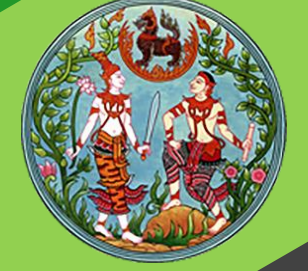

# **คู่มือฝึกอบรม** เจ้าหน้าที่ผู้ใช้ระบบงาน

โครงการพัฒนาระบบสารสนเทศที่ดิน ระยะที่ 2 กรมที่ดิน

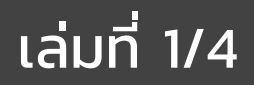

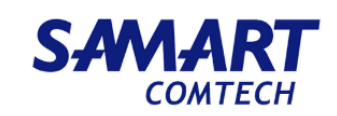

## คู่มือฝึกอบรมเจ้าหน้าที่ ผู้ใช้ระบบงานด้านทะเบียน

ระบบงานจดทะเบียนสิทธิ และนิติกรรม (REG)

> โครงการพัฒนาระบบสารสนเทศที่ดิน ระยะที่ 2 กรมที่ดิน

> > บริษัท สามารถคอมเทค จำกัด

SAMART COMTECH

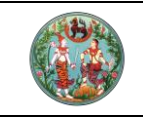

## สารบัญ

| 97      | 4  |
|---------|----|
| ่างครับ | 97 |
| ทผเ     | V  |

| หัวข้อเรื่อง                                                                | หน้าที่ |
|-----------------------------------------------------------------------------|---------|
| ภาพรวมระบบงาน                                                               | 1       |
| รายละเอียดระบบงาน                                                           | 2       |
| ตั้งค่าสำนักงานที่ดิน                                                       | 2       |
| 1. กำหนดประเภทคิว                                                           | 2       |
| 2. กำหนดกลุ่มงาน                                                            | 4       |
| 3. กำหนดช่องบริการ                                                          | 5       |
| บริการประชาชน                                                               | 7       |
| 1. รับเรื่อง                                                                | 7       |
| 2. เบิกจ่ายเอกสารสิทธิและสารบบ                                              | 10      |
| 3. สอบสวนสิทธิและนิติกรรม                                                   | 11      |
| 3.1 เรียกคิวสอบสวน                                                          | 12      |
| 3.2 ตรวจอายัด                                                               | 12      |
| 3.3 ป้อนราคาประเมินที่ดิน                                                   | 13      |
| 3.4 ป้อนข้อมูลประเมินราคาสิ่งปลูกสร้าง (กรณีที่ขายอาคารโรงเรือน/ที่ดินพร้อม | 14      |
| สิ่งปลูกสร้าง)                                                              |         |
| 3.5 ป้อนข้อมูลคู่สัญญา                                                      | 15      |
| 3.6 ตรวจสอบการได้มา                                                         | 16      |
| 3.7 บันทึกสอบสวน                                                            | 16      |
| 3.8 สรุปค่าใช้จ่ายบันทึกสอบสวน                                              | 17      |
| 3.9 พิมพ์เอกสารแบบพิมพ์                                                     | 18      |
| 4. ตรวจสอบสารบัญจดทะเบียน                                                   | 21      |
| 5. จดทะเบียน                                                                | 23      |
| กรณีเป็นงานนิติกรรมที่ทำ 2 วัน                                              | 25      |
| 1. รับเรื่องของงานวัน รับคำขอ                                               | 25      |
| <ol> <li>สอบสวนสิทธิและนิติกรรมของงานวัน รับคำขอ</li> </ol>                 | 26      |
| 3. อนุมัติรับคำขอ                                                           | 27      |
| 4. รับเรื่องของงานวัน จดทะเบียน                                             | 29      |
| จัดสรร                                                                      | 29      |
| 1. ขออนุญาตจัดสรรที่ดิน                                                     | 30      |
| 2. แบ่งจัดสรร                                                               | 33      |
| <ol> <li>จดจัดตั้งนิติบุคคลหมู่บ้านจัดสรร</li> </ol>                        | 34      |
| <ol> <li>นิติกรรมเพิ่มเติมในกลุ่มประเภทจดทะเบียนจัดสรร</li> </ol>           | 36      |
| 5. ขอยกเลิกจัดสรรที่ดิน                                                     | 40      |
| อาคารชุด                                                                    | 41      |
| 1. จดทะเบียนอาคารชุด                                                        | 42      |

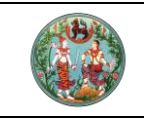

## **คู่มือฝึกอบรมเจ้าหน้าที่ผู้ใช้ระบบงาน** โครงการพัฒนาระบบสารสนเทศที่ดิน (ระยะที่ 2)

SAMART COMTECH

## สารบัญ (ต่อ)

| หัวข้อเรื่อ | 9                                                       | หน้าที่ |
|-------------|---------------------------------------------------------|---------|
| 2.          | จดทะเบียนนิติบุคคลอาคารชุดและผู้จัดการนิติบุคคลอาคารชุด | 49      |
| 3.          | นิติกรรมเพิ่มเติมในกลุ่มประเภทจดอาคารชุด                | 51      |
| 4.          | จดทะเบียนเลิกอาคารชุด                                   | 54      |
| เม          | นูอื่นที่เกี่ยวข้อง                                     | 55      |
| 1.          | ค้นหาเรื่องเดิม                                         | 55      |
| 2.          | ซ่อมงาน                                                 | 56      |
| 3.          | ปรับปรุงข้อมูล                                          | 57      |
| 4.          | อายัด                                                   | 59      |
| 5.          | ห้ามโอน                                                 | 61      |
| 6.          | ระบบรายงาน                                              | 62      |
| 7.          | บัญชีคุมเรื่อง                                          | 64      |

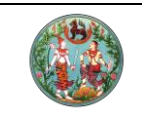

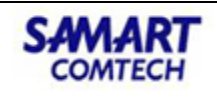

#### ภาพรวมการทำงานของระบบจดทะเบียนสิทธิและนิติกรรม

ภาพรวมการทำงานของระบบจดทะเบียนสิทธิและนิติกรรม (REG)

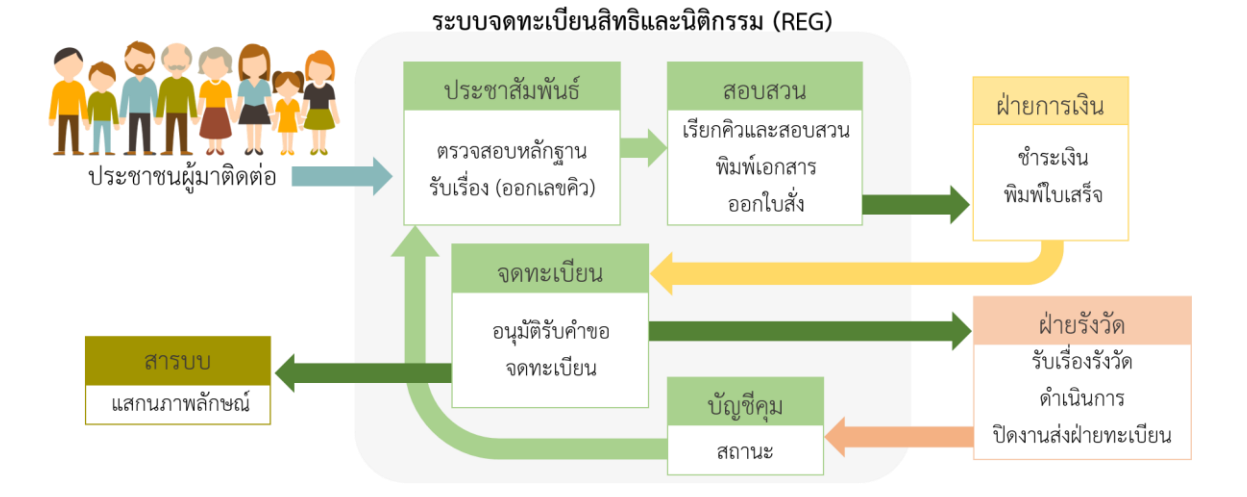

เข้าสู่ระบบจดทะเบียนสิทธิและนิติกรรม คลิก "ระบบทะเบียน"

|                  | <b>กรมที่ดิน กระทรวงมหาดไทย</b><br>์ครงการพัฒนาระบบสารสนเทศที่ดิน (ระยะที่ 2) |                                                                                                |
|------------------|-------------------------------------------------------------------------------|------------------------------------------------------------------------------------------------|
|                  | า¶ข้าว/ประกาศ                                                                 |                                                                                                |
|                  | าฟ์ ไม่พบข้อมูล                                                               | รหัสชื่อผู้ใช้งาน                                                                              |
|                  | ไม่พบข้อมูล                                                                   | รหัสผ่าน                                                                                       |
|                  |                                                                               | เข้าสู่ระบบ                                                                                    |
|                  |                                                                               | ล้างข้อมูล                                                                                     |
|                  |                                                                               | ่ แสดงรหัสผ่าน<br>□ เข้าระบบโดยใช้ smart card<br>□ จดจำรหัสชื่อผู้ใช้งาน<br>ลืมรหัสผ่าน?       |
| ()<br>หน้าหลัก / | รพัฒนาระบบสารสนเทศที่ดิน (ระยะที่ 2)                                          | บางสาว ผู้ใช้งานระบบ กะเบียน ( DEV) 🌒 🇮 🌰<br>สำนักงานที่ดินจังหวัดชลบุรี<br>หน้าจอ : DOLPORTAL |
| III DOL Portal   |                                                                               | Â                                                                                              |
| โรงการเมือนฯ     | มุลลากร มารเจิน มีรู้อมูลที่ดิน<br>มูลสาทร มารเจิน มีรู้อมูลที่ดิน            | รบรรณ<br>รันรรณ<br>รัสลุ-ครุกัณฑ์ มาตรา 84                                                     |

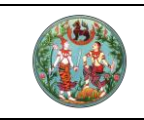

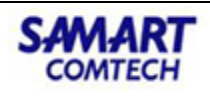

#### ภาพรวมในการใช้งานและให้บริการประชาชน

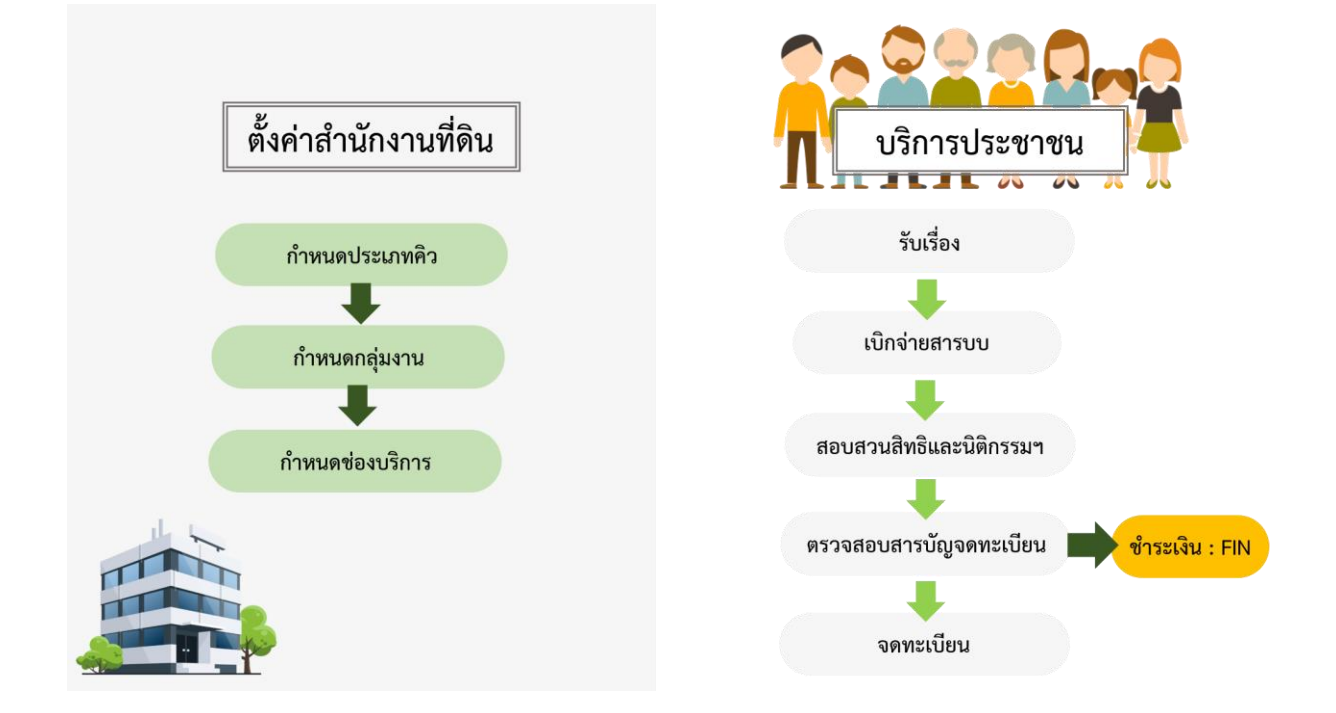

## ตั้งก่าสำนักงานที่ดิน

#### 1. กำนดประเภทคิว

เป็นการกำหนดประเภทคิว (วิธีการจ่ายงาน) ของแต่ละสำนักงาน โดยเริ่มต้นการใช้งานครั้งแรกจะต้องมีการ กำหนดวิธีจ่ายงาน (ในกรณีที่ไม่เคยมีการกำหนดค่าเริ่มต้นไว้ระบบจะจ่ายงานแบบคิวรวมให้อัตโนมัติ และหาก มีการกำหนดวิธีจ่ายงานใหม่ในวันต่อๆไประบบจะใช้วิธีการจ่ายงานตามที่มีการกำหนดไว้ล่าสุด) จากเมนู **"ประชาสัมพันธ์"** คลิกที่เมนูย่อย **"กำหนดประเภทคิว"** 

| 篃 ประชาสัมพันธ์  | ~          | ^ |
|------------------|------------|---|
| รับเรื่อง        |            |   |
| กำหนดประเภทคิว   |            |   |
| กำหนดช่องบริการ  | <b>v</b> . |   |
| สอบถามรับเรื่อง  |            |   |
| สอบถามน้ำหนักงาน |            |   |

|                                                    | โคร                                                                             | SAMART<br>COMTECH               |                         |                                               |                                                                   |                                       |
|----------------------------------------------------|---------------------------------------------------------------------------------|---------------------------------|-------------------------|-----------------------------------------------|-------------------------------------------------------------------|---------------------------------------|
| โครงการ     ระบบงานอดท     ระบบงานอดทะมีส          | พัฒนาระบบสารสนเ<br>าะเบียนสิทธิและนิติกรรม<br>ยนลิทธิและบิติกรรม / ประชาสัมพันะ | เทศที่ดิน (ร<br>5 / กำหนดประเภท | ระยะที่ 2)              |                                               | ผู้ใช้ : ผู้ใช้งานระบบ<br>สำนักงานที่ดินเจ้งหวัด<br>หน้าออ : REGS | nດລອບ () 🚶 🏭 🏛 🖒<br>ສ່ວນລາ<br>QCAT001 |
| กามนดวธการอ่ายงาน (<br>กำหนดวิธีการอ่ายงาน (       | ປະຈຳວັນ 23/04/2563 👻<br>🔷 ແບບຄັວຣວມ 🔷 ແບ                                        | ບຄົວແຍກ(ເລລີ່ຍບ້ຳหນ້            | n) 💿 ແບບຄິວທສມ          |                                               |                                                                   | Ruturinsterms                         |
| ค้นหาวิธีจ่ายงาน<br>ทำหนดวิธีการ                   | จากวันที่: 23/04/2563 👻<br>สายงาน: กรุณาระบุ                                    |                                 | ถึงวันที่: 23/04/2563 v |                                               |                                                                   | ค้นหา 💰 ล้างข้อมูล                    |
| ลำดับ<br>ที่ วันที่เริ่มจำยงาน<br>1 24/03/2563 110 | 26:56                                                                           | <b>วิธีการจ่ายงาน</b><br>คิวผสม |                         | <b>ผู้บันทึกข้อมูล</b><br>ผู้ใช้งานระบบ ทดสอบ |                                                                   |                                       |
|                                                    | () แบบคิวระ                                                                     | bu                              | () แบบคิวแยก(           | (ເฉລີ່ຍບ້ຳหนัก)                               | 🖲 แบบคิวผสม                                                       |                                       |

- แบบคิวรวม : เป็นคิวที่จ่ายงานตามลำดับก่อนหลังที่มาติดต่อขอรับบริการ โดยมองว่า ทุกช่องบริการของสำนักงานที่ดินทำหน้าที่เหมือนกัน และสามารถจดทะเบียนสิทธิ และนิติกรรมได้ทุกประเภทตามที่ผู้ขอรับบริการยื่นคำขอ การใช้ประเภทการจ่ายงาน แบบคิวรวมระบบ ช่องบริการใดทำการเรียกคิวก่อนก็จะได้หมายเลขคิวแรกที่มีผู้รอ ขอรับบริการไป
- แบบคิวแยก(เฉลี่ยน้ำหนัก) : เรียกอีกอย่างว่า แบบคิวเฉลี่ยน้ำหนัก เป็นคิวที่มีการ จ่ายงานโดยคิดตามประเภทกลุ่มงานที่กำหนดไว้และคำนวณการจ่ายงานให้ช่อง บริการที่มีน้ำหนักงานน้อยที่สุดในกลุ่มนั้นๆ สำนักงานที่ดินจำเป็นต้องมีการกำหนด ประเภทกลุ่มงานก่อน และต้องกำหนดว่าแต่ละช่องบริการสามารถจดทะเบียนสิทธิ และนิติกรรมกลุ่มใดได้บ้าง การใช้ประเภทการจ่ายงานแบบคิวแยก ระบบจะออกให้ ทั้งเลขที่คิวและช่องบริการเพื่อให้ผู้มาขอรับบริการรอคิวได้ตามช่องบริการที่ได้รับ
  - ตัวอย่างเช่น กำหนดให้ช่องบริการ 1 และ 2 รับงานในกลุ่ม เบ็ดเตล็ด หาก มีงานเบ็ดเตล็ดเข้ามา ระบบจะจ่ายงานให้ช่อง 1 หรือ 2 เท่านั้น โดย พิจารณาว่าน้ำหนักงานสะสมภายในวันนั้นๆของช่องบริการใดน้อยกว่าจะ จ่ายงานให้ช่องบริการนั้น ในกรณีที่น้ำหนักงานสะสม ณ ขณะนั้นเท่ากัน ระบบจะจ่ายงานไปยังช่องบริการที่มีหมายเลขน้อยกว่า
- แบบคิวผสม : เป็นคิวที่รวมข้อดีของการจ่ายงาน คิวรวมและคิวแยก มาใช้ร่วมกัน โดย สำนักงานที่ดินที่จะใช้ประเภทการจ่ายงานแบบคิวผสมจำเป็นต้องมีการกำหนดประเภท กลุ่มงานรวมถึงช่องบริการ การใช้ประเภทการจ่ายงานแบบคิวผสมระบบจะออกให้ เฉพาะเลขที่คิวโดยยังไม่กำหนดหมายเลขช่องบริการ หากช่องบริการใดทำการเรียกคิว

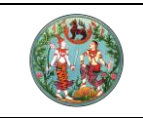

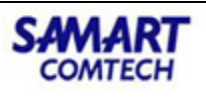

โครงการพัฒนาระบบสารสนเทศที่ดิน (ระยะที่ 2) **COMTECH** ก่อนก็จะได้หมายเลขคิวแรกที่มีผู้รอขอรับบริการในประเภทกลุ่มงานที่ช่องบริการนั้นๆ

ขอนการะเททม เอเลขควแรกทมผูรองอรบบรก เรเนบระเภทกลุมง เนทงองบร สามารถดำเนินการได้ แต่จะไม่คำนึงถึงน้ำหนักงานสะสม

ในการเปลี่ยนแปลงประเภทคิวในสำนักงานที่ดินแต่ละครั้งจะมีเงื่อนไขคือ เจ้าหน้าที่ระดับหัวหน้างาน ขึ้นไปเท่านั้นจึงสามารถทำการเปลี่ยนแปลงได้ และจะต้องไม่มีคิวที่รอรับบริการค้างอยู่ (ไม่มีคิวยังไม่ถูกเรียก โดยช่องบริการใดๆเลย)

#### 2. กำนดกลุ่มงาน

เป็นการกำหนดประเภทกลุ่มงานและรหัสประเภทกลุ่มงานของแต่ละสำนักงาน จากเมนู "**ประชาสัมพันธ์**" คลิกที่เมนูย่อย "**กำหนดช่องบริการ**" และเมนูย่อย "**กำหนดประเภทกลุ่มงาน**"

| 🗁 ประชาสัมพันธ์       | ~ |
|-----------------------|---|
| รับเรื่อง             |   |
| กำหนดประเภทคิว        |   |
| กำหนดช่องบริการ       | ^ |
| กำหนดประเภทช่องบริการ |   |
| กำหนดประเภทกลุ่มงาน   |   |
| สอบถามรับเรื่อง       |   |
| สอบถามน้ำหนักงาน      |   |

| ( |             | โคร<br>ระบบ<br>ระบบ    | ข <b>งการพัฒนาระบบสารสนเทศที่ดิน (ระยะที่ 2)</b><br>เงานจดทะเบียนสิทธิและนิติกรรม<br>ภมจดหเบียนสิทธิและนิติกรรม / ประชาสัมพันธ์ / กำหนดประเภทกลุ่มงาน |                        | นายกคพร มิตรนิโยดม (เจ้าพนักงานที่ดินจังหวัด PRO) 🥀 🏥 🖸<br>สำนักงานที่ดินจังหวัดราชบุรี 🔳 📰 เมนูระบบ<br>หน้าออ : REGSCTYP001 | ^ <mark>ع</mark> |
|---|-------------|------------------------|----------------------------------------------------------------------------------------------------|------------------------|----------------------------------------------------------------------------------------------------|------------------|
|   | กำหน        | ເດປຣະເກກາ              | ລຸ່ມຈາມ                                                                                                    |                        | · · · · · · · · · · · · · · · · · · ·                                                                                        | ^                |
| Ш | <b>O</b> 11 | พิ่ม 🛍 เ               | u                                                                                                    |                        |                                                                                                    |                  |
| I | a           | ำดับที่                | การกำหนดประเภทกลุ่มงาน                                                                                                    | รหัส<br>ประเภทกลุ่มงาน | หมายเหตุ                                                                                                    |                  |
| Ш |             | 1                      | นิติกรรม1                                                                                                    | 1                      |                                                                                                    |                  |
| н |             | 2                      | นิติกรรม2                                                                                                    | 2                      |                                                                                                    |                  |
|   | 14          | <ul> <li>кů</li> </ul> | ni 1onni 🕨 M 🚭                                                                                                    |                        | รายการที่ 1 - 2 จาก 2                                                                                                    |                  |
|   |             |                        |                                                                                                    |                        |                                                                                                    |                  |
|   | a           | กดับที                 | กลุ่มประม                                                                                                    | กกจดทะเบียน            |                                                                                                    |                  |
|   |             | 1                      | กรรมสกรรวม                                                                                                    |                        | ^                                                                                                    |                  |
|   |             | 2                      | บบ<br>มหะสอด                                                                                                    |                        |                                                                                                    |                  |
|   |             | 3                      | ว่าแลง                                                                                                    |                        |                                                                                                    |                  |
| 2 |             | 4                      | เช่า                                                                                                    |                        |                                                                                                    | Υ.               |

1. คลิกปุ่ม 🔍 🗰

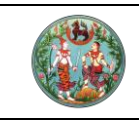

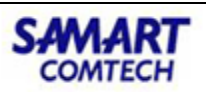

- ป้อนข้อมูลลงในช่องข้อมูลที่จำเป็นโดยการดับเบิ้ลคลิกภายในช่องตารางสีเขียวที่ต้องการแก้ไข ดังนี้
  - ประเภทกลุ่มงาน
  - รหัสประเภทกลุ่มงาน
- เลือกกลุ่มประเภทการจดทะเบียนที่ต้องการให้จ่ายงานตามประเภทกลุ่มงานที่เลือกด้านบน ใน กำหนดประเภทกลุ่มงาน ผู้ใช้สามารถทำการเลือกโดย คลิก M เลือกหน้ารายการกลุ่มประเภท จดทะเบียนที่ต้องการในด้านล่าง โดยสามารถเลือกได้ครั้งละมากกว่า 1 รายการ

#### 3. กำหนดช่องบริการ

เป็นการกำหนดประเภทช่องบริการ ของงานสอบสวนของกลุ่มงานต่าง ๆ ในแต่ละสำนักงาน จากเมนู "ประชาสัมพันธ์" คลิกที่เมนูย่อย "กำหนดช่องบริการ" และเมนูย่อย "กำหนดประเภทช่องบริการ"

|             |                                                                                                    | 🗁 ประชาสัมพับ                                                                                                    | ເຣົ                                                                                                    | <b>~</b>                                                                                                    |     |
|-------------|----------------------------------------------------------------------------------------------------|----------------------------------------------------------------------------------------------------|----------------------------------------------------------------------------------------------------|----------------------------------------------------------------------------------------------------|-----|
|             |                                                                                                    | รับเรื่อง                                                                                                    |                                                                                                    |                                                                                                    |     |
|             |                                                                                                    | กำหนดประเภทคิว                                                                                                    |                                                                                                    |                                                                                                    |     |
|             |                                                                                                    | กำหนดช่องบริการ                                                                                                    |                                                                                                    | ^                                                                                                    |     |
|             |                                                                                                    | กำหนดประเภท                                                                                                    | ช่องบริการ                                                                                                    |                                                                                                    |     |
|             |                                                                                                    | กำหนดประเภท                                                                                                    | กลุ่มงาน                                                                                                    |                                                                                                    |     |
|             |                                                                                                    | สอบถามรับเรื่อง                                                                                                    |                                                                                                    |                                                                                                    |     |
|             |                                                                                                    | สอบถามน้ำหนักงา                                                                                                    | u                                                                                                    |                                                                                                    |     |
|             | T                                                                                                    |                                                                                                    |                                                                                                    |                                                                                                    | _   |
|             | เครงการพตมนาระบบ<br>ระบบงานจดทะเบียนสิทธิและนี<br>ระบบงานจดทะเบียนสิทธิและนิติกรรม /                                                                                                    | Jสารสนเทคทดน (ระยะท<br>เติกรรม<br>ประชาสัมพันธ์ / ทำหนดประเภทช่องบริกร                                                    | 2) ເມຍແມ່ນ ແມ່ນ ແມ່ນ ແມ່ນ ແມ່ນ ແມ່ນ ແມ່ນ ແມ່ນ                                                                                                    | ມ (ເປັນເປັນເປັນເປັນເປັນອາວິຊາຊັບ)<br>ຈານເກີດົບເວັ້ນເກວັດຣາອບຸຣີ<br>ສນັກລອ : REGSCOUN001                                                                                                    | PUQ |
| ńн          | (ASON TSWCDUTSEUU<br>ระบบงานจดาะเบียนสิทธิและนิ<br>ระบบงานจดาะเบียนสิทธิและนิดีกรรม /<br>เดประเภทซ่องบริการ                                                                                                    | Jสารสนเทศทดน (ระยะท<br>ได้กรรม<br>ประกลับพันธ์ / กำหนดประเภทช่องปริกร                                                     | 2) ແຄກສານ ມີແຮນແລະ<br>ສຳນັກນ                                                                                                    | มา แข่งหน่างหมาสมองอ่น PRO)<br>อานที่ดินจังหวัดราชบุรี<br>หข้าออ : REGSCOUN001                                                                                                    | PUL |
| фи<br>фи    | ระบบงานจดกะเบียนสิทธิและม<br>ระบบงานจดกะเบียนสิทธิและม<br>ระบบงานจดกะเบียนสิทธิและมิดิกรรม /<br>เดประเททอ่องปราทร<br>พื้น โป้ ลง<br>ลำดับที่                                                                                                    | Jansaulinanou (ระยะก<br>เด็กรรม<br>ประชาสัมพันธ์ / กำหนดประเภทช่องปริการ                                                  | 2) นายายงาร มอรงเอย<br>สำนักง<br>อ้อยช่องคอมพิวเตอร์                                                                                                    | อานที่ดินจังหวัดราชบุรี<br>หข้าออ : REGSCOUN001 🔲 📰 แบบูรบ<br>สถานะ                                                                                                    | PU1 |
| ́п́ик<br>Оц | ระบบงานจดกะเบียนสิทธิและนิ<br>ระบบงานจดกะเบียนสิทธิและนิ<br>ระบงงานจดกะเบียนสิทธิและนิดีกรรม /<br>เตประเททจ่องปริทร<br>พื้น โสม<br>ลำดับที่<br>1                                                                                                    | Jansaulinanou (ระยะก<br>เด็กรรม<br>ประชาสัมพันธ์ / กำหนดประเภทต่องปริกร<br>หมายเลข<br>ช่องปริการ<br>1                     | (2) เมษาหาร มอร์เมษา<br>สำนักง<br>ซื่อเครื่องคอมพิวเตอร์<br>SAMART01                                                                                                    | อานที่ได้ปลังหวัดราชบุรี<br>หม้าออ : REGSCOUNOO<br>ลถานะ<br>เปิดบริการ                                                                                                    | PUR |
|             | IASONTSWCDUTSEUC           ระบบงานจดทะเบียนสิทธิและนิ           ระบบงานจดทะเบียนสิทธิและนิติกรรม /           เดประเทศจองปริกร           พับ           ปิสอบ           สำดับที่           1           2                                                                                                    | Jansaulinanou (ระยะก<br>เด็กรรม<br>ประกลับพันธ์ / ทำหนดประเภทต่องปริกร<br>หมายเลข<br>ช่องปริการ<br>1<br>2<br>3            | 2) ເທຍາສານ ມີເວເມຍະ<br>ສຳນັກນ<br>ອ້ອຍສົ່ວທອຍເຫັວເດວຣ໌<br>SAMART01<br>SAMART02<br>CAMART02                                                                                                    | อานที่ได้ปลังหวัดราชบุรี<br>หม้าออ : REGSCOUNOO<br>อานที่อินจังหวัดราชบุรี<br>หม้าออ : REGSCOUNOO<br>อากเะ<br>เป็ดบริการ<br>เป็ดบริการ                                                              |     |
|             | Indexinitian State 2     Section 15 WCD UT 15 EUC     section 12 Control of the state 2     section 12 Control of the state 2     and the state 2     and the state 2     and the state 2     and the state 3     and the state 3     and the st | Jansaulinanou (ระยะก<br>เด็กรรม<br>ประชาสัมพันธ์ / ทำหนดประเภทต่องบริการ<br>หมายเลข<br>ช่องบริการ<br>1<br>2<br>3<br>4     | ເຄຍເສຍ         ເຄຍເສຍ           ເຄຍເສຍ         ເຄຍເສຍ           ເຄຍເສຍ         ເຄຍ           ເຄຍ                                                                                                    | อานที่ดีในจังหวัดราชบุรี<br>หม้าออ : REGSCOUNOO<br>อานที่ดีนจังหวัดราชบุรี<br>หม้าออ : REGSCOUNOO<br>อากเะ<br>เปิดบริการ<br>เปิดบริการ<br>เปิดบริการ                                                |     |
|             | InsomnswcDunssuc           ระบบงานจดกะเบียนสิทธิและมี           ระบบงานจดกะเบียนสิทธิและมีดีกรรม /           เงประเภทช่องบริทร           พับ           สำคับที่           1           2           3           4           5                                                                                                    | Jansaulinanou (Sะยะก<br>เด็กรรม<br>ประหลัมพันธ์ / ทำหนดประเภทต่องบริการ<br>หมายเลข<br>ช่องบริการ<br>1<br>2<br>3<br>4<br>5 | ອ້ວເຄລື່ອນຄອນທັງແລວ\$           ຮັດແຄ່ລ້ອນຄອນທັງແລວ\$           SAMARTO1           SAMARTO2           SAMARTO3           SAMARTO4           SAMARTO5                                                                                                    | อานที่ดินจังหวัดราชบุรี<br>หม้าอะ : REGSCOUN001 ■ 📰 แบเรเบ<br>เหม้าอะ : REGSCOUN001<br>เปิดบริการ<br>เปิดบริการ<br>เปิดบริการ<br>เปิดบริการ<br>เปิดบริการ<br>เปิดบริการ<br>เปิดบริการ<br>เปิดบริการ | JU4 |
|             | IASONTSWCDUTSEUC           seuuonuooneiduuansuedinsuedinsu           suuonuooneiduuansuedinsu           induini           1           2           induini           3           4           5                                                                                                    | Jansaulinanou (Sะยะก<br>เติกรรม<br>ประชาสัมพันธ์ / ทำหนดประเภทต่องบริการ<br>ช่องบริการ<br>1<br>2<br>3<br>4<br>5           | 2)<br>ເຊິ່ງ<br>ເຊິ່ງ<br>ເຊີ<br>ເຊີ່<br>ເຊີ່<br>ເ<br>ເ<br>ເ<br>ເ<br>ເ<br>ເ<br>เ<br>เ<br>เ<br>เ<br>เ<br>เ<br>เ<br>เ<br>เ<br>เ<br>เ<br>เ<br>เ                                        | a เอาเงินแกมสมสมของ PRO<br>กามโต้ฉมจังหวัดราชบุรี<br>หม่างอ : REGSCOUNOO<br>สถานะ<br>เบิดบริการ<br>เบิดบริการ<br>เบิดบริการ<br>เบิดบริการ<br>เบิดบริการ<br>เบิดบริการ                               |     |
|             | Insontiseurous           seuronusone:ufeudanšue-ufinsur //           seuronusone:ufeudanšue-ufinsur //           indurí           1           2           indurí           1           2           3           4           5                                                                                                    | Jansaulinanou (Sะยะก<br>เติกรรม<br>ประชาสัมพันธ์ / กำหนดประเภทต่องบริการ<br>ข้องบริการ<br>1<br>2<br>3<br>4<br>5           | 2)<br>ເອົາເສັດ<br>ເຊິ່ງ<br>ເຊິ່ງ<br>ເຊີ<br>ເຊີ່ງ<br>ເຊີ່ງ<br>ເຊີ່ງ<br>ເຊີ່ງ<br>ເຊີ່ງ<br>ເຊີ່<br>ເຊີ່<br>ເ<br>ເ<br>ເ<br>ເ<br>ເ<br>ເ<br>เ<br>เ<br>เ<br>เ<br>เ<br>เ<br>เ<br>เ<br>เ<br>เ<br>เ<br>เ<br>เ | a เฉาเหน่างหมางแขงงาง หงัง<br>วามนี้กัดมจังหวัดราชบุรี<br>หม่างอ : REGSCOUNOO<br>สถานะ<br>เปิดบริการ<br>เปิดบริการ<br>เปิดบริการ<br>เปิดบริการ<br>เปิดบริการ<br>เปิดบริการ<br>เปิดบริการ            |     |
|             | Insontiseurus antiseurus antiseurus                          | Jansaulinanou (Sะยะก<br>เด็กรรม<br>ประชาสัมพันธ์ / กำหนดประเภทต่องบริการ<br>ข้องบริการ<br>1<br>2<br>3<br>4<br>5           | 2)<br>ເອົາເຮືອດຄອນທີ່ລະເລຍ<br>SAMARTO1<br>SAMARTO2<br>SAMARTO3<br>SAMARTO3<br>SAMARTO4<br>SAMARTO5                                                                                                    | ม เขาเหน่างหมาดของ ครัญ<br>อานที่ดินอังหวัดราชบุรี<br>หม่างอ : REGSCOUNOO<br>สถานะ<br>เปิดบริการ<br>เปิดบริการ<br>เปิดบริการ<br>เปิดบริการ<br>เปิดบริการ<br>เปิดบริการ<br>เปิดบริการ                |     |
|             | Insorti SwcDu Tissuru           scuuonuoon:uuuansuu-uuansuu           scuuonuoon:uuuansuu-uuansuu           indurin           1           2           3           4           5                                                                                                    | Jansaulinanou (S:EEn<br>Ičinssu<br>Jsenäuviuš / minuads:nnieoou5ms<br>ieoou5ms<br>1<br>2<br>3<br>4<br>5                   | 2)<br>Bourdsoneutikusass<br>SAMARTO1<br>SAMARTO3<br>SAMARTO3<br>SAMARTO3<br>SAMARTO4<br>SAMARTO5<br>Usunnajuonu                                                                                                    | สถานะ<br>หม้าออ : REGSCOUNOO<br>สถานะ<br>เปิดบริการ<br>เปิดบริการ<br>เปิดบริการ<br>เปิดบริการ<br>เปิดบริการ<br>เปิดบริการ<br>เปิดบริการ<br>เปิดบริการ                                               |     |

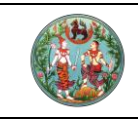

- 1. คลิกปุ่ม 오เพ่ม
- ป้อนข้อมูลลงในช่องข้อมูลที่จำเป็นโดยการดับเบิ้ลคลิกภายในช่องตารางสีเขียวที่ต้องการแก้ไข ดังนี้
  - หมายเลขช่องบริการ
  - ชื่อเครื่องคอมพิวเตอร์
  - สถานะ ว่าแต่ละช่องบริการมีการเปิดให้บริการหรือปิดให้บริการ ผู้ใช้สามารถป้อนข้อมูล
     ได้โดย คลิก (พื่อเลือกเปิด/ปิดบริการ ดังภาพ เปิดบริการ
  - จากนั้นคลิกที่ด้านนอกตาราง 1 ครั้งเพื่อให้เป็นระบบบันทึกการเลือกและจะแสดงผล ดัง ภาพ
     บิดบริการ
- เลือกประเภทกลุ่มงานที่ต้องการจ่ายงานให้ช่องบริการ ตามช่องบริการที่เลือกด้านบน ในกริด กำหนดประเภทช่องบริการ ผู้ใช้สามารถทำการเลือกโดย คลิก 図 เลือกหน้ารายการประเภท กลุ่มงานที่ต้องการ โดยสามารถเลือกได้ครั้งละมากกว่า 1 รายการ
- 4. คลิกปุ่ม 🔯 ระบบจะบันทึกข้อมูลประเภทช่องบริการเข้าสู่ระบบ

#### กำหนดช่องประชาสัมพันธ์

เมนู "งานบริหารจัดการ" คลิกที่เมนูย่อย "กำหนดช่องบริการและประชาสัมพันธ์"

| 🚘 งานบริหารจัดการ 🖌 🗸           |
|---------------------------------|
| แก้ไขการรับเรื่อง               |
| แก้ไขน้ำหนักงาน                 |
| กำหนดช่องบริการและประชาสัมพันธ์ |
| เปลี่ยน อปท. เจ้าของเงิน        |

| finuc       |                       | คู่มี<br>โครงการ<br>กรพัฒนาระบบสารสน<br>จดทะเบียนสิทธิและบิติกรรม<br>ทะเบียนสิทธิและบิติกรรม / ประชาสัมพัน<br>ซาสัมพันธ์ | อฝึกอบรมเจ้าหน้าที่<br>พัฒนาระบบสารสนเ<br>แทศที่ดิน (ระยะที่ 2)<br><sup>๔ /</sup> | ผู้ใช้ระบบงาร<br>ทศที่ดิน (ระย<br>เายกศพร มีจะ<br>สำเ | น<br>มะที่ 2)<br>สนียอม (เจ้าพนักงานที่ดินจังห<br>นักงานที่ดินจังหวัด<br>หน้าออ : REGSC | Sa PRO)<br>Sia PRO)<br>Sia VIS<br>DUNIO2 | CH |
|-------------|-----------------------|----------------------------------------------------------------------------------------------------|-----------------------------------------------------------------------------------|-------------------------------------------------------|-----------------------------------------------------------------------------------------|------------------------------------------|----|
| l l         | ลำดับ<br>กี่          | หมายเลข<br>ช่องมริการ                                                                                                    | ชื่อเครื่องคอมพิวเตอร์                                                            | สถานะช่องบริการ                                       | สถานะช่องประชาสัมพันธ์                                                                  | สถานะการพิมพ์บัตรคิว                     |    |
| 123         | 1                     | 1                                                                                                    | SAMART01                                                                          | เปิดบริการ                                            | เปิดบริการ                                                                              | เปิดการใช้งาน                            |    |
|             | 2                     | 2                                                                                                    | SAMARTO2                                                                          | เปิดบริการ                                            | ปิดบริการ                                                                               | เปิดการใช้งาน                            |    |
| (m)         | 3                     | 3                                                                                                    | SAMART03                                                                          | เปิดบริการ                                            | ปิดบริการ                                                                               | เปิดการใช้งาน                            |    |
|             | 4                     | 4                                                                                                    | SAMART04                                                                          | เปิดบริการ                                            | ปิดบริการ                                                                               | เปิดการใช้งาน                            |    |
|             | 5                     | 5                                                                                                    | SAMART05                                                                          | เปิดบริการ                                            | ปิดบริการ                                                                               | เปิดการใช้งาน                            |    |
|             | 6                     | 8                                                                                                    | SAMART08                                                                          | เปิดบริการ                                            | ปิดบริการ                                                                               | เปิดการใช้งาน                            |    |
|             | 7                     | 9                                                                                                    | SAMART09                                                                          | เปิดบริการ                                            | ปิดบริการ                                                                               | เปิดการใช้งาน                            |    |
| 14 I<br>• w | 4 หน้าที่<br>บ ปีปิลบ | lannt 🕨 🕅 🧟                                                                                                    |                                                                                   |                                                       |                                                                                         | รายการที่ 1 - 8 จาก 8                    |    |

สถานะช่องประชาสัมพันธ์ สามารถเลือกเปิด / ปิด ช่องบริการ แล้วกดปุ่มบันทึก

| สถานะช่องประชาสัมพันธ์ |   |  |
|------------------------|---|--|
| เปิดบริการ             | ~ |  |
| เปิดบริการ             |   |  |
| ปิดบริการ              |   |  |
| UCIUSITIS              |   |  |

#### บริการประชาชน

#### 1. รับเรื่อง

วิธีการรับเรื่องประชาสัมพันธ์เป็นขั้นตอนที่เจ้าหน้าที่ประชาสัมพันธ์ทำการรับเรื่องโดยกรอกเอกสารสิทธิ และ ประเภทการจดทะเบียนที่ประชาชนต้องการมาจดทะเบียนสิทธิและนิติกรรม โดยวิธีการจ่ายงานจาก ประชาสัมพันธ์จะขึ้นอยู่กับวิธีการจ่ายงานของแต่ละสำนักงาน สำหรับหน่วยงานที่เลือกวิธีการรับเรื่องเป็นแบบ คิวรวมระบบจะทำการจ่ายให้เฉพาะเลขคิว แต่หากสำนักงานใดมีการใช้วิธีการจ่ายงานแบบคิวแยกหรือคิวผสม ระบบจะจ่ายเลขคิวและหมายเลขช่องบริการให้เลย จากเมนู "**ประชาสัมพันธ์**" คลิกที่เมนูย่อย "**รับเรื่อง**"

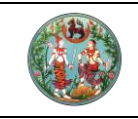

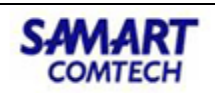

|                                                                                                    | 🖢 ประชาสัมพันธ์                                                                                                    | ~                                                                                                   |
|----------------------------------------------------------------------------------------------------|----------------------------------------------------------------------------------------------------|----------------------------------------------------------------------------------------------------|
|                                                                                                    | รับเรื่อง                                                                                                    |                                                                                                    |
|                                                                                                    | กำหนดประเภทคิว                                                                                                    |                                                                                                    |
|                                                                                                    | กำหนดช่องบริการ                                                                                                    | ~                                                                                                   |
|                                                                                                    | สอบถามรับเรื่อง                                                                                                    |                                                                                                    |
|                                                                                                    | สอบถามน้ำหนักงาน                                                                                                    |                                                                                                    |
| โครงการพั<br>ระบบงานจดทะเ                                                                                      | ัฒนาระบบสารสนเทศที่ดิน (ระยะที่ 2)<br><sup>มียนสิทธิและนิติกรรม</sup>                                                                                                    | บายทศพร มิตรนิโยดม (เจ้าพนักงานที่ดินจังหวัด PRO) 💦 🇮 🕒<br>สำนักงานที่ดินจังหวัดราชบุรี 🔲 🗮 เมนูระบ |
| ระบบงานจดทะเบียนอ                                                                                              | สิทธิและนิติกรรม / ประชาสัมพันธ์ / รับเรื่อง                                                                                                    | หน้าออ : REGSREQS001                                                                                |
| วนแรงเรอง เว/07/204<br>ประเภทการจำยงาน<br>น้ำหนักคือรวม 0<br>เอกสารสิทธิ ประเภทจดกะเบีย<br>เอกสารสิทธิ ห้องชุด | มายานที่ 2012 มายาน 2012 มายาน 2012 มาย<br>2012 มายาน 2012 มายาน 2012 ม<br>2012 มายาน 2012 มายาน 2012 มายาน 2012 มายาน 2012 มายาน 2012 มายาน 2012 มายาน 2012 มายาน 2012 มายาน 2012 มายาน 2012 มายาน 2012 มายาน 2012 มายาน 2012 มายาน 2012 มายาน 2012 มายาน 2012 มายาน 2012 มายาน 2012 มายาน 2012 มายาน 2012 มายาน 2012 | <u>เอา คนหาเรองนด   คนหาเรองคาง  </u> เลขสำดับคิว ช่องบริการ                                        |
| <ul> <li>สำดับที่ ประเภทเอท</li> </ul>                                                                         | กลารสิทธิ หมู่ที่ เลขที่ อำเภอ หน้าสำรวจ ตำบล เนื้อที่<br>(เริ-งาม-ตาย                                                                                                    | ผู้ต้อ สถานะ ราย ภาพ แปลง<br>กรรมสิทธิ์ สถานะ ละเอียด ลักษณ์ ที่ดิน                                 |
|                                                                                                    |                                                                                                    |                                                                                                    |
|                                                                                                    |                                                                                                    |                                                                                                    |
|                                                                                                    |                                                                                                    |                                                                                                    |
| 14 🔄 หน้าที่ 1 จาก1                                                                                            |                                                                                                    | ไม่พบข้อมูล                                                                                         |
|                                                                                                    |                                                                                                    | 🖨 พิมพ์บัตรคิวช้า) 🗟 บันทึกรับเรื่อง) 🗶 ยกเลิกรายการ) 🍊 ล้างข้อมูล                                  |
|                                                                                                    |                                                                                                    |                                                                                                    |

รับเรื่องประชาสัมพันธ์ 🔿 ในสำนักงานที่ดิน 🔿 คำขอต่างสำนักงานที่ดิน 🔿 ต่างสำนักงานที่ดินแบบออนไลน์ อังหวัด -- กรุณาระบุ -- 🔻 -- กรุณาระบุ --

- 1.2 ป้อนข้อมูลลงในช่องข้อมูลที่จำเป็นดังนี้
  - 🛛 ประเภทกลุ่มงาน ผู้ใช้ป้อนรหัสกลุ่มงานแล้วกด Enter หรือเลือกจากรายการโดยคลิกปุ่ม 🚩

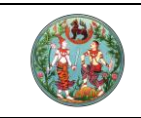

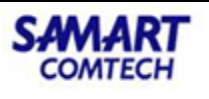

เพิ่มเอกสารสิทธิที่ใช้ในการรับเรื่อง เลือกเอกสารสิทธิ โดยผู้ใช้สามารถป้อนข้อมูลโดยคลิกที่
 ในแท้ปเอกสารสิทธิ ระบบจะแสดงหน้าต่าง "ค้นหาเอกสารสิทธิ" แล้วคลิกปุ่ม "เลือกรายการ"

| ค้นหาเอกสารสิทธิ                      |            |                                       |      |                                         |                              | × |
|---------------------------------------|------------|---------------------------------------|------|-----------------------------------------|------------------------------|---|
| ประเภทเอกสารสิทธิ: 01                 | โฉนดที่ดิน |                                       |      | ×                                       |                              |   |
| เลขที่โอนด:<br>จังหวัด:<br>ตำบล/แขวง: |            | เลขที่เอกสารสิทธิ<br>เน้าสำรวจ :<br>~ |      | _ คันเกด<br>PIN CODE:<br>ອຳເກອ/ເขດ: ກຣຸ | ้เวยเลขที่ดิน<br>ณาระบุ 🔽    |   |
|                                       |            |                                       |      | เนื้อที่                                | 🔍 ค้นหา 🤞 ล้างข้อมูล         |   |
| 🗏 ลำดับ เลขทีโฉนด                     | ອຳເກອ      | หน้าสำรวจ                             | chua | (ไร่-งาน-ตร.วา)                         | ผู้ถือกรรมสิทธิ              |   |
|                                       |            |                                       |      |                                         |                              |   |
|                                       |            |                                       |      |                                         |                              |   |
|                                       |            |                                       |      |                                         |                              |   |
|                                       |            |                                       |      |                                         |                              |   |
|                                       |            |                                       |      |                                         |                              |   |
|                                       |            |                                       |      |                                         |                              |   |
|                                       |            |                                       |      |                                         |                              |   |
| 🛿 🖣 หน้าที่ 1 จาก1                    |            |                                       |      |                                         | ไม่พบข้อมูล                  |   |
|                                       |            |                                       |      |                                         | 🗸 เลือกรายการ 🛛 🗶 ปิดหน้าต่า | υ |

| รายการอดกะเบียน                                         |                |           |      |                                                                  |                                    | X             |
|---------------------------------------------------------|----------------|-----------|------|------------------------------------------------------------------|------------------------------------|---------------|
| ลำดับที่:<br>กลุ่มจดทะเบียน: ฃ บา<br>วัดรับให้/ต่างด้าว | ย<br>กรุณาระบุ | <b>v</b>  |      | <ol> <li>งานวันเดียว ) รับคำขอ<br/>ประเภทจดกะเบียน: ข</li> </ol> | ) <b>จฉกะเบียน (ค้ดค้าน</b><br>ขาย | * (E)         |
| เอกสารสิทธิ์ ห้องชุด                                    |                |           |      |                                                                  |                                    |               |
| 🔲 ลำดับ เลขที่โฉนด                                      | ວຳເກວ          | หน้าสำรวจ | chua | เนื้อที่<br>(ไร่-งาน-ตร.วา)                                      | ผู้ถือกรรมสิทธิ์                   |               |
|                                                         |                |           |      |                                                                  |                                    |               |
|                                                         |                |           |      |                                                                  |                                    |               |
|                                                         |                |           |      |                                                                  |                                    |               |
|                                                         |                |           |      |                                                                  |                                    |               |
|                                                         |                |           |      |                                                                  |                                    |               |
|                                                         |                |           |      |                                                                  |                                    |               |
|                                                         |                |           |      |                                                                  | 层 บันทึกรายการ                     | 🗙 ປັດหน้าต่าง |

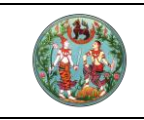

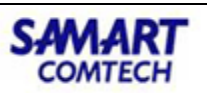

 1.3 คลิกปุ่ม "บันทึกรับเรื่อง" ระบบจะบันทึกข้อมูลการรับเรื่องเข้าสู่ระบบ และ แสดงหมายเลขคิวและ ช่องบริการ โดยการบันทึกระบบจะขอเบิกเอกสารสิทธิและสารบบอัตโนมัติ

| ชี้แจง |                  | (    | × |
|--------|------------------|------|---|
|        | เลขที่คิว : 7001 |      |   |
|        |                  |      |   |
|        |                  | ตกลง |   |

2. เบิกจ่ายเอกสารสิทธิและสารบบ

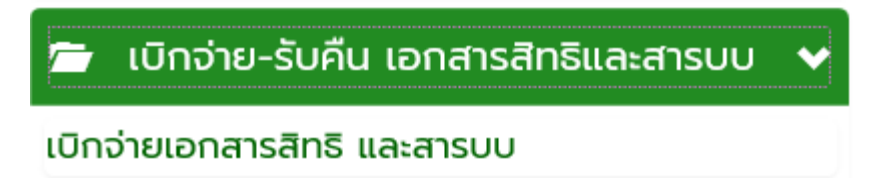

|    | ר (ב<br>גוו<br>גוו | <b>ารงการ</b><br>บบงานจดเ<br>บบงานจดทะเบี | <b>พัฒนาระ</b><br>ทะเบียนสิทธิเ<br>ยนสิทธิและนิติกระ | : <b>UUส์ารล</b><br>เละนิติกรรม<br>รม / เบิกจ่าย- | ส <b>ันเทศที่ดิน (</b><br>รับคืน เอกสารสิทธิและสา: | <b>ระยะที่</b><br>ฌบ / บัน  | <b>2)</b><br>ຳກເບັກຈ່າຍ | ยเอกสารสิทธิ แ | ละสารบบ          | uni           | ยทศพร มิตรนิโยด<br>สำนักง | าม (เจ้าพนักงานที่เ<br><b>งานที่ดินจังเ</b><br>หน้าจอ | ดินจังหวัด PRO)<br><b>หวัดราชบุรี</b><br>: REGSDIST001 |                           | ເມເມູຣະບ           |
|----|--------------------|-------------------------------------------|------------------------------------------------------|---------------------------------------------------|----------------------------------------------------|-----------------------------|-------------------------|----------------|------------------|---------------|---------------------------|-------------------------------------------------------|--------------------------------------------------------|---------------------------|--------------------|
| ðu | ทึกเปิกจำ          | ายเอกสารสิทธิเ<br>เบิกจ่ายเอกสา           | เละสารบบ<br>รสิทธิและสารบบ<br>() ลำ                  | ประจำวันที่: 13/<br>ดับที่รับเรื่อง               | 01/2564<br>🔿 เอกสารสิทธิ 💽 เ                       | <ul> <li>ทั้งหมด</li> </ul> |                         | 🔽 ប            | อเบิก 🗌 รอเบิท   | າ 🗌 ຈ່າຍແລ້ວ  | 🗌 ทั้งหมด                 |                                                       |                                                        |                           |                    |
| ма | การค้นหา           | n                                         |                                                      |                                                   |                                                    |                             | ผกันหา                  |                | 🤞 ล้างข้อมูล     |               |                           |                                                       |                                                        |                           |                    |
|    | ลำดับที่           | หมายเลข<br>ช่องมริการ                     | ลำดับที่รับเรื่อง                                    | วันที่รับเรื่อง                                   | ประเภท<br>เอกสารสิทธิ                              | เลขที่                      | หน้าสำระ                | ว จังหวัด      | ວຳເກວ            | ตำบล          | สถานะเอกสา                | สถานะสารบบ                                            | ชื่อ-นามสกุล<br>ผู้ยืม                                 | หมายเหตุ                  |                    |
|    | 1                  | 1                                         | 1002                                                 | 13/01/2564                                        | โฉนดที่ดิน                                         | 303                         | 588                     | ราชบรี         | ดำเนินสะดวก      | ตาหลวง        | ขอเบิก                    | ขอเบิก                                                | -30-0                                                  |                           |                    |
|    | 2                  | 2                                         | 2001                                                 | 13/01/2564                                        | โฉนดที่ดิน                                         | 688                         | 1945                    | ราชบุรี        | เมืองราชบุรี     | น้ำพุ         | ขอเบิท                    | ขอเบิท                                                |                                                        |                           |                    |
|    | 3                  | 2                                         | 2002                                                 | 13/01/2564                                        | โฉนดที่ดิน                                         | 8238                        | 61                      | ราชบุรี        | เมืองราชบุรี     | พงสวาย        | ขอเบิก                    | ขอเบิก                                                |                                                        |                           |                    |
|    | 4                  | 3                                         | 1003                                                 | 13/01/2564                                        | โฉนดที่ดิน                                         | 329                         | 1789                    | ราชบุรี        | ดำเนินสะดวก      | ดำเนินสะดวก   | ขอเบิก                    | ขอเบิก                                                |                                                        |                           |                    |
|    | 5                  | 2                                         | 2003                                                 | 13/01/2564                                        | หนังสือรับรองการทำ<br>ประโยชน์ (น.ส. 3)            | 123                         |                         | ราชบุรี        | เมืองราชบุรี     | คูบัว         | ขอเบิก                    | ขอเบิก                                                |                                                        |                           |                    |
|    | 6                  | 1                                         | 1004                                                 | 13/01/2564                                        | โฉนดที่ดิน                                         | 615                         | 1590                    | ราชบุรี        | เมืองราชบุรี     | เขาแร้ง       | ขอเบิก                    | ขอเบิก                                                |                                                        |                           |                    |
|    | 7                  | 3                                         | 1005                                                 | 13/01/2564                                        | โฉนดที่ดิน                                         | 515                         | 2511                    | ราชบุรี        | เมืองราชบุรี     | โคกหม้อ       | ขอเบิก                    | ขอเบิก                                                |                                                        |                           |                    |
|    | 8                  | 1                                         | 1006                                                 | 13/01/2564                                        | โฉนดที่ดิน                                         | 109                         | 6576                    | ราชบุรี        | เมืองราชบุรี     | เกาะพลับพลา   | ขอเบิก                    | ขอเบิก                                                |                                                        |                           |                    |
|    | 9                  | 1                                         | 1007                                                 | 13/01/2564                                        | โฉนดที่ดิน                                         | 108                         | 5139                    | ราชบุรี        | เมืองราชบุรี     | อ่างทอง       | ขอเบิก                    | ขอเบิก                                                |                                                        |                           |                    |
|    | 10                 | 1                                         | 1008                                                 | 13/01/2564                                        | โฉนดที่ดิน                                         | 120                         | 1501                    | ราชบุรี        | ดำเนินสะดวก      | ดอนกรวย       | ขอเบิก                    | ขอเบิก                                                |                                                        |                           |                    |
|    | 11                 | 1                                         | 1009                                                 | 13/01/2564                                        | โฉนดที่ดิน                                         | 566                         | 11216                   | ราชบุรี        | เมืองราชบุรี     | ดอนตะโก       | ขอเบิก                    | ขอเบิก                                                |                                                        |                           |                    |
|    | 12                 | 1                                         | 1010                                                 | 13/01/2564                                        | โฉนดที่ดิน                                         | 8245                        | 68                      | ราชบุรี        | เมืองราชบุรี     | พงสวาย        | ขอเบิก                    | ขอเบิก                                                |                                                        |                           | Ŧ                  |
|    |                    |                                           |                                                      |                                                   |                                                    |                             |                         | พิมพ์เอกสา     | เรใบขอเบิกเอกสาร | สิทธิและสารบบ | พิมพ์เอกสาร               | ผลการค้นหาเบิกเส<br>อย้อน                             | onสารสิทธิและสารเ<br>เกลับก่อนหน้า                     | มบ 🛃 บันที<br>โป้ กลับสู่ | ารายการ<br>หน้าแรก |

<u>ตัวอย่าง</u> ใบขอเบิกเอกสารสิทธิและสารบบ

| ช่องที่ 1<br>อำเภอ | ใบค้นหาเอกสารสิทธิและสารบบ(สำหรับห้องสารบบ)<br>วันที่ 13 มกราคม 2564<br>เลขที่เอกสารสิทธิ มี/ไม่มี ดำบล | 1002<br>เวลา 13:15:54<br>หน้าสำรวจ มี/ไม่มี | ข่องที่ 1<br>อำเภอ<br>- | ใบค้นหาเอกสารสิทธิและสารบบ(สำหรับแบบสารบบ)<br>วันที่ 13 มกราคม 2564<br>เลขที่เอกสารสิทธิ มี/ไม่มี คำบล | เวลา<br>หน้าสำรวจ | 1002<br>13:15:54<br>มี/ไม่มี |
|--------------------|----------------------------------------------------------------------------------------------------|---------------------------------------------|-------------------------|----------------------------------------------------------------------------------------------------|-------------------|------------------------------|
| ดำเนินสะดวก        | ฉ. 30324 <u></u> ตาหลวง                                                                                 | 588                                         | ด้าเนินสะควก            | 30324 ตาหลวง                                                                                           | 588               | _                            |

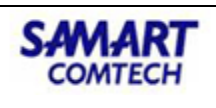

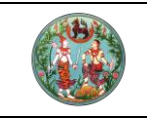

#### 3. สอบสวนสิทธิและนิติกรรม

จากเมนู **"สอบสวนสิทธิและนิติกรรม"** หลังจากที่มีการจ่ายคิวจากงานประชาสัมพันธ์แล้ว ให้ทำการเบิกจาก เอกสารสิทธิและสารบบโดยห้องเอกสารสิทธิและสารบบ จากนั้นจะมีการเรียกคิวมาทำนิติกรรมและคิด ค่าใช้จ่าย โดยคลิกปุ่ม **"เรียกคิวสอบสวนและคิดค่าใช้จ่าย**"

| 🗁 สอบสวนสิทธิและนิติกรรม       | <b>\</b> |
|--------------------------------|----------|
| เรียกคิวสอบสวนและคิดค่าใช้จ่าย |          |
| พิมพ์สารบัญจดทะเบียน           |          |
| พิมพ์สารบัญใบแทน               |          |
| จัดทำ อ.ช.2                    |          |
| นัดจดทะเบียนล่วงหน้า           |          |
| ใบสั่งชำระเงินเพิ่ม            |          |
| อนุมัติรับคำขอ                 |          |
| จดทะเบียน                      |          |
| ค้นหาเรื่องเดิม                |          |
| ซ่อมงาน                        |          |

สำหรับกระบวนการสอบสวนโดยทั่วไปจะประกอบด้วยขั้นตอนดังต่อไปนี้

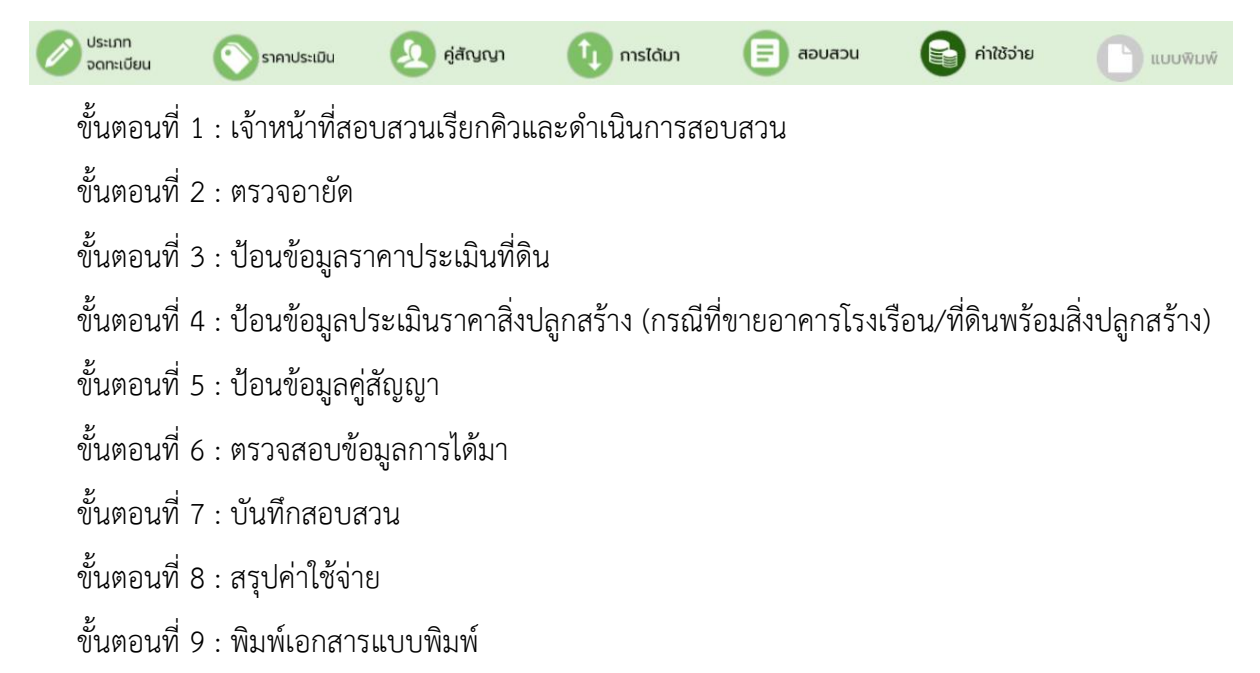

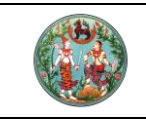

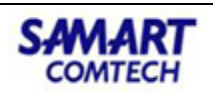

#### 3.1 เรียกคิวสอบสวน

คลิกปุ่ม "**เรียกคิว**" แล้วคลิกเฟือง "**ดำเนินการ**"

| ເຊຍິງ ໂຄຣາ<br>ໂຄຣາ<br>ໂຄຣາ<br>ໂຄຣາ | วการพัฒน<br>วานจดทะเบียนส<br><sup>นจดทะเบียนสิทธิและ</sup> | <b>INSะUUส์NSส์</b><br>สิทธิและนิติกรรม<br><sup>นิติกรรม</sup> / สอบสวนสี | นเทศที่ดิน (<br>กธิและนิติกรรม / เรีย | (ร <b>ะยะที่ 2)</b><br>ยกคิวสอบสวนและคิดค่าใช้จ่าย |              | นายทศพร มิตรณี<br>สำนัก | ยฉม (เจ้าพนักงานที่ข<br><b>างานที่ดินจังเ</b><br>หน้าจอ : | ฉินจังหวัด PRO)<br>ก <b>วัดราชบุรี</b><br>REGSDET002 |        | ₩<br>2010 | C )<br>JUSEDUA |
|------------------------------------|------------------------------------------------------------|---------------------------------------------------------------------------|---------------------------------------|----------------------------------------------------|--------------|-------------------------|-----------------------------------------------------------|------------------------------------------------------|--------|-----------|----------------|
| ค้นหาคิว                           |                                                            |                                                                           |                                       |                                                    |              |                         |                                                           |                                                      |        |           | <u>^</u>       |
| จำนวนคิวรอ                         | รับบริการ                                                  | คือ                                                                       |                                       | -<br>Ču                                            | n 13/01/2564 | ช่องบริการ              |                                                           |                                                      |        |           |                |
| งานรอรับบริกา                      | s งานที่ดำเนินกา                                           | ารแล้ว                                                                    |                                       |                                                    |              |                         |                                                           |                                                      |        |           |                |
| รายการ - คิวรอร์                   | บบริการ                                                    |                                                                           |                                       |                                                    |              |                         |                                                           |                                                      |        |           |                |
| เลขที่คิว                          | เวลารับคิว                                                 | ประเภทการ                                                                 | จดทะเบียน                             | ประเภทเอก                                          | เสารสิทธิ    |                         | เลขที่                                                    |                                                      | ດຳເບັເ | เการ      |                |
|                                    |                                                            |                                                                           |                                       |                                                    |              |                         |                                                           |                                                      | - 49   | 3         |                |
|                                    |                                                            |                                                                           |                                       |                                                    |              |                         |                                                           |                                                      |        |           |                |
| รายการ - คิวที่ย้า                 | งไมได้รับบริการ                                            |                                                                           |                                       |                                                    |              |                         |                                                           |                                                      |        |           |                |
| เลขที่คิว                          | เวลารับคิว                                                 | ประเภทการ                                                                 | จดทะเบียน                             | ประเภทเอก                                          | เสารสิทธิ    |                         | เลขที่                                                    | เรียกคิว                                             | ດຳເບົ  | ms        |                |
|                                    |                                                            |                                                                           |                                       |                                                    |              |                         |                                                           |                                                      |        |           |                |
|                                    |                                                            |                                                                           |                                       |                                                    |              |                         |                                                           |                                                      |        |           |                |
|                                    |                                                            |                                                                           |                                       |                                                    |              |                         |                                                           |                                                      |        |           |                |
|                                    |                                                            |                                                                           |                                       |                                                    |              |                         |                                                           |                                                      |        |           |                |
|                                    |                                                            |                                                                           |                                       |                                                    |              |                         |                                                           |                                                      |        |           |                |
|                                    |                                                            |                                                                           |                                       |                                                    |              |                         | ្រា ទើម។                                                  | าคิวซ้ำ                                              | ľ).    | รียกคิว   |                |

#### 3.2 ตรวจอายัด

โดยคลิกปุ่ม "ตรวจอายัด" กรณีไม่มีอายัด ดำเนินการสอบสวนด้วยการคลิกเฟือง "ดำเนินการ"

| ระบบงานจดทะเบียนสิทธิและนิดี                                                                                               | เริ่และนิติกรรม<br>inssu / สอบสวนสิทธิและเ                                                                                                    | iānssu /                                                          | -11 2)                                                  |                             | สำนักง                                      | านที่ดินจังหว่<br>หน้าจอ : 1    | วัดราชบุร<br>REGSDETIC | 5 🗍                  | ສີ ແມ              |
|----------------------------------------------------------------------------------------------------|----------------------------------------------------------------------------------------------------|-------------------------------------------------------------------|---------------------------------------------------------|-----------------------------|---------------------------------------------|---------------------------------|------------------------|----------------------|--------------------|
| ประเภทสำนักงาน: ในสำนักงานที่ดิน<br>จดกะเบียนในเขต:<br>วดกะเบียนสำดับที่:                                                  |                                                                                                    |                                                                   | ชื่อประเภทจดท                                           | ะเบียนจากฐานข้อมูล          | วันที่<br>สำดับ<br>100                      | 13/01/2564<br>มคิว<br><b>)2</b> | ಕರ್<br>1               | งบริการ              |                    |
| กลารสิทธิ                                                                                                    |                                                                                                    |                                                                   |                                                         |                             |                                             |                                 |                        |                      |                    |
| เพิ่ม โบกเอกสารสิทธิ/สารบน<br>ลำดับ<br>ที่ ประเภทเอกสารสิทธิ                                                               | ตรวจอายัด<br>เลขที่ จังหวัด                                                                                                    | ວຳເກວ                                                             | ตำบล                                                    | เนื้อที่<br>ไร่-งาน-ตารางวา | ผู้ถือกรรมสิทธิ์                            | สถานะ                           | ราย<br>ละเอียด         | ภาพ<br>ลักษณ์        | แปลง<br>ที่ดิน     |
|                                                                                                    |                                                                                                    |                                                                   |                                                         |                             |                                             |                                 |                        |                      |                    |
| 1 โฉนดที่ดิน                                                                                                    | 30324 ราชบุรี                                                                                                    | ดำเนินสะดวก                                                       | ตาหลวง                                                  | 0-1-26.2                    | นางสุคนธ์ ด้วงปิ่น                          | •                               |                        |                      |                    |
| 1 โอนดที่ดิน                                                                                                    | 30324 ราชบุรี<br>หน้า 🕨 📕                                                                                                    | ด่าเป็นสะดวก                                                      | ตาหลวง                                                  | 0-1-26.2                    | นางสุคมร์ ด้วงปั้น                          | •                               |                        | รายการที่            | נו<br>1 - 1 סוח 1  |
| 1 โอนดที่ดิน<br>. • หน้า : 1 อากทั้งหมด : 1<br>เภทองกะเบียน                                                                | 30324 ราชบุรี<br>หน้า 🕨 🎾                                                                                                    | ดำเนินสะดวก                                                       | ตาหลอง                                                  | 0-1-26.2                    | นางสุคมธ์ ด้วงปั้น                          |                                 |                        | รายการที่            | נוס 1 - 1 אור 1    |
| 1 โอนดที่ดีน<br>◀ หน้า : 1 อากกังหมด : 1<br>เกกอดาะเบียน<br>เพิ่มเรื่อง เชิ้แก้โยเรื่อ                                     | 30324 ราชบุรี<br>หน้า 🕨 🏓                                                                                                    | ດຳເບີນສະດວກ<br>ເຈັກໃນເສຣັຈ)                                       | ตาหลวง<br>ถ้าสั่งยกเลิกใบเสร็อ                          | 0-1-262                     | นางสุคมธ์ ด้วงปั้น                          |                                 |                        | รายการที่            | נוס 1 - 1 1 חורס 1 |
| 1 โอนดที่ดิน<br>▲ หน้า : 1 อากทั้งหมด : 1<br>เทาอดาะเบียน<br>เพิ่มเรื่อง ปี ลบเรื่อง ๘ึแก้ไขเรื่อ<br>ที่ เลขที่ในสิ่ง ประเ | 30324 ราชบุรี<br>หน้า <a>דוו דון</a><br>איז <a>דוו דון</a><br>איז <a>דוו דון</a><br>איז <a>דוו דון</a><br>איז <a>דוו דון</a><br>איז <a>דוו דון</a><br>איז <a>דוו דון</a><br>איז <a>דוו דון</a><br>איז <a>דוו דון</a> | ดำเนินสะดวก<br>เลิกใบเสร็จ) 🔊 ยกเลิกค<br>วันที่<br>รมเรื่องเติม ร | ัดาหลวง<br>กำสั่งยกเสิกใบเสร็จ<br>ล้าดับที่<br>แร้งงเตม | 0-1-262                     | นางสุคมธ์ ด้วงปั้น<br>เรลิทธ ป่าหนัก<br>งาน | amu:                            | เลือน เลื่<br>ขึ้น ละ  | รายการที่<br>ส่อน ดำ | 1 - 1 จาก 1        |

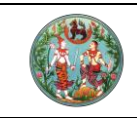

## คู่มือฝึกอบรมเจ้าหน้าที่ผู้ใช้ระบบงาน

โครงการพัฒนาระบบสารสนเทศที่ดิน (ระยะที่ 2)

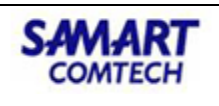

#### 3.3 ป้อนราคาประเมินที่ดิน

| โครงการพัฒนา     ระบบงานจดทะเบียนสีท     ระบบงานจดทะเบียนสีท                                       | <b>าระบบสารสนเทศที่ดิเ</b><br>ทธิและนิติกรรม<br>เดิกรรม / ลอบสวนลิกธิและนิติกรรม / | ม (ระยะที่ 2)                                                                                                    | นางสาวผู้ใช้งานระบบ r<br>สำนักงานที่ดินวังห:<br>หน้าจอ : | <sub>เฉลอบ ( PRO)</sub> 🗵 🏥 🗅 🕐<br>วัดสงขลา<br>REGSDETIOI                                                                                                    |
|----------------------------------------------------------------------------------------------------|------------------------------------------------------------------------------------|----------------------------------------------------------------------------------------------------|----------------------------------------------------------|----------------------------------------------------------------------------------------------------|
| ประเภท 🔊 ราค                                                                                       | ทประเมิน 🧕 คู่สัญญา                                                                | 1 การได้มา                                                                                                    | สอบสวน 😭 ค่าใช้จ่า                                       | 18 🕒 ILUUWUW 🖸 🍅                                                                                                    |
| ประเภทสำนักงาน: ในสำนักงานที่ดีเ<br>อดทะเบียนในเขต:<br>จดทะเบียนลำดับที่: <b>1 ขาย</b>             | J 6                                                                                | ວັນກໍ່: 23/05/<br>ລຳດັບຄົວ<br>SOO1                                                                                                    | 2563<br>ප්වා<br>2                                        | ušms                                                                                                    |
| รายการเอกสารลิกธิ                                                                                  | <mark>อำเภอ ราคาประเมิน<br/>รวม</mark><br>เมืองสงขลา 0.00                          | ข้อมูลเกี่ยวกับเอกสารลิกธิ<br>โอนดที่ดิน เลขที่ 31436 เมื่อที่ 0-<br>อปก. และการใช้ประโยชน์<br>อปก.<br>การใช้ประโยชน์ :<br>ราคาประเมิน<br>ราคาประเมินที่ดิน:<br>ราคาประเมินสิ่งปลูกสร้าง:<br>ราคาประเมินสิ่งปลูกสร้าง:<br>ราคาประเมินรายแปลงต่อตาร<br>() ราคาประเมินตามเกตรการ | 0-411 ไร่-งาน-ตรวา                                       | <ul> <li>ก่อนหน้า ถึดไป •</li> <li>แก้ไข อปก. และ</li> <li>เหรีชัประโยชน์</li> <li>0.00 บาท</li> <li>เป็นก้ไขราคาประเบิ</li> <li>0.00 บาท</li> <li>บาท</li> <li>บาท</li> </ul> |
| ข้อมูลเกี่ยวกับเอกสารสิทธิ<br>โฉนดที่ดิน เลขที่ 30324 เนื้อที่<br>- อุปท. และการใช้ประโยชน์ป้องนับ | 0-1-26.2 ไร่-งาน-ตร.วา                                                             |                                                                                                    | 🗭 ก่อนหน้า                                               | ถัดไป 🏓                                                                                                    |
| อปท.: อ<br>การใช้ประโยชน์ : ที่                                                                    | งค์การบริหารส่วนตำบล ตาห<br>บ้าน                                                   | ลวง                                                                                                    | แก้ไ<br>การ                                              | ข อปท. และ<br>รใช้ประโยชน์                                                                                                    |
| ราคาประเมิน<br>ราคาประเมินที่ดิน:                                                                  |                                                                                    | 0.00                                                                                                    | บาท                                                      |                                                                                                    |
| ราคาประเมินสิ่งปลูกสร้าง:                                                                          |                                                                                    | 0.00                                                                                                    |                                                          | stibu                                                                                                    |
| ราคาประเมินรวม:                                                                                    |                                                                                    | 0.00                                                                                                    | บาท                                                      |                                                                                                    |
| 🖲 ราคาประเมินรายแปลงต่อตา                                                                          | ารางวา                                                                             |                                                                                                    | บาท                                                      |                                                                                                    |
| 🔵 ราคาประเมินโซน-บล็อก-ล้อ                                                                         | 'n                                                                                 |                                                                                                    |                                                          |                                                                                                    |
| () ราคาประเมินตามมาตรการ                                                                           |                                                                                    |                                                                                                    |                                                          |                                                                                                    |

สามารถแก้ไขข้อมูลเกี่ยวกับเอกสารสิทธิ กรณีที่ข้อมูลไม่ตรงตามความเป็นจริงได้ดังนี้

- a. แก้ไข อปท. และการใช้ประโยชน์ ป้อนข้อมูลที่จ้ำเป็น
- b. แก้ไขราคาประเมิน ป้อนข้อมูลที่จำเป็น

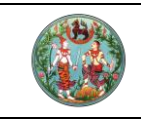

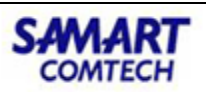

กรณีประเมินราคาที่ดินรายแปลง ผู้ใช้งานสามารถเลือก 
 ราคาประเมินรายแปลงต่อตาราง

 วา และป้อนราคาประเมินต่อตารางวา และคลิกปุ่ม 
 **เอนท์กรายการ** ระบบบันทึกข้อมูล

 ประเมินราคาที่ดินเข้าสู่ระบบและกลับสู่แท๊ปราคาประเมิน

| ราคาประเมินที่ดิน                                                                                                    |                                                   |                      |                           |                       |                  |                    |          |            |            |         |
|----------------------------------------------------------------------------------------------------|---------------------------------------------------|----------------------|---------------------------|-----------------------|------------------|--------------------|----------|------------|------------|---------|
| <ul> <li>๑ ราคาประเมินรายแ</li> <li>๑ ราคาประเมินโซน-น</li> <li>๑ ราคาประเมินตามม</li> <li>๑ ราคาประเมินตามม</li> <li>แปลงย่อย โซน-บล็อย</li> </ul> | ปลงต่อตารางวา :<br>มล็อก-ล้อก<br>ภตรการ<br>ก-ล้อก | ,                    | ,500.00 vn 🔍              | ดูรายละเอียดการเปลี่ย | นแปลงราคาประเมิน | 💭 เรียกราคาประเมิน |          |            |            |         |
| เพิ่ม ปี ลบ เนื่<br>ตน่วยที่ 1                                                                                                    | ไอที่ทั้งหมด [ไร่-งาน∹<br>ชน แล็อก                | วา.เศษวา]: 0<br>ล้อก | - 1 - 26.2<br>ราคาประเมิน | เนื้อที่              | ราคาประเมิน      | การเปลี่ยนแปลง     | แต้ไข    | เลื่อนขึ้น | เลื่อแลง   |         |
|                                                                                                    | olon -                                            |                      | ต่อตารางวา                | [โร่-งาน-วา.เศษวา]    | ไซน-บลือก-ล้อท   | ราคาประเมิน        |          |            |            |         |
|                                                                                                    |                                                   |                      |                           |                       |                  |                    |          |            |            |         |
|                                                                                                    |                                                   |                      |                           |                       |                  |                    |          |            |            |         |
|                                                                                                    |                                                   |                      |                           | ราคาประ               | เมินที่ดินรวม:   | 189,300            | חרט 0.00 |            |            |         |
|                                                                                                    |                                                   |                      |                           |                       |                  |                    |          | บันทึกรายก | ns 🗙 ปิดหเ | น้าต่าง |

3.4 ป้อนข้อมูลประเมินราคาสิ่งปลูกสร้าง (กรณีที่ขายอาคารโรงเรือน/ที่ดินพร้อมสิ่งปลูกสร้าง)

| u       1       1       1       1       1       1       1       1       1       1       1       1       1       1       1       1       1       1       1       1       1       1       1       1       1       1       1       1       1       1       1       1       1       1       1       1       1       1       1       1       1       1       1       1       1       1       1       1       1       1       1       1       1       1       1       1       1       1       1       1       1       1       1       1       1       1       1       1       1       1       1       1       1       1       1       1       1       1       1       1       1       1       1       1       1       1       1       1       1       1       1       1       1       1       1       1       1       1       1       1       1       1       1       1       1       1       1       1       1       1       1       1       1       1       1       1       1       1                                                                                                    | แ และ         ทั้งกลอก           hdud         ประเภทสิ่งปลูกสร้าง         บันเลยที่ กร้าง x ยาว x ชั้น         เมื่อที่รวม (ตร.ม.)         ระเภาประเมิน         ระเภาประเมิน         ระเภาประเภาประ         ระเภาประเภาประ         ระเภาประเภาประ         ระเภาประ         ระเภาประ         ระเภาประ         ระเภาประ         ระเภาประ         ระเภาประ         ระเภาประ         ระเภาประ         ระเภาประ         ระเภาประ         ระเภาประ         ระเภาประ         ระเภาประ         ระเภาประ         ระเภาประ       ระเภาประ        ระเภาประ <th>งปลูกล</th> <th>เร้างในที่ดิน</th> <th></th> <th></th> <th></th> <th></th> <th></th> <th></th> <th></th> <th></th> <th></th> | งปลูกล | เร้างในที่ดิน                                                                                                    |                                                                         |                                                                                           |                                                                                                    |                                       |                                                                       |                                                                                         |                       |                           |             |
|----------------------------------------------------------------------------------------------------|----------------------------------------------------------------------------------------------------|--------|----------------------------------------------------------------------------------------------------|-------------------------------------------------------------------------|-------------------------------------------------------------------------------------------|----------------------------------------------------------------------------------------------------|---------------------------------------|-----------------------------------------------------------------------|-----------------------------------------------------------------------------------------|-----------------------|---------------------------|-------------|
| อันที่         ประเภทล์อนักลร้าง         บันเลยที่         พื้นที่         เมื่อหระบบ (ตร.ม.)         ราศาประเมิน ราศาประเมินรวม         ราศาประเมินรวม         ราศาประเมินราม         ราศาประเมินราม        ราศาประเมินราม         ราศาประเมินราม        ราศาประเมินราม         ราศาประเมินราม         ราศาประเมินราม        ราศาประเมินราม        ราศาประเมินราม        ราศาประเมินร                                                                                                    | ดับที่         ประเทศส่งปลูกสร้าง         บันแลยที่         ทั้งหัก         เมื่อที่รวบ (cs.u.)         ราคาประเมิน<br>ด้องร.u.         ราคาประเมิน         ราคาประเมิน         ราคาประเมิน         ราคาประเมิน         ราคาประเมิน         ราคาประเมิน         ราคาประเมิน         ราคาประเมิน         ราคาประเมิน         ราคาประเมิน         ส่อน         ส่อน                                                                                                    | ปี ลเ  | ม 🗈 คัดลอก                                                                                                    |                                                                         |                                                                                           |                                                                                                    |                                       |                                                                       |                                                                                         |                       |                           |             |
| 1 ตำแกลองชั่น         4 x 12 x -         96         7,45000         715,200.00         171,648.00         1           ส่งปลูกสร้าง         (x)           ส่งปลูกสร้าง         (x)           ปัจนูสถิ่งปลูกสร้าง         102         ถึกแกวลองชั้น (ถึก)         (x)         (a)         (a)                                                                                                    | 1 ຕຳແຄລອຍອື້ນ       4 x 12 x -       96       7,450.00       715,200.00       171,648.00       1         ส่งปลูกสร้าง       102 ตำแกวลอยอื่น (รีก)       *       *       *       *         มีบนูสลึ่งปลูกสร้าง       102 ตำแกวลอยอื่น (รีก)       *       *       *       *       *         มีบนูสลึ่งปลูกสร้าง       102 ตำแกวลอยอื่น (รีก)       *       *       *       *       *       *       *         มีบนกน้อนสูกสร้าง       102 ตำแบบให้ปลูกสร้าง       43       0       บัตรทำเลื่อนราก       *       *       *       *       *       *       *       *       *       *       *       *       *       *       *       *       *       *       *       *       *       *       *       *       *       *       *       *       *       *       *       *       *       *       *       *       *       *       *       *       *       *       *       *       *       *       *       *       *       *       *       *       *       *       *       *       *       *       *       *       *       *       *       *       *       *       *       *                                                                                                    | วับที่ | ประเภทสิ่งปลูกสร้าง                                                                                                    | บ้านเลขที่                                                              | พื้นที่<br>กว้าง x ยาว x ชั้น                                                             | เนื้อที่รวม (ตร.ม.)                                                                                                    | ราคาประเมิน<br>ต่อตร.ม.               | ราคาประเมินรวม                                                        | ราคาหลังหัก<br>ค่าเสื่อม                                                                | เลื่อน<br>ขึ้น        | เลื่อน<br>ลง              | รายละ<br>แก |
| ອ້ອບຢູກຄລ້າວ         ເ           ບ້ອບູລອົບປູຄຸກລ້າວ         102           ບໍ່ສະເກກລ້ອບອີບ (ຕິກ.)            0         w.a. ກໍເປອງກຄລ້າວ           0         w.a. ກໍເປອງກຄລ້າວ           0         w.a. ກໍເປອງກຄລ້າວ           0         w.a. ກໍເປອງກຄລ້າວ           0         w.a. ກໍເປອງກຄລ້າວ           102         ບ້ານເວຍເກີດ           10         w.a. ກໍເປອງກຄລ້າວ           10         w.a. ກໍເປອງກຄລ້າວ           10         w.a. ກໍເປອງກຄລ້າວ           10         w.a. ກໍເປອງກຄລ້າວ           10         w.a. ກໍເປອງກຄລ້າວ           10         w.a. ກໍເປອງກຄລ້າວ           10         w.a. ກໍເປອງກຄລາວ           10         w.a. ກໍເປອງກຄວ           10         w.a. ກາຍ           10         m.a. ກາຍ           10         m.a. ກາຍ           10         m.a. ກາຍ           10         m.a. ກາຍ           10         m.a. ກາຍ           10         m.a. ກາຍ           10         m.a. ກາຍ           10         m.a. ກາຍ           10         m.a. ກາຍ           10         m.a. ກາຍ           10         10           10 </th <td>ອ້ອບຊາລຣ້າວ           ບ້ອບຊາລຣ້າວເບັນ         100 ຕໍ່ຄາແຄວລອວບັນ (ຕໍ່ຄາ)           1         100 ຕໍ່ຄາແຄວລອວບັນ (ຕໍ່ຄາງ          1         1         1         1         1         1         1         1         1         1         1         1         1         1         1         1         1         1         1         1         1         1         1         1         1         1         1         1         1         1         1         1         1         1         1         1         1         1         1         1         1         1         1         1         1         1         1         1         1         1         1         1         1         1         1         1         1         1         1         1         1         1         1         1         1         1         1         1         1         1         1         1         1         1         1         1         1         1         1         1         1         1         1         1         1         1         1         1         1         1         1         1         1         1</td> <td>1 0</td> <td>ตึกแถวสองชั้น</td> <td></td> <td>4 x 12 x -</td> <td>96</td> <td>7,450.00</td> <td>715,200.00</td> <td>171,648.00</td> <td>1</td> <td>+</td> <td>ć</td> | ອ້ອບຊາລຣ້າວ           ບ້ອບຊາລຣ້າວເບັນ         100 ຕໍ່ຄາແຄວລອວບັນ (ຕໍ່ຄາ)           1         100 ຕໍ່ຄາແຄວລອວບັນ (ຕໍ່ຄາງ          1         1         1         1         1         1         1         1         1         1         1         1         1         1         1         1         1         1         1         1         1         1         1         1         1         1         1         1         1         1         1         1         1         1         1         1         1         1         1         1         1         1         1         1         1         1         1         1         1         1         1         1         1         1         1         1         1         1         1         1         1         1         1         1         1         1         1         1         1         1         1         1         1         1         1         1         1         1         1         1         1         1         1         1         1         1         1         1         1         1         1         1         1         1                                                                                                    | 1 0    | ตึกแถวสองชั้น                                                                                                    |                                                                         | 4 x 12 x -                                                                                | 96                                                                                                    | 7,450.00                              | 715,200.00                                                            | 171,648.00                                                                              | 1                     | +                         | ć           |
| เขต/อำเภอ/กังอำเภอ:         ดำเนินสะดวก         เขตง/ตำบล:         ดอนกรวย         รหัสไปรษณีย์:           ระบุกรรมสิทธิ์การถือครองในสิ่งปลูกสร้าง         ระบุกรรมสิทธิ์การอองในสิ่งปลูกสร้าง         ระบุกรรมสิทธิ์การอองในสิ่งปลูกสร้าง         ระบุกรรมสิทธิ์การอองในสิ่งปลูกสร้าง         ระบุกรรมสิทธิ์การอองในสิ่งปลูกสร้าง           ด้าด้าน         เสียบัตรประชาชน/         สักสังนในสิ่งปลูกสร้าง         การได้มา         เสียนสำกับ           สำกับ         เลยบัตรประชาชน/         สักส่อนดิปลูกสร้าง         การได้มา         เสียนสำกับ           ที่         เลยบัตรประชาชน/         สักส่อนดิปลูกสร้าง         การได้มา         เชิน         เสียนสำกับ           1         บาง         นับกับนัส ครีอริยะกุล         1         / 2         บาย         12/06/2558         1         .           2         บาย บพดล ครีอริยะกุล         1         / 2         บาย         12/06/2558         1         .                                                                                                    | เขต/อำเภอ/ทั่งอำเภอ:         ดำเนินสะดวก         เขวง/ตำบล:         ดอนกรวย         รหัสไปรษณีย์:           ระบุกรรมสิทธิ์ทรกิจครองในลิ่งปลูกลร้าง         ระบุกรรมสิทธิ์ทรกิจครองในลิ่งปลูกลร้าง         ระบุกรรมสิทธิ์ทรกิจครองในลิ่งปลูกลร้าง           ๔ เดิน         ๑๕ คัดลอก         ๔ เดิน/บเทโช ผู้จัดการมรดก           สำดับ         เลยบัตรประชาชน/         สัดส่วนในสิ่งปลูกลร้าง           ที่         เลยบัตรประชาชน/         สัดส่วนในสิ่งปลูกลร้าง           ท         เลยบัตรประชาชน/         สัดส่วนในสิ่งปลูกสร้าง           1         บาง นับทับบัส ครื่อริชะกุล         1                                                                                                    |        | ส่งปลูกสร้าง<br>ข้อมูลสิ่งปลูกสร้าง<br>ประเภทสิ่งปลูกสร้าง: 10<br>ปี พ.ศ. ที่ปลูกสร้าง: 22<br>ขนาด [ก x ย x ช]: 4<br>ราคาประเมิน (ตร.ม.ละ):<br>ค่าเสื่อมราคา:<br>ราคิประจำปาน:<br>บ้านเลยที่<br>ชอย: | 22 ตึกแถวสองชั้น<br>522 จำน<br>x 12 x<br>7,450.00 บาก<br>543,552.00 บาก | (ຕົກ)<br>ວເປປີກີ່ປອຼກສຣ້າຍ: 43<br>ເນື້<br>ຮວ<br>ຄົດເປັນຣາຍ<br>ເລຍກີ່ໃນອນຸເງເຈດເ<br>ບ້ານ/ກ | ຫຼື ອັດຣາຄຳເສື່ອມຣ<br>ອກ່ຣວມ(ຕຣ.ມ.): 96<br>ມຣາຄາປຣະເມີເມ <b>71</b><br>ກ່ປຣະເມີນເກົ້າອໍ້ເບ <b>71</b><br>ກ່ຽວເມີນເກົ້າອໍ້ເບ <b>71</b><br>ກ່ຽວເມີນເກົ້າອໍ້ເບ <b>71</b><br>ກ່ຽວເມີນເກົ້າອໍ້ເບ <b>71</b><br>ກ່ຽວເມີນເກົ້າອໍ້ເບ <b>71</b><br>ກ່ຽວເມີນເກົ້າອໍ້ເບ <b>71</b><br>ກ່ຽວເມີນເກົ້າອໍ້ເບ <b>71</b><br>ກ່ຽວເມີນເກົ້າອໍ້ເບ <b>71</b><br>ກ່ຽວເມີນເກົ້າອໍ້ເບ <b>71</b><br>ກ່ຽວເມີນເຫຼັງ ເບ <b>71</b><br>ກ່ຽວເມີນເຫຼັງ ເບ <b>71</b><br>ກ່ຽວເມີນເຫຼັງ ເບ <b>71</b><br>ກ່ຽວເມີນເຫຼັງ ເບ <b>71</b><br>ກ່ຽວເມີນເຫຼັງ ເບ <b>71</b><br>ກ່ຽວເມີນເຫຼັງ ເບ <b>71</b><br>ກ່ຽວເມີນເຫຼັງ ເບ <b>71</b><br>ກ່ຽວເມີນເຫຼັງ ເບ <b>71</b><br>ກ່ຽວເມ ເບ <b>71</b><br>ກ່ຽວເມ ເບ <b>71</b><br>ກ່ຽວເມ ເບ <b>71</b><br>ກ່ຽວເມ ເບ <b>71</b><br>ກ່ຽວເມ ເຫຼັງ ເບ <b>71</b><br>ກ່ຽວເມ ເບ <b>71</b><br>ກ່ຽວເມ ເບ <b>71</b><br>ກ່ຽວເມ ເບ <b>71</b><br>ກ່ຽວເມ ເບ <b>71</b> | 760 %<br>5,200.00 ∪nn<br>1,648.00 ∪nn | ลังปลูก<br>ประเภทอาคา<br>ไม่คิดอัต<br>ประเภทบ้าน<br>ถุนนะ<br>อังหวัด: | เสร้างยังสร้างไม่แล้<br>เร: กรุณาระบุ<br>เราค่าเลื่อมราคา<br>t: ● บ้านมือหนึ่ง<br>;<br> | ່ວເສຣົຈ<br><br>ບ້ານນີ | (<br> <br> <br> <br> <br> |             |
| Q เพิ่ม I แลน         มั คิดลอก         Q เพิ่ม/แก้ไข ผู้จัดการมรดก           ลำดับ         เลชบัตรประชาชน/         ลืดส่วนในสิ่งปลูกสร้าง         การได้มา         เลื่อนลำดับ           กำ         เลชบัตรประชาชน/         ชื่อ-นามลกุล/ชื่อนิตับุคคล         การได้มา         ทารได้มา         ชื่น         ลง         แก้ไข           1         บาง นันท์มนัส ครีอริยะกุล         1 / 2         บาย         12/06/2558         1         \$         >           2         บาย นพดล ครีอริยะกุล         1 / 2         บาย         12/06/2558         1         \$         >                                                                                                    | เข้าเข้า         เข้าสน         รักลอก         เข้าเข้า         เข้าสน         รักลอก         เข้าเข้า         เลื่อนสำดับ           สำดับ         เลยบัตรประชาชน/         สัดส่วนในสิ่งปลูกสร้าง         การได้มา         เลื่อนสำดับ         เลื่อนสำดับ           ที่         เลยบัตรประชาชน/         ชื่อ-นามสกุล/ชื่อปติบุคคล         การได้มา         ชื่น         ลง         แก้ใช           1         บาง นันกับนัส คร้อริยะกุล         1         /         2         ชาย         12/06/2558         1                                                                                                    |        | เขต/อำเภอ/กิ่งอำเภอ: ด๋<br>ระบุกรรมสิทธิ์การถือครองใน                                                                                                    | าเนินสะดวก<br>มสิ่งปลูกสร้าง                                            | עכנאו 🗸                                                                                   | (ตำบล: ดอนกรวย                                                                                                    | ~                                     | รหัสไปรษณีย์:                                                         |                                                                                         |                       |                           |             |
| anoi       เลขบัดรประชายน/       ออง       ลัดส่วนในสิ่งปลูกสร้าง       การได้มา       เลื่อนสกับ       เลื่อนสกับ         1       ก่       เลขบัติปนุคล       อึง-เกมสุล/ชื่อปติบุคล       1       1       วิมที่ได้มา       ชื่น       ลง       แก้ไข         1       1       บาง นับกับนัส หรือริยะกุล       1       2       บาย       12/06/2558       1       1       1                                                                                                    | ลำดับ         เลขบัตรประชายน/         สัดส่วนในล้งปลูกสร้าง         การได้มา         เลื่อนลำดับ           1         ที่         เลขบัตรประชายน/         ชื่อ-นามสกุล/ชื่อปตีปุคคล         ทรได้มา         วันที่ได้มา         ชื่น         ลง         แก้ไข           1         ท่         เลขบัตรประชายน/         บาง นับทับนัส หรือริยะกุล         1         / 2         ชาย         12/06/2558         1                                                                                                    |        | 🖸 เพิ่ม 🛍 ลบ 🗈 คัดลอ                                                                                                    | ก 🔮 เพิ่ม/แก้ไข ผู้                                                     | จัดการมรดก                                                                                |                                                                                                    |                                       |                                                                       |                                                                                         |                       |                           |             |
| ที่         เลขนิติบุคคล         ชื่อ-นามสกุล/ชื่อนิติบุคคล         การได้มา         วันที่ได้มา         ชื่น         ลง         แก้ไข           1         1         นาง นันทีมนัส คร้อริยะกุล         1 / 2         นาย         12/06/2558         1         \$         >           2         นาย แพดล คร้อริยะกุล         1 / 2         นาย         12/06/2558         1         \$         >                                                                                                    | ที่         เลชนิติบุคคล         ชื่อ-นามสกุล/ชื่อนิติบุคคล         mrsได้มา         วันที่ได้         ชัน         ลง         แก้ใช           1         บาง นันทีมนัส ครือริยะกูล         1         / 2         ชาย         12/06/2558         1         \$         \$                                                                                                    |        | ลำดับ เลขบัตรประช                                                                                                    | ชาชน/                                                                   |                                                                                           | สัดส่วนในสิ่งปลูกส                                                                                                    | ร้าง                                  | การได้มา                                                              | เลื่อนสำ                                                                                | าดับ                  |                           |             |
| 1         นาง นนทมนส ครอรยะกุล         1 / 2         ขาย         12/06/2558         1         /         /           2         นาย นพดล คร้อริยะกุล         1 / 2         ขาย         12/06/2558         1         /         /                                                                                                    | 🔲 1 นาง นนทมนส ศรธรษะกูล 1 / 2 ขาย 12/06/2558 🕇 🞍 🖉                                                                                                    |        | ที่ เลขนิติบุค                                                                                                    | าคล ชื่อ-เ                                                              | กมสกุล/ชื่อนิติบุคคล                                                                      |                                                                                                    | การได้ม                               | า วันที่ไ                                                             | ด้มา ขึ้น                                                                               | ลง แก้ไ               | U                         |             |
| 🔲 2 นาย นพดล ศรจรยะกุล 1 / 2 ชาย 12/06/2558 🕇 💺 🏈                                                                                                    |                                                                                                    |        |                                                                                                    | นาง นั้นทั                                                              | มนส ศรอรยะกุล                                                                             | 1 / 2                                                                                                    | ขาย                                   | 12/06/                                                                | 2558                                                                                    | • Ø                   |                           |             |
|                                                                                                    | 2 บาย นพอส ครอรยะกุล I / 2 บาย 12/06/2558 T 🔮 🏈                                                                                                    |        | 2                                                                                                    | นาย นพด                                                                 | เส ครอรยะกุล                                                                              | 1/2                                                                                                    | ขาย                                   | 12/06/                                                                | 2006                                                                                    | * 🖉                   |                           |             |

ในแท๊ปราคาประเมิน จะมีกริดรายละเอียดสิ่งปลูกสร้างอยู่

ผู้ใช้สามารถป้อนสิ่งปลูกสร้างรวมถึงราคาประเมินสิ่งปลูกสร้างในกรณีที่ข้อมูลในฐานข้อมูลเดิมไม่ ครบถ้วน

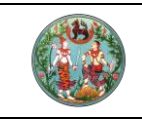

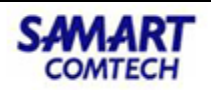

#### 3.5 ป้อนข้อมูลคู่สัญญา

กรณีที่ดำเนินการนิติกรรม ทั้งแปลง ระบบจะแสดงรายชื่อผู้ให้สัญญาทั้งหมดของแปลงนั้นให้โดย อัตโนมัติ

| โครงการพัฒนาระบบ     ระบบงานจดทะเบียนสิทธิและนิ     ระบบงานจดทะเบียนสิทธิและนิ                          | <b>มสารสนเทศที่ดิน (ระย</b><br>ติกรรม<br>สอบสวนสิทธิและนิติกรรม / | มะที่ 2)                                  | เมย                                        | ทศพร มิตรนิโยดม (เจ้าพนักงานที่<br>สำนักงานที่ดินจังเ<br>หน้าจะ | ดินจังหวัด PRO)<br>ห <b>วัดราชบุรี</b><br>๑ : REGSDET101 |            |
|----------------------------------------------------------------------------------------------------|-------------------------------------------------------------------|-------------------------------------------|--------------------------------------------|-----------------------------------------------------------------|----------------------------------------------------------|------------|
| ประเภท จดทะเบียน ราคาประเมิน                                                                            | 🔬 คู่สัญญา 🕕                                                      | การได้มา 😑 สอบสวน                         | ค่าใช้จ่าย                                 | ີ ພບບສົມສ໌                                                      | )                                                        |            |
| ประเภทสำนักงาน: ในสำนักงานที่ดิน                                                                        | ß                                                                 |                                           |                                            | วันที่: 13/01/2564                                              |                                                          |            |
| จดทะเบียนในเขต:<br>จดทะเบียนลำดับที่: <b>1 ขาย</b>                                                      |                                                                   | ชื่อประเภทจดทะเบียนจากฐานข้<br><b>ขาย</b> | อมูล                                       | ลำดับคิว<br>1008                                                | ช่องบริการ<br>1                                          |            |
| ค่สัญญา                                                                                                 |                                                                   |                                           |                                            | 1000                                                            |                                                          |            |
| สรุปข้อมูลคู่สัญญา                                                                                      |                                                                   |                                           |                                            |                                                                 |                                                          |            |
| ลำดับที่<br>1<br>2<br>3                                                                                 | <b>คู่สัญญา</b><br>ผู้ให้สัญญา<br>ผู้รับสัญญา<br>ผู้เที่ยวข้อง    | <b>ประเภทผู้ขอ</b><br>ผู้ขาย<br>ผู้ชื่อ   | สดานะบัส<br>ข้อมูลบั<br>ข้อมูลบั<br>ไม่ระบ | อมูล<br>อคับ<br>อคับ                                            | <mark>จำนวน (คน)</mark><br>2<br>1<br>0                   |            |
| ຊຸບາຍ<br>ເຈົ້າດັນກໍ ເຈົ້າເຈັ່ນຜູ້ນາຍ 🕅 ລຸບຜູ້ນາຍ 🗃<br>ຄຳດັນກໍ ເລຍປຣະຈຳຕົວປຣະຍາຍນ<br>/ເລຍກະນັຈສື່ວຣັບຣວຈ | 2 อัดลำดับผู้ขาย 🕼 ปรับปรุงข้อมูลผู้ขาย<br>ชื่อ - สกุล            | 🕼 รวมข้อมูลผู้ขาย<br>เป็นผู้จัดการมรดกะ   | ເວນ ຜູ້ຮັບມວເ                              | มอำนาจ/ผู้ดำเนินการแทน                                          |                                                          | รายละเอียด |
|                                                                                                    | นายนพดล ศรีอริยะกุล<br>นายนพดล ศรีอริยะกุล                        |                                           |                                            |                                                                 | ۵<br>۵                                                   |            |
| ຊ້ຮ້ອ<br>🖸 ເຫັນຜູ້ຮ້ອ 🕅 ລບຜູ້ຮ້ອ 🖨 ວັດລຳດັບຜູ້ຮ້ອ 🖸                                                     | คัดลอกผู้ชื่อ                                                     |                                           |                                            |                                                                 |                                                          |            |
| ลำดับที่ เลขประจำตัวประชาชน<br>/เลขหนังสือรับรอง                                                        | ชื่อ - สกุล                                                       | เป็นผู้จัดการมรดกของ                      | ประเภทผู้รับสัญญา ผู้                      | ู่รับมอบอ่านาจ/ผู้ดำเนินการแทน                                  |                                                          | รายละเอียด |
| <b>1</b>                                                                                                | นางสาวหฤทัย เศรษฐศุภกูล                                           |                                           |                                            |                                                                 | 8                                                        |            |
|                                                                                                    |                                                                   |                                           | 🥥 ย้อนกลับ                                 | เหน้าเรียกคิวสอบสวน                                             | เกลับก่อนหน้า                                            | 🕈 ถัดไป    |

#### ป้อนข้อมูลรายละเอียดคู่สัญญาให้ครบถ้วน

| 5001000                     |                    |             |              |     |                      |           |                      |                |     |        |
|-----------------------------|--------------------|-------------|--------------|-----|----------------------|-----------|----------------------|----------------|-----|--------|
| ประเภทบุคคล: บุคค           | าลธรรมดา           | ~           |              |     |                      |           |                      |                |     | ~      |
| ผู้รับจำนอง                 |                    |             |              |     |                      |           |                      |                |     |        |
| 🗌 ຕ່ານດ້າວ 📋 ເປັ            | ป้นผู้จัดการมรดก   | n           |              |     |                      | 170       |                      | 170            |     |        |
| ข้อมูลบุคคลธรรมดา           |                    |             |              |     |                      | 150       | 1                    |                |     |        |
| *เลขที่ประจำตัวประชาชน: X   | -XXX-XXXX          | (X-XX-X     | 🕕 🗌 ໄມ່ນີ່ເສ | บบย | ระจำตัวประชาชน       |           |                      |                |     |        |
| ที่มาข้อมูล: 🔿              | ทะเบียนราษฎร์      | 🖲 บันทึกข้อ | มูลเอง 🗎     | ₩IJ | พ์ข้อมลทะเบียบราษกร์ | _         |                      |                |     |        |
|                             | -                  | -           |              |     |                      |           |                      | 🚨 ດ່າຍກາ       | W   |        |
|                             |                    |             |              |     |                      |           |                      |                |     |        |
| เลขประจำตัวผู้เสียกาษีอากระ |                    |             |              |     |                      |           | IWA-                 | 253.51         | ~   |        |
| *ดำเท็หมับเวบ               | 100                |             |              | ~   | 🗆 ແສດຈກັ້ຈະເມດ       | *สถาบถาพถ | เรลแรส               | ausa           | ~   |        |
| หือ-หื่อสุดอ :              | นาย                | วันขางก์    |              |     |                      |           | รัญชาติ:             | Ing            | `   |        |
| วัน/เดือน/มีเดือะ           | Waby<br>10/00/2400 | HUCOOU      | 64           | -   |                      |           | เมื่อหาติ:           | Inc            | · · |        |
| วนาเมชนางเทน.               | 10/09/2499         |             | อายุ 04      | U   |                      | KLOCH ON  | ເບຍບ ແມ.<br>ກະດັ່ນທົ | แาย            | •   |        |
| טערוונפטטע.                 | กรุณาระบุ          | · · · · · · |              |     |                      | nDiblaot  | ODVID:               | Sec. 6         |     |        |
| เลขาเบมรณบตร:               |                    |             |              |     |                      | USA       | มแพืดอะ              | เจกก           | •   |        |
| ออกเหเดย:                   |                    |             |              |     |                      | -         |                      |                |     |        |
| บิดา คำนำหน้านาม:           | นาย                |             |              | *   | ชอ-ชอสกุล:           | ขุ้น      |                      |                |     |        |
| มารดา คำนำหน้านาม:          | นาง                |             |              | ۲   | ชื่อ-ชื่อสกุล:       | บ่างบุนตี |                      |                |     |        |
| ข้อมูลคู่สมรส               |                    |             |              |     |                      |           |                      |                |     |        |
| คู่สมรส คำนำหน้านาม:        | นางสาว             |             |              | *   | ชื่อ-ชื่อสกุล:       | ÐSØWS     |                      |                |     |        |
| สัญชาติ:                    | ไทย                |             |              | ~   | เชื้อชาติ:           | ไทย       |                      | *              |     |        |
|                             |                    |             |              |     |                      |           |                      | 📃 มันทึกรายการ |     | ັກຕ່ານ |

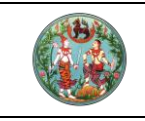

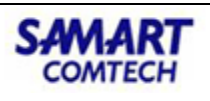

#### 3.6 ตรวจสอบการได้มา

ตรวจสอบการได้มาของที่ดินและสิ่งปลูกปร้าง โดยสามารแก้ไขข้อมูลให้ตรงตามความเป็นจริง ทั้งปุ่ม "**เพิ่ม**" ปุ่ม "ลบ" และ ปุ่ม"**แก้ไข**"

| ประเภท<br>จดกะเบียน                                                               | ละนิติกรรม / สอบสวนสิทธิและใ<br>าคาประเมิน 🔬 คู่สัญญ | นิติกรรม /<br>มา <b>(โ)</b> การได้มา | มาวธิบนตรม                             | สำนักง<br>ค่าใช้จ่าย                    | านที่ดินจังหวั<br>หน้าจอ : R              | COSTOUS<br>REGSDET101           | 🗌 🗏 wys                                |
|-----------------------------------------------------------------------------------|------------------------------------------------------|--------------------------------------|----------------------------------------|-----------------------------------------|-------------------------------------------|---------------------------------|----------------------------------------|
| ประเภทสำนักงาน: ในสำนักงานi<br>จดทะเบียนในเขต:<br>จดทะเบียนสำดับที่: <b>1 ขาย</b> | ที่ดิน                                               | ß                                    | ชื่อประเภทจดทะเบียนจากฐา<br><b>ขาย</b> | วัก<br>เนข้อมูล ลำ<br>10                | นที่: 13/01/2564<br>เด้บคิว<br><b>)08</b> | ช่องบริ<br>1                    | ins                                    |
| ารได้มา<br>onสารสิทธิ                                                             |                                                      |                                      | ผู้ให้สัญญา                            |                                         |                                           |                                 |                                        |
| <mark>ลำดับที่ ประเภทเอกสา</mark><br>☑ 1 โฉนดที่ดิน                               | รสิทธิ เลขที่<br>12008                               | <b>อำเภอ</b><br>ดำเนินสะดวก          | ลำดับที่                               | เลขประจำตัวประชาชน<br>/เลขหนังสือรับรอง | ชื่อ - สกุล ชื่อ<br>นางนันท์มนัส          | สัดส่วนถือครอง<br>ที่ดิน<br>1/2 | สัดส่วนถือครอง<br>สิ่งปลูกสร้าง<br>1/2 |
| <ul> <li>4 หน้า 1 จากทั้งหมด</li> </ul>                                           |                                                      | รายการที่ 1 - 1 จาก                  | 1                                      |                                         | นายนพดล ครี<br>อริยะกุล                   | 1/2                             | 1/2                                    |
| ารได้มาที่ดิน                                                                     | ได้มาที่ดิน                                          |                                      |                                        |                                         |                                           |                                 |                                        |
| 🖸 เพิ่มการได้มาที่ดิน 🛛 🛍 ลบการ                                                   |                                                      |                                      |                                        | วมการได้มา                              | ห้อต่าให้ว่ายมาวด                         |                                 |                                        |
| <ul> <li>เพิ่มการได้มาที่ดิน 1 สิงการ</li> <li>ลำดับที่</li> </ul>                | วันที่การได้มา<br>1270672558                         | ประเภทการได้มา                       | า สัดส่                                | 1/2                                     | 200000                                    | lioci                           | แก้ไข                                  |
| เพิ่มการได้มาที่ดิน                                                               | วันที่การได้มา<br>12/06/2558                         | ประเภทการได้มา<br>ขาย                | n añoa                                 | 1/2                                     | 200000                                    |                                 | ແກ້ໄນ<br>🖉                             |

#### 3.7 บันทึกสอบสวน

ป้อนข้อมูลให้ครบถ้วน โดยหน้าจอสอบสวนจะมีการป้อนข้อมูลเพื่อบันทึกลงไปแตกต่างกันตามประเภทจด ทะเบียนนั้นๆ

|                                                                                                    |                                                 | คู่มือฝึกอบรมเจ้าหน้าที่ผู้ใช้ระบบงาน                                                                                    |                                                      |                 |              |                    |                                                          |               |                                             |                                                                 | SA                                                                                                    | ٨A                                          |       |
|----------------------------------------------------------------------------------------------------|-------------------------------------------------|----------------------------------------------------------------------------------------------------|------------------------------------------------------|-----------------|--------------|--------------------|----------------------------------------------------------|---------------|---------------------------------------------|-----------------------------------------------------------------|----------------------------------------------------------------------------------------------------|---------------------------------------------|-------|
|                                                                                                    |                                                 |                                                                                                    | โครงกา                                               | รพัฒน           | าระบเ        | าสารสน             | แทศา                                                     | ที่ดิน (      | ระยะที่                                     | 2)                                                              |                                                                                                    | CO                                          | MTEO  |
| โครงการ<br>ระบบงานจดเ<br>ระบบงานจดทะเบี                                                                       | <b>พัฒน</b><br>กะเบียนสี<br>ยนสิทธิและ          | 1 <b>าระบบส์ารส</b><br>ใทธิและนิติกรรม<br><sup>นิติกรรม /</sup> สอบสวน                                                   | สนเทศที่ดิเ<br>เลิกธิและนิติกรรม                     | น (ระยะที่      | 2)           |                    |                                                          | นายท          | ทศพร มิตรนิโยดม (เ<br>สำนักงาน              | <sup>จ้าพนักงานที่ดิน<br/>ที่<b>ดินจังหว</b><br/>หน้าจอ :</sup> | มจังหวัด PRO)<br><b>วัดราชบุรี</b><br>REGSDET101                                                         |                                             | C+ C+ |
| ประเภท<br>จดทะเบียน                                                                                           | ST                                              | เคาประเมิน                                                                                                    | คู่สัญญา                                             | 🕕 การได         | ດັນາ         | อ สอบสวน           | B                                                        | ค่าใช้จ่าย    |                                             | iuwi 🧧                                                          |                                                                                                    |                                             |       |
| ประเภทสำนักงาน: ในส                                                                                           | ำนักงานที่ด้                                    | โน                                                                                                    |                                                      |                 |              |                    |                                                          |               | วันที่: 13/0                                | /2564                                                           |                                                                                                    |                                             |       |
| จดทะเบียนในเขตะ                                                                                               |                                                 |                                                                                                    |                                                      |                 | ชื่อประเภทจด | ทะเบียนจากฐานข้อมู | ja                                                       |               | ลำดับคิว                                    |                                                                 | ช่องบริกา                                                                                                | IS                                          |       |
| ดทะเบียนลำดับที่: 1                                                                                           | ขาย                                             |                                                                                                    |                                                      |                 | ขาย          |                    |                                                          |               | 1008                                        |                                                                 | 1                                                                                                    |                                             |       |
| จัดท                                                                                                    | ำประกาศ:<br>เมสัญญา:                            | <ul> <li>ไม่ออกประกาศ ()</li> <li>ได้รับช่าระเงินครบถ้วน</li> </ul>                                                      | ) ออกประกาศ มี<br>เล้ว                               | 🗸 มุ่งค้าทำไร 🗌 | )สินสมรส     |                    |                                                          |               |                                             |                                                                 |                                                                                                    |                                             |       |
| ผูร<br>เลขที่เอกสารสิทชั                                                                                      | š<br>WŠĐ                                        | มสิ่งปลูกสร้าง                                                                                                    | สิ่งปลูกสร้                                          | ້ະາບ            |              | -                  |                                                          | สิ่งปลูกสร้าง | เป็นของ                                     | ที่บ้าน                                                         | การใช้ประโย<br>เ                                                                                         | ชน์                                         |       |
| ฟูร์<br>เลขที่เอกสารสิทธิ์<br>12008<br>เย                                                                     | WŠĐ                                             | มสิ่งปลูกสร้าง                                                                                                    | สั่งปลูกสร                                           | ຈັ              |              | -                  |                                                          | สิ่งปลูกสร้าง | ເປັນນອນ                                     | ที่บ้าน                                                         | ุ การใช้ประโย<br>J                                                                                       | ชน์                                         |       |
| หูร<br>เลขที่เอกสารสิทธิ<br>12008<br>ย<br>เลขที่เอกสารสิทธิ<br>/ สิ่งปลาสร้าง                                 | ร<br>พร้อ<br>ลำดับ                              | มสิ่งปลูกสร้าง                                                                                                    | สิ่งปลูกสร่<br>ผู้บาย<br>ชั้อ-สกล                    | ້ານ             |              |                    | การได้มา                                                 | ສັ່ນປລູກສຣ້ານ | เป็นของ<br>การได้มา                         | ວັນກໍ່ໄດ້ນາ                                                     | การใช้ประโย<br>J                                                                                         | ชน์ 🔹                                       |       |
| หรื<br>เลขที่เอกสารสิทธิ<br>12008<br>เลขที่เอกสารสิทธิ<br>/ สิ่งปลูกสร้าง<br>12008                            | \$<br>                                          | มสิ่งปลูกสร้าง<br>นางนันท์มนัล ครีอริย                                                                                   | ส่อปลูกสร้<br>ผู้บาย<br>ชื่อ-สทุล<br>ะกุล            | ້ານ             |              |                    | <b>การได้มา</b><br>ขาย                                   | สิ่งปลูกสร้าง | เป็นของ<br>การได้มา<br>12                   | วันที่ได้มา<br>2/06/2558                                        | การใช้ประโย<br>เ<br>สัดเ<br>1 /                                                                          | euí and and and and and and and and and and |       |
| หรื<br>เลขที่เอกสารสิทธิ<br>12008<br>เย<br>เลขที่เอกสารสิทธิ<br>/ สิ่งปลูกสร้าง<br>12008                      | <ul> <li>ສຳດັບ</li> <li>1</li> <li>2</li> </ul> | มสิ่งปลูกสร้าง<br>นางนันท์มนัส ครีอริย<br>นายนพดล ครีอริยะกุ                                                             | ส่อปลูกสร้<br>ผู้ชาย<br>ชื่อ-สกุล<br>ะกุล<br>ล       | ້າບ             |              |                    | <b>การได้มา</b><br>ขาย<br>ขาย                            | สั่งปลูกสร้าง | เป็นของ<br>การได้มา<br>12                   | วันที่ได้มา<br>2/06/2558<br>2/06/2558                           | การใช้ประโย<br>เ<br>สัดเ<br>1 /<br>1 /                                                                   | ชน์  <br>                                   |       |
| หรื<br>เลขที่เอกสารสิทธิ<br>12008<br>ข<br>เลขที่เอกสารสิทธิ<br>/ สิ่งปลูกสร้าง<br>12008<br>สิ่งปลูกสร้างที่ 1 | s<br>wšo<br>anciu<br>1<br>2<br>1                | มลึงปลูกสร้าง<br>นางนันทีมนัส ครือริย<br>นายนพดล ครือริยะกุ<br>นางนันทีมนัส ครือริยะกุ                                   | สิ่งปลูกส<br>ผู้บาย<br>ชื่อ-สกุล<br>ะกุล<br>ล        | ້າບ             |              | -                  | <b>การได้มา</b><br>ขาย<br>ขาย<br>ขาย<br>ขาย              | ສິ່ຈປລູກສຣ້າຈ | เป็นของ<br>การได้มา<br>12<br>12             | วันที่ได้มา<br>2/06/2558<br>2/06/2558                           | การใช้ประโย<br>(<br>สัณ<br>1/<br>1/<br>1/                                                                | ชน์<br>ส่วน<br>2 ผู้<br>2 ผู้               |       |
| รุร<br>เลขที่เอกสารสิทธิ<br>12008<br>เลขที่เอกสารสิทธิ<br>/ สิ่งปลูกสร้างที่ 1                                | 3 WŠĐ<br>ahôu<br>1<br>2<br>1<br>2               | นางนันท์มนัส ครือรัย<br>นางนันท์มนัส ครือรัย<br>นายมพดล ครือรัยะกุ<br>นางนันท์มนัส ครือรัยะกุ<br>นางนันท์มนัส ครือรัยะกุ | สิ่งปลูกสร้<br>ผู้บาย<br>ชื่อ-สกุล<br>ะกุล<br>ล<br>ล | ້າບ             |              |                    | <mark>ทารได้มา</mark><br>ขาย<br>ขาย<br>ขาย<br>ขาย<br>ขาย | สิ่งปลูกสร้าง | เป็นของ<br>การได้มา<br>12<br>12<br>12<br>12 | วันที่ใด้มา<br>2006/2558<br>2/06/2558<br>2/06/2558<br>2/06/2558 | nsködsslu<br>,<br>,<br>,<br>,<br>,<br>,<br>,<br>,<br>,<br>,<br>,<br>,<br>,<br>,<br>,<br>,<br>,<br>,<br>, | ebu ebu ebu ebu ebu ebu ebu ebu ebu ebu     |       |
| รุร<br>เลขที่เอกสารสิทธิ<br>12008<br>เลขที่เอกสารสิทธิ<br>/ ส่งปลูกสร้าง<br>12008<br>ส่งปลูกสร้างที่ 1        | andu<br>1<br>2<br>1                             | นางนันท์มนัล ครือรัย<br>เทยนพดล ครือรัยกา<br>เทยนพดล ครือรัยกา<br>เทยนพดล ครือรัยกา                                      | สิ่งปลูกสร้<br>ผู้บาย<br>ซึ่อ-สกุล<br>ะกุล<br>ล<br>ล | ້າບ             |              |                    | <b>การได้มา</b><br>ขาย<br>ขาย<br>ขาย<br>ขาย              | สิ่งปลูกสร้าง | ເປັນນອດ<br>ກາຣໄດ້ນາ<br>12<br>12<br>12       | 5urlitõun<br>2006/2558<br>2/06/2558<br>2/06/2558                | msködsslu<br>,<br>atom<br>1/<br>1/<br>1/<br>1/                                                           | ebu ebu ebu ebu ebu ebu ebu ebu ebu ebu     |       |

#### 3.8 สรุปค่าใช้จ่ายบันทึกสอบสวน

ตรวจสอบดูค่าใช้จ่าย สามารแก้ไขค่าใช้จ่ายบางรายการได้ แล้วกด "**ออกใบสั่ง**" เพื่อส่งเรื่องไปยังการเงิน

| โครงการพัฒนาระบบสารสนเทศที่ดิน (ระยะ<br>ระบบงานจดทะเบียนสิทธิและนิติกรรม<br>ระบบงานจดทะเบียนสิทธิและนิติกรรม / สอบสวนสิทธิและนิติกรรม / | ะที่ 2)                            |                                          | นายทศพร มิตรนิโยดม (เจ้าพ<br>สำนักงานที่ด่ | เน้กงานที่ดินจังหวัด PRO)<br><b>เวินจังหวัดราชบุรี</b><br>หน้าจอ : REGSDET101 |                                                                                                    |
|----------------------------------------------------------------------------------------------------|------------------------------------|------------------------------------------|--------------------------------------------|-------------------------------------------------------------------------------|----------------------------------------------------------------------------------------------------|
| 🖉 ประเภท 🕥 ราคาประเมิน 🔬 คู่สัญญา 🕦 ก                                                                                                   | กรได้มา 🔳 สส                       | อบสวน 😭 ค่าใช้เ                          | ່າຍ 🕒 ແບບຈັນນ                              | v 🕒                                                                           |                                                                                                    |
| ประเภทสำนักงาน: ในสำนักงานที่ดิน 💰<br>จดทะเบียนในเขต:<br>จดทะเบียนลำดับที่: <b>1 มาย</b>                                                | ชื่อประเภทจดทะเบียนจ<br><b>ขาย</b> | ากฐานข้อมูล                              | วันที่: 13/01/25<br>สำดับคิว<br>1008       | i64<br>ช่องบริก<br><b>1</b>                                                   | ns                                                                                                    |
| รุปกำให้ง่าย<br>เดขย่อมปรุงโครงสร้างหนี้<br>หนึ่คงค้างชำระ: 0.00 บาก<br>อำนามเซ็นที่มีไปประหนี้: 0.00 เกม                               |                                    | ายmsค่าใช้จ่าย<br>• เพิ่ม                |                                            |                                                                               |                                                                                                    |
| งาก รายการยกเวนคาเชื้อาย                                                                                                    |                                    | รายการ                                   | ค่าใช้จ่าย(บาท)                            | ยกเว้น(บาท)                                                                   | au                                                                                                    |
| lsะเภทค่าธรรมเนียมพิเศษ                                                                                                    |                                    | ค่าธรรมเนียม                             | 3,754.00                                   | 0.00                                                                          |                                                                                                    |
| เลือกประเภท                                                                                                    |                                    | ภาษีเงินได้บุคคลธรรมดา                   | 4,223.00                                   | 0.00                                                                          |                                                                                                    |
| 🖉 ค่าธรรมเนียมพิเศษ                                                                                                    |                                    | ภาษีเงินได้นิติบุคคล                     | 0.00                                       | 0.00                                                                          |                                                                                                    |
|                                                                                                    |                                    | ภาษิธุรกิจเฉพาะ                          | 0.00                                       | 0.00                                                                          |                                                                                                    |
| เลขที่ใบสั่ง: R0006 📃 สรุปรายการคำนวณค่าใช้จ่าย                                                                                         |                                    | รายเดสวนทองถิ่น<br>วาคระเสตนนี้(ตัวเงิน) | 0.00                                       | 0.00                                                                          |                                                                                                    |
| ราคาทุนทรัพย์จดทะเบียน: 300,000.00 บาท                                                                                                  |                                    | อ่าอากรแสตมป์(ดวง)                       | 1,500.00                                   | 0.00                                                                          | 商                                                                                                    |
| ราคาประเมินที่ดิน: 16.000.00                                                                                                    |                                    | ລາດແສຕເບປີ(ປດ 37)                        | 5.00                                       | 0.00                                                                          | w<br>ش                                                                                                    |
| ราคาประเมินสิ่งปลุกสร้าง: 171648.00                                                                                                    |                                    | ดำดำขอ                                   | 5.00                                       | 0.00                                                                          | ۵.<br>ش                                                                                                    |
| coopulariusour 107.640.00 Ujn                                                                                                    |                                    | ค่ามอมอำนาจ                              | 0.00                                       | 0.00                                                                          | ۵<br>ش                                                                                                    |
| SINIUSSUUSSU. 187,648.00 UNN                                                                                                    |                                    | ค่าพยาน                                  | 20.00                                      | 0.00                                                                          | ۵<br>ش                                                                                                    |
| สรุปค่าใช้จ่าย: 9,507.00 <sub>UIN</sub><br>ราม (ดำลักษร) เด้าพันหัวร้อยเว็ดเกิดด้วม                                                     |                                    |                                          | 20.00                                      | 0.00                                                                          | uu                                                                                                    |
| หักค่าใช้อ่ายอากหน่วยงาน :                                                                                                    |                                    |                                          |                                            |                                                                               |                                                                                                    |
| ้ชำระด้วยเงินสุดมากกว่าหรือเท่ากับสองล้านบาท                                                                                            |                                    |                                          |                                            |                                                                               |                                                                                                    |
| เห็นควรส่งตรวจสอบ เมืองจาก                                                                                                    |                                    |                                          |                                            | 4 <b>4</b> - 4 4                                                              |                                                                                                    |
|                                                                                                    |                                    |                                          | 🧼 🖓 คำนวณ 🔤 ออกใบ                          | สังฯ                                                                          | 9 ເຊິ່ງ ເຊິ່ງ ເຊິ່ |
|                                                                                                    |                                    | 3 iir                                    | แกลับหม้าเรียกคิวสอบสวน                    | 🥥 ย้อมกลับก่อมหมัก                                                            | 👻 ຕັດໄປ                                                                                                    |
|                                                                                                    |                                    | 000                                      | ancionalison/1560650                       | Councionbunut                                                                 | - ticito                                                                                                    |

คลิกปุ่ม "**สรุปรายการคำนวณค่าใช้จ่าย**" หน้าจอแสดงผลการคิดคำนวณค่าใช่จ่าย

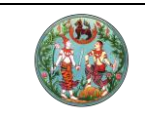

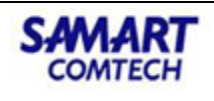

X

|      |        | -    |      |      |       |   |
|------|--------|------|------|------|-------|---|
| TOUL | leacie | 2000 | 1100 | 1000 | 10000 |   |
| asu  | SIUI   | ISHI | ພວແ  | лы п | 100 1 | 9 |
|      |        |      |      |      |       |   |

| โลนดที่ดินเลยที่ 12008<br>เกิมาเมื่อ ศรีอริยะกุล<br>ได้มาโดย ชาย         12/06/2<br>(7 U)         8,000.00         1 / 2         2         3,754.00         359.99         0.00         0.00         63.94           2         เกิมาโดย ชาย         12/06/2<br>(7 U)         8,000.00         1 / 2         2         3,754.00         359.99         0.00         0.00         63.94           2         เกิมปลูกสร้างที่ 1<br>เกิมาโดย ชาย         12/06/2<br>(7 U)         85,824.00         1 / 2         2         3,862.08         0.00         0.00         686.01           3         เลยเปพดล ศรีอริยะกุล<br>เดิมาโดย ชาย         12/06/2<br>(7 U)         8,000.00         1 / 2         2         คิดรวมกัน         0.00         0.00         63.94           4         เลี่มปลูกสร้างที่ 1<br>เกิมาเดย ชาย         12/06/2<br>(7 U)         85,824.00         1 / 2         2         คิดรวมกัน         0.00         0.00         686.01                                                                                                    | ครั้ง | การได้มา                                                           | ວັนที่ได้มา      | ราคาประเมิน | สัดส่<br>ทีโอน | % | ค่าธรรมเนียม | ภาษีเงินได้<br>หัก ณ ที่จ่าย | ภาษีธุรทิจ<br>เฉพาะ | รายได้<br>ส่วนท้องถิ่น | อากรแสตมป์ |
|----------------------------------------------------------------------------------------------------|-------|--------------------------------------------------------------------|------------------|-------------|----------------|---|--------------|------------------------------|---------------------|------------------------|------------|
| 2 <sup>i</sup> / <sub>1</sub> vuluin vizuri vizuri | 1     | โฉนดที่ดินเลขที่ 12008<br>นางนันท์มนัส ศรีอริยะกุล<br>ได้มาโดย ขาย | 12/06/2<br>(7 ゼ) | 8,000.00    | 1/2            | 2 | 3,754.00     | 359.99                       | 0.00                | 0.00                   | 63.94      |
| โลนดที่ดินเลขที่ 12008<br>3 นายมพดล ครือริยะกุล (7 ปี) 8,000.00 1 / 2 2 คิดรวมกัน 0.00 0.00 63.9-<br>ได้มาโดย ชาย (7 ปี) 85,824.00 1 / 2 2 คิดรวมกัน 0.00 0.00 686.01<br>4 นายมพดล ครือริยะกุล (7 ปี) 85,824.00 1 / 2 2 คิดรวมกัน 0.00 0.00 686.01                                                                                                    | 2     | สิ่งปลูกสร้างที่ 1<br>นางนันท์มนัส ศรีอริยะกุล<br>ได้มาโดย ขาย     | 12/06/2<br>(7 ゼ) | 85,824.00   | 1/2            | 2 |              | 3,862.08                     | 0.00                | 0.00                   | 686.05     |
| สิ่งปลูกสร้างที่ 1 12/06/2<br>4 นายมพดล ศรีอริยะกุล ( 7 ปี ) 85,824.00 1 / 2 2 <b>คิดรวมกัน</b> 0.00 0.00 686.01<br>ได้มาโดย ขาย                                                                                                    | 3     | โฉนดที่ดินเลขที่ 12008<br>นายนพดล ศรีอริยะกุล<br>ได้มาโดย ขาย      | 12/06/2<br>(7 ゼ) | 8,000.00    | 1/2            | 2 |              | คิดรวมกัน                    | 0.00                | 0.00                   | 63.94      |
|                                                                                                    | 4     | สิ่งปลูกสร้างที่ 1<br>นายนพดล ศรีอริยะกุล<br>ได้มาโดย ขาย          | 12/06/2<br>(7 ゼ) | 85,824.00   | 1/2            | 2 |              | คิดรวมกัน                    | 0.00                | 0.00                   | 686.05     |
|                                                                                                    |       |                                                                    |                  |             |                |   |              |                              |                     |                        |            |

กรณีมีค่าธรรมเนียมพิเศษ คลิกปุ่ม "**เลือกค่าธรรมเนียมพิเศษ**" เลือกรายการแล้วกด **"บันทึก"** 

| ประเภทค่ | ่าธรรมเ | นียมพิเศษ                                                                                                    | ×        |
|----------|---------|----------------------------------------------------------------------------------------------------|----------|
| ປຣະເສ    | กทค่าธร | รมเนียมพิเศษ:                                                                                                    |          |
| รายการ   | S       |                                                                                                    |          |
|          | ลำดับเ  | ประเภทค่าธรรมเนียมพิเศษ ผู้ให้สัญญา ผู้รับสัญญา                                                                                                    |          |
|          | 1       | ธนาคารเพื่อการเกษตรและสหกรณ์การเกษตร เป็นผู้รับจำนอง                                                                                                    | <b>^</b> |
|          | 2       | สหกรณ์ เป็นผู้รับจำนอง                                                                                                    |          |
|          | 3       | มูลนิธิชัยพัฒนา หรือมูลนิธิส่งเสริมศิลปาชีพในสมเด็จพระนางเจ้าสิริทิติ<br>พระบรมราชินีนาถ หรือมูลนิธิสายใจไทยในพระบรมราชูปถัมภ์เป็นผู้รับโอน<br>จากนิติบุคคล        |          |
|          | 4       | ค่าธรรมเนียมพิเศษ กรณี โอนระหว่าง บิดามารดา และ บุตรที่ชอบด้วย<br>กฎหมาย                                                                                           |          |
|          | 5       | วัดวาอาราม วัดบาดหลวงโรมันคาธอลิค หรือมัสยิดอิสลามเป็นผู้รับให้<br>เพื่อใช้เป็นที่ตั้งศาสนสถาน                                                                     |          |
|          | б       | มูลนิธิหรือสมาคมที่ได้รับการประกาศเป็นองค์กรการกุศลสาธารณะตาม<br>ประกาศกระทรวงการคลัง เป็นผู้รับให้ โดยส่วนที่ได้มารวมกับที่ดินที่มีอยู่<br>ก่อนแล้วไม่เกิน 25 ไร่ |          |
|          | 7       | มูลนิธิหรือสมาคมที่ได้รับการประกาศเป็นองค์กรการกุศลสาธารณะตาม<br>ประกาศกระทรวงการคลัง เป็นผู้รับให้ โดยส่วนที่ได้มารวมกับที่ดินที่มีอยู่<br>ก่อนแล้วเกิน 25 ไร่    |          |
|          | 8       | การจำนองหรือบุริมสิทธิสำหรับ การให้สินเชื่อเพื่อการเกษตรของสถาบัน<br>การเงิน ที่รัฐมนตรีกำหนด                                                                      |          |
|          | 9       | จดทะเบียนการจำนองสำหรับการให้สินเชื่อ เพื่อฟื้นฟูความเสียหายจาก<br>อุทกภัย อัคคีภัย วาตภัย หรือมหันตภัยอื่น                                                        |          |
|          |         | โอนอสังหาริมทรัพย์ หรือจดทะเบียนการจำนองเฉพาะในกรณีที่ คณะ                                                                                                    | -        |
|          |         |                                                                                                    |          |
|          |         | 🗏 บันทึกรายการ) 🔀 ปิดห                                                                                                    | ບ້າຕ່າง  |

3.9 พิมพ์เอกสารแบบพิมพ์

|                                                                                                    |                                                                                                    | คู่มือฝึกอบรมเจ้                                                                                                    | <b>ัาหน้าที่ผู้ใช้ระบ</b> เ                                                                                                    | มงาน                                                                                    | SAMART                                                 |
|----------------------------------------------------------------------------------------------------|----------------------------------------------------------------------------------------------------|----------------------------------------------------------------------------------------------------|----------------------------------------------------------------------------------------------------|-----------------------------------------------------------------------------------------|--------------------------------------------------------|
|                                                                                                    |                                                                                                    | โครงการพัฒนาระบบ                                                                                                    | สารสนเทศที่ดิน (                                                                                                    | (ระยะที่ 2)                                                                             | comitecti                                              |
| โครงการพัต     ระบบงานจดทะเบีย     ระบบงานจดกะเบียนสิทธ์                                                                                                    | <b>มนาระบบส์</b><br>ยนสิทธิและนิต์ศ<br>ธ์และนิติกรรม / สอ                                                               | ารสนเทศที่ดิน (ระยะที่ 2)<br><sub>โรรม</sub><br><sub>บนสวนสิทธิและนิติกรรม /</sub>                                                                                                    | มาย                                                                                                    | ทศพร มิตรนิโยดม (เจ้าพบักงานที่ดินจังหวัด<br>สำนักงานที่ดินจังหวัดรา<br>หน้าออ : REGSI  | а PRO) 🦂 📰 С• 3<br>18 <b>ŲŠ</b> 📑 📰 шų́з:∪04<br>ЛЕГІОІ |
| ປຣະເภท<br>ຈດກະເບັຍນ                                                                                                    | ราคาประเมิน                                                                                                    | 🔬 คู่สัญญา 🔃 การได้มา                                                                                                    | สอบสวน 😭 ค่าใช้จ่าย                                                                                                    |                                                                                         |                                                        |
| ประเภทสำนักงาน: ในสำนักงา<br>จดทะเบียนในเขต:<br>จดทะเบียนสำดับที่: <b>1 ขาย</b>                                                                                                    | านที่ดิน                                                                                                    | ซื่อประเภทจดก<br>ช่วยระเภทจดก<br>ชาย                                                                                                    | เบียนจากฐานข้อมูล                                                                                                    | วันที่: 13/01/2564<br>สำดับคือ<br><b>1008</b>                                           | ช่องบริการ<br>1                                        |
| เอกสารจดทะเบียนๆ                                                                                                    |                                                                                                    |                                                                                                    |                                                                                                    |                                                                                         |                                                        |
| <ul> <li>เพิ่ม 1 ลง \$ ปรับปรุงช</li> <li>รายการ</li> <li>ก. 1 (คำของกาะเบียนสิกา<br/>และมีดีกรรมฯ)</li> <li>ก. 3 (หนังสอสัญหายาย<br/>กัดม)</li> <li>ก. 16 (บันทึกก่อยศำการะ<br/>การีอากร)</li> <li>ก. 6 (บันทึกการประเยิน<br/>ราคาทรีพย์สิน)</li> </ul> | รายงาม<br>หลักฐาน<br>5 2<br>3<br>3<br>3<br>3<br>5<br>5<br>5<br>5<br>5<br>5<br>5<br>5<br>5<br>5<br>5<br>5<br>5<br>5<br>5 | <ul> <li>♥เพิ่ม     ■ สบ     ♥ ปรับปรุงข้อมูล     <li>♥ เพิ่มสมอท     <li>♥ ขอ     <li>♥ 1     <li>№ ขอ     <li>Ø 1     <li>№ ขอ     <li>Ø 2     <li>Ø 2     <li>Ø 2     <li>Ø 2     <li>Ø 2     </li> <li>Ø 2     <li>Ø 2     </li> <li>Ø 2     </li> <li>Ø 2      </li> <li>Ø 2      </li> <li>Ø 2      </li> <li>Ø 2      </li> <li>Ø 2      <td>าวามเห็น  <mark>21 คัดลอกบรรยาย  [11] ตรายาง <br/>ข้อความ</mark><br/>เปลงแก่ผู้ชื่อเป็นราคาเงิน 300,000 00 บาท<br/>กหู้ขาย ผู้ชื่อได้ปีระและผู้ขายได้รับซ่าระเงินค<br/>เ เมตร ไม่มีเลขที่ หมู่ – ต่างลดอนทรวย อำเภ<br/>2558 ไม่ค้างช่าระกาษีปารุงท้องที่</td><td>🛛 พิมพัตราครุก กรุณกระบุ 🗸<br/>(ເຈັ້ນ ສານແสนบากด้วน)<br/>รบถ้วนแล้ว<br/>ເອດຳເນີນສະດວກ ປລູກ</td><td></td></li></li></li></li></li></li></li></li></li></li></li></li></li></ul> | าวามเห็น  <mark>21 คัดลอกบรรยาย  [11] ตรายาง <br/>ข้อความ</mark><br>เปลงแก่ผู้ชื่อเป็นราคาเงิน 300,000 00 บาท<br>กหู้ขาย ผู้ชื่อได้ปีระและผู้ขายได้รับซ่าระเงินค<br>เ เมตร ไม่มีเลขที่ หมู่ – ต่างลดอนทรวย อำเภ<br>2558 ไม่ค้างช่าระกาษีปารุงท้องที่ | 🛛 พิมพัตราครุก กรุณกระบุ 🗸<br>(ເຈັ້ນ ສານແสนบากด้วน)<br>รบถ้วนแล้ว<br>ເອດຳເນີນສະດວກ ປລູກ |                                                        |
|                                                                                                    |                                                                                                    | บรรยายข้าง                                                                                                    |                                                                                                    |                                                                                         |                                                        |
|                                                                                                    |                                                                                                    | ີ ເທັມ ີຟີ ລບ ເຊັ ປຽບປຽບປັວມູລ                                                                                                    | ข้อความ                                                                                                    |                                                                                         |                                                        |
|                                                                                                    |                                                                                                    | 🥔 แก้ไขจำนวนฉบับ 🔒 พิมพ์ทั้งหมด 📄 🔒 พิมพ์เอก                                                                                                    | สาร 📄 🖨 พิมพ์เอกสารอิเล็กทรอนิกส์                                                                                                    | ปันทึกรายการ                                                                            |                                                        |
|                                                                                                    |                                                                                                    |                                                                                                    |                                                                                                    | 🥥 ย้อนกลับหน้าเรียกคิวสอ                                                                | บสวน 🥥 ย้อนกลับก่อนหน้า                                |

ระบบมีเอกสารแบบพิมพ์และคำบรรยายตั้งต้นให้ สามารถเพิ่มเอกสารหรือข้อความโดยการคลิกปุ่ม "**เพิ่ม**" หาก ต้องการลบข้อความสามารคลิกปุ่ม "**ลบ**" และยังปรับแก้ไขข้อความตามการสอบสวนได้ ด้วยการ**ดับเบิ้ลคลิก**ที่ ข้อความและพิมพ์ข้อความที่ต้องการ แล้วกดปุ่ม "**ตกลง**"

| บรรยาย                                                                                                    | × |
|----------------------------------------------------------------------------------------------------|---|
| ผู้ขายยอมขายที่ดินแปลงที่กล่าวข้างบนนี้ทั้งแปลงแก่ผู้ซื้อเป็นราคาเงิน 300,000.00 บาท (เงิน สามแสนบาทถัวน)      |   |
| ผู้ซื้อยอมรับซื้อที่ดินตามที่กล่าวในข้อ ๑ นั้นจากผู้ขาย ผู้ซื้อได้ชำระและผู้ขายได้รับชำระเงินครบถ้วนแล้ว       |   |
| ขายที่ดินพร้อมตึกแถวสองชั้น ขนาด 4 x 12 เมตร ไม่มีเลขที่ หมู่ - ตำบลดอนกรวย อำเภอดำเนินสะดวก ปลูกสร้างมา 43 ปี | - |
| ผู้ขายได้มาโดย ซื้อมา เมื่อวันที่ 12 มิถุนายน 2558 ไม่ค้างซำระภาษีบำรุงท้องที่                                 | - |
| 🕏 ปรับปรุงการขึ้นบรรทัด 📃 ตกลง 🛛 🗶 ยกเลิก                                                                      |   |

ในการแก้ไขแบบพิมพ์ต้องกดปุ่ม "**บันทึก**" เพื่อให้ระบบบึนทึกข้อมูลที่มีการแก้ไข

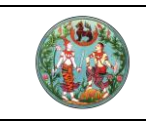

## สามารถพิมพ์เอกสาร โดยคลิกปุ่ม **"พิมพ์เอกสาร**" หรือ **"พิมพ์ทั้งหมด**"

#### <u>ตัวอย่าง</u>

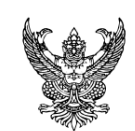

อบต.ดอนกรวย

| $\checkmark$ | ที่บ้าน    |          |
|--------------|------------|----------|
|              | ที่สวน/ไร่ | (ท.ด. ๑) |
|              | ที่นา      | 1008     |
|              | ที่        |          |
| $\checkmark$ | นอกเขต     | (R0006)  |
|              | ในเขต      |          |

#### คำขอจดทะเบียนสิทธิและนิติกรรม และการสอบสวนสิทธิในที่ดิน ประเภท ขาย

| ลขที่ดิน 8<br>หน้าสำรวจ<br>เฉนดที่ดิน<br>ลขที่<br>ถ้านวนที่ดิน - ไร -<br>๑. ข้าพเจ้าผู้มีนามต่อไปนี้ มีความประสงค์ขอจดทะเบียนสิทธิเ<br>เละได้ปฏิญาณตนแล้ว ขอให้ถ้อยคำด้วยความสัตย์จริง ถ้าข้าพเจ้าให้ถ้อย<br>๒. ข้าพเจ้า ๑. นางนันท์มนัส ศรีอริยะกูล<br>๒. นายนพดล ศรีอริยะกูล<br>อายุ 56, 36 ปี สัญชาติ เทย เชื้อชาติ เทย บิด<br>๔ โสด (๒.) □ หม้าย ☑ คู่สมรสชื่อ <u>๑. นายนิพนธ์</u><br>อยู่ที่บ้าน/หมู่บ้าน เลขที่ <u>326, 326</u> ตรอก/<br>ตำบล/แขวง <u>ดอนกรวย</u> อำเภอ/เขต ดำเนินสะดวก จัง<br>๓. ข้าพเจ้า นางสาวหฤทัย เศรษฐฐกฏล<br>อายุ <u>36</u> ปี สัญชาติ เทย เชื้อชาติ เทย บิด<br>ฐาลุสมรสชื่อ                                                                                                    | <ul> <li>ตาเอก ดำเนิ<br/>อำเภอ ดำเนิ<br/>จังหวัด ราชน</li> <li>เล่ม 12</li> <li>และนิติกรรมเ</li> <li>ยคำไม่เป็นควะ</li> <li>เหว้ด</li> <li>เหว้ด</li> <li>เหว้ด</li> <li>ชอย</li> <li>เหว้ด</li> </ul> | าน 20<br>วินสะดวก<br>บุรี<br>21<br>11<br>12<br>12<br>12<br>12<br>12<br>12<br>12<br>12                                                                        | หน้า 8<br>16<br>กรัพย์ที่กล่าวข้างบน<br>นี้ยันข้าพเจ้าในทาง<br>จำตัวประชาชน<br>มิพนธ์-นางนันห์มนัส<br>สัญชาติ<br>น<br>โทรศัพท์<br>จำตัวประชาชน  | ตาราง<br>เนื้<br>คดีอาญาได้<br>ผู้ขาย<br>ไทย, -<br>หมู่ที่ 9.<br>ผู้ซื้อ      |
|----------------------------------------------------------------------------------------------------|----------------------------------------------------------------------------------------------------|----------------------------------------------------------------------------------------------------|----------------------------------------------------------------------------------------------------|-------------------------------------------------------------------------------|
| สมาสำรวจ<br>เฉนดที่ดิน<br>ลชที่<br>๑. ข้าพเจ้าผู้มีนามต่อไปนี้ มีความประสงค์ขอจดทะเบียนสิทธิเ<br>เละได้ปฏิญาณตนแล้ว ขอให้ถ้อยคำด้วยความสัตย์จริง ถ้าข้าพเจ้าให้ถ้อย<br>๒. ข้าพเจ้า ๑. นางนันท์มนัส ศรีอริยะกุล<br>๒. นายนพดล ศรีอริยะกุล<br>อายุ 56, 36 ปี สัญชาติ เทย เชื้อชาติ เทย บิด<br>๗ โสด (๒.) □ หมาย ☑ คู่สมรสชื่อ <u>๑. นายนิพนธ์</u><br>อยู่ที่บ้าน/หมู่บ้าน เลขที่ <u>326, 326</u> ตรอก/<br>ตำบล/แขวง <u>ดอนกรวย</u> อำเภอ/เขต ดำเนินสะดวก จัง<br>๓. ข้าพเจ้า นางสาวหฤทัย เศรษฐศุภกูล<br>อายุ <u>36</u> ปี สัญชาติ <u>เทย</u> เชื้อชาติ เทย บิด<br>፴ โสดอนกรวย อำเภอ/เขต ดำเนินสะดวก จัง                                                                                                    | <ul> <li>จังหวัด ราชบ</li> <li>เล่ม 12</li> <li>และนิติกรรมเ</li> <li>ยคำไม่เป็นควา</li> <li>บา/มารดาชื่อ ง</li> <li>/ชอย</li> <li>เหวัด</li> <li>บา/มารดาชื่อ ง</li> </ul>                             | งาน<br>งาน<br>เกี่ยวกับอสังหาริมา<br>ามจริงให้ใช้ถ้อยคำ<br>เลขประ<br>นายเซ็ม-นางอุดม, นายก์<br>ถุน<br>ราชบูรี, ราชบูรี<br>เลขประ<br>เลขประ                   | หน้า 8<br>16<br>เริ่พย์ที่กล่าวข้างบน<br>นี้ยันข้าพเจ้าในทาง<br>จำด้วประชาชน<br>มิพนธ์-นางนันท์มนัส<br>สัญชาติ<br>น<br>โทรศัพท์<br>จำด้วประชาชน | ตาราง<br>เนื้<br>คดีอาญาได้<br>ผู้ขาย<br>ไทย, -<br>หมู่ที่ 9.<br>ผู้ซื้อ      |
| .ฉนดที่ดิน<br>.ลขที่<br>จำนวนที่ดิน - ไร -<br>๑. ข้าพเจ้าผู้มีนามต่อไปนี้ มีความประสงค์ขอจดทะเบียนสิทธิเ<br>เละได้ปฏิญาณตนแล้ว ขอให้ถ้อยคำด้วยความสัตย์จริง ถ้าข้าพเจ้าให้ถ้อย<br>๒. ข้าพเจ้า ๑. นางนันท์มนัส ศรีอริยะกูล<br>๒. นายนพดล ศรีอริยะกูล<br>๒. นายนพดล ศรีอริยะกูล<br>๒. นายนพดล ศรีอริยะกูล<br>๒. นายนพดล ศรีอริยะกูล<br>๒. นายนพดล ศรีอริยะกูล<br>๒. นายนพดล ศรีอริยะกูล<br>๒. นายนพดล ศรีอริยะกูล<br>๒. นายนพดล ศรีอริยะกูล<br>๒. นายนพดล ศรีอริยะกูล<br>๒. นายนพดล ศรีอริยะกูล<br>๒. นายนพดล ศรีอริยะกูล<br>๒. นายนพดล ศรีอริยะกูล<br>๒. นายนพดล ศรีอริยะกูล<br>๓. ข้าพเจ้า เวงนันท์มนัส ศรีอริยะกูล<br>๓. ข้าพเจ้า นางสาวหฤทัย เศรษฐศุภกูล<br>อายุ 36 ปี สัญชาติ เทย เชื้อชาติ เทย ปิด<br>๒. โลด เทล เหมาย เรื่อชาติ เทย บิด | เล่ม <u>12</u><br>และนิติกรรม<br>ยคำไม่เป็นคว<br>ทา/มารดาชื่อ <u>เ</u><br>เหวัด<br>เก/มารดาชื่อ <u>เ</u><br>ชอย                                                                                         | 21<br>                                                                                                    | หน้า 8<br>16<br>กรัพย์ที่กล่าวข้างบน<br>นี้ยันข้าพเจ้าในทาง<br>จำด้วประชาชน<br>มิพนธ์-นางนันท์มนัส<br>สัญชาติ<br>น<br>โทรศัพท์<br>จำตัวประชาชน  | ตาราง<br>เนื้<br>คดีอาญาได้<br>ผู้ชาย<br>ไทย, -<br>หมูที <u>9,</u><br>ผู้ซื้อ |
| ลขที่<br>ภำนวนที่ดินไร                                                                                                    | เล่ม 12<br>และนิติกรรม<br>ยคำไม่เป็นคว<br>ท/มารดาชื่อ <u>เ</u><br>เหวัด<br>เก/มารดาชื่อ <u>เ</u><br>ชอย                                                                                                 | 21<br>งาน<br>เกี่ยวกับอูสังหาริมา<br>ามจริงให้ใช้ถ้อยคำ<br>เลขประ<br>นายเข็ม-นางอุดม, นายร์<br>-, - ถนา<br>ราชบุรี, ราชบุรี<br>เลขประ<br>นายปราโมทย์-นางวรรถ | หน้า 8<br>16<br>15<br>พร้พย์ที่กล่าวข้างบน<br>นี้ยันข้าพเจ้าในทาง<br>จำตัวประชาชน<br>โทรศัพท์<br>จำตัวประชาชน<br>สัญชาติ<br>น                   | ตาราง<br>ณี้<br>คดีอาญาได้<br>ผู้ขาย<br>ไทย, -<br>หมูที่ 9,<br>ผู้ซื้อ        |
| <ul> <li>งำนวนที่ดิน ไร</li> <li>๑. ข้าพเจ้าผู้มีนามต่อไปนี้ มีความประสงค์ขอจดทะเบียนสิทธิ์</li> <li>เละได้ปฏิญาณตนแล้ว ขอให้ถ้อยคำด้วยความสัตย์จริง ถ้าข้าพเจ้าให้ถ้อย</li> <li>๒. ข้าพเจ้า ๑. นางนันท์มนัส ศรีอริยะกุล</li> <li>๒. บายนพดล ศรีอริยะกุล</li> <li>อายุ 56, 36 ปี สัญชาติ ไทย เชื้อชาติ ไทย บิด</li> <li>๗ ศุสมรสชื่อ ๑. นายนิพนธ์</li> <li>อยู่ที่บ้าน/หมู่บ้าน เลขที่ 326, 326 ตรอก/</li> <li>ต้าพเจ้า นางสาวหฤทัย เศรษฐศุภกูล</li> <li>อายุ 36 ปี สัญชาติ ไทย เชื้อชาติ ไทย</li> <li>บิด</li> <li>๑. ข้าพเจ้า นางสาวหฤทัย เศรษฐศุภกูล</li> <li>อายุ 36 ปี สัญชาติ ไทย เชื้อชาติ ไทย</li> </ul>                                                                                                    | และนิติกรรมเ<br>และนิติกรรมเ<br>ยคำไม่เป็นคว<br>ท/มารดาชื่อ <u>1</u><br>พวัด<br>ท/มารดาชื่อ <u>1</u><br>ชอย                                                                                             | งาน<br>เกี่ยวกับอสังหาริมา<br>ามจริงให้ใช้ถ้อยคำ<br>เลขประ<br>นายเข็ม-นางอุดม, นายถ์<br>                                                                     | 16<br>กรัพย์ที่กล่าวข้างบน<br>นี้ยันข้าพเจ้าในทาง<br>จำตัวประชาชน<br>มิพนธ์-นางนันท์มนัส<br>สัญชาติ<br>น<br>โทรศัพท์<br>จำตัวประชาชน<br>มา      | ตาราง<br>เนื้<br>คดีอาญาได้<br>ผู้ขาย<br>ไทย, -<br>หมูที่ 9,<br>ผู้ซื้อ       |
| <ul> <li>๑. ข้าพเจ้าผู้มีนามต่อไปนี้ มีความประสงค์ขอจดทะเบียนสิทธิ<br/>เละได้ปฏิญาณตนแล้ว ขอให้ถ้อยคำด้วยความสัตย์จริง ถ้าข้าพเจ้าให้ถ้อย</li> <li>๒. ข้าพเจ้า ๑. นางนันท์มนัส ศรีอริยะกุล</li> <li>๒. นายนพดล ศรีอริยะกุล</li> <li>อายุ 56, 36 ปี สัญชาติ (ทย เชื้อชาติ (ทย บิด</li> <li>๗ โสด (๒.) □ หมาย ☑ คู่สมรสชื่อ <u>๑. นายนิพนธ์</u></li> <li>อยู่ที่บ้าน/หมู่บ้าน เลขที่ <u>326, 326</u> ตรอก/</li> <li>ตำบล/แขวง <u>ดอนกรวย</u> อำเภอ/เขต ดำเนินสะดวก ด้าเนินสะดวก จัง</li> <li>๓. ข้าพเจ้า นางสาวหฤทัย เศรษฐศุภกูล</li> <li>อายุ <u>36</u> ปี สัญชาติ (ทย □ คู่สมรสชื่อ</li> </ul>                                                                                                    | และนิติกรรม<br>ยคำไม่เป็นคว<br>ท/มารดาชื่อ <u>1</u><br>/ซอย<br>ทวัด<br>11/มารดาชื่อ <u>1</u><br>ชอย                                                                                                    | เกี่ยวกับอสังหาริมห<br>ามจริงให้ใช้ถ้อยคำ<br>แลงประ<br>นายเซ็ม-นางอุดม, นายถ์<br>ถุนา<br>ราชบุรี, ราชบุรี<br>เลขประ<br>นายปราโมทย์-นางวรรถ                   | กรัพย์ที่กล่าวข้างบน<br>นี้ยันข้าพเจ้าในทาง<br>งำตัวประชาชน<br>มิพนธ์-นางนันท์มนัส<br>สัญชาติ<br>น<br>โทรศัพท์<br>จำตัวประชาชน<br>มา<br>สัญชาติ | เนี้<br>คดีอาญาได้<br>ผู้ขาย<br>ไทย, -<br>หมู่ที่ 9,<br>ผู้ซื้อ               |
| <ul> <li>๒. ข้าพเจ้า <u>๑. นางนันท์มนัส ศรีอริยะกุล</u></li> <li>๒. นายนพดล ศรีอริยะกุล</li> <li>๒. นายนพดล ศรีอริยะกุล</li> <li>อายุ <u>56,36</u> ปี สัญชาติ <u>เทย</u> เชื้อชาติ <u>เทย</u> บิด</li> <li>๗ โลด (๒.) □ หมาย Ø ดูสมรสชื่อ <u>๑. นายนิพนธ์</u></li> <li>อยู่ที่บ้าน/หมู่บ้าน <u></u> เลชที่ <u>326,326</u> ตรอก/</li> <li>ตำบล/แขวง <u>ดอนกรวย</u> อำเภอ/เขต <u>ดำเนินสะดวก</u> ดัง</li> <li>๓. ข้าพเจ้า <u>นางสาวหฤทัย เศรษฐศุภกูล</u></li> <li>อายุ <u>36</u> ปี สัญชาติ <u>เทย</u> ดูสมรสชื่อ <u>-</u></li> <li>๗ ไลด</li> <li>พมาย □ ดูสมรสชื่อ <u>-</u></li> </ul>                                                                                                    | าา/มารดาชื่อ <sub>1</sub><br>/ซอย<br>เหวัด<br>                                                                                                    | เลขประ<br>นายเข็ม-นางอุดม, นายถ์<br>ถินา<br>ราชบุรี, ราชบุรี<br>เลขประ<br>นายปราโมทย์-นางวรรถ                                                                | จำด้วประชาชน<br>มิพนธ์-นางนันท์มนัส<br>สัญชาติ<br>น -,-<br>โทรศัพท<br>จำด้วประชาชน<br>สัญชาติ                                                   | ผู้ขาย<br>ไทย, -<br>หมู่ที่ 9.<br>ผู้ซื้อ                                     |
| <ul> <li>๑. นางนินทมนถ หว่อ รองกุก</li> <li>๒. นายนพดล ศรีอริยะกุล</li> <li>อายุ 56, 36 ปี สัญชาติ เทย เชื้อชาติ เทย บิด</li> <li>๗ (๒.) □ หม้าย ☑ คู่สมรสชื่อ <u>๑. นายนิพนธ์</u></li> <li>อยู่ที่บ้าน/หมู่บ้าน -, - เลขที่ 326, 326 ตรอก/</li> <li>ตำบล/แขวง ดอนกรวย, ดอนกรวย อำเภอ/เขต ดำเนินสะดวก, ดำเนินสะดวก จัง</li> <li>๓. ข้าพเจ้า นางสาวหฤทัย เศรษฐศุภกูล</li> <li>อายุ 36 ปี สัญชาติ เทย เชื้อชาติ เทย บิด</li> <li>ฐาน เรื่อชาติ เทย</li> <li>ฐาน เรื่อชาติ เทย</li> </ul>                                                                                                    | าา/มารดาชื่อ <sub>1</sub><br>/ซอย<br>เหวัด<br>าา/มารดาชื่อ <u>1</u><br>ซอย                                                                                                    | นายเซ็ม-นางอุดม, นายร์<br>, - ณน<br>ราชบูรี, ราชบูรี<br>เลชประ<br>นายปราโมทย์-นางวรรถ                                                                        | วิพนธ์-นางนันท์มนัส<br>สัญชาติ<br>น<br>โทรศัพท์<br>จำตัวประชาชน<br>มา<br>สัญชาติ                                                                | มูงาย<br>ไทย, -<br>หมูที่ <u>9.</u><br>ผู้ซื้อ                                |
| <ul> <li>๒. นายนททถ หรือขอย่าง</li> <li>๑ายุ 56, 36 ปี สัญชาติ เทย เชื้อชาติ เทย บิด</li> <li>๗ โลด (๒.) □ หมาย ☑ คู่สมรสชื่อ <u>นายนิพนธ์</u></li> <li>อยู่ที่บ้าน/หมู่บ้าน <u></u> เลขที่ <u>326, 326</u> ตรอก/</li> <li>ดำบล/แขวง ดอนกรวย ดอนกรวย อำเภอ/เขต คำเนินสะดวก คำเนินสะดวก จัง</li> <li>๓. ข้าพเจ้า นางสาวหฤทัย เศรษฐศุภกูล</li> <li>อายุ <u>36</u> ปี สัญชาติ เทย เชื้อชาติ เทย บิด</li> <li>ฐาสต □ หมาย □ คู่สมรสชื่อ</li> </ul>                                                                                                    | าา/มารดาซื่อ <u>1</u><br>/ซอย<br>เหวัด<br>เา/มารดาซื่อ <u>1</u><br>ซอย                                                                                                    | นายเข็ม-นางอุดม, นายร์<br>-, - ถนร<br>ราชบุรี, ราชบุรี<br>เลชประ<br>นายปราโมทย์-นางวรรถ                                                                      | มิพนธ์-นางนันท์มนัส<br>สัญชาติ<br>น _, -<br>โทรศัพท์<br>จำตัวประชาชน<br>มา<br>สัญชาติ                                                           | ไทย, -<br>หมูที่ 9,<br>ผู้ชื้อ                                                |
| ยายุ <u>56, 36</u> ป สญชาต <u>เทย</u> เชียชาต <u>เทย</u> บต<br>☑ โสด (๒.) □ หม้าย ☑ คู่สมรสชื่อ <u>นายนิพนธ์</u><br>อยู่ที่บ้าน/หมู่บ้าน <u></u> เลขที่ <u>326, 326</u> ตรอก/<br>ตำปล/แขวง ดอนกรวย, ดอนกรวย อำเภอ/เขต คำเนินสะดวก, คำเนินสะดวก จัง<br>๓. ข้าพเจ้า นางสาวหฤทัย เศรษฐศุภกูล<br>อายุ <u>36</u> ปี สัญชาติ <u>เทย</u> เชื้อชาติ <u>เทย</u> ปิด<br>☑ โลด □ หม้าย □ คู่สมรสชื่อ                                                                                                    | /ชอย<br>เหวัด<br>ท/มารดาชื่อ <u>1</u><br>ชอย                                                                                                    | นายเช่ม-นางอุดม, นายา<br>_, _ ถุนา<br>ราชบุรี, ราชบุรี<br>เลชประ<br>นายปราโมทย์-นางวรรถ                                                                      | มหนอ-นางนันหมนัส<br>สัญชาติ<br>น _, -<br>โทรศัพท<br>จำตัวประชาชน<br>มา<br>สัญชาติ                                                               | ไทย, -<br>หมูที่ 9,<br>ผู้ซื้อ                                                |
| <ul> <li>๒ เลพ (๒.) ๒ หมาอ ๒ ตูลมาลออ ๑ บายนพบธ<br/>อยู่ที่บ้าน/หมู่บ้าน เลขที่ <u>326, 326</u> ตรอก/<br/>ตำปล/แขวง <u>ดอนกรวย อำเภอ/เขต คำเนินละควก ดัง</u><br/>๓. ข้าพเจ้า นางสาวหฤทัย เศรษฐศุภกูล<br/>อายุ <u>36</u> ปี สัญชาติ <u>เทย</u> เชื้อชาติ <u>เทย</u> บิด<br/>☑ โลด □ หมาย □ คู่สมรสชื่อ</li> </ul>                                                                                                    | /ชอย<br>มหวัด<br>าา/มารดาชื่อ <u>เ</u><br>ชอย                                                                                                    | _,ถนา<br>ราชบุรี, ราชบุรี<br>เลขประ<br>นายปราโมทย์-นางวรรถ                                                                                                   | รเยูบาท<br>น -, -<br>โทรศัพท<br>จำตัวประชาชน<br>มา<br>สัญญาติ                                                                                   | เทย, -<br>หมูที่ 9,<br>ผู้ซื้อ                                                |
| อยู่ที่ 0 1น ที่มู่ 0 1น เลขท <u>326,326</u> ตัวยา/<br>ตำบล/แขวง <u>ดอนกรวย ดอนกรวย</u> อำเภอ/เขต <u>ดำเนินสะดวก</u> จัง<br>๓. ข้าพเจ้า นางสาวหฤทัย เศรษฐศุภกูล<br>อายุ <u>36</u> ปี สัญชาติ <u>เทย</u> เชื้อชาติ <u>เทย</u> บิด<br>☑ โสด □ หมาย □ คู่สมรสชื่อ                                                                                                    | างอย<br>มหวัด<br>เา/มารดาชื่อ <sub>1</sub><br>ชอย                                                                                                    | <br>ราชบุรี, ราชบุรี<br>แลชประ<br>นายปราโมทย์-นางวรรถ                                                                                                    | น<br>โทรศัพท<br>จำดัวประชาชน<br>มา<br>สัญหาติ                                                                                                   | ทมูท 9,<br>ผู้ซื้อ                                                            |
| ต.ข้าพเจ้า นางสาวหฤทัยเศรษฐศุภกูล<br>อายุ 36 ปีสัญชาติ เทย เชื้อชาติ เทย บิด<br>๗ฺโลด □ หมาย □ ดูสมุรสชื่อ                                                                                                    | า/มารดาชื่อ <sub>1</sub><br>ชอย                                                                                                    | ราชบุร, ราชบุร<br>เลขประ<br>นายปราโมทย์-นางวรรถ                                                                                                    | จำตัวประชาชน<br>มา<br>สัญชาติ                                                                                                    | ผู้ชื้อ                                                                       |
| ๓. ขาพเจา นางสาวหฤทัย เศรษฐศุภกูล<br>อายุ 36 ปี สัญชาติ เทย เชื้อชาติ เทย บิด<br>☑ โสด □ หม้าย □ คู่สมรสชื่อ                                                                                                    | า/มารดาชื่อ <sub>1</sub><br>ชอย                                                                                                    | นายปราโมทย์-นางวรรถ                                                                                                    | มาสัมหาติ                                                                                                    | ผู้ชื่อ                                                                       |
| อายุ 36 ปี สัญชาติ <u>เทย</u> เชื้อชาติ <u>เทย</u> บิด<br>🗹 โสด 🗆 หมาย 🗆 คู่สมรสชื่อ                                                                                                    | ท/มารดาชื่อ <sub>1</sub><br>ซอย                                                                                                    | นายปราโมทย์-นางวรรถ                                                                                                    | าสัญชาติ                                                                                                    |                                                                               |
| 🗹 โสด 🔅 🗆 หมาย 🗆 คูสมรสชื่อ                                                                                                    | ซอย                                                                                                    |                                                                                                    | สัญชาติ                                                                                                    |                                                                               |
|                                                                                                    | ซอย                                                                                                    |                                                                                                    | 6160 0 191                                                                                                    | -                                                                             |
| อยู่ทบาน/หมูบาน เลขท75ตรอก/เ                                                                                                    |                                                                                                    | ถนน                                                                                                    | -                                                                                                    | หมูที่ 9                                                                      |
| ตาบล/แขวง <sub>แพงพวย</sub> อาเภอ/เขต <sub>ดำเนินสะดวก</sub> จง                                                                                                    | มหวด<br>                                                                                                    | ราชบุรี                                                                                                    | โทรศพท                                                                                                    | -                                                                             |
| <ul> <li>๔. ขาพเจาขอแสดงราคาทรัพย์ที่ขอทำนิติกรรมนี้เป็นเงิน</li> </ul>                                                                                                    |                                                                                                    | 300,000                                                                                                    | บาท                                                                                                    | - สตา                                                                         |
| (๑) ซากเจ้าแล้วเปอนอาแหว่อเหย่าวจะเอยู่แต่ (ๆการตั้ง)<br>(๒) ราคาทรัพย์ที่แสดงไว้ใน ๔. เป็นราคาที่แห่จริง<br>(๓) ขายที่ดินพร้อมตึกแถวสองขั้น ไม่มีเลขที่ หมู - ดำบลดอนกรวเ<br>(๔) ผู้ข้อเช็คที่ดินมาโดย ซื้อมา เมื่อวันที่ 12 มิถุนายน 2558 ไม่ค้า<br>(๕) ผู้ซื้อ ซื้อไว้เพื่อเป็น ที่บ้าน<br>(๖) ผู้ๆเปิดรับตำระเงินคราเถ้วนแล้ว                                                                                                    | ย อำเภอดำเนิน<br>างชำระภาษีบำรุ                                                                                                    | มสะดวก ขนาด 4 x 12<br>รุงท้องที่                                                                                                    | 1 เมตร ปลูกสร้างมา 43                                                                                                    | 3 ปี                                                                          |
| วันท                                                                                                    | ที่ 13 เดีย                                                                                                    | อน มกราคม พ                                                                                                    | เ.ศ. 2564                                                                                                    |                                                                               |
| องชื่อ                                                                                                    |                                                                                                    | ม้ขอขาย                                                                                                    |                                                                                                    |                                                                               |
| a varia                                                                                                    |                                                                                                    | เขียอตัว                                                                                                    |                                                                                                    |                                                                               |
| ถุง <u>1</u> 00                                                                                                    |                                                                                                    | ดับออกออก                                                                                                    | 9                                                                                                    |                                                                               |
| G17'00                                                                                                    | ດີແລະດີໂມແມ່                                                                                                    | ผูลขบสวน เ                                                                                                    | หมายเลขแบบพมพ 22                                                                                                    | -0170750                                                                      |
| (1.16NUM)                                                                                                    | มตรนเยดม)                                                                                                    |                                                                                                    |                                                                                                    |                                                                               |
| สำหรับพนักงานเจ                                                                                                    | าหนาที                                                                                                    | โซน                                                                                                    | - บล็อก -                                                                                                    | - ล้อท                                                                        |
| ») ราคาประเมินทุนทรัพย <sup>์</sup>                                                                                                    |                                                                                                    | สตางค์                                                                                                    |                                                                                                    |                                                                               |
| ») โฉนดที่ดินใหมระวางเล                                                                                                    | าขที่ดิน                                                                                                    | หน                                                                                                    | าสำรวจ                                                                                                    |                                                                               |
| โฉนดที่ดินเลขที่<br>เลม                                                                                                    | ห                                                                                                    | นา                                                                                                    |                                                                                                    |                                                                               |
| จานวนทดน ไร                                                                                                    | ٩                                                                                                    | าน                                                                                                    |                                                                                                    | ตารางวา                                                                       |
| คงเหลือ ไร                                                                                                    | ٩                                                                                                    | าน                                                                                                    |                                                                                                    | ตารางวา                                                                       |
| ๓) เดจดทะเบียนแลวแตวนท่ 13 เดือน มกราคม พ.ศ. 2564                                                                                                    |                                                                                                    |                                                                                                    |                                                                                                    |                                                                               |
| ลงชื่อ                                                                                                    |                                                                                                    |                                                                                                    |                                                                                                    |                                                                               |
| (                                                                                                    | v                                                                                                    | -1-                                                                                                    | )                                                                                                    |                                                                               |

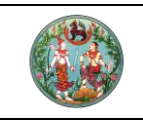

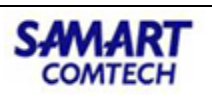

#### 4. ตรวจสอบสารบัญจดทะเบียน

หลังจากออกใบสั่งจะสามารถแก้ไขตรวจสอบสารบัญจดทะเบียนและทำการแก้ไขได้ จากเมนู "สอบสวน สิทธิและนิติกรรม" จากนั้นโดยคลิกเมนูย่อย "พิมพ์สารบัญจดทะเบียน"

| 🗁 สอบสวนสิทธิและนิติกรร        | n 🔸 |
|--------------------------------|-----|
| เรียกคิวสอบสวนและคิดค่าใช้จ่าย | J   |
| พิมพ์สารบัญจดทะเบียน           |     |
| พิมพ์สารบัญใบแทน               |     |

| โครงการพัฒนาระบบสารสนเทศที่ดิน<br>ระบบงานจดทะเบียนสิทธิและบิต์ทรรม     ระบบงานจดทะเบียนสิทธิและบิต์ทรรม / งามอนุนัสกรจดกะเบียนสิทธิแ | (ระยะที่ 2)<br>ละบิดีกรรม / พิมพ์สารบัญวดกะเบียน | นายทศพร มิตรนิโยดม (เจ้าพนักงานที่ดินจัง<br>สำนักงานที่ดินจังหวัด<br>หน้าจอ : REC | жба PRO) 🧞 🗰 🕞 Х<br><b>ЛЅТКŲŠ</b> 📄 🗮 шŲ́́ссичя<br>GSAPV002 |
|----------------------------------------------------------------------------------------------------|--------------------------------------------------|-----------------------------------------------------------------------------------|-------------------------------------------------------------|
| พิมพ์สารบัญจดทะเบียน                                                                                                    |                                                  |                                                                                   |                                                             |
| ข้อมูลการจดกะเบียน                                                                                                    |                                                  |                                                                                   |                                                             |
| วันที่รับเรื่อง: 13/01/2564 💙<br>ประเภทกลุ่มงาน: กรุณาระบุ 💙                                                                         | ลำดับที่รับเรื่อง<br>ช่อง/<br>ด้ ล้างข้อมูล      | o:                                                                                |                                                             |
| ผลการค้นหา                                                                                                    |                                                  |                                                                                   |                                                             |
| ล้ำดับที่รับเรื่อง ประเภกการจดกะเบียบ อำนวนแปลง                                                                                      | เลขทีไปเส้ง ทำให้จำย ผู้สอบ                      | JāDU ātmus                                                                        | พิมพ์สารมัญจดกะเบียน                                        |
|                                                                                                    |                                                  | อ ย่อนกลับ                                                                        | ก่อนหน้า                                                    |

ค้นหาสารบัญจดทะเบียนที่ต้องการตรวจสอบ ตามเงื่อนไขในการค้นหา

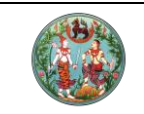

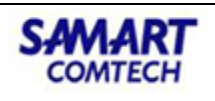

X ปิดหน้าต่าง

| พิมพ์สารบัญจดทะเบี  | JU                                     |                      |                                                                                                    |              |                                   |                      |               |                          |                         |
|---------------------|----------------------------------------|----------------------|----------------------------------------------------------------------------------------------------|--------------|-----------------------------------|----------------------|---------------|--------------------------|-------------------------|
| ข้อมูลการจดทะเบียน  |                                        |                      |                                                                                                    |              |                                   |                      |               |                          |                         |
| ປຣະເ                | วันที่รับเรื่อง: 13/0<br>กทกลุ่มงาน: ก | 01/2564<br>เรุณาระบุ | <ul> <li>✓</li> <li>✓</li></ul> | n j <u>s</u> | ลำดับที่รับเ<br>ช่า<br>ล้างข้อมูล | รื่อง: 1013<br>องที: |               |                          |                         |
| ผลการค้นหา          |                                        |                      |                                                                                                    |              |                                   |                      |               |                          |                         |
| ลำดับที่รับเรื่อง   | ประเภทการจดทะ                          | เบียน จำนวนแ         | ปลง เลขที่ใบสั่ง                                                                                                    | ค่าใช้จ่าย   | ผู้สอบสว                          | u                    | สถานะ         | พิมพ์สารบัย              | ้งจดทะเบียน             |
| 1013 ผู้จัด         | การมรดก                                |                      | 1 R0017                                                                                                    | 75.00        | นายณรงค์ศักดิ์ สุ<br>โรจน์        | ขวรรณ                | จดทะเบียน     |                          |                         |
| โอน                 | มรดก                                   |                      | 1 R0019                                                                                                    | 8,801.00     | นายณรงค์ศักดิ์ สุ<br>โรจน์        | ขวรรณ                | จดทะเบียน     |                          |                         |
| พิมพ์สารบัญจดทะเบีย | JU                                     |                      |                                                                                                    |              |                                   |                      |               |                          |                         |
| ประเภทเอกสารสิ      | ทธิ เลขที่                             | ວຳເກວ                | หน้าสำรว                                                                                                    | วจ ตำบล      | កររូវ                             | i a                  | สิ่งปลูกสร้าง | พิมพ์สารบัญ<br>จดทะเบียน | ดูข้อมูล<br>เอกสารสิทธิ |
| โฉนดที่ดิน          | 15750                                  | เมืองราชบุรี         | 811                                                                                                    | บ้านไร่      |                                   |                      |               |                          |                         |
|                     |                                        |                      |                                                                                                    |              |                                   |                      |               |                          |                         |

สามารถแก้ไขให้สมบูรณ์ครบถ้วนได้ บันทึกการแก้ไข โดยการคลิกปุ่ม "**บันทึกรายการ**"

| งิมพ์สารบัญจดทะเบียน                                                                                                | × |
|----------------------------------------------------------------------------------------------------|---|
| พิมพ์สารบัญจดทะเบียน                                                                                                | ~ |
| บรรทัดพิมพ์: 1                                                                                                    |   |
| วันที่จดทะเบียน: 13/01/2564 ประเภทการจดทะเบียน: ผู้จัดการมรดก                                                       |   |
| ฟูให้สัญญา: นายเพ็คเอี้ยม แซ่เดียว                                                                                  |   |
| มาที่เพิกถอนรายการ<br>วันที่เพิกถอน: กรุณาระบุ                                                                      |   |
| เนื้อที่ - เร่ ซ งาน 90% จากรางวา เลขที่ดิน .<br>เนื้อที่คงเหลือ: - เร่ - งาน - ตารางวา                             |   |
| จดกะเบียน ประมากการ<br>วัน เดือน ปี จดกะเบียน ผู้ให้สัญญา ผู้รับสัญญา ไร่ งาน ตรางวา ไร่ งาน ตราง<br>วา เลขที่ดิน ไ |   |
| วันที่ ๑๓<br>เดือน ผู้จัดการมรดก นายเพ็คเอี้ยม แซ่เตียว นายสมบัติ อังอำนวยศิริ - ๓ ๑๙.๑<br>พ.ศ. ๒๕๖๔                | ~ |
| 🛛 🕄 บันทึกรายการ                                                                                                    |   |

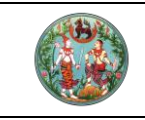

SAMA โครงการพัฒนาระบบสารสนเทศที่ดิน (ระยะที่ 2) OMTECH

## <u>ตัวอย่าง</u> สารบัญจดทะเบียน (แก้ไข)

| วันที่ ๑๑<br>มกราคม<br>พ.ศ. ๒๕๖๔ | ผู้จัดการมรดก ๑. นายสมโภช สกลนิมตร<br>เฉพาะส่วน (ตาม ๒. นางคนึง ตู้จินดา<br>คำสั่งศาลจังหวัด ๓. นางสาวประภัย สกลนิมิตร<br>ราชบุรี คดีแดง<br>ที่ | ๑. นางคนึง ตู้จินดา<br>๒. นางสาวประภัย สกลนิมิตร<br>๓. นายสมโภช สกลนิมตร | <ul> <li>๑</li></ul> |
|----------------------------------|----------------------------------------------------------------------------------------------------|--------------------------------------------------------------------------|----------------------|
|                                  | พด๔๒๓/๒๕๖๓<br>ลงวันที่ ๗<br>ธันวาคม<br>๒๕๖๓)                                                                                                    |                                                                          |                      |

หมายเหตุ – ตัวอย่างสารบัญไม่ต้องเนื่องจากคิวค้นหาด้านบน

#### 5. จดทะเบียน

เป็นส่วนงานสอบสวน เพื่อจดทะเบียน (ปรับปรุงข้อมูล) เอกสารสิทธิที่มีการยื่นคำขอจดทะเบียนสิทธิและนิติ กรรมโดยเรื่องที่จะทำการจดทะเบียนได้ต้องผ่านขั้นตอนสอบสวนและชำระเงินเรียบร้อยแล้ว จากเมนู "สอบสวนสิทธิและนิติกรรม" คลิกที่เมนูย่อย "จดทะเบียน"

| 🗁 สอบสวนสิทธิและนิติกรรม 🛛 🗸   |
|--------------------------------|
| เรียกคิวสอบสวนและคิดค่าใช้จ่าย |
| พิมพ์สารบัญจดทะเบียน           |
| พิมพ์สารบัญใบแทน               |
| จัดทำ อ.ช.2                    |
| นัดจดทะเบียนล่วงหน้า           |
| ใบสั่งชำระเงินเพิ่ม            |
| อนุมัติรับคำขอ                 |
| จดทะเบียน                      |
| ค้นหาเรื่องเดิม                |
| ซ่อมงาน                        |

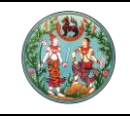

## คู่มือฝึกอบรมเจ้าหน้าที่ผู้ใช้ระบบงาน

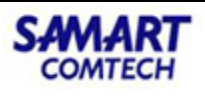

โครงการพัฒนาระบบสารสนเทศที่ดิน (ระยะที่ 2)

| อมูลการจด             | ทะเบียน                                |                                                                                           |              |            |                                 |                               |                            |                |               |                       |
|-----------------------|----------------------------------------|-------------------------------------------------------------------------------------------|--------------|------------|---------------------------------|-------------------------------|----------------------------|----------------|---------------|-----------------------|
|                       | วันที่รับเรื่อง: 13<br>ประเภทกลุ่มงาน: | /01/2564<br>กรุณาระบุ                                                                     | *<br>*       | 🔍 คันหา    | 🤞 ລ້າงข้อเ                      | ลำดับที่รับเรื่<br>ช่อ<br>มูล | อง:<br>งที:                |                |               |                       |
| เลการค้นหา            |                                        |                                                                                           |              |            |                                 |                               |                            |                |               |                       |
| ลำดับที่<br>รับเรื่อง | ประเภทการจดทะเบียน                     | รายละเอียด<br>เอกสารสิทธิ                                                                 | เลขที่ใบสั่ง | ค่าใช้จ่าย | ผู้สอบสวน                       | สถานะ                         | ความเห็นของ<br>เจ้าพนักงาน | ราย<br>ละเอียด | จด<br>ทะเบียน | วันที่กด<br>จดทะเบียน |
| 1002                  | จำนอง                                  | โฉนดที่ดิน เลขที่<br>:30324                                                               | R 0003       | 2,135.00   | นางสาวนงพงา หิมะ<br>อรุณ        | จดทะเบียน                     | Ø                          |                |               | 13/01/2564 11:15      |
| 1003                  | ขาย                                    | โฉนดที่ดิน เลขที่<br>:32930                                                               | R 0002       | 139,335.00 | นายณรงค์ฤทธิ์ นววิธิ<br>พงศ์    | จดทะเบียน                     | Ø                          |                |               | 13/01/2564 11:16      |
| 1004                  | ไถ่ถอนจากจำนอง                         | โฉนดที่ดิน เลขที่<br>:61586                                                               | R 0011       | 75.00      | นายณรงค์ศักดิ์ สุข<br>วรรณโรจน์ | จดทะเบียน                     | Ø                          |                |               | 13/01/2564 12:31      |
|                       | จำนอง รวมสามโฉนด                       | โฉนดที่ดิน เลขที่<br>:61586<br>โฉนดที่ดิน เลขที่<br>:61596<br>โฉนดที่ดิน เลขที่<br>:61587 | R 0013       | 17,085.00  | นายอนันต์ ฉวีกุล<br>มหันต์      | จดทะเบียน                     | Ø                          |                |               | 13/01/2564 12:41      |
| 1005                  | จำนอง                                  | โฉนดที่ดิน เลขที่<br>:51509                                                               | R 0010       | 20.00      | นายณรงค์คักดิ์ สุข<br>วรรณโรจน์ | จดทะเบียน                     | Ø                          |                |               | 13/01/2564 12:31      |
| 1008                  | ขาย                                    | โฉนดที่ดิน เลขที่<br>:12008                                                               | R 0006       | 9,507.00   | นายณรงค์คักดิ์ สุข<br>วรรณโรจน์ | จดทะเบียน                     | Ø                          |                |               | 13/01/2564 11:27      |
| 1010                  | แก้คำนำหน้านาม                         | โฉนดที่ดิน เลขที่<br>:8245                                                                | R 0027       | 25.00      | นายณรงค์ศักดิ์ สุข<br>วรรณโรจน์ | จดทะเบียน                     | Ø                          |                |               | 13/01/2564<br>16:40   |
| 1011                  | ขาย รวมสองโฉนด                         | โฉนดที่ดิน เลขที่<br>:111274<br>โฉนดที่ดิน เลขที่<br>:42555                               | R 0023       | 3,037.00   | นายณรงค์ศักดิ์ สุข<br>วรรณโรจน์ | จดทะเบียน                     | Ø                          |                |               | 13/01/2564 15:11      |
| 1012                  | ขาย (ระหว่างจำนอง)<br>รวมสองโฉนด       | โฉนดที่ดิน เลขที่<br>:26987<br>โฉนดที่ดิน เลขที่<br>:26991                                | R 0008       | 19,669.00  | นายณรงค์ศักดิ์ สุข<br>วรรณโรจน์ | จดทะเบียน                     | Ø                          |                |               | 13/01/2564 12:12      |
|                       |                                        | <u> โอเเอลีลีเปเอเเลี</u>                                                                 |              |            | เวยอากอด์สัตดิ์ สม              |                               |                            |                |               | 12/01/2564            |

## สามารถค้นหาได้ตามเงื่อนไข แล้วคลิกปุ่ม **"จดทะเบียน"** เพื่อปรับปรุงข้อมูลที่มีการทำนิติกรรมเข้าสู่ระบบ

| ข้อมูลการจดกะ                     | ะเบียน                                                |                                                                                            |                |            |                          |                                |                            |                |               |                       |
|-----------------------------------|-------------------------------------------------------|--------------------------------------------------------------------------------------------|----------------|------------|--------------------------|--------------------------------|----------------------------|----------------|---------------|-----------------------|
|                                   | วันที่รับเรื่อง: 13/01/256<br>ประเภทกลุ่มงาน: กรุณาระ | 54 <b>v</b><br>-ų <b>v</b>                                                                 |                | 🔍 คันหา    | ลำต่                     | วับที่รับเรื่อง:<br>ช่องที่: 5 |                            |                |               |                       |
| สถารคนกา<br>ลำดับที่<br>รับเรื่อง | ประเภทการจดทะเบียน                                    | รายละเอียด<br>เอกสารสิทธิ                                                                  | เลขที่ใบสั่ง ค | າ່າໃช້ວ່າຍ | ผู้สอบสวน                | สถานะ                          | ความเห็นของ<br>เจ้าพนักงาน | ราย<br>ละเอียด | จด<br>ทะเบียน | วันที่กด<br>จดทะเบียน |
| 5001                              | ไถ่ถอนจากจำนอง                                        | โฉนดที่ดิน เลขที่ :56664                                                                   | R 0021         | 75.00      | นางสาวนิตา บุญประคอง     | จดทะเบียน                      | Ø                          |                |               | 13/01/2564 14:43      |
|                                   | ขาย                                                   | โฉนดที่ดิน เลขที่ :56664                                                                   | R 0028         | 45,998.00  | นางสาวนิตา บุญประคอง     | จดทะเบียน                      | Ø                          |                |               | 13/01/2564 16:40      |
|                                   | จำนอง                                                 | โฉนดที่ดิน เลขที่ :56664                                                                   | R 0029         | 28,045.00  | นางสาวนิตา บุญประคอง     | จดทะเบียน                      | Ø                          |                |               | 13/01/2564 16:40      |
| 5002                              | ขาย รวมสามโฉนด                                        | โฉนดที่ดิน เลข<br>ที่ :109297<br>โฉนดที่ดิน เลขที่ :111262<br>โฉนดที่ดิน เลข<br>สี. 400040 | R 0025         | 12,074.00  | นายณรงค์ฤทธิ์ นววิธิพงศ์ | จดทะเบียน                      | Ø                          |                | ÷             | 13/01/2564 16:14      |

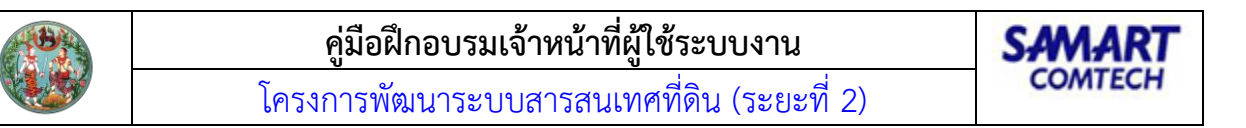

## กรณีเป็นงานนิติกรรมที่ทำ 2 วัน

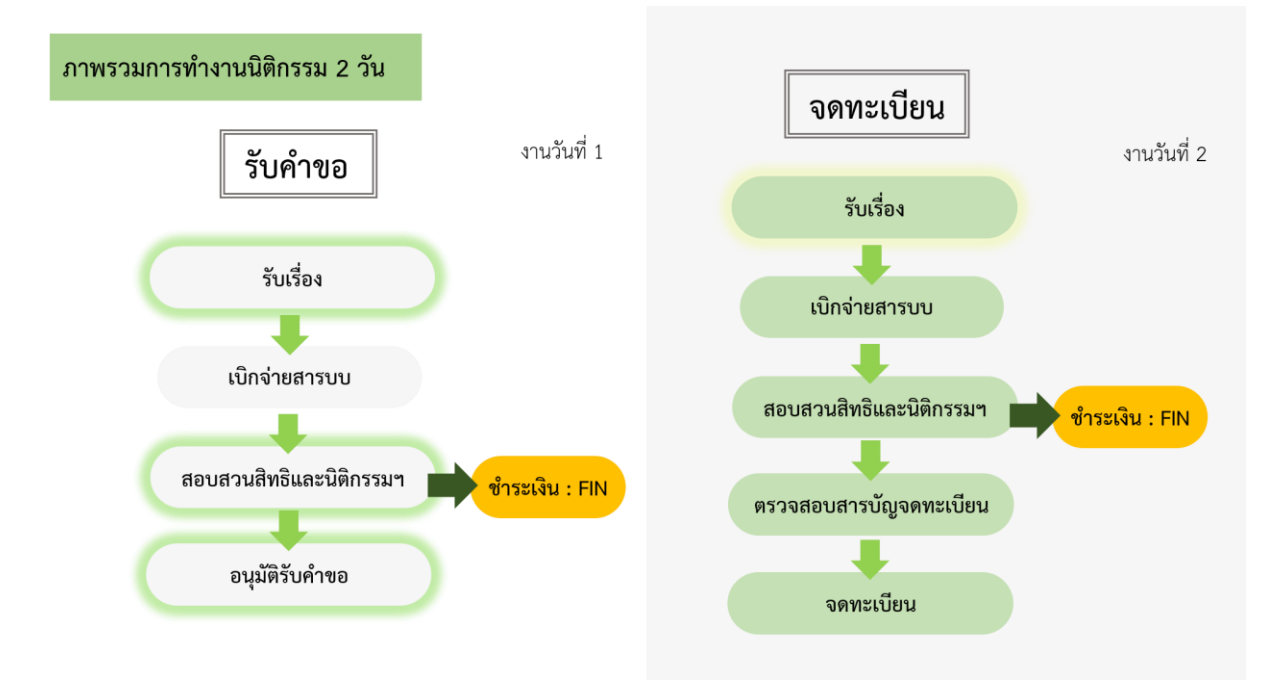

การให้บริการประชาชนสำหรับนิติกรรม 2 วันมีความคล้ายกับนิติกรรมวันเดียว จะแสดงเฉพาะขึ้นตอนที่ แตกต่างเท่านั้น

## 1.รับเรื่องของงานวัน รับคำขอ

การรับเรื่องประชาสัมพันธ์แตกต่างที่ประเภทงานจดทะเบียน เลือกเป็น "**รับคำขอ**"

| รายการจดทะเบียน                                    |                               |              |           |                                                     |                                                                                   |                                                       |                                       | ×                |
|----------------------------------------------------|-------------------------------|--------------|-----------|-----------------------------------------------------|-----------------------------------------------------------------------------------|-------------------------------------------------------|---------------------------------------|------------------|
| ลำดับที่:<br>กลุ่มจดทะเบียน:<br>🗋 วัดรับให้/ต่างด่ | <b>ม</b> มรดก<br>ด้าว กรุณาร  | 1<br>seų     | ✓ (       | _ งานวัน<br>▼ ประเภทจด<br>โปรดเลือก "วัดรับให้/ต่าง | เดียว ) รับคำขอ ()<br>ทะเบียน: <mark>ม</mark> โอนมร<br>ด้าว" หากเป็นเรื่องขอได้มา | ) จดทะเบียน () คัดค<br>ดก<br>/จำหน่ายที่ดินของนิติบุค | ้ทัน<br>กลเพื่อการศาสนาหรือคนต่างด้าว | )                |
| เอกสารสิทธิ ห้อง<br>สำดับ เ                        | <sup>อชุด</sup><br>เลขที่โฉนด | อำเภอ        | หน้าสำรวจ | ต่ำบล                                               | เนื้อที่<br>(ไร่-งาน-ตร.วา)                                                       |                                                       | ผู้ถือกรรมสิทธิ์                      |                  |
| 1                                                  | 32475                         | เมืองราชบุรี | 5310      | ຄູບັວ                                               | 0-0-96                                                                            | นายอรุณ ศักดาคาร                                      |                                       |                  |
|                                                    |                               |              |           |                                                     |                                                                                   |                                                       |                                       |                  |
|                                                    |                               |              |           |                                                     |                                                                                   |                                                       |                                       |                  |
|                                                    |                               |              |           |                                                     |                                                                                   |                                                       | 🗟 บันทึกรายท                          | าร 🗙 ปิดหน้าต่าง |
|                                                    | $\bigcirc$                    | งานวันเดียว  | 🧿 ទ័      | ับคำขอ                                              | 🔾 ຈດກ                                                                             | าะเบียน                                               |                                       |                  |

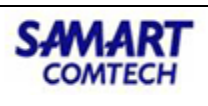

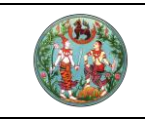

#### 2. สอบสวนสิทธิและนิติกรรมของงานวัน รับคำขอ

สำหรับกระบวนการสอบสวนโดยทั่วไปจะประกอบด้วยขั้นตอนดังต่อไปนี้

ขั้นตอนที่ 1 : เจ้าหน้าที่สอบสวนเรียกคิวและดำเนินการสอบสวน

ขั้นตอนที่ 2 : ตรวจอายัด

ขั้นตอนที่ 3 : ป้อนข้อมูลราคาประเมินที่ดิน

ขั้นตอนที่ 4 : ป้อนข้อมูลประเมินราคาสิ่งปลูกสร้าง (กรณีที่ขายอาคารโรงเรือน/ที่ดินพร้อมสิ่งปลูกสร้าง)

ขั้นตอนที่ 5 : ป้อนข้อมูลคู่สัญญา

ขั้นตอนที่ 6 : ตรวจสอบข้อมูลการได้มา

ขั้นตอนที่ 7 : บันทึกสอบสวน **\*จัดทำประกาศ** 

ขั้นตอนที่ 8 : สรุปค่าใช้จ่าย

ขั้นตอนที่ 9 : พิมพ์เอกสารแบบพิมพ์

ขั้นตอนการสอบสวนจะเหมือนนิติกรรมวันเดียว เพิ่มเติมในขั้นตอนที่ 7 ในแท๊ปสอบสวน คลิกปุ่ม "**จัดทำ** ประกาศ"

| โครงการ     ระบบงานจดทะเบีย                                     | <b>พัฒนาระบบส</b><br>กะเบียนสิทธิและนิติ<br>ชนสิทธิและนิติกรรม / ส                   | ส <b>ารสนเทศที่ดิเ</b><br>inssม<br>สอบสวนสิทธิและนิติกรรม / | ม (ระยะที่ 2) | )                                  |             | นายทศ            | พร มิตรนิโยดม (เจ้าพนัก<br>สำนักงานที่ดิน<br>ห | งานที่ดินจังหวัด PRO)<br><b>จังหวัดราชบุรี</b><br>าน้าจอ : REGSDET101 | C IIII         |
|-----------------------------------------------------------------|--------------------------------------------------------------------------------------|-------------------------------------------------------------|---------------|------------------------------------|-------------|------------------|------------------------------------------------|-----------------------------------------------------------------------|----------------|
| ประเภท<br>จดทะเบียน                                             | ราคาประเมิน                                                                          | 🧕 คู่สัญญา                                                  | 🕦 การได้มา    | E apu                              | iaou 🔒      | ค่าใช้จ่าย       | ີ ແບບສົມພ໌                                     | •                                                                     |                |
| ประเภทสำนักงาน: ในส่<br>จดทะเบียนในเขต:<br>จดทะเบียนสำดับที่: 1 | านักงานที่ดิน<br><b>โอนมรดก</b>                                                      | <u></u>                                                     | ර්ට<br>[ව     | ประเภทจดทะเบียนจาก<br><b>นมรดก</b> | าฐานข้อมูล  |                  | วันที่: 11/01/2564<br>สำดับคิว<br><b>3007</b>  | ช่องบริก<br><b>4</b>                                                  | าร             |
| บันทึกสอบสวน<br>มรดก                                            |                                                                                      |                                                             |               |                                    |             |                  |                                                |                                                                       |                |
| คำสั่งศาล:<br>พินัยกรรม:<br>ราคาทุนทรัพย์การจo<br>จัดทำประกาศ:  | <ul> <li>• ไม่มี</li> <li>• ไม่มี</li> <li>• ไม่มี</li> <li>• มีมอกประกาศ</li> </ul> | 96,000.00 บาท<br>ออกประกาศ                                  | ประกาศ        |                                    |             |                  |                                                |                                                                       |                |
| เลขที่เอกสารสิทธิ                                               |                                                                                      | สิ่งปลูกสรั                                                 | טר            |                                    |             | สิ่งปลูกสร้างเป็ | นของ                                           | การใช้ประโย                                                           | มชน์           |
| ผู้ต้อกรรมสิทธิ์                                                |                                                                                      |                                                             |               |                                    |             |                  |                                                |                                                                       |                |
| เลขที่เอกสารสิทธิ                                               |                                                                                      | ผู้ให้สัญญา                                                 |               |                                    | การได้มา    |                  | สัดส่วนที่                                     | โอน โล                                                                | วนให้          |
| / สิ่งปลูกสร้าง                                                 | ลำดับ                                                                                | ชื่อ-สกุล                                                   |               | การได้มา                           | ວັนที่ได้มา | สัดส่            | ou                                             |                                                                       |                |
| 32475                                                           | 1 นายอรุณ ศักด                                                                       | าคาร                                                        |               | ขาย                                | 23/11/2527  | 17               | 1 1 1                                          | 1 นางสาวเมธีรา                                                        | ศักดาคาร 1/1 🔗 |
| เ<br>เมื่อ เมื่อ เป็น เป็น เป็น เป็น เป็น เป็น เป็น เป็น        |                                                                                      |                                                             |               |                                    |             | Ә ย้อนกลับหน้    | าเรียกคิวสอบสวน                                | ย้อนกลับก่อนหน้า                                                      | ⇔ ถัดไป        |

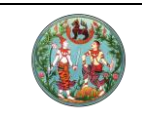

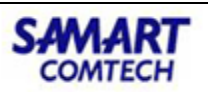

จัดทำปิดประกาศ (ท.ด.25) โดยระบบมีข้อความตั้งต้น และสามารถเพิ่มเติมข้อความตามการสอบสวนข้อมูล จริงได้ แล้วกดปุ่ม "**บันทึก"** 

| จัดทำประกาศ (ท.ด.25)                                            |                                                                                                    |                                                                                                    |                                                                                                    | ×                           |
|-----------------------------------------------------------------|----------------------------------------------------------------------------------------------------|----------------------------------------------------------------------------------------------------|----------------------------------------------------------------------------------------------------|-----------------------------|
| ข้อมูลประกาศ<br>ประกาศ:<br>เรื่อง:<br>รายละเอียดต่อท้ายที่ตั้ง: | สำนักงานที่ดินจังหวัดราชบุรี 💙<br>ขอจดทะเบียนโอนมรดก                                                                           | ยื่นเรื่องรา                                                                                                    | <mark>าวขอ:</mark> ขอจดทะเบียนโอนมรดท                                                                    |                             |
| อาณาเขต                                                         |                                                                                                    |                                                                                                    |                                                                                                    |                             |
| ทิศเหนือจด:                                                     |                                                                                                    | ยาวประมาณ:                                                                                                    |                                                                                                    | หน่วย: กรุณาระบุ 👻          |
| ทิศใต้จด:                                                       |                                                                                                    | ยาวประมาณ:                                                                                                    |                                                                                                    | หน่วย: กรุณาระบุ 👻          |
| ทิศตะวันออกจด:                                                  |                                                                                                    | ยาวประมาณ:                                                                                                    |                                                                                                    | หน่วย: กรุณาระบุ 👻          |
| ทิศตะวันตกจด:                                                   |                                                                                                    | ยาวประมาณ:                                                                                                    |                                                                                                    | หน่วย: กรุณาระบุ 👻          |
| โดยอ้างว่า<br>ประกาศ ณ วันที่                                   | นายอรุณ ศักดาคาร เสียชีวิตเมื่อ 10 ร<br>ลำนักงานทะเบียนท้องถิ่นทคบาลเมือง<br>มรดกรายนี้ไม่มีพินัยกรรม ไม่มีนตรบก<br>11/01/2564 | รค. 2562 ตามใบมรณบัตรเลขที่ 05709<br>ราชบุรี นส.เมธีราฯ(ผู้ขอ) เป็นบุตรของน<br>ฯรรรม ไม่ได้ตั้งผู้จัดการมรดก ที่น้าน ขส<br><b>ยื่นคัดค้าน</b> ร์ | 997773 ลว. 10 รค. 2562 ออ<br>มายอรุณ คักดาคาร(เจ้ามรดก)<br>อรับมรดกเฉพาะที่ดิน<br>ภายใน: <mark>30</mark> | มาโดย<br>▼<br>วัน           |
| ลงชื่อ                                                          |                                                                                                    | c'n                                                                                                    | แหน่ง:                                                                                                   |                             |
|                                                                 |                                                                                                    |                                                                                                    |                                                                                                    |                             |
|                                                                 |                                                                                                    | le                                                                                                    | บันทึกและจัดทำรายงานปิดปร                                                                                | ะกาศ(ท.ด.4) 🛛 🗙 ปิดหน้าต่าง |

้จัดทำรายการปิดประกาศ (ท.ด.4) โดยการคลิกไอคอน **"ออกเลขประกาศ"** แล้วกดปุ่ม **"บันทึกรายการ"** 

| Ð | เพิ่ม    | ปี ิลบ                              |        |                                                 |                         | 1             |           |       |
|---|----------|-------------------------------------|--------|-------------------------------------------------|-------------------------|---------------|-----------|-------|
|   | ลำดับที่ | เรียน                               | ຈຳນວນປ | สถานที่ปิดประกาศ                                | เลขที่หนังสือ ออกเลขหน้ | วันที่หนังสือ | จำนวนเงิน | แก้ไข |
|   | 1        | กำนันตำบลคูบัว                      | 1      | ที่ทำการกำนันตำบลคูบัว และ<br>บริเวณที่ดิน      | su<br>0020.2/5          | 11/01/2564    | 10        |       |
|   | 2        | นายกองค์การบริหารส่วนตำบล คู<br>บัว | 1      | องค์การบริหารส่วนตำบล คูบัว                     | su<br>0020.2/5          | 11/01/2564    | 10        |       |
|   | 3        | ผู้ใหญ่บ้านหมู่ที่ 1 ตำบลคูบ้ว      | 1      | ที่ทำการผู้ใหญ่บ้านและบริเวณ<br>อสังหาริมทรัพย์ | su<br>0020.2/5          | 11/01/2564    | 10        |       |
|   | 4        | นายอำเภอเมืองราชบุรี                | 1      | ที่ว่าการอำเภอเมืองราชบุรี                      |                         | 11/01/2564    | 10        |       |
|   |          |                                     |        |                                                 |                         |               |           |       |

#### 3. อนุมัติรับคำขอ

เป็นส่วนงานสอบสวน เพื่ออนุมัติรับคำขอในกรณีที่มีการยื่นคำขอจดทะเบียนสิทธิและนิติกรรมมากกว่า 1 วันโดยเรื่องที่จะทำการอนุมัติรับคำขอได้ต้องผ่านขั้นตอนสอบสวนและชำระเงินเรียบร้อยแล้ว จากเมนู "สอบสวนสิทธิและนิติกรรม" คลิกที่เมนูย่อย "อนุมัติรับคำขอ"

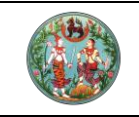

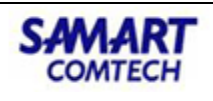

|                                                                                                    | พิมพ์สารป<br>พิมพ์สารป<br>จัดทำ อ.ช.<br>นัดจดทะเบ<br>ใบสั่งชำระเ<br>อนมัติรับค่                                                                                                    | รัญจดทะ<br>รัญใบแท<br>2<br>มียนล่วง<br>เงินเพิ่ม                                                                                                    | ะเบียน<br>เน<br>งหน้า                                                                                                    |                                                                                                    |                                                                                                    |                                                |                                                                 |                                                                                            |                                                                                      |
|----------------------------------------------------------------------------------------------------|----------------------------------------------------------------------------------------------------|----------------------------------------------------------------------------------------------------|----------------------------------------------------------------------------------------------------|----------------------------------------------------------------------------------------------------|----------------------------------------------------------------------------------------------------|------------------------------------------------|-----------------------------------------------------------------|--------------------------------------------------------------------------------------------|--------------------------------------------------------------------------------------|
|                                                                                                    | พิมพ์สารป่<br>จัดทำ อ.ช.<br>นัดจดทะเนี<br>ใบสั่งชำระเ<br>อนมัติรับค่                                                                                                    | กัญใบแท<br>2<br>มียนล่วง<br>เงินเพิ่ม                                                                                                    | iu<br>พหน้า                                                                                                    |                                                                                                    |                                                                                                    |                                                |                                                                 |                                                                                            |                                                                                      |
|                                                                                                    | จัดทำ อ.ช.<br>นัดจดทะเนี<br>ใบสั่งชำระเ<br>อนมัติรับค่                                                                                                    | 2<br>มียนล่วง<br>เงินเพิ่ม                                                                                                    | หน้า                                                                                                    |                                                                                                    |                                                                                                    |                                                |                                                                 |                                                                                            |                                                                                      |
|                                                                                                    | นัดจดทะเบี<br>ใบสั่งชำระเ<br>อนมัติรับค่                                                                                                    | <br>มียนล่วง<br>เงินเพิ่ม                                                                                                    | หน้า                                                                                                    |                                                                                                    |                                                                                                    |                                                |                                                                 |                                                                                            |                                                                                      |
|                                                                                                    | นดจดทะเป<br>ใบสั่งชำระเ<br>อนมัติรับค่                                                                                                    | มยนส่วง<br>เงินเพิ่ม                                                                                                    | жит                                                                                                    |                                                                                                    |                                                                                                    |                                                |                                                                 |                                                                                            |                                                                                      |
|                                                                                                    | ใบสั่งชำระเ<br>อนมัติรับค่                                                                                                    | เงินเพิ่ม<br>ใจมอ                                                                                                    |                                                                                                    |                                                                                                    |                                                                                                    |                                                |                                                                 |                                                                                            |                                                                                      |
|                                                                                                    | อนมัติรับค่                                                                                                    |                                                                                                    |                                                                                                    |                                                                                                    |                                                                                                    |                                                |                                                                 |                                                                                            |                                                                                      |
|                                                                                                    | •                                                                                                    | 601                                                                                                    |                                                                                                    |                                                                                                    |                                                                                                    |                                                |                                                                 |                                                                                            |                                                                                      |
|                                                                                                    | จดทะเบียบ                                                                                                    | I                                                                                                    |                                                                                                    |                                                                                                    |                                                                                                    |                                                |                                                                 |                                                                                            |                                                                                      |
|                                                                                                    | ค้นหาเรื่อง                                                                                                    | ເດັມ                                                                                                    |                                                                                                    |                                                                                                    |                                                                                                    |                                                |                                                                 |                                                                                            |                                                                                      |
|                                                                                                    | ช่อมงาม                                                                                                    |                                                                                                    |                                                                                                    |                                                                                                    |                                                                                                    |                                                |                                                                 |                                                                                            |                                                                                      |
| 💕 ระบบงานจดทะเบียนส                                                                                                    | <b>เกระบบสารสันเทศท</b><br>สิทธิและนิติกรรม                                                                                                    | ดิน (ระยะที                                                                                                    | 2)                                                                                                    |                                                                                                    | นายทศพ                                                                                                    | ร มิตรนิโยดม (1<br><b>สำนักงาน</b>             | เจ้าพนักงานที่<br><b>เที่ดินจังเ</b>                            | ฉินจังหวัด PRO)<br><b>กวัดราชบุรี</b>                                                      |                                                                                      |
| ระบบงานจดทะเบียนส์<br>ระบบงานจดทะเบียนสิทธิและ<br>มูลการอนุมัติรับคำขอ<br>วันที่รับเรื่อง: 11/0                                                                                                    | มาระบบสารสนเทศท<br>สิทธิและนิติกรรม<br>เชิสิกรรม / งานอนุบัสิการจดกะเบียน<br>ม/2564 ช                                                                                                    | <b>ดิน (ระยะที</b> ่<br>มสิทธิและนิติกรรม /                                                                                                    | 2)<br>อนุบัติรับคำขอ                                                                                                    | ຄຳດັບກີ່ຮັບເ                                                                                                    | นายทศพ                                                                                                    | ร มิตรนิโยดม ()<br>สำนักงาน                    | เจ้าพนักงานที่<br><b>เทิ่ดินจังเ</b><br>หน้าจอ                  | ລົບອັຈหວັດ PRO)<br><b>ກວັດຣາชບຸຣັ</b><br>REGSAPV004                                        |                                                                                      |
| ระบบงานจดกะเบียนสี<br>ระบบงานจดกะเบียนสีกรีและ<br>มูลการอนุมัติรับคำขอ<br>วันที่รับเรื่อง: 11/0<br>ประเภทกลุ่มงาน: – ก                                                                                                    | INSEUUATSAULINAIN<br>สิทธิและนิติกรรม<br>เมื่อกรรม / งามอนุบัติกรจอกะเบียเ<br>วม/2564 •<br>รุณกระนุ •                                                                                                    | <b>ดิน (ระยะที</b><br>มสิทธิและนิติกรรม /                                                                                                    | 2)<br>ວປຸນັດີຮັບຄຳນວ                                                                                                    | ลำดับที่รับย<br>ช่ะ<br>ล้างข้อมล                                                                                                    | นายทศพ<br>รื่อง:<br>วงที่:                                                                                  | ร บิตรนิโยดม (1<br>สำนักงาน                    | เจ้าพนักงานที่เ<br><b>เทิ่ดินจังเ</b><br>หน้าจอ                 | ລົບອັงหວັດ PRO)<br><b>ຳວັດຣາชບຸຣິ</b><br>: REGSAPV004                                      |                                                                                      |
| ระบบงานจดกะเบียนสั<br>ระบบงานจดกะเบียนสิกธิและ<br>มุลการอนุมัตริมกำขอ<br>วันที่รับเรื่อง: 11/0<br>ประเภทกลุ่มงาน:                                                                                                    | <b>มาระบบสารสนเเกศท</b><br>สิทธิและนิติกรรม<br>เมิส์กรรม / งามอนุมัติกรอดกะเบีย<br>ว//2564 ❤<br>ารุณาระนุ ❤                                                                                                    | ดิน (ระยะที<br>มสิทธิและนิติกรรม /                                                                                                    | 2)<br>อนุมัติรับคำขอ<br>๕.ค้นหา                                                                                                    | สำดับที่รับย่<br>ช่ะ<br>1. ล้างข้อมูล                                                                                                 | นายกศพ<br>ร้อง:                                                                                             | s ມັດsūໂຍດມ ()<br><b>สำนักงาน</b>              | เจ้าพนักงานที่<br>เ <b>ที่ดินอังม</b><br>หน้าจอ                 | สมจังหวัด PRO)<br>ท <b>่วัดราชบุรี</b><br>: REGSAPV004                                     |                                                                                      |
| <ul> <li>ระบบงานจดทะเบียนส์<br/>ระบบงานจดทะเบียนส์ทธิและ<br/>เลการอนุมัติรับกำขอ</li> <li>วันที่รับเรื่อง: 11/0<br/>ประเภทกลุ่มงาน: - ก<br/>ารคันกา<br/>อันที่รับเรื่อง ประเภทการจดกะเบีย</li> </ul>                                                                                        | INSEUUATSAULINAIN<br>สิทธิและนิติทรรม<br>เขตรรม / งานอนุมัติทรจดกะเบียม<br>ว1/2564 ❤<br>ารุณาระบุ ❤<br>ยน อำนวนแปลง เลยที่ในสิ่ง                                                                                                    | เ <b>ดิน (ระยะที</b> ่<br>มสักธิและบิติกรรม /<br>ค่าใช้จ่าย                                                                                                    | 2)<br>อนุมัติรับคำขอ<br>๕. คันหา<br>ผู้สอบสวน                                                                                                    | ลำดับที่รับเ<br>ช่<br>สำงข้อมูล<br>สถานะ                                                                                              | นายกศพ<br>รื่อง:<br>ร่องที่:<br>ความเห็นของ<br>เจ้าพนักงาน                                                  | ร มิตรนิโยดม (ก<br>สำนักงาน<br>รายละเอียด      | เจ้าพนักงานที่<br><b>เทิ่ดินวังเ</b><br>หน้าจอ                  | ວນບັວເκວັດ PRO)<br><b>ກວັດຣາชບຸຣີ</b><br>REGSAPV004<br>ວບູນັດີ<br>ວບູນັດີ                  | no<br>uéhua                                                                          |
| ระบบงานจดกะเปียนส์<br>ระบบงานจดกะเปียนส์กริและ<br>ลการอนุปัติรับกับง<br>วันที่รับเรื่อง: 11/C<br>ประเภทกลุ่มงาน: – ก<br>กรศัมท<br>มินที่รับเรื่อง: ประเภทการจดกะเปีย<br>2                                                                                                    | JNSEUUATSAULINAIN<br>สิทธิและนิติทรรม<br>เฉิสิกรรม / งานอนุบัติทรจดกะเบีย<br>ว//2564 ▼<br>ารุณาระบุ ▼<br>ยน จำนวนแปลง แลยที่ใบสิ่ง<br>1 R 0003                                                                                                    | เ <mark>ดิน (ระยะที่</mark><br>มสักธิและมีติกรรม /<br>ค่าใช้ง้าย<br>25.00                                                                                                    | 2)<br>อนุมัติรับคำขอ<br>ผู้ ค้นหา<br>ผู้สอบสวน<br>นางสววิภักรวรรณ เกตุวัน                                                                         | สำดับที่รับเข<br>ช่ะ<br>ช่า ล้างข้อมูล<br>สถานะ<br>อนุมัติรับกำบอ<br>อมมัติรับกำบอ                                                    | นายทศพ<br>ร้อง:<br>เจ้าพนักงาน<br>ความเห็นของ                                                               | ร มิตรนีโยดน (เ<br>สำนักงาน<br>รายละเอียด      | เจ้าพนักงานที่ค<br><b>เทิ่ดินจังเ</b><br>หน้าจอ<br>สารบบ        | รับอังหรัด PRO)<br><b>กวัดราชบุรี</b><br>REGSAPV004<br>อนุบัส<br>1/01/256<br>1/01/256      | na<br>UF100<br>14 10-38                                                              |
| ระบบงานจดทะเปียนส์<br>ระบบงานจดทะเปียนส์<br>เลการอนุปัติรับกำบอ<br>วันที่รับเรื่อง: 11/0<br>ประเภทกลุ่มงาน: - ก<br>การค้นหา<br>ดับที่รับเรื่อง: ประเภทการจดกะเบีย<br>วัน สอบเขตโลนดที่ดีน<br>04 สอบเขตโลนดที่ดีน                                                                            | มาระบบสารสนุเทคทา<br>สิทธิและนิต์กรรม<br>เฉิสกรรม / งานอนุบัติทรจดกะเบียง<br>วท/2564                                                                                                    | <ul> <li>เดิน (ระยะที่</li> <li>เล้าธันละบัติกรรม /</li> <li>ค่าใช้ง่าย</li> <li>25:00</li> <li>25:00</li> <li>25:00</li> </ul>                                                                                                    | 2)<br>อนุมัติรับคำขอ<br>ดู ค้นหา<br>ผู้สอบสวน<br>เกงสาววิภัทรวรรณ เทตวัน<br>นางสาววิภัทรวรรณ เทตวัน<br>นางสาววิภัทรวรรณ เทตวัน                    | สำดับที่รับน่<br>ช่ะ<br>ส้างข้อมูล<br>สถานะ<br>อนุมัติรับคำขอ<br>อนุมัติรับคำขอ                                                       | นายทศพ<br>ร้อง:<br>อ้องที่:<br>อ้างบ่างบน<br>อ้างบ่างบน<br>อ้                                               | ร มิตรนิโยดน (เ<br>สำนักงาน<br>รายละเอียด      | เจ้าพนักงานที่ค<br><b>เทิ่ดินจังเ</b><br>หน้าจอ<br>สารบบ<br>เมื | สมรัจหรัด PRO)<br><b>1วัดราชบุรี</b><br>REGSAPV004<br>อนุบัส<br>11/01/256<br>11/01/256     | 00 = u<br>u<br>u<br>u<br>u<br>u<br>u<br>u<br>u<br>u<br>u<br>u<br>u<br>u              |
| ระบบงานจดทะเปียนส์<br>ระบบงานจดทะเปียนส์<br>เลการอนุปัติรับกำขอ<br>วันที่รับเรื่อง: 11/C<br>ประเภทกลุ่มงาน: - ก<br>ารค้นหา<br>ดับที่รับเรื่อง: ประเภทการจดกะเบีย<br>วิ2 สอบเขตโดนดที่ดิน<br>05 แบ่งกรรมสิทธิ์รวม<br>06 สอบเขตโดนดที่ดิน                                                     | INSEUUAISAULINAIN<br>สิทธิและนิติกรรม<br>เขิสกรรม / งามอนุมัสิทระจดกะเบีย<br>วท/2564                                                                                                    | <ul> <li>เดิน (ระยะที่</li> <li>เดิมสัตธิและมีติกรรม /</li> <li>ค่าใช้ส่าย</li> <li>25:00</li> <li>25:00</li> <li>25:00</li> <li>25:00</li> <li>25:00</li> </ul>                                                                                                    | 2)<br>อนุมัติรับคำขอ<br>ผู้สอบสวน<br>หางสาววิภัทรวรรณ เทตุวัน<br>เทงสาววิภัทรวรรณ เทตุวัน<br>เทงสาววิภัทรวรรณ เทตุวัน<br>เทงสาววิภัทรวรรณ เทตุวัน | สำดับที่รับน่<br>ช่ะ<br>ส้างข้อมูล<br>สิตานะ<br>อนุบัติรับคำขอ<br>อนุบัติรับคำขอ<br>อนุบัติรับคำขอ<br>อนุบัติรับคำขอ                  | นายทศพ<br>ร้อง:<br>อ้อง:<br>เจ้าพนักงาน<br>เจ้าพนักงาน<br>เจ้าพนักงาน<br>เจ้าพนักงาน                        | ร มิตรปิโยดม ()<br>สำนักงาน<br>รายละเอียด<br>  | เจ้าพนักงานที่ค่<br>เท <b>ี่ดินจังเ</b><br>หน้าจอ<br>สารบบ      | รันช่อหรัด PRO)<br><b>1ว้ดราชบุรี</b><br>REGSAPV004<br>11/01/256<br>11/01/256<br>11/01/256 | 0                                                                                    |
| ระบบงานจดทะเปียนส์<br>ระบบงานจดทะเปียนส์<br>ระบบงานจดทะเปียนส์เหลืมละ<br>สภารอนุปัตรินกำขอ<br>วันที่รับเรื่อง: 11//<br>ประเภทกลุ่มงาน: – ก<br>กรศันท<br>ในที่รับเรื่อง: ประเภทการจดทะเปีย<br>วัน สอบเขตโดนต์ที่ดีน<br>วันปกรรมสิทธ์จาม<br>105 แปงกรรมสิทธ์จาม<br>106 สอบเขตโดนต์ที่ดีน      | Inst UUAISAUINAIN<br>สิทธิและนิติทรรม<br>เชิส์ทรรม / งามอนุมัสิทรรจกาะเชีย<br>ว1/2564                                                                                                    | เติน (ระยะที่<br>มสักธิและมิติกรรม /<br>ค่าใช้ง่าย<br>25.00<br>25.00<br>25.00<br>25.00<br>25.00                                                                                                    | 2)<br>อนุมัติรับคำขอ                                                                                                    | ลำดับที่รับเช่<br>ช่<br>ส้างข้อมูล<br>สถานะ<br>อนุมัดรีบกำขอ<br>อนุมัดรีบกำขอ<br>อนุมัดรีบกำขอ<br>อนุมัดรีบกำขอ<br>อนุมัดรีบกำขอ      | นายกลพ<br>ร้อง:<br>เอ้างมหืนของ<br>เอ้าพนักงาน<br>เอ้าพนักงาน<br>เอ้าพนักงาน<br>เอ้าพนักงาน<br>เอ้าพนักงาน  | ร มิตรปีโยดบ ()<br>สำนักงาน<br>รายละเอียด<br>  | เจ้าพนักงานที่ผ่<br>หน้าจอ<br>สารบบ<br>เมื                      | รับส่งหรัด PRO)<br><b>ก้วัดราชบุรี</b><br>REGSAPV004                                       | no<br>urĥupo<br>54 10.38<br>54 16.53<br>54 16.55                                     |
| ระบบงานจดทะเปียนส์<br>ระบบงานจดทะเปียนส์<br>ระบบงานจดทะเปียนส์<br>ระบางวนจดทะเปียนส์<br>วันที่รับเรื่อง: 11/0<br>ประเภทกลุ่มงาน: - ก<br>กรคันหา<br>ดับที่รับเรื่อง: ประเภทการจดทะเปีย<br>ดับส์<br>สอบเขตโดนดที่ดิน<br>105 แบ่งกรรมสิทธิ์รวม<br>106 สอบเขตโดนดที่ดิน<br>107 สอบเขตโดนดที่ดิน | The second second | <ul> <li>เฉิน (ระยะที่</li> <li>เฉิลาธันละบิติกรรม /</li> <li>ค่าใช้ง่าย</li> <li>25.00</li> <li>25.00<td>2)<br/>อนุมัติรับคำขอ</td><td>ลำดับที่รับเช่<br/>ห้<br/>ล้างข้อมูล<br/>สถานะ<br/>อนุมัติรับกำขอ<br/>อนุมัติรับกำขอ<br/>อนุมัติรับกำขอ<br/>อนุมัติรับกำขอ<br/>อนุมัติรับกำขอ</td><td>นายกลพ<br/>ร้อง:<br/>อ้องก์:<br/>เอ้าพนักงาน<br/>ดิ<br/>ดิ<br/>ดิ<br/>ดิ<br/>ดิ<br/>ดิ<br/>ดิ<br/>ดิ<br/>ดิ<br/>ดิ<br/>ดิ</td><td>ร มิตรมิโยดม (<br/>สำนักงาน<br/>รามละเอียด<br/>เม</td><td>เจ้าพนักงานที่<br/>เทิ่ตินจังม<br/>หน้าจอ<br/>สารบบ<br/>เมื</td><td>มนจังหวัด PRO)<br/><b>กวัดราชบุรี</b><br/>REGSAPV004</td><td>nn<br/>urfhue<br/>14 10.38<br/>54 16.38<br/>54 16.53<br/>54 16.55<br/>54 16.55<br/>54 16.55</td></li></ul> | 2)<br>อนุมัติรับคำขอ                                                                                                    | ลำดับที่รับเช่<br>ห้<br>ล้างข้อมูล<br>สถานะ<br>อนุมัติรับกำขอ<br>อนุมัติรับกำขอ<br>อนุมัติรับกำขอ<br>อนุมัติรับกำขอ<br>อนุมัติรับกำขอ | นายกลพ<br>ร้อง:<br>อ้องก์:<br>เอ้าพนักงาน<br>ดิ<br>ดิ<br>ดิ<br>ดิ<br>ดิ<br>ดิ<br>ดิ<br>ดิ<br>ดิ<br>ดิ<br>ดิ | ร มิตรมิโยดม (<br>สำนักงาน<br>รามละเอียด<br>เม | เจ้าพนักงานที่<br>เทิ่ตินจังม<br>หน้าจอ<br>สารบบ<br>เมื         | มนจังหวัด PRO)<br><b>กวัดราชบุรี</b><br>REGSAPV004                                         | nn<br>urfhue<br>14 10.38<br>54 16.38<br>54 16.53<br>54 16.55<br>54 16.55<br>54 16.55 |

ค้นหาตามเงื่อนไข แล้วกดเฟือง "**อนุมัติ**"

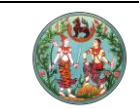

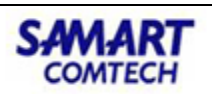

| ข้อมูลการอนุปัตริมศายอ      |                    |           |              |            |                          |                |                            |            |       |         |                            |  |
|-----------------------------|--------------------|-----------|--------------|------------|--------------------------|----------------|----------------------------|------------|-------|---------|----------------------------|--|
| วันที่รับเรื่อง: 11/01/2564 |                    |           |              |            |                          |                |                            |            |       |         |                            |  |
| ผลการค้นหา                  |                    |           |              |            |                          |                |                            |            |       |         |                            |  |
| ลำดับที่รับเรื่อง           | ประเภทการจดทะเบียน | จำนวนแปลง | เลขที่ใบสั่ง | ค่าใช้จ่าย | ผู้สอบสวน                | สถานะ          | ความเห็นของ<br>เจ้าพนักงาน | รายละเอียด | สารบบ | ອນຸມັຕົ | วันที่กด<br>อนุมัติรับคำขอ |  |
| 1002                        | สอบเขตโฉนดที่ดิน   | 1         | R 0003       | 25.00      | นางสาววิภัทรวรรณ เกตุวัน | อนุมัติรับคำขอ | Ø                          |            |       |         | 11/01/2564 10:38           |  |
| 3007                        | โอนมรดก            | 1         | R 0048       | 35.00      | นางสาวรัตยา ศรีกำเหนิด   | อนุมัติรับคำขอ | Ø                          |            |       | 100 H   | 11/01/2564 20:20           |  |

## 4. รับเรื่องของงานวัน จดทะเบียน

สำหรับนิติกรรมวันที่ 2 รับเรื่องโดยการ คลิกปุ่ม "**ค้นหาเรื่องเดิม**"

| โครงการพัฒนาระบบสารสนเทศที่ดิน (ระยะที่ 2)     ระบบงานจดทะเบียนสิทธิและนิติกรรม     ระบบงานจดทะเบียนสิทธิและนิติกรรม / ประชาสมพันธ์ / รับเรื่อง                                                      | เกยทศพร มิตรนิโยดม (เจ้าพนักงานที่ดินจังหวัด PRO)<br>สำนักงานที่ดินจังหวัดราชบุรี<br>หน้าจอ : REGSREQSOOI |
|----------------------------------------------------------------------------------------------------|----------------------------------------------------------------------------------------------------|
| รับเรื่องประชาสัมพันธ์                                                                                                    | ×                                                                                                    |
| วันที่รับเรื่อง 13/01/2564 v เวลารับเรื่อง 22:39:18 แก้ไข 13/01/2564 v Qกันหาเรื่องเดิม 🔐 ค์<br>ประเภทการว่ายงาน ประเภทกลุ่มงาน กรุณาระบุ v จำนวนผู้ขอ<br>น้ำหนักคิวรวม O จดกะเบียนในเขต กรุณาระบุ v | นหาเรื่องนัด ค้นหาเรื่องค้าง<br>เลขสำดับคืว ช่องบริการ                                                    |

เลือกรูปแบบการค้นหา แล้วเลือกรายการที่ต้องการทำนิติกรรมวันจดทะเบียน กดปุ่ม "**เลือกรายการ**"

| ค้นหาจากเรื่องเดิม                                                                                                    |                                              |                                                                                                    |                                                                                                    |                             |  |  |  |  |  |
|----------------------------------------------------------------------------------------------------|----------------------------------------------|----------------------------------------------------------------------------------------------------|----------------------------------------------------------------------------------------------------|-----------------------------|--|--|--|--|--|
| รูปแบบการค้นหา                                                                                                    | เงือนไขการค้นหา                              |                                                                                                    |                                                                                                    |                             |  |  |  |  |  |
| <ul> <li>เลขลำดับคือ</li> <li>วันที่รับเรื่อง ตั้งแต่:</li> <li>เอกสารสิทธิ</li> <li>ประเภทบัญชีคุม:</li> <li>ชื่อสกุลผู้ขอ</li> <li>บัญชีคุม</li> </ul> |                                              | 13/01/2564 v ถึง: 13/01/2564 v<br>บัญชีคุมเรื่องและรับทำการ (n.อ.14)<br>มรดก (ม.81)<br>ใบแทน (ม.63)<br>งานรังวัด                                                                                                    | 3/01/2564 v ถึง: 13/01/2564 v<br>เวเชิลุมเรื่องและรับทำการ (ก.อ.14)<br>son (ม.81)<br>มแทน (ม.63)<br>กนรังวัด |                             |  |  |  |  |  |
| <mark>ຮາຍກາຣຕໍນທາເຣົອວເປ</mark>                                                                                                    | รับ<br>วันที่/เวลา เลข<br>รับเรื่อง สำดับคิว | จัดสร้างโฉนดใหม่ (ม.64)<br>ได้มาที่ดินเพื่อการศาสนา (ม.84) และจำหน่าย<br>ได้มาที่ดินของคนต่างด้าว (ม.93) และจำหน่าย<br>ได้มาที่ดินของคนต่างด้าว (ม.96 ทวี) และจำหน่าย<br>จัดสรรที่ดิน<br>อาคารชุด<br>ขออนุญาตดูดทราย (ม.9) | พนักงานเอ้าหน้าที่                                                                                           | สถานะ จดทะเบียน/<br>คัดค้าน |  |  |  |  |  |
|                                                                                                    |                                              |                                                                                                    |                                                                                                    | 🖌 ເລືອດรາຍຄາຣ 🔛 ຟັດหນ້າຕ່າງ |  |  |  |  |  |

ในกระบวนการสอบสวนนิติกรรมของงานวันที่ 2 และการจดทะเบียนเป็นไปตามปกติเหมือนกับงานวันเดียว

#### จัดสรร

งานนิติกรรมที่เกี่ยวข้องกับจัดสรรดังนี้

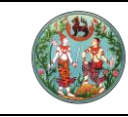

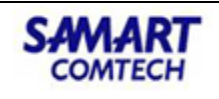

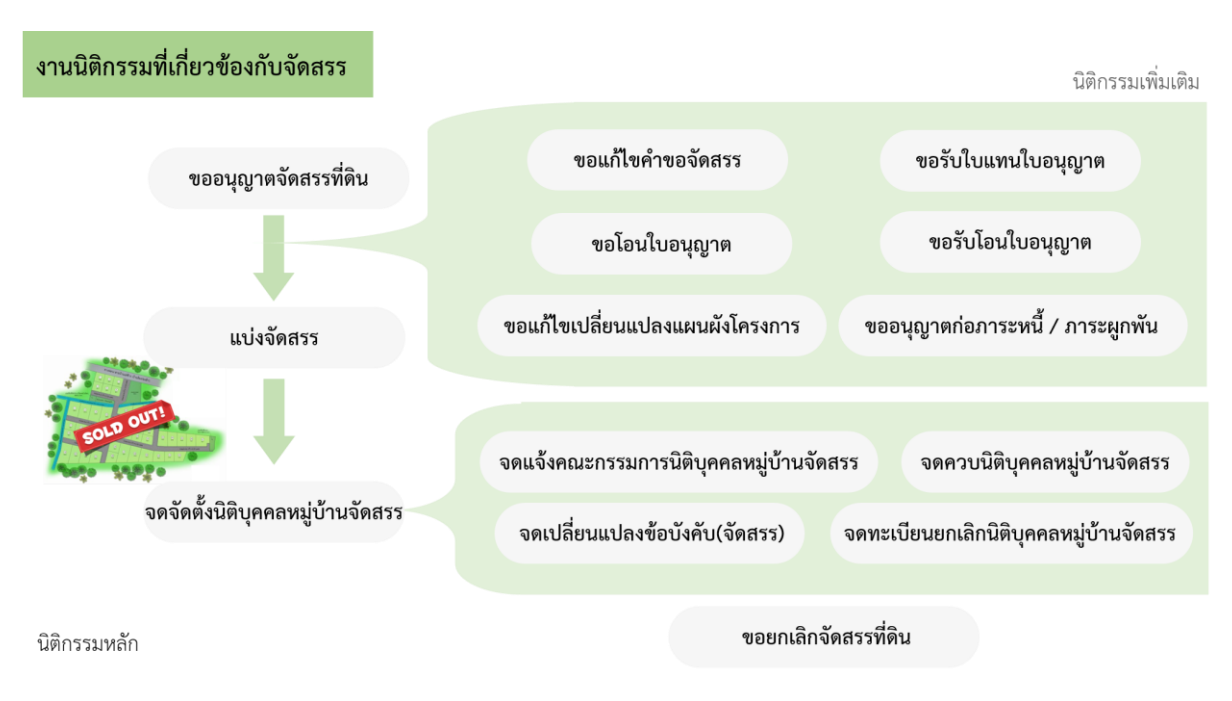

### 1.ขออนุญาตจัดสรรที่ดิน

เป็นนิติกรรม 2 วัน ในการสอบสวนมีความคล้ายกัน **วันรับคำขอ** : ได้เอกสาร จ.ส.1 คำขออนุญาตทำการ จัดสรร **วันจดทะเบียน** : ได้เลขที่อนุญาตจัดสรร และเอกสาร จ.ส.2 ใบอนุญาตจัดสรรที่ดิน

| <b>โครงก</b><br>ระบบงานส<br>ระบบงานจุด                  | <b>ารพัฒนาระบบสำ</b><br>วดทะเบียนสิทธิและนิติกร<br>ทะเบียนสิทธิและนิติกรรม / สอบ   | รสนเทศที่ดิน (<br>รม<br>สวนสิทธิและนิติกรรม /                 | ระยะที่ 2)                                             |                                                 | นาย                                     | สิทธิพล อะหมะ (เจ้าพนักงานที่ดิน<br>สำนักงานที่ดินจังหวั<br>หน้าจอ : | อังหวัด PRO)<br>โดสงขลา<br>REGSDET101        | ■          |
|---------------------------------------------------------|------------------------------------------------------------------------------------|---------------------------------------------------------------|--------------------------------------------------------|-------------------------------------------------|-----------------------------------------|----------------------------------------------------------------------|----------------------------------------------|------------|
| ประเภท<br>จดทะเบียน                                     | รายละเอียด<br>โครงการ                                                              | 🧕 คู่สัญญา                                                    | = สอบสวน                                               | 🕒 หลักฐาน                                       | ค่าใช้จ่าย                              | 🕒 ແບບສັມສ໌                                                           |                                              |            |
| ประเภทสำนักงาน:<br>วดทะเบียนในเขต:<br>วทะเบียนลำดับที่: | ในสำนักงานที่ดิน<br>1 ขออนุญาตจัดสรรที่ดิน                                         | <u></u>                                                       | ชื่อประเภ<br><b>ขออนุญ</b>                             | ทจดทะเบียนจากฐานข้อมูล<br><b>ทตจัดสรรที่ดิน</b> |                                         | ວັນກໍ່: 14/12/2563<br>ສຳດັບຄົວ<br><b>OO6</b>                         | <sub>ນ້ອงບ</sub> ຣັກາຣ<br><b>127</b>         |            |
| ข้อมูลโครงการ/สำ<br>ชื่อโครงก                           | นักงาน<br>าระ ขนิษฐา วิลเลจ สงขลา                                                  |                                                               |                                                        | ວັຕຄຸປຣ                                         | ะสงค์โครงการ: เพื่อที่อยู่              | อาคัย                                                                |                                              |            |
| ยละเอียดธนาคาร                                          | หรือสถาบันการเงินที่ค้ำประกันการ                                                   | จัดให้มีสาธารณูปไภคและค้ำป:                                   | ะะกันการบำรุงรักษาสาธ                                  | กรณูปไกค                                        |                                         |                                                                      |                                              |            |
| 🕽 ເพັ່ມ 📋 ลບ                                            |                                                                                    |                                                               |                                                        | 45                                              | - d -                                   | e di s                                                               | ada.                                         |            |
| (สำ<br>1 ค้ำปร<br>2 ค้ำปร                               | <b>ประเภทการคำประกัน</b><br>ะกันเพื่อให้มีสาธารณูปโภค<br>ะกันบำรุงรักษาสาธารณูปโภค | ธนาคารหรือสถาบั<br>ธนาคาร กรุงเทพ จำกั<br>ธนาคาร กรุงเทพ จำกั | ั <b>นการเงินที่คำประกัน</b><br>ด (มหาชน)<br>ด (มหาชน) | เลขทิสัญญา<br>59/2563<br>60/2563                | วันที่สัญญา<br>16/12/2563<br>16/12/2563 | จำนวนเงินที่คำประกัน<br>5,000,000.00<br>10,000,000.00                | ระยะเวลา (ป)                                 | แก้ไข<br>🤌 |
| อมูลที่ตั้งสำนักงานเ                                    | วัดสรรที่ดิน                                                                       |                                                               | . ,                                                    |                                                 |                                         |                                                                      |                                              |            |
| เลขรหัสประจำเ<br>ข<br>เขต/อำ<br>E-r                     | วานะ<br>เอย:<br>เมอะ เมืองสงขลา<br>nail:                                           | บ้านเลขที่: 36<br>ถนน:<br>แขวง/ต่ำบล: เกา                     | 60                                                     | หมู่ที<br>จังหวัด<br>หมายเลขโทรสาร              | ะ 2<br>สงขลา<br>ะ                       | หมู่บ้าน<br>รหัสไปรษณีย์<br>หมายเลขโทรศัพท์                          | 6<br>6<br>6                                  |            |
| ที่ดินที่ขอจัดสรร -                                     |                                                                                    |                                                               |                                                        |                                                 |                                         |                                                                      |                                              |            |
| ดินที่ขอทำการจัดสร                                      | ร<br>จำนวน: <b>1</b>                                                               | ແປລຈ                                                          | ิ จัดสรรบางส                                           | ส่วน รวมเนื้อที่ทั้งสิ้น                        | : 7 ไร่ 2 งาน                           | <ol> <li>0 ຕາຮານວາ</li> </ol>                                        |                                              |            |
|                                                         | 1                                                                                  |                                                               |                                                        |                                                 |                                         |                                                                      |                                              |            |
| ลำดับ                                                   | ประเภท เลขที่                                                                      | อำเภอ ตำบล                                                    | หน้า                                                   | เนื้อที่ ผู้ถือกรรม                             | มสิทธิ์ จัดสรร                          | เนื้อที่ที่ใช้จัดสรร<br>ไร่ อาน สากาเ                                | ราย ภาพ<br>_ะ อายี่ยอ กัจเหล <sup>ู</sup> รั | แปลง       |
| 1 NŬŬ                                                   | สือรับรองการทำ 303                                                                 | เมืองสงขลา เกาะยอ                                             | 81555 [15                                              | 7 - 2 - 0.0 นางขนิษฐา                           |                                         | - C - C . C 🛛                                                        |                                              | nou<br>I   |
|                                                         |                                                                                    |                                                               |                                                        |                                                 |                                         |                                                                      |                                              |            |
| เยการแปลงย่อย                                           | žavuo: 12                                                                          |                                                               |                                                        | ส่วนอนแนโออะไอ                                  | učođa ber 10                            |                                                                      |                                              |            |
| ดาพี่ม ติเอเ                                            | เงกมน: IZ                                                                          | 090                                                           |                                                        | งานวนแปลงยอ                                     |                                         | แบลง                                                                 |                                              |            |
| ลำดับที่                                                | ประเภทแปลง                                                                         | ຈຳນວນ (                                                       | ແປລຈ)                                                  |                                                 | รายละเอียดเนื้อ                         | ń                                                                    |                                              | แก้ไข      |
| 1 ແປລ                                                   | งจำหน่าย (แปลงที่ดินเปล่า)                                                         | 10                                                            |                                                        |                                                 |                                         |                                                                      |                                              |            |
|                                                         | งสารารถแปโกค (ดแบโครงการ)                                                          | 1                                                             |                                                        |                                                 |                                         |                                                                      |                                              |            |

ในแท๊ปสอบสวนวันจดทะเบียน รายละเอียดใบอนุญาต ต้องกรอกรายละเอียดที่**บัญชีคุม** 

| โครงการพัฒนาระบบสารสนเทศที่ดิน (ร<br>ระบบงานจดทะเบียนสิทธิและบิต์กรรม<br>ระบบงานจดทะเบียนสิทธิและนิต์กรรม / สอบสวนสิทธิและนิดีกรรม / | ะยะที่ 2)                                                     | บายสิทธิพล อะหมะ (เช้าพนักงานที่ดินจังหวัด PRO)<br>สำนักงานที่ดินจังหวัดสงขลา<br>หน้างอ : REGSDETIOI | ж<br>PUI |
|----------------------------------------------------------------------------------------------------|---------------------------------------------------------------|----------------------------------------------------------------------------------------------------|----------|
| ประเภท<br>อดกะเบียน 🎧 รายละเอียด<br>โครงการ 🔬 คู่สัญญา                                                                               | สอบสวน 🌔 หลักฐาน 🕞 ค่าใช้จ่าย                                 | 18 🕒 ILUUŴIJŴ 💽                                                                                      |          |
| ประเภทสำนักงาน: ในสำนักงานที่ดิน<br>จดทะเบียนในเขต:<br>จดทะเบียนลำดับที่: <b>1 ขออนุญาตจัดสรรที่ดิน</b>                              | ชื่อประเภทจดทะเบียนจากฐานข้อมูล<br>ขออนุญาตจัดสรรท์ดิน        | วันที่ 14/12/2563<br>สำดับคือ ช่องบริการ<br>009 127                                                  |          |
| ใบอนุญาต<br>ใบอนุญาตเลขที่ <mark>6 / 2563</mark><br>โดยคณะกรรมการจัดสรรที่ดีน: สงขลา                                                 | ออกให้เมื่อวันที่ 16/12/2563<br>ชื่อประธานกรรมการ: Pattanapon | i<br>1 N.                                                                                            |          |
|                                                                                                    | ອີ ຍ້ອນກະ່                                                    | ลับหน้าเรียกคิวสอบสวน 🥏 ย้อนกลับก่อนหน้า 🥼 🔹 ถัดไป                                                   |          |

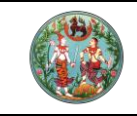

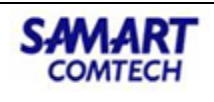

| 🗁 ប័ល្ឆชីគុររ              | •    |
|----------------------------|------|
| บัญชีคุมเรื่อง             |      |
| จัดสรร (จ.ส.ก.4)           |      |
| อาคารชุด (อ.ช.6)           |      |
| บัญชีคุมการจัดการที่ดินของ | วรัฐ |
| ส่งคำขอไปต่างสำนักงาน      |      |
| ติดตามงานต่างสำนักงาน      |      |

ไปที่เมนู "**บัญชีคุม**" เมนูย่อย "**จัดสรร (จ.ส.ก.4)**" ค้นหาประเภทงานจัดสรรที่ดินตามเงื่อนไขในการค้นหา

| ( | <b>آناً</b><br>۲۵<br>۲۵ | <b>ารงการพั</b><br>บบงานจดทะเขี<br>บบงานจดทะเบียนสิ | <b>ตมนาระบบส์</b> า<br>วียนสิทธิและนิติกร<br>เทธิและนิติกรรม / บัญ                     | นายสิทธิพล อะหมะ (<br>สำนักงาน | RO) 🐧                                                                                                    | ₩ <mark>C 1</mark>                 |                 |          |            |  |
|---|-------------------------|-----------------------------------------------------|----------------------------------------------------------------------------------------|--------------------------------|----------------------------------------------------------------------------------------------------|------------------------------------|-----------------|----------|------------|--|
|   | ĤUINTOU                 | ປຣະນ<br>ວັນກໍ່ຮ້                                    | ประเภทงานะ งานจัดล<br>ทาเอกสารสิทธิ: ไฉนดที่ด่<br>บเรื่อง(ตั้งแต่): กรุณ<br>ชื่อผู้ขอ: | สรรที่ดิน 🛛 🗙<br>โน 🔍          | สถานะงาน: กรุณาระบุ<br>อกสารสิทริ: 32003<br>ร่อง(จนถึง): กรุณาระบุ<br>ามสกุลผู้ขอ:<br>โกงข้อมูล                        | ¥                                  |                 |          |            |  |
|   | รายละเอียด              |                                                     | 1                                                                                      |                                |                                                                                                    | 1 1                                |                 |          | _          |  |
|   | ลำดับที่                | วันที่รับเรื่อง                                     | ลำดับที่รับเรื่อง                                                                      | ประเภท<br>การจดทะเบียน         | รายละเอียดเอกสารสิทธิ                                                                                                  | ชื่อ-นามสกุล ผู้ขอ                 | วันที่ดำเนินการ | สถานะงาน | รายละเอียด |  |
|   | 1                       | 14/12/2563                                          | 008                                                                                    | ขออนุญาตจัดสรรที่ดิน           | โฉนดที่ดิน เลขที่:32003<br>นายมู่หะหมัดร่าหมิน ปันหมัดหนี<br>โฉนดที่ดิน เลขที่:32004<br>นายมู่หะหมัดร่าหมิน ปันหมัดหนี | นายมู่หะหมัดร่าหมืน บิน<br>หมัดหนี | 16/12/2563      | ตรวจสอบ  |            |  |

คลิก **"รายละเอียด**" เลือกแท้ป "**การดำเนินการ**" กรอกรายละเอียดใบอนุญาต แล้วคลิก "**บันทึกรายการ**"

| รายละเอียดบัญชีคุมจัดสรร                                                                                             |                                                   |                                                                     |                  | ×             |
|----------------------------------------------------------------------------------------------------|---------------------------------------------------|---------------------------------------------------------------------|------------------|---------------|
| ขั้นตอมต่าเป็นการ <b>การต่าเป็นการ</b> ร                                                                             | รายละเอียด                                        |                                                                     |                  |               |
| ิศำสั่งเจ้าพนักงาน<br>วันที่สั่ง:<br>ชื่อ(ผู้ส่ง):<br>คำสั่ง:                                                        | กรุณาระบุ 💌                                       | นามสกุล(ผู้ส่ง):                                                    |                  |               |
| - การพิจารณาแผนฟัง<br>วันที่พิจารณา:<br>ชื่อ(ผู้พิจารณา):<br>ผลการพิจารณา:                                           | กรุณาระนุ 💌                                       | นามสกุล(ผู้พิจารณา):                                                |                  |               |
| มติคณะกรรมการ                                                                                                    |                                                   |                                                                     |                  |               |
| 🖸 ເพົ່ມ 🤞 ແກ້ໄປ 🕅 ລບ                                                                                                 | วันที่ลงมติ                                       | คณะกรรมการจัดสรร                                                    | ผลการลงมตี       |               |
| ไขอนุญาต<br>ชื่อโครงการ: อิสรา วิลเลอ<br>๏ อนุญาต ◯ ไม่ส<br>ใบอนุญาตให้ทำการจัดสรรที่ดีนเล<br>โดยคณะกรรมการจัดสรรที่ | ลงขลา<br>วนุญาต<br>ยที่: 6 / 2563<br>ฉีน: ลงขลา ~ | ออกให้เมื่อวันที่: 16/12/2563<br>เจ้าหน้าที่ออกใบอนุญาต: Pattanapon | v<br>N           |               |
|                                                                                                    |                                                   | 🖉 ປຣະວັດັ                                                           | 🛛 🗟 บันทึกรายการ | 🗙 ປັດκນ້າຕ່ານ |
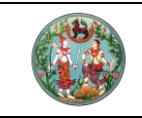

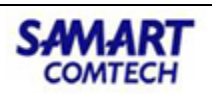

## 2.แบ่งจัดสรร

แบ่งจัดสรร อยู่ในกลุ่มประเภทจดทะเบียน แบ่งแยก เป็นนิติกรรม 2 วัน โดยในวันรับคำขอ จะทำการแบ่ง ที่ดินตามโครงการจัดสรร เป็นแปลงแยกกี่แปลง แปลงคง แปลงสาธารณะ เพื่อส่งคำขอไปยังฝ่ายงานรังวัด เพื่อให้ฝ่ายงานรังวัดออกไปวัดแปลงที่ดินของจริงเพื่อทำการแบ่งแยกที่ดินจาก 1 แปลงใหญ่

|                                               | <b>การพัฒนาร</b><br>านจดทะเบียนสิทธิ<br>เจดทะเบียนสิทธิและนิติก | ระบบสารสนเทศที่ดิน (ร<br>รและนิติกรรม<br>เรรม / สอบสวนสิทธิและนิติกรรม /                                                                                                    | ระยะที่ 2)                                    |                                                               | นายสิทธิพล อะหมะ (เจ้า<br>สำนักงานที่ดี | พบักงานที่ดินจังหวัด PRO)<br><b>ดินจังหวัดสงขลา</b><br>หน้าจอ : REGSDET101 |         |
|-----------------------------------------------|-----------------------------------------------------------------|----------------------------------------------------------------------------------------------------|-----------------------------------------------|---------------------------------------------------------------|-----------------------------------------|----------------------------------------------------------------------------|---------|
| ประเภท<br>จดทะเบีย                            | มน 💽 ราคาน                                                      | Jsະເມັນ 🧕 คູ່ສັญญา 🧃                                                                                                    | การได้มา 🔳 สอบสว                              | น 🕞 ค่าใช้จ่าย                                                | ແບບສັມ                                  | vî 💽                                                                       |         |
| ประเภทสำนักง<br>จดทะเบียนในเ<br>จดทะเบียนลำดั | ทน: ในสำนักงานที่ดิน<br>ขต:<br>บที่: <b>1 แบ่งจัดสรร</b>        | sector and the sector and the sector | ชื่อประเภทจดทะเบียนจากฐาน<br><b>แปงจัดสรร</b> | ข้อมูล                                                        | ວັนที่: 02/12/2<br>ลำดับคิว<br>002      | 2563<br>ძอას§ms<br><b>27</b>                                               |         |
| บันทึกสอบสวน<br>รายละเอียดการแป               | ใงแยก                                                           |                                                                                                    |                                               |                                                               |                                         |                                                                            |         |
|                                               | •แบ่งแยกจำนวน: 15<br>มา<br>โครงการจัดสรร:<br>แบบ: • ร           | แบานรออดเอกชนะ<br>แปลง<br>เปงแยกจำกัดเนื่อที่<br>ะนุรายแปลง Oussยายข้อความ                                                                                                    | •แปลงสาราร<br>จำเ<br>                         | ເດເະ ແປລຈ<br>ມວນ: ແປລຈ<br>າຈນອວບຸຖງາຕຈັດสรร<br>ຈນ້ອມູລແບ່ຈແຍກ |                                         |                                                                            |         |
| รายละเอียด                                    | de tradim la surge                                              |                                                                                                    | สามาให้ได้เรื่อเรื่อสี                        | und the server of                                             | an and a structure                      |                                                                            |         |
| แบลงแยก                                       | ร                                                               | USSUID                                                                                                    | CTIDUTO                                       |                                                               |                                         |                                                                            |         |
| แปลงแยก                                       | 10                                                              |                                                                                                    | ตามนำชี้                                      |                                                               | Ø                                       |                                                                            |         |
| แปลงแยก                                       | 11                                                              |                                                                                                    | ตามน่าชี                                      |                                                               | Ø                                       |                                                                            |         |
| แปลงแยก                                       | 12                                                              |                                                                                                    | ตามนาช                                        |                                                               | Ø                                       |                                                                            |         |
| แปลงแยก                                       | 15                                                              |                                                                                                    | ตามน้ำชั่                                     |                                                               | Ø                                       |                                                                            |         |
| แปลงแยก                                       | 15                                                              |                                                                                                    | ตามนำชี้                                      |                                                               | Ø                                       |                                                                            |         |
| แปลงคง                                        |                                                                 |                                                                                                    | ตามนำชี้                                      |                                                               | -<br>Ø                                  |                                                                            | -       |
| -                                             |                                                                 |                                                                                                    | 🖉 แผนที่ท้ายค่าขอ                             | 🖣 แปลงที่ดิน                                                  | ลับหน้าเรียกคิวสอบสวน                   | ย้อนกลับก่อนหน้า                                                           | 🕈 ถัดไป |

นิติกรรมในวันจดทะเบียนจะดึงผลจากรังวัดว่าแต่ละแปลงมีขนาดเนื้อที่เท่าไหร่

| 10,                                                                                                    |                                                                                                    |                                                                                                    |                                                                                                    | คู่มือฝึกฮ                                                                                                    | າບรม                                                                   | เจ้าหเ่                                                                          | ้ำที่ผู้ใ                                                                           | ช้ระบเ                                                                                                    | างา                                                                        | น                                                                                                    |                                                                                                    | S#                                                                                                    | M                                                                                         | AR                                                                                                    |
|----------------------------------------------------------------------------------------------------|----------------------------------------------------------------------------------------------------|----------------------------------------------------------------------------------------------------|----------------------------------------------------------------------------------------------------|----------------------------------------------------------------------------------------------------|------------------------------------------------------------------------|----------------------------------------------------------------------------------|-------------------------------------------------------------------------------------|----------------------------------------------------------------------------------------------------|----------------------------------------------------------------------------|----------------------------------------------------------------------------------------------------|----------------------------------------------------------------------------------------------------|----------------------------------------------------------------------------------------------------|-------------------------------------------------------------------------------------------|----------------------------------------------------------------------------------------------------|
|                                                                                                    |                                                                                                    |                                                                                                    | โคร                                                                                                    | งการพัฒน                                                                                                    | าระบ                                                                   | บสาร                                                                             | สนเทศ                                                                               | เทื่ดิน (                                                                                                    | (ระเ                                                                       | ปะที่ 2                                                                                                    | 2)                                                                                                    | C                                                                                                    | OM                                                                                        | TEC                                                                                                    |
| ອງ ໂคร<br>ຣະບບ<br>ຣະບບາ                                                                                                    | รงการพัต<br>มงานจดทะเบี<br>เงานจดทะเบียนสีท                                                                            | <b>เป็นเวระ</b><br>ว <b>ียนสิทธิแ</b><br>ทธิและนิติกรร                                                                                                    | <b>บบสำรส์</b> เ<br>ละนิติกรรม<br>ม / สอบสวนสีเ                                                                                             | <b>นเทศที่ดิน (S</b>                                                                                                    | ะยะที่ 2                                                               | )                                                                                |                                                                                     |                                                                                                    | u                                                                          | อยสิทธิพล อะห<br>สำนักง                                                                                                    | มะ (เจ้าพนักงานที่ดี<br>ม <b>านที่ดินจังห</b><br>หน้าจอ                                                             | ถันจังหวัด PRO)<br><b>วัดสงขลา</b><br>: REGSDET101                                                                                                  |                                                                                           | E INÁzer                                                                                                    |
| ประเภ<br>จดทะเ                                                                                                    | าท 🤆                                                                                                    | ราคาประ                                                                                                    | 10u 🗵                                                                                                    | คู่สัญญา 🚺                                                                                                    | การได้มา                                                               | ∎                                                                                | สอบสวน                                                                              | ค่าใช                                                                                                    | ວ້ຈ່າຍ                                                                     |                                                                                                    | พันพิบบ                                                                                                    |                                                                                                    |                                                                                           |                                                                                                    |
| ประเภทสำบั                                                                                                    | นักงาน: ในสำนัก                                                                                                    | งานที่ดิน                                                                                                    |                                                                                                    | <i>3</i>                                                                                                    |                                                                        |                                                                                  |                                                                                     |                                                                                                    |                                                                            | วันที่:                                                                                                    | 03/12/2563                                                                                                    |                                                                                                    |                                                                                           |                                                                                                    |
| จดทะเบียนใ                                                                                                    | มในเขต:                                                                                                    |                                                                                                    |                                                                                                    |                                                                                                    | ชื่อ                                                                   | ประเภทจดทะเบี                                                                    | ยนจากฐานข้อมูล                                                                      |                                                                                                    |                                                                            | ลำดับคิ                                                                                                    | þ                                                                                                    | ช่องบริการ                                                                                                    |                                                                                           |                                                                                                    |
| จดทะเบียนล่                                                                                                    | ຄຳດັບที่: <b>1 ແບ່</b>                                                                                                 | ม่งจัดสรร                                                                                                    |                                                                                                    |                                                                                                    | u                                                                      | ปงจัดสรร                                                                         |                                                                                     |                                                                                                    |                                                                            | 002                                                                                                    |                                                                                                    | 27                                                                                                    |                                                                                           |                                                                                                    |
| ไอมูลแบ่งแ <u>ยก</u>                                                                                                    |                                                                                                    |                                                                                                    |                                                                                                    |                                                                                                    |                                                                        |                                                                                  |                                                                                     |                                                                                                    |                                                                            |                                                                                                    |                                                                                                    |                                                                                                    |                                                                                           |                                                                                                    |
| รายละเอียดแป                                                                                                    | ปลงที่ดินเดิม                                                                                                    |                                                                                                    |                                                                                                    |                                                                                                    |                                                                        |                                                                                  |                                                                                     |                                                                                                    |                                                                            |                                                                                                    | 1                                                                                                    |                                                                                                    |                                                                                           |                                                                                                    |
| รายละเอียดแป<br>เลขที่เอก                                                                                                    | Jลงที่ดินเดิม<br>กสารสิทธิ                                                                                             | ເລ່ມ                                                                                                    | หน้า                                                                                                    | ระวาง                                                                                                    |                                                                        | เลขที่ดิน                                                                        | หน้าสำรวจ                                                                           | เนื้อที่เด้<br>[ไร่-งาน-วา.                                                                                                    | าม<br>เศษวา]                                                               | เนื้อที่ร่<br>[ไร่-งาน                                                                                                    | ังวัดใหม่<br>-วา.เศษวา]                                                                                             | เนื้อที่คงเหล่<br>[ไร่-งาน-วา.เศ                                                                                                    | เือ<br>ษวา]                                                                               |                                                                                                    |
| รายละเอียดแป<br>เลขที่เอก<br>660                                                                                                    | <b>Jลงที่ดินเดิม</b><br>ทสารสิทธิ<br>166                                                                               | เล่ม<br>67 ต์                                                                                                    | <b>หน้า</b><br>56                                                                                                    | <b>ຣະວາ</b> ນ<br>5123Ⅲ7694-02                                                                                                    |                                                                        | <b>เลขที่ดิน</b><br>651                                                          | <b>หน้าสำรวจ</b><br>6574                                                            | เนื้อที่เดี<br>[ไร่-งาน-วา.<br>7 - 0 - (                                                                                                    | <b>าม</b><br>เศษวา]<br>00.0                                                | เนื้อที่ร่<br>[ไร่-งาน                                                                                                    | ังวัดใหม่<br>-วา.เศษวา]<br>- Ø                                                                                      | เนื้อที่คงเหลี<br>[ไร่-งาน-วา.เศ<br>2 1 - 0 - 00                                                                                                    | <b>โอ</b><br><b>เชวา]</b><br>.0                                                           | •                                                                                                    |
| รายละเอียดแป<br>เลขที่เอก<br>660<br>พ.ศันหาโครา<br>รายละเอียดแป<br>อาเพิ่ม (ปี 1                                                                  | Jaofiดินเดิม<br>เลารสิทธิ<br>666<br>เอการจัดสรร<br>Jaofiดินใหม่<br>ลบแปลง (1) (1) (1) (1)                              | เล่ม<br>67 (<br>()<br>()<br>()<br>()<br>()<br>()<br>()<br>()<br>()<br>()<br>()<br>()<br>()                                                                                                    | หน้า<br>36<br>การะบบรังวัด<br>กริ 🕅 ล้างผลก                                                                                                 | ระวาง<br>5123117694-02                                                                                                    | Γζευοζ                                                                 | เลขท์ดิน<br>651<br>รายงาน รว.9                                                   | หน้าสำรวจ<br>6574                                                                   | ເບັ້ລກໍແ<br>[ເรີ- ບາເ-ວາ.<br>7 - 0 - (<br>ກ.ດ.45                                                                                                    | โม<br>เศษวา]<br>00.0                                                       | เนื้อที่ร่<br>[ไร่-งาน                                                                                                    | งวัดใหม่<br>-วาเศษวา]<br>- <i>0</i><br>กพัน 🖓 แก้ไขยัย                                                              | เนื้อที่คงเหล่<br>(ไร่-งาน-วาเศ<br>> 1 - 0 - 00<br>วบุลเอกสารสิทธิเดิน)                                                                             | iə<br>ປອງ]<br>.0                                                                          | เอมูลรังวัดฉ                                                                                                    |
| รายละเอียดแป<br>เลขทีเอก<br>660<br>คันหาโครา<br>ภายละเอียดแป<br>() เพิ่ม () () ()<br>() เริ่ม<br>() ประเ                                          | Jลงที่ดินเติม<br>เสารสิทธิ<br>666<br>รองการจัดสรร<br>Jaงที่ดินใหม<br>สมแปลง                                            | เล่ม<br>67 6<br>ผู้ ดึ่งข้อมูลจ<br>างผู้ถือกรรมสิ<br>สำดับที่<br>แปลงแยก                                                                                                    | หน้า<br>56<br>กระบบรังวัด<br>กรี 🔟 ล้างผลก<br>ประเภท<br>เอกสารสิศ                                                                           | ระวาง<br>5123117694-02                                                                                                    | เลยที่ดิน                                                              | เลขที่ดิน<br>651<br>รายงาน รว.9<br>หน้าสำรวจ                                     | หน้าสำรวจ<br>6574<br>มินิ จัดกำ ก<br>กรรมสักด์                                      | เนื้อกี่เข้<br>[ไร่-งาน-วา<br>7 - 0 - (<br>ก.ฉ.45                                                                                                    | าม<br>เศษวา]<br>00.0<br>∮สร้างใบอ่                                         | เนื้อที่<br>[ไร่-งาน<br>ั่งปลอดภาระหุ<br>แก้ไข<br>ราคาประเมิน                                                                                                    | ະ                                                                                                    | เนื้อที่กงเหลื<br>[ไร่-งาน-วาเศ<br>> 1 - 0 - 00<br>วมูลเอกสารสิทธิเดิม<br>มนูลเอกสารสิทธิเดิม                                                       | iอ<br>ษวา]<br>.0                                                                          | ioųašvžos<br>aon                                                                                                    |
| รายละเอียดแป<br>เลขกีเอก<br>664<br>คันหาโคร<br>รายละเอียดแป<br>อ เพิ่ม 11<br>11<br>11<br>11<br>11<br>11<br>11<br>11<br>11<br>11<br>11<br>11<br>11 | มลงที่ดินเดิม<br>เสาะสิทธิ<br>66<br>เงการจัดสรร<br>มลงที่ดินใหม<br>สมแปลง (ปี สำ<br>เภาแปลง                            | เล่ม<br>67 (<br>จัดงขอมูลจ<br>างผู้ตือกรรมสิ<br>ลำดับที่<br>แปลงแยก<br>1                                                                                                    | หม้า<br>56<br>กระบบรังวัด<br>กร. (ปี ล้างผลก<br>เปละกก<br>โอนดาร์ดไ<br>โอนดาร์ดไ                                                            | ระวาง<br>5123III7694-02<br>ใช้ เรียกธุรายงาน รว.3ก<br>เกรรังวัด<br>เร                                                                                                    | เลยที่ดิน<br>79                                                        | เลขที่ดัน<br>651<br>รายงาน รว.9<br>หน้าสำรวจ<br>28434                            | หน้าสำรวจ<br>6574<br>เป็น อิดกำ ก<br>กรรมสิกา<br>บริษัทเอลือา:                      | ເພື່ອກໍ່ເຊ<br>[IS-ຈານ-ວາ.<br>7 - 0 - c<br>ກ.ດ.45<br>ສົ່ເປັ້ນນອດ<br>ຮໍ. ແລນດ໌ວ່າກັດ                                                                                                    | รัม<br>เศษวา]<br>00.0<br>∲สร้างในส่                                        | เนื้อก่ร่<br>[ไร่-งาน<br>โงปลอดภาระหุ<br>เงปลอดภาระหุ<br>ราคาประเมิน<br>โ                                                                                                    | งวัดใหม่<br>วามศษวา]<br>- ⁄⁄                                                                                        | เนื้อที่กงเหล่<br>[เร่-งาน-วาเศ<br>) 1 - 0 - 00<br>มมูลเอกสารสิทธิเดิม<br>มู เนื้อที่กงเหลือ<br>1] [เร่-งาน-วาเศยว<br>6 - 3 - 500                   | เอ<br>เษวา]<br>.0<br>.0<br>.0<br>.0<br>.0<br>.0<br>.0<br>.0<br>.0<br>.0<br>.0<br>.0<br>.0 | P<br>Jayašožon<br>Aon<br>aon                                                                                                    |
| รายละเรียดแป<br>เลขที่เอก<br>660<br>                                                                                                    | JaonfGuuGu<br>Iransānās<br>66<br>JaonfGubru<br>JaunJao ())<br>aunuJao ())<br>aunuJao ())<br>JaonfGubru<br>JaunuJao ()) | เล่ม<br>67 (<br>๑๐๐<br>๑๐<br>๑๐<br>๑๐<br>๑๐<br>๑๐<br>๑๐<br>๑๐<br>๑๐<br>๑                                                                                                    | หป่า<br>วีอี<br>การะบบริงวัด<br>การ<br>ไป สำงผลก<br>เอกาสารีก<br>เอาการสาก<br>เอาการสาก<br>เอาการสาก<br>เอาการสาก<br>เอาการสาก<br>เอาการสาก | ระวาง<br>5123III7694-02<br>โรยานุรายงาน รว3ก<br>เรริงวัด<br>เธลาสาธิสาธิ<br>น 107037                                                                                                    | <ul> <li>เรียกดู</li> <li>เลขที่ดิน</li> <li>79</li> <li>80</li> </ul> | <mark>качлбоц</mark><br>651<br>строти so.9.<br>киранско<br>28434<br>28435        | หน้าสำรวจ<br>6574<br>เป็น อัดกำ ก<br>กรรมสิท<br>บริษัทเอ อีอาะ<br>บริษัทเอ อีอาะ    | ເບື້ອກໍ່ເຊິ<br>[[5-vาບ-วາ<br>7 - 0 - c<br>7 - 0 - c<br>7 - 0 - c<br>8<br>10-0<br>8<br>8<br>10-0<br>8<br>8<br>10-0<br>8<br>8<br>10-0<br>9<br>8<br>10-0<br>10<br>10<br>10<br>10<br>10<br>10<br>10<br>10<br>10<br>10<br>10<br>10<br>10 | รัม<br>เศษอา]<br>00.0<br>#สร้างในส์<br>@<br>@                              | เนื้อก่ร่<br>[ไร่-งาน<br>เงปลอดภาระห<br>เงปลอดภาระห<br>ราคาประเมิน<br>โ                                                                                                    | งวัดใหม่<br>วามสเขวา]<br>- ⁄⁄⁄<br>กพัน @แก้ไขขัส<br>[[ร่-งาน-วามสบวา<br>0 - 0 - 50.0<br>0 - 0 - 50.0                | เนื้อที่คงเหล่<br>[I5-งาน-วาเศ<br>- 1 - 0 - 00<br>- 1 - 0 - 00<br>- 1 - 0 - 00<br>- 0<br>- 0<br>- 0<br>- 0<br>- 0<br>- 0                            | โอ<br>เษวา]<br>.0<br>.0<br>.0<br>.0<br>.0<br>.0<br>.0<br>.0<br>.0<br>.0<br>.0<br>.0<br>.0 | P<br>ioųašožoo<br>Aon<br>aon<br>B<br>B                                                                                                    |
| รายละเรียดแป<br>เลขที่เอก<br>661<br>                                                                                                    | Jaonfoturotu<br>Inansānā<br>66<br>Jaonfotuhuu<br>Jaulao Utra<br>Innulao Utra<br>Jaouen<br>Jaouen<br>Jaouen             | <ul> <li>เล่ม</li> <li>67</li> <li>67</li> <l< td=""><td>หป่า<br/>ร์อ์<br/>กระบบรังวัด<br/>กร. 🌒 ล้างผลก<br/>ประเภท<br/>เอเกสารสิา<br/>โอเนตที่ดีเ<br/>โอเนตที่ดีเ<br/>โอเนตที่ดีเ</td><td>s:&gt;&gt;v           5123III7694-02           Ilitiseingsreuvru so 3n           Ilitiseingsreuvru so 3n           Insöxön           Insi unarsäns           Ilitiseingsreuvru so 3n           Insi unarsäns           Insi unarsäns           Ilitiseingsreuvru so 3n           Insi unarsäns           Insi unarsäns           Ilitiseingsreuvru so 3n           Ilitiseingsreuvru so 3n           Ilitiseingsreuv</td><td><b>ианіон</b><br/>80<br/>81</td><td>เลขท์ดิน<br/>651<br/>รายงาน รว.9<br/>หน้าสำรวจ<br/>28434<br/>28435<br/>28436</td><td>หน้าสำรวจ<br/>6574<br/>โป้ จัดทำ r<br/>บริษัทเอ อีอา<br/>บริษัทเอ อีอา<br/>บริษัทเอ อีอา</td><td>ເບື້ອກໍ່ເຊ<br/>[15-01-21<br/>7 - 0 - (<br/>10.45<br/>ຄືເປັບນອນ<br/>5. ແລນດ໌ຈຳກັດ<br/>5. ແລນດ໌ຈຳກັດ<br/>5. ແລນດ໌ຈຳກັດ</td><td>รัม<br/>เศษวา]<br/>00.0<br/>∂สร้างในส่<br/>@<br/>@<br/>@<br/>@</td><td>เนื้อที่<br/>[ไร่-งาน<br/>เง่ปลอดภาระหุ<br/>เง่ปลอดภาระหุ<br/>เง่ปลอดภาระหุ<br/>เง่ปลอดภาระหุ<br/>เง่ปลอดภาระหุ<br/>เง่ปลอดภาระหุ<br/>เง่ปลอดภาระหุ<br/>เง่ปลอดภาระหุ<br/>เรื่างาน<br/>เรื่างาน<br/>เรื่างาน<br/>เรื่างาน<br/>เรื่างาน<br/>เรื่างาน<br/>เรื่างาน<br/>เร็า<br/>เร็า<br/>เร็า<br/>เร็า<br/>เร็า<br/>เร็า<br/>เร็า<br/>เร็า</td><td>งวัดใหม่<br/>วามสเขว]<br/>- ∕⁄<br/>กพัน ฒิแก้ไขยัง<br/>[ไร่-งาน-วามสเขว<br/>0 - 0 - 50.0<br/>0 - 0 - 50.0<br/>0 - 0 - 50.0</td><td>เนื้อที่คงเหลีย<br/>[15-งาน-วาเส<br/>&gt; 1 - 0 - 00<br/>มมุลเอกสารสิทธิเดีม<br/>[1] เนื้อที่คงเหลือ<br/>6 - 3 - 500<br/>6 - 3 - 500<br/>6 - 3 - 500</td><td>โอ<br/>เษวา]<br/>.0<br/>.0<br/>.0<br/>.0<br/>.0<br/>.0<br/>.0<br/>.0<br/>.0<br/>.0<br/>.0<br/>.0<br/>.0</td><td>Pioųašvojas<br/>Pioųašvojas<br/>Pioųašvojas<br/>Pioųas<br/>Pioųas<br/>Pio<br/>Pio<br/>Pio<br/>Pio<br/>Pio<br/>Pio<br/>Pio<br/>Pio<br/>Pio<br/>Pio</td></l<></ul>                                                                                                    | หป่า<br>ร์อ์<br>กระบบรังวัด<br>กร. 🌒 ล้างผลก<br>ประเภท<br>เอเกสารสิา<br>โอเนตที่ดีเ<br>โอเนตที่ดีเ<br>โอเนตที่ดีเ                           | s:>>v           5123III7694-02           Ilitiseingsreuvru so 3n           Ilitiseingsreuvru so 3n           Insöxön           Insi unarsäns           Ilitiseingsreuvru so 3n           Insi unarsäns           Insi unarsäns           Ilitiseingsreuvru so 3n           Insi unarsäns           Insi unarsäns           Ilitiseingsreuvru so 3n           Ilitiseingsreuvru so 3n           Ilitiseingsreuv | <b>ианіон</b><br>80<br>81                                              | เลขท์ดิน<br>651<br>รายงาน รว.9<br>หน้าสำรวจ<br>28434<br>28435<br>28436           | หน้าสำรวจ<br>6574<br>โป้ จัดทำ r<br>บริษัทเอ อีอา<br>บริษัทเอ อีอา<br>บริษัทเอ อีอา | ເບື້ອກໍ່ເຊ<br>[15-01-21<br>7 - 0 - (<br>10.45<br>ຄືເປັບນອນ<br>5. ແລນດ໌ຈຳກັດ<br>5. ແລນດ໌ຈຳກັດ<br>5. ແລນດ໌ຈຳກັດ                                                                                                    | รัม<br>เศษวา]<br>00.0<br>∂สร้างในส่<br>@<br>@<br>@<br>@                    | เนื้อที่<br>[ไร่-งาน<br>เง่ปลอดภาระหุ<br>เง่ปลอดภาระหุ<br>เง่ปลอดภาระหุ<br>เง่ปลอดภาระหุ<br>เง่ปลอดภาระหุ<br>เง่ปลอดภาระหุ<br>เง่ปลอดภาระหุ<br>เง่ปลอดภาระหุ<br>เรื่างาน<br>เรื่างาน<br>เรื่างาน<br>เรื่างาน<br>เรื่างาน<br>เรื่างาน<br>เรื่างาน<br>เร็า<br>เร็า<br>เร็า<br>เร็า<br>เร็า<br>เร็า<br>เร็า<br>เร็า | งวัดใหม่<br>วามสเขว]<br>- ∕⁄<br>กพัน ฒิแก้ไขยัง<br>[ไร่-งาน-วามสเขว<br>0 - 0 - 50.0<br>0 - 0 - 50.0<br>0 - 0 - 50.0 | เนื้อที่คงเหลีย<br>[15-งาน-วาเส<br>> 1 - 0 - 00<br>มมุลเอกสารสิทธิเดีม<br>[1] เนื้อที่คงเหลือ<br>6 - 3 - 500<br>6 - 3 - 500<br>6 - 3 - 500          | โอ<br>เษวา]<br>.0<br>.0<br>.0<br>.0<br>.0<br>.0<br>.0<br>.0<br>.0<br>.0<br>.0<br>.0<br>.0 | Pioųašvojas<br>Pioųašvojas<br>Pioųašvojas<br>Pioųas<br>Pioųas<br>Pio<br>Pio<br>Pio<br>Pio<br>Pio<br>Pio<br>Pio<br>Pio<br>Pio<br>Pio                                                                                                    |
| รายละเอียดแป<br>เลยที่เอก<br>664<br>                                                                                                    | Jaonfotucou<br>Inansănă<br>66<br>Jaonfotubu<br>Jaouen<br>Jaouen<br>Jaouen<br>Jaouen                                    | <ul> <li>เล่ม</li> <li>67</li> <li>67</li> <l< td=""><td>หน้า<br/>i6<br/>Insะบบรังวัด<br/>Ins ปี สำหะผลท<br/>เอกสารสิส<br/>โอนดที่ดิน<br/>โอนดที่ดิน<br/>โอนดที่ดิน</td><td>S:270           5123III7694-02           ItiteInQereuvru so 3n           ItiteInQereuvru so 3n           ItiteInQereuvru so 3n           ItiteInQereuvru so 3n           ItiteInQereuvru so 3n           ItiteInQereuvru so 3n           ItiteInQereuvru so 3n           ItiteInQereuvru so 3n           ItiteInQereuvru so 3n           ItiteInQereuvru so 3n           ItiteInQuereuvru so 3n           ItiteInQuereuvru so 3n</td><td>иаиńби<br/>каилби<br/>79<br/>80<br/>81<br/>82</td><td><mark>เลยที่ดัน</mark><br/>651<br/>รายงาน รว 9<br/>28436<br/>28435<br/>28436<br/>28437</td><td>หน้าสำรวจ<br/>6574<br/>โป้ วิตทำ ก<br/>บริษัทเอลีอา<br/>บริษัทเอลีอา<br/>บริษัทเอลีอา</td><td>ເຜື່ອກໍ່ແ<br/>[15-914-91<br/>7 - 0 - 0<br/>10.45</td><td>โม<br/>เศษอา]<br/>00.0<br/># สร้างใบอ่<br/>สร้างใบอ่<br/>สร้างใบอ่<br/>สร้างใบอ่</td><td>เนื้อที่<br/>[ไร่-งาน<br/>เง่าปลอดภาระหุ<br/>มากัไข<br/>ราคาประเมิน<br/></td><td>-<br/>-<br/>-<br/>-<br/>-<br/>-<br/>-<br/>-<br/>-<br/>-</td><td>เนื้อที่คงหล่<br/>[ไร่-งาน-วาเศ<br/>&gt; 1 - 0 - 00<br/>มนุลเอกสารสิทธิเดิม<br/>[ไร่-งาน-วาเศอ<br/>6 - 3 - 500<br/>6 - 3 - 500<br/>6 - 2 - 500<br/>6 - 2 - 000</td><td>iə<br/>eən]<br/>0<br/>1<br/>1<br/>1<br/>1<br/>1<br/>1<br/>1<br/>1<br/>1<br/>1<br/>1<br/>1<br/>1</td><td>Pioupašvojona<br/>Pioupašvojona<br/>Pioupašvojo<br/>Pioupašvojo<br/>Pioupašvojo<br/>Pioupašvojo<br/>Pioupašvojo<br/>Pioupašvojo</td></l<></ul> | หน้า<br>i6<br>Insะบบรังวัด<br>Ins ปี สำหะผลท<br>เอกสารสิส<br>โอนดที่ดิน<br>โอนดที่ดิน<br>โอนดที่ดิน                                         | S:270           5123III7694-02           ItiteInQereuvru so 3n           ItiteInQereuvru so 3n           ItiteInQereuvru so 3n           ItiteInQereuvru so 3n           ItiteInQereuvru so 3n           ItiteInQereuvru so 3n           ItiteInQereuvru so 3n           ItiteInQereuvru so 3n           ItiteInQereuvru so 3n           ItiteInQereuvru so 3n           ItiteInQuereuvru so 3n           ItiteInQuereuvru so 3n    | иаиńби<br>каилби<br>79<br>80<br>81<br>82                               | <mark>เลยที่ดัน</mark><br>651<br>รายงาน รว 9<br>28436<br>28435<br>28436<br>28437 | หน้าสำรวจ<br>6574<br>โป้ วิตทำ ก<br>บริษัทเอลีอา<br>บริษัทเอลีอา<br>บริษัทเอลีอา    | ເຜື່ອກໍ່ແ<br>[15-914-91<br>7 - 0 - 0<br>10.45                                                                                                    | โม<br>เศษอา]<br>00.0<br># สร้างใบอ่<br>สร้างใบอ่<br>สร้างใบอ่<br>สร้างใบอ่ | เนื้อที่<br>[ไร่-งาน<br>เง่าปลอดภาระหุ<br>มากัไข<br>ราคาประเมิน<br>                                                                                                    | -<br>-<br>-<br>-<br>-<br>-<br>-<br>-<br>-<br>-                                                                      | เนื้อที่คงหล่<br>[ไร่-งาน-วาเศ<br>> 1 - 0 - 00<br>มนุลเอกสารสิทธิเดิม<br>[ไร่-งาน-วาเศอ<br>6 - 3 - 500<br>6 - 3 - 500<br>6 - 2 - 500<br>6 - 2 - 000 | iə<br>eən]<br>0<br>1<br>1<br>1<br>1<br>1<br>1<br>1<br>1<br>1<br>1<br>1<br>1<br>1          | Pioupašvojona<br>Pioupašvojona<br>Pioupašvojo<br>Pioupašvojo<br>Pioupašvojo<br>Pioupašvojo<br>Pioupašvojo<br>Pioupašvojo |

# 3.จดจัดตั้งนิติบุคคลหมู่บ้านจัดสรร

เป็นนิติกรรม 2 วัน ในการสอบสวนมีความคล้ายกัน **วันรับคำขอ** : ได้เอกสาร จ.ส.ก.6 คำขอจัดตั้งนิติบุคคล หมู่บ้านจัดสรร **วันจดทะเบียน** : ได้เอกสาร จ.ส.ก.6 คำขอจัดตั้งนิติบุคคลหมู่บ้านจัดสรร จะจดได้ก็ต่อเมื่อขาย จนหมดทั้งโครงการแล้ว

|                                                                                                    | คู่มือฝึกอบรมเจ้าหน้าที่ผู้ใช้ระบบงาน                                                                                                    | SAMART                       |
|----------------------------------------------------------------------------------------------------|----------------------------------------------------------------------------------------------------|------------------------------|
|                                                                                                    | โครงการพัฒนาระบบสารสนเทศที่ดิน (ระยะที่ 2)                                                                                                    | COMTECH                      |
| โครงการ<br>ระบบงานจดะแ<br>ระบบงานจดะแ<br>งระเภท<br>จดกะเบียน                                               | รพัฒนาระบบสารสนเทศที่ดิน (ระยะที่ 2)<br>ภาะเบียนสิทธิและนิติกรรม<br>นียนสิทธิและนิติกรรม / สาบสวนสิทธิและนิติกรรม / เอาหรือเสรี<br>เมางาอ REG<br>การของสวนสิทธิและนิติกรรม / อาปสวน คลักฐาน คลักฐาน คลักร้าย โมบบพิมพ์ 📀                                                                                                    | šα PRO)<br>(VUA)<br>SDETIOI  |
| ประเภทสำนักงาน: ใน<br>จดทะเบียนในเขต:<br>จดทะเบียนสำดับที่: 1                                              | งสำนักงานที่ดีน จับที่ 18/12/2563<br>ชื่อประเภทจดทะเบียนจากฐานข้อมูล ลำดับคิว<br>จดทะเบียนจัดตั้งปีดีบุคคลหมู่บ้านจัดสรร TOO3                                                                                                    | ช่องบริการ<br>27             |
| ຜູ້ນອວດກະເບີຍນ<br>ຜູ້ຮ້ວກໍດິເນວັດສຣ<br>ຜູ້ຮ້ວກໍດິເນວັດສຣ<br>ຜູ້ນວນີ້ກວາມປຣະ<br>ໃສ່ວນີດັບຸກຄສກ              | มวัดตั้งนิติบุคคลหมู่บ้านวัดสรรได้รับการแต่งตั้งเป็นด้วแทบของผู้ชื่อที่ดินจัดสรรตามบติที่ประชุมเมื่อวันที่ 16/12/2563 💌<br>เรโด้รับแจ้งจากผู้จัดสรรให้จัดตั้งนิติบุคคลหมู่บ้านวัดสรรเมื่อวันที่ (วันที่ที่ผู้ชื่อที่ดินจัดสรรทาบ รายสุดท้าย) 11/12/2563 💌<br>เรโด้ประชุมเมื่อวันที่ 15/12/2563 V มีบติเห็นขอบให้จัดตั้งนิติบุคคลหมู่บ้านจัดสรรจำนวน 7 แปลง (เสียงต้องเกินทั้งหนึ่งของจำนว<br>เสดภ์จะของตาะเมียนจัดตั้งนิติบุคคลหมู่บ้านจัดสรรดังนี้<br>เมู่บ้านจัดสรร มิติเจชิ บัณฑนา 2<br>วัตถุประสงค์ เพื่อประโยชน์ร่วมกันของสมาชิกของหมู่บ้านจัดสรร และให้มีอำนาจกระทำการใดๆ เพื่อประโยชน์ตามวัตถุประสงค์ดังกล่าว ทั้งนี้ให้เป็น<br>ไปตามนดีของที่ประชุมใหญ่ของสมาชิก และ/หรือมติของคณะกรรมการนิติบุคคล ภายใต้บทบัญญัติแห่งพระราชบัญญัติการจัดสรร<br>ที่ดิน พ.ศ. ๒๕๔๓ ซึ่งแก้ไขเพิ่มเติมโดยพระราชบัญญัติการจัดสรรที่ดีน (ฉบันที่ ๒) พ.ศ. ๒๕๕๔ | มแปลงทั้งหมด)                |
| 2.ที่ตั้งสำนักงาา<br>บ้าน<br>เชต/ส<br>หมายเลขไทร<br>3.ที่ดินอันเป็นส<br>4.ที่ดินอันเป็นข<br>© จัดท่าประกาศ | นของมีติบุคลหมู่บ้านจัดสรร<br>มเลขที่ 2 หมู่ที่ 2 หมู่บ้าน:                                                                                                    | י<br>שי<br>אווויי<br>אי לה[ע |
|                                                                                                    | <ul> <li>บัญชีคุม</li> <li>บัญชีคุมเรื่อง</li> <li>จัดสรร (จ.ส.ก.4)</li> <li>อาคารชุด (อ.ช.6)</li> <li>บัญชีคุมการจัดการที่ดินของรัฐ</li> <li>ส่งคำขอไปต่างสำนักงาน</li> <li>ติดตามงานต่างสำนักงาน</li> </ul>                                                                                                    |                              |

ไปที่เมนู "**บัญชีคุม**" เมนูย่อย "**จัดสรร (จ.ส.ก.4)**" ค้นหาประเภทงานจัดสรรที่ดินตามเงื่อนไขในการค้นหา

| s          | <b>ครงการพั(</b><br>ะบบงานจดทะเบี<br>ะบบงานจดทะเบียนสีเ | <b>ตมนาระบบส์</b> า<br>วียนสิทธิและนิติกร<br>กริและนิติกรรม / บัญ                          | รสนเทศที่ดิน<br>รรม<br>ซีคุม / ค้นหาบัณชีคุมจัด | นายสิทธิพล อะหมะ<br>สำนักงา                            | (เจ้าพนักงานที่ดินจังหวัด<br><b>นที่ดินจังหวัดสง</b><br>หน้าจอ : REGSALLI                | PRO) 🔥            | III C    |           |   |
|------------|---------------------------------------------------------|--------------------------------------------------------------------------------------------|-------------------------------------------------|--------------------------------------------------------|------------------------------------------------------------------------------------------|-------------------|----------|-----------|---|
| ค้นหาโดย   |                                                         |                                                                                            |                                                 |                                                        |                                                                                          |                   |          |           |   |
|            | ປຣະເກ<br>ວັนที่รับ                                      | ประเภทงาน: งานนิติเ<br>เทเอกสารสิทธิ: โฉนดที่ดี<br>มเรื่อง(ตั้งแต่): 18/12/2<br>ชื่อผู้ขอ: | เคคลหมู่บ้านจัดสรร 🛛 🛩<br>iu 🚽 🗸<br>563 🚽       | เ<br>วันที่<br>ดัมหา                                   | สถานะงาน กรุณาร<br>ลยที่เอกสารสิทธิ<br>8888<br>รับเรื่อง(อนถึง): กรุณาร<br>นามสกุลผู้ขอ: | :ų 💌              |          |           |   |
| รายละเอียด |                                                         |                                                                                            |                                                 |                                                        |                                                                                          |                   |          |           |   |
| ลำดับที่   | วันที่รับเรื่อง                                         | ลำดับที่รับเรื่อง                                                                          | ประเภท<br>การจดทะเบียน                          | รายละเอียดเอกสารสิทธิ                                  | ชื่อ-นามสกุล ผู้ขะ                                                                       | ว วันที่ดำเนินการ | สถานะงาน | รายละเอีย | a |
| 1          | 18/12/2563                                              | T003                                                                                       | จดทะเบียนจัดตั้ง<br>นิติบุคคลหมู่บ้านจัดสรร     | โฉนดที่ดิน เลขที่:8888<br>บริษัทเจ.ซี.อาร์. แลนด์จำกัด | บริษัทเจ.ซี.อาร์. แลน<br>จำกัด                                                           | ດ໌ 18/12/2563     | ตรวจสอบ  |           |   |

คลิก "รายละเอียด" เลือกแท๊ป "การดำเนินการ" กรอกรายละเอียดใบอนุญาตนิติบุคคล คลิก "ออกเลขที่ ใบอนุญาตนิติบุคคลจัดสรร" แล้วคลิก "บันทึกรายการ"

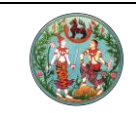

<mark>คู่มือฝึกอบรมเจ้าหน้าที่ผู้ใช้ระบบงาน</mark> โครงการพัฒนาระบบสารสนเทศที่ดิน (ระยะที่ 2)

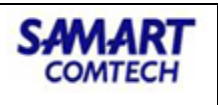

| <b>ดำเนินการ</b> รายละเอียด                                                                                                    |                                                                    |                                                         |                                                                                                    |          |     |
|----------------------------------------------------------------------------------------------------|--------------------------------------------------------------------|---------------------------------------------------------|----------------------------------------------------------------------------------------------------|----------|-----|
|                                                                                                    |                                                                    |                                                         |                                                                                                    |          |     |
| มละเอียดบัญชีคุม                                                                                                    |                                                                    |                                                         |                                                                                                    |          |     |
| สถานะงาน:                                                                                                    | ตรวจสอบ                                                            | ~                                                       |                                                                                                    |          |     |
| วตถุประสงค:                                                                                                    |                                                                    |                                                         |                                                                                                    |          |     |
|                                                                                                    |                                                                    |                                                         |                                                                                                    |          |     |
|                                                                                                    |                                                                    |                                                         |                                                                                                    |          |     |
| คณะกรรมการ                                                                                                    |                                                                    |                                                         |                                                                                                    |          |     |
|                                                                                                    |                                                                    |                                                         |                                                                                                    |          |     |
| 2ເພນ 🄏ແກໄປ 🛄 ລບ                                                                                                    |                                                                    |                                                         |                                                                                                    |          |     |
| ครั้งที่ประชุม                                                                                                    | วันที่ลงมติ                                                        | คณ                                                      | ะกรรมการจัดสรร                                                                                              | ผลการลงเ | มดี |
|                                                                                                    |                                                                    |                                                         |                                                                                                    |          |     |
|                                                                                                    |                                                                    |                                                         |                                                                                                    |          |     |
| อนุญาต                                                                                                    |                                                                    |                                                         |                                                                                                    |          |     |
| Colorador Manager -                                                                                                    | 122                                                                |                                                         |                                                                                                    |          |     |
| ออเครงการ: มณฑนา 3 สง                                                                                                    | oar                                                                |                                                         |                                                                                                    |          |     |
| ເລຍາຍອາຍຸຊາຍ ເປັນ ເປັນ ເປັນ ເປັນ ເປັນ ເປັນ ເປັນ ເປັນ                                                                                                    | นุญาต                                                              |                                                         |                                                                                                    |          |     |
| <ul> <li>องเครงการ: มณกนา 3 สง</li> <li>อนุญาต (ไม่อเ</li> <li>ใบอนุญาตให้ทำการจัดสรรที่ดินเลข</li> </ul>                                                                               | นุญาต<br>ที่: 8 / 2563                                             |                                                         | ออกให้เมื่อวันที่: 07/01/2564                                                                               | ~        |     |
| องเครงการ: มณฑนา 3 สง<br>() อนุญาต ) ไม่อเ<br>ใบอนุญาตให้ทำการจัดสรรที่ดินเลข<br>โดยคณะกรรมการจัดสรรที่ดี                                                                               | นุญาต<br>ที่: 8 / 2563<br>เน: สงขลา                                | ~ เจ้าหเ                                                | <b>ออกให้เมื่อวันที่</b> : 07/01/2564<br><b>น้าที่ออกใบอนุญาต</b> : นายมานะ อดเ                             | nu 💌     |     |
| <ul> <li>อุปเครงการ: มณานา 3 สง</li> <li>อุปุญาต ไม่อา</li> <li>ใบอนุญาตให้ทำการจัดสรรที่ดีมเลข</li> <li>โดยคณะกรรมการจัดสรรที่ดี</li> </ul>                                            | นุญาต<br>ที่: 8 / 2563<br>เน: ลงขลา                                | 🗸 ເຈ້າห                                                 | ออกให้เมื่อวันที่: 07/01/2564<br>ม้าที่ออกใบอนุญาต: นายมานะ อดเ                                             | nu       |     |
| องเครงการ: มณกมา 3 ลง                                                                                                    | นุญาต<br>ที่: 8 / 2563<br>มน: สงขลา                                | 👻 ເວ້າห                                                 | ออกให้เมื่อวันที่: 07/01/2564<br>ม้ที่ออกใบอนุญาต: นายมานะ อดเ                                              | nu v     |     |
| องเครงการ: มณกมา 3 ลง                                                                                                    | นุญาต<br>ที่: 8 / 2563<br>เม: สงขลา<br>นิติเจซี ควบ                | 👻 ເວັ້າກະ                                               | ออกให้เมื่อวันที่: 07/01/2564<br>ม้ที่ออกใบอนุญาต: นายมานะ อดเ                                              | nu       |     |
| องเครงการ: มนักมา 3 สง<br>() อมุญาต () ไม่อง<br>ใบอนุญาตให้ทำการจัดสรรที่ดีนเลข<br>โดยคณะกรรมการจัดสรรที่ดี<br>อนุญาตนิดีบุคคล<br>ชื่อนิดีบุคคล:<br>วันที่ออกใบอนุญาต:                  | นุญญาต<br>ที่: 8 / 2563<br>เม: สงขลา<br>นิติเจชี ควบ<br>18/12/2563 | <ul> <li>ເວົາກ</li> </ul>                               | ออกให้เมื่อวันที่: 07/01/2564<br>ม้ที่ออกใบอนุญาต: นายมานะ อดเ<br>เลขที่ใบอนุญาต: 21/2563                   | nu       |     |
| องเครงการ: มนักนา 3 สง<br>() อมุญาต () ไม่อ<br>ใบอนุญาตให้ทำการจัดสรรที่ดีนเลข<br>โดยคณะกรรมการจัดสรรที่ดี<br>อนุญาตนิติบุคคล<br>ชื่อนิติบุคคล:<br>วันที่ออกใบอนุญาต:                   | นุญาต<br>ที่: 8 / 2563<br>นะ: สงขลา<br>นิติเจชี ควบ<br>18/12/2563  | <ul> <li>เจ้าห</li> <li>ออกเลขที่ในอมุญาก</li> </ul>    | ออกให้เมื่อวันที่: 07/01/2564<br>ม้ที่ออกใบอนุญาต: นายมานะ อด<br>เลขที่ใบอนุญาต: 21/2563<br>มีดีมอกออัดสรร  | nu       |     |
| องเครงการ: มนักมา 3 สง                                                                                                    | นุญาต<br>ที่: 8 / 2563<br>นะ สงขลา<br>นิดีเจชี ควบ<br>18/12/2563   | <ul> <li>เจ้าหเ</li> <li>ออกเลขที่ใบอนุญาตย์</li> </ul> | ออกให้เมื่อวันที่: 07/01/2564<br>ม้ที่ออกใบอนุญาต: นายมานะ อด<br>เลขที่ใบอนุญาต: 21/2563<br>มิดินุคคลอัดสรร | nu       |     |
| องเครงการ: มนักมา 3 สง<br>() อมุญาต ) ไม่อ<br>ใบอนุญาตให้ทำการจัดสรรที่ดินเลข<br>โดยคณะกรรมการจัดสรรที่ดี<br>อนุญาตปิติบุคคล<br>อมูญาตปิติบุคคล<br>ชื่อปิติบุคคล:<br>วันที่ออกใบอนุญาต: | นุญญาต<br>ที่: 8 / 2563<br>เม: สงขลา<br>นิดิเจซี ควบ<br>18/12/2563 | <ul> <li>เจ้าหเ</li> <li>ออกเลขที่ใบอนุญาตย์</li> </ul> | ออกให้เมื่อวันที่: 07/01/2564<br>ม้ที่ออกใบอนุญาต: นายมานะ อด<br>เลขที่ใบอนุญาต: 21/2563<br>มิดีบุคคลอัดสรร | nu       |     |

# 4.นิติกรรมเพิ่มเติมในกลุ่มประเภทจดทะเบียนจัดสรร

นิติกรรมที่สามารถจดทะเบียนได้หลังจากมีการขออนุญาตจัดสรรที่ดินแล้ว

ขอแก้ไขคำขอจัดสรร 

| ระบบงานจดทะเบียนสิทธิแ                                                             | ละนิติกรรม / สอบสวนสิทธิและนิติกรรม / |                                                   |         |           |                                        | หน้าจอ : REGSDET101     |        |
|------------------------------------------------------------------------------------|---------------------------------------|---------------------------------------------------|---------|-----------|----------------------------------------|-------------------------|--------|
| ປຣະເກກ<br>ຈດກະເບີຍນ                                                                | รายละเอียด<br>โครงการ                 | 🗵 คู่สัญญา                                        | มตรมนศร | 🕒 หลักฐาน | 🕒 ค่าใช้อ่าย                           | ເບບໜັນທັ                | 0      |
| ประเภทสำนักงาน: ในสำนักงาน<br>จดกะเบียนในเยต:<br>จดกะเบียนสำดับที่ <b>1 ชอยก์ไ</b> | ก้อน<br>มค่ายอจัดสรร                  | ชื่อประเภทอดกะเบียนอากฐานยัง<br>บอแก้ไขคำขออัดสรร | iųa     |           | วันที่: 08/01/2564<br>สำตับคือ<br>TOO1 | doouSms<br>97           |        |
| แท้เขต่าขอจัดสรร                                                                   |                                       |                                                   |         |           |                                        |                         |        |
| มีความประสงค์จะขอเปลี่ยน: ซึ่<br>จาก: นิ                                           | อโกรงการ<br>พา วิสเลจ                 | iðu: Own Seán                                     |         |           | 🐊 ຍ່ອນກລັບທະນຳເຮັຍກລັ                  | icaauacu Debunāvrioukun | ⇒ ňoľ∪ |
|                                                                                    |                                       |                                                   |         |           |                                        |                         |        |

ขอรับใบแทนใบอนุญาต 

| ຣະບບຈາມຈດກະເບີຍບ                                                    | สิทธิและมิติกรรม / สอบสวนสิทธิและมิติกรร                          | U /             |        |                                       |                 | NUIDO : REGSDETIUT |   |
|---------------------------------------------------------------------|-------------------------------------------------------------------|-----------------|--------|---------------------------------------|-----------------|--------------------|---|
| ประเภท<br>จดทะเบียน                                                 | รายละเอียด<br>โครงการ                                             | 🧕 คู่สัญญา      | исвиев | 🕒 หลักฐาน                             | ค่าใช้จ่าย      | ເບບໜັນທ໌           | • |
| ประเภทสำนักงาน: ในสำนั<br>จฉกะเบียนในเขต:<br>จฉกะเบียนสำฉับที่: 1 ส | กงานที่ดีน<br>มอรัมใบแทนในอนุญาต                                  | 8               |        | ວັນກະ (29/01/2563<br>ສຳດັນຄົວ<br>1008 | ช่องบริก<br>117 | 5                  |   |
| า เหตุผลในการของใบมานในอนุญา<br>ผู้อัดสรรที<br>() สูญห<br>() สำรุดไ | ด<br>เดินมีความประสงค์จะขอรับใบแทนใบอนุญาตดัง<br>เข<br>มะกระสำคัญ | กล่าว เนื่องจาก |        |                                       |                 |                    |   |

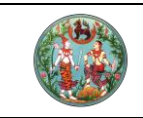

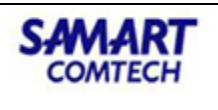

#### ขอโอนใบอนุญาต

| ระบบงานจดกะเบียนสิทธิและนิติกรรม / สอบสวนสิทธิและนิติกรรม /                                                                                                    |                                                                           |                                       |                                                        | หน้าอุฮ : REGSDET101         |
|----------------------------------------------------------------------------------------------------|---------------------------------------------------------------------------|---------------------------------------|--------------------------------------------------------|------------------------------|
| ประเภท<br>อดกะเบียน โครงการ                                                                                                    | 🧕 คู่สัญญา                                                                | е исвои                               | กฐาน 🕞 ค่าใช้จ่าย                                      | 🗋 ແບບພົມພ໌ 🔁                 |
| ประเภทสำนักงาน: ในสำนักงานที่ดีน<br>จดกะเบียนในขณะ<br>จดกะเบียนลำดับที่: <b>1 ขอโอนในอนุญภด</b>                                                                   |                                                                           | ວັນກີ: 29/01/2563<br>ສຳດັນຄົວ<br>1004 | <sub>ຍ່ອນເຮົກ</sub><br>117                             | 15                           |
| ข้อมูลโครงการ/สำนักงาน ใหม่ ข้อมูลการโอนแปลงที่ดน<br>อื่อโครงการ: พฤกษาเอาส์                                                                                      |                                                                           | วัตถุประสงค์โครงการ                   | ะ เพื่อที่อยู่อาศัย                                    |                              |
| รายละเอียดรมกการหรือลถาบันการเงินที่ส่ำประกันการจัดให้มีสาธารณูปโกคเละส่ำ<br>Oเพิ่ม Jav                                                                           | ประกันการปารุงรักษาสาธารณูปไทค                                            |                                       |                                                        |                              |
| ้ <mark>สำดับที่ ประเภทการส้ำประทัน</mark><br>□ 1 ค้ำประกับเพื่อให้มีสาธารณูปโภค ธน                                                                               | ธมาคารหรือสถาบันการเงินที่ค้ำประกั<br>าคาร กรุงเทพ จำกัด (มหาชน)          | ້ານ ເລນກິ່ລັດງດູກ                     | ວັນກິລັດງດງກ ຈຳແວນເຈົນກິສ້ຳປະ                          | ະກັບ ຣະຍະເວລາ (0) ແກ້ໄບ<br>P |
| ซิเลซูลที่อังปาปกงามวิเลรงสาวน<br>ซึ่งสำนักงามอิเลรงสาวน<br>ที่มีนะ<br>บ้านเลขานี้<br>15<br>ชิเลช<br>เยณา/สำนาณ<br>เมืองของปูรี่<br>พมายเลขไทรพัทน์<br>0325559999 | กับที่ระปะดังสงธม<br>ทั่งที<br>มนต<br>มนต<br>จนายิงอานเห<br>กระสะปกรมสานห | រដ<br>ថ្ងៃ 9<br>រដ កុរបូទា<br>ន       | າຍູ່ບ້ານ:<br>ວິດາວັດ:<br>ຣາ້ອາໄປຣບດີຜ໌ 20130<br>E-mail | ×                            |
|                                                                                                    |                                                                           |                                       |                                                        | ⇒ êeunêurieumin<br>→ ôolu    |

# ขอรับโอนใบอนุญาต (กรณีผู้จัดสรรที่ดินตาย)

| ประเภท<br>วดทะเบียน  |                                        |                                |                            |            |                             | NUD99 : REGSD |          |
|----------------------|----------------------------------------|--------------------------------|----------------------------|------------|-----------------------------|---------------|----------|
|                      | โครงการ                                | 🙆 คู่สัญญา                     | исвиав                     | () หลักฐาน | 🕒 ค่าใช้ง่าย                |               | e        |
| ากล่านักงาน ในล่านัก | างานที่ดิน                             |                                |                            |            | วันที่ 06/01/2564           |               |          |
| ະເບີຍນໃນເຍດ:         |                                        | ซื่อประเภทจดทะเบียนจ           | ากฐานข้อมูล                |            | สำดับคือ                    | ซ่องบริการ    |          |
| บียนลำดับที่ 1 ค่    | าขอรับโอนใบอนุญาต (กรณีผู้อัดสรรที่ส   | ดินตาย) คำขอรับโอนใบอนุญา      | ง (กรณีผู้อัดสรรที่ดินตาย) |            | T016                        | 97            |          |
|                      |                                        |                                |                            |            |                             |               |          |
| ลคู่สัญญา            |                                        |                                |                            |            |                             |               |          |
| ล่าดับที่            |                                        | ភ្នំតំបូល្កា                   | ประเภทยู่ขอ                |            | กานะข้อมูล                  | ຈຳແວນ (คบ)    |          |
|                      | 1                                      | ผู้ให้สัญญา                    | ผู้จัดสรรที่ดิน            | Đ          | อมูลบังคับ                  | 1             |          |
|                      | 2                                      | ผู้รับสัญญา                    | ผู้ขอรับโอนใบอนุญาต        | Ű          | อมูลบังคับ                  | 1             |          |
|                      | 3                                      | ผู้เกี่ยวข้อง                  |                            |            | ไม่ระบุ                     | 0             |          |
| anouñ                | /เลขหนังสือรับรอง<br>3-9007-00381-40-2 | 68 - สกุล<br>มายมีเธอ วัตตธรรม | ເປັນຜູ້ລຸດກາຣມຣ            | sanuəo     | พูรขมอขอามาจ/พูดาเมินการแทน |               | 51895196 |
|                      | 5 5007 00001 10 2                      |                                |                            |            |                             |               |          |

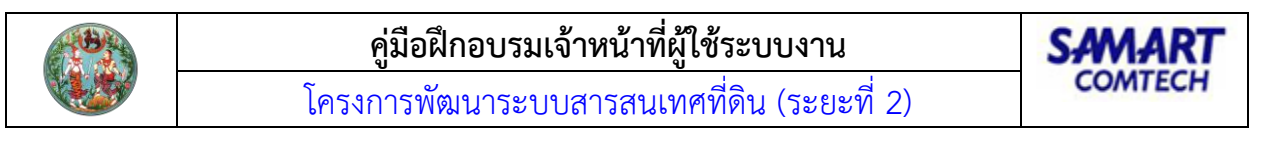

| ระบบงานจดกะเบียบสิทธิและนิติ                                                                                       | วิกรรม / สอบสวนสิทธิและนิติกรรม                                                                                                    | 1                                                                               |                                      |        |                                      | หน้าออ : REGSDET101 |         |
|----------------------------------------------------------------------------------------------------|----------------------------------------------------------------------------------------------------|---------------------------------------------------------------------------------|--------------------------------------|--------|--------------------------------------|---------------------|---------|
| 🖉 ประเภท<br>จดกะเบียน                                                                                              | รายละเอียด<br>โครงการ                                                                                                    | 🙆 กู่สัญญา                                                                      | воиари                               | nángiu | 🕒 ค่าใช้ง่าย                         | <b>()</b> 100%UŴ    | 0       |
| ประเภทสำนักงาน: ในสำนักงานที่ดับ<br>จดกะเบียนในขณ<br>จดกะเบียนสำนักที่ 1 ก่ายอริมโต<br>ข้อมูลการของปลน ข้อมูลไกรงา | สับอนุกาต (กรณีผู้จัดสรรที่ดีนตาย)<br>าร/สำนักงาน ใหม่ ข้อมูลการโอนแป                                                                                                    | ชี<br>อื่อประเททอดทะเบียนจากร<br>ศำหอรับไซน่างบุญาต (r<br>เลงท์ดิน              | วามชัชมูล<br>ทรณีผู้อัดสรรที่ดีนตาย) |        | วันที่ 06/01/2564<br>สำนัดคว<br>TO16 | abouSms<br>97       |         |
| stuaniónomsozóldatbaquna<br>ĝasiformutsand<br>∑iĝŝomsuson<br>∑immn<br>dan                                          | ານດີ ເດັ່ກຄວັດກາງແຜ່ໃນດີນຮັບຮະ<br>1 ກິນຮັບໂຣ ພຣອານໃຫ້ເບາດ S<br>ຄອນດີກຳເນລ<br>ຄອນດີກຳເນລ<br>ຄອນ ເປັນຄອນເຮົາກຳແລະຂອນດີ S<br>ກໍານີ້ເວລາ ການເຮົາຍ<br>ຄື້ານປັນໂຣ ພຣອານໂຫ້ເຫຼືອ | ที่เราปองกับปูวิตสรรที่รับในฐานะเป็น<br>2/05/2560 (ค.ศ.ศ.<br>ค.ศ.ศ.ศ.<br>ช<br>ช |                                      |        |                                      |                     |         |
|                                                                                                    |                                                                                                    |                                                                                 |                                      |        | ⊒ ຢອບແອ້ນຫວັນຮັ                      | ອຍອາດອັນສາມສາມ      | 🗢 ຄັດໄປ |

# ขอแก้ไขเปลี่ยนแปลงแผนผังโครงการ

| ระบบงานจฉกะเบียนสิทธิและนิติกรรม / สอบสวน                                                              | เล้กรีและนิติกรรม /                                   |             |                                     |                   | KUNDO : REGISTET101 |
|----------------------------------------------------------------------------------------------------|-------------------------------------------------------|-------------|-------------------------------------|-------------------|---------------------|
| 🖉 ประเภท<br>จฉตะเบียน โครงกาย                                                                          | <sup>เยด</sup> 🧕 คู่สัณณา                             | исвиев      | คลักฐาน                             | ค่าใช้จ่าย        | 🕒 ແບບໜັນພົ          |
| ประเภทสำนักงาน: ใบสำนักงานที่ดิน<br>จดกะเบียนในเขต:<br>จดกะเบียนสำฉับที่ 1 ขอแก้ไขเปลี่ยนแปลงแผนพังโคร | ion15                                                 | 5<br>đ<br>1 | ັນເກີ: 29/01/2563<br>ກດັບຄົວ<br>010 | ช่องบริการ<br>117 |                     |
| . ข้อมูลการของเป็ย<br>ได้รับอนุญาตมันก์ไขเปลี่ยมแปลงแหนตังโครงการ และ                                  | ວຣີກາຣຈັດສຣຣກ່າວິເມກາແລ້ວ 0 ຄຣິດ ດັດນີ້               |             |                                     |                   |                     |
| Oເຫັນ 🕅 au                                                                                             |                                                       |             |                                     |                   |                     |
| 🛛 แหนหังฉบับแก้ไขครั้งที่                                                                              | ວັນກົ                                                 |             | ໃນອນຸດງາດແກ້ໄ                       | ขพังเลขที่        | รายอะเอียด          |
| รายอะเอียดการออเปลี่ยนแปลงแหน่ทั่งโครงการ หรือวิ<br>โนยแพวตามใช้เพิ่มออกที่ องวันที่ -                 | ร์การจังสรรท์ดิมารังท์ <b>1</b><br>                   |             |                                     |                   |                     |
| ผู้ของัดสรรที่ดิมมีความประสงค์จะขอแก้ไขเปลี่ยมแปลง                                                     | เพิ่มหัง โครงการ หรือ วิธีการในการจัดสรรที่ดิน ดังนี้ |             |                                     |                   |                     |
| ขอเปลี่ยนทิศทางการวางก่อประปาเข้าไครงการ (เนื่องจา                                                     | กแนววางก่อเดิมติดกับถนนหมู่บ้าน                       |             |                                     |                   |                     |
| เลือกไฟล์:                                                                                             | เลือกไฟล์                                             | แสดงไฟล์    |                                     |                   |                     |

# ขออนุญาตก่อภาระหนี้/ภาระผูกพัน

| SUUGUGORIUBUAR                                                                | Sila:UONSSU / ADUGUGIASILA:UONSSU /                                                                          |                                                 |                        |            |                                       | HUND . REGIDETIO            |         |
|-------------------------------------------------------------------------------|----------------------------------------------------------------------------------------------------|-------------------------------------------------|------------------------|------------|---------------------------------------|-----------------------------|---------|
| 🖉 ປຣະເກກ<br>ຈດກະເບີຍນ                                                         | รายละเฮียด<br>โครงการ                                                                                        | 🧕 ຄູ່ສໍານູດນາ                                   | воиари                 | () หลักฐาน | ดำใช้จ่าย                             |                             | 0       |
| ประเภกสำนักงาน: ในลำนักง<br>จดกะเบียนในเขต:<br>จดกะเบียนลำดับที่: <b>1 ขอ</b> | วามที่ดิน 💰                                                                                                  | ชื่อประเภทจดทะเบียนจาก<br>ขออมุณาตก่อการะหนี้/ภ | ฐานข้อมูล<br>ระหภูกพัน |            | วันที่ 07/01/2564<br>สำนับคือ<br>TOO2 | siaoušms<br>97              |         |
| รของมีขณารอดหมีขน<br>ซึ่งประมากการอดกะเ<br>รายละเอียดการอดกะเ                 | มียน: ขออมูณาดก่อการหนี่/การะพูกพัน<br>รายละเมือดการจดกะเนียน<br>มียน: ขอจำนเองที่ดินกับ ธนาการ กรุงไทย จำกั | ัด (มหายน) เป็นจำนวนเงิน 4,000,000 บา           | n                      |            |                                       |                             |         |
|                                                                               |                                                                                                    |                                                 |                        |            | 🐊 ย้อนกลับหน้าเรียกคื                 | โวสอบสวน 🥥 ย้อนกลับก่อนหน้า | 🌞 ตัดไป |

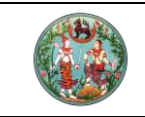

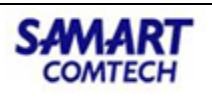

# นิติกรรมที่สามารถจดทะเบียนได้หลังจากมีการจดจัดตั้งนิติบุคคลหมู่บ้านจัดสรรแล้ว

จดแจ้งคณะกรรมการนิติบุคคลหมู่บ้านจัดสรร

| s-uuviuaansia-uansia-uansia-uansia-uansia-uansia-                                                                   |                                                                    |                     |       |                                      | name . necision nor |        |
|----------------------------------------------------------------------------------------------------|--------------------------------------------------------------------|---------------------|-------|--------------------------------------|---------------------|--------|
| ประเภท<br>อดกะเบียน โกรงการ                                                                                         | 🧟 ยู่สัญญา                                                         | исьись 🗐            |       |                                      | Nowoon              | 0      |
| ประเภทสำนักงาน: ในสำนักงานที่ดีน<br>อดกาะเมือนสันนดร<br>อดกาะเมือนสำนักรู้ 1 อดสอิดกณะกรรมการปีดินุคณลานุป้านอัดสรร | ธิ์<br>ซึ่งประเภทจดกะเบียนจากฐานข้อย<br>จดแข้งคณะกรรมการปีชันุคกลห | ia<br>มู่ป่านอัดสรร |       | ວັນຕໍ່ 06/01/2564<br>ສຳອັນຄວ<br>TO15 | dooutims<br>97      |        |
| เดิมคอลหมู่ใหม่รัดสร                                                                                                |                                                                    |                     |       |                                      |                     |        |
| ชื่อมิติบุคคลหมู่บ้านจัดสรร: มิติบุคคลหมู่บ้านจัดสรรละม้าย วิลล่า 1                                                 |                                                                    |                     |       |                                      |                     |        |
| rะเมียนเลขที่ 352/2563                                                                                              | วันที่อดกะเบียน: 18/12/2563                                        |                     |       |                                      |                     |        |
| ກະເດີດແກລະເຮົາການເປັນເດີດແຮ<br>ວ່າກ່າວ<br>ຫ້ວັນກັບ<br>ຫ້ວັນກັບ<br>ຮາຍຄົ                                             | ข้อมูลกามากรวมการหมู่ไว<br>อื่อกกมากรวมการ<br>เมายองการ            | ušans 💌             | Rutin | ×                                    | ullo                |        |
|                                                                                                    |                                                                    |                     |       | 3 dauniturahu                        | ຣັດກລົວສອບສວນ]      | + 6olu |

# จดควบนิติบุคคลหมู่บ้านจัดสรร

| ระบบงานจดทะเบียนสิทธิและนิติกรร           | ม / สอบสวนสิทธิและนิติกรรม /                                                                                                    |                                                                       |                                                             |                                                                                               |                                  | หน้าออ : REGSDET101               |
|-------------------------------------------|----------------------------------------------------------------------------------------------------|-----------------------------------------------------------------------|-------------------------------------------------------------|-----------------------------------------------------------------------------------------------|----------------------------------|-----------------------------------|
| ประเภท<br>จดทะเบียน                       | รายละเอียด<br>โครงการ                                                                                                    | 🧕 คู่สัญญา                                                            | исьись                                                      | หลักฐาน                                                                                       | ค่าใช้จ่าย                       | 🕒 ແບບສັນສ໌                        |
| ประเภทสำนักงาน: ในสำนักงานที่ดิน          | 4                                                                                                    |                                                                       |                                                             |                                                                                               | วันที่: 18/12/2563               |                                   |
| จดกะเบียนในเขต:                           |                                                                                                    | ซื่อประเภทจดทะเบียนจากฮานข้อเ                                         | а                                                           |                                                                                               | สำดับคิว                         | ช่องบริการ                        |
| จดกะเบียนสำดับที่: 1 จดกะเบียนควบเ        | ปติบุคคลหมู่บ้านจัดสรร                                                                                                    | จดทะเบียนควบนิติบุคคลหมู่บ้าน                                         | ้<br>วัดสรร                                                 |                                                                                               | T011                             | 97                                |
|                                           |                                                                                                    |                                                                       |                                                             |                                                                                               | 1011                             | 51                                |
|                                           |                                                                                                    |                                                                       |                                                             |                                                                                               |                                  |                                   |
| รายละเอียดการขอควบมีดินุคคลหมู่บ้านจัดสรร | ແລະພະຍັສະເວລາແມ່ນ ເວັດຈາດ ດັດນີ້                                                                                                    |                                                                       |                                                             |                                                                                               |                                  |                                   |
| 1ชื่อมีพื้นออลพม่มันเร็าสรรที่เด็ดจ       | กการความ มีติมุลอลหม่บ้านจัดสรรละบ้าย วิส                                                                                                    | າສຳ (ຄວນ)                                                             |                                                             | L standtunganikhutomm                                                                         |                                  |                                   |
| tooldownango docass inde                  | an mount of the service of the service of the servi | merco Mitomeorou - ibeotou o uti                                      | າງ In Transferry & man an all company                       | <ul> <li>และกับแต่บุคคลกมูบานอดสรร</li> <li>และกับแต่งคลอบบานอดสรร</li> </ul>                 | - Innian dao                     |                                   |
| Us:a                                      | งค์ดังกล่าว ทั้งนี้ให้เป็นไปตามมติของที่ประชมใ                                                                                                    | ลาธารณะเบงนการนูแลและบารุงรกบาาพ<br>ใหญ่ของสมาชิก และ/หรือมติของคณะกร | อบระเขอนรวมกันอยงสมาอกของห<br>รมการมิติบคคล ภายใต้บทบัญญัติ | มู่บานจัดสรร และเหม่อานาจาธราที่กิน พ.ศ. เพอบ<br>เห่งพระราชบัญญัติการจัดสรรที่ดิน พ.ศ. เอลิ๔๓ | ะเขอนนามวณมุ<br>และพระราชบัญญัติ |                                   |
| การอั                                     | ดสรรที่ดิน พ.ศ. ๒๕๔๓ ซึ่งแก้ไขเพิ่มเติมโดยพ                                                                                                    | ระราชบัญญัติการจัดสรรที่ดิน (ฉบับที่ ๒)                               | W.F. balas                                                  |                                                                                               |                                  |                                   |
|                                           |                                                                                                    |                                                                       |                                                             |                                                                                               |                                  |                                   |
| ทะเมียะเมิติแดงอเอยที่                    | ວັນກົ່ວວາດເລຍກະເບີເຍ ເບີດີ                                                                                                    | unnar 050.05:U                                                        |                                                             |                                                                                               |                                  |                                   |
| 2 ທີ່ຕັ້ດກຳນັດດາ ຍາວດມີດີແດດລາຍ ທີ        | สมัดสรร                                                                                                    | dance of an of                                                        |                                                             |                                                                                               |                                  |                                   |
| บ้านเลขที่ 83                             | aid 4                                                                                                    | ທບ່ຽນ                                                                 | (CSDR)                                                      |                                                                                               |                                  |                                   |
| 360                                       |                                                                                                    | OUU                                                                   | จังหวัด: สงขลา                                              | ~                                                                                             |                                  |                                   |
| เขต/อำเภอ: เมืองสงขลา                     |                                                                                                    | ขวง/ต่ามละ เกาะยอ 💌                                                   | รหัสไปรษณีย์:                                               |                                                                                               |                                  |                                   |
| หมายเลขโกรคัพท์:                          | HLITER                                                                                                    | เลขโกรสาร:                                                            | E-Mail:                                                     |                                                                                               |                                  |                                   |
| 3.ที่ดินอันเป็นสาธารณูปไทคมีจำนว          | u 2 ແປລວ                                                                                                    |                                                                       |                                                             |                                                                                               |                                  |                                   |
|                                           |                                                                                                    |                                                                       |                                                             |                                                                                               |                                  |                                   |
| 4.ที่ดินอันเป็นบริการสาธารณะจำน:          | 2 ແປລວ                                                                                                    |                                                                       |                                                             |                                                                                               |                                  |                                   |
|                                           |                                                                                                    |                                                                       |                                                             |                                                                                               |                                  |                                   |
| 5.ทรัพย์สินอื่น                           |                                                                                                    |                                                                       |                                                             |                                                                                               |                                  |                                   |
|                                           |                                                                                                    |                                                                       |                                                             |                                                                                               |                                  |                                   |
|                                           |                                                                                                    |                                                                       |                                                             |                                                                                               |                                  |                                   |
| @ จัดทำประกาศ                             |                                                                                                    |                                                                       |                                                             |                                                                                               |                                  |                                   |
|                                           |                                                                                                    |                                                                       |                                                             |                                                                                               | The design of the start of the   | Annual Barnatation and a data     |
|                                           |                                                                                                    |                                                                       |                                                             |                                                                                               | 🛹 ยอนกลบหน่าเรยก                 | าควสอบสวน 🚽 ขอนกลบกอนหน้า 🛸 ถิดไป |

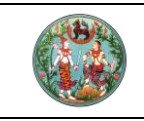

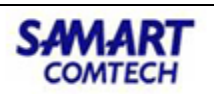

# จดเปลี่ยนแปลงข้อบังคับ(จัดสรร)

| ระบบงานจดกะเบียนสิทธิและมิติกรรม / สอบสวนสิทธิและมิติกรรม                                                   |                                                                                                    |                                            |                                      | หน้าออ : REGSDET101               |
|----------------------------------------------------------------------------------------------------|----------------------------------------------------------------------------------------------------|--------------------------------------------|--------------------------------------|-----------------------------------|
| ประเภท<br>อฉกะเบียน โครงการ                                                                                 | 🧕 คู่สัญญา 🗐 สอบสวน                                                                                                    |                                            |                                      | 🕐 100%0%                          |
| ประเทศให้นักงาน ในสำนักงานได้น<br>อตาะเนียนในขณ<br>อตาะเป็ยนห้อยารี่ 1 อตาะเนียนหนี่ยนแปลขยังปังพัน(อัดสรร) | ຄົ້ວປະະເກາວດາາເບີຍເວາະຄຽາແອ້ນູລ<br>ວດາະເບີຍແນລີ່ຍແມລ່ວຍປັວຄົນ(ວັດແຮs)                                                                                                    |                                            | วันที่ 06/01/2564<br>สำนับสว<br>TOO7 | soutims<br>97                     |
| haunuo san7                                                                                                 | ข้อมูลการเปลี่ยมข้อบังคับ                                                                                                    | ×                                          |                                      |                                   |
| เมาหมา (สาย)<br>สำนัณที่ สอบองคมที่                                                                         | <ol> <li>รับสิ่งชื่อสิ่งสามาระจะออนกับคุณภาพที่ได้เป็นสามาระของสามาระจะสามาระจะสิ่งสามาระจะสิ่งส<br/>เป็นสามาระจะสิ่งสามาระจะสิ่งสามาระจะสิ่งสามาระจะสิ่งสามาระจะสิ่งสามาระจะสิ่งสามาระจะสิ่งสามาระจะสิ่งสามาระจะสิ่งส<br/>เป็นสามาระจะสิ่งสามาระจะสิ่งสามาระจะสิ่งสามาระจะสิ่งสามาระจะสิ่งสามาระจะสิ่งสามาระจะสิ่งสามาระจะสิ่งสามาระจะสิ่งส<br/>เป็นสามาระจะสิ่งสามาระจะสิ่งสามาระจะสิ่งสามาระจะสิ่งสามาระจะสิ่งสามาระจะสิ่งสามาระจะสิ่งสามาระจะสิ่งสามาระจะสิ่งส<br/>เป็นสามาระจะสิ่งสามาระจะสิ่งสามาระจะสิ่งสามาระจะสิ่งสามาระจะสิ่งสามาระจะสิ่งสามาระจะสิ่งสามาระจะสิ่งสามาระจะสิ่งสามาระจะสิ่งสามาระจะสิ่งสามาระจะสิ่งสามาร<br/>เป็นสามาระจะสิ่งสามาระจะสิ่งสามาระจะสิ่งสามาระจะสิ่งสามาระจะสิ่งสามาระจะสิ่งสามาระจะสิ่งสามาระจะสิ่งสามาระจะสิ่งส<br/>เป็นสามาระจะสิ่งสามาระจะสิ่งสามาระจะสิ่งสามาระจะสิ่งสามาระจะสิ่งสามาระจะสิ่งสามาระจะสิ่งสามาระจะสิ่งสามาระจะสิ่งส<br/>สามาระจะสิ่งสามาระจะสิ่งสามาระจะสิ่งสามาระจะสิ่งสามาระจะสิ่งสามาระจะสิ่งสามาระจะสิ่งสามาระจะสิ่งสามาระจะสิ่งสามาระจะสิ่งสามาระจะสิ่งสามาระจะสิ่งสามาระจะสิ่งสามาระจะสามาระจะสิ่งสามาระจะสิ่งสามาระจะสิ่งสามาระจะสิ่งสามาระจะสิ่งส<br/>สามาระจะส<br/>สามาระจะสิ่งสามาระจะสิ่งสามาระจะสิ่งสามาระจะสิ่งสามาระจะสิ่งสามาระจะสิ่งสามาระจะสิ่งสามาระจะสิ่งสามาระจะสิ่งสามาร<br/>เป็มสามาระจะสิ่งสามาระจะสิ่งสามาระจะสิ่งสามาระจะสิ่งสามาระจะสิ่งสามาระจะสิ่งสามาระจะสิ่งสามาระจะส<br/>สามาระจะสิ่งส<br/>สามาระจะสิ่งสามาระจะสิ่งสามาระจะสิ่งสามาระจะสิ่งสามาระจะสิ่งสามาระจสิ่งสามาระจะสิ่งสามาระจะสิ่งสามารสามาระจะสิ่งสา<br/>สามาระจะสิ่งสามาระจิส<br/>สามาระจะ</li></ol> | ปู่บ้าน<br>หมู่บ้านได้ เวลา 2200 - 04.00 น | ulou                                 | สัน เลื่อนลง แก้ไป                |
|                                                                                                    |                                                                                                    | 🔃 ปังทึก 🦳 🗶 ยกเลิก 🖉                      |                                      |                                   |
|                                                                                                    |                                                                                                    |                                            | ดสี ยือนกลับหน้าเรียกคือ             | สอบสวน] 🚽 ขอนกลบคอนหน้า 📔 🔷 ถึงไป |

# จดทะเบียนยกเลิกนิติบุคคลหมู่บ้านจัดสรร

| ระบบงานจดกะเบียนสิทธิและนิติกรรม / สอบสวนสิทธิและนิติกรรม /                                                                                                    |           |                                        | หน้าออ : REGSDET101                         |
|----------------------------------------------------------------------------------------------------|-----------|----------------------------------------|---------------------------------------------|
| 🖉 ປຣແກງ ເລີ້ອງ ເຊິ່ງ ເຊິ່ງ | 🕒 หลักฐาน | ค่าใช้อ่าย                             | 🕒 1.UUWUW 🕒                                 |
| ประเภทสำนักงาน ในสำนักงานที่ดิน<br>อดาะเบียนในขด<br>อดาะเบียนแกลักปติบุคลหมู่อ้านอัดสรร อดาะเบียนอากสามได้บุคลหมู่อ้านอัดสรร                                                                                                    |           | ວັນກັ່ນ 06/01/2564<br>ຄຳດັບຄົວ<br>TO10 | doouSms<br>97                               |
| รายเฉลิกการองหามักมีสุขเพายุไวมอิสรร<br>พู้ชุงนี้เกวามร้องตั้งสององกาะเป็นมากที่ได้ปู่ยุคมายุไว้านอิสกรร ดังนี้<br>1.ที่ต้นผ้อมินการรถุปไทกใช้านวน 2 แปลง<br>เมื่อกรังตั้งเสียมีนารรถุปไทก ให้แก่<br>                                                                                                    | o         |                                        |                                             |
| เมื่อข้าระบัญชีเสร็จแล้วจะโอนที่ดับเงินในบริการสาธารณะ ให้เก่<br>ปิดบุเคลอาณากฎหมายอังเชื่อ<br>องท์กรปกกรองส่วนก้องทั่นชื่อ เทศบาลก้องทั่นเมืองลงชลา จำนวน 1 แปล<br>3 กรัพย์สินอื่น                                                                                                    | 0         |                                        |                                             |
| @ šorhulsima                                                                                                    |           | 🥥 ย้อนกลับหน้า                         | รียกคิวสอบสวน 🔍 อิชอนกลับก่อนหน้า 🔹 🔹 กัดไป |

# 5.ขอยกเลิกจัดสรรที่ดิน

เป็นนิติกรรม 2 วัน ในการสอบสวนมีความคล้ายกัน **วันรับคำขอ** : ได้เอกสาร จ.ส.3 คำขอจดทะเบียนยกเลิก จัดสรรที่ดิน **วันจดทะเบียน** : : ได้เอกสาร จ.ส.3 คำขอจดทะเบียนยกเลิกจัดสรรที่ดิน เป็นนิติกรรมที่สามารถ ยกเลิกจัดสรรที่ดินได้ตั้งแต่ขออนุญาตจัดสรรที่ดิน

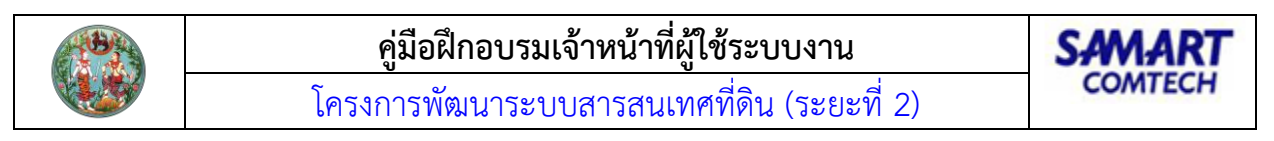

| ระบบงานอดทะเบียนสิทธิ                                                           | เละนิติกรรม / สอบสวนสิทธิและนิติกรรม /                                                        |                                                 |                                      |        |                                            | หน้าจอ : REGSDET101 |           |
|---------------------------------------------------------------------------------|-----------------------------------------------------------------------------------------------|-------------------------------------------------|--------------------------------------|--------|--------------------------------------------|---------------------|-----------|
| ປຣະເກກ<br>ຈດຖະເບີຍນ                                                             | รายละเอียด<br>โครงการ                                                                         | 🧕 คู่สัญญา                                      | исвиев                               | nangru | C) ritödnu                                 | <b>C</b> auuŵuŵ     | •         |
| ประเภทสำนักงาน ในสำนักงาน<br>จดกะเบียนในเขต<br>จดกะเบียนลำดับที่: <b>1 ขอยก</b> | เกิดน เอี้ย<br>เลิกอัดสรรที่ดิน                                                               | ชื่อประเภทจดทะเบียนจาก<br>ขอยกเลิกจัดสรรที่ดื่น | วังกรุงที่จ                          |        | ઝ્યાત્તે 06/01/2564<br>કોલ્પ્રેશરૂ<br>TO13 | biaoušms<br>97      |           |
| การเอยกลักการจัดสรรท์ดีน<br>ผู้จัดสรรท์ดีนมี                                    | ความประสงค์จะขอยกเล็กการจัดสรรที่ดีแตวแข้ง                                                    | อนุณาต ผู้จัดสรรที่ดีแม่เหตุหลกวามจำเป็น        | สัมการของกเลิกจัดสรรที่ดีม เมื่องจาก |        |                                            |                     |           |
| າກຣວ່າແກ່ເກີຍນ<br><br>ໄດ້ມີນນາຣຣ.<br>ໄດ້ກໍາຄ້ານແກ<br>                           | ກາຣວ້າແກ່ຍ<br>ຟັກຂໍ້ແລ້ວ ແປລຈ 🤤<br>ກາຣຈັ່ອຈະຍາຍແລ້ວແຕ່ຍ່າດໄປໄດ້ມີຂຸມກາຣຈມທີກຮຶ້<br>ກາຣຈັສແກ່ຍ | nularo 🔍                                        |                                      |        |                                            |                     |           |
| อังกำประเทศ                                                                     |                                                                                               |                                                 |                                      |        | 🐊 ย้อนกลับหน้าเรียก                        | าคิวลอบสวน          | 🏾 🏟 ถัดไป |

#### อาคารชุด

งานนิติกรรมที่เกี่ยวข้องกับอาคารชุดดังนี้

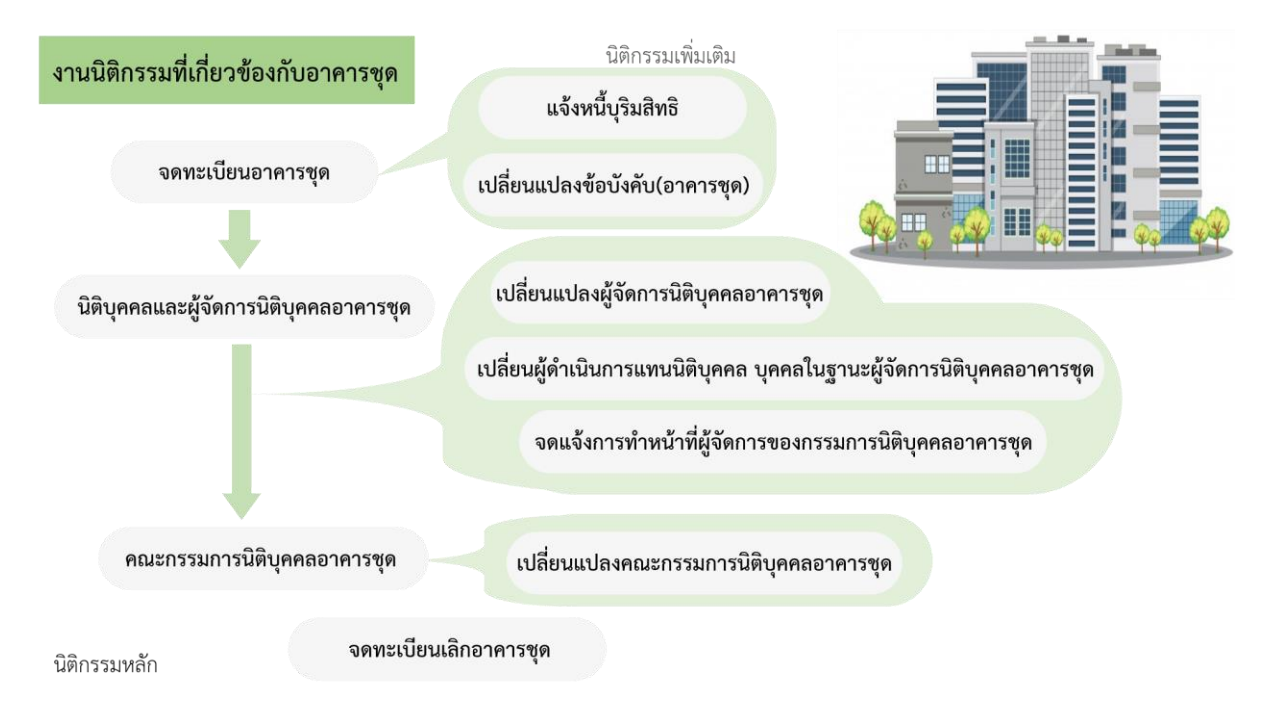

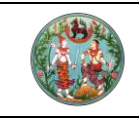

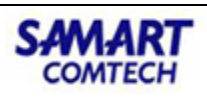

## ้ขั้นตอนในการดำเนินการนิติกรรมเกี่ยวกับอาคารชุดมีดังนี้

#### ขั้นตอนการดำเนินงานนิติกรรมที่เกี่ยวข้องกับอาคารชุด ดังนี้

 จดทะเบียนอาคารชุด (วันคำขอ) แจ้งทรัพย์ส่วนกลาง & ทรัพย์ส่วนบุคคลทุกประเภทที่คอนโดนั้นจะมี
 เข้าบัญซีคุมอาคารชุด เพื่อบันทึกสถานะการตรวจสอบอาคาร 4 ขั้นตอน ต้องผ่านทั้งหมด จึงจะออกเลข ทะเบียนอาคารชุดได้
 ปรับปรุงข้อมูล -> นำเข้าห้องชุดด้วย excel แล้วคัดลอกผู้ถือกรรมสิทธิ์ให้แต่ละห้อง โดยเลือกการได้มาเป็น 'จดทะเบียนอาคารชุด'
 ปรับปรุงข้อมูล -> นำเข้าทรัพย์ส่วนบุคคลด้วย excel
 ปรับปรุงข้อมูล -> นำเข้าภาระผูกพันห้องชุดด้วย excel
 จดทะเบียนอาคารชุด (วันจดทะเบียน) แล้วโฉนดจะติดอายัดตามพรบ.อาคารชุด
 จดนิติฯ และผู้จัดการนิติฯ อาคารชุด (สามารถเริ่มขายห้องชุดได้)
 ปรับปรุงข้อมูล -> แนบไฟล์ต่างๆ ที่จะได้มาพร้อมการจดนิติฯ
 จดคณะกรรมการอาคารชุด
 จดคณะกรรมการอาคารชุด

# 1.จดทะเบียนอาคารชุด

# **วันรับคำขอ** : ได้เอกสารดังนี้

- อ.ช.1 คำขอจดทะเบียนอาคารชุด
- อ.ช.7 ประกาศพนักงานเจ้าหน้าที่เรื่อง คำขอจดทะเบียนอาคารชุด
- อ.ช.8 หนังสือแจ้งเจ้าหนี้
- อ.ช.25 หนังสือนำส่งประกาศให้แก่หน่วยงานและผู้ปกครองส่วนท้องที่

#### **วันจดทะเบียน** : ได้เอกสารดังนี้

- อ.ช.10 หนังสือสำคัญการจดทะเบียนอาคารชุด
- อ.ช.11 ประกาศพนักงานเจ้าหน้าที่เรื่อง การจดทะเบียนอาคารชุด
- อ.ช.15 บัญชีแสดงอัตราส่วนที่เจ้าของแต่ละห้องมีกรรมสิทธิ์ในทรัพย์สินส่วนกลาง

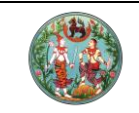

# **คู่มือฝึกอบรมเจ้าหน้าที่ผู้ใช้ระบบงาน** โครงการพัฒนาระบบสารสนเทศที่ดิน (ระยะที่ 2)

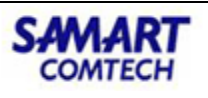

| ระบบงานจดทะเบียนสิทธิและนิติกรรม / สอบส                                                                                                    | ากรรม<br>สวนสิทธิและนิติกรรม                                                                  | /                                                                                                    |                                                                             |                                                                                                    |                                                                                                    | สำนักงานที่เ                    | ฉินจังหวัดสมุ<br><sup>หน้าจะ</sup> | REGSDET101                                 | <b>U</b> = w |
|----------------------------------------------------------------------------------------------------|-----------------------------------------------------------------------------------------------|----------------------------------------------------------------------------------------------------|-----------------------------------------------------------------------------|----------------------------------------------------------------------------------------------------|----------------------------------------------------------------------------------------------------|---------------------------------|------------------------------------|--------------------------------------------|--------------|
| ระเภท อาจบริเอียด<br>อาจเบียน อาจารชุด                                                                                                    | 🧕 គូ់ត័ល្អល្អា                                                                                | исьись 🚍                                                                                                    | ทลักฐาน                                                                     | P A                                                                                                    | າໃช້ຈ່າຍ                                                                                                    | ແບບພົນທົ                        | •                                  |                                            |              |
| าสำนักงาน: ในลำนักงานที่ดิน                                                                                                    |                                                                                               |                                                                                                    |                                                                             |                                                                                                    | ć                                                                                                    | นที่: 16/12/2563                |                                    |                                            |              |
| เปียนในเขตะ                                                                                                    | 04                                                                                            | ชื่อประเภทจดท                                                                                                    | ะเบียนจากฐานข้อมูล                                                          |                                                                                                    | á                                                                                                    | เด้บคิว                         | ຮ່ອນ                               | บริการ                                     |              |
| ขยนลำดับที่: <b>1 จดทะเบียนอาคารชุด</b>                                                                                                    |                                                                                               |                                                                                                    |                                                                             |                                                                                                    | ×                                                                                                    | 003                             | 6                                  |                                            |              |
| มูลเอกสารสิทธิ                                                                                                    |                                                                                               |                                                                                                    |                                                                             |                                                                                                    |                                                                                                    |                                 |                                    |                                            |              |
| อกสารสิทธิ์ จำนวน: 2 แปลง รวมเนือ                                                                                                    | อที่ทั้งสืน: 0 ไร่ (                                                                          | 0 טיזע 42 . 0 מיט                                                                                                    | ารางวา                                                                      |                                                                                                    |                                                                                                    |                                 |                                    |                                            |              |
| ลำดับที่ ประเภทเอกสารสิทธิ                                                                                                    | เลขที่                                                                                        | หน้าสำรวจ                                                                                                    | จังหวัด                                                                     | อำเภอ                                                                                                    | ต่ามล                                                                                                    | , iđ                            | อที่ เ                             | เสื้อน เสื้อเ                              | u            |
| 1 โอนดที่ดิน                                                                                                    | 25002                                                                                         | 5069 สมุทรปราก                                                                                                    | การ เมืองสมุทร                                                              | รปราการ                                                                                                    | สำโรงฝั่งใต้                                                                                                    | 0 - 0                           | - 21.0                             | ขน ลง                                      |              |
| 2 โฉนดท์ดิน                                                                                                    | 25001                                                                                         | 5068 ลมุทรปราก                                                                                                    | าาร เมืองสมุทร                                                              | รปราการ                                                                                                    | สำโรงฝิงใต้                                                                                                    | 0 - 0                           | - 21.0                             |                                            |              |
|                                                                                                    |                                                                                               |                                                                                                    |                                                                             |                                                                                                    |                                                                                                    |                                 |                                    |                                            |              |
| ลอาคารชุด<br>เรื่ออาคารชุด                                                                                                    |                                                                                               |                                                                                                    |                                                                             |                                                                                                    |                                                                                                    |                                 |                                    |                                            |              |
| อาคารชุด (ภาษาอังกฤษ): Phornpeemai Conde                                                                                                    | ominium                                                                                       |                                                                                                    |                                                                             |                                                                                                    |                                                                                                    |                                 |                                    |                                            |              |
| จำนวนอาคาระ <mark>2</mark> อาคาร<br>พื้นที่รวมของห้องชุด: <b>1600</b> ตร.ม.                                                                                                    |                                                                                               | จำนวนหัย<br>พื้นที่รวมของอาค                                                                                                    | งงชุด: <mark>80</mark> ห้อง<br>กรชุด: <b>1600</b> ตร.ม.                     |                                                                                                    |                                                                                                    |                                 |                                    |                                            |              |
| าการชุด<br>•เลขที่: 26                                                                                                    |                                                                                               | หมู่ที่: 2                                                                                                    |                                                                             |                                                                                                    | หมู่บ้า                                                                                                    | u:                              |                                    |                                            |              |
| ตรอกะ                                                                                                    |                                                                                               | 896.                                                                                                    |                                                                             |                                                                                                    | ถน                                                                                                    | u:                              |                                    |                                            |              |
| *จังหวัด: สมุทรปราการ<br>รหัสประหภาษ์: 24360                                                                                                    |                                                                                               | *อำเภอ/เขต: เมือง                                                                                                    | สมุทรปราการ                                                                 |                                                                                                    | *ต่ำบล/แขว                                                                                                    | ง: สำโรงฝั่งใต้<br>ร: 020878622 |                                    |                                            |              |
| 34300                                                                                                    |                                                                                               | 101010101101101                                                                                                    |                                                                             |                                                                                                    | no iotadu isa                                                                                                    | 020070032                       |                                    |                                            |              |
| ลแต่ละอาคาร                                                                                                    |                                                                                               |                                                                                                    |                                                                             |                                                                                                    |                                                                                                    |                                 |                                    |                                            |              |
| ทีม 🔟 ลบ                                                                                                    |                                                                                               |                                                                                                    |                                                                             |                                                                                                    |                                                                                                    |                                 |                                    |                                            |              |
| ำดับที่ อาคารหลังที่ ชื่ออาค<br>1 1 เอ                                                                                                    | การ(ภาษาไทย)                                                                                  | ชื่ออาคาร(ภาษา                                                                                                    | อังกฤษ) จำนวนชั้น                                                           | u ห้องชุด<br>2 23/1                                                                                                    | ดเลขที่ ถึ<br>26/40                                                                                                    | ้งเลขที่ เ                      | นื้อที่รวม (ตร.ม.)<br>801          | แก้ไข<br>ว                                 |              |
|                                                                                                    |                                                                                               |                                                                                                    |                                                                             |                                                                                                    | 26/80                                                                                                    |                                 | 80                                 | D                                          |              |
| ims ax5                                                                                                    |                                                                                               |                                                                                                    |                                                                             |                                                                                                    | 20180                                                                                                    |                                 | 80                                 | D                                          |              |
| ms อ.85<br>พีม 🕕 ลม                                                                                                    |                                                                                               |                                                                                                    |                                                                             |                                                                                                    | 20180                                                                                                    |                                 | 80                                 | D                                          |              |
| การ อ.85<br>พีม โป้.ลบ<br>ลำตับที่ อาการหลังที่ อ้เ                                                                                                    | uri                                                                                           | Рочесыей                                                                                                    | อัตราช่วนกรร<br>ในกรัพย์ช่วน                                                | มมิกธ์<br>กลาง                                                                                                    | 20180                                                                                                    | หมายเหตุ                        | 80                                 | 0<br>                                      |              |
| การ อ.ฮ.5<br>โน] [ปี ลบ<br>ก่นับที่ อาการหลังที่ ซึ่ง<br>21 1                                                                                                    | uri 2 26/21                                                                                   | ห้องชุดเลยที่                                                                                                    | อัตราชวินกรร<br>ในกรัพย์ส่วน<br>เองเปลาคง<br>1/80                           | มมสิทธิ์<br>กลาง<br>องชุด                                                                                                    | 20/90                                                                                                    | киленкq                         | 80                                 | 0 แก้ไข                                    |              |
| ms อ.8.5<br>กัน] ปี ลม<br>hdurl อาคารหลังที่ ชั้น<br>21 1<br>22 1                                                                                                    | uri 2 26/21<br>2 20/22<br>2 20/22                                                             | ค้องซุดเลยที่                                                                                                    | ອັດຮາສ່ວນເຮັດ<br>ແປດຈີນເຮັດແນ້<br>ແລະເຊັ່ງ<br>00/1<br>00/1                  | มสิทธิ์<br>กลาง<br>อยุด                                                                                                    | 20/90                                                                                                    | หมายเหตุ                        | 50                                 | นท์ไข                                      |              |
| ms อ.ช.5<br>ful 10 au<br>21 1<br>22 1<br>23 1<br>24 1                                                                                                    | url 2 26/21<br>2 26/22<br>2 26/23<br>2 26/23                                                  | พ้องสุดเลขที่                                                                                                    | ອັດຣາປວມຕຣ<br>ໃນເກຮັບຜູ້ປະ<br>ແປດໃນດານ<br>1/80<br>1/80<br>1/80<br>1/80      | มมิสาธิ์<br>กลาง<br>องชุด                                                                                                    | 20/90                                                                                                    | киленка                         | 50                                 | แก้ไข                                      |              |
| ms 9.85<br>ful Ш.au<br>hdurf элипянёоf du<br>21 1<br>22 1<br>23 1<br>24 1<br>23 1<br>24 1<br>25 1<br>24 1<br>25 1<br>24 1<br>25 1<br>24 1<br>25 1<br>24 1<br>25 1<br>20 1<br>20 1<br>20 1<br>20 1<br>20 1<br>20 1<br>21 1<br>22 1<br>23 1<br>24 1<br>24 1<br>25 1<br>26 1<br>27 1<br>28 1<br>29 1<br>20 1<br>20 1<br>20 1<br>20 1<br>20 1<br>20 1<br>20 1<br>20                                                                                                    | uri 2 26/21<br>2 26/22<br>2 26/23<br>2 26/23<br>2 26/24<br>2 26/25                            | ค้องซุดเลยที่                                                                                                    | จัดราสวนกระ<br>ในกรัพย์ส่วน<br>ของแล่ลงคั่ง<br>1/80<br>1/80<br>1/80<br>1/80 | ພະຫັກຄື<br>ເຄລາວ<br>ການອຸດ                                                                                                    | 20/90                                                                                                    | киленка                         | 50                                 | ม แก้ไข                                    | ÷            |
| ns ออ5<br>กับ ไป ลง<br>21 1<br>22 1<br>23 1<br>24 1<br>25 1<br>4 หน้าที่ 1 จาก4 ≱ ≱ @                                                                                                    | url 2 26/21<br>2 26/22<br>2 26/23<br>2 26/23<br>2 26/23<br>2 26/25                            | พ้องขุดเลยที่                                                                                                    | 605145un85<br>kun8wdebu<br>uebutah8<br>1/80<br>1/80<br>1/80<br>1/80         | มสิทธิ์<br>กลาง<br>องชุด                                                                                                    | 20/90                                                                                                    | нлынд                           | SU<br>S                            | ม<br>แก๊ไข<br>ายการที่ 1 - 25 จา           | 1 n 80       |
| ms 225                                                                                                    | uri 2 26/21<br>2 26/22<br>2 26/22<br>2 26/23<br>2 26/24<br>2 26/25                            | йоодаавий                                                                                                    | бол финес<br>Цилемийски<br>исокибано<br>1/80<br>1/80<br>1/80                | มสิทธิ์<br>กลาง<br>องจุด                                                                                                    |                                                                                                    | киленка                         | SU                                 | ม<br>แกไข<br>ายการที่ 1 - 25 จา            | 1 n 80       |
| mis 885<br>พัน ปี ลง<br>ก้ณห์ อาการหลังที่ ชิ้ง<br>21 1<br>22 1<br>23 1<br>23 1<br>23 1<br>25 1<br>4 หน้าที่ 1 จาก4 (มี ) (มี ลง)<br>สมเดียงกวิษย์ส่วนกลาง<br>พัม ปี ลง                                                                                                    | uri 2 26/21<br>2 26/22<br>2 26/23<br>2 26/24<br>2 26/25                                       | ห้องขุดเลขที่                                                                                                    | 803160463<br>ban804630<br>uoodchon<br>1/80<br>1/80<br>1/80<br>1/80          | มสิทธิ์<br>กลาง<br>องชุด                                                                                                    |                                                                                                    | низыци                          | SU<br>S                            | ม แก้ไข<br>มารีที่ 1 - 25 จา<br>มารีโช     | nn 80        |
| ms 285<br>Adur 21<br>21<br>22<br>1<br>23<br>1<br>24<br>1<br>25<br>1<br>24<br>1<br>25<br>1<br>26<br>1<br>27<br>1<br>28<br>1<br>29<br>1<br>29<br>29<br>29<br>29<br>29<br>29<br>29<br>29<br>29<br>29                                                                                                    | uri 2 20/21<br>2 20/22<br>2 20/23<br>2 20/23<br>2 20/23<br>2 20/24<br>2 20/25                 | พ้องขุณลยที่                                                                                                    | อัตราช่วนกรร<br>ในกรัพย์ส่วน<br>ของแล้กฟ้อ<br>1/80<br>1/80<br>1/80          | มสิทธิ์<br>กลาง<br>องชุด<br>อำนวน                                                                                                    | 20/90<br>2 เกรือง                                                                                                    | рилагия                         | SU<br>S                            | บ<br>แก้ไป<br>แก้ไป                        | n 80         |
| ms 2.25<br>fou  au au au au au au au au au au au au au                                                                                                    | นที่ 2 20/21<br>2 20/22<br>2 20/23<br>2 20/25<br>2 20/25<br>5ามละเอียดกรัพย                   | ห้องชุดเลยที่<br>อัสวนกลาง                                                                                                    | อัตราสวนกรร<br>ในกรัพย์ส่วน<br>มองแสลฟร<br>1/80<br>1/80<br>1/80<br>1/80     | มมักที่<br>เกิดกับ<br>องยุด<br>องอุด                                                                                                    | 20/80<br>2 (nfao<br>2 (nfao<br>2 (nfao                                                                                                    | ривсин                          | 50                                 | ม<br>แก้ไข<br>แก้ไข<br>แก้ไข               | n 80         |
| ms อ.ฮ.5<br>ถึน (ปี ส.ช.<br>hdurf อาคารหลังที่ ชั้น<br>21 1<br>22 1<br>23 1<br>24 1<br>25 1<br>4 เป็น 1 อาก4 ≱ ≱ @<br>สมมียอกรัพย์ส่วนกลาง<br>ถึน (ปี ส.ช.<br>hdurf 1 อาก4 ≱ ≱ @                                                                                                    | url 2 26/21<br>2 26/22<br>2 26/23<br>2 26/23<br>2 26/23<br>2 26/25<br>5108:1500               | พ้องขุดเลยที่<br>ข้องขุดเลยที่                                                                                                    | อัตราชวินกรร<br>ในกรีพย์ส่วน<br>เพลงแล่งหวั<br>1/80<br>1/80<br>1/80         | มสิทธิ์<br>กลาง<br>องุด<br>อำนวน                                                                                                    | 20/80<br>2 (1500<br>2 (1500<br>2 (1500<br>2 (14)<br>100 (15.).                                                                                                    | мизеиди                         | SU<br>S                            | ม<br>แก้ไข<br>แก้ไข                        | n 80         |
| nrs 2 25<br>ໂບ 1 อบ<br>hduri 27 1<br>22 1<br>23 1<br>24 1<br>25 1<br>4 กปาที่ 1 อาก4 ≱ ≱ @<br>แม้ยะกรัพย์ส่วนกลาง<br>โป 1 อพ<br>1 อพกับเยอง<br>2 อักรับอเลรียงอง<br>4 อระว่ายน้ำ                                                                                                    | uri 2 26/21<br>2 26/23<br>2 26/23<br>2 26/23<br>2 26/23<br>2 26/23<br>510005wc                | ห้องขุดเลยที่                                                                                                    | อัดราชวนกร<br>ในกรัพย์ส่วน<br>เของเสิลฟ์<br>1/80<br>1/80<br>1/80            | มสิทธิ์<br>เคลง<br>องชุด                                                                                                    | 20100<br>2 In5oo<br>2 In5oo<br>2 Au<br>100 OSU                                                                                                    | рилагия                         | 50<br>5                            | บ<br>แก้ไป<br>แก้ไป                        | n 80         |
| ns ออ5<br>กับ ปี สม<br>hdufi อาคารหลังที่ ชั้น<br>22 1<br>23 1<br>23 1<br>24 1<br>25 1<br>4 คนำกั 1 อาก4 ≱ ≱ เข<br>สนร์ยงกรพย์ปรมกลาง<br>กับ ปี สม<br>hdufi 1 อาก4 ≱ ≱ เข<br>2 ลิฟาโดบอาง<br>2 ลิฟาโดบอาง<br>3 ก็ออดรถลังของ<br>4 สระว่ายน่า                                                                                                    | uri 2 26/21<br>2 26/22<br>2 26/23<br>2 26/23<br>2 26/23<br>2 20/25                            | ค้องอุดเลยที่<br>ค้องอุดเลยที่                                                                                                    | อัตราชวินกรร<br>ในกรัพย์ส่วน<br>ของเปลา&<br>1/80<br>1/80<br>1/80<br>1/80    | บสิทธิ์<br>กลาง<br>อ้านวน                                                                                                    | 20100<br>2 Infoo<br>2 Infoo<br>2 Infoo<br>2 Au<br>100 OSL                                                                                                    | миления                         | 50<br>5                            | ม<br>แก้ไข<br>แก้ไข                        | n 80         |
| ms 2x5<br>fu  au hduf oms#aof d a f au f au f au f au f au f au f au                                                                                                    | uri 2 26/21<br>2 26/22<br>2 20/23<br>2 20/23<br>2 26/25<br>stua-tőuonSwi                      | ห้องขุดเลขที่                                                                                                    | 8053404654<br>2018/4524<br>1/80<br>1/80<br>1/80<br>1/80                     | มสิทธิ์<br>กลาง<br>อ่านวน                                                                                                    | 20/80<br>2 (150)<br>2 (150)<br>2 (10)<br>2 (10)<br>100 (15)                                                                                                    | рилегин                         | 50                                 | ม<br>แก้ไข<br>แก้ไข                        | nn 80        |
| ms 285<br>พื้น โป้ สม<br>http://www.second.com//www.second.com////////////////////////////////////                                                                                                    | url 2 20/21<br>2 20/22<br>2 20/23<br>2 20/23<br>2 20/25<br>51001500                           | ห้องจุดเลยที่<br>ย์ส่วนกลาง                                                                                                    | อัตราสวนกระ<br>ในกรัพย์ส่วน<br>มองแสลฟร<br>1/80<br>1/80<br>1/80             | มสักธิ์<br>กลาง<br>อุญ                                                                                                    | 20/80<br>2 In5oo<br>2 In5oo<br>2 Au<br>100 Asu                                                                                                    | милениф                         | 50<br>5                            | ม<br>แก้ไข<br>แก้ไข                        | nn 80        |
| ms 285<br>พื้น ปี สม<br>สำนับที่ อาการหลังที่ ชั้น<br>21 1<br>22 1<br>23 1<br>24 1<br>23 1<br>24 1<br>23 1<br>24 1<br>23 1<br>24 1<br>23 1<br>24 1<br>23 1<br>24 1<br>23 1<br>24 1<br>23 1<br>24 1<br>23 1<br>24 1<br>25 1<br>24 1<br>25 1<br>24 1<br>25 1<br>24 1<br>25 1<br>24 1<br>25 1<br>26 1<br>27 1<br>28 1<br>29 1<br>20 1<br>20 1 | url 2 26/21<br>2 26/22<br>2 26/23<br>2 26/23<br>2 26/23<br>2 26/23<br>2 20/25<br>5102150005wt | ท้องอุดเลยที่<br>มีช่วมเกลาง<br>ย์ส่วนเกลาง                                                                                                    | อัตราสวนกร<br>ในกรัพย์ส่วน<br>บองแล่ลหวั<br>1/80<br>1/80<br>1/80            | มสิทธิ์<br>เมลิทธิ์<br>อำนวน                                                                                                    | 20/80<br>2 In520<br>2 In520<br>2 Au<br>100 CSU                                                                                                    | ривнии                          | 50                                 | ม<br>มะการที่ 1 - 25 อา<br>แสไป<br>แสโป    | nn 80        |
| ms 285<br>พีม ■ au<br>au<br>au<br>au<br>au<br>au<br>au<br>au<br>au<br>au                                                                                                    | นที่ 2 26/21<br>2 26/23<br>2 26/23<br>2 20/25<br>รายละเอียดกรัพย์                             | Роодолаий<br>Роодолаий<br>Обрителе<br>Барицеле<br>Барицеле                                                                                                    | 800145unes<br>UraSwifabu<br>uooudano<br>1/80<br>1/80<br>1/80<br>1/80        | นสกร์<br>กลาง<br>อำนวน<br>อำนวน                                                                                                    | 20/80<br>2 เกรือо<br>2 เกรือо<br>2 กรือо<br>2 คืน<br>100 ตรม                                                                                                    | ривсии                          | 50<br>5<br>5                       | ม<br>มะการที่ 1 - 25 จา<br>มะกับ<br>มะกับ  | n 80         |
| ms 2055<br>śu ∎ au<br>śnduń 211<br>221<br>221<br>231<br>241<br>231<br>241<br>251<br>241<br>251<br>241<br>251<br>241<br>251<br>241<br>251<br>241<br>251<br>241<br>251<br>241<br>251<br>241<br>251<br>241<br>251<br>251<br>241<br>251<br>241<br>251<br>251<br>241<br>251<br>251<br>251<br>261<br>261<br>261<br>271<br>271<br>271<br>271<br>271<br>271<br>271<br>27                                                                                                    | นที่ 2 26/21<br>2 26/22<br>2 20/23<br>2 20/25<br>รายละเอียดกรัพย์                             | ห้องอุณสมที่<br>สีส่วนแลกจ<br>มีส่วนบุคกล                                                                                                    | 8053404654<br>20080650<br>1/80<br>1/80<br>1/80                              | มสิทธิ์<br>เลขา<br>อ่านวน<br>อ่านวน                                                                                                    | 20/80<br>2 (1500<br>2 (1500<br>2 /10<br>2 /10<br>100 (15)<br>100 (15)<br>100 (15)                                                                                                    | рилагин                         | 50                                 | ม<br>แก้ไข<br>แก้ไข<br>แก้ไข               | nn 80        |
| ms 2x5<br>hduf 2 1<br>2 1<br>2 1<br>2 1<br>2 1<br>2 1<br>2 1<br>2 1                                                                                                    | นที่ 2 26/21<br>2 26/22<br>2 20/23<br>2 20/23<br>2 20/25<br>รายละเอียดกรีพย์                  | ห้องมุณสมที่<br>เมื่อมาคาง<br>มีส่วนบุคคล                                                                                                    | 805145un55<br>2un5wid5u<br>uoout4h40<br>1/80<br>1/80<br>1/80<br>1/80        | มมิกดี<br>อายุค<br>อายุค<br>อายุค<br>อายุค<br>อายุค<br>อายุค<br>อายุค<br>อายุค<br>อายุค<br>อายุค                                                                                                    | 26/80<br>2 Infao<br>2 Infao<br>2 Infao<br>2 Au<br>100 OSU<br>100 OSU                                                                                                    | рилагин                         | 50                                 | ม<br>แก้ไข<br>แก้ไข<br>แก้ไข               | nn 80        |
| ms 2x5<br>ku  au  pymsnäön  pymsnäön  i  pymsnäön  i  pym                                                                                                    | นที่ 2 26/21<br>2 26/22<br>2 20/23<br>2 20/23<br>2 20/25<br>รายละเอียดกรีพย์                  | <ul> <li>Кооцоции</li> <li>Кооцоции</li> <li>Кооции</li> <li>Кооции</li> <li>Кооции</li></ul> | 805145un55<br>Tuntswid5u<br>uoouttahbh<br>1/80<br>1/80<br>1/80<br>1/80      | มมิกดี<br>อายาง<br>อายาง<br>อายาก<br>อายาง<br>อายาง<br>อายา<br>อายา | 26/80<br>2 Infao<br>2 Infao<br>2 Infao<br>2 Au<br>100 OSU<br>75 Roo<br>5 Roo<br>80 Au<br>3 OSU                                                                                                    | рилагин                         | 50                                 | ม<br>แก้ไข<br>แก้ไข<br>แก้ไข               | nn 80        |
| ms 2x5<br>hduf 2x1<br>22 1<br>22 1<br>23 1<br>24 1<br>25 1<br>auticontwoldbunano<br>auticontwoldbunano<br>auticontwoldbunano<br>auticontwoldbunano<br>4 as:shuth 1 ann4 ▶ 2 2 2<br>auticontwoldbunano<br>4 as:shuth 1<br>hduf 1 avinuubo<br>4 as:shuth 1<br>hduf 2 houquikooqlon/lu<br>1 Avinguano<br>4 as:shuth 1<br>hduf 1<br>1 Avinguano<br>4 as:shuth 1<br>hduf 1<br>1 Avinguano<br>4 as:shuth 1<br>hduf 1<br>1 Avinguano<br>4 as:shuth 1<br>1 Avinguano<br>4 as:shuth 1<br>1 Avinguano<br>1 Avinguano<br>1                                                                                                    | นที่ 2 20/21<br>2 20/22<br>2 20/23<br>2 20/23<br>2 20/23<br>2 20/23<br>2 20/23                | йооцаий<br>1<br>1<br>1<br>1<br>1<br>1<br>1<br>1<br>1<br>1<br>1<br>1<br>1                                                                                                    | 6cs+lburss<br>Tun8w6bu<br>uoout64hb<br>1/80<br>1/80<br>1/80                 | มลิกด์<br>มลิกด์<br>อุณายา<br>อุณายา<br>มามาน<br>มามานาน<br>มามานาน<br>มามาน<br>มามามาน<br>มามาน<br>มามามาน<br>มามามาน<br>มามาน<br>มามาน<br>มามาน<br>มามามาน<br>มามาน<br>มามามา<br>มามาน<br>มามาน<br>มามามา<br>มามามามา                                          | 20/80<br>2 (150)<br>2 (150) | рилагин                         | 50<br>5<br>5                       | ม<br>มายการที่ 1 - 25 งา<br>มากับ<br>มากับ | nn 80        |

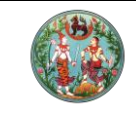

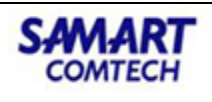

| 🖻 งานจัดทำหนังสื   | o 🗸 |
|--------------------|-----|
| จัดทำประกาศ        |     |
| จัดทำหนังสือแจ้ง   |     |
| จัดทำบันทึกข้อความ |     |

### จัดทำประกาศ อ.ช.7

ในวันรับคำขอ คลิกเมนู "**งานจัดทำหนังสือ**" และเมนูย่อย "**จัดทำประกาศ**" ค้นหาตามเงื่อนไข

| ()<br>S:                                          | <b>โครงการข</b><br>ระบบงานจดทะ<br>บบงานจดทะเบียนสิทะ | <b>งัตมนาระบบสารสัน</b><br>เเบียนสิทธิและนิติกรรม<br>ธ <sub>ีและนิติกรรม / บัญชีคุม / จัดกำ</sub> | <b>เทศที่ดิน (ระ</b><br><sub>ประทาศ</sub> | ยะที่ 2)     |                 | นายเชาวลิต สามห้วย (เจ้าพนักงานที่ดินส่<br>สำนักงานที่ดินจังหวัดสมุทร<br>หน้าจอ : REG | รังหวัด PRO)<br>SUSTINTS<br>SANNO002 |                      |         |
|---------------------------------------------------|------------------------------------------------------|---------------------------------------------------------------------------------------------------|-------------------------------------------|--------------|-----------------|---------------------------------------------------------------------------------------|--------------------------------------|----------------------|---------|
| หาจากเรื่องเติเ                                   | U                                                    |                                                                                                   |                                           |              |                 |                                                                                       |                                      |                      |         |
| แบบการค้นหา                                       |                                                      | เงือนไขการค้นหา                                                                                   |                                           |              |                 |                                                                                       |                                      |                      |         |
| <ul> <li>วันที่ประท</li> <li>เอกสารสีเ</li> </ul> | nศ<br>nธี                                            | ประเภทประกาศ:<br>วันที่ประกาศ:<br>ผู้จัดทำประกาศ:                                                 | ≥.8. 7<br>16/12/2563 ♥                    | ~            |                 |                                                                                       |                                      |                      |         |
| ยการคันหาเรื่อ<br>) เพิ่ม 🌐 ส<br>สำตับที่         | งเดิม<br>ลม 🥜 คันจากบัญ<br>วันที่ประกาศ              | ชีคูม 🔽 พิมพ์ตราครุก<br>หนังสือสำคัญ                                                              | เลขที่                                    | dua          | ວຳເກລ           | ເຈັ້ວວ                                                                                | ຄົມກ                                 | รายละเอียด/          |         |
| 1                                                 | 16/12/2563                                           | โอนดที่ดิน                                                                                        | 25002 25001                               | สำโรงฝั่งใต้ | เมืองสมทรปราการ | จดทะเบียนอาคารชด                                                                      | เชาวลิต สามห้วย                      | แก้ไข                |         |
|                                                   |                                                      |                                                                                                   |                                           |              |                 |                                                                                       |                                      |                      |         |
| 4 🔄 кй                                            | เที่ 1 จาก1 📐                                        | M 2                                                                                               |                                           |              |                 |                                                                                       | s                                    | เยการที่ 1 - 1 จาก 1 |         |
|                                                   |                                                      |                                                                                                   |                                           |              |                 |                                                                                       | 🖨 ພັມພົປອ                            | ะกาค 🗟 พิมพ์ใบปีด    | วประกาศ |

กรอกรายละเอียด แล้ว "บันทึกและจัดทำรายงานปิดประกาศ (อ.ช.25)"

| จัดทำประกาศ (อ.ช.7)           |                                  |          |         |              |  |
|-------------------------------|----------------------------------|----------|---------|--------------|--|
| ข้อมูลประกาศ                  |                                  |          |         |              |  |
| ประกาศะ                       | สำนักงานที่ดินจังหวัดสมุทรปราการ | ~        |         |              |  |
| ດ້ວຍ:                         | บริษัท ศุภาลัย จำกัด(มหาชน)      |          |         |              |  |
| บ้านเลขที่:                   | 1011                             | អប់      | มู่ที่: |              |  |
| ตรอก/ชอย:                     |                                  | ถน       | u: w    | ระราม 3      |  |
| ตำบล:                         | ช่องนนทรี                        | ວຳເກ     | าอ: ย   | านนาวา       |  |
| จังหวัด:                      | กรุงเทพมหานคร                    | โทรศัพ   | /ท์:    |              |  |
| รายละเอียดเอกสารสิทธิ         |                                  |          |         |              |  |
| หนังสือสำคัญ:                 | โฉนดที่ดิน 🗸                     | เลขที่:  | 2500    | 02,25001     |  |
| ชื่ออาคารชุด:                 | พรปีใหม่ คอนโดมิเนียม            |          |         |              |  |
| อาคารจำนวน:                   | 2                                | จังหวัด: | สมุทร   | รปราการ 🗸 🗸  |  |
| ວຳເກວ:                        | เมืองสมุทรปราการ 🗸 🗸             | ตำบล:    | สำโรง   | วฝั่งใต้ 🗸 🗸 |  |
| ชื่อผู้เป็นหนี่ ธนา<br>จำนอง: | คาร กรุงศรีอยุธยา จำกัด (มห      |          |         |              |  |
| <b>ประกาศ ณ วันที่</b> : 16/  | 12/2563 💌                        | ตำแหน่ง: | ผู้อำน  | วยการ        |  |
| ลงชื่อ: เชา:                  | วลิต สามห้วย                     |          |         |              |  |
| 🗟 บันทึกและจัดทำราย           | งานปิดประกาศ(อ.ช.25) 🔀 ปิด       |          |         |              |  |

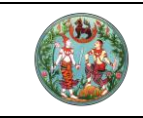

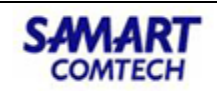

จัดทำรายการปิดประกาศ (อ.ช.25) และออกเลขหนังสือ แล้ว "**บันทึก**"

| ຈັດ | n'ns | ายการปิด    | กประกาศ (อ.ช.25)                                      |             |                                                  |                         |                       |           |
|-----|------|-------------|-------------------------------------------------------|-------------|--------------------------------------------------|-------------------------|-----------------------|-----------|
|     | 0    | เพิ่ม       | 🕅 au                                                  |             |                                                  |                         |                       |           |
| Γ   |      | ลำดับที่    | เรียน                                                 | จำนวนป      | สถานที่ปิดประกาศ                                 | เลขที่หนังสือ ออกเลขหน้ | วันที่หนังสือ จำนวนเง | วัน แก้ไข |
|     |      | 1           | กำนันตำบลสำโรงฝั่งใต้                                 | 1           | ที่ทำการกำนันตำบลสำโรงฝั่งใต้<br>และบริเวณที่ดิน | สป<br>0020.1/9          | 16/12/2563            | 10 📰      |
|     |      | 2           | นายกองค์การบริหารส่วนต่ำบล<br>สำโรงฝังใต้             | 1           | องค์การบริหารส่วนตำบล สำโรง<br>ฝังใต้            | au<br>0020.1/9          | 16/12/2563            | 10 📰      |
|     |      | з           | นายอำเภอเมืองสมุทรปราการ                              | 1           | ที่ว่าการอำเภอเมืองสมุทรปราการ                   | สป<br>0020.1/9          | 16/12/2563            | 10 🔲      |
|     |      | 4           | เจ้าพนักงานที่ดินสำนักงานที่ดิน<br>จังหวัดสมุทรปราการ | 1           | สำนักงานที่ดินจังหวัด<br>สมุทรปราการ             | au<br>0020.1/9          | 16/12/2563            | 10 🔲      |
|     |      |             |                                                       |             |                                                  | Ŭ                       |                       |           |
|     |      |             |                                                       |             |                                                  |                         |                       |           |
|     |      |             |                                                       |             |                                                  |                         |                       |           |
|     |      |             |                                                       |             |                                                  |                         |                       |           |
| Ē   | -    | <b>1</b> .5 |                                                       |             |                                                  |                         |                       |           |
| L   | -    | 1120        |                                                       |             |                                                  |                         |                       |           |
|     |      |             |                                                       |             |                                                  |                         |                       |           |
|     |      |             |                                                       |             | tou                                              |                         |                       |           |
|     |      |             |                                                       |             | hin                                              | •                       |                       |           |
|     |      |             |                                                       | ہے۔ یہ بے ب |                                                  |                         |                       |           |

| 🗁 บญชคุม                      | • |
|-------------------------------|---|
| บัญชีคุมเรื่อง                |   |
| จัดสรร (จ.ส.ก.4)              |   |
| อาคารชุด (อ.ช.6)              |   |
| บัญชีคุมการจัดการที่ดินของรัฐ |   |
| ส่งคำขอไปต่างสำนักงาน         |   |
| ติดตามงานต่างสำนักงาน         |   |

#### ออกเลขทะเบียนอาคารชุด

ไปที่เมนู "**บัญชีคุม**" เมนูย่อย "อาคารชุด (อ.ช.6)" ค้นหาประเภทงานอาคารชุดตามเงื่อนไขในการค้นหา

| โครงการพั<br>ระบบงานจดทะเมื่<br>ระบบงานจดทะเปียนสื | <b>โครงการพัฒนาระบบสารสนเทศที่ดิน (ระยะที่ 2)</b><br>ระบบงานจดทะเบียนสิทธิและนิติกรรม<br>ระบบงานจดทะเบียนสิทธิและนิสิทรรม / บัญชีคุม / ค้นหาบัญชีคุมอาคารชุด |                        |                                                                  |                                |                 | จ้าพนักงานที่ดินจังหวัด PRO<br>อ <b>หวัดสมุทรปรากา</b><br>หน้าจอ : REGSCONDO | o) 🧛 📖<br>IS 🗍 🖃 u |
|----------------------------------------------------|----------------------------------------------------------------------------------------------------|------------------------|------------------------------------------------------------------|--------------------------------|-----------------|------------------------------------------------------------------------------|--------------------|
| หาโดย                                              |                                                                                                    |                        |                                                                  |                                |                 |                                                                              |                    |
| ประเภทงา                                           | น: งานอาคารชุด                                                                                                    | ~                      |                                                                  | สถานะงาน: กรุณาร               | :ų 🔻            |                                                                              |                    |
| ประเภทเอกสารสิท                                    | ธิ: กรุณาระบุ                                                                                                    | ~                      | ເລນ                                                              | ที่เอกสารสิทธิ: 25002          |                 |                                                                              |                    |
| วันที่รับเรื่อง(ตั้งแต                             | i): กรุณาระบุ                                                                                                    | ~                      | วันที่รับ                                                        | <b>มเรื่อง(จนถึง)</b> : กรุณาร | εų 🔻            |                                                                              |                    |
| ชื่อ(ผู้ขอ                                         | ):                                                                                                    |                        | u                                                                | ามสกุล(ผู้ขอ):                 |                 |                                                                              |                    |
|                                                    |                                                                                                    |                        | 🔍 คันหา 🤞 ล้าง                                                   | ม้อมูล                         |                 |                                                                              |                    |
| ບລະເວັຍດ                                           |                                                                                                    |                        |                                                                  |                                |                 |                                                                              |                    |
| ลำดับที่ วันที่รับเรื่อง                           | ล่ำดับที่รับเรื่อง                                                                                                    | ประเภท<br>การจดทะเบียน | รายละเอียดเอกสารสิทธิ                                            | ชื่อ-นามสกุล ผู้ขอ             | วันที่ดำเนินการ | สถานะงาน                                                                     | รายละเอียด         |
|                                                    |                                                                                                    |                        | โฉนดที่ดิน เลขที่:25001<br>มิติบคคลพรมีใหม่ คอมโดมิเนียม (มิติๆ) |                                |                 |                                                                              |                    |
| 1 16/12/2563                                       | X002                                                                                                    | จดทะเบียนอาคารชุด      | โฉนดที่ดิน เลขที่:25002<br>มีติมดคลพรมีใหม่ คอมโดมิเนียม (มิติย) | ศุภาลัย                        |                 | ตรวจสอบ                                                                      |                    |

ในแท๊ปขั้นตอนดำเนินการ สถานะงานต้อง "**ผ่าน**" ทั้ง 4 ขั้นตอน จึงจะสามารถออกเลขทะเบียนอาคารชุดได้

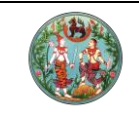

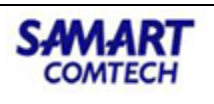

| ຕອບຕຳເບີ                                                                                                    | lums รายละเอียด                                                                                                    |                                                                                                    |                                          |             |                                                    |                |                     |          |
|----------------------------------------------------------------------------------------------------|----------------------------------------------------------------------------------------------------|----------------------------------------------------------------------------------------------------|------------------------------------------|-------------|----------------------------------------------------|----------------|---------------------|----------|
|                                                                                                    | ນັ້ນຕອບປັວອຸມັນ:                                                                                                    |                                                                                                    |                                          |             |                                                    |                |                     |          |
|                                                                                                    | วันที่เริ่น                                                                                                    | 050 0511                                                                                                    | ວັນທີ່ຄຳ                                 | หมดเสร็อ    | 050 05-11 -                                        | -              |                     |          |
|                                                                                                    | ระเพวลาดำเนินดาระ                                                                                                    | 113(C13-Q                                                                                                    | Julin                                    | (0011x0011) | 113(013-0                                          | ~              |                     |          |
|                                                                                                    | 5-0-1341011001115.                                                                                                    | Su(Susonins)                                                                                                    | c                                        | initia.via. | เริ่มของ                                           |                |                     |          |
|                                                                                                    | หมายเหตุ:                                                                                                    |                                                                                                    |                                          |             |                                                    |                |                     |          |
|                                                                                                    |                                                                                                    |                                                                                                    |                                          |             |                                                    |                |                     |          |
|                                                                                                    |                                                                                                    |                                                                                                    |                                          |             |                                                    |                |                     |          |
| มละเอียด                                                                                                    |                                                                                                    |                                                                                                    |                                          |             |                                                    |                |                     |          |
|                                                                                                    |                                                                                                    |                                                                                                    |                                          |             |                                                    |                |                     |          |
|                                                                                                    |                                                                                                    |                                                                                                    |                                          |             |                                                    |                |                     |          |
| ີ ເພັ່ມ                                                                                                    | 🗟 แทรก 🛛 🔏 แก้ไ                                                                                                    | ข 🛍 ลบ                                                                                                    |                                          |             |                                                    |                |                     |          |
| ີ ເพົ່ມ<br>ລຳດັບ                                                                                                    | 🗟 แทรก 🛛 🔏 แก้ไ                                                                                                    | ข 🕅 ลบ<br>ขั้นตอน                                                                                                    | สถานะงาน                                 | ระยะเวลา    | ที่กำหนด(วัน)                                      | สาเหตุของปัญหา | ดาวน์ไหลดฟอร์ม      |          |
| ) เพิ่ม<br>ลำดับ                                                                                                    | 🗟 แทรก 🧀 แก้ไ<br>ที่<br>1 ตรวจสอบเอกสารย                                                                                                    | ข] โป๊ ลบ<br>ขั้นตอน<br>หลักฐาน                                                                                                    | <b>สถานะงาน</b><br>ผ่าน                  | ระยะเวลา    | ที่กำหนด(วัน)<br>11                                | สาเหตุของปัญหา | ดาวน์ไหลดฟอร์ม      | <u> </u> |
| เพิ่ม<br>ลำดับ                                                                                                    | <ul> <li>มีแทรก ผิแก้ไ</li> <li>ที่</li> <li>กรวจสอบเอกสารย<br/>สุสันชาวยาสอบส่อเจ้าพ</li> <li>สุสันชาวยาสอร์</li> </ul>                                                                                                    | ข 🕅 ลบ<br>ขั้นตอน<br>หลักฐาน<br>นักงานที่ดิน เพื่อพิจารณากำหนดวันตรวจสภาพ                                                                                                    | สถานะงาน<br>ผ่าน<br>ผ่าน                 | ระยะเวลาเ   | <mark>ที่กำหนด(วัน)</mark><br>11<br>22             | สาเหตุของปัญหา | ดาวน์โหลดฟอร์ม      | <b>^</b> |
| ้เพิ่ม<br>สำดับ                                                                                                    | 😼 แทรก 🔏 แก้ไ<br>ที่<br>1 ตรวจสอบเอกสารเ<br>1 สนอคำขอต่อเจ้าพ<br>2 เสนอคำขอต่อเจ้าพ                                                                                                    | ข 🕅 ลบ<br>ขั้นตอน<br>หลักฐาน<br>นักงานที่ดิน เพื่อพิจารณากำหนดวันตรวจสภาพ                                                                                                    | สถานะงาน<br>ผ่าน<br>ผ่าน                 | ระยะเวลา    | ที่ทำหนด(วัน)<br>11<br>22                          | สาเหตุของปัญหา | ดาวน์ไหลดฟอร์ม      |          |
| ີ ເพົ່ມ<br>ລຳດັບ                                                                                                    | <ul> <li>มี แทรก ผู้ แก้ไ</li> <li>ที่</li> <li>1 ตรวจสอบเอกสารเ</li> <li>เสนอคำขอต่อเจ้าพ</li> <li>ที่ดินและอาคาร</li> <li>3 ตรวจสอบที่ดินและ</li> </ul>                                                                                                    | ข 🕅 ลบ<br>ขั้นตอน<br>หลักฐาน<br>เน้าดานที่ดิน เพื่อพิจารณากำหนดวันตรวจสภาพ<br>อาคารชุด                                                                                                    | สถานะงาน<br>ผ่าน<br>ผ่าน<br>ผ่าน         | ระยะเวลา    | ที่กำหนด(วัน)<br>11<br>22<br>33                    | สาเหตุของปัญหา | ดาวน์ไหลดฟอร์ม<br>💽 |          |
| ) ເໜັ່ມ<br>ລຳດັບ                                                                                                    | <ul> <li>ริสามารก ผู้แก้ไ</li> <li>กรวจสอบเอกสารค</li> <li>เสนอคำขอต่อเจ้าพ</li> <li>กัดนและอาคาร</li> <li>ตรวจสอบที่ดินและ</li> <li>หวันทึกผลการตรวจ</li> </ul>                                                                                                    | ข <b>ขั้นตอน</b><br>ขั้นตอน<br>เล้กฐาน<br>เข้กงานที่ดิน เพื่อพิจารณากำหนดวันตรวจสภาพ<br>อาการชุด<br>เสอบและเสนอเจ้าพนักงานที่ดิน                                                                                                    | สถานะงาน<br>ผ่าน<br>ผ่าน<br>ผ่าน<br>ผ่าน | ระยะเวลา    | <mark>ที่กำหนด(วัน)</mark><br>11<br>22<br>33<br>44 | สาเหตุของปัญหา | ดาวน์ไหลดฟอร์ม<br>💽 |          |
| ີ ເพิ່ມ<br>ຄຳດັບ                                                                                                    | <ul> <li>มี แกรก ผึ้งแก้ไ</li> <li>1 ตรวจสอบเอกสารเ<br/>1 ตรวจสอบเอกสารเ<br/>2 เสนอคำขอต่องากร</li> <li>3 ตรวจสอบที่ดินและ</li> <li>4 มันทึกผลการตรวจ</li> <li>5 แจ้งผูขอให้กาการแ</li> </ul>                                                                                                    | ข ขึ้นดอน<br>ขั้นดอน<br>หลักฐาน<br>นักงานที่ดิน เพื่อพิจารณากำหนดวันตรวจสภาพ<br>อาคารชุด<br>ลสอบและเสนอเจ้าพนักงานที่ดิน<br>กไข                                                                                                    | สถานะงาน<br>ผ่าน<br>ผ่าน<br>ผ่าน<br>ผ่าน | ระยะเวลา    | <mark>ที่ทำหนด(วัน)</mark><br>11<br>22<br>33<br>44 | สาเหตุของปัญหา | ดาวน์ไหลดฟอร์ม<br>逢 |          |
| ີ ເພັ່ມ<br>ລຳດັບ                                                                                                    | <ul> <li>มิ แกรก ผึ้งแก้ไ</li> <li>เสนอคำขอต่อเอ้าพ</li> <li>เสนอคำขอต่อเอ้าพ</li> <li>เสนอคำขอต่อเอ้าพ</li> <li>สนอคำขอต่อเอ้าพ</li> <li>สนอคำขอต่อเอ้าพ</li> <li>เสนอคำขอต่อเอ้าพ</li> <li>เสนอคำขอต่อเอ้าพ</li> <li>เสนอคำขอต่อเอ้าพ</li> <li>เสนอคำขอต่อเอ้าพ</li> <li>เสนอคำขอต่อเอ้าพ</li> </ul>                                                                                                    | ข ขึ้นดอน<br>ขั้นตอน<br>หลักฐาน<br>นักงานที่ดิน เพื่อพิจารณากำหนดวันตรวจสภาพ<br>อาคารชุด<br>ลลอบและเสนอเจ้าพนักงานที่ดิน<br>ก่เข<br>กุ่มีการจดกะเบียนจำนอง หรือจดกะเบียนบุรีมสิทธิ์<br>เจ้าพนักงานที่ดิน                                                                                    | สถานะงาน<br>ผ่าน<br>ผ่าน<br>ผ่าน<br>ผ่าน | ระยะเวลา    | <mark>ที่ทำหนด(วัน)</mark><br>11<br>22<br>33<br>44 | สาเหตุของปัญหา | ดาวน์ไหลดฟอร์ม<br>逢 |          |
| ີ ເพิ່ມ<br>ລຳດັບ                                                                                                    | <ul> <li>มี แกรก ผึ้งแก้ไ</li> <li>ตรอจสอบเอกสารม<br/>เสนอคำขอต่อเจ้าพ<br/>กิดินและอาคาร</li> <li>ตรอจสอบที่ดินและ</li> <li>ตรวจสอบที่ดินและ</li> <li>นวนทึกผลการตรวอ</li> <li>แจงผุมอให้กาการแ</li> <li>ฉัดกำประกาศในกร<br/>และหนังสือแจ้งต่อ</li> <li>รอเจ้าหนังสือเจ้งต่อ</li> <li>รอเจ้าหนี้แสดงหลัง</li> </ul>                                                                                                   | <ul> <li>ขั้นตอน</li> <li>ขั้นตอน</li> <li>หลักฐาน</li> <li>เน้ทดานที่ดิน เพื่อพิจารณากำหนดวันตรวจสภาพ</li> <li>อาคารชุด</li> <li>เสอบและเสนอเจ้าพนักงานที่ดิน</li> <li>เกีย</li> <li>เดีย</li> <li>เดีมขามกานที่อนง หรือจดกะเบียนบุริมสิทธิ์</li> <li>เจ้าน และรอประกาศครบกำหนด</li> </ul> | สถานะงาน<br>ผ่าน<br>ผ่าน<br>ผ่าน<br>ผ่าน | ระยะเวลา    | <mark>ที่ทำหนด(วัน)</mark><br>11<br>22<br>33<br>44 | สาเหตุของปัญหา | ดาวน์ไหลดฟอร์ม<br>逢 |          |
| D เพิ่ม       ลำดับ       ลำดับ       อาการ       อาการ <td><ul> <li>มิเกรก ผึ้งแก้ไ</li> <li>1 ดรวจสอบเอกสารเ</li> <li>เสนอคำขอด่อาวัทม</li> <li>เสนอคำขอด่อาวัทม</li> <li>เสนอคำขอด่อาวัทม</li> <li>เสนอคำขอด่อาวัทม</li> <li>เสนอคำขอดบที่ดินและ</li> <li>เสนอบที่สอบที่ดินและ</li> <li>เสนอบที่สอบที่ดินและ</li> <li>เสนอบที่สอบที่ดินและ</li> <li>เสนอที่สอบที่ดินและ</li> <li>เสนอที่สอบที่สอบที่สอบที่สอบ</li> <li>เสนอที่สอบที่สอบกรณีที่</li> <li>เสนอกรณีที่</li> </ul></td> <td>ข ขึ้นตอน<br/>ขั้นตอน<br/>เล้กฐาน<br/>เข้างานที่ดิน เพื่อพิจารณากำหนดวันตรวอสภาพ<br/>อาคารชุด<br/>เสยบและเสนอเจ้าพนักงานที่ดิน<br/>เสย<br/>เสีย<br/>เดิม<br/>เดิม<br/>เดิม<br/>เดิม<br/>เดิม<br/>เดิม<br/>เป้างานที่ดิน<br/>าฐาน และรอประกาศครบกำหนด<br/>เมื่อหน้ หลังจากประกาศครบกำหนด</td> <td>สถานะงาม<br/>ผ่าน<br/>ผ่าน<br/>ผ่าน<br/>ผ่าน</td> <td>ระยะเวลา</td> <td><b>ที่ทำหนด(วัน)</b><br/>11<br/>22<br/>33<br/>44</td> <td>สาเหตุของปัญหา</td> <td>ດາວນ໌ໄหลดฟอร์ม<br/>💌</td> <td></td> | <ul> <li>มิเกรก ผึ้งแก้ไ</li> <li>1 ดรวจสอบเอกสารเ</li> <li>เสนอคำขอด่อาวัทม</li> <li>เสนอคำขอด่อาวัทม</li> <li>เสนอคำขอด่อาวัทม</li> <li>เสนอคำขอด่อาวัทม</li> <li>เสนอคำขอดบที่ดินและ</li> <li>เสนอบที่สอบที่ดินและ</li> <li>เสนอบที่สอบที่ดินและ</li> <li>เสนอบที่สอบที่ดินและ</li> <li>เสนอที่สอบที่ดินและ</li> <li>เสนอที่สอบที่สอบที่สอบที่สอบ</li> <li>เสนอที่สอบที่สอบกรณีที่</li> <li>เสนอกรณีที่</li> </ul> | ข ขึ้นตอน<br>ขั้นตอน<br>เล้กฐาน<br>เข้างานที่ดิน เพื่อพิจารณากำหนดวันตรวอสภาพ<br>อาคารชุด<br>เสยบและเสนอเจ้าพนักงานที่ดิน<br>เสย<br>เสีย<br>เดิม<br>เดิม<br>เดิม<br>เดิม<br>เดิม<br>เดิม<br>เป้างานที่ดิน<br>าฐาน และรอประกาศครบกำหนด<br>เมื่อหน้ หลังจากประกาศครบกำหนด                     | สถานะงาม<br>ผ่าน<br>ผ่าน<br>ผ่าน<br>ผ่าน | ระยะเวลา    | <b>ที่ทำหนด(วัน)</b><br>11<br>22<br>33<br>44       | สาเหตุของปัญหา | ດາວນ໌ໄหลดฟอร์ม<br>💌 |          |

แท๊ปรายละเอียด กรอกเลขทะเบียนอาคารชุด แล้ว "**บันทึกรายการ**"

| ดับที่ | เลขประจำตัวประชาช<br>เลขหนังสือรับรองการจดเ | ม/<br>าะเบียน |           | ชื่อ-สก                | าุล/ชื่อนิติบุคคล | ผู้รับมอบอำนาจ | รายละเอียด                    |
|--------|---------------------------------------------|---------------|-----------|------------------------|-------------------|----------------|-------------------------------|
| 1      | 0107535000303                               |               | บริเ      | ษัท ศุภาลัย จำกัด(มหาง | su)               | 8              | Ø                             |
|        |                                             |               |           |                        |                   |                |                               |
|        |                                             |               |           |                        |                   |                |                               |
| nsār   | າຮົ                                         |               |           |                        |                   |                |                               |
| ดับที่ | ประเภทเอกสารสิทธิ                           | เลขที่        | หน้าสำรวจ | จังหวัด                | ອຳເກອ             | ตำบล           | เนื้อที่<br>[ไร่-งาน-ตารางวา] |
| 1      | โฉนดที่ดิน                                  | 25002         | 5069      | สมุทรปราการ            | เมืองสมุทรปราการ  | สำโรงฝั่งใต้   | 0 - 0 - 21.0                  |
| 2      | โฉนดที่ดิน                                  | 25001         | 5068      | สมุทรปราการ            | เมืองสมุทรปราการ  | สำโรงฝั่งใต้   | 0 - 0 - 21.0                  |
|        |                                             |               |           |                        |                   |                |                               |
|        |                                             |               |           |                        |                   |                |                               |

#### การนำเข้าข้อมูลด้วย excel

เนื่องจากอาคารชุดในแต่ละโครงการจะมีจำนวนหลายห้อง ระบบจึงรองรับการนำเข้าข้อมูลด้วย excel เพื่อ อำนวยความสะดวกแก้ผู้ใช้งานดีกว่าการป้อนข้อมูลเข้าเองทีละห้อง โดยระบบสามารถนำเข้าข้อมูลห้องชุด ทรัพย์ส่วนบุคคล และภาระผูกพันห้องชุด โดยไปที่เมนูปรับปรุง > ค้นหา "อาคารชุด" ตามเงื่อนไข คลิก "เลือกรายการ" > คลิกไอคอน "รายละเอียด/ปรับปรุงข้อมูล"

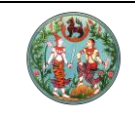

#### . คู่มือฝึกอบรมเจ้าหน้าที่ผู้ใช้ระบบงาน

โครงการพัฒนาระบบสารสนเทศที่ดิน (ระยะที่ 2)

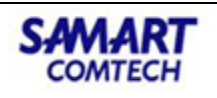

| โครงการพัฒน<br>ระบบงานจดทะเบียน | นาระบบสารสนเทศที่ดิน (ระยะที<br><sup>เสิทธิและนิติกรรม</sup> | นายวิทยา พูลสวัสดิ์ (นักวิชากา<br><b>สำนักงานที่ดินจังหว</b> ั | รที่ดิน ชำนาญการ PRO) 🧏 🏥 🖸 🗙<br>โดสมุทรปราการ 📋 🚍 แบบูระบบๆ |                                                            |  |  |  |  |  |  |  |
|---------------------------------|--------------------------------------------------------------|----------------------------------------------------------------|--------------------------------------------------------------|------------------------------------------------------------|--|--|--|--|--|--|--|
| ระบบงานจดทะเบียนสิทธิแล         | <b>ะนิติกรรม / ปรับปรุงข้อมูล</b> / ปรับปรุงข้อมูล           |                                                                |                                                              | หน้าจอ : REGSEDT001                                        |  |  |  |  |  |  |  |
| ປຮັບປຣຸຈນ້ອມູລ                  |                                                              |                                                                |                                                              |                                                            |  |  |  |  |  |  |  |
| เอกสารสิทธิ ห้องชุด อ           | กสารสิทธิ์ ห้องชุด <b>อาการชุด</b> การะหูกเพิ่ม              |                                                                |                                                              |                                                            |  |  |  |  |  |  |  |
| 🔍 คันหา 🕅 ยกเลิกอาคารชุด 🖸      | มหา 🛍 ยกเล็กอาคารชุด 💽 เพิ่มอาคารชุดใหม่                     |                                                                |                                                              |                                                            |  |  |  |  |  |  |  |
| 🔲 ลำดับที่ ประเภท               | เอกสารสิทธิ ชื่ออาคารชุด (ไทย)                               | วันที่จดทะเบียน ทะเบียนเลขที่                                  | จำนวนอาคาร รายละเอียด/<br>ปรับปรุงข้อมูล                     |                                                            |  |  |  |  |  |  |  |
|                                 | ค้นหาเอกสารสิทธิ                                             |                                                                | ×                                                            |                                                            |  |  |  |  |  |  |  |
|                                 | ประเภทเอกสารสิทธิ์: 13 อาคารชุด                              |                                                                |                                                              |                                                            |  |  |  |  |  |  |  |
|                                 | สำนักงานที่ดิน: สำนักงานที่ดินอังหวัดสมทรป                   | ราการ หน่วยงานที่จดทะ                                          | เบียน: กรณาระบ                                               | ×                                                          |  |  |  |  |  |  |  |
|                                 | ชื่ออาคารชุด (ภาษาไทย):                                      |                                                                |                                                              |                                                            |  |  |  |  |  |  |  |
|                                 | กะเบียนเลขที่ 35 / 2563                                      |                                                                |                                                              |                                                            |  |  |  |  |  |  |  |
|                                 | Q.Aum                                                        |                                                                |                                                              |                                                            |  |  |  |  |  |  |  |
|                                 | 🔲 ลำดับ ชื่ออาคารชุด (ไทย)                                   | ชื่ออาคารชุด (อังกฤษ)                                          | วันที่จดทะเบียน ทะเบียนเลขที่ จำน:<br>อาค                    | DU<br>hs                                                   |  |  |  |  |  |  |  |
|                                 | 1 พรปีใหม่ คอนโดมิเนียม                                      | Phornpeemai Condominium                                        | 16/12/2563 35/2563 2                                         |                                                            |  |  |  |  |  |  |  |
|                                 |                                                              |                                                                |                                                              |                                                            |  |  |  |  |  |  |  |
| โครงการพัฒ<br>ระบบงานจดทะเบียง  | นาระบบสารสนเทศที่ดิน (ระยะท<br><sup>มสิทธิและนิติกรรม</sup>  | i 2)                                                           | นายวิทยา พูลสวัสดิ์ (นักวิชาการ<br>สำนักงานที่ดินจังหวั      | shັດມ ຢາບາດyms PRO) 🤽 🏥 🕑 🏅<br>ໂດສນຸກຣປຣາກາຣ 🗖 🗮 ເມນູຣະບບຈ |  |  |  |  |  |  |  |
| ระบบงานจดทะเบียนสิทธิแ          | <b>ละนิติกรรม / ปรับปรุงข้อมูล</b> / ปรับปรุงข้อมูล          |                                                                |                                                              | KUNDO : REGSEDIOOT                                         |  |  |  |  |  |  |  |
| ປຣັບປຣຸຈນັອມູລ                  |                                                              |                                                                |                                                              |                                                            |  |  |  |  |  |  |  |
| เอกสารสิทธิ ห้องชุด             | <b>ภาคารชุด</b> ภาระผูกพัน                                   |                                                                |                                                              |                                                            |  |  |  |  |  |  |  |
| 🔍 ค้นหา 🔟 ยกเลิกอาคารชุด 🖸      | (พิ่มอาคารชุดใหม่                                            |                                                                |                                                              |                                                            |  |  |  |  |  |  |  |
| 🗐 ลำดับที่ ประเภท               | แอกสารสิทธิ ชื่ออาคารชุด (ไทย)                               | ชื่ออาคารชุด (อังกฤษ)                                          | วันที่จดทะเบียน ทะเบียนเลขที่                                | จำนวนอาคาร รายละเอียด/<br>ปรับปรุงข้อมูล                   |  |  |  |  |  |  |  |
| 🔽 1 อาคารชุด                    | พรปีใหม่ คอนโดมิเนียม                                        | Phornpeemai Condominium                                        | 16/12/2563 35/2563                                           | 2                                                          |  |  |  |  |  |  |  |
|                                 |                                                              |                                                                |                                                              |                                                            |  |  |  |  |  |  |  |

แท๊ปข้อมูลห้องชุด จะมีปุ่ม "**นำเข้าเข้า**" แล้วเลือกไฟล์ excel ที่ต้องการ

|             |         | ่อมูลอาคารชุด  | 1        | ผู้ยื่นคำขอ | ũỡų       | เคลอาคารชุด                       | ນ້ອນູລແ                           | ต่ละอาคาร ข้อมู    | ลห้องชุด    | ทรัพย์ส่วนกลาง | ทรัพย์ส่วนบุคคล     | i ji  | ໄຟລ໌ແບ |
|-------------|---------|----------------|----------|-------------|-----------|-----------------------------------|-----------------------------------|--------------------|-------------|----------------|---------------------|-------|--------|
| ข้อมูลห้อง  | ອຮຸດ    |                |          |             |           |                                   |                                   |                    |             |                |                     | -     |        |
| 🕽 ເພັ່ມ     | 🕅 ลบ    | 👔 คัดลอก       | าผู้ถือก | รรมสิทธิ์   | 👔 คัดลอก  | ผู้ถือกรรมสิท                     | ธ์ทั้งหมด                         | 🔂 นำเข้าห้องชุด    | 🔂 นำเข้าทรั | พย์ส่วนบุคคล   | 🔂 นำเข้าภาระผูกพัน  | 1     |        |
| ลำดับที     | า่ อา   | คารเลขที่      | ชั้นที่  | ห้อง        | ชุดเลขที่ | อัตราส่วน<br>ในทรัพย์ส<br>ของแต่ล | กรรมสิทธิ์<br>่วนกลาง<br>ะห้องชุด | ผู้ถือกรร          | มสิทธิ์     | к              | มายเหตุ             | แก้ไข |        |
|             | 1       | 1              | 1        | 26/1        |           | 1/8                               | 30                                | บริษัท ศุภาลัย จำเ | าัด(มหาชน)  |                |                     | Ø     | -      |
|             | 2       | 1              | 1        | 26/2        |           | 1/8                               | 30                                | บริษัท ศุภาลัย จำก | าัด(มหาชน)  |                |                     | Ø     |        |
|             | 3       | 1              | 1        | 26/3        |           | 1/8                               | 30                                | บริษัท ศุภาลัย จำเ | าัด(มหาชน)  |                |                     | Ø     |        |
|             | 4       | 1              | 1        | 26/4        |           | 1/8                               | 30                                | บริษัท ศุภาลัย จำเ | าัด(มหาชน)  |                |                     | Ø     |        |
|             | 5       | 1              | 1        | 26/5        |           | 1/8                               | 30                                | บริษัท ศุภาลัย จำเ | าัด(มหาชน)  |                |                     | Ø     |        |
|             | 6       | 1              | 1        | 26/6        |           | 1/8                               | 30                                | นางสาวชมบงกช       | จินดาคมน์   |                |                     | Ø     |        |
|             | 7       | 1              | 1        | 26/7        |           | 1/8                               | 30                                | บริษัท ศุภาลัย จำเ | าัด(มหาชน)  |                |                     | Ì     |        |
|             | 8       | 1              | 1        | 26/8        |           | 1/8                               | 30                                | บริษัท ศุภาลัย จำเ | าัด(มหาชน)  |                |                     | Ø     |        |
|             | 9       | 1              | 1        | 26/9        |           | 1/8                               | 30                                | บริษัท ศุภาลัย จำก | าัด(มหาชน)  |                |                     | Ø     | +      |
| 14          | หน้าที่ | 1 จาก4         |          |             |           | A 10                              |                                   |                    | 5 - /       |                | รายการที่ 1 - 25 จา | n 80  |        |
| ้วมอัตราส่: | อนกรรม  | สิทธิ์ในทรัพย์ | ส่วนกล   | no :        |           | /                                 | ÷                                 |                    |             |                |                     |       |        |

<u>ตัวอย่าง</u> – ไฟล์นำเข้าห้องชุด

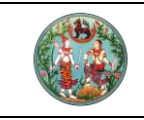

# คู่มือฝึกอบรมเจ้าหน้าที่ผู้ใช้ระบบงาน

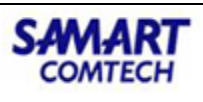

โครงการพัฒนาระบบสารสนเทศที่ดิน (ระยะที่ 2)

| 4   | A                                     | В          | С      | D                   | E                 | F                 | G                                       | н                                                    | I                                            | 3 | к                                          | L                                | м                               | N                          | 0                                                | P                                                   |
|-----|---------------------------------------|------------|--------|---------------------|-------------------|-------------------|-----------------------------------------|------------------------------------------------------|----------------------------------------------|---|--------------------------------------------|----------------------------------|---------------------------------|----------------------------|--------------------------------------------------|-----------------------------------------------------|
| 1 2 | สำดับที่<br>(CONDOR<br>OOM_OR<br>DER) | เลขที่ห้อง | ชั้นที | ความกว้าง<br>(เมตร) | ความยาว<br>(เมตร) | ความสูง<br>(เมตร) | เนื้อที่เฉพาะ<br>ห้องชุด<br>(ตารางเมตร) | เนื้อที่รวม<br>ทรัพย์สินส่วน<br>บุคคล<br>(ตารางเมตร) | ถือกรรมสิทธิ์ในทรัพย์<br>ส่วนกลางจำนวน(ส่วน) | / | ถือกรรมสิทธิ์ในทรัพย์<br>ส่วนกลางจำนวน(ใน) | จำนวนผู้ถือ<br>กรรมสิทธิ์ทั้งหมด | ເລນທີ່ແນນพิมพ์<br>พ.ศ. (2 หลัก) | เลขที่แบบพิมพ์<br>(6 หลัก) | การใช้<br>ประโยชน์<br>(CDR_USE<br>_TYPE_S<br>EQ) | ภาระหนั<br>(CONDOROO<br>M_OUTSTA<br>NDING_DEB<br>T) |
| 3   | 1                                     | 10/1       | 1      | 4                   | 5                 | 3                 | 17                                      | 20                                                   | 1                                            | 8 | 80                                         | 0                                | 63                              | 100001                     | 1                                                | 500000                                              |
| 4   | 2                                     | 10/2       | 1      | 4                   | 5                 | 3                 | 17                                      | 20                                                   | 1                                            | 8 | 80                                         | 0                                | 63                              | 100002                     | 1                                                | 500000                                              |
| 5   | 3                                     | 10/3       | 1      | 4                   | 5                 | 3                 | 17                                      | 20                                                   | 1                                            | 1 | 80                                         | 0                                | 63                              | 100003                     | 1                                                | 500000                                              |
| 6   | 4                                     | 10/4       | 1      | 4                   | 5                 | 3                 | 17                                      | 20                                                   | 1                                            | 8 | 80                                         | 0                                | 63                              | 100004                     | 1                                                | 500000                                              |
| 7   | 5                                     | 10/5       | 1      | 4                   | 5                 | 3                 | 17                                      | 20                                                   | 1                                            | 1 | 80                                         | 0                                | 63                              | 100005                     | 1                                                | 500000                                              |
| 8   | 6                                     | 10/6       | 1      | 4                   | 5                 | 3                 | 17                                      | 20                                                   | 1                                            | 1 | 80                                         | 0                                | 63                              | 100006                     | 1                                                | 500000                                              |
| 9   | 7                                     | 10/7       | 1      | 4                   | 5                 | 3                 | 17                                      | 20                                                   | 1                                            | 1 | 80                                         | 0                                | 63                              | 100007                     | 1                                                | 500000                                              |
| 10  | 8                                     | 10/8       | 1      | 4                   | 5                 | 3                 | 17                                      | 20                                                   | 1                                            | 1 | 80                                         | 0                                | 63                              | 100008                     | 1                                                | 500000                                              |
| 11  | 9                                     | 10/9       | 1      | 4                   | 5                 | 3                 | 17                                      | 20                                                   | 1                                            | 1 | 80                                         | 0                                | 63                              | 100009                     | 1                                                | 500000                                              |
| 12  | 10                                    | 10/10      | 1      | 4                   | 5                 | 3                 | 17                                      | 20                                                   | 1                                            | 1 | 80                                         | 0                                | 63                              | 100010                     | 1                                                | 500000                                              |
| 13  | 11                                    | 10/11      | 1      | 4                   | 5                 | 3                 | 17                                      | 20                                                   | 1                                            | 1 | 80                                         | 0                                | 63                              | 100011                     | 1                                                | 500000                                              |
| 14  | 12                                    | 10/12      | 1      | 4                   | 5                 | 3                 | 17                                      | 20                                                   | 1                                            | 8 | 80                                         | 0                                | 63                              | 100012                     | 1                                                | 500000                                              |
| 15  | 13                                    | 10/13      | 1      | 4                   | 5                 | 3                 | 17                                      | 20                                                   | 1                                            | 6 | 80                                         | 0                                | 63                              | 100013                     | 1                                                | 500000                                              |

## <u>ตัวอย่าง</u> – ไฟล์นำเข้าทรัพย์ส่วนบุคคล

|    | Α             | В                     | С                         | D                   | E                           |
|----|---------------|-----------------------|---------------------------|---------------------|-----------------------------|
|    |               |                       |                           | ประเภททรัพย์สินส่วน |                             |
| 1  | ห้องชุดเลขที่ | ลำดับที               | รายละเอียดทรัพย์ส่วนบุคคล | บุคคล               | พื้นที่ทรัพย์ส่วนบุคคล      |
|    |               |                       |                           |                     |                             |
| 2  | CONDOROOM_RNO | CONDOROOM_PROPERTY_NO | CONDOROOM_PROPERTY_DESC   | CPROPERTY_SEQ       | CONDOROOM_PROPERTY_AREA_NUM |
| 3  | 10/41         | 1                     | พื้นที่ระเบียง            | 2                   | 2.00                        |
| 4  |               | 2                     | พื้นที่ลานซักล้าง         | 49                  | 1.00                        |
| 5  | 10/42         | 1                     | พื้นที่ระเบียง            | 2                   | 2.00                        |
| 6  |               | 2                     | พื้นที่ลานซักล้าง         | 49                  | 1.00                        |
| 7  | 10/43         | 1                     | พื้นที่ระเบียง            | 2                   | 2.00                        |
| 8  |               | 2                     | พื้นที่ลานซักล้าง         | 49                  | 1.00                        |
| 9  | 10/44         | 1                     | พื้นที่ระเบียง            | 2                   | 2.00                        |
| 10 |               | 2                     | พื้นที่ลานซักล้าง         | 49                  | 1.00                        |
| 11 | 10/45         | 1                     | พื้นที่ระเบียง            | 2                   | 2.00                        |
| 12 |               | 2                     | พื้นที่ลานซักล้าง         | 49                  | 1.00                        |
| 13 | 10/46         | 1                     | พื้นที่ระเบียง            | 2                   | 2.00                        |
| 14 |               | 2                     | พื้นที่ลานซักล้าง         | 49                  | 1.00                        |

#### <u>ตัวอย่าง</u> – ไฟล์นำเข้าภาระผูกพัน

|    | Α         | В          | C          |
|----|-----------|------------|------------|
| 1  | ล่ำดับที่ | เลขที่ห้อง | จ่านวนเงิน |
| 2  | 1         | 10/1       | 499,999.00 |
| 3  | 2         | 10/2       | 499,999.00 |
| 4  | 3         | 10/3       | 499,999.00 |
| 5  | 4         | 10/4       | 499,999.00 |
| 6  | 5         | 10/5       | 499,999.00 |
| 7  | 6         | 10/6       | 499,999.00 |
| 8  | 7         | 10/7       | 499,999.00 |
| 9  | 8         | 10/8       | 499,999.00 |
| 10 | 9         | 10/9       | 499,999.00 |

หลังจากนำเข้าข้อมูลห้องชุดเรียบร้อยแล้ว จะทำการคัดลอกผู้ถือกรรมสิทธิ์ด้วยการคลิกปุ่ม "**คัดลอกผู้ถือ** กรรมสิทธิ์ทั้งหมด" ป้อนวันที่การได้มาและเลือกประเภทการได้มา "จดทะเบียนอาคารชุด"

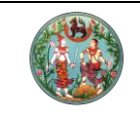

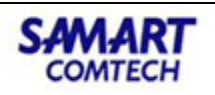

|             | กรสิทธิ  | ບັ   | ้อมูลอาคารชุด | a        | ผู้ยื่นคำขอ  | นิติบุค   | คลอาคารชุด                           | ข้อมูลแ                           | ต่ละอาคาร    | ข้อมูล    | สองชุด    | ทรัพย์ส่วนกลาง  | ทรัพย์ส่วนบุคค     | a     | ไฟล์แนบ |
|-------------|----------|------|---------------|----------|--------------|-----------|--------------------------------------|-----------------------------------|--------------|-----------|-----------|-----------------|--------------------|-------|---------|
|             |          |      |               |          |              |           |                                      |                                   |              |           |           |                 |                    |       |         |
| <b>)</b> (i | พิ่ม 👔   | j au | 👔 คัดลอ       | กผู้ถือก | รรมสิทธิ์    | 👌 คัดลอก  | ผู้ถือกรรมสิทะ                       | ธิ์ทั้งหมด                        | 🔂 นำเข้าหัส  | ວงชุด     | 🔂 นำเข้าท | รัพย์ส่วนบุคคล  | 🔂 นำเข้าภาระผูกพับ |       |         |
| 1           | ลำดับที่ | อา   | คารเลขที่     | ชั้นที่  | ห้องชุด      | ฉเลขที่   | อัตราส่วนเ<br>ในทรัพย์ส่<br>ของแต่ละ | ารรมสิทธิ์<br>ไวนกลาง<br>ะห้องชุด | Ŕ            | เถือกรรม  | สิทธิ์    | к               | มายเหตุ            | แก้ไข |         |
|             | 1        |      | 1             | 1 1      | 26/1         |           | 1/8                                  | 80                                | บริษัท ศุภา  | าลัย จำก้ | ัด(มหาชน) |                 |                    | Ø     | -       |
|             | 2        | คัด  | ลอกผู้ถือกร   | รมสิทธิ  |              |           |                                      |                                   |              |           |           |                 |                    | ×     |         |
|             | 3        |      | ວັนที่ก       | าารได้มา | : 18/01/2    | 564       | •                                    |                                   |              | ประเภท    | การได้มา: | จดทะเบียนอาคารเ | <b>ξ</b> Ω 💌       |       |         |
|             | 5        |      | ลำ            |          |              |           |                                      | ชื่อ                              | ผู้ถือกรรมสิ | ทธิ       |           |                 |                    |       |         |
|             | 7        |      | 1             | บริษัท ศ | ศุภาลัย จำก้ | ัด(มหาชน) |                                      |                                   |              |           |           |                 |                    |       |         |
|             | 8        |      |               |          |              |           |                                      |                                   |              |           |           |                 |                    |       |         |
|             | 9        |      |               |          |              |           |                                      |                                   |              |           |           |                 |                    |       | _       |
|             | 4 KI     |      |               |          |              |           |                                      |                                   |              |           |           |                 |                    |       |         |
|             |          |      |               |          |              |           |                                      |                                   |              |           |           |                 |                    |       |         |
| ono         | ตราสวน   | n    |               |          |              |           |                                      |                                   |              |           |           |                 |                    |       |         |
|             |          |      |               |          |              |           |                                      |                                   |              |           |           |                 |                    |       |         |
|             |          |      |               |          |              |           |                                      |                                   |              |           |           |                 |                    |       |         |

ในแท็ปสอบสวนวันจดทะเบียน คลิกปุ่ม "ออกเลขทะบียนอาคารชุด" ระบบจะดึงข้อมูลที่ได้ทำการป้อน ข้อมูลผ่านบัญชีคุมไว้แล้ว

| ( | โครงการพัฒนาระบบสารสนเทศที่ดิน (ระยะที่ 2)     ระบบงานจดาะเบียนสิทธิและนิติกรรม     ระบบงานจดาะเบียนสิทธิและนิติกรรม / ลงนสวนสิทธิและนิติกรรม / |                       | นายเชาวลิต สามห้วย (เจ้าพนักงานที่ดินจังหวัด PRO)<br>สำนักงานที่ดินอังหวัดสมุทรปราการ<br>หน่าออ : REGSDETIO] | <ul> <li>■ III III</li> <li>■ IIIIII</li> <li>■ IIIIIII</li> </ul> |
|---|----------------------------------------------------------------------------------------------------|-----------------------|----------------------------------------------------------------------------------------------------|--------------------------------------------------------------------|
|   | ບຣະເດສ 🗐 ກມານຄັ້ງ 🔬 👔 👔 ເຊິ່ງ                                                                                                    | 🗋 หลักฐาน 📄 ค่าใช้จ่  | ເຍ 🕒 ແບບພົມພ໌ 📀                                                                                              |                                                                    |
|   | ประเภทสำนักงาน: ในสำนักงานที่ดิน                                                                                                    | ทะเบียนจากฐานข้อมูล   | วันที่ 16/12/2563<br>ลำดับคือ ช่องบริการ<br>X003 6                                                           |                                                                    |
|   | บันทึกสอบสวน                                                                                                    |                       |                                                                                                    |                                                                    |
|   | 💿 ຣັນຈດກະເບີຍເປປິນອາກາຣຊັດ 🔿 ไปรับจดกะเบียน<br>ກະເບີຍບແລຍກີ່ະ 🧃 / 🔁 563 ເມື່ອວັນກໍ່ 16/12/2563                                                  | ออกเลขทะเบียนอาการชุด | 🗩 ข้อนกลับหน้าเรียกคิวสอบสวน                                                                                 | 🍨 ถัดไป                                                            |

## 2.จดทะเบียนนิติบุคคลอาคารชุดและผู้จัดการนิติบุคคลอาคารชุด

เป็นนิติกรรมวันเดียว ในแท็ปสวบสวนคลิกปุ่ม **"ออกเลขทะเบียนนิติบุคคลอาคารชุด"** แล้วป้อนข้อมูล รายละเอียดให้ครบถ้วน เอกสารที่ได้ดังนี้

- อ.ช.3 คำขอจดทะเบียนนิติบุคคลอาคารชุด
- อ.ช.13 หนังสือสำคัญการจดทะเบียนนิติบุคคลอาคารชุด
- อ.ช.14 ประกาศพนักงานเจ้าหน้าที่

| -                                                                                    |                                                                                                    | คู่มือฝึกอบรม                                                                                                    | เจ้าหน้าที่ผู้ใช้ระเ                                                                                                    | บบงาน                                                    | SAMA                                                                          |
|--------------------------------------------------------------------------------------|----------------------------------------------------------------------------------------------------|----------------------------------------------------------------------------------------------------|----------------------------------------------------------------------------------------------------|----------------------------------------------------------|-------------------------------------------------------------------------------|
|                                                                                      | โคร                                                                                                    | รงการพัฒนาระบ                                                                                                    | บสารสนเทศที่ดิน                                                                                                    | เ (ระยะที่ 2)                                            | COMT                                                                          |
| โครงการ<br>ระบบงานจดท<br>ระบบงานจดทะเบีย                                             | <b>พัฒนาระบบสำระ</b><br>าะเบียนสิทธิและนิติกรรม<br>ยนสิทธิและนิติกรรม / สอบสวน                                                                                                    | ส <b>ันเทศที่ดิน (ระยะที่ 2</b> )<br>เสกธิและนิติกรรม /                                                                                                    | )                                                                                                    | บายวิทยา พูลสวัสด์ (นักวิช<br>สำนักงานที่ดินจังเ         | าการที่ดิน ช่านาญการ PRO) 🥂 🏥<br>หวัดสมุทรปราการ 🔟 📰 เ<br>หบ้าออ : REGSDETIOI |
| ประเภท<br>จดทะเบียน                                                                  | รายคอเอียด<br>อาการชุด                                                                                                    | คู่สัญญา 🔳 สอบสวน                                                                                                    | หลักฐาน                                                                                                    | ค่าใช้จ่าย 🎦 แบบพิม                                      | w 🕒                                                                           |
| ระเภทสำนักงาน: ในส่                                                                  | ำนักงานที่ดิน                                                                                                    | ß                                                                                                    |                                                                                                    | วันที่: 16/12/2                                          | 2563                                                                          |
| งดทะเบียนในเขต:                                                                      |                                                                                                    | ชื่อ                                                                                                    | ประเภทจดทะเบียนจากฐานข้อมูล                                                                                                    | ลำดับคิว                                                 | ช่องบริการ                                                                    |
| าทะเบยนลาดบท: 1                                                                      | จดทะเบียนนิติบุคคลอาคารชุดแ                                                                                                    | ละผู้จัดการนิติบุคคลอาคารชุด                                                                                                    |                                                                                                    | X006                                                     | 6                                                                             |
| าสอบสวน                                                                              |                                                                                                    |                                                                                                    |                                                                                                    |                                                          |                                                                               |
| ภาคารชุด: <b>พรปีใหม่ ค</b>                                                          | อนโดมิเนียม                                                                                                    |                                                                                                    |                                                                                                    |                                                          |                                                                               |
| ด้จดทะเบียนเป็นอาคาร                                                                 | รชุดทะเบียนเลขที่: 35                                                                                                    | / 2563 เมื่อวันที่ 16/12/                                                                                                    | /2563                                                                                                    |                                                          |                                                                               |
| ามีความประสงค์จะของ                                                                  | วดทะเมียมอัดตั้งมิติแคคลอาคารข                                                                                                    | 10                                                                                                    |                                                                                                    |                                                          |                                                                               |
| เติบุคคลอาคารชุด: พ                                                                  | งรปีใหม่ คอนโดมิเนียม (นิติๆ)                                                                                                    |                                                                                                    |                                                                                                    |                                                          |                                                                               |
| มียนนิติบุคคลเลขที่: 4                                                               | 11 / 2563                                                                                                    | เมื่อวันที่ 16/12/2563                                                                                                    | ออกเลขทะเบียนนิติบุคคลอาคารชุ                                                                                                    | ٥                                                        |                                                                               |
| ี่ตั้งสำนักงานของนิติบุค                                                             | เคลอาคารชุด                                                                                                    |                                                                                                    |                                                                                                    |                                                          |                                                                               |
| เลขที่:                                                                              | 26                                                                                                    | หมู่ที่:                                                                                                    | : 2                                                                                                    | หมู่บ้าน:                                                |                                                                               |
| ตรอก:                                                                                |                                                                                                    | 3968                                                                                                    | :                                                                                                    | ถนนะ                                                     |                                                                               |
| จังหวัด:                                                                             | สมุทรปราการ                                                                                                    | อำเภอ/เขต:<br>หมายมาโกรสัพท์                                                                                                    | : เมืองสมุทรปราการ                                                                                                    | ต่าบล/แขวง:                                              | สำโรงฝังใต้<br>020745556                                                      |
| (เพิมเติม<br>รายละเอียดผู้จัดการนิตั<br>ป:                                           | ม): และให้มีอำนาจกระทำการใดๆ เ<br>วินุคคล<br>ระบทบุคคล: นุคคลธรรมดา                                                                                                    | พือประโยชน์ตามวัตถุประสงค์ดังกล่าว ทั้ง                                                                                                    | นี ตามมติของเจ้าของร่วมภายใต้บังคับแห่งพ                                                                                                    | 15:571                                                   |                                                                               |
|                                                                                      | grindssoch                                                                                                    |                                                                                                    |                                                                                                    |                                                          |                                                                               |
| ขอมูลผูจดการนตบุคคล                                                                  | เลขประจำตัวประชาชน                                                                                                    | _ ຕ່ານດ້າວ                                                                                                    | ู ไม่มีเลขประจำตัวประชาชน                                                                                                    |                                                          |                                                                               |
|                                                                                      | คำนำหน้านาม:<br>ชื่อ-ชื่อสถา                                                                                                    | นาย<br>เอกลักษณ์ แพรกแกแก้ว                                                                                                    | สีอกลาง                                                                                                    |                                                          |                                                                               |
|                                                                                      | ลำนำหน้านาม:<br>ชื่อ-ชื่อสกุล:<br>วันเกิด:                                                                                                    | นาย<br><b>เอกลักษณ์ แพรกนกแก้ว</b><br>16/12/2523 อายุ <b>40</b>                                                                                                    | ี ซื่อกลาง<br>ปี สัญชาติ                                                                                                    | : ไทย                                                    |                                                                               |
|                                                                                      | คำนำหน้านาม:<br>ชื่อ-ชื่อสกุล:<br>วันเกิด:<br>วันที่เริ่มต่าแหน่ง:                                                                                                    | นาย<br><b>เอกลักษณ์ แพรกนกแท้ว</b><br>16/12/2523 อายุ <b>40</b><br>16/12/2563                                                                                                    | ข้อกลาง<br>ชื่อกลาง<br>ปี สัญชาติ<br>วันที่พันจากต่าแหน่ง                                                                                                    | : ไทย<br>: กรุณาระบุ                                     |                                                                               |
| วันที่ฝ่านการอบรมหล                                                                  | และของ ก่านหนัง เงิน<br>คำนำหน้านาม:<br>ชื่อ-ซื่อสกุล:<br>วันที่เริ่มตำแหน่ง:<br>ลักสูตรมาตรฐานวิชาชีพผู้จัดการ:                                                                   | นาย<br><b>เอกลักษณ์ แพรกมทแท้ว</b><br>16/12/2523 อายุ <b>40</b><br>16/12/2563<br>01/12/2563                                                                                                    | มิสติมางคมต<br>ชื่อกลาง<br>ปี สัญชาติ<br>วันที่พันจากตำแหน่ง                                                                                                    | : ไทย<br>x กรุณาระบุ                                     |                                                                               |
| วันที่ผ่านการอบรมหล                                                                  | คำนำหน้านาม:<br>ชื่อ-ชื่อสกุล:<br>วันทีด:<br>วันที่เริ่มตำแหน่ง:<br>ลักสูดรมาตรฐานวิชาชีพผู้จัดการ:                                                                                | บาย<br><b>เอกลักษณ์</b> แพรกมทแก้ว<br>16/12/2523 อายุ 40<br>16/12/2563<br>01/12/2562                                                                                                    | <ul> <li>เลยบงาบคนนี้</li> <li>อื่อกลาง</li> <li>อับกลาง</li> <li>สัณชาติ</li> <li>วันที่พันจากดำแหน่ง</li> </ul>                                                                                                    | : ไทย<br>: กรุณาระบุ                                     |                                                                               |
| วันที่ผ่านการอบรมหล<br>ข้อมูลที่อยู่<br>เลขที่:                                      | คำปกเห้าบาน<br>ชื่อ-ชื่อสกุล:<br>วันที่เริ่มต่าแหน่ง:<br>ลักสูตรมาตรฐานวิชาชีพผู้จัดการ:<br>26                                                                                     | นาย<br><b>เอกลักษณ์ แพรกมาแก้ว</b><br>16/12/2523 อายุ 40<br>16/12/2563<br>01/12/2562                                                                                                    | <ul> <li>เลยงงางงอน</li> <li>อ้อกลาง</li> <li>อ้อกลาง</li> <li>รับที่พันจากตำแหน่ง</li> <li>รับที่พันจากตำแหน่ง</li> </ul>                                                                                                    | : ไทย<br>: กรุณาระบุ<br>หปูป้านะ                         |                                                                               |
| วันที่ผ่านการอบรมหล<br>ขอมูลท่อยู่<br>เลขที่ะ<br>ตรอก:                               | ห้งของ ครับคำเงาเป็นบา<br>ร้อ-ชื่อสกุละ<br>วันที่เริ่มต่าแหน่ง:<br>อันที่เริ่มต่าแหน่ง:<br>ลักสูตรมาตรฐานวิชาชีพผู้จัดการ:<br>26                                                   | มาย<br>เมาะสามาระการแล้ว<br>16/12/2523 อายุ 40<br>16/12/2563<br>01/12/2562<br>01/12/2562                                                                                                    | <ul> <li>และบงทังคมนี้</li> <li>อ้อกลาง</li> <li>อับที่พันอากตำแหน่ง</li> <li>วันที่พันอากตำแหน่ง</li> <li>รับ</li> </ul>                                                                                                    | : ไทย<br>x กรุณาระบุ<br>หปูเป้าน:<br>ถนน:                |                                                                               |
| วันที่ผ่านการอบรมผล<br>ข้อมูลก่อยู่<br>เลขที่ะ<br>ตรอก:<br>จังหวัด:                  | คำนำหน้าบาน<br>ชื่อ-ชื่อสุดส<br>วันที่เริ่มต่างเหน่ง:<br>วันที่เริ่มต่าแหน่ง:<br>ลักสูตรมาตรฐานวิชาชีพผู้จัดการ:<br>26<br>สมุทรปราการ                                              | นาย<br>เอกลักษณี<br>16/12/2523 อายุ 40<br>16/12/2563<br>01/12/2562                                                                                                    | <ul> <li>และบาบคมนั้น</li> <li>อ้อกลาง</li> <li>อับที่พันจากตำแหน่ง</li> <li>วันที่พันจากตำแหน่ง</li> <li>รับที่พันจากตำแหน่ง</li> <li>รับของมุทรงราการ</li> </ul>                                                                                   | : ไทย<br>: กรุณาระบุ<br>หมู่บ้าน:<br>ถนน:<br>ด้านล/แขวง: | สำโรงฝั่งใต้                                                                  |
| วันที่ผ่านการอบรมผล<br>ข้อมูลท่อยู่<br>เลขที่:<br>ตรอก:<br>จังหวัด:<br>รหิสโปรษณีย์: | ร้างสามารถองสม<br>คำนำหน้าบาน<br>ชื่อ-ชื่อสกุละ<br>วันที่เริ่มต่ำแหน่ง:<br>อ้ายที่เริ่มต่ำแหน่ง:<br>ลักสูตรมาตรฐานวิชาชีพผู้จัดการ:<br>26<br>ลนุกรปราการ<br>10270                  | เกม<br>เมลาลักษณี<br>(16/12/2523)<br>16/12/2563<br>01/12/2562<br>10/12/2562<br>10/12/2562<br>10/12/2562<br>10/12/2562<br>10/12/2563<br>10/12/2563<br>10/12/2563<br>10/12/2563<br>10/12/2563<br>10/12/2563<br>10/12/2563<br>10/12/2563<br>10/12/25/253<br>10/12/25/25<br>10/12/25/25<br>10/12/25/25<br>10/12/25/25<br>10/12/25/25<br>10/12/25/25<br>10/12/25/25<br>10/12/25/25<br>10/12/25/25<br>10/12/25/25<br>10/12/25/25<br>10/12/25/25<br>10/12/25/25<br>10/12/25/25<br>10/12/25<br>10/12/25/25<br>10/12/25<br>10/12/25/25<br>10/12/25<br>10/12/25/25<br>10/12/25/25<br>10/12/25/25<br>10/12/25/25<br>10/12/25/25<br>10/12/25/25<br>10/12/25/25<br>10/12/25/25<br>10/12/25/25<br>10/12/25/25<br>10/12/25/25<br>10/12/25/25<br>10/12/25/25<br>10/12/25/25<br>10/12/25/25<br>10/12/25/25<br>10/12/25/25<br>10/12/25<br>10/12/25<br>10/12/25<br>10/1 | <ul> <li>และบอกบอน</li> <li>อ้อกลาง</li> <li>อับที่พันอากต่าแหน่ง</li> <li>วันที่พันอากต่าแหน่ง</li> <li>รับที่พันอากต่าแหน่ง</li> <li>รับมีของสนุกรุปราการ</li> <li>เมืองสนุกรุปราการ</li> <li>เมืองสนุกรุปราการ</li> </ul>                         | : ไทย<br>: กรุณาระบุ<br>หมู่บ้าน:<br>ถนน:<br>ถ้าบล/แขวง: | สำโรงฝั่งใต้                                                                  |
| วันที่ผ่านการอบรมหล<br>ข้อมูลท่อยู่<br>เลขที่:<br>ตรอก:<br>จังหวัด:<br>รหัสโปรษณีย์: | ร้างของ เหมือง เมื่องของ เมื่อง<br>คำนำหน้าบาน<br>ชื่อ-ชื่อสกุละ<br>วันที่เริ่มต่าแหน่ง:<br>อ้านที่เริ่มต่าแหน่ง:<br>ลักสูตรมาตรฐานวิชาชีพผู้จัดการ:<br>26<br>ลนุกรปราการ<br>10270 | นาย<br>เอกลักษณ์ แพรถนกแก้ว<br>16/12/253 อายุ 40<br>16/12/2562<br>01/12/2562<br>หมู่ที่<br>ชอย<br>อำเภอ/เขต<br>หมายเลขไกรศัพท์                                                                                                    | <ul> <li>และบอกบอน</li> <li>อ้อกลาง</li> <li>อับที่พันอากต่าแหน่ง</li> <li>วันที่พันอากต่าแหน่ง</li> <li>รับที่พันอากต่าแหน่ง</li> <li>รับที่พันอากต่าแหน่ง</li> <li>เมืองสมุทรปราการ</li> <li>เปียงสมุทรปราการ</li> <li>เปียงสมุทรปราการ</li> </ul> | : ไทย<br>x กรุณาระบุ<br>หมู่บ้าน:<br>ถนน:<br>ถ้าบล/แขวง: | สำโรงฝั่งใต้                                                                  |

เป็นนิติกรรมวันเดียว ในแท๊ปสวบสวนเพิ่มรายชื่อคณะกรรมการโดยคลิกปุ่ม "**เพิ่ม**"

| ค่าใช้จ่าย 🕒 แบบพิมพ์ 📀                           |
|---------------------------------------------------|
|                                                   |
| ວັນທີ່ 16/12/2563<br>ສຳດັບຄົວ ຢ່ວວບ\$ms<br>X007 6 |
|                                                   |
| มือวันที่: 16/12/2563                             |
|                                                   |
| วันทิเริ่มตำแหน่ง วันทิพินจากตำแหน่ง แก้ไข        |
| 16/12/2003                                        |
| 16/12/2563                                        |
| 16/12/2563                                        |
|                                                   |

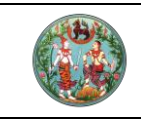

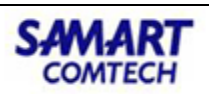

# 3.นิติกรรมเพิ่มเติมในกลุ่มประเภทจดอาคารชุด

นิติกรรมที่สามารถจดทะเบียนได้หลังจากมีการจดทะเบียนอาการชุดแล้ว

การรับแจ้งหนึ่บุริมสิทธิอันเกิดจากค่าใช่จ่ายในการจัดการ และดูแลรักษาทรัพย์ส่วนกลาง

| โครงการพัฒนาระบบสารสนเทศที่ดิน (ระยะที่ 2)     ระบบงานจดทะเบียนสิทธิและนิติกรรม     ระบบงานจดทะเบียนสิทธิและนิติกรรม / สอบสวนสิทธิและนิติกรรม /                                                             | บายเชาวลิต สามห้วย (เจ้าพนักงานที่ดินจังหวัด PRO)<br>สำนักงานที่ดินจังหวัดสมุทรปราการ<br>หน้าจอ : REGSDET101 |
|----------------------------------------------------------------------------------------------------|----------------------------------------------------------------------------------------------------|
| 🖉 ประเภท 🖉 รายสะเซียด 🔬 คู่สัญญา 🗐 สอบสวน 🕒 หลักฐาน 🕞                                                                                                    | ค່າໃช້ວ່າຍ 🌔 ແບບพิมพ์ 🔿                                                                                      |
| ประเภทสำนักงาน: ในสำนักงานที่ดิน                                                                                                    | ວັບທີ: 17/12/2563<br>ສຳດັບກົວ ຮ່ວຍປຣິກາຣ<br>X008 6                                                           |
| ปันทึกสอบสวน<br>ในแบแบบ อ.ช.4                                                                                                    |                                                                                                    |
| Ο ເທິມ         Μαραφαιαυή         Ιουυο           - 1         2072         10000           - 3         26/3         16000           - 4         26/5         15000           - 5         26/6         13000 | รายการหนี้ แก้ไข 🔺                                                                                           |
|                                                                                                    | ฮ่อนกลับหน้าเรียกคิวสอบสวน                                                                                   |

จดทะเบียนเปลี่ยนแปลงข้อบังคับ(อาคารชุด)

| โครงการพัฒนาระบบสารสนเทศที่ดิน (ระยะที่ 2)     ระบบงานจดทะเบียนสิทธิและนิติกรรม     ระบบงานจดทะเบียนสิทธิและนิติกรรม / สอบสวนสิทธิและนิติกรรม / | บายเชาวลิต สามห้วย (เจ้าพนักงานที่ดินจังหวัด I<br>สำนักงานที่ดินจังหวัดสมุทรปราม<br>หน้าจอ : REGSDE | PRO) 👯 🏭 🕞 🗙<br>NNS 🗐 🗮 Wyseuug          |
|----------------------------------------------------------------------------------------------------|----------------------------------------------------------------------------------------------------|------------------------------------------|
| 🖉 ประเภท 🖉 ราชสงเสียด 🔬 คู่สัญญา 🗐 สอบสวน 🕒 หลักฐาน                                                                                             | 🕞 ค่าใช้จ่าย 🕒 แบบพิมพ์ 📀                                                                           | ^                                        |
| ประเภทสำนักงาน: ใบสำนักงานที่ดิน<br>จดทะเบียนในเขต:<br>จดทะเบียนลำดับที่: <b>1 จดทะเบียนเปลี่ยนแปลงข้อบังคับ(อาคารชุด)</b>                      | วันที่: 17/12/2563<br>ลำดับคิว ช่<br>X007 6                                                         | องบริการ                                 |
| ปันทึกสอบสวน                                                                                                    |                                                                                                    |                                          |
| ເປັນໄປຕາມນຕິກໍ່ປຣະຊຸນໃหດູໄເອ້ານອວຣ່ວມະ ວີລາເມັດປ<br>ຄຣິ້ຈກໍະ 7<br>ຄະແນນແສ່ຍຈວ່ານວນະ 70 <sub>ໃນ</sub> 80                                         | ເມື່ອວັນທີ່: 17/12/2563                                                                             |                                          |
| ້າບແບບແບບ ອ.ສ.4                                                                                                    |                                                                                                    |                                          |
| О เพีย Ш аџ                                                                                                    |                                                                                                    |                                          |
| 🗐 ล่ำดับที่ ข้อความในข้อบังคับเดิม ข้อความที่ประสงค์จะเปลี่ยนแปลงให มาตรา ค                                                                     | าะแนนเสียง / คะแนนเสียง แ<br>จำนวน ในทั้งหมด แ                                                      | <sub>ก้ไข</sub> เลื่อน เลื่อน<br>ขึ้น ลง |
| 1 อ้างอิงไฟล์แบบร่างข้อบังคับ v.1 อ้างอิงไฟล์แบบร่างข้อบังคับ v.2                                                                               | 70 / 80                                                                                             |                                          |

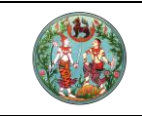

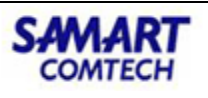

นิติกรรมที่สามารถจดทะเบียนได้หลังจากมีการจดทะเบียนนิติบุกลและผู้จัดการนิติบุกกลอาการชุดแล้ว

| โครงการ     ระบบงานจดท     ระบบงานจดทะเผิ                      | <b>พัฒนาระบบสา</b> :<br>าะเบียนสิทธิและนิติกร<br>ยนสิทธิและนิติกรรม / สอบส | รสนเทศที่ดิน (ระยะที่ 2)<br>รม<br>สวนสิทธิและนิดีกรรม / | )                          |              | บายเชาวลิด สามห้วย (เจ้<br>สำนักงานที่ดินจัง | พนักงานที่ดินจังหวัด PRO)<br>ห <b>วัดสมุทรปราการ</b><br>หน้าจอ : REGSDET101 | <ul> <li>₩</li> <li>₩</li></ul> |
|----------------------------------------------------------------|----------------------------------------------------------------------------|---------------------------------------------------------|----------------------------|--------------|----------------------------------------------|-----------------------------------------------------------------------------|----------------------------------------------------------------------------------------------------|
| ประเภท<br>จดทะเบียน                                            | รายคะเอียด<br>อาคารชุด                                                     | 🧕 คู่สัญญา 😑 สอบสวน                                     | 🕒 หลักฐาน                  | ค่าใช้       | ວ້ວ່າຍ                                       | w.                                                                          |                                                                                                    |
| ประเภทสำนักงาน: ในส<br>จดทะเบียนในเขต:<br>จดทะเบียนลำดับที่: 1 | ่ำนักงานที่ดิน<br>ขอเปลี่ยนแปลงผู้จัดการนิติ                               | <i>เ</i> ผือ<br>ปุคคลอาคารชุด                           | ประเภทจดทะเบียนจากฐานข้อมู | a            | วันที่: 16/12/.<br>ลำดับคิว<br>X009          | 2563<br>ช่องบริก<br><b>6</b>                                                | ns                                                                                                    |
| บันทึกสอบสวน                                                   |                                                                            |                                                         |                            |              |                                              |                                                                             |                                                                                                    |
| รายละเอียดผู้จัดการนิติบุเ                                     | AAA                                                                        |                                                         |                            |              |                                              |                                                                             |                                                                                                    |
| เป็นไปตามมติที่น่                                              | ประเภทบุคคล: นิติบุค<br>ประชุมใหญ่เจ้าของร่วม: วิสามั<br>ครั้งที่: 3       | าคล<br>ญ v<br>เมื่อวันที่: 16/1                         | 2/2563 ~                   |              |                                              |                                                                             |                                                                                                    |
| ข้อมูลผู้จัดการนิติบุคคล                                       |                                                                            |                                                         |                            |              |                                              |                                                                             |                                                                                                    |
|                                                                | เลขนิติบุคค<br>คำนำหน้านา                                                  | a: 0115561029788 🗎 🖾 ພົມທີ່                             | ์ข้อมูลจากกรมพัฒนาธุรกิจกา | รค้า         |                                              |                                                                             |                                                                                                    |
|                                                                | ชื่อผู้จัดการนิติบุคค                                                      | เล: ดี แอสเซท พาร์ทเนอร์                                |                            |              |                                              |                                                                             |                                                                                                    |
|                                                                | วันที่จดทะเบีย                                                             | u: 26/11/2561                                           |                            |              |                                              |                                                                             |                                                                                                    |
|                                                                | สถานที่จดทะเบีย                                                            | น: สำนักงานพัฒนาธุรกิจการค้า เขต 3                      |                            |              |                                              |                                                                             |                                                                                                    |
|                                                                |                                                                            |                                                         |                            |              |                                              |                                                                             |                                                                                                    |
| ข้อมูลที่อยู่                                                  |                                                                            |                                                         |                            |              |                                              |                                                                             |                                                                                                    |
| เลขที:                                                         | 545/365                                                                    | អបូពី:                                                  | 1                          |              | หมู่บ้าน:                                    |                                                                             |                                                                                                    |
| ຕຣອກ:                                                          | auneuleacae                                                                | 3968                                                    | เมืองสมุทธประกวร           |              | ถนน:                                         | uwcoupłyci                                                                  |                                                                                                    |
| รหัสไปรษณีย์:                                                  | 10280                                                                      | ชเมยเลขโทรศัพท์:                                        | 0837893916                 |              | c10a/1050.                                   | แพรกษาเกม                                                                   |                                                                                                    |
| ້ອ รายละเอียดผู้ดำเนินท<br>ข้อมูลผู้ดำเนินการแทน               | ารแกน                                                                      |                                                         |                            |              |                                              |                                                                             |                                                                                                    |
|                                                                | anu la stata la v                                                          |                                                         | Teleformula da dan la varu |              |                                              |                                                                             |                                                                                                    |
|                                                                | เสขบระง เตวบระง                                                            |                                                         | เมมเสขบระจาตวบระชาชน       |              |                                              |                                                                             |                                                                                                    |
|                                                                | ชื่อ-ชื่อส                                                                 | สกละ วารินทร์ เลียววารินทร์                             | ชื่อกลาง                   |              |                                              |                                                                             |                                                                                                    |
|                                                                | ču                                                                         | เกิด: 07/12/2513 อายุ <b>50</b>                         | ปี                         | สัญชาติ : ไท | าย                                           |                                                                             |                                                                                                    |
|                                                                | ວັนที่เริ่มต่ำแห                                                           | หน่ง: 16/12/2563                                        | วันที่พ้                   | นจากตำแหน่ง: | กรุณาระบุ                                    |                                                                             |                                                                                                    |
| วันที่ผ่านการอบรมเ                                             | หลักสูตรมาตรฐานวิชาชีพผู้จัด                                               | nns: 25/10/2562                                         |                            |              |                                              |                                                                             |                                                                                                    |
|                                                                |                                                                            |                                                         |                            |              |                                              |                                                                             |                                                                                                    |
| ข้อมูลที่อยู่                                                  |                                                                            | _                                                       |                            |              |                                              |                                                                             |                                                                                                    |
| เลขที                                                          | 1: 545/365                                                                 | หมู่ที่                                                 | 1                          |              | หมู่บ้าน:                                    |                                                                             |                                                                                                    |
| ตรอก                                                           | า:<br>สมุทรุปราการ                                                         | อ้าเกอ/เขต                                              | :<br>เมืองสมทรปราการ       |              | ດບບ:<br>ຕຳບລ/ພບວນ:                           | แพรกษาใหม่                                                                  |                                                                                                    |
| รหัสไปรษณีย์                                                   | 5: 10280                                                                   | หมายเลขไทรศัพท์                                         | 0968824751                 |              | crioar augus.                                |                                                                             |                                                                                                    |
|                                                                |                                                                            |                                                         |                            |              |                                              |                                                                             |                                                                                                    |
|                                                                |                                                                            |                                                         |                            |              |                                              |                                                                             |                                                                                                    |
|                                                                |                                                                            |                                                         |                            | ن 🔾          | เอนกลับหน้าเรียกคิวสอบสวน                    | 🥥 ย้อนกลับก่อนหน้า                                                          | 🌳 ถัดไป                                                                                                    |
|                                                                |                                                                            |                                                         |                            |              |                                              |                                                                             |                                                                                                    |

ขอเปลี่ยนแปลงผู้จัดการนิติบุคคลอาคารชุด

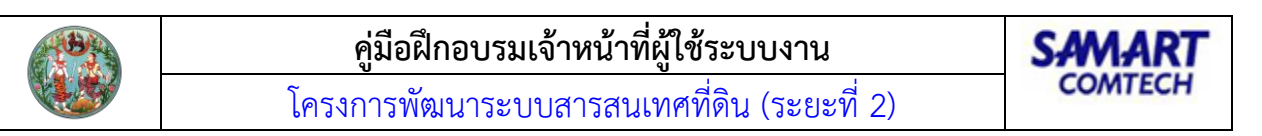

ขอเปลี่ยนผู้ดำเนินการแทนนิติบุคคลในฐานะผู้จัดการนิติบุคคลอาคารชุด

| โครงการ     ระบบงานจดทะเบี                                      | พัฒนาระบบสำร<br>ทะเบียนสิทธิและนิติกรรเ<br>เยนสิทธิและนิติกรรม / สอบสว | <b>สนเทศที่</b><br>ม<br>นสิทธิและนิติกรร | ดิน (ระยะที่ 2)<br>"                   | )                                                 | สำนั                                     | แชาวลิต สามห้วย (เจ้าพนักงานที่ข<br><b>ักงานที่ดินจังหวัดสมุ</b><br>หน้าจอ | ถินจังหวัด PRO)<br><b>INSUSTINTS</b> | <b>∷</b> ເມູຣະບບ |
|-----------------------------------------------------------------|------------------------------------------------------------------------|------------------------------------------|----------------------------------------|---------------------------------------------------|------------------------------------------|----------------------------------------------------------------------------|--------------------------------------|------------------|
| ประเภท<br>จดทะเบียน                                             | รายสะเอียด<br>อาการชุด                                                 | คู่สัญญา                                 | () สอบสวน                              | หลักฐาน                                           | ค่าใช้จ่าย                               | 🕒 ແບບສົມສົ                                                                 |                                      |                  |
| ประเภทสำนักงาน: ในส<br>จดทะเบียนในเขต:<br>จดทะเบียนลำดับที่: 1  | สำนักงานที่ดิน<br>ขอเปลี่ยนผู้ดำเนินการแทนนิติเ                        | <i>ม</i> ุคคลในฐานะผู้จัด                | <i>ด</i><br>กาารนิติบุคคลอา            | ประเภทจดทะเบียนจากฐานข้อมู                        | a                                        | วันที่: 16/12/2563<br>สำดับคิว<br>X010                                     | ช่องบริการ<br><b>6</b>               |                  |
| บันทึกสอบสวน<br>รายละเอียดผู้จัดการนิติบุ                       | คคล<br>ประเภทบุคคล: บุคคลระ                                            | รรมดา                                    |                                        |                                                   |                                          |                                                                            |                                      |                  |
| <ul> <li>ข้อมูลผู้จัดการนิดีบุคคล</li> <li>เลขที่ใบส</li> </ul> | สำคัญประจำตัว/หนังสือเดินทาง:                                          | 🗹 ຕ່ານດ້າວ                               |                                        |                                                   |                                          |                                                                            |                                      |                  |
|                                                                 | คำนำหน้านาม:<br>ชื่อ-ชื่อสกุล:                                         | นาง<br><b>ซูซาน</b>                      | เรดฟิลด์                               | <ul> <li>แสดงทั้งหมด</li> <li>ชื่อกลาง</li> </ul> |                                          |                                                                            |                                      |                  |
|                                                                 | คำนำหน้านาม (ENG):<br>ชื่อ-ชื่อสกุล (ENG):                             | Mrs.<br>Susan                            | Redfield                               | ี ชื่อกลาง                                        |                                          |                                                                            |                                      |                  |
| จับซึ่งอาการเหตุ                                                | วันเทิด:<br>วันที่เริ่มต่ำแหน่ง:<br>วัดสตรเมตรสามอีชามีพร้อัดการ:      | 02/12/2523                               | อายุ 40                                | Ú<br>Durlŵ                                        | สัญชาติ : อังกฤษ<br>นจากตำแหน่ง: กรุณาระ | ų                                                                          |                                      |                  |
| Sundal                                                          | สาสุตรมาตรฐานวิชางพิพูงต่าาระ                                          | 115101520                                | ·                                      |                                                   |                                          |                                                                            |                                      |                  |
| ขอมูลกอยู                                                       | 96                                                                     |                                          | អប៉ូពីៈ                                | 3                                                 |                                          | หมู่บ้าน:                                                                  |                                      |                  |
| ตรอก:<br>จังหวัด:<br>รหัสไปรษณีย์:                              | สมุทรปราการ<br>10280                                                   |                                          | ชอย:<br>อำเภอ/เขต:<br>หมายเลขโทรศัพท์: | เมืองสมุทรปราการ<br>0625554443                    |                                          | ต่าบล/แขวง: แพรกษาใหเ                                                      | J                                    |                  |
|                                                                 |                                                                        |                                          |                                        |                                                   | 🥥 ยัอนกลับห                              | เน้าเรียกคิวสอบสวน                                                         | กลับก่อนหน้า                         | 🌩 ถัดไป          |

จดแจ้งการทำหน้าที่ผู้จัดการของกรรมการนิติบุคคลอาคารชุด ตามนัยมาตรา 38 (2)

| โครงการพัฒนาระบบส<br>ระบบงานจดกะเบียนสิทธิและนิติ<br>ระบบงานจดกะเบียนสิทธิและนิดีกรรม / ส                         | <b>สารสนเทศที่ดิน (ระยะ</b><br>กรรม<br>อบสวนสิทธิและนิติกรรม / | n 2)                            | มายเชาวลิต สามห้วย (เจ้าพน้<br>สำนักงานที่ดินจังหวั | กงานที่ดินจังหวัด PRO) 🧖 🏥 🖸 ร<br>โดสมุทรปราการ<br>หบ้าจอ : REGSDET101 |
|----------------------------------------------------------------------------------------------------|----------------------------------------------------------------|---------------------------------|-----------------------------------------------------|------------------------------------------------------------------------|
| ประเภท รายชะเอียด<br>จดกะเบียน รายชะเอียด                                                                         | 🔬 គ្ន់ត័ល្អល្វា 🔳 ត                                            | อบสวน 🌓 หลักฐาน                 | ค่าใช้จ่าย 🕒 แบบพิมพ์                               | •                                                                      |
| ประเภทสำนักงาน: ในสำนักงานที่ดิน<br>จดทะเบียนในเขต:<br>จดทะเบียนลำดับที่: <mark>1 จดแจ้งการทำหน้าที่ผู้จัด</mark> | เการของกรรมการนิติบุคคลอาคารชุด ต                              | ชื่อประเภทจดทะเบียนจากฐานข้อมูล | วันที่: 17/12/256<br>ลำดับคิว<br>X006               | 3<br>ಬೆಲುu5ms<br>6                                                     |
| บันทึกสอบสวน                                                                                                    |                                                                |                                 |                                                     |                                                                        |
| เป็นไปตามมติที่ประชุมของคณะกรรมการ ครั้งที่:                                                                      | 6                                                              |                                 | <b>เมื่อวันที</b> ่: 17/12/2563                     | ×                                                                      |
| . ນ້ວນລະບ້າວັດດາະມີຄົນຄອລ                                                                                         |                                                                |                                 |                                                     |                                                                        |
| เลือกผู้จัดการจากคณะกรรมการะ                                                                                      | นางซซาน เรดฟิลด์                                               |                                 |                                                     |                                                                        |
|                                                                                                    | 🗹 ຕ່ານດ້າວ                                                     |                                 |                                                     |                                                                        |
| เลขที่ใบสำคัญประจำตัว/หนังสือเดินทาง:                                                                             |                                                                |                                 |                                                     |                                                                        |
| คำนำหน้านามะ                                                                                                    | กรุณาระบุ                                                      | แสดงทั้งหมด                     |                                                     |                                                                        |
| ชื่อ-ชื่อสกุล:                                                                                                    | ซูซาน เรดฟิลด์                                                 | 🗆 ชื่อกลาง                      |                                                     |                                                                        |
| คำนำหน้านาม (ENG):                                                                                                | Mrs.                                                           |                                 |                                                     |                                                                        |
| ชื่อ-ชื่อสกุล (ENG):                                                                                              | Susan Redfield                                                 | ชื่อกลาง                        |                                                     |                                                                        |
| วันเกิด:                                                                                                    | 02/12/2523 อายุ 40                                             | Ŭ                               | สัญชาติ : อังกฤษ                                    |                                                                        |
| วันที่เริ่มต่ำแหน่ง:                                                                                              | 17/12/2563                                                     | -<br>ouri                       | พ้นจากตำแหน่ง: กรุณาระบุ                            |                                                                        |
|                                                                                                    |                                                                |                                 |                                                     |                                                                        |
| ข้อมูลที่อยู่                                                                                                    |                                                                |                                 |                                                     |                                                                        |
| เลขที่: 96                                                                                                    |                                                                | หมู่ที่: 3                      | หมู่บ้าน:                                           |                                                                        |
| ตรอก:                                                                                                    |                                                                | ซอย:                            | ถนน:                                                |                                                                        |
| จังหวัด: สมุทรปราการ                                                                                              | อำเ                                                            | ภอ/เขต: เมืองสมุทรปราการ        | ตำบล/แขวง: แพ                                       | รกษาใหม่                                                               |
| รหัสไปรษณีย์: 10280                                                                                               | หมายเลขไ                                                       | insศัพท์: 0625554443            |                                                     |                                                                        |
|                                                                                                    |                                                                |                                 |                                                     |                                                                        |
|                                                                                                    |                                                                |                                 | 🥥 ย้อนกลับหน้าเรียกคิวสอบสวน                        | Ә ย้อนกลับก่อนหน้า 🛛 🌳 ถัดไป                                           |
|                                                                                                    |                                                                |                                 |                                                     |                                                                        |

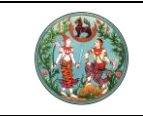

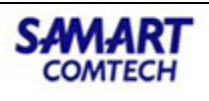

## นิติกรรมที่สามารถจดทะเบียนได้หลังจากมีการจดทะเบียนคณะกรรมการนิติบุคคลแล้ว

ขอเปลี่ยนแปลงคณะกรรมการนิติบุคคลอาคารชุด

| โครงการพัฒนาระบบสา     ระบบงานจดทะเบียนสิทธิและนิติกร     ระบบงานจดทะเบียนสิทธิและนิดีกร     ระบบงานจดทะเบียนสิทธิและนิดีกรรม / สอเ | <b>เรสนเทศที่ดิน (ระยะที่ 2)</b><br>รรม<br>ผวนสิทธิและนิดีกรรม / |                            | เกยแข<br>สำนัก      | ราวลิต สามห้วย (เจ้าพนักงาน<br><b>างานที่ดินจังหวัดส</b><br>หน้า | มที่ดินจังหวัด PRO)<br>(มุทรปราการ<br>เจอ : REGSDET101 | III C |
|----------------------------------------------------------------------------------------------------|------------------------------------------------------------------|----------------------------|---------------------|------------------------------------------------------------------|--------------------------------------------------------|-------|
| ประเภท<br>จดกะเบียน อาการชุด                                                                                                    | 🧕 คู่สัญญา 🔳 สอบสวน                                              | หลักฐาน                    | ค่าใช้จ่าย          | 🕒 ແບບພັມພ໌                                                       | 9                                                      |       |
| ประเภทสำนักงานะ ในสำนักงานที่ดีน<br>จดกะเบียบในเชต<br>จดกะเบียบสำดับที่ะ 1 ขอเปลี่ยนแปลงคณะกรรม<br>บันทึกสอบชอน                     | <i>เ</i> ชื่อป<br>การมิติบุคคลอาคารชุด                           | ระเภทจดทะเบียนจากฐานข้อมูล |                     | วันที่: 16/12/2563<br>ลำดับคิว<br>X008                           | ช่องบริการ<br>6                                        |       |
| ตามมติที่ประชุมใหญ่เจ้าของร่วม: วิสามัญ<br>ครั้งที่: 2<br>รายชื่อคณะกรรมการ                                                         |                                                                  |                            | ลงวันที่: 16/12/2   | 2563                                                             |                                                        |       |
| <ul> <li>เพิ่ม ป้ลบ</li> <li>ลำดับที่ เลขที่บัตรประชาชน</li> <li>1</li> </ul>                                                       | ชื่อ-นามสกุล                                                     | วันที่เริ่มตำแหน่ง         | วันที่พ้นจากตำแหน่ง | <b>แทนกรร</b><br>นายวิลเลียม เรดฟิลด์                            | รมการ                                                  | แก้ไข |

## 4 .จดทะเบียนเลิกอาคารชุด

นิติกรรมวันเดียวได้เอกสารดังนี้

อ.ช.18 ประกาศ เรื่องการจดทะเบียนเลิกอาคารชุด

อ.ช.19 คำขอจดทะเบียนเลิกอาคารชุด 51(1)

อ.ช.20 คำขอจดทะเบียนเลิกอาคารชุด 51(2) หรือ (3)

อ.ช.26 บันทึกถ้อยคำผู้ให้สัญญา

โดยเอกสารที่ได้ขึ้นอยู่กับเหตุผลที่ขอยกเลิกอาคารชุด

| โครงการพัฒนาระบบสารสนเทศที่ดิน (ระยะที่ 2)     ระบบงานจดทะเบียนสิทธิและนิติกรรม     ระบบงานจดทะเบียนสิทธิและนิติกรรม / สอบสวนสิทธิและบิติกรรม /                                                                                                    | นายเชาวลิต สามห้วย (เจ้าพนักงานที่ดินจังหวัด PRO) 🧖 🏥 💽 🗙<br>สำนักงานที่ดินจังหวัดสมุทรปราการ<br>หน้าจอ : REGSDETIOI |
|----------------------------------------------------------------------------------------------------|----------------------------------------------------------------------------------------------------|
| 🖉 ประเภท 🖉 ระชะเอียง (มี คู่สัญญา 📄 สอบสวน 📄 หลักร                                                                                                    | ແ 💽 ຄຳໃຮ້ຈ່າຍ 🕒 ແບບໜົມໜີ 📀                                                                                           |
| ประเภทสำนักงาน: ในสำนักงานที่ดิน<br>จดทะเบียนในขณะ<br>อดทะเบียนล้าดับที่ <mark>: 1 จดทะเบียนเลิกอาคารชุด</mark>                                                                                                    | วันที่: 17/12/2563<br>แน้อมูล ลำดับคิว ช่องบริการ<br>X003 90                                                         |
| บันทึกสอบสวน                                                                                                    |                                                                                                    |
| <ul> <li>เหตุที่ขอเลิกอาการชุด:          <ul> <li>กรณียังไม่ได้จดกาะเบียนนิติบุคคลอาการชุด</li> <li>จำนะ</li> <li>เจ้าของร่วมมีมติเป็นเอกฉันที่ให้เลิกอาการชุด</li> <li>อาการชุดถูกเวนคินทั้งหมดตามกฎหมายว่าด้วยการเวนคืนอลังหาริมทริพย์</li> <li>อึ่น ๆ</li> <li>ระบุ:</li> <li>ผู้ขอ:              <ul></ul></li></ul></li></ul> | มหนังสือกรรมสิทธิห้ออชุดที่นำมา: 80 ฉบับ ⊘ี ครบ<br>เหลืออีก: 0 ฉบับ<br>ได้แก่:<br>นำมาไม่ได้เพราะ                    |
| 🔿 ฟุรมเอนกรรมสักรหองชุดกงหมดในอาคารชุด                                                                                                    | 🗇 ย้อนกลับหน้าเรียกคิวสอบสวน                                                                                         |

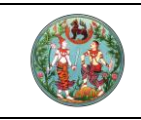

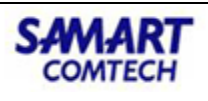

# เมนูอื่นที่เกี่ยวข้อง

# 1. ค้นหาเรื่องเดิม

จากเมนู **"สอบสวนสิทธิและนิติกรรม"** คลิกที่เมนูย่อย "**ค้นหาเรื่องเดิม"** เมนูนี้ใช้สำหรับ เจ้าหน้าที่ บันทึก เรื่องสอบสวนย้อนหลัง มีขั้นตอนการใช้งานดังนี้

| 🗁 สอบสวนสิทธิและนิติกรรม 🔷     |
|--------------------------------|
| เรียกคิวสอบสวนและคิดค่าใช้จ่าย |
| พิมพ์สารบัญจดทะเบียน           |
| พิมพ์สารบัญใบแทน               |
| จัดทำ อ.ช.2                    |
| นัดจดทะเบียนล่วงหน้า           |
| ใบสั่งชำระเงินเพิ่ม            |
| อนุมัติรับคำขอ                 |
| จดทะเบียน                      |
| ค้นหาเรื่องเดิม                |
| ซ่อมงาน                        |

สามารถค้นหาได้ตามเงื่อนไข คลิกเฟือง "**รายละเอียด**" จะเข้าสู่หน้าจอสอบสวนของเรื่องเดิม

| ເມັນ<br>ໂຄວ<br>ເປັນ<br>ເປັນ | ง <b>การพัฒนา</b><br>เงานจดทะเบียนสิท<br>วานจดทะเบียนสิทธิและนิช | ระบบสารสนเทศที่ดิเ<br>เธิและนิติกรรม<br>inssu / สอบสวนสิทธิและนิติกรรม / | <b>น (ระยะที่ 2)</b><br>^ คันหาเรื่องเดิม                |                      | นายทศพร มิตรนิโยดม (เจ้<br>สำนักงานที | าพนักงานที่ดินอังหวัด PRO)<br><b>โดโนอังหวัดราชบุรี</b><br>หน้าจอ : REGSDET003 |            | i C | ډ<br>PUL |
|-----------------------------|------------------------------------------------------------------|--------------------------------------------------------------------------|----------------------------------------------------------|----------------------|---------------------------------------|--------------------------------------------------------------------------------|------------|-----|----------|
| ค้นหาคือ<br>วั<br>ช่องบริกา | นที่รับเรื่อง: 11/01/2564<br>เรหมายเลข: 5                        | 3 M                                                                      | 🔍 คันหา 🤞 ล้าง                                           | เลขที่คืว:<br>ข้อมูล |                                       |                                                                                |            |     |          |
| รายการ - งานที่             | ดำเนินการแล้ว                                                    |                                                                          |                                                          |                      |                                       |                                                                                |            |     |          |
| 1006                        | 11/01/2564 11:11:59                                              | ไถ่ถอนจากจำนอง                                                           | บระเภทเอกสารสทธ<br>หนังสือรับรองการทำประโยชน์ (น.ส.3 ก.) | เลขที่ 58            | เลขท                                  | ลถานะคว<br>งานที่ดำเนินการเสร็จ                                                | รายละเอยด  | ,   |          |
| 1007                        | 11/01/2564 11:13:18                                              | ไถ่ถอนจากจำนอง                                                           | โอนดที่ดิน                                               | เลขที่ 107224        |                                       | งานที่ดำเนินการเสร็จ                                                           |            |     |          |
| 1017                        | 11/01/2564                                                       | ขาย                                                                      | โอนดที่ดิน                                               | เลขที่ 33206         |                                       | งานที่ดำเนินการเสร็จ                                                           | 40         |     |          |
| 3001                        | 11/01/2564 11:41:31                                              | ผู้จัดการมรดก,ขาย                                                        | โอนดที่ดิน                                               | เลขที่ 7480          |                                       | งานที่ดำเนินการเสร็จ                                                           | - QP       |     |          |
| 3002                        | 11/01/2564<br>15:09:36                                           | เบ็ดเตล็ด - สำเนา คัดถ่าย เอกสาร/<br>หนังสือ                             | โฉนดที่ดิน                                               | เลขที่ 70561 (3)     |                                       | สอบสวน                                                                         | <b>(</b> ) |     |          |
| 3008                        | 11/01/2564<br>17:26:24                                           | ผู้จัดการมรดกเฉพาะส่วน,โอนมรดก<br>เฉพาะส่วน (มีผู้จัดการ)                | โฉนดที่ดิน                                               | เลขที่ 56927         |                                       | исвидв                                                                         | 0          |     |          |
| 3009                        | 11/01/2564                                                       | นายแอพาะส่วน                                                             | โอมดที่ดิน                                               | เลขที่ 108986        |                                       | สอบสวน                                                                         | 186        |     |          |

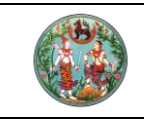

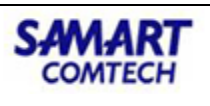

#### 2. ซ่อมงาน

จากเมนู **"สอบสวนสิทธิและนิติกรรม"** คลิกที่เมนูย่อย **"ซ่อมงาน"** เป็นการนำงานเข้าสู่ระบบ

| 🗁 สอบสวนสิทธิและนิติกรรม 🗸 🗸   |
|--------------------------------|
| เรียกคิวสอบสวนและคิดค่าใช้จ่าย |
| พิมพ์สารบัญจดทะเบียน           |
| พิมพ์สารบัญใบแทน               |
| จัดทำ อ.ช.2                    |
| นัดจดทะเบียนล่วงหน้า           |
| ใบสั่งชำระเงินเพิ่ม            |
| อนุมัติรับคำขอ                 |
| จดทะเบียน                      |
| ค้นหาเรื่องเดิม                |
| ซ่อมงาน                        |

เลือกประเภทการจดทะเบียน จากนั้นเลือกเลขที่คิวและหมายเลขช่องบริการที่ต้องการค้นหา ระบุประเภทจด ทะเบียน เลือกรายกายที่ต้องการซ่อมแล้วคลิกปุ่ม "**บันทึกรายการ**" จะเข้าสู่หน้าจอสอบสวน ดำเนินการ สอบสวนตามปกติ

|                                                                                 |                                                                   | SAMART<br>COMTECH                                                                                                    |                                  |                                                           |                                                                 |                                                             |
|---------------------------------------------------------------------------------|-------------------------------------------------------------------|----------------------------------------------------------------------------------------------------|----------------------------------|-----------------------------------------------------------|-----------------------------------------------------------------|-------------------------------------------------------------|
| โครงก     ระบบงานสด     ระบบงานสด                                               | <b>ารพัฒนาระบ</b><br>วดทะเบียนสิทธิและ<br>าะเบียนลิทธิและมิติกรรม | บสารสนเทศที่ดิน (ระยะที่<br>มิติกรรม<br>/ องชวนลิทธิและนิดิกรรม / ช่องงาน                                             | 2)                               | <sup>เกงสา</sup><br>สำนักงาเ                              | เวลู้ใช้งานระบบ ทดสอบ (<br>เที่ดินเจ้งหวัดสง<br>หน้าออ : REGSDE | PRO) 🗵 🇱 🚨 🖑<br>Van<br>1004                                 |
| วันที่รับเ<br>คันกเรืองเดิม (กรณ์ที่ด้                                          | รื่อง: 23/05/2563 💌<br>โองการร่อมงานจากเรื่องเติม                 | ค้นหาเรื่องที่ด่าเนินการช่อมงาน ช่าระเงินเรื่องที่ด่                                                                  | ประเภทการอดกะ<br>กเนินการช่อมงาน | เมียน: กรุณาระบุ                                          | ×                                                               |                                                             |
| ູປແບບກາອອເມທ<br>() ເລຍະຄຳດັບຄົວ<br>() ເວກລາຣລັກຣັ<br>() ບັດແອ້ຊມ<br>() ບັດແອ້ຊມ | ເດຍ<br>ວ່າ<br>ເມ                                                  | สตการสนคา<br>เที่ยังเรื่อง ตั้งแต่: 23/05/2563 💌<br>โระเภทจดกะเบียน: ไปแทน<br>เลขสำดับคิว: 5002<br>เยเลยต่องบริการ: 2 | ña: 23/05/2563 💌                 |                                                           | ्<br>्<br>केपा                                                  | <ul> <li>×</li> <li>ก         <ul> <li></li></ul></li></ul> |
| รายการกับการ์องเดิม                                                             | ที่/เวลา เลข<br>ในรื่อง สำดับคือ<br>/2563 11:26 S002              | ປຣະເກກ<br>ວດກະເບີຍນ<br>ໃບແກນ                                                                                          | ผู้ถือกรรมสึกธิ์                 | <b>พนักงานเจ้าหน้าที่</b><br>นางสาวผู้ใช้งานระบบ<br>ทดสอบ | <b>สดานะ</b><br>อนุมัติรับคำขอ                                  | จดทะเบียม/<br>คัดก้าน<br>จดทะเบียน                          |
| 14 4 หน้าที่ 1                                                                  | onnt 🕨 🎗 🍠                                                        |                                                                                                    |                                  |                                                           |                                                                 | รายการที่ 1 - 1 จาก 1<br>โซ่ ปันทึกรายการ                   |
|                                                                                 |                                                                   |                                                                                                    |                                  |                                                           | 💙 ย้อนกลับก่อนห                                                 | น้า 🗋 กลับสู่หน้าแรก                                        |

# 3. ปรับปรุงข้อมูล

สำหรับปรับปรุงข้อมูลเอกสารสิทธิ จากเมนู "**ปรับปรุงข้อมูล**" คลิกที่เมนูย่อย "**ปรับปรุงข้อมูล**"

|                                                                                                    | 🗁 ปรับปรุงข้อมุ                                                                       | <u>j</u> a                                                               |                                           | ~                                                                          |                                                                                                    |
|----------------------------------------------------------------------------------------------------|---------------------------------------------------------------------------------------|--------------------------------------------------------------------------|-------------------------------------------|----------------------------------------------------------------------------|----------------------------------------------------------------------------------------------------|
|                                                                                                    | ปรับปรุงข้อมูล                                                                        |                                                                          |                                           |                                                                            |                                                                                                    |
|                                                                                                    | <mark>นำเข้าข้อมูลเอกสาร</mark>                                                       | สิทธิจากต่างสำนั                                                         | ักงาน                                     |                                                                            |                                                                                                    |
|                                                                                                    | ปรับปรุงข้อมูลจัดส                                                                    | ss                                                                       |                                           |                                                                            |                                                                                                    |
|                                                                                                    | ปรับปรุงข้อมูลเอกส                                                                    | สารสิทธิต่างสำนัก                                                        | างาน                                      |                                                                            |                                                                                                    |
| โครงการพัฒนาระบบส<br>ระบบงานจดทะเบียนสิทธิและนิตี<br>ระบบงานจดทะเบียนสิทธิและนิดีกรรม / เ                | กรสนเทศที่ดิน (ระยะที่ 2)<br>กรรม<br>ชมปรุงขอนูล / ปรับปรุงข้อมูล                     |                                                                          | นายทศพร มิตรนิโยดม (เจ้าพ<br>สำนักงานที่ใ | นักงานที่ดินจังหวัด PRO<br>เ <b>โนจังหวัดราชบุรี</b><br>หน้าจอ : REGSEDT00 | <ul> <li>₩</li> <li>₩</li></ul> |
| ปรับปรุงข้อมูล<br>เอกสารสิทธี ห้องชุด อาการชุด ภา                                                        | ระพูกพัน                                                                              |                                                                          |                                           |                                                                            |                                                                                                    |
| <ul> <li>ผิมหา 🕅 ยกเลิกเอกสารสิทธิ 오 เพิ่มเอกสารสิ</li> <li>สำดับที่ ประเภทเอกสารสิทธิ เลขที่</li> </ul> | าร์ใหม่ 🗐 คัดลอกเอกสารสิทธิ 🕈 คัดลอกผู้ถือกรร<br>อำเภอ ตำบล หน้าสำรวจ <sub>(ไร่</sub> | มสิทธิ์ 🗳 คัดลอกภาระมูกพัน<br>เนื้อที่ ผู้ถือ<br>งาน-ตารางวา) กรรมสิทธิ์ | สถานะ รายละเอียด/<br>ปรับปรุงข้อมูล ส่    | ภาพ แปลง<br>ภาษณ์ ที่ดิน                                                   | รายงาน<br>ปรับปรุงข้อมูล                                                                                                    |

# สามารถคลิกปุ่ม "**ค้นหา**"

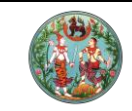

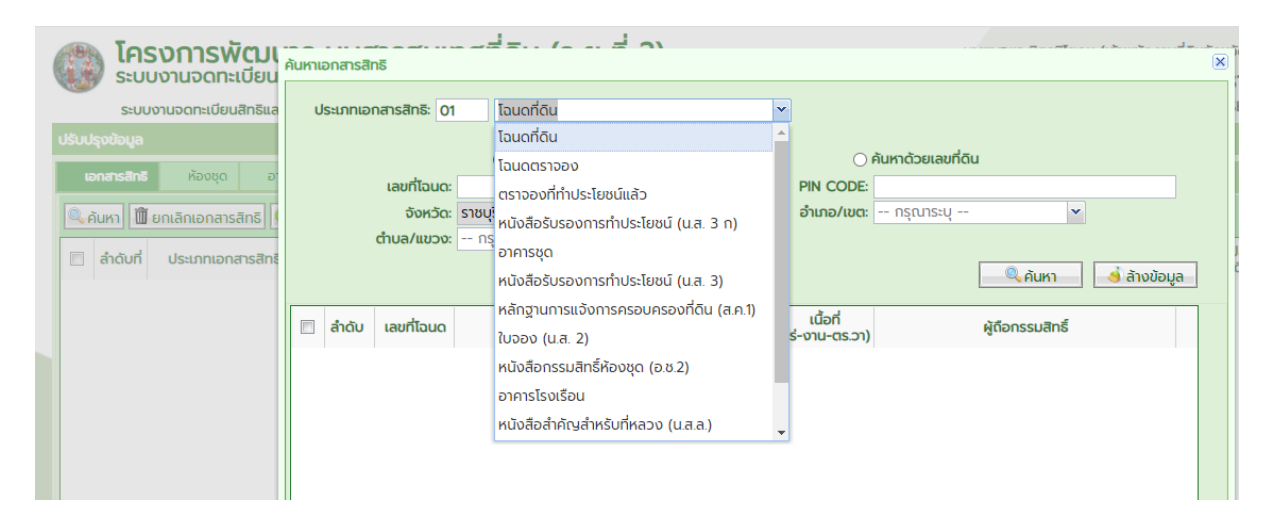

## สามารถคลิกไอคอน **"รายละเอียด/ปรับปรุงข้อมูล"** เพื่อแก้ไขปรับปรุงข้อมูลเอกสารสิทธิ

| ปรับปรุงข้อ | อมูล   |                       |                 |                |              |               |                               |                                |          |                               |               |                |                          |
|-------------|--------|-----------------------|-----------------|----------------|--------------|---------------|-------------------------------|--------------------------------|----------|-------------------------------|---------------|----------------|--------------------------|
| เอกสาร      | รสิทธิ | ห้องชุด อาคาร         | ชຸດ ກາຣະ        | ผูกพัน         |              |               |                               |                                |          |                               |               |                |                          |
| 🔍 คันหา     | Û      | ยกเลิกเอกสารสิทธิ 🔂 แ | พิ่มเอกสารสิทร์ | ร์ใหม่ 🛃 คัดลอ | กเอกสารสิทธิ | 🕹 คัดลอกผู้ดี | ่อกรรมสิทธิ์ 🚺 คัดเ           | ลอกภาระผูกพัน                  |          |                               |               |                |                          |
| 🔳 ลำดั      | วับที่ | ประเภทเอกสารสิทธิ     | เลขที่          | ວຳເກວ          | ต่ำบล        | หน้าสำรวจ     | เนื้อที่<br>(ไร่-งาน-ตารางวา) | ผู้ถือ<br>กรรมสิทธิ์           | สถานะ    | รายละเอียด/<br>ปรับปรุงข้อมูล | ภาพ<br>ลักษณ์ | แปลง<br>ที่ดิน | รายงาน<br>ปรับปรุงข้อมูล |
|             | 1      | โฉนดที่ดิน            | 500             | ดำเนินสะดวก    | ดอนกรวย      | 176           | 13-0-86.0                     | นายอมรเทพ ดีเลิศกุล<br>ชัย (3) | 0        |                               |               |                |                          |
|             | 2      | โฉนดที่ดิน            | 501             | ดำเนินสะดวก    | ดอนกรวย      | 177           | 8-2-89.0                      | นางปียะณัฐ สุคนธมาน            | <b>v</b> |                               | <b>1</b>      |                |                          |
|             | 3      | โฉนดที่ดิน            | 502             | ดำเนินสะดวก    | ดอนกรวย      | 178           | 3-3-65.0                      | นายสุรศักดิ์ วงศ์ยะลา          | •        | •                             | <b></b>       |                |                          |
|             | 4      | โฉนดที่ดิน            | 503             | ดำเนินสะดวก    | ดอนกรวย      | 179           | 9-2-83.0                      | นายนิทัศน์ ลิมาคม              | 9        |                               | <b></b>       |                |                          |
|             | 5      | โฉนดที่ดิน            | 504             | ดำเนินสะดวก    | ดอนกรวย      | 180           | 5-0-96.0                      | นางนงเยาว์ ชื่นมาลัย           | <b>v</b> |                               |               |                |                          |

## ้ข้อมูลที่สามารถปรับปรุงแก้ไขแสดงตามแท๊ปดังในภาพด้านล่าง เมื่อแก้ไขเสร็จแล้ว คลิกปุ่ม "**บันทึกรายการ**"

| จังหวัด:       รายบูรี       หน่วยงานที่รับผิดชอน:       สำนักงานที่ดีนจึงหวัดรายบูรี         โอนดเลยที่       500       PIN CODE:       หน้าสำรวจ:       176         อำเภอใหน่:       ดำเมินสะดวก       เข้าน้อในป่านับของเอกสารลิกรี       แก้ใช้บอบสล่วนสำคัญของเอกสารลิกรี         อำเภอใหน่:       อำเภอใหน่ และต่านอใหน่ ใช้งานเฉพาะกรณี ยังไม่เปลี่ยนเลขโดนด หรือเลขหน้าสำรวจ:       176         เข้าเกอใหน่:       อำเภอใหน่ และต่านอใหน่ ใช้งานเฉพาะกรณี ยังไม่เปลี่ยนเอบโดนด หรือเลขหน้าสำรวจ:         เข้าเกอใหน่:       อำเภอใหน่ และต่านอใหน่ ใช้งานเฉพาะกรณี ยังไม่เปลี่ยนเลขโดนด หรือเลขหน้าสำรวจ:         เข้าเกอใหน่:       เอาเสขะเบบพืบพี(ดปันสำนักงาน):       32-0218443         เล่น:       5       หนัก 100       เลขแบบพืบพี(ดปันสำนักงาน):       32-0218443         เลขแบบพิมพี(ดปันษุศิลปะ:       13       15       0       ดารางจา         วันที่จอกรเปลี่นระ       28/03/2551       วันที่แอกเอกสารสิกธิ:       - กรุณกระบุ - `       `         มาตรสอน 1:       4000        มาตรสอน 1:       4000       `         ระวางคนที่กัน:       28/03/2551       วันที่แอกเอกสารสิกธิ:       - กรุณารสอน 1:       4000       `         ระวางคนที่กัน:       14       000       `       เลขาตรีน       14/10อ       00       `         ระวางคนที่กัน:       62 | ายละเอียด                                                                                                    |                                                                                       | 9                                                               |
|----------------------------------------------------------------------------------------------------|----------------------------------------------------------------------------------------------------|---------------------------------------------------------------------------------------|-----------------------------------------------------------------|
| เอกสารสิทธิ์ ผู้ต้อกรรมสิทธิ์ ภาระหูกพัน รายละเอียดลึงปลูกสร้าง ขายฝาก ประวัติผู้ต้อกรรมสิทธิ์<br>เล่น: 5 หนัก 100 เลขแบบพิมพ์(ฉบับส้านักงาน): 32-0218443<br>เลขแบบพิมพ์(ฉบับผู้ต้อ): 32-0218443 เนื้อที่: 13 ไร่ 0 งาน 86 . 0 ตารางวา<br>วันที่จดกะเบียน: 28/03/2551 ▼ วันที่แจกเอกสารสิทธิ์: กรุณาระบุ ▼<br>มาตราส่วน 1: 4000 ▼ มาตราส่วน 1: 4000 ▼<br>ระวาง UTM: 4936 II ▼ 0200 - 00 ระวางศูนย์กำเนิด: 04น10อ - 00<br>ระวางคาบเที่ยว: เลขที่ดีน: 91<br>เลขที่ดีน: 62<br>รายละเอียด อปก กรใช้ประโยชน์ที่ดีน หลักฐานที่ดินเดิม การจดกะเบียน ครั้งสุดภ้าย ที่มาของเอกสารลิทธิ์ ปัญหาอุปสรรค<br>ญัเพิ่ม ฏิ ลน เอกเขต ▼ เทศบาล                                                                                                    | จังหวัด: ราชบุรี หน่วยงาน<br>โฉนดเลขที่: <b>500</b> [ PIN CODE:<br>อำเภอ/เขต: ดำเนินสะดวก<br>อำเภอใหม่:<br>อำเภอใหม่ และต่าบลใหม่ ใช้งานเฉพาะกรณี ยังไ | มที่รับผิดชอบ: สำนักงานที่ดินจังหวัดร<br>ดอนกรวย<br>ม่เปลี่ยนเลขโฉนด หรือเลขหน้าสำรวจ | ราชบุรี<br>หน้าสำรวจ: 176<br>แก้ไขข้อมูลส่วนสำคัญของเอกสารสิทธิ |
| เล่ม:       5       หน้า 100       เลขแบบพิมพ์(ฉบับสำนักงาน):       32-0218443         เลขแบบพิมพ์(ฉบับผู้ก็อ):       32-0218443       เนื้อที่:       13       15       0       งาม 86       0       ดารางวา         วันที่จดกะเบียน:       28/03/2551       >       วันที่แจกเอกสารสิทธิ:       กรุณาระบุ ×         มาตราส่วน 1:       4000       ×       มาตราส่วน 1:       4000       ×         ระวาง UTM:       4936       II       >       0200       -       00         ระวางคาบเที่ยว:       เลขที่ดิน:       91       -       -       00         ระวางคาบเที่ยว:       เลขที่ดิน:       91       -       -       00         ระวางคาบเกี่ยว:       เลขที่ดิน:       91       -       -       00         ระวางคาบเกี่ยว:       เลขที่ดิน:       91       -       -       00         ระวางคาบเกี่ยว:       เลขที่ดิน:       91       -       -       -       -       -       00         ระบางคาบเลียง       สัญราบก็ดินะบบ       ครั้งสุดเก้าย       ที่มาของเอกสารลิกธิ       -       -       -       -       -       -       -       -       00       -       -       -       -       -       -       -                                                                                                    | <b>เอกสารสิทธิ</b> ผู้ตือกรรมสิทธิ์ ภาระผูกพัน รายละเอียดสิ่งปลูกสร้าง                                                                                 | ขายฝาก ประวัติผู้ถือกรรมสิ                                                            | inś                                                             |
| บาตราส่วน 1: 4000 ✓ บาตราส่วน 1: 4000 ✓<br>ระวาง UTM: 4936 II ✓ 0200 - 00 ระวางศูนย์ทำเนิด: 04น10อ - 00<br>ระวางคาบเที่ยว:<br>เลขที่ดีน: 62<br>รายละเอียด อปก. การใช้ประโยชน์ที่ดิน หลักฐานที่ดินเดิม การจดกะเบียน ครั้งสุดก้าย ที่มาของเอกสารลิกธิ ปัญหาอุปสรรค<br>เข้าเพิ่ม โฏ้ ลป นอกเขต ✓ เทศบาล<br>สัดส่วนรายได้ ตั้งหมด หมายเหตุ                                                                                                    | เล่ม: 5 หน้า 100 เลขแบบพิมพ์<br>เลขแบบพิมพ์(ฉบับผู้ถือ): 32-0218443<br>วันที่จดทะเบียน: 28/03/2551 ♥ วันที่แจกเอกสารสิทธิ: 1                           | (ฉบับสำนักงาน): 32-0218443<br>เนื้อที่: <b>13</b> ไร่ <b>0</b><br>กรุณาระบุ <b>v</b>  | งาน <b>86</b> . <b>0</b> ตารางวา                                |
| ระวาง UTM: 4936 II ▼ 0200 - 00 ระวางศูนย์ทำเนิด: 04u10อ - 00<br>ระวางคาบเที่ยว:<br>เลขที่ดิน: 91<br>รายละเอียด อปก. การใช้ประโยชน์ที่ดิน หลักฐานที่ดินเดิม การจดกะเบียน ครั้งสุดก้าย ที่มาของเอกสารลิทธิ ปัญหาอุปสรรค                                                                                                    | มาตราส่วน 1: 4000                                                                                                    | <b>มาตราส่วน 1</b> : 4000                                                             | ×                                                               |
| ระวางคาบเทียว:<br>เลขที่ดีน: 62<br>รายละเอียด อปท. การใช้ประโยชน์ที่ดีน หลักฐานที่ดินเดิม การจดกะเบียน ครั้งสุดก้าย ที่มาของเอกลารลิทธิ ปัญหาอุปสรรค<br>เพิ่ม ๗ ลบ นอกเขต ✓ เทศบาล<br>สัดส่วนรายได้ กั้งหมด หมายแหต                                                                                                    | ระวาง UTM: 4936 II 💙 0200 - 00                                                                                                    | ระวางศูนย์กำเนิด: 04น10อ                                                              | - 00                                                            |
| เลขทีดีนะ 62<br>รายละเอียด อปท. การใช้ประโยชน์ที่ดิน หลักฐานที่ดินเดิม การจดกะเบียน ครั้งสุดท้าย ที่มาของเอกสารลิกธิ ปัญหาอุปสรรค<br>เพิ่ม () () สามารถ เกิดบาล<br>สัดส่วนรายได้ ถึงหมด หมารแหต<br>เกิดของ ค                                                                                                    | ระวางคาบเทียว:                                                                                                    | เลขที่ดิน: 91                                                                         |                                                                 |
| เกิม         เป็นอกเขต         เกิดขาล           สัดส่วนรายได้         สัดส่วนรายได้           ม้อนที่         ประเภท อปก                                                                                                    | เลขทดน: 62<br>รายละเอียด อปท. การใช้ประโยชน์ที่ดิน หลักฐานที่ดินเดิม การจดทะเบียน ครั้ง                                                                | สุดท้าย ที่มาของเอกลารลิทธิ ปัญห                                                      | าอุปสรรค                                                        |
| ล้อส่วนรายได้<br>ค้าดันที่ ปรากภ อน่า เรื่อ อน่า ด้านวนเรายได้ ตั้งหมด หมดยเหต<br>เกิน                                                                                                    | 😳 เพิ่ม 🏢 ลบ นอกเขต 🛩 เทศบาล                                                                                                    | 1                                                                                     |                                                                 |
|                                                                                                    |                                                                                                    | สัดส่วนรายได้                                                                         |                                                                 |
|                                                                                                    | และอุบที่ ประเภท อุปที่ 8อ อุปท                                                                                                    | สามวบรายได้ ทั้งหมด                                                                   | ແມ່ນເພັດ                                                        |

SAMAR

COMTECH

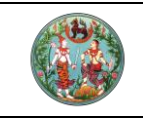

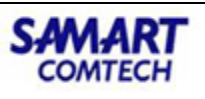

กรณีไม่มีเอกสารสิทธิในฐานข้อมูล สามารถคลิกปุ่ม **"เพิ่มเอกสารสิทธิใหม่"** เลือกประเภทเอกสารสิทธิ แล้ว คลิกปุ่ม **"เพิ่มรายการ"** เข้าไปเพิ่มข้อมูลต่างๆของเอกสารสิทธิโดยการคลิกไอคอน **"รายละเอียด/ปรับปรุง** ข้อมูล"

| U                         | ບປຣຸຈข້อมูล                             |                     |                  |                                  |              |               |                               |                      |       |                               |               |                |                          |  |
|---------------------------|-----------------------------------------|---------------------|------------------|----------------------------------|--------------|---------------|-------------------------------|----------------------|-------|-------------------------------|---------------|----------------|--------------------------|--|
|                           | เอกสารสิทธิ                             | ห้องชุด อาเ         | คารชุด ภาระเ     | มูกพัน                           |              |               |                               |                      |       |                               |               |                |                          |  |
| R                         | 🔍 คันหา 🗍 🛍 เ                           | ยกเลิกเอกสารสิทธิ 🄇 | เพิ่มเอกสารสิทธิ | เใหม่ 🗈 คัดลอ                    | กเอกสารสิทธิ | 🔊 คัดลอกผู้เ  | าือกรรมสิทธิ์ 🔊 คัดส          | อกภาระผูกพัน         |       |                               |               |                |                          |  |
|                           | ลำดับที่                                | ประเภทเอกสารสิทธิ   | เลขที่           | ອຳເກວ                            | ตำบล         | หน้าสำรวจ     | เนื้อที่<br>(ไร่-งาน-ตารางวา) | ผู้ถือ<br>กรรมสิทธิ์ | สถานะ | รายละเอียด/<br>ปรับปรุงข้อมูล | ภาพ<br>ลักษณ์ | แปลง<br>ที่ดิน | รายงาน<br>ปรับปรุงข้อมูล |  |
|                           |                                         |                     | ค้นหาเอกสารสิทธิ | 5                                |              |               |                               |                      |       |                               |               |                | ×                        |  |
|                           |                                         |                     | ประเภทเอกส       | สารสิทธิ: 01                     | โฉนดที่ดิน   |               |                               | •                    |       |                               |               |                |                          |  |
|                           |                                         |                     |                  |                                  | โฉนดที่ดิน   |               |                               |                      |       |                               |               |                |                          |  |
| ไอนดุตราจอง ร 🖌 บิดหมาดาง |                                         |                     |                  |                                  |              |               |                               |                      |       |                               |               |                |                          |  |
|                           |                                         |                     |                  |                                  | ตราจองที่ทำ  | าประโยชน์แล้ว |                               |                      |       |                               |               |                |                          |  |
|                           |                                         |                     |                  |                                  | หนังสือรับร  | องการทำประโ   | ียชน์ (น.ส. 3 ก)              |                      |       |                               |               |                |                          |  |
|                           |                                         |                     |                  |                                  | อาคารชุด     |               |                               |                      |       |                               |               |                |                          |  |
|                           |                                         |                     |                  |                                  | หนังสือรับร  | องการทำประไ   | ียชน์ (น.ส. 3)                |                      |       |                               |               |                |                          |  |
|                           | หลักฐานการแจ้งการครอบครองที่ดิน (ส.ค.1) |                     |                  |                                  |              |               |                               |                      |       |                               |               |                |                          |  |
|                           | ້ານອອບ (u.ສ. 2)                         |                     |                  |                                  |              |               |                               |                      |       |                               |               |                |                          |  |
|                           |                                         |                     |                  | หนังสือกรรมสิทธิ์ห้องชุด (อ.ช.2) |              |               |                               |                      |       |                               |               |                |                          |  |
|                           |                                         |                     |                  |                                  | อาคารโรงเรี  | อน            |                               |                      |       |                               |               |                |                          |  |
|                           |                                         |                     |                  |                                  | หนังสือสำคั  | ญสำหรับที่หล  | วง (น.ส.ล.)                   | -                    |       |                               |               |                |                          |  |

### 3. อายัด

| 🗁 ອາຍັດ                      | * |
|------------------------------|---|
| บันทึกอายัด                  |   |
| ถอน/จำหน่ายอายัด             |   |
| สอบถามข้อมูลอายัด            |   |
| สอบถามข้อมูลถอน/จำหน่ายอายัด |   |
| สรุปจำนวนอายัด               |   |
| อนุมัติอายัด                 |   |

การทำงานของงานอายัด ประกอบด้วยเมนูที่ใช้ในการทำงานต่าง ๆ ดังนี้

| บันทึกอายัด                    | ใช้สำหรับรับเรื่องอายัดจากการสอบสวน หรือจากศาลสั่ง                     |
|--------------------------------|------------------------------------------------------------------------|
| ถอน/จำหน่ายอายัด               | ใช้สำหรับถอนหรือจำหน่ายอายัดที่อยู่ครบ 30 วัน หรือจากเรื่องที่รับอายัด |
| สอบถามข้อมูลอายัด              | ใช้สำหรับสอบถามข้อมูลสถานะของอายัดที่รับเข้ามา                         |
| สอบถามข้อมูลถอน / จำหน่ายอายัด | ใช้สำหรับสอบถามสถานะ การถอน/จำหน่ายอายัดของเอกสารสิทธิต่าง ๆ           |
| สรุปจำนวนอายัด                 | ใช้สำหรับสรุปจำนวนอายัดในแต่ละเรื่องตามประเภทของเอกสารสิทธิ            |
| อนุมัติอายัด                   | ใช้สำหรับอนุมัติเรื่องที่ทำการยื่นอายัด                                |

#### <u>ตัวอย่างรายการอายัด</u>

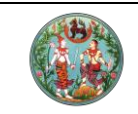

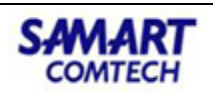

| svaušécomsovéc         úsunověc: úkůžkětučo         svaušecomecka:         svaušecomecka:                                                                                                    | รายละเอยดอายด                                              |                                                                    |                                                    |
|----------------------------------------------------------------------------------------------------|------------------------------------------------------------|--------------------------------------------------------------------|----------------------------------------------------|
| รายสะเอียดการอย่อ         บระเภกอายัด: มีหนังสือแอ้ง         อายัดเดงหาะส่วน           รายกรองการสิทธิ         รายช่อผู้ดีอกรรมสิทธิ         รายช่อผู้ดีอกรรมสิทธิ <ul> <li>ที่กับ</li> <li>ประเภท</li> <li>แอบที่สับสร้าง</li> <li>อำเภอ/สามา</li> <li>ต่าน</li> <li>มีกับ</li> <li>มีการสิทธิ</li> <li>มอกสารสิทธิ</li> <li>มอกสารสิทธิ</li> <li>มีก่ามอกสารสิทธิ</li> <li>มอกสารสิทธิ</li> <li>มอกสารสิทธิ</li></ul>                                                                                                    |                                                            |                                                                    | · · · · · · · · · · · · · · · · · · ·              |
| ประเภกอายัด: มีหนังสือแอ้ง       อายัดดังแปลง       อายัดดองแลง         รงงารงองสารสิทธ์       ระบรรงผู้กัดกรรมสิทธ์                                                                                                    | รายละเอียดการอายัด                                         |                                                                    |                                                    |
| รายสารอกสารสิทร         รายยังผู้ดีอกรรมสิทร์ <ul></ul>                                                                                                    | ประเภทอายัด: มีหนังสือแจ้ง                                 |                                                                    | อายัดทั้งแปลง อายัดเฉพาะส่วน                       |
| Image: Construction of the state of the state | รายการเอกสารสิทธิ                                          |                                                                    | รายชื่อผู้ถือกรรมสิทธิ์                            |
| ล้าดับ       ประเภท       เลขที่       หันาสำรวจ       อำเภอ/สามา       ตำบล       เลขาะเบียน       เลขที/         1       โอนดที่ดีน       3222       2069       ดำเนินละดวท       บ้านไร้          รายละเอียดฉายืด       รายสะเอียดฉายิดะ       /                                                                                                    | 🖸 ເຫັ່ມ 🛍 au                                               |                                                                    | 🖾 ลำดับที่ ชื่อผู้ตือกรรมสิทธิ์                    |
|                                                                                                    | ลำดับ ประเภท เลขที่<br>ที่ เอกสารสิทธิ เอกสารสิทธิ หน้าสำร | วจ อำเภอ/สาขา ตำบล เลขทะเบียน เลข<br>อาคารชุด รหัสประ              | ที่/<br>จำบ้าน                                     |
| รมละเอียดอายัด<br>เลขที่หนังสือขออายัด: /                                                                                                    | 🔲 1 โฉนดที่ดิน 3222 2069                                   | ดำเนินสะดวก บ้านไร่                                                |                                                    |
| รายละเอียดอายัด<br>เลขที่หนังสือขออายัด: /                                                                                                    |                                                            |                                                                    |                                                    |
| รายละเอียดอายัด<br>เลขที่หนังสือขออายัด: /                                                                                                    |                                                            |                                                                    |                                                    |
| รายละเอียดอายัด<br>เลขที่หนังสือขออายัด: /                                                                                                    |                                                            |                                                                    |                                                    |
| รายละเอียดอายัด<br>เลขที่หนังสือขออายัด: /                                                                                                    |                                                            |                                                                    |                                                    |
| เลขที่หนังสือขออายัด: /                                                                                                    | รายละเอียดอายัด                                            |                                                                    |                                                    |
| เลขที่หนังสือขออายัด: /                                                                                                    |                                                            |                                                                    |                                                    |
|                                                                                                    | เลขที่หนังสือขออายัด: /                                    |                                                                    |                                                    |
| หน่วยงานที่แจ้ง: กรมบังคับคดี 🛛 👻                                                                                                    | หน่วยงานที่แจ้ง: กรมบังคับคดี                              | ×                                                                  |                                                    |
| หนังสือลงวันที่: กรุณาระบุ 👻 💿 มีกำหนด 🔿 ไม่มีกำหนด                                                                                                    | หนังสือลงวันที่: กรุณาระบุ 🔻                               | 💿 มีกำหนด 🔷 ไม่มีกำหนด                                             |                                                    |
| วันที่ขออายัด: 09/03/2558 💙 วันที่สั่งรบอายัด: 09/03/2558 จำนวนวันที่อายัด: 🖉 วันที่สั่นสุดอายัด: กรุณาระบุ 🗸                                                                                                    | วันที่ขออายัด: 09/03/2558 🍸 วันที่ส่                       | วรับอายัด: 09/03/2558 จำนวนวันที่อายัด: วันที่สิ้นสุเ              | ดอายัด: กรุณาระบุ 🔻                                |
| เหตุที่ขออาษัณ สนง บังคัมคดี จ.ราชบุรี ที่ รบ0026/(1)2251 ลว.5 มี.ค.2558 คดีแดงที่ ผบ 3/2557 อายัดสิ่งปลูกสร้างเลขที่ 226                                                                                                    | เหตุที่ขออายัด: สนง.บังคับคดี จ.ราชบุรี ที่ รบ             | 0026/(1)2251 ลว.5 มี.ค.2558 คดีแดงที่ ผบ 3/2557 อายัดสิ่งปลูกสร้าง | นลขที่ 226                                         |
| 📮 ມັນທີ່ຄຽວຍຄາຣ 🔀 ມັດທະນັກຄ່າວ 🦳 🖓 ພັນພໍລິດ ແລະ 🖉                                                                                                    | · · · · · · · · · · · · · · · · · · ·                      | 🗏 มันติกรายการ                                                     | 🗶 ໂໄດຮນັ້ນຕ່າງ 🕒 ພົມເຫັນ້ອມລວງຍັດ 🕒 ພົມເຫັ ກ.ດ. ແຫ |

# <u>ตัวอย่างสอบถามข้อมูลถอน / จำหน่ายอายัด</u>

| đi | ອບຕາ  | ามข้อ    | มูลถอน/จำหน่ายอายัด   |                                     |                          |                   |                  |                        |                                   |                                                         |                            |                |   |
|----|-------|----------|-----------------------|-------------------------------------|--------------------------|-------------------|------------------|------------------------|-----------------------------------|---------------------------------------------------------|----------------------------|----------------|---|
|    |       |          | 💿 สอบถามโดยเอกสาร     | เสิทธิ 🔿 สอบถามโดย                  | มชื่อผู้ถือกรรมสิทธิ์    | 🔿 สอบถามโดยวันที่ | ถอน/จำหน่ายอายัด | 🔿 สอบถามโดยหนัง        | สือ/คำสั่ง                        |                                                         |                            |                |   |
|    |       |          | สำนักงานที่ดิน:       | สำนักงานที่ดินจังหวัดราชบุรี        | 5                        | ~                 |                  |                        |                                   |                                                         |                            |                |   |
|    |       |          | ประเภทเอกสารสิทธิ:    | โฉนดที่ดิน                          | ~                        |                   |                  | PIN COD                | E:                                |                                                         |                            |                |   |
|    |       |          | เลขที่เอกสารสิทธิ:    |                                     |                          |                   |                  | หน้าสำรว               | ວ:                                |                                                         |                            |                |   |
|    |       |          | ຈັงหວັດ:              | ราชบุรี                             | ~                        |                   |                  | เขต/อำเภอ/ทิ่งอำเภ     | <mark>อ</mark> : เมืองราชบุรี     | *                                                       |                            |                |   |
|    |       |          | แขวง/ตำบล:            | กรุณาระบุ                           | ~                        |                   |                  |                        |                                   |                                                         |                            |                |   |
|    |       |          |                       |                                     |                          | 🔍 คันห            | n 📑              | ล้างข้อมล              |                                   |                                                         |                            |                |   |
|    |       |          |                       |                                     |                          |                   |                  | v                      |                                   |                                                         |                            |                |   |
| s  | รายกา | ารอา     | ຍັດ                   |                                     |                          |                   |                  |                        |                                   |                                                         |                            |                |   |
| 1  | in d  | ำ<br>ที่ | ประเภท<br>เอกสารสิทธิ | เลขที่เอกสารสิทธิ<br>/เลขที่ห้องชุด | หนังสืออายัด<br>ลงวันที่ | อำเภอ/สาขา        | ตำบล             | กำหนดการ<br>อายัด(วัน) | ຜູ້ขออายัด                        | เฉพาะส่วนของ                                            | วันที่ถอน/<br>จำหน่ายอายัด | ราย<br>ละเอียด |   |
| [  |       | 1        | โฉนดที่ดิน            | 100014                              |                          | เมืองราชบุรี      | หน้าเมือง        |                        | สำนักงานบังคับคดี<br>กรมบังคับคดี | ธนาคาร<br>อาคารสงเคราะห์                                | 08/03/2561                 |                | ^ |
| [  |       | 2        | โฉนดที่ดิน            | 100059                              |                          | เมืองราชบุรี      | น้ำพุ            |                        | สำนักงานบังคับคดี<br>กรมบังคับคดี | นายสมชาย พร<br>ประเสริฐ                                 | 22/07/2562                 |                |   |
| [  |       | 3        | โฉนดที่ดิน            | 100102                              |                          | เมืองราชบุรี      | บ้านไร่          |                        | สำนักงานบังคับคดี<br>กรมบังคับคดี | นางสาวพิมพ์พิศา<br>ประนอมมิตร์                          | 17/03/2560                 |                |   |
| [  |       | 4        | โฉนดที่ดิน            | 100124                              |                          | เมืองราชบุรี      | บ้านไร่          |                        | สำนักงานบังคับคดี<br>กรมบังคับคดี | นางสาวจิตติมา ลีลา<br>ประดิษฐ์พงศ์                      | 13/08/2563                 |                |   |
| [  |       | 5        | โฉนดที่ดิน            | 100125                              |                          | เมืองราชบุรี      | บ้านไร่          |                        | สำนักงานบังคับคดี<br>กรมบังคับคดี | บริษัทบริหารสินทรัพย์<br>กรุงเทพพาณิชย์<br>จำกัด(มหาชน) | 06/12/2562                 |                |   |
|    |       |          |                       |                                     |                          |                   |                  |                        |                                   |                                                         |                            |                |   |

## <u>ตัวอย่างสรุปจำนวนอายัด</u>

| สรุปจำนวนอายั          | โด                                      |                                                       |                  |                  |
|------------------------|-----------------------------------------|-------------------------------------------------------|------------------|------------------|
| ค้นหา                  |                                         |                                                       |                  |                  |
|                        |                                         | สำนักงานที่ดิน: ลำนักงานที่ดินจังหวัดราชบุรี<br>คันหา | 🖌 ล้างข้อมูล     |                  |
| รายการสอบถ<br>ลำดับที่ | ามอายัด                                 | ประเภทเอกสารสิทธิ                                     | จำนวนเอกสารสิทธิ | จำนวนรายการอายัด |
| 1                      | โฉนดที่ดิน                              |                                                       | 1535             | 1623             |
| 2                      | โฉนดตราจอง                              |                                                       | 0                | 0                |
| 3                      | ตราจองที่ตราว่าได้ทำประโยชน์แล้ว        |                                                       | 0                | 0                |
| 4                      | หนังสือรับรองการทำประโยชน์ (น.ส.3 ก.)   |                                                       | 23               | 23               |
| 5                      | หนังสือรับรองการทำประโยชน์ (น.ส.3)      |                                                       | 3                | 3                |
| 6                      | ใบจอง (น.ส.2)                           |                                                       | 0                | 0                |
| 7                      | หลักฐานการแจ้งการครอบครองที่ดิน (ส.ค.1) |                                                       | 0                | 0                |
| 8                      | หนังสือสำคัญสำหรับที่หลวง (น.ส.ล.)      |                                                       | 0                | 0                |
| 9                      | ที่สาธารณประโยชน์                       |                                                       | 0                | 0                |
| 10                     | หนังสือกรรมสิทธิ์ห้องชุด (อ.ช.2)        |                                                       | 1                | 1                |
| 11                     | อาคารโรงเรือน                           |                                                       | 0                | 0                |
| 12                     | อื่นๆ                                   |                                                       | 0                | 0                |
|                        |                                         |                                                       |                  |                  |

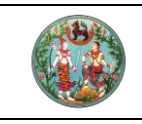

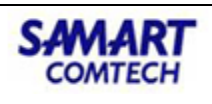

## 4. ห้ามโอน

| 🗁 ห้ามโอน               | ~ |
|-------------------------|---|
| ห้ามโอน                 |   |
| เลิกห้ามโอน             |   |
| สอบถามข้อมูลห้ามโอน     |   |
| สอบถามข้อมูลเลิกห้ามโอน |   |

การทำงานของงานห้ามโอน ประกอบด้วยเมนูที่ใช้ในการทำงานต่าง ๆ ดังนี้

| ห้ามโอน                               | ใช้สำหรับรับเรื่องห้ามโอน                            |
|---------------------------------------|------------------------------------------------------|
| เลิกห้ามโอน                           | ใช้สำหรับถอนหรือเลิกห้าม                             |
| สอบถามข้อมูลห้ามโอน                   | ใช้สำหรับสอบถามข้อมูลสถานะของห้ามโอนที่รับเข้ามา     |
| สอบถามข้อมู <sup>้</sup> ลเลิกห้ามโอน | ใช้สำหรับสอบถามข้อมูลสถานะของเลิกห้ามโอนที่รับเข้ามา |

## <u>ตัวอย่างรายการห้ามโอน</u>

| รายละเอียดห้ามโอน                                                                                                    | ×                                            |
|----------------------------------------------------------------------------------------------------|----------------------------------------------|
| รายละเอียดการห้ามไอน                                                                                                    | •                                            |
| ประเภทห้ามโอน: ห้ามโอนตามกฎหมายอื่น                                                                                       | 💿 ห้ามโอนทั้งแปลง 🔷 ห้ามโอนเฉพาะส่วน         |
| รายการเอกสารสิทธิ                                                                                                    | รายชื่อผู้ถือกรรมสิทธิ์                      |
| <mark>ເອ</mark> ເພັ່ມ 🕅 ລບ                                                                                                | 🔲 ลำดับที่ ชื่อผู้ถือกรรมสิทธิ์              |
| ลำดั ประเภท เลขที่<br>ที่ เอกสารสิทธิ์ เอกสารสิทธิ์ หน้าสำรวจ อำเภอ/สาขา ดำบล เลขทะเบียน เลขที่/<br>อาคารชุด รหัสประจำบ้า |                                              |
| 🔲 1 โฉนดที่ดิน 4109 4137 เมืองสงขลา บ่อยาง                                                                                |                                              |
|                                                                                                    |                                              |
| รายละเอียดห้ามโอน                                                                                                    |                                              |
| ห้ามโอนตามกฎหมาย: ตามกฎหมายแพ่งและพาณิชย์ มาตรา 1702                                                                      |                                              |
| วันที่เริ่มห้ามโอน/วันที่ออกโฉนดะ 14/10/2563 ระยะเวลาะ <b>10</b> วัน <b>10</b> เดือน ปี วัน                               | ที่สิ้นสุดห้ามโอน: 23/10/2563                |
| เหตุที่ขอห้ามโอน <sup>:</sup> ตามกฎหมายแพ่งและพาณิชย์ มาตรา 1702                                                          |                                              |
| เจ้าหน้าที่บันทึกห้ามโอน: สุนันทา สุวัฒนกุล วันที                                                                         | บันทึกห้ามโอน: 14/10/2563                    |
| 📃 🗟 บันทึกร                                                                                                    | ายการ 🛛 🗶 ปิดหน้าต่าง 📄 🗟 พิมพ์ข้อมูลห้ามโอน |

<u>ตัวอย่างสอบถามข้อมูลเลิกห้ามโอน</u>

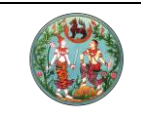

# คู่มือฝึกอบรมเจ้าหน้าที่ผู้ใช้ระบบงาน

โครงการพัฒนาระบบสารสนเทศที่ดิน (ระยะที่ 2)

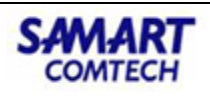

| 🖲 สอบถามโดยเอกสารส           | ins 🔿 ສອບຄາມໂດຍຮ່                   | ชื่อผู้ถือกรรมสิทธิ์ | 🔿 สอบถามโดยวันที่เลิกห้ามโอ | ц                   |                             |              |                |
|------------------------------|-------------------------------------|----------------------|-----------------------------|---------------------|-----------------------------|--------------|----------------|
| สำนักงานที่ดิน:              | สำนักงานที่ดินจังหวัดสงขลา          |                      | ~                           |                     |                             |              |                |
| ประเภทเอกสารสิทธิ:           | โฉนดที่ดิน                          | ~                    |                             | PIN CODE            | 2                           |              |                |
| เลขที่เอกสารสิทธิ:           |                                     |                      |                             | หน้าสำรวจ           | κ.                          |              |                |
| จังหวัด:                     | สงขลา                               | *                    |                             | เขต/อำเภอ/ทิ่งอำเภอ | ะ เมืองสงขลา                | ~            |                |
| แขวง/ต่ำบละ                  | พะวง                                | *                    |                             |                     |                             |              |                |
|                              |                                     |                      | ดี<br>ดันหา                 | 🤞 ล้างข้อมูล        |                             |              |                |
| รายการสอบถามห้ามไอน          |                                     |                      |                             |                     |                             |              |                |
| ลำ ประเภท<br>ที่ เอกสารสิทธิ | เลขที่เอกสารสิทธิ<br>/เลขที่ห้องชุด | อำเภอ/สาขา           | ตำบล                        | เงื่อนไขการห้ามโอน  | ผู้ขอห้ามโอน                | เฉพาะส่วนของ | ราย<br>ละเอียด |
| 🗐 1 โฉนดที่ดิน               | 89222                               | เมืองสงขลา           | พะวง                        | ห้ามโอนทั้งแปลง     | นางอัจฉรา เพิ่มพูล          | -            |                |
| 📃 2 โฉนดที่ดิน               | 89435                               | เมืองสงขลา           | พะวง                        | ห้ามโอนทั้งแปลง     | มายวีรศักดิ์ แก้วบำรุง      | -            |                |
| 🔲 3 โฉนดที่ดิน               | 89456                               | เมืองสงขลา           | W:DV                        | ห้ามโอนทั้งแปลง     | นายอัมรินทร์ กาญจนคีรีธ่ำรง | -            |                |

#### 5. ระบบรายงาน

| 🖆 ระบบรายงาน 🗸 🗸                                    |
|-----------------------------------------------------|
| รายงานอาคารชุด 🗸                                    |
| รายงานจัดสรรที่ดิน 🗸                                |
| รายงานประจำวัน 🔺                                    |
| บัญชีรับทำการ (บ.ท.ด.2)                             |
| รายงานการจัดเก็บเงินค่าธรรมเนียมและภาษี<br>อากร     |
| รายงานการจัดเก็บภาษีธุรกิจเฉพาะและภาษีท้อง<br>ถิ่น  |
| รายงานการจัดเก็บเงินค่าธรรมเนียมนำส่ง<br>อปท.       |
| รายงานสรุปการทำงานประจำวัน                          |
| รายงานงบหลังใบสั่ง                                  |
| แบบรายงานปริมาณงานและการจัดเก็บรายได้<br>(บ.ท.ด.72) |
| รายงานประจำเดือน 🗸                                  |
| รายงานประจำปี                                       |
| รายงานอื่นๆ 🗸                                       |
| รายงานตรวจสอบฐานข้อมูลทะเบียน 🗸 🗸                   |
| รายงานตามมาตรการของรัฐบาล 🗸                         |

รายงานประจำวัน เป็นกลุ่มของรายงานที่พิมพ์เป็นประจำทุกวันและรายงานที่ใช้บ่อย คลิกที่เมนู "รายงาน ประจำวัน" จะแสดงรายงานดังด้านล่าง

#### <u>บัญชีรับทำการ (บ.ท.ด.2)</u>

| ເມັນ ເປັນ ເປັນ ເປັນ ເປັນ ເປັນ ເປັນ ເປັນ ເປ | ารพัฒนาระบบสา:<br>อดทะเบียนสิทธิและนิติกร<br>ทะเบียนสิทธิและนิติกรรม / รายเ | รสนเทศที่ดิน (ระยะที่ 2)<br>รม<br>งานระบบจดาะเบียนสิทธิ์และนิติกรรม / บัญชีรับทำการ (บ.ท.ด.2) | เทยเขาวลิฉ สามห้วย (เจ้าพนักงานที่ดินจังหวัด PRO)<br>สำนักงานที่ดินอังหวัดสมุทรปราการ<br>หน้าออ : REGSRPTS101 |  |   |
|--------------------------------------------|-----------------------------------------------------------------------------|-----------------------------------------------------------------------------------------------|----------------------------------------------------------------------------------------------------|--|---|
| เงือนไข                                    |                                                                             |                                                                                               |                                                                                                    |  | ~ |
| วันที่รับเรื่อง(ตั้งแต่):                  | 04/06/2563 ¥                                                                | ວັນກີ່ຮັບເຮື່ອວ(ວນຄິຈ): 04/06/2563 💌                                                          |                                                                                                    |  |   |

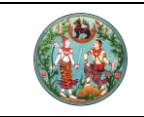

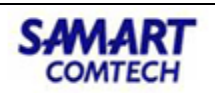

# <u>รายงานการจัดเก็บภาษีธุรกิจเฉพาะและภาษีท้องถิ่น</u>

|          | โครงการพัฒนาระบบสารสนเทศที่ดิน (ระยะที่ 2)<br>ระบบงานจดทะเบียนสิทธิและนิติกรรม<br>ระบบงานจดทะเบียนสิทธิและนิติกรรม / รายงานระบบจดาะเบียนสิทธิ์และนิติกรรม / รายงานการจัดเก็บกาษีธุรกิจเฉพาะและภาษีท้องกี่ | นายเซาวลิต สามห้วย (เจ้าพนักงานที่ดินจังหวัด PRO)<br>สำนักงานที่ดินจังหวัดสมุทรปราการ<br>น หน้าออ : REGSRPTS131 | ເມພູຣະບບ |
|----------|----------------------------------------------------------------------------------------------------|----------------------------------------------------------------------------------------------------|----------|
| เงื่อนไข |                                                                                                    |                                                                                                    | ^        |
| วันที่จด | ะเบียน: 04/06/2563 🗙                                                                                                    |                                                                                                    |          |

#### รายงานการจัดเก็บค่าธรรมเนียมและภาษีอากร

|           | โครงการพัฒนาระบบสารสนเทศที่ดิน (ระยะที่ 2)         เทยเชวลิด สมห้วย (เจ้าพนักงานที่ดินจังหวัด PRO)           ระบบงานจดทะเบียนสิทธิและนิติกรรม         สำนักงานที่ดินจังหวัดสมุทรปราการ           ระบบงานจดทะเบียนสิทธิและนิติกรรม / รายงานระบบจดาะเบียนสิทธิ์และบิติกรรม / รายงานกรจัดเก็บเงินค่าธรรมเนียมและกามีจากร         หน้าออ : REGSRPTSIZI | 2 wu | IS:UU9 |
|-----------|----------------------------------------------------------------------------------------------------|------|--------|
| เงื่อนไข  |                                                                                                    |      | ^      |
| วันที่จดเ | กะเบียน: 04/06/2563 ¥                                                                                                    |      |        |
|           | 🚔 พิมพ์รายงาน 🤞 ล้างข้อมูล                                                                                                    |      |        |

#### รายงานการจัดเก็บเงินค่าธรรมเนียมนำส่ง อปท.

| โครงกา     ระบบงานจ     ระบบงานจา | โครงการพัฒนาระบบสารสนเทศที่ดิน (ระยะที่ 2)<br>ระบบงานจดทะเบียนสิทธิและนิติกรรม<br>ระบบงานจดทะเบียนสิทธิและนิติกรรม / รายงานระบบจดทะเบียนสิทธิ์และนิติกรรม / รายงานก |             |                 | เทยเขาวลิฉ สามห้วย (เจ้าพนักงานที่ดินจังหวัด PRO)<br>สำนักงานที่ดินจังหวัดสมุทรปราการ<br>หน้าจอ : REGSRPTS011 | PUU:SUU |
|-----------------------------------|----------------------------------------------------------------------------------------------------|-------------|-----------------|----------------------------------------------------------------------------------------------------|---------|
| เงื่อนไข                          |                                                                                                    |             |                 |                                                                                                    | ^       |
| สำนักงานที่ดิน:                   | สำนักงานที่ดินจังหวัดสมุทรปราการ                                                                                                    | ~           |                 |                                                                                                    |         |
| วันที่จดทะเบียน:                  | 04/06/2563 👻                                                                                                    |             |                 |                                                                                                    | _       |
|                                   |                                                                                                    | 🖨 พิมพ์รายง | าน 🤞 ล้างข้อมูล |                                                                                                    |         |

## <u>รายงานสรุปการทำงานประจำวัน</u>

|                                     | งการพัฒนนาระบบสารสัน<br>งานจดทะเบียนสิทธิและนิติกรรม<br>หงดทะเบียนสิทธิและนิติกรรม / รายงานระบ | เทยเซาวลิต สามหัวย (เจ้าพนักงานที่ดินจังหวัด PRO)<br>สำนักงานที่ดินจังหวัดสมุทรปราการ<br>หน้าจอ : REGSRPTS020 |                           |  |   |
|-------------------------------------|------------------------------------------------------------------------------------------------|----------------------------------------------------------------------------------------------------|---------------------------|--|---|
| เงื่อนไข                            |                                                                                                |                                                                                                    |                           |  | ^ |
| สำนักงานที่ดิน:<br>วันที่ให้บริการ: | สำนักงานที่ดินจังหวัดสมุทรปราการ<br>04/06/2563 💙                                               | ×                                                                                                    | 🚔พิมพ์รายงาน 🤞 ล้างข้อมูล |  |   |

#### <u>รายงานงบหลังใบสั่ง</u>

|                      | <b>ารงการพัฒนาระบบสารสนเทศที่ดิน (ระยะที่ 2)</b><br>บบงานจดทะเบียนสิทธิและนิติกรรม<br>บบงานจดทะเบียนสิทธิและนิติกรรม / รายงานง <sub>ั</sub> นงดาะเบียนสิทธิ์และนิติกรรม / รายงานง | นายเชาวลิต สามห้วย (เจ้าพนักงานที่ดินจังหวัด PRO)<br>สำนักงานที่ดินจังหวัดสมุทรปราการ<br>หลังในสั่ง หน้าออ : REGSRPTS076 |   |
|----------------------|----------------------------------------------------------------------------------------------------|----------------------------------------------------------------------------------------------------|---|
| เงือนไข              |                                                                                                    |                                                                                                    | ^ |
| สำนักงาเ<br>ประจำวัน | <b>ได้นะ</b> สำนักงานที่ดินจังหวัดสมุทรปราการ ✓<br>: 04/06/2563 ✓                                                                                                    |                                                                                                    |   |
|                      | 🖨 พืมพีรายง                                                                                                    | าน 🤞 ล้างข้อมูล                                                                                                    |   |

<u>แบบรายงานปริมาณงานและการจัดเก็บรายได้ (บ.ท.ด.72)</u>

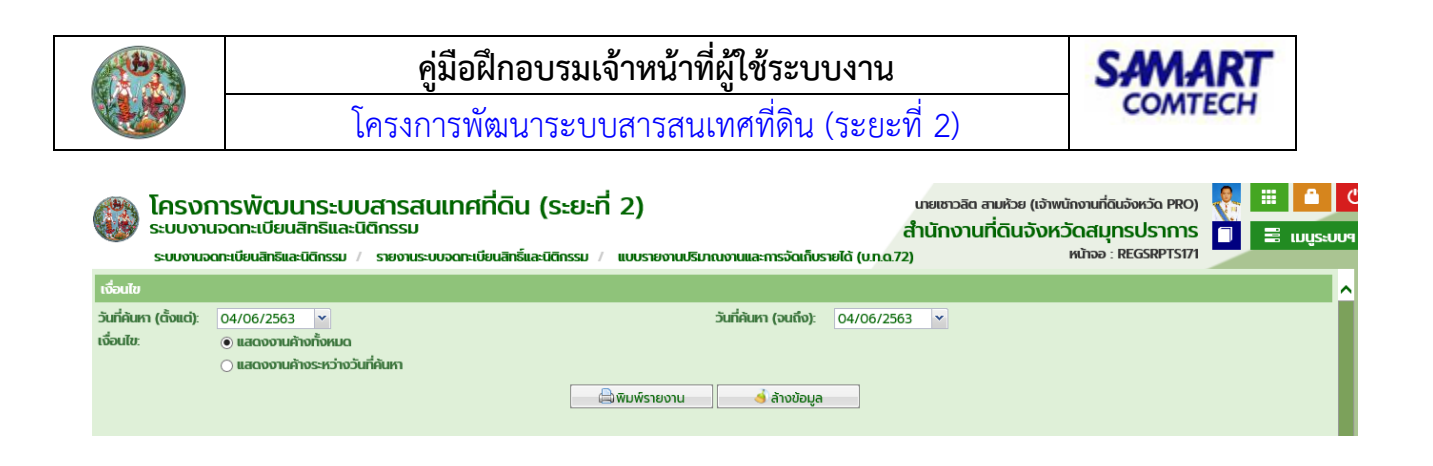

## บัญชีคุมเรื่อง

เป็นหน้าจอแสดงข้อมูลบัญชีคุมข้อมูลนิติกรรมในงานไม่แล้วเสร็จในวันเดียว ซึ่งผู้ใช้สามารถดูสถานะงานต่าง ๆ ของงานไม่แล้วเสร็จในวันเดียว จากเมนู "**บัญชีคุม"** คลิกที่เมนูย่อย "**บัญชีคุมเรื่อง"** 

| 🗁 ប័ល្មชីគុររ                 | ~ |
|-------------------------------|---|
| บัญชีคุมเรื่อง                |   |
| จัดสรร (จ.ส.ก.4)              |   |
| อาคารชุด (อ.ช.6)              |   |
| บัญชีคุมการจัดการที่ดินของรัฐ |   |
| ส่งคำขอไปต่างสำนักงาน         |   |
| ติดตามงานต่างสำนักงาน         |   |

#### ค้นหาตามเงื่อนไข

| į       | Jog                                                           | o labeli into da                                                                                                    | inoleitoenisso y                                                                                                    | orgonio y mantergonionado                                                                                                    |                                                                                                    |                                                                                                    |                                                                                                    |                                                                                                    |                                                                 |
|---------|---------------------------------------------------------------|----------------------------------------------------------------------------------------------------|----------------------------------------------------------------------------------------------------|----------------------------------------------------------------------------------------------------|----------------------------------------------------------------------------------------------------|----------------------------------------------------------------------------------------------------|----------------------------------------------------------------------------------------------------|----------------------------------------------------------------------------------------------------|-----------------------------------------------------------------|
| 1       | ILLIE                                                         |                                                                                                    |                                                                                                    |                                                                                                    |                                                                                                    |                                                                                                    |                                                                                                    |                                                                                                    |                                                                 |
|         |                                                               | ประเภทบัญชีคุ                                                                                                    | ม: งานรังวัด                                                                                                    | ~                                                                                                    |                                                                                                    |                                                                                                    |                                                                                                    | 🔍 ค้นหา                                                                                                    |                                                                 |
|         | ประเภทา                                                       | าลุ่มการจดทะเบีย                                                                                                    | น: กรุณาระบุ -                                                                                                    | - *                                                                                                    | <b>ประเภทการจดทะเบียน</b> : กรุณาระบุ                                                                                                    | *                                                                                                    |                                                                                                    | 🔺 ລ້າດນັດແລ                                                                                                    |                                                                 |
|         | U                                                             | ประเภทเอกสารสิท                                                                                                    | เธี: กรุณาระบุ -                                                                                                    | - *                                                                                                    | เลขที่เอกสารสิทธิ:                                                                                                    |                                                                                                    |                                                                                                    |                                                                                                    |                                                                 |
|         | Ĵ                                                             | นที่รับเรื่อง(ตั้งแต่                                                                                               | <b>i):</b> 11/01/2564                                                                                                    | *                                                                                                    | วันที่รับเรื่อง(จนถึง): 11/01/2564                                                                                                    | ×                                                                                                    | A                                                                                                    | นหางานครบกำหน                                                                                                    | เดประกาศ                                                        |
|         |                                                               | ชื่อ(ผู้ขอ                                                                                                    | o):                                                                                                    |                                                                                                    | นามสกุล(ผู้ขอ):                                                                                                    |                                                                                                    |                                                                                                    | 🔍 u.n.a 11                                                                                                    |                                                                 |
|         |                                                               | สถานะงา                                                                                                    | น: กรุณาระบุ -                                                                                                    | - <b>*</b>                                                                                                    | <b>วันที่ดำเนินการ</b> ะ กรุณาระบุ                                                                                                    | *                                                                                                    |                                                                                                    | 🔍 u.n.a. 71                                                                                                    |                                                                 |
|         |                                                               |                                                                                                    |                                                                                                    |                                                                                                    |                                                                                                    |                                                                                                    |                                                                                                    | 🔲 รับเรื่องอากรัง                                                                                                    | ນວັດ                                                            |
|         |                                                               |                                                                                                    |                                                                                                    |                                                                                                    |                                                                                                    |                                                                                                    |                                                                                                    |                                                                                                    |                                                                 |
| ราย     | ละเอียด<br>ลำดับที่                                           | วันที่รับเรื่อง                                                                                                    | ลำดับที่รับเรื่อง                                                                                                    | ประเภท<br>การจากะเปียน                                                                                                    | รายละเอียดเอกสารสิทธิ                                                                                                    | ชื่อ-นามสกุล ผู้ขอ                                                                                                    | วันที่ดำเนินการ                                                                                                    | สถานะงาน                                                                                                    | รายละเอียด                                                      |
| ราย     | ละเอียด<br>ลำดับที่<br>1                                      | <b>วันที่รับเรื่อง</b><br>11/01/2564                                                                                | <mark>ลำดับที่รับเรื่อง</mark><br>2009                                                                                                    | ประเภท<br>การจดทะเบียน<br>แบ่งให้                                                                                                    | <b>รายละเอียดเอกสารสิทธิ</b><br>โฉนดที่ดิน เลขที่.5527                                                                                                    | <b>ชื่อ-นามสกุล ผู้ขอ</b><br>นางสาวปราณี ปญญรัตนครีขอร                                                                                                    | วันที่ดำเนินการ<br>11/01/2564                                                                                                    | <b>สถานะงาน</b><br>ส่งฝ่ายรังวัด                                                                                             | รายละเอียด                                                      |
| ราย<br> | ละเอียด<br><mark>สำดับที่</mark><br>1<br>2                    | <b>วันที่รับเรื่อง</b><br>11/01/2564<br>11/01/2564                                                                  | <mark>สำดับที่รับเรื่อง</mark><br>2009<br>2008                                                                                                    | ประเภท<br>การจดทะเบียน<br>แบ่งให้<br>สอบเขตโฉนดที่ดิน                                                                                                   | รายละเอียดเอกสารสิทธิ<br>โฉนดที่ดิน เลขที่:5527<br>โฉนดที่ดิน เลขที่:71041                                                                                                    | <b>ชื่อ-นามสกุล ผู้ขอ</b><br>นางสาวปราณี ปุญญรัตนครีขอร<br>นายบุญมี โดชาติ                                                                                                    | <b>วันที่ดำเนินการ</b><br>11/01/2564<br>11/01/2564                                                                                                    | สถานะงาน<br>ส่งฝ่ายรังวัด<br>ส่งฝ่ายรังวัด                                                                                   | รายละเอียด                                                      |
| ราย<br> | <mark>สำดับที่</mark><br>1<br>2<br>3                          | <b>วันที่รับเรื่อง</b><br>11/01/2564<br>11/01/2564<br>11/01/2564                                                    | <b>ลำดับที่รับเรื่อง</b><br>2009<br>2008<br>2007                                                                                                    | ประเภท<br>การจดกะเบียน<br>แบ่งให้<br>สอบเขตโฉนดที่ดิน<br>สอบเขตโฉนดที่ดิน                                                                               | รายละเอียดเอกสารสิทธิ<br>โฉนดที่ดิน เลขที่ 5527<br>โฉนดที่ดิน เลขที่ 71041<br>โฉนดที่ดิน เลขที่ 71618                                                                                                    | <b>ชื่อ-บามสกุล ผู้ขอ</b><br>นางสาวปราณี ปุญญรัตนครีขอร<br>นายบุญมี โดชาติ<br>นายบุญมี โดชาติ                                                                                                    | <b>วันที่ดำเนินการ</b><br>11/01/2564<br>11/01/2564<br>11/01/2564                                                                                                    | สถานะงาน<br>ส่งฝ่ายรังวัด<br>ส่งฝ่ายรังวัด<br>ส่งฝ่ายรังวัด                                                                  | รายละเอียด                                                      |
| 5184    | ละเอียด<br>สำดับที่<br>1<br>2<br>3<br>4                       | <b>วันที่รับเรื่อง</b><br>11/01/2564<br>11/01/2564<br>11/01/2564<br>11/01/2564                                      | <mark>สำดับที่รับเรื่อง</mark><br>2009<br>2008<br>2007<br>2006                                                                                                    | ประเภท<br>การจดาะเบียน<br>แบ่งให้<br>ลอบเขตโฉนดที่ดิน<br>ลอบเขตโฉนดที่ดิน<br>ลอบเขตโฉนดที่ดิน                                                           | รายละเอียดเอกสารสิทธิ<br>โอนดที่ดิน เลขที่5527<br>โอนดที่ดิน เลขที่71041<br>โอนดที่ดิน เลขที่71618<br>โอนดที่ดิน เลขที่70561                                                                                      | ชื่อ-นามสกุล ผู้ขอ<br>นางสาวปราณี ปุญญรัตนครัขจร<br>นายบุญมี โดชาติ<br>นายบุญมี โดชาติ                                                                                                    | <b>วันที่ดำเนินการ</b><br>11/01/2564<br>11/01/2564<br>11/01/2564<br>11/01/2564                                                                                                    | สถานะงาน<br>ส่งฝ่ายรังวัด<br>ส่งฝ่ายรังวัด<br>ส่งฝ่ายรังวัด<br>ส่งฝ่ายรังวัด                                                 | รายละเอียด<br>                                                  |
| 5784    | <b>aຳດັບที่</b><br>1<br>2<br>3<br>4<br>5                      | <b>วันที่รับเรื่อง</b><br>11/01/2564<br>11/01/2564<br>11/01/2564<br>11/01/2564<br>11/01/2564                        | <mark>สำตับที่รับเรื่อง</mark><br>2009<br>2008<br>2007<br>2006<br>2005                                                                                             | ประเภท<br>การจดาะเบียน<br>แบ่งให้<br>ลอบเขตโดนดที่ดิน<br>ลอบเขตโดนดที่ดิน<br>ลอบเขตโดนดที่ดิน<br>แบ่งกรรมสิทธิ์รวม                                      | รายละเอียดเอกสารสิทธิ<br>โฉนดที่ดิน เลขที่:5527<br>โฉนดที่ดิน เลขที่:71041<br>โฉนดที่ดิน เลขที่:70561<br>โฉนดที่ดิน เลขที่:73884                                                                                  | ชื่อ-นามสกุล ผู้ขอ<br>นางสาวปราณี ปุญญรัตนศรีขอร<br>นายบุญมี โดชาติ<br>นายบุญมี โดชาติ<br>นายบุญมี โดชาติ<br>นายบุญมี โดชาติ                                                                                    | <b>5urich:ūums</b><br>11/01/2564<br>11/01/2564<br>11/01/2564<br>11/01/2564<br>11/01/2564                                                                                                    | สถานะงาน<br>ส่งฝ่ายรังวัด<br>ส่งฝ่ายรังวัด<br>ส่งฝ่ายรังวัด<br>ส่งฝ่ายรังวัด<br>ส่งฝ่ายรังวัด                                | <b>Sາຍລະເວັຍດ</b><br>::::::::::::::::::::::::::::::::::::       |
|         | <b>ສຳດັບກ່</b><br>1<br>2<br>3<br>4<br>5<br>6                  | <b>วันที่รับเรื่อง</b><br>11/01/2564<br>11/01/2564<br>11/01/2564<br>11/01/2564<br>11/01/2564                        | <mark>สำดับที่รับเรื่อง</mark><br>2009<br>2008<br>2007<br>2006<br>2005<br>2004                                                                                     | ประเภท<br>การจดกะเบียน<br>แบ่งให้<br>ลอนเขตโฉนดที่ดิน<br>ลอนเขตโฉนดที่ดิน<br>แบ่งกรรมสิทธิ์รวม<br>ลอบเขตโฉนดที่ดิน                                      | รายละเอียดเอกสารสิทธิ<br>โฉนดที่ดิน เลขที่:5527<br>โฉนดที่ดิน เลขที่:71041<br>โฉนดที่ดิน เลขที่:70561<br>โฉนดที่ดิน เลขที่:73884<br>โฉนดที่ดิน เลขที่:5389                                                        | ชื่อ-นามสกุล ผู้ขอ<br>เทงสาวปราณี ปุญญรัตนครีขอร<br>เภยบุญมี โดชาติ<br>เภยบุญมี โดชาติ<br>เภยบุญมี โดชาติ<br>เกงสาววรากรณ์ พงษ์ศักดิ์<br>เกงลาววรากรณ์ พงษ์ศักดิ์                                               | <b>5urich:ūums</b><br>11/01/2564<br>11/01/2564<br>11/01/2564<br>11/01/2564<br>11/01/2564<br>11/01/2564                                                                                                   | สถานะงาน<br>ส่งฝ่ายรังวัด<br>ส่งฝ่ายรังวัด<br>ส่งฝ่ายรังวัด<br>ส่งฝ่ายรังวัด<br>ส่งฝ่ายรังวัด<br>ส่งฝ่ายรังวัด               |                                                                 |
|         | <mark>สำดับที่</mark><br>1<br>2<br>3<br>4<br>5<br>6<br>7      | <b>วันที่รับเรื่อง</b><br>11/01/2564<br>11/01/2564<br>11/01/2564<br>11/01/2564<br>11/01/2564<br>11/01/2564          | ânduriŝuiŝav           2009           2008           2007           2006           2007           2006           2005           2005           2004           1004 | ประเภท<br>การจดาลเบียน<br>แบ่งให้<br>ลอบเขตโฉนดที่ดิน<br>ลอมเขตโฉนดที่ดิน<br>แบ่งกรรมสิทธิ์รวม<br>ลอมเขตโฉนดที่ดิน<br>แบ่งกรรมสิทธิ์รวม                 | รายละเอียดเอกสารสิทธ์<br>โดนดที่ดิน เลขที่:5527<br>โดนดที่ดิน เลขที่:71041<br>โดนดที่ดิน เลขที่:70561<br>โดนดที่ดิน เลขที่:73884<br>โดนดที่ดิน เลขที่:15389<br>โดนดที่ดน เลขที่:108207                            | ชื่อ-นามสกุล ผู้ขอ<br>เทงสาวปราณี ปุญญรัตนครีขอร<br>เทยบุญมี โดชาติ<br>เทยบุญมี โดชาติ<br>เกษญญมี โดชาติ<br>เกษลาววรากรณ์ พงษัศิกดิ์<br>เกษลาววันกร เงินยวง<br>เกงลาวภักรปูรณ์ ภู่ระหงษ์                        | Jurichulums           11/01/2564           11/01/2564           11/01/2564           11/01/2564           11/01/2564           11/01/2564           11/01/2564           11/01/2564           11/01/2564 | สถานะงาน<br>ส่งฝ่ายรังวัด<br>ส่งฝ่ายรังวัด<br>ส่งฝ่ายรังวัด<br>ส่งฝ่ายรังวัด<br>ส่งฝ่ายรังวัด<br>ส่งฝ่ายรังวัด<br>จุดทะเบียน | STEALOEDO<br>                                                   |
|         | <mark>สำดับที่</mark><br>1<br>2<br>3<br>4<br>5<br>6<br>7<br>8 | <b>SuriSuišov</b><br>11/01/2564<br>11/01/2564<br>11/01/2564<br>11/01/2564<br>11/01/2564<br>11/01/2564<br>11/01/2564 | andurísuisao           2009           2008           2007           2006           2005           2004           1004           1002                               | ประเภท<br>การจดาะเปียม<br>แบ่งให้<br>สอบเขตโฉนต่าตืน<br>สอบเขตโฉนต่าตืน<br>แบ่งกรรมสิทธิ์รวม<br>สอบเขตโฉนต่าตืน<br>แบ่งกรรมสิทธิ์รวม<br>สอบเขตโฉนต่าตืน | รายละเอียดเอกสารสิทธิ<br>โฉนดที่ดิน เลขที่:5527<br>โฉนดที่ดิน เลขที่:71041<br>โฉนดที่ดิน เลขที่:70561<br>โฉนดที่ดิน เลขที่:70584<br>โฉนดที่ดิน เลขที่:15389<br>โฉนดที่ดิน เลขที่:158207<br>โฉนดที่ดิน เลขที:30527 | ชื่อ-นามสกุล ผู้ขอ<br>เทงสาวปราณี ปุญญรัตนครีขอร<br>เทยบุญมี โดชาติ<br>เทยบุญมี โดชาติ<br>เทงยนุญมี โดชาติ<br>เทงสาววราภรณ์ พงบ์ศักดิ์<br>เทงสาวจันทร เงันยวง<br>เทงสาววกัทรบูรณ์ ภู้ระหงษ์<br>พระทิธมย์ ชาวสวน | <b>3uńchiūums</b><br>11/01/2564<br>11/01/2564<br>11/01/2564<br>11/01/2564<br>11/01/2564<br>11/01/2564<br>11/01/2564                                                                                      | สถานะงาน<br>ส่งฝ่ายรังวัด<br>ส่งฝ่ายรังวัด<br>ส่งฝ่ายรังวัด<br>ส่งฝ่ายรังวัด<br>ส่งฝ่ายรังวัด<br>วดทะเบียน<br>ส่งฝ่ายรังวัด  | STBA:IQEO<br>:::<br>:::<br>:::<br>:::<br>:::<br>:::<br>:::<br>: |

# คู่มือฝึกอบรมเจ้าหน้าที่ ผู้ใช้ระบบงานด้านทะเบียน

ระบบงานจดทะเบียนสิทธิและ นิติกรรมต่างสำนักงานที่ดิน แบบ Online (ONL)

> โครงการพัฒนาระบบสารสนเทศที่ดิน ระยะที่ 2 กรมที่ดิน

> > บริษัท สามารถคอมเทค จำกัด

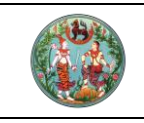

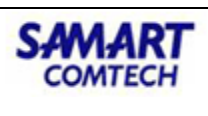

# สารบัญ

| หัวข้อเร | รื่อง                                                           | หน้าที่ |
|----------|-----------------------------------------------------------------|---------|
| กายอย    |                                                                 | 1       |
| 4        |                                                                 | 1       |
| 1.       | การทางานการจองควรบคาขอลวงหนาผานระบบอนเตอรเนต                    | 2       |
|          | 1.1 สมัครสมาชิก                                                 | 2       |
|          | 1.2 การยื่นคำขอผ่านระบบงานจดทะเบียนสิทธิและนิติกรรมแบบ Online   | 6       |
|          | 1.3 คลิกปุ่ม "พิมพ์ใบนัด" เพื่อพิมพ์ใบนัดเป็นหลักฐาน            | 12      |
| 2.       | การรับเรื่องคำขอระบบงานจดทะเบียนสิทธิและนิติกรรมแบบ Online ฝั่ง | 13      |
|          | สำนักงานที่ดิน                                                  |         |
|          | 2.1 ตรวจสอบข้อมูลคำขอออนไลน์                                    | 14      |
|          | 2.2 จัดทำนัดจดทะเบียนล่วงหน้า                                   | 19      |
|          | 2.3 ประชาสัมพันธ์รับเรื่องจากเรื่องนัด                          | 21      |
|          | 2.4 การสอบสวนสิทธิและนิติกรรม                                   | 23      |
|          | 2.5 พิมพ์สารบัญจดทะเบียน                                        | 28      |
|          | 2.6 การจดทะเบียน                                                | 30      |
| 3.       | การจดทะเบียนต่างสำนักงานออนไลน์                                 | 32      |
|          | 3.1 ประชาสัมพันธ์รับเรื่อง                                      | 33      |
|          | 3.2 สอบสวนนิติกรรม                                              | 36      |
|          | 3.3 การพิมพ์และจัดเก็บสารบบเข้าระบบสารสนเทศแบบอิเล็กทรอนิกส์    | 43      |
|          | 3.4 พิมพ์สารบัญจดทะเบียน                                        | 45      |
|          | 3.5 จดทะเบียน                                                   | 47      |
|          | 3.6 ระบบแสกนภาพลักษณ์ (EVD)                                     | 51      |

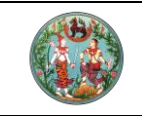

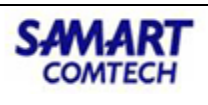

#### ภาพรวมการทำงานของระบบจดทะเบียนสิทธิและนิติกรรม Online

#### ภาพรวมการทำงานของระบบจดทะเบียนสิทธิและนิติกรรม Online

🔲 การจองคิวรับคำขอล่วงหน้าผ่านระบบอินเตอร์เน็ต

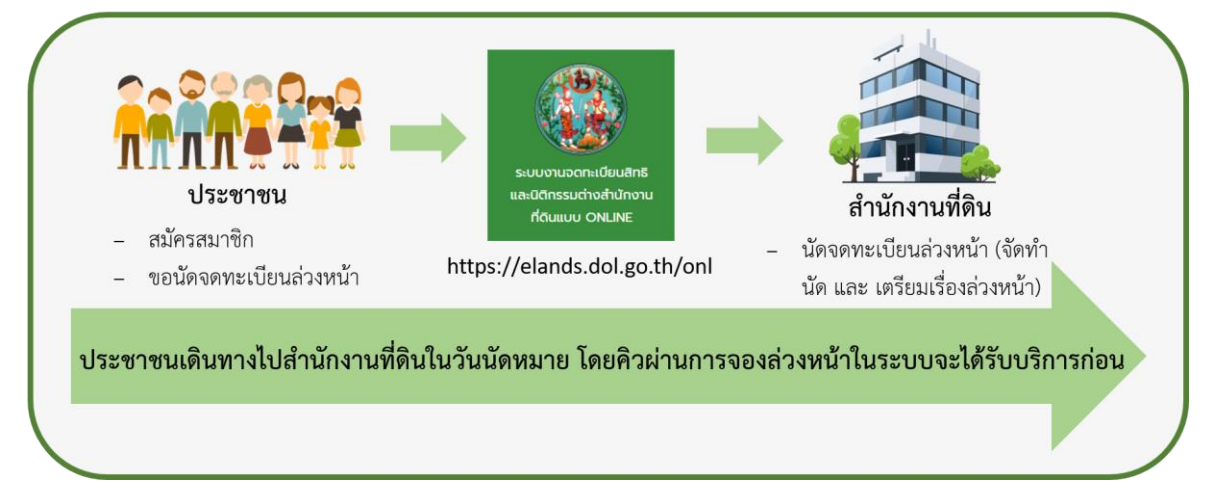

การจดทะเบียนสิทธิและนิติกรรมต่างสำนักงานที่ดินแบบ Online

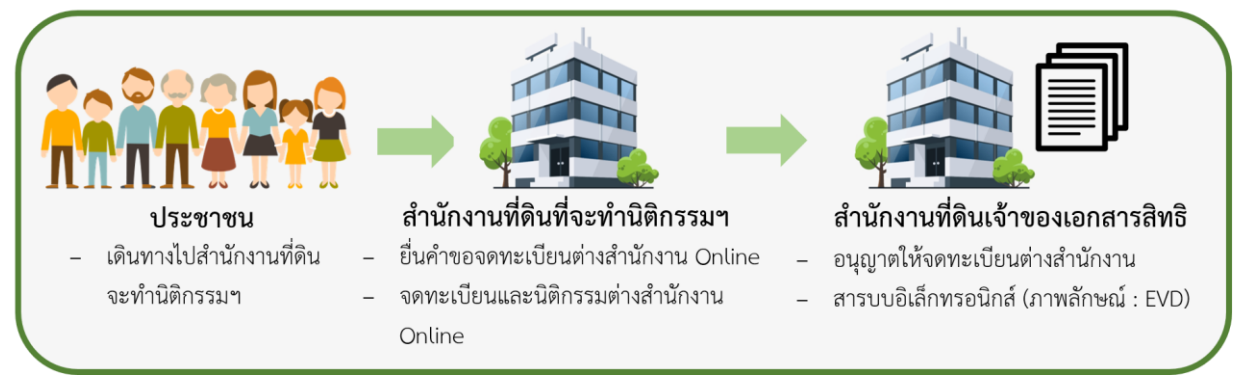

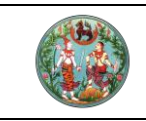

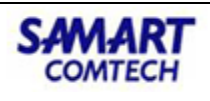

# 1. การทำงานการจองคิวรับคำขอส่วงหน้าผ่านระบบอินเตอร์เน็ต

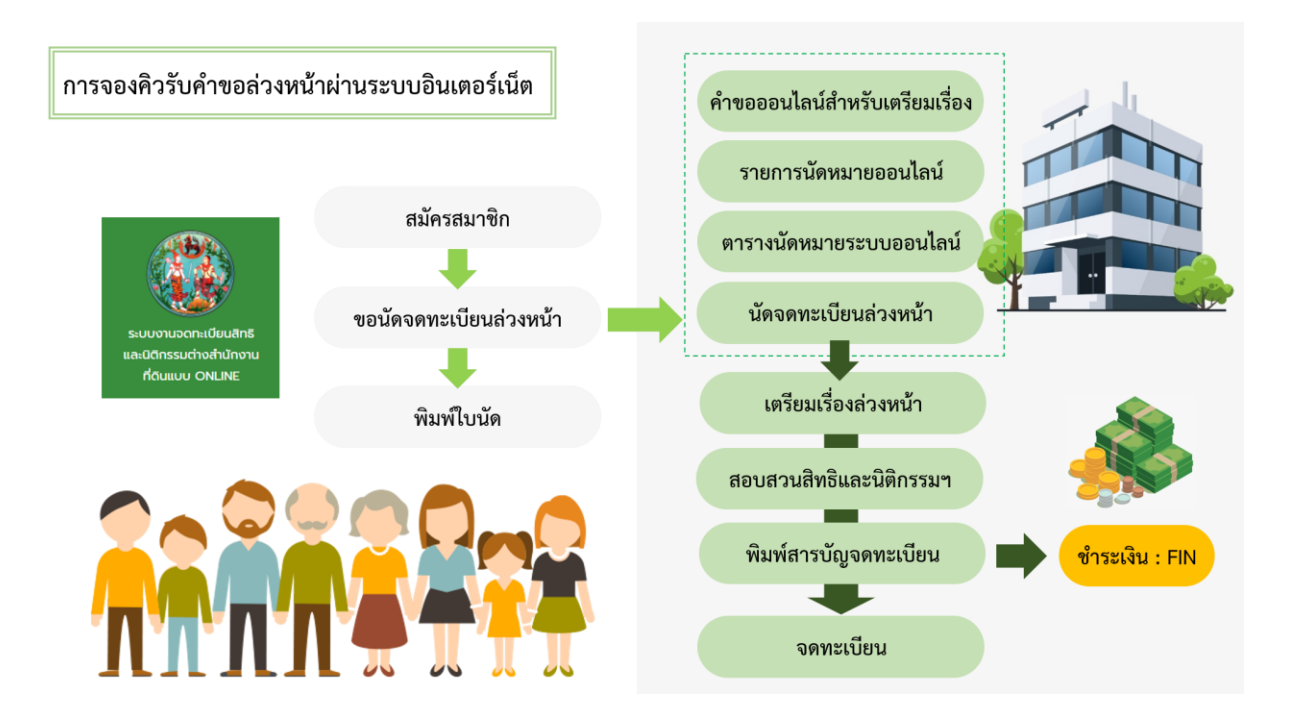

1.1 สมัครสมาชิก

# คลิกลงทะเบียนผู้ใช้งานใหม่ พร้อมกรอกข้อมูลส่วนบุคคล

| ระบบงานจดทะเบียนสิทธิ                                                                                                    | ลงชื่อเพื่อเข้าสู่ระบบ                                                                          |
|----------------------------------------------------------------------------------------------------|-------------------------------------------------------------------------------------------------|
| และนิติกรรมแบบ Online                                                                                                    | 1809900127294                                                                                   |
| วิธีง่ายๆสำหรับติดต่อกับสำนักงานที่ดิน                                                                                                    | (D)                                                                                             |
| - นินกมายสวงหนา สะนวทาสงาย เมเสยมสา<br>- รับคำขอผ่านระบบอิเล็กทรอนิกส์ รวดเร็ว ทันใจ<br>- สามกรถคายกลายประกอบการวดกะเบียนให้ที่แนน ใต่มีอนไรสวงหน่ | เข้าสู่ระบบ ส้าวข้อมูล                                                                          |
| <ul> <li>- ถ้ามีปัญหาในการใช้งาน กรณาติดต่อคุมย์สารสนเกสิกรมที่ดิน<br/>โกร. 02-5033677 ถึง 78 (เฉพาะวันและเวลาทำการ)</li> </ul>                    | ลีบเริสตร์นเ?<br>ลงกะเบียนให้มีองนใหม่<br>ยกเล็กสมาธิก<br>คู่ไฮ้อประชาชน                        |
|                                                                                                    | Copyright © 2021 - Department of Lands All Rights Reserved ເວລຣ໌ສັ້ນ 13.0.0 (ທະນັດລະ ONLSLOG001 |
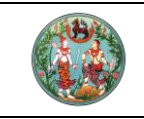

# คู่มือฝึกอบรมเจ้าหน้าที่ผู้ใช้ระบบงาน

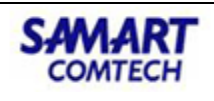

โครงการพัฒนาระบบสารสนเทศที่ดิน (ระยะที่ 2)

#### ข้อมูลสมาชิก

\*รหัสผ่าดกรมีความยาวตั้งแต่ 8-12 ตัวอักษรซึ่งประกอบไปด้วยตัวอักษรตัวเลขอย่างน้อย 1 ตัวอักษร ซึ่งตัวอักษรจะต้องประกอบด้วยตัวอักษรพิมพ์เล็ก และพิมพ์ใหญ่ผลมกันและหลักแรกจะต้องไม่เป็นสัญลักษณ์พิเคษ เช่น "PASSWORD#01"

| เลขประจำตัวประชาชน |          | อีเมล                     |  |  |
|--------------------|----------|---------------------------|--|--|
| เลขประจำตัวประชาชน |          | อีเมล                     |  |  |
| รหัสผ่าน           |          | คำถาม (ในกรณีลืมรหัสผ่าน) |  |  |
| รหัสผ่าน           | $\smile$ | คำถาม                     |  |  |
| ยืนยันรหัสผ่าน     |          | คำตอบ (ในกรณีลืมรหัสผ่าน) |  |  |
| ยืนยันรหัสผ่าน     | 0        | คำตอบ                     |  |  |

#### รายละเอียดส่วนตัว

| คำนำหน้านาม            |        | ชื่อ - นามสกุล                                 |                                                |                |
|------------------------|--------|------------------------------------------------|------------------------------------------------|----------------|
| กรุณาระบุ              | ÷      | ชื่อ                                           | นามสกุล                                        |                |
| วัน/เดือน/ปี เกิด      | Copyri | ght © 2021 - Department of Land<br>สถานภาพสมรส | ls All Rights Reserved เวอร์ชั่น 13.0.0 (หน้าส | DD: ONLSMEMBOO |
| กรุณาระบุ วัน/เดือน/ปี |        | กรุณาระบุ                                      |                                                | ÷              |
| สัญชาติ                |        | ເช້້อชาติ                                      |                                                |                |
| กรุณาระบุ              | \$     | กรุณาระบุ                                      |                                                | \$             |
| หมายเลขโทรศัพท์        |        | หมายเลขโทรศัพท์มือถือ                          |                                                |                |
| หมายเลขโทรศัพท์        |        | หมายเลขโทรศัพท์มือถือ                          |                                                |                |
| ปิดา คำนำหน้านาม       |        | ชื่อ - นามสกุล บิดา                            |                                                |                |
| กรุณาระบุ              | ÷      | ชื่อ                                           | นามสกุล                                        |                |
| มารดา คำนำหน้านาม      |        | ชื่อ - นามสกุล มารดา                           |                                                |                |
| กรุณาระบุ              | ÷      | ชื่อ                                           | นามสกุล                                        |                |

#### ที่อยู่

สมัครสมาชิก

| บ้านเลขที่          | หมู่ที่                          |
|---------------------|----------------------------------|
| บ้านเลขที่          | หมู่ที่                          |
| ตรอก/ซอย            | หมู่บ้าน/อาคาร                   |
| ตรอก/ซอย            | หมู่บ้าน/อาคาร                   |
| ถนน                 | จังหวัด                          |
| ถนน                 | กรุณาระบุ 💠                      |
| เขต/อำเภอ/กิ่งอำเภอ | แขวง/ต่ำบล                       |
| กรุณาระบุ จังหวัด 💠 | กรุณาระบุ เขต/อำเภอ/กิ่งอำเภอ 🔶  |
| รหัสไปรษณีย์        | รหัสยืนยัน (คลิกเพื่อเปลี่ยนรูป) |
| รหัสไปรษณีย์        | รหัสยืนยัน                       |

#### ข้อตกลง

ข้อตกลงและเงื่อนไขตามที่กรมที่ดินกำหนด

เว็บไซต์ กรมที่ดิน ได้จัดทำขึ้นเพื่อให้บริการ ในการใช้บริการข้อมูลข่าวสาร แก่ประชาชนทั่วไป และบุคลากรในกรมที่ดิน การใช้บริการเว็บไซต์ของผู้ใช้ บริการจะอยู่ภายใต้เงื่อนไขและข้อกำหนดดังต่อไปนี้ ผู้ใช้บริการจึงควรศึกษาเงื่อนไขและข้อกำหนด การใช้งานเว็บไซต์ และ/หรือเงื่อนไข และข้อตกลง อื่นใดที่กรมที่ดิน ได้แจ้งให้ทราบบนเว็บไซต์ โดยละเอียดก่อนการเข้าใช้บริการทั้งนี้ในการใช้บริการ ให้ถือว่าผู้ใช้บริการได้ตกลงที่จะปฏิบัติตามเงื่อนไข และข้อกำหนดการ ให้บริการที่ทำหนด

ข้าพเจ้าได้อ่านและยอมรับในข้อตกลง

ลงทะเบียน

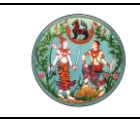

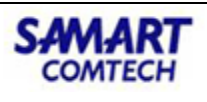

# *ยื*นยันตัวตนในอีเมลที่ลงทะเบียนไว้

# งานจดทะเบียนสิทธิและนิติกรรม 🥦 กล่องจดหมาย 🗙

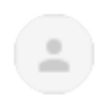

**ระบบจดทะเบียน Online** <onl\_chksecure@dol.go.th> ถึง ฉัน <del>-</del>

สวัสดี คุณ ศิวาพร หมื่นคง

้นี่คือลิงค์ที่ใช้สำหรับยืนยันตนผู้ใช้งานใหม่ ถ้านี่ไม่ใช่การกระทำของคุณ โปรดติดต่อเจ้าหน้าที่เพื่อความปลอดภัย <u>https://elands.dol.go.th/onl/register/active/dFUhcYL0snCd9Q9VUwrG</u>"

ขอแสดงความนับถือ, กรมที่ดิน กองบริการจดทะเบียนอิเล็กทรอนิกส์ หมู่บ้านเมืองทองธานี ถนนแจ้งวัฒนะ อำเภอปากเกร็ด จังหวัดนนทบุรี สำนักงานที่ดินจังหวัดนนทบุรี สาขาปากเกร็ด (11120) โทร. 0-2503-3734, 0-2503-3651-2, 0-2503-3413 โทรสาร 0-2503-3734 อีเมล์: <u>admin@dol2dev.dol.go.th</u> เว็บไซด์: <u>http://dol2dev.dol.go.th/onl</u>

Login เข้าระบบด้วยชื่อผู้ใช้งาน (Username)

| ระบบงานจดทะเบียนสุทธิ                                                                                      | ลงชื่อเพื่อเข้าสู่ระบบ                                  |  |
|----------------------------------------------------------------------------------------------------|---------------------------------------------------------|--|
| และนิติกรรมแบบ Online                                                                                      | ชื่อผู้ใช้งาน                                           |  |
| วิธีง่ายๆสำหรับติดต่อกับสำนักงานที่ดิน<br>- นัดหมายล่วงหน้า ละดวก สบาย ไม่เสียเวลา                         | รหัสผู้ใช้งาน 💿                                         |  |
| - รับคำขอผ่านระบบอิเล็กทรอนิทส์ รวดเร็ว ทันใจ                                                              | เข้าสู่ระบบ ล้างข้อมูล                                  |  |
| - สามารถดูเอกสารประกอบการจดทะเบียนได้ที่เมนู 'คู่มือประชาชน'                                               | สีมรหัสผ่าน?                                            |  |
| - ถ้ามีปัญหาในการใช้งาน กรุณาดิดต่อศูนย์สารสนเทสกรมที่ดีน<br>โทร. 02-5033677 ถึง 78 (เฉพาะวันและเวลาทำการ) | ลงทะเดียนผู้ใช้งานใหม่<br>ยกเล็กสมาชิก<br>คู่มือประชาชน |  |
|                                                                                                    |                                                         |  |

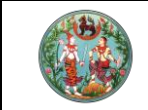

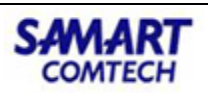

ผู้ใช้งานกรอก "**ชื่อผู้ใช้งาน**" คือ รหัสบัตรประชาชาน และ "**รหัสผ่าน**" ที่ถูกต้อง และกดปุ่ม

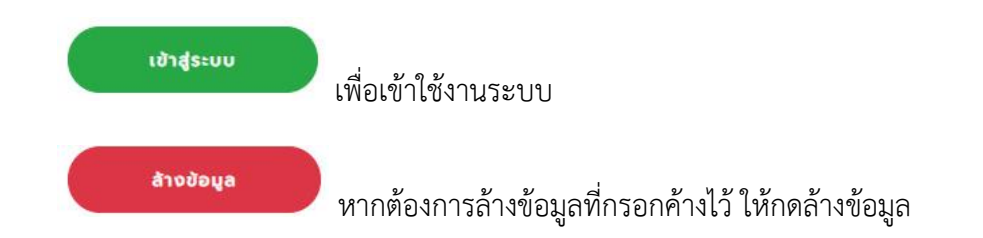

เมื่อเข้าสู่ระบบได้แล้ว ระบบจะแสดงหน้าจอหลัก ซึ่งประกอบด้วย ปุ่มสำหรับเข้าระบบงานต่างๆ ที่ได้รับตาม สิทธิของผู้ใช้งานดังภาพที่

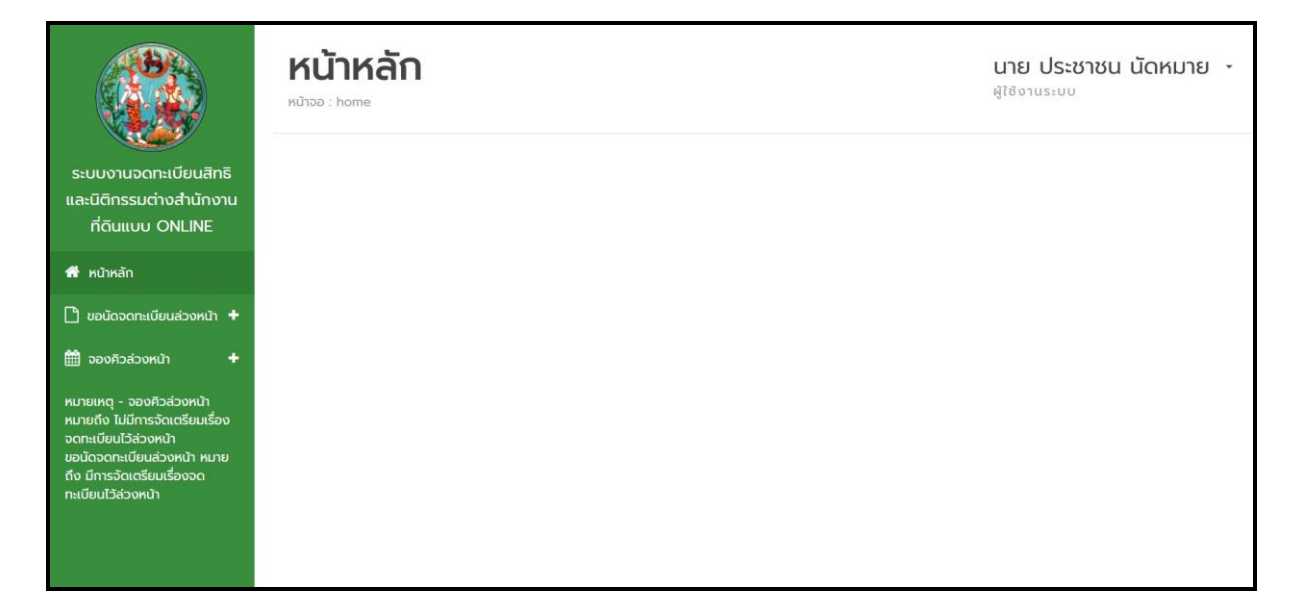

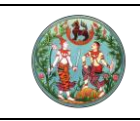

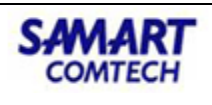

1.2 การยื่นคำขอผ่านระบบงานจดทะเบียนสิทธิและนิติกรรมแบบ Online

### เมนู ขอนัดจดทะเบียนล่วงหน้า

ประชาชนสามารถกดดูรายการคำขอและยื่นคำขอออนไลน์ได้โดยการคลิกที่ ปุ่ม "**ขอนัดจดทะเบียน** ล่วงหน้า" ทางด้านซ้าย จากนั้นกดเลือก "รายการขอนัดจดทะเบียนล่วงหน้า"

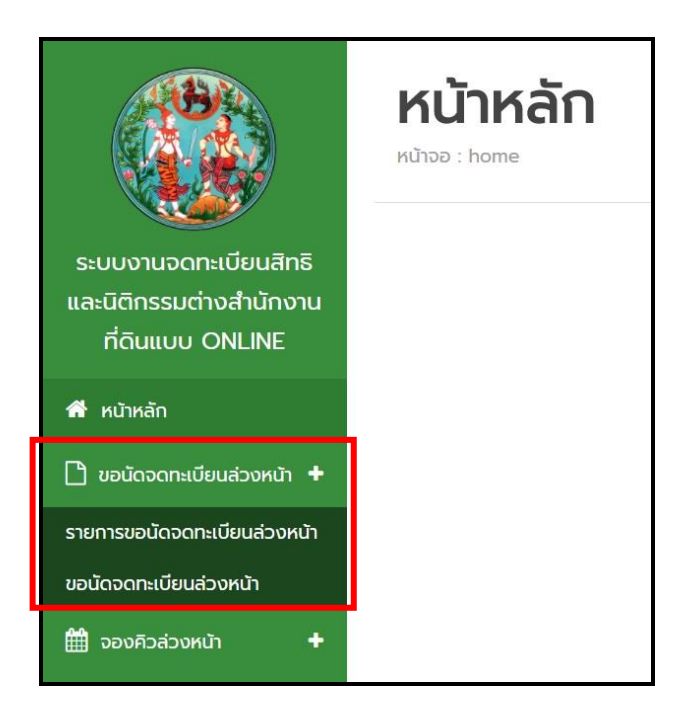

เมื่อคลิกที่รายการ **"รายการขอนัดจดทะเบียนล่วงหน้า"** เรียบร้อยแล้ว สามารถดูรายการคำขอก่อนหน้านี้ หรือถ้าไม่พบข้อมูล ให้ทำการคลิก **"ขอนัดจดทะเบียนล่วงหน้า"** และสามารถคลิก **"ยกเลิกคำขอ"** เมื่อไม่ ต้องการยื่นคำขอออนไลน์

| ระบบงานวดกะเบียนสิทธิ<br>และนิติกรรมต่างสำนักงาน<br>ที่ดินแบบ ONLINE                                                                                                    | รายการข<br>หน้า<br>พบ้าออ : ONLSWREQOO1 | อนัดจดท        | าะเบียน   | ล่วง                | <b>ບາຍ ປຣະ</b><br>ຜູ້ໃຫ້ຈານຮະບຸດ | ชาชน เ    | นัดหมาย       |
|----------------------------------------------------------------------------------------------------|-----------------------------------------|----------------|-----------|---------------------|----------------------------------|-----------|---------------|
| 希 หน้าหลัก<br>🗋 ขอนัดจดกะเบียนส่วงหน้า 🛨                                                                                                    | ลำดับที่                                | วันที่ยื่นคำขอ | ชื่อผู้ขอ | สำนักงานที่ยื่นคำขอ | สถานะ <mark>ค</mark> ำขอ         | ໃບ<br>ພັດ | รายละเอียด    |
| 🋗 จองคิวส่วงหน้า 🕂                                                                                                    |                                         |                |           | ไม่มีข้อมูล         |                                  |           |               |
| หมายเหตุ - จองคิวส่วงหน้า<br>หมายถึง ไม่มีการจัดเตรียมเรื่อง<br>จดกะเบียนไว้ส่วงหน้า<br>ขอนัดจดกะเบียนส่วงหน้า หมาย<br>ถึง มีการจัดเตรียมเรื่องจด<br>กะเบียนไว้ส่วงหน้า | กำลังเลือกข้อมูลทั้ง                    | หมด 0 แถว      |           |                     |                                  | ย้อนกล่   | รับ หน้าถัดไป |

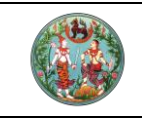

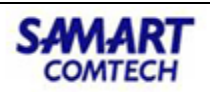

คลิกปุ่ม

# หลังจากนั้นทำการกรอกข้อมูลรายละเอียดคำขอในระบบงานจดทะเบียน

สิทธิและนิติกรรมแบบ Online

| การกรอกข้อมูลหรือ<br>กงาน ได้ กรุณาตรวจสอบ                                                                                                    | แนบไฟล์เอกสารประก<br>เอกสารสิทธิของท่าน                                                                                                    | อบการจดทะเบียน<br>ว่าจะต้องยื่นคำขอ                                                                                                    | ตามคำขอไม่ถูกเ<br>ที่สำนักงานแห่ง                                                                                                    | ร้องและครบดั<br>ใด http://do                                                                                                    | วน อาจมีผ<br>olwms.dol     | ลต่อค่าขอของท่าน<br>go.th/ | มทำให้ไม่สามารถ                      | ดำเนินการตามวันนัด                                                 |
|----------------------------------------------------------------------------------------------------|----------------------------------------------------------------------------------------------------|----------------------------------------------------------------------------------------------------|----------------------------------------------------------------------------------------------------|----------------------------------------------------------------------------------------------------|----------------------------|----------------------------|--------------------------------------|--------------------------------------------------------------------|
| ะ บันทึกรายก                                                                                                    | าารขอนัดจด                                                                                                    | ทะเบียนล่ะ                                                                                                    | วงหน้า                                                                                                    |                                                                                                    |                            |                            |                                      |                                                                    |
| <ul> <li>+ จึงหวัดสำนักงานที่ดี</li> </ul>                                                                                                    | เนทียืนคำขอ                                                                                                    | กรุณาระบุ                                                                                                    |                                                                                                    | 2                                                                                                    |                            |                            |                                      |                                                                    |
| <ul> <li>สำนักงานยื่นค่าขอ</li> </ul>                                                                                                    |                                                                                                    | กรุณาระบุจัง                                                                                                    | หวัดสำนักงาน -                                                                                                    | -                                                                                                    |                            |                            |                                      |                                                                    |
| หมายถึง<br>มีชนไว้<br>จังหวัดสำนักงานที่ดี                                                                                                    | เนที่อดทะเบียน                                                                                                    | กรุณาระบุ                                                                                                    |                                                                                                    | •                                                                                                    |                            |                            |                                      |                                                                    |
| กษถึง มี<br>สวีส่วง<br>สำนักงานจดทะเบียน                                                                                                    | 1                                                                                                    | กรณาระบจัง                                                                                                    | หวัดสำนักงาน -                                                                                                    | -                                                                                                    |                            |                            |                                      |                                                                    |
| วันที่ยื่นค่าขอ                                                                                                    | 08/01/2564                                                                                                    |                                                                                                    |                                                                                                    | สถานะ                                                                                                    |                            | ตื่นต่ายอ                  |                                      |                                                                    |
| Sulower                                                                                                    |                                                                                                    |                                                                                                    |                                                                                                    |                                                                                                    |                            | ourroo                     |                                      |                                                                    |
| Statutore                                                                                                    | 1/0//2564                                                                                                    |                                                                                                    |                                                                                                    |                                                                                                    |                            |                            |                                      |                                                                    |
| ข้อมูลผู้ยื                                                                                                    | ขื่นคำขอ                                                                                                    |                                                                                                    |                                                                                                    |                                                                                                    |                            |                            |                                      |                                                                    |
| ประเภทผู้ขอ                                                                                                    | บุคคลธรรมดา                                                                                                    |                                                                                                    |                                                                                                    | คำนำห                                                                                                    | เข้านาม                    | นาย                        |                                      | ۰                                                                  |
| ຮື່ວຜູ້ນວ                                                                                                    | เอกลักษณ์                                                                                                    |                                                                                                    |                                                                                                    | นามสก                                                                                                    | าลผู้ขอ                    | แพรกนกแก้ว                 |                                      |                                                                    |
| เบอร์โทรศัพท์                                                                                                    | 0818998900                                                                                                    |                                                                                                    |                                                                                                    | เบอร์โท                                                                                                    | ารศัพท์                    | 0818998900                 | 0                                    |                                                                    |
|                                                                                                    |                                                                                                    |                                                                                                    |                                                                                                    | มือถือ                                                                                                    |                            |                            |                                      |                                                                    |
|                                                                                                    |                                                                                                    |                                                                                                    |                                                                                                    |                                                                                                    |                            |                            |                                      |                                                                    |
| เอกสารสิทธิ                                                                                                    | ประเภทการจดทะเบียน                                                                                                    | кизенка                                                                                                    |                                                                                                    |                                                                                                    |                            |                            |                                      |                                                                    |
| เอกสารสื                                                                                                    | สิทธิ                                                                                                    |                                                                                                    |                                                                                                    |                                                                                                    |                            |                            |                                      |                                                                    |
| + tŵu                                                                                                    | au au                                                                                                    |                                                                                                    |                                                                                                    |                                                                                                    |                            |                            |                                      |                                                                    |
|                                                                                                    |                                                                                                    |                                                                                                    |                                                                                                    |                                                                                                    |                            | เนื้อที่                   |                                      |                                                                    |
| andu                                                                                                    | Ostonionansant                                                                                                    | taon oon                                                                                                    | onno on                                                                                                    | Lichteure                                                                                                    | chua                       | (15-010-0151051            | ) Hoppson                            | ans sibalibuci                                                     |
|                                                                                                    |                                                                                                    |                                                                                                    |                                                                                                    |                                                                                                    |                            |                            |                                      |                                                                    |
| ບ້อมูลผู้ໃ<br>• ເພ                                                                                                    | ห้สัญญา<br>• อบ<br>uf ประเภท                                                                                                    | มูคคล                                                                                                    | เลขบัตรปร                                                                                                    | ะชายน/เลยหนัง<br>ไม่มีข้อมูล                                                                                                    | งสือเดินทาง                |                            | ชื่อ - สกุล                          | รายละเอียด                                                         |
| ນ້ອມູລຜູ້ໃ                                                                                                    | អំត័ល្មល្អា<br>🔹 🗤                                                                                                    | ųnna                                                                                                    | เลยมัตรปร                                                                                                    | ะยายน/เลยหนัง<br>ไม่มีชังบูล                                                                                                    | งสือเดินทาง                |                            | <b>δο - αηα</b><br>Θοι               | รายละเอียด<br>นกลับ หน้ากัดไป                                      |
| ບ້ວມູລຜູ້ໃ                                                                                                    | អំត័ល្មល្អា<br>• •••<br>• •••<br>• •••<br>• •••                                                                                                    | цала                                                                                                    | เลยปัตรปร                                                                                                    | ะชายน/เลยหนัง                                                                                                    | งสื่อเดินทาง               |                            | бо - аңа<br>Ор                       | รายละเอียด<br>แกลับ หน้าตัดไป                                      |
| ບ້ວມູລຜູ້<br>• າຍບ<br>ຜ<br>ບ້ວມູລຜູ້ຮັ                                                                                                    | ້<br>ແ<br>ເບລັດ<br>ເບລັດງດາ                                                                                                    | unna                                                                                                    | ເລຍປີຕຣປຣ                                                                                                    | ะยาชน/เลยหมัด                                                                                                    | งสือเดินทาง                |                            | <b>80 - aņa</b><br>000               | รายละเอียด<br>นกลับ หน้าตัดไป                                      |
| ນ້ວມູລຜູ້<br>• ແບ<br>ຍັວມູລຜູ້ຮັ<br>• ແບ<br>ຍັວມູລຜູ້ຮັ                                                                                                    | ห้สัญญา<br>2 30<br>มง ประเภท<br>รับสัญญา<br>1 30<br>มง ประเภท                                                                                                    | una una                                                                                                    | เลยปัตรปร                                                                                                    | ะยายน/เลยหมัด<br>ไม่มีช่อมูล                                                                                                    | งสือเดินทาง                |                            | 60 - αηα<br>Οσι                      | รายละเอียด<br>แกลับ หน้ากัดไป<br>รายละเอียด                        |
| ນ້ວມູລຜູ້ໃ                                                                                                    | ห้สัญญา<br>เส ประเภท<br>มีปลัญญา<br>เส ประเภท                                                                                                    | inna Inna                                                                                                    | เลยบัตรเปร                                                                                                    | atrou/Laondo<br>luidooga<br>atrou/Laondo<br>luidooga                                                                                                    | งสือเดินทาง<br>วล้อเดินทาง |                            | бо - аңа<br>001<br>бо - аңа          | ราธละเวียง<br>นาเส้น หน้าเริดไป<br>ราธละเวียง                      |
| ນ້ວມູລຜູ້ໃ                                                                                                    | ห้สัญญา<br><b>1</b> ของ<br>มีประเทท<br>มีปลัญญา<br>มะท<br>บระเทท                                                                                                    | ijona jona                                                                                                    | เลยปัตรปร                                                                                                    | astrou/Laonito<br>ago di di di di di di di di di di di di di                                                                                                    | อสื่อเดินทาง               |                            | 60 - αηα<br>001<br>60 - αηα          | รายละเมือง<br>เมาเล้น หน้าต่อไป<br>รายละเมือง<br>เมาเล้น หน้าต่อไป |
| ນ້ວມູລຜູ້ໃ                                                                                                    | ່າ<br>ເ<br>ເ<br>ເ<br>ເ<br>ເ<br>ເ<br>ເ<br>ເ<br>ເ<br>ເ<br>ເ<br>ເ<br>ເ                                                                                                    | gina gina                                                                                                    | เลยปัตรปร                                                                                                    | astrou/Laondic<br>Tulddoga<br>sonou/Laondic                                                                                                    | อร์อเดิมาาจ                |                            | 60 - anja<br>Dor<br>60 - anja<br>Dor | รายละเรียด<br>เกเล้น หน้าก่อไป<br>รายละเรียด<br>เกเล้น หน้าก่อไป   |
| ນ້ອມູລະຜູ້ໃ                                                                                                    | ห้สัญญา                                                                                                    | inna linna                                                                                                    | ເລຍບີດຣະປະ                                                                                                    | atrou/Launde<br>Tulddoga<br>atrou/Launde<br>Tulddoga                                                                                                    | งสือเดินทาง                |                            | 60 - anja<br>001<br>60 - anja<br>002 | รายละเอียด<br>เมาเส้น หน้าก่อไป<br>รายละเอียด<br>เมาเส้น หน้าก่อไป |
| ບ້ວມູລະຜູ້ໃ<br>ບ້ວມູລະຜູ້ຮໍ<br>ເບດສາຣແ<br>ເວດສາຣແ<br>ເວດສາຣແ                                                                                                    | ห้สัญญา<br>∎ອອ<br>ເບສັญญา<br>∎ອ<br>ເພ<br>ເພ<br>ເບບ<br>ເບບ                                                                                                    | una choose File:                                                                                                    | Laudesub<br>Laudesub                                                                                                    | aansu/aamido<br>lubboqa<br>aansu/aamido<br>lubboqa<br>aansu                                                                                                    | อลียเดิมทาง                |                            | бо - апра<br>Ост<br>бо - апра<br>Ост | รายละเอียด<br>เมาเงิน หน้าก่อไป<br>รายละเอียด<br>เมาเงิน หน้าก่อไป |
| ບ້ວມູລເຜູ້<br>ແຜນ<br>ບ້ວມູລເຜູ້ຮູ<br>ແຫນ<br>ແລະນະອາດສາດ<br>ບັດແປນແຕ່ກ່ຽວ                                                                                                    | ห้สัญญา                                                                                                    | gina gina Choose Filet                                                                                                    | LaudosJs<br>LaudosJs<br>b No file cho                                                                                                    | uarou/aendoca<br>hiddoca<br>hiddoca<br>hiddoca<br>neen<br>uen                                                                                                    | งขึ้งเดินทาง               |                            | 60 - anja<br>00<br>60 - anja<br>00   | รายละเอียด<br>เมาะชิม หน้าก่อไป<br>รายละเอียด<br>เมาะชิม หน้าก่อไป |
| ບ້ວມູລດູ້ໃ<br>• ເປັນ<br>ບ້ວມູລດູ້ຮູ້<br>• ເປັນ<br>ເວລາປະດຳການ<br>ດອນປະດຳການ                                                                                                    | หัสัญญา<br>อะอ<br>มีปลัญญา<br>อะอ<br>มีปลัญญา<br>อะอ<br>มีปลัญญา<br>อะอ<br>มีปลัญญา<br>อะอ<br>มีปลัญญา<br>อะอ<br>มีปลัญญา<br>อะอ<br>มีปลัญญา<br>อะอ<br>มีปลัญญา<br>อะอ<br>มีปลัญญา<br>อะอ<br>มีปลัญญา<br>อะอ<br>มีปลัญญา<br>อะอ<br>มีปลัญญา<br>อะอ<br>มีปลัญญา<br>อะอ<br>มีปลิญญา<br>อะอ<br>มีปลิญ<br>มีปลิญ<br>มีปลิญ<br>มีปลาญ<br>มีปลิญ<br>มีปล<br>มีปลิญ<br>มีปลาญ<br>มีปลิญ<br>มีปล<br>มีปล<br>มีปล<br>มีปล<br>มีปล<br>ม | gina gina choose Filet                                                                                                    | undestate                                                                                                    | aanau/Jaandooya<br>Liddooya<br>aanau/Jaandooya<br>Liddooya<br>een<br>een                                                                                                    | อสิยดับทาง                 |                            | бо - алуа<br>00-<br>бо - алуа<br>00- | ราธละเอียง<br>เมาะใน หน้าต่อไป<br>ราธละเอียง<br>เมาะใน หน้าต่อไป   |
| ບ້ວມູລດູ້<br>• ເຫ<br>ບ້ວມູລດູ້ຮູ<br>• ເຫ<br>ຍວກສາຣໂຄ<br>ບັດຮຸປຣ.ອຳຄ່ວນ<br>ຣົບາ (1)                                                                                                    | ห้สัญญา<br>===================================                                                                                                    | gena gena Choose Filet<br>Choose Filet                                                                                                    | audostation and a second second secon                                                                                                    | ensulaendo<br>biddoya<br>biddoya<br>ensulaendo<br>ensen<br>ensen                                                                                                    | อสิยเดินทาง                |                            | бо - ала<br>Осн<br>бо - ала<br>Осн   | ราธละเอียง<br>เมาสัน เหม้าต่อไป<br>เมาสัน เหม้าต่อไป               |
| ບ້ວມູລດູ້ໃ<br>• າຍບ<br>ບ້ວມູລດູ້ຮູ້<br>• ແບ<br>ພາກສາສາສ<br>ບອນປະທານ<br>ຜາກ (1)                                                                                                    | ່<br>ກັສີເທຼດງ<br>ແ/ ປະເທດ<br>ເມ<br>ເມ<br>ເມ<br>ເມ<br>ເມ<br>ເມ<br>ເມ<br>ເມ<br>ເມ<br>ເມ                                                                                                    | gena gena gena Choose File:<br>Choose File:<br>Choose File                                                                                                    | understate<br>understate<br>a state file chose<br>No file chose<br>No file chose                                                                                                    | anau/aando<br>buldoya<br>amau/aando<br>buldoya<br>an<br>an<br>an<br>an                                                                                                    | งสือเดินกาจ                |                            | бо - ала<br>Ост<br>бо - ала<br>Ост   | รายละเอียง<br>เมาะใน คณิาติอไป<br>เมาะใน คณิาติอไป                 |
| ນັກຄູມູດນັ້<br>ພະ<br>ມີ<br>ມີ<br>ມີ<br>ມີ<br>ມີ<br>ມີ<br>ມີ<br>ມີ<br>ມີ<br>ມີ<br>ມີ<br>ມີ<br>ມີ                                                                                                    | ່<br>ກັສີເມຼດມາ<br>ສາ<br>ເປັນສັດເທດ<br>ເປັນສາກາ<br>ສາ<br>ເປັນສາກາ<br>ເປັນສາກາ<br>ເປັນສາກາ<br>ເປັນສາກາ<br>ເປັນສາກາ                                                                                                    | gena gena Ghoose Filet<br>Choose Filet<br>Choose File<br>Choose File                                                                                                    | usudestrations and the second second                                                                                                    | anau/aando<br>Luddoqa<br>anau/aando<br>Luddoqa<br>en<br>en<br>en<br>en<br>en<br>en<br>en<br>en<br>en                                                                                                    | อรียะดิมาาจ                |                            | бо - ала<br>Осн<br>бо - ала<br>Осн   | รายละเอียง<br>เมาะใน หน้าตัดไป<br>เมาะใน หน้าตัดไป                 |
| ນັກຄູມູດນັ<br>ພະ<br>ອັງຄູ່ຄູມູດັນ<br>ຍູ່ຫຼາຍ<br>ພະ<br>ມານ<br>ມານ<br>ມານ<br>ຍາກອາດເມ<br>ເຊິ່ງ ກະລັ<br>(ຊາກອີ<br>(ຊາກອີ<br>(ຊາງອີ<br>(ຊາງອີ<br>(<br>(<br>ອີ<br>(ຊາງອີ<br>(<br>(<br>ຊາງອີ<br>(<br>(<br>(<br>(<br>(<br>(<br>(<br>(<br>( | kັດແດນ<br>ແປບ<br>ເພ                                                                                                    | gana gana Ghoose Filet<br>Choose Filet<br>Choose File<br>Choose File<br>Choose File                                                                                                    | usudestit<br>usudestit<br>is No file chose<br>No file chose<br>No file chose<br>No file chose<br>No file chose<br>No file chose                                                                                                    | ensurfacendo<br>buildioups<br>ensurfacendo<br>ensurfacendo<br>ensurfa | อส์สะตับกาง                |                            | бо - аңа<br>Оол<br>бо - аңа<br>Оол   | รายละเรียง<br>เกลับ หน้าก่อไป<br>รายละเรียง<br>เกลับ หน้าก่อไป     |
| ບັນມູລຜູ້ດີ<br>ທີ່<br>ທີ່<br>ທີ່<br>ທີ່<br>ທີ່<br>ທີ່<br>ທີ່<br>ທີ່<br>ທີ່<br>ທີ                                                                                                    | ห้สัญญา<br>                                                                                                    | una<br>Choose Filet<br>Choose Filet<br>Choose File<br>Choose File<br>Choose File<br>Choose File                                                                                                    | undershi<br>modershi<br>subbrack<br>subbrack<br>sub | ensu/Jaondo<br>Liadooga<br>ensu/Jaondo<br>liadooga<br>en<br>en<br>en<br>en<br>en<br>en<br>en<br>en<br>en<br>en<br>en<br>en<br>en                                                                                                    | อสียะมีมากจ                |                            | 60 - aga<br>001<br>60 - aga<br>001   | รายละเอียง<br>เกลับ หม้าก่อไป<br>เกลับ หม้าก่อไป                   |
| ບ້ອນມູລເຊັ່                                                                                                    | ห้สัญญา<br>•••<br>5.ปลัญญา<br>•••<br>••<br>••<br>••<br>••<br>••<br>••<br>••<br>••                                                                                                    | (MAA)<br>(Choose Files)<br>(Choose Files)<br>(Choose File<br>(Choose File<br>(Choose File<br>(Choose File<br>(Choose File<br>(Choose File<br>(Choose File)                                                                             | usudeath<br>usudeath<br>i ho file cho<br>No file chos<br>No file chos<br>No file chos<br>No file chos<br>No file chos<br>No file chos                                                                                                    | usrau/usado<br>bubboya<br>usrau/usado<br>bubboya<br>en<br>en<br>en<br>en<br>en<br>en<br>en<br>en<br>en<br>en<br>en<br>en<br>en                                                                                                    | offerdume                  |                            | 60 - anja<br>000<br>60 - anja<br>000 | รายละเอียด<br>แกลับ หน้ากัดไป<br>เกลับ หน้ากัดไป                   |
| ບ້ອມູລຄູ່ດີ                                                                                                    | หัสัญญา<br>■ ■<br>5.04 ับแกร<br>5.04 ัญญา<br>■ ■<br>                                                                                                    | gina<br>Choose Filer<br>Choose Filer<br>Choose File<br>Choose File<br>Choose File<br>Choose File<br>Choose File<br>Choose File                                                                                                    | usudestate<br>usudestate<br>and the choice<br>No file choice<br>No file choice<br>No file choice<br>No file choice<br>No file choice<br>No file choice<br>No file choice<br>No file choice<br>No file choice<br>No file choice                                                                                                    | ersu/aend/ce<br>biblonge<br>en<br>en<br>en<br>en<br>en<br>en<br>en<br>en<br>en<br>en<br>en<br>en<br>en                                                                                                    | olectumo                   |                            | 60 - anja<br>001<br>60 - anja<br>001 | รายละเอียง<br>แกลับ หน้าก่อไป<br>เกลิน หน้าก่อไป                   |
| ບ້ອນມູລເຊັ<br>(                                                                                                    | kัสัญญา<br>■                                                                                                    | UNA<br>Choose Filer<br>Choose Filer<br>Choose File<br>Choose File<br>Choose File<br>Choose File<br>Choose File<br>Choose File<br>Choose File                                                                                           | Laudestate<br>Laudestate<br>Laudestate<br>Laudestate<br>No file chose<br>No file chose<br>No file chose<br>No file chose<br>No file chose<br>No file chose<br>No file chose<br>No file chose<br>No file chose<br>No file chose<br>No file chose                                                                                                    | erreu/aend/aend/aend/aend/aend/aend/aend/aend                                                                                                    | ollectumo                  |                            | 60 - anja<br>004<br>60 - anja<br>004 | รายละเอียง<br>แกะใน หน้ารัดไป<br>เกาะใน หน้ารัดไป                  |
| ບ້ວມູລດູ່ໃ                                                                                                    | ห้สัญญา                                                                                                    | una<br>Choose Files<br>Choose Files<br>Choose File<br>Choose File<br>Choose File<br>Choose File<br>Choose File<br>Choose File<br>Choose File<br>Choose File<br>Choose File<br>Choose File<br>Choose File<br>Choose File<br>Choose File | understate<br>understate<br>anderstate<br>and and and and and and<br>and and and and and and<br>and and and and and and<br>and and and and and and<br>and and and and and and<br>and and and and and and and<br>and and and and and and and<br>and and and and and and and<br>and and and and and and and<br>and and and and and and and<br>and and and and and and and<br>and and and and and and and and<br>and and and and and and and and and<br>and and and and and and and and and<br>and and and and and and and and and<br>and and and and and and and and and and<br>and and and and and and and and and and<br>and and and and and and and and and and                                                                                                    | erreu/Jacobore<br>bubbore<br>en<br>en<br>en<br>en<br>en<br>en<br>en<br>en<br>en<br>en<br>en<br>en<br>en                                                                                                    | อสิตเดินกาง                |                            | 60 - aga<br>00:<br>60 - aga<br>00:   | รายละเอียง<br>แกลับ หว้ารัดไป<br>แกลับ หว้ารัดไป                   |
| ບ້ວມູລດູ່ດີ                                                                                                    | หัสัญญา<br>■ >>><br>xi ปะเทท<br>€ >>><br>xi ปะเทท<br>ILUU                                                                                                    | UNA<br>Choose Files<br>Choose Files<br>Choose File<br>Choose File<br>Choose File<br>Choose File<br>Choose File<br>Choose File<br>Choose File<br>Choose File                                                                            | understate<br>understate<br>and and and and and and and<br>and and and and and and and<br>and and and and and and and and<br>and and and and and and and and and<br>and and and and and and and and and and<br>and and and and and and and and and and<br>and and and and and and and and and and<br>and and and and and and and and and and                                                                                                    | erreu/Jacobiore                                                                                                    | อสิตเดินกาง                |                            | 60 - aga<br>00:<br>60 - aga<br>00:   | รายละเอียง<br>แกลับ หว้ารัดไป<br>แกลับ หว้ารัดไป                   |

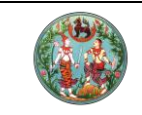

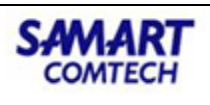

เพิ่มข้อมูลเอกสารสิทธิให้เรียบร้อย จากนั้นกด "**บันทึกรายการ**"

|                                                                                                    | <b>ขอนัดจดท</b><br>หน้าจอ : ONLSWREQ001_01 | ะเบียนล่วง       | งหน้า            |                              | <b>นาย เ</b><br>ผู้ใช้งานร | ประชาชน นัดห<br>เขม | เมาย - |
|----------------------------------------------------------------------------------------------------|--------------------------------------------|------------------|------------------|------------------------------|----------------------------|---------------------|--------|
| ระบบงานจดทะเบียนสิทธิ<br>และนิติกรรมต่างสำนักงาน<br>ที่ดินแบบ ONLINE                                                                              | <b>เพิ่มเอกสารล</b> ี<br>ประเภทเอกสารสิทธิ | ins <u>ิ</u>     | กรุณาระบุ        | ÷                            |                            |                     |        |
| 🕈 หน้าหลัก<br>🗋 ขอนัดจดทะเบียนส่วงหน้า 🕇                                                                                                    | เลขที่เอกสารสิทธิ                          |                  |                  | หน้าสำรวจ (ถ้ามี)            |                            |                     |        |
| 🋗 จองคิวล่วงหน้า 🕂                                                                                                    | จังหวัด                                    | กรุณาระบุ        | \$               | ວຳເກວ                        | กรุณาระบุ                  | จังหวัด             | \$     |
| หมายเหตุ - อองคิวส่วงหน้า<br>หมายถึง ไม่มีการจัดเตรียมเรื่อง<br>จดทะเบียนไว้ส่วงหน้า<br>ขอนัดจดกะเบียนส่วงหน้า หมาย<br>ถึง มีการจัดเตรียมเรื่องจด | ตำบล                                       | กรุณาระบุ เขต/อำ | แภอ/ทิ่งอำเภอ \$ | เนื้อที่ (ไร่-งาน-<br>ตร.วา) | 0 -                        | 0 -                 | 0      |
| ทะเบียนไว้ส่วงหน้า                                                                                                    | ผู้ถือกรรมสิทธิ์                           |                  |                  |                              |                            |                     |        |
|                                                                                                    | คำนำหน้า · \$                              | ชื่อ             |                  | นามสกุล                      |                            |                     |        |
|                                                                                                    |                                            |                  |                  |                              | 🖌 บันทึกรายการ             | < ย้อนกลัง          | u      |

เมื่อทำการกดบันทึกรายการ จะมีข้อความ Pop up แสดงการการเพิ่มข้อมูลสำเร็จ

|                                                                                                    | <b>ขอนัดจดทะเบีย</b><br>หน้าออ : ONLSWREQ001_01 | มนล่วงหน้า                |         | <b>นาย ปร</b><br>ผู้ใช้งานระบ | ะชาชน นัดหม | าย • |
|----------------------------------------------------------------------------------------------------|-------------------------------------------------|---------------------------|---------|-------------------------------|-------------|------|
| ระบบงานจดทะเบียนสิทธิ<br>และมิติกรรมต่างสำนักงาน<br>ที่ดินแบบ ONLINE                                                                                                  | เพิ่มเอกสารสิทธิ<br><sub>ประเภทเอกสารสิ</sub>   |                           |         |                               |             |      |
| 🕿 หน้าหลัก<br>🗋 ขอบัดจดกะเบียนส่วงหน้า 🕇                                                                                                    | เลขที่เอกสารสิทรั<br>ฉังหวัด                    | $\checkmark$              |         | 321                           |             |      |
| 🇰 จองคิวส่วงหน้า 🕂 🕂                                                                                                    | UUNIC                                           | สำเร็จ!                   |         | เมองชลบุร                     |             | •    |
| หมายเหตุ - จองคืวล่วงหน้า<br>หมายถึง ไม่มีการจัดเตรียมเรื่อง<br>จดกะเบียนไว้ส่วงหน้า<br>ขอนัดจดกะเบียนส่วงหน้า หมาย<br>ถึง มีการจัดเตริมเรื่องจด<br>จะบัยนไว้ว่าวหน้า | ต่านล                                           | เพิ่มข้อมูลสำเร็จ<br>ตกลง |         | 0 -                           | 3 -         | 2    |
| HEUDUCIASUNUT                                                                                                    | ผู้ถือกรรมลิ                                    |                           |         |                               |             |      |
|                                                                                                    | นาย \$ ชื่อ                                     | ประชาชน                   | นามสกุล | นัดหมาย                       |             |      |
|                                                                                                    |                                                 |                           |         | ✓ บันทึกรายการ                | < ย้อนกลับ  |      |

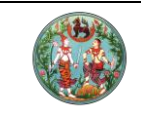

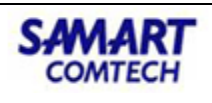

# หน้าต่างเอกสารสิทธิจะโชว์ข้อมูลที่ทำการกรอกยื่นคำขอให้เรียบร้อย

| A BA                                                                                                    | ชื่อผู้ข        | Ð         | ประชาชน               |           |             |                 |                        | ลผู้    | นัดหมาย                           |                        |                |
|----------------------------------------------------------------------------------------------------|-----------------|-----------|-----------------------|-----------|-------------|-----------------|------------------------|---------|-----------------------------------|------------------------|----------------|
| ระบบงานอดทะเบียนสิทธิ<br>และนิติกรรมต่างสำนักงาน                                                                                                    | เบอร์<br>โทรศัง | พท์       | ÷                     |           |             |                 | เบอร์<br>โทรศัพ<br>ถือ | ท์มือ   | -                                 |                        |                |
| ที่ดินแบบ ONLINE                                                                                                    |                 |           |                       |           |             |                 |                        |         |                                   |                        |                |
| 希 หน้าหลัก                                                                                                    | เอก             | เสารสิทธิ | ประเภทการจดทะเบ้      | วียน หมา  | ยเหตุ       |                 |                        |         |                                   |                        |                |
| 🗋 ขอนัดจดกะเบียนส่วงหน้า 🕇<br>🏛 จองคิวส่วงหน้า 🕂                                                                                                    | เอก             | าสารส     | สิทธิ                 |           |             |                 |                        |         |                                   |                        |                |
| หมายเกิง - ของระสะวงหมา<br>หมายถึง ไม่มีการจัดเตรียมเรื่อง<br>อดาะเบี้ยมไว้ส่วงหน้า<br>ขอนัดจดกะเบียนส่วงหน้า หมาย<br>ถึง มีการจัดเตรียมเรื่องจด<br>ทะเบี้ยนไว้ส่วงหน้า |                 | ลำดับ     | ประเภทเอกสาร<br>สิทธิ | เลขที่    | จังหวัด     | อำเภอ           | หน้า<br>สำรวจ          | ตำบล    | เนื้อที่<br>(ไร่-งาน-<br>ตารางวา) | ผู้ถือกรรมสิทธิ์       | ราย<br>ละเอียด |
|                                                                                                    |                 | 1         | โฉนดที่ดิน            | 895389    | ชลบุรี      | เมือง<br>ชลบุรี | 321                    | บ้านบึง | 0-3-29                            | นาย ประชาชน<br>นัดหมาย |                |
|                                                                                                    | กำลังเ          | แสดงข้อ   | มูล 1 ถึง 1 จาก 1     | ข้อมูล กำ | าลังเลือกข้ | อมูลทั้งหม      | ດ 0 ແຄວ                |         |                                   | ย้อนกลับ 1             | หน้าถัดไป      |

เพิ่มประเภทการจดทะเบียน เลือกกลุ่มจดทะเบียนและประเภทจดทะเบียน จากนั้นกด "**บันทึกรายการ**"

|                                                                                                    | <b>ขอนัต</b><br>หน้าจอ : ONLSI                                     |          | <b>ทะเบียน</b> ≀<br><sup>∞</sup> | ล่วงห      | រេប៉ា        |                 |               |         | <b>นาย ป</b><br>ผู้ใช้งานระ       | ระชาชน นัดหมาย ·<br>ขบ        |  |
|----------------------------------------------------------------------------------------------------|--------------------------------------------------------------------|----------|----------------------------------|------------|--------------|-----------------|---------------|---------|-----------------------------------|-------------------------------|--|
| ระบบงานอดกะเบียนสิทธิ<br>และนิติกรรมต่างสำนักงาน<br>ที่ดินแบบ ONLINE                                      | เพิ่มประเภทจดทะเบียน<br>กลุ่มจดทะเบียน กรุณาระบุ 🔹 ประเภทจดทะเบียน |          |                                  |            |              |                 |               |         | น กรุณาระบุกลุ่มจดทะเบียน 💠       |                               |  |
| 希 หน้าหลัก                                                                                                |                                                                    |          | . –                              |            |              |                 |               |         |                                   |                               |  |
| 🗋 ขอนัดจดทะเบียนส่วงหน้า 🕇                                                                                | เอก                                                                | สารส     | ากร                              |            |              |                 |               |         |                                   |                               |  |
| จองคิวส่วงหน้า +<br>หมายเหตุ - จองคิวส่วงหน้า<br>หมายถึง ไม่มีการจัดเตรียมเรื่อง<br>จุดกะเบียมไว้ส่วงหน้า |                                                                    | ลำดับ    | ประเภทเอกสาร<br>สิทธิ            | เลขที่     | จังหวัด      | อำเภอ           | หน้า<br>สำรวจ | ตำบล    | เนื้อที่<br>(ไร่-งาน-ตาราง<br>วา) | ผู้ถือกรรมสิทธิ์              |  |
| ขอนัดจดทะเบียนล่วงหน้า หมาย<br>ถึง มีการจัดเตรียมเรื่องจด<br>ทะเบียนไว้ล่วงหน้า                           |                                                                    | 1        | โฉนดที่ดิน                       | 895389     | ชลบุรี       | เมือง<br>ชลบุรี | 321           | บ้านบึง | 0-3-29                            | นาย ประชาชน นัด<br>หมาย       |  |
|                                                                                                    | กำลัง                                                              | แสดงข้อเ | มูล 1 ถึง 1 จาก 1 ข้             | ่อมูล กำล้ | ังเลือกข้อมุ | เลทั้งหมด 1     | 1 ແຄວ         |         | ย้อนก.<br>🗸 บันทึกรายการ          | ลับ 1 หน้าถัดไป<br>< ย้อนกลับ |  |

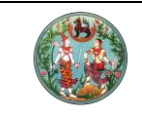

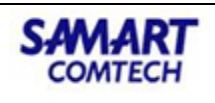

เมื่อทำการกดบันทึกรายการ จะมีข้อความ Pop up แสดงการการเพิ่มข้อมูลสำเร็จ

|                                                                                                    | <b>ขอนัดจดทะเบียน</b><br>หขางอ : CMLSWREGOOT_01           | เล่วงหน้า                            | <b>นาย ปร</b><br>ผู้ใช้งานระ                | ระชาชน นัดหมาย 🕞                                   |
|----------------------------------------------------------------------------------------------------|-----------------------------------------------------------|--------------------------------------|---------------------------------------------|----------------------------------------------------|
| ระบบงานจดทะเบียนสิทธิ<br>และนิติกรรมต่างสำนักงาน<br>ที่ดินแบบ ONLINE<br># หน้าหลัก<br>1 ขอนัดจดกะเบียนส่วงหน้า +<br>1 องหัจวส่วงหน้า +                                       | เพิ่มประเภทจดทะเบีย<br><sub>กลุ่มจดทะเบียน</sub><br>เอกสา | u<br>v                               | ขาย                                         | ¢                                                  |
| —<br>หมายเหตุ - จองคืวส่วงหน้า<br>หมายถึง ไม่มีการจัดเตรียมเรื่อง<br>จดกะเบียมไว้ส่วงหน้า<br>ขอมัดจดกะเบียมส่วงหน้า หมาย<br>ถึง มีการจัดเตรียมเรื่องจด<br>กะเบียนไว้ส่วงหน้า | and                                                       | สาเรง!<br>เพิ่มข้อมูลสำเร็จ<br>ตกลง  | เนื้อที่<br>(ไร่-งาน-ตาราง<br>วา)<br>0-3-29 | <b>ผู้ต้อกรรมสิทธิ์</b><br>นาย ประชาชน นัด<br>หมาย |
|                                                                                                    | ทำลังแสดงข้อมูล 1 ถึง 1 จาก 1                             | ข้อมูล กำลังเลือกข้อมูลทั้งหมด 1 แถว | ย้อนกล้                                     | ับ 1 หน้าตัดไป<br>< ย้อนกลับ                       |

กรอกข้อมูลผู้ให้สัญญาและข้อมูลผู้รับสัญญา (กรณีไม่ทราบต้องกรอกข้อมูลตรงไหนบ้าง ให้เว้นไว้เพื่อให้ เจ้าหน้าที่ทางสำนักงานที่ดินช่วยกรอกให้)

|                                                                                                    | ข้อมูลผู้ให้สั          | ້າດເທັ      |                                  |             |                |
|----------------------------------------------------------------------------------------------------|-------------------------|-------------|----------------------------------|-------------|----------------|
| ระบบงานจดทะเบียนสิทธิ<br>และนิติกรรมต่างสำนักงาน                                                                                           | ลำดับที่                | ประเภทบุคคล | เลขบัตรประชาชน/เลขหนังสือเดินทาง | ชื่อ - สกุล | รายละเอียด     |
| ที่ดินแบบ ONLINE                                                                                                    |                         |             | ไม่มีข้อมูล                      |             |                |
| ขอนัดจดกะเบียนส่วงหน้า +<br>ของคิวส่วงหน้า +<br>เมายเหตุ - จองคิวส่วงหน้า<br>เมายเหตุ - จองคิวส่วงหน้า<br>เมายเก็ต ไม่มีการจัดเตรียมเรื่อง | ข้อมูลผู้รับส           | វិល្យល្វា   |                                  | ย้อน        | กลับ หน้าถัดไป |
| ทสมชมเวลวงหนา<br>เม็การจัดเตรียมเรื่องจด<br>มีการจัดเตรียมเรื่องจด<br>นียนไว้ส่วงหน้า                                                      | + เพิ่ม 👘 ส<br>ลำดับที่ | ประเภทบุคคล | เลขบัตรประชาชน/เลขหนังสือเดินทาง | ชื่อ - สกุล | รายละเอียด     |
|                                                                                                    |                         |             | ไม่มีข้อมูล                      |             |                |
|                                                                                                    |                         |             |                                  | ย้อน        | กลับ หน้าถัดไป |

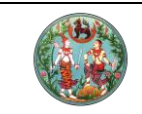

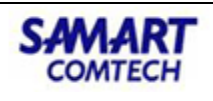

# แนบไฟล์เอกสารต่างๆ ไม่ว่าจะเป็นเอกสารสิทธิ บัตรประชาชน และเอกสารอื่นๆ

|                                                                                                    | เอกสารแนบ<br><sub>เอกสารสิทธิ</sub> | <b>เลือกไฟล์</b> ไม่ได้เลือกไฟล์ใด |
|----------------------------------------------------------------------------------------------------|-------------------------------------|------------------------------------|
| ระบบงานจดทะเบียนสิทธิ<br>และนิติกรรมต่างสำนักงาน<br>ที่ดินแบบ ONLINE                                           | บัตรประจำตัวประชาชน                 | <b>เลือกไฟล์</b> ไม่ได้เลือกไฟล์ใด |
| 希 หน้าหลัก                                                                                                    | อื่นๆ (1)                           | <b>เลือกไฟล์</b> ไม่ได้เลือกไฟล์ใด |
| 🗋 ขอนัดจดทะเบียนส่วงหน้า 🕇                                                                                     | อื่นๆ (2)                           | <b>เลือกไฟล์</b> ไม่ได้เลือกไฟล์ใด |
| ชื่องคิวส่วงหน้า +<br>หมายเหตุ - จองคิวส่วงหน้า<br>หมายถึง ไม่มีการกิจตรียมเรื่อง                              | อื่นๆ (3)                           | <b>เลือกไฟล์</b> ไม่ได้เลือกไฟล์ใด |
| หมายเาง เมมการงะแตรยมเรยง<br>จดทะเบียนไว้ส่วงหน้า<br>ขอนัดจดทะเบียนส่วงหน้า หมาย<br>ถึง มีการจัดเตรียนเรื่องจด | อื่นๆ (4)                           | <b>เลือกไฟล์</b> ไม่ได้เลือกไฟล์ใด |
| กะเบียนไว้ส่วงหน้า                                                                                             | อื่นๆ (5)                           | <b>เลือกไฟล์</b> ไม่ได้เลือกไฟล์ใด |

### หลังจากกด "**บันทึกรายการ**" จะแสดง Pop up ข้อความจัดทำคำขอสำเร็จ

|                                                                                                    | <b>ບອບັດຈ</b> (<br>ທປ້າວອ : ONLSWREQO | <mark>ฉทะเบียนล่วงห</mark>   | น้า                              | นาย ประชาชน นัดหมาย -<br>ผู้ใช้งานระบบ                                        |
|----------------------------------------------------------------------------------------------------|---------------------------------------|------------------------------|----------------------------------|-------------------------------------------------------------------------------|
| ระบบงานจดทะเบียนสิทธิ<br>และนิติกรรมต่างสำนักงาน<br>ที่ดินแบบ ONLINE                                                                           | การกรอกข้อมูลห<br>ตามวันนัดหมายไ      | รือแนบไฟล์เอกสารประกอบการจดท | ะเบียนตามคำขอไม่ถูกต้องและครบ    | ด้วน อาจมีผลต่อคำขอของท่านทำให้ไม่สามารถดำเนินการ<br>http://dolwms.dol.go.th/ |
| 🏘 หน้าหลัก                                                                                                    | บันทึกราย                             | (                            |                                  |                                                                               |
| 🗋 ขอนัดจดทะเบียนส่วงหน้า 🕇                                                                                                    | จังหวัดสำนักงาเ                       |                              | $\mathcal{O}$                    |                                                                               |
| 🋗 จองคิวล่วงหน้า 🕂                                                                                                    | สำนักงานยื่นคำข                       | สํ                           | าเร็จ!                           | +                                                                             |
| หมายเหตุ - อองคอสองหนา<br>หมายถึง ไม่มีการจัดเตรียมเรื่อง<br>ฉดกะเบียนไว้ส่วงหน้า<br>ขอนัดจดกะเบียนส่วงหน้า หมาย<br>ถึง มีการจัดเตรียมเรื่องจด | ้จังหวัดสำนักงาเ<br>ทะเบียน           | จัดทำ<br>ดูรายการขอนัต       | คำขอสำเร็จ<br>กจดทะเบียนล่วงหน้า |                                                                               |
| ทะเบียนไว้ส่วงหน้า                                                                                                    | สำนักงานจดทะแ                         |                              |                                  | +                                                                             |
|                                                                                                    | วันที่ยื่นคำขอ                        | 03/09/2563                   | สถานะ                            | ยื่นคำขอ 🗢                                                                    |
|                                                                                                    | วันนัดหมาย                            | 07/09/2563                   |                                  |                                                                               |

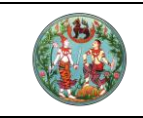

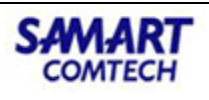

เมื่อบันทึกสำเร็จเสร็จเรียบร้อยแล้ว กดปุ่ม **"ดูรายการขอนัดจดทะเบียนล่วงหน้า"** จะปรากฎหน้าจอ รายการคำขอจดทะเบียนกับระบบงานจดทะเบียนสิทธิและนิติกรรมต่างสำนักงานที่ดินแบบ Online

| ระบบงานอดทะเบียนสิทธิ<br>และบิติทรรมต่างสำนักงาน<br>ที่ดินแบบ ONLINE                                                                                                    | ราง<br>หน้<br>หน้าออ | ยการ<br>โา<br>: ONLSWREG | <b>ວ</b> ວວາ<br>ປອບສ່ວວຫນ | อดทะเบียนส<br>๏ เกเล็กค์ขอ | ່ວວ                         | <b>นาย ประชาชน นัดหมาย -</b><br>ผู <sub>้ได้งานระบบ</sub> |        |            |  |
|----------------------------------------------------------------------------------------------------|----------------------|--------------------------|---------------------------|----------------------------|-----------------------------|-----------------------------------------------------------|--------|------------|--|
| 💏 หน้าหลัก                                                                                                    |                      | ลำดับที่                 | วันที่ยื่นคำขอ            | ชื่อผู้ขอ                  | สำนักงานที่ยื่นคำขอ         | สถานะคำขอ                                                 | ໃບນັດ  | รายละเอียด |  |
| 🗋 ขอนัดจดทะเบียนส่วงหน้า 🕇<br>🌐 จองคิวส่วงหน้า 🕇                                                                                                    |                      | 1                        | 03/09/2563                | นาย ประชาชน นัดหมาย        | สำนักงานที่ดินจังหวัดชลบุรี | ยื่นคำขอ                                                  | ₽      | ø          |  |
| หมายเหตุ - จองคิวล่องหน้า<br>หมายถึง ไม่มีการจัดเตรียมเรื่อง<br>อดกะเบียนไว้ส่องหน้า<br>ขอนัดจดกะเบียนส่องหน้า หมาย<br>ถึง มีการจัดเตรียมเรื่องจด<br>กะเบียนไว้ส่องหน้า | กำลัง                | แสดงข้อมูล               | 1 ถึง 1 จาก 1 ขั          | อมูล กำลังเลือกข้อมูลทั้   | 0 แถว                       | ਪੋਟ                                                       | งนกลับ | หน้าต้ดไป  |  |

# 1.3 คลิกปุ่ม "พิมพ์ใบนัด" เพื่อพิมพ์ใบนัดเป็นหลักฐาน

|                                | ใบนัดผ่านระบ                                    | บอินเทอร์เน็ต          |                     |
|--------------------------------|-------------------------------------------------|------------------------|---------------------|
| วันที่<br>เรื่องที่ขอดำเนินการ | 3 กันยายน 2563<br>ซื้อขายที่ดิน 1 แปลง          |                        |                     |
| ชื่อผู้ยืนเอกสาร               | นาย เจ้าของ เอกสิทธิ                            | ชื่อผู้ขอ              | นาย ประชาชน นัดหมาย |
| การนัดดำเนินงานครั้งต่อ        | ไป                                              |                        |                     |
| 🕑 นัดยื่นคำขอและจดทะ           | ะเบียน วันที่ 7 กันยายน 2563                    |                        |                     |
|                                |                                                 |                        |                     |
| การเตรียมค่าใช้จ่ายที่ต้อ      | งชำระให้โทรสอบถามเจ้าหน้าที่ผู้รับเรื่องล่วงหน้ | าก่อนถึงวันนัดหนึ่งวัน |                     |
| เบอร์โทรศัพท์ผู้ยื่น           | 0999999999                                      |                        |                     |
| เบอร์โทรศัพท์ผู้ขอ             | 0888888888                                      |                        |                     |
| หมายเหตุ                       |                                                 |                        |                     |

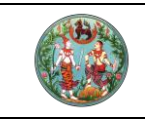

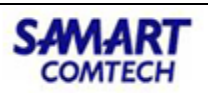

# 2. การรับเรื่องคำขอระบบงานจดทะเบียนสิทธิและนิติกรรมแบบ Online ฝั่งสำนักงานที่ดิน

เจ้าหน้าที่สำนักงานที่ดินทำการ Login เข้าระบบด้วยรหัสผู้ใช้งานฝั่งทะเบียน

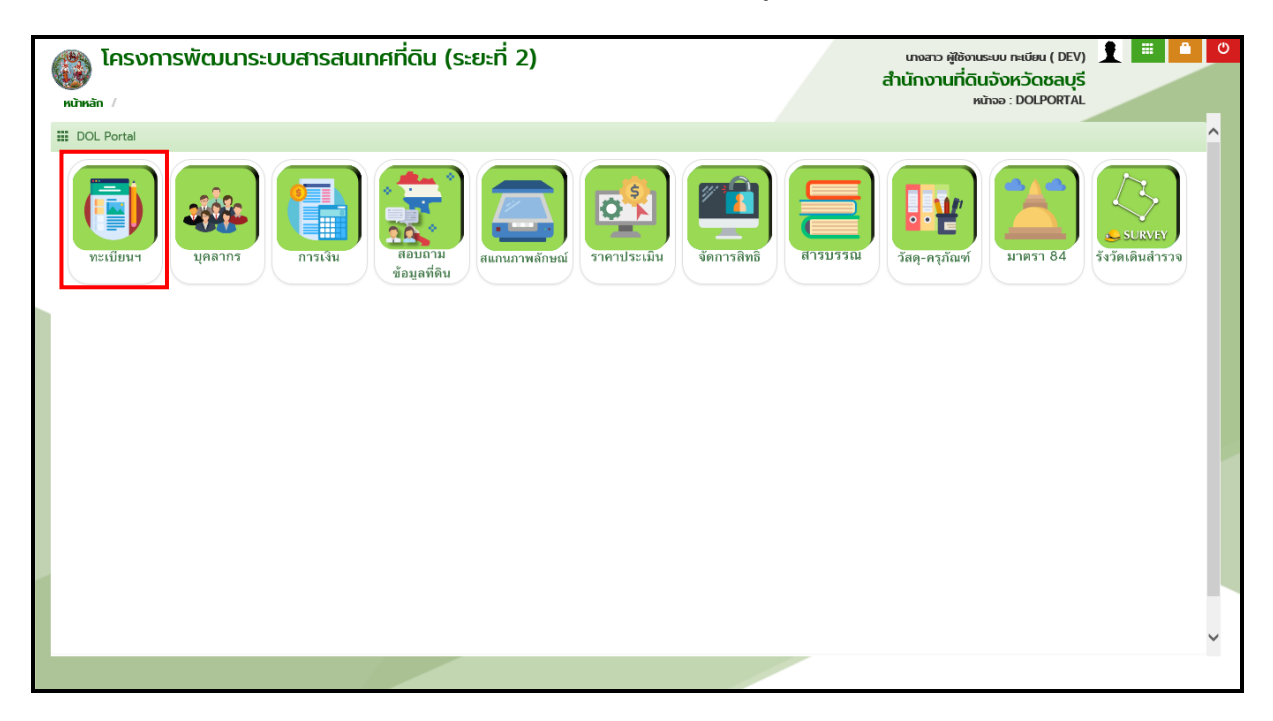

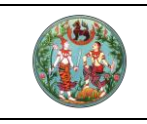

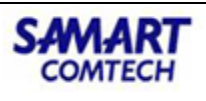

### 2.1 ตรวจสอบข้อมูลคำขอออนไลน์

# 2.2.1 เข้าตรวจสอบข้อมูล คำขอออนไลน์สำหรับเตรียมเรื่อง

 จากเมนูที่ "สอบสวนสิทธิและนิติกรรม" คลิกเมนูย่อย "คำขอออนไลน์สำหรับเตรียมเรื่อง" จะปรากฏหน้าจอดังภาพ

| 🛞 ໂครงก<br>ระบบงาเ | าารพัฒนาระบบสารสนเทศที่ดิน (ระยะที่<br>เจดทะเบียนสิทธิและนิติกรรม    | 2) |                | ผู้ใช้ :เกจสาวผู้ใช้งานระบบ ทะเบียน (<br>สำนักงานที่ดินจังหวัดชลบุรี<br>หม้าจอ : เมนูระบบงานอดทะเบียนสิทธิและนิติกรรม | 1   | <b>)</b> |
|--------------------|----------------------------------------------------------------------|----|----------------|----------------------------------------------------------------------------------------------------|-----|----------|
|                    | 🖀 สอบสวนสิทธิและบิติกรรม                                             | ^  | 📢 ข่าว/ประกาศ  |                                                                                                    |     |          |
|                    | เรียกคิวสอบสวนและคิดค่าใช้จ่าย                                       |    | 📕 ຕັ້งແຕ່ວັນກ່ |                                                                                                    |     |          |
|                    | พิมพ์สารบัญจดทะเบียน                                                 |    |                |                                                                                                    | - 1 |          |
|                    | พิมพ์สารบัญใบแทน                                                     |    |                |                                                                                                    | _   |          |
|                    | จัดทำ อ.ช.2                                                          |    |                |                                                                                                    |     |          |
|                    | นัดจดทะเบียนล่วงหน้า                                                 |    |                |                                                                                                    |     |          |
|                    | ใบสั่งชำระเงินเพิ่ม                                                  |    |                |                                                                                                    |     |          |
|                    | อนุมัติรับคำขอ                                                       |    |                |                                                                                                    |     |          |
|                    | จดทะเบียน                                                            |    |                |                                                                                                    |     |          |
|                    | ค้นหาเรื่องเดิม                                                      |    |                |                                                                                                    |     |          |
|                    | ซ่อมงาน                                                              |    |                |                                                                                                    |     |          |
|                    | น้ำเข้าข้อมูล งานค้าง (งานรังวัด รอจดทะเบียน)                        |    |                |                                                                                                    |     |          |
|                    | เตรียมเรื่องล่วงหน้า                                                 |    |                |                                                                                                    |     |          |
|                    | ตรวจสอบนิติกรรมที่ส่งให้ ปปง.                                        |    |                |                                                                                                    |     |          |
|                    | รับคำขอต่างสำนักงาน                                                  |    |                |                                                                                                    |     |          |
|                    | บัญชีตรวจสอบข้อมูลที่ดินเดิมของนิติบุคคลเพื่อการศาสนาและ<br>ต่างด้าว |    |                |                                                                                                    |     |          |
|                    | อนุญาตให้จดทะเบียนต่างสำนักงาน                                       |    |                |                                                                                                    |     |          |
|                    | เอกสารสิทธิออนไลน์                                                   |    |                |                                                                                                    |     |          |
|                    | คำขอออนไลน์สำหรับเตรียมเรื่อง                                        |    |                |                                                                                                    |     |          |
|                    | รายการมัดหมายออมไลเมื                                                |    |                |                                                                                                    |     |          |
|                    |                                                                      |    |                |                                                                                                    |     |          |

 ทำการค้นหางานรับเรื่องที่ได้ยื่นคำขอผ่านระบบงานจดทะเบียนสิทธิและนิติกรรมแบบ Online (สำนักงานต้องเข้ามาตรวจสอบข้อมูลทุกวัน)

| โครงการพับ<br>ระบบงานอดทะเนี<br>ระบบงานอดทะเบียนสิ | <b>ฒนาระบบสำรสันแท</b><br>วัยนสิทธิและนิติกรรม<br>เกริและนิติกรรม / ระบบงานอดกะเ | าศที่ดิน (ระยะที่ 2)<br><sub>มียนสิทธิและนิติกรรมต่างสำนักงานที่ดินแบบ Onli</sub> | ne / คำขอออนไลน์สำหรับเตรียมเรื่อ | ผู้ชังมง<br>สำนักงาน | สาวผู้ใช้งานระบบ ทะเบีย<br>ที่ <b>ดินจังหวัดชล</b><br>หน้าจอ : REGSON | ยน () 👤 📖<br>ลบุรี 🔲 📑 | ແມ່ນູ້ຣະບົບ |
|----------------------------------------------------|----------------------------------------------------------------------------------|-----------------------------------------------------------------------------------|-----------------------------------|----------------------|-----------------------------------------------------------------------|------------------------|-------------|
| ค้นหารายการคำขอ                                    |                                                                                  |                                                                                   |                                   |                      |                                                                       |                        |             |
|                                                    |                                                                                  | สำนักงานที่ดินจัง<br>วันที่ธัมเรื่อง: 24/04/2563<br>                              | วหวัดชลบุรี                       |                      |                                                                       |                        |             |
| รายการคำขอ                                         |                                                                                  |                                                                                   |                                   | •                    |                                                                       |                        |             |
| andu วนทยนคาขอ<br>1 24/4/2563                      | ประเภทการอุดทะเบยน                                                               | บระเภทเอกสารสกร<br>โอนดซี่ดิน (เลขซี่ 12345)                                      | ความคดแหนเอาหนาหนาก               | สถานะคาขอ            | รายละเอยด                                                             | เอกสารแบบ              |             |
|                                                    |                                                                                  |                                                                                   |                                   |                      |                                                                       |                        |             |
|                                                    |                                                                                  |                                                                                   |                                   |                      | 🕽 ย้อนกลับก่อนหนั                                                     | iา 🗋 กลับสู่หมั        | ภแรก        |
|                                                    |                                                                                  |                                                                                   |                                   |                      |                                                                       |                        |             |

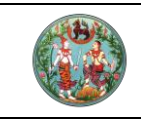

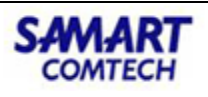

 คลิกดูรายละเอียดข้อมูลของคำขอ Online โดยคลิกที่ "รายละเอียด" ข้อมูลจะโชว์รายละเอียด บันทึกรายการรับคำขอในรูปแบบไฟล์ PDF เจ้าหน้าที่จะทำการปริ้นข้อมูลเพื่อรอทำรับเรื่อง

|                                                | บันทึกรายการ                | เรับคำขอ                 |                       |
|------------------------------------------------|-----------------------------|--------------------------|-----------------------|
| สำนักงานที่ดินที่ยื่นคำขอ                      | สำนักงานที่ดินจังหวัดขอบุรี |                          |                       |
| สำนักงานที่ดินที่จดทะเบียน                     | สำนักงานที่ดินจังหวัดขอบุรี |                          |                       |
| วันที่ยื่นคำขอ                                 | 24 เมษายน 2563              |                          |                       |
| สถานะคำขอ                                      | ยื่นคำขอ                    |                          |                       |
| ข้อมูลผู้ยื่นคำขอ                              |                             |                          |                       |
| ชื่อผู้ขอ                                      | นาย ประชาชน นัดหมาย         |                          |                       |
| เบอร์โทรศัพท์                                  | 080000000                   |                          |                       |
| เบอร์โทรศัพท์มือถือ                            | 020000000                   |                          |                       |
| ประเภทการจดทะเบียน                             |                             |                          |                       |
| ประเภทจดทะเบียน                                | ชาย                         |                          |                       |
| ข้อมูลเอกสารสิทธิ                              |                             |                          |                       |
| 1) เอกสารสิทธิ                                 | โฉนดที่ดินเลขที่ 12345      |                          |                       |
| หน้าสำรวจ (ถ้ามี)                              | 321                         | เนื้อที่ (ไร่-งาน-ตร.ว.) | 0-3-29                |
| จังหวัด                                        | ขอบุรี                      | อำเภอ                    | เมืองขอบุรี           |
|                                                |                             | แก้อกรรมสิทธิ์           |                       |
| ด้านล                                          | CO201                       | Heron a strengt          | a New Year when there |
| ตำบล<br>ข้อมูลผู้ไห้สัญญา                      |                             | สีกณาราชยาเอ             |                       |
| คำบล<br>ข้อมูลผู้ไห้สัญญา<br>ข้อมูลผู้รับสัญญา | 1913W                       | Heory Yanga              |                       |

### 2.2.2 ดูรายละเอียดการนัดหมายออนไลน์

 จากเมนูที่ "สอบสวนสิทธิและนิติกรรม" คลิกเมนูย่อย "รายการนัดหมายออนไลน์" จะปรากฏ หน้าจอดังภาพ

| โครงการพั<br>ระบบงานจดทะเมือง<br>ระบบงานจดทะเมือนสี | ตมนาระบบสารสันแท<br>เขียนสิทธิและนิติกรรม<br>สิทธิและนิติกรรม / ระบบงานอดกะเ | าศที่ดิน (ระยะที่ 2)<br><sub>มียนสิทธิและนิจิกรรมต่างสำนักงานที่ดินแบบ Onli</sub> | ne / คำขอออนไลน์สำหรับเตรียบเรื่ | <sup>ผู้เช</sup><br>สำนักง | นางสาวผู้ใช้งานระบบ ทะเบียน () 🤶 🏢 🔷<br>านที่ดินจังหวัดชลบุรี 🔲 📑 แบบระบบ |
|-----------------------------------------------------|------------------------------------------------------------------------------|-----------------------------------------------------------------------------------|----------------------------------|----------------------------|---------------------------------------------------------------------------|
| แกรายการคำขอ                                        |                                                                              |                                                                                   |                                  |                            |                                                                           |
|                                                     |                                                                              | ລຳບັດດານທີ່ດັບ: ສຳນັດດານທີ່ດັບກ                                                   | าหวัดหวามชื                      |                            | ₽ ประชาสัมพันธ์                                                           |
|                                                     |                                                                              | วันที่รับเรื่อง: 24/04/2563                                                       | *                                |                            | 🛱 เบิกจ่าย-รับคืน เอกสารสิทธิและสารบบ 🔦                                   |
|                                                     |                                                                              | 🔍 ຄຸ້າຫຼາ                                                                         | 🖌 ລ້າງນຳລາມລ                     |                            |                                                                           |
|                                                     |                                                                              |                                                                                   | 🧧 สายขอมูล                       |                            | 🖬 สอบสวนสิทธิและนิติกรรม                                                  |
|                                                     |                                                                              |                                                                                   |                                  |                            | เรียกคิวสอบสวนและคิดค่าใช้จ่าย                                            |
| กดับ วันที่ยื่นคำขอ                                 | ประเภทการจดกะเบียน                                                           | ประเภทเอกสารสิทธิ                                                                 | ความคิดเห็นเจ้าหน้าหน้าที่       | สถานะคำขอ                  | พิมพ์สารบัญจดทะเบียน                                                      |
| 1 24/4/2563                                         | ขาย                                                                          | โฉนดที่ดิน (เลขที่ 12345)                                                         |                                  | ยิ่นคำขอ                   | พิมพ์สารบัญใบแทน                                                          |
|                                                     |                                                                              |                                                                                   |                                  |                            | จัดทำ อ.ช.2                                                               |
|                                                     |                                                                              |                                                                                   |                                  |                            | นัดจดทะเบียนล่วงหน้า                                                      |
|                                                     |                                                                              |                                                                                   |                                  |                            | ใบสั่งชำระเงินเพิ่ม                                                       |
|                                                     |                                                                              |                                                                                   |                                  |                            | อนุมัติรับคำขอ                                                            |
|                                                     |                                                                              |                                                                                   |                                  |                            | จดทะเบียน                                                                 |
|                                                     |                                                                              |                                                                                   |                                  |                            | ค้นหาเรื่องเดิม                                                           |
|                                                     |                                                                              |                                                                                   |                                  |                            | ซ่อมงาน                                                                   |
|                                                     |                                                                              |                                                                                   |                                  |                            | น้ำเข้าข้อมูล งานค้าง (งานรังวัด รอจดทะเบียน)                             |
|                                                     |                                                                              |                                                                                   |                                  |                            | เตรียมเรื่องล่วงหน้า                                                      |
|                                                     |                                                                              |                                                                                   |                                  |                            | ตรวจสอบนิติกรรมที่ส่งให้ ปปง.                                             |
|                                                     |                                                                              |                                                                                   |                                  |                            | รับคำขอต่างสำนักงาน                                                       |
|                                                     |                                                                              |                                                                                   |                                  |                            | บัญชีตรวจสอบข้อมูลที่ดินเดิมของนิติบุคคลเพื่อก<br>ศาสนาและต่างด้าว        |
|                                                     |                                                                              |                                                                                   |                                  |                            | อนุญาตให้จดทะเบียนต่างสำนักงาน                                            |
|                                                     |                                                                              |                                                                                   |                                  |                            | เอกสารสิทธิออนไลน์                                                        |
|                                                     |                                                                              |                                                                                   |                                  |                            | คำขอออนไลน์สำหรับเตรียมเรื่อง                                             |
|                                                     |                                                                              |                                                                                   |                                  |                            | รายการนัดหมายออนไลน์                                                      |

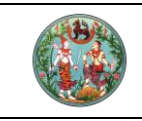

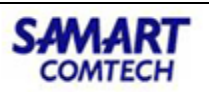

2. ทำการค้นหาเพื่อดูข้อมูลรายการนัดหมายออนไลน์ที่ยื่นคำขอผ่านระบบงานจดทะเบียนสิทธิและ นิติกรรมแบบ Online

|          | <b>โครงกา</b><br>ระบบงานจ<br>ระบบงานจดา                                              | <b>เรพัฒนาร</b><br>ดทะเบียนสิทธิ<br>ะเบียนสิทธิและนิติศ                                                            | <b>ะบบสำรส์เ</b><br>และนิติกรรม<br>รรม / ระบบงานจ                                               | มเทศที่ดิน (ระยะที่ 2)<br>ถาะบัยนลิกธิและบิติกรรมต่างสำนักงานที่ดินแบบ Online / รายการนัด                                                                                                    | หมายออนไลน์                                                                 | ผู้ใช้ :เทงสาวผู้ใช้งานร<br>สำนักงานที่ดิน<br>หน้า: | ะบบ ทะเบียน ( DEV<br>จังหวัดชลบุรี<br>ออ : REGSONLOO                            | ) 👤 📰 🗋        | C<br>IS:UU9 |  |  |  |
|----------|--------------------------------------------------------------------------------------|----------------------------------------------------------------------------------------------------|-------------------------------------------------------------------------------------------------|----------------------------------------------------------------------------------------------------|-----------------------------------------------------------------------------|-----------------------------------------------------|---------------------------------------------------------------------------------|----------------|-------------|--|--|--|
| ค้นหาราย |                                                                                      |                                                                                                    |                                                                                                 |                                                                                                    |                                                                             |                                                     |                                                                                 |                |             |  |  |  |
|          | สำนักงานที่ดินะ สำนักงานที่ดีนอังหวัดเรลบุรี<br>วันที่ลงกะเบียนนัดะ 20/02/2563 💌<br> |                                                                                                    |                                                                                                 |                                                                                                    |                                                                             |                                                     |                                                                                 |                |             |  |  |  |
| STEITISU |                                                                                      |                                                                                                    |                                                                                                 |                                                                                                    |                                                                             |                                                     |                                                                                 |                |             |  |  |  |
|          | ลำดับที่                                                                             | ວັນກີ່ລັດກຳນັດ                                                                                                    | ວັນກີ່ມັດหมาย                                                                                   | ເຣັ່ວນທີ່ຫລ                                                                                                    | เอกสารสิทธิ                                                                 | ຄວາມຄິດເສັມເຈ້າແນ້າແນ້ກຕໍ່                          | สถานะคำขอ                                                                       | รายละเอียด     | -           |  |  |  |
|          | ลำดับที่                                                                             | วันที่จัดทำนัด<br>20/2/2563                                                                                        | วันที่นัดหมาย<br>28/2/2563                                                                      | <b>เรื่องที่ยอ</b><br>ขยายกำหนดเวลาได่จากขายฝากเฉพาะส่วนครั้งที่ (กำหนด) (สร้าง<br>อัดโนมัติจากคำขอ)                                                                                                    | เอกลารสิทธิ                                                                 | ความคิดเห็นเจ้าหน้าหน้าที่                          | <b>สถานะคำขอ</b><br>ร้องขอ                                                      | รายละเอียด     | T           |  |  |  |
|          | <b>ลำดับที่</b><br>1<br>2                                                            | 20/2/2563                                                                                                    | 28/2/2563                                                                                       | เรื่องที่ขอ<br>ขยายทำหนดเวลาได้จากขายหากเฉพาะส่วนครั้งที่ _ (ทำหนด _) (สร้าง<br>อัดไนมัดจากทำขอ)<br>ชาย (ตามบาดรา 37 พระราชบัญญัติจัดสรรที่ดีน) (สร้างอัตไนมัติจากคำ<br>ขอ)                                                                                  | เอกสารสิทธิ                                                                 | ความคือเห็นเจ้าหน้าหน้าที่                          | <b>สถานะคำขอ</b><br>ร้องขอ<br>ร้องขอ                                            | STB3+15BQ      |             |  |  |  |
|          | <b>ຄຳດັບກໍ່</b><br>1<br>2<br>3                                                       | 20/2/2563<br>20/2/2563<br>20/2/2563<br>20/2/2563                                                                   | <b>วันที่มัดหมาย</b><br>28/2/2563<br>28/2/2563<br>25/2/2563                                     | เรื่องที่ชอ<br>ขยายทำหนดเวลาได้จากภายฝากเฉพาะส่วนครั้งที่ _ (ทำหนด _) (สร้าง<br>อัตโนมีดีจากกำขอ)<br>ทย (ตามบาตรา 37 พระายบัญญัติจัดสรรที่ดิน) (สร้างอัตโนมัติจากกำ<br>ขอ)<br>ทย (สร้างอัตโนมัติจากกำขอ)                                                     | เอกสารสิทธิ<br>โฉนดที่ดิน2345                                               | ความคิดเห็นเจ้าหน้าหน้าที่                          | <b>สถานะคำขอ</b><br>ร้องขอ<br>ร้องขอ<br>ร้องขอ                                  | 2169=F960      |             |  |  |  |
|          | ลำดับที่<br>1<br>2<br>3<br>4                                                         | วันที่จัดทำนัด           20/2/2563           20/2/2563           20/2/2563           20/2/2563           20/2/2563 | <b>วันที่มัดหมาย</b><br>28/2/2563<br>28/2/2563<br>25/2/2563<br>24/2/2563                        | เรื่องที่ชอ<br>ขยายกำหนดเวลาได่จากขยห่ากเฉพาะส่วนครั้งที่ – (ทำหนด) (สร้าง<br>อัตโนมีติจากทำขอ)<br>ขาย (ตนาบกตรา 37 พระราชบัณญัติจัดสรรที่ดีน) (สร้างอัตโนมัติจากคำ<br>ขอ)<br>ขาย (สร้างอัดโนมัติจากคำขอ)<br>ขณ (สร้างอัดโนมัติจากคำขอ)                      | เอกสารสิทธิ<br>โฉนดที่ดิน2345<br>โฉนดที่ดิน2346                             | ຄວາມຄິດເອີ້ນເຈ້າກນ້ຳກນ້ຳກໍ່                         | สถานะคำขอ ร้องขอ ร้องขอ ร้องขอ ร้องขอ ร้องขอ                                    | รายละเอียด<br> |             |  |  |  |
|          | ลำดับที่<br>1<br>2<br>3<br>4<br>5                                                    | <b>Suniacinuo</b><br>20/2/2563<br>20/2/2563<br>20/2/2563<br>20/2/2563<br>20/2/2563<br>20/2/2563                    | <b>Зипиония</b><br>28/2/2563<br>28/2/2563<br>25/2/2563<br>24/2/2563<br>26/2/2563                | เรื่องที่ยอ<br>ขยายทำหนดเวลาได้จากขายฝากเดพาะส่วนครั้งที่ – (ทำหนด –) (สร้าง<br>อัตโมนี้ติจากกำยอ)<br>บาย (ตามนาตรา 37 พระราชบัณญัติจัดสรรท์ดิน) (สร้างอัตโนมัติจากคำ<br>ขอ)<br>เขย (สร้างอัตโนมัติจากคำขอ)<br>บาย<br>เขย                                    | เอกลารสิทธั<br>โอนดที่ดิน/2345<br>โอนดที่ดิน/2346<br>2346 เมืองพานทอง       | ຄວາມຄິດເທີ່ແເຈ້າທນ້າທນ້ຳກໍ່                         | สถานะคำขอ<br>ร้องขอ<br>ร้องขอ<br>ร้องขอ<br>ร้องขอ<br>ร้องขอ<br>ร้องขอ           | รายละเอียด<br> |             |  |  |  |
|          | <mark>สำดับที่</mark><br>2<br>3<br>4<br>5<br>6                                       | <b>Suniacinuo</b><br>20/2/2563<br>20/2/2563<br>20/2/2563<br>20/2/2563<br>20/2/2563<br>20/2/2563<br>20/2/2563       | <b>Зипійониня</b><br>28/2/2563<br>28/2/2563<br>25/2/2563<br>24/2/2563<br>26/2/2563<br>27/2/2563 | เรื่องที่ชอ<br>ขยายทำหนดเวลาได้จากภายอ่างมาส่วนครั้งที่ - (ทำหนด -) (สร้าง<br>อัดโมมัอจากกำขอ)<br>ขย (ตามเกตรา 37 พระราชบัณญัติจัดสรรที่ดิน) (สร้างอัดโนมัติจากคำ<br>ขอ)<br>ขย (สร้างอัดโนมัติจากคำขอ)<br>ขาย (สร้างอัดโนมัติจากคำขอ)<br>ขาย<br>บายเฉพาะส่วน | เอกสารสิทธิ<br>โอนดที่ดัน2345<br>โอนดที่ดัน2346<br>2346 เมืองพานทอง<br>1222 | ຄວາມອິດເອີ້ມເຈົ້າທີ່ນາບ້າກີ່                        | สถานะคำขอ<br>ร้องขอ<br>ร้องขอ<br>ร้องขอ<br>ร้องขอ<br>ร้องขอ<br>ร้องขอ<br>ร้องขอ | S183=15500     |             |  |  |  |

 คลิกดูรายละเอียดข้อมูลของคำขอ Online โดยคลิกที่ "รายละเอียด" ข้อมูลจะโชว์รายละเอียด บันทึกรายการรับคำขอในรูปแบบไฟล์ PDF

|                                       | เบนดผานระบบอนเตอรเนต         |        |
|---------------------------------------|------------------------------|--------|
|                                       |                              |        |
|                                       |                              |        |
| วันที่                                | · · ·                        |        |
| เรื่องพีซอดำเนินการ ขอนัดจดทะเบียนล่ว | งงหนาผานระบบอินเตอร์เน็ต<br> |        |
| ชื่อผู้ยื่นเอกสาร                     | ชื่อผู้ขอ                    |        |
| การนัดดำเนินการครั้งต่อไป             |                              |        |
| 🗹 นัดยื่นคำขอและจดทะเบียน วันที่      |                              |        |
|                                       |                              |        |
|                                       | ลงซื่อ                       | ผู้นัด |
|                                       | (                            | )      |
|                                       |                              |        |

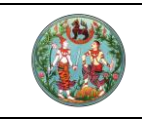

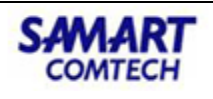

### 2.2.3 ดูรายละเอียดตารางนัดหมายระบบออนไลน์

 จากเมนูที่ "สอบสวนสิทธิและนิติกรรม" คลิกเมนูย่อย "ตารางนัดหมายระบบออนไลน์" จะ ปรากฏหน้าจอดังภาพ

|         | โครงก       | การ    | พัฒนาระ<br>ทะเมียนสิทริแ | :บบสารส์เ        | แทศที่ดิน (ระยะที่ 2)                   |                             |                  | ผู้ใช้ :unvano | ທູ້ໃช້ຈາແຣະບບ nະເບີຍແ ( DEV)<br>ເມລີ່ດີເມລັ່ວເຮລັດຮວມເລື |                                       |
|---------|-------------|--------|--------------------------|------------------|-----------------------------------------|-----------------------------|------------------|----------------|----------------------------------------------------------|---------------------------------------|
|         | SULIDIUS    | งกะเบี | ยนสิทธิและมิติกรร        | su / s:uuoua     | าทะเบียนสิทธิและมิติกรรมต่างสำนักงานที่ | ์ดินแบบ Online / รายการนั้ง | หมายออมไลเม็     | alunoi         | พิมพ์สารบัญจดทะเบียน                                     |                                       |
| àua     |             |        |                          |                  |                                         |                             |                  |                | พิมพ์สารบัญใบแทน                                         |                                       |
| HUNE    | sionisua    |        |                          |                  |                                         |                             |                  |                | จัดทำ อ.ช.2                                              |                                       |
|         |             |        |                          |                  | สำนักงานที่ดิน: สำเ                     | นักงานที่ดินจังหวัดชลบุรี   |                  |                | นัดจดทะเบียนล่วงหน้า                                     |                                       |
|         |             |        |                          |                  | วันที่ลงทะเบียนนัด: 24                  | /04/2563                    |                  |                | ใบสั่งชำระเงินเพิ่ม                                      |                                       |
|         |             |        |                          |                  |                                         | 🔍 ค้นหา 🥑 🤞 ล้า             | งข้อมูล          |                | อนุมัติรับคำขอ                                           |                                       |
| 5360    |             |        |                          |                  |                                         |                             |                  |                | จดทะเบียน                                                |                                       |
| 51011   | ລຳດັບທີ່    |        | ວັນທີ່ລັດກຳມັດ           | ວັນທີ່ມັດສາກສ    | เรื่องที่ข                              | P                           | เอกสารสิทธิ      | 0701           | ค้นหาเรื่องเดิม                                          |                                       |
|         | dicion      | 1      | 24/4/2563                | 27/4/2563        | ขาย (สร้างอัตโนมัติจากคำขอ)             |                             | โฉนดที่ดิน:12345 | HOLD           | ซ่อมงาน                                                  |                                       |
|         |             | 2      | 24/4/2563                | 28/4/2563        | ซื้อขายที่ดิน 1 แปลง                    |                             | โฉนดที่ดิน 12345 |                | นำเข้าข้อมูล งานค้าง (งานร้                              | งวัด รอจดทะเบียน)                     |
|         |             |        |                          |                  |                                         |                             |                  |                | เตรียมเรื่องล่วงหน้า                                     |                                       |
|         |             |        |                          |                  |                                         |                             |                  |                | ตรวจสอบนิติกรรมที่ส่งให้ ป                               | Uv.                                   |
|         |             |        |                          |                  |                                         |                             |                  |                | รับคำขอต่างสำนักงาน                                      |                                       |
|         |             |        |                          |                  |                                         |                             |                  |                | บัญชีตรวจสอบข้อมูลที่ดินเด้<br>ศาสนาและต่างด้าว          | <sup>ุ</sup> เมของนิติบุคคลเพื่อการ   |
|         |             |        |                          |                  |                                         |                             |                  |                | อนุญาตให้จดทะเบียนต่างสำ                                 | นักงาน                                |
|         |             |        |                          |                  |                                         |                             |                  |                | เอกสารสิทธิออนไลน์                                       |                                       |
|         |             |        |                          |                  |                                         |                             |                  |                | คำขอออนไลน์สำหรับเตรียมเ                                 | รื่อง                                 |
|         |             |        |                          |                  |                                         |                             |                  | _              | รายการนัดหมายออนไลน์                                     | _                                     |
|         |             |        |                          |                  |                                         |                             |                  |                | ตารางนัดหมายระบบออนไลเ                                   | ĩ                                     |
|         |             |        |                          |                  |                                         |                             |                  |                | เพิกถอนรายการจดทะเบียน                                   |                                       |
|         |             |        |                          |                  |                                         |                             |                  |                | ≓ บัญชีคุม                                               | *                                     |
|         |             |        |                          |                  |                                         |                             |                  |                | ≓ ปรับปรุงข้อมูล                                         | *                                     |
| Copyrig | ht © 2018 - | Dep    | artment Of Lan           | ds All Rights Re | served เวอร์ชั่น · 10                   | IP Address - 172 19 25 2    | 29               |                | et antio                                                 | · · · · · · · · · · · · · · · · · · · |

 ทำการค้นหาเพื่อดูข้อมูลรายการนัดหมายออนไลน์ที่ยื่นคำขอผ่านระบบงานจดทะเบียนสิทธิและ นิติกรรมแบบ Online ในตารางจะแสดงข้อมูลให้ทราบในแต่ละวัน มีจำนวนยื่นคำขอและนัด หมายผ่านระบบ Online นั้นมีจำนวนเท่าไหร่ในแต่ละวัน

| arsolouruussuuoalai         1       numiku 2563*       1         2       3       4       5       6       7       8       9       10       11       22       20/2/2563       28/2/2563       28/2/2563       29/2/2563       28/2/2563       1000000000000000000000000000000000000                                                                                                    | ۷           | ระบบงานอดกะเบียนสิทธิและนิดีกรรม<br>ระบบงานอดกะเบียนสิทธิและนิดีกรรม<br>ระบบงานอดกะเบียนสิทธิและนิดีกรรม / ระบบงานอดกะเบียนสิทธิและนิดีกรรมต่างสำนักงานที่ดินแบบ Online / ตารางนัดหมายระบบจะ |         |         |         |    |           |                |               |                                                                                       |                  | สำนักงานที่ดินจังหว่<br>หน่าจอ : REG | ] =       |            |
|----------------------------------------------------------------------------------------------------|-------------|----------------------------------------------------------------------------------------------------|---------|---------|---------|----|-----------|----------------|---------------|---------------------------------------------------------------------------------------|------------------|--------------------------------------|-----------|------------|
| Summolo       Summolo         1       pumwlut 22563 *       1         2       3       4       5       6       7       8       9       10       11       12       13       14       15       16       17       18       19       20       21       22       20/2/2563       28/2/2563       28/2/2563       10       11       20/3/2/553       28/2/2563       10       13       20/2/2563       28/2/2563       10       13       20/2/2563       28/2/2563       10       10       10       11       20/2/2563       28/2/2563       10       10       10       20/2/2563       28/2/2563       10       10       10       20/2/2563       28/2/2563       10       10       10       20/2/2563       28/2/2563       10       10       20/2/2563       10       10       10       10       10       10       10       10       11       20/2/2563       10       14       15       16       10       18       19       20       21       22       20/2/2563       10       10       10       10       10       10       10       10       10       10       10       10       10       10       10       10 <th>ตารางเ</th> <th>Ϊακυτ</th> <th>ยระบเ</th> <th>Jooul</th> <th>aú</th> <th></th> <th></th> <th></th> <th></th> <th></th> <th></th> <th></th> <th></th> <th></th>                                                                                                    | ตารางเ      | Ϊακυτ                                                                                                    | ยระบเ   | Jooul   | aú      |    |           |                |               |                                                                                       |                  |                                      |           |            |
| n         n         n <n< th="">         n<n< th="">         n<n< th="">         n<n< th="">         n<n< th="">         n<n< th="">         n<n< th="">         n<n< th="">         n<n<n< th="">         n<n< th="">         n<n< th="">         n<n<< th=""><th>1</th><th></th><th></th><th></th><th></th><th>Þ</th><th>รายการนัด</th><th>)</th><th></th><th></th><th></th><th></th><th></th><th></th></n<<></n<></n<></n<n<></n<></n<></n<></n<></n<></n<></n<></n<>                                                                                                    | 1           |                                                                                                    |         |         |         | Þ  | รายการนัด | )              |               |                                                                                       |                  |                                      |           |            |
| 1       20       27       28       29       30       31       1       20/2/2563       28/2/2563       1/100000000000000000000000000000000000                                                                                                    | 2           |                                                                                                    | w       | w       | e       | a  | ลำดับที่  | วันที่จัดทำนัด | วันที่นัดหมาย | เรื่องที่ขอ                                                                           | เอกสารสิทธิ      | ความคิดเห็นเจ้าหน้าหน้าที่           | สถานะคำขอ | รายละเอียด |
| 2       3       4       5       6       7       8       9       10       11       12       13       14       15         16       17       18       19       20       21       22       20/2/2563       25/2/2563       10/10/10/301/10/201       10/10/10/10/2346       50/20       10/10/10/10/2346       50/20       10/10/10/10/2346       10/10/10/10/2346       10/10/10/10/2346       10/10/10/10/2346       10/10/10/10/10/10/10/10/10/10/10/10/10/1                                                                                                    | 26 2        | 7 28                                                                                                    | 29      | 30      | 31      | 1  | 1         | 20/2/2563      | 28/2/2563     | ขยายกำหนดเวลาไถ่จากขาย<br>ฝากเฉพาะส่วนครั้งที่<br>(กำหนด) (สร้างอัดโนมัติจาก<br>คำขอ) |                  |                                      | ร้องขอ    | ۵          |
| 16       17       18       19       20       21       22         23       24       25       26       27       28       29         1       2       3       4       5       6       7         1       2       3       4       5       6       7         1       2       3       4       5       6       7         1       2       3       4       5       6       7         1       2       3       4       5       6       7         1       2       3       4       5       6       7         1       2       3       4       5       6       7         20/2/2563       20/2/2563       19       246       100000       400000000         1       20       3       4       5       6       7       20/2/2563       198       214/2563       198       214         1       20       2       20       27/2563       198       122       50000       4000000000000000000000000000000000000                                                                                                    | 2 :<br>9 10 | з4<br>011                                                                                                    | 5<br>12 | 6<br>13 | 7<br>14 | 8  | 2         | 20/2/2563      | 28/2/2563     | ขาย (ตามมาตรา 37 พระราช<br>บัญญติจัดสรุรที่ดิน) (สร้าง<br>อัตโนมัติจากคำขอ)           |                  |                                      | ร้องขอ    |            |
| 1       2       3       4       5       6       7         1       2       3       4       5       6       7         3       24       25       6       7       20/2/2563       24/2/2563       198       23/24/2         1       2       3       4       5       6       7       20/2/2563       198       23/24/2       50000       a         1       2       3       4       5       6       7       20/2/2563       198       23/46       1600wnunoo       50000       a         3       4       5       6       7       20/2/2563       28/2/2563       198       23/46       1620wnunoo       50000       a         3       4       5       6       20/2/2563       28/2/2563       198       1222       50000       a         7       20/2/2563       28/2/2563       (a\$10001n4)       1222       50000       a         3       4       5       6       20/2/2563       28/2/2563       (a\$10001n4)       50000       a         4       20/2/2563       28/2/2563       (a\$10001n4)       1222       50000       a         5 <t< td=""><td>16 1</td><td>7 10</td><td>10</td><td>20</td><td>21 -</td><td>22</td><td>3</td><td>20/2/2563</td><td>25/2/2563</td><td>ขาย (สร้างอัตโนมัติจากคำขอ)</td><td>โฉนดที่ดิน:2345</td><td></td><td>ร้องขอ</td><td><b>_</b></td></t<>                                                                                                    | 16 1        | 7 10                                                                                                    | 10      | 20      | 21 -    | 22 | 3         | 20/2/2563      | 25/2/2563     | ขาย (สร้างอัตโนมัติจากคำขอ)                                                           | โฉนดที่ดิน:2345  |                                      | ร้องขอ    | <b>_</b>   |
| 23       24       25       26       27       28       29       1       2       3       4       5       6       7         1       2       3       4       5       6       7       20/2/2563       26/2/2563       uwwww.sbu unawe       2346       Libowinunao       Soura       Game         1       2       3       4       5       6       7       20/2/2563       27/2/2563       uwwww.sbu unawe       1222       Soura       Game         1       2       3       4       5       6       20/2/2563       28/2/2563       uwwwwwwwwwwwwwwwwwwwwwwwwwwwwwwwwwwww                                                                                                    | 10 1        | / 10                                                                                                    | 19      | 20      | 21 4    | 22 | 4         | 20/2/2563      | 24/2/2563     | ขาย (สร้างอัตโนมัติจากคำขอ)                                                           | โฉนดที่ดิน:2346  |                                      | ร้องขอ    |            |
| 1       2       3       4       5       6       7       20/2/2563       27/2/2563       usuawr.sbu       1222       \$poup       \$poup         juid       7       20/2/2563       28/2/2563       (fstypeuuruu)       \$poup       \$poup       \$poup                                                                                                    | 23 24       | 4 25                                                                                                    | 26      | 27      | 28 2    | 29 | 5         | 20/2/2563      | 26/2/2563     | ขาย                                                                                   | 2346 เมืองพานทอง |                                      | ร้องขอ    | <b>_</b>   |
| วันนี้         7 20/2/2563 28/2/2563 (สร้างอัดในปีตัวเกล่ายอ)         ร้องขอ         ()                                                                                                    | 1 3         | 2 3                                                                                                    | 4       | 5       | 6       | 7  | 6         | 20/2/2563      | 27/2/2563     | ขายเฉพาะส่วน                                                                          | 1222             |                                      | ร้องขอ    | -          |
|                                                                                                    |             |                                                                                                    | วันนี้  |         |         | -  | 7         | 20/2/2563      | 28/2/2563     | กรรมสิทธิ์รวม (มีค่าตอบแทน)<br>(สร้างอัตโนมัติจากคำขอ)                                |                  |                                      | ร้องขอ    | ۵          |
| Taua de la constante de la constante de la constant |             |                                                                                                    |         |         |         |    |           |                |               |                                                                                       |                  | م الم الم                            | davarda   |            |

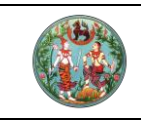

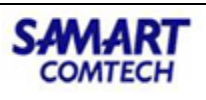

- โครงการพัฒนาระบบสารสนเทศที่ดิน (ระยะที่ 2)
- คลิกดูรายละเอียดข้อมูลของคำขอ Online โดยคลิกที่ "รายละเอียด" ข้อมูลจะโชว์รายละเอียด บันทึกรายการรับคำขอในรูปแบบไฟล์ PDF

|                                                | ไบนัดผานระบบอันเตอรเน็ต                          |           |
|------------------------------------------------|--------------------------------------------------|-----------|
|                                                |                                                  |           |
| วันที่ 24 เมษายน 2563                          |                                                  |           |
| เรื่องที่ขอดำเนินการ ขอนัดจดทะเบียนส่วงหน้าผ   | านระบบอินเตอร์เน็ต                               |           |
| ชื่อผู้ยื่นเอกสาร นาย ประชาชน นัดหมาย          | ชื่อผู้ขอ นาย ประชาช                             | ม นัดหมาย |
| การนัดดำเนินการครั้งต่อไป                      |                                                  |           |
| 🗹 นัดยื่นคำขอและจดทะเบียน วันที่ 27 เม         | เษายน 2563                                       |           |
|                                                |                                                  |           |
| การเตรียมค่าใช้จ่ายที่ต้องชำระใหโทรสอบถามเจ้าห | หน้าที่ผู้รับเรื่องล่วงหน้าก่อนถึงวันนัดหนึ่งวัน |           |
| เบอรโทรศัพทผูยืน 020000000<br>                 |                                                  |           |
| เบอรเทรศพทผูขอ 020000000<br>พมวยเหตุ pull      |                                                  |           |
|                                                |                                                  |           |
|                                                |                                                  |           |
|                                                |                                                  |           |
|                                                |                                                  |           |
|                                                |                                                  |           |
|                                                |                                                  |           |
|                                                |                                                  |           |
|                                                | ลงชื่อ                                           | ผู้นัด    |
|                                                | (                                                | )         |
|                                                |                                                  |           |

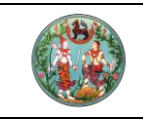

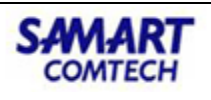

### 2.2 จัดทำนัดจดทะเบียนล่วงหน้า

 จากเมนูที่ "สอบสวนสิทธิและนิติกรรม" คลิกเมนูย่อย "นัดจดทะเบียนล่วงหน้า" จะปรากฏ หน้าจอดังภาพ

| ระบบงานอดทะเบียนสิทธิและนิติกรรม                  | 1 (5:0:11 | 2)             | างเอาสาร์สูงของสารของ (<br>สำนักงานที่ดินวังหวัดชลบุรี<br>หน้าออ : เมนูระบบงานอดกะเบียนสิกธิและมิดีกรรม |     |
|---------------------------------------------------|-----------|----------------|----------------------------------------------------------------------------------------------------|-----|
| 🖀 ประชาสัมพันธ์                                   | * ^       | 📢 ข่าว/ประกาศ  |                                                                                                    |     |
| 🖀 เปิกจ่าย-รับคืน เอกสารสิทธิและสารบบ             | ~         | 📕 ຕັ້ຈແຕ່ວັນກ່ |                                                                                                    |     |
| 🛅 สอบสวนสิทธิและนิติกรรม                          | ^         | ط))            |                                                                                                    |     |
| เรียกคิวสอบสวนและคิดค่าใช้จ่าย                    |           |                |                                                                                                    |     |
| พิมพ์สารบัญจดทะเบียน                              |           |                |                                                                                                    |     |
| พิมพ์สารบัญใบแทน                                  |           |                |                                                                                                    |     |
| จัดทำ อ.ช.2                                       |           |                |                                                                                                    |     |
| นัดจดทะเบียนล่วงหน้า                              |           |                |                                                                                                    |     |
| ใบสั่งชำระเงินเพิ่ม                               |           |                |                                                                                                    |     |
| อนุมัติรับคำขอ                                    |           |                |                                                                                                    |     |
| จดทะเบียน                                         |           |                |                                                                                                    |     |
| ค้นหาเรื่องเดิม                                   |           |                |                                                                                                    |     |
| ซ่อมงาน                                           |           |                |                                                                                                    |     |
| นำเข้าข้อมูล งานค้าง (งานรังวัด รอจดทะเบียน)      |           |                |                                                                                                    | 100 |
| เตรียมเรื่องล่วงหน้า                              |           |                |                                                                                                    |     |
| ตรวจสอบนิติกรรมที่ส่งให้ ปปง.                     |           |                |                                                                                                    |     |
| รับคำขอต่างสำนักงาน                               |           |                |                                                                                                    |     |
| บัญชีตรวจสอบข้อมูลที่ดินเดิมของนิติบุคคลเพื่อการค | ทสนาและ 🗸 |                |                                                                                                    |     |
|                                                   |           |                |                                                                                                    |     |

2. คลิกปุ่ม **"จัดทำนัด/คำขอล่วงหน้า"** เพื่อทำเรื่องนัดจดทะเบียนล่วงหน้า

| ອງ ໂຄຣ<br>ຣະບຸບ<br>ຣະບຸບ | งการพัฒนาระ<br>งานจดทะเบียนสิทธิแ<br>กนจดทะเบียนสิทธิและนิติกรร | บบสารสนเทศที่<br>เละนิติกรรม<br>ม / ลอบสวนสิทธิและนิดิกร | ดิน (ระยะที่ 2)<br>รม / นัดจดทะเบียนส่วงห | ùì                                |             | ผู้ใช้ มางสาวผู้<br>ส <b>ำนักงาน</b> | ใช้งานระบบ ทะเบียน ( DEV)<br>ที่ <b>ดินจังหวัดชลบุรี</b><br>หน่าจอ : REGSSCH003 | ▲ Ⅲ ▲            |
|--------------------------|-----------------------------------------------------------------|----------------------------------------------------------|-------------------------------------------|-----------------------------------|-------------|--------------------------------------|---------------------------------------------------------------------------------|------------------|
| นัดจดทะเบีย              | ມລ່ວงหน้า                                                       |                                                          | 16.5                                      |                                   |             |                                      |                                                                                 |                  |
| จัดทำนัด/ค่<br>สำดับ     | เขอล่วงหน้า 🤍 ค้นหานัด/ค่<br>วันเมื่อัดทำ                       | าขอล่วงหน้า 🔀 ยกเลิก/จำหเ<br>วันที่มัด                   | ทยนัด 🔏 แก้ไขนัด/คำขอล่<br>ชื่อผัขอ       | วงหน้า 🗟 พิมพ์ใบนัด<br>ชื่อผัยื่น | เรื่องที่ขอ | เอกสารสิทธิเลขที่                    | สภาษ                                                                            | ດຳເປັນເວຣ        |
| ñ                        | Jundani                                                         | Junua                                                    | 00,000                                    | 00400                             | ISDUIDD     | IDIG ISCISICOT                       | dina.                                                                           | Cilduins         |
|                          |                                                                 |                                                          |                                           |                                   |             |                                      |                                                                                 |                  |
|                          |                                                                 |                                                          |                                           |                                   |             |                                      |                                                                                 |                  |
|                          |                                                                 |                                                          |                                           |                                   |             |                                      |                                                                                 |                  |
|                          |                                                                 |                                                          |                                           |                                   |             |                                      |                                                                                 |                  |
|                          |                                                                 |                                                          |                                           |                                   |             |                                      |                                                                                 |                  |
|                          |                                                                 |                                                          |                                           |                                   |             |                                      |                                                                                 |                  |
|                          |                                                                 |                                                          |                                           |                                   |             |                                      |                                                                                 |                  |
|                          |                                                                 |                                                          |                                           |                                   |             |                                      |                                                                                 |                  |
|                          |                                                                 |                                                          |                                           |                                   |             |                                      |                                                                                 |                  |
|                          |                                                                 |                                                          |                                           |                                   |             |                                      |                                                                                 |                  |
|                          |                                                                 |                                                          |                                           |                                   |             |                                      |                                                                                 |                  |
|                          |                                                                 |                                                          |                                           |                                   |             |                                      |                                                                                 |                  |
|                          |                                                                 |                                                          |                                           |                                   |             |                                      |                                                                                 |                  |
|                          |                                                                 |                                                          |                                           |                                   |             |                                      | 🥔 ย้อนกลับก่อนหน้า                                                              | 🐚 กลับสู่หน้าแรก |
|                          |                                                                 |                                                          |                                           |                                   |             |                                      |                                                                                 |                  |

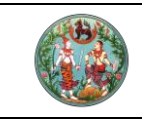

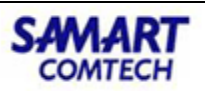

 เลือก X "นัดผ่านระบบอินเทอร์เน็ต" แล้วคลิกปุ่ม "ปฏิทินนัด" เพื่อทำเรื่องนัดจดทะเบียน ล่วงหน้า

| จัดทำนัด/คำขอล่วงหน้า                                                                                                    | × |
|----------------------------------------------------------------------------------------------------|---|
| Ŭuĥnsterns                                                                                                    |   |
| <ul> <li>ในสำนักงานที่ดิน ( ) ต่างสำนักงานที่ดิน ( ) ต่างสำนักงานที่ดินแบบออนไลน์ จังหวัด: กรุณาระบุ กรุณาระบุ กรุณาระบุ</li> <li>วันที่จัดกำ: 24/04/2563 ลำดับที่ 1</li> </ul> |   |
| ประเภทวันนัด: 🔿 ไม่กำหนดวันนัด 🔿 กำหนดวันนัด 🤉 วันที่นัด: กรุณาระบุ 🔻 🗊 ปฏิทินนัด] การดำเนินการต่อไป: กรุณาระบุ 🗸                                                               |   |
| ประเภทผู้ยื่น: กรุณาระบุ 🛛 🖌 ผู้ยื่นเอกสาร: กรุณาระบุ 🎽 ชื่อ: ชื่อลกุล: โกรศัพท์:                                                                                               |   |
| ประเภทผู้ขอ: กรุณาระบุ 🗡 ผู้ขอเอกสาร: กรุณาระบุ 🎽 ชื่อ: ชื่อสกุล: โกรศัพท์:                                                                                                    |   |
| เอกสารที่ต้องนำมาเพิ่ม(ถ้ามี): หมายเหตุ:                                                                                                    |   |
| 🕜 คันหาเรื่องเดิม                                                                                                    |   |
| เอกสารสิทธิ/ประเภทการจดกะเบียน                                                                                                    |   |
| เอกสารสิทธิ ห้องบุด                                                                                                    |   |
| 🖸 ເพັ່ມ 🕅 au 🗌 ໄມ່ມີหลักฐาน                                                                                                    |   |
| ลำดั ประเภทเอกสารสิทธิ หมู่ที่ เลขที่ อำเภอ หน้าสำร ตำบล เนื้อที่ ผู้ถือ<br>(ไร่-งาน-ตาราง กรรมสิทธิ์ สถานะ ราย ภาพ แปลง<br>กรรมสิทธิ์ สถานะ ละเอียด ลักษณ์ ที่ดิน              |   |
|                                                                                                    |   |
| 🔣 🔍 หน้าที่ 1จาก1 🕨 🖟 🥶 ไม่พบข้อมูล                                                                                                    | ~ |
| 🛛 🔁 บันทึกรายการ 💙 ยกเลิกรายการ                                                                                                    |   |

 ดูรายละเอียดข้อมูลปฏิทิน โดยคลิก III "นัดผ่านระบบอินเทอร์เน็ต" เลือกข้อมูลที่จะ ดำเนินการแล้วคลิกปุ่ม "เลือกรายการ" เพื่อทำเรื่องนัดจดทะเบียนล่วงหน้า

| ตารางเ                            | ມັດລ່ວ  | ora   | h      |                   |        |                   |          | _             |                      |                      |                     |             |                             |                      |  |                 |  |  |  |              |                      |                   |           |       |           |
|-----------------------------------|---------|-------|--------|-------------------|--------|-------------------|----------|---------------|----------------------|----------------------|---------------------|-------------|-----------------------------|----------------------|--|-----------------|--|--|--|--------------|----------------------|-------------------|-----------|-------|-----------|
| 🗹 Ŭ                               | iarinu  | ISEUL | มอินแ  | กอร์เ             | ũa     |                   | รายก     | าารนัดล่ว     | งหน้า                |                      |                     |             |                             |                      |  |                 |  |  |  |              |                      |                   |           |       |           |
| <ul> <li>เมษายน 2563 ▼</li> </ul> |         |       |        | เมษายน 2563 ▼ 🔹 ▶ |        | เมษายน 2563 ▼ 🔹 ▶ |          | เมษายน 2563 ▼ |                      | ษายน 2563 ▼          |                     | ษายน 2563 ▼ |                             | J <b>ษายน 2563</b> ▼ |  | ษายน 2563 ▼ 🔹 ▶ |  |  |  | ลำดับ<br>ที่ | เรื่องที่ขอดำเนินการ | ซื่อผู้ยื่นเอกสาร | ซื่อผู้ขอ | สถานะ | รูปแบบนัด |
| 29                                | 5<br>30 | 31    | 1      | w<br>2            | е<br>З | а<br>4            | <b>V</b> | 1             | ซื้อขายที่ดิน 1 แปลง | นาง เจ้าของ เอกสิทธิ | นาย ประชาชน นัดหมาย | ร้องขอ      | นัดผ่านระบบ<br>อินเทอร์เน็ต |                      |  |                 |  |  |  |              |                      |                   |           |       |           |
| 5                                 | 6       | 7     | 8      | 9                 | 10     | 11                |          |               |                      |                      |                     |             |                             |                      |  |                 |  |  |  |              |                      |                   |           |       |           |
| 12                                | 13      | 14    | 15     | 16                | 17     | 18                |          |               |                      |                      |                     |             |                             |                      |  |                 |  |  |  |              |                      |                   |           |       |           |
| 19                                | 20      | 21    | 22     | 23                | 24     | 25                |          |               |                      |                      |                     |             |                             |                      |  |                 |  |  |  |              |                      |                   |           |       |           |
| 26                                | 27      | 28    | 29     | 30                | 1      | 2                 |          |               |                      |                      |                     |             |                             |                      |  |                 |  |  |  |              |                      |                   |           |       |           |
| 3                                 | 4       | 5     | 6      | 7                 | 8      | 9                 |          |               |                      |                      |                     |             |                             |                      |  |                 |  |  |  |              |                      |                   |           |       |           |
|                                   |         |       | วันนี้ |                   |        |                   | L        |               |                      |                      |                     |             |                             |                      |  |                 |  |  |  |              |                      |                   |           |       |           |
|                                   |         |       |        |                   |        |                   |          |               |                      |                      | 🖌 เลือ              | งกรายการ    | 🗙 ປົດหน้าต่าง               |                      |  |                 |  |  |  |              |                      |                   |           |       |           |

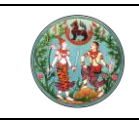

 ระบบแสดงรายการนัดหมายจากระบบงานจดทะเบียนสิทธิและนิติกรรมแบบ Online จากนั้น เจ้าหน้าที่สำนักงานที่ดิน จะทำการเพิ่มข้อมูลเอกสารสิทธิ์และประเภทการจดทะเบียนในระบบ ของทางฝ่ายทะเบียนอีกครั้ง เมื่อกรอกข้อมูลเสร็จเรียบร้อย แล้วคลิกปุ่ม "บันทึกรายการ" จะ แสดงข้อมูลในหน้านัดจดทะเบียนล่วงหน้า

|       | <b>โครงการพัฒน</b><br>ระบบงานจดทะเบียนส<br>ระบบงานจดทะเบียนสิทธิและ | <b>INSะUUส์NSส์น</b><br>สิทธิและนิติกรรม<br>นิติกรรม / สอบสวนสิทธิ์ | เทศที่ดิน (ระยะที<br>เนละนิติกรรม / นัดจดกะเบีย | <b>12)</b><br>ца́зоки́т  |                      | હ<br>ત            | ใช้ :นางสาวผู้ใช้งานระบบ n:<br>านักงานที่ดินจังห<br>หน้าออ : R | เบียน ( DEV) 💄<br>วัดชลบุรี<br>EGSSCH003 | UUUSEUUA |
|-------|---------------------------------------------------------------------|---------------------------------------------------------------------|-------------------------------------------------|--------------------------|----------------------|-------------------|----------------------------------------------------------------|------------------------------------------|----------|
| ŭo    | งดกะเบียนล่วงหน้า                                                   |                                                                     |                                                 |                          |                      |                   |                                                                |                                          |          |
| 🗘 ຈັດ | เท่านัด/คำขอล่วงหน้า 🔍 ค้นห                                         | ถานัด/คำขอล่วงหน้า 🗙 ยก                                             | แลิก/จำหน่ายนัด 🔏 แก้ไขนัด/                     | ้คำขอล่วงหน้า 🖨 พิมพ์ใบเ | ρĭ                   |                   |                                                                |                                          |          |
| å     | เด้บ วันที่จัดทำ<br>ที่                                             | วันที่นัด                                                           | ซื่อผู้ขอ                                       | ชื่อผู้ยื่น              | เรื่องที่ขอ          | เอกสารสิทธิเลขที่ | สถานะ                                                          | ดำเนินการ                                |          |
|       | 1 24/04/2563                                                        | 27/04/2563                                                          | นาย ประชาชน นัดหมาย                             | นาง เจ้าของ เอกสิทธิ     | ซื้อขายที่ดิน 1 แปลง | 12345             | รอเรื่องตามระเบียบ                                             | ÷                                        |          |
|       |                                                                     |                                                                     |                                                 |                          |                      |                   |                                                                |                                          |          |
|       |                                                                     |                                                                     |                                                 |                          |                      |                   | Ә ย้อนกลับก่อนหน้า                                             | 🐚 กลับสู่หน้าแร                          | n        |

## 2.3 ประชาสัมพันธ์รับเรื่องจากเรื่องนัด

1. จากเมนูที่ "**ประชาสัมพันธ์**" คลิกเมนูย่อย "**รับเรื่อง**" จะปรากฏหน้าจอดังภาพ

| 🛞 ໂครง<br>ຣະບບຈ | งการพัฒนาระบบสารสนเทศที่ดี<br>านจดทะเบียนสิทธิและนิติกรรม | าน (ระยะที่ 2 | 2)              | ผู้ใช้ เทงสาวผู้ใช้งานระบบ ทะเบียน ()<br>สำนักงานที่ดินอังหวัดชลบุรี<br>หน้าออ : เมนูระบบงานจดกะเบียนสิทธิและนิดีกรรม |  |
|-----------------|-----------------------------------------------------------|---------------|-----------------|----------------------------------------------------------------------------------------------------|--|
|                 | 🖆 ประชาสัมพันธ์                                           | ^ ^           | ៧ ข่าว/ประกาศ   |                                                                                                    |  |
|                 | รับเรื่อง                                                 |               | 📕 ตั้งแต่วันที่ |                                                                                                    |  |
|                 | กำหนดประเภทคิว                                            |               | -11             |                                                                                                    |  |
|                 | กำหนดช่องบริการ                                           | ~             |                 |                                                                                                    |  |
|                 | สอบถามรับเรื่อง                                           |               |                 |                                                                                                    |  |
|                 | สอบถามน้ำหนักงาน                                          |               |                 |                                                                                                    |  |
|                 | 🖀 เบิกจ่าย-รับคืน เอกสารสิทธิและสารบบ                     | ~             |                 |                                                                                                    |  |
|                 | 🖀 สอบสวนสิทธิและนิติกรรม                                  | ~             |                 |                                                                                                    |  |
|                 | 🖀 บัญชีคุม                                                | *             |                 |                                                                                                    |  |
|                 | 🖀 ปรับปรุงข้อมูล                                          | ~             |                 |                                                                                                    |  |
|                 | 🖀 อายัด                                                   | ~             |                 |                                                                                                    |  |
|                 | 🖀 ห้ามไอน                                                 | *             |                 |                                                                                                    |  |
|                 | ระบบรายงาน                                                | *             |                 |                                                                                                    |  |
|                 | 🚈 สอบถาม                                                  | *             |                 |                                                                                                    |  |
|                 | 🖀 นำเข้าข้อมูลงานค้าง                                     | ~ ~           |                 |                                                                                                    |  |
|                 |                                                           |               |                 |                                                                                                    |  |

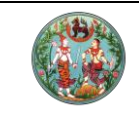

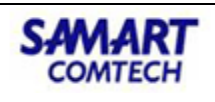

2. ทำการเลือกประเภทกลุ่มงาน และคลิกเลือก **"ค้นหาเรื่องนัด"** 

| โครงการพัฒนาระบบสารสนเทศที่ดิน (ระยะที่ 2)     ระบบงานจดทะเบียนสิทธิและนิติกรรม     ระบบงานจดทะเบียนสิทธิและนิติกรรม     ระบบงานจดทะเบียนสิทธิและนิติกรรม                        | ผู้ใช้ :นางสาวผู้ใช้งาย<br>สำนักงานที่ดินจัง<br>หน้าจอ : | ມຣະບບ ກະເບີຍນ ()<br>ວ <b>หວັດၓลบุรี</b><br>REGSREQS001 |                     | U<br>Is:UU4 |
|----------------------------------------------------------------------------------------------------|----------------------------------------------------------|--------------------------------------------------------|---------------------|-------------|
| รัมเรื่องประกาสัมพันธ์<br>โนสำนักงานที่ดิน ด้างสำนักงานที่ดินแบบออนไลน์ จังหวัด กรุณาระบุ * กรุณาระบุ *<br>จันที่รับเรื่อง 23/12/2562 * เวลารับเรื่อง 103757 แก้มีช 23/12/2562 * | <ul> <li>คันหาเรื่องคำง</li> </ul>                       | เลขลำดับคิว                                            | ซ่ออบริการ          |             |
| ✔ ເຫັບ ① ເປ ບັກລັດງານ                                                                                                    | ยุดีอ<br>กรรมสิทธิ์ สถาน                                 | ະ <del>ຣາຍ</del> ການ                                   | v ແປລວ<br>ឈី ກໍ່ດິນ | v           |

 ค้นหานัด /คำขอล่วงหน้า ทำการกรอกรายละเอียดจากเรื่องที่ยื่นขอผ่านระบบงานจดทะเบียน สิทธิและนิติกรรมแบบ Online แล้วกด "เลือกรายการ"

| Àu | กนัด/คำข           | เอล่วงหน้า                      |                |                                                                           |                                                |                                                                   |                        |                    | ×   |
|----|--------------------|---------------------------------|----------------|---------------------------------------------------------------------------|------------------------------------------------|-------------------------------------------------------------------|------------------------|--------------------|-----|
|    |                    |                                 | เงื่อน<br>วันเ | ไขการคันหา: () กำหนดวั<br>ที่ทำเรื่องนัด: กรุณาระเ<br>วันที่นัด: กรุณาระเ | นนัด () ไม่กำหนดวันนัด<br>( ถึง: -<br>( ถึง: - | <ul> <li>ตั้งหมด</li> <li>กรุณาระบุ</li> <li>กรุณาระบุ</li> </ul> |                        |                    |     |
| Ş  | ปแบบการ            | ค้นหา                           | เงื่อนไขก      | ารค้นหา                                                                   |                                                | · ·                                                               |                        |                    |     |
|    | ๏ เอกส<br>⊖ ชื่อสก | ารสิทธิ<br>เลเผู้ยื่นเอกสาร/ผู้ | U:             | ระเภทเอกสารสิทธิ: โฉนดภ่<br>เลขที่: 12345                                 | ์เดิน<br>5<br>- คินหา                          | 🌢 ล้างข้อมูล                                                      |                        |                    | •   |
|    | ลำดับ<br>ที่       | วันที่จัดทำ                     | วันที่นัด      | ຮื່อທູ້ບວ                                                                 | ชื่อผู้ยื่น                                    | เรื่องที่ขอ                                                       | หมายเลข<br>เอกสารสิทธิ | สถานะ              |     |
| 3  | 1                  | 24/04/2563                      | 28/04/2563     | นาย ประชาชน นัดหมาย                                                       | นาง เจ้าของ เอกสิทธิ                           | ซื้อขายที่ดิน 1 แปลง                                              | 12345                  | รอเรื่องตามระเบียบ |     |
|    |                    |                                 |                |                                                                           |                                                |                                                                   |                        |                    |     |
|    |                    |                                 |                |                                                                           |                                                |                                                                   | 🗸 เลือกรายการ          | ร 🛛 🔀 ปิดหน้าต     | ่าง |

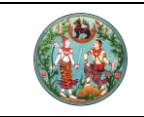

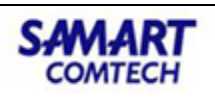

4. เมื่อเลือกรายการเสร็จเรียบร้อย ทำการบันทึกรับเรื่อง

| ( |    | ໂคร<br>ຣະບຸບ<br>ຣະບຸບ | รงการพัฒนาระ<br>ขงานจดทะเบียนสิทธิแ<br>ขนจดทะเบียนสิทธิและบิติกระ | <b>UUส์ารส</b><br>ละนิติกรรม<br>ฌ / ประชาสัเ | <b>ร์นเทศที่</b><br>มพันธ์ / รับ | โดิน (ระยะทั | ี่ 2)                             |       |                               |            | ผู้ไข้ :นางสาวผู้ไข้<br>สำนักงานที | รังานระบบ<br><b>ี่เตินจัง</b><br>หน้าจอ : | nะเบียน (<br>I <b>Kวัดชล</b><br>REGSREQ | DEV)<br>ล <b>บุรี</b><br>รดดา |                | แมนูระบบๆ |
|---|----|-----------------------|-------------------------------------------------------------------|----------------------------------------------|----------------------------------|--------------|-----------------------------------|-------|-------------------------------|------------|------------------------------------|-------------------------------------------|-----------------------------------------|-------------------------------|----------------|-----------|
|   |    | onansānā              | ห้องชุด                                                           |                                              |                                  |              |                                   |       |                               |            |                                    |                                           |                                         |                               |                | ^         |
|   | 0  | wiu 🔲                 | ลบ 🗌 ไม่มีหลักฐาน                                                 |                                              |                                  |              |                                   |       | 2.4                           |            |                                    |                                           |                                         |                               |                |           |
|   |    | ลำดับที่              | ประเภทเอกสารสิทธิ                                                 | หมู่ที่                                      | เลขที่                           | ອຳເກວ        | หน้าสำรวจ                         | ตำบล  | เนื้อที่<br>(ไร่-งาน-ตารางวา) |            | ผู้ดือ<br>กรรมสิทธิ์               | ສຕາມະ                                     | ราย<br>ละเอียด                          | ภาพ<br>ลักษณ์                 | แปลง<br>ที่ดิน |           |
|   |    | 1                     | โฉนดที่ดิน                                                        |                                              | 12345                            | เมืองชลบุรี  | 1560                              | เสม็ด | 0-3-29.0                      | นาง เจ้าขอ | ง เอกสารสิทธิ                      | Ø                                         |                                         |                               |                |           |
|   |    |                       |                                                                   |                                              |                                  | ອື່ແວບ       | เลขที่คิว : SZO(<br>คืวนัดออนโลน์ | า     |                               | X          |                                    |                                           |                                         |                               |                |           |
|   | 14 | 4 หน้า                | ที่ 1 จาก1 🕨 🌬 🧔                                                  |                                              |                                  |              |                                   |       |                               |            |                                    |                                           |                                         | รายการที่                     | 1 - 1 อาก 1    |           |
|   |    |                       |                                                                   |                                              |                                  |              |                                   |       |                               |            | 🗟 พิมพ์บัตรคิวซ้ำ 🖳                | มันทึกรับเรี                              | ວນ 🗙 ຍ                                  | กเลิกรายก                     | าร 🤞 ล้า       | เงข้อมูล  |
|   |    |                       |                                                                   |                                              |                                  |              |                                   |       |                               |            |                                    | 🕽 ຍ້อນເ                                   | าลับก่อนหน่                             | h                             | 🛍 กลับสู่หน้   | าแรก 🗸    |
|   |    |                       |                                                                   |                                              |                                  |              |                                   |       |                               |            |                                    |                                           |                                         |                               |                |           |

### 2.4 การสอบสวนสิทธิและนิติกรรม

 จากเมนูที่ "สอบสวนสิทธิและนิติกรรม" คลิกเมนูย่อย "เรียกคิวสอบสวนและคิดค่าใช้จ่าย" จะปรากฏหน้าจอดังภาพ

| โครงการพัฒนาระบบสารสนเทศที่ดิน (ระยะที่ 2)     ระบบงานจดทะเบียนสิทธิและนิติกรรม     ระบบงานจดทะเบียนสิทธิและนิติกรรม     ระบบงานจดทะเบียนสิทธิและนิติกรรม | <sup>ผู้ใช้ :น</sup><br>สำนักงาเ | างสาวผู้ใช้งานระบบ ทะเบียน () 🧘 📰 🤷 🖒<br>นที่ดินเจ้งหวัดชลบุรี 🗍 📰 แมนระบบๆ |
|----------------------------------------------------------------------------------------------------|----------------------------------|-----------------------------------------------------------------------------|
| รับเรื่องประชาสัมพันธ์                                                                                                    |                                  |                                                                             |
| แล้วนักงานที่ดีน ( ต่างส่านักงานที่ดีน ( ต่างส่านักงานที่ดินแบเลอนไลน์ ( ร้อมร้อ กรณกระบ ) กรณกระบ                                                        |                                  | 🛱 ประชาสัมพินธ์ 🔸 🗸                                                         |
| วันที่รับเรื่อง 23/12/2562 × เวลารับเรื่อง 10:40:30 แก้ไข 23/12/2562 ×                                                                                    | ค้นหาเรื่องค้าง                  | 😅 เบิกจ่าย-รับคืน เอกสารสิทธิและสารบบ 😽                                     |
| ประเภทการจ่ายงาน คิวผลม ประเภทกลุ่มงาน กรุณาระบุ 🗡 จำนวนผู้ขอ                                                                                             |                                  | 🔀 สอบสวนสิทธิและมีติกรรม                                                    |
| น้ำหนักคิวรวม 0 จดกะเบียนในขด กรุณาระบุ 💉                                                                                                    | - F                              |                                                                             |
| <b>เอกสารลิกธิ์</b> ประเภทจoกะเบียน หมายเหตุ                                                                                                    | L                                | เรยกควสอบสวนและคดคาเชอาย                                                    |
| เอกสารสักธิ์ ห้องชุด                                                                                                    |                                  | พมพิสารปรุงกาะเบอน                                                          |
| Oเพิ่ม III อบ □ ไม่มีหลักสาน                                                                                                    |                                  | ລັດກຳ ລ ສ 2                                                                 |
|                                                                                                    | ผ้ถือ                            | นัดจุดทะเบียนส่วงหน้า                                                       |
| anoun ประเภทเอกสารสทร์ หมู่ก เลขก อาเภอ หมาสารวจ ตามล (ไร่-งาน-ตารางวา)                                                                                   | กรรมสิทธิ์                       | ใบสั่งชำระเงินเพิ่ม                                                         |
|                                                                                                    |                                  | อนุมัติรับคำขอ                                                              |
|                                                                                                    |                                  | จดทะเบียน                                                                   |
|                                                                                                    |                                  | ค้นหาเรื่องเดิม                                                             |
|                                                                                                    |                                  | ซ่อมงาน                                                                     |
|                                                                                                    |                                  | นำเข้าข้อมูล งานค้าง (งานรังวัด รอจดทะเบียน)                                |
|                                                                                                    |                                  | เตรียมเรื่องล่วงหน้า                                                        |
|                                                                                                    |                                  | ตรวจสอบนิติกรรมที่ส่งให้ ปปง.                                               |
|                                                                                                    |                                  | รับคำขอต่างสำนักงาน                                                         |
|                                                                                                    |                                  | บัญชีตรวจสอบข้อมูลที่ดินเดิมของนิติบุคคลเพื่อการ<br>คาสนาและต่างด้าว        |
|                                                                                                    |                                  | อนุญาตให้จดทะเบียนต่างสำนักงาน                                              |
|                                                                                                    |                                  | เอกสารสิทธิออนไลน์                                                          |

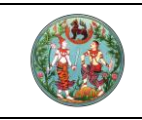

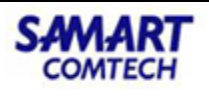

2. เรียกคิวและดำเนินการสอบสวน

|   | ເຈັງ ໂຄຣນາ<br>ຣະບບຈາ<br>ຣະບບຈາມ | การพัฒน<br>นจดทะเบียนสิ<br>เฉกะเบียนสิทธิและเ | <b>าระบ</b><br>เทธิและ<br>เติกรรม | บสารสนเทศที่ดิ<br>:นิติกรรม<br>/ ลองสวนสิทธิและนิติกรรม | น (ระยะที่ 2)<br>/ เรียกคิวสอบสวนและคิดค่าใ | ช้จ่าย                       |    | ผู้ใช้ :มางสาวผู้ใช้งานระบ<br>สำนักงานที่ดินจั<br>หน้าจะ | ນ ກະເບັຍນ ( DEV)<br><b>ນหວັດชลบุรี</b><br>: REGSDET002 | 1      | 11 III        | <u>า</u><br>มระบบจ |
|---|---------------------------------|-----------------------------------------------|-----------------------------------|---------------------------------------------------------|---------------------------------------------|------------------------------|----|----------------------------------------------------------|--------------------------------------------------------|--------|---------------|--------------------|
|   | ค้นเกลิว                        |                                               |                                   |                                                         |                                             |                              |    |                                                          |                                                        |        |               |                    |
|   | จำนวนคิวรอรับ                   | เบริการ 0                                     | คิว                               |                                                         |                                             | วันที่ 24/04/2563 ช่องบริการ | 33 |                                                          |                                                        |        |               |                    |
| J | งานรอรับบริการ                  | งานที่ดำเนินการ                               | ສແລ້ວ                             |                                                         |                                             |                              |    |                                                          |                                                        |        |               |                    |
|   | รายการ - คิวรอรับ               | Jริการ                                        |                                   |                                                         |                                             |                              |    |                                                          |                                                        |        |               |                    |
|   | เลขที่คิว                       | เวลารับคิว                                    |                                   | ประเภทการจดทะเบียน                                      |                                             | ประเภทเอกสารสิทธิ            |    | เลขที่                                                   |                                                        | ดำเนิเ | ims           |                    |
|   | SZ001                           | 24/04/2563<br>15:38:09                        | ขาย                               |                                                         | โฉนดที่ดิน                                  |                              |    | เลขที่ 12345                                             |                                                        | 4      | è.            |                    |
|   |                                 |                                               |                                   |                                                         |                                             |                              |    |                                                          |                                                        |        | •             |                    |
|   | course Bartital                 | i čit u Boos                                  |                                   |                                                         |                                             |                              |    |                                                          |                                                        |        |               |                    |
|   |                                 | Adsousins                                     |                                   |                                                         |                                             |                              |    |                                                          |                                                        |        |               |                    |
|   | CANUSI                          | LOAISUAD                                      |                                   | บระเภทการจดทะเบยน                                       |                                             | บระเภทเอกสารสกร              |    | เลขท                                                     | ISUNAD                                                 | ดาเน   | Ims           |                    |
|   |                                 |                                               |                                   |                                                         |                                             |                              |    |                                                          |                                                        |        |               |                    |
|   |                                 |                                               |                                   |                                                         |                                             |                              |    |                                                          |                                                        |        |               |                    |
|   |                                 |                                               |                                   |                                                         |                                             |                              |    |                                                          |                                                        |        |               |                    |
|   |                                 |                                               |                                   |                                                         |                                             |                              |    |                                                          |                                                        |        |               |                    |
|   |                                 |                                               |                                   |                                                         |                                             |                              |    |                                                          |                                                        |        |               |                    |
|   |                                 |                                               |                                   |                                                         |                                             |                              |    |                                                          |                                                        |        |               |                    |
|   |                                 |                                               |                                   |                                                         |                                             |                              |    |                                                          |                                                        |        |               |                    |
|   |                                 |                                               |                                   |                                                         |                                             |                              |    |                                                          |                                                        |        |               |                    |
|   |                                 |                                               |                                   |                                                         |                                             |                              |    | 🥼 เรีย                                                   | กคิวซ้ำ                                                | li) ı  | รียกคิว       |                    |
|   |                                 |                                               |                                   |                                                         |                                             |                              |    |                                                          |                                                        |        |               |                    |
| 1 |                                 |                                               |                                   |                                                         |                                             |                              |    | ວ ຍ້ອເ                                                   | มกลับก่อนหน้า                                          | li) 1  | าลับสู่หน้าแร | ะก                 |
|   |                                 |                                               |                                   |                                                         |                                             |                              |    |                                                          |                                                        |        |               |                    |

 ตรวจสอบอายัดเอกสารสิทธิ โดยคลิกปุ่ม "ตรวจอายัด" เมื่อไม่ติดสถานะอายัด สามารถกด ดำเนินการสอบสวนได้

| ( | โครงการพัฒนาระบบ     ระบบงานจดทะเบียนสิทธิและนิด์     ระบบงานจดทะเบียนสิทธิและนิดีกรรม /                                                                                                    | สารสนเทศที่ดิน (ระยะที่ 2)<br>กรรม<br>องของสิทธิและมิติกรรม /                      |                                             | ผู้ใช้ มางสาวผู้ใช้งานระบบ ทะเบียน ( DEV<br>สำนักงานที่ดินจังหวัดชลบุงี<br>หน้าจอ : REGSDET10 |           | E más      | UU9 |
|---|----------------------------------------------------------------------------------------------------|------------------------------------------------------------------------------------|---------------------------------------------|-----------------------------------------------------------------------------------------------|-----------|------------|-----|
|   | ประเภทสำนักงาน: ในสำนักงานที่ดิน<br>จดทะเบียนในเซด:<br>จดทะเบียนลำดับที่: <b>1 ขาย</b>                                                                                                    | đ                                                                                  | ວັນເກີ້ 24/04/2563<br>ສຳດັນຄວ<br>SZOO1      | taousms<br>33                                                                                 |           |            | î   |
|   | เอกสารสิทธิ                                                                                                    | ายัด                                                                               |                                             |                                                                                               | ŋw        | ແປລຈ       |     |
|   | ที่ บระบาทเขาสารสาธ<br>1 โฉนดที่ดิน                                                                                                    | เธรางสอบอายุด<br>เอกสารสิทธิ์ บุคคล<br>เช่นชี้เสี่ ประเภทการสารสิทธิ์ บุภมที่ ได้ไ | ขาะเบียน สถานะ อังสี่วงกัด เงื่อนใ          | alizardia discut u                                                                            | មណ៍<br>2  | ñāu        |     |
|   |                                                                                                    | 1 โฉนดที่ดีน 12345                                                                 | าคารซุด การอายัด วันเกิมขด การอายั<br>ไม่มี | 30 หุ่งออายด บระเททฟุงออายด                                                                   |           |            |     |
|   | 🚺 🚺 หน้า : 1 ຈາກກັ້งหมด : 1 หน้า                                                                                                    |                                                                                    |                                             |                                                                                               | ยการที่ 1 | - 1 จาก 1  |     |
|   | <ul> <li>ประเภทจอกรบอบ</li> <li>ประเภทจอกรบอบ</li> <li>ประเภทจ</li></ul> |                                                                                    |                                             |                                                                                               |           | _          |     |
|   | 1 ขาย                                                                                                    |                                                                                    |                                             |                                                                                               | ดาแป      | jums<br>ja |     |
|   |                                                                                                    |                                                                                    |                                             |                                                                                               |           |            |     |
|   | 14 4 หน้าที่ 1 จาก1 <b>&gt;</b> 34 🍣                                                                                                    | iii 🤞 หน้าที่ 1 จาก1 🕨 🎉 🎅                                                         |                                             | รายการที่ 1 - 1 จาก 1                                                                         | การที่ 1  | - 1 จาก 1  | ~   |
|   |                                                                                                    |                                                                                    | ตรวจสอบรายการบุคคลที่ถูกอายัง               | ด 🔅 ตรวจอายัดจากงานสารบรรณ 🗙 ปิดหน้าต่าง                                                      |           |            |     |

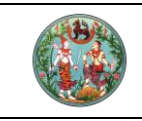

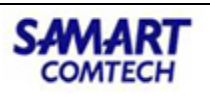

 บันทึกข้อมูลประเมินราคา สามารถกรอกรายละเอียดราคาประเมินเองได้หากไม่พบข้อมูลราคา ประเมิน โดยคลิกปุ่ม "แก้ไขราคาประเมิน" ทำการบันทึก แล้วคลิกปุ่ม "ถัดไป"

| โครงการพัฒนาระบบสารสนเทศที่ดิน (ระยะที่<br>ระบบงานจดาะเบียนสิทธิและนิติกรม     รบบงานจดาะเบียนสิทธิและนิติกรม | 2)                                                                                                    | ผู้ใช้ นกงสาวผู้ใช้งานระบบ กะเบียน ( DEV) 👤 🏥 🤷 🙂<br>สำนักงานที่ดินจังหวัดชลบุรี<br>หม้าออ : REGSDETIOT                                                              |
|----------------------------------------------------------------------------------------------------|----------------------------------------------------------------------------------------------------|----------------------------------------------------------------------------------------------------|
| ປຣະເກກ<br>ຈດກະເບັຍນ ອາກາປຣະເບັນ 🔬 ຄູ່ຄັດນານາ                                                                  | ມາຈັນ ເພິ່ງ ເພິ່ງ ເພິ່ | 🕞 ค่าใช้จ่าย                                                                                                    |
| ประเภาสำนักงาน: ในสำนักงานที่ดื่น                                                                             | ວັນທີ່ <mark>24/04/2563</mark><br>ຄຳດັບຫົວ<br>SZOO1                                                                                                    | tiousms<br>33                                                                                                    |
| รายการเอกสารสิทธิ                                                                                             |                                                                                                    |                                                                                                    |
| ต่กับ ประเภา เลยที่ อำเภอ รายาเประเป็น<br>รวม<br>2/ 1 โอนดที่ดีน 12345 เมืองชลบุรี 2,366,800.00               | ช่อมูลเลี้ยวกับอาการสาชิ     โอนต์ก็จน เขยที่ 12345 เชื่อที่ 0-3-290 ไร่-งาน-ตร.วา     แต่มา และพรใช้ประโยชน์     เทศมาลต่านล หนองต่าลืง     เทราใช้ประโยชน์     ราคาประเป็นที่มีน     ราคาประเป็นที่มีน     ราคาประเป็นที่มีน     ราคาประเป็นไหน์<br>ราคาประเป็นเราะ<br>ราคาประเป็นเราะ<br>ราคาประเป็นเราะ<br>ราคาประเป็นเราะ<br>ราคาประเป็นเราะ<br>ราคาประเป็นเราะ<br>ราคาประเป็นตามนาตรการวา     ราคาประเป็นตามนาตรการ                                                                                                    | <ul> <li>rioumi) fialu ●</li> <li>unitu oun.uae<br/>mstädustuuti</li> <li>2,368,800.00 um</li> <li>4,000 um</li> <li>2,368,800.00 um</li> <li>7,200.00 um</li> </ul> |
| รายการส่งปลุกสร้างในที่ดับ<br>🔽 เพิ่ม 🏽 สม 🧭 คิดออก<br>🔲 ส่งอังที่                                            | . เร็จที่อาน (กะ น.) SimUsiDu evouled                                                                                                    |                                                                                                    |

 คู่สัญญาทำการเพิ่มข้อมูลผู้ซื้อ คลิกปุ่ม "เพิ่มผู้ซื้อ" กรอกรายละเอียดแล้วทำการบันทึก แล้วคลิกปุ่ม "ถัดไป"

| โครงการพัฒนาระ<br>ระบบงานจดกะเบียนสิทธิม<br>ระบบงานจดาะเบียนสิทธิมละบิดีกร                                    | ะบบสารสนเทศที่ดิน (ระยะที<br>และนิติกรรม<br>รม / ลอบสวนสิทธิและนิติกรรม /                                 | i 2)                                                                      |                                           | ผู้ใช้ :เกงสาวผู้ใช้งานระบบ ทะเบียน ( DEV)<br>ส <mark>ำนักงานที่ดินจังหวัดชลบุรี</mark><br>หน้าออ : REGSDET101 | <ul> <li></li></ul> |
|----------------------------------------------------------------------------------------------------|----------------------------------------------------------------------------------------------------|---------------------------------------------------------------------------|-------------------------------------------|----------------------------------------------------------------------------------------------------|---------------------|
| ประเภท 🧿 จุดกะเบียน                                                                                           | ซื้อ<br>ประเภทบุคคล: บุคคลธรรมดา                                                                          | v                                                                         |                                           | ×                                                                                                    |                     |
| ประเภทสำนักงาน: ในสำนักงานที่ดิน<br>จดทะเบียนในเขต:<br>จดทะเบียนสำดับที่: <b>1 ขาย</b>                        | ซูส์อ<br>ต่างด้าว เป็นผู้จัดการบรดก<br>ข้อมูลบุกคลธรรมดา                                                  |                                                                           | 0                                         |                                                                                                    |                     |
| ผู้สัญญา<br>สรุปข้อมูลผู้สัญญา<br>สำนับที่                                                                    | *เลขที่ประจำตัวประชาชน:<br>ที่มาข้อมูล: () ทะเบียนราษฎร์ ()                                               | 🔘 🗆 ไม่มีเลขประจำด้วประชาชน<br>) บันทึกข้อมูลเอง 🔒 พิมพ์ข้อมูลทะเบียนราษา |                                           | <ul> <li>ด้ายภาพ</li> </ul>                                                                                    |                     |
| 2<br>3<br>dow                                                                                                 | เลขประจำตัวผู้เสียกาษีอากระ<br>*คำเม้าหน้าเกม: กรุณาระบุ<br>ชื่อ-ชื่อสกุล :<br>วัน/เดือน/มีโต๊ต กรุณาระบุ | <ul> <li>แสดงทั้งหมด</li> <li>มีชื่อกลาง</li> <li>มีชื่อกลาง</li> </ul>   | เพ<br>*สถานภาพการสมร<br>*สัญชา<br>เชื้อชา | ส กรุณาระบุ                                                                                                    |                     |
| <ul> <li>เลือกผู้ขาย</li> <li>เลือกผู้ขาย</li> <li>เพิ่มผู้ขาย</li> <li>เลขประจำตัว<br/>/เลขหน้อลี</li> </ul> | วันที่เสียชีวิต: กรุณาระบุ<br>เลขที่ใบบรณบัตร:<br>ออกให้โดย:                                              |                                                                           | หมายเลขโทรศัพ<br>ประเภทผู้ข               | fr.<br>Fr. Tonní                                                                                               | รายละเอียด          |
| 1 8-1456-63453-                                                                                               | บิดา คำนำหน้านาม: กรุณาระบุ<br>มารดา คำนำหน้านาม: กรุณาระบุ<br>ข้อมูลกู่สมรส                              | ✓ 5-<br>5-<br>5-<br>                                                      | 9-50ana:                                  |                                                                                                    |                     |
| 4 <sup>50</sup>                                                                                               | คูสีมรส ศานาหนานาม<br>สัญชาติ: กรุณาระบุ                                                                  | v 01                                                                      | อ-ซอสกุล:<br>เชื้อชาติ: กรุณาระบุ         | 🖓 บันทึกรายการ                                                                                                 |                     |
|                                                                                                    | อาเ <mark>⊯</mark> คดลอกผูชอ<br>ทชน ชื่อ - สกุล<br>อง                                                     | เป็นผู้จัดการมรดกของ ประ                                                  | ເກກຜູ້ຣັບສັເງເງາ ຜູ້ຮັບນອບອຳນ             | ทจ/ผู้ดำเนินการแทน                                                                                             | รายละเอียด          |
|                                                                                                    |                                                                                                    |                                                                           |                                           |                                                                                                    |                     |

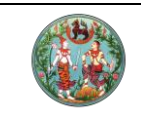

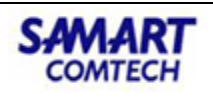

ข้อมูลการได้มา แล้วคลิกปุ่ม "ถัดไป"

| y ຣະບບດ<br>ຣະບບຈາ          | งานจดทะเบียนสิทธิ<br>นจดทะเบียนสิทธิและนิติก | และนิติกรรม<br>รรม / สอบสวนสิทธิและนิต์ | inssu /    |                       |                    |                                         | สำนักงานที่ดิ              | นจังหวัดชลบุ<br>หน้าจอ : REGSDET10 | 5 🔲 🖹 ເມ                        |
|----------------------------|----------------------------------------------|-----------------------------------------|------------|-----------------------|--------------------|-----------------------------------------|----------------------------|------------------------------------|---------------------------------|
| ประเภท<br>จดทะเบีย         | u 💽s                                         | าคาประเมิน                              | คู่สัญญา   | 🚺 การได้มา            | E aa               | บสวน                                    | ค่าใช้จ่าย                 |                                    | w 💽                             |
| ประเภทสำนักง               | าน: ในสำนักงานที่ดิน                         |                                         | <i>6</i>   |                       | วันที่: 24/04/2563 |                                         |                            |                                    |                                 |
| งดกะเบียนในเข              | JO:                                          |                                         |            |                       | ลำดับคิว           |                                         | ซ่องบริการ                 |                                    |                                 |
| ดกะเบยนลาดเ                | มก: 1 ขาย                                    |                                         |            |                       | SZ001              |                                         | 33                         |                                    |                                 |
| àn                         |                                              |                                         |            |                       |                    |                                         |                            |                                    |                                 |
| สารสิทธิ                   |                                              |                                         |            |                       | ผู้ให้สัญญา        |                                         |                            |                                    |                                 |
| ลำดับที่<br>1              | ประเภทเอกสารสิท<br>โอนดที่ดิน                | ธ <b>ิ เลขที่</b><br>12345              | เมืองหลมรี | ອຳເກອ                 | ลำดับที่           | เลขประจำตัวประชาชน<br>/เลขหนังสือรับรอง | ชื่อ - สกุล                | สัดส่วนถือครอง<br>ที่ดิน           | สัดส่วนถือครอง<br>สิ่งปลูกสร้าง |
|                            | lademeta                                     | 12343                                   | เมองอสอุร  |                       | ☑ 18               | 145663453118                            | นาง เจ้าของ<br>เอกสารสิทธิ | 1/1                                | 0/0                             |
| <ul> <li>หน้า :</li> </ul> | 1 ຈາກກັ້งหมด : 1 🕽                           |                                         |            | รายการที่ 1 - 1 จาก 1 |                    |                                         |                            |                                    |                                 |
| ด้มาที่ดิน                 |                                              |                                         |            |                       |                    |                                         |                            |                                    |                                 |
| เพิ่มการได้มาก             | า่ดิน 🕅 ลบการได้มาที่ดิน                     | ]                                       |            |                       |                    |                                         |                            |                                    |                                 |
| á                          | ก้อบที่                                      | ວັนที่การได้มา                          |            | ประเภทการได้มา        | aັດa່ວເ            | นการได้มา                               | หักค่าใช้จ่ายนอ            | กเขต                               | แก้ไข                           |
|                            | 1                                            | 14/08/2557                              |            | ขาย                   |                    | 1/1                                     | 0                          |                                    | Ø                               |
|                            |                                              |                                         |            |                       |                    |                                         |                            |                                    |                                 |

7. สอบสวน ด้วยกรอกข้อมูล **"ราคาทุนทรัพย์การจดทะเบียน"** แล้วคลิกปุ่ม **"ถัดไป"** 

| โคร<br>ระบบ<br>ระบบ       | รงการทั้<br>มงานจดทะ<br>เงานจดกะเบียน | /ีตมนาระบบสำรส์เ<br>เบียนสิทธิและนิติกรรม<br>เสิทธิและนิติกรรม / ฮอบสวนสิเ | มเทศที่ดิน (ระยะทั<br><sub>าธีและนิติกรรม</sub> / | i 2)       |                    | ผู้ใช้ :มางสาวผู้ใช้งาน<br>สำนักงานที่ดิเ<br>ห | ระบบ ทะเบียน ( DEV) 🕺<br>มจังหวัดชลบุรี<br>นำจอ : REGSDET101 | iii 🔒<br>≅ wųs |
|---------------------------|---------------------------------------|----------------------------------------------------------------------------|---------------------------------------------------|------------|--------------------|------------------------------------------------|--------------------------------------------------------------|----------------|
| ประเภท<br>จดทะเบื         | า<br>วียน                             | ราคาประเมิน                                                                | 🧕 คู่สัญญา                                        | 🕕 การได้มา | (ฮ) สอบสวน         | ค่าใช้จ่าย                                     | ີ ແບບໜົມພົ                                                   | •              |
| ประเภทสำนัก               | กงาน: ในสำนัก                         | างานที่ดิน                                                                 | ß                                                 |            | วันที่: 24/04/2563 |                                                |                                                              |                |
| จดทะเบียนใ<br>จดทะเบียนลำ | นเขต:<br>เด้มที่: 1 ช                 | 161                                                                        |                                                   |            | ลำดับคิว           | ช่องบริการ                                     |                                                              |                |
|                           |                                       | -                                                                          |                                                   |            | 52001              | 33                                             |                                                              |                |
| โกสอบสวน                  |                                       |                                                                            |                                                   |            |                    |                                                |                                                              |                |
| ,                         |                                       |                                                                            |                                                   |            |                    |                                                |                                                              |                |
| ราคาทุนท                  | ารัพย์การจดทะ                         | เบียน:                                                                     | ບາກ                                               |            |                    |                                                |                                                              |                |
|                           | ຈັດກຳປຣ                               | ege 🔿 Rimsedngedil 🖲 Frins                                                 | าประกาศ 🗌 มุ่งค้ากำไร                             |            |                    |                                                |                                                              |                |
|                           | ผู้รับสัง                             | ษษา: ได้รับชำระเงินครบถ้วนแล้ว                                             |                                                   |            |                    |                                                |                                                              |                |
| เลขทีเส                   | อกสารสิทธิ<br>2345                    | ໄມ່ມີສິ່ງປອດສຮ້າງ                                                          | สิ่งปลูกสร้าง                                     |            | aou                | Jลูกสร้างเป็นของ                               | การใช้ประโยชน์<br>ที่สวน/ที่ไร่                              |                |
|                           |                                       |                                                                            |                                                   |            |                    |                                                |                                                              |                |
| าย<br>เลขที่เอกล          | กรสิทธี                               |                                                                            | ผู้ขาย                                            |            |                    | การได้มา                                       |                                                              |                |
| / สิ่งปลูก                | กสร้าง ส่                             | ່າດັບ                                                                      | ชื่อ-สกุล                                         |            | ຄາຣໄດ້ມາ           | ວັນກໍ່ໄດ້ມ                                     | ล้ดส่วน                                                      |                |
| 1234                      | 15                                    | 1 นาง เจ้าของ เอกสารสิทธิ                                                  |                                                   |            | ขาย                | 14/08/25                                       | 57 1/1                                                       | Ø              |
|                           |                                       |                                                                            |                                                   |            |                    |                                                |                                                              |                |

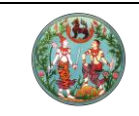

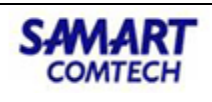

สรุปค่าใช้จ่าย คลิกปุ่ม "ออกใบสั่ง" แล้วคลิกปุ่ม "ถัดไป"

| โครงการพัฒนาระบบสารสนเทศที่ดิน (ระยะที่<br>ระบบงานจดทะเบียนสิทธิและนิติกรรม<br>ระบบงานจดาะเบียนลิทธิและนิติกรรม / ลงบลวนสิทธิและบิติกรรม / | 2)                     | ผู้ใช้ :บาง<br>สำนัก | อสาวผู้ใช้งานระบบ ทะเบียน ( DEV)<br>งานที่ดินจังหวัดชลบุรี<br>หน้าออ : REGSDET101 |                                                                                                    |
|----------------------------------------------------------------------------------------------------|------------------------|----------------------|-----------------------------------------------------------------------------------|----------------------------------------------------------------------------------------------------|
| 🖉 <sup>ประเภท</sup> 🏹 ราคาประเมิน 🔎 คู่สัญญา                                                                                               | 🚺 การได้มา 🔳 สอบส      | รวน 😭 ค่าใช้จ่าย     |                                                                                   | • • • • •                                                                                                    |
| ประเภทสำนักงาน: ในสำนักงานที่ดิน                                                                                                    | วันที่: 24/04/2563     |                      |                                                                                   |                                                                                                    |
| จดทะเบียนในเขต:                                                                                                    | สำดับคิว               | ซ่                   | องบริการ                                                                          |                                                                                                    |
| จฉทะเบียนลำดับที่: 1 ขาย                                                                                                    | SZ001                  | 3                    | 3                                                                                 |                                                                                                    |
| ລະແມ່ນໃຫ້ກາຍ                                                                                                    |                        |                      |                                                                                   |                                                                                                    |
| ้อดหย่อนปรับปรุงโครงสร้างหนึ่                                                                                                    |                        |                      |                                                                                   |                                                                                                    |
| หนี้คงค้างซำระ 0.00                                                                                                    |                        |                      |                                                                                   |                                                                                                    |
| จำนวนเงินที่นำไปชำระหนี้ 0.00                                                                                                    | 🖸 ເພັ່ມ 🚜              |                      |                                                                                   |                                                                                                    |
|                                                                                                    | รายการ                 | ค่าใช้จ่าย(บาท)      | ຍຄເວັນ(ບາກ)                                                                       | au                                                                                                    |
| ประเภทค่าธรรมเนียมพิเศษ                                                                                                    | ค่าธรรมเนียม           | 47,376.00            | 0.00                                                                              |                                                                                                    |
| เลือกประเภท                                                                                                    | ภาษีเงินได้บุคคลธรรมดา | 53,298.00            | 0.00                                                                              |                                                                                                    |
| ค่าธรรมเนียมพิเศษ                                                                                                    | ภาษีเงินได้นิติบุคคล   | 0.00                 | 0.00                                                                              |                                                                                                    |
|                                                                                                    | ภาษีธุรกิจเฉพาะ        | 0.00                 | 0.00                                                                              |                                                                                                    |
| เลขที่ใบสิ่ง: 📃 สรุปรายการคำนวณค่าใช้จ่าย                                                                                                  | รายเดสวนทองดิน         | 0.00                 | 0.00                                                                              |                                                                                                    |
| ราคาทุนทรัพย์จดทะเบียน: 2,368,800.00 บาท                                                                                                   | ອີກາຣແສດເມບ(ເບັນເບັນ)  | 11,044.00            | 0.00                                                                              | - mit                                                                                                    |
| ราคาประเมินที่ดิน: 2,368,800.00 เกก                                                                                                    | 220511 7CU (10 27)     | 5.00                 | 0.00                                                                              | - Charles - Charles - Char |
| ราคาประเมินสิ่งปลกสร้าง: 0.00                                                                                                    | ບ່າດຳນອ                | 5.00                 | 0.00                                                                              | m dia ana ana ana ana ana ana ana ana ana a                                                                                                    |
|                                                                                                    | ก่านอนอำเภอ            | 0.00                 | 0.00                                                                              | ш<br>т                                                                                                    |
| 31003-003-00-00 UN                                                                                                    |                        | 20.00                | 0.00                                                                              | ш<br>т                                                                                                    |
| สรุปค่าใช้จ่าย: 112,548.00 บาท                                                                                                    | nimo lu                | 20.00                | 0.00                                                                              | w                                                                                                    |
| รวม (ตัวอักษร): หนึ่งแสนหนึ่งหมื่นสองพันห้าร้อยสี่สิบแปดบาทด้วน                                                                            |                        |                      |                                                                                   |                                                                                                    |
| 🗌 หักค่าใช้จ่ายจากหน่วยงาน :                                                                                                    |                        |                      |                                                                                   |                                                                                                    |
| 🗌 ซำระด้วยเงินสดมากกว่าหรือเท่ากับสองล้านบาท                                                                                               |                        |                      |                                                                                   |                                                                                                    |
| 🗌 เห็นควรส่งตรวจสอบ เนื่องจาก                                                                                                    |                        | 🔅 คຳนวณ 🛛 🕫          | ออกใบสั่งฯ 🛛 🗙 ยกเลิกใบสั่งฯ                                                      | ผู้พิมพ์ใบสั่ง                                                                                                    |
|                                                                                                    |                        |                      | 🥥 ย้อนกลับก่อนหน้า                                                                | 🗢 ຄັດໄປ 🗸                                                                                                    |
|                                                                                                    |                        |                      |                                                                                   |                                                                                                    |

 แบบพิมพ์ สามารถเลือกเอกสาร เพื่อเพิ่มหรือแก้ไขคำบรรยาย คลิกปุ่ม "พิมพ์เอกสาร" หรือ "พิมพ์ทั้งหมด"

| ປຣະເກກ ວດກະເບີຍນ                                                                                                    | ราคาประเมิน           | 🧕 คู่สัญญา                                                                                                    | 🕕 การได้มา                                                                            | สอบสวน                               | ค่าใช้จ่าย                    | 🕒 ແບບໜົມພ໌ |
|----------------------------------------------------------------------------------------------------|-----------------------|----------------------------------------------------------------------------------------------------|---------------------------------------------------------------------------------------|--------------------------------------|-------------------------------|------------|
| ประเภทสำนักงาน: ในส่านักงานที่ดิน<br>จดกะเบียนในขณ<br>จดกะเบียนลำดับที่: <b>1 ขาย</b><br>เอกสารจดกะเบียบฯ                                                                                                    |                       | æ                                                                                                    | ă<br>ă<br>S.                                                                          | uit: 24/04/2563<br>ເດັບຄົວ<br>ZOO1   | <del>ນ</del> ່ອວບເຮັກກs<br>33 |            |
| เอกสารจดกะเบียนๆ                                                                                                    |                       | บรรยายก้าย                                                                                                    |                                                                                       |                                      |                               |            |
| 📀 เพิ่ม 🛍 ลบ 💲 ปรับปรุงรายงาน                                                                                                    | สแกน                  | 🖸 ເพิ່ມ 🏛 ลบ 🏂 ປຣັບປຣຸດນັລ                                                                                                    | มูล 🔾 เพิ่มบรรยายเพิ่มเติม<br>ข้อ                                                     | 🧭 คัดลอกบรรยาย 🔲 ตรายาง 🛛            | 🗸 พิมพ์ตราครุฑ กรุณาระบุ      | ~          |
| <ul> <li>ก.ฉ. 1 (หนังสือสัญญาย์ที่ดีป)</li> <li>ก.ฉ. 13 (หนังสือสัญญาย์ที่ดีป)</li> <li>ก.ฉ. 13 (หนังสือสัญญาย์ที่ดีป)</li> <li>ก.ฉ. 13 (หนังสือสัญญาย์ที่การช่าระกาษี<br/>อากร)</li> <li>ก.ฉ. 40 (มันทึกกอย4กำการช่าระกาษี<br/>กร. 60 (มัทึกการประเมินราคา<br/>กร.พย์สิน)</li> </ul> | kāngtu<br>V<br>V<br>V | <ul> <li>3 ไม่มีสับนุกกล้าง</li> <li>4 ผู้ชายได้ที่ดินมาโดย ชื่อม</li> <li>5 ผู้ชื่อ ชื่อไว้เพื่อเป็น ที่สวน</li> <li>6 ผู้ชายได้รับชำระเงินครบถ่</li> <li>บรรยายสักง</li> <li>ปรับปรุงชัย</li> <li>ช้อ</li> </ul> | า เมื่อวันที่ 14 ลิงหาคม 2557 ไ<br>ม/ที่ไร่<br>เวินแล้ว<br>วิ <mark>นุล</mark><br>ชัล | ไม่ก้างจำระภาษีบำรุงท้องที่<br>พิวาม |                               |            |
|                                                                                                    | <b>"</b> 6u           | ก้ไขจำนวนฉบับ 🔍 🖓 พิมพ์ทั้งหมด                                                                                                    | 🔍 พิมพ์เอกสาร                                                                         | 🛱 พิมพ์เอกสารต่างสำนักงานออนไล       | ลน์ 🛛 🗮 บันทีกรายการ          |            |

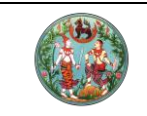

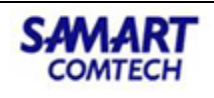

### <u>ตัวอย่างเอกสาร</u>

| tun SZ001                                                                                                    | eritaterinitateri (YUR. a<br>artist                                                                                                    |
|----------------------------------------------------------------------------------------------------|----------------------------------------------------------------------------------------------------|
| 1 Parties                                                                                                    | พบังสือสักการราย                                                                                                    |
| คาขอจตทะเบอนสทธและนดกรรม 🗵 โนรด                                                                                                    | de                                                                                                    |
| และการสอบสวนสิทธิในที่ดิน ประเภท ขาย                                                                                                    | were local source and the set                                                                                                    |
| ดำแหน่งที่ดิน                                                                                                    | Laturn 12345 Laturn 287 90181714 1560                                                                                                    |
| ระวาง 5235 N 2484-00(1:4000) ด้านล เสม็ด                                                                                                    | ศานส์ เล่มด์ อาเภอ แองของรูร จอสวด รองรูร                                                                                                    |
| เลขที่ดิน 287 อำเภอ เมืองขอบุรี                                                                                                    | พบรองอยู่ถูกบนต่างบอวบท 28 แดงบ เปลาธน ทุกธศกราช 2563                                                                                                    |
| หมาะศำรวจ 1560 จังหวัด ขอบุรี                                                                                                    | ณ สายกราบพรษรตรรรษรสบุร                                                                                                    |
| unt 12345 เกม 124 หมา 45                                                                                                    | และประสารทาน<br>มายนาราชานาราชาน                                                                                                    |
| จำนวนที่ดิน - ไร 3 งาน 29 ดารางวา                                                                                                    | สังหายี โทย มีอาจกรอาซึ่ง                                                                                                    |
| <ol> <li>จ้าทเจ้าผู้มีนายต่อไปนี้ มีความประสงค์ขอจดทะเบียนสิทธิและนิติกรรมเกี่ยวกับอลังหารมทรัพย์ที่กล่าวข้างบนนี้</li> </ol>                                                                                                    | 2010/2010/2010 - 000 - 000 - 0 |
| และไดปฏิญาณตนแล้ว ขอให้ถ้อยคำด้วยความสัตย์จริง ถ้าข้าพเจ้าให้ถ้อยคำไม่เป็นความจริงให้ใช้ถ้อยคำนี้ยันข้าพเจ้าในทางคดีอาญาได้                                                                                                    | (การการการการการการการการการการการการการก                                                                                                    |
| แหน่วยจำมันขาง<br>พ. ชาวแจ้ว นามจำหลง เลกสารสิทธิ์ 8-1456-63453-11-8                                                                                                    | และประจำสั่งประกาณ                                                                                                    |
| อาส - ปี สังหาลี โพล เรื่องาลี โพล มีอาวุปกรอร์โอ                                                                                                    | กับ นามจาของ เอกสารสิทธิ์ 8-1456-63453-11-8 ผูชื่อ อายุ 48 ปี                                                                                                    |
| ุ∟โลด ⊔ หมาย ⊔ คณเรลชื่อ - สัญหาติ -                                                                                                    | สัญชาติ ไทย ปีความารคาชื่อ                                                                                                    |
| อยู่ที่บ้าน/หมู่บ้าน - เลขที่ 29 ตรอก/ชอย - อนน หมู่ที่ s                                                                                                    | อยู่ที่บ่าน/หมู่บ่าน เลขที่ 29 ตรอก/ขอย ถนน หมู่ที่ 5                                                                                                    |
| ด้านล/แขวง ไหรน้อย อำเภล/เขต บายบิวทอง จึงหวัด นอตรูรี โทรศัพท                                                                                                    | ด้านล/แขวง ไทรบอย อำเภอ/ เขต บางบัวทอง จังหวัด บบทบุรี หมายแลขโทรศัพท                                                                                                    |
|                                                                                                    | หงสองมายเคตกลงหาสัญญากับคิงคอไปปี                                                                                                    |
| อาส 48 ปี สังหาอี้ ไมน เชื้อหาอี้ ไมน บิลาว่ารอาชื่อ.                                                                                                    | ขอ ๔. มุขายขอมขายทคนแบลงทกลาวขางบนบทงแปลงแกมชื่อเป็นราคาเงิน 2,300,000.00 บาท(เงิน สองลามสามแสบบาทดวน )                                                                                                    |
| 🗆 โลด 😥 หมาย 🗆 คูสมรลชื่อ                                                                                                    | ขอ ๒. มุขอยอมรบขอทคนตามทกลาวเบขอ ๑ บบจากมุขาย ผูชื่อไดข้าระและมุขายไดรับเงินคาที่ดับรายบิครบถวบแลว                                                                                                    |
| อยู่ที่บ้าน/หมู่บ้าน . เลขที่ 29 ตรอก/ชอย . ถนน . หมู่ที่ 5                                                                                                    | ขอ ๓. เมมสงบอกสวา ผูชอ ขอเวเพอเบบ หลวบ/ทเร                                                                                                    |
| ต้าบล/แขวง โหรมอย อำเภล/เขต <sub>บายอีวทอง</sub> จึงหวัด <sub>บอตกูรี</sub> โหรศัพท                                                                                                    | ขอ ๔. ลูขายเสทรเบาเลย ขอมา เมอรบท 14 สงหาคม 2557 เมคาสทรรมการบารุงทองท<br>แก้เสื้อโอการนี้ได้ในสังการแก้ง ถึงการและสัง ส่งเห็นส่งใจการเสียงเสี่ยงกับกับ เสื้อให้เป็นที่เหนื                                                                                                    |
| < ฐาหมูลาขอมสดเราคาทรัทยที่ขอทำนิติกรรมนี้เป็นเงิน 2,300,000 บาท สตางค                                                                                                    | พบอออสมุญานพระบบของอายามสามารถหมายให้เรา<br>( อนั้นนี้สามชั้น สำนักมานี้สิน                                                                                                    |
| <ul> <li>ส. ชาพเจาของบรองวา (สองลานสามแสบบาทถวน)</li> <li>(a) ชาพเจาไม่ได้ให้สามของชีวงสี่อย่างโรงนี้อย่างการสามคราม</li> </ul>                                                                                                    |                                                                                                    |
| (w) ราคาทรัพย์พื้นสดงไวโน ๔. เป็นราคาพื้นที่ชริง                                                                                                    | ทอกอสารประทาวจะทุทบงสมสมุญาตยชายและเขาเจขอความต่ออคแล้ว จะเตละลายปอชอหรือสมตลายร่วมอ                                                                                                    |
| (a) LuilSeugenerre                                                                                                    | ร ค.ย.นตามหมู่หมอง และ แนนโปรรรรษาการานาทหน                                                                                                    |
| (A needlafflanelan days of the language 2557 has showed been all                                                                                                    |                                                                                                    |
|                                                                                                    | (คลารมีครื่อนทาย)                                                                                                    |
| รุง จุรู้เป็นสารสอบสาร เอม เป็น 2017 สารสาร<br>(d) สูรีส ซึ่งไม่ได้เป็นที่สวนที่ไป<br>(w) สารสารสินสียามีแหลงการแก่ว                                                                                                    | (ลงลายมือชื่อมูชาย)                                                                                                    |
| เป็นผู้สื่อสัมไว้เสียงในที่สามพี่ไว้<br>(c) ผู้สายได้ให้กร้างเป็นสามเสวน<br>(c) ผูสายได้ให้กร้างเป็นสามเสวน                                                                                                    | (ดงสายมีเขียงการ)                                                                                                    |
| (สารที่สารีมีเมืองที่ ที่สารที่ทำ<br>(ประทางให้สารเป็นสารตรณะว่า<br>วันที่ <u>28</u> เดียน <u>แนลสารม</u> พ.ศ. <u>2565</u>                                                                                                    | (เลขาสมัตรีอยู่หาย)<br>(เลขาสมัตรีอยู่ได้)                                                                                                    |
| ου εγθε δελάπου δευγθές<br>ου φταλεδοποιτοποτοικός<br>Τριή <u>28</u> μθεν. <u>το ντους</u> τ.κ. <u>2563</u><br>ανθα                                                                                                    | (องสายสีของกาย)                                                                                                    |
| ia je fa faisladas dezerti.<br>6.) yeniethetraiberneizuei: Self. <u>28.</u> ider <u>arren</u> . н.н. <u>2563</u><br>artiayta<br>artiayta                                                                                                    | (ອະລານໄດ້ຮັບຊີການ                                                                                                    |
| (a) รู้สี ขึ้นมีสอง ขึ้นระหรัง<br>(a) สูงสมักษณะหมายว่า<br>วังที่28_มัตมมหายม_ พ.ศ. 2565<br>                                                                                                    | (เงลายมีสังสูงหม)                                                                                                    |
| เอ รู้จัง ซึ่งได้แปล ข้องครั้ง<br>(2) รูฟแล้กไปหม้องหมวงมามา<br>องชื่อรูฟื้อรูฟื้อ<br>องชื่อรูฟื้อ<br>องชื่อรูฟื้อ<br>(เกมสาวผู้อิหารภาม ระบบกม                                                                                                    | (ขางารมีสิงรัญชาย)                                                                                                    |
| (a) รู้จั ซึ่งได้สินช์ ข้องครั้ง<br>(a) สู่หน้าที่หนองหนายมามา<br>ภาร์ <u>28</u> เพียง <u>เมษาขม</u> พ.ศ. <u>2565</u><br>ครรัชรู้กับ<br>ครรัชรูรับชาว พรามกามเปลี่ม 57.3301<br>รูรับชาว พรามกามเปลี่ม 57.3301<br>รูรับชาว พรามกามเปลี่ม 57.3301                                                                                                    | (องสามมีรัฐอาก)                                                                                                    |
| เต ซูซ์ ซึ่งมีสอง ข้องครับ<br>(ป มูทย์ที่ประโยชาย์วามมา<br>อร์ซื่อรูซี่ยมาคม พ.ศ. 2563<br>อร์ซื่อรูซี่ย<br>มาคมามประการสามาระบบ ระบบกาม<br>มาคมามประการสามาระบบ ระบบกาม<br>มาคมามประการสามาระบบกาม<br>มาคมามประการสามาระบบกาม                                                                                                    | (ขางานมีเร็ญราย)                                                                                                    |
| (ครูรี่รู้ ขึ้นได้สิน รัตรูสก็)<br>(ครูรี่รู้ ขึ้นได้สิน รัตรูสก็)<br>(ครูรี่ยง <u>แรกกระ</u> พ.ศ. <u>2565</u><br>ครื่อรูรีส<br>ครื่อรูรีส<br>ครื่อรูรีส<br>(Charagărinzuu valia)<br>(Charagărinzuu valia)<br>(Charag                                                                                                    | (เลขารมีสำรัญหาย)<br>(เลขารมีสำรัญหาย)<br>(เลขารมีสำรัญหาย)<br>(เลขารมีสำรัญหาย)<br>หรือสิมธิญานี้ได้ท่อยก่า                                                                                                    |
| เต ซูซ์ ซึ่งไม่สอง ข้องกัง<br>(a) รูฟที่มีส่งช่องการไม่<br>องชื่อรัส _ 28ชัยพ.ศ. 2553<br>องชื่อรัส<br>องชื่อรัส<br>องชื่อรัส<br>(การการรู้จักการบบ ระเมือง)<br>สารทำงานใจบุณฑิต์รัสกาลัสกลัสก<br>อ้างสารรู้จักการบบ ระเมือง)<br>สารทำงานใจบุณฑิต์รัสกาลัสก<br>อ้างสารรู้จักการบบ ระเมืองลัสกลัสกลัสก<br>ลารที่มีพาร์กาพาร์กา                                                                                                    | (ขามาริเร็จรู้จาก)                                                                                                    |
|                                                                                                    | (องสายสีตร์ชาติ)                                                                                                    |
| เองไร ซึ่งได้สิน ข้องกัง<br>เป็นของไรกังสมมายและ<br>มาร์ส์รัส์ยัง<br>มาร์ส์รัส์รัส<br>มาร์ส์รัส์รัส<br>มาร์ส์รัส์รัส<br>มาร์ส์รัส์รัส<br>มาระกังแป้อยู่เหลื่าน<br>มาระกร่างเป็นการกา<br>มาระกรับเป็นการกา<br>มาระกรับเป็นการกา<br>มาระกรรรม<br>มาระกรรม<br>มาระกรรม<br>มาระกรรม<br>มาระกรรม<br>มาระกรรม<br>มาระกรรม<br>มาระกรม<br>มาระกรม<br>มารม<br>มาระกรม<br>มาระกรม<br>มาระกรม<br>มาระกรม<br>มาระกรม<br>มาระกรม<br>มาระกรม<br>มาระกรม<br>มาระกรม<br>มาระกรม<br>มารารม<br>มารารมารมารม<br>มารมารมารม<br>มารารมารมารมารมารมารมารมารมารมารมารมารมา                                                                                                    | (ขางานมีเร็ญราย)                                                                                                    |
| со уб. болбаль болуст.     (а) устайльных начаних часных     (а) устайльных начаних часных     (а) устайльных начаних часных     (а) устайльных начаних     (а) устайльных начаних     (а) устайланих начаних     (а) устайланих     (а) устайла                                                                                                    | (องสารมีสังสูงาอ                                                                                                    |
| เต ซู ซึ่ง ซึ่งได้สิน รักษาที่.<br>(ปฐายให้สินสิน รักษาที่                                                                                                    | (ขางานมีเร็ญราย)                                                                                                    |
|                                                                                                    | (ของานมีหรือสู่งาน)                                                                                                    |
| เหง ได้ ซึ่งได้สิน ขึ้นการที่ไ<br>(ปลูกที่มีการมีการการการการการการการการการการการการการก                                                                                                    | (ขลายมีขัญราย)                                                                                                    |
| เหตุ รี่ ซึ่งได้สิน รักษาร์                                                                                                    | (ขลายได้รู้ดู้ระก                                                                                                    |
| เอ ไซ ซึ่งไม่สมรังสะงาร์:<br>(a) มูลแล้วสะงาร์:<br>(a) มูลแล้วสะงาร์:<br>(b) มูลแล้วสะงาร์:<br>องรื่อรัส<br>องรื่อรัส<br>องร้อรัส<br>องร้อรัส<br>(การกรูโลการแบบ ระเมือง)<br>สารสะงาร์เลยไปเกมาร์<br>สารสะงาร์เลยไปเกมาร์<br>(การกรูโลการแบบ ระเมือง)<br>สารสะงาร์เลยไปเกมาร์<br>(การกรูโลการแบบ ระเมือง)<br>สารสะงาร์เลยไปเกมาร์<br>สารสะงาร์เลยไปเกมาร์<br>(การกรูโลการเป็น<br>องร้างสารีเลยไปเกมาร์<br>เมื่อเสรียมสาร<br>องโลการรูโลการ์<br>(การกรูโลการ์เลยไปเกมาร์<br>เมื่อเสรียมสาร<br>(การกรูโลการ์เลยไปเกมาร์<br>(การกรูโลการ์เลยไปเกมาร์<br>(การกรูโลการ์เลยไปเกมาร์<br>(การกรูโลการ์เลยไปเกมาร์<br>(การกรูโลการ์เลยไปเกมาร์เลยไปเกมาร์<br>(การกรูโลการ์เลยไปเกมาร์<br>(การกรูโลการ์เลยไปเกมาร์<br>(การกรูโลการ์เลยไปเกมาร์เลยไปเกมาร์<br>(การกรูโลการ์เลยไปเกมาร์<br>(การกรูโลการ์เลยไปเกมาร์เลยไปเกมาร์<br>(การกรูโลการ์เลยไปเกมาร์<br>(การกรูโลการ์เลยไปเกมาร์<br>(การกรูโลการ์เลยไปเกมาร์เลยไปเกมาร์<br>(การกรูโลการ์เลยไปเกมาร์<br>(การกรูโลการกรูโลการกรูโลการกรูโลการกรูโลการกรูโลการกรูโลการกรูโลการกรูโลการกรูโลการกรูโลการกรูโลการกรูโลการกรูโลการกรรูโลการกรูโลการกรูโลการกรูโลการกรูโลการกรูโลการกรรูโลการกรูโลการกรูโลการกรูโลการกรูโลการกรูโลการกรรูโลการกรูโลการกรูโลการกรรูโลการกรูโลการกรูโลการกรรูโลการกรูโลการกรรูโลการกรรูโลการกรูโลการกรรูโลการกรรรูโลการกรรูโลการกรรรูโลการกรรรูโลการกรรรูโลการกรรูโลการกรร<br>(การกรรูโลการกรรูโลการกรรรูโลการกรรูโลการกรรูโลการกรรูโลการกรรรูโลการกรรรูโลการกรรูโลการกรรูโลการกรรรูโลการกรรร<br>(การกรรูโลการกรรรูโลการกรรรูโลการกรรรูโลการกรรรูโลการกรรรูโลการกรรูโลการกรรรูโลการกรรูโลการกรรรรรรรูโลการกรร<br>(การกรรูโลการกรรรูโลการกรรรูโลการกรรรูโลการกรรูโลการกร                                                                                                    | (ขามานถึงจัญกาย)                                                                                                    |
| (a) ซูรีส ซึ่งได้สด. ชามูรกัง<br>(b) ซูรที่สำนักประการการ<br>(b) ซูรที่สำนักประการการ<br>สะที่อรัส<br>องร้อรัส<br>องร้อรัส<br>องร้อรัส<br><u>ช้างชาวเตมประการ เราเป็น-1</u><br><u>สามชาวเตมประการ (1997)</u><br><u>สามชาวเตมประการ (1997)</u><br><u>สามชาว</u> (1997)<br><u>สามชาวเตมประการ (1997)</u><br><u>สามชาว</u> (1997)<br><u>สามชาว</u> (1997)<br><u>สามชาว</u> (1997)<br><u>สามชาว</u> (1997)<br><u>สามชาว</u> (1997)<br><u>สามชาว</u> (1997)<br><u>สามชาว</u> (1997)<br><u>สามชาว</u> (1997)<br><u>สา</u> เปลน (1997)<br><u>สา</u> เปลน (1997)<br><u>สา</u> เปลน (1997)<br><u>สา</u> เปลน (1997)<br><u>สา</u> เปลน (1997)<br><u>สา</u> เปลน (1997)<br><u>สา</u> เปลน (1997)<br><u>สา</u> เปลน (1997)<br><u>สา</u> เปลน (1997)<br><u>สา</u> เปลน (1997)<br><u>สา</u> เปลน (1997)<br><u>สา</u> เป | (ขลายได้รู้ดู้ระก                                                                                                    |

## 2.5 พิมพ์สารบัญจดทะเบียน

 จากเมนูที่ "สอบสวนสิทธิและนิติกรรม" คลิกเมนูย่อย "พิมพ์สารบัญจดทะเบียน" จะปรากฏ หน้าจอดังภาพ

|   | โครงการพี่(<br>ระบบงานอดทะเนื่<br>ระบบงานอดกะเบียนสิ                  | <b>ฒนาร</b><br>มียนสิทธิ<br>ทธิและนิติก | ระบบสำ<br>และนิติกร<br>รรม / สอบ | รสันเท<br>รม<br>รวนสิทธิและ | าศที่ดิน (ระย              | ขะที่ 2)                         |                             | นายสิทธิพล อะหมะ (เ<br>สำนักงาน    | <sup>ຈ້າຫບັກ</sup><br>ກີ່ດີນ | งานที่ฉนอังหวัด PRO) 🧗 🏭 🕒 🕻<br>อังหวัดสงขลา 📋 🚍 แมนระบบๆ<br>กลับส่หน้า Portal |
|---|-----------------------------------------------------------------------|-----------------------------------------|----------------------------------|-----------------------------|----------------------------|----------------------------------|-----------------------------|------------------------------------|------------------------------|--------------------------------------------------------------------------------|
|   | ประเภท<br>จดทะเบียน                                                   | S                                       | าคาประเมิน                       | ę                           | คู่สัญญา                   | 📬 การได้มา                       | (Ξ) สอบสวน                  | ค่าใช้จ่                           | -                            | ์<br>ประชาสัมพันธ์ ✔                                                           |
|   | ประเภทสำนักงาน: ในสำนัก<br>จดกะเบียนในเขต:<br>จดกะเบียนสำดับที่: 1 ยา | เงานที่ดิน<br>เย                        |                                  |                             | ß                          | ชื่อประเภทจดทะเบีย<br><b>ขาย</b> | มจากฐานข้อมูล               | วันที่: 21/12<br>สำดับคือ<br>1Z005 | ि<br>                        | เบิกจ่าย-รับคืน เอกสารสิทธิและสารบบ 💙<br>สอบสวนสิทธิและนิติกรรม 🗸              |
|   |                                                                       |                                         |                                  | _                           |                            |                                  |                             |                                    | ังนพิ                        | ัสารบัญวงตาะเบียน<br>สารบัญใบแทน                                               |
|   | อกสารจดกะเบียนๆ<br>🖸 เพิ่ม 🛍 ลบ 🗟 ปรับปรุง                            | งรายงาน                                 |                                  | บรรยา<br>๋€เพื่             | ຍກ້າຍ<br>ມ 🛍 ລບ 📚 ປຣັບປຣຸເ | งข้อมูล 🕒 เพิ่มเสนอความเ         | กิน 🔊 คัดลอกบรรยาย 🔲 ตรายาง | 🔽 พิมพ์ตราครุก -                   | จัดท่<br>นัดจ                | า อ.ช.2<br>ดทะเบียนล่วงหน้า                                                    |
| ſ | รายการ                                                                | สแกน<br>หลักฐาน                         | PDF                              | 🔲 Ŭ2                        |                            |                                  | ข้อความ                     |                                    | ໃບສັ່ງ                       | ชำระเงินเพิ่ม                                                                  |
|   | <ul> <li>ก.ด. 1 (คำขอจดทะเบียน<br/>สิทธิและนิติกรรมฯ)</li> </ul>      |                                         |                                  |                             |                            |                                  |                             |                                    | อนุมั                        | ติรับคำขอ                                                                      |
|   | <ul> <li>ท.ด. 13 (หนังสือสัญญา</li> <li>ขายที่ดิน)</li> </ul>         |                                         |                                  |                             |                            |                                  |                             |                                    | คันห                         | ะเวยน                                                                          |
|   | n.o. 16 (บันทึกถ้อยคำ<br>การชำระภาษีอากร)                             |                                         |                                  |                             |                            |                                  |                             |                                    | ซ่อม                         | งาน                                                                            |
|   | ก.ด. 86 (บันทึกการ<br>ประเมินราคาทรัพย์สิน)                           | $\checkmark$                            |                                  |                             |                            |                                  |                             |                                    | น่าเข้                       | าข้อมูล งานค้าง (งานรังวัด รอจดทะเบียน)                                        |
|   |                                                                       |                                         |                                  |                             |                            |                                  |                             |                                    | เตรีย                        | มเรื่องล่วงหน้า                                                                |
|   |                                                                       |                                         |                                  |                             |                            |                                  |                             |                                    | อนุม<br>ตรวะ                 | ตรบคาขอตางสานกงาน<br>อสอบนิติกรรมที่ส่งให้ ปปง.                                |

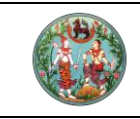

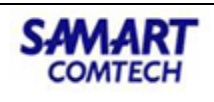

<mark>คู่มือฝึกอบรมเจ้าหน้าที่ผู้ใช้ระบบงาน</mark> โครงการพัฒนาระบบสารสนเทศที่ดิน (ระยะที่ 2)

คลิกปุ่ม "ค้นหา" หน้าจอจะปรากฏรายการที่ผ่านสถานะออกใบสั่ง

| ເຈັງ ໂຄຣນ<br>ຣະບບຈາ<br>ຣະບບຈາມ | การพัฒนาระบบสำรส<br>เนจดทะเบียนสิทธิและนิติกรรเ<br>จดทะเบียนสิทธิและนิติกรรม / งานอนุม่ | สนเทศที่ดิเ<br><sub>ติการจดทะเบียนสิท</sub> ะ | น (ระยะที่ 2<br>ธและนิติกรรม / พบ | )<br>ผ์สารบัญจดกะเบียน |                                            | นายสิทธิพล อะหมะ (เจ้าพนักงา<br>สำนักงานที่ดินจ้า<br>หน้าจ | มที่ดินจังหวัด PRO) 🙀<br><b>งหวัดสงขลา</b> 🔲<br>อ : REGSAPV002 | III 🖸 |
|--------------------------------|-----------------------------------------------------------------------------------------|-----------------------------------------------|-----------------------------------|------------------------|--------------------------------------------|------------------------------------------------------------|----------------------------------------------------------------|-------|
| พิมพ์สารบัญจดทะเ               | มียน                                                                                    |                                               |                                   |                        |                                            |                                                            |                                                                |       |
| ข้อมูลการจดทะเบีย              | u                                                                                       |                                               |                                   |                        |                                            |                                                            |                                                                |       |
| Us                             | วันที่รับเรื่อง: 21/12/2563<br>ะเกทกลุ่มงาน: กรุณาระบุ                                  | *<br>*                                        | Q, ĂL                             | มหา 🤞 สั               | ลำดับที่รับเรื่อง:<br>ช่องที่:<br>เงข้อมูล |                                                            |                                                                |       |
| ผลการค้นหา                     |                                                                                         |                                               |                                   |                        |                                            |                                                            |                                                                |       |
| ลำดับที่รับเรื่อง              | ประเภทการจดทะเบียน                                                                      | จำนวนแปลง                                     | เลขที่ใบสั่ง                      | ค่าใช้จ่าย             | ผู้สอบสวน                                  | สถานะ                                                      | พิมพ์สารบัญจดทะเ                                               | มียน  |
| 1006                           | กรรมสิทธิ์รวม (มีค่าตอบแทน)                                                             |                                               | 1 R0003                           | 387,400.00             | นายสิทธิพล อะหมะ                           | จดทะเบียน                                                  |                                                                |       |
| 1007                           | ให้เฉพาะส่วน                                                                            |                                               | 1 R0004                           | 387,405.00             | นายสิทธิพล อะหมะ                           | จดทะเบียน                                                  |                                                                |       |
| 1008                           | ขาย                                                                                     |                                               | 1 R0006                           | 70,980.00              | นายสิทธิพล อะหมะ                           | จดทะเบียน                                                  |                                                                |       |
| 1009                           | เบ็ดเตล็ด - สรวมสิทธิ์การรังวัด                                                         |                                               | 1 R0007                           | 35.00                  | นายสิทธิพล อะหมะ                           | จดทะเบียน                                                  |                                                                |       |
| 1010                           | เบ็ดเตล็ด - สรวมสิทธิ์การรังวัด                                                         |                                               | 1                                 | 0.00                   | นายสิทธิพล อะหมะ                           | จดทะเบียน                                                  |                                                                |       |
| 1Z004                          | ขาย                                                                                     |                                               | 1 R0001                           | 16,480.00              | นายสิทธิพล อะหมะ                           | ออกใบสั่ง                                                  |                                                                |       |
| 1Z005                          | ขาย                                                                                     |                                               | 1 R0002                           | 915,280.00             | นายสิทธิพล อะหมะ                           | จดทะเบียน                                                  |                                                                |       |
|                                |                                                                                         |                                               |                                   |                        |                                            |                                                            |                                                                |       |

### 3. ตรวจสอบความถูกต้องของสารบัญจดทะเบียน

| (  |       | <b>โครง</b><br>ระบบงา | การพ่<br><sub>เนจด</sub> า | พิมพ์สารบัญจดทะเบียน    | รสนเท  | เศที่ดิน (ระยะทั | i 2)      |            |                  | นายสิทธิพล อะหม | ມະ (ເຈ້າwนักงา           | นที่ดินจังหวัด PRO)<br>🗵 |           |   | PUU3 |
|----|-------|-----------------------|----------------------------|-------------------------|--------|------------------|-----------|------------|------------------|-----------------|--------------------------|--------------------------|-----------|---|------|
|    |       | ระบบงาน               | จดทะเบีย                   | ประเภทเอกสารสิทธิ       | เลขที่ | อำเภอ            | หน้าสำรวจ | ตำบล       | หมู่ที่          | สิ่งปลูกสร้าง   | พิมพ์สารบัญ<br>จดทะเบียน | ดูข้อมูล<br>เอกสารสิทธิ  | 2         |   |      |
|    |       |                       | มียน                       | โฉนดที่ดิน              | 413    | เมืองสงขลา       | 466       | บ่อยาง     |                  |                 |                          |                          |           |   | ^    |
|    |       |                       | u                          |                         |        |                  |           |            |                  |                 |                          |                          |           |   |      |
|    |       |                       | to atta                    |                         |        |                  |           |            |                  |                 |                          |                          |           |   |      |
|    |       | us                    | านแรง                      |                         |        |                  |           |            |                  |                 |                          |                          |           |   |      |
|    |       |                       |                            |                         |        |                  |           |            |                  |                 |                          |                          |           |   |      |
|    |       |                       |                            |                         |        |                  |           |            |                  |                 |                          |                          |           |   |      |
|    |       |                       |                            |                         |        |                  |           |            |                  |                 |                          |                          |           |   |      |
|    | ลำดับ | ที่รับเรื่อง          |                            | L                       |        |                  |           |            |                  |                 |                          |                          | ญจดทะเบีย | u |      |
|    | 1006  |                       | กรรมสิ                     |                         |        |                  |           |            |                  |                 |                          | บดหนาตาง                 |           |   |      |
|    | 1007  |                       | ให้เฉพาะส                  | iou                     |        | 1 R0004          |           | 387,405.00 | นายสิทธิพล อะหมะ | จดทะเข          | บียน                     | l                        |           |   |      |
|    | 1008  |                       | ขาย                        |                         |        | 1 R0006          |           | 70,980.00  | นายสิทธิพล อะหมะ | จดทะเข          | บียน                     |                          |           |   |      |
|    | 1009  |                       | เบ็ดเตล็ด                  | า - สรวมสิทธิ์การรังวัด |        | 1 R0007          |           | 35.00      | นายสิทธิพล อะหมะ | จดทะเย          | บียน                     |                          |           |   |      |
|    | 1010  |                       | ເບົດເຕລົດ                  | า - สรวมสิทธิ์การรังวัด |        | 1                |           | 0.00       | นายสิทธิพล อะหมะ | จดทะเย่         | บียน                     |                          |           |   |      |
|    | 1Z004 |                       | ขาย                        |                         |        | 1 R0001          |           | 16,480.00  | นายสิทธิพล อะหมะ | ออกใบ           | เสิ่ง                    |                          |           |   |      |
|    | 1Z005 |                       | ขาย                        |                         |        | 1 R0002          |           | 915,280.00 | นายสิทธิพล อะหมะ | จดทะเข          | บียน                     |                          |           |   |      |
|    |       |                       |                            |                         |        |                  |           |            |                  |                 |                          |                          |           |   |      |
|    |       |                       |                            |                         |        |                  |           |            |                  |                 |                          |                          |           |   |      |
|    |       |                       |                            |                         |        |                  |           |            |                  |                 |                          |                          |           |   |      |
|    |       |                       |                            |                         |        |                  |           |            |                  |                 |                          |                          |           |   | ~    |
| r. |       |                       |                            |                         |        |                  |           |            |                  |                 |                          |                          |           |   |      |

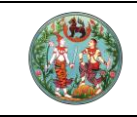

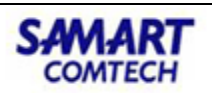

**คู่มือฝึกอบรมเจ้าหน้าที่ผู้ใช้ระบบงาน** โครงการพัฒนาระบบสารสนเทศที่ดิน (ระยะที่ 2)

| ( |                         | <b>โคร</b> ง<br>ระบบจ  | <b>วการ</b><br>วามจุดท                 | พิมพ์สารบัญจดทะเบียน                        |                                                       | 1 2)           |                  |                               |               |        |          | G | 2~ |
|---|-------------------------|------------------------|----------------------------------------|---------------------------------------------|-------------------------------------------------------|----------------|------------------|-------------------------------|---------------|--------|----------|---|----|
|   |                         | ระบบงา                 | บอดทะเบีย                              | พิมพ์สารบัญจดทะเบียน                        |                                                       |                |                  |                               | -             |        |          |   | 9  |
|   |                         |                        | ะเบียน                                 | บรรทัดพิมพ์:                                | 1                                                     | 🖲 ສາຣນ້ຳຊາປກຕິ | ) สารบัญบรรยาย   | อ 🔿 สารบัญแบ่งแอก             |               |        |          |   | ~  |
|   |                         |                        | ้อน                                    | วันที่จดทะเบียน:                            | 21/12/2563                                            | Us             | เภทการจดทะเบียน: | ขาย                           |               |        |          |   |    |
|   |                         |                        | วันที่รับ<br>ไระเภทกลุ่เ               | ผู้ให้สัญญา:                                | นางสาวนัทชนินทร์<br>อินทยอด                           | ß              | ผู้รับสัญญา:     | นางฟิะ สุวรรณ                 | ß             |        |          |   |    |
|   | หลการเ<br>ลำดัน<br>1006 | ค้นกา<br>มที่รับเรื่อง | กรรมสิ                                 | ວັນກີ່ເฟີກດອນ:                              | <ul> <li>เพิกถอนรายการ</li> <li> กรุณาระบุ</li> </ul> |                |                  |                               |               | ry ə c | ากะเบียน |   |    |
|   |                         |                        | ให้เฉพา<br>ขาย<br>เบ็ดเตลี<br>เม็ดเตลี | เนื้อที่:<br>เนื้อที่คงเหลือ:               | - נג' - סוע <b>ש.ש</b> מופ<br>- נג' - סוע - מופ       | รางวา          | เลขที่ดิน:       | -                             |               |        |          |   |    |
|   |                         |                        | ขาย<br>ขาย                             | จดกะเบียน ประเภท<br>วัน เดือน ปี จดกะเบี    | าการ ผู้ให้สัญญา                                      | ຜູ້ຮັບສັญญา    | ไร่ งาน          | ຕາຣານວາ ໄຮ່ ນາມ ຕາຣານ<br>ວາ ເ | ลขที่ดิน      |        |          |   |    |
|   |                         |                        |                                        | วันที่ ๒๑<br>เดือน ขาย<br>ธันวาคม พ.ศ. ๒๕๖๓ | นางสาวนักชนินทร์<br>อินทยอด                           | นางฝ่ะ สุวรรณ  |                  |                               |               | ,      |          |   |    |
| 2 |                         |                        |                                        |                                             |                                                       |                | 提 บันทึกรายการ   | ŵuŵ                           | 🗙 ປົດหน้าต่าง |        |          |   | -  |

### <u>ตัวอย่างสารบัญจดทะเบียน</u>

н.

| วันที่ ๒๑<br>ธันวาคม | ขาย | นางสาวนัทชนินทร <b>์</b><br>อินทยอด | นางฝ้ะ สุวรรณ | - | - | ම.ේ | - | - | - | - |  |  |
|----------------------|-----|-------------------------------------|---------------|---|---|-----|---|---|---|---|--|--|
| W.ମ. ම <b></b> ඳ්ටික |     |                                     |               |   |   |     |   |   |   |   |  |  |

### 2.6 การจดทะเบียน

หลังจากการเงินรับชำระเงินเรียบร้อยแล้ว ฝ่ายทะเบียนสอบสวนเพื่อทำการจดทะเบียน

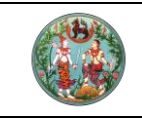

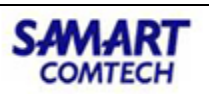

จากเมนูที่ "สอบสวนสิทธิและนิติกรรม" คลิกเมนูย่อย "จดทะเบียน" จะปรากฏหน้าจอดังภาพ

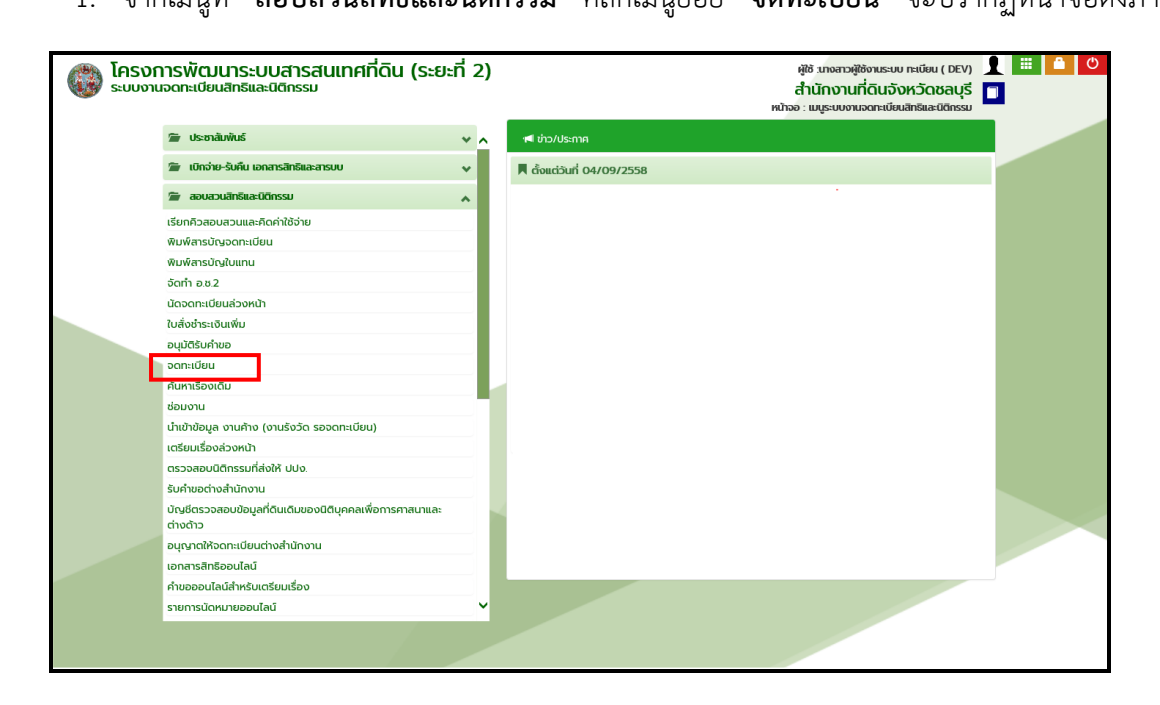

 หน้าจอแสดงรายละเอียดต่างๆ จากนั้นคลิกปุ่ม "จดทะเบียน" รายการที่ต้องการจดทะเบียน จะ มีข้อความ Pop up ยืนยันการอนุมัติคลิกปุ่ม "ตกลง"

|                   | <b>)การพัฒนาระบบ</b><br>ทนจดทะเบียนสิทธิและนิ<br>มอดทะเบียนสิทธิและนิติกรรม / | <b>มสารสนเทศที่ดิน</b><br>เติกรรม<br>งานอนุบัติกรจดกะเบียนสิก* | I (ระยะที่ 2<br>ธและนิติกรรม / เ | 2)<br>จฉกะเบียน |                                          |            | ผู้ใช้ :เกงสาวผู้ใ<br>สำนักงานที่ | ช้งานระบบ ทะเบียน ( DEV)<br>1ี่ดินจังหวัดชลบุรี<br>หน้าออ : REGSAPV001 | 1      | E INÚ2ENOA  |
|-------------------|-------------------------------------------------------------------------------|----------------------------------------------------------------|----------------------------------|-----------------|------------------------------------------|------------|-----------------------------------|------------------------------------------------------------------------|--------|-------------|
| ข้อมูลการจดทะเบีย | ju l                                                                          |                                                                |                                  |                 |                                          |            |                                   |                                                                        |        |             |
| Us                | วันที่รับเรื่อง: 24/04/2563<br>ระเภทกลุ่มงาน: กรุณาระบุ                       | ×<br>×                                                         |                                  | Q.คันหา         | ลำดับที่รับเรื่อ<br>ช่อง<br>🤞 ล้างข้อมูล | 90:<br>91: |                                   |                                                                        |        |             |
| ผลการค้นหา        |                                                                               |                                                                |                                  |                 |                                          |            |                                   |                                                                        |        |             |
| ลำดับที่รับเรื่อง | ประเภทการจดทะเบียน                                                            | รายละเอียด<br>เอกสารสิทธิ                                      | เลขที่ใบสั่ง                     | ค่าใช้จ่าย      | ผู้สอบสวน                                | สถานะ      | ความเห็นของ<br>เจ้าพนักงาน        | รายละเอียด จดทะเบีย                                                    | ли а   | กยเซ็น      |
| SZ001             | ขาย                                                                           | โฉนดที่ดิน เลขที่ :12345                                       | R 0001                           | 112,548.00      | นางสาวผู้ใช้งานระบบ ทะเบียน              | ชำระเงิน   | Ø                                 |                                                                        |        |             |
|                   |                                                                               | ខឹជខ័ជ<br>៩                                                    | ยืนยันการอนุ                     | มุมัติ<br>ตกลง  | ยกเล็ก                                   |            | ×                                 |                                                                        |        |             |
|                   |                                                                               |                                                                |                                  |                 |                                          |            |                                   | ີ ຕ້ວນຄຸລຳກ່ວນແຫ່ງ                                                     | - Part | กระสะครับ   |
|                   |                                                                               |                                                                |                                  |                 |                                          |            | L                                 | p obulitorio ana -                                                     |        | KIOUTI MET. |

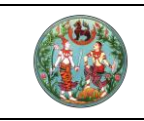

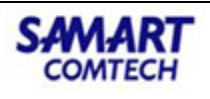

### 3. การจดทะเบียนต่างสำนักงานออนไลน์

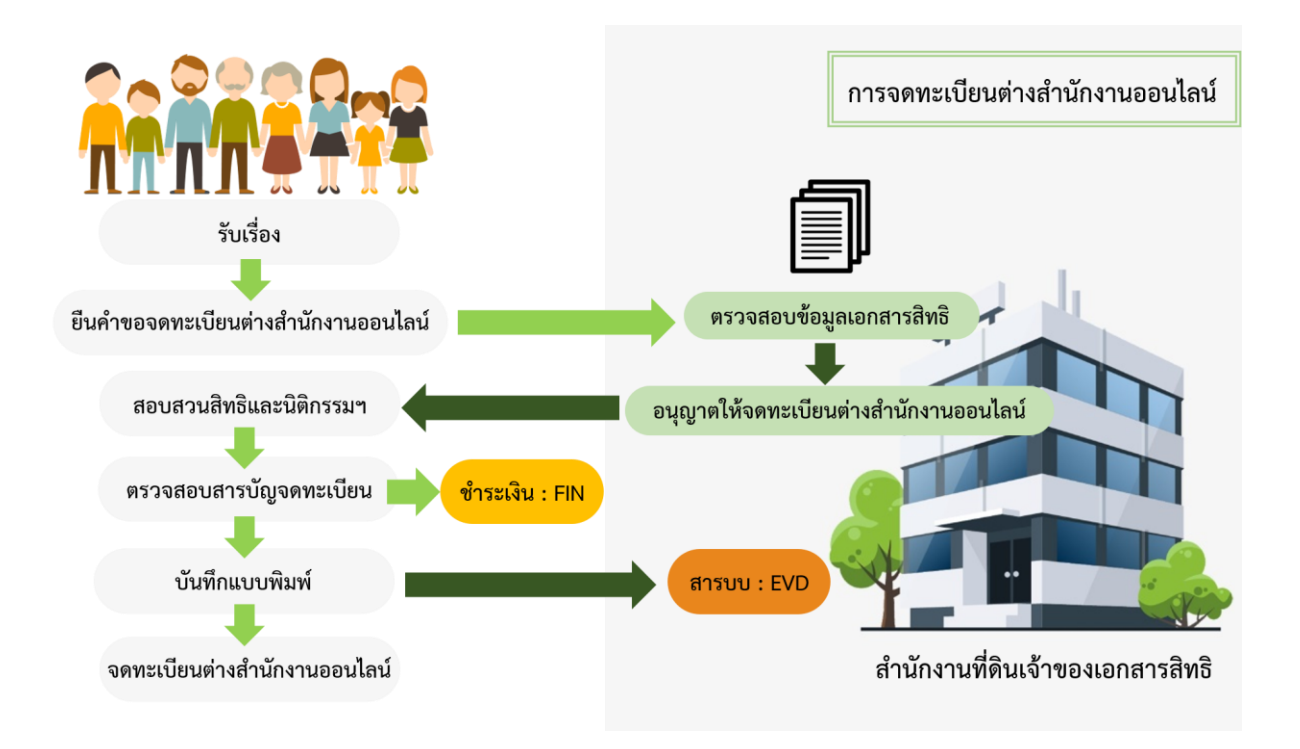

เจ้าหน้าที่สำนักงานที่ดินทำการ Login เข้าระบบด้วยรหัสผู้ใช้งานฝั่งทะเบียน

| 🛞 โครงการพัฒนาระบบสารสนเทศที่ดิน (ระยะที่ 2)<br>เพิษลัก /                                                                                                    | เกจสาว ผู้ใช้งานระบบ ทะเมียน ( DEV)<br>สำนักงานที่ดินวังหวัดชลบุรี<br>หม้าจอ : DOLPORTAL |                                             |
|----------------------------------------------------------------------------------------------------|------------------------------------------------------------------------------------------|---------------------------------------------|
| Triburi<br>Triburi<br>Tri | สารบรรณ<br>สารบรรณ<br>รัสฤ-ครูภัณฑ์ มาตรา 84                                             | <ul> <li>รปณหรา<br/>เดิเดินสำรวจ</li> </ul> |
|                                                                                                    |                                                                                          | Ŷ                                           |

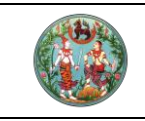

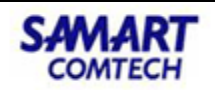

# 3.1 ประชาสัมพันธ์รับเรื่อง

1. จากเมนู "**ประชาสัมพันธ์**" คลิกที่เมนูย่อย "**รับเรื่อง**" จะปรากฏหน้าจอดังภาพ

| 🛞 ໂครงข<br>ຣະບບຈາ | การพัฒนาระบบสารสนเทศที่<br><sub>นจดทะเบียนสิทธิและนิติกรรม</sub> | ดิน (ระยะที่ 2 | )               | ผู้ใช้ :มางสาวผู้ใช้งานระบบ ทะเบียน ()<br>สำนักงานที่ดินอังหวัดชลบุรี<br>หน้าออ : เมนูระบบงานจดทะเบียนสิทธิและมิดิตรรม |     |
|-------------------|------------------------------------------------------------------|----------------|-----------------|----------------------------------------------------------------------------------------------------|-----|
|                   | 👕 ประชาสัมพันธ์                                                  | * *            | ៧ ข่าว/ประกาศ   |                                                                                                    |     |
|                   | รับเรื่อง                                                        |                | 📕 ຕັ້ງແຕ່ວັນກີ່ |                                                                                                    |     |
|                   | กำหนดประเภทคิว                                                   |                |                 |                                                                                                    |     |
|                   | กำหนดช่องบริการ                                                  | ~              |                 |                                                                                                    | -   |
|                   | สอบถามรับเรื่อง                                                  |                |                 |                                                                                                    |     |
|                   | สอบถามน้ำหนักงาน                                                 |                |                 |                                                                                                    |     |
|                   | 篃 เบิกจ่าย-รับคืน เอกสารสิทธิและสารบบ                            | *              |                 |                                                                                                    |     |
|                   | 🖆 สอบสวนสิทธิและนิติกรรม                                         | ~              |                 |                                                                                                    |     |
|                   | 🖀 บัญชีคุม                                                       | *              |                 |                                                                                                    |     |
|                   | 🖀 ปรับปรุงข้อมูล                                                 | *              |                 |                                                                                                    |     |
|                   | 🖀 อายัด                                                          | ······         |                 |                                                                                                    | 100 |
|                   | 🖀 ห้ามโอน                                                        | *              |                 |                                                                                                    |     |
|                   | 🖀 ระบบรายงาน                                                     | *              |                 |                                                                                                    |     |
|                   | 🖀 สอบถาม                                                         | ~              |                 |                                                                                                    |     |
|                   | 🖀 น้ำเข้าข้อมูลงานค้าง                                           | <b>~</b> ~     |                 |                                                                                                    |     |
|                   |                                                                  |                |                 |                                                                                                    |     |

 เลือก "ต่างสำนักงานที่ดินแบบออนไลน์" และระบุจังหวัด สำนักงานที่ดิน(สำนักงานเจ้าของ เอกสารสิทธิ)

| โครงการพัฒนาระบบ     ระบบงานจดทะเบียนสิทธิและนี     ระบบงานจดทะเบียนสิทธิและนี                                                                                 | ปสารสนเทศที่ดิน<br>มิติกรรม<br>/ ประกลับพันธ์ / รับเรื่อง | (ระยะที่ 2)                                                       |                                               |                                                      |                               |                      | ผู้ใช้ : ผู้<br>สำนักงานที่ดิเ<br>หม้า | ສັຫນຣະບບ ກດສອບ ()<br>Jຈັນหວັດชลบุรี<br>ຈອ : REGSREQS001 |                   | มมูระบบฯ |
|----------------------------------------------------------------------------------------------------|-----------------------------------------------------------|-------------------------------------------------------------------|-----------------------------------------------|------------------------------------------------------|-------------------------------|----------------------|----------------------------------------|---------------------------------------------------------|-------------------|----------|
| รับเรื่องประชาสัมพันธ์                                                                                                    |                                                           |                                                                   |                                               |                                                      |                               |                      |                                        |                                                         |                   | ^        |
| (ในสำนักงานที่ดีน ) คำขอต่างจำบักงานที่ดีน<br>วันที่อันเรื่อง 25/04/2563 ♥ เวลารับเรื่อง 12<br>ประเภาการจำขาน <b>ภิวหสม</b><br>น้ำหนักคิวระวม 0 จดกะเบียนในเขต |                                                           | ณ์ อังหวัด กรุงเทพมห<br>563 • • • • • • • • • • • • • • • • • • • | กนคร v ลำนั<br>ค้นหา Øค้นหาเรื<br>v จำนวนผู้เ | กงานที่ดินกรุงเทพมหา<br>รื่องเดิม 🏼 ค้นหาเรื่อ<br>ขอ | านคร<br>วงนัด ค้นหาเรื่องค้าง | ×                    |                                        | เลขลำดับคิว                                             | ซ่องบริการ        |          |
| เอกสารสิทธิ์ ประเภทจดทะเบียน หมายเหตุ<br>เอกสารสิทธิ์ ห้องชุด                                                                                                  |                                                           |                                                                   |                                               |                                                      |                               |                      |                                        |                                                         |                   |          |
| 🔾 เพิ่ม 📋 ลบ 🗖 ไม่มีหลักฐาน                                                                                                    |                                                           |                                                                   |                                               |                                                      |                               |                      |                                        |                                                         |                   |          |
| 📃 ลำดับที่ ประเภทเอกสารสิทธิ                                                                                                    | หมู่ที่ เลขที่                                            | ວຳເກວ                                                             | หน้าสำรวจ                                     | chua                                                 | เนื้อที่<br>(ไร่-งาน-ตารางวา) | ผู้ถือ<br>กรรมสิทธิ์ | amus                                   | ຣາຍ ກາພ<br>ລະເວັຍດ ລັກບໜ                                | แปลง<br>มี ที่ดิน |          |
|                                                                                                    |                                                           |                                                                   |                                               |                                                      |                               |                      |                                        |                                                         |                   |          |
| 🕅 🔍 หน้าที่ 1 จาก1 🌶 🌶 🤕                                                                                                    |                                                           |                                                                   |                                               |                                                      |                               |                      |                                        |                                                         | ไม่พบข้อมูล       | ~        |
|                                                                                                    |                                                           |                                                                   |                                               |                                                      |                               | 0-                   | er alt maa                             |                                                         | 1 2.5             |          |

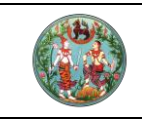

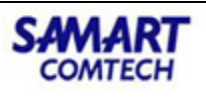

 เพิ่มเอกสารสิทธิเพื่อดำเนินการจดทะเบียน ซึ่งระบบจะแจ้งเตือน (เอกสารสิทธิที่อยู่ระหว่าง ดำเนินการจดทะเบียนสิทธิและนิติกรรมต่างสำนักงานแบบออนไลน์) ก่อนที่จะค้นเอกสารสิทธิ

| ່ວມຕົ້ວາປຣະຫານີນທີມສ໌                                                                                                    | A                                                                                                    |
|----------------------------------------------------------------------------------------------------|----------------------------------------------------------------------------------------------------|
|                                                                                                    |                                                                                                    |
| Childhānovalfau of nizochoshānovalfau ve choshānovalfaukusostatā jagota nejornvumunus ve (กังนักงานที่สันกรุงภาพมหายกร<br>Sarksučso 25/04/2563 v canstudso 12:32:54 แก้ไข 25/04/2563 v ศิลม์กา (O กันการ้องเดีย) [C กันการ้องนัก<br>Usunnnesivumu (Osteun)<br>Usunnnesivumu (Osteun)<br>uhannesivumu (Osteun)<br>uhannesivumu (Osteun) | ั<br>กันกาเรื่องก้าง<br>เลยสำนับคิว ช่องเริการ                                                                             |
| โลนดที่ดิน เลขที่ 5322 อยู่ระหว่างดำเนินการงานจดกะเบียน<br>กัดบรังหวัดพิงญุโลก คิว 7002 วันที่ 16/01/2563<br>โลนดที่ดิน เลขที่ 5580 อยู่ระหว่างดำเนินการงานจดกะเบียน<br>ทั้ดบรังหวัดพิงญุโลก คิว 7001 วันที่ 16/02/2563<br>โลนดที่ดิน เลขที่ 22067 กำลังรับเสี่งรงจกะเบียนอนโลป์ ที่<br>พิมุศัยญาสิท คิว 7001 วันที่ 105/02/2563<br>โลนดที่ดิน เลขที่ 22067 กำลังรับเสี่งรงจกะเบียนอนโลป์ ที่<br>พิมุศญโลก คิว 7001 วันที่ 11/02/2563<br>โลนดที่ดิน เลขที่ 3533 อยู่ระหว่างดำเนินการงานจดกะเบียน<br>ทั้ดินจังหวัดพิงญุโลก คิว 7004 วันที่ 06/02/2563                                                                                                    | ออนไลน์ ที่ สำนักงาน<br>คู่ถือ<br>กรรมสิทธิ์ ลงทนะ ราย ภาพ แปลง<br>ละเอียน<br>ลักษณ์ ที่ สำนักงาน<br>เออนไลน์ ที่ สำนักงาน |
| 14 🔹 nühf tonnt ⊁ 🎉 🤕                                                                                                    |                                                                                                    |

ค้นหาเอกสารสิทธิ ระบบจะกำหนดให้ค้นได้เฉพาะเอกสารสิทธิที่อยู่ภายใต้ตามสำนักงานที่ระบุ
 ว่าจะจดทะเบียนสิทธิและนิติกรรมต่างสำนักงาน และเลือกรายการ

| Goodsensidential       • Aundoessantians       • Aundoessantians       • A | ระบบงานจดกะเบียนสิทธิแล                                                                                                    | Us | ระเภทเอ    | nansānā: Of                            | โอนดที่ดิน                                                                             |                               |             | ~                           |                                                                               |                                                                                                    |            | EQS001     |            |
|----------------------------------------------------------------------------------------------------|----------------------------------------------------------------------------------------------------|----|------------|----------------------------------------|----------------------------------------------------------------------------------------|-------------------------------|-------------|-----------------------------|-------------------------------------------------------------------------------|----------------------------------------------------------------------------------------------------|------------|------------|------------|
| เกมาะสำรับ ขะบทางดามมีบบ<br>เกมาะสำรับ ขะบทางดามมีบบ<br>เกมาะสำรับ ขะบทางดามมีบบ<br>เกมาะสำรับ ขะบทางดามมีบบ<br>เกมาะสำรับ ขะบทางดามมีบบ<br>เกมาะสำรับ ขะบทางดามมีบบ<br>เกมาะสำรับ ขะบทางดาม กระบทร์ระเลกับร<br>บทาง กระบทร์ระเลกับร<br>บทาง กระบทร์ร<br>กระบทร์รา 1 - 2 จาก 2                                                                                                    | เรื่องประเทสัมพันธ์<br>) ในสำนักงานที่ดิน () คำของต่างส์<br>ที่รับเรื่อง 14/04/2563 (* เว<br>ะมากการจำยงาน <b>คืวหลม</b><br>หนักคิวรวม <b>0</b> จด |    |            | เลขที่โอนดะ<br>จังหวัด:<br>ด้านล/แขวง: | <ul> <li>คันเกด้ว</li> <li>10003</li> <li>กรุงเทพมหานคร</li> <li> กรุณาระบุ</li> </ul> | ยเลขที่เอกสารส<br>หน้าสำรวจ : | ins<br>V    | O<br>PIN CODE<br>ອຳເກອ/ເຫດ  | ค้นหาด้วยเลย<br>กรุณาระบุ                                                     | ที่ดีม<br>💌                                                                                             | ทั้งข้อมูล | เขลำดับคือ | ช่องบริการ |
| Normal         Normal         Normal<                                                                                                    | กลางสิทธิ์ ประเภทออกะเบียน +                                                                                                    |    | ลำดับ      | เลขที่โอนด                             | ອຳເກວ                                                                                  | หน้าสำรวจ                     | ต่ามล       | เนื้อที่<br>(ไร่-งาน-ตร.วา) |                                                                               | ผู้ถือกรรมสิทธิ์                                                                                        |            |            |            |
| 3 สามันที่         บระเทศเอกสารสา           Image: Construction and state           Image: Construction and state                                                                                                    | วิเพิ่ม 🗍 ลบ 🗌 ไม่มีหลักฐ                                                                                                    | 2  | 1          | 10003                                  | สามเพ็ง                                                                                | 943                           | สัมพันธวงศ์ | 0-0-15.8                    | นาย บิรันดร์ 1<br>นางสาว โสรย<br>นางสาว โสภา<br>นางสาว กัลย<br>นาย บิกิดต์ โร | รจบ์สุวีระเสดียร<br>n โรจน์สุวีระเสดียร<br>โรจน์สุวีระเสดียร<br>n โรจน์สุวีระเสดียร<br>เจน์สุวีระเสดียร |            | wm B       | ແປລຈ       |
| <u>14</u> 🖌 κປກກິ 1 ວາກ1 🕑 🎉 🤕 รายการที่ 1 - 2 ວາກ 2                                                                                                    | j anoun us-unnianaisar                                                                                                    |    | 2          | 10003                                  | บางรัก                                                                                 | 4884                          | บ้านทวาย    | 0-1-15.0                    | ว่าที่ ร.ต.วุฒิช้                                                             | ัย ที่วากรกฎ                                                                                            |            | ່ຍດ ລັກຍຄ  | i ก่อน     |
|                                                                                                    |                                                                                                    | 14 | <u>4</u> n | เป้าที่ 1 จาก                          | n 🕨 🕅 🗃                                                                                |                               |             |                             |                                                                               | รายการที่ 1 - 2 จา                                                                                      | in 2       |            |            |

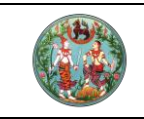

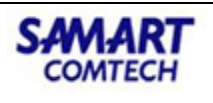

5. เพิ่มประเภทการจดทะเบียน บันทึกรายการ

| กลุ่มจิตกันบิยัน         รับของ         บระเภทจิตกันบิยัน         รับของ         รับของ           อาการเล้าที่ ก้องชุด         รับของ         รับของสาหะส่วน         รับของสาหะส่วน         รับของสาหะส่วน           อาการเล้าที่ ก้องชุด         อำเภอ         ที่น้าสาหารเล้าน         รับของสาหะส่วน         รับของสาหะส่วน           อาการเล้าที่ ก้องชุด         อำเภอ         ที่น้ำสารวง         ต้านอ         (ปริงานระดะ           อำเภอ         1 10003         บางรัก         4884         บำนาวาย         0-1-152         รับของเห็นหลักรัพย์           แก่โตบเสี่ยนแปดงร่านอง         แก่โตบเสี่ยนแปดงร่านอง         แก่โตบเสี่ยนแปดงร่านอง         แก่โตบเสี่ยนแปดงร่านอง         เป็นสินจากรับของ           อัการกับของ         แก่จักกรับของ         แก่จักกรับของ         เป็นเงินจากรับของ         เป็นไปเอากรับของ           อัการกับของ         เป็นเป็นอาการกับของ         เป็นเงินอากรับของ         เป็นเงินอากรับของ         เป็นเงินอากร์บของ                                                                                                    | naµoomuouu s วันอง v ประเททอดกะเปษน<br>จำนอง<br>จำนอง<br>จำนง<br>จำน<br>จำน<br>จำน<br>จำน<br>จำน<br>จำน<br>จำน<br>จำน | กลุ่มจิตาเปียน         5 ปนอง         บระเภาจิตาเปียน         ว่านอง         ว่านอง           อ่านอง         อำนอง         จำนอง         ว่านอง         ว่านอง         ว่านอง           อ่านอง         อำนอง         จำนอง         ว่านอง         ว่านอง         ว่านอง         ว่านอง           อำนอง         อำนอง         อำนอง         จำนอง         ว่านองกับใน         ว่านอง         ว่านอง<                                                                                                    | ສຳດັ                                   | ภร์                    | 2                |                   | ອ ຈາມວັ                    | นเดียว 🔿 รับคำขอ               | o 🔿 จดกะเบียน 🔿 คัดค้าน                                                                                                    |  | E |
|----------------------------------------------------------------------------------------------------|----------------------------------------------------------------------------------------------------|----------------------------------------------------------------------------------------------------|----------------------------------------|------------------------|------------------|-------------------|----------------------------|--------------------------------|----------------------------------------------------------------------------------------------------|--|---|
| หรือ         สำนับ         เลยเกิมอน         สำนาด         หน้าสำรวจ         ตำหนอน<br>(town of<br>town of<br>town of town of<br>town of<br>town of town of<br>town of<br>town of<br>town of<br>town of<br>town of town of<br>town of<br>town of<br>town of<br>town | เรียง         เลยที่โฉบเฉ         อำเภอ         หป้าสำรวจ         ตำเน         เป็น-งาน-งร         ว่านองสำนับไ.           V         1         10003         บางร์ก         4884         บำนาวาย         0-1-150         ว่านองเพิ่มหลักกรัพย์           เสียง         1         10003         บางร์ก         4884         บำนาวาย         0-1-150         ว่านองเพิ่มหลักกรัพย์           เสียง         1         10003         บางร์ก         4884         บำนาวาย         0-1-150         ว่านองเพิ่มหลักกรัพย์           เสียง         1         10003         บางร์ก         4884         บำนาวาย         10-11-150         10000         10000         10000         10000         10000         10000         10000         100000         100000         100000         100000         100000         100000         100000         100000         1000000         1000000         1000000         10000000         100000000         1000000000000         1000000000000000000000000000000000000                                                                                                    | ES       indiu       Laudifisuu       σhuno       Huhrisso       chun       (E-our-os         V       1       10003       urośn       4884       Uhuronu       0-1-150       Shuovićurićanstwi         uriticuje ulusovićurićanstwi       uriticuje ulusovićurićanstwi       uriticuje ulusovićuricinativi       uriticuje ulusovićuricinativi         uriticuje ulusovićuricinativi       uriticuje ulusovićuricinativi       uriticuje ulusovićuricinativi       Uriticuje ulusovićuricinativi         uriticuje ulusovićuricinativi       uriticuje ulusovićuricinativiću       Uriticuje ulusovićuricinativiću       Uriticuje ulusovićuricinativiću         uriticuje ulusoviću ulusoviću ulusoviću uluši ulusoviču uluši       uriticuje uluši uluši ulusoviču uluši ulusoviču uluši uluši uluži uluši uluži uluši uluši uluši uluši uluši uluuši u | najusoneiu<br>nu ionansans             | งนะ จ อานอง<br>ห้องชุด |                  |                   | <ul> <li>Ustimo</li> </ul> | ansiueu                        | จำนอง<br>จำนองเฉพาะส่วน <sub>ปูโฑ</sub>                                                                                                    |  |   |
|                                                                                                    |                                                                                                    | <u>ເ</u>                                                                                                    | ມຣິ ຼີ ຄຳດັບ<br>ກາກ 1<br>ເລີາ<br>ກໍ່ມີ | เลขทีโฉนด<br>10003     | อ้าเกอ<br>มางรัก | หน้าสำรวจ<br>4884 | ต่านล<br>บ้านทวาย          | ( <u>IS-onu-os</u><br>0-1-15.0 | จำนองสำนักไ<br>จำนองเพิ่มหลักทรัพย์<br>แก้ไซเปลี่ยนแปลงจำนอง (แปลงหนี้ใหม่)<br>แก้ไซเปลี่ยนเปลงจำนอง<br>นี้แอนจากจำนอง<br>แบ่งได้เกลมจากจำนอง<br>ปลอดจำนอง |  |   |

# 6. บันทึกรับเรื่อง จะแสดงคิวขึ้นมา

| โครงการพัฒนาระบบสารส์แ<br>ระบบงานจดทะเบียนสิทธิและนิติกรรม<br>ระบบงานจดทะเบียนสิทธิและนิติกรรม / ประกลับท่ | มเทศที่ดิน (ระยะที่ 2)<br>แร ( รมร่อง |                            | สำนักงานที่ดิ<br>พ                         | ฟูใช้ : ฟูใช้งานระบบ<br>เน <b>อังหวัดชลบ</b> ุรี<br>โทจอ : REGSREQ500 |                                  | มูระบบ     |
|----------------------------------------------------------------------------------------------------|---------------------------------------|----------------------------|--------------------------------------------|-----------------------------------------------------------------------|----------------------------------|------------|
| 🕼 ເຫັນ 🤞 ແກ້ໄປ 🗓 ລບ<br>ຄັ້ດີ້ ປຣະເກກວດກະເບີຍນ<br>🗈 1 ບາຍ<br>2 ວ່ານວວ                                       | จำนวน วุ้นที่<br>รับเรื่องเดิม<br>1   | ล่าดับที่<br>รับเรื่องเดิม | ບ້ຳກນັກ<br>ບານ<br>3 ຮັບເຮົ້າ<br>2 ຮັບເຮົ້າ | 2010)5<br>00                                                          | เลื่อน เลื่อน<br>ชิ้น ลง<br>ชิ + |            |
|                                                                                                    | ชี้แจง<br>เลยที่คืว : X011<br>โรตกลง  | 8                          |                                            |                                                                       |                                  |            |
| 14 4. หน้าที่ 1 จาก1 <b>&gt;</b> X1 🗟                                                                      |                                       |                            | <u> </u>                                   | รายเ                                                                  | าเรกี่ 1 - 2 จาก 2               |            |
|                                                                                                    |                                       | 81                         | ใมพ์บัตรคิวซ้า 🛃บัน                        | ทึกรับเรื่อง 🗙 ยกเลิ<br>9 ย้อนกลับก่อนหน้า                            | กรายการ 🧃 ล้างข้                 | loya<br>sn |

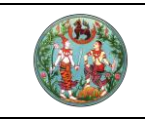

SAMART COMTECH

โครงการพัฒนาระบบสารสนเทศที่ดิน (ระยะที่ 2)

### 3.2 สอบสวนนิติกรรม

 จากเมนู "สอบสวนสิทธิและนิติกรรม" คลิกเมนูที่ย่อย "เรียกคิวสอบสวนและคิดค่าใช้จ่าย" จะปรากฏหน้าจอดังภาพ

| โครงการพัฒนาระบบสารสนเทศที่ดิน (ระยะที่ 2)     ระบบงานจดทะเบียนสิทธิและนิติกรรม     ระบบงานจดทะเบียนสิทธิและนิติกรรม     ระบบงานจดาะเบียนสิทธิและนิติกรรม              | ศูสิร เกษสาวศูลิจักมระบบ กะเมียน () 👤 🏢 🧰 👛 🖒<br>นักงานที่ดินอังหวัดชลบุรี 🔲 📰 แบบระบบค |
|----------------------------------------------------------------------------------------------------|-----------------------------------------------------------------------------------------|
| รับเรื่องประชาสัมพันธ์                                                                                                    |                                                                                         |
|                                                                                                    | ₽ ประชาสัมพันธ์ ♥                                                                       |
| เป็นสนิทงานเทอน (อาจสนิทงานทอน ) อาจสนิทงานทอนแอบของนิเลม <sub>30K20</sub> ทรุณาระบุ × ทรุณาระบุ     ระทั่วมร้าง 23/12/2562 × เวลาอันช้าง 10:40:30 แต่วัน 23/12/2562 × | 🖈 เบิกจ่าย-รับคืน เอกสารสิทธิและสารบบ 🗸                                                 |
|                                                                                                    |                                                                                         |
| น้ำหนักสีวรวม 0 อุดาะเบียนในขด กรณาระบ · · ·                                                                                                    | 🔁 สอบสวนสิทธิและนิติกรรม 🛛 🗸 🗸                                                          |
| เลกสารรักรั ประกองคุณไม่มี พบสมพล                                                                                                    | เรียกคิวสอบสวนและคิดค่าใช้จ่าย                                                          |
|                                                                                                    | พิมพ์สารบัญจดทะเบียน                                                                    |
|                                                                                                    | พิมพ์สารบัญใบแทน                                                                        |
| Oเพิ่ม ปี ลบ                                                                                                    | จัดทำ อ.ช.2                                                                             |
| 🗏 ลำดับที่ ประเภทเอกสารสิทธิ์ หม่ที่ เลขที่ อำเภอ หน้าสำรวจ ต่านล แนื้อที่ ผู้ตื่อ                                                                                     | นัดจดทะเบียนล่วงหน้า                                                                    |
| • (G-010-0151031) 11550a                                                                                                    | แธ<br>ใบสั่งชำระเงินเพิ่ม                                                               |
|                                                                                                    | อนุมัติรับคำขอ                                                                          |
|                                                                                                    | จดทะเบียน                                                                               |
|                                                                                                    | ค้นหาเรื่องเดิม                                                                         |
|                                                                                                    | ซ่อมงาน                                                                                 |
|                                                                                                    | นำเข้าข้อมูล งานค้าง (งานรังวัด รอจดทะเบียน)                                            |
|                                                                                                    | เตรียมเรื่องล่วงหน้า                                                                    |
|                                                                                                    | ตรวจสอบนิติกรรมที่ส่งให้ ปปง.                                                           |
|                                                                                                    | รับคำขอต่างสำนักงาน                                                                     |
|                                                                                                    | บัญชีตรวจสอบข้อมูลที่ดินเดิมของนิติบุคคลเพื่อการ<br>ศาสนาและต่างด้าว                    |
|                                                                                                    | อนุญาตให้จดทะเบียนต่างสำนักงาน                                                          |
|                                                                                                    | เอกสารสิทธิออนไลน์                                                                      |

2. ทำการเรียกคิว ด้วยการคลิกปุ่ม **'เรียกคิว'** และดำเนินการสอบสวนสิทธิ

|                                     | <b>งการพัฒน</b><br>งานจดทะเบียนส<br>กมจดทะเบียนสิทธิและ | INSะUUสารสันเทศที่ดี<br>รัทธิและนิติกรรม<br>นิติกรรม / ฮมสวนสิทธิและนิติกรร | ฉิน (ระยะที่ 2)<br>ม / เรียกตัวลอบสวนและคิดค่าใช้ง่าย | ผู้ใช้ : ผู้ใช้งานระบบ ()<br>สำนักงานที่ดินอังหวัดชลบุรี<br>หน้าอง : REGSDET002 | L III III |
|-------------------------------------|---------------------------------------------------------|-----------------------------------------------------------------------------|-------------------------------------------------------|---------------------------------------------------------------------------------|-----------|
| เกลิว<br>จำนวนคิวระ<br>งามรอรับบริก | อรับบริการ O<br>าร งานที่ดำเนินกา                       | РЭ<br>rsuàЭ                                                                 | 3uri 14/04/2563 elocut                                | <sup>sms</sup> 13                                                               |           |
| พการ - คิวรอ<br>เลขที่คิว<br>X011   | รับบริการ<br>เวลารับคิว<br>14/04/2563<br>18:44:45       | ประเภทการจดกะเบียน<br>ขาย,จำนอง                                             | ประเภทเอกสารสิทธิ<br>โอนดที่ดีน                       | เลยที่<br>เลยที่ 10003                                                          | ດຳເບັນກາຣ |
| ยการ - คิวที่ย่<br>เลขที่คิว        | งไมได้รับบริการ<br>เวลารับคิว                           | ประเภทการอดกะเบียน                                                          | ประเภทอกสารสิทธิ                                      | เลขที่ เรียกคิว                                                                 | ดำเนินกร  |
|                                     |                                                         |                                                                             |                                                       |                                                                                 |           |
|                                     |                                                         |                                                                             |                                                       |                                                                                 |           |

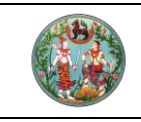

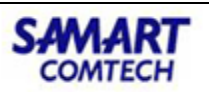

 ตรวจสอบข้อมูลก่อนดำเนินการสอบสวน เช่น การอายัดเอกสารสิทธิ โดยคลิกปุ่ม "ตรวจ อายัด"

| โครงการพัฒนาระบบสารสน<br>ระบบงานจดทะเบียนสิทธิและนิติกรรม<br>ระบบงานจดทะเบียนสิทธิและนิติกรรม / ลอบสวนสิท                                                                         | เทศที่ดิน (ระยะที่ 2)<br><sub>รและ0ตีกรรม</sub> / |                                        |                           | สำนักงานเ                          | ผู้ใช้ : ผู้ใช้งานร<br>วี่เดินจังหวัดช<br>หน้าจอ : REGSE | ะบบ () 👤 🛄<br>เลบุรี 🔲 📰 เ<br>อยา101 | ເມພູຣະບບ |
|----------------------------------------------------------------------------------------------------|---------------------------------------------------|----------------------------------------|---------------------------|------------------------------------|----------------------------------------------------------|--------------------------------------|----------|
| ประเภทสำนักงาน<br>จดกะเบียบในเขต                                                                                                    | oëreuesczo                                        |                                        |                           |                                    |                                                          |                                      | ×        |
| บาเสารมักร์     บาเสารมักร์     บาเสารมักร์     บาเสารมักร์     เป็าแอกลารมักร์/สารบบ     เอราวออายัด     ก็บ     ประเภาออกสารมีกร     เลยก์     เป็า 1 โอนดที่ดีน     10003 กรุง | สำนั้นที่ ประเภทอกสารสิทธิ<br>1 โอมอที่อิน        | เลขที่ เลขาะเบือน<br>อาคารชุด<br>10003 | ສດານະ<br>ກາຣລາຍັດ<br>ໃນວິ | ເວັຍບັດ ເບື້ອບເປັ<br>ກາເຮອາຍັດ<br> | ສູ່ບວວາພິດ<br>-                                          | ประเทาซุ้มออามัด<br>-                |          |
| อิเพิ่มเรื่อง         ปี สมเรื่อง         สังเก้าใยเรื่อง         มี เกลงที่ในส่ง           สำตับ<br>ที่         เลขที่ในส่ง         ประเภทการจดาะเบียน           1         ยาย   | 🥖 🕢 หม้าที่ 1 อาก1 🕨                              | * @                                    |                           |                                    | 5                                                        | ายการที่ 1 - 1 จาก 1                 |          |
| 📃 2 ຈຳນວຈ                                                                                                    |                                                   |                                        | ตรวจสอบราย                | ขการบุคคลที่ถูกอายัด               | () ตรวจอายัดจากงา                                        | นสารบรรณ 🖁 ปิดหนั                    | ingino . |

4. ตรวจสารบบ โดยดูจากรายการของเอกสารสิทธิ

| S:U<br>S:U                                               | มบงานจดทะเบี<br>ขบงานจดทะเบียนสิ                                          | มียนสิทธิและนิติกระ<br>กรีและนิติกรรม / สอบ                                 | รม<br>สวนสิทธิและนิติกรรม                                           | u /                                         | ,                                                    |                                                          |                                     | สำนั                 | <u>์</u><br>เกงานที่ดิ   | <b>นจังหวั</b><br>หน้าออ : RE | <mark>ดชลบุรี</mark><br>GSDET10    |                    | 11 mu                  |
|----------------------------------------------------------|---------------------------------------------------------------------------|-----------------------------------------------------------------------------|---------------------------------------------------------------------|---------------------------------------------|------------------------------------------------------|----------------------------------------------------------|-------------------------------------|----------------------|--------------------------|-------------------------------|------------------------------------|--------------------|------------------------|
| ประเภทส่<br>จดกะเบีย<br>จดกะเบียเ                        | ท่นักงาน: ต่างสำน่<br>ยนในเขต:<br>มลำดับที่:                              | (กงานที่ดินแบบออนไลน์                                                       |                                                                     | 8                                           |                                                      | วันที่ 14/04/2563<br>สำดับคิว<br>X011                    |                                     |                      | <sub>ຮ່ອຈບຣັ</sub><br>13 | ms                            |                                    |                    |                        |
| nansānē                                                  |                                                                           |                                                                             |                                                                     |                                             |                                                      |                                                          |                                     |                      |                          |                               |                                    |                    |                        |
| ะเพิ่ม เ                                                 | ) เบิกเอกสารสิทธิ/<br>ประเภทเอกล                                          | กรสิทธิ เลขที่                                                              | όνκόο                                                               | อำเภอ                                       | chua<br>บ้านกวาย                                     | เนื้อที่<br>ไร่-งาน-ตารางวา                              | <b>ผู้ถือ</b><br>าที่ ร.ด.วฒิชัย ทิ | กรรมสิทธิ์<br>วากรกภ |                          | amu: a                        | ราย<br>เอียด                       | ກາພ<br>ລັກບຸໝົ     | แปลง<br>ที่ดิน         |
| 1                                                        | โฉนดที่ดิน                                                                | 10003                                                                       | กรุงเทพมหานคร                                                       | 010511                                      | 0101010                                              |                                                          |                                     |                      |                          | - ø                           | รวจสาร                             | รับบ               |                        |
| 1                                                        | โอนดที่ดิน<br>รนัา : 1 อากทั้ง                                            | 10003                                                                       | nşornwumums                                                         | UNSII                                       |                                                      |                                                          |                                     |                      | 3                        | n n                           | รวจสาร                             | รายการที่          | 1 - 1 onn 1            |
| 1<br>1<br>1<br>1<br>1<br>1<br>1<br>1<br>1<br>1<br>1<br>1 | ໂວນດກີ່ດັນ<br>າປ້າ : 1 ອາກກໍຈ<br>ແຕ່ອນ<br>ອ 🏛 ລຸນເຮືອຈ 🏑                  | 10003<br>หมด : 1 หน้า 🕨  <br>เนกโยเรื่อง 🗶 ยกเลิกเรื่                       | <ul> <li>หมู่อยาเพียง เมษาร</li> <li>หมู่อยาเลือดใบเลือด</li> </ul> | ร้อ อยาเลิกคำลั                             | สั่งยกเลิกใบเสร็จ                                    | 2ี คัดลอกใบสั่ง                                          |                                     |                      | ţ,                       | Ø                             | รวจสาร                             | รายการที่          | 1 - 1 ənn 1            |
| 1<br>1<br>ເທີນເຮືອດ<br>ເຫັນເຮືອດ<br>ຄັດບັນ               | ໂວບດກິດັບ<br>ຈະນຳ : 1 ອາກກຳຈ<br>ລະບົອບ<br>ຢູ່ ຫຼື ລະເຮັອຈ 🦂<br>ເລຍກີເບລົຈ | 10003<br>หมด : 1 หน้า 🕑 ไ<br>มีแก้ไขเรื่อง 🗶 ยกเลิกเรื่อ<br>ประเภทกรอดกะเป็ | ห<br>วง ×ี มกเลิกในเล<br>เอน จำแวน                                  | ร้อ 🗇 ยกเลิกคำล่<br>วันที่<br>รับเรื่องเติม | สังยกเลิกใบเสร็จ<br>สำนับที่<br>รับเรื่องเติม<br>โอเ | รักลอกใบสั่ง<br>รายละเอียดเอกสารสี<br>เตถึต และเกี 10003 | ins                                 | น้ำหนัก<br>งาน       | tş.                      | (สื่อย<br>อัน                 | รวจสาร<br>ร<br>เ<br>เ<br>เ<br>ล่อเ | รายการกี่<br>นู ดำ | 1 - 1 จาก 1<br>เป็นการ |

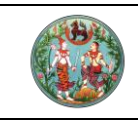

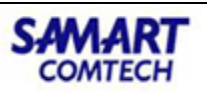

 การดำเนินการสอบสวน จะต้องผ่านการตรวจสอบจากสำนักงานที่ดินท้องที่ก่อน ถ้าไม่ได้รับ อนุญาตก็จะไม่สามารถดำเนินการจดทะเบียนสิทธิและนิติกรรมต่างสำนักงานแบบออนไลน์ได้ ก็ จะปรากฏข้อความแจ้งเตือนขึ้นดังภาพ

| usamahihansi diakhonufduuuooulai       sufi ki/04/2563         aanii diakin       soorii diakin         arii diakin       soorii diakin         arii diakin       soorii diakin         arii diakin       soorii diakin         arii diakin       soorii diakin         arii diakin       soorii diakin         arii diakin       soorii diakin         arii diakin       soorii diakin         arii diakin soorii diakin       arii diakin         arii diakin       arii diakin         arii diakin       arii diakin         arii diakin       arii diakin         arii diaku       arii diakin         arii diaku       arii diakin         arii diaku       arii diaku         arii diaku       arii diaku         arii diaku       arii diaku         arii diaku       arii diaku         arii diaku       arii diaku         arii diaku       arii diaku         arii diaku       arii diaku         arii diaku       arii diaku         arii diaku       arii diaku         arii diaku       arii diaku         arii diaku       arii diaku         arii diaku       arii diaku         arii diaku <th>โครงการพัฒ<br/>ระบบงานจดทะเบีย<br/>ระบบงานจดทะเบียสกรีย<br/>ระบบงานจดทะเบียนสิทธิย</th> <th><b>นาระบบสารส</b><br/>นสิทธิและนิติกรรม<br/>เละนิติกรรม / สอบสวน</th> <th>เนเทศที่ดิ<br/><sub>เสิทธิและบิติกรรม</sub></th> <th>น (ระยะที่ 2)<br/>/</th> <th>)</th> <th></th> <th>สำนั</th> <th>ผู้ใช้<br/>กงานที่ดินจั<br/>หน้าจ</th> <th>: ผู้ใช้งานระบ<br/>ังหวัดชล<br/>เอ : REGSDE</th> <th>u 0 )<br/>IUズ 「<br/>T101</th> <th></th>                                                             | โครงการพัฒ<br>ระบบงานจดทะเบีย<br>ระบบงานจดทะเบียสกรีย<br>ระบบงานจดทะเบียนสิทธิย                                                                                                    | <b>นาระบบสารส</b><br>นสิทธิและนิติกรรม<br>เละนิติกรรม / สอบสวน       | เนเทศที่ดิ<br><sub>เสิทธิและบิติกรรม</sub>                            | น (ระยะที่ 2)<br>/                                                              | )                         |                                                                                                    | สำนั                                       | ผู้ใช้<br>กงานที่ดินจั<br>หน้าจ | : ผู้ใช้งานระบ<br>ังหวัดชล<br>เอ : REGSDE | u 0 )<br>IUズ 「<br>T101 |                  |
|----------------------------------------------------------------------------------------------------|----------------------------------------------------------------------------------------------------|----------------------------------------------------------------------|-----------------------------------------------------------------------|---------------------------------------------------------------------------------|---------------------------|----------------------------------------------------------------------------------------------------|--------------------------------------------|---------------------------------|-------------------------------------------|------------------------|------------------|
| Marsans         เมื่อที่<br>เป็นปี เปิดเอกกรลักธิ/สารบบ         1 Goordou         อังกวัด         อำณา         ตาม         เมื่อที่<br>เปือ         เมื่อที่<br>เปอ         เมื่อที่<br>เปอ         เมื่อที่         เมื่อที่<br>เปอ         เมื่อที่         เมื่อที่         เมื่อที่         เมื่อที่         เมื่อที่         เมื่อที่         เมื่อที่         เมื่อที่         เม็         เมื่อที่         เมื่อที่          < | ประเภทสำนักงาน: ต่างสำนักง<br>จดกะเบียนในเชด:<br>จดกะเบียนสำดับที่                                                                                                    | านที่ดินแบบออนไลน์                                                   | 6                                                                     |                                                                                 | ji<br>đi<br>X             | นเช่ะ 14/04/2563<br>กลับคือ<br>(011                                                                                |                                            | ช่องบริการ<br>13                |                                           |                        |                  |
|                                                                                                    | กลารสิทธิ<br>วิ เพิ่ม 🍈 เบิกเอกสารสิทธิ/สาร                                                                                                    | บบ เดรวจอายัด                                                        |                                                                       |                                                                                 |                           |                                                                                                    |                                            |                                 |                                           |                        |                  |
| 1 โอนดที่ดีน       10003       ศัมดีอน       เมื่อบุเภากให้ด่านโบการ กรุณาแจ้งให้สำนักงานต้นทางอนุญาตให้อลกะเบียนต่างสำนัก         น้ำยุญากถให้ด่านโบการ กรุณาแจ้งให้สำนักงานต้นทางอนุญาตให้อลกะเบียนต่างสำนัก       เพราะ       เพราะ       เพราะ         น้ำยุญากถให้ด่านโบการ กรุณาแจ้งให้สำนักงานต้นทางอนุญาตให้อลกะเบียนต่างสำนัก       เพราะ       เพราะ       เพราะ         เพราะ       เพราะ       เพราะ       เพราะ       เพราะ       เพราะ         เพราะรับเป       เพราะ       เพราะ       เพราะ       เพราะ       เพราะ         เพราะรับเป       เพราะ       เพราะ       เพราะ       เพราะ       เพราะ         เพราะรับเป       เพราะ       เพราะ       เพราะ       เพราะ       เพราะ       เพราะ         เพราะรับเป       เพราะ       เพราะ       เพ                                                                                                    | ลำดับ<br>ที่ ประเภทเอกสารสื                                                                                                    | เกรี เลขที่                                                          | จังหวัด                                                               | ອຳເກອ                                                                           | ต่าบล                     | เนื้อที่<br>ไร่-งาน-ตารางวา                                                                                        | ผู้ถือกรรมสิทธิ์                           | amu                             | ยาว<br>มายังเรล                           | ກາw<br>ລັกษณ์          | แปลง<br>ที่ดิน   |
| เส้ แก่ 1 อกก้างหมด 1 หน้า ไป       เส้ เป้ เก่ 1 อกก้างหมด 1 หน้า ไป       เรายการที่ 1 - 1 อาก 1         รรมการเรียม       รรมการเรียม       เส้านี้แร้อง เส้นก้ไบร้อง นักแล้กร้อง       เส้านก้างรอกาะเบียม       เส้านี้แร้ง       เส้านี้แร้ง       เส้านก้างรอกาะเบียม       เส้านี้แร้ง       เส้านก้างรอกาะเบียม       เส้านก้างรอกาะเบียม       เส้านก้างรอกาะเบียม       เส้านก้างรอกาะเบียม       เส้านี้แก่ เก่าแล้วง       เส้านก้างรอกาะเบียม       เส้านี้แก่ เส้านก้างรอกาะเบียม       เส้านการอกาะเบียม       เส้านี้แก่ เส้านก้างเล่า เส้านการออกาะเบียม       เส้านี้แก่ เส้านการออกาะเบียม       เส้าน้ำ เส้านการออกาะเบียม       เส้านการออกาะเบียม       เส้านการออกาะเบียม       เส้านการออกาะเบียม       เส้านการออกาะเบียม       เส้านการออกาะเบียม       เส้านการออกาะเบียม       เส้านการออกาะเบียม       เส้านการออกาะเบียม       เส้านการออกาะเบียม       เส้านการออกาะเบียม       เส้านการออกาะเบียม       เส้านการออการออการออการออการออการออการออการ                                                                                                    |                                                                                                    |                                                                      | ไม่อนุญาตให้ดำ                                                        | าเนินการ กรุณาแจ้งให้สำ                                                         | านักงานต้นทางอนุด         | ญาตให้จดทะเบียนต่างสำนัก                                                                                           |                                            |                                 |                                           |                        |                  |
| ระเทศวิดาะมีหัญ<br>2 เพิ่มเรื่อง นี้ สมเรื่อง เรียกเลิกเรื่อง เรียกเลิกเรื่อง เรียกเลิกเริ่าสั่งยากเลิกเปนล้อง                                                                                                    |                                                                                                    |                                                                      | สาเตอน<br>ไม่อนุญาตให้ดำ<br>งานออนไลน์                                | าเนินการ กรุณาแจ้งให้สำ                                                         | านักงานต้นทางอนุด<br>ตกลง | ญาตให้จดทะเบียนต่างสำนัก                                                                                           |                                            |                                 |                                           |                        |                  |
|                                                                                                    | 📢 หน้า : 1 ຈາກກ້ອກມະ                                                                                                    | а;1 кйл ≱И                                                           | สาเตอน<br>ไม่อนุญาตให้ดำ<br>งานออนไลน์                                | มเป็นการ กรุณาแจ้งให้สำ                                                         | ำนักงานตันทางอนุถ<br>     | ญาตให้จดทะเบียนต่างสำนัก                                                                                           |                                            |                                 |                                           | รายการ                 | รที่ 1 - 1 จาก ' |
| ลักษับ<br>ที่         เลยทันต์ง         ประเภทการจดกะเบียน         จำนวน         รับเรื่องเดิม<br>รับเรื่องเดิม         รายละเอียดเอกลารสิกรั         น้ำหนัก<br>งาน         สิกษะ         เลื่อน         สิกษะ         เลื่อน         สิกษะ         เกิม<br>เกิม         สิกษะ         เกิม         สิกษะ         เกิม         สิกษะ         เกิม         สิกษะ         เกิม         สิกษะ         เกิม         สิกษะ         เกิม         สิกษะ         เกิม         สิกษะ         เกิม         เกิม         สิกษะ         เกิม         เกิม                                                                                                    | <ul> <li>ເມງອດສະເບີນ</li> </ul>                                                                                                    | ถ:1 หน้า <b>) )</b>                                                  | ไม่อนุญาตให้ดำ<br>งานออนไลน์                                          | แนินการ กรุณาแจ้งให้สั่                                                         | ำนักงานต้นทางอนุต<br><br> | ญาตให้จดทะเบียนต่างสำนัก                                                                                           |                                            |                                 |                                           | รายการ                 | ฑี่ 1 - 1 จาก '  |
| 1 บาย 1 โอนุดที่ดีนุโลยที่ 10003<br>ว่าที่ รณวุตอัย ที่วาทรกฏ(3101203064636) 3 รอสอบสวน ชิ มิ ไร้<br>2 จำนอง 1 อนุลที่ดีนโลยที่ 10003<br>ว่าที่ รณวุตอัย ที่วาทรกฏ(3101203064636) 2 รอสอบสวน ชิ มิ 🎯                                                                                                    | <ul> <li>4 ກເກ : 1 ວາກກັດກມະ</li> <li>ເນກາວດາະເດັບປ</li> <li>ເທັນເຮັດວ ເຮີຍເກີ</li> </ul>                                                                                          | ฉ.1. หน้า ▶ №<br>โปเรื่อง 🗶 ยกเลิกเรื่อง                             | ศาเตอน<br>ไม่อนุญาตให้ดำ<br>งานออนไลน์<br>¥ ยกเลิกใบเสร็              | ແບັບກາຣ ກຣຸດນາແວ້ຈໃห້ສໍ<br>ວ) 🗩 ຍາແລັກຄຳສໍ່ຈະຍານ                                | านักงานต้นทางอนุต<br>     | ญาดให้จดทะเบียนต่างสำนัก<br>                                                                                       |                                            |                                 |                                           | รายการ                 | ที่ 1 - 1 จาก    |
| 🛛 2 ຈຳນອຈ 1 ໂລນດກິຕິຟຸສນກ໌ 10003 2 ຮອສອບສວນ 👔 🎍 🧼                                                                                                    | <ul> <li>4 € ກບ້າ : 1 ວາກກັດກມ</li> <li>&gt;&gt;&gt;&gt;&gt;&gt;&gt;&gt;&gt;&gt;&gt;&gt;&gt;&gt;&gt;&gt;&gt;&gt;&gt;&gt;&gt;&gt;&gt;&gt;&gt;&gt;&gt;&gt;&gt;&gt;&gt;&gt;</li></ul> | ฉ : 1 หน้า ▶ №<br>โปเรื่อง ¥บกเลิกเรื่อง<br>ประเภกการจดาะเมียบ       | ศาเดอน<br>ไม่อนุญาตให้ดำ<br>งานออนไลน์<br>X ยกเลิกใบเสร็<br>จำนวน     | ເປັບກາຣ ກຣຸດາາແອ້ຈໃห້ສໍ<br>ວ) 🗇 ຍາເລັດກຳສໍ່ຈຍກະເ<br>ງິນກໍ່<br>ລັບຮ່ວຍເດີມ ລຳດັ່ | านักงานต้นทางอนุด<br>     | ญาดให้จดกะเบียนต่างสำนัก<br>กลอกใบสั่ง<br>รายสะเอียดเอกสารสิทธิ                                                    | น้ำหนัก<br>งาน                             | amu                             | 192<br>202                                | รายการ                 | ຕ້າເປັນກາຣ       |
|                                                                                                    | <ul> <li>หน้า : 1 อากกังหม</li> <li>ระเกาอดาะเบียน</li> <li>เพิ่มเรือด ปี ลบเรือด ออ็แก้<br/>สำนับ เลยกันส์ง</li> <li>เลยกันส์ง</li> <li>1 บ</li> </ul>                            | ด : 1 หน้า 🕨 🛃<br>เป็นร้อง 🗶 มกเลิกเรือง<br>ประเภทการจดกะเบียน<br>าย | สาเตอน<br>ไม่อนุญาตให้ดำ<br>งานออนไลน์<br>รับเอลกใบเสร็<br>จำนวน<br>1 | ແປບກາร ກຣຸດາາແອ້งให้สั<br>່ວ) 🥥 ຍາເລັກຄຳສໍ່ຈຍານ<br>ວິນເຮື້ອນເດັມ ຈີນເຮື້ອ       | านักงานต้นทางอนุด<br>     | ญาดให้จดกะเบียนต่างสำนัก<br>อลอกในสิ่ง<br>รายสะเฉียดเอกสารสิทธิ<br>ผู้อยู่ที่ 10003<br>ดูปอย ที่วากรกฏ(31012030646 | ป้างนัก<br>งาม<br>งวย<br>งวย<br>งวย<br>งวย | sume<br>ucsuosace               | นล้อน<br>ชั้น                             | STUDIE<br>AD<br>AD     | ต้าเนินการ       |

้สำนักงานท้องที่เจ้าของเอกสิทธิ อนุญาตให้จดทะเบียนสิทธิและนิติกรรมต่างสำนักงานที่ดินแบบออนไลน์

ขั้นตอนที่ 1 : ที่เมนู "สอบสวนสิทธิและนิติกรรม" คลิกเมนูย่อย "อนุญาตให้จดทะเบียนต่าง สำนักงาน"

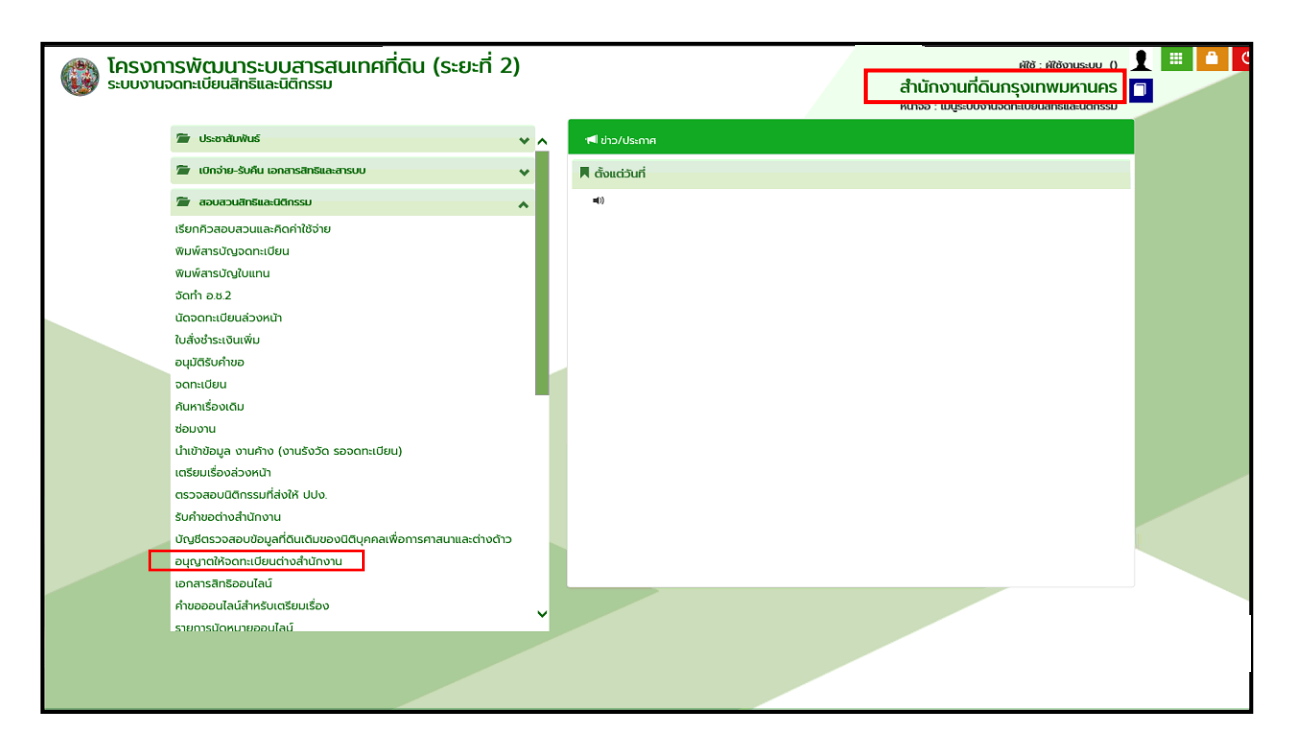
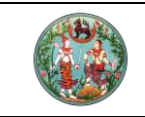

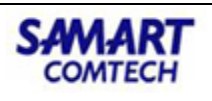

**ขั้นตอนที่ 2** : ค้นหาเรื่องที่ยื่นจดทะเบียนสิทธิและนิติกรรมต่างสำนักงานที่ดินแบบออนไลน์

| Ubarroschubuk                                                                                                    |                   | วการพัฒนาระบบสา<br>งานจดทะเบียนสิทธิและนิติกร<br>นจดทะเบียนสิทธิและนิติกรม / จด | <b>เรสนเทศที่ดี</b><br>ธรม<br>ทะเบียนต่างสำนักงานเ | กิ <mark>น (ระยะ</mark><br>แบบ ONLINE / | ที่ 2)<br>อนุญาตให้จดกะเบีย | นต่างสำนักงาน               |                              | สำนักงา                    | ผู้ใช้ : ผู้ใช้งาย<br>เนที่ดินกรุงเทพมห<br>หน้าจอ : REGSO/ | us:uu () 👤 🕴<br>fTUAS 🔲 | ສີ ເມນູຣະບບ |
|----------------------------------------------------------------------------------------------------|-------------------|---------------------------------------------------------------------------------|----------------------------------------------------|-----------------------------------------|-----------------------------|-----------------------------|------------------------------|----------------------------|------------------------------------------------------------|-------------------------|-------------|
| Audoudsore 14/04/2563 <ul> <li>aboet</li> <li>aboet</li> <li>aboet</li> <li>aboet</li> <li>aboet</li> <li>aboet</li> <li>aboet</li> <li>aboet</li> <li>aboet</li> <li>aboet</li> </ul>                                                                                                    | มพ์สารบัญจดกะ     | เมียน                                                                           |                                                    |                                         |                             |                             |                              |                            |                                                            |                         | ^           |
| initial initial | ไอมูลการจดกะเบีย  | ยน                                                                              |                                                    |                                         |                             |                             |                              |                            |                                                            |                         |             |
| Fortunation       Constraints       Constraints                                                                                                    | U                 | วันที่รับเรื่อง: 14/04/2563<br>ระเภทกลุ่มงาน: กรุณาระบุ                         | *                                                  |                                         | Q. A                        | ลำต่<br>มหา 🤞 ล้างข้อมูล    | มที่รับเรื่อง: 0<br>ช่องที่: |                            |                                                            |                         |             |
| δύμα         ουδωαιατα         σασιδητιζη<br>υποδινάζι         μηπε         ματοδιν         τ         στ         τ         τ <th>งลการค้นหา</th> <th></th> <th></th> <th></th> <th></th> <th></th> <th></th> <th></th> <th></th> <th></th> <th></th>                                                                                                    | งลการค้นหา        |                                                                                 |                                                    |                                         |                             |                             |                              |                            |                                                            |                         |             |
| WOO1         ยาย         1         เกงสาวผู้ใช้งานระบบ ทะเบียน รอสอบสวน         P         I           อันอง         1         เกงสาวผู้ใช้งานระบบ ทะเบียน รอสอบสวน         P         II         P         IIIIIIIIIIIIIIIIIIIIIIIIIIIIIIIIIIII                                                                                                    | ลำดับที่รับเรื่อง | ประเภทการจดทะเบียน                                                              | จำนวนแปลง                                          | เลขที่ใบสิ่ง                            | ค่าใช้จ่าย                  | ผู้สอบสวน                   | สถานะ                        | ความเห็นของ<br>เจ้าพนักงาน | รายละเอียด                                                 | ອນຸນັຕ                  |             |
| อำนอง 1 แกงสาวผู้ใช้งานระบบ ทะเบียน รอลอบสวน 🖉 🗖 💞                                                                                                    | W001              | ขาย                                                                             | 1                                                  |                                         |                             | นางสาวผู้ใช้งานระบบ ทะเบียน | รอสอบสวน                     | Ø                          |                                                            | R                       |             |
|                                                                                                    |                   | จำนอง                                                                           | 1                                                  |                                         |                             | นางสาวผู้ใช้งานระบบ ทะเบียน | รอสอบสวน                     | Ø                          |                                                            | 100                     |             |
|                                                                                                    | ວ່ານວง 1          |                                                                                 |                                                    |                                         |                             |                             |                              |                            |                                                            |                         | v           |

ขั้นตอนที่ 3 : ตรวจสอบข้อมูลเอกสารสิทธิ และสารบบจากอิเล็กทรอนิกส์ โดยการคลิกที่ปุ่ม "รายละเอียด"

| โครงการพัฒนาระบบสารสนเทศที่ดิน (ระยะที่ 2)     ระบบงานจดทะเบียนสิทธิและนิติกรรม     ระบบงานจดทะเบียนสิทธิและนิติกรรม     สำนัก                                                                                                    | ผู้ได้ : ผู้ใช้<br>งานที่ดินกรุงเทพเ<br>หน้าจอ : REGS | งานระบบ () 👤 📖<br>UKTUAS 🗐 📰 แ<br>SOAPV002 | ມເມູຣະບບ |
|----------------------------------------------------------------------------------------------------|-------------------------------------------------------|--------------------------------------------|----------|
| พิมพ์สารปัญวิตกะเบียน                                                                                                    |                                                       |                                            | ^        |
| Structure         Structure         Structure <t< th=""><th></th><th></th><th></th></t<>                                                                                                    |                                                       |                                            |          |
| kamsnum                                                                                                    |                                                       |                                            |          |
| ล้าดับทรีบเรือง สู้เกม                                                                                                    | รายละเอียด                                            | ອບຸນັຕ                                     |          |
| WOO1 เลขประวำติประชายน ร้อ-สกุล ผู้รินของอำนาจ มีชื่อในการมีขน ร้องสกุล เรื่องสกุล เรื่องสกุล เรื                                                                                                    |                                                       | 13                                         |          |
|                                                                                                    |                                                       |                                            |          |
| รมอนชื่อว่าตัวประกอบ ซื่อ-ana ซูรับเอเมจำเกาจ รมอนชื่อน                                                                                                    |                                                       |                                            |          |
| Денестрании     Денестрании     Дене |                                                       |                                            |          |
| × Combrin                                                                                                    |                                                       |                                            |          |
|                                                                                                    |                                                       |                                            |          |
|                                                                                                    |                                                       |                                            |          |
|                                                                                                    |                                                       |                                            |          |

**ขั้นตอนที่ 4 :** สำนักงานที่ดินท้องที่ อนุญาตให้จดทะเบียนสิทธิและนิติกรรมต่างสำนักงานที่ดินแบบ ออนไลน์ โดยกดปุ่มอนุมัติ

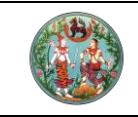

SAMAR'

COMTECH

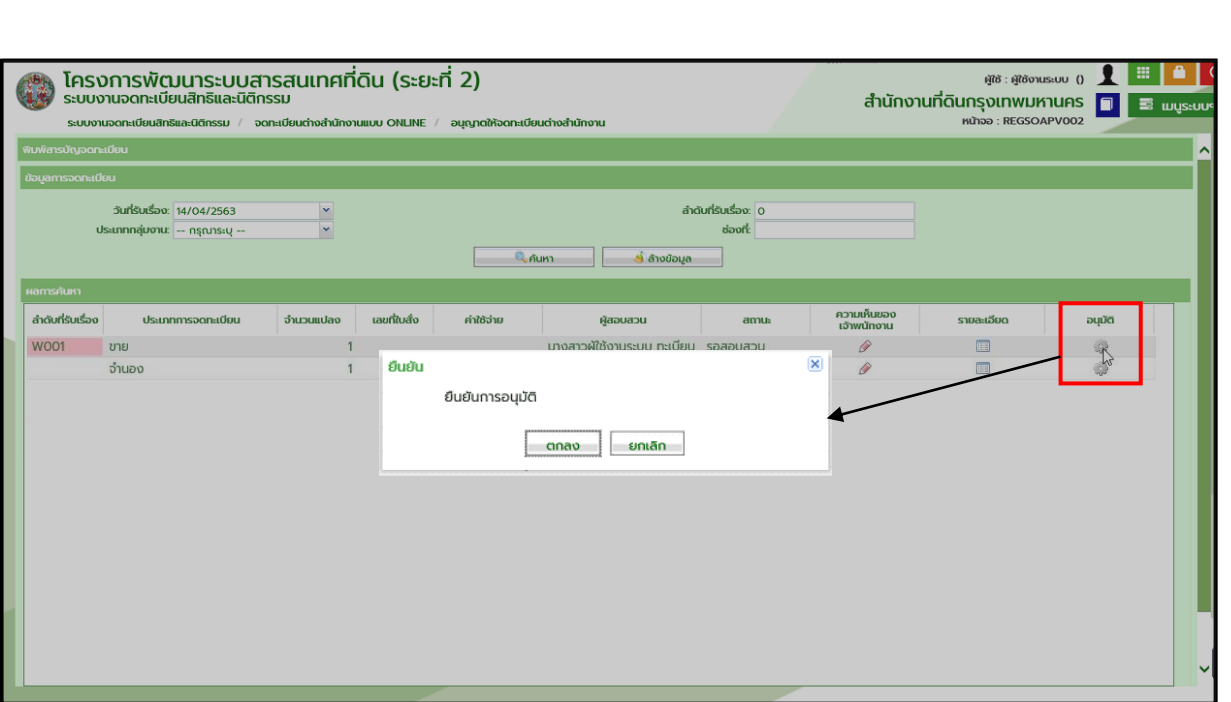

# = จบขั้นตอนของสำนักงานที่ดินเจ้าของเอกสารสิทธิ =

 เมื่อเอกสารสิทธิได้รับการอนุญาตให้จดทะเบียนต่างสำนักงานที่ดินแบบออนไลน์ได้ ระบบจะดึง ข้อมูลราคาประเมินจากระบบราคาประเมิน

| โครงการพัฒนาระบบสารสนเทศที่ดิน (ระยะ<br>ระบบงานจดกะเบียนสิทธิและนิติกรรม<br>ระบบงานจดกะเบียนสิทธิและนิติกรรม / ลอบลวนสิทธิและนิติกรรม / | :ñ 2)                                                                                                    | ผูชิธ: ผูชิชงแรงบ 0 👤 🗰 🤷<br>สำนักงานที่ดินจังหวัดชลบุรี<br>พขาดอ : REGSDETIOI       |
|----------------------------------------------------------------------------------------------------|----------------------------------------------------------------------------------------------------|--------------------------------------------------------------------------------------|
| 🖉 ປຣະເກກ 🔊 ຣາຄາປຣະເບັນ 🔬 ຄູ່ສັດແດງກ                                                                                                    | การได้มา 🔳 สอบสวน                                                                                                    | 🕞 ค่าใช้อ่าย 🌔 แบบพิมพ์ 💽                                                            |
| ประเภทสำนักงาน: ต่างสำนักงานที่ดีบแบบออนไลย์<br>จดกะเบียนในขณ<br>จดกะเบียนลำดับที่ 1 ยาย                                                | ડેયાં <sup>1</sup> 14/04/2563<br>સંવેધમંગ<br>X011                                                                                                    | eeousms<br>13                                                                        |
| รษกระอกสระสิทรี                                                                                                    | ข้อมูลเกี่ยวกับอกสารสิทธิ<br>โอนตที่ดิน เสขที่ 10003 เมื่อที่ 0-1-150 ไร่-ชาม-ตระวา<br>อปท. และการใช้ประโยชน์<br>อปท.: อปท.รุปแบบพิเศษ กรุงเทพมหานคร<br>การใช้ประโยชน์ : ที่บ้าน            | <ul> <li>ค่อนหน้า ถึงไป *</li> <li>แก้ไข อปก. และ</li> <li>การใช้ประโยชน์</li> </ul> |
|                                                                                                    | ราคาประเมิน<br>ราคาประเมินที่ดีน<br>ราคาประเมินสิ่งปลูกสร้าง:<br>ราคาประเมินร่อนมูลสร้าง:<br>() ราคาประเมินรายแปลดต่อตาราจวา<br>() ราคาประเมินรายแปลดต่อตาราจวา<br>() ราคาประเมินตามนาตรการ | 690,000.00 um<br>0.00 um<br>690,000.00 um<br>6,000.00 um                             |

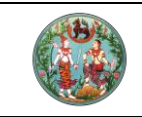

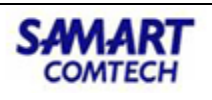

7. แท็บถัดไป "**คู่สัญญา**" ให้ระบุข้อมูลคู่สัญญาในการทำนิติกรรมโดยการเพิ่มผู้รับสัญญา

| ระบบอาเออกะเบีย          | ประเภทบุคคล: บุคค              | ลธรรมดา                      |                 |              |                  |              |              | <u> </u> | 🛛 🗄 ເມບູຣະບ       |
|--------------------------|--------------------------------|------------------------------|-----------------|--------------|------------------|--------------|--------------|----------|-------------------|
| and the                  | พู้ชื่อ                        |                              |                 |              |                  |              |              |          |                   |
| andon                    |                                | ເຫດັ່ງ                       |                 |              |                  | -            |              | u)       |                   |
|                          |                                | aijoansosan                  |                 |              |                  | = 7          |              |          |                   |
|                          | ขอมูลบุคคลธรรมดา               | 1                            |                 |              |                  |              |              |          |                   |
|                          | -เลขาบระจาดวบระชาชน            | 0                            | แมนเลขประจาดวปร | เขาชน        |                  |              |              |          |                   |
| ne                       | ที่มาชื่อมูล: 🕐                | กะเบียนราษฎร์ 💿 บันทึกซ้อมูล | แอง             | เบียนราษฎร์  |                  | 🙆 ດຳຍກາ      | w            |          |                   |
| ງເລືອດພັນກະເ             |                                | B                            |                 |              |                  |              |              |          |                   |
| and the second           |                                |                              |                 |              |                  |              |              |          |                   |
| ลำดับที่                 | เลขประจำตัวผู้เสียภาษีอากระ    |                              |                 |              | EWFC             | กรุณาระบุ    | ~            |          | รายละเอียด        |
| 1 3-1                    | *คำน่าหน้านาน:                 | กรุณาระบุ                    |                 | กังหมด       | *สถานภาพการสมรส. | กรุณาระบุ    | ~            |          | 1                 |
|                          | ชื่อ-ชื่อสกุล :                |                              | 🗌 มีชื่อก       | ลาง          | *สัญชาติ         | ไทย          | ~            |          |                   |
|                          | ວົນ/ເດືອນ/ປີເກີດ:              | กรุณาระบุ 🗸                  | อายุ 0 🗌 เลียชี | 50           | ເຮືອຮາດີ:        | ไทย          | *            |          |                   |
|                          | วันที่เสียชีวิต                | กรุณาระบุ 👻                  |                 |              | หมายเลขไทรศัพท์  |              | 1500         |          |                   |
|                          | เลขทับบรณบตร:                  |                              |                 |              | ประเภทผู้ขอ:     | โจทก์        | *            |          |                   |
| » /                      | BUNNES                         |                              |                 | 4.4          |                  |              |              |          |                   |
| เพิ่มผู้ชื่อ 🗍 ลบผู้ชื่อ | บดา คาเกหนานาม                 | กรุณาระบุ                    | ¥               | ชอ-ชอลกุล:   |                  |              |              |          |                   |
| 1.4.1.120                | น้ำมาต่ามหา                    | กรุเบาระบุ                   | × .             | oo-ooanja:   |                  |              |              |          |                   |
| ล้ำดับที่ ไล่เ           | ด่อนรอ ดังปัญญา                | - 0000011                    |                 | รื่อ-รื่อสดส |                  |              |              |          | <u>ຊາຍອະເອີຍດ</u> |
|                          | มู่สมรด คาณ สัญญาติ<br>สัญญาติ | 1131015:0                    | ×               | เชื้อยาติ    |                  | ~            |              | ~        |                   |
|                          | argont                         | - infeatured                 |                 | TODO RI      | natura q         |              | _            | -        |                   |
|                          |                                |                              |                 |              |                  | ปันทึกรายการ | 🗙 ປິດหน้าต่า | υ        |                   |
|                          |                                |                              |                 |              |                  |              |              |          |                   |

8. ตรวจสอบข้อมูลการได้มาซึ่งกรรมสิทธิ์ของผู้ให้สัญญาว่าถูกต้องหรือไม่ ในแท็บ "**การได้มา**"

| ประเภทสานทงาน: ต่างสำนักงานที่ดินแบบออนไลเ             | ű 💦         |                       | วันที่: 14/04/2563 | 3                                       |                                 |                          |                                 |
|--------------------------------------------------------|-------------|-----------------------|--------------------|-----------------------------------------|---------------------------------|--------------------------|---------------------------------|
| จดกะเบียนในเขต:                                        |             |                       | สำดับคิว           |                                         | ซ่องบริกา                       | is .                     |                                 |
| ดกะเบียนลำดับที่: 1 ขาย                                |             |                       | X011               |                                         | 13                              |                          |                                 |
| làin                                                   |             |                       |                    |                                         |                                 |                          |                                 |
| สารสิทธิ                                               |             |                       | ผู้ให้สัญญา        |                                         |                                 |                          |                                 |
| ลำดับที่ ประเภทเอกสารสิทธิ                             | เลขที่      | ວຳເກວ                 | ลำดับที่           | เลขประจำตัวประชาชน<br>/เลขหนังสือรับรอง | ชื่อ - สกุล                     | สัดส่วนถือครอง<br>ที่ดิน | สัดส่วนถือครอง<br>สิ่งปลูกสร้าง |
| 1 Iduanda                                              | 10003 01051 | 1                     | 1                  | 3101203064636                           | ว่าที่ ร.ต.วุฒิชัย<br>ที่วากรณา | 1/1                      | 0/0                             |
| 🔍 หน้า : 1 จากกั้งหมด : 1 🕑 🌶                          |             | รายการที่ 1 - 1 จาก 1 |                    |                                         |                                 |                          |                                 |
| ได้มาที่ดิน                                            |             |                       |                    |                                         |                                 |                          |                                 |
|                                                        |             |                       |                    |                                         |                                 |                          |                                 |
| เพิ่มการได้มาที่ดิน 🗓 ลบการได้มาที่ดิน                 |             |                       |                    |                                         |                                 |                          | nčin                            |
| เพิ่มการได้มาที่ดิน 🕅 ลบการได้มาที่ดิน<br>ลำดับที่ วัน | ที่การได้มา | ประเภทการได้มา        | aoa                | วนการได้มา                              | หักค่าใช้จ่ายน                  | DUING                    | arno                            |

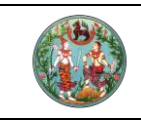

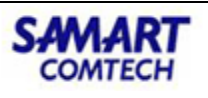

 ในแท็บ "สอบสวน" บันทึกข้อมูลตามการสอบสวน เช่น จดทะเบียนขายต้องระบุราคาทุนทรัพย์ การใช้ประโยชน์ในที่ดิน เป็นต้น

| ระบบงานอดาะเขี<br>ระบบงานอดกะเขี                                                          | พัฒนาระบบสาร<br>ทะเบียนสิทธิและนิติกรร<br>วัยนสิทธิและนิติกรรม / สอบะ | สนเทศที่ดิน (ระย<br>ม<br>อนสิทธิและ0ติกรรม / | มะที่ 2)   |                  | สำนักงานที่ด        | ผู้ใช้ : ผู้ใช้งานระบบ ()<br>เวิ่นจังหวัดชลบุรี<br>หน้าจอ : REGSDET101 | iii 📫 |
|-------------------------------------------------------------------------------------------|-----------------------------------------------------------------------|----------------------------------------------|------------|------------------|---------------------|------------------------------------------------------------------------|-------|
| ประเภท<br>จดทะเบียน                                                                       | ราคาประเมิน                                                           | 🔬 ຄູ່ສັญญา                                   | 🕕 การได้มา | исвиев           | ค่าใช้จ่าย          | ເບບຈີນຈົ                                                               | •     |
| ประเภทสำนักงาน ต่าง                                                                       | สำนักงานที่ดินแบบออนไลน์                                              | <b>6</b>                                     | :          | Juni: 14/04/2563 |                     |                                                                        |       |
| จดทะเบียนในเขต:                                                                           |                                                                       |                                              | đ          | กดับคิว          | ຮ່ອດບຣັ             | ms                                                                     |       |
| ดกะเบียนสำดับที่: 1                                                                       | ชาย                                                                   |                                              | )          | (011             | 13                  |                                                                        |       |
| เลขที่เอกสารสิทธิ                                                                         | Lideotore                                                             | สิ่งปลูกสร้าง                                |            | ສັ່ນປລູກ         | าสร้างเป็นของ       | การใช้ประโยชน์                                                         |       |
| 10003                                                                                     |                                                                       |                                              |            |                  |                     |                                                                        |       |
| 10003                                                                                     |                                                                       |                                              |            |                  |                     |                                                                        |       |
| 10003<br>10<br>10<br>10                                                                   |                                                                       | utrus .                                      |            |                  | mdûn                |                                                                        |       |
| 10003<br>19<br>10<br>10<br>10<br>10<br>10<br>10<br>10<br>10<br>10<br>10<br>10<br>10<br>10 | hàu                                                                   | ผู้ชาย<br>ถึง-สาคล                           |            | milân            | កាន់ដែររា<br>ុំទៅវិ | ພັກ ລັບນຳນ                                                             |       |

10. คิดคำนวณค่าใช้จ่ายและออกใบสั่ง ในแท็บ "**ค่าใช้จ่าย**"

| S-000 IDJUI FIDOURI ISI                                 | acucinssu / aaua       | เวนสิทธิและบิติกรรม     | 1/                    | 2201102                |         | -          | MUNDO : REGSDETI    | 01   |             |
|---------------------------------------------------------|------------------------|-------------------------|-----------------------|------------------------|---------|------------|---------------------|------|-------------|
| งกะเมือนร่างันที่ 1 เทต                                 |                        |                         |                       | CHUDIED                |         | 004        | USHIS               |      |             |
|                                                         |                        |                         |                       | X011                   |         | 13         |                     |      |             |
|                                                         |                        |                         |                       |                        |         |            |                     |      |             |
| ทย่อนปรับปรุงโครงสร้างหนึ่                              |                        |                         |                       |                        |         |            |                     |      |             |
| หนี้คงค้างช่าระ 0.00<br>จำนวนเงินที่น่าไปซ่าระหนี้ 0.00 | ,                      | มาก<br>มาก รายการยกเว้า | เค่าใช้อ่าย           | 📿 ເຫັນ 🚜               |         |            |                     |      |             |
|                                                         |                        |                         |                       | รายการ                 | ค่าใช่  | ໃວ່າຍ(ບາກ) | ຍຄເວັນ(ບາກ)         | au   |             |
| สมากคำธรรมเนื่อมพิเศษ                                   |                        |                         |                       | ค่าธรรมเนียม           |         | 13,800.00  | 0.00                |      |             |
| เลือกประเภท                                             |                        |                         |                       | ภาษีเงินได้บุคคลธรรมดา |         | 17,250.00  | 0.00                |      |             |
| ค่าธรรมเนียมพิเศษ                                       |                        |                         |                       | ุ ภาษิเงินได้นิติบคคล  | (2)     | 0.00       | 0.00                |      |             |
| A 4. 199                                                |                        |                         | ATBUDO                |                        |         | 0.00       | 0.00                |      |             |
| taontuao. Roc                                           | 10                     | 🖾 สรุปรายการค่าท        | บันทึกใบสั่งเรียบร้อย | มใบสั่งเลขที่ ROO10    |         | 100 000 00 | 0.00                |      |             |
| ราคาทุนทรัพย์จดทะเบียน                                  | 20,000,000.00          | บาก                     |                       |                        |         | 0.00       | 0.00                | 10   |             |
| ราคาประเมินที่ดิน                                       | 690,000.00             | บาท                     |                       | anao                   |         | 5.00       | 0.00                | TT . |             |
| ราคาประเมินสิ่งปลูกสร้าง:                               | 0.00                   | unn                     |                       | ค่าคำขอ                |         | 5.00       | 0.00                | T    |             |
| ราคาประเมินรวม:                                         | 690,000.00             | 100                     |                       | ค่ามอบอำนาจ            |         | 0.00       | 0.00                | 10   |             |
| ສະແຫ່ງໃຫ້ກາຍ                                            | 131 080 00             | USD                     |                       | ค่าพยาน                |         | 20.00      | 0.00                | Û    |             |
| ราย (ถ้าอัณตร) แป้ง                                     | a more with without an | ปกไหนอกด้อน             |                       |                        |         |            |                     |      |             |
| • ມາການຕ່ອງ ບໍ່ເຂ                                       | adud iphipania on an   | Joado a naso            |                       |                        |         |            |                     |      |             |
|                                                         | ກ່ານແລະເຊັ່ນແຫກ        |                         |                       |                        |         |            |                     |      |             |
|                                                         |                        |                         |                       |                        |         |            |                     |      |             |
|                                                         |                        |                         |                       |                        | ู ค่านว | ณ ออกใบ    | สั่งๆ 🗶 ยกเลิกใบสั่ | 09   | พิมพ์ใบสั่ง |

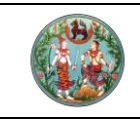

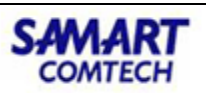

 ในแท๊บ "แบบพิมพ์" เจ้าหน้าที่สามารถพิมพ์แบบพิมพ์และตรายางต่างๆ สำหรับเอกสารสิทธิ แบบจดทะเบียนออนไลน์ได้ สำหรับตรายางให้ใช้ปุ่ม "พิมพ์ตรายางต่างสำนักงานออนไลน์"

| โครงก<br>ระบบงาน               | <b>าารพัฒน</b><br>เจดทะเบียนสิ<br>กาะเบียนสิทธิและ( | <b>าระบบ</b><br>เกริและนี | สารสนเทศที่ดิน (ระย<br><sup>ติกรรม</sup><br>องขอนลิทธิและมิจกรรม / | มะที่ 2)   |                    | ผู้ใช้ : ผู้ใช้งานระบบ (<br>สำนักงานที่ดินจังหวัดชลบุรี<br>หน้าออ : REGSDET10 | PUUSUUI E IUUSUUA |
|--------------------------------|-----------------------------------------------------|---------------------------|--------------------------------------------------------------------|------------|--------------------|-------------------------------------------------------------------------------|-------------------|
| บระเภท                         | 0                                                   | ราคาประเมิ                | ມ 📕 📕 ຄູ່ສັດງດງາ                                                   | 💷 การได้มา | исьись (=)         | 📑 คำใช้จ่าย 🚺 แบบพื                                                           | พับพ์             |
| จดกะเบยน                       |                                                     |                           | ตรายาง                                                             |            | ×                  |                                                                               | ^                 |
| ประเภทสำนักงาน                 | ต่างสำนักงานที่ด้                                   | วันแบบออนไ                | 🗌 เรียน เจ้าพนักงานที่ดินจังหวัด                                   | 0          | ^ '2563            |                                                                               |                   |
| จดกะเบียนในเขต:                |                                                     |                           | เรียน เจ้าพนักงานที่ดิน                                            | 0          |                    | ซ่องบริการ                                                                    |                   |
| จดทะเบียนลำดับที่:             | 1 ขาย                                               |                           | 🗌 บันทึกอากรแสตมป์เป็นตัวเงิน                                      | 0          |                    | 13                                                                            |                   |
|                                |                                                     |                           | 🗆 ผู้รับบอบอำเภอ                                                   | 0          |                    | 15                                                                            |                   |
| เอกสารจดทะเบียบ                | 9                                                   |                           |                                                                    | 0          |                    |                                                                               |                   |
| เอกสารจดกะเบียบๆ               |                                                     |                           | ับนทึกด้อยคำผู้ซื้อกรณีมีสัญญา<br>ก่อนสมรสกำหนดไว้                 |            |                    |                                                                               |                   |
| 🖸 ເพັ່ນ 🕅 ลบ 🍣                 | ปรับปรุงรายงาน                                      |                           |                                                                    | 0          | อกบรรยาย 🔲 ต       | กรายาง 🗹 พิมพ์ตราครุก กรุณาระบุ 💉                                             |                   |
| STE                            | ms                                                  | สแกน<br>หลักฐาน           | บันทึกถ้อยคำผู้ชื่อกรณีไม่มีสัญญา<br>ก่อนสมรสกำหนดไว้<br>          |            | 7                  |                                                                               |                   |
| I.O. 1 (คำขอจดก<br>มีติกรรมฯ)  | าะเบียนสิทธิและ                                     |                           | บันทึกด้อยคำยินยอมค่สมรส(กรณี                                      | 0          | ว่าระภาษีนำรุงท้อง | วที                                                                           |                   |
| ŋ.o. 13 (หนังสือ<br>ที่ดิน)    | สัญญาขาย                                            |                           | ที่คู่สมรสมาบันทึกถ้อยคำต่อหนัก<br>งานเจ้าหน้าที่)                 |            |                    |                                                                               |                   |
| n.o. 16 (บันทึกถ้<br>ภาษีอากร) | อยคำการชำระ                                         |                           | 🗌 ติดต่อโดยตรงผู้ซื่อ                                              | 0          |                    |                                                                               |                   |
| n.o. 86 (บันทึกก<br>กรัพย์สิน) | าารประเมินราคา                                      | $\checkmark$              | ค่สมรลฝ่ายฟัชายไม่ได้ให้ด้อยค่ำ                                    | 0          | -                  |                                                                               |                   |
| 🗐 (สารบัญออนไลน์               | )                                                   |                           | ยืนยอม                                                             |            |                    |                                                                               |                   |
|                                |                                                     |                           | ผู้โอนยินยอมเป็นผู้เสียภาษีไรงเรือน<br>และภาษีที่ดิน               | 0          |                    |                                                                               |                   |
|                                |                                                     |                           | 🗌 รับรองราคาชื่อขาย                                                | 0          | ~                  |                                                                               |                   |
|                                |                                                     |                           | <                                                                  | >          |                    |                                                                               |                   |
|                                |                                                     |                           | พิมพ์ตรายางต่างสำนักงาน<br>ไป                                      | ออนไลน์    |                    |                                                                               | ~                 |

#### 3.3 การพิมพ์และจัดเก็บสารบบเข้าระบบสารสนเทศแบบอิเล็กทรอนิกส์

 สามารถพิมพ์เอกสารแบบอิเล็กทรอนิกส์ โดยกดปุ่ม "พิมพ์เอกสารต่างสำนักงานแบบ ออนไลน์" ซึ่งสามารถลงลายมือชื่อ และจัดเก็บเอกสารพร้อมลายมือชื่อในรูปแบบเนื้อเดียวกันได้ โดยการกดปุ่มบันทึกเอกสาร (โปรแกรมที่ใช้สำหรับเอกสารอิเล็กทรอนิกส์ เป็นโปรแกรมที่ต้องใช้ License) สารบบรวมถึงตรายางของแต่ละแบบพิมพ์ด้วย

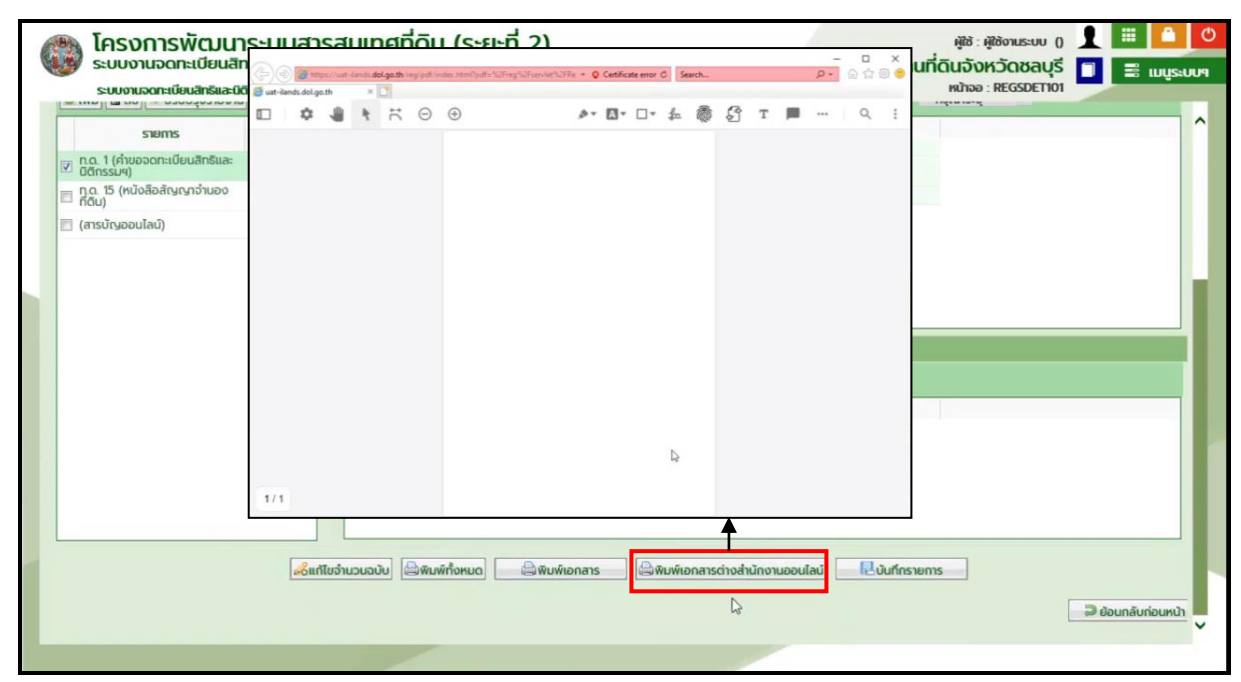

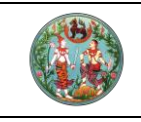

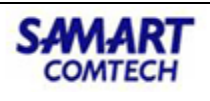

- ในหน้าจอแสดงแบบพิมพ์และตรายาง เจ้าหน้าที่สามารถเลือกได้ว่าจะใช้วิธีการลงลายมือชื่อ หรือ พิมพ์ลายนิ้วมือ
  - <u>แบบใช้ลายเซ็น</u> : โดยการดับเบิ้ลคลิกในตำแหน่งที่ต้องการเซ็น ระบบจะเชื่อมต่อกับอุปกรณ์
     ให้สามารถลงลายมือชื่อ แล้วคลิกปุ่ม "OK" ลายเซ็นจะปรากฏลงบนเอกสาร

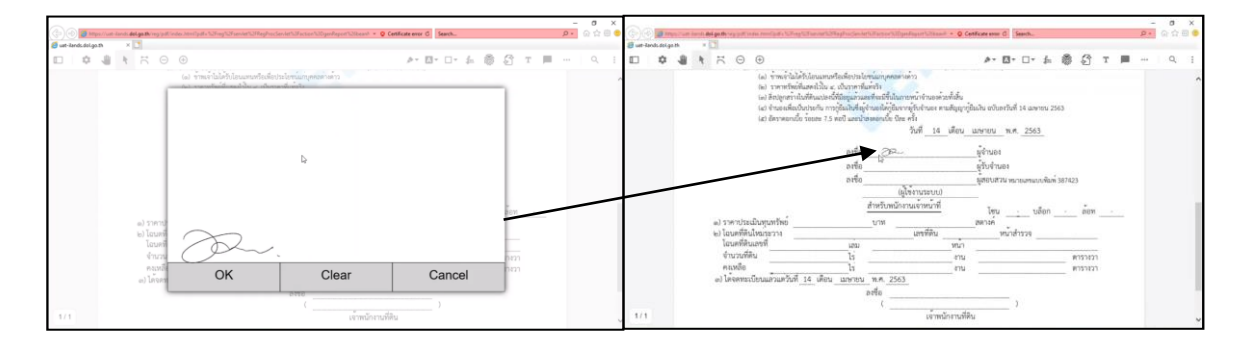

 <u>แบบใช้ลายนิ้วมือ</u> : คลิกไอคอนลายนิ้วมือ แล้วคลิกปุ่ม "OK" จากนั้นแสกนลายนิ้วมือลงไป แล้วคลิกที่ไอคอนนิ้วมืออีกครั้ง ปรากฏลายนิ้วมือบนเอกสาร

| 💿 🛞 🐨 🚛 Magalinan Sanat Alaga Braga Braga Braga Sanat Sang Sanat Sang Sanat Sang Sanat Sanat Sanat Sanat 🗤 😜 | Centificate error C Search                           | - 0 ×                                                                                                    | (c) (c) (c) (c) (c)   | n <b>del ga de</b> l'ago político de construição da Stray Oficiando de                                                          | NegladessthTatashTypologatTilliant + Q (                                                                           | etificate error C Search. | - 0 ×       |
|----------------------------------------------------------------------------------------------------|------------------------------------------------------|----------------------------------------------------------------------------------------------------|-----------------------|----------------------------------------------------------------------------------------------------|----------------------------------------------------------------------------------------------------|---------------------------|-------------|
| 🗑 ut-landsdalgozh 🛛 🖸                                                                                        |                                                      | and the second second se | 🗃 uet-lands.dol.go.th | * [2]                                                                                                    |                                                                                                    | _                         |             |
|                                                                                                    | A- E- E- A 👼 🖉 T 📕                                   | Q 1                                                                                                    |                       |                                                                                                    |                                                                                                    | A- 0- 1- 1- 10            | ∯ T ■ … Q I |
| 111 **********************************                                                                       | ijitalin vihentud moren 2003<br>uarran Ari, 2503<br> | •                                                                                                    | 8/1                   | ล) าหารระบังชุดทรี่หย่<br>ษา โดยสรีสินสะช<br>โดยสรีสินสะช<br>ความสื่อ<br>ความสื่อ<br>ความสื่อ<br>ความสื่อ<br>ความส่วนสาวสร้ายสี | <u>22</u> ماده مربق ماده مربق ماده مربق ماده مربق ماده مربق ماده مربق ماده مربق مربق مربق مربق مربق مربق مربق مربق |                           | 805         |

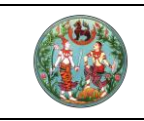

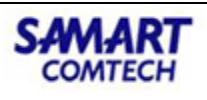

 เมื่อลงลายเซ็น หรือ ลายนิ้วมือ ในเอกสารเรีบร้อยแล้วให้คลิกไอคอน "บันทึกเอกสาร" เพื่อ บันทึกเอกสารไปยังระบบแสกนภาพลักษณ์ (EVD)

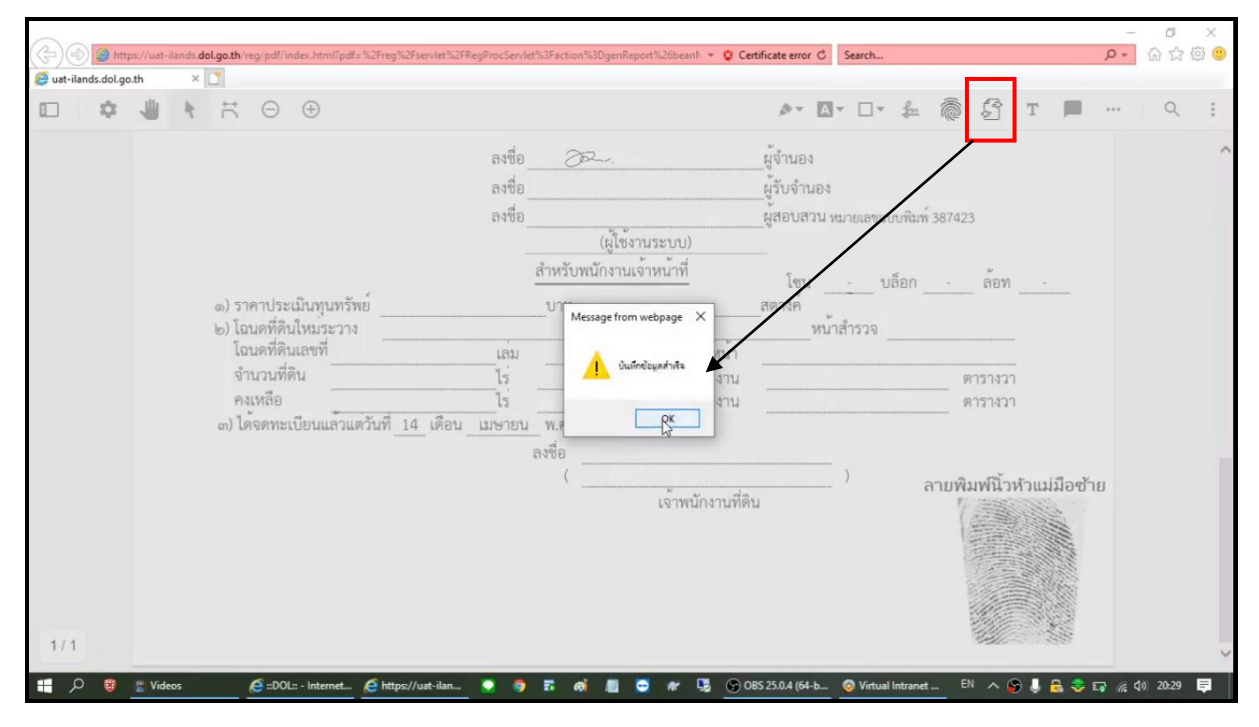

#### 3.4 พิมพ์สารบัญจดทะเบียน

 จากเมนูที่ "สอบสวนสิทธิและนิติกรรม" คลิกเมนูย่อย "พิมพ์สารบัญจดทะเบียน" จะปรากฏ หน้าจอดังภาพ

|   | โครงการพับ<br>ระบบงานอดทะเนี<br>ระบบงานอดทะเบียนสิ            | <b>ฒนาร</b><br>มียนสิทธิ<br>ทธิและนิติก | ร <b>ะบบส์</b><br>รและนิติก<br>รรม / สอ | ISสีน<br>รรม<br>ขสวนสิทธิ | แทศที่ดิน (ระยะเ<br><sub>รและบิติกรรม</sub> / | า๋ 2)                   |                         | นายสิทธิพล อะหมะ (เ<br>สำนักงาน | จำพนักงานที่ดินจังหวัด PRO) 🙀 📖 🕑                                       | 2<br>9 |
|---|---------------------------------------------------------------|-----------------------------------------|-----------------------------------------|---------------------------|-----------------------------------------------|-------------------------|-------------------------|---------------------------------|-------------------------------------------------------------------------|--------|
|   | ประเภท<br>จดทะเบียน                                           | S                                       | าคาประเมิน                              |                           | ญ คู่สัญญา                                    | 🕦 การได้มา              | สอบสวน                  | ค่าใช้จ่า                       | 🖕 แองสูเสาา ซาเล่<br>🖆 ประชาสัมพันธ์ 🛛 🗸                                | i      |
|   | ประเภทสำนักงาน: ในสำนัก<br>จดทะเบียนในเขต:                    | เงานที่ดิน                              |                                         |                           | ß                                             | ชื่อประเภทจดกะเบียนจา   | กฐานข้อมูล              | วันที่: 21/12<br>ลำดับคิว       | 🖆 เปิกจ่าย-รับคืน เอกสารสิทธิและสารบบ 👻<br>🖆 สอบสวนสิทธิและนิติกรรม 🗸 🗸 |        |
|   | จดทะเบียนลำดับที่: 1 ชา                                       | ម                                       |                                         |                           |                                               | ขาย                     |                         | 1Z005                           | เรียกคิวสอบสวนและคิดค่าใช้จ่าย<br>พิมพ์สารตัดเออกมนี้ยน                 |        |
|   |                                                               |                                         |                                         | US                        |                                               |                         |                         |                                 | พิมพ์สารบัญใบแทน<br>จัดต่ำ ว.ช.2                                        |        |
|   | 🖸 ເพັ່ນ 🕅 ລບ 📚 ປຣັບປຣຸເ                                       | งรายงาน                                 |                                         | •                         | 🤉 เพิ่ม 🔟 ลบ 📚 ปรับปรุงข้อเ                   | มูล 🖸 เพิ่มเสนอความเห็น | 💰 คัดลอกบรรยาย 🔲 ตรายาง | 🗹 พิมพ์ตราครุก 🛛                | นัดจดทะเบียนล่วงหน้า                                                    |        |
|   | รายการ                                                        | ลแกน<br>หลักฐาน                         | PDF                                     |                           | 00                                            |                         | UI CHGO                 |                                 | ใบสงชาระเงินเพิ่ม                                                       |        |
| 1 | n.o. 1 (คำขอจดทะเบียน<br>สิทธิและนิติกรรมฯ)                   | $\checkmark$                            |                                         |                           |                                               |                         |                         |                                 | อนุมตรบคาขอ                                                             |        |
|   | <ul> <li>ท.ด. 13 (หนังสือสัญญา</li> <li>ขายที่ดิน)</li> </ul> | $\checkmark$                            |                                         |                           |                                               |                         |                         |                                 | อ้แหาเรื่องเดิม                                                         |        |
|   | n.a. 16 (บันทึกถ้อยคำ                                         | $\checkmark$                            |                                         |                           |                                               |                         |                         |                                 | ซ่อมงาน                                                                 |        |
|   | n.a. 86 (บันทึกการ                                            |                                         |                                         |                           |                                               |                         |                         |                                 | นำเข้าข้อมูล งานค้าง (งานรังวัด รอจดทะเบียน)                            |        |
|   | - Ostbus Minswoau)                                            |                                         |                                         |                           |                                               |                         |                         |                                 | เตรียมเรื่องล่วงหน้า                                                    |        |
|   |                                                               |                                         |                                         |                           |                                               |                         |                         |                                 | อนุมัติรับคำขอต่างสำนักงาน                                              |        |
|   |                                                               |                                         |                                         |                           |                                               |                         |                         |                                 | ตรวจสอบนิติกรรมที่ส่งให้ ปปง.                                           |        |

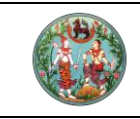

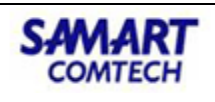

<mark>คู่มือฝึกอบรมเจ้าหน้าที่ผู้ใช้ระบบงาน</mark> โครงการพัฒนาระบบสารสนเทศที่ดิน (ระยะที่ 2)

คลิกปุ่ม "ค้นหา" หน้าจอจะปรากฏรายการที่ผ่านสถานะออกใบสั่ง

| ขอมูลการจดทะเบีย                              | u                                                                                                    |                            |                                           |                                                       |                                                                                                  |                                                               |                      |
|-----------------------------------------------|----------------------------------------------------------------------------------------------------|----------------------------|-------------------------------------------|-------------------------------------------------------|--------------------------------------------------------------------------------------------------|---------------------------------------------------------------|----------------------|
| Us                                            | วันที่รับเรื่อง: 21/12/2563<br>ะเภทกลุ่มงาน: กรุณาระบุ                                                                          | *<br>*                     | م بر                                      | มหา 🤞 ล้า                                             | ลำดับที่รับเรื่อง:<br>ช่องที่:<br>งข้อมูล                                                        |                                                               |                      |
| หลการค้นหา                                    |                                                                                                    |                            |                                           |                                                       |                                                                                                  |                                                               |                      |
| ******                                        | ประเภทการจดทะเบียน                                                                                                    | จำนวนแปลง                  | เลขที่ใบสั่ง                              | ค่าใช้จ่าย                                            | ผู้สอบสวน                                                                                        | สถานะ                                                         | พิมพ์สารบัญจดทะเบียน |
| dicionsorson                                  |                                                                                                    |                            | 00000                                     | 387 400 00                                            | นายสิทธิพล อะหมะ                                                                                 | จดทะเบียน                                                     |                      |
| 1006                                          | กรรมสิทธิ์รวม (มีค่าตอบแทน)                                                                                                    | 1                          | R0003                                     | 507,100.00                                            |                                                                                                  |                                                               |                      |
| 1006<br>1007                                  | กรรมสิทธิ์รวม (มีค่าตอบแทน)<br>ให้เฉพาะส่วน                                                                                     | 1                          | R0003                                     | 387,405.00                                            | นายสิทธิพล อะหมะ                                                                                 | จดทะเบียน                                                     |                      |
| 1006<br>1007<br>1008                          | กรรมสิทธิ์รวม (มีค่าตอบแทน)<br>ให้เฉพาะส่วน<br>ขาย                                                                              | 1                          | R0003<br>R0004<br>R0006                   | 387,405.00<br>70,980.00                               | นายสิทธิพล อะหมะ<br>นายสิทธิพล อะหมะ                                                             | จดทะเบียน<br>จดทะเบียน                                        |                      |
| 1006<br>1007<br>1008<br>1009                  | กรรมสิทธิ์รวม (มีค่าตอบแทน)<br>ให้เฉพาะส่วน<br>ขาย<br>เบ็ดเตล็ด - สรวมสิทธิ์การรังวัด                                           | 1<br>1<br>1<br>1           | R0003<br>R0004<br>R0006<br>R0007          | 387,405.00<br>70,980.00<br>35.00                      | นายสิทธิพล อะหมะ<br>นายสิทธิพล อะหมะ<br>นายสิทธิพล อะหมะ                                         | จดทะเบียน<br>จดทะเบียน<br>จดทะเบียน                           |                      |
| 1006<br>1007<br>1008<br>1009<br>1010          | กรรมสิทธิ์รวม (มีค่าตอบแทน)<br>ให้เฉพาะส่วน<br>ขาย<br>เบ็ดเตล็ด - สรวมสิทธิ์การรังวัด<br>เบ็ดเตล็ด - สรวมสิทธิ์การรังวัด        | 1<br>1<br>1<br>1<br>1      | R0003<br>R0004<br>R0006<br>R0007          | 387,405.00<br>70,980.00<br>35.00<br>0.00              | นายสิทธิพล อะหมะ<br>นายสิทธิพล อะหมะ<br>นายสิทธิพล อะหมะ<br>นายสิทธิพล อะหมะ                     | อดทะเบียน<br>อดทะเบียน<br>อดทะเบียน<br>อดทะเบียน              |                      |
| 1006<br>1007<br>1008<br>1009<br>1010<br>12004 | กรรมสิทธิ์รวม (มีค่าดอบแทน)<br>ให้เฉพาะส่วน<br>ขาย<br>เบ็ดเตล็ด - สรวมสิทธิ์การรังวัด<br>เบ็ดเตล็ด - สรวมสิทธิ์การรังวัด<br>ขาย | 1<br>1<br>1<br>1<br>1<br>1 | R0003<br>R0004<br>R0006<br>R0007<br>R0007 | 387,405.00<br>70,980.00<br>35.00<br>0.00<br>16,480.00 | นายสิทธิพล อะหมะ<br>นายสิทธิพล อะหมะ<br>นายสิทธิพล อะหมะ<br>นายสิทธิพล อะหมะ<br>นายสิทธิพล อะหมะ | อดทะเบียน<br>จดทะเบียน<br>จดทะเบียน<br>อดทะเบียน<br>ออกใบสั้ง |                      |

### 3. ตรวจสอบความถูกต้องของสารบัญจดทะเบียน

| (  |       | <b>โครง</b><br>ระบบงา | การพ่<br><sub>เนจด</sub> า | พิมพ์สารบัญจดทะเบียน    | รสนเท  | เศที่ดิน (ระยะทั | i 2)      |            |                  | นายสิทธิพล อะหม | ມະ (ເຈ້າwนักงา           | นที่ดินจังหวัด PRO)<br>🗵 |           |   | PUU3 |
|----|-------|-----------------------|----------------------------|-------------------------|--------|------------------|-----------|------------|------------------|-----------------|--------------------------|--------------------------|-----------|---|------|
|    |       | ระบบงาน               | จดทะเบีย                   | ประเภทเอกสารสิทธิ       | เลขที่ | อำเภอ            | หน้าสำรวจ | ตำบล       | หมู่ที่          | สิ่งปลูกสร้าง   | พิมพ์สารบัญ<br>จดทะเบียน | ดูข้อมูล<br>เอกสารสิทธิ  | 2         |   |      |
|    |       |                       | มียน                       | โฉนดที่ดิน              | 413    | เมืองสงขลา       | 466       | บ่อยาง     |                  |                 |                          |                          |           |   | ^    |
|    |       |                       | u                          |                         |        |                  |           |            |                  |                 |                          |                          |           |   |      |
|    |       |                       | to atta                    |                         |        |                  |           |            |                  |                 |                          |                          |           |   |      |
|    |       | us                    | านแรง                      |                         |        |                  |           |            |                  |                 |                          |                          |           |   |      |
|    |       |                       |                            |                         |        |                  |           |            |                  |                 |                          |                          |           |   |      |
|    |       |                       |                            |                         |        |                  |           |            |                  |                 |                          |                          |           |   |      |
|    |       |                       |                            |                         |        |                  |           |            |                  |                 |                          |                          |           |   |      |
|    | ลำดับ | ที่รับเรื่อง          |                            | L                       |        |                  |           |            |                  |                 |                          |                          | ญจดทะเบีย | u |      |
|    | 1006  |                       | กรรมสิ                     |                         |        |                  |           |            |                  |                 |                          | บดหนาตาง                 |           |   |      |
|    | 1007  |                       | ให้เฉพาะส                  | iou                     |        | 1 R0004          |           | 387,405.00 | นายสิทธิพล อะหมะ | จดทะเข          | บียน                     | l                        |           |   |      |
|    | 1008  |                       | ขาย                        |                         |        | 1 R0006          |           | 70,980.00  | นายสิทธิพล อะหมะ | จดทะเข          | บียน                     |                          |           |   |      |
|    | 1009  |                       | เบ็ดเตล็ด                  | า - สรวมสิทธิ์การรังวัด |        | 1 R0007          |           | 35.00      | นายสิทธิพล อะหมะ | จดทะเย          | บียน                     |                          |           |   |      |
|    | 1010  |                       | ເບົດເຕລົດ                  | า - สรวมสิทธิ์การรังวัด |        | 1                |           | 0.00       | นายสิทธิพล อะหมะ | จดทะเย่         | บียน                     |                          |           |   |      |
|    | 1Z004 |                       | ขาย                        |                         |        | 1 R0001          |           | 16,480.00  | นายสิทธิพล อะหมะ | ออกใบ           | เสิ่ง                    |                          |           |   |      |
|    | 1Z005 |                       | ขาย                        |                         |        | 1 R0002          |           | 915,280.00 | นายสิทธิพล อะหมะ | จดทะเข          | บียน                     |                          |           |   |      |
|    |       |                       |                            |                         |        |                  |           |            |                  |                 |                          |                          |           |   |      |
|    |       |                       |                            |                         |        |                  |           |            |                  |                 |                          |                          |           |   |      |
|    |       |                       |                            |                         |        |                  |           |            |                  |                 |                          |                          |           |   |      |
|    |       |                       |                            |                         |        |                  |           |            |                  |                 |                          |                          |           |   | ~    |
| r. |       |                       |                            |                         |        |                  |           |            |                  |                 |                          |                          |           |   |      |

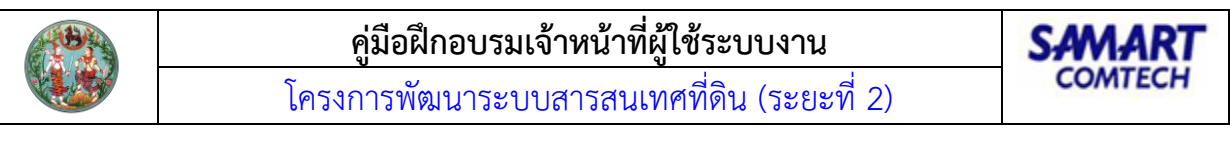

| G | <b>โครง</b><br>ระบบง | <mark>วการ</mark> ไ | พิมพ์สารบัญจดทะเบี                        | ยน                |                  |                             | 2)             |                   |             |           | 1.3           |           | .55. m  | × | G | 2   |
|---|----------------------|---------------------|-------------------------------------------|-------------------|------------------|-----------------------------|----------------|-------------------|-------------|-----------|---------------|-----------|---------|---|---|-----|
|   | SHILION              | แอดทะเมีย           | พิมพ์สารบัญจดทะเ                          | บียน              |                  |                             |                |                   |             |           |               |           |         | ~ |   | PUU |
|   | Jayaan:              | เบียน               | USSI                                      | ກັດພົນໜົ: 1       | 1                |                             | 🖲 ສາຣນັ້ດງປາດັ | i 🔿 สารบัญบรรยา   | ย 🔿 สารบ้   | ัญแบ่งแยก |               |           |         |   |   | ^   |
|   |                      | BU                  | วันที่จ                                   | ดทะเบียน:         | 21/12/25         | 63                          | Us             | ะเภทการจดทะเบียน: | ขาย         |           |               |           |         |   |   |     |
|   |                      | วันที่รับ           |                                           |                   |                  |                             |                |                   |             |           |               |           |         |   |   |     |
|   |                      | ระเภทกลุ่เ          | ણે                                        | ່ທີ່ສ້າງເງາ:      | นางสาวน้<br>อินท | inชนินกร์<br>ยอด            | ß              | ຜູ້ຣັບສັญญา:      | นางฝีะ สุวร | รณ        |               | 4         | 8       |   |   |     |
|   |                      |                     | ňuč                                       | ี่เพิกถอน:        | 🗌 พิกฉล<br>กรุณา | อนรายการ<br>ระบุ            |                |                   |             |           |               |           |         |   |   |     |
|   |                      | กรรมสิ              |                                           |                   |                  |                             |                |                   |             |           |               |           |         |   |   |     |
|   |                      | ให้เฉพา             |                                           |                   |                  |                             |                |                   |             |           |               |           |         |   |   |     |
|   |                      | ขาย                 |                                           | เนื้อที่:         | - Ts             | - งาน ๖.๒ ตาราง             | וכנ            | เลขที่ดิน:        | -           |           |               |           |         |   |   |     |
|   |                      | ເບົດເຕລິ            | เนื้อเ                                    | าี่คงเหลือ:       | - Ts             | - งาน - ตาราง               | רכנ            |                   |             |           |               |           |         |   |   |     |
|   |                      | ເບັດເຕຄ້            |                                           |                   |                  |                             |                |                   |             |           |               |           | _       |   |   |     |
|   |                      | ขาย                 | จดทะเบียน<br>วัน เดือน ปี                 | ประเภท<br>จดทะเบิ | การ<br>มียน      | ស៊ីវ៉េកែត៍សេលា              | ผู้รับสัญญา    | ไร่ งาน           | ตารางวา     | ໄຮ່ ຫາ    | ม ตาราง<br>วา | เลขที่ดิน |         |   |   |     |
|   |                      |                     | วันที่ ๒๑<br>เดือน ข<br>ธันวาคม พ.ศ. ๒๕๖๓ | าย                |                  | นางสาวนักชนินทร์<br>อินทยอด | นางฝ๊ะ สุวรรณ  |                   | ۵.۵         |           | -             | -         |         | ~ |   |     |
|   |                      |                     |                                           |                   |                  |                             |                | 🛃 บันทึกรายการ    |             | 🗎 ໜົມໜ໌   |               | 🗙 ปิดห    | น้าต่าง |   |   | ~   |

#### 3.5 จดทะเบียน

 เมื่อชำระเงินแล้ว <u>เจ้าพนักงานที่ดิน</u>สามารถจดทะเบียนแบบอิเล็กทรอนิกส์ คลิกเมนู "งานจด ทะเบียนและอนุมัติรับคำขอ" เมนูย่อย "จดทะเบียนต่างสำนักงานออนไลน์"

| ) โครงการพัฒนาระบบสารสนเทศที่ดิน (<br>ระบบงานจดทะเบียนสิทธิและนิติกรรม | ระยะที่ 2)        | สูซิชั : สิทธิพร เกิดปราง<br>สำในักงานที่ดินจังหวัดชล<br>หล้าจอ : เมมูระบบงานอดนปติยนสิทธิและมิติก | ศ 0 👤 🛄<br>Ų <b>รี</b> 🔲<br>ssu |
|------------------------------------------------------------------------|-------------------|----------------------------------------------------------------------------------------------------|---------------------------------|
| 🖀 ອາຍັດ                                                                | 🔸 ៧ ข่าว/ประกาศ   |                                                                                                    |                                 |
| 🖀 กับป่อน                                                              | 🗸 🕅 ຕັ້ນແຕ່ວັນກີ່ |                                                                                                    |                                 |
| ระบบรายงาน                                                             | <b>■</b> ()       |                                                                                                    |                                 |
| 🖀 สอบตาม                                                               | ~                 |                                                                                                    |                                 |
| 🖀 นำเข้าข้อมูลงานค้าง                                                  | *                 |                                                                                                    |                                 |
| 🖀 งานจัดกำหนังสือ                                                      | *                 |                                                                                                    |                                 |
| 🖀 งานบริหารจัดการ                                                      | ★                 |                                                                                                    |                                 |
| 🖀 งานจดทะเบียนและอนุปัติรับคำขอ                                        | *                 |                                                                                                    |                                 |
| จดทะเบียน(ห้วหน้างาน)                                                  |                   |                                                                                                    |                                 |
| อนุมัติรับคำขอ(หัวหน้างาน)                                             |                   |                                                                                                    |                                 |
| ยกเล็กจดทะเบียน(หัวหน้างาน)                                            |                   |                                                                                                    |                                 |
| ยกเล็กอนุมัติรับคำขอ(หัวหน้างาน)                                       |                   |                                                                                                    |                                 |
| อนุมัติรับคำขอต่างสำนักงาน(หัวหน้างาน)                                 |                   |                                                                                                    |                                 |
| ยกเล็กอนมัติรับค่าขอต่างสำนักงาน(หัวหน้างาน)                           |                   |                                                                                                    |                                 |
| จดทะเบียนต่างสำนักงานออนไลน์                                           |                   |                                                                                                    |                                 |
| ดรวจสอบงานคางจุดทะเบยน                                                 |                   |                                                                                                    |                                 |
| 🖀 ระบบจัดการข้อมูลหลัก                                                 | v                 |                                                                                                    |                                 |
| 🖀 ระบบงานรังวัดเดินสำรวจ                                               | * <b>*</b>        |                                                                                                    |                                 |
|                                                                        |                   |                                                                                                    |                                 |

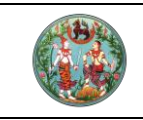

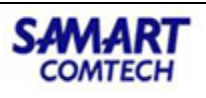

 ค้นหารายการที่ต้องการจดทะเบียน คลิกที่ "สารบบ" แล้วคลิกเอกสาร เพื่อให้<u>เจ้าพนักงานที่ดิน</u> เซ็นเอกสารแบบอิเล็กทรอนิกส์

| <b>การพัฒนาระบบ</b><br>านจดทะเบียนสิทธิและเ<br>มจดทะเบียนลิทธิและนิติกรรม                                                          | บ <b>สารสนเทศที่ดิน</b><br>นิติกรรม<br>/ งานอนุมัติการจดทะเบียนสิทธิแข                                                                                                    | (ระยะที่ 2)<br>ละนิดีกรรม / จดก                                                                                                    | <b>)</b><br>าะเบียนต่างสำนักงานส                                                                                                    | ออนไลน์                                                                                                    | <sup>นายสิทธิพล อะ</sup><br>สำนัก                                                                                                    | หมะ (เจ้าพนักง<br><b>งานที่ดินจ้</b><br>หน้                                                                                                    | นที่ดินจังหวัด<br><b>งหวัดส</b> ัง<br>เจอ : REGSA                                                                                                    | a PRO)<br>DUA1<br>PV014                                                                                                    |           |
|----------------------------------------------------------------------------------------------------|----------------------------------------------------------------------------------------------------|----------------------------------------------------------------------------------------------------|----------------------------------------------------------------------------------------------------|----------------------------------------------------------------------------------------------------|----------------------------------------------------------------------------------------------------|----------------------------------------------------------------------------------------------------|----------------------------------------------------------------------------------------------------|----------------------------------------------------------------------------------------------------|-----------|
|                                                                                                    |                                                                                                    |                                                                                                    |                                                                                                    |                                                                                                    |                                                                                                    |                                                                                                    |                                                                                                    |                                                                                                    |           |
|                                                                                                    |                                                                                                    |                                                                                                    |                                                                                                    |                                                                                                    |                                                                                                    |                                                                                                    |                                                                                                    |                                                                                                    |           |
| วันที่รับเรื่อง: 23/12/2563<br>รำดับที่รับเรื่อง:                                                                                  | ~                                                                                                    | Q, A                                                                                                    | นหา                                                                                                    | ช่องที่:<br>🤞 ล้างข้อมูล                                                                                                    |                                                                                                    |                                                                                                    |                                                                                                    |                                                                                                    |           |
|                                                                                                    |                                                                                                    | (คำเตือน!!! เมื่อ                                                                                                    | กดเฟืองจดทะเบียนแ                                                                                                    | ล้ว ไม่สามารถแก้ไขเอกสารส                                                                                                    |                                                                                                    |                                                                                                    |                                                                                                    |                                                                                                    |           |
| สำนักงานที่ดิน                                                                                                    | ประเภทการจดทะเบียน                                                                                                    | เลขที่ใบสั่ง                                                                                                    | ค่าใช้จ่าย                                                                                                    | ผู้สอบสวน                                                                                                    | สถานะ                                                                                                    | สารบบ                                                                                                    | ลายเซ็น                                                                                                    | สารบัญ                                                                                                    | จดทะเบียน |
| ่านักงานที่ดินจังหวัด<br>มุทรปราการ                                                                                                | ขาย                                                                                                    | R0001                                                                                                    | 54,238.00                                                                                                    | นายสิทธิพล อะหมะ                                                                                                    | จดทะเบียน                                                                                                    |                                                                                                    |                                                                                                    |                                                                                                    |           |
| มพ์สารบัญจดทะเบียน                                                                                                    |                                                                                                    |                                                                                                    |                                                                                                    |                                                                                                    |                                                                                                    | +                                                                                                    | ×                                                                                                    |                                                                                                    |           |
| (ท.ด. 1) คำขอจดทะเบียนสิทธิแล<br>(ท.ด. 13) หนังสือสัญญาขายที่(<br>(ท.ด. 86) บันทึกการประเมินราศ<br>(ค.ค. 16) บันซึ่งตัวสะนังความใด | ละนิติกรรมฯ<br>วิน<br>าการัพย์สิน<br>ะถานี้จากร                                                                                                    | รายการ                                                                                                    |                                                                                                    |                                                                                                    |                                                                                                    |                                                                                                    |                                                                                                    |                                                                                                    |           |
|                                                                                                    | หาวรพัตมีประมาณ<br>เจลาะเบียนสิทธิและใต้กรรม<br>กงานออนไลน์<br>มน<br>วันที่รับเรื่อง: 23/12/2563<br>กลับที่รับเรื่อง: 23/12/2563<br>กลับที่รับเรื่อง: 23/12/2563<br>หน้ารับเรื่อง: 23/12/2563<br>หน้ารับเรื่อง: 23/12/2563<br>ห | าการพัฒนาระบบสารสนเทศที่ดิน<br>เขากะเบียนสิทธิและนิตีกรรม / งามอนุมัติการออกะเบียนสิทธิแ<br>กงานออนใสน์<br>พ<br>รับทรับเรื่อง: 23/12/2563 ()<br>กัสบที่รับเรื่อง: 23/12/2563 ()<br>กัสบที่รับเร็จ: 23/12/2563 ()<br>กัสบที่ง ()<br>กัสบที่รับเร็จ: 23/12/2563 ()<br>กัสบที่ง ()<br>กัสบที่ง ()<br>ก | การพัฒนาระบบสารสนเทศที่ดิน (ระยะที่ 2<br>เของาะเบียนสิทธิและนิดีกรรม / งามอนุมัติการจงกะเบียนสิทธิและนิดีกรรม / งด<br>กงามจงเส่น<br>เข<br>รับเทริ่มเรื่อง: 23/12/2563 ข้<br>กงินทรีมเรื่อง: 23/12/2563 ข้<br>กงินทรีมเรื่อง: 23/12/2563 ข้<br>เกินทรีมเรื่อง: 23/12/2563 ข้<br>เกินที่มีเกินทรีมเนื่อง: 23/12/2563 ข้<br>เกินทรีมเรื่อง: 23/12/2563 ข้<br>เกินที่มีเกินที่มีเกินที่มีเกินที่มีเล่นที่มีเล่นมีการประเมินเราการที่มีเล่นที่มีเล่นที่มีเล่นที่มีเล่นที่มีเล่นที่มีเล่นที่มีเล่นที่มีเล่นมีเล่นมีเล่นมีเล่นมีเล่นที่มีเล่นมีเล่นที่มีเล่นที่มีเล่นที่มีเล่นที่มีเล่นที่มีเล่นมีเล่นมีเล่นมีเล่นมีเล่นที่มีเล่นมีเล่นมีเล่นที่มีเล่นมีเล่นที่มีเล่นมีเล่นมีเล่นมีเล่นมีเล่นมีเล่นมีเล่นมีเล่นที่มีเล่นมีเล่นมีเล่นที่มีเล่นมีเล่นที่มีเล่นมีเล่นมีการประเมินเราการที่มีเล่นที่มีเล่นที่มีเล่นที่มีเล่นมีเล่นมีเล่นที่มีเล่นที่มีเล่นมีเล่นที่มีเล่นมีเล่นมีเล่นมีเล่นที่มีเล่นที่มีเล่นที่มีเล่นมีเล่นมีเล่นมีเล่นที่มีเล่นที่มีเล่นที่มีเล่นมีเล่นที่มีเล่นที่มีเล่นที่มีเล่นที่มีเล่นที่มีเล่นที่มีเล่นมีเล่นที่มีเล่นมีเล่นที่มีเล่นมีเล่นที่มีเล่นที่มีเล่นที่มีเล่นที่มีเล่นที่มีเล่นที่มีเล่นที่มีเล่นที่มีเล่นที่มีเล่นที่มีเล่นที่มีเล่นที่มีเล่นที่มีเล่นที่มีเล่นที่มีเล่นที่มีเล่นที่มีเล่นที่มีเล่นที่มีเล่นที่มีเล่นที่มีเล่นที่มีเล่นที่มีเล่นที่มีล้ามีเล่นที่มีเล่นที่นที่มีล่นที่มีเล่นที่มีเล่นท | าการงั้นตมนาระบบสารสนเทศที่กิดัน (ระยะที่ 2)<br>านวดกะเบียนสิทธิและนิดีกรรม / งามอนุมัติกรงดาะเบียนสิทธิและนิดีกรรม / งดกะเบียนต่างสำนักงามะ<br>กงานจองโสน์<br>พ<br>รับทริ่มเรื่อง: 23/12/2563 ัช<br>กัดน้ำเรื่อง: 23/12/2563 ัช<br>กัดน้ำเรื่อง: 23/12/2563 ัช<br>(คำเตือน!! เบือกดะพื่องจดกะเบียน<br>สำนักงานที่ดิน ประเภทการจดกะเบียน เลยที่ในสั่ง คำใช้ว่าย<br>เมื่างานที่ดินจึงหวัด ชาย R0001 54,238.00<br>พัสธรัญจดกะเบียน<br>พัสธรัญจดกะเบียน<br>ก. 1) กำของดกะเบียนสิทธิและนิดิกรรมฯ<br>ก. 13) หนังสือสำนญายายที่ดื่น<br>ก. 86) บันทึกการประเมินราคากรัพย์สิน | าการพัตวมนาระบบสารสนเทคที่ดิน (ระยะที่ 2)<br>านวดทะเบียบสิทธิและบิติกรรม<br>เจตกะเบียบสิทธิและบิติกรรม / จามอนุขัติทรจดกะเบียบสิทธิและบิติกรรม / จดกะเบียบต่างสำนักงานออนไลน์<br>กามออนไลน์<br>มี<br>จันที่รับเรื่อง: 23/12/2563 ัง<br>ผื่องที่รับ<br>มีสายข้อมูล<br>(คำเดือนเทีย เมื่อกอเพื่องออกะเบียบแล้ว ไม่สามารถแก้โยเอกสำระ<br>สำนักงานที่ดีน ประเภทการจดกะเบียน เลขที่ในสั่ง คำใช้ว่าย ผู้สอบอาน<br>นักงานที่ดีน ประเภทการจดกะเบียน เลขที่ในสั่ง คำใช้ว่าย ผู้สอบอาน<br>มักงานที่ดีน ประเภทการจดกะเบียน เลขที่ในสั่ง คำใช้ว่าย ผู้สอบอาน<br>มักงานที่ดีน ประเภทการจดกะเบียน เลขที่ในสั่ง คำใช้ว่าย ผู้สอบอาน<br>มักงานที่ดีน ประเภทการจดกะเบียน<br>สำนักงานที่ดีน ประเภทการจดกะเบียน เลขที่ในสั่ง คำใช้ว่าย ผู้สอบอาน<br>มักงานที่ดีน ประเภทการจดกะเบียน<br>กับ กามอิกรีนสะบิติกรรมฯ<br>ก.ถ. 1) คำของดาะเบียนลิทธิและบิติกรรมฯ<br>ก.ถ. 3) หนังสือสำนางายที่ดีน | าการพัตมนาระบบสารสนเเกศที่ดิน (ระยะที่ 2) เกลล์พล อะ<br>สำนัก<br>เขณะเมียนสิกธิและมิติกรรม / จามอนุขัสิกรจดกะเมียนสิกธิและมิติกรรม / จดกะเมียนต่างสำนักงานออนไลน์<br>กามอดกะเมียนสิกธิและมิติกรรม / จามอนุขัสิกรจดกะเมียนสิกธิและมิติกรรม / จดกะเมียนต่างสำนักงานออนไลน์<br>พ<br>รับที่รับเรื่อง: 23/12/2563 | าการเพ็ตมนาระบบสารสนเทคที่ดิน (ระยะที่ 2)<br>เขาเขสิทธิพล อเหนะ (ตัวพันักงานที่ดินมั<br>สั่านักงานที่ดินมั<br>พั<br>การบองปลง<br>พั<br>รับทรับรับราการรับสารสารแขนสารและบิสิกรรม / อดาะเบียนต่างส่านักงานองปลง์<br>พั<br>รับทรับรับราการราบไล้<br>พัสธรับญองกะเบียน<br>พัสธรับญองกะเบียน<br>รายการ<br>ก.ถ. 1) กับของกะเบียนสิกรและบิสิกรมฯ<br>ก.ถ. 13) หนังสือสัญญายายกัญ | การเพ็ตมนาระบบสารสนเเกศที่ดิน (ระยะที่ 2)<br>หมายกาะเบียบสิกธิและบิติกรรม<br>เองกะเบียบสิกธิและบิติกรรม / งามอนุขัสิทธรงจกะเบียบสิทธิและบิสิกรรม / งดาะเบียบต่างผ่านักงานอบไลน์<br>พมาย : RecsA<br>การบอบไลน์<br>พมาร์ระบัญราย<br>รับทรับเรื่อง: 23/12/2563<br>พมาร์ระบัญรายการรับเปลี่ม ประเภทการจดาะเบียน และที่ในสิ่ง คำใช้ว่าย ผู้สอบสวน สถานะ สารบบ (กา<br>คำนักงานที่ดีน ประเภทการจดาะเบียน และที่ในสิ่ง คำใช้ว่าย ผู้สอบสวน สถานะ สารบบ ลายเย็น<br>พมักระบัญรายการรับเปลี่ม ประเภทการจดาะเบียน และที่ในสิ่ง คำใช้ว่าย ผู้สอบสวน สถานะ อากาะเบียน<br>พมักระบัญรายการรับ บาย R0001 54,238.00 เมยสิทธิพล อะหมะ จดกะเบียน<br>พมักระบัญรายการบัยน เมื่อการประเมินรายการจะคะเบียน เลยาในส่ง คำใช้ว่าย ผู้สอบสวน สถานะ สารบบ ลายเย็น<br>พมักระบัญรายการประเมินรายการพิษฐิน เลยาร์ เมื่อการประเมินรายการที่ไป เมตะเกินสารที่ไป เมตะเกินสารที่ไป เมตะเกินสารที่ไป เมตะเกินสารที่ไป เมตะเกินสารที่ไป เมตะเกินสารที่ไปเสียนรายเปลี่ยน เลยารับเนื่อน เลยารับเนื่อน เลยารับเง็น เลยารับเนื่อน เลยารับเนื่อน เลยารับเนื่อนาร์เลยาร์นินรายารับเนื่อน เลยารับเลยาร์น เลยารับเนื่อน เลยารับเนียน เลยารับเน็นรายารังษ์เงิน เลยารับเน็นรายารังษ์เน็นรายารังษ์เง็น เลยารับเน็นรายารังษ์เงิน เลยารารังษ์เน็นรายารังษ์เน็นรายาร์ เลยาร์นินรายารังษ์เน็นรายารังษ์เน็นรายารังษ์เน็นรายารังษ์เน็น เลยารายาน เลยาร์นิน เลยาร์นินรายารังษ์เน็นรายารังษ์เน็นรายารังษ์เน็นรายาร์นินรายาร์นินรายาร์ เลยาร์นินรายาร์นินรายาร์งษ์เน็นรายารังษ์เน็นรายาร์งษ์ เลยารายาร์นินรายาร์นินรายาร์ษ์เน็นราย์ นารา |           |

 ค้นหารายการที่ต้องการจดทะเบียน คลิกที่ "สารบบ" แล้วคลิกเอกสาร เพื่อให<u>้เจ้าพนักงานที่ดิน</u> เซ็นเอกสารแบบอิเล็กทรอนิกส์ จากนั้นดับเบิ้ลคลิกในตำแหน่งที่ต้องการเซ็น ระบบจะเชื่อมต่อ กับอุปกรณ์ให้สามารถลงลายมือชื่อ เมื่อคลิกปุ่ม "OK" ลายเซ็นจะปรากฏลงบนเอกสาร แล้ว คลิกไอคอน "บันทึกเอกสาร" เพื่อบันทึกเอกสารไปยังระบบแสกนภาพลักษณ์ (EVD)

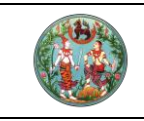

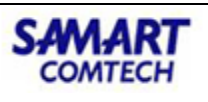

 คลิกที่ "ลายเซ็น" เพื่อให้ลงลายเซ็นของ<u>เจ้าพนักงานที่ดิน</u> คลิกที่ "เซ็น" ระบบจะเชื่อมต่อกับ อุปกรณ์ให้สามารถลงลายมือชื่อ คลิกปุ่ม "OK" แล้ว "บันทึกรายการ"

| โครงการพัฒนาระบบสารสนเทศที่ดิน (ระยะที่ 2)     ระบบงานจดกะเบียนสิกธิและนิติกรรม     ระบบงานจดกะเบียนสิกธิและนิติกรรม                                                                                              | นายสิทธิพล อะหมะ (เข้าพบักงานที่ดีบอังหวัด PRO)<br>สำนักงานที่ดินอังหวัดสงขลา<br>หน้าออ : REGSAPV014 |
|----------------------------------------------------------------------------------------------------|----------------------------------------------------------------------------------------------------|
| จดกะเมียนต่างสำนักงานออนไลน์                                                                                                    |                                                                                                    |
| ข้อมูลการจดกะเบียน                                                                                                    |                                                                                                    |
| วันที่รับเรื่อง: 23/12/2563 💙<br>ลำดับที่รับเรื่อง: ช่องที่:<br>                                                                                                    |                                                                                                    |
| ผลการค้นกา (ค่ำเดือน!! เมื่อกดเพื่องจดกะเบียนแล้ว ไม่สามารถแก้ไขเอกสารสารบบ                                                                                                    | ulă)                                                                                                 |
| สำนักงานที่ฉน         ประเภทการจอกะเบียน         เลยที่ในสั่ง         คำชังวาย         ผู้สอบสวน           Doot         สำนักงานที่ดินจังหวัด<br>สมุทรปราการ         ยาย         R0001         สายเช็นเจ้าพบักงาน | απαι: ατουύ ατούς οσηειθυα<br>απαί το στο στο στο στο στο στο στο στο στο                            |

5. การคลิก **"จดทะเบียน"** 

| ( | โครงการพัฒนาระบบ     ระบบงานจดกะเบียนสิทธิและใ                             | <b>มสารสนเทศที่ดิน</b><br>วิติกรรม<br>งานอนุมัติการจดกะเบียนสิทธิแล | (ระยะที่ 2)<br>ะบิดีกรรม / จดกะเบียนต่างสำนักง      | กนออนไลน์                     | นายสิทธิพล อะหา<br>สำนักง | มะ (เจ้าพนักงานที่ดินส<br><b>านที่ดินจังหวั</b><br>หน้าจอ : R | จังหวัด PRO)<br>ดสงขลา<br>EGSAPV014 |                |
|---|----------------------------------------------------------------------------|---------------------------------------------------------------------|-----------------------------------------------------|-------------------------------|---------------------------|---------------------------------------------------------------|-------------------------------------|----------------|
|   | จดทะเบียนต่างสำนักงานออนไลน์                                               |                                                                     |                                                     |                               |                           |                                                               |                                     |                |
|   | ข้อมูลการจดทะเบียน                                                         |                                                                     |                                                     |                               |                           |                                                               |                                     |                |
|   | วันที่รับเรื่อง: 23/12/2563<br>ลำดับที่รับเรื่อง:                          | ×                                                                   | 🔍 คันหา                                             | ช่องที่:                      |                           |                                                               |                                     |                |
|   | ผลการค้นหา                                                                 |                                                                     | (คำเตือน!!! เมื่อกดเฟืองจดทะเบีย                    | บนแล้ว ไม่สามารถแก้ไขเอกสารสา | າຮບບໄດ້)                  |                                                               |                                     |                |
|   | สำนับทริบเรือง สำนักงานที่ดีน<br>DOO1 สำนักงานที่ดีนจังหวัด<br>สมุทธปราการ | ประเภทการจดกะเบียบ<br>ขาย ยืนยัน                                    | เลขทีมสัง คำใช้จ่าย<br>ยืนยันการจดทะเบียน<br>ตกลง [ | ผู้สอบสวน<br>ยกเล็ก           |                           |                                                               | ເຮັບ ສາຣບັດງ ວ                      | ດກະເບີຍບ<br>ຈີ |

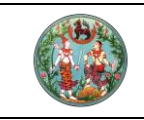

SAMART COMTECH

**คู่มือฝึกอบรมเจ้าหน้าที่ผู้ใช้ระบบงาน** โครงการพัฒนาระบบสารสนเทศที่ดิน (ระยะที่ 2)

# 6. การคลิก **"สารบัญ"**

| าทะเบียนต่างสำนักงาง<br>อมูลการจดทะเบียน<br>อัน | นออนโลนี<br>เกี่รับเรื่อง: 14/12/2563    |          |                      |          |                          |           |                                        |         |               |             |          |       |           |
|-------------------------------------------------|------------------------------------------|----------|----------------------|----------|--------------------------|-----------|----------------------------------------|---------|---------------|-------------|----------|-------|-----------|
| อมูลการจดทะเบียน<br>วัน                         | เที่รับเรื่อง: 14/12/2563                |          |                      |          |                          |           |                                        |         |               |             |          |       |           |
| <i>Š</i> u                                      | เที่รับเรื่อง: 14/12/2563                |          |                      |          |                          |           |                                        |         |               |             |          |       |           |
| ลำดับ<br>ลการคับหา                              | n i son accor                            |          |                      | (คำเตือเ | ค้นหา<br>เมื่อกดเพืองจดเ | ] 🧕 💰 ລັກ | ช่องที่<br>วข้อมูล<br>กมารถแก้ไขเอกสาร | ี่:     |               |             |          |       |           |
| ลำดับที่รับเรื่อง                               | สำนักงานที่ดิน                           | ประเม    | กทการจดทะเบียน       | เลขที่ใน | มสั่ง ค่าใช้จ่า          | Ð         | ผู้สอบสวน                              |         | สถานะ         | สารบบ ลา    | ายเซ็น ส | กรบัญ | จดทะเบียน |
| 1005 สำนักง<br>สมุทรเ                           | งานที่ดินจังหวัด<br>ปราการ สาขาพระประแดง | ขาย      | พิมพ์สารบัญจดทะเบียน |          |                          |           |                                        |         |               |             | ×        |       |           |
| สำนักง<br>สมุทรเ                                | งานที่ดินจังหวัด<br>ปราการ สาขาพระประแดง | จำนอง    | ประเภทเอกสารสิทธิ    | เลขที่   | อำเภอ                    | หน้าสำรวจ | ตำบล                                   | หมู่ที่ | สิ่งปลูกสร้าง | พิมพ์สารบับ |          |       |           |
| 1006 สำนักง<br>สมุทรเ                           | งานที่ดินจังหวัด<br>ปราการ สาขาพระประแดง | ได่ถอนจา | โฉนดที่ดิน           | 505      | พระประแดง                | 220       | สำโรง                                  |         |               | Janetobu    |          |       |           |
| 1008 สำนักง<br>สมุทรเ                           | งานที่ดินจังหวัด<br>ปราการ สาขาพระประแดง | ภาระจำยะ | โฉนดที่ดิน           | 5549     | wsะประแดง                | 491       | บางหญ้าแพรก                            |         |               |             |          |       |           |

|     | × 4                     | R. | $\ominus$ $\oplus$                | 135 % 🔻                           |                                                                                                    |                                                           |                    |                    |                 |                    |                   |             |                    | ▲ ■ ■ ◆                             | <u>fn</u> | Ĉ | S | т | :        |
|-----|-------------------------|----|-----------------------------------|-----------------------------------|----------------------------------------------------------------------------------------------------|-----------------------------------------------------------|--------------------|--------------------|-----------------|--------------------|-------------------|-------------|--------------------|-------------------------------------|-----------|---|---|---|----------|
|     |                         |    |                                   |                                   |                                                                                                    | สารบัญจดทะเบียนอิเล็ก                                     | าทรอนิ             | ่กส์               |                 |                    |                   |             |                    | หน้าที่ 1 / 1                       |           |   |   |   | <b>^</b> |
|     |                         |    | โฉนดที่ดินเลข                     | ที่                               | 5549                                                                                                    | έ                                                         | กำเภอ              |                    |                 |                    |                   | พระเ        | ประแดง             |                                     |           |   |   |   |          |
|     | จดพะเบียน ประเภทการ นูษ |    | เนื้อ                             |                                   | เนื้อที่ดินตามสัญญา                                                                                                    |                                                           | เนื้อร่            | เนื้อที่ดินคงเหลือ |                 | ระวาง<br>เลขที่ดิน | เจ้าพนักงานที่ดิน |             |                    |                                     |           |   |   |   |          |
|     |                         |    | วัน เดือน ปี                      | จดทะเบียน                         | ผูเหสญญา                                                                                                    | ผู้รับสญญา                                                | 1s                 | งาน                | ตาราง<br>วา     | 1s                 | งาน               | ตาราง<br>วา | โฉนด<br>ที่ดินใหม่ | ลงสายม่อชอ<br>ประทับตรา             |           |   |   |   |          |
|     |                         |    | วันที่ 14                         | ชาย                               | บริษัทเบอร์ลี่ยุคเกอร์จำกัด                                                                                            | นางสาวพรรณงาม แม้นธนา                                     | 3                  | 0                  | 79              | -                  | -                 | -           | -                  | น์วินซัอน                           |           |   |   |   |          |
|     |                         |    | ธนวาคม<br>พ.ศ. 2563               |                                   |                                                                                                    | วงศสน                                                     |                    |                    |                 |                    |                   |             |                    | สิทธิพล อะหมะ                       |           |   |   |   |          |
|     |                         |    | วันที่ 14<br>ธันวาคม<br>พ.ศ. 2563 | จำนอง                             | นางสาวพรรณงาม แม้นธนา<br>วงศ์สิน                                                                                       | ธนาคาร กรุงเทพ จำกัด (<br>มหาชน)<br>ผู้รับจำนอง           | 3                  | 0                  | 79              | -                  | -                 | -           | -                  | ป <i>าไป</i> สภาษ์<br>สิทธิพล อะหมะ |           |   |   |   |          |
|     |                         |    | วันที่ 14<br>ธันวาคม<br>พ.ศ. 2563 | ไถ่ถอนจาก<br>จำนอง                | ธนาคาร กรุงเทพ จำกัด (<br>มหาชน)<br>ผู้รับจำนอง                                                                        | นางสาวพรรณงาม แม้นธนา<br>วงศ์สิน<br>ผู้ไถ่ถอน             | 3                  | 0                  | 79              | -                  | -                 | -           | -                  | าการเป็น<br>สิทธิพล อะหมะ           |           |   |   |   |          |
| 1/1 |                         |    | วันที่ 14<br>ธันวาคม<br>พ.ศ. 2563 | ภาระจำยอม<br>(ไม่มีค่า<br>ตอบแทน) | ที่ดินแปลงนี้ตกอยู่ในบังคับภา<br>ตลอดจนสาธารณูปโภคต่าง<br>ๆ ของที่ดิน โฉนดที่ดิน เลขที่<br>ลงวันที่<br>14 อันวาคม 2563 | ระจำยอมเรื่องทางเดินทางรถยน<br>505 อำเภอพระประแดง จังหวัด | ด์ ไฟฟ้า<br>สมุทรป | ประ<br>รากา        | ตปา<br>15 ตามบั | นทึกข้อ            | ตกลง              |             |                    | ปาหับไปใ<br>สิทธิพล อะหมะ           |           |   |   |   |          |

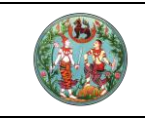

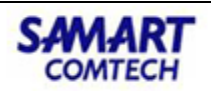

#### 3.6 ระบบแสกนภาพลักษณ์ (EVD)

 ลายเซ็น หรือ ลายนิ้วมือ จะถูกบันทึกลงในระบบแสกนภาพลักษณ์ (EVD) ของสำนักงานที่ดินที่ เป็นเจ้าเอกสิทธิ

| โครงการพัฒนาระบบสารสนเทศที่ดิน (ระยะที่ 2)                                                                                                    | ผู้ใช้งานระบบ ( UAT) 🗶 🗮 🙆 💇<br>สำนักงานที่ดินกรุงเทพมหานคร<br>หน้าจอ : DOLPORTAL |
|----------------------------------------------------------------------------------------------------|-----------------------------------------------------------------------------------|
| III DOL Portel                                                                                                    | ^                                                                                 |
| มะเบียนฯ<br>มะเบียนฯ<br>มุลลากร<br>มุลลากร<br>มารเงิน<br>มารเงิน<br>มารเงิน<br>มารเงิน<br>มารเงิน<br>มารเงิน<br>มารเงิน<br>มารางาน<br>มารางาน<br>มาราน<br>มาราน<br>มารางาน<br>มารา |                                                                                   |
|                                                                                                    |                                                                                   |
|                                                                                                    |                                                                                   |
|                                                                                                    |                                                                                   |
|                                                                                                    |                                                                                   |
|                                                                                                    |                                                                                   |
|                                                                                                    |                                                                                   |
|                                                                                                    | ~                                                                                 |
|                                                                                                    |                                                                                   |

 จากเมนู "ควบคุมและจัดเก็บหลักฐานที่ดิน (ทะเบียนฯ)" คลิกที่เมนูย่อย "ภาพลักษณ์จด ทะเบียนสิทธิและนิติกรรม"

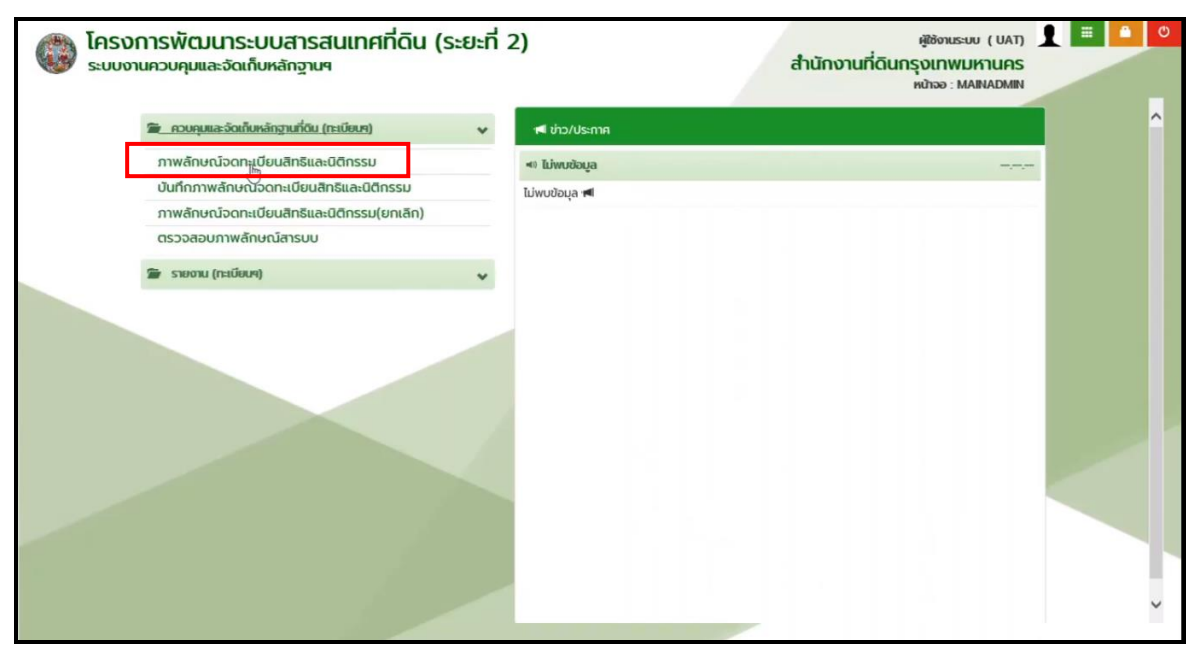

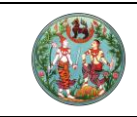

SAMART COMTECH

โครงการพัฒนาระบบสารสนเทศที่ดิน (ระยะที่ 2)

#### 3. คลิกปุ่ม **"เอกสาร"** ค้นหาด้วยเลขเอกสารสิทธิ

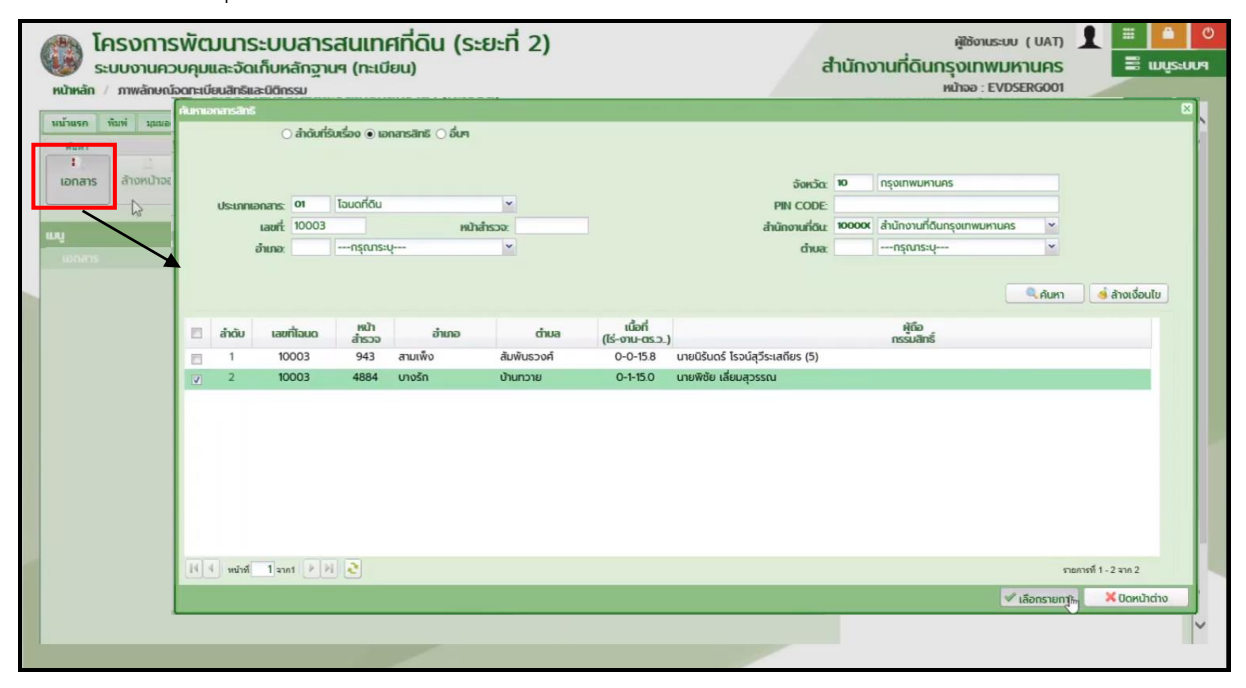

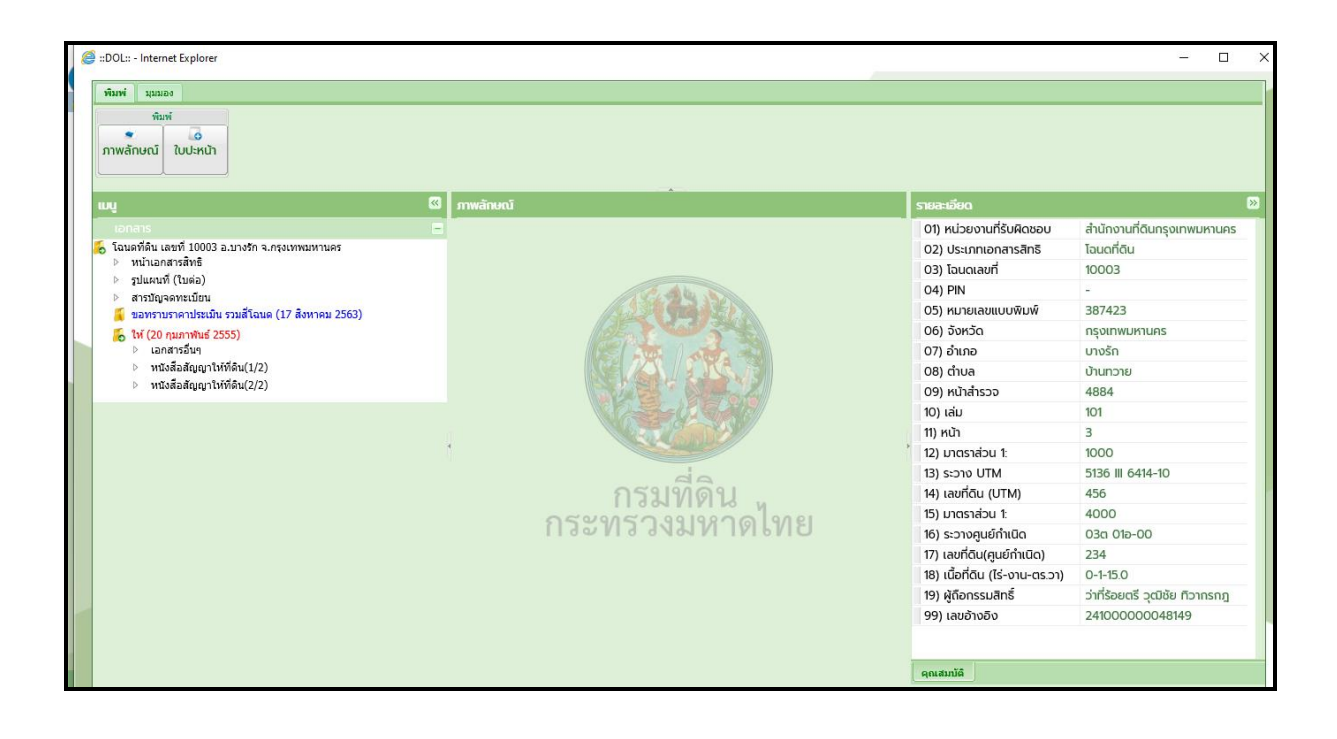

# คู่มือฝึกอบรมเจ้าหน้าที่ ผู้ใช้ระบบงานด้านทะเบียน

ระบบบันทึกแบบฟอร์มการ จดทะเบียนสิทธิและนิติกรรม ชั่วคราว (OFL)

> โครงการพัฒนาระบบสารสนเทศที่ดิน ระยะที่ 2 กรมที่ดิน

> > บริษัท สามารถคอมเทค จำกัด

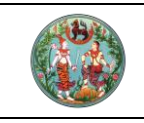

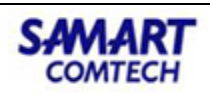

# สารบัญ

| หัวข้อเรื่อง                                                    | หน้าที่ |
|-----------------------------------------------------------------|---------|
| ภาพรวมระบบงาน                                                   | 1       |
| 1. ทำความเข้าใจเบื้องต้น                                        | 1       |
| 1.1 ภาพรวมกระบวนการทำงาน จาก 'ออฟไลน์' (OFL) สู่'ออนไลน์' (REG) | 1       |
| 1.2 สิทธิ์ของผู้ใช้ และเมนู                                     | 1       |
| 2. กำหนดค่าตั้งต้น                                              | 2       |
| 2.1 กำหนดประเภทคิว                                              | 2       |
| 2.2 กำหนดประเภทกลุ่มงาน                                         | 3       |
| 2.3 กำหนดช่องบริการและประชาสัมพันธ์                             | 4       |
| 3. การใช้งานระบบเพื่อรับเรื่อง/สอบสวน                           | 6       |
| 3.1 เพิ่มเอกสารสิทธิ                                            | 6       |
| 3.2 เพิ่มข้อมูลอื่นๆ ที่ผูกกับเอกสารสิทธิ (ถ้ามี)               | 9       |
| 3.3 รับเรื่องประชาสัมพันธ์                                      | 15      |
| 3.4 เรียกคิวสอบสวน                                              | 18      |
| 3.5 ออกรายงาน                                                   | 24      |

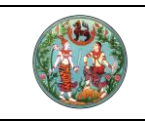

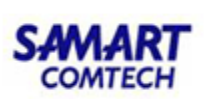

ภาพรวมกระบวนการทำงาน และวิธีการใช้งาน ระบบงานจดทะเบียนสิทธิและนิติกรรมแบบออฟไลน์ (OFL)

- 1. ทำความเข้าใจเบื้องต้น
  - 1.1. ภาพรวมกระบวนการทำงาน จาก 'ออฟไลน์' (OFL) สู่ 'ออนไลน์' (REG)

ระบบจดทะเบียนสิทธิและนิติกรรมแบบออฟไลน์ให้บริการด้านการรับเรื่องการทำนิติกรรมต่างๆ แบบ Offline เพื่อให้สำนักงานสามารถบริการประชาชนได้โดยไม่หยุดชะงัก ในกรณีที่ไม่สามารถทำงาน บนระบบปกติได้

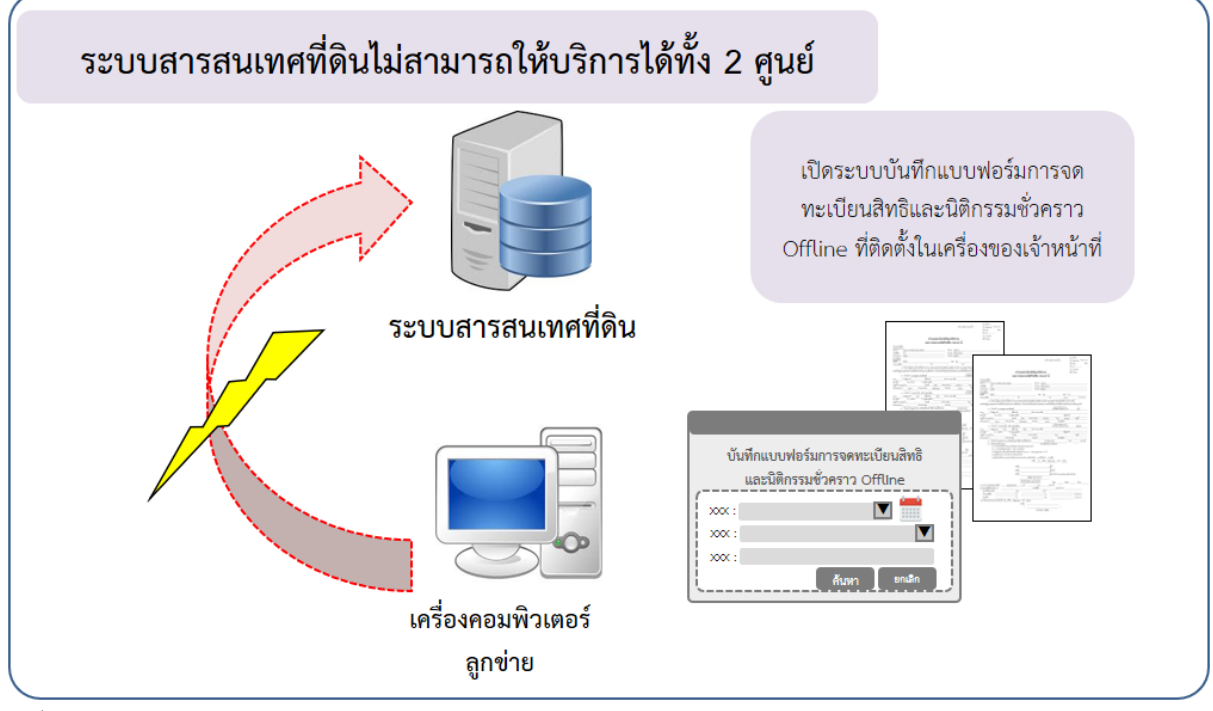

รูปที่ 1 ภาพรวมของระบบจดทะเบียนสิทธิและนิติกรรมแบบออฟไลน์ (OFL)

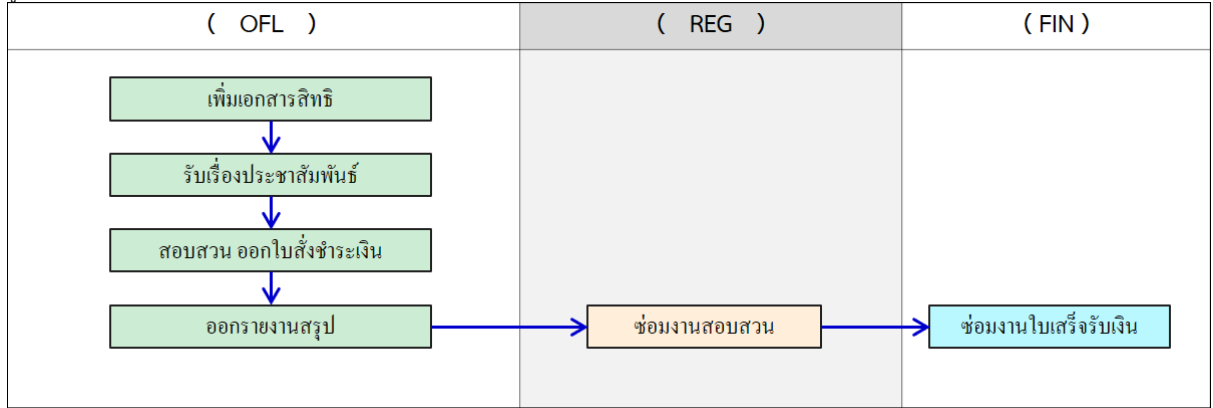

รูปที่ 2 ภาพรวมกระบวนการทำงานระหว่างระบบ OFL กับ ระบบทะเบียน REG และ ระบบการเงิน FIN

### 1.1. สิทธิ์ของผู้ใช้ และเมนู

ระบบออฟไลน์ประกอบด้วยเมนูต่างๆ ภายใต้ 6 หมวด ดังนี้ หมวดที่ 1: ประชาสัมพันธ์

้ คู่มือฝึกอบรมเจ้าหน้าที่ผู้ใช้ระบบงาน : ระบบงานจดทะเบียนสิทธิและนิติกรรมแบบออฟไลน์

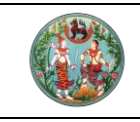

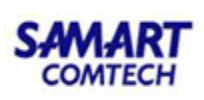

- รับเรื่อง
- กำหนดประเภทคิว
- กำหนดช่องบริการ
  - O กำหนดประเภทช่องบริการ
  - กำหนดประเภทกลุ่มงาน
- สอบถามรับเรื่อง
- สอบถามน้ำหนักงาน

<u>หมวดที่ 2: สอบสวนสิทธิและนิติกรรม</u>

- เรียกคิวสอบสวนและคิดค่าใช้จ่าย
- ค้นหาเรื่องเดิม

<u>หมวดที่ 3: บัญชีคุม</u>

- บัญชีคุมเรื่อง
- จัดสรร (จ.ส.ก.4)
- อาคารชุด (อ.ช.6)

<u>หมวดที่ 4: ปรับปรุงข้อมูล</u>

- ปรับปรุงข้อมูล
- นำเข้าข้อมูลเอกสารสิทธิจากต่างสำนักงาน
- ปรับปรุงข้อมูลจัดสรร
- ปรับปรุงข้อมูลเอกสารสิทธิจากต่างสำนักงาน
- หมวดที่ 5: ระบบรายงาน
- รายงานสรุปการใช้งานแบบฟอร์มระบบ OFL <u>หมวดที่ 6: งานบริหารจัดการ</u>
- กำหนดช่องบริการและประชาสัมพันธ์

### 2. กำหนดค่าตั้งต้น

#### 2.1. กำหนดประเภทคิว

ระบบออฟไลน์จะมีการกำหนดระเภทคิวตั้งต้นเป็นคิวผสมมาให้ เจ้าหน้าที่สามารถตรวจสอบ ประเภทคิวได้ที่ใต้หมวด 1: ประชาสัมพันธ์ > เมนูกำหนดประเภทคิว ดังรูป

| -                                                     |                                                                                          | คู่มือฝึกอบรมเ                             | จ้าหน้าที่ผู้ใช้ระบบงา                           | น                                                          | SAMART                             |
|-------------------------------------------------------|------------------------------------------------------------------------------------------|--------------------------------------------|--------------------------------------------------|------------------------------------------------------------|------------------------------------|
|                                                       | โครง                                                                                     | การพัฒนาระบ                                | บสารสนเทศที่ดิน (ระ                              | ยะที่ 2)                                                   | COMTECH                            |
| โครงการ     ระบบงานอด     ระบบงานอด                   | ร <b>พัฒนาระบบสารสน</b><br>เทะเบียนสิทธิและนิติกรรม<br>มียนสิทธิและนิติกรรม / ประกลับพัน | เทศที่ดิน (ระยะที่ 2)<br>( กำหนดประเภทคิว  |                                                  | เทยพิชัย เลี่ย<br>สำนักงานที่ดินจังหวัดส<br>หข้าออ : REGSO | มสุวรรณ 👤 🏭 🖸 🗙<br>เงชลา<br>CATOOI |
| ทำหนดวิธีการจ่ายงาน                                   | ປຣະຈຳວັນະ 18/01/2564 💌<br>ແບບຄົວຣວມ ແ                                                    | ບບຄົວແຍກ(ເລລີ່ຍນ້ຳ <del>ທ</del> ນັກ) 💿 ແບບ | มรัวผสม                                          |                                                            | ป็นที่กรายการ                      |
| ประวัตวิธีการจ่ายงาน<br>ค้นหาวิธีจ่ายงา<br>กำหนดวิธีก | นจากวันที่ 18/01/2564 ช<br>เรอ่ายงาน: กรุณาระบุ                                          | ถึงวันที่ 18/01/<br>>                      | 2564 v                                           |                                                            | <u>้เนหา</u> <u>จ</u> ่ ล้างข้อมูล |
| ล้ำดับ วันที่เริ่มจ่ายงาน<br>ที่<br>1 01/11/2563 00   | 00.00                                                                                    | วิธีการจ่ายงาน<br>คิวหลม                   | <b>ผู้บันทึกข้อมูล</b><br>นายผู้ดูแลระบบ ออฟโลน์ |                                                            |                                    |
|                                                       |                                                                                          |                                            |                                                  |                                                            | v                                  |

-รูปที่ 3 ตรวจสอบการกำหนดประเภทคิวตั้งต้นของระบบได้ที่เมนูกำหนดประเภทคิว

### 2.2. กำหนดประเภทกลุ่มงาน

เพิ่มประเภทกลุ่มงาน เช่น นิติกรรม ฯลฯ และกำหนดรหัสนำหน้าของเลขคิวที่คอลัมน์รหัส

ประเภทกลุ่มงาน ได้ที่เมนูใต้หมวด 1: ประชาสัมพันธ์

| (  |          | โคร<br>ระบบ                  | งการพัฒนาระบบสารสนเทศที่ดิน (ระยะที่ 2)<br>งานจดทะเบียนสิทธิและนิติกรรม<br>ทมจดทะเบียนสิทธิและนิติกรรม / ประกลับพันธ์ / กำหนดประเภทกลุ่มงาน |                        | เทยพิชัย เลี่ยมสุวรรณ<br>สำนักงานที่ดินจังหวัดสงขลา<br>หน้าอง : REGSCTYP001 |                 | C• <b>X</b><br>UJSEUU9 |
|----|----------|------------------------------|----------------------------------------------------------------------------------------------------|------------------------|-----------------------------------------------------------------------------|-----------------|------------------------|
|    | กำหนดเ   | ໄຂະເທກກ                      | ຊຸ່ມວານ                                                                                                    |                        |                                                                             |                 | ^                      |
| (  | 🖸 ເพີ່ມ  | ) 🕯                          | U                                                                                                    |                        |                                                                             |                 |                        |
|    | đi       | พิ่มรายก <sup>.</sup><br>หม่ | ร การกำหนดประเภทกลุ่มงาน                                                                                                    | รหัส<br>ประเภทกลุ่มงาน | หมายเหตุ                                                                    |                 |                        |
|    |          |                              |                                                                                                    |                        |                                                                             |                 |                        |
|    |          |                              |                                                                                                    |                        |                                                                             |                 |                        |
|    |          |                              |                                                                                                    |                        |                                                                             |                 |                        |
|    |          |                              |                                                                                                    |                        |                                                                             |                 |                        |
|    |          |                              |                                                                                                    |                        |                                                                             |                 |                        |
|    |          |                              |                                                                                                    |                        |                                                                             |                 |                        |
|    | -        | -                            |                                                                                                    |                        |                                                                             |                 |                        |
|    | 14 4     | หน้า                         | i 1 onn1 🕨 🕺 🥭                                                                                                    |                        |                                                                             | ไม่พบข้อมูล     |                        |
|    | 🔳 and    | ับที่                        | กลุ่มประเภ                                                                                                    | าจดทะเบียน             |                                                                             |                 |                        |
|    |          | 1                            | กรรมสิทธิ์รวม                                                                                                    |                        |                                                                             |                 |                        |
|    |          | 2                            | ขาย                                                                                                    |                        |                                                                             | ^               |                        |
|    | <b>m</b> | 3                            | ขายฝาก                                                                                                    |                        |                                                                             | _               |                        |
|    |          | 4                            | จำนอง                                                                                                    |                        |                                                                             |                 |                        |
|    |          | 5                            | เช่า                                                                                                    |                        |                                                                             |                 |                        |
|    |          | 6                            | ได้มาโดยการครอบครอง                                                                                                    |                        |                                                                             |                 |                        |
|    |          | 7                            | บรรยายส่วน                                                                                                    |                        |                                                                             |                 |                        |
|    |          | 8                            | บุริมสิทธิ                                                                                                    |                        |                                                                             | ~               | ~                      |
|    |          | 9                            | แบ่งคืนทรัพย์สินของห้างหันส่วน/บริษัท                                                                                                    |                        |                                                                             |                 |                        |
| Co | pyrigh   | 0 20                         | 18 - Department of Lands All Rights Reserved เวอร์ชั่น : 1.0 IP Addr                                                                        | ess : 127.0.0.1        | EN O วันจันทร์ที่ 18 ม                                                      | กราคม พ.ศ. 2564 | 22:47 u                |
|    |          |                              |                                                                                                    |                        |                                                                             |                 |                        |

รูปที่ 4 กด 'เพิ่ม'

|                                                                                                    | <b>คูมอฝกอบรมเจ้าห</b> า                                                                                                    | น้าทิผู้ใช้ระบบง      | ่าน                                                                  | SAMART                                 |
|----------------------------------------------------------------------------------------------------|----------------------------------------------------------------------------------------------------|-----------------------|----------------------------------------------------------------------|----------------------------------------|
|                                                                                                    | โครงการพัฒนาระบบสาร                                                                                                    | เสนเทศที่ดิน (ระ      | ะยะที่ 2)                                                            | COMTECH                                |
| โครงการ<br>ระบบงานอด<br>ระบบงานอดาะ                                                                                                    | รพัฒนาระบบสารสนเทศที่ดิน (ระยะที่ 2)<br>ดกะเบียนสิทธิและนิติกรรม<br>เมียนสิทธิและนิติกรรม / ประชาสัมพันธ์ / กำหนดประเภทกลุ่มงาน |                       | <sup>เทยพิชัย เสื่<br/>สำนักงานที่ดินจังหวัด<br/>หน้าออ : REGS</sup> | ຍມສຸວຣຣດນ 👤 🏭 💽 🗙<br>ສາບປລາ<br>CTYP001 |
| ำหนดประเภทกลุ่มงาน                                                                                                    |                                                                                                    |                       |                                                                      | <u>^</u>                               |
| 🔾 ເพิ່ມ 🔲 ลบ                                                                                                    |                                                                                                    | ai a                  |                                                                      |                                        |
| สำดับที่                                                                                                    | การทำหนดประเภทกลุ่มงาน                                                                                                    | รทล<br>ประเภทกลุ่มงาน | หมายเหตุ                                                             |                                        |
| 1 นิติกรรม                                                                                                    | U                                                                                                    | 1                     |                                                                      |                                        |
|                                                                                                    |                                                                                                    |                       |                                                                      |                                        |
|                                                                                                    |                                                                                                    |                       |                                                                      |                                        |
| 14<br>หน้าที่ <u>1</u> จ                                                                                                    | nnt 🕨 🎗 🤕                                                                                                    |                       |                                                                      | รายการที่ 1 - 1 อาก 1                  |
| i4 4 หบ้ากี่ 1 จ<br>อีสำฉับกี่                                                                                                    | າກ1 🕨 🏹 🥶<br>ກຜຸ້ມປ                                                                                                    | Sะเภทอดกะเบียน        |                                                                      | รายการที่ 1 - 1 จาก 1                  |
| 4 4 หน้าที่ 1 จ<br>] ลำดับที่<br>า กรรมสิท                                                                                                    | າກ1 🕨 🛃 🤕<br>ກອູ່ມປ<br>ກຮ່ວນ                                                                                                    | ระมากอดกะเบียน        |                                                                      | รายการที่ 1 - 1 จาก 1                  |
| <ul> <li>เส ≼ หน้าที่ 1 จ</li> <li>สำฉันที่</li> <li>1 กรรมสิท</li> <li>2 บาย</li> <li>3 บายฝาก</li> </ul>                                                                                             | າກ1 🕨 🔀 🥶<br>ກອຸ້ມປ                                                                                                    | ระบาทอดกะเบียน        |                                                                      | รายการที่ 1 - 1 จาก 1                  |
| <ul> <li>เส้าอับที่ 1 จ</li> <li>เส้าอับที่</li> <li>1 กรรมสิท</li> <li>2 บาย</li> <li>3 บายฝาก</li> </ul>                                                                                             | າກ1 🕑 🔀 🧟<br>ກຣູ້ຮວມ                                                                                                    | ระเภทจดกะเบียน        |                                                                      | รายการที่ 1 - 1 อาก 1                  |
| <ul> <li>เส้าดับที่ 1 จ</li> <li>สำดับที่</li> <li>1 กรรมสิท</li> <li>2 เทย</li> <li>3 เทยฝาก</li> <li>4 จำนอง</li> <li>5 เช่า</li> </ul>                                                              | າກ1 🕨 🕢 🤕<br>ກອຸ່ມປ<br>ກຣ້ຽວມ                                                                                                   | ระมากออกะเบียน        |                                                                      | รายการที่ 1 - 1 จาก 1                  |
| <ul> <li>หน้าที่ 1 จ</li> <li>สำฉับที่</li> <li>1 กรรมสิท</li> <li>2 บาย</li> <li>3 บายฝาก</li> <li>4 จำนอง</li> <li>5 เช่า</li> <li>6 ได้มาโลร์</li> </ul>                                            | ากา 🕨 🕢 🥶<br>าร์รวม<br>ยยารครอบครอง                                                                                             | ระบาทอดกะเบียน        |                                                                      | รายการที่ 1 - 1 จาก 1                  |
| <ul> <li>หน้าที่ 1 อา</li> <li>ลำฉับที่ 1 กรรมสีท</li> <li>2 บาย</li> <li>3 บายฝาก</li> <li>4 จำนอง</li> <li>5 เจ๋า</li> <li>6 ได้มาโดย</li> <li>7 บรรยาย</li> </ul>                                   | nn1 💽 🔀 🧟<br>າຣ້ຣວມ<br>າ<br>ຍາກຣກຣວບກຣວຈ<br>ເລ່ວນ                                                                               | ระเภทอดกะเบียน        |                                                                      | รายการที่ 1 - 1 จาก 1                  |
| <ul> <li>เจ้าฉับที่ 1 จ</li> <li>เจ้าฉับที่</li> <li>1 กรรมสิท</li> <li>2 บาย</li> <li>3 บายฝาก</li> <li>4 จำนอง</li> <li>5 เช่า</li> <li>6 ได้มาโด</li> <li>7 บรรยาย</li> <li>8 บุรีมลิกส์</li> </ul> | າກ1 💽 🔀 😰<br>ກຣູ້ຮວມ<br>ກ<br>ຍຸກາຣເກຣອບບາຣອຈ<br>ແຮ່ວນ<br>ຮ                                                                      | ระเภทจดกะเบียน        |                                                                      | รายการที่ 1 - 1 จาก 1                  |

รูปที่ 5 ดับเบิลคลิ๊กที่ช่อง 'กำหนดประเภทกลุ่มงาน' เพื่อระบุชื่อประเภทกลุ่มงาน และดับเบิลคลิ๊กที่ช่อง 'รหัสประเภทกลุ่มงาน' เพื่อเลือกรหัส จากใน dropdown

| 🙈 โคร          | รงการพัฒนาระบบสารสนเทศที่ดิน (ระยะที่ 2                                                         | )                      | เทยพิชัย เลี่ยมสุวรรณ 🧘 📖 💽 💈               |
|----------------|-------------------------------------------------------------------------------------------------|------------------------|---------------------------------------------|
| Seul           | บงานงิตาะเบชินสาธิและนิตารรม                                                                    |                        | สานกงานทดนองหวดสิ่งขลา                      |
| S:UU           | <b>มงานอดทะเบียนสิทธิและนิติกรรม</b> / <b>ประชาสัมพันธ์</b> / กำหนดประเภทกลุ่มงาน<br>เมนิติออรม |                        | KUTOO : REGSCTYPOOT                         |
|                |                                                                                                 |                        |                                             |
| 14 4 KŬ        | iñ 1 əini 🕨 🕅 🥏                                                                                 |                        | รายการที่ 1 - 1 จาก 1                       |
| 🔳 ลำดับที่     |                                                                                                 | กลุ่มประเภทจดทะเบียน   |                                             |
| 1              | กรรมสิทธิ์รวม                                                                                   |                        | ^                                           |
| 2              | บาย                                                                                             |                        |                                             |
| 3              | งายผาก                                                                                          |                        |                                             |
| 4              | . อานอง                                                                                         |                        |                                             |
| 5              | 101<br>Tém Texesser (1957)                                                                      |                        |                                             |
| 0              |                                                                                                 |                        |                                             |
|                | บรรยายสวน                                                                                       |                        |                                             |
|                | . บุรุ่มหาง<br>แบ่งอื่นทรัพย์สินของห้างหันส่วน/บริเษัท                                          |                        | ~                                           |
|                |                                                                                                 |                        | อัยนกลับก่อนหน้า                            |
|                |                                                                                                 |                        |                                             |
| Copyright © 20 | 018 - Department of Lands All Rights Reserved 1305501 : 1.0                                     | IP Address : 127.0.0.1 | EN O วันจันทร์ที่ 18 มกราคม พ.ศ. 2564 22:48 |

รูปที่ 6 ลงมาที่มุมขวาล่าง กด 'บันทึกรายการ'

## 2.3. กำหนดช่องบริการและประชาสัมพันธ์

กำหนดเลขช่องบริการให้เครื่องตนเอง ผูกช่องบริการนั้นเข้ากับประเภทกลุ่มงาน และกำหนด สถานะการรับเรื่อง/สอบสวน ใช้เมนูใต้หมวด 6: งานบริหารจัดการ

| 18                                                                             | คู่มือ                                                                                          | ฝึกอบรมเจ้าหน้าเ                                       | ที่ผู้ใช้ระบบงา               | น                                                        | SAMART                                        |
|--------------------------------------------------------------------------------|-------------------------------------------------------------------------------------------------|--------------------------------------------------------|-------------------------------|----------------------------------------------------------|-----------------------------------------------|
|                                                                                | โครงการเ                                                                                        | พัฒนาระบบสารสน                                         | แทศที่ดิน (ระ                 | ยะที่ 2)                                                 | COMTECH                                       |
| โครงการที่     ระบบงานอุดกะเบียา     ระบบงานอุดกะเบียา                         | ง <b>ัตมนาระบบสารสนเทศที่</b> ผ่<br>เบียนสิทธิและนิติกรรม<br>มสาธิและนิดีกรรม / ประชาสัมพันธ์ / | ฉิน (ระยะที่ 2)                                        |                               | <sup>เนยพิชั</sup><br>สำนักงานที่ดินจังห:<br>หน้าจอ : RE | ຍ ເລັ່ຍນລຸວຣຣດນ<br>ວັດສັຈບັລລາ<br>ຣຣດດວບເທດດຊ |
| heurosoutsmatkanik<br>(<br>two)<br>two<br>bu                                   | นธ์<br>หมายเลข<br>ช่องบริการ                                                                    | ີ່ຄ່ວເຄຣື່ອນຄອບໜັວເຕອຣ໌                                | สถานะช่องบริการ               | สถานะช่องประชาสัมพันธ์                                   | สถานะการพิมพ์น้อรคิว                          |
| 🛃 🤹 หນ້າກໍ່ 1 ຈາກ1<br>💽 ເຫັນ 🏾 🕅 ລບ<br>📄 ສຳດັ.                                 | N N 2                                                                                           | ປຣະເກກກຊຸ່ມ                                            | งาน                           |                                                          | ไม่พบข้อมูล                                   |
| ั <mark>นสุทธิ 1 อาก1</mark><br>Copyright O 2018 - Depart<br>ปที่ 7 กด 'เพิ่ม' | ▶ 원 🌚                                                                                           | ร์อื่น : 10 IP Addres:                                 | s : 127.0.0.1                 | en O                                                     | ไม่พบข้อมูล                                   |
| โครงการที่<br>ระบบงานอดกะ<br>ระบบงานอดกะเบียน     กำหนดช่องบริการประชาสัมพั    | งัตมนาระบบสารสนเทศที่ด่<br>เบียนสิทธิและนิติกรรม<br>มสิทธิและนิติกรรม / ประชาสัมพันธ์ /<br>นธ์  | วิน (ระยะที่ 2)                                        |                               | นายพิชั<br>สำนักงานที่ดินจังห:<br>หน้าจอ : RE            | ຍ ເສ່ຍນສຸວຣຣດນ<br>ວັດສາວບລາ<br>ຣຣຣດວບIN002    |
| ເຫັນ ຟີ ລບ<br>ລຳດັບ<br>ທີ່                                                     | หมายเลข<br>ช่องบริการ<br>1                                                                      | <mark>ชื่อเครื่องคอมพิวเตอร์</mark><br>DESKTOP-LINNKST | สถานะช่องบริการ<br>เปิดปริการ | สถานะช่องประชาสัมพันธ์<br>เปิดบริการ                     | สถานะการพิมพ์น้อรคิว<br>บิดการใช้งาน          |
|                                                                                |                                                                                                 |                                                        |                               |                                                          |                                               |
| (4 4 หน้าที่ 1 จาก1                                                            | ▶ ¥ €                                                                                           | ประเภทกลุ่ม                                            | จาน                           |                                                          | รายการที่ 1 - 1 จาก 1                         |
|                                                                                |                                                                                                 |                                                        |                               |                                                          |                                               |

รูปที่ 8 ระบบจะดึงข้อมูลชื่อเครื่องคอมพิวเตอร์ให้อัตโนมัติ ดับเบิลคลิ๊กที่แต่ละช่อง จากนั้นระบุหมายเลขช่องบริการ และระบุสถานะช่องบริการ (เปิด) ช่องประชาสัมพันธ์ (เปิด) และการพิมพ์บัตรคิว (ปิด) ดังรูป

|                        | <b>ค</b> ู่มือโ                                                                                                    | ฟิกอบรมเจ้าหน้<br>(ดเมวระบบสวระ                                           | ้าที่ผู้ใช้ระบบง <sup>.</sup><br>สาแพดที่อิน (ระ | าน                                                                                    | SAMART<br>COMTECH                                     |
|------------------------|----------------------------------------------------------------------------------------------------|---------------------------------------------------------------------------|--------------------------------------------------|---------------------------------------------------------------------------------------|-------------------------------------------------------|
|                        | ษิที่ 37(1 13 พ<br>ระพัฒนาระบบสารสนเทศที่ดิ<br>กระบัยนสิทธิและนิติกรรม<br>มียนสิทธิและนิติกรรม / ประกลับพันธ์ /<br>1 | พิม ใน 1 J อั U U ต 1 J อั<br>u (ระยะที่ 2)<br><sub>DESKTOP-LINNKST</sub> | 1 12 5 11 11 11 12 ( 3 5<br>10 au Sms            | เของ (I Z)<br>แษตซิช เลี่ย<br>สำนักงานที่ดินอังหวัดล<br>หน้าออ : REGSCO<br>เปิดปริการ | ບຊວຣຣເນ 🔒 🏥 💽 🗙<br>ໂຈບັດລາ<br>ງບັນດວ2<br>ບັດດາຣໃຮ້ອານ |
| ไส่ ≰ หน้าที่ 1 จา     | nt 🕨 🔀                                                                                                    | Ustan                                                                     | กลุ่มงาน                                         |                                                                                       | รายการที่ 1 - 1 จาก 1                                 |
| มี<br>เป               | nt 🕨 🕅 😂                                                                                                    |                                                                           |                                                  | ລີ ຍ່ວນກລັບກ່ວ                                                                        | รายการที่ 1 - 1 จาก 1<br>โป้นั้นทึก                   |
| Copyright © 2018 - Dep | artment of Lands All Rights Reserved ເວລຣ໌ອື່                                                                        | u:10 IP Ada                                                               | dress : 127.0.0.1                                | ΕΝ Ο Ο Συδι                                                                           | เกร์ที่ 18 มกราคม พ.ศ. 2564 22:51 น.                  |

รูปที่ 9 ลงมาด้านล่าง กด 'เพิ่ม' เพื่อเลือกประเภทกลุ่มงานที่สร้างไว้ แล้วกด 'บันทึก'

#### 3. การใช้งานระบบเพื่อรับเรื่อง/สอบสวน

#### 3.1. เพิ่มเอกสารสิทธิ

ระบบออฟไลน์จะไม่มีข้อมูลเอกสารสิทธิหรือข้อมูลคิวสอบสวนอยู่ในฐานข้อมูลเหมือนระบบ ทะเบียน (REG) ดังนั้น เจ้าหน้าที่จะต้องบันทึกเอกสารสิทธิเข้าสู่ระบบก่อน วิธีการใช้งานเหมือนการเพิ่ม เอกสารใหม่ของระบบทะเบียน ใช้เมนูใต้หมวด 4: ปรับปรุงข้อมูล > ปรับปรุงข้อมูล

| 1 | โครงการพัฒนาระบบสารสนเทศที่ดิน (ระยะที่ 2)<br>ระบบงานจดทะเบียนสิทธิและนิติกรรม<br>ระบบงานจดทะเบียนสิทธิและนิติกรรม / ปรับปรุงข้อมูล / ปรับปรุงข้อมูล |                 |              |            |                 |                |                 |                | นายพิชัย เลี่ยมสุวรรณ<br>สำนักงานที่ดินจังหวัดสงขลา<br>หน้าจอ : REGSEDT001 |                      |       |                               | C• ×                        |                   |                          |         |
|---|----------------------------------------------------------------------------------------------------|-----------------|--------------|------------|-----------------|----------------|-----------------|----------------|----------------------------------------------------------------------------|----------------------|-------|-------------------------------|-----------------------------|-------------------|--------------------------|---------|
|   | ປຣັບປ                                                                                                    | รุงข้อมูล       |              |            |                 |                |                 |                |                                                                            |                      |       |                               |                             |                   |                          |         |
|   | L2                                                                                                    | onansānā        | ห้องชุด      | อาคาร      | รชุด การะ       | มูกพัน         |                 |                |                                                                            |                      |       |                               |                             |                   |                          |         |
|   | 🔍 ค้                                                                                                    | ันหา 🕅 ย        | มกเลิกเอกสาร | สิทธิ 🖸 เพ | พิ่มเอกสารสิทธิ | ใหม่ 👌 คัดลอกเ | เอกสารสิทธิ     | 🕯 คัดลอกผู้ถือ | กรรมสิทธิ์ 🛃 คัดลอกภา                                                      | เระผูกพัน            |       |                               |                             |                   |                          |         |
|   |                                                                                                    | ลำดับที่        | ประเภทเอก    | สารสิทธิ   | เลขที่          | อำเภอ          | cinua           | หน้าสำรวจ      | เนื้อที่<br>(ไร่-งาน-ตารางวา)                                              | ผู้ถือ<br>กรรมสิทธิ์ | ສດານະ | รายละเอียด/<br>ปรับปรุงข้อมูล | ກາພ<br>ລັກບ <sub>ໍ</sub> ດ໌ | แปลง<br>ที่ดิน    | รายงาน<br>ปรับปรุงข้อมูล |         |
|   |                                                                                                    |                 |              |            |                 |                |                 |                |                                                                            |                      |       |                               |                             |                   |                          |         |
|   |                                                                                                    |                 |              |            |                 |                |                 |                |                                                                            |                      |       |                               |                             |                   |                          |         |
|   |                                                                                                    |                 |              |            |                 |                |                 |                |                                                                            |                      |       |                               |                             |                   |                          |         |
|   |                                                                                                    |                 |              |            |                 |                |                 |                |                                                                            |                      |       |                               |                             |                   |                          |         |
|   |                                                                                                    |                 |              |            |                 |                |                 |                |                                                                            |                      |       |                               |                             |                   |                          |         |
|   |                                                                                                    |                 |              |            |                 |                |                 |                |                                                                            |                      |       |                               |                             |                   |                          |         |
|   |                                                                                                    |                 |              |            |                 |                |                 |                |                                                                            |                      |       |                               |                             |                   |                          |         |
|   |                                                                                                    |                 |              | 1111       | - 100           |                |                 |                |                                                                            |                      |       |                               |                             |                   |                          |         |
| 1 | 44                                                                                                    | 4 หน้า          | ที่ 1 จาก1   | × M        | 2               |                |                 |                |                                                                            |                      |       |                               |                             |                   | ไม่พบข้อมู               | a       |
|   |                                                                                                    |                 |              |            |                 |                |                 |                |                                                                            |                      |       |                               | ⊃ ย้อนกลั                   | มก่อนหน้า         | 🛍 กลับสู่หน้า            | แรก     |
|   |                                                                                                    |                 |              |            |                 |                |                 |                |                                                                            |                      |       |                               |                             |                   |                          |         |
| C | opyrig                                                                                                    | ght <b>O</b> 20 | 18 - Depart  | ment of l  | Lands All Rig   | hts Reserved   | เวอร์ชั่น : 1.0 |                | IP Address                                                                 | 127.0.0.1            |       |                               | EN O 5                      | ันจันทร์ที่ 18 มก | าราคม พ.ศ. 2564          | 22:52 u |

รูปที่ 10 กด 'เพิ่มเอกสารสิทธิใหม่'

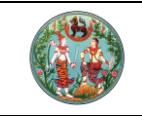

โครงการพัฒนาระบบสารสนเทศที่ดิน (ระยะที่ 2)

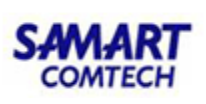

|   |                   | การพัฒนา<br>เนจดทะเบียนสีท<br>จดกะเบียนสิทธิและ00 | <b>ISะUUส์ารส์</b><br>าธีและนิติกรรม<br>ถิกรรม / ปรับปรุงข้ | นเทศที่ดิน<br>อมูล / ปรับปรุดข้ะ | <b>(ระยะที่</b> 2<br><sub>แจ</sub> | 2)                            |                      |     | สำนักงานท่                    | นายพิซัย<br><b>วี่ดินจังห</b> ว่<br>หน้าจอ : I | ย เลี่ยมสุวรรณ<br>วัดสงขลา<br>REGSEDT001 |                         | C• ×       |
|---|-------------------|---------------------------------------------------|-------------------------------------------------------------|----------------------------------|------------------------------------|-------------------------------|----------------------|-----|-------------------------------|------------------------------------------------|------------------------------------------|-------------------------|------------|
|   | ปรบปรุงขอมูล      |                                                   |                                                             |                                  |                                    |                               |                      |     |                               |                                                |                                          |                         |            |
|   | เอกสารสิทธิ       | ห้องชุด อาการ                                     | รชุด ภาระพูกพัน                                             |                                  |                                    |                               |                      |     |                               |                                                |                                          |                         |            |
|   | 🔍 ค้นหา 🕅 ยกเล    | ล์กเอกสารสิทธิ 😳 เชื่                             | พิ่มเอกสารสิทธิใหม่                                         | ์ คัดลอกเอกสารสิท                | ธ 📑 คัดลอกผู้ถือ                   | งกรรมสิทธิ์ 🔝 คัดลอกภ         | าระผูกพัน            |     |                               |                                                |                                          |                         |            |
|   | 🗐 ລຳດັບที่ ປ      | ระเภทเอกสารสิทธิ                                  | เลขที่                                                      | ອຳເກອ ຕຳບ                        | ล หน้าสำรวจ                        | เนื้อที่<br>(ไร่-งาน-ตารางวา) | ผู้ถือ<br>กรรมสิทธิ์ | amu | รายละเอียด/<br>ปรับปรุงข้อมูล | ភាพ<br>ลักษณ์                                  | แปลง<br>ที่ดิน                           | รายงาน<br>ปรับปรุงข้อมู | a          |
|   |                   |                                                   |                                                             |                                  |                                    |                               |                      |     |                               |                                                |                                          |                         |            |
|   |                   | ค้นหาเอกส                                         | ารสิทธิ                                                     |                                  |                                    |                               |                      |     |                               |                                                | ×                                        |                         |            |
|   |                   | ປຣະເກ                                             | nıənansāns: <mark>01</mark>                                 | โฉนดที่ดิน                       |                                    | ~                             |                      |     |                               |                                                |                                          |                         |            |
|   |                   |                                                   |                                                             |                                  | (                                  | 😳 เพิ่มรายการ  🗶 เ            | ปดหน้าต่าง           |     |                               |                                                |                                          |                         |            |
|   |                   |                                                   |                                                             |                                  |                                    | $\sim$                        |                      |     |                               |                                                |                                          |                         |            |
|   |                   |                                                   |                                                             |                                  |                                    |                               |                      |     |                               |                                                |                                          |                         |            |
|   |                   |                                                   |                                                             |                                  |                                    |                               |                      |     |                               |                                                |                                          |                         |            |
|   |                   |                                                   |                                                             |                                  |                                    |                               |                      |     |                               |                                                |                                          |                         |            |
|   | 14 4 หน้าที่      | 1 อาก1 🕨 🕅                                        | 2                                                           |                                  |                                    |                               |                      |     |                               |                                                |                                          | ไม่พบข้อ                | ųa         |
|   |                   |                                                   |                                                             |                                  |                                    |                               |                      |     |                               | 🥥 ย้อนกล่                                      | ลับก่อนหน้า                              | 🐚 กลับสู่ห              | ม้าแรก     |
|   |                   |                                                   |                                                             |                                  |                                    |                               |                      |     |                               |                                                |                                          |                         |            |
| С | opyright © 2018 - | - Department of I                                 | Lands All Rights R                                          | eserved เวอร์ชั่น :              | 1.0                                | IP Address                    | : 127,0.0.1          |     |                               | EN O                                           | วันจันทร์ที่ 18 ม                        | กราคม พ.ศ. 25           | 64 22:52 u |

รูปที่ 11 เลือกประเภทเอกสารสิทธิที่ต้องการ แล้วกด 'เพิ่มรายการ' (หมายเหตุ: ยกเว้นเอกสารสิทธิห้องชุดเท่านั้นที่ต้องเพิ่มโฉนดแล้ว เพิ่มอาคาร ชุดเพื่อผูกโฉนดเข้ากับอาคารชุดก่อน จากนั้นบันทึกข้อมูลนิติบุคคลอาคารชุดให้เรียบร้อย จึงค่อยเพิ่มเอกสารสิทธิห้องชุดเพื่อผูกกับอาคารชุดนั้น ได้)

| •••• | /                     |                                        |                                                                                                    |       |               |            |
|------|-----------------------|----------------------------------------|----------------------------------------------------------------------------------------------------|-------|---------------|------------|
|      |                       | โ <mark>ครงการ</mark><br>ะบบงานจด      |                                                                                                    | ×     |               | G ×        |
|      | ปรับปรุงมัล<br>เอกสาร | ระบบงานอดทะเดี<br>วนูล<br>เลิกธี ห้องเ | อังหวัด: กรุณาระบุ                                                                                     | ^     |               | ເມພູຣະບບຈ  |
|      | 🔍 ค้นหา               | 🔲 ยกเล็กเอกะ                           | อำเภอใหม่ และต่าบลใหม่ ใช้งานเฉพาะกรณี ยังไม่เปลี่ยนเลขโฉนด หรือเลขหน้าสำรวจ                           |       |               |            |
|      | 🔲 ລຳດັ                | ับที่ ประเภท                           | <b>เอกสารลิกธิ์</b> ผู้ด้อกรรมสิกธิ์ ภาระผูกพัน รายละเอียดลิ่งปลูกลร้าง ขายฝาก ประวัติผู้ด้อกรรมสิกธิ์ |       | รายงาน        |            |
|      |                       |                                        |                                                                                                    |       |               |            |
|      |                       |                                        | ácábustelő                                                                                             |       |               |            |
|      |                       |                                        | 🗇 ลำดับที่ ประเภก อปก. ชื่อ อปก. จำนวนรายได้ ทั้งหมด หมายเหตุ                                          | ~     |               |            |
|      | 14 4                  | หน้าที่ 1 จา                           | 🗎 ບັນກັກຣາຍກາຣ 🗙 ປັດຄບັກດ່                                                                             | טו    | ໄມ່ພບປ້ອ      | ųa         |
|      |                       |                                        | 🔍 ยือนกลับก่อนหน้า                                                                                     |       | 🐚 กลับสู่หเ   | ົກແຮກ      |
|      |                       |                                        |                                                                                                    |       |               |            |
| C    | opyright (            | 0 2018 - Depa                          | partment of Lands All Rights Reserved 1305801 : 10 IP Address : 127.0.0.1 EN O 5usunsh                 | 18 มก | ราคม พ.ศ. 256 | 54 22:53 u |

รูปที่ 12 ในหน้าต่างเพิ่มเอกสารสิทธิ กด 'แก้ไขข้อมูลส่วนสำคัญของเอกสารสิทธิ' ก่อน

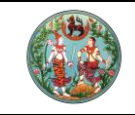

. โครงการพัฒนาระบบสารสนเทศที่ดิน (ระยะที่ 2)

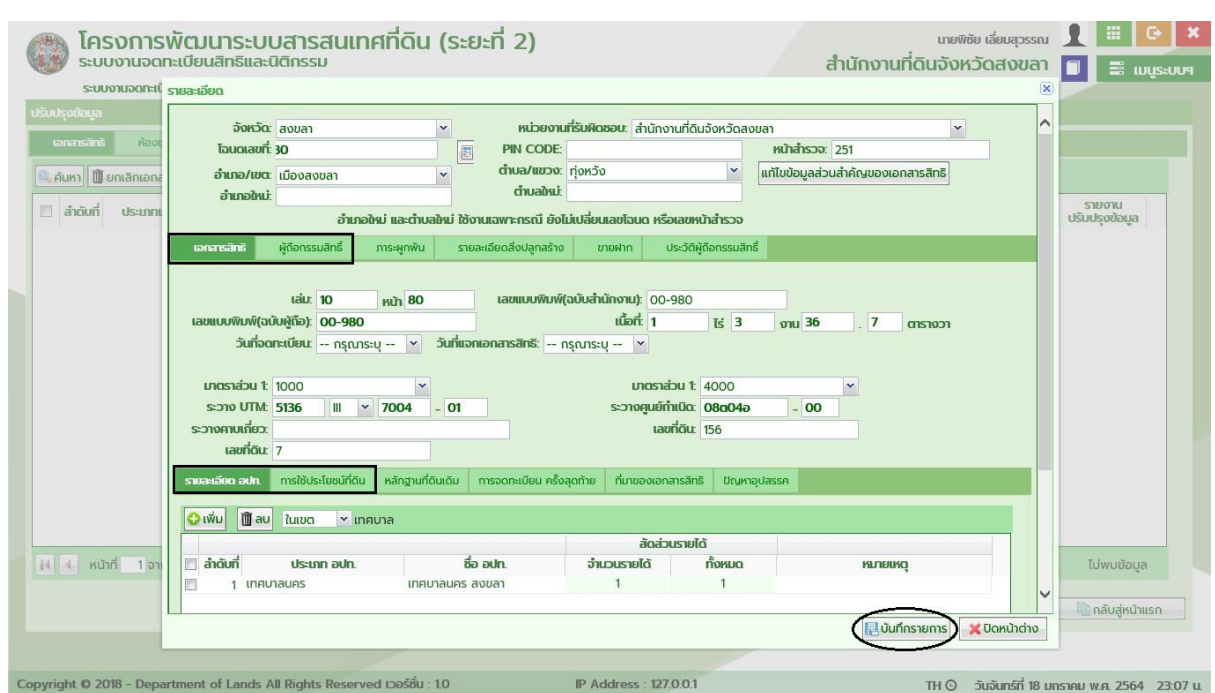

Copyright © 2018 - Department of Lands All Rights Reserved เวอร์ชื่น : 10

TH 🗿 วันจันทร์ที่ 18 มกราคม พ.ศ. 2564 23:07 น.

SA

COMTECH

รูปที่ 13 บันทึกข้อมูลใน 4 แท็บนี้ จากนั้น 'บันทึกรายการ'

|                                                    |                                                                                |                                                                                                    | คลธรรมดา<br>ต่างด้าว                                                                                                    | ~                                                                                                    |                                                                                                    |                                                                                                    |                                | m             | <u> </u>                                                                                                    |                                                                                                    |
|----------------------------------------------------|--------------------------------------------------------------------------------|----------------------------------------------------------------------------------------------------|----------------------------------------------------------------------------------------------------|----------------------------------------------------------------------------------------------------|----------------------------------------------------------------------------------------------------|----------------------------------------------------------------------------------------------------|--------------------------------|---------------|----------------------------------------------------------------------------------------------------|----------------------------------------------------------------------------------------------------|
| กระกร์ ห้อง:<br>กา 🗍 ยกเล็กเอกะ<br>กดับที่ ประเภทเ | จังหวัด: สงขลา<br>โฉนดเลขที่: 30<br>อำเภอ/เขต: เมืองสงข<br>อำเภอใหม่:          | - ข้อมูลบุคคลธรรมดา<br>เลขที่ประจำตัวประชาชน: 3                                                                                                    | -7004-00979                                                                                                    | -18-5                                                                                                    | 🕖 🗌 ໄມ່ມີເລຍເ                                                                                                    | ประจำตัวประชาชน                                                                                                    |                                | 10            |                                                                                                    | ດຳຍຸກາພ                                                                                                    |
|                                                    | เอกสารสิกรี ยักิจกรรมย์                                                        | เลขประจำตัวผู้เสียภาษีอากร:                                                                                                    |                                                                                                    |                                                                                                    |                                                                                                    |                                                                                                    |                                | n             | ทศ: หญิง                                                                                                    | ~                                                                                                    |
|                                                    |                                                                                | คำนำหน้านาม:                                                                                                    | นางสาว                                                                                                    |                                                                                                    | *                                                                                                    | 🗌 แสดงทั้งหมด                                                                                                    | c                              | สถานภาพการสม  | รส: โสด                                                                                                    | *                                                                                                    |
|                                                    |                                                                                | ซอ-ซอลกุล :<br>วันบอื่านไม้เชิด:                                                                                                    | 2015UNS                                                                                                    | เลยววารินทร                                                                                                    | 52 a                                                                                                    | บซอกลาง                                                                                                    |                                | สญช           | IC: โทย                                                                                                    | ~                                                                                                    |
|                                                    | 🖸 เพิ่มผู้ถือกรรมสิทธิ์ 🕅 เ                                                    | วันที่เสียชีวิต                                                                                                    | 050.05-11                                                                                                    |                                                                                                    | ວາຍຸ ວວ ບ                                                                                                    |                                                                                                    |                                | หมายเลขโกรศัง | กั: 098789900                                                                                                    | 0                                                                                                    |
|                                                    | ลำดับที่ ชื่อ-นา                                                               | บิดา คำนำหน้านาม:                                                                                                    | นาย                                                                                                    |                                                                                                    | ~                                                                                                    |                                                                                                    | ชื่อ-ชื่อสกล:                  | สมนึก         | 000700000                                                                                                    |                                                                                                    |
|                                                    |                                                                                | มารดา คำนำหน้านาม:                                                                                                    | นาง                                                                                                    |                                                                                                    | *                                                                                                    |                                                                                                    | ชื่อ-ชื่อสกุล:                 | สุนิสา        |                                                                                                    |                                                                                                    |
|                                                    |                                                                                | ข้อมูลคู่สมรส                                                                                                    |                                                                                                    |                                                                                                    |                                                                                                    |                                                                                                    |                                |               |                                                                                                    |                                                                                                    |
|                                                    |                                                                                | คู่สมรส คำนำหน้านาม                                                                                                    | t: กรุณาระบุ                                                                                                    | (17)                                                                                                    | `                                                                                                    | *                                                                                                    | ชื่อ-ซือสกุล:                  |               |                                                                                                    |                                                                                                    |
|                                                    |                                                                                | สญชาต                                                                                                    | ะ กรุณาระบุ                                                                                                    |                                                                                                    | `                                                                                                    | *                                                                                                    | 189810:                        | กรุณาระบุ     |                                                                                                    | ×                                                                                                    |
|                                                    |                                                                                | ที่อยู่                                                                                                    |                                                                                                    |                                                                                                    |                                                                                                    |                                                                                                    | - and the matter               |               |                                                                                                    |                                                                                                    |
|                                                    |                                                                                | รักสบระบาบน<br>เว็บแลขที่                                                                                                    | 45/855                                                                                                    | with 2                                                                                                    | -                                                                                                    |                                                                                                    | มน้ำยายเขา:<br>หม่เว้าแ/อาดาร: | 115(015:0     |                                                                                                    |                                                                                                    |
|                                                    |                                                                                | ตรอก/ซอย:                                                                                                    |                                                                                                    | nųit 2                                                                                                    | -                                                                                                    |                                                                                                    | ถนน                            |               |                                                                                                    |                                                                                                    |
|                                                    | การได้มา                                                                       | ຈັงหວັດ:                                                                                                    | สงขลา                                                                                                    |                                                                                                    | *                                                                                                    | u                                                                                                    | ขต/อำเภอ/กิ่ง                  | เมืองสงขลา    | *                                                                                                    |                                                                                                    |
|                                                    | 0.5. m                                                                         | แขวง/ตำบล:                                                                                                    | ทุ่งหวัง                                                                                                    |                                                                                                    | *                                                                                                    |                                                                                                    | อำเภอ:                         |               |                                                                                                    |                                                                                                    |
|                                                    |                                                                                |                                                                                                    |                                                                                                    |                                                                                                    |                                                                                                    |                                                                                                    | รหัสโปรษณิย                    |               |                                                                                                    |                                                                                                    |
|                                                    | 📃 ລຳດັບກີ່ ວັນກີ່ໄດ້ນາ                                                         |                                                                                                    |                                                                                                    |                                                                                                    |                                                                                                    |                                                                                                    |                                |               | (ไล่บันทึกรายก                                                                                                    | กร 🗙 ปิดหน้าต่าง                                                                                                    |
|                                                    |                                                                                |                                                                                                    |                                                                                                    |                                                                                                    |                                                                                                    |                                                                                                    |                                |               |                                                                                                    | ~                                                                                                    |
|                                                    | ณ <mark>์ มี ยกเลิกเอกะ</mark><br>เดิมที่ ประเภทเ<br>หน้าที่ 1 <sub>.</sub> จา | ອໍາເມດາເອດເອດ<br>ເດິນເກັ່ ປຣະເທດາ<br>ເດິນເກັ່ ປຣະເທດາ<br>ເດິນເກັ່ ປຣະເທດາ<br>ອໍາເທດອານເຂົ້ອງ<br>ເດິນເກັ່ ປຣະເທດາ<br>ອໍາເຫດອານເຂົ້ອງ<br>ເດິນເກັ່ ປຣະເທດາ<br>ອໍາເຫດອານເຂົ້ອງ<br>ເດິນເກັ່ ປຣະເທດາ<br>ອໍາເຫດອານເຂົ້ອງ<br>ເດິນເຫດຍານເຂົ້ອງ<br>ເດິນເຫດຍານເຂົ້ອງ<br>ເດິນເຫດຍານເຂົ້ອງ<br>ເດິນເຫດຍານເຂົ້ອງ<br>ເດິນເຫດຍານເຂົ້ອງ<br>ເດິນເຫດຍານເຂົ້ອງ<br>ເດິນເຫດຍານເຂົ້ອງ<br>ເດິນເຫດຍານເຂົ້ອງ<br>ເດິນເຫດຍານເຂົ້ອງ<br>ເດິນເຫດຍານເຂົ້ອງ<br>ເດິນເຫດຍານເຂົ້ອງ<br>ເດິນເຫດຍານເຂົ້ອງ<br>ເດິນເຫດຍານເຂົ້ອງ<br>ເດິນເຫດຍານເຂົ້ອງ<br>ເດິນເປັນເຫດຍານເຂົ້ອງ<br>ເດິນເຫດຍານເຂົ້ອງ<br>ເດິນເຫດຍານເຮົ້ອງ<br>ເດິນເຫດຍານເຮົ້ອງ<br>ເດິນເຫດຍານເຮົ້ອງ<br>ເດິນເຫດຍານເຮົ້ອງ<br>ເດີນເຫດຍານເຮົ້ອງ<br>ເດີນເຫດຍານເຫດຍານເຮົ້ອງ<br>ເດີນເຫດຍານເຮົ້ອງ<br>ເດີນເຫດຍານເຫດຍານເຫດຍານເຫດຍານເຫດຍານເຫດຍານເຫດຍານເຮົ້ອງ<br>ເດີນເຫດຍານເຫດຍານນານານານານານານານານານເຫດຍານນານານານານານານານານານານານານານານານານານາ | ລີ ເພັນ ມາຍາດ<br>ເດິດກໍ່ ປະເທດ<br>ເດິດກໍ່ ປະເທດ<br>ເດິດກໍ່ານານານານານານານານານານານານານານານານານານານ | ດັບກັ ປຣະເທດ<br>ດັບກັ ປຣະເທດ<br>ດັບກັ ປຣະເທດ<br>ເປັນກາຍໃນ:<br>ອາເກຍໃນ:<br>ອາເກຍໃນ:<br>ອາເຫຍໃນ:<br>ອາເຫຍໃນ:<br>ອາເກຍໃນ:<br>ອາເຫຍໃນ:<br>ອາເຫ | ດີບກັ ປຣະເທດ<br>ດີບກັ ປຣະເທດ<br>ດີບກັ ປຣະເທດ<br>ທີ່ມີການໃນແລະ<br>ເມີນເວັດເຊິ່ງເຮັດແລະເຮັດ<br>ທີ່ມີການໃນແລະ<br>ເມື່ອງເຮັດເຊິ່ງເຮັດແລະເຮັດ<br>ທີ່ມີການໃນແລະ<br>ທີ່ມີການໃນແລະ<br>ທີ່ມີການໃນແລະ<br>ທີ່ມີການໃນແລະ<br>ທີ່ມີການໃນແລະ<br>ທີ່ມີການໃນແລະ<br>ທີ່ມີການໃນແລະ<br>ທີ່ມີການໃນແລະ<br>ທີ່ມີການໃນແລະ<br>ທີ່ມີການໃນແລະ<br>ທີ່ມີການໃນແລະ<br>ທີ່ມີການໃນແລະ<br>ທີ່ມີການໃນແລະ<br>ເມືອງເຮັດ<br>ທີ່ມີການໃນແລະ<br>ເມືອງເຮັດ<br>ທີ່ມີການໃນແລະ<br>ເມືອງເຫຼັງ<br>ທີ່ມີການໃນແລະ<br>ເມືອງເຮັດ<br>ທີ່ມີການໃນແລະ<br>ເມືອງເຫຼົ່ມ<br>ເມືອງເຫຼົ່ມ<br>ເມືອງເຫຼ້ອນ<br>ເມືອງເຫຼົ່ມ<br>ເມືອງເຫຼົ່ມ<br>ເມືອງເຫຼົ່ມ<br>ເມືອງເຫຼົ່ມ<br>ເມືອງເຫຼົ່ມ<br>ເມືອງເຫຼ້ອນ<br>ເມືອງເຫຼົ່ມ<br>ເມືອງເຫຼົ່ມ<br>ເມືອງເຫຼົ່ມ<br>ເມືອງເຫຼົ່ມ<br>ເມືອງເຫຼົ່ມ<br>ເມືອງເຫຼົ່ມ<br>ເມືອງເຫຼົ່ມ<br>ເມືອງເຫຼົ່ມ<br>ເມືອງເຫຼົ່ມ<br>ເມືອງເຫຼົ່ມ<br>ເມືອງເຫຼົ່ມ<br>ເມືອງເຫຼ້ອງເຫຼົ່ມ<br>ເມືອງເຫຼົ່ມ<br>ເມືອງເຫຼົ່ມ<br>ເມືອງເຫຼົ່ມ<br>ເມືອງເຫຼົ່ມ<br>ເຫຼົ່ມ | ດັບກັ ປຣະນາກ<br>ດັບກັ ປຣະນາກ<br>ດັບກັ ປຣະນາກ<br>ດັບກັ ປຣະນາກ<br>ເດິນກັ ປຣະນາກ<br>ເດິນກັ ປຣະນາກ<br>ເດິນກັ ປຣະນາກ<br>ເດິນກັ ປຣະນາກ<br>ເດິນກັ ປຣະນາກ<br>ເດິນກັ ປຣະນາກ<br>ເດິນກັ ເດິນ<br>ເດິນມີເດີດ<br>ເດິນມີເດີດ<br>ເດີນມີເດີດ<br>ເດີນມີເດີດ<br>ເດີນມີເດີດ<br>ເດີນມີເດີດ<br>ເດີນມີເດີດ<br>ເດີນມີເດີດ<br>ເດີນມີເດີນ<br>ເດີນ<br>ເດີນມີເດີນ<br>ເດີນມີເດີນ<br>ເດີນມີເດີນ<br>ເດີນມີເດີນ<br>ເດີນມີເດີນ<br>ເດີນມີເດີນ<br>ເດີນມີເດີນ<br>ເດີນມີເດີນ<br>ເດີນມີເດີນ<br>ເດີນມີເດີນ<br>ເດີນ<br>ເດີນ<br>ເດີນ<br>ເດີນ<br>ເດີນ<br>ເດີນ<br>ເດີນ |                                | curi usun     | ແມ່ນເປັດແມ່ດ<br>ແມ່ນເປັດແມ່ດ<br>ແມ່ນເປັດ<br>ແມ່ນເປັດ<br>ແມ່ນເປັດ<br>ແມ່ນເປັດ<br>ແມ່ນເປັດ<br>ແມ່ນເປັດ<br>ແມ່ນເປັດ<br>ແມ່ນເປັດ<br>ແມ່ນເປັດ<br>ແມ່ນເປັດ<br>ແມ່ນເປັດ<br>ແມ່ນເປັດ<br>ແມ່ນເປັດ<br>ແມ່ນເປັດ<br>ແມ່ນເປັດ<br>ແມ່ນເປັດ<br>ແມ່ນເປັດ<br>ແມ່ນເປັດ<br>ແມ່ນເປນເປັດ<br>ແມ່ນເປັດ<br>ແມ່ນເປັດ<br>ແມ່ນເປັດ<br>ແມ່ນເປນເປັດ<br>ແມ່ນເປັດ<br>ແມ່ນເປັດ<br>ແມ່ນເປັດ<br>ແມ່ນເປັດ<br>ແມ່ນເປນເປັດ<br>ແມ່ນເປັດ<br>ແມ່ນເປັດ<br>ແມ່ນເປນເປັດ<br>ແມ່ນເປັດ<br>ແມ່ນເປນເປັດ<br>ແມ່ນເປັດ<br>ແມ່ນເປັດ<br>ແມ່ນເປັດ<br>ແມ່ນເປນເປັດ<br>ແມ່ນເປັດ<br>ແມ່ນເປັດ<br>ແມ່ນເປັດ<br>ແມ່ນເປນເປັດ<br>ແມ່ນເປັດ<br>ແມ່ນເປັດ<br>ແມ່ນເປັດ<br>ແມ່ນເປັດ<br>ແມ່ນເປັດ<br>ແມ່ນເປັດ<br>ແມ່ນເປນເປັດ<br>ແມ່ນເປັດ<br>ແມ່ນເປັດ<br>ແມ່ນເປັດ<br>ແມ່ນເປນເປັດ<br>ແມ່ນເປັດ<br>ແມ່ນເປັດ<br>ແມ່ນເປັດ<br>ແມ່ນເປນເປັດ<br>ແມ່ນເປັດ<br>ແມ່ນເປັດ<br>ແມ່ນເປັດ<br>ແມ່ນເປນເປັນນີນເປັດ<br>ແມ່ນເປນເປັດ<br>ແມ່ນເປນເປນເປັດ<br>ແມ່ນເປນເປັນເປນເປນເປນເປັນເປນເປນເປ | coli       analization         coli       analization         analization       analization         analization       analization         analization       analization         analization       analization         analization       analization         analization       analization         analization       analization         analization       analization         analization       analization         analization       analization         analization       analization         analization       analization         analization       analization         analization       analization         ana |

รูปที่ 14 ใน 4 แท็บด้านบน ที่แท็บผู้ถือกรรมสิทธิ์ เมื่อกด 'เพิ่มผู้ถือกรรมสิทธิ์' แล้ว ระบบจะแสดงหน้าต่างกรอกข้อมูล ระบบออฟไลน์จะต้อง กรอกข้อมูลเอง เนื่องจากไม่สามารถเชื่อมต่อฐานข้อมูลของระบบทะเบียนและดึงข้อมูลจากทะเบียนราษฎร์ผ่านเครือข่ายได้ เมื่อกรอกเรียบร้อยแล้ว กด 'บันทึกรายการ'

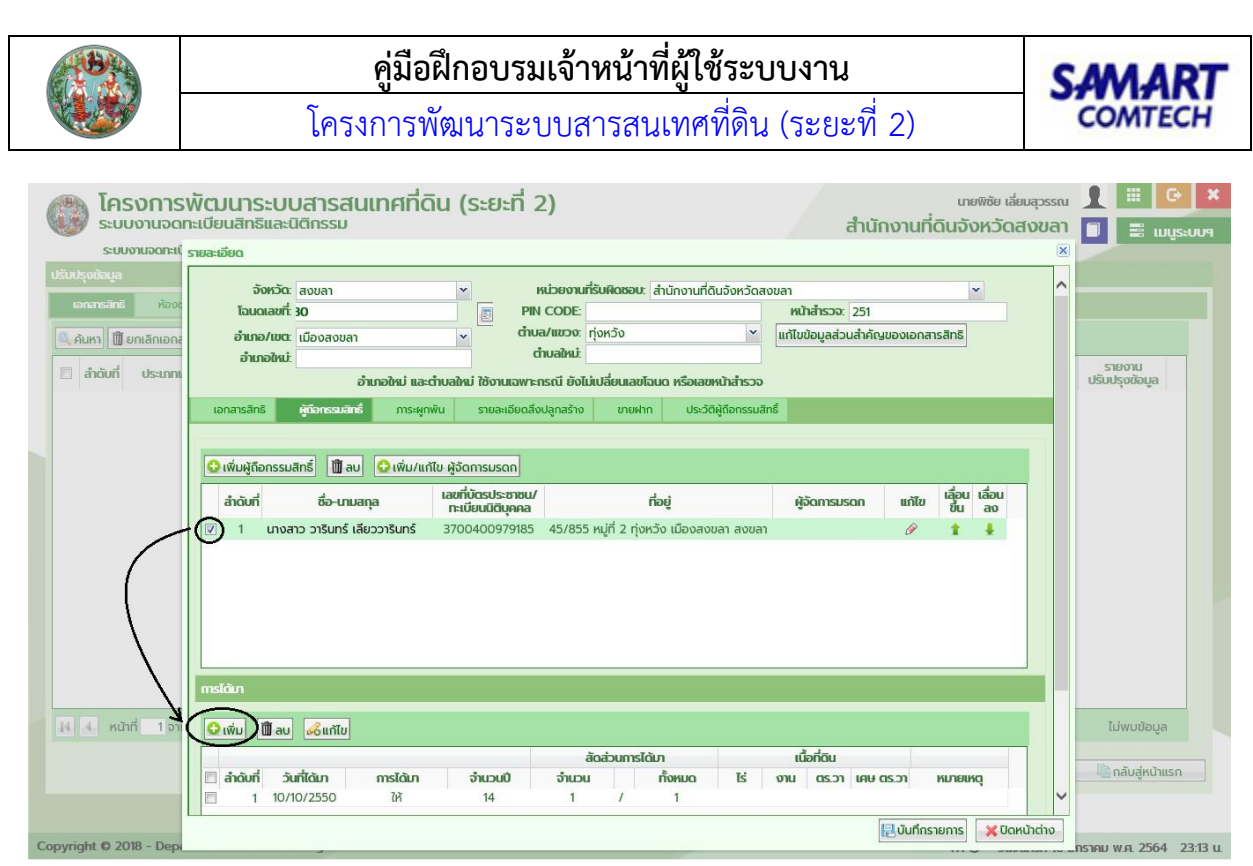

รูปที่ 15 ติ๊กรายการผู้ถือกรรมสิทธิ์ที่เพิ่มมา ทางด้านล่าง กด 'เพิ่ม' ข้อมูลการได้มา เมื่อเสร็จสิ้นการกรอกข้อมูลใน 4 แท็บแล้ว กด 'บันทึก รายการ' ที่มุมขวาล่างของหน้าต่าง

# 3.2. เพิ่มข้อมูลอื่นๆ ที่ผูกกับเอกสารสิทธิ (ถ้ามี)

บางครั้งเอกสารสิทธิอาจมีภาระผูกพัน ติดขายฝาก หรือมีสิ่งปลูกสร้าง

| 😻 ระบบงานจดทะเบียนสิทธิและนิติกรรม สำนักงานที่ดินจังหวัดสงขลา 🔳 📰 แบเระบบๆ                                                                                                    |
|----------------------------------------------------------------------------------------------------|
|                                                                                                    |
|                                                                                                    |
| บริเปรูเปลี่ยุน         จังหวัด: ลอบลา         พไม่ยองแก่รับผิดชอย: ล่านักงานที่ดีบรังหวัดลอบลา            เงาเกรล์หลัง         ห้อง         โอเมดลอก์หลัง         PIN CODE:         หน้าสำรรจะ 251 |
| 🧠 คนหา 🔟 ยกเลิกเอกะ อำเภอ/เขต: เมืองสงขลา 🗸 ตำบน/เขววง: ทุ่งหวัง 🗸 แก้ไขข้อมูลล่วนสำคัญของเอกสารสิทธิ                                                                                               |
| อำเภอใหม่: อำเภอใหม่: อำเภอใหม่: อำเภอใหม่: อำเภอใหม่: เสียงานเลงหระกรณ์ ยังไม่ปลี่ยนเลขโอนด หรือเลขหป่าสำรวจ                                                                                       |
| เอกสารสิทธิ์ ผู้ดีอกรรมสิทธิ์ <b>การสุทาพัน</b> รายละเอียดลิ่งปลูกสร้าง ขายฟาก ประวัติผู้ถือกรรมสิทธิ์                                                                                              |
| เพิ่ม () สม     สำฉัน ประเภทการะชูกพัน     กรุณาบันทึกเอกสารสิทธิ์ก่อนเพิ่มรายการการะชูกพัน     ตกลง                                                                                                |
| 18 🤞 หน้าที่ 1 จา                                                                                                    |
|                                                                                                    |
|                                                                                                    |
| Copyright © 2018 - Dep                                                                                                    |

รูปที่ 16 หากยังไม่ได้บันทึกข้อมูลเอกสารสิทธิให้เรียบร้อย ที่ 3 แท็บนี้จะมีการแจ้งเตือนให้บันทึกเอกสารสิทธิก่อนกด 'เพิ่ม' ในรูปคือข้อความ เตือนกรณีเพิ่มภาระผูกพันก่อนบันทึกเอกสารสิทธิให้เรียบร้อย

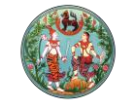

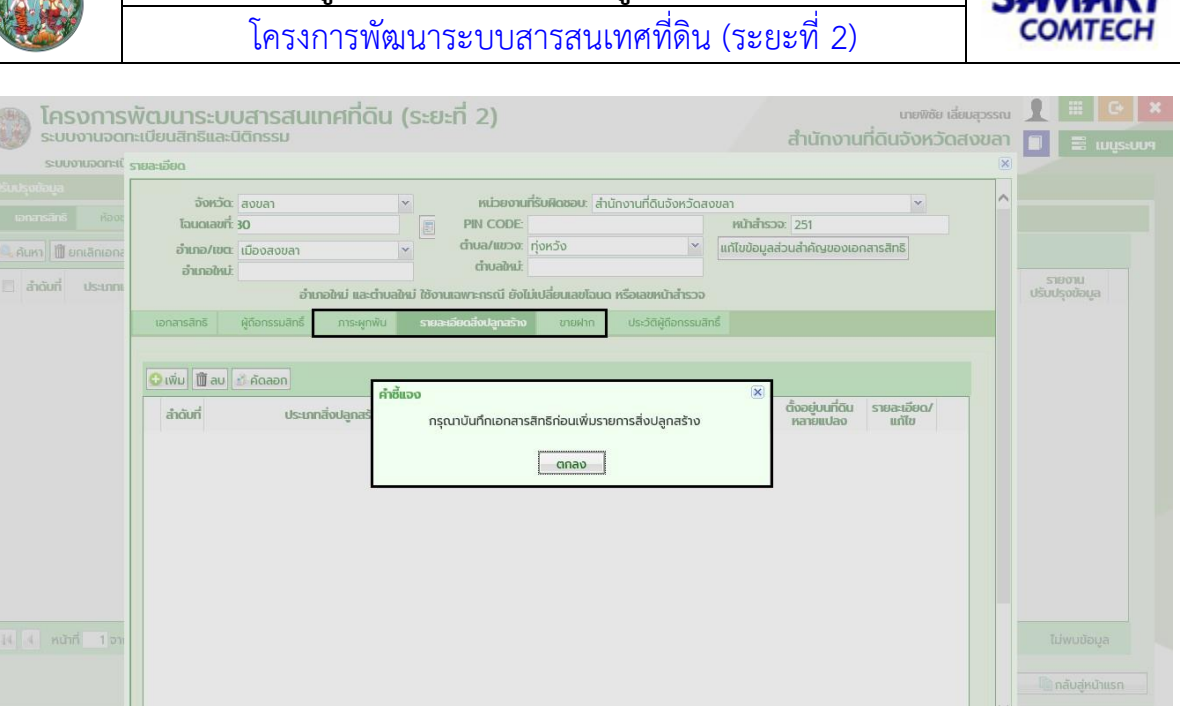

🔁 บันทึกรายการ 🛛 🗶 ปิดหน้าต่าง

S4

#### รูปที่ 17 ข้อความเตือนกรณีเพิ่มสิ่งปลูกสร้างก่อนบันทึกเอกสารสิทธิให้เรียบร้อย

| โครงการพัฒนาระบบสารสนเทศที่ดิน (ระยะที่ 2)     เพฬซ เช่นสุรรณ     สำนัญงายที่ดินวัดหวัดสงของ                                                                                                    |                                |
|----------------------------------------------------------------------------------------------------|--------------------------------|
|                                                                                                    | 📕 📰 ເມບູຣະບບາ                  |
| ปรับปรุบสามฐล<br>จังหวัด: ลบบลา ฯ หน่วยงานที่รับผิดชอบ: ล่านักงานที่ดีบจังหวัดลงบลา<br>โอเมดเลยที่ 30<br>ผามายสะเมอง<br>มามายสะเมอง<br>มามายายสะเมอง<br>มามายายายสะเมอง<br>มามายสะเมอง<br>มามายายายายายายายายายายายายายายายายายาย | รายงาม<br>ปรับปรุงข้อมูล       |
| เมาระสาธั ผู้รักรรมสิธิ์ การะพูกพับ รายละเอียดลังปลูกสร้าง ยระฟาก ประวัติผู้ถือกรรมสิทธิ์     เพิ่มการบายฝาก () ลม     สำดับ วินที่อดกะเบียน     กรุณาบันทึกเอกสารสิทธิภ่อนเพิ่มรายการบายฝาก     ตกลอง                                                                                                    | ໄມ່wບປັດບູລ<br>ີແກລັບຮູ້ກນຳແຮກ |
| Copyright © 2018 - Depi                                                                                                    | กราคม พ.ศ. 2564 23:14 น.       |

รูปที่ 18 ข้อความเตือนกรณีเพิ่มรายการขายฝากก่อนบันทึกเอกสารสิทธิให้เรียบร้อย

#### 3.2.1. บันทึกภาระผูกพัน

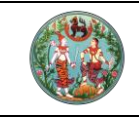

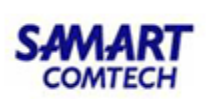

| Ιοςυοοι                |                                                                                                    | 🚺 🏭 🕒                                                                                                    |         |
|------------------------|----------------------------------------------------------------------------------------------------|----------------------------------------------------------------------------------------------------|---------|
| SUUDUDO                | เอ รายละเอียดการะหูกพัน<br>กา                                                                                                    |                                                                                                    |         |
| SUIMIDODA              | กระมูกพัน                                                                                                    | Image: Second second second |         |
| S-OOD RIDGING          |                                                                                                    |                                                                                                    |         |
|                        | msะชูกพัน ลักดับที่ 1 วันที่การะชูกพัน 10/10/2560 🗸                                                                                                    |                                                                                                    |         |
|                        | ອີ ປະເທກກາຣະຍາຍຸກັນ ເຊິ່ງ ຈຳມອບ 💟 🔪 ຈຳມອບ 💟 ເຊິ່ງ ເຊິ່ງ ເຊິ່ |                                                                                                    |         |
| 🔍 ดับหว 🕅 ยอเลือเออ    | บที่หนด     บบที่หนด     บบที่หนด     บบที่หนด     บบที่หนด     บบที่หนด                                                                                                    |                                                                                                    |         |
|                        | จำนวนเช่นะ 10,000,000.00 กำเหนด: 10 0 เดือน วัน                                                                                                    |                                                                                                    |         |
| 📃 ลำดับที่ ประเภท      | าน รวม 1 นายเสนร์                                                                                                    | ຮາຍຫານ<br>ປຣັບປຣຸໜັລບູລ                                                                                                    |         |
|                        | 🛐 รายการปรับปรุงภาระหูกพัน                                                                                                    |                                                                                                    |         |
|                        | จำนองเพื่อเป็นประทัน การกู้ยืมเงิน                                                                                                    |                                                                                                    |         |
|                        | อัตราดอกเบี้ยใหม่ร้อยละ 15 ต่อ 0 🗸 และนำส่งตอกเบี้ย ปีละ ครั้ง                                                                                                    |                                                                                                    |         |
|                        | in the second second second second second second second second second second second second second second second                                                                                                    | -                                                                                                    |         |
|                        |                                                                                                    |                                                                                                    |         |
|                        | 😋 ເພີ່ມເຈົ້ານອວ 😋 ເລືອກເຈົ້ານອວ 🍈 ລບເຈົ້ານອວ                                                                                                    |                                                                                                    |         |
|                        | Διδιτή ήρ-σορ Sτεριδέο                                                                                                    |                                                                                                    |         |
|                        |                                                                                                    |                                                                                                    |         |
|                        |                                                                                                    |                                                                                                    |         |
|                        |                                                                                                    |                                                                                                    |         |
|                        |                                                                                                    |                                                                                                    |         |
|                        |                                                                                                    |                                                                                                    |         |
|                        |                                                                                                    | ×                                                                                                    |         |
|                        |                                                                                                    | rin                                                                                                    |         |
|                        |                                                                                                    | unsti 1 - 1 mn 1                                                                                                    |         |
|                        |                                                                                                    |                                                                                                    |         |
|                        |                                                                                                    |                                                                                                    |         |
|                        |                                                                                                    | - Allound Mainten                                                                                                    |         |
|                        |                                                                                                    |                                                                                                    |         |
|                        | 🖳 ប័បព័កនាមកាន                                                                                                    | ต่าง                                                                                                    |         |
| Copyright © 2018 - Dep | pi s                                                                                                    |                                                                                                    | 1:18 u. |

รูปที่ 19 หลังบันทึกเอกสารสิทธิเรียบร้อยแล้ว เจ้าหน้าที่สามามารถบันทึกรายการภาระผูกพัน (ถ้ามี) ได้ที่แท็บภาระผูกพัน กด 'เพิ่ม' แล้วกรอก รายละเอียดส่วนหัวสัญญาภาระผูกพันก่อน จากนั้นกด 'บันทึกรายการ' (หมายเหตุ: ภาระผูกพันขายฝากเพิ่มผ่านแท็บขายฝากซึ่งมีลักษณะการใช้ งานเหมือนกัน ให้ใส่เฉพาะผู้ให้สัญญาซึ่งเป็นเจ้าของกรรมสิทธิ์คนเดิมเท่านั้น)

| <br>                                                                     |                |            |                                                     |                              |                        |
|--------------------------------------------------------------------------|----------------|------------|-----------------------------------------------------|------------------------------|------------------------|
|                                                                          |                |            |                                                     |                              |                        |
|                                                                          |                |            |                                                     | สำนักงานที่ดินจังหวัดสงขลา   | 🗉 📰 ເມແຣະບບຈ           |
| รายละเอียดการะผูกพัน                                                     |                |            |                                                     | ×                            |                        |
| อัตราดอกเบี้ยใหม่ร้อยละ 15.0                                             | dia Ü          | * และเกล่ง | ดอกเบี้ย ปีละ ครั้ง                                 | ^                            |                        |
| ส่วนของ                                                                  |                |            |                                                     |                              |                        |
| 😳 ເพີ່ມເຈ້ານອນ 😳 ເລືອກເຈ້ານອນ                                            | เลือกเจ้าของ   |            | and an and                                          | (3                           | K)                     |
| 🗏 ลำดับที่ ซึ                                                            | รายชื่อเจ้าของ |            |                                                     |                              | รายงาน<br>ปรับประชัยนล |
| 1                                                                        | 🗵 ลำดับที่     | ประเภท     | เลขประจำตัวประชาชน<br>/เลขหนังสือรับรองการจดทะเบียน | ชื่อ-สกุล                    |                        |
|                                                                          | 🕐 1 ŲF         | าคลธรรมดา  | 3-7004-00979-18-5                                   | นางสาววารินทร์ เลียววารินทร์ |                        |
| ອູ້ຮັບກາຣະສູກເປັນ<br>💽 ເສັບຜູ້ຮັບກາຣະສູກເປັນ 👔 ລບຜູ້ຮັ<br>📄 ລ້າດັບກື່ ຮໍ |                |            |                                                     |                              |                        |
|                                                                          |                |            |                                                     | ✓ เลือกรายการ                | การที่ 1 - 1 อาก 1     |
|                                                                          |                |            |                                                     | 📙บันทึกรายการ 🔀 ปิดหน้าต่าง  |                        |
|                                                                          |                |            |                                                     |                              |                        |
|                                                                          |                |            |                                                     |                              |                        |
|                                                                          |                |            |                                                     |                              |                        |

รูปที่ 20 ทางด้านล่าง เพิ่มข้อมูลคู่สัญญาภาระผูกพัน (ใครมีภาระต่อใคร เช่น เจ้าของที่ดิน มีภาระต้องจ่ายหนี้กับธนาคาร เป็นต้น) กด 'เลือก เจ้าของ' ติ๊กรายการที่ต้องการแล้วกด 'เลือกรายการ'

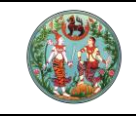

โครงการพัฒนาระบบสารสนเทศที่ดิน (ระยะที่ 2)

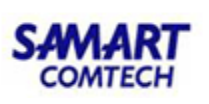

|  |                                                              |                                                                                                    |                          |                                                                                            |                                                                                                    |                                                                                                    |          | 1       |             |       |
|--|--------------------------------------------------------------|----------------------------------------------------------------------------------------------------|--------------------------|--------------------------------------------------------------------------------------------|----------------------------------------------------------------------------------------------------|----------------------------------------------------------------------------------------------------|----------|---------|-------------|-------|
|  | รายละเอียดการะหูกพัน                                         |                                                                                                    |                          |                                                                                            |                                                                                                    |                                                                                                    | avoa i   |         |             | 99.   |
|  | อัตราดอกเบี้ยใหม่ร้อยละ 1                                    | ผู้รับการะผูกพัน                                                                                                    | 1-0 e                    |                                                                                            |                                                                                                    |                                                                                                    |          |         |             | ×     |
|  | ส่วนของ                                                      | ประเภทบุคคล: นิติบ                                                                                                    | иена 🗸                   |                                                                                            |                                                                                                    |                                                                                                    |          |         |             | ~     |
|  | 😳 เพิ่มเจ้าของ 💽 เลือกเจ้าเ                                  |                                                                                                    | ດ້າວ 🗌 ເປີ້ນຜູ້ຈັດກາຣມຣດ | n                                                                                          |                                                                                                    |                                                                                                    |          |         |             |       |
|  | 🔲 ลำดับที่                                                   | - ขอมูลนดบุคคล                                                                                                    |                          | ค้นหาจากฐานข้อมูลห                                                                         | iản                                                                                                  |                                                                                                    |          |         |             |       |
|  | 🗐 1 นางสาววารินทร์ เ                                         | เลขกะเบียนนิติบุคคล:                                                                                                    | 0                        |                                                                                            | นิติบุคคล 🗟 พิมพ์ข้อเ                                                                                | มูลจากกรมพัฒนาธุรกิจก                                                                                                    | ารค้า    |         |             |       |
|  | ອູ້ຈັກກາວ-ມູກເຈັນ<br>💽 ເຫັນຊຸຈັນກາວ-ມູກເຫັນ 👔 a<br>📄 ຄຳດັບກໍ | ที่เกข้อมูล:<br>วิลายอังมีร่าวังร่างได้<br>จำน้ำหน้านาน<br>อังท้อง<br>สัญชาติ<br>อังกัง<br>อาการ<br>อังกังสาราวังนิน<br>อาการ<br>อังกังสาราวังนิน<br>อาการ<br>อังกังสาราวังนิน<br>อาการ<br>อาการ<br>การ<br>อาการ<br>อา<br>การ<br>อาการ<br>อาการ<br>อาการ<br>อาการ<br>อาการ<br>อาการ<br>อากา<br>กร<br>การ<br>อากา<br>การ<br>การ<br>อาการ<br>อากา<br>การ<br>การ<br>กา<br>กา<br>กาการ<br>กา<br>การ<br>กา<br>ก | ครมพัฒนา                 | <ul> <li>* Šaŭčujena:</li> <li>&gt; aonitor:</li> <li>&gt; Usunnijor:</li> <li></li> </ul> | โอกท์<br>วันที่ย้ายเข้า:<br>หมู่บ้าน/อาคาร:<br>ออยะ<br>อังหวัด:<br>แขวง/ด้านล:<br>โกรศัพท์<br>E-Mait | <ul> <li>พ</li> <li>พ</li></ul> | ×        |         |             |       |
|  |                                                              | KIJBIKĆE                                                                                                    |                          |                                                                                            |                                                                                                    |                                                                                                    |          |         |             | ~     |
|  |                                                              |                                                                                                    |                          |                                                                                            |                                                                                                    |                                                                                                    | 🛃 บันที  | กรายการ | 🔀 ปิดหน้าต่ | ino   |
|  |                                                              |                                                                                                    |                          |                                                                                            |                                                                                                    |                                                                                                    | หน้าต่าง |         |             | 19 u. |

รูปที่ 21 ที่กรอบล่างสุด กด 'เพิ่มผู้รับภาระผูกพัน' เลือกประเภทบุคคลตามต้องการ มักจะเป็นนิติบุคคล เช่น ธนาคาร หรือสหกรณ์ เป็นต้น จากนั้นกด 'ค้นหาจากธานข้อมลหลัก'

| งัฒนาระบบสารส<br>เดียนสิทธิและมีดีกรรม                                                                                                    |                                    |                  |                                              |         | 1        | E wyso          | X           |
|----------------------------------------------------------------------------------------------------|------------------------------------|------------------|----------------------------------------------|---------|----------|-----------------|-------------|
| รายละเอียดการะพูกพัน<br>อัตราดอาณนี้แปนเดือนอะ                                                                                                    |                                    |                  |                                              |         |          |                 |             |
|                                                                                                    | ผู้รับการะพูกพัน                   |                  |                                              |         |          |                 | ×           |
| เลือกนิติบุคคล                                                                                                    |                                    |                  |                                              | 3       |          |                 | ^           |
| 🕒 ເพີ່ມເຈ້ານອ                                                                                                    | รหัล: 04 ชื่อนิติบุคคล:            |                  | Q AUK1                                       |         |          |                 |             |
| 🗐 ลำดับที่ รายชื่อมีติบค                                                                                                    | EA                                 | 、                | $\smile$                                     |         |          |                 |             |
| 1 u Sira<br>Sira<br>(1) u Sira<br>(1) u Si | รนาคาร กรุงศรีอยุธยา จำทัด (มหาชน) | ชื่อปีดิบุคคล    |                                              | shonsh) |          |                 |             |
|                                                                                                    |                                    | <b>√</b> lãonste | μης Χ Οακιλιάτο<br>[]] Διμήτης ματικά<br>[]] | R Jan   | โกรายการ | <b>Х</b> Daжйid | ino<br>20 u |

รูปที่ 22 ในหน้าต่างค้นหาข้อมูล กรอกรหัสหรือส่วนใดส่วนหนึ่งของชื่อนิติบุคคลเพื่อค้นหา กด 'ค้นหา' ระบบจะแสดงรายการตามเงื่อนไข ติ๊ กที่รายการที่ต้องการ แล้วกด 'เลือกรายการ'

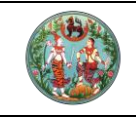

โครงการพัฒนาระบบสารสนเทศที่ดิน (ระยะที่ 2)

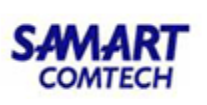

|                | รายละเอียดการะหูกพัน        |                                |                     |                                                  |                            | 📕 📰 เมนูระบบจ            |
|----------------|-----------------------------|--------------------------------|---------------------|--------------------------------------------------|----------------------------|--------------------------|
| ปรีบปรุงอิลมูล | อัตราดอกเบี้ยใหม่ร้อยละ 1   | ผู้รับการะผูกพัน               | 4                   |                                                  |                            | ×                        |
|                |                             | <b>ประเภทบุคคล</b> ะ นิติบุคคล | ~                   |                                                  |                            | ^                        |
|                | 🔂 ເพิ່มເວ້າของ 🔂 ເลือกเจ้าม | ີ ຕ່າງດ້າວ                     | 🗌 เป็นผู้จัดการมรดก |                                                  |                            |                          |
|                | 🔲 ลำดับที่                  | บอมูลนามุทาด                   | Q, Au               | าาจากสานข้อมูลหลัก                               |                            |                          |
| 🗵 1 Tauorfau   | 📃 1 นางสาววารินทร์ เ        | เลขทะเบียนนิติบุคคล: 0-0000-0  | 0000-00-0           | ม่มีเลขทะเบียนนิติบุคคล 🔒 พิมพ์ข้อ               | มูลจากกรมพัฒนาธุรกิจการค้า |                          |
|                |                             | ที่มาข้อมูล: 🔿 กรมพัฒ          | จ 💿 บันทึกข้อมูลเอง |                                                  |                            |                          |
|                |                             | เลขประจำตัวผู้เสียภาษีอากร:    |                     | 1                                                |                            |                          |
|                |                             | *คำนำหน้านาม: ธนาคาร           | จำกัด (มหาชน) 🗸 🗸   | *ชื่อนิติบุคคล: กรุงศรีอยุธยา                    |                            |                          |
|                |                             | วนกออก: กรุณา                  | s:ų 🔻               | เลือบเนื้อยายายายายายายายายายายายายายายายายายายา |                            |                          |
|                |                             | - ที่อย่                       | s:0                 | บระบาทขูบช. เอกก                                 |                            |                          |
|                | พุธบราธะพุทพน               | รหัสประจำบ้าน:                 |                     | ວັนที่ย้ายเข้า                                   | กรณาระบ                    |                          |
|                | 😳 เพิ่มผู้รับภาระผูกพัน 🕅 ล | บ้านเลขที่: 1222               | หมู่ที่:            | หมู่บ้าน/อาคาร                                   |                            |                          |
|                | 🗏 สำดับที่                  | ตรอก:                          |                     | 365                                              |                            |                          |
|                |                             | ถนน: พระราม                    | ที่ 3               | ຈັงหວັດ                                          | กรุงเทพมหานคร 🗸            |                          |
|                |                             | เขต/อำเภอ/กิ่งอำเภอ: ยานนาว    | n 🗸                 | แขวง/ตำบล                                        | บางโพงพาง 👻                |                          |
|                |                             | รหัสไปรษณีย์:                  |                     | โกรศัพท์                                         |                            |                          |
|                |                             | Insans:                        |                     | E-Mail                                           |                            |                          |
|                |                             | KILIBIIKGE                     |                     |                                                  |                            | ~                        |
|                |                             |                                |                     |                                                  |                            | กี่กรายการ 🗙 ปิดหน้าต่าง |
|                |                             |                                |                     |                                                  |                            |                          |
|                |                             |                                |                     |                                                  |                            |                          |
|                |                             |                                |                     |                                                  |                            |                          |

รูปที่ 23 ระบบจะกรอกข้อมูลให้อัตโนมัติจากฐานข้อมูลหลัก ระบุเลขทะเบียนนิติบุคคล หรือหากไม่ทราบ ให้ติ้กไม่มีเลขทะเบียนนิติบุคคล แล้วกด 'บันทึกรายการ'

| โครงการ<br>ระบบงานจดที่ | พัฒนาระบบสารสนเทศที่ดิน (ระยะที่ 2)<br>ทะเบียนสิทธิและนิติกรรม |                                       | เทยพิชัย เลี่ยมสุวรรณ<br>สำนักงานที่ดินจังหวัดสงขลา |                           |
|-------------------------|----------------------------------------------------------------|---------------------------------------|-----------------------------------------------------|---------------------------|
| ระบบงานอดกะเบ้          | รายละเอียดภาระพูกพัน                                           |                                       | ×                                                   |                           |
|                         | อัตราดอกเบี้ยใหม่ร้อยละ: 15.0 ต่อ ปี 🛛 🗡 และนำส่งดอกเบี้ย      | ปีละ ครั้ง                            | ^                                                   |                           |
| เอกสารสิทธิ ห้องเ       | ส่วนของ                                                        | ขึ้นเงินจากจำนอง                      |                                                     |                           |
| 🔍 ค้นหา 🗍 🗒 ยกเลิกเอกส  | 🔾 ເພັ່ມເຈ້ານອນ 🤇 ເລືອກເອ້ານອນ 🏢 ລບເຈ້ານອນ                      | 😏 ເพັ່ມ 🋅 ລບ                          |                                                     |                           |
| 🗐 สำดับที่ ประเภทเ      | 🔄 ลำดับที่ ชื่อ-สกุล รายละเอียด<br>/แก้ไข                      | ลำดับ<br>ที่ ครั้งที่ ชื่อสัญญา วงเงิ | นที่ขึ้น ลงวันที่ รายละเอียด<br>/แก้ไข              | รายงาน<br>ปรับปรงข้อมล    |
|                         | 🔲 1 นางสาววารินทร์ เลียววารินทร์ 🔲                             |                                       |                                                     |                           |
|                         |                                                                |                                       |                                                     |                           |
|                         |                                                                |                                       |                                                     |                           |
|                         |                                                                |                                       |                                                     |                           |
|                         | ຊ້ວິນກາຣະພູກເຫັນ                                               |                                       |                                                     |                           |
|                         | 🔾 ເໜັ່ມຜູ້ຮັບກາຣະຜູກพັน 🏢 ລບຜູ້ຮັບກາຣະຜູກพັน 📄 ຄູ່ສັເງເຊາເດັມ  |                                       |                                                     |                           |
|                         | 🗏 ลำดับที่ ชื่อ-ลกุล รายละเอียด<br>/แก้ไข                      |                                       |                                                     |                           |
|                         | 🗐 1 ธนาคาร กรุงศรีอยุธยา จำกัด (มหาชน) 🔲                       |                                       |                                                     |                           |
|                         |                                                                |                                       |                                                     |                           |
|                         |                                                                |                                       | ×                                                   |                           |
|                         |                                                                |                                       | 📙 บันทึกรายการ 🔀 ปิดหน้าต่าง                        |                           |
|                         |                                                                |                                       |                                                     | 🐚 ກລັບສູ່หน้าแรก          |
|                         |                                                                |                                       | ~                                                   |                           |
| Copyright © 2018 - Dep  |                                                                |                                       | 惧 บันทึกรายการ) 🔀 ปิดหน้าต่าง                       | 151011 W.0. 2564 23-20 11 |

รูปที่ 24 เมื่อเรียบร้อยแล้ว กด 'บันทึกรายการ' เพื่อบันทึกรายการภาระผูกพัน ระบบจะปิดหน้าต่างและแสดงรายการที่สร้าง จากนั้นกด 'บันทึก รายการ' ที่ด้านนอก เพื่อยืนยันอีกครั้ง

### 3.2.2. บันทึกสิ่งปลูกสร้าง

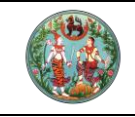

โครงการพัฒนาระบบสารสนเทศที่ดิน (ระยะที่ 2)

SI

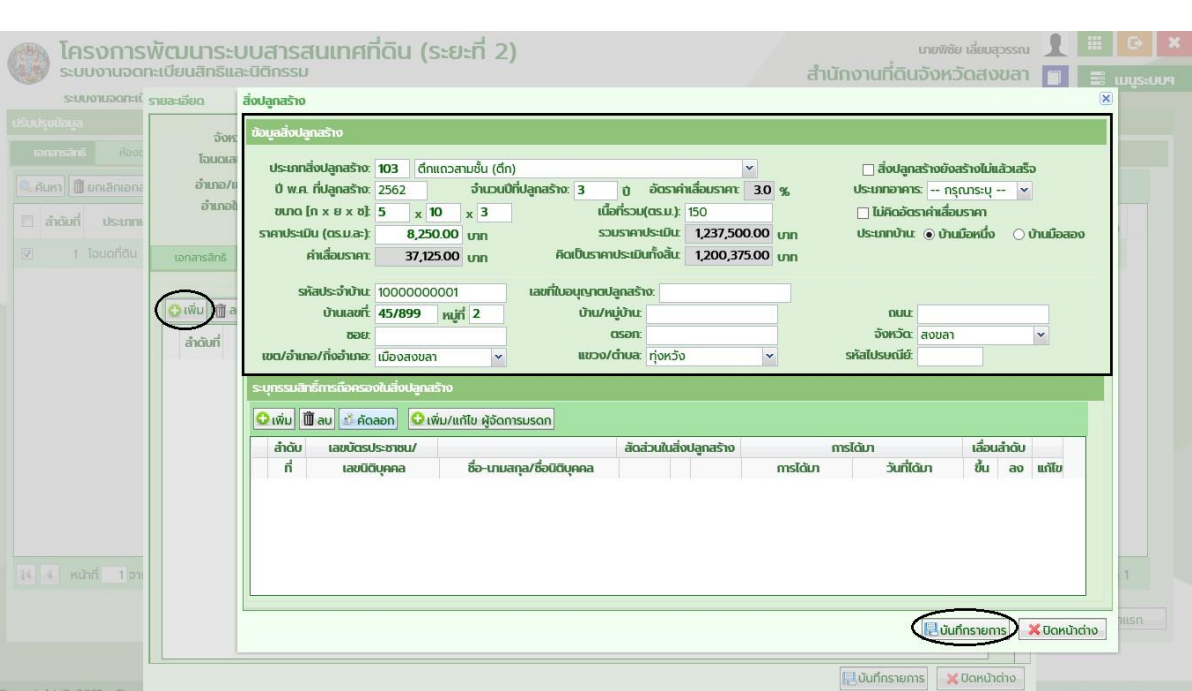

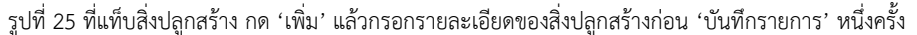

|      |                                         |                                                                                                    |                                                                    |                                                  | มายพิชัย เลี่ยมสุวรรณ               |              |
|------|-----------------------------------------|----------------------------------------------------------------------------------------------------|--------------------------------------------------------------------|--------------------------------------------------|-------------------------------------|--------------|
|      | เลกรและแตกระ                            | SU                                                                                                    |                                                                    |                                                  | กงานที่ดินจังหวัดสงขลา              | 🚺 🧮 ເມເງະບບາ |
|      | อน อบอสูกสร                             | งปลกลร้าง                                                                                                    |                                                                    |                                                  |                                     |              |
|      | โอบดเล<br>เอ้าเตอ/น                     | ภทสิ่งปลูกสร้าง: 103 ดึกแถวสามา                                                                                                    | ນັ້ນ (ຕຶກ)                                                         | ×                                                | 🗌 สิ่งปลูกสร้างยังสร้างไม่แล้วเสร็จ |              |
|      | อำเภอใ (Grune)<br>บาย<br>มาตะเรื่องเป็น | v.e. mJanasho:         2562         1           hα [n x θ x δ]         5         x         10         x           scifful (osuac)         8 250.00         x         10         x | ກມວນປັກປລູກສຽາຈະ <u>3 ກູ່</u> ອດຮ<br><u>3 ເນື້ອ</u> ກີ່ຮວມ(ຕຣ.ມ    | 1971.1320.15197: 3.0 %                           | ประเภทอาศาร: กรุณาระบุ 💉            | [aza)        |
|      | สารสิกธิ                                | ค่าเสื่อมราคา: 37,125.00 บ                                                                                                    | าก คิดเป็นราคาประเมินทั้งสิ้                                       | it 1,200,375.00 un                               |                                     | 1000         |
| € 00 | ຈັນ 🗍 a<br>ກ່ວັນກີ່ ເບດ/ອ້              | รหัสประจำบ้าน: 10000000001<br>บ้านเลขที่: 45/899 หมู่ที่ 2<br>ชอย:<br>ม้ามาอ/ที่งอำเภอ: เมืองสงขลา                                                                                | ເລຍກີ່ເນອບຸເງເດບອູດລຣ້າຈ:<br>2 ບ້ານ/ານູ່ບ້ານ:<br>ແນວຈ/ຕ້າບລະ ກຸ່ຈະ | Ĵo v                                             | ถนน<br>จังหวัด: สงบลา 🗸             |              |
|      | sunso<br>ເຈົ້າໜຶ່ນ<br>ຄຳຕໍ່             | ມະກະໂຕຣເດືອກຮອດໄມເອິດປະຊາສະດັາດ<br>ພີ້ສະເພີ່ອດິດລອກ ເປົ້າເຫັນ/ແຕ່ໃນ<br>ນີ້ ເລຍບໍດີຕິບຸສຄລ ຊື່                                                                                     | ศัดออกข้อมูลผู้ก็อกรรมสิทธิ์                                       | มิติบุคคล ชื่อ-บานสกุล<br>นางสาววารินทร์ เสียววา | Suns inđourinčiu<br>n đu ao un      | lu -         |
|      |                                         |                                                                                                    |                                                                    |                                                  |                                     |              |
|      |                                         |                                                                                                    |                                                                    | 🖉 เลือกรายการ 🔪 🗶 ปิง                            | าหน้าต่าง                           | ดหน้าต่าง    |
|      |                                         |                                                                                                    |                                                                    |                                                  | ปันทึกรายการ มีปัดหน้าต่าง          |              |

รูปที่ 26 ที่ด้านล่าง ใช้ปุ่ม 'คัดลอก' เพื่อเลือกผู้ถือกรรมสิทธิ์ในที่ดินและคัดลอกการได้มาซึ่งที่ดินมาบันทึกเป็นการได้มาซึ่งสิ่งปลูกสร้างด้วย

| -                                                                                  | <b>คู่มือฝึกอบรมเจ้าหน้าที่ผู้ใช้ระบบงาน</b><br>โครงการพัฒนาระบบสารสนเทศที่ดิน (ระยะที่ 2)                                                                                                    | SAMART<br>COMTECH                                       |
|------------------------------------------------------------------------------------|----------------------------------------------------------------------------------------------------|---------------------------------------------------------|
| โครงการ<br>ระบบงานจดท<br>ระบบงานจดาส(<br>ปรับปรุงช่อมูล                            | ฟัตมนาระบบสารสนเทศที่ดิน (ระยะที่ 2) เพิ่มซิยา<br>เะเบียนสิทธิและนิติกรรม สำนักงานที่ดินจังหวัด<br>รมละเมียน<br>ส่งปลุกสร้าง                                                                                                    | ສໍບບສຸວຣຣານ 👤 🏭 🔂 🗡<br>ລັດບັບດີດ 🔲 🚍 ເມເມູຣະເບບາ<br>ເຮັ |
| เอกกรลักร์ ห้องข<br>ผู้เห็นหา เป็ยกเลิกเอกะ<br>ลักดับที่ ประเภทเ<br>2 1 โลนดที่ดิน | รักษ<br>โอนอเล<br>ข้านกล่า<br>ข้านกล่า | างไม่แล้วเสร็จ<br>กระบุ<<br>ภาคา<br>คหนึ่งบ้านมือสอง    |
|                                                                                    | เขตว่อาสามิจากอสาสาระ เมืองสองสา                                                                                                    | ເລັ່ວນລຳດັບ<br>ບໍ່ນ ລຈ ແກ້ໄປ<br>✿ ✔                     |
|                                                                                    |                                                                                                    | sterns 🗶 Οακύτάτο                                       |

รูปที่ 27 หากการได้มาแตกต่างจากการได้มาซึ่งที่ดิน สามารถดับเบิลคลิ๊กเพื่อแก้ไข เช่น เป็นสิ่งปลูกสร้างที่ปลูกสร้างเอง ดังรูป เป็นต้น เมื่อ เรียบร้อยแล้ว กด 'บันทึกรายการ' ระบบจะบันทึกสิ่งปลูกสร้าง และปิดหน้าต่างไป กด 'บันทึกรายการ' ทางด้านนอกเพื่อยืนยันอีกครั้ง

#### 3.3. รับเรื่องประชาสัมพันธ์

เมื่อเพิ่มเอกสารสิทธิเรียบร้อยแล้ว เจ้าหน้าที่สามารถรับคิวได้ที่เมนูใต้หมวด 1: ประชาสัมพันธ์ >

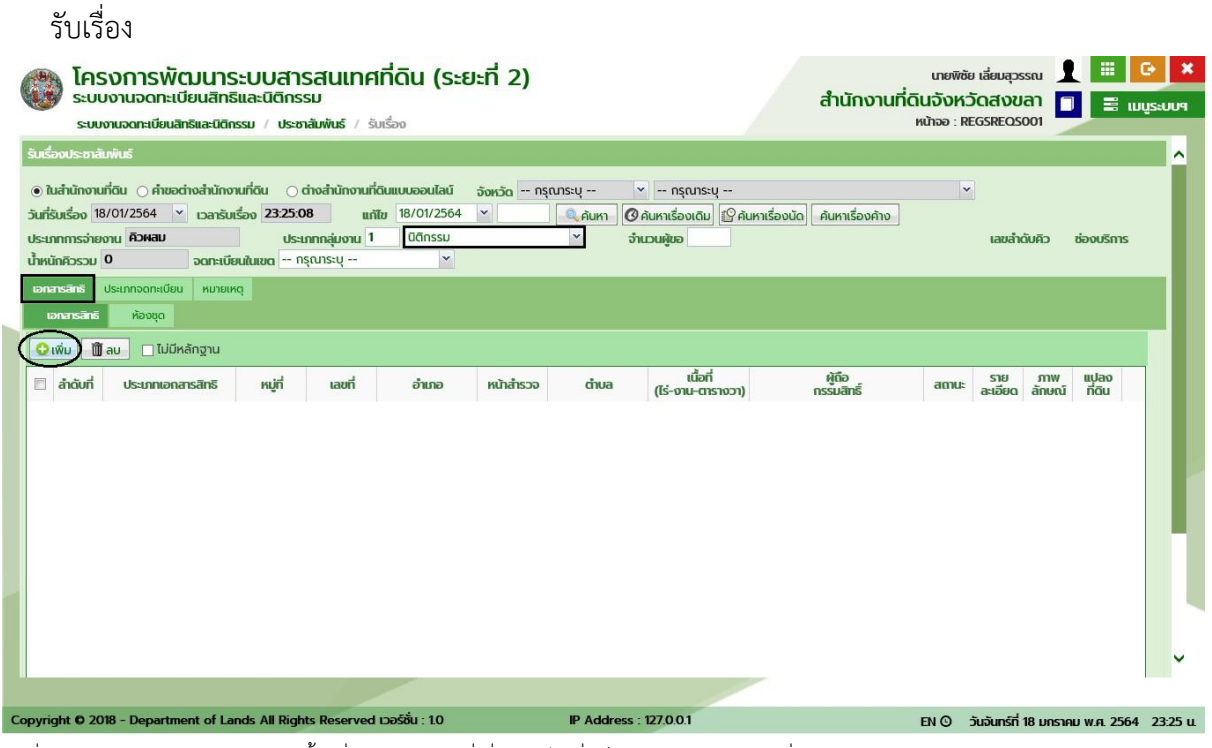

รูปที่ 28 เลือกประเภทกลุ่มงาน จากนั้นเพิ่มเอกสารสิทธิที่เกี่ยวข้องได้ที่แท็บเอกสารสิทธิ กด 'เพิ่ม'

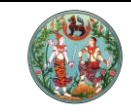

**คู่มือฝึกอบรมเจ้าหน้าที่ผู้ใช้ระบบงาน** โครงการพัฒนาระบบสารสนเทศที่ดิน (ระยะที่ 2)

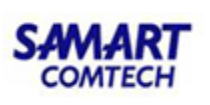

|                                                                                                    | ค้มหาเอกลารสิทธิ์<br>ประเภทเอกสารสิทธิ์ 01 โฉนดที่ดิน<br>(อ) ค้นหาด้วย<br>เลขทีโฉนดะ<br>980 ท<br>อังหวัด: กรุณาระบุ<br>ต้านล/เมวง: กรุณาระบุ | ามาร์ อา<br>เลขที่เอกสารสิทธิ<br>มันสำรวจ : PIN CODE<br>อำเภอ/เขต     | ) คัมกาด้วยเลยที่ดิน<br>                                                    | <ul> <li>× ① Ⅲ ① Ⅲ ② (maze, ************************************</li></ul> |
|----------------------------------------------------------------------------------------------------|----------------------------------------------------------------------------------------------------|-----------------------------------------------------------------------|-----------------------------------------------------------------------------|----------------------------------------------------------------------------|
| เอกมาระทร บระทากอิตาสมอบ ค<br>เอกมาระทร ห้องชุด<br>♥ เพิ่ม ₪ ลม ■ ไม่มีหลักฐ<br>■ ลำดับที่ ประเภทเอกสารสิท | <ul> <li>สำดับ เลยที่เอนด อำเภอ</li> <li>1 980 เมืองสงมลา</li> <li>1 980 มองสงมลา</li> </ul>                                                 | <u>หน้าสำรวจ</u> ตำบล (นี้อก่<br>(15-งาม-ตร.วา<br>251 ή φκ5ν 1-3-36.7 | ) ผู้ถือกรรมสิทธิ์<br>มางสาววารินทร์ เลียววารินทร์<br>รายการที่ 1 - 1 จาก 1 | <u>ຍ ການ ແປລວ</u><br>ຍດ ລັກຍໜີ ກີ່ດີນ                                      |
| Copyright © 2018 - Department o                                                                            | of Lands All Rights Reserved เวอร์อื่น : 10                                                                                                  | IP Address : 127.0.0.1                                                | EN Q                                                                        | วันอันทร์ที่ 18 มกราคม พ.ศ. 2564 23:25 น.                                  |

รปที่ 29 ค้นหาเอกสารสิทธิจากประเภทเอกสารสิทธิที่ต้องการ ตึ๊กรายการแล้วกด 'เลือกรายการ'

| รับเรื่องประกลับคันธ์                                                                                                    | จบริการ           |
|----------------------------------------------------------------------------------------------------|-------------------|
| <ul> <li></li></ul>                                                                                                    | อบริการ           |
| วันที่รับเรื่อง 18/01/2564 v เวลารับเรื่อง 23:25:59 แก้ไข 18/01/2564 v 🤍 ลิ.คันหา <table-cell> สินหาเรื่องเด้ม 🖗 ผินหาเรื่องนัด ค้นหาเรื่องค้าง<br/>ประเภทการจ่ายงาน คือผลม ประเภทกลุ่มงาน 1 นิติกรรม v จำนวนผู้ขอ เลขลำดับคืว ช่อง<br/>น้ำหนักคิวรวม 0 จดกะเบียนในขด - กรุณาะบุ</table-cell> | งบริการ           |
| ประเภทการอ่ายงาน <mark>คือผลม</mark> ประเภทกลุ่มงาน 1 นิติกรรม v จำนวนผู้ขอ เลขลำดับคือ ซ่อง<br>น้ำหนักคิอรวม 0 จดกะเบียนในขด ~ กรุณกระบุ v                                                                                                    | งบริการ           |
|                                                                                                    |                   |
|                                                                                                    |                   |
|                                                                                                    |                   |
|                                                                                                    |                   |
| ລ້າຊ <sup>ີ ເຫັນສາຫາຮ</sup><br>ກໍ່ <sup>ເຫັນສາຫາຮ</sup><br>ກໍ່ <sup>1</sup> ກັບ ປະເກກຈດກະເບີຍນ ຈຳນວນ ຈັນເລື່ອກເດີມ ຫານ ສາຫມະ ນັ້ນ                                                                                                    | น เลื่อน<br>ลง    |
|                                                                                                    | v                 |
| Copyright O 2018 - Department of Lands All Rights Reserved เวอร์ชั่น : 1.0 IP Address : 127,0.0.1 EN O วันจันกร์ที่ 18 มกราคม พ                                                                                                    | ля. 2564 23:25 u. |

รูปที่ 30 ถัดมาที่แท็บประเภทจดทะเบียน กด 'เพิ่ม'

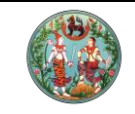

โครงการพัฒนาระบบสารสนเทศที่ดิน (ระยะที่ 2)

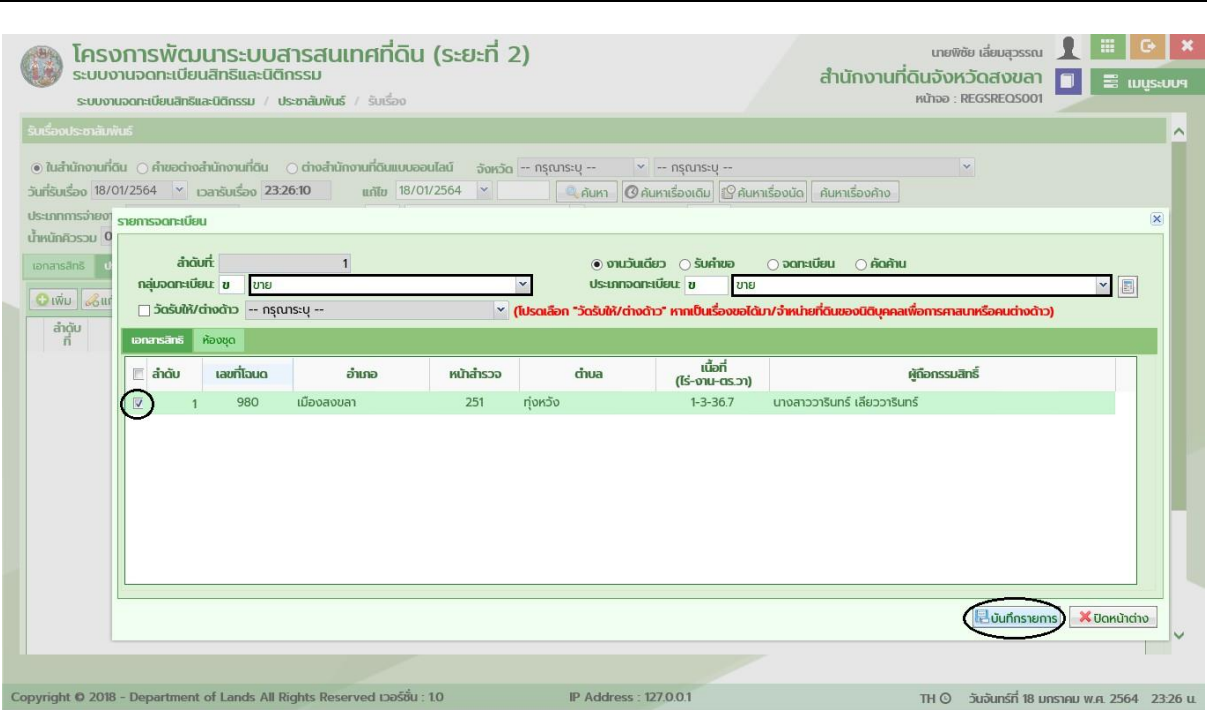

รูปที่ 31 ในหน้าต่างเพิ่มประเภทจดทะเบียน เลือกประเภทจดทะเบียนที่ต้องการโดนค้นหาจากกลุ่ม ติ๊กเลือกเอกสารสิทธิที่ผูกกับเรื่อง จากนั้นกด 'บันทึกรายการ'

|   | โครงการพัฒนาระบบสารสนเท<br>ระบบงานจดกะเบียนสิกธิและนิติกรรม     ระบบงานจดกะเบียนสิกธิและนิติกรรม / ประกลับพันธ์ / | ศที่ดิน (ระยะที่                            | 2)                                     |                           | สำนักงานที่ดินส<br>หน้า | เทยพิซัย เลี่ยมสุวรรณ<br><b>วังหวัดสงขลา</b><br>จอ : REGSREQS001 |                          | C+ ×      |
|---|----------------------------------------------------------------------------------------------------|---------------------------------------------|----------------------------------------|---------------------------|-------------------------|------------------------------------------------------------------|--------------------------|-----------|
|   | Ο ເພັ່ມ 🦂ແກ້ໄຍ 🕅 ລບ                                                                                               |                                             |                                        |                           |                         |                                                                  |                          | ^         |
|   | ลำดับ<br>ที่ ประเภทจดทะเบียน                                                                                      | ຈຳນວນ                                       | ວຸ້ນກີ່<br>ຮັບເຮືອงເຕັມ                | ລຳດັບກິ່<br>ຮັບເຮື່ອຈເດີມ | น้ำหนัก<br>งาน          | สถานะ                                                            | เลื่อน เลื่อน<br>ขึ้น ลง |           |
|   | 🔲 1 ບາຍ                                                                                                    | 1                                           |                                        |                           | 3 รับเรื่อง             | )                                                                | 1 1                      |           |
|   |                                                                                                    | <del>อี้แอง</del><br>ระบบออฟไล<br>รังวัดได้ | น์ไม่สามารถเชื่อมไยงเพื่อตรวจส<br>ตกลง | เอบข้อมูลกับระบบ          | 8                       |                                                                  |                          |           |
|   | 14 4 หน้าที่ 1 จาก1 🕨 🌬 🤕                                                                                         |                                             |                                        |                           |                         | รายกา                                                            | รที่ 1 - 1 อาท 1         |           |
|   |                                                                                                    |                                             |                                        | 8                         | พิมพ์บัตรคิวซ้ำ         | กรับเรื่อง 🔀 ยกเลิกรา                                            | ายการ 🦂 สำ               | งข้อมูล   |
|   |                                                                                                    |                                             |                                        |                           |                         | ย้อนกลับก่อนหน้า                                                 | 🕼 กลับสู่หน้             | ำแรก 🗸    |
|   |                                                                                                    |                                             |                                        |                           |                         |                                                                  |                          |           |
| C | opyright © 2018 - Department of Lands All Rights Reserve                                                          | d เวอร์ชั่น : 1.0                           | IP Address : 127.                      | 0.0.1                     | TH                      | O วันจันทร์ที่ 18 มหาง                                           | ISTAU W.A. 256           | 4 23:26 u |

รูปที่ 32 เมื่อเรียบร้อยแล้ว ทางด้านขวาล่าง กด 'บันทึกรับเรื่อง' เพื่อสร้างคิว ระบบจะแจ้งเตือนว่าไม่สามารถเชื่อมโยงระบบรังวัดเพื่อแสดง สถานะได้ว่าเอกสารสิทธิดังกล่าวติดระหว่างรังวัดหรือไม่

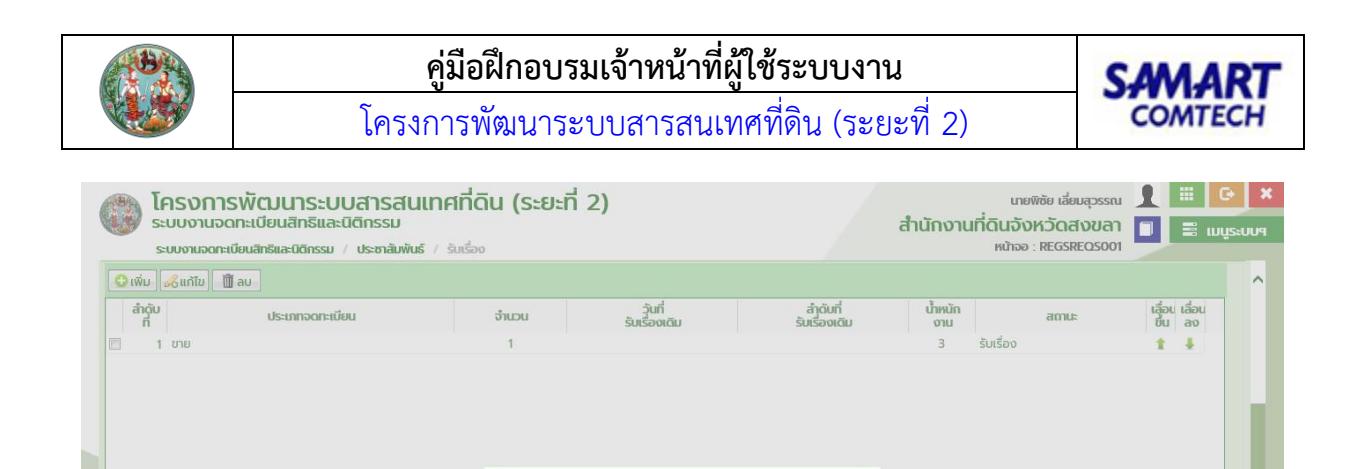

ตกลง

เลขที่คิว : 1001

| ~ 10 22   | หลังกดปิดข้อควา | งแอ้งเสือง | ระบบวะแสดของดิวที่ได้ ฤด 'ตถอง' |
|-----------|-----------------|------------|---------------------------------|
| รูปที่ 33 | พยุงบุตกตุดค.า. | เมแจงเตอน  | วะบบงะแสดงเสขควทเด กด ัดกลง     |

Copyright © 2018 - Department of Lands All Rights Reserved เวอร์ชื่น : 1.0

#### 3.4. เรียกคิวสอบสวน

l4 4 หน้าที่ 1 จาก1 🕨 ki 🥏

เมื่อรับคิวได้แล้ว เจ้าหน้าที่จะเรียกคิวเพื่อดำเนินการสอบสวนสิทธิและนิติกรรม ออกใบสั่งชำระ เงิน และพิมพ์เอกสาร เช่น คำขอจดทะเบียนสิทธิและนิติกรรม และหนังสือสัญญาต่างๆ ใช้เมนูใต้หมวด 1: สอบสวนสิทธิและนิติกรรม > เรียกคิวสอบสวนและคิดค่าใช้จ่าย

IP Address : 127.0.0.1

| โครงการพัฒนาระบบสารสนเทศที่ดิน (ระยะที่ 2)<br>ระบบงานจดทะเบียนสิทธิและนิติกรรม<br>ระบบงานจดทะเบียนสิทธิและนิดีกรรม / สอบสนสิธิและนิดีกรรม / เรียกคิวสอบสวนและคิดค่าใช้จ่า | 9                                   | นายพิชัย เลี่ยม<br>สำนักงานที่ดินจังหวัดสา<br>หน้าจอ : REGSD | สุวรรณ 👤 🏭 🕒 🗙<br>พิสา<br>ET002    |
|----------------------------------------------------------------------------------------------------|-------------------------------------|--------------------------------------------------------------|------------------------------------|
| ผ้มกลัว                                                                                                    |                                     |                                                              | ^                                  |
| จำนวนคิวรอรับบริการ O คิว                                                                                                    | วันที่ <b>18/01/2564</b> ช่องบริการ | 1                                                            |                                    |
| งานรอรับบริการ งานที่ดำเนินการแล้ว                                                                                                    |                                     |                                                              |                                    |
| รายการ - คิวรอรับบริการ                                                                                                    |                                     |                                                              |                                    |
| เลขที่คิว เวลารับคิว ประเภทการจดกะเบียน เ                                                                                                    | ประเภทเอกสารสิทธิ                   | เลขที่                                                       | ดำเนินการ                          |
| 1001 18/01/2564 ขาย โลนดที่ดิน                                                                                                    |                                     | เลขที่ 980                                                   |                                    |
|                                                                                                    |                                     |                                                              |                                    |
| รายการ - คืวที่ยังไม่ได้รับบริการ                                                                                                    |                                     |                                                              |                                    |
| เลขที่คิว เวลารับคิว ประเภทการจดทะเบียน                                                                                                    | ประเภทเอกสารสิทธิ                   | เลขที่ เรียก                                                 | คิว ดำเนินการ                      |
|                                                                                                    |                                     |                                                              |                                    |
|                                                                                                    |                                     |                                                              |                                    |
|                                                                                                    |                                     |                                                              |                                    |
|                                                                                                    |                                     |                                                              |                                    |
|                                                                                                    |                                     |                                                              |                                    |
|                                                                                                    |                                     |                                                              |                                    |
|                                                                                                    |                                     | [                                                            |                                    |
|                                                                                                    |                                     | 📄 เรียกคิวซ้ำ                                                | เรียกคิว                           |
|                                                                                                    |                                     |                                                              | · · ·                              |
|                                                                                                    |                                     |                                                              |                                    |
| Copyright © 2018 - Department of Lands All Rights Reserved เวอร์ชั่น : 1.0 IP                                                                                             | Address : 127.0.0.1                 | EN 🧿 ວັນຈັນກ                                                 | ร์ที่ 18 มกราคม พ.ศ. 2564 23:28 น. |

รูปที่ 34 ที่มุมขวาล่าง กด 'เรียกคิว' จากจำนวนคิวที่รอรับบริการ จากนั้น กดเฟือง 'ดำเนินการ'

รายการที่ 1 - 1 จาก 1

🥏 ย้อนกลับก่อนหน้า 👘 กลับสู่หน้าแรก

TH 🖸 วันอันทร์ที่ 18 มกราคม พ.ศ. 2564 23:26 น.

🚔 พิมพ์บัตรคิวซ้ำ 🔣 บันทึกรับเรื่อง 🔀 ยกเลิกรายการ 🦂 ล้างข้อมูล

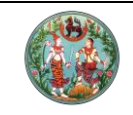

# **คู่มือฝึกอบรมเจ้าหน้าที่ผู้ใช้ระบบงาน** โครงการพัฒนาระบบสารสนเทศที่ดิน (ระยะที่ 2)

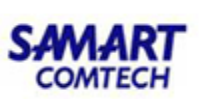

| ะเภทสำนักงาน: ในสำนักง<br>กาะเบียนใบขณะ                                                                                                    | เนที่ดิน                                                                                                    | 6                                                                                        |                                                                                                    | ซื่อประเภทอาการมีห                                                                                            | เราอาสายอ้านว                                                 |                                                                                                    | วันที่: 18/01/256<br>ได้เกลือ         | 4                                                                                                    | ni-rou Er                                                                                                    |                     |
|----------------------------------------------------------------------------------------------------|----------------------------------------------------------------------------------------------------|------------------------------------------------------------------------------------------|----------------------------------------------------------------------------------------------------|----------------------------------------------------------------------------------------------------|---------------------------------------------------------------|----------------------------------------------------------------------------------------------------|---------------------------------------|----------------------------------------------------------------------------------------------------|----------------------------------------------------------------------------------------------------|---------------------|
| ทะเบียนลำดับที่:                                                                                                    |                                                                                                    |                                                                                          |                                                                                                    | 0003-01110-011-000                                                                                            | นงแฐนงอยูล                                                    | 1                                                                                                    | 001                                   |                                                                                                    | 1                                                                                                    | 15                  |
| รสิทธิ                                                                                                    |                                                                                                    |                                                                                          |                                                                                                    |                                                                                                    |                                                               |                                                                                                    |                                       |                                                                                                    |                                                                                                    |                     |
| ขม 🕼 เบิกเอกสารสิทธิ/สา                                                                                                    |                                                                                                    |                                                                                          |                                                                                                    |                                                                                                    |                                                               |                                                                                                    |                                       |                                                                                                    |                                                                                                    |                     |
| ลำดับ ประเภทเอกสาร                                                                                                    | สกรี เลขตี่                                                                                                    | ວັນຮວັດ                                                                                  | ລຳເດລ                                                                                                    | ต่าแล                                                                                                    | เนื้อที่                                                      | ผู้กือกรรมสิต                                                                                                    | ź                                     | amır                                                                                                    | ราย ม                                                                                                    | กาพ แปลง            |
| <b>ท</b><br>1 โฉนดที่ดิน                                                                                                    | 980 a                                                                                                    | เงขลา เ                                                                                  | เมืองสงขลา                                                                                                    | ทุ่งหวัง                                                                                                    | 1-3-36.7 นางส                                                 | สาววารินทร์ เลียววาริ                                                                                                    | มทร์                                  | •                                                                                                    | astaelo ai                                                                                                    | กษณ์ กอน            |
| หน้า : 1 ຈາກກັ້งหม                                                                                                    | มด:1 หน้า 🕨 🌬                                                                                                    |                                                                                          |                                                                                                    |                                                                                                    |                                                               |                                                                                                    |                                       |                                                                                                    | รา                                                                                                    | ยการที่ 1 - 1 จาะ   |
| กจดกะเบียน                                                                                                    |                                                                                                    |                                                                                          |                                                                                                    |                                                                                                    |                                                               |                                                                                                    |                                       |                                                                                                    |                                                                                                    |                     |
| มเรื่อง 🕅 ลบเรื่อง 🔏เ                                                                                                    | ก้ไขเรื่อง 🔀 ยกเลิกเรื่อง                                                                                                    | Ӿ ยกเลิกใบเสร็จ                                                                          | 🥏 ยกเลิกค่ำสั่                                                                                                    | ่งยกเลิกใบเสร็จ                                                                                               | คัดลอกใบสิ่ง                                                  |                                                                                                    |                                       |                                                                                                    |                                                                                                    |                     |
| ลำดับ<br>ที่ เลขที่ใบสั่ง                                                                                                    | ประเภทการอดทะเบียน                                                                                                    | เ จำนวน รั                                                                               | วุ้นที่<br>รับเรื่องเดิม :                                                                                                    | ลำดับที่<br>รับเรื่องเดิม                                                                                     | รายละเอียดเอกสารสิทธิ                                         | รู น้ำหนัก<br>งาน                                                                                                    | ສຄານະ                                 | เลี้ย<br>ขึ้น                                                                                                    | อน เลื่อน<br>น ลง                                                                                                    | ด่ <b>า</b> เนินการ |
| 1                                                                                                    | ขาย                                                                                                    | 1                                                                                        |                                                                                                    | โฉนดที่<br>นางสา:<br>(2700                                                                                    | ดิน เลขที่ :980<br>ววารินทร์<br>400070185                     | 3                                                                                                    | รอสอบสวน                              | 1                                                                                                    | 4                                                                                                    |                     |
|                                                                                                    |                                                                                                    |                                                                                          |                                                                                                    | (3700                                                                                                    | 400979185)                                                    |                                                                                                    |                                       |                                                                                                    |                                                                                                    |                     |
|                                                                                                    |                                                                                                    |                                                                                          |                                                                                                    |                                                                                                    |                                                               |                                                                                                    |                                       |                                                                                                    |                                                                                                    |                     |
| ıt <b>Ö</b> 2018 - Departmer                                                                                                    | nt of Lands All Rights I                                                                                                    | Reserved เวอร์ชั่น                                                                       | ı: 10                                                                                                    | IP Ad                                                                                                    | dress : 127.0.0.1                                             |                                                                                                    | E                                     | uč ⊙и                                                                                                    | นจันกร์ที่ 18 ม                                                                                                    | กราคม พ.ศ. 256      |
| <b>t © 2018 - Departme</b> r<br>วิ หน้าแรกของก                                                                                                    | nt of Lands All Rights I<br>การสอบสวน กด                                                                                                    | Reserved เวอร์ชั่น<br>'ตรวจอายั                                                          | າ: 10<br>໌ ຄ'                                                                                                    | IP Ad                                                                                                    | dress : 127.0.0.1                                             |                                                                                                    | E                                     | nO ⊃u                                                                                                    | นจันกร์ที่ 18 ม                                                                                                    | nstali W.A. 256     |
| t <b>0</b> 2018 - Departmer<br>5 หน้าแรกของก<br>โครงการพัญ                                                                                                    | tt of Lands All Rights I<br>การสอบสวน กด<br>มนกระบบสารส                                                                                                    | Reserved เวอร์สั่น<br>'ตรวจอายั<br>สนเทศที่ดิเ                                           | า: 10<br>ัด'<br>ม (ระยะที่                                                                                                    | ₽ Ad<br>2)                                                                                                    | dress : 127,0.0.1                                             |                                                                                                    | E                                     | มัก () เว้า<br>มายพิชัย เ                                                                                                    | นจันทร์ที่ 18 ม<br>เลี่ยบสุวรรณ                                                                                                    | INSTALI W.A. 256    |
| t 0 2018 - Departmer<br>5 หน้าแรกของก<br>โครงการพัต<br>ระบบงานออกเป็นสีกั                                                                                                    | at of Lands All Rights I<br>เาริสอบสวน กด<br>JUINS:-UUสารส<br>JUINS:-UUสารส<br>มนสารีและนิตกรรม                                                                                                    | Reserved เวอร์ช่น<br>'ตรวจอายั<br>สนเทศที่ดีเ                                            | ::10<br>ัด'<br>ม (ระยะที่                                                                                                    | ₽ Ad<br>2)                                                                                                    | dress : 127.0.0.1                                             | สำ                                                                                                    | ะ<br>นักงานที่ดิเ                     | ນາ © ວັນ<br>ນາຍໜີສັຍ<br>ເມີອີນເອັດ<br>ເກີນເວັດ<br>ເກີນເວັດ<br>ເກີນເວັດ<br>ເຫັນເວລ : Ri                                                                                                    | นอันทร์ที่ 18 ม<br>เลี้ยบสุวรรณ<br>ดสังขลา<br>recsDET101                                                                                                    | INSTALI W.A. 256    |
| t © 2018 - Departmen<br>5 หน้าแรกของก<br>โครงการพัด<br>ระบบงานจดกะเบีย                                                                                                    | at of Lands All Rights I<br>เาริสอบสวน กด<br>JUNSEUUสารส<br>มนสิทธิและมิติกรรม<br>มนสิทธิและมิติกรรม<br>มนสิทธิและมิติกรรม                                                                            | Reserved เวอร์อั่ม<br>'ตรวจอายั<br>สนเทศที่ดิน<br>สกรและ00กรรม                           | ::10<br>ัด'<br>ม (ระยะที่                                                                                                    | ₽ Ad<br>2)                                                                                                    | dress : 127.0.01                                              | đ                                                                                                    | ะ<br>นักงานที่ดิเ                     | ນ © ວັນ<br>ເກຍໜີອຍ ເ<br>ເວັດກາວັດ<br>ເຈີດກາວ : R                                                                                                    | นอันทร์ที่ 18 ม<br>เลี้ยบสุวรรณ<br>ฉสังขลา<br>tEGSDET101<br>(x)                                                                                                    | INSTALI W.A. 256    |
| t © 2018 - Departmen<br>5 หน้าแรกของก<br>โครงการพัต<br>ระบบงานอดกะเบีย<br>ระบบงานอดกะเบียนสีกย่<br>ระบบงานอดกะเบียนสีกย่<br>ระบบงานอดกะเบียนสีกย่<br>เหตุสีกับกานะ ในสักรุณ                                                                                                    | at of Lands All Rights I<br>ກາວສອບສວນ ກດ<br>ບັບເລັກຣັບເລະບົບລາວຂວ<br>ບັນເລັກຣັບລະບົບ<br>ແລະວະລະບົບເລີດ<br>ແລະວະລະບົບລາຍັດ                                                                             | Reserved เวอร์อัน<br>'ตรวจอายั<br>สนเทศที่ดิน<br>สกรีและ00กรรม /                         | า: 10<br>ัด'<br>ม (ระยะที่                                                                                                    | IP Ad                                                                                                    | dress : 127.0.01                                              | đ                                                                                                    | ะ<br>นักงานที่ดิน                     | ານ <b>O ວັນ</b><br>ເກຍໜີອັຍ ເ<br>ເ <b>ວັດ ທດວັດ</b><br>ທເດັກວວ : Ri                                                                                                    | ແລ້ບເກຣົກີ່ 18 ນ<br>ເລີຍນສຸວຣຣດນ<br>Q.đ.ູ V.ປ.ລາ<br>REGSDET101                                                                                                    | INSTALL W.A. 256    |
| t © 2018 - Departmen<br>5 หน้าแรกของก<br>โครงการพัฒ<br>ระบบงานอดกะเบีย<br>ระบบงานอดกะเบียนสิท<br>ระบบงานอดกะเบียนสิท<br>ระบบงานอดกะเบียนสิท<br>ระบบงานอดกะเบียนสิท                                                                                                    | at of Lands All Rights I<br>การสอบสวน กด<br>JUISEUUส์กระบ<br>มนสิทธิและนิตักรรม<br>สนะนิติกรรม / ลอบสวน<br>ตรวรสอบสาชิด<br>เอตรารลิกรี บุคคล<br>สำฉันที่ ประเภทเอคะ                                   | Reserved เวอร์อื่น<br>'ตรวจอายั<br>สนเทศที่ดิน<br>สุกรีและ00กรรม<br>ศารสิกรี เลช         | า: 10<br>ัด '<br>ม (ระยะที่                                                                                                    | 12)                                                                                                    | dress : 127,0.01<br>ວັນກ່ອງຍັດ ເບື້ອນໄປ                       | สำ<br>เชื่ออายัด                                                                                                    | ะ<br>มักงานที่ดิน<br>ประเภทชุช        | N O ວັນ<br>ເກຍໜີຍ ເ<br>ເວັດກວັດ<br>ທີ່ນ້າວອ : Ri<br>ອອກຍັດ                                                                                                    | เลี้ยมสุวรรณ<br>ดสงขลา<br>ธรรมอาาาา<br>เริ่ม<br>อบริก                                                                                                    | ns1AU W.A. 256      |
| t 0 2018 - Departmer<br>5 หน้าแรกของก<br>ระบบงานจดาะเบีย<br>ระบบงานจดาะเบียนสิท<br>ระบบงานจดาะเบียนสิท                                                                                                    | at of Lands All Rights I<br>175สอบสวน กด<br>JUINSะUUสารอ<br>มนสกรีและนิดีกรรม<br>มนสกรีและนิดีกรรม<br>เสละนิดีกรรม / ลอบสวน<br>สุรวจสอบสายัด<br>เอาสารสร บุคคล<br>สำฉันที่ ประเภทเอกส<br>1 โฉนดที่ดิน | Reserved Dอร์อั่ม<br>'ตรวจอายั<br>สนเทศที่ดิน<br>สกรับสะ00กรรม<br>สระสิทธิ เลช<br>98     | າ: 10<br>ັດ ,<br>LI (Sະຍະກັ<br>ອາຄາດ<br>ທີ່ ເຜຍກະເບັ                                                                                                    | IP Ad<br>2)<br>12)<br>120<br>120<br>120                                                                       | dress : 127,0.01<br>วันที่อายัด เรื่อนไข                      | ล้ำ<br>ด ผู้ของายัด                                                                                                    | ะ<br>นักงานที่ดิน<br>ประเภทจุ้ง       | ม <b>ั () ท</b><br>เทยพิชัยาม<br>เกียงหว <b>ั</b><br>เหน้าจอ : Ri<br>ออัตรอ                                                                                                    | เล้ยมสุวรรณ<br>เลียมสุวรรณ<br>Q.สงขลา<br>EGSDET101                                                                                                    | nsnau w.a. 256      |
| t © 2018 - Departmen<br>5 หน้าแรกของก<br>โครงการพัฒ<br>ระบบงานจดกะเบียงสิท<br>ระบบงานจดกะเบียงสิท<br>ระบบงานจดกะเบียงสิท<br>ระบบงานจดกะเบ็นสิท<br>ระบบงานจดกะเบ็นสิท<br>ระบบงานจดกะเบ็นสิท<br>ระบบงานจดกะเบ็นสิท<br>ระบบงานจดกะเบ็นสิท<br>ระบบงานจดกะเบ็นสิท                                                                                                    | nt of Lands All Rights I<br>มาวิสอบสวน กด<br>มนสาธิและมิตักรรม<br>มเละชิติกรรม / ลอบสวน<br>ธรรจสอบสาชิด<br>เอตรารักรี นุคคล<br>สำตันที่ ประเภทเอกเ<br>1 โอนดที่ชื่น                                   | Reserved Dอร์อั่ม<br>'ตรวจอายั<br>สนเทศที่ดิน<br>สุกรัละ06กรรม<br>สารลิกรี เลช<br>98     | .: 10<br>ัด`<br>ม (Sะยะที่<br>อาศารเ<br>0                                                                                                    | P Ad<br>2)<br>Jeu amue<br>msonita<br>Iuti                                                                     | dress : 127,0.0.1<br>วันที่อาชัด เรื่อนใบ                     | ດ້ຳ<br>ດີ ສູ່ເຫລາຍົດ                                                                                                    | ย<br>นักงานที่ดิน<br>ประเภทชุฬ<br>-   | ນາຍທີ່ດັບ ທ<br>ເກຍທີ່ດັບ<br>ເວັ້ນ ກວັດ<br>ແນ້າຈອ : Ri<br>ອອກຍັດ                                                                                                    | เล้ยบสุวรรณ<br>ด.ส.งขลา<br>6:65DET101                                                                                                    | nsnu w.a. 250       |
| t O 2018 - Departmen<br>5 หน้าแรกของก<br>โครงการพัฒ<br>ระบบงานจดกะเบีย<br>ระบบงานจดกะเบีย                                                                                                    | at of Lands All Rights I<br>การสอบสวน กด<br>มนสิทธิและมิติกรรม<br>มนสิทธิและมิติกรรม<br>มนสิทธิและมิติกรรม<br>มนสิทธิและมิติกรรม<br>เอารารสิทธิ นุคคล<br>สำฉันที่ ประเภทเอกล<br>1 โอนดที่ดิน          | Reserved เวอร์อื่ม<br>'ตรวจอายั<br>สนเทศที่ดิน<br>สกรัสธรั<br>สรรสิทธิ์ เลช<br>98        | .: 10<br>ัด'<br>ม (ระยะที่<br>อาศา เลขาะเป<br>อาศา เลขาะเป                                                                                                    | IP Ad<br>2)<br>Jeu amue<br>msonio<br>Luid                                                                     | dress : 127,0.0.1<br>วันที่อายัด<br>เรื่อนใด                  | ล้า<br>2 ตุชอยชัด<br>-                                                                                                    | ะ<br>มักงานที่ดิน<br>ประเภทชุช<br>-   | ນັ້ O ທ<br>ເມຍາຫີດ<br>ເນັ້າ ນີ້ດີ<br>ເປັນ<br>ເປັນ<br>ເປັນ<br>ເປັນ<br>ເປັນ<br>ເປັນ<br>ເປັນ<br>ເປັນ                                                                                                    | นอันกร์ที่ 18 ม<br>เลี้ยบสุวรรณ<br>ด.ส.งขลา<br>ศ.ธรุมรากงา<br>                                                                                                    | nsnu w.a. 250       |
| t O 2018 - Departmen<br>5 หน้าแรกของก<br>โครงการพัต<br>ระบบงานจดกะเบีย<br>ระบบงานจดกะเบีย                                                                                                    | at of Lands All Rights I<br>การสอบสวน กด<br>มนสิทธิและมิตักรรม<br>มนสิทธิและมิตักรรม<br>มนะบิตีกรรม / ลอบสวน<br>ธรวจสอบสาชัด<br>อารารสาธิ บุคคล<br>สำฉันที่ ประเภทเอกะ<br>1 โอนดที่ดิน                | Reserved เวอร์อื่ม<br>'ตรวจอายั<br>สนเทศที่ดิน<br>สุทธิศารี เลช<br>98                    | 1: 10<br>(ด)<br>1 (ระยะที่<br>อาศา เองกะเบ<br>อาศา เองกะเบ<br>อาศาร                                                                                                    | IP Ad<br>2)<br>Jeu anne<br>tud<br>Iud                                                                         | dress : 127,0.0.1                                             | สำ<br>1<br>-<br>-                                                                                                    | ะ<br>เข้กงานที่ดิน<br>ประเภทซุช<br>-  | υτε Ο Ν<br>υτεινός<br>Νάλος : Ri<br>οδιασ                                                                                                    | นอันกร์ที่ 18 ม<br>เลี้ยบสุวรรณ<br>ดสงขลา<br>ศะธรมะทางา<br>(x)<br>(x)<br>(x)<br>(x)<br>(x)<br>(x)<br>(x)<br>(x)<br>(x)<br>(x)                                                                                                    | nsnu w.a. 250       |
|                                                                                                    | at of Lands All Rights I<br>การสอบสวน กด<br>มนสิทธิและนิติกรรม<br>มนสิทธิและนิติกรรม<br>มัณะนิติกรรม / ลอบสวน<br>ฉระวงสอบสาชัด<br>อาจารสาธ บุคคล<br>ล้าฉันที่ ประเภทเอณ<br>1 โอนดที่ดิน               | Reserved เวอร์ชั่ม<br>'ตรวจอายั<br>สนเทศที่ดิน<br>สุกริและ0ดกรรม<br>99                   | ระ 10<br>(ด ,<br>ม (ระยะที่<br>อาการ<br>อ<br>มอง<br>มอง                                                                                                    | 12)                                                                                                    | dress : 127,0.01<br>วันที่อายัด<br>                           | ດ້ຳ<br>ດ້ອຍຄອນອີດ<br>-                                                                                                    | ะ<br>มักงานที่ดิน<br>ประเภทสูง        | ນັ້ Ο ທ<br>ເກຍທີ່ອີຍ<br>ເນັ້ວເວັດ<br>ເວັດ<br>ເຊິ່າ<br>ເອີ<br>ເ                                                                                                    | ແລ້ນເກຣົາ 18 ນ<br>ເລີຍບສຸວຣຣແ<br>ດເຊັດ20ລາ<br>ແຮຣນອະກາດາ<br>ເຮັດ                                                                                                    | nsneu w.e. 250      |
| t 0 2018 - Department<br>5 หน้าแรกของก<br>ระบบงานจดกะเบีย<br>ระบบงานจดกะเบีย<br>ระบบงานจากระบบงานจดกะเบีย<br>ระบบงานจากระบบงานจากระบบงานจดกะเบีย<br>ระบบงานจากระบบงานจากระบบงานจากระบบงานจานจากระบบงานจากระบบงานจากระบบงานจากระบบงานจากระบบงานจากระบบงานจากระบบงานจากระบบงานจากระบบงานจากระบบงานจากระบบงานจากระบบงานจากระบบงานจากระบบงานจากระบบงานจากระบบงานจากระบบงานจางานจากระบบงานจางานจากระบบงานจางานจางานจางานจางานจางานจางานจางาน                                                                                                    | at of Lands All Rights I<br>การสอบสวน กด<br>มนสิทธิและนิติกรรม<br>มนสิทธิและนิติกรรม<br>มัณะนิติกรรม / ลอบสวน<br>ฉรวจสอบสายัด<br>เกษาร์ลกร์ บุคคล<br>สำฉันที่ ประเภทเอกม<br>1 โอนดที่ดิน              | Reserved เวอร์ช่ม<br>"ตรวจอายั<br>สนเทศที่ดิน<br>สุทธิและ0ดิกรรม<br>สารสิทธิ เลช<br>98   | 1: 10<br>(ด ,<br>ม ( ระยะที่<br>อที่ เอาะหรือ<br>อาการรับ<br>เมือง<br>เมือง                                                                                               | IP Ad<br>2)<br>јац атис<br>позлада<br>100<br>посозовидациен                                                   | dress : 127,0.01                                              | ດ້າ<br>ດີ<br>ເຊິ່ມອອກຍິດ<br>-<br>-                                                                                                    | ะ<br>มักงานที่ดิน<br>ประเภทจัง        | ນັ້ O ທ<br>ເກຍທີ່ອີດ<br>ເວັດກວັດ<br>ເກີນ<br>ດອີກແຜ                                                                                                    | แล้นกรีที่ 18 ม<br>เลี้ยบสุวรรณ<br>CGAVUAN<br>REGSDETIOI                                                                                                    | nsneu w.e. 256      |
| t O 2018 - Departmen<br>5 หน้าแรกของก<br>ระบบงานจดกะเบีย<br>ระบบงานจดกะเบียนสิท<br>ระบบงานจดกะเบียนสิท<br>ระบบงานจดกะเบียนสิท<br>ระบบงานจดกะเบียนสิท<br>ระบบงานจดกะเบียนสิท<br>ระบบงานจดกะเบียนสิท<br>ระบบงานจดกะเบียนสิท<br>ระบบงานจดกะเบียนสิท<br>ระบบงานจดกะเบียนสิท<br>ระบบงานจดกะเบียนสิท<br>ระบบงานจดกะเบีย<br>ระบบงานจดกะเบียนสิท<br>ระบบงานจดกะเบียนสิท                                                                                                    | at of Lands All Rights I<br>การสอบสวน กด<br>มนสิทธิและนิตักรรม<br>มัณะนิตรรม / ลอบสวน<br>สระวงสอบสายัด<br>เอาการสิทธิ บุคคล<br>สำดับที่ ประเภทเอกล<br>1 โอนดท์ดิน                                     | Reserved เวอร์ชั่น<br>'ตรวจอายั<br>สนเทศที่ดิน<br>สุทธิและ00กรรม<br>ตรลิทธิ เลช<br>98    | <b>1: 10</b><br>(ด ,<br><b>1 (ระยะที่</b><br>อาการ<br>0<br>มีแจง<br>เปลาเก                                                                                                | IP Ad           2)           ίσυ<br>α           πτεοτώα<br>Γυίσ           τωσ                                 | dress : 127,0.01                                              | ດ້ຳ<br>ດີ<br>ທີ່ແອອາທິດ                                                                                                    | ะ<br>เมืองานที่ดิน<br>ประเภทขัง<br>-  | มร์ OM<br>เมษาชัง<br>เมื่องหวัด<br>เมื่อ<br>เมื่อ<br>เป็<br>เมื่อ<br>เมื่อ<br>เมื่อ<br>เป็<br>เป้<br>เป้<br>เป้<br>เป้<br>เป้<br>เป้<br>เป้<br>เป้<br>เป้<br>เป้ | มอันทร์ที่ 18 ม<br>เลี้ยบสุวรรณ<br>Q.ส.งขลา<br>ecospetion<br>(X)<br>องร์ก<br>ล้เล้                                                                                                    | nsneu w.e. 256      |
| t O 2018 - Departmen<br>5 หน้าแรกของก<br>ระบบงานจดกะเบีย<br>ระบบงานจดกะเบียนสิท<br>ระบบงานจดกะเบียนสิท<br>ระบบงานจดกะเบียนสิท<br>ระบบงานจดกะเบียนสิท<br>ระบบงานจดกะเบียนสิท<br>ระบบงานจดกะเบียนสิท<br>ระบบงานจดกะเบียนสิท<br>ระบบงานจดกะเบียนสิท<br>ระบบงานจดกะเบียนสิท<br>ระบบงานจดกะเบียนสิท<br>ระบบงานจดกะเบีย<br>ระบบงานจดกะเบียนสิท<br>ระบบงานจดกะเบียนสิท<br>ระบบงานจดกะเบีย<br>ระบบงานจดกะเบียนสิท<br>ระบบงานจดกะเบียนสิท<br>ระบบงานจดกะเบียนสิท<br>ระบบงานจดกะเบีย                                                                                                    | at of Lands All Rights  <br>าารสอบสวน กด<br>มนสิทธิและนิตักรรม<br>มนสิทธิและนิตักรรม<br>มนสิทธิและนิตักรรม<br>มนสิทธิและนิตักรรม<br>มนสิทธิและนิตักรรม<br>สายนิตัก<br>เมื่อนอาร์น<br>1 โอนฉาร์ชิน     | Reserved เวอร์ชั่น<br>'ตรวจอายั<br>สนเทศที่ดิน<br>สุทธิและ06กรรม<br>ตารสิทธิ เลช<br>98   | <ul> <li>เ: 10</li> <li>(๑', '</li> <li>ม (ระยะที่</li> <li>อาการที่</li> <li>อาการที่</li> <li>อาการที่</li> <li>อาการที่</li> <li>อาการที่</li> <li>เป็นสามา</li> </ul> | נא מאר באר באר באר באר באר באר באר באר באר ב                                                                  | dress : 127,0.01                                              | an<br>georean                                                                                                    | ะ<br>นักงานที่ดิน<br>ประเภทสู้เห<br>- | ນ ເບັນ ເຊິ່ງ ເ                                                                                                    | นอันทร์ที่ 18 ม<br>เลี้ยบสุวรรณ<br>Q.สางขลา<br>EGSDETIOI                                                                                                    | nsnu w.a. 250       |
| t O 2018 - Department<br>5 หน้าแรกของก<br>ระบบงานอดกะเบีย<br>ระบบงานอดกะเบียนสิท<br>ระบบงานอดกะเบียนสิท<br>ระบบงานอดกะเบียนสิท<br>ระบบงานอดกะเบียนสิท<br>ระบบงานอดกะเบียนสิท<br>ระบบงานอดกะเบียนสิท<br>ระบบงานอดกะเบียนสิท<br>ระบบงานอดกะเบียนสิท<br>ระบบงานอดกะเบียนสิท<br>ระบบงานอดกะเบียนสิท<br>ระบบงานอดกะเบีย<br>ระบบงานอดกะเบีย<br>ระบบงานอดกะเบียนสิท<br>ระบบงานอดกะเบีย<br>ระบบงานอดกะเบีย<br>ระบบงานอดกะเบียนสิท<br>ระบบงานอดกะเบียนสิท<br>ระบบงานอดกะเบีย<br>ระบบงานอดกะเบีย<br>ระบบงานอดกะเบียนสิท<br>ระบบงานอดกะเบียนสิท<br>ระบบงานอดกะเบีย<br>ระบบงานอดกะเบีย<br>ระบบงานอดกะเบียนสิท<br>ระบบงานอดกะเบีย<br>ระบบงานอดกะเบีย<br>ระบบงานอดกะเบียนสิท<br>ระบบงานอดกะเบีย<br>ระบบงานอดกะเบียนสิท<br>ระบบงานอดกะเบีย<br>ระบบงานอดกะเบียนสิท<br>ระบบงานอดกะเบียนสิท                                                                                                    | at of Lands All Rights I<br>การสอบสวน กด<br>มนสาธิและนิตักรรม<br>และนิติกรรม / ลอบสวน<br>สระวงสอบสาชิด<br>เอาการลิกรี บุคคล<br>สำฉันที่ ประเภทเอก<br>1 โอนดา้ดิน                                      | Reserved เวอร์อื่น<br>'ตรวจอายั<br>สนเทศที่ดิน<br>สารสิทธิ เลช<br>98                     | <ul> <li>10</li> <li>(ด) '</li> <li>1 (Sะยะที่</li> <li>อาการเ</li> <li>อาการเ</li> <li>อาการเ</li> <li>อาการเ</li> <li>อาการเ</li> <li>อาการเ</li> <li>อาการเ</li> </ul> | P Ad<br>2)<br>ເອັດ ອາການ<br>ເປັນ<br>ເປັນ<br>ເຮັດດຣວອອານີດໃນຣະບ<br>ດາ                                          | dress : 127,0.01<br>วันที่อาชัด เรื่อนไข<br>มออฟโลนได้<br>เลง | α η η οι οι οι οι οι οι οι οι οι οι οι οι οι                                                                                                    | ะ<br>นักงานที่ดิน<br>ประเภทสูง<br>-   | ນເດັ 0 ທີ<br>ເມາຍທີ່ອີຍ<br>ເມີວັນເວັດ<br>ເຊິ່າ<br>ເຊິ່າ<br>ເຊີ່າ<br>ເຊິ່າ<br>ເຊິ່າ<br>ເຊິ່າ<br>ເຊິ່າ<br>ເຊິ່າ<br>ເຊິ່າ<br>ເຊິ່າ<br>ເຊິ່າ<br>ເຊິ່າ<br>ເຊີ່າ<br>ເຊີ່<br>ເຊີ່າ<br>ເຊີ່າ<br>ເຊີ່າ<br>ເຊີ່າ<br>ເຊີ່າ<br>ເຊີ່າ<br>ເຊີ່າ<br>ເຊີ່າ<br>ເຊີ່າ<br>ເຊີ່າ<br>ເຊີ່າ<br>ເຊີ່າ<br>ເຊີ່າ<br>ເຊີ່າ<br>ເຊີ່າ<br>ເຊີ່າ<br>ເຊີ່າ<br>ເຊີ່າ<br>ເຊີ່າ<br>ເຊີ່າ<br>ເຊີ່າ<br>ເຊີ່າ<br>ເຊີ່າ<br>ເຊີ່າ<br>ເຊີ່າ<br>ເຊີ່າ<br>ເຊີ່າ<br>ເຊີ່າ<br>ເຊີ່າ<br>ເຊີ່າ<br>ເຊີ່າ<br>ເຊີ່າ<br>ເ<br>เ<br>เ<br>เ<br>เ<br>เ<br>เ<br>เ<br>เ<br>เ<br>เ<br>เ<br>เ<br>เ<br>เ<br>เ<br>เ<br>เ<br>เ                                                                                                    | นอันทร์ที่ 18 ม<br>ดสงขลา<br>ธะธุรวยสา<br>เชื่อ<br>เชริก<br>เชริก<br>เชริก<br>เชริก<br>เชริก<br>เชริก<br>เชริก<br>เชริก<br>เชริก<br>เชริก<br>เชริก<br>เชริก<br>เชริก<br>เชริก<br>เชริก<br>เชริก<br>เชิ<br>เชริก<br>เชริก<br>เรริก<br>เชริก<br>เชริก<br>เชริก<br>เชริก<br>เชริก<br>เปริก<br>เชริก<br>เชริก<br>เชริก<br>เชริก<br>เชริก<br>เชริก<br>เชริก<br>เชริก<br>เชริก<br>เชริก<br>เชริก<br>เชริก<br>เรริก<br>เชริก<br>เชริก<br>เรริก<br>เชริก<br>เรริก<br>เรริก<br>เชริก<br>เชริก<br>เชริก<br>เรริก<br>เชริก<br>เรริก<br>เชริก<br>เชริก<br>เรริก<br>เชริก<br>เชริก<br>เรริก<br>เชริก<br>เชริก<br>เรริก<br>เชริก<br>เรริก<br>เชริก<br>เรริก<br>เรริก<br>เรริก<br>เรริก<br>เรริก<br>เรริก<br>เรริก<br>เรริก<br>เรริก<br>เรริก<br>เรริก<br>เรริก<br>เรริก<br>เรริก<br>เรริก<br>เรริก<br>เรริก<br>เชริก<br>เรริก<br>เรริก<br>เชริก<br>เรริก<br>เรรา<br>เรรา<br>เรริก<br>เรริก<br>เรริก<br>เรริก<br>เรริก<br>เรริก<br>เรริก | กราคม พ.ศ. 256<br>  |
| t © 2018 - Department<br>5 หน้าแรกของก<br>โครงการพัฒ<br>ระบบงานอดกะเบีย<br>ระบบงานอดกะเบียนสัท<br>ระบบงานอดกะเบียนสัท<br>ระบบงานอดกะเบียนสัท<br>ระบบงานอดกะเบียนสัท<br>ระบบงานอดกะเบียน                                                                                                    | at of Lands All Rights I<br>การสอบสวน กด<br>มนสาธิและนิตักรรม<br>และนิติกรรม / ลอบสวน<br>ธรวจสอบสาชิด<br>เอตรารลิกรี บุคคล<br>สำฉันที่ ประเภทเอก<br>1 โอนดา้ดิน                                       | Reserved เวอร์อื่น<br>'ตรวจอายั<br>สนเทศที่ดิน<br>สารสิทธิ เลช<br>98                     | <ul> <li>10</li> <li>(ด) '</li> <li>1 (Sะยะที่</li> <li>อาการเ</li> <li>อาการเ</li> <li>อาการเ</li> <li>อาการเ</li> <li>อาการเ</li> <li>อาการเ</li> <li>อาการเ</li> </ul> | ເຊັດ ອາກະ<br>ເຊັດ ອາກະ<br>ເມີດ<br>ເມີດ<br>ເຊັດ<br>ເຊີດ<br>ເຊີດ<br>ເຊີດ<br>ເຊີດ<br>ເຊີດ<br>ເຊີດ<br>ເຊີດ<br>ເຊີ | dress : 127,0.01<br>วันที่อาชัด เจื้อนไข<br>                  | ດ້ຳ<br>ດີ<br>ເຊິ່າອອກຍັດ<br>-                                                                                                    | ะ<br>นักงานที่ดิน<br>ประเภทสูง<br>-   | ນັດ 0 ເນັ້ນ<br>ເມາຍທີ່ອີຍ<br>ເມັດການ<br>ເປັນ<br>ເປັນ<br>ເປັນ<br>ເປັນ<br>ເປັນ<br>ເປັນ<br>ເປັນ<br>ເປັ                                                                                                    | นอันกร์ที่ 18 ม<br>เลี่ยนสุวรรณ<br>ด.ส.งขลา<br>ธ.ศ.งขลา<br>พ.ศ.<br>พ.ศ.<br>พ.ศ.<br>รา                                                                                                    | กราคม พ.ศ. 256<br>  |
| t O 2018 - Department<br>5 หน้าแรกของก<br>ระบบงานอดกะเบีย<br>ระบบงานอดกะเบีย<br>ระบบงานอดระบบงานอดระบบงานอดระบบงานอดระบบงานอดระบบงานอดระบบงานอดระบบงานอดระบบงานอดระบบงานอดระบบงานอดระบบงานอดระบบงานอดระบบงานอดระบบงานอดระบบงานอดระบบงานอดระบบงานอดระบบงานอดระบบงานอดระบบงานอดระบบงานอดระบบงานอดระบบงานอดระบบงานอดระบบงานองระบบงานองระบบงาน | at of Lands All Rights I<br>การสอบสวน กด<br>JUINS:UUสาริและนิตักรรม<br>และนิติกรรม / ลอบสวน<br>ธรวจสอบสาชิด<br>เธรารลิกรี บุคคล<br>สำฉันที่ ประเภทเอกล<br>1 โอนดที่ดิน                                | Reserved Dอร์อื่ม<br>'ตรวจอายั<br>สนเทศที่ดิน<br>สารัสร เลช<br>98                        | 1: 10<br>(ด '<br>1 (Sะยะที่<br>อก่า เลขาะเรื่<br>อการเ<br>10<br>มีแอง<br>โม่สามา                                                                                          | P Ad                                                                                                    | dress : 127,0.01                                              | ດ້າ<br>ດີ<br>ດີ<br>ເຊິ່າ<br>ເຊິ່າ<br>ເຊີ່າ<br>ເຊີ່າ<br>ເຊີ່າ<br>ເຊີ່າ<br>ເ | ะ<br>มักงานที่ดิน<br>ประเภทชุช<br>-   | ນ ເວັບ ເຊັ່ນ ເຊິ່ງ ເຊິ່ງ ເຊິ່                                                                                                    | Liðunsfi 18 u<br>Liðuæpssu<br>Liðuæpssu<br>Kessperioi                                                                                                    | กราคม พ.ศ. 256      |
| t O 2018 - Department<br>5 หน้าแรกของก<br>ระบบงานอดกะเบีย<br>ระบบงานอดกะเบีย<br>ระบบงานอดกะเบีย<br>ระบบงานอดกะเบีย<br>เป็นเมือง<br>เป็นเมือง<br>เป็นเป็นเมือง<br>1 โปนด์กับ<br>1 โปนด์กับ<br>1 โปนด์กับ<br>1 โปนด์กับ<br>1 โปนด์กับ                                                                                                    | at of Lands All Rights I<br>การสอบสวน กด<br>JUIS:UUGISG<br>มนสิทธิและนิตักรรม<br>สละบิติกรรม / ลอบสวน<br>ตรวรสอบสาชิด<br>เกราะลักร์ บุคคล<br>สำนักที่ ประเภทเอก<br>1 โอนดที่ดิน                       | Reserved Dosร์ชั่น<br>'ตรวจอายั<br>สนเทศที่ดิน<br>สกรัสสปิศกรรม /<br>สารสิทธิ์ เลข<br>98 | III     10       ที่     เลขาะเป้<br>อาการเ<br>อาการเ<br>อาการเ       เมือง     เมืองบารเ                                                                                 | P Ad                                                                                                    | dress : 127,0.0.1                                             | a<br>ourceast                                                                                                    | ะ<br>รายการที่ 1 - 1                  | NO         วัน           เมลฟหิอ ม         เมลฟหิอ ม           เอียงหวัดระ.         เสียงสามสารง           สองออน์ด         -                                                                                                    | นอันทร์ที่ 18 ม<br>ถิสัยบสุวรรณ<br>ดิสรังขลา<br>(EGSDETIO)<br>(2)<br>(2)<br>(2)<br>(2)<br>(2)<br>(2)<br>(2)<br>(2)<br>(2)<br>(2                                                                                                    | nsnu w.a. 250       |

รูปที่ 36 ที่หน้าต่างตรวจสอบอายัด ระบบจะแจ้งเตือนว่าไม่สามารถตรวจสอบว่าเอกสารสิทธิติดอายัดหรือไม่ผ่านการทำงานแบบออฟไลน์ได้ ให้ปิด ข้อความแจ้งเตือน ปิดหน้าต่างตรวจอายัด และกดเพือง 'ดำเนินการ' เพื่อสอบสวนต่อ

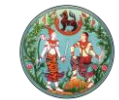

SA

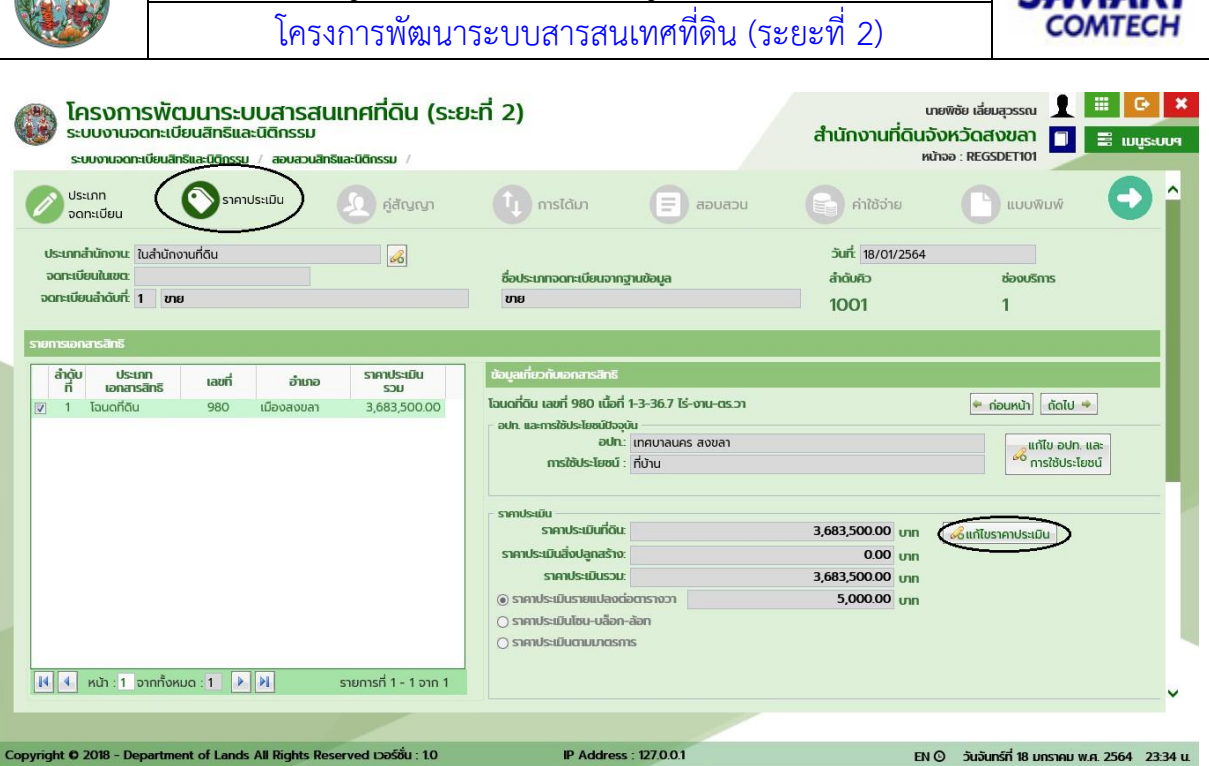

รูปที่ 37 ที่แท็บราคาประเมิน หากเป็นประเภทจดทะเบียนที่ต้องระบุราคาประเมิน ให้กด 'แก้ไขราคาประเมิน' เพื่อระบุราคาประเมินของที่ดิน หากไม่ใช่ เจ้าหน้าที่สามารถกดถัดไปได้

| ໂครงการา<br>ระบบงานอดา<br>ระบบงานอดาะเบีย                                                                                                    | ลังปลูกสร้าง<br>ข้อมูลลังปลูกสร้าง<br>ประเภทสิ่งปลูกสร้างยังสร้างไปแล้วเสร็จ<br>ปี พ.ศ. ที่ปลูกสร้างยังสร้างไปแล้วเสร็จ<br>ปี พ.ศ. ที่ปลูกสร้าง<br>ชับกด [ก x ย x ช]; 5 x 10 x 3 เนื้อที่รวม(ตร.ม); 150 โม่คิดอัตราค่าเลื่อบราคา                                                                                                    | <ul> <li>Image: Constraint of the second second</li></ul> | SEUURI   |
|----------------------------------------------------------------------------------------------------|----------------------------------------------------------------------------------------------------|----------------------------------------------------------------------------------------------------|----------|
|                                                                                                    | ราคาประเมิน (ตร.ม.ละ): 8,250.00 บาก รวมราคาประเมิน 1,237,500.00 บาก ประเภทบ้าน: • บำแม้อลหมึ่ง (บำแม้อลอง<br>ค่าเสื่อนราคา: 37,125.00 บาก คิดเป็นราคาประเมินทั้งลิ่น 1,200,375.00 บาก<br>รหัสประจำบ้าน 1000000001 เลขที่ใบอนุญาตปลูกสร้าง:<br>บ้านเลขที่ 45/899 หมู่ที่ 2 บ้าน/หมู่บ้าน:                                                                                                    | Ju                                                                                                    | l        |
| <ul> <li>เขี้ ขึ้ หบ้า : 1 จาก</li> <li>รายการส่งปลูกสร้างในที่ถ</li> <li>© เพิ่ม (1) สง (2) คัณ</li> <li>เขี สง (2) คัณ</li> <li>เขี สงนที่ ปร</li> </ul> | โป้ เช่น         เบ้ เช่น/แก้ไป ผู้จัดการบรดก           ล้าดับ         เสยบัตรประชายน/         สัดส่วนในสิ่งปลูกสร้าง         การได้มา         เลื่อนลำดับ           ที่         เลยบัติบุคคล         ชื่อ-บทมสกุล/ชื่อปีติบุคคล         การได้มา         วันที่ได้มา         ขึ้น         ลง         แก้ไข           1         3-7004-00979-18-5         นางสาว วารินทร์ เลียววารินทร์         1         /         1         ปลูกสร้างเอง         10/10/2562         1         #         Ø | ม รายละเอียด/                                                                                                    |          |
| 🔽 1 ດົກແຄວລາ                                                                                                    | Culfinstern 🗶 Dakibaba                                                                                                    |                                                                                                    | ~        |
| Copyright © 2018 - Depart                                                                                                    | ment of Lands All Rights Reserved ເວລຣ໌ສິ່ມ : 10 IP Address : 127.0.0.1 EN O วันจันกร์ที่                                                                                                    | 18 มกราคม พ.ศ. 2564                                                                                                    | 23:34 u. |

รูปที่ 38 หากเป็นที่ดินที่มีสิ่งปลูกสร้าง หรือห้องชุดที่มีทรัพย์ส่วนบุคคล ในประเภทจดทะเบียนที่ต้องระบุราคาประเมิน ให้กดดินสอที่คอลัมน์ 'รายละเอียด/แก้ไข' ระบุราคาประเมิน และกด 'บันทึกรายการ'
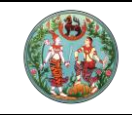

โครงการพัฒนาระบบสารสนเทศที่ดิน (ระยะที่ 2)

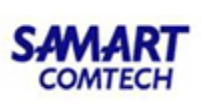

| ระบบงานจดทะเบียนสิทธิ<br>ระบบงานจดทะเบียนสิทธิ<br>(ชาว)                                           | มน โระบบต่ารดนแทรทาด<br>มนสิทธิและนิติกรรม<br>ผละนิติกรรม / สอบสวนสิทธิและนิติกรรม                                                                                 |                                                                                                    | สำน                             | นายพิชัย<br>โกงานที่ดินจังหวั<br>หน้าจอ : F | เลียบสุวรรณ<br>โดสังขลา<br>REGSDET101 | 🖻                   |
|---------------------------------------------------------------------------------------------------|----------------------------------------------------------------------------------------------------|----------------------------------------------------------------------------------------------------|---------------------------------|---------------------------------------------|---------------------------------------|---------------------|
| ข้อมูลคู่สัญญา                                                                                    |                                                                                                    |                                                                                                    |                                 |                                             |                                       |                     |
| ลำดับที่                                                                                          | គ្ន់តិល្អល្អា                                                                                                    | ประเภทผู้ขอ                                                                                                    | สถานะข้อมูล                     |                                             | จำนวน (คน)                            |                     |
| 1                                                                                                 | ผู้ให้สัญญา                                                                                                    | ผู้ขาย                                                                                                    | ข้อมูลบังคับ                    |                                             | 1                                     |                     |
| 2                                                                                                 | ผู้รับสัญญา                                                                                                    | ผู้ชื่อ                                                                                                    | ข้อมูลบังคับ                    |                                             | 1                                     |                     |
| 3                                                                                                 | ผู้เกี่ยวข้อง                                                                                                    |                                                                                                    | ไม่ระบุ                         |                                             | 0                                     |                     |
| ลือกผู้ขาย 🖸 เพิ่มผู้ขาย 👖                                                                        | 🕽 ລບຜູ້ນາຍ 🗟 ຈັດລຳດັບຜູ້ນາຍ 🕼 ປຣັບປຣຸຈ                                                                                                    | ข้อมูลผู้ขาย                                                                                                    |                                 |                                             |                                       |                     |
| ลำดับที่ เลขปร                                                                                    | ะจำตัวประชาชน ชื่อ                                                                                                    | ແມ່ນ ເປັນເຊັ່ງ ເປັນເຊັ່ງ | เอง ผู้รับนอบอำเภอ/ผู้          | ดำเนินการแทน                                |                                       | รายละเอียด          |
| /เลข                                                                                              | หนังสือรับรอง                                                                                                    | กลุ่อนการประเทศ                                                                                                    | *******                         |                                             |                                       |                     |
| 1 3-7004-                                                                                         | หนังสือรับรอง ขัง - ส<br>00979-18-5 นางสาววารินทร์ เสียววา                                                                                                    | nja tougourisusuito<br>ršunš                                                                                                    |                                 |                                             | 8                                     |                     |
| าสข<br>1 3-7004-<br>ข่ามรู้ชื่อ ปี ลบผู้ชื่อ 🥏 50                                                 | หนังสือรับรอด <sup>66</sup> - 6<br>00979-18-5 นางสาววารินทร์ เลียวว<br>หล้าดับผู้ชื่อ <mark>©</mark> คัดลอกผู้ชื่อ                                                 | ne conjournousuno<br>išunš                                                                                                    |                                 |                                             | 8                                     |                     |
| าสข<br>1 3-7004-<br>ที่เมซูซือ ปี สมผู้ซือ 🥥 จัด<br>ล้าดับที่ เลขประจั                            | หนังสือรับรอง <sup>66</sup> - ส<br>00979-18-5 นางสาววารินทร์ เลียวว<br>มลำดับผู้ชื่อ <mark>6</mark> คัดลอกผู้ชื้อ<br>หัวปะราชาน<br>ชื่อ - สกุล                     | กุษ ขั้นสูงนักรมระเกษ<br>เริ่มทร์<br>เป็นผู้จัดการมรดกของ                                                                                                    | ປຣະເກກຢູ່ຮັບສັດເຊດ ຢູ່ຮັບນວນວ່າ | ากง/ผู้ดำเนินการแกน                         | 8                                     | รายละเอียด          |
| าสข<br>1 3-7004-<br>ทีมสูชื่อ) ปี ลบสูชื่อ) 🗟 50<br>สำฉันที่ เลขประวั<br>/เลขประวั<br>1 1-1014-00 | หนังสือรับรอง เม= a<br>00979-18-5 นางสาววารินทร์ เลียวว<br>หล่าดับผู้ชื่อ ⊘ิคัดลอกผู้ชื่อ<br>ด้วิประชาชน ชื่อ - สกุล<br>979-18-5 นายดำรง มงคงสกุล                  | กุษ ขั้นสูงนักรมระเทศ<br>ารันทร์<br>เป็นผู้จัดการมรดกของ                                                                                                    | นระเภทผู้รับสัญญา ผู้รับมอบอ่า  | กə/ผู้ดำเนินการแทน                          | 8                                     | Г<br>518а-1580<br>Г |
| าสข<br>1 3-7004-<br>ที่เมลูซื่อ ปี สมผู้ชื่อ 🥥 50<br>สำคัญที่ เลขประจำ<br>กลขคม<br>1 1-1014-00    | หมังสือรับรอง นัย - ส<br>000979-18-5 นางสาววารันทร์ เลียวว<br>กล่าดับผู้ชื่อ <mark>() คิดลอกผู้ชื่อ</mark><br>ด้วประชายน ชื่อ - สกุล<br>0979-18-5 นายดำรง มงคงสกุล | กุษ ของมุงมารมระเทง<br>ารันทร์<br>เป็นผู้อัดการมระดกของ                                                                                                    | ประเภทผู้รับสัญญา ผู้รับมอบอำ   |                                             | 8                                     | Steatõeo<br>1       |

รูปที่ 39 กด 'ถัดไป' จากแท็บราคาประเมินจะเข้าสู่แท็บคู่สัญญา ใช้ปุ่มดังรูป เพื่อบันทึกข้อมูลคู่สัญญา ซึ่งจะมีหน้าตาและวิธีการใช้งานเหมือน ตอนเพิ่มข้อมูลผู้ถือกรรมสิทธิตอนเพิ่มเอกสารสิทธิ

|   |                 | โครง<br>ระบบง                        | งการพัฒน<br>งานจดทะเบียนส์<br>เนจดทะเบียนสิทธิและ | <b>INSะUUส์</b> า<br>สิทธิและนิติกร<br><sup>นิติกรรม</sup> / สอน | รสันเทศ์<br>รรม<br>สวนสิทธิและนิติก | ที่ดิน (ระย<br><sub>รรม /</sub> | ะที่ 2)              |          |          |         |                               | สำ               | น<br>นักงานที่ดินจ้<br>หเ             | ายพิซัย เลี่ยมสุวรรณ<br>ว <b>ังหวัดสงขลา</b><br>ภัจอ : REGSDET101 |                                | ເມເມູຣະບບຈ |
|---|-----------------|--------------------------------------|---------------------------------------------------|------------------------------------------------------------------|-------------------------------------|---------------------------------|----------------------|----------|----------|---------|-------------------------------|------------------|---------------------------------------|-------------------------------------------------------------------|--------------------------------|------------|
|   | Ø               | ประเภท<br>จดทะเบี                    | ยน 📀                                              | ราคาประเมิน                                                      | 2                                   | คู่สัญญา                        | 🕕 การได้             | ົານາ     |          |         | สอบสวน                        | G                | ค่าใช้จ่าย                            |                                                                   | พับพั                          | <b>D</b> î |
|   | Us<br>ac<br>aci | ะเภทสำนัก<br>กาะเบียนใเ<br>กะเบียนสำ | เงาน: ในสำนักงานที่ข<br>แขต:<br>ดับที่: 1 ขาย     | រប                                                               |                                     | <b></b>                         | ชื่อประเภทอดก<br>ชาย | าะเบียนจ | າດฐานข้  | อมูล    |                               | :<br>a           | ວັນຕໍ່: 18/01/2564<br>ກໍດັບຄົວ<br>001 | ช่องบรี<br>1                                                      | การ                            |            |
|   | การได้<br>เอกสา | มา<br>เรลิกธี                        |                                                   |                                                                  |                                     |                                 |                      | 6        | ให้ลัญก  | ภ       |                               |                  |                                       |                                                                   |                                |            |
|   |                 | ลำดับที่<br>1                        | ประเภทเอกส                                        | ารสิทธิ                                                          | เลขที่                              | เมืองสงของ                      | ຈຳເກອ                | 1 [      | i        | กดับที่ | เลขประจำตัวป<br>/เลขหนังสือร้ | ระชาชน<br>รับรอง | ชื่อ - สกุล                           | สัดส่วนถือครอง<br>ที่ดิน                                          | สัดส่วนถือครส<br>สิ่งปลูกสร้าง | 0          |
|   |                 |                                      | toociricio                                        |                                                                  | 500                                 | (DDDG00G1                       |                      |          | <b>V</b> | 1       | 370040097918                  | 5                | นางสาววารินทร์<br>เลียววารินทร์       | 1/1                                                               | 1/1                            |            |
|   | 14              | 4 หน้า                               | : 1 จากทั้งหมด : 1                                | 1 2 21                                                           |                                     | ราย                             | มการที่ 1 - 1 จาก 1  |          |          |         |                               |                  |                                       |                                                                   |                                |            |
|   | mslà            | เมที่ดิน                             |                                                   |                                                                  |                                     |                                 |                      |          |          |         |                               |                  |                                       |                                                                   |                                |            |
|   | Ow              | ขึ่มการได้ม                          | าที่ดิน 🕅 ลบการได้                                | มาที่ดิน                                                         |                                     |                                 |                      |          |          |         |                               |                  |                                       |                                                                   |                                |            |
|   |                 |                                      | ลำดับที่                                          | วันที่                                                           | การได้มา                            |                                 | ประเภทการได้มา       |          |          | ăQa     | ่วนการได้มา                   |                  | หักค่าใช้จ่ายน                        | อกเขต                                                             | แก้ไข                          |            |
|   |                 |                                      | 1                                                 | 1071                                                             | 0/2000                              |                                 | In                   |          |          |         | 1/1                           |                  | U                                     |                                                                   | ٢                              | ~          |
| C | opyrigh         | nt <b>O</b> 2018                     | 3 - Department of                                 | f Lands All Rig                                                  | hts Reserved I                      | วอร์ชั่น : 1.0                  | IP                   | Addr     | ess : 12 | 7.0.0.1 |                               |                  | тн                                    | © วันจันทร์ที่ 18 เ                                               | มกราคม พ.ศ. 25                 | 64 23:36 u |

รูปที่ 40 กด 'ถัดไป' จากแท็บคู่สัญญา จะเข้าสู่แท็บการได้มา ประเภทจดทะเบียนส่วนใหญ่จะมีแท็บการได้มาด้วย ให้ตรวจสอบข้อมูลการได้มาอีก ครั้ง กด 'แก้ไข' กรณีต้องบันทึกจำนวนเงินหักค่าใช้จ่ายนอกเขตอปท. บันทึกสถานะการอยู่ในทะเบียนบ้านเกิน 1 ปี หรือสถานะว่าสิ่งปลูกสร้าง ได้มาพร้อมที่ดิน เป็นต้น

| 1993 A                                                         |                                                                              | คู่มือฝึกอ                                                    | บรมเจ้าหน้                         | าที่ผู้ใช้ระบบง  | าน                                     |                                                              | SAMA                  | RT       |
|----------------------------------------------------------------|------------------------------------------------------------------------------|---------------------------------------------------------------|------------------------------------|------------------|----------------------------------------|--------------------------------------------------------------|-----------------------|----------|
|                                                                | โค                                                                           | ะยะที่ 2)                                                     |                                    | COMTE            | СН                                     |                                                              |                       |          |
| โครงการ     ระบบงานอด     ระบบงานอด                            | SWัตมนาระบบสาร<br>กาะเบียนสิทธิและนิติกรร<br>บียนสิทธิและนิติกรรม / สอบส     | รสนเทศที่ดิน (ระ<br>ม<br>วนสิทธิและนิซิกรรม /                 | ยะที่ 2)                           |                  | สำนักงานที่ดิน<br>ห                    | ภยพิชัย เลี่ยมสุวร<br>ว <b>ังหวัดสังข</b><br>น้าจอ : REGSDET | sau 👤 📖 🚺<br>an 🔲 📰 w | G ×      |
| ประเภท<br>จดทะเบียน                                            | ราคาประเมิน                                                                  | 🧕 คู่สัญญา                                                    | 🕕 การได้มา                         |                  | ค่าใช้จ่าย                             | <b>D</b> ແບ                                                  | มพิมพ์                | ^        |
| ประเภทสำนักงาน: ในส<br>จดทะเบียนในเขต:<br>จดทะเบียนลำดับที่: 1 | ำนักงานที่ดีน<br><b>ขาย</b>                                                  | ß                                                             | ชื่อประเภทจดทะเบียนจ<br><b>ชาย</b> | ากฐานข้อมูล      | ວັນກີ່: 18/01/2564<br>ລຳດັນຄົວ<br>1001 | ຮ່ອນ<br>1                                                    | มริการ                | I        |
| ราคาทุนทรัพย์การจ<br>จัดท<br>ผู้รั                             | ดทะเบียน: 4,<br>กประกาศ: () ไม่ออกประกาศ (<br>มันสัญญา: ได้รับจำระเงินครบก้ว | 000,000.00 <sub>บาท</sub><br>) ออกประกาศ 🗌 มุ่งค้าทำ<br>นแล้ว | īs 🗌 āuausa                        |                  |                                        |                                                              |                       |          |
| เลขที่เอกลารสิทธิ<br>980                                       | เพร้อมสิ่งปลูกสร้าง                                                          | สิ่งปลูกสร้าง                                                 |                                    | สิ่งปลูกสร้      | างเป็นของ                              | <b>การใช้ป</b><br>ที่บ้าน                                    | ระโยชน์               |          |
| ຜູ້ຫຍ                                                          |                                                                              |                                                               |                                    |                  |                                        |                                                              |                       |          |
| / สิ่งปลกสร้าง                                                 | ลำดับ                                                                        | พูขาย<br>ชื่อ-สกล                                             |                                    | การได้มา         | ວັນກີ່ໄດ້ນ                             |                                                              | สัดส่วน               |          |
| 980                                                            | 1 นางสาววารินทร์ เลีย                                                        | ววารินทร์                                                     |                                    | ให้              | 10/10/255                              | iO                                                           | 1/1 🔗                 |          |
| 10000000001                                                    | 1 นางสาววารินทร์ เลีย                                                        | ววารินทร์                                                     |                                    | ปลูกสร้างเอง     | 10/10/256                              | 52                                                           | 1/1 🖉                 | v        |
| opyright © 2018 - Dep                                          | partment of Lands All Right                                                  | s Reserved เวอร์ชั่น : 1.0                                    | IP Add                             | ress : 127.0.0.1 | TH                                     | IO ວັนຈັนทร์ที่                                              | 18 มกราคม พ.ศ. 2564   | 23:37 u. |

รูปที่ 41 กด 'ถัดไป' จากแท็บการได้มา (ถ้ามี) หรือแท็บคู่สัญญา จะเข้าสู่แท็บสอบสวน ซึ่งแตกต่างกันไปแล้วแต่ว่าประเภทจดทะเบียนนั้น จำเป็นต้องสอบสวนอะไรบ้าง ระบุข้อมูลและตรวจสอบความถูกต้องให้เรียบร้อย จากนั้นกด 'ถัดไป' เพื่อบันทึก

| Jระเภทสำนักงาน: ในสำนักงานที่ดิน 🧀                                                        |                        | วันที่: 18/01/2 | 564                      |        |  |
|-------------------------------------------------------------------------------------------|------------------------|-----------------|--------------------------|--------|--|
| จดทะเบียนในเขต: ซื่อประเภ                                                                 | ทจดทะเบียนจากฐานข้อมูล | สำดับคิว        | ซ่องบริเ                 | ms     |  |
| อดทะเบียนลำดับที่: 1 ขาย (ระหว่างจำนอง) 🤞 ขาย                                             | 1001                   | 1               |                          |        |  |
| ไค่าใช้จ่าย                                                                               |                        |                 |                          |        |  |
| าหย่อนปรับปรุงโครงสร้างหนี้                                                               | รายการค่าใช้จ่าย       |                 |                          |        |  |
| หนีคงค้างข้าระ 0.00 บาท<br>จำนวนเงินที่น่าไปข้าระหนี้: 0.00 นกตุ รายการยุญะวันด่างไว้ว่าย | 🖸 เพิ่ม 🚜              |                 |                          |        |  |
| OIII JOHISONSONOOIO                                                                       | รายการ                 | ค่าใช้จ่าย(บาท) | ยกเว้น(บาท)              | au     |  |
| ระเภทค่าธรรมเนียมพิเศษ                                                                    | ค่าธรรมเนียม           | 97,678.00       | 0.00                     |        |  |
| ู้เลือกประเภท                                                                             | ภาษีเงินได้บุคคลธรรมดา | 105,892.00      | 0.00                     |        |  |
| ้ ค่าธรรมเนียมพิเศษ                                                                       | ภาษีเงินได้นิติบุคคล   | 0.00            | 0.00                     |        |  |
|                                                                                           | ภาษิธุรทิจเฉพาะ        | 146,517.00      | 0.00                     |        |  |
| เลขที่ในสัง: 🔄 สรุปรายการคำนวณค่าใช้จ่าย                                                  | รายเดลวนทองถน          | 14,051.00       | 0.00                     |        |  |
| ราคาทุนทรัพย์จดทะเบียน: 4,000,000.00 บาท                                                  | ย่าอาจรแสตมป์(ดวง)     | 0.00            | 0.00                     | â      |  |
| ราคาประเมินที่ดิน: 3,683,500.00 เกก                                                       | 2205/J 2205/J 2205/J   | 5.00            | 0.00                     | w<br>ش |  |
| ราคาประเมินสิ่งปลกสร้าง 1200 375 00                                                       | อ่าด้ายว               | 5.00            | 0.00                     | w<br>ش |  |
| socialisate 4 992 975 00                                                                  | ก่านอนอำเภอ            | 0.00            | 0.00                     | w<br>ش |  |
| 311103-0013-00. 4,003,073,000 UN                                                          | ด้างหมาย               | 20.00           | 0.00                     | ۵.     |  |
| สรุปค่าใช้จ่าย: 364,768.00 บาท                                                            | nino iu                | 20.00           | 0.00                     | ш      |  |
| รวม (ตัวอักษร): สามแสนหกหมื่นสี่พันเจ็ดร้อยหกสิบแปดบาทถ้วน                                |                        |                 |                          |        |  |
| ทักค่าใช้จ่ายจากหน่วยงาน :                                                                |                        |                 |                          |        |  |
| 🗌 ซำระด้วยเงินสดมากกว่าหรือเท่ากับสองล้านบาท                                              |                        |                 | _                        |        |  |
| 🗌 เห็นควรส่งตรวจสอบ เนื่องจาก                                                             | 6                      | 10 August 1     | **** <b>```</b> ******** |        |  |

รูปที่ 42 กด 'ถัดไป' จากแท็บสอบสวน จะเข้าสู่แท็บค่าใช้จ่าย ระบบจะแสดงรายการค่าใช้จ่ายอัตโนมัติ ตรวจสอบค่าใช้จ่ายให้ตรงตามความ ต้องการ อาจเลือกค่าธรรมเนียมพิเศษตามกรณียกเว้นค่าใช้จ่ายต่างๆ หรือเพิ่มค่าใช้จ่ายได้ แต่หากมีการแก้ไขปรับปรุงค่าใช้จ่ายแล้ว ให้กดปุ่ม 'คำนวณ' ก่อนเสมอ เมื่อเสร็จแล้วร้อยแล้วเท่านั้น จึงกด 'ออกใบสั่ง'

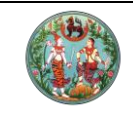

โครงการพัฒนาระบบสารสนเทศที่ดิน (ระยะที่ 2)

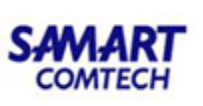

| ระบบงานอุดเ                                                                                                    |                                                                                                    |                                                                                                    |                                                      |                     |                                                                                                    |                                                                                                    |                                                                                                    |                                                          |
|----------------------------------------------------------------------------------------------------|----------------------------------------------------------------------------------------------------|----------------------------------------------------------------------------------------------------|------------------------------------------------------|---------------------|----------------------------------------------------------------------------------------------------|----------------------------------------------------------------------------------------------------|----------------------------------------------------------------------------------------------------|----------------------------------------------------------|
| ะเกทสำนักงาน: ไ                                                                                                    | ในสำนักงานที่ดิน                                                                                                    |                                                                                                    |                                                      |                     | ć                                                                                                    | in: 18/01/2                                                                                                    | 564                                                                                                    |                                                          |
| ดกะเบียนในเขต:                                                                                                    |                                                                                                    | 00                                                                                                    | ชื่อประเภทจดทะเบี                                    | มียนจากสามข้อมล     | an                                                                                                    | ดับคิว                                                                                                    | ช่องบริกา                                                                                                    | s                                                        |
| ทะเบียนลำดับที่: 1                                                                                                    | l ขาย (ระหว่างจำนอง)                                                                                                    |                                                                                                    | 🔏 ขาย                                                |                     | 10                                                                                                    | 001                                                                                                    | 1                                                                                                    |                                                          |
| ໃຫ້ວ່າຍ                                                                                                    |                                                                                                    |                                                                                                    |                                                      |                     |                                                                                                    |                                                                                                    |                                                                                                    |                                                          |
| อนปรับปรุงโครงสร้                                                                                                    | ร้างหนึ่                                                                                                    |                                                                                                    |                                                      |                     |                                                                                                    |                                                                                                    |                                                                                                    |                                                          |
| หนีคงค้าง                                                                                                    | งซำระ 0.00 บาท                                                                                                    |                                                                                                    |                                                      | 🖸 ເພັ່ມ 🚜           |                                                                                                    |                                                                                                    |                                                                                                    |                                                          |
| นวนเงินที่นำไปซ่า                                                                                                    | ระหนี 0.00 บาก ร                                                                                                    | รายการยกเว้นค่าใช้จ่า                                                                                                    | B                                                    | STRIMS              | ຄ່າໃຫ້ວ່າຍ                                                                                                    | unn)                                                                                                    | ຍຸດເວັບ(ບາກ)                                                                                                    | 211                                                      |
| กคำธรรมเนียมพิเศ                                                                                                    | U                                                                                                    | ดำสั้น                                                                                                    | 20                                                   | 5 10/113            | X                                                                                                    | 7,678.00                                                                                                    | 0.00                                                                                                    |                                                          |
| เลือกประเภท                                                                                                    |                                                                                                    | FIOL                                                                                                    | 00                                                   |                     | 10                                                                                                    | 5,892.00                                                                                                    | 0.00                                                                                                    |                                                          |
| ธรรมเนียมพิเศษ                                                                                                    |                                                                                                    |                                                                                                    | บันทึกใบสั่งเรียบร้อยใบสั่                           | ังเลขที่ R0001      |                                                                                                    | 0.00                                                                                                    | 0.00                                                                                                    |                                                          |
|                                                                                                    | 1                                                                                                    |                                                                                                    |                                                      |                     | 1                                                                                                    | 16,517.00                                                                                                    | 0.00                                                                                                    |                                                          |
| เลขที                                                                                                    | ี่ใบสั่ง: R0001                                                                                                    | รุปรายการคำเ                                                                                                    |                                                      | ตกลง                |                                                                                                    | 14,651.00                                                                                                    | 0.00                                                                                                    |                                                          |
| เคาทุนทรัพย์จดทะ                                                                                                    | ะเบียน: 4,000,000.00 บาท                                                                                                    |                                                                                                    |                                                      | ด่าอากรแสตนปี(ดาก)  |                                                                                                    | 0.00                                                                                                    | 0.00                                                                                                    | ហ៊ា                                                      |
| ราคาประเมิน                                                                                                    | นที่ดีน: 3,683,500.00 เกท                                                                                                    |                                                                                                    |                                                      | อากรแสตบปี(ปก 37)   |                                                                                                    | 5.00                                                                                                    | 0.00                                                                                                    | m                                                        |
| คาประเมินสิ่งปลก                                                                                                    | าสร้าง: 1,200,375.00                                                                                                    |                                                                                                    |                                                      | ค่าค่าขอ            |                                                                                                    | 5.00                                                                                                    | 0.00                                                                                                    | ۵<br>ش                                                   |
| ราคาประเมิ                                                                                                    | 4 883 875 00                                                                                                    |                                                                                                    |                                                      | ค่ามอบอำนาจ         |                                                                                                    | 0.00                                                                                                    | 0.00                                                                                                    | m                                                        |
| 5.00540                                                                                                    | 1,005,075.00 UN                                                                                                    |                                                                                                    |                                                      | ค่าพยาน             |                                                                                                    | 20.00                                                                                                    | 0.00                                                                                                    | 1<br>T                                                   |
| สรุปคาใช้                                                                                                    | สาย: 364,768.00 <sub>บาท</sub>                                                                                                    |                                                                                                    |                                                      |                     |                                                                                                    |                                                                                                    | 0.00                                                                                                    | L.                                                       |
| รวม (ตัวอ่                                                                                                    | วักษร): สามแสนหกหมิ่นสี่พันเจ็ดร้อยหกลี                                                                                                    | บแปดบาทถ้วน                                                                                                    |                                                      |                     |                                                                                                    |                                                                                                    |                                                                                                    |                                                          |
| หักค่าใช้อายจากห                                                                                                    | น่วยงาน :                                                                                                    |                                                                                                    |                                                      |                     |                                                                                                    |                                                                                                    |                                                                                                    |                                                          |
| กระดวยเงนสดม                                                                                                    | ากกวาหรอเทากบลองลานบาท                                                                                                    |                                                                                                    |                                                      |                     |                                                                                                    |                                                                                                    |                                                                                                    |                                                          |
| <del>ห <b>o</b> 2018 - D</del><br>3 บันทึกใ                                                                                                    | epartment of Lands All Rights Res<br>บสั่งเรียบร้อย                                                                                                    | served เวอร์ชื่น : 1(                                                                                                    | , di C                                               | Address : 127,0.0.1 |                                                                                                    | 4 / b.                                                                                                    | TH O วันจันทร์ที่ 18 ม                                                                                                    | กราคม พ.ศ. 2564                                          |
| ht o 2018 - D<br>3 บันทึกใ<br>โครงกา<br>ระบบงาน                                                                                                    | epartment of Lands All Rights Res<br>บสั่งเรียบร้อย<br><b>ารพัตมนาระบบสารสน</b><br>อฉกะเบียนสิทธิและนิติกรรม                                                                                                    | served เวอร์ชั่น : 10<br>แเทศที่ดิน (                                                                                                    | ์<br>(ระยะที่ 2)                                     | Address : 127,0.0.1 | đ                                                                                                    | นักงานที่                                                                                                    | TH ⊙ วันจันทร์ที่ 18 ม<br>เทยพิชัย เอี่ยมสุวรรณ<br>ดินจังหวัดสงขลา                                                                                                    | пรтани w.a. 2564                                         |
| ht o 2018 - D<br>3 บันทึกใ<br>โครงกา<br>ระบบงานจ<br>ระบบงานจด                                                                                                    | epartment of Lands All Rights Res<br>บสั่งเรียบร้อย<br><b>ารพัฒนาระบบสารสน</b><br>วฉกะเบียนสิกธิและนิติกรรม<br>กะเบียนสิกธิและนิติกรรม<br>1ะเบียนสิกริและนิติกรรม / ลองสวนลัก1                                                                                                    | :erved เวอร์ชั่น : 10<br>แทศที่ดิน (<br>รีและบิติกรรม /                                                                                                    | ว P<br>(ระยะที่ 2)                                   | Address : 127.0.0.1 | đ                                                                                                    | นักงานที่                                                                                                    | TH O ວັນວັນກະຕິ 18 ນ<br>ເກຍໜີອັຍ ເສັ້ຍນອຸວຣຣຄນ<br><b>ດົບເວັນหວັດສານຕລາ</b><br>ສນັກລວ : REGSDET101                                                                                                    | пรтаџ W.A. 2564                                          |
| ht © 2018 - D<br>3 บันทึกใ<br>ระบบงานส<br>ระบบงานส<br>ระบบงานสถา                                                                                                    | epartment of Lands All Rights Res<br>บสั่งเรียบร้อย<br><b>ารพัฒนาระบบสารสน</b><br>อฉกะเบียนสิทธิและนิติกรรม<br>กะเบียนสิทธิและนิติกรรม<br>นล่านักงานที่ฉน                                                                                                    | erved เวอร์อั่น : 10<br>แทศที่ดิน (<br>รีและบิติกรรม /                                                                                                    | ์<br>ระยะที่ 2)                                      | Address : 127.0.0.1 | đn                                                                                                    | นักงานที่<br>เที: 18/01/2                                                                                                    | TH O ວັນເຈ້ນກຣີກ໌ 18 ນ<br>ນາຍ®ອັຍ ເອີ່ຍນອຸວຣຣດ<br><b>ດີເປວັນหວັດສານຂລາ</b><br>ສນ້າຈອ : REGSDET101<br>564                                                                                                    | nsiau w.a. 2564                                          |
| ht © 2018 - D<br>3 บันทึกใ<br>โครงกา<br>ระบบงานจล<br>ระบบงานจล<br>เมกล่านักงาน 1<br>กะเบียนในเชล                                                                                                    | epartment of Lands All Rights Res<br>ปสั่งเรียบร้อย<br><b>ารพัฒนาระบบสารสน</b><br>จฉกะเบียนสิทธิและนิติกรรม<br>ทะเบียนสิทธิและนิติกรรม / สอบสวนสิท<br>นล่านักงานที่ดิน                                                                                                    | :erved เวอร์ชื่น : 14<br>แทศที่ดิน (<br>5และนิติกรรม /                                                                                                    | ว P<br>(ระยะที่ 2)                                   | Address : 127.0.0.1 | an<br>o x a                                                                                                    | <b>นักงานที่</b><br>ที่: 18/01/21<br>ฉันคิว                                                                                                    | TH O วันจันกร์ที่ 18 ม<br>เทษพิชัย เลี่ยมสุวธรณ<br>ดินอังหวัดสงขลา<br>หน้าออ : REGSDET101<br>564<br>ช่องบริกา                                                                                                    | пราни W.A. 2564                                          |
| ht © 2018 - D<br>3 บันทึกใ<br>ระบบงานจ<br>ระบบงานจ<br>ระบบงานจ<br>เสมกล่านักงาน: ใ<br>กะเบียนในเชล<br>เสมียนล้าดับที่                                                                                                    | epartment of Lands All Rights Res<br>บสั่งเรียบร้อย<br><b>ารพัฒนาระบบสารสน</b><br>วดกะเบียนสิกธิและนิติกรรม<br>กะเบียนสิกธิและนิติกรรม<br>กะเบียนสิกธิและนิติกรรม<br>เชล่านักงานที่ดีน                                                                                                    | served เวอร์ชั่น : 14<br>แเทศที่ดิน (<br>รีและมีชักรรม /<br>                                                                                                    | ן איז איז איז איז איז איז איז איז איז איז            | Address : 127.0.0.1 | ්<br>ස්<br>ය<br>ක්<br>ක<br>ක<br>ක<br>ක<br>ක<br>ක<br>ක<br>ක<br>ක<br>ක<br>ක<br>ක<br>ක<br>ක<br>ක<br>ක<br>ක                                                                                                    | นักงานที่<br>เชิ. 18/01/2:<br>ฉันคิว<br>2001                                                                                                    | TH O วันจันกร์กี่ 18 เม<br>เทยพิชัย เลี่ยมสุวรรณ<br>ดินอังหวัดสงขลา<br>หน้าออ : REGSDET101<br>564<br>ช่ออบริกา<br>1                                                                                                    | nsnau w.a. 2564                                          |
| ht © 2018 - D<br>3 บันทึกใช้<br>โครบบจานส<br>ระบบจานส<br>ระบบจานส<br>เกาะถ้ากจาน (1<br>กะเบียนสำฉับที่<br>เครียนสำฉับที่<br>ได้รักย                                                                                                    | epartment of Lands All Rights Res<br>ปสั่งเรียบร้อย<br><b>กรพัฒนาระบบสารสน</b><br>อฉกะเบียนสิทธิและนิติกรรม<br>กะเบียนสิทธิและนิติกรรม<br>กะเบียนสิทธิและนิติกรรม<br>(ส่งนลาย<br>องสวนสิทธิ<br>(อ) (อ) http://samart-dol-applicati                                                                                                    | served เวอร์ชั่น : 14<br>แทศที่ดิน (<br>รีและปีตีกรรม /<br>                                                                                                    | ס וף<br>( <b>גבטבה' 2)</b><br>/RegProcSe + כ) Search | Address : 127,00.1  | ah<br><br>කි ඹ @ 10                                                                                                    | นักงานที่<br>เทิ. 18/01/25<br>ฉันคิว<br>2001                                                                                                    | TH O ວັນວັນກຣ໌ກີ່ 18 ນ<br>ເກຍໜີອັຍ ເສີຍນສຸວຣຣເນ<br><b>ຕົນເວັດหວັດສາບສາ</b><br>ເຫໄກລອ : REGSDET101<br>564<br>ຍ່ອຍບຣັກກ<br>1                                                                                                    | nsnau w.a. 2564                                          |
| ht 0 2018 - D<br>3 บันทึกใ<br>ระบบงานส<br>ระบบงานส<br>เปลนสักการ<br>เปลนส์การ<br>เปลนส์การ<br>เปลนส์การ<br>เปลนส์การ<br>เปลนส์การ                                                                                                    | epartment of Lands All Rights Res<br>ປດັ່ງເວີຍບູ້ລ້ອຍ<br><b>ກຣເພີ້ຕເວເເດາຣະບຸບເລົາຣລີເປ</b><br>ເວລາະເບີຍບລີກຣົແລະບິຕິກຣຣມ<br>ກະເບີຍບລີກຣິແລະບິຕິກຣຣມ / ລອບລວບລີກຜ່<br>ພລ້າມັກດານເກີດັນ<br>ເພລ້າມັດດານເກີດັນ<br>ເພລ້າມັດດານເກີດັນ<br>ເພລ້າມີດາວນາກິດັນ<br>ເພລ້າມີດາວນາກິດແລ້ວ<br>ເພລີ ແລະ ເພດີກອອກແລະ ເພດີ່ ເພລີ່ ເພລີ່<br>ເພລີ ເພລີ ເພລີ ເພລີ ເພລີ ເພລີ ເພລີ ເພລີ                                                                                                    | eerved เวอร์อื่น : 14<br>แทศที่ดิน (<br>รีนละปีตีกรรม /<br>                                                                                                    | ס וף<br>( <b>כביביל 2)</b><br>/RegProcse ד ל) Search | Address : 127,00.1  | ah<br>□ × in<br>☆ ⊗ ● 11                                                                                                    | นักงานที่<br>เที: 18/01/22<br>ฉันคิว<br>2001                                                                                                    | TH O วันอันกร์ที่ 18 เม<br>เทยพิชัย เลี่ยมสุวรรณ<br>ดินอังหวัดสงขลา<br>หบ้างอ : REGSDET101<br>หม้างอ : REGSDET101<br>ร่อ4<br>ช่องบริศา<br>1                                                                                                    | nsnau w.a. 2564                                          |
| ht © 2018 - D.<br>3 ปันทึกไ;<br>ระบบงานส<br>ระบบงานส<br>ระบบงาน<br>ระบบงาน<br>ระบบงาน<br>ระบบงานส<br>ระบบงาน<br>ระบบงาน<br>ระบบง<br>ระบบง<br>ระบบงาน<br>ระบบงาน<br>ระบบง<br>ระบบง<br>ระบบง<br>ระบบง<br>ระบบง<br>ระบบง<br>ระบบง<br>ระบบง<br>ระบบง<br>ระบบง<br>ระบบง<br>ระบบง<br>ระบบง<br>ระบบง<br>ระบบง<br>ระบบง<br>ระบบง<br>ระบบง<br>ระบบง<br>ระบบง<br>ระบบง<br>ระบบง<br>ระบบง<br>ระบบง<br>ระบบง<br>ระบง<br>ระ                                                                                                    | epartment of Lands All Rights Res<br>ປີສັ່ນເວີຍປາ້ວຍ<br><b>DSWCULTSEUUGTSSGU</b><br>ດດາະເບີຍບເສັກຣີແລະບິດີກຣຣມ<br>ກະເບີຍບເສັກຣີແລະບິດີກຣຣມ<br>ກະເບີຍບເສັກຣີແລະບິດີກຣຣມ<br>ກະເບີຍບເສັກຣີແລະບິດີກຣຣມ<br>ພາສາມັດຄາມທີ່ຮັບສາສາ-dol-applicati<br>ຣາສາສ-t-dol-application ×                                                                                                    | cerved เวอร์ชั่น : 14<br>แทศที่ดิน (<br>รินละบิติกรรม /<br>                                                                                                    | ס וף (<br><b>כבוברה 2)</b><br>/RegProcSe • כ (Search | Address : 127.0.01  | ්<br>ය<br>ක්<br>ක්<br>ක්<br>ක්<br>ක්<br>ක්<br>ක්<br>ක්<br>ක්<br>ක්<br>ක්<br>ක්<br>ක්                                                                                                    | <b>นักงานที่</b><br>ที่: 18/01/25<br>ดับคิว<br>2001                                                                                                    | TH O ວັນເວັນກຣີກໍ່ 18 ມາ<br>ບາຍ®ອັຍ ເອີ່ຍນອຸວຣຣດ<br>ດົ <b>ນເວັນหວັດสงขลา</b><br>ເນັກອ∋ :REGSDET101<br>564<br>ຍ່ອວເປຣີກາ<br>1                                                                                                    | nsnau w.a. 2564                                          |
| nt © 2018 - D.<br>3 ปันทึกไ:<br>โครบบาน<br>ระบบงานจ<br>ระบบงานจ<br>เมิดเล้านักงาน: โ<br>กะเบียนน้อนจา<br>เมื่อนข้อนจำดับที่<br>จะมีของที่น่าไป                                                                                                    | epartment of Lands All Rights Res<br>ປດັ່ນເວີຍປາ້ວຍຍ<br><b>ກຣາບັບເປລາຣຣເປ</b><br>ເດຍບົອບເລັກຣຣມ / ລອບລວບລີກຢ<br>ແລ້ານີກຈານເກັດນ<br>ອ smart-dol-applicati<br>ອ smart-dol-applicati<br>ອ smart-dol-applicati                                                                                                    | served เวอร์ชั่น : 14<br>แมาศที่ดิน (<br>Sua-Dânssu /<br>                                                                                                    | ס וף<br>( <b>כבטבה 2)</b><br>(RegProcse - כ) Search  | Address : 127.0.01  | ්<br>යා<br>ක්<br>ක්<br>ක්<br>ක්<br>ක්<br>ක්<br>ක්<br>ක්<br>ක්<br>ක්<br>ක්<br>ක්<br>ක්                                                                                                    | นักงานที่<br>ที่: [18/01/2]<br>ฉับคิว<br>DO1                                                                                                    | TH O ວັນເວັນກຣ໌ກີ່ 18 ມາ<br>ເກຍ®ອັຍ ເອີ່ຍມອຸວຣຣເນ<br><b>ຕົບເວັນหວັດສານບລາ</b><br>ແນ້າລະ : REGSDET101<br>564<br>ຍ່ວຍປຣິກາ<br>1                                                                                                    | nsnau w.a. 2564                                          |
| <ul> <li>at © 2018 - D.</li> <li>3 บันทึกใง</li> <li>โครงการ</li> <li>ระบบงานสะ</li> <li>ระบบงานสะ</li> <li>ระบบงานสะ</li> <li>ระบบงานสะ</li> <li>ระบบงานสะ</li> <li>เมือนสะดับที่</li> <li>สามาระบบงานสะ</li> <li>เป็นเป็นสะ</li> <li>เป็นสะ</li> <li>เป็นสะ</li></ul>                                                                                                    | epartment of Lands All Rights Res<br>ປດັ່ນເວີຍປຣ້ອຍ<br><b>ISSWັຕເປມເວຣະບບລາຣລັບ</b><br><b>Institutionalistication</b><br>Institutionalistication<br>Institutionalistication ×<br>ອາສາສt-dol-application<br>ອາສາສt-dol-application<br>ອາສາສt-dol-application<br>ອາສາສt-dol-application<br>ອາສາສt-dol-application<br>ອາສາສt-dol-application<br>ອາສາສt-dol-application<br>ອາສາສt-dol-application<br>ອາສາສt-dol-application                                                                                                    | xerved เวอร์อื่น : 14<br>แทศที่ดิดน (<br>ริณะบิติกรรม /<br>                                                                                                    | ס וף<br>( <b>גבטבה' 2)</b><br>(RegProcSe - C) Search | Address : 127.0.01  | ah<br>□ × 10<br>☆ @ 0                                                                                                    | นักงานที่<br>เที่ 18/01/2<br>อังคิว<br>DO1<br>งาก)                                                                                                    | TH O ວັນວັນກຣີກໍ 18 ມ<br>ເມຍໜີອັຍ ເລີ່ຍມລຸວຣຣແ<br><b>ຕົບເວັຈເກວັດດ່າຈບລາ</b><br>ທາ້າລອ : REGSDET101<br>564<br>ຍ່ອຍປຣີກາ<br>1<br>ຍອກເວັບ(ບາກ)                                                                                                    | nsnau w.a. 2564                                          |
| at 0 2018 - D<br>3 ปันทึกใ<br>โครงกา<br>ระบบงานจ<br>ระบบงานจ<br>ระบบงานจ<br>เป็นปลาดัน<br>เป็นปลาดัน<br>หนือจ่<br>มนรินปจุงกระ<br>หนือจ่<br>มนรินปจุงกระ                                                                                                    | epartment of Lands All Rights Res<br>บสั่งเรียบร้อย<br><b>กรเบียนสิทธิและนิติกรรม</b><br>กรเบียนสิทธิและนิติกรรม<br>กรเบียนสิทธิและนิติกรรม<br>กรเบียนสิทธิและนิติกรรม<br>กรเบียนสิทธิและนิติกรรม<br>กระบานสิทธิและนิติกรรม<br>กระบานสิทธิและนิติกรรม<br>กระบานสิทธิเซ็นเร็ก<br>ระการเกิดเรื่องกระบาน<br>กระบานสิทธิเซ็นเร็ก<br>กระบานสิทธิเซ็นเร็ก<br>กระบาน                                                                                                    | served เวอร์ชั่น : 14<br>แทศที่ดิดิน (<br>ริเละบิติกรรม /<br>                                                                                                    | ס וף<br>( <b>גבטבה' 2)</b><br>/RegProcSe * ל) Search | Address : 127.00.1  | aੈn<br>□ × 10<br>☆ ⊗ ● 10<br>10<br>10<br>10<br>10<br>10<br>10<br>10<br>10<br>10                                                                                                    | นักงานที่<br>ศรี 18/01/2<br>ฉันคิว<br>DO1<br>บาท)<br>17,678.00                                                                                                    | TH O วันจันกร์ที่ 18 เม<br>เทยพิชัย เสี่ยมสุวรรณ<br>ดินอังหวัดสงขลา<br>หน้าจอ : REGSDET101<br>564<br>ช่องบริณา<br>1<br>ยอมเว้น(บาท)<br>0.00                                                                                                    | nsnau w.a. 2564                                          |
| <ul> <li>at © 2018 - D.</li> <li>3 บันทึกไ:</li> <li>1 โครงกา<br/>ระบบงานส<br/>ระบบงานส<br/>ระบบงานส<br/>ระบบงานส<br/>ระบบงานส<br/>ระบบงานส<br/>เปียนสำนักที่</li> <li>4 เป็นส่วนรู้งไหร<br/>หนี้คอะ<br/>เวนเงินที่น้ำไป<br/>ก่าะธรมเนินเพ<br/>เนื้องประเภท</li> </ul>                                                                                                    | epartment of Lands All Rights Res<br>บสั่งเรียบร้อย<br><b>ISWัตมนาระบบสารสน</b><br><b>Don:Ueuสิกธิและนิติกรรม</b><br><b>n:Ueuสิกธิและนิติกรรม</b><br><b>n:Ueuสิกธิและนิติกรรม</b><br><b>aouaouสิก</b><br><b>uahuัnoruทีดีน</b><br><b>issmart-dol-application</b> ×<br><b>issmart-dol-application</b><br><b>issmart-dol-application</b>                                                                                                    | eerved เวอร์อื่น : 14<br>แทศที่ดิดิน (<br>ริเละปิดีกรรม /<br>๑๙<br>๑๓:8080/regns/servlet<br>แทร์ที่จะ 1001<br>18 มการณ 2564<br>000,000 มก มา<br>97/67800 มาก                                                                                                    | ס וף<br>( <b>כבטבה' 2)</b><br>/RegProcSe * ל) Search | Address : 127,00.1  | ដា<br><br>ភ្លៃ @<br>ស្រួលា<br>                                                                                                    | นักงานที่<br>เห้า (18/01/2<br>ฉังคิว<br>DO1<br>(บาท)<br>7,678.00<br>5,892.00                                                                                                    | TH O วันอันกรีที่ 18 เม<br>เทยพิชัย เลี่ยมสุวธรณ<br>ดินอังหวัดสงขลา<br>หน้างอ : REGSDET101<br>564<br>1<br>ยอมวัน(บาท)<br>0.00<br>0.00<br>0.00                                                                                                    | nsnau w.a. 2564                                          |
| ht © 2018 - D.<br>3 ปันทึกไ:<br>ระบบงานส<br>ระบบงานส<br>ระบบงาน<br>ระบบงานส<br>ระบบงาน<br>ระบบงาน<br>ร                                                                                                    | epartment of Lands All Rights Res<br>บสั่งเรียบร้อย<br><b>TSWCDLITSEUUATISAU</b><br>ConstUGULAINSULUCATISAU<br>กระบัยนลิกริและนิติกรรม<br>กระบัยนลิกริและนิติกรรม<br>(อาการปริและนิติกรรม)<br>ระทาสา-dol-applicati<br>ระทาสา-dol-application ะ รับที่ ::<br>ระทาสา-dol-application ะ รับที่ ::<br>ระทาสุมาร์กล์เหลาะเกิดน<br>แหร้างสีระเดือง: รับที่ ::<br>ระทาสุมาร์กล์เหลาะเกิดน<br>เทรามเนื่อน: ถุกระเมือง:<br>ระทาสุมาร์กล์เหลาะเกิดน                                                                                                    | <ul> <li>เคางคะป เวอร์ชั่น : 14</li> <li>แมาศที่ฉัฉน (</li> <li>รินละบิติกรรม /</li> <li>รินละบิติกรรม /</li> <li>รินละบิติกรม /</li> <li>รินละบิติกรม /</li> <li< td=""><td>ס וף<br/>(<b>כבטבה 2)</b><br/>(RegProcSe + ל) Search</td><td>Address : 127.0.01</td><td>ත්ත<br/>ක්ත<br/>ක්<br/>ක්<br/>කි ම ම<br/>11<br/>වි<br/>කි<br/>ම<br/>ම<br/>ව<br/>ව<br/>ත<br/>ත<br/>ත<br/>ත<br/>ත<br/>ත<br/>ත<br/>ත<br/>ත<br/>ත<br/>ත<br/>ත<br/>ත<br/>ත<br/>ත<br/>ත</td><td>นักงานที่<br/>เหิ (18/01/21<br/>ฉัมคิว<br/>)001<br/>(7,678.00<br/>5,892.00<br/>0.00<br/>0.00</td><td>TH O วันอันกร์ที่ 18 เก<br/>เทยพิชัย เอี่ยมสุวธรณ<br/>ดินอังหวัดสงขลา<br/>หน้าออ : REGSDET101<br/>564           564           ยกเว็น(บาท)           0.00           0.00           0.00           0.00</td><td>nsnau w.a. 2564</td></li<></ul> | ס וף<br>( <b>כבטבה 2)</b><br>(RegProcSe + ל) Search  | Address : 127.0.01  | ත්ත<br>ක්ත<br>ක්<br>ක්<br>කි ම ම<br>11<br>වි<br>කි<br>ම<br>ම<br>ව<br>ව<br>ත<br>ත<br>ත<br>ත<br>ත<br>ත<br>ත<br>ත<br>ත<br>ත<br>ත<br>ත<br>ත<br>ත<br>ත<br>ත                                                                                                    | นักงานที่<br>เหิ (18/01/21<br>ฉัมคิว<br>)001<br>(7,678.00<br>5,892.00<br>0.00<br>0.00                                                                                                    | TH O วันอันกร์ที่ 18 เก<br>เทยพิชัย เอี่ยมสุวธรณ<br>ดินอังหวัดสงขลา<br>หน้าออ : REGSDET101<br>564           564           ยกเว็น(บาท)           0.00           0.00           0.00           0.00                                                                                                    | nsnau w.a. 2564                                          |
| at © 2018 - D.<br>3 ปันทึกไ:<br>ระบบงานส<br>ระบบงานส<br>ระบบงานส<br>เมือนล้าดับที่<br>เมือนล้าดับที่<br>เมือนล้าดับที่<br>เมือนล้าดับที่<br>เมืองปรุงโทร<br>หนือส่วนจุบที่เรีย<br>เมืองปรุงโทร<br>เรียงปรุงโทร<br>เมืองปรุงโทร<br>เรียงปรุงโทร<br>เมืองปรุงโทร<br>เรียงปรุงโทร<br>เมืองปรุงโทร<br>เรียงปรุงโทร<br>เรียงปรุงโทร<br>เรียงปรุงโทร<br>เรียงปรุงโทร<br>เรียงปรุงโทร<br>เรียงปรุงโทร<br>เรียงปรุงโทร<br>เรียงปรุงโทร<br>เรียงปรุงโทร<br>เรียงปรุงโทร<br>เรียงปรุงโทร<br>เรียงปรุงโทร<br>เรียงปรุงโทร<br>เรียงปรุงโทร<br>เป็นบรุงโทร<br>เรียงปรุงโทร<br>เรียงปรงโทร<br>เรียงปรุงโทร<br>เรียงปรุงโทร<br>เรียงปรุงโทร<br>เรียงปรุงโทร<br>เรียงปรุงโทร<br>เรียงปรุงโทร<br>เรียงปรุงโทร<br>เรียงปรุงโทร<br>เรียงปรุงโทร<br>เรียงปรุงโทร<br>เรียงปรุงโทร<br>เรียงปรุงโทร<br>เรียงปรุงโทร<br>เรียง<br>เรียงโทร<br>เรียงโรงโรงโรงโรงโรงโรงโรงโรงโรงโรงโรงโรงโรง                                                                                                    | epartment of Lands All Rights Res<br>ປດັ່ນເວີຍບວ້ວຍຍ<br>ກຣາບົບບາລາວຣັບບວລາວຣັບ<br>ກຣາບົບບາລີກຣາມະບົບກາວຣັບ<br>ກຣາບົບບາລີກຣາມ / ລາຍລວມລີກ<br>ພາກເປັຍແລັກຣາມ / ລາຍລວມລີກ<br>ພາກເປັນເລັກຣາມ / ລາຍລວມລີກ<br>ພາກເປັນເລັກຣາມ / ລາຍລວມລີກ<br>ພາກເປັນເລັກຣາມ<br>ອຳເລັກການກິ່ມເຈົ້າກະອາກາ<br>ແຫກິນເຈົ້າ: ຄອວາ ການ<br>ອຳເລັກການກິ່ມເຈົ້າກະອາກາ<br>ແຫກິນເຈົ້າ: ຄອວາ ການ<br>ອຳເລັກການກິ່ມເຈົ້າກະອາກາ<br>ແຫກິນເຈົ້າເອົາກະອາກາ:<br>ກາຮ້ອງໃນເຈົ້າເອົາກາ:                                                                                                    | เลางงาส เออร์อื่น : 14<br>เมากศ์ที่ดิน (<br>ริณละมิติกรรม /<br>เอริ<br>ดา:8080/regns/servlet<br>เชิ มากาณ 2564<br>000,000 บาท<br>105,872.00 บาท<br>105,872.00 บาท                                                                                                    | ס וף .<br>איז איז איז איז איז איז איז איז איז איז    | Address : 127.0.01  | ah<br>⊃ ×<br>☆ ⊗ •<br>10<br>105588                                                                                                    | นักงานที่<br>เหิ. 18/01/25<br>ฉังคอ<br>201<br>7,678.00<br>5,892.00<br>0.00<br>16,517.00<br>14.651.00                                                                                                    | TH O วันจันกร์ที่ 18 เม<br>เทยพิชัย เลี่ยมสุวรรณ<br>ดินอังหวัดสงขลา<br>หน้าออ : REGSDETT01<br>564<br>1<br>ยกเว็น(บาท)<br>0.00<br>0.00<br>0.00<br>0.00<br>0.00<br>0.00<br>0.00                                                                                                    | nsnau w.a. 2564                                          |
| <ul> <li>at © 2018 - D.</li> <li>3 ปันทึกไร</li> <li><b>โครงก</b>ระบบงานส</li> <li>ระบบงานส</li> <li>ระบบงานส</li> <li>ระบบงานส</li> <li>ระบบงานส</li> <li>เป็นเป็นในชน</li> <li>เป็นเป็นในชน</li> <li>เป็นเป็นในชน</li> <li>เป็นเป็นในชน</li> <li>เป็นเป็นในชน</li> <li>เป็นเป็นในชน</li> <li>เป็นเป็นในชน</li> <li>เป็นเป็นชน</li> <li>เป็นเป็นชน</li> <li>เป็นชน</li> <li>เป็นชน</li> &lt;</ul>                                                                                                    | epartment of Lands All Rights Res<br>บสั่งเรียบร้อย<br><b>ISWัCULISE-UCATSALU</b><br>DonatuGeuสิกธิและนิติกรรม<br>กะเบียนสิกธิและนิติกรรม / สอบสวนสิกป<br>และกันสิกธิและนิติกรรม / สอบสวนสิกป<br>(และกันสารและและเป็น<br>รายาญแก่ที่เรียงราวัดราย<br>เหตุ เป็นสิ่งเลืองการเสีย<br>รายาญแก่ที่เรียงราวัดราย<br>เหตุ เป็นสิ่งเลืองการเสีย<br>รายาญแก่ที่เรียงราวัดราย<br>เหตุ เป็นสิ่งเลืองการเรียง<br>รายาญแก่ที่เรียงราวัดราย<br>เหตุ เป็นสิ่งเลืองการเรียง<br>เหตุ เป็นสิ่งเลืองการเรียง<br>เป็นสิ่งเลืองการเรียง<br>เป็นสิ่งเลืองกา                                                                                                    | xerved เวอร์อื่น : 14<br>มเทศที่ดิดน (<br>ริณะมีติกรรม /<br>                                                                                                    | ס וף<br>( <b>גבטבה' 2)</b><br>אפפProcSe - ל Search   | Address : 127.0.01  | an<br>→ × 10<br>☆ ※ ● ●<br>10<br>10<br>10<br>10<br>10<br>10<br>10<br>10<br>10<br>10                                                                                                    | นักงานที่<br>ส์นี้ 18/01/25<br>อันคิว<br>DO1<br>7,678.00<br>5,892.00<br>00<br>14,651.00<br>0.00                                                                                                    | TH O วันจันกร์ที่ 18 มา<br>เมษพิพัย เสี่ยมสุวรรณ<br>ดินอังหวัดส่งขลา<br>หน้าออ : REGSDETI01<br>564<br>1<br>ยกเว็น(บาท)<br>0.00<br>0.00<br>0.00<br>0.00<br>0.00<br>0.00<br>0.00<br>0.                                                                                                    | nsnau w.a. 2564                                          |
| <ul> <li>at 0 2018 - D.</li> <li>bันที่กไร้</li> <li><b>LASSON</b></li> <li><b>SUUDIUA</b></li> <li><b>SUUDIUA</b></li> <li><b>SUUDUA</b></li> <li><b>SUUDUA</b></li> <li><b>SUUDUA</b></li> <li><b>SUUDUA</b></li> <li><b>SUUDUA</b></li> <li><b>SUUDUA</b></li> <li><b>SUUDUA</b></li> <li><b>SUUDUA</b></li> <li><b>SUUDUA</b><td>epartment of Lands All Rights Res<br/>บสั่งเรียบร้อย<br/><b>IST WCULTSEUUATSALU</b><br/>Donnet Deutanstue-Conssu<br/>Int Deutanstue-Conssu<br/>Int Deutanstue-Conssu<br/>Int Deutanstue-Conssu<br/>Int Deutanstue-Conssu<br/>Int Deutanstue-Constant<br/>Int Deutanstue-Constant<br/>Internationality<br/>Internationality<br/>Inte</td><td>Lundinou 1 (     Lundinou )     Lundinou (     Lundinou )     Lundinou (     Lundinou )</td><td>ס וף<br/>(<b>גבטבה' 2)</b><br/>/RegProcSe ד ל Search</td><td>Address : 127.00.1</td><td>an<br/>→ × 10<br/>→ ∞ ∞ 11<br/>→ 10<br/>→ 10<br/>→</td><td>นักงานที่<br/>ที่: 18/01/2<br/>ฉันคิว<br/>DO1<br/>17,678.00<br/>5,892.00<br/>0,5,892.00<br/>46,517.00<br/>14,651.00<br/>0,00</td><td>TH O วันอันกร์ที่ 18 เม<br/>เทยพิชัย เลี่ยมสุวธรณ<br/>ดินอังห∕วัดสงขลา<br/>หน้าจอ : REGSDET101<br/>564           564           ออมรับ(บาท)           0.00           0.00           0.00           0.00           0.00           0.00           0.00           0.00           0.00           0.00           0.00           0.00           0.00           0.00           0.00           0.00           0.00           0.00           0.00</td><td>nsnau w.a. 2564</td></li></ul> | epartment of Lands All Rights Res<br>บสั่งเรียบร้อย<br><b>IST WCULTSEUUATSALU</b><br>Donnet Deutanstue-Conssu<br>Int Deutanstue-Conssu<br>Int Deutanstue-Conssu<br>Int Deutanstue-Conssu<br>Int Deutanstue-Conssu<br>Int Deutanstue-Constant<br>Int Deutanstue-Constant<br>Internationality<br>Internationality<br>Inte                                                                                                    | Lundinou 1 (     Lundinou )     Lundinou (     Lundinou )     Lundinou (     Lundinou )                                                                                                    | ס וף<br>( <b>גבטבה' 2)</b><br>/RegProcSe ד ל Search  | Address : 127.00.1  | an<br>→ × 10<br>→ ∞ ∞ 11<br>→ 10<br>→ 10<br>→ | นักงานที่<br>ที่: 18/01/2<br>ฉันคิว<br>DO1<br>17,678.00<br>5,892.00<br>0,5,892.00<br>46,517.00<br>14,651.00<br>0,00                                                                                                    | TH O วันอันกร์ที่ 18 เม<br>เทยพิชัย เลี่ยมสุวธรณ<br>ดินอังห∕วัดสงขลา<br>หน้าจอ : REGSDET101<br>564           564           ออมรับ(บาท)           0.00           0.00           0.00           0.00           0.00           0.00           0.00           0.00           0.00           0.00           0.00           0.00           0.00           0.00           0.00           0.00           0.00           0.00           0.00                                                                                                    | nsnau w.a. 2564                                          |
| ht © 2018 - D.<br>3 ปันทึกไง่<br>ระบบงานส<br>ระบบงานส<br>ระบบงาน<br>ระบบงานส<br>ระบบงานส<br>ระบบงาน<br>ระบบงาน<br>ระบบงา                                                                                                    | epartment of Lands All Rights Res<br>บสั่งเรียบร้อย<br><b>TSWCDLITSEUUCITSETU</b><br>Constituents<br>Constituents                                                                                                    | Enrved เวอร์ชั่น : 14<br>Enrerica (<br>Staa-Dânssu /<br>                                                                                                    | ס וף<br>( <b>כביביה 2)</b><br>אופפProcSe י ל Search  | Address : 127.0.01  | ්<br>ක්<br>ක්<br>ක්<br>ක්<br>ම ම<br>10<br>10<br>10<br>10<br>10<br>10<br>10<br>10<br>10<br>10<br>10<br>10<br>10                                                                                                    | นักงานที่<br>เหก)<br>7,678.00<br>5,892.00<br>0.00<br>14,651.00<br>0.00<br>0.00<br>0.00<br>0.00<br>0.00                                                                                                    | TH O วันจันทร์ที่ 18 เก<br>เทยพิชัย เลี่ยมสุวธรณ<br>ดินอังหวัดสงขลา<br>หม้างอ : REGSDET101<br>564           564           อ่ออบอีกา<br>1           564           อ่ออบอีกา<br>1           ออกเว็น(บาท)<br>0.00<br>0.00<br>0.00<br>0.00<br>0.00<br>0.00<br>0.00<br>0.                                                                                                    | au<br>au                                                 |
| ht © 2018 - D.<br>3 ปันทีกไร<br>ระบบงานส<br>ระบบงานส<br>ระบบงานส<br>ระบบงานส<br>ระบบงานส<br>ระบบงานส<br>เกล่านักงาน ไ<br>กระบือนส่วนที่<br>ได้กับ<br>เมื่องประเภท<br>รรมเปล่มพิหา<br>เสือกประเภท<br>รรมกประกทร<br>ราคาประ<br>สามระบบส่วน                                                                                                    | epartment of Lands All Rights Res<br>ปสั่งเรียบร้อย<br><b>TSWCDUTSEDUCTSEATU</b><br><b>ConstUGULAINSEUCONSSU</b><br>กะเบียนสิทธิและบิติกรรม<br>กะเบียนสิทธิและบิติกรรม<br>(auanouridau<br>(auanouridau)<br>(auanouridau<br>(auanouridau<br>(auanouridau)<br>(auanouridau<br>(auanouridau)<br>(auanouridau)<br>(auanouridau)<br>(auanouridau)<br>(auanouridau<br>(auanouridau)<br>(auanouridau)<br>(auanou                                                                                                    | xerved เวอร์อื่น : 14<br>มเทศที่ฉิดน (<br>Staa-Dânssu /<br>                                                                                                    | ס וף<br>(seuri 2)<br>ארפפארסכצ ד ל) Search           | Address : 127.0.01  | ດ້າ<br>ລີ<br>ຜູ້ 🛞 😶 11<br>ໃຫ້ອັນຍ<br>ເ<br>ເ<br>ເ<br>ເ<br>ເ<br>ເ<br>ເ<br>ເ<br>ເ<br>ເ                                                                                                    | นักงานที่<br>สร้ 18/01/2<br>ฉังคือ<br>DO1<br>07,678.00<br>5,892.00<br>0.00<br>16,517.00<br>14,6510.0<br>14,6510.0<br>0.00<br>0.00<br>5.00                                                                                                    | TH O วันจันกร์ที่ 18 เก<br>เทยพิชัย เอี่ยมอุวธรณ<br>ดินอังหวัดสงขลา<br>หน้าออ : REGSDET101<br>564           564           ออกเว็บ(บาท)           000           000           000           000           000           000           000           000           000           000           000           000           000           000           000           000           000           000           000           000           000           000           000           000                                                                                           | กราคม พ.ศ. 2564                                          |
| ht © 2018 - D.<br>3 ปันทึกไ:<br>ระบบงานส<br>ระบบงานส<br>ระบบงานส<br>เปิดปลาดับที่<br>เสือกปละเกท<br>เมื่องประเทศ<br>เมืองประเทศ<br>เมืองประเทศ<br>เสืองประเทศ<br>เสีองประเทศ<br>เสีองประเทศ<br>เสลองประเทศ<br>เสลองประเทศ<br>เสลองประเ                                                                                                    | epartment of Lands All Rights Res<br>บสั่งเรียบร้อย<br><b>SSWCDUTSEDUCATSETU</b><br><b>Done:เบียนสิทธิและนิติกรรม</b><br><b>ne:เบียนสิทธิและนิติกรรม / สอบสวนสิทธี</b><br><b>in:เบียนสิทธิและนิติกรรม / สอบสวนสิทธี</b><br><b>in:เบียนสิทธิและนิติกรรม / สอบสวนสิทธี</b><br><b>in:เบียนสิทธิและนิติกรรม / สอบสวนสิทธี</b><br><b>in:ionurifau</b><br><b>in:ionurifau</b> | เลางงาส เออร์อื่น : 14<br>เมาศตีที่ดิน (<br>ริณละมิติกรรม /<br>เสรี<br>เสรี<br>เอง<br>เชิมสาวาณ 254<br>อดเชชช/regns/servlet<br>เชิมสาวาณ 254<br>อดเชชชา/<br>เชิม เวาา<br>184,5100 บาท<br>184,5120 บาท<br>184,5120 บาท<br>184,5120 บาท<br>184,5120 บาท<br>5.00 บาท<br>5.00 บาท<br>5.00 บาท<br>5.00 บาท<br>5.00 บาท<br>5.00 บาท                                                                                                    | ס וף .<br>איז איז איז איז איז איז איז איז איז איז    | Address : 127.0.01  | ah<br>⊃ ×<br>☆ ⊗ •<br>10<br>10<br>10                                                                                                    | <b>йполий</b><br><b>if</b> t 18/01/25<br>айвэ<br>201<br>7,678.00<br>5,892.00<br>0.00<br>46,517.00<br>14,65100<br>0.00<br>0.00<br>5.00<br>5.00<br>5.00<br>5.00<br>5.00                                                                                                    | TH O วันจันกร์ที่ 18 เม<br>เทยพิชัย เลี่ยมสุวรรณ<br>ตินอังหวัดสงขลา<br>หม้าออ : REGSDET101<br>564           อองบริกา<br>1           อกเว็น(บาท)           0.00           0.00           0.00           0.00           0.00           0.00           0.00           0.00           0.00           0.00           0.00           0.00           0.00           0.00           0.00           0.00           0.00           0.00           0.00           0.00           0.00           0.00                                                                                        | กราคม พ.ศ. 2564                                          |
| ht 0 2018 - D<br>3 ปันที่กไง่<br>รอบงานจด<br>รอบงานจด<br>รอบงานจด<br>รอบงานจด<br>เสือกประเภท<br>รรรมเนื่องพื้น<br>เลือกประเภท<br>รรรมเนื่องพื้น<br>เลือกประเภท<br>รรรมเนื่องพื้น<br>เลือกประเภท<br>รรรมเนื่องพื้น<br>เลือกประเภท<br>รรรมเนื่องพื้น<br>เลือกประเภท<br>รรรมเนื่องพื้น<br>เลือกประเภท<br>รรรมเนื่องพื้น<br>รรรมเนื่อง<br>รรกประ<br>รรรมเรือง                                                                                                    | epartment of Lands All Rights Res<br>ປດັ່ນເວັຍບຣ້ວຍຢ<br><b>DSWCULISE-UUATSALU</b><br>DOINELÜEUAINSULE-UCATSALU<br>DOINELÜEUAINSULE-UCATSALU<br>DOINELÜEUAINSULE-UCATSALU<br>Intideuainsulea-UCATSALU<br>Mainsuleuainsulea-UCATSALU<br>Mainsuleuainsuleu-<br>Mainsuleuainsuleu-<br>Mainsuleuainsuleu-<br>Mainsuleuainsuleu-<br>Mainsuleuainsuleu-<br>Mainsuleuainsuleu-<br>Mainsuleuainsuleu-<br>mainsuleuainsuleu-<br>mainsuleuainsuleuains                                                                                                    | xerved เออร์อื่น : 14<br>ILINERี่กิดิน (<br>Staa-มิติกรรม /<br>เมาที่สิ : 1001<br>18 มาทาน 254<br>000,0000 บาท<br>97,678,000 บาท<br>14,651,00 บาท<br>14,651,00 บาท<br>14,651,00 บาท<br>5,00 บาท<br>5,00 บาท<br>2,000 บาท<br>2,000 บาท                                                                                                    | ס וף<br>( <b>גבטבה' 2)</b><br>אופסProcSe - ל) Search | Address : 127.0.01  | an<br>→ × 10<br>☆ ※ ● 11<br>10<br>10<br>11<br>10<br>11<br>11<br>11<br>11<br>11                                                                                                    | นักงานที่<br>ส์นี้ 18/01/22<br>ฉันสอ<br>DO1<br>DO1<br>000<br>14,65100<br>0.00<br>5.00<br>5.00<br>5.00<br>0.00<br>5.00<br>0.00<br>5.00<br>0.00<br>20.00                                                                                                    | TH O วันจันกร์ที่ 18 ม<br>เทษพิชัย เสี่ยมสุวรรณ<br>ตินอังหวัดส่งขลา<br>หม้าออ : REGSDETT01<br>564<br>2000<br>1<br>2000<br>000<br>000<br>000<br>000<br>000<br>000<br>000                                                                                                    | กราคม พ.ศ. 2564                                          |
| ht 0 2018 - D.<br>3 ปันทึกไง้<br>ระบบงานส<br>ระบบงานส<br>ระบบงาน<br>ระบบงาน<br>ระบบงานส<br>ระบบงาน<br>ระบบงาน<br>ระบ                                                                                                    | epartment of Lands All Rights Res<br>ປີສັ້ນເວີຍບີ້້ອຍ<br><b>DSNVCDUDSSEUUATSALU</b><br>Donatifeuansua<br>natifeuansua<br>ບໍລິເມດີດາວແກ້ສະ<br>ເຫຼັງການທີ່ສະເດີດ<br>ການທານການເຮັດ<br>ການທານການເຮັດ<br>ການທານການເຮັດ<br>ການທານການເຮັດ<br>ການທານການເຮັດ<br>ການທານການເຮັດ<br>ການທານການເຮັດ<br>ການທານການເຮັດ<br>ການທານການເຮັດ<br>ການທານການເຮັດ<br>ການທານການເຮັດ<br>ການທານການ<br>ອາດາວແຮ່ນ<br>ການທານການເຮັດ<br>ການທານການ<br>ການທານການ<br>ການທານການ<br>ການທານການ<br>ການທານການ<br>ການທານການ<br>ການທານ<br>ການທານ<br>ການທານ<br>ການທານ<br>ການທານ<br>ການທານ<br>ການທານ<br>ການ<br>ການ<br>ການ<br>ການ<br>ການ<br>ການ<br>ການ<br>ການ<br>ການ<br>ກ                                                                                                    | eerveel เวอร์อื่น : 14<br>ILINEที่กิ่อิน (<br>Staa-ปีอิกรรม /<br>เอริ<br>อกะ8080/regns/servlet<br>18 มากาน 254<br>000,000,00 บาท<br>9,7,78,00 บาท<br>146,517,00 บาท<br>146,517,00 บาท<br>146,517,00 บาท<br>146,517,00 บาท<br>5,00 บาท<br>5,00 บาท<br>5,00 บาท<br>3,00 บาท<br>3,00 บาท<br>4,768,00 บาท                                                                                                    | ס וף<br>(Sביניבה 2)<br>אפפProcSe י ל Search          | Address : 127.0.01  | an<br>an<br>☆ ⊗ 0<br>10                                                                                                    | <b>йполий</b><br><b>if 18/01/25</b><br><b>3001</b><br><b>17,678.00</b><br>5,892.00<br>0.00<br><b>14,651.00</b><br>0.00<br><b>14,651.00</b><br>0.00<br><b>5,000</b><br><b>5,000</b> | TH O วันอันกรีที่ 18 เม<br>เทษพิจัย เลี่ยมสุวธรณ<br>ดินอังหวัดสงขลา<br>หน้างอ : REGSDETI01<br>564           564           อองบริกา<br>1           564           อองบริกา<br>1           อาเว็น(บาท)           0.00           0.00           0.00           0.00           0.00           0.00           0.00           0.00           0.00           0.00           0.00           0.00           0.00           0.00           0.00           0.00           0.00           0.00           0.00                                                                                 | au<br>au<br>au<br>au<br>au<br>au<br>au<br>au<br>au<br>au |
| คน © 2018 - D.<br>3 ปันทึกไง่<br>ระบบงานส<br>ระบบงานส<br>ระบบงานส<br>ระบบงานส<br>ระบบงานส<br>ระบบงานส<br>ระบบงานส<br>ระบบงานส<br>ระบบงานส<br>เข้า<br>เข้า<br>เข้า<br>เข้า<br>เข้า<br>เข้า<br>เข้า<br>เข้า                                                                                                    | epartment of Lands All Rights Res<br>บสั่งเรียบร้อย<br><b>SSMCDUTSEUUGISSE</b><br><b>SSMCDUTSEUUGISSE</b><br><b>SometideulanSue-Odnssu</b> / สอบสวนฝิก<br>เปล่ามีกอนที่ดีน<br><b>Ssmat-dol-application</b> (Construction<br><b>Ssmat-dol-application</b> )<br><b>Ssmat-dol-application</b> (Construction<br><b>Ssmat-dol-application</b> )<br><b>Ssmat-dol-application</b><br><b>Ssmat-dol-application</b><br><b>Ssmat-dol-applicat</b>                                                                                                    | มาระรางอย่างออร์อื่น : 14<br>มาระรางอย่างออร์อื่น : 14<br>มาระรางอย่าง<br>เมษะที่หัว : 1001<br>18 มาราชการ<br>18 มาราชการ<br>18 มาราชการ<br>18 4.517.00 บาท<br>18 4.517.00 บาท<br>18 4.517.00 บาท<br>18 4.517.00 บาท<br>18 4.517.00 บาท<br>18 4.517.00 บาท<br>18 4.517.00 บาท<br>18 4.517.00 บาท<br>18 4.517.00 บาท<br>18 4.517.00 บาท<br>18 4.517.00 บาท<br>18 4.517.00 บาท<br>18 4.517.00 บาท                                                                                                    | ס וף<br>(seuri 2)<br>ארפפארסכא י ל) Search           | Address : 127.0.01  | វា                                                                                                    | ŭполип<br>int 18/01/21<br>ŭивэ<br>)01<br>17,678.00<br>5,892.00<br>0.00<br>16,517.00<br>14,6510.00<br>14,6510.00<br>14,6510.00<br>0.000<br>5,500<br>0.000<br>5,500<br>0.000<br>20.00                                                                                                    | TH O วันอันกร์ที่ 18 เก<br>เทยพิชัย เอี่ยมสุวธรณ<br>ดินอังหวัดสงขลา<br>หน้าออ : REGSDET101<br>564           ออเมืองหวัดสงขลา<br>หน้าออ : REGSDET101           564           อออเมริกา<br>1           อกเว็บ(บาท)           0,000           0,000           0,000           0,000           0,000           0,000           0,000           0,000           0,000           0,000           0,000           0,000           0,000           0,000           0,000           0,000           0,000           0,000           0,000           0,000           0,000           0,000 | กราคม พ.ศ. 2564                                          |
| (1) 0 2018 - D.<br>3 ปันทึกไร<br>ระบบงานส<br>ระบบงานส<br>ระบบงานส<br>ระบบงานส<br>ระบบงานส<br>ระบบงานส<br>ระบบงานส<br>ระบบงานส<br>เป็นสำนักที่<br>เข้า<br>เข้า<br>เข้า<br>เข้า<br>เข้า<br>เข้า<br>เข้า<br>เข้า                                                                                                    | epartment of Lands All Rights Res<br>ປດັ່ນເວັບບລັກວິຍຍ<br>ການບໍລິບານລັກເຮັບບລາວແມ່ນ<br>ການບົບບລັກເຮັບບລາວແມ່ນ<br>ການບົບບລັກເຮັບເລັດກາວເບ<br>ແຫ່ນັ້ນເລັ້າບໍລິການ<br>ອ້າຍຄາດເຫັນ<br>ແຫ່ນີ້ນໍາເລັ້າບໍລິການຕໍ່ມີ<br>ແຫ່ນີ້ນໍາເລັ້າບໍລິການຕໍ່ມີ<br>ແຫ່ນີ້ນໍາເລັ້າບໍລິການຕໍ່ມີ<br>ແຫ່ນີ້ນໍາເລັ້າບໍລິການຕໍ່ມີ<br>ແຫ່ນີ້ນໍາເລັ້າບໍລິການຕໍ່ມີ<br>ແຫ່ນີ້ນໍາເລັ້າບໍລິການຕໍ່ມີ<br>ແຫ່ນີ້ນໍາເລັ້າບໍລິການຕໍ່ມີ<br>ແຫ່ນີ້ນໍາເລັ້າບໍລິການຕໍ່ມີ<br>ແຫ່ນີ້ນໍາເລັ້າບໍລິການຕໍ່ມີ<br>ແຫ່ນີ້ນໍາເລັ້າບໍລິການຕໍ່ມີ<br>ແຫ່ນີ້ນໍາເລັ້າບໍລິການຕໍ່ມີ<br>ແຫ່ນີ້ນໍາເລັ້າບໍລິການຕໍ່ມີ<br>ແຫ່ນີ້ນໍາເລັ້າບໍລິການຕໍ່ມີ<br>ແຫ່ນີ້ນໍາເລັ້າບໍລິການເຮັບເລີ້າບໍລິການ<br>ແຫ່ນນີ້ນໍາເລັ້າບໍລິການເຮັບເລີ້າບໍລິການ<br>ແຫ່ນີ້ນໍາເລີ້າບໍລິການເຮັບເລີ້າບໍລິການ<br>ແບນນີ້ນານີ້ມີແຫ່ນນານ<br>ແຫ່ນນີ້ນານີ້ນານານີ້ມີເລີ້າບໍລິການ<br>ແບນນີ້ນານີ້ມີແຫ່ນນານນາຍາຍເລີ້າບໍລິການ<br>ແບນນີ້ນານີ້ມີແຫ່ນນານນາຍາຍາຍ<br>ແບນນີ້ນານີ້ມີແຫ່ນນານນາຍາຍາຍ<br>ແບນນີ້ນານີ້ມີແຫ່ນນານນາຍາຍາຍ<br>ແບນນີ້ນານີ້ມີແຫ່ນນານາຍາຍາຍ<br>ແບນນີ້ນານີ້ມີແຫ່ນນານາຍາຍາຍ<br>ແບນນີ້ນານີ້ມີແຫ່ນນາຍາຍາຍ<br>ແບນນີ້ນານີ້ນານານາຍາຍາຍາຍາຍ<br>ແບນນີ້ນານີ້ມີການນາຍາຍາຍາຍ<br>ແບນນີ້ນານີ້ນາຍາຍາຍ ເຫຼົ່ານີ້ນາຍາຍາຍາຍ<br>ແບນນີ້ນານີ້ນາຍາຍາຍ ແຫ່ນນາຍາຍາຍ<br>ແບນນີ້ນານີ້ນາຍາຍາຍາຍ ແຫ່ນີ້ນາຍາຍາຍາຍ<br>ແບນນີ້ນານີ້ນາຍາຍາຍ ແຫ່ນນາຍາຍາຍາຍາຍາຍ<br>ແບນນີ້ນານີ້ນາຍາຍາຍ ແຫ່ນນີ້ນາຍາຍາຍາຍ<br>ແຫ່ນນາຍາຍາຍາຍາຍນີ້ນາຍາຍາຍາຍນີ້ນາຍາຍາຍາຍາຍນີ້ນາຍາຍາຍາຍາຍາຍາຍາຍາຍາຍ<br>ແຫ່ນນີ້ນາຍາຍນີ້ນາຍາຍາຍາຍນີ້ນາຍາຍາຍາຍາຍນີ້ນາຍາຍາຍາຍນີ້ນາຍາຍາຍາຍາຍາຍາຍາຍາຍາຍາຍາຍາຍາຍາຍາຍາຍາຍາຍ                                                                                                    | xerved เวอร์อื่น : 14<br>LILINERIÓQU (<br>Staa-Dânssu /<br>เชิ<br>เชิ<br>เชิ<br>เชิ<br>เชิ<br>เชิ<br>เชิ<br>เชิ                                                                                                    | ס וף<br>( <b>אבירה 2)</b><br>אופס                    | Address : 127.0.01  | ah<br>⊃<br>☆ ⊗ ⊕ 10<br>10<br>10<br>10                                                                                                    | <b>йполий</b><br>iii: 18/01/25<br>äивэ<br>DO1<br>000<br>5,892.00<br>5,892.00<br>5,892.00<br>0,00<br>46,517.00<br>14,651.00<br>0,00<br>0,00<br>0,00<br>5,00<br>0,00<br>0,00<br>20,00                                                                                                    | TH O วันจันกร์ที่ 18 เม<br>เมษพิชัย เสี่ยมลุวธรณ<br>ดินอังหวัดสงขลา<br>หม้าออ : REGSDET101<br>564           ยกเว้น(บาท)         0.00           0.000         0.00           0.000         0.00           0.000         0.00           0.000         0.00           0.000         0.00           0.000         0.00           0.000         0.00           0.000         0.00           0.000         0.00           0.000         0.00           0.000         0.00           0.000         0.00           0.000         0.00           0.000         0.00                       | กราคม พ.ศ. 2564                                          |

รูปที่ 44 หลังบันทึกใบสั่งแล้ว ระบบจะเปิดให้กดปุ่ม 'ยกเลิกใบสั่ง' ได้หากต้องการแก้ไขเปลี่ยนแปลงค่าใช้จ่าย และเจ้าหน้าที่สามารถพิมพ์ รายละเอียดใบสั่งให้ประชาชนใช้ไปยื่นที่เคาท์เตอร์ชำระเงินได้ด้วยปุ่ม 'พิมพ์ใบสั่ง'

IP Address : 127.0.0.1

Copyright © 2018 - Department of Lands All Rights Reserved เวอร์ชื่น : 10

TH 🗿 วันจันทร์ที่ 18 มกราคม พ.ศ. 2564 23:39 น.

| 13                                               |                                                                     | คู่มือฝึกอ <sub>'</sub>                         | บรมเจ้าหน้                   | ้าที่ผู้ใช้ระบบ <b>ง</b>                 | งาน                       | SAMA                                                              | RT        |  |  |
|--------------------------------------------------|---------------------------------------------------------------------|-------------------------------------------------|------------------------------|------------------------------------------|---------------------------|-------------------------------------------------------------------|-----------|--|--|
|                                                  | โครงการพัฒนาระบบสารสนเทศที่ดิน (ระยะที่ 2)                          |                                                 |                              |                                          |                           |                                                                   |           |  |  |
| โครงการพั<br>ระบบงานจดทะเม<br>ระบบงานจดกะเบียนสิ | <b>ตมนาระบบสำ</b> !<br>มียนสิทธิและนิติกร<br>เทริและนิติกรรม / สอบส | รสนเทศที่ดิน (ระย<br>รม<br>อมสิทธิและนิติกรรม / | มะที่ 2)                     |                                          | ู้<br>สำนักงานที่ดิน<br>ห | ກຍໜັຍ ເລີ່ຍມລຸວຣຣດເ 🧕 🏥 🕻<br>ວັນກ່ວັດສານຂາງ<br>ນ້າຈອ : REGSDET101 | ເມີລະກາກປ |  |  |
| ประเภท<br>จดทะเบียน                              | ราคาประเมิน                                                         | 🧕 ຄູ່ສັญญา                                      | 🕕 การได้มา                   | องสวน                                    | 🕞 ค่าใช้จ่าย              |                                                                   | ^         |  |  |
| ประเภทสำนักงาน: ในสำนัก                          | างานที่ดิน                                                          |                                                 |                              |                                          | วันที่: 18/01/2564        |                                                                   |           |  |  |
| จดทะเบียนในเขต:                                  | i i i i i i i i i i i i i i i i i i i                               |                                                 | ชื่อประเภทจดทะเบียน          | เจากฐานข้อมูล                            | สำดับคิว                  | ช่องบริการ                                                        | - 8       |  |  |
| จดทะเบียนลำดับที่: 1 ช                           | าย (ระหว่างจำนอง)                                                   |                                                 | ขาย                          |                                          | 1001                      | 1                                                                 |           |  |  |
| 🖸 ເຈັ່ນ 🕅 ລບ 📚 ປຣັບປຣຸ                           | งรายงาน                                                             | บรรยายทาย<br>๋Ω เพิ่ม ปี ลบ 💲 ปรับปรุง          | วข้อมูล                      | นี้ คัดลอกบรรยาย 🗐 ตรายาง                | 🛛 🕅 พิมพ์ตราครุฑ กรุณา    | s:ų 🔻                                                             |           |  |  |
| รายการ                                           | สแกน<br>หลักฐาน                                                     | ข้อ<br>มายที่ดินพร้อมตึกแก                      | วสามชั้น เลขที่ 45/899 หม่ : | ข้อความ<br>2 ตำบลท่งหวัง อำเภอเมืองสงขลา | 2000 5 x 10 1005 Jan      |                                                                   |           |  |  |
| ท.ด. 1 (คำขอจดทะเบียนสิ<br>และนิติกรรมฯ)         | inš 🔽                                                               | 3 สร้างมา 3 ปี<br>ผชื่อยอมรับภาระการจ           | ำนองที่ผัขายจำนอง เป็นประเ   | กันตามสัญญาจำนองฉบับลงวันที่             | เป็นจำนวนเงิน             |                                                                   |           |  |  |
| 🗏 ท.ด. 13 (หนังสือสัญญาข<br>ที่ดิน)              | ne 🔽                                                                | 🧧 4 บ้าท และชำระราคาที่ดี                       | นเป็นเงินัสด จำนวน บา        | In                                       |                           |                                                                   |           |  |  |
| n.o. 16 (บันทึกถ้อยคำกา<br>ภาษีอากร)             | รชำระ 🔽                                                             |                                                 |                              |                                          |                           |                                                                   |           |  |  |
| n.a. 86 (บันทึกการประเม<br>ราคาทรัพย์สิน)        | Ju 🔽                                                                |                                                 |                              |                                          |                           |                                                                   |           |  |  |
| 🔲 ภ.ร. 40 (แบบแสดงรายก<br>ภาษีธุรกิจเฉพาะ)       | ns 🔽                                                                |                                                 |                              |                                          |                           |                                                                   |           |  |  |
|                                                  |                                                                     | ບຣຣຍາຍທາດ<br>💽 ເພັ່ນ 🔟 ລບ 🗢 ປຣັບປຣຸ             | วข้อมูล                      |                                          |                           |                                                                   | ~         |  |  |
|                                                  |                                                                     |                                                 |                              |                                          |                           |                                                                   |           |  |  |

รูปที่ 45 กด 'ถัดไป' จากแท็บค่าใช้จ่าย จะเข้าสู่แท็บแบบพิมพ์ ระบบจะแสดงรายการเอกสารที่ต้องใช้ตามแต่ละประเภทจดทะเบียนให้อัตโนมัติ ติ๊ก/คลิ๊กที่รายการเอกสารที่ต้องการ ระบบจะแสดงข้อความบรรยายท้าย และบรรยายข้าง (ถ้ามี) ให้เจ้าหน้าที่สามารถตรวจสอบแก้ไขได้ หากมีการ แก้ไข ให้กดปุ่ม 'บันทึกรายการ' ทางด้านล่างเพื่อบันทึกการเปลี่ยนแปลงด้วย

| รายการ                                                             | สแกน         | 1 10 10 10 10 10 10 10 10 10 10 10 10 10                                                    | amart-dol-application ×                                                                                                    |
|--------------------------------------------------------------------|--------------|---------------------------------------------------------------------------------------------|----------------------------------------------------------------------------------------------------|
| 🗸 ท.ด. 1 (ค่าขอจดทะเบียนสิทธิ                                      |              | 3 ชายกดนพรอมตกแถวสามชน เลขก 45/899 หมู<br>สร้างมา 3 ปี                                      | เทศบาลนคร สงขลา 🔤 🛱                                                                                                    |
| <ul> <li>และนถางรรมฯ)</li> <li>ฎ.ด. 13 (หนังสือสัญญาขาย</li> </ul> | 2            | 4 ผู้ชื่อยอมรับภาระการจำนองที่ผู้ขายจำนอง เป็นปร<br>บาท และชำระราคาที่ดินเป็นเงินสด จำนวน บ |                                                                                                    |
| — ทิดิน)<br>— ท.ด. 16 (มันทึกด้อยคำการชำร                          |              |                                                                                             | ด้วยออดหยุ่มไข่เสียชีบอยวิธีกรรม                                                                                                    |
| ี่ ภาษีอากร)                                                       | <b>V</b>     |                                                                                             | และการสอบสาบสิทธิ์ใบที่ดิบ ประเภท ขาย (ระหว่างอำบอง)                                                                                                    |
| n.o. 86 (บันทึกการประเมิน<br>ราคาทรัพย์สิน)                        | $\checkmark$ |                                                                                             | ดำแหน่งที่ดิน                                                                                                    |
| ภ.ธ. 40 (แบบแสดงรายการ                                             | ~            |                                                                                             | ระวาง 5136 III 7004-01 ตำบล ทุ่งหวัง                                                                                                    |
| - 11055110104412)                                                  | 19425        |                                                                                             | เลขที่ดิน 7 อำเภอ เมืองสงขลา                                                                                                    |
|                                                                    |              |                                                                                             | โอนดุที่ดิน                                                                                                    |
|                                                                    |              | บรรยายข้าง                                                                                  | เลขที่ <u>980</u> เลย 10 ทบา 80                                                                                                    |
|                                                                    |              | 🖸 ເพิ່ມ 🏛 ลบ 💲 ปรับปรุงข้อมูล                                                               | ๑. ข้าพเจ้าผู้มีนามค่อไปนี้ มีความประสงค์ขอจดทะเบียนสิทธิและนิดิกรรมเกี่ยวกับอสังหาริมทรัพย์ที่กล่าวข้างบนนี้<br>และได้ปฏิญาณตนแล้ว ขอให้ด้อยคำด้วยความสัตย์จริง ถ้าข้าพเจ้าให้ด้อยคำไม่เป็นความเจริงให้ใช้ถ่อยคำนี้ยันข้าพเจ้าในทางค่                                                                                                    |
|                                                                    |              | ູ ເໜິມ (ຟີ au ≄ ປຣັບປຣູນປ້ອນລູລ<br>□ ປ້ອ                                                    | <ul> <li>๑. ข้าหจังผู้มีนามต่อไปนี้ มีความประสงค์ขอดพระเบียบสิทธิและปลิกรรมเยี่ยวกับอสังหาวิมทรัพย์ที่กล่าวข้างบกมี<br/>และได้ปฏิญาณหนณริ รอโห้ตอยทำสวยกรมสิตย์รร้างกับท่างๆให้ออยค้าไม่เป็นความจริงให้เรื่อยองกับอี้ยางทางเราไม่ทางค่า<br/>๒. ข้าพเข้า นางสาววาริมทร์ เสียวราวิมทร์</li> <li>อายุ ปลิญชาติ (บด เรื่อขารติ) โทย มีคว/มารถชื่อ และแม้คงกรมชิมท</li> <li>อายุ ปลิญชาติ (บด เรื่อขารติ) โทย มีคว/มารถชื่อ และแม้คงกรมชิมท</li> <li>อายุ เม่ามี</li> <li>อายุ เม่ามี</li> <li>อายุ เม่ามี</li> <li>อายุ เม่ามี</li> <li>อายุ เม่ามี</li> <li>อายุ เม่ามี</li> <li>อายุ เม่ามี</li> <li>อายุ เม่ามี</li> <li>อายุ เม่ามี</li> <li>อายุ เม่ามี</li> <li>อายุ เม่ามี</li> <li>อายุ เม่ามี</li> <li>อายุ เม่ามี</li> <li>อายุ เม่ามี</li> <li>อัณราชติ</li> <li>อายุ เม่ามี</li> <li>อายุ เม่ามี</li> <li>อายุ เม่ามี</li> <li>อัณราชติ</li> <li>อายุ เม่ามี</li> <li>อัณราชติ</li> <li>อายุ เม่ามี</li> <li>อายุ เม่ามี</li> <li>อายุ เม่ามี</li> <li>อายุ เม่ามี</li> <li>อายุ เม่ามี</li> <li>อัณราชติ</li> <li>อัณราชติ</li> <li>อัณราชติ</li> <li>อายุ เม่ามี</li> <li>อัณราชติ</li> <li>อายุ เม่ามี</li> <li>อัณราชติ</li> <li>อายุ เม่ามี</li> <li>อายุ เม่ามี</li> <li>อัณราชติ</li> <li>อัณรารถูง</li> <li>อัณราชติ</li> <li>อัณราชติ</li> <li>อัณราชติ</li> <li>อัณราชติ</li> <li>อัณราชติ</li> <li>อัณราชติ</li> <li>อายุ เม่ามี</li> <li>อัณราชติ</li> <li>อัณราชติ</li> <li>อ</li></ul> |

รูปที่ 46 เมื่อตรวจสอบความถูกต้องของแบบพิมพ์เรียบร้อยแล้ว ใช้ปุ่ม 'แก้ไขจำนวนฉบับ' เพื่อพิมพ์สำเนาของเอกสารที่เลือกเพิ่มเติม ใช้ปุ่ม 'พิมพ์ทั้งหมด' เพื่อพิมพ์ทุกรายการออกมาพร้อมกัน หรือใช้ปุ่ม 'พิมพ์เอกสาร' เพื่อพิมพ์เฉพาะรายการเอกสารที่เลือก

#### 3.5. ออกรายงาน

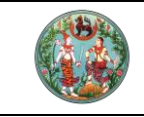

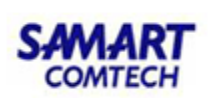

เมื่อระบบทะเบียน (REG) กลับมาใช้งานได้แล้ว เจ้าหน้าที่สามารถใช้เมนูใต้หมวด 5: ระบบ รายงาน > รายงานสรุปการใช้งานแบบฟอร์มระบบ OFL นี้ ออกรายงานสรุปรายการคิวและใบสั่งชำระ เงินที่เกิดบนระบบออฟไลน์ เพื่อนำรายละเอียดไปซ่อมงานเข้าระบบทะเบียน และระบบการเงินต่อไป

|           | โครงการพัฒนาระบบสารสนเทศที่ดิน (ระยะที่ 2)<br>ระบบงานจดทะเบียนสิทธิและนิติกรรม<br>ระบงงานจดทะเบียนสิทธิและบิติกรรม / รายงานระบบจดทะเบียนสิทธิ์และบิติกรรมชั่วคราว / รายงานสรุปการใช้งานแบบฟอร์มระบบ OFL |           |          |                             |                |                                    |                                    |                                 |                                  |                                                            | สำเ                   | มักงานที่ดิ<br><sup>หน้าจ</sup> | นายพิซัย<br>น <b>จังห</b> ว่<br>อ : REGS | ม เลี่ยมสุวรรเ<br>วัดสงขล<br>OFLSRPTO( | น 👤<br>า 🗖    | <b>∷</b> ເມບູຣະ | ×<br>UU9 |
|-----------|----------------------------------------------------------------------------------------------------|-----------|----------|-----------------------------|----------------|------------------------------------|------------------------------------|---------------------------------|----------------------------------|------------------------------------------------------------|-----------------------|---------------------------------|------------------------------------------|----------------------------------------|---------------|-----------------|----------|
| เงื่อนไข  | ,<br>[                                                                                                    |           |          |                             | -              |                                    |                                    |                                 |                                  |                                                            |                       |                                 |                                          |                                        |               |                 | ^        |
| JUNIA     | JSMS:                                                                                                    | 18/01/256 | 4        |                             | 1              | $\subset$                          | พิมพ์รา                            | ยงาน                            |                                  | 🤞 ล้างข้อมูล                                               |                       |                                 |                                          |                                        |               |                 | I        |
|           |                                                                                                    |           |          | http://si<br>lol-applicatic | imart-d        | ol-application:8080/regns/servlet/ | RegProcServl                       | et?action=g                     | lenRepo                          | nt&beanName=Regsdet                                        | :006 → Ċ Search       |                                 |                                          | ۰ م                                    | ] ☆ ☆         | ×<br>©          | I        |
|           |                                                                                                    |           |          |                             |                | รายงานสรุ                          | ปการใช้งานระ                       | ะบบบันทึกแ<br>สำน่<br>ประจ      | เบบฟอร์<br>มักงานที่<br>จำวันที่ | ัมการจดทะเบียนสิทธิแล<br>ดินจังหวัดสงขลา<br>18 มกราคม 2564 | ะนิติกรรมชั่วคราว (OF | ι.)                             |                                          | и                                      | าที่ 1 / 1    | ^               | l        |
|           |                                                                                                    |           | ลำดับคิว | วันที่                      | ช่อง<br>บริการ | ประเภทจดทะเบียน                    | เลขที่<br>เอกสารสิทธิ<br>/อาคารชุด | เลขที่<br>หน้าสำรวจ<br>/ห้องชุด | เลซที่<br>ใบสั่ง                 | ผู้ให้สัญญา                                                | ผู <b>้</b> รับสัญญา  | เลขที่ใบเสร็จ<br>(ออฟไลน์)      | คิว                                      | ช่อมงาน<br>เลขที่ใบสั่ง                | เลซที่ใบเสร็จ |                 | 2        |
|           |                                                                                                    |           | 1001     | 18 ม.ศ. 2564                | 1              | ซาย (ระหว่างจำนอง)                 | 980                                | 251                             | R0001                            | นางสาววารินทร์ เลียววาริ<br>นทร์                           | นายคำรง มงคงสกุล      |                                 |                                          |                                        |               |                 |          |
|           |                                                                                                    |           |          |                             |                |                                    |                                    |                                 |                                  |                                                            |                       |                                 |                                          |                                        |               |                 | v        |
| Copyright | ht <b>O</b> 2018                                                                                                    | - Depai   | <        |                             |                |                                    |                                    |                                 |                                  |                                                            |                       |                                 |                                          |                                        |               | > v   2         | 3:41 u.  |

รูปที่ 47 ระบบจะแสดงวันที่ให้บริการตั้งต้นเป็นวันที่ปัจจุบัน สามารถเปลี่ยนเป็นวันที่ต้องการ แล้วกด 'พิมพ์รายงาน' ระบบจะแสดงรายการคิว และใบสั่งชำระเงินของวันนั้นทั้งหมดออกมาเป็นตารางดังรูป ซึ่งหลังนำรายการไปซ่อมงานเข้าระบบทะเบียนและระบบการเงินจริงแล้ว อาจจะได้ เลขคิว เลขใบสั่ง และเลขใบเสร็จไม่ตรงกัน ในกรอกไว้ในซ่องต่างๆ ด้านท้าย

# คู่มือฝึกอบรมเจ้าหน้าที่ ผู้ใช้ระบบงานด้านทะเบียน

ระบบจัดเก็บข้อมูลทะเบียนที่ดินของ นิติบุคคลเพื่อการศาสนา ตามมาตรา 84 แห่งประมวลกฎหมายที่ดิน (M84)

> โครงการพัฒนาระบบสารสนเทศที่ดิน ระยะที่ 2 กรมที่ดิน

> > บริษัท สามารถคอมเทค จำกัด

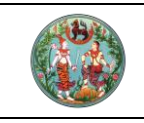

| คู่มือฝึกอบรมเจ้าหน้าที่ผู้ใช้ระบบงาน      | SAMART  |
|--------------------------------------------|---------|
| โครงการพัฒนาระบบสารสนเทศที่ดิน (ระยะที่ 2) | COMTECH |

# สารบัญ

| หัวข้อเรื่อง |                                                                      | หน้าที่ |
|--------------|----------------------------------------------------------------------|---------|
| 1.           | ทำความเข้าใจเบื้องต้น                                                | 1       |
|              | 1.1 ภาพรวมการขอได้มา / จำหน่าย และความสัมพันธ์ระหว่าง 3 ระบบ         | 1       |
|              | (M84, REG และ EVD)                                                   |         |
|              | 1.2 สิทธิ์ของผู้ใช้ และเมนู                                          | 2       |
|              | 1.3 การรับเรื่อง-สอบสวน                                              | 4       |
|              | 1.4 แบบพิมพ์เพิ่มเติมที่ต้องสแกนภาพลักษณ์เก็บในสารบบ และผู้สแกน      | 5       |
|              | 1.5 ค่าคำขอ-ค่าธรรมเนียมที่เกี่ยวข้อง                                | 6       |
| 2.           | การใช้งานระบบทะเบียน (REG) เพื่อรองรับงาน M84                        | 7       |
|              | 2.1 รับเรื่องประชาสัมพันธ์                                           | 7       |
|              | 2.2 สอบสวน – แท็บคู่สัญญา                                            | 13      |
|              | 2.3 สอบสวน – แท็บสอบสวน                                              | 17      |
|              | 2.4 สอบสวน – การบันทึกที่ดินเดิม                                     | 18      |
|              | 2.5 สอบสวน – กล่องโต้ตอบ                                             | 20      |
|              | 2.6 สอบสวน – ค่าใช้จ่าย                                              | 21      |
|              | 2.7 สอบสวน – แบบพิมพ์                                                | 22      |
|              | 2.8 เมนูบัญชีตรวจสอบข้อมูลที่ดินเดิมของนิติบุคคลเพื่อการศาสนาและต่าง | 23      |
|              | ด้าว                                                                 |         |
| 3.           | การใช้งานระบบ M84                                                    | 24      |
|              | 3.1 จัดการข้อมูลหลัก                                                 | 24      |
|              | 3.2 ข้อมูลทะเบียนที่ดินของนิติบุคคลเพื่อการศาสนาและคนต่างด้าว        | 26      |

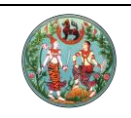

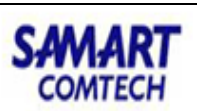

ภาพรวมกระบวนการทำงาน และวิธีการใช้งาน ระบบงานจัดเก็บข้อมูลทะเบียนที่ดินของนิติบุคคลเพื่อการ ศาสนา ตามมาตรา ๘๔ แห่งประมวลกฎหมายที่ดิน (Act of M84 System)

- 1. ทำความเข้าใจเบื้องต้น
  - 1.1. ภาพรวมการขอได้มา / จำหน่าย และความสัมพันธ์ระหว่าง 3 ระบบ (M84, REG และ EVD)

กระบวนการดำเนินงานภายใต้ขอบเขตของระบบ M84 อาจแบ่งได้เป็น 2 ฝั่ง คือ ฝั่งศาสนา และฝั่งคนต่างด้าว ภาพรวมคล้ายกัน แต่ต่างกันในรายละเอียดเมื่อสอบสวน

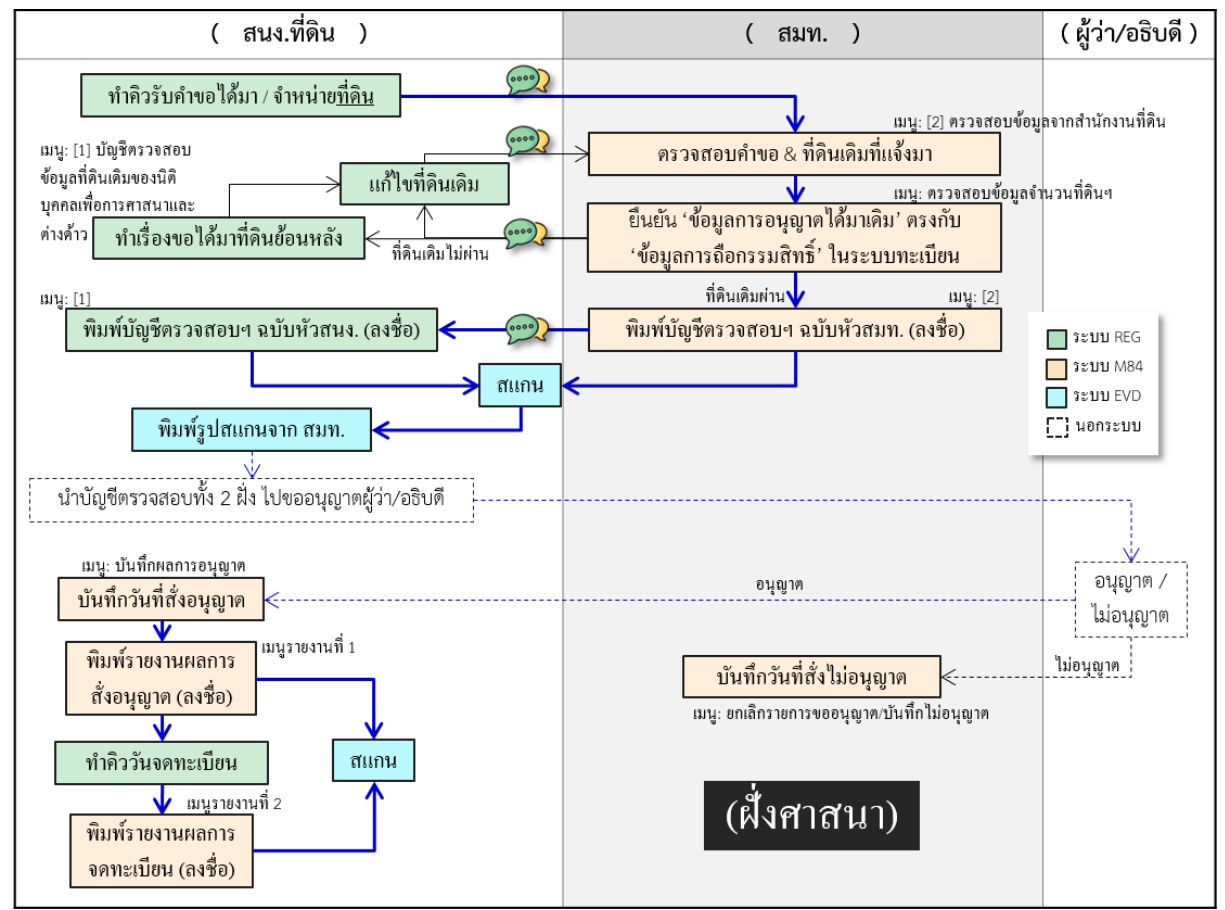

รูปที่ 1 ภาพรวมการขอได้มาหรือจำหน่ายที่ดินของนิติบุคคลเพื่อการศาสนา ตามมาตรา 84

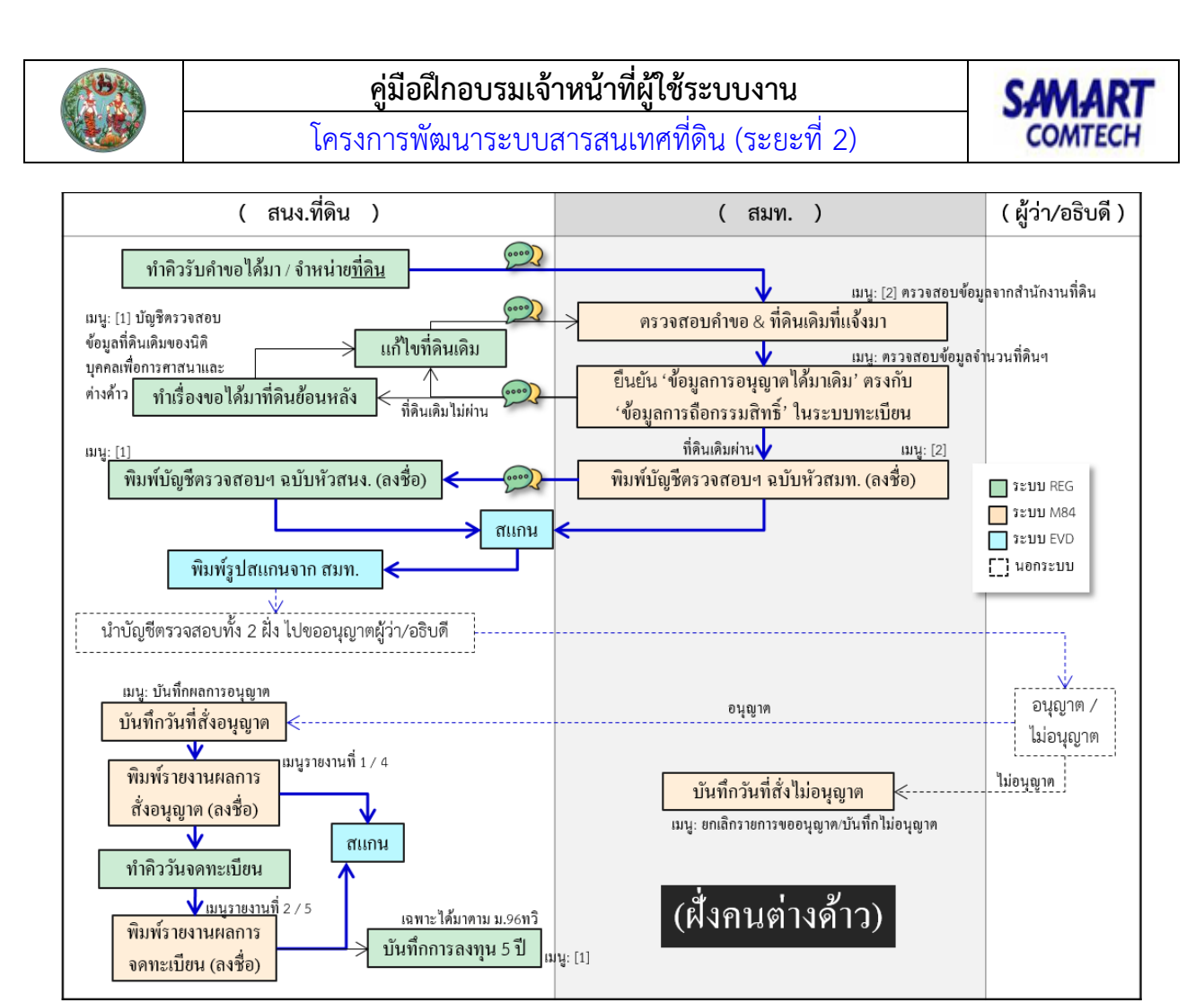

รูปที่ 2 ภาพรวมการขอได้มาหรือจำหน่ายที่ดินของคนต่างด้าว ตามมาตรา 93 / มาตรา 96 ทวิ / กฎกระทรวงฉบับที่ 8

# 1.2. สิทธิ์ของผู้ใช้ และเมนู

ผู้ใช้งานที่เกี่ยวข้องกับงาน M84 อาจแบ่งออกเป็น 2 กลุ่ม คือ

- กลุ่มสำนักงานที่ดิน ผู้รับคำขอ สอบสวนข้อมูลของนิติบุคคลเพื่อการศาสนาหรือคนต่าง
   ด้าวผู้ขอ ดำเนินการขออนุญาต บันทึกผลการอนุญาต และจดทะเบียนสิทธิและนิติกรรม
- กลุ่มสำนักมาตราฐานการทะเบียนที่ดิน ผู้ตรวจสอบข้อมูลการแจ้งที่ดินเดิม เทียบกับ บัญชีทะเบียนที่ดิน

โดยบางพื้นที่ที่กำหนดไว้ สมท. อาจเป็นผู้ดำเนินการเกี่ยวกับการขออนุญาตและตรวจสอบ ที่ดินเองด้วย เช่น ส.กทม. เป็นต้น เมนูที่ต้องใช้งาน ในระบบต่างๆ เพื่อรองรับกระบวนการทำงาน จึงมีดังนี้

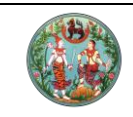

โครงการพัฒนาระบบสารสนเทศที่ดิน (ระยะที่ 2)

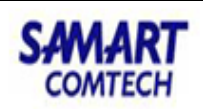

| 👕 ประชาสัมพันธ์ 🛛 🔺                                      | . สนง.ที่                                                      |
|----------------------------------------------------------|----------------------------------------------------------------|
| ຣັບເรື່อง                                                |                                                                |
| 🚡 สอบสวนสิทธิและนิติกรรม                                 | 🖀 ข้อมูลทะเบียนที่ดินของนิติบุคคลเพื่อการศาสนา                 |
| เรียกคิวสอบสวนและคิดค่าใช้จ่าย                           | บันทึกผลการอนุญาต                                              |
| พิมพ์สารบัญจดทะเบียน                                     | ยกเลิกรายการขออนุญาต/บันทึกไม่อนุญาต                           |
| พิมพ์สารบัญใบแทน                                         | บันทึกผลการจดทะเบียน                                           |
| จัดทำ อ.ช.2 ( <b>REG</b> )                               | รายงาน (M84)                                                   |
| นัดจดทะเบียนล่วงหน้า                                     | รายงานการอนุญาตการได้มาซึ่งที่ดินของนิติบุคคลเพื่อการ<br>ศาสนา |
| ใบสังชำระเงินเพิ่ม                                       | รายงานการจดทะเบียนของนิติบุคคลเพื่อการศาสนา                    |
| อนุมัติรับคำขอ<br>จดทะเบียน                              | รายงานการตรวจสอบข้อมูลทะเบียนที่ดินของนิติบุคคลเพื่อก<br>ศาสนา |
| ค้นหาเรื่องเดิม                                          | ข้อมูลทะเบียนที่ดินของบุคคลต่างด้าว                            |
| นำเข้าข้อมล งานค้าง (งานรังวัด รอจดทะเบียน)              | บันทึกผลการอนุญาต                                              |
| เตรียมเรื่องล่วงหน้า                                     | ยกเลิกรายการขออนุญาต/บันทึกไม่อนุญาต                           |
| อนมัติรับคำขอต่างสำนักงาน                                | บันทึกผลการจดทะเบียน                                           |
| ้ง<br>ตรวจสอบนิติกรรมที่ส่งให้ ปปง.                      | รายงาน                                                         |
| บัญชีตรวจสอบข้อมูลที่ดินเดิมของนิติบุคคลเพื่อการศาสนาและ | รายงานการอนุญาตการได้มาซึ่งที่ดินของบุคคลต่างด้าว              |
| ต่างด้าว                                                 | รายงานการจดทะเบียนการได้มาซึ่งที่ดินของบุคคลต่างด้าว           |
| 🖆 ควบคุมและจัดเก็บหลักฐานที่ดิน (ทะเบียนๆ)               | รายงานการตรวจสอบข้อมูลทะเบียนที่ดินของบุคคลต่างด้าว            |
| ภาพลักษณ์จดทะเบียนสิทธิและนิติกรรม <b>(E</b>             | VD )                                                           |
| บ้นทึกภาพลักษณ์จดทะเบียนสิทธิและนิติกรรม                 | รายงานการจดทะเบียนจำหน่ายที่ดินของบุคคลต่างด้าว                |

รูปที่ 3 กลุ่มสำนักงานที่ดิน ใช้ 3 ระบบ คือ ระบบทะเบียน ระบบจัดเก็บภาพลักษณ์สารบบ และระบบ M84

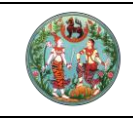

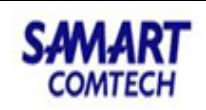

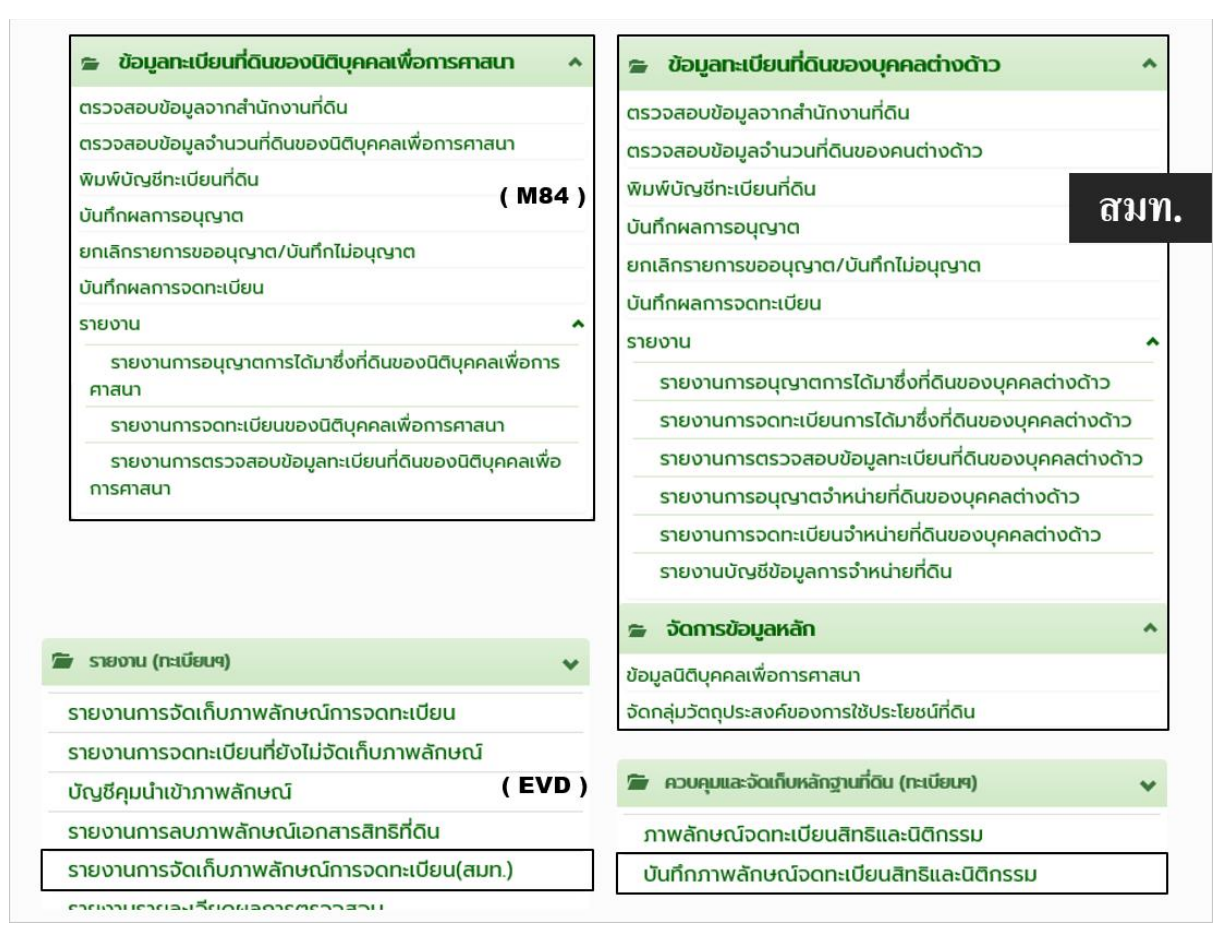

รูปที่ 4 กลุ่มสมท. ใช้ 2 ระบบ คือ ระบบจัดเก็บภาพลักษณ์สารบบ และระบบ M84

## 1.3. การรับเรื่อง-สอบสวน

เราอาจสรุปใจความสำคัญที่เจ้าหน้าที่ต้องทราบก่อนรับเรื่องประชาสัมพันธ์ และดำเนินการ สอบสวน เป็นรูปภาพได้ ดังนี้

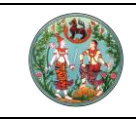

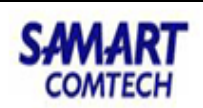

| คู่สัญญา                                                                  | ประเภทจดทะเบียน                                                                                                    | วันงาน                  | แบบพิมพ์เฉพาะ                                                                                                    |
|---------------------------------------------------------------------------|----------------------------------------------------------------------------------------------------|-------------------------|----------------------------------------------------------------------------------------------------|
| นิติบุคคลฯ<br>ศาสนา                                                       | ขาย, ให้, กรรมสิทธิ์รวม, มรดก,<br>ได้มาโดยการครอบครอง, โอนตามคำสั่งศาล,<br>โอนให้ตัวการ (กรณีพระโอนให้วัด) (ม.84)                                                     | วันคำขอ                 | - ท.ด. 16 บันทึกถ้อยคำ กรณีขอได้มาซึ่งที่ดิน<br>- หลักฐานประกอบการพิจารณากรณี ขอได้มาซึ่งที่ดิน                                                                                                    |
|                                                                           | คำขอย้อนหลังการได้มาซึ่งที่ดินของนิติบุคคล<br>เพื่อการศาสนา ตาม ม.84                                                                                                  | วันเดียว                | - ท.ด. 9 คำขอ ขอได้มาซึ่งที่ดินย้อนหลัง<br>- ท.ด. 16 บันทึกถ้อยคำ ขอได้มาซึ่งที่ดินย้อนหลัง                                                                                                    |
| คนต่างด้าว                                                                | มรดก (ม.93)                                                                                                    | วันคำขอ                 | - ต. 1 คำขออนุญาตให้ได้มาซึ่งที่ดินตามมาตรา ๙๓ แห่ง<br>- ท.ด. 16 บันทึกถ้อยคำ (กรณีคนต่างด้าวขอรับมรดกตาม<br>มาตรา 93)                                                                                   |
| <ul> <li>โรง เป็น เรื่อง</li> <li>- 'ม.96 1</li> <li>- 'ม.93 1</li> </ul> | <u>ขอจำหน่าย</u> ตามกฏกระทรวงฉบับที่8 ให้คิ๊ก ⊠ี วัดรับให้/ต่างด้าว<br>าวิหรือจำหน่าย' ถ้าเป็นการ: ขาย ให้ กรรมสิทธิ์รวม โอนตามคำ<br>หรือจำหน่าย' ถ้าเป็นการ: โอนมรดก | ม แล้วเลือก<br>าสั่งศาล | <ul> <li>หลักฐานประกอบการพิจารณากรณีคนต่างด้าวขอได้มาซึ่ง</li> <li>ที่ดินโดยการขอรับมรดกในฐานะทายาทโดยธรรม ตามมาตรา</li> <li>93 แห่ง</li> <li>ให้เฉพาะตาวร้างข่างปี ๓ 2 แนะเอาะแก้งไม่ให้ส่อน</li> </ul> |
|                                                                           |                                                                                                    |                         | - [เซเมพาะของาหนาย] ด. 3 แบบการแงงเมเซงเดน                                                                                                    |
|                                                                           | ขาย (ม.96 ทวิ)                                                                                                    | วันคำขอ                 | <ul> <li>- ต. 4 คำขอให้ได้มาซึ่งที่ดินเพื่อใช้เป็นที่อยู่อาศัยของคนต่าง</li> <li>ด้าว ตามมาตรา 96 ทวิแห่ง</li> <li>- ท.ด. 16 บันทึกถ้อยคำ (กรณีคนต่างด้าวได้มาซึ่งที่ดินตาม<br/>มาตรา 96 ทวิ)</li> </ul> |
|                                                                           | คำขอย้อนหลังการได้มาซึ่งที่ดินของคนต่าง<br>ด้าว ตาม ม.93 / 96 ทวิ                                                                                                    | วันเดียว                | - เหมือนงานขอได้มาที่ดินใหม่ปกติ ภายใต้ ม.93 หรือ 96ทวิ<br>แต่เปลี่ยนจาก ท.ด.16 เป็นท.ด. 9 คำขอ (ผู้ให้สัญญา)                                                                                            |

รูปที่ 5 สอบสวนต้องรู้ – คู่สัญญา และประเภทจดทะเบียน ส่งผลถึงการเลือกวันงาน และแบบพิมพ์ที่ต้องใช้

## 1.4. แบบพิมพ์เพิ่มเติมที่ต้องสแกนภาพลักษณ์เก็บในสารบบ และผู้สแกน

โดยปกติการสอบสวนเกือบทั้งหมดจะต้องมีการสแกนเพื่อจัดเก็บสารบบอยู่แล้ว เช่น ท.ด.1, ท.ด. 16 เป็นต้น แต่เจ้าหน้าที่ต้องจัดเก็บสารบบของเอกสารเหล่านี้เพิ่มเติมสำหรับกระบวนการทำงาน ภายใต้ งาน M84

- บัญชีตรวจสอบข้อมูลที่ดินที่มีอยู่เดิม ที่ฝั่งสำนักงานที่ดินลงนาม
- บัญชีตรวจสอบข้อมูลที่ดินที่มีอยู่เดิม ที่ฝั่ง สมท. ลงนาม
- รายงานผลการสั่งอนุญาต ที่กลุ่มผู้ใช้ผู้ดำเนินการขออนุญาตลงนาม
- ทะเบียนที่ดิน (รายงานผลการจดทะเบียน) ที่กลุ่มผู้ใช้ผู้ดำเนินการขออนุญาตลงนาม

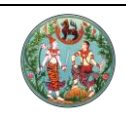

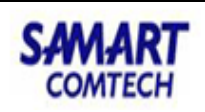

| กฎหมาย              | กลุ่มผู้ใช้ | สแกน                                                                                                    |
|---------------------|-------------|----------------------------------------------------------------------------------------------------|
| ม.84<br>(ได้มา)     | สนง. ที่ดิน | <u>บัญชีตรวจสอบ</u> ข้อมูลที่ดินที่มีอยู่เดิมของนิติบุคคลเพื่อการศาสนาตามมาตรา 84 แห่ง<br>บัญชี <u>รายงานผลการสั่งอนุญาต</u> ของนิติบุคคลเพื่อการศาสนา ตามมาตรา 84 แห่ง<br><u>บัญชีทะเบียนที่ดิน</u> ของนิติบุคคลเพื่อการศาสนาตามมาตรา 84 แห่ง |
|                     | สมท.        | <u>บัญชีตรวจสอบ</u> ข้อมูลที่ดินที่มีอยู่เดิมของนิติบุคคลเพื่อการศาสนาตามมาตรา 84 แห่ง                                                                                                    |
| ม.93<br>(ได้มา)     | สนง. ที่ดิน | บัญชีตรวจสอบข้อมูลที่ดินที่มีอยู่เดิมของคนต่างด้าว ตามมาตรา 93 แห่ง<br>บัญชีรายงานผลการสั่งอนุญาตของคนต่างด้าว ตามมาตรา 93 แห่ง<br>ทะเบียนที่ดินของคนต่างด้าว ตามมาตรา 93 แห่ง                                                                 |
|                     | สมท.        | บัญชีตรวจสอบข้อมูลที่ดินที่มีอยู่เดิมของคนต่างด้าว ตามมาตรา 93 แห่ง                                                                                                    |
| ม.96 ทวิ<br>(ได้มา) | สนง. ที่ดิน | ↓ บัญชีตรวจสอบข้อมูลที่ดินที่มีอยู่เดิมของคนต่างด้าว ตามมาตรา 96 ทวิ แห่ง บัญชีรายงานผลการสั่งอนุญาตของคนต่างด้าว ตามมาตรา 96 ทวิ แห่ง ทะเบียนที่ดินของคนต่างด้าว ตามมาตรา 96 ทวิ แห่ง                                                         |
|                     | สมท.        | บัญชีตรวจสอบข้อมูลที่ดินที่มีอยู่เดิมของคนต่างด้าว ตามมาตรา 96 ทวิ แห่ง                                                                                                    |
| กฎฯ 8<br>(จำหน่าย)  | สนง. ที่ดิน | บัญชีตรวจสอบข้อมูลที่ดินที่มีอยู่เดิมของคนต่างด้าว ตามกฎกระทรวงฉบับที่ 8 (พ.ศ.2497)<br>บัญชีรายงานผลการสั่งอนุญาตของคนต่างด้าว ตามกฎกระทรวงฉบับที่ 8 (พ.ศ.2497)                                                                                |
|                     | สมท.        | บัญชีตรวจสอบข้อมูลที่ดินที่มีอยู่เดิมของคนต่างด้าว ตามกฎกระทรวงฉบับที่ 8 (พ.ศ.2497)                                                                                                    |

รูปที่ 6 เก็บสารบบของเอกสารเหล่านี้เพิ่มเติมนอกเหนือจากแบบพิมพ์ในการสอบสวน

# 1.5. ค่าคำขอ-ค่าธรรมเนียมที่เกี่ยวข้อง

นอกจากค่าใช้จ่ายตามแต่ละประเภทจดทะเบียนที่เก็บปกติแล้ว มีการคิดค่าใช้จ่ายพิเศษที่ เกี่ยวข้องกับงาน M84 ดังนี้

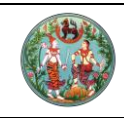

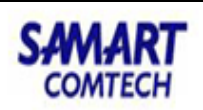

# **ค่าคำขอ-ค่าธ**รรมเนี<u>ยม</u>

| ประเภทจดทะเบียน (ได้มา)                                                                                            | วันงาน                  | คู่สัญญา                          | การกิดก่ากำขอ / ก่าธรรมเนียม เฉพาะเรื่อง                                                                                                    |
|----------------------------------------------------------------------------------------------------|-------------------------|-----------------------------------|----------------------------------------------------------------------------------------------------|
| มาย ให้ กระบอิหรี้ราย ยรอก                                                                                         | วันคำขอ                 | นิติบุคคลฯ ศาสนา                  | ค่าคำขอ 5 บาท/แปลง<br>ค่าพยาน 20 บาท (10 บาท/ราย)                                                                                                    |
| ขาย, เท, กรวมสทธรวม, มรตก,<br>ได้มาโดยการครอบครอง, โอนตาม<br>คำสั่งศาล, โอนให้ตัวการ (กรณีพระ<br>โอนให้วัด) (ม.84) | วันจดฯ                  | นิติบุคคลฯ ศาสนา                  | ค่าธรรมเนียมปกติคิด 2% จากราคาประเมิน<br><u>เฉพาะ 'วัด มัสยิด มิสซัง' รับ 'ให้</u> ' ที่ดินเพื่อใช้เป็น<br>ที่ศาสนสถาน ถ้ารวมกับที่ดินเดิมซึ่งเป็นที่ศาสนสถาน<br>เช่นกัน แล้วไม่เกิน 50 ไร่ จะคิดค่าธรรมเนียม 0.01%<br><u>เลือกค่าธรรมเนียมพิเศษ</u> |
| คำขอย้อนหลังการได้มาซึ่งที่ดินของ<br>นิติบุคคลเพื่อการศาสนา ตาม ม.84                                               | วันเดียว                | นิติบุคคลฯ ศาสนา                  | ค่าคำขอ 5 บาท/แปลง<br>ค่าพยาน 20 บาท (10 บาท/ราย)                                                                                                    |
| มรดก (ม.93) / ขาย (ม.96 ทวิ)                                                                                       | วันคำขอ                 | คนต่างด้าว                        | ค่าคำขอ 5 บาท/แปลง<br>ค่าพยาน 20 บาท (10 บาท/ราย)<br>ค่าธรรมเนียม 500 บาท/ราย                                                                                                    |
|                                                                                                    | วันจดฯ                  | คนต่างด้าว                        | ค่าธรรมเนียม 100 บาท/ไร่ (เศษไร่ปัดขึ้น)                                                                                                    |
| คำขอย้อนหลังการได้มาซึ่งที่ดินของ<br>คนต่างด้าว ตาม ม.93 / 96 ทวิ                                                  | วันเดียว                | คนต่างด้าว                        | ค่าคำขอ 5 บาท/แปลง<br>ค่าธรรมเนียม 500 บาท/ราย<br>ค่าพยาน 20 บาท (10 บาท/ราย)                                                                                                    |
| ั <table-cell></table-cell>                                                                                        | อที่ธรณีสงฆ์ ถ้ำมีลักษณ | '<br>ะการใช้ประโยชน์ตามนัยดังกล่า | י<br>(נו                                                                                                    |

รูปที่ 7 การเก็บค่าค่าคำขอ ค่าพยาน และค่าธรรมเนียมที่ต่างจากงานปกติ ของงาน M84

## 2. การใช้งานระบบทะเบียน (REG) เพื่อรองรับงาน M84

# 2.1. รับเรื่องประชาสัมพันธ์

## 2.1.1. งานวันรับคำขอ / งานวันเดียว

การรับเรื่องงานวันคำขอ หรือ งานวันเดียว ให้เลือกประเภทกลุ่มงาน > เพิ่มเอกสารสิทธิ > เพิ่มเรื่อง โดยอ้างอิงการเลือกจากตารางในหัวข้อที่ 1.3 ดังรูป

|                                                                                                    | คูมอผกอบรมเขาหนาทผูเชระบบงาน<br>โครงการพัฒนาระบบสารสนเทศที่ดิน (ระยะที่ 2)                                                                                                    | COMTEC                                           |
|----------------------------------------------------------------------------------------------------|----------------------------------------------------------------------------------------------------|--------------------------------------------------|
|                                                                                                    | าารพัฒนาระบบสารสนเทศที่ดิน (ระยะที่ 2) เกซริทยา พูลอัลด์ (นักริชาการที่ดิน ซ้า<br>เวฉตาะเบียนสิทธิและนิติกรรม<br>ฉาะเบียนสิทธิและนิติกรรม สำนักงานที่ดินจังหวัดสมุท<br>มาะเบียนสิทธิและนิติกรรม / ประชาสัมพันธ์ / รับเรื่อง หน้าออ : R                                                                       | unyms PRO)<br>ISUSIMS<br>EGSREOSOOI              |
| <ul> <li>ในสำนักงานที่ดิน</li> <li>วันที่รับเรื่อง 13/05/</li> <li>ประเภทการจ่ายงาน</li> <li>น้ำหนักคิวรวม 0</li> <li>เอกสารลิกธิ ประเท</li> </ul> | Aruschoshuัnonuhืัืืืืืื้อน (ก่างสำนักงานที่อื่นแบบออนไลน์ จังหวัด กรุณาระบุ ▼ กรุณาระบุ ▼     Z563 ▼ เวลารับเรื่อง 14.27.11 แก้ไข 13/05/2563 ▼                                                                                                    | เลขล่ำดับคือ ช่องบริการ                          |
| in iniusuums<br>i bui                                                                                                    | ประเภทจดาะเบียน จำนวน รับเรื่องเดิม รับเรื่องเดิม รับเรื่องเดิม รับเรื่องเดิม รับเรื่องเดิม บ้าหนัก บาน                                                                                                    | สถานะ เรื่อน เลื่อน<br>ชื่น ลง<br>ให้อัดโนมัติ ∞ |
| Copyright © 2018 -                                                                                                    | <ul> <li>เกิมาระสาธิ คิอออุล ได้มาก็ดินเพื่อการกาลนา บ.84 และจำหน่าย<br/>คนต่างด้าวได้มาก็ดิน มาตรา 93 และจำหน่าย</li> <li>สำดับ เลยที่ คนต่างด้าวได้มาก็ดิน มาตรา 96 กวี และจำหน่าย</li> <li>ต้างa (เรี-อาน-ตร.วา) ผู้ถือกรรม</li> <li>2. ปรากฏขึ้นดามกลุ่มจดทาะเบียน<br/>ดิ๊ก ☑ แล้วเลือกกฏทมาย</li> </ul> | anś                                              |
| - XXX M84 A                                                                                                    | การขอได้มา/จำหน่ายที่ดิน ดังนั้น <u>ห้องชุด/อาการโรงเรือน/ทรัพย์อิง</u> สิทธิ์ ไม่เกี่ย <u>ว</u>                                                                                                    | ปังหมักรายการ X0ดหน้าต่าง                        |

รูปที่ 8 การเพิ่มประเภทจดทะเบียน เพื่อรับคิวงานวันรับคำขอ โดยประชาสัมพันธ์

# 2.1.2. งานวันจดทะเบียน กรณีอนุญาตทุกรายการที่ขอ

การรับเรื่องงานวันจดทะเบียน ควรใช้วิธีค้นหารายการงานวันคำขอมารับเรื่องต่อ โดย เงื่อนไขที่จะรับงานวันจดทะเบียนได้ คือ 1. ผ่านการตรวจสอบจากสมท. และ 2. ต้องได้รับ อนุญาต (มีวันที่อนุญาต) จากผู้ว่า/อธิบดีแล้ว

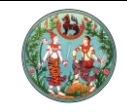

# **คู่มือฝึกอบรมเจ้าหน้าที่ผู้ใช้ระบบงาน** โครงการพัฒนาระบบสารสนเทศที่ดิน (ระยะที่ 2)

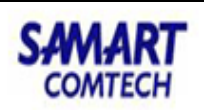

| (  | ເບຍ<br>ເປັນ<br>ໂຄຍ<br>ເບັນ                                 | รงการ<br>มงานจดเ<br>เงานอดทะเบี          | <b>พัฒนาระเ</b><br>าะเบียนสิทธิแล<br>ยนสิทธิและนิติกรรเ | <b>มบสารส์</b><br>ละนิติกรรม<br>ม / ประชาสัมข | น <b>เทศที่ดิน</b><br><sub>ันธ์ / รับเรื่อง</sub> | (ระยะที่ 2)                                 |                                           | เทยวิทยา<br>สำนักเข          | พูลสวัลดิ์ (นักวิชา<br>วานที่ดินจังห | การที่ดิน ซำนาญการ PRO)<br><b>1วัดสมุทรปราการ</b><br>หน้าจอ : REGSREQS001 |       |                | ມເມູຣະບບ | ر<br>م |
|----|------------------------------------------------------------|------------------------------------------|---------------------------------------------------------|-----------------------------------------------|---------------------------------------------------|---------------------------------------------|-------------------------------------------|------------------------------|--------------------------------------|---------------------------------------------------------------------------|-------|----------------|----------|--------|
| 1  |                                                            |                                          |                                                         |                                               |                                                   | 1. ค้นงานวันคํ                              | าขอ                                       |                              |                                      |                                                                           |       |                | _        |        |
|    | <ul> <li>ในสำนักงาน</li> <li>วันที่รับเรื่อง 14</li> </ul> | มที่ดิน () ค่<br>4/05/2563               | าขอต่างสำนักงานท่                                       | ดัน ⊖ ต่างส่<br>₀ <b>16:42:05</b>             | เน้กงานที่ดินแบบออ<br>แก้ไข 14/05                 | นไลน์ จังหวัด กรุณ<br>6/2563 ~              | ภระบุ 🥂 กรุณา:<br>🤍 คันหา 🕜 คันหาเรื่องเช | ระบุ<br>ถิม 🙄 คันหาเรื่องนัด | ค้นหาเรื่องค้าง                      | v                                                                         |       |                |          |        |
|    | ประเภทการจ่า<br>เว้าหน้ออิจรจน                             | ค้นหาจากเรื่อ                            | ວຈເດັນ                                                  |                                               |                                                   |                                             |                                           |                              |                                      |                                                                           | × zia | งบริการ        |          |        |
| 1  | เอกสารสิทธิ                                                | ູຮູປແບບກາ                                | เล้นทา                                                  | เงือนไ                                        | ขการค้นหา                                         |                                             |                                           |                              |                                      |                                                                           |       |                |          |        |
|    | เอกสารสิกร์                                                | ຸ ເລະ<br>ເອາ<br>ຊີອີ້ອີ<br>ເອັນ          | เล้าดับคิว<br>เลารสิทธิ<br>สกุลผู้ขอ<br>มูชีคุม         | วันที่<br>1<br>2. เลือก                       | รับเรื่อง ตั้งแต่: 13,<br>โระเภทบัณซีคุน! โด<br>  | (05/2563 Y<br>มาที่ดินเพื่อการคาสมา (ม.)    | ถึง 14/05/2563 ×<br>84) และจำหน่าย        | าตามเงื่อนไข                 | (Айия                                | ງີ່ 🤞 ລ້າວປອບູລ                                                           |       | เปลง<br>ที่ดิน |          |        |
|    |                                                            | รายการค้น                                | เหาเรื่องเติม<br>วันที่/เวลา                            | 120                                           |                                                   | k-ion                                       |                                           |                              |                                      | วดๆ-เมียน/                                                                |       |                |          |        |
|    |                                                            | ✓ <sup>1</sup> <sup>1</sup> <sup>1</sup> | รับเรื่อง<br>13/05/256                                  | ลำดับคิว                                      | จั                                                | ฉกะเบียน                                    | ผู้ถือกรรมสิทธิ์                          | พนักงานเจ้าหน้าที            | สถานะ                                | คัดค้าน                                                                   |       |                |          |        |
|    |                                                            | <b>P</b>                                 | 1 14:45                                                 | 2 X001                                        | Ωř.                                               |                                             | นาง กัลยา จันทร์เนียม                     | นายวิทยา พูลสวัสดิ           | วิชาการ                              | จดทะเบียน                                                                 |       |                |          |        |
|    |                                                            | ¦                                        |                                                         | 4. ดี<br>ค้า                                  | กเลือก (ปกติเลี<br>วขอได้มาพร้ะ                   | ลือก 1 รายการ <u>ยก</u><br>อมจำหน่ายเลือก 2 | <u>เว้น</u> งานต่าง<br>? รายการ)          |                              |                                      |                                                                           |       |                |          | l      |
|    |                                                            |                                          |                                                         |                                               |                                                   |                                             |                                           | i                            | <b>(</b>                             | อกรายการ 🥬 🗙 ปิดหน้าต่า                                                   | 0     |                | ~        |        |
|    |                                                            |                                          |                                                         |                                               |                                                   |                                             |                                           |                              |                                      |                                                                           |       |                |          |        |
| Co | pyright © 20                                               | 018 - Depa                               | rtment Of Land                                          | s All Rights R                                | eserved เวอร์ชั่น :                               | 11.0.0                                      | IP Address : 192.168.35.2                 | 4                            | EN                                   | I 🗿 วันพฤหัสบดีที่ 14 พฤ                                                  | ษภาคม | W.A. 256       | 63 16:41 | i i Y  |
|    |                                                            |                                          |                                                         |                                               |                                                   |                                             |                                           | 5. ยืนยันเลือกรา             | ยการไปรับเรื่                        | 101                                                                       |       |                |          |        |

#### รปที่ 9 การค้นหาเรื่องเดิมจากงานวันคำขอ เพื่อมารับคิวงานวันจดทะเบียน

| s:uu<br>isaouts:arai                                  | มงานจ<br>ค้นหาจ | ดทะเบียน<br>ร<br>ภากเรื่องเดี                             | ansua:00                                         | inssij /                | ประชาสัมพั              | us / si                               | JESOO                    |                                         |                            |                      |            |   |                   | h                    | .1130 : REG                                      |                                    |                         | ×        |  |
|-------------------------------------------------------|-----------------|-----------------------------------------------------------|--------------------------------------------------|-------------------------|-------------------------|---------------------------------------|--------------------------|-----------------------------------------|----------------------------|----------------------|------------|---|-------------------|----------------------|--------------------------------------------------|------------------------------------|-------------------------|----------|--|
| ้ ในสำนักง<br>ที่รับเรื่อง<br>ะเภทการจ่<br>หนักคิวรวเ | ູຮູປແ           | มบการค้น<br>() เลขลำต่<br>() เอกลาร                       | ก<br>ใบคิว<br>เสิทธี                             |                         | ເຈົ້ອເ<br>ວັນ           | ไขการค้น<br>ที่รับเรื่อง<br>ประเภทบัย | າ<br>ຕັ້ຈແຕ່:<br>ງຮີຄຸມ: | 13/05/2563 <<br>ได้มาที่ดินเพื่อการศาสน | ถึง: 14<br>n (ม.84) และจำห | /05/2563 ×<br>เ่าย × |            |   |                   |                      |                                                  |                                    |                         |          |  |
| ດລາຣລີກຣີ<br>ເອດລາຣລີກ<br>) ເເຈັ່ມ [<br>] ລຳດັບກັ     | S181            | ) ของสมุล<br>() บัญชีคุ<br>การกับการ์<br>สำคับ<br>กั<br>1 | ร้องเดิม<br>วันที่/<br>รับเรื่<br>13/05/<br>14:4 | pan<br>ao<br>2563<br>45 | เลข<br>ลำดับคือ<br>X001 | শ্য                                   | ศำชั้น<br>(              | เจง<br>ยังไม่ผ่านการตรวะ<br>ทะเบียนได้  | วสอบโดย สมท. เ<br>ตกลง     | วังไม่สามารถรับเ     | รื่องวันจด | × | າหน้าที่<br>ວັสด์ | สงกลุ่มงา<br>วิชาการ | <ol> <li>ค้นห</li> <li>กนะ</li> <li>น</li> </ol> | ก 🤞<br>จดทะเบี<br>คัดคำ<br>จดทะเบี | ล้างข้อมูล<br>ยน/<br>เน |          |  |
|                                                       |                 |                                                           | ពើ                                               | อนกรฉี<br>ตรวจสเ        | เย้งไม่ผ่<br>วบของส     | านการ<br>เมท.                         | -                        |                                         |                            |                      |            |   |                   |                      |                                                  |                                    |                         |          |  |
|                                                       |                 |                                                           |                                                  |                         |                         |                                       |                          |                                         |                            |                      |            |   |                   |                      | √ เลื                                            | อกรายการ                           | 🗙 ปิดห                  | เน้าต่าง |  |

รูปที่ 10 ระบบแจ้งเตือนไม่ให้รับเรื่อง กรณียังไม่ผ่านการตรวจสอบโดยสมท.

| CONTRACTOR         |                                                                                     | คู่มือฝึกอเ                                      | ปรมเจ้าหน้าร่                                       | ที่ผู้ใช้ระบ                  | บงาน                                           |                                                                 | SAMA                              | R   |
|--------------------|-------------------------------------------------------------------------------------|--------------------------------------------------|-----------------------------------------------------|-------------------------------|------------------------------------------------|-----------------------------------------------------------------|-----------------------------------|-----|
|                    | โค                                                                                  | ารงการพัฒนา                                      | ระบบสารสน                                           | แทศที่ดิน                     | (ระยะที่ 2)                                    |                                                                 | COMTE                             | CH  |
|                    | <b>าารพัฒนาระบบสา</b><br>มจดทะเบียนสิทธิและนิติกร<br>ดาะเบียนสิทธิและนิติกรรม / ประ | รสนเทศที่ดิน (ระย<br>รม<br>ภลัมพันธ์ / รับเรื่อง | ะที่ 2)                                             |                               | นายวิทยา พูลสวัลด์ (นักวิ<br>สำนักงานที่ดินจัง | ซาการที่ดิน ซ่านาญการ P<br>อาหวัดสมุทรปราก<br>หน้าจอ : REGSREQS | RO) 🦂 🏥 🗅<br>INS 🔲 🗮 Wyssu<br>001 | UU9 |
| น้ำหนักคิวรวม 1    | จดกะเบียนในเขต ก                                                                    | รุณาระบุ                                         |                                                     | U ILDUIGUU                    |                                                | 1000 P                                                          | 00003113                          | ^   |
| เอกสารสิทธิ์ ประเภ | กอดทะเบียน หมายเหตุ<br>ห้องชด                                                       |                                                  |                                                     |                               |                                                |                                                                 |                                   |     |
| 🖸 ເຈັ່ນ 🗍 ຟີ ລບ    | 🗌 ไม่มีหลักฐาน                                                                      |                                                  |                                                     |                               |                                                |                                                                 |                                   |     |
| 🔲 ລຳດັບກິ່ ປ       | ระเภทเอกสารสิทธิ หมู่ที่                                                            | เลขที่ อำเภอ                                     | หน้าสำรวจ ตำบล                                      | เนื้อที่<br>(ไร่-งาน-ตารางวา) | ผู้ถือ<br>กรรมสิทธิ์                           | สถานะ ราย<br>ละเอียด                                            | ภาพ แปลง<br>ลักษณ์ ที่ดิน         |     |
| 🔲 1 Tauc           | าที่ดิน                                                                             | 84090 เมืองสมุทรปราการ                           | 6567 บางด้วน                                        | 0-0-14                        | นาง กัลยา จันทร์เนียม                          | Ø 🗉                                                             |                                   |     |
|                    | เดือนกรณียังไม่ได้รับเ                                                              | องน<br>ก่อน<br>อนุญาค (ไม่มีวันที่อนุญาณ         | ່າມີວັນທີ່ສັ່ນອນຸດູກາດຈາກຜູ້ວ່າ/ບອີໂ<br>ດາຄອ<br>ທີ) |                               |                                                |                                                                 |                                   |     |
| 14 4 หน้าที่       | 1 onnt 🕨 🕅 🧟                                                                        |                                                  |                                                     |                               |                                                |                                                                 | รายการที่ 1 - 1 จาก 1             | ~   |
|                    |                                                                                     |                                                  |                                                     |                               | 🚍 พิมพ์บัตรคิวซ่ำ                              | 🗄 บันทึกรับเรื่อง 🛛 🗙 ยก                                        | แล็กรายการ 📃 🤞 ล้างข้อมูล         | à:  |
|                    |                                                                                     |                                                  |                                                     |                               |                                                |                                                                 |                                   |     |

รูปที่ 11 ระบบแจ้งเตือนไม่ให้รับเรื่อง กรณีผ่านการตรวจสอบของสมท.แล้ว แต่ยังไม่ได้บันทึกวันที่อนุญาต

อนุญาตออก

# 2.1.3. งานวันจดทะเบียน กรณีมียกเลิก / สั่งไม่อนุญาตบางแปลง

วิธีการดำเนินการกรณีมียกเลิก / สั่งไม่อนุญาต ตอนรับเรื่องวันจดทะเบียน ระบบจะเตือนให้ เจ้าหน้าที่ตรวจสอบก่อนดำเนินการต่อ (หมายเหตุ: ถ้าถูกยกเลิก/ไม่ได้รับอนุญาตทุกแปลง เราจะไม่ รับเรื่องวันจดทะเบียนต่อเลย) ให้เจ้าหน้าที่แก้ไขเรื่อง โดยเอาเครื่องหมายติ๊กเลือกรายการที่ไม่ได้รับ

| (  | ٢       | โคร<br>ระบบ | รงการพัฒนาร<br>มงานจดทะเบียนสิทร์<br>งานจดทะเบียนสิทธิและนิติศ | ร <b>ะบบสำร</b><br>ธิและนิติกรร<br><sub>กรรม</sub> / ประชา | สันเทเ<br>ม<br>สัมพันธ์ / | ศ <b>ที่ดิน (ระย</b><br><sup>รับเรื่อง</sup> | ะที่ 2)          |                                          |                               | นายวิทยา พูลสวัสดิ์ (นัทวิชา<br>สำนักงานที่ดินจังห | ດາຣກີ່ດັບ ຮຳເ<br><b>ເວັດສຸມຸກ</b><br>หນ້າຈອ : Ri | ngyms Pi<br>I <b>SUS1N</b><br>Egsreqs | RO)<br>INS<br>001 |                | Line C  |
|----|---------|-------------|----------------------------------------------------------------|------------------------------------------------------------|---------------------------|----------------------------------------------|------------------|------------------------------------------|-------------------------------|----------------------------------------------------|--------------------------------------------------|---------------------------------------|-------------------|----------------|---------|
| 1  |         | nsäns       | ห้องชุด                                                        |                                                            |                           |                                              |                  |                                          |                               |                                                    |                                                  |                                       |                   |                | ^       |
|    | 🔾 ເພັ່ມ |             | ลบ 🗌 ไม่มีหลักฐาน                                              |                                                            |                           |                                              |                  |                                          |                               |                                                    |                                                  |                                       |                   |                | _       |
|    | 🗏 å     | ดับที่      | ประเภทเอกสารสิทธิ                                              | หมู่ที่                                                    | เลขที่                    | ອຳເກອ                                        | หน้าสำรวจ        | ต่ามล                                    | เนื้อที่<br>(ไร่-งาน-ตารางวา) | ผู้ถือ<br>กรรมสิทธิ์                               | ສດານະ                                            | ราย<br>ละเอียด                        | ກາw<br>ລັກຩณ์     | แปลง<br>ที่ดิน |         |
|    |         | 1           | โฉนดที่ดิน                                                     |                                                            | 84086                     | เมืองสมุทรปราการ                             | 4979             | บางปู                                    | 0-0-35                        | นาง สุรีย์ อ่อนแช่ม                                | Ø                                                |                                       |                   |                |         |
|    | 6       | 2           | โฉนดที่ดิน                                                     |                                                            | 84085                     | เมืองสมุทรปราการ                             | 4978             | บางปู                                    | 0-0-25                        | นาง ทานดา ถึกพานิช                                 | 0                                                |                                       |                   |                |         |
|    | ตัวเ    |             |                                                                |                                                            |                           | ถูกยกเลิกเ<br>cia?<br>ข่าง ระบบแจ้้งว่       | เส้ว โปรดตร:<br> | <sup>เด้าเนินการ</sup> <<br>คั้รับอนุญาต |                               |                                                    |                                                  |                                       |                   |                |         |
|    |         |             |                                                                |                                                            |                           |                                              |                  |                                          |                               |                                                    | Ì                                                |                                       |                   |                |         |
|    | 4       | หน้า        | ที่ 1 จาก1 🕨 🕅                                                 | 2                                                          |                           |                                              |                  |                                          |                               |                                                    | -                                                | S                                     | ายการที่ 1        | - 2 חוק 2      |         |
|    |         |             |                                                                |                                                            |                           |                                              |                  |                                          |                               | 🗟 พิมพ์บัตรคิวซ้ำ 📿                                | บันทึกรับเรื่อ                                   | 9 × 81                                | แลิกรายกา         | ຣ 🦂 ລ້ານ       | งข้อมูล |
|    |         |             |                                                                |                                                            |                           |                                              |                  |                                          |                               |                                                    | 🕽 ຍັอนกล่                                        | เ็บก่อนหน้า                           |                   | 🗋 กลับสู่หน้า  | usn 🗸   |
| Co | ovright | 6 20        | 18 - Department Of L                                           | ands All Right                                             | s Reserve                 | d เวอร์ชื่น · 110.0                          |                  | IP Address                               | 192 168 62 168                |                                                    | FN O                                             | วันตกร์ที่ 1                          | 5 พฤษการ          | au w.g. 256    | 3 16:31 |

รูปที่ 12 ระบบแจ้งเตือนว่ามีรายการขออนุญาตที่ถูกยกเลิก / บันทึกไม่อนุญาตจากผู้ว่า หรืออธิบดี

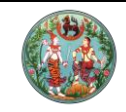

โครงการพัฒนาระบบสารสนเทศที่ดิน (ระยะที่ 2)

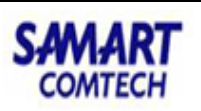

| (  | 👸 โค<br>ระเ                      | เรงการพัฒนา<br>มบงานจดทะเบียนสิท<br>แงงเองทะเมียนสิทธิและมีดี     | ระบบสำร<br>เธิและนิติกรร<br>เจรม / สอน | รสนเทศที่ดี<br><sup>รม</sup> | iu (ระยะที่                | 2)                        |                                                                                                    | เทยวิทยา พ<br>สำนักงา  | ขละวัสดิ์ (นักวิชา<br>านที่ดินจังห | การที่ดิน ซำ<br>โ <b>ว้ดสมุเ</b><br>หน้าจอ | nunginis Pr<br><b>NSUSTN</b><br>: Regsdet | 80) 🐣<br>NS 🔲    | 111 (          | us:UU9   |
|----|----------------------------------|-------------------------------------------------------------------|----------------------------------------|------------------------------|----------------------------|---------------------------|----------------------------------------------------------------------------------------------------|------------------------|------------------------------------|--------------------------------------------|-------------------------------------------|------------------|----------------|----------|
|    | ประเภทล่<br>จดทะเบีย<br>จดทะเบีย | านักงาน: ในส่านักงานที่ดีน<br>ขนในเขต:<br>นลำดับที่: <b>1 ให้</b> |                                        |                              | 8                          |                           | ວັນເກີ່: 15/05/2563<br>ລຳດັບຄົວ<br>X003                                                                            |                        | <sub>ອ້ອດ</sub><br>13              | บบริการ                                    |                                           |                  | -              | ^        |
|    | เอกสารสิทธิ<br>🔁 เพิ่ม 🕅         | เปิกเอกสารสิทธิ/สารบบ                                             | ดรวจอายัด                              | ]                            |                            |                           |                                                                                                    |                        |                                    |                                            |                                           |                  |                |          |
|    | ลาดุบ                            | ประเภทเอกสารสิทธิ                                                 | เลขที่                                 | ຈັงหວັດ                      | ອຳເກອ                      | ຕຳເ                       | Ja ไร่-งาน-ตารางวา                                                                                                 | ผู้ถือกรรม             | สิทธิ์                             | สถานะ                                      | ราย<br>ละเอียด                            | ภาพ<br>ลักษณ์    | แปลง<br>ที่ดิน |          |
|    | 1                                | โฉนดที่ดิน                                                        | 84085                                  | สมุทรปราการ                  | เมืองสมุทรปรากา            | is บางปู                  | 0-0-25.0                                                                                                    | นาง กานดา ถึกพานิช     |                                    | 0                                          |                                           |                  |                |          |
|    | 2                                | เฉนดกดน                                                           | 84086                                  | สมุทรปราการ                  | เมองสมุทรปรากา             | is บางบู                  | 0-0-35.0                                                                                                    | นาง สุรย ออนแชม        |                                    | <b>v</b>                                   |                                           | -                |                |          |
|    | 14 4 P                           | เน้า : 1 จากกั้งหมด : 1                                           | หน้า 🕨 🕨                               | 2. แก้ไข<br>1                |                            | ที่เ                      | แท็บแรกตอนจะสอบ                                                                                                    | เสวน                   |                                    |                                            |                                           | รายการที่ '      | 1 - 2 סוה 2    |          |
|    | ประเภทอดก                        | ะเบียน                                                            |                                        |                              |                            |                           |                                                                                                    |                        |                                    |                                            |                                           |                  |                |          |
|    | 🖸 ເพิ່มเรื่อง                    | ง 🕅 ลบเรื่อง 🎑 🖓 แก้ไขเรื่อ                                       | อง 🔀 ยกเลิกเรี่ย                       | งง 🗙 ยกเลิกใบเส              | ร็จ 🥥 ยกเลิกคำสั่          | งยกเลิกใบเสร็             | จ 🔊 คัดลอกใบสั่ง                                                                                                   |                        |                                    |                                            |                                           |                  |                |          |
|    | ลำดับ<br>ที่                     | เลขที่ใบสั่ง ปร                                                   | ระเภทการจดทะเบี                        | ยน จำนวน                     | วันที่<br>รับเรื่องเดิม ร่ | ลำดับที่<br>รับเรื่องเดิม | รายละเอียดเอกส                                                                                                    | เรสิทธิ น้ำห<br>งา     | นัก สถาน<br>น                      | E                                          | เลื่อน เล่<br>ขึ้น ส                      | ข้อน ดำ<br>ลง ดำ | เนินการ        |          |
| ļ  |                                  | 1 ให้                                                             |                                        | 2                            | 5/05/2563 X0               | 001                       | โฉนดที่ดิน เลขุที่ :84085<br>นาง กานดา ถึกพานิช(311010<br>โฉนดที่ดิน เลขที่ :84086<br>นาง สุรีย์ อ่อนแช่ม(3110100) | 00953879) 1<br>297246) | ระหว่างดำเ                         | นินการ                                     | t                                         | ŧ                | <b>()</b>      |          |
|    |                                  |                                                                   |                                        |                              |                            |                           |                                                                                                    |                        |                                    |                                            |                                           |                  |                | <b>~</b> |
| Ca | pyright <b>O</b> 2               | 2018 - Department Of I                                            | Lands All Righ                         | ts Reserved เวอร์            | ชื่น : 11.0.0              | IP                        | Address : 192.168.62.168                                                                                           |                        |                                    | EN O                                       | วันศุกร์ที่ 1                             | ร์ พฤษภาคม       | w.a. 2563      | 17:01 u  |

---- 1. ติ๊กเลือกเรื่อง

รูปที่ 13 แก้ไขเรื่องได้ 2 จุด คือประชาสัมพันธ์เป็นผู้แก้ไขเรื่องให้ หรือเจ้าหน้าที่สอบสวนสามารถแก้ไขได้เองดังรูปนี้

| _      |                                        |                                                      |               |                                        |                                                            | Ĺ                                                               | 1. ตรวจส<br>เป็นวัน            | อบให้แน่ใจว่า<br>จดทะเบียน                   |                              |               |
|--------|----------------------------------------|------------------------------------------------------|---------------|----------------------------------------|------------------------------------------------------------|-----------------------------------------------------------------|--------------------------------|----------------------------------------------|------------------------------|---------------|
| รายการ | จดทะเบียน                              |                                                      |               |                                        |                                                            |                                                                 |                                | !                                            |                              | ×             |
|        | ลำดับ<br>กลุ่มจดทะเบีย<br>🗹 วัดรับให้/ | ที่ 1<br>น ห ให้<br>/ต่างด้าว ได้มาที่ดินเพื่อการศาส | ณา ม.84 และต่ | <ul> <li>(โปรดเลือก "วัดรับ</li> </ul> | งานวันเดียว<br>ประเภทจดทะเบีย<br>ให้/ต่างด้าว" หากเป็นเรื่ | <ul> <li>รับค่าช</li> <li>น: ห</li> <li>ร้องขอได้มา.</li> </ul> | อ (โอโ<br>ให้<br>/อำหน่ายที่ดี | วดทะเบียน > _ คัดค่<br>เมของนิติบุคคลเพื่อกา | กัน<br>รศาสนาหรือคนต่างต้าว) | ×E            |
|        | ลำดับที่                               | ประเภทเอกสารสิทธิ                                    | เลขที่        | ຈັงหวัด                                | ອຳເກອ                                                      | ď                                                               | nua                            | เนื้อที่<br>ไร่-งาน-ตารางวา                  | ผู้ถือกรรมสิทธิ์             |               |
|        | 1                                      | โฉนดที่ดิน                                           | 84085         | สมุทรปราการ                            | เมืองสมุทรปราการ                                           | บางปู                                                           |                                | 0-0-25.0                                     | นางกานดา ถึกพานิช            |               |
| ( 🔳 ;  | 2                                      | โฉนดที่ดิน                                           | 84086         | สมุทรปราการ                            | เมืองสมุทรปราการ                                           | บางปู                                                           |                                | 0-0-35.0                                     | นางสุรีย์ อ่อนแช่ม           |               |
|        |                                        | - 3. ดิ๊กออก                                         |               |                                        |                                                            |                                                                 |                                | 5. กค                                        | บันทึก <sub>เ</sub><br>เ     |               |
|        |                                        |                                                      |               |                                        |                                                            |                                                                 |                                |                                              | 🛛 🛃 บันทึกรายการ             | 🔀 ปิดหน้าต่าง |

รูปที่ 14 หน้าต่างบันทึกแก้ไขเรื่อง เอารายการเอกสารสิทธิที่ยกเลิก / ไม่ได้รับอนุญาตออก

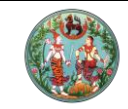

โครงการพัฒนาระบบสารสนเทศที่ดิน (ระยะที่ 2)

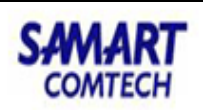

| โครงการพัฒนาระบบสารสนเทศที่ดิน (ระยะ<br>ระบบงานจดทะเบียนสิทธิและนิติกรรม<br>ระบบงานจดทะเบียนสิทธิและนิติกรรม / ลอบสวนสิทธิและนิติกรรม / | ที่ 2)<br>ที่แท็บ 'ราคาประเมิน'                                                                                                    | นษวิทยา พูลสวัลด์ (นักวิชาการที่ดีน ซ่านกษุการ PRO)<br>สำนักงานที่ดินจังหวัดสมุทรปราการ<br>หน้าออ : REGSDETIOI                                |
|----------------------------------------------------------------------------------------------------|----------------------------------------------------------------------------------------------------|----------------------------------------------------------------------------------------------------|
| ประเภท อังกาประเมิน 2 กู่สัญญา<br>ประเภทล้านักงาน: ในส่านักงานที่ดีน                                                                    | (1) การได้มา 🗐 สอบสวน                                                                                                    | 🕞 คำใช้ว่าย 🌓 แบบพิมพ์ 📀 ^                                                                                                    |
| จดกะเบียนในเขต:                                                                                                    | สำดับคิว                                                                                                    | ซ่องบริการ                                                                                                    |
| จดทะเบียนลำดับที่: 1 ให้                                                                                                    | X003                                                                                                    | 13                                                                                                    |
| รายการเอกสารสิทธิ                                                                                                    |                                                                                                    |                                                                                                    |
| ลำดับ ประเภท<br>ที่ เอกฏารสิทธิ์ เลขที่ อำเภอ ราคาประเมิน<br>รวม                                                                        | ข้อมูลเกี่ยวกับเอกสารสิทธิ<br>โอมงกี่ชิน เลขซี่ 84085 เมื่อชี่ 0-0-250 ได้สามเสตร                                                                                                    |                                                                                                    |
| 1 โฉนดที่ดิน 84085 เมือง<br>สมุทรปราการ 125,000.00                                                                                      | อปท. และการใช้ประโยชน์                                                                                                    |                                                                                                    |
| จะเห็นว่าเหลือแต่แปลง<br>                                                                                                    | อปก: เทศบาลต่านล บางปู<br>ทารใช้ประโยชน์ :<br>ราศประเมิน<br>ราศประเมินที่ดีน<br>ราศประเมินส่งปลูกสร้าง<br>ราศประเมินส่งปลูกสร้าง<br>ราศประเมินรายแปลงต่อตารางวา<br>() ราศประเมินรายแปลงต่อตารางวา<br>() ราศประเมินซายแปลงต่อตารางวา<br>() ราศประเมินซายแปลงต่อตารางวา | <ul> <li>แก้ไข อปก. และ<br/>mstàประโยชน์</li> <li>125,000.00 บาก</li> <li>0.00 บาก</li> <li>125,000.00 บาก</li> <li>125,000.00 บาก</li> </ul> |
| 🚺 🔹 หน้า : 1 อากทั้งหมด : 1 🕨 🎦 รายการที่ 1 - 1 อาก 1                                                                                   |                                                                                                    | <b>~</b>                                                                                                    |
|                                                                                                    |                                                                                                    |                                                                                                    |
| Copyright © 2018 - Department Of Lands All Rights Reserved 13558u : 11.0.0                                                              | IP Address : 192.168.62.168                                                                                                    | EN O วันศุกร์ที่ 15 พฤษภาคม พ.ศ. 2563 17:03 เ                                                                                                 |

รูปที่ 15 ตรวจสอบผลการแก้ไขเรื่องโดยดูจากแท็บราคาประเมิน จะเห็นเฉพาะรายการที่เหลือ

| โครงการพัฒนา<br>ระบบงานอดทะเบียนสี<br>ระบบงานอดทะเบียนสิทธิและขิ | <b>าระบบสารสนเทศที่ดิน</b><br>ทธิและนิติกรรม<br>ติกรม / ลอบสวนสิทธิและนิติกรรม / | (ระยะที่ 2)<br>ที่แท็บ 'คู่สัญ | นายวิทยา พูลสวัสดิ์ (นักวิชาการที่ด<br>ส <b>้ำนักงานที่ดินจังหวัด</b> เ<br>ญา' หน้ | iu ອັນເກຍງເກາຣ PRO) 🦂 📖<br>ສ <b>ມຸກຣປຣາກາຣ</b><br>ກ່າວອ : REGSDET101 |
|------------------------------------------------------------------|----------------------------------------------------------------------------------|--------------------------------|------------------------------------------------------------------------------------|----------------------------------------------------------------------|
| ປຣະເภท<br>ຈດກະເບີຍນ                                              | ราคาประเมิน ญี่ คู่สัญญ                                                          | ້າ ກາຣໄດ້ມາ                    | สอบสวน 📄 ค่าใช้จ่าย                                                                | ີ ແບບສັມສ໌                                                           |
| ประเภทสำนักงาน: ในสำนักงานที่ดีเ                                 | J 🔗                                                                              | วันที่: 15/05/2                | 563                                                                                |                                                                      |
| จดทะเบียนในเขต:                                                  |                                                                                  | สำดับคือ                       | ช่องบริกา                                                                          | s                                                                    |
| จดกะเบียนลำดับที่: 1 ให้                                         |                                                                                  | X003                           | 13                                                                                 |                                                                      |
| លូលា                                                             |                                                                                  |                                |                                                                                    |                                                                      |
| ะปข้อมลค่สัญญา                                                   |                                                                                  |                                |                                                                                    |                                                                      |
| ลำดับที่                                                         | คู่สัญญา                                                                         | ประเภทผู้ขอ                    | สถานะข้อมูล                                                                        | จำนวน (คน)                                                           |
| 1                                                                | ผู้ให้สัญญา                                                                      | សូវៃកំ                         | ข้อมูลบังคับ                                                                       | 2                                                                    |
| 2                                                                | ผู้รับสัญญา                                                                      | ผู้รับให้                      | ข้อมูลบังคับ                                                                       | 1                                                                    |
| 3                                                                | ผู้เกี่ยวข้อง                                                                    |                                | ไม่ระบุ                                                                            | 0                                                                    |
|                                                                  | 2. ลบคู่สัญญาที่ไ                                                                | ม่เกี่ยวข้องออก                |                                                                                    |                                                                      |
| ř j                                                              |                                                                                  |                                |                                                                                    |                                                                      |
| เลือกผู้ให้ 🖸 เพิ่มผู้ให้ 🕅 ลบผู้ให้                             | 🏓 จัดลำดับผู้ให้ 🗇 ปรับปรุงข้อมูลผู้ให้                                          | 🖗 รวมข้อมูลผู้ให้              |                                                                                    |                                                                      |
| ลำดับที่ เลขประจำตั<br>/เลขหนังสื                                | วประชาชน ชื่อ - สกุล<br>เอรับรอง                                                 | เป็นผู้จัดการมรดกของ           | ผู้รับมอบอ่านาจ/ผู้ด่าเนินการแทน                                                   | รายละเอียด                                                           |
| 1 3-1101-00953                                                   | -87-9 นาง กานดา ถึกพานิช                                                         |                                |                                                                                    | 8 🗉                                                                  |
| 2 3-1101-00297                                                   | -24-6 นาง สุรีย์ อ่อนแช่ม                                                        |                                |                                                                                    | 8                                                                    |
|                                                                  |                                                                                  |                                |                                                                                    |                                                                      |
|                                                                  |                                                                                  |                                |                                                                                    |                                                                      |
| ,                                                                |                                                                                  |                                |                                                                                    |                                                                      |
|                                                                  |                                                                                  |                                |                                                                                    |                                                                      |
| ๗๙ 1. เลือก                                                      |                                                                                  |                                |                                                                                    |                                                                      |
|                                                                  |                                                                                  |                                |                                                                                    |                                                                      |

รูปที่ 16 แก้ไขข้อมูลคู่สัญญา ลบผู้ที่ไม่เกี่ยวข้องออก เนื่องจากระบบจะดึงข้อมูลตามที่บันทึกไว้ในวันรับคำขอมาให้ก่อน

|                                                               | โค                                                                           | <b>คู่มือฝึก</b><br>รงการพัฒ               | เ <mark>อบรมเจ้าห</mark><br>นาระบบสา       | เ <mark>น้าที่ผู้ใช้</mark><br>รสนเทศ <i>โ</i> | <b>ัระบบงาน</b><br>ที่ดิน (ระยะ                             | ที่ 2)                                           |                                                             | SAM.                                   | ART                  |
|---------------------------------------------------------------|------------------------------------------------------------------------------|--------------------------------------------|--------------------------------------------|------------------------------------------------|-------------------------------------------------------------|--------------------------------------------------|-------------------------------------------------------------|----------------------------------------|----------------------|
| โครงกา<br>ระบบงานสอง     ระบบงานสอง     ระบบงานสอง     ประเภท | ารพัฒนาระบบสาร<br>วดทะเบียนสิทธิและนิติกรร<br>ทะเบียนสิทธิและนิติกรรม / ลอบส | รสนเทศที่ดิน (<br>ม<br>มนสกรีและนิติกรรม / | ( <b>ระยะที่ 2)</b><br>ที่แทีา             | u 'การได้มา'                                   | <sub>เทยวิทยา พู</sub><br>สำนักงา                           | ลอวัลดิ์ (นักวิชาการที่ค<br>เนที่ดินจังหวัด<br>ห | ถิน ซำนาญการ PRO<br>ส <b>มุทรปราการ</b><br>กิจอ : REGSDET10 |                                        | is:UU9               |
| ประเภทสำนักงาน:<br>จดทะเบียนในเขต:<br>จดทะเบียนลำดับที่:      | ันสำนักงานที่ดิน<br>1 ให้                                                    | ស្ថិតិល្អប្                                |                                            | ວັນທີ່: 15/05/256<br>ຄຳດັບຄົວ<br>X003          | สอบสวน                                                      | ອີ ຄຳໃช້ວ່າຍ<br>ຮ່ອວບຮັດ<br>13                   | s                                                           | ŴIJŴ                                   | 1                    |
| msได้มา<br>เอกสารสิทธิ์<br>∎่าดับที่<br>♥ 1 โฉน               | ประเภทเอกสารสิทธิ<br>ดที่ดิน                                                 | เลขที่<br>84085 เมืองส                     | ถือแต่โฉนดที่ต้องกา<br>อำเภอ<br>มุกรปราการ | ິ<br>ຜູ້ໃກ້ລັດງານ<br>ລຳດັນກໍ່                  | เลขประจำตัวประชาชน<br>/เลขหนังสือรับรอง<br>1. 3110100953879 | ชื่อ - สกุล<br>นาง กานดา ถึก                     | สัดส่วนถือครอง<br>ที่ดิน<br>1/1                             | สัดส่วนถือครอง<br>สิ่งปลูกสร้าง<br>0/0 |                      |
| If a sub : 1                                                  | ຈາກກັ້งหມດ : 1 🕨 🕅                                                           |                                            | ตรวจสอบข้อมูลว่า<br>รายการกี่ 1 - 1 วาก 1  | ถูกต้องตามต้องก                                | าารหรือไม่                                                  | WILLO                                            |                                                             |                                        | ľ                    |
| mรได้มาที่ดิน<br>๋ เพิ่มการได้มาที่ดิน                        | 1 🕅 ลบการได้มาที่ดิน                                                         |                                            |                                            |                                                | ส่วนกรได้เก                                                 | ທັດຄ່າໃດ້ວ່າຍແ                                   | อดมาต                                                       | แต้ไข                                  |                      |
|                                                               | 1 17/11/                                                                     | 2530                                       | บาย                                        |                                                | 1/1                                                         | 0                                                |                                                             | Ø                                      | -                    |
| Copyright <b>O</b> 2018 - D                                   | epartment Of Lands All Righ                                                  | ts Reserved เวอร์ชั่น : 1                  | 1.0.0 IP A                                 | ddress : 192.168.62.1                          | <b>68</b><br>ะได้บากกล้อง                                   | EN                                               | O วันศุกร์ที่ 15 v                                          | Vฤษภาคม พ.ศ. 2563                      | 17:15 u <sup>×</sup> |

รูปที่ 17 ตรวจสอบข้อมูลการได้มาให้ถูกต้องตามต้องการ

# 2.2. สอบสวน – แท็บคู่สัญญา

ที่แท็บคู่สัญญา เจ้าหน้าที่จะต้องระบุข้อมูลผู้ขออนุญาต ไม่ว่าจะเป็นนิติบุคคลเพื่อการศาสนา

| 4     |      | ิย   | 5   | ded    | 99   | V    | J        | i |
|-------|------|------|-----|--------|------|------|----------|---|
| หรอคน | เตาง | เดาว | โดย | มมวธก′ | ารเข | งงาน | ดงรเ     | l |
|       | -    | -    |     |        |      |      | <u> </u> |   |

| โครงการพัฒนาระบบสาร<br>ระบบงานจดทะเบียนสิทธิและนิติกระ<br>ระบบงานจดทะเบียนสิทธิและนิติกรรม / ลอบ                       | รสนเทศที่ดิน (ระยะที่<br><sup>รม</sup><br>อบสิทธิและนิชิกรรม / | 2)                                                    | เทยวิทยา พูลสวัสดิ์ (นักวิชาก<br>สำนักงานที่ดินอังห:   | ารที่ดิน ซ่านาญการ PRO)<br>วัดสมุทรปราการ<br>หน้าออ : REGSDET101 | ר בייריביים ביירים ביירים ביירים ביירים ביירים ביירים ביירים ביירים ביירים ביירים ביירים ביירים ביירים ביירים ב<br>ביירים ביירים ביירים ביירים ביירים ביירים ביירים ביירים ביירים ביירים ביירים ביירים ביירים ביירים ביירים ביירים |
|----------------------------------------------------------------------------------------------------|----------------------------------------------------------------|-------------------------------------------------------|--------------------------------------------------------|------------------------------------------------------------------|----------------------------------------------------------------------------------------------------|
| ประเภท ราคาประเมิน                                                                                                    |                                                                | ໂມ ກາຣໄດ້ມາ                                           | สอบสวน 😜 ค่าใช้จ่าย                                    | 🕒 ແບບໜັມໜົ 🔿                                                     | <b>^</b>                                                                                                    |
| ประเภทสำนักงาน: ในสำนักงานที่ดิน<br>จดทะเบียนในเขต<br>จดทะเบียนลำดับที่: <b>1 ให้</b>                                  | งานขอได้                                                       | วันนี้ 13/05/2<br>สำนักว<br>1้มา = นิติบุคคลเพื่อการศ | 563<br>าสนา / คนต่างค้าว ผู้ขอ เป็น <u>ผู้รับ</u> เ    | <u>รัญญา</u>                                                     |                                                                                                    |
| คู่สัญญา                                                                                                    | งานขอจำ                                                        | หน่าย หรืองานขอย้อนหล                                 | กัง = นิติบุคคลเพื่อการศาสนา / ค <sup>.</sup>          | นต่างค้าว ผู้ขอ เป็น <u>ผู้ให้สัญญา</u>                          |                                                                                                    |
| ឧទ្ធវដិសរុធថ្មវិពរលោ                                                                                                   | <b>มณา</b><br>เมณา<br>เมณา<br>อว้ออง                           | <b>ประเภทผู้ขอ</b><br>ผู้ให้<br>ผู้รับให้             | สถานะข้อมูล<br>ข้อมูลบังคับ<br>ข้อมูลบังคับ<br>ไม่ระบุ | ຈຳນວນ (คม)<br>1<br>0<br>0                                        |                                                                                                    |
| ທີ່<br>ທີ່ມີເມດາຄັດວັດ ເຊິ່າມີ ເຊິ່າ ເຊິ່າ ເຊິ່າ ເຊິ່າ ເຊິ່າ ເຊິ່າ ເຊິ່າ ເຊິ່າ ເຊິ່າ ເຊິ່າ ເຊິ່າ ເຊິ່າ ເຊິ່າ ເຊິ່າ ເຊິ | 🕼 ປຣັບປຣຸຈນ້ອມູລຕູ້ໃห້ 🕼 ຣວມນ້ອມູລຕູ້ໃ                         | x                                                     |                                                        |                                                                  |                                                                                                    |
| ล่ามันที่ เลขประจำตัวประชาชน<br>/เลขหนังสือรับรอง                                                                      | ชื่อ - สกุล                                                    | เป็นผู้จัดการมรดกของ                                  | ผู้รับมอบอำเทจ/ผู้ดำเนินการแทน                         | รายละเอียด                                                       |                                                                                                    |
| 1 3-1101-02503-48-0 เท<br>ถ้ำมีปุ่มเลือกให้ลองเ                                                                        | ง กัลยา จันทร์เนียม<br>เถือกก่อน ถ้าไม่มีจึงค่อยเพิ่ม          |                                                       | ระบุผู้คำเนินการแทน (เช่น เ                            | ( 🧶 ) 📧<br>จ้าอาวาส อิหม่าม ฯลฯ)                                 |                                                                                                    |
| ראט אלועצעוניינייניינייניינייניינייניינייניינייניי                                                                     | ລັດລາດທີ່ຈັນໃຫ້                                                |                                                       |                                                        |                                                                  | ~                                                                                                    |
| Copyright © 2018 - Department Of Lands All Righ                                                                        | nts Reserved เวอร์ชั่น : 1.1.0.0                               | IP Address : 192.168.3                                | 5.7                                                    | EN 🇿 วันพุธที่ 13 พฤษภาคม พ.ศ. 2563                              | 17:28 t                                                                                                    |

รูปที่ 18 เพิ่ม / เลือกคู่สัญญาจากฐานข้อมูลเดิม (ถ้ามี)

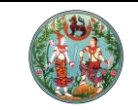

**คู่มือฝึกอบรมเจ้าหน้าที่ผู้ใช้ระบบงาน** โครงการพัฒนาระบบสารสนเทศที่ดิน (ระยะที่ 2)

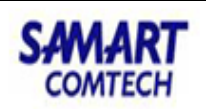

| ผู้รับมรดก                                                                                                    |                                                                              | ถ้าผู้ขอเป็นนิติบุคคลเพื่อกา                                                     | รศาสนา                                                                                               |                                                            | ×                                  |
|----------------------------------------------------------------------------------------------------|------------------------------------------------------------------------------|----------------------------------------------------------------------------------|----------------------------------------------------------------------------------------------------|------------------------------------------------------------|------------------------------------|
| ประเภทบุคคละ บิดีบุคค<br>ประเภทนิติบุคคลเพื่อการศาสน<br>ข้อมูลนิติบุคคล<br>เลขทะเบียนนิติบุคคล:                                             | เลเพื่อการศาสนา                                                              | <ul> <li>มูลนิธิเกี่ยวกับคริสตจักร</li> <li>มูลนิธิเกี่ยวกับคริสตจักร</li> </ul> | <b>) ມີສວັນ</b><br>ເລືອກນີຫີນຸ <b>ຄ</b> າ<br>ກາ                                                      | กลเพื่อการศาสนา แล้วกันข้อมู<br>รอกข้อมูลทั้งหมดตาม Master | ลจาก Master ระบบจะ<br>ให้อัตโนมัติ |
| เลขประจำตัวผู้เสียภาษี<br>*คำนำหนั<br>วันที่จดทะเบียนสภาพการเป็นนิตินุ<br>วันที่ก่<br>ประเภท                                                | อากร:<br>hunu: วัด<br>มุคคล: 01/01/2509<br>iอตั้ง: กรุณาระบุ<br>พูไขอ: โอกก์ | วันที่ได้รับพระราชกา                                                             | *ชื่อนิติบุคคล:<br>ออกโดย:<br>เนวิสุงคามสีมา:                                                        | ศรีคงคาราม<br>กรุณาระบุ                                    |                                    |
| รหัสประจำบ้าน<br>บ้านเลขที่<br>ตรอก<br>กนน<br>เขต/อำเภอ/ทั่งอำเภอ: พ<br>รหัสไปรษณีย์<br>โทรสาร:<br>ความลัมพันธ์กับเจ้ามรดก<br>ขอรับมรดก( [ม | หมู่ที่: -<br>ระสมุทรเจดีย์<br>ฟิลด์นี้จะปรากฏเจ<br>                         | วัน<br>หมู่บ้า<br>แบะ<br>เพาะงานขอรับมรดก ระบุมารับ                              | ที่ย้ายเข้า: r<br>น/อาคาร:<br>จังหวัด: สมุา<br>จังหวัด: สมุา<br>ภง/ตำบล: นาห<br>โทรศัพท์:<br>E-Mail: | ารุณาระบุ<br>ารปราการ<br>กลือ                              |                                    |
|                                                                                                    |                                                                              |                                                                                  |                                                                                                    | 🖳 บันทึกร                                                  | รายการ 🔀 ปิดหน้าต่าง               |

หมายเหตุ: เฉพาะวัดเท่านั้นที่ไม่บังกับกรอกเลขทะเบียนนิดิบุกกล ถ้าเป็น มัสยิด / มูลนิธิกริสต์ / มิสซัง ต้องระบุ

รูปที่ 19 หน้าต่างบันทึกคู่สัญญา โดยค้นจากฐานข้อมูลนิติบุคคลเพื่อการศาสนา

|                                      | Popup ค้นข้อมูลนิติา<br>จากราบข้อนอ  | บุคคลเพื่อการเ<br>ร∽บบ M84 | ศาสนา                          |                       |                |         |         |
|--------------------------------------|--------------------------------------|----------------------------|--------------------------------|-----------------------|----------------|---------|---------|
| ค้นหานิติบุคคลเพื่อการศาสนา          |                                      |                            |                                |                       |                |         | ×       |
| ประเภทนิติบุคคลเพื่อการศาสนา:        | ວັດ                                  | ~                          | เลขทะเบียนนิด                  | วิบุคคลเพื่อการศาสนา: |                |         | ~       |
| คำนำหน้านาม:                         | กรุณาระบุ                            | ~                          | ซื่อนิต                        | วิบุคคลเพื่อการศาสนา: | ศรีคงคาราม     |         |         |
| วันที่จดทะเบียนสภาพการเป็นนิติบุคคล: | กรุณาระบุ                            | ~                          |                                | วันที่ก่อตั้ง:        | กรุณาระบุ      | ~       |         |
| วันที่ได้รับพระราชทานวิสุงคามสีมา:   | กรุณาระบุ                            | ~                          |                                |                       |                |         |         |
| บ้านเลขที่:                          | หมู่ที่:                             |                            |                                | หมู่บ้าน/อาคาร:       |                |         |         |
| ตรอก:                                |                                      |                            |                                | 3968                  |                |         |         |
| ถนน:                                 |                                      |                            |                                | จังหวัด:              | กรุณาระบุ      | ~       |         |
| อำเภอ/เขต/กิ่งอำเภอ:                 | กรุณาระบุ                            | ~                          | 1. กรอกเงื่อนไข                | ต่ำบล/แขวง:           | กรุณาระบุ      | ~       |         |
| รหัสไปรษณีย์:                        |                                      | [                          | แล้วกคค้น                      | หมายเลขโทรศัพท์:      |                |         |         |
| หมายเลขโกรสาร:                       |                                      |                            |                                | E-mail:               |                |         |         |
|                                      | C                                    | 🔍 ค้นหา                    | 👌 ล้างข้อมูล                   |                       |                |         |         |
| ผลการค้นหา                           |                                      |                            |                                |                       |                |         |         |
| ลำดับที่ ประเภทนิติบุคคล             | เลขทะเบียน<br>นิติบุคคลเพื่อการศาสนา |                            | ชื่อนิติบุคคล<br>เพื่อการศาสนา | ຈັงหວັດ               | ອຳເກອ          | chua    |         |
| ( 🔲 ) 1 ວັດ                          |                                      | วัดศรีคงคารา               | มม                             | สมุทรปราการ           | พระสมุทรเจดีย์ | นาเกลือ |         |
| 2. เลือก                             |                                      |                            | 3. ขึ้นขันเสิ                  | ื่อกรายการ            |                |         |         |
|                                      |                                      |                            |                                |                       |                |         | ~       |
|                                      |                                      |                            |                                |                       | 🖊 เลือกรายการ  | ) XŪQK  | น้าต่าง |

รูปที่ 20 หน้าต่างค้นหาข้อมูลนิติบุคคลเพื่อการศาสนา

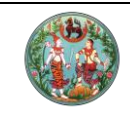

โครงการพัฒนาระบบสารสนเทศที่ดิน (ระยะที่ 2)

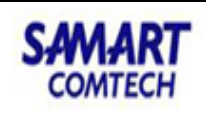

| <ul> <li>ม้านับที่ ใส่งประจำตัวประชายน</li> <li>ชื่อ-ชื่อสกุล</li> <li>ประเภทผู้ดำเนินการแทน</li> <li>ผู้ดำเนินการแทน</li> <li>บระเภทผู้ดำเนินการแทน</li> <li>บระเภทผู้ดำเนินการแกน</li> <li>บระเภทผู้ดำเนินการแกน</li> <li>บระเภทผู้ดำเนินการะเลน</li> <li>บระเภทผู้ดำเนินการแกน</li>      &lt;</ul>                                                                                                    | การเพิ่มผู้ดำเนินการแทน (<br>ชื่อ-ชื่อสกุล ผู้บอบอำเภจ: วัดครีคงผ<br>รายชื่อผู้รับบอบอำเภจ รายชื่อผู้ดำเนินการแก<br>🕞 เพิ่มผู้ดำเนินการแกน 🎬 ลบผู้ดำเนินการ                                                                                                    | มากกว่า 1 คนได้)<br>การาม<br>เม<br>เมทน 🗘 คัดลอกผู้ดำเนินการ                                                                                                    | Sunu 🥥 ຈັດຄຳດັບຜູ້ດຳເนินการแทน                                                                                                    |
|----------------------------------------------------------------------------------------------------|----------------------------------------------------------------------------------------------------|----------------------------------------------------------------------------------------------------|----------------------------------------------------------------------------------------------------|
| ผู้ตาแนการแกน<br>ประเภทผู้ดำเนินการแกน<br>ประเภทมุคลล<br>เลขประจำตัวประชาชน<br>ที่มาข้อมูล: @<br>คำนำหน้านน<br>ผู้ลงนามแทบผู้รับใบอนุญาต<br>คำนำหน้านน<br>ผู้ลงนามแทบผู้รับใบอนุญาต<br>อื่อ-ซื้อลกุล ผู้ดำเนินการแทน<br>วัน/เดือน/บัเกิด<br>คอเต็บ<br>หมายเลขโกรศัพท์มือกิล<br>ประเภา<br>ผู้ลงการมีตับุคลอาคารชุด<br>มาตาด<br>มาตาด<br>มา | <ul> <li>ลำดับที่ เลชประจำตัวประชาชน</li> </ul>                                                                                                    | ชื่อ-ชื่อสกุล                                                                                                    | ประเภทผู้ดำเนินการแทน ผู้รับมอบอำนาจ ตาม แก้ไข                                                                                                    |
| คดีหมายเลขแดงที่ มุงบายาา<br>ปัชอบ                                                                                                    | <ul> <li>บระเภทผู้ดำเนินการแทน:</li> <li>ประเภทผู้ดำเนินการแทน:</li> <li>ประเภทบุคคล:</li> <li>เลขประจำตัวประชาชน:</li> <li>ที่มาข้อมูล:</li> <li>คำนำหน้านาม:</li> <li>ชื่อ-ชื่อสกุล ผู้ดำเนินการแทน:</li> <li>วัน/เดือน/ปีเกิด:</li> <li>สัญชาติ:</li> <li>หมายเลขโกรศัพท์มือถือ:</li> <li>ประเภทศาล:</li> <li>คดีหมายเลขแดงที่:</li> </ul> | พูตาเนนาารแทน<br>ผู้จัดการมรดก<br>รองประธาน<br>ประธาน<br>ผู้ลงนามแทนผู้รับใบอนุญาต<br>เจ้าอาวาส<br>อิหม่าม<br>คอเต็บ<br>ปหลั่น<br>ผู้จัดการนิติบุคคลอาคารชุด<br>มุขนายก<br>ปิชอบ | <ul> <li>ตั้งงด้าว</li> <li>แม่มีนลขประจำตัวประชาชน</li> <li>แม่มีนลขประจำตัวประชาชน</li> <li>แม่มีนลขประจำตัวประชาชน</li> <li>แม่มีนลขประจำตัวประชาชน</li> <li>แม่มีนลขประจำตัวประชาชน</li> <li>แม่มีนลขประจำตัวประชาชน</li> <li>แม่มีนลขประจำตัวประชาชน</li> <li>แม่มีนลขประจำตัวประชาชน</li> <li>แม่มีนลขประจำตัวประชาชน</li> <li>แม่มีนลขประจำตัวประชาชน</li> <li>เม่มีนลขประจำตัวประชาชน</li> <li>เม่มีนลขประชาชน</li> <li>เม่มีนลขประจำตัวประชาชน</li> <li>เม่มีนลขประจำตัวประชาชน</li> <li>เม่มีนลขประจำตัวประชาชน</li> <li>เม่มีนลขประชาชน</li> <li>เม่มีนลขประชาชน</li> <li></li></ul> |

รูปที่ 21 การเพิ่มผู้ดำเนินการแทนนิติบุคคลเพื่อการศาสนา เช่น เจ้าอาวาส ฯลฯ

| 'eu)       |
|------------|
|            |
|            |
|            |
|            |
|            |
|            |
| รายละเอียด |
|            |
|            |
|            |
|            |
|            |

รูปที่ 22 เฉพาะงานคำขอย้อนหลัง เนื่องจากระบบจะดึงข้อมูลผู้ให้สัญญาจากข้อมูลผู้ถือกรรมสิทธิ์ในฐานข้อมูลทะเบียนมาให้ ซึ่งข้อมูลเดิมอาจไม่ ได้มาจากฐานของระบบ M84 ดังนั้นระบบจะแจ้งให้ค้นหาจากฐานก่อน เพื่อให้ผูกความสัมพันธ์ของข้อมูลได้ และให้ข้อมูลมีความถูกต้องตรงกับ ฐานข้อมูลกลาง

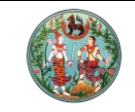

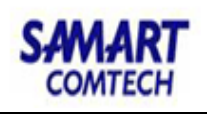

|              | ผู้ซื้อ                             |                       |              |            |                                        |                  |                                                                                                    |                  | ×             |
|--------------|-------------------------------------|-----------------------|--------------|------------|----------------------------------------|------------------|----------------------------------------------------------------------------------------------------|------------------|---------------|
|              | ประเภทบุคคล: บุค                    | กลธรรมดา              | ~            |            |                                        | 1                |                                                                                                    |                  | ^             |
|              | เอ้ม                                |                       |              | ถ้าผู้     | <b>้</b> ขอเป็นคนต่างด้าว              |                  |                                                                                                    |                  |               |
|              |                                     |                       |              | _          |                                        | 17               | 2                                                                                                    |                  |               |
| [            | ( 🖸 ຜູ້ານຜົາວ 🗆 ແ                   | ในผู้จัดการมรดก       | 1            |            |                                        | 95               |                                                                                                    |                  |               |
|              | ข้อมูลบุคคลต่างด้าว                 |                       |              |            |                                        | 54               |                                                                                                    |                  |               |
| ติ๊กต่างค้าว | เลขทเบลาคญบระจาดว/<br>ใช            | หนงสอเดนทาง:          | 51000001     | at 1.      | ( 0) }                                 |                  |                                                                                                    |                  |               |
| ปรากภฟิส     | ด้                                  | ออกเหก:<br>วันที่ออก: | สถานเอกอคราช | ສູຕເງບຸນ   |                                        |                  | 🔍 🙆 ពាំ                                                                                                    | เยภาพ            |               |
| ດ້ານຕັ້ນດາ   |                                     | JUIDOIL               | 01/02/2505   | ຊື່ວເອ     | ้<br>การอยเป็นเป็นให้เข้ะม <i>ส</i> อ  | ພວງຄາວແມ         | หมวอ่อน สวนวรออ้นทั่                                                                                                    | อแลลวอธานได้     | ร้านในนี้     |
| สาทจบบจ      | ขามแระจำตัวผู้เสียงหมืองกระ         |                       |              | £1.1%      | េ សេចកោកអឺ សេ/អឺរ បថ ពិ                | เพิ่มหาะกา       | עראוזאנוער האטוווער                                                                                                    | อทียล แเต็ เหเ   | มาถกัทห       |
| ข้อมูลคนต่าง | เค้าว้<br>*คำเภหมานาน               | UDEI                  |              | ~          | 🗆 แสดงทั้งหมด                          | *ສຄາບກາ          | พการสมรส: โสด                                                                                                    |                  |               |
|              | ชื่อ-ชื่อสกุล :                     | โคนัน                 | ເວໂດงາວະ     |            | 🗌 มีชื่อกลาง                           |                  | *สัญชาติ: ญี่ปุ่น                                                                                                    | ~                |               |
|              | คำนำหน้านาม (ENG):                  | Mr.                   |              | ~          |                                        |                  | เชื้อชาติ: ญี่ปุ่น                                                                                                    | ~                |               |
|              | ชื่อ-ชื่อสกุล (ENG):                | Conan                 | Edogawa      |            | 🗌 มีชื่อกลาง                           | หมายเ            | ลขโทรศัพท์: 0823456789                                                                                                    |                  |               |
|              | วัน/เดือน/ปีเกิด:                   | 01/02/2526            | ~            | อายุ 37 ปี | 🗌 เสียชีวิต                            |                  | ประเภทผู้ขอ: โจทก์                                                                                                    | ~                |               |
|              | วันที่เสียชีวิต                     | กรุณาระบุ             | • •          |            |                                        |                  |                                                                                                    |                  |               |
|              | เลขที่ใบมรณบัตร:                    |                       |              |            |                                        |                  |                                                                                                    |                  |               |
|              | มิดว คำเจ้าเช่น<br>เมือง คำเจ้าเช่น | 100                   |              | ~          | ชื่อ-ชื่อสุกล                          | ซึ่นน้อะ         | ເວໂດຫລະ                                                                                                    |                  |               |
|              | บิดา คำนำหน้านาม (ENG):             | Mr.                   |              | ~          | ชื่อ-ชื่อสกล (ENG):                    | Tsuneo           | Edogawa                                                                                                    | -                |               |
|              | มารดา คำนำหน้านาม:                  | นาง                   |              | ~          | ชื่อ-ชื่อสกุล:                         | มซีเอะ           | ເວໂດຈາວະ                                                                                                    | _                |               |
|              | มารดา คำนำหน้านาม (ENG):            | Mrs.                  |              | ~          | ชื่อ-ชื่อสกุล (ENG):                   | Misue            | Edogawa                                                                                                    | _                |               |
|              | ข้อมูลคู่สมรส                       |                       |              |            |                                        |                  |                                                                                                    |                  |               |
|              | คู่สมรส คำนำหน้านาม                 | : กรุณาระบุ ·         | -            |            | <ul> <li>ชื่อ-ชื่อสกุล:</li> </ul>     | :                |                                                                                                    |                  |               |
|              | คู่สมรส คำนำหน้านาม (ENG)           | กรุณาระบุ ·           | -            |            | <ul> <li>ซือ-ซือสกุล (ENG):</li> </ul> | ·                |                                                                                                    |                  |               |
|              | diyold                              | กรุณาระบุ -           | -            |            | 108010                                 | กรุณาระบุ        |                                                                                                    | *                |               |
|              | ที่อยู่                             |                       |              |            |                                        |                  |                                                                                                    |                  |               |
|              | รหัสประจำน้อม                       | ລັນພັບຣ໌ກັບເຈ້າມຣດ    | n            |            | ວັນກີດ້າດນ                             | b: ocouscu       |                                                                                                    |                  |               |
|              | ~                                   | ขอรัเ                 | มรดก์ มา รับ |            | <ul><li>✓ มีความสัม</li></ul>          | ພັບຣ໌ກັບເຈ້າມຣດຄ | เป็น( บูตรโดยชอบด้วยกฎหม                                                                                                    | กย 🗸 🗸           |               |
|              |                                     |                       |              | al         |                                        |                  |                                                                                                    |                  | •             |
|              | ແບະ                                 |                       | L            | ฟิลค์นี้จ  | ะปรากฏเฉพาะงานขอร้                     | เ้บมรคก ∙        | '                                                                                                    | 🛃 บันทึกรายการ 📑 | 🗙 ปิดหน้าต่าง |
|              | จังหวัด(ต่างประเทศ)                 |                       |              |            | อาเมอ(ตางบระเทศ                        | a):              |                                                                                                    |                  | _             |
|              | ต่ำบล(ต่างประเทศ)                   |                       |              |            |                                        |                  |                                                                                                    |                  | ~             |
|              |                                     |                       |              |            |                                        |                  | The state of the state of the s |                  | -             |
|              |                                     |                       |              |            |                                        |                  | <b>เสร</b> ีบนทุกรายก                                                                                                    |                  | ,             |

รูปที่ 23 หน้าต่างบันทึกข้อมูลคนต่างด้าว

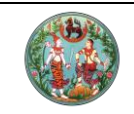

โครงการพัฒนาระบบสารสนเทศที่ดิน (ระยะที่ 2)

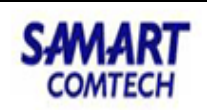

ผู้ถือกรรมสิทธิ์

|                            |                      |                                |          |           |     |                                       | ว้องของเป็นเชื่อจอง |                                |
|----------------------------|----------------------|--------------------------------|----------|-----------|-----|---------------------------------------|---------------------|--------------------------------|
| ประเภทบุคคล: บุคศ          | าลธรรมดา             | ~                              |          |           |     | อองไมนี้เพื่ออ (แอ้ไม                 | ถ เผ็กอการพิงฝม     | เวทวงเบลองเหต เงง เวพีเนอมาง   |
| ผู้ถือกรรมสิทธิ์           |                      | 17                             |          |           |     | าง ราง พ.ศ. 46<br>แผนที่ทหเพณีไง เบเน |                     |                                |
|                            |                      |                                |          |           |     | ขอมูลคนตางคาวผูเสยชวต                 | 179                 | -170                           |
| 🗌 ຕ່ານດ້າວ 🔽 ເບິ           | ในผู้จัดการมรดก<br>( | 🛛 🕄 รีายิละเอีย                | ดผู้เสีย | ชีวิต     | ·,  |                                       | 100                 | -150                           |
| ข้อมูลบุคคลธรรมดา          |                      | `                              |          |           |     |                                       | 150                 | -150                           |
| *เลขที่ประจำตัวประชาชน: 3- | 7004-00853-2         | 29-7                           |          | ] ໄມ່ມີເສ | ลขป | ระจำตัวประชาชน                        |                     |                                |
| ที่มาข้อมูล: 🔾             | ทะเบียนราษฎร์        | <ul> <li>บันทึกข้อเ</li> </ul> | ู่ลเอง   |           | พิม | พ์ข้อมลทะเบียนราษภร์                  |                     |                                |
|                            |                      |                                |          |           |     |                                       |                     | 🧟 ถ่ายภาพ                      |
|                            |                      |                                |          |           |     |                                       |                     |                                |
| เลขประจำตัวผ้เสียภาษีอากร: | <u>e</u>             |                                | 1        |           |     |                                       | IWA                 | ชาย                            |
| *<br>คำนำหน้านาม:          | นาย                  |                                |          |           | ~   | 🗆 แสดงทั้งหมด                         | *สถานภาพการสมรส:    | โสด                            |
| ชื่อ-ชื่อสกุล :            | พิซัย                | เลี่ยมสวรรณ                    |          |           | -   | 🗌 มีชื่อกลาง                          | *สัญชาติ:           | ไทย 🗸                          |
| ้วัน/เดือน/ปีเกิด:         | 25/11/2510           | · ·                            | อาย      | 53        | đ   | 🗌 เสียชีวิต                           | เชื้อชาติ:          | ไทย 🗸                          |
| วันที่เสียชีวิต            | กรณาระบ              | ~                              |          |           |     |                                       | หมายเลขโกรคัพท์:    | 0987898777                     |
| เลขที่ใบมรณบัตร:           |                      |                                |          |           |     |                                       | ประเภทผู้ขอ:        | กรณาระบ 🗸                      |
| ออกให้โดย:                 |                      |                                |          |           |     |                                       | -                   |                                |
| บิดา คำนำหน้านาม:          | นาย                  |                                |          |           | ~   | ชื่อ-ชื่อสกุล:                        | ดำรง                |                                |
| มารดา คำนำหน้านาม:         | นาง                  |                                |          |           | ~   | ชื่อ-ชื่อสกุล:                        | ยูพิน               |                                |
| ข้อมูลคู่สมรส              |                      |                                |          |           | _   |                                       | •                   |                                |
| คู่สมรส คำนำหน้านาม        | กรุณาระบุ -          | -                              |          |           | v   | ชื่อ-ชื่อสกุล:                        |                     |                                |
| สัญชาติ                    | กรุณาระบุ -          | -                              |          |           | ~   | เชื้อชาติ:                            | กรุณาระบุ           | ~                              |
| d                          |                      |                                |          |           |     |                                       |                     |                                |
| - 199                      |                      |                                |          |           |     | turi de terrete                       |                     |                                |
| รกสบระจาบาน                | 00                   |                                | _        |           |     | OIGI GITUC                            | ะ กรุณาระบุ         |                                |
| Uludon                     | 90                   | KUN: 1                         | _        |           |     | กมูบเน/อเคา                           | s                   |                                |
| ตรอก/ชอย                   |                      |                                |          |           |     | ເນດ (ຈຳເວລ (ອັດຈຳເວ                   | L                   |                                |
| DCNOG                      | ฉะเชงเทรา            |                                |          |           |     | ເບັດເບຍແນຍການອານາຍ                    | AU 100810CI         |                                |
| แขวง/ตาบส                  | คูยายหม              |                                | ×        |           |     | Shalusolu                             |                     |                                |
|                            |                      |                                |          |           | _   |                                       |                     |                                |
|                            |                      |                                |          |           |     |                                       |                     | 🛛 บันทึกรายการ 🛛 🔀 ปิดหน้าต่าง |

รูปที่ 24 การบันทึกข้อมูลผู้จัดการมรดกของคนต่างด้าวที่เป็นผู้เสียชีวิตแล้วต้องการมาจดทะเบียนสิทธิและนิติกรรม

### 2.3. สอบสวน - แท็บสอบสวน

แท็บสอบสวนของงาน M84 มีความคล้ายคลึงกัน แต่จะต่างไปในรายละเอียดปลีกย่อยของ กฎหมาย ที่จะเป็นตัวกำหนดแนวทางการขออนุญาต เช่น ในงานขออนุญาตของคนต่างด้าวจะไม่มีปุ่ม คำนวณเนื้อที่ที่ดินเดิม แต่จะมีให้บันทึกวัตถุประสงค์การใช้ประโยชน์ที่ดิน และถ้าเป็นการขออนุญาตของ คนต่างด้าวตามมาตรา 96 ทวิ จะมีช่องให้กรอกข้อมูลการลงทุน 40 ล้านบาทว่าเป็นการลงทุนประเภทใด เป็นต้น

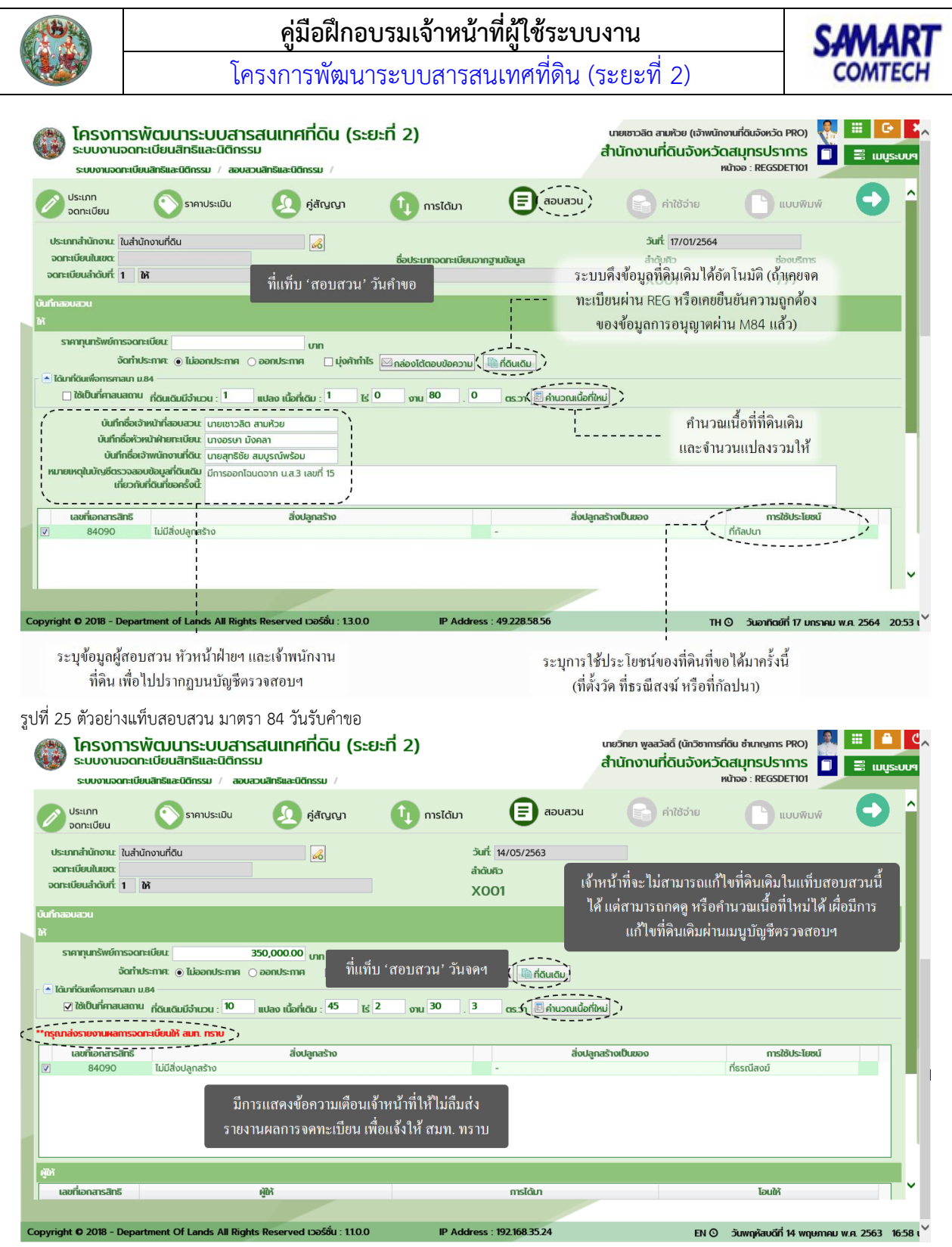

รูปที่ 26 ตัวอย่างแท็บสอบสวน มาตรา 84 วันจดทะเบียน

## 2.4. สอบสวน – การบันทึกที่ดินเดิม

การสอบสวนข้อมูลที่ดินเดิม ให้เจ้าหน้าที่กดปุ่มที่ดินเดิมในแท็บสอบสวน ระบบสามารถดึง ข้อมูลให้ได้อัตโนมัติหากเป็นรายการที่จดทะเบียนสิทธิและนิติกรรมผ่านระบบ หรือเคยมีการยืนยัน

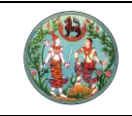

SAMART COMTECH

โครงการพัฒนาระบบสารสนเทศที่ดิน (ระยะที่ 2)

ตรวจสอบข้อมูลถูกต้องโดย สมท. ผ่านระบบ M84 มาแล้ว หากไม่พบรายการใดเลย เจ้าหน้าที่ สามารถเพิ่มเองได้

บางครั้งที่ดินเดิมมีมาก หากไม่สามารถบันทึกรายการที่ดินเดิมให้หมดระหว่างสอบสวนได้ เจ้าหน้าที่สามารถแจ้งสถานะการบันทึกรายการที่ดินเดิมให้ สมท. ทราบว่ายังอยู่ระหว่างดำเนินการ หรือหากไม่มีที่ดินเดิมเลย ให้แจ้งว่าไม่มีที่ดินเดิม

|           |               |                       | ,              | • หรือ         | ถ้าค้นในฐาน       | เข้อมูลทะเบีย       | เนไม่เจอ เพิ่ม                     | มองได้ด้วยปุ่มนี้           |                          |           |                    |               |                |      |
|-----------|---------------|-----------------------|----------------|----------------|-------------------|---------------------|------------------------------------|-----------------------------|--------------------------|-----------|--------------------|---------------|----------------|------|
|           |               |                       |                |                | 1-                | ลบรายการที่         | ดินเดิม                            |                             |                          |           | ปิดห               | น้ำต่างโดยไ:  | ม่บันทึก       | !    |
| ที่ดินเดิ | U             |                       | Ì              |                | i                 |                     |                                    |                             |                          |           |                    |               |                |      |
| เอกส      | nsāns I       | ปรดทำเรื่องขอยัส      | วนหลัง หากมี   | ที่ดินได้มาหลั | ง ป.ที่ดินโดยไม่เ | ม์วันที่สิ่งอนุญาต  | จากผู้ว่าๆ/อธิบดี                  | i                           |                          |           |                    |               |                |      |
| 0         | ເພັ່ມ         | เพิ่มข้อมูลที่ดินเข   | ถิมที่ไม่พบเอก | เสารสิทธิ์ในระ | uu ( 🔟 au )       | 🗆 ไม่มีที่ดินเดิม   | y                                  |                             |                          | กคเพื่อคู | / แก้ไขรายล        | ะเอียด – -    |                |      |
|           | ล่าดับ<br>ที่ | ประเภท<br>เอกสารสิทธิ | เลขที่         | หน้า<br>สำรวจ  | จังหวัด           | ອຳເກອ               | chua                               | เนื้อที่<br>ไร่-งาน-ตารางวา | ผู้ถือ<br>กรรมสิท        | 5         | สัดส่วน<br>ถือครอง | ມາຕຣາກີ່ໄດ້ມາ | ราย<br>ละเอียด |      |
|           | 1             | โฉนดที่ดิน            | 1084           | 194            | สมุทรปราการ       | เมืองๆ<br>(พระโขนง) | สำโรงเหนือ<br>(สำโรงฝั่ง<br>เหนือ) | 1 - 0 - 80.0                | วัดด่านสำโรงเหนื         | G         | 1/1                | u.84          | , d            |      |
|           |               |                       |                |                |                   |                     | แล้งก                              | ชอา <b>น</b> ะอาราโบพื้อที่ | ลิบเลิบให้สบเ            | าาราบ     |                    |               | 1              |      |
| ļ         |               |                       |                |                |                   |                     |                                    |                             | 171 1457143 5 11 51 43 1 | 1. 11310  |                    |               |                |      |
|           |               |                       |                |                | 1                 | ວລະເງີນ             | เมื่อส่วนสอ                        | 40.00                       |                          |           |                    |               |                |      |
|           |               |                       |                |                | l                 | រាមរោ               | ทนเทพ                              | าว เอก เวทคมเคม             |                          |           |                    |               |                |      |
|           |               |                       |                |                |                   |                     |                                    |                             |                          |           |                    |               |                |      |
| i         |               |                       |                |                |                   |                     |                                    |                             |                          |           |                    |               |                |      |
|           |               |                       |                |                |                   |                     |                                    |                             |                          |           |                    |               |                |      |
| Ŀi        |               |                       |                |                |                   |                     |                                    |                             |                          |           |                    |               |                |      |
|           | ถ้า           | ามีการแจ้งที่ดิ       | นเดิมนอกเ      | เหนือจากร่     | ที่ระบบดึงมา      |                     |                                    |                             |                          | {         | 📙 บันทึกราย        | nıs           | 🗙 Ūοκιτια      | า่าง |
|           | -<br>กค       | เพิ่ม โดยค้นห         | าจากในฐา       | นข้อมูลท       | ะเบียนที่ปุ่มนี่  | ľ                   | บันเ                               | เ<br>ทึกรายการและการ        | แก้ไข (ถ้ำมี)            |           |                    |               |                |      |
|           |               |                       |                |                |                   |                     |                                    |                             |                          |           | ปิดหน้าต่า         | เงโดยไม่บันว่ | ทึก -          |      |

รูปที่ 27 หน้าต่างแสดงรายการที่ดินเดิม

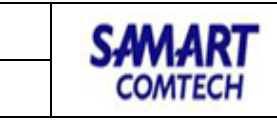

โครงการพัฒนาระบบสารสนเทศที่ดิน (ระยะที่ 2)

| À | แหาเล | อกสาร        | สิทธิ                                 |                                  |                     |                |         |             | ถ้ำต้องการเพิ่ม<br>สามารถ | ที่ดินเดิมนอกเหนื<br>ล้นได้จากเอกสาร | อจากที่ระบบคึงม<br>สิทธิ์ทั่วประเทศ | มาให้                           | 0       |
|---|-------|--------------|---------------------------------------|----------------------------------|---------------------|----------------|---------|-------------|---------------------------|--------------------------------------|-------------------------------------|---------------------------------|---------|
|   | US    | ເກກເອ        | กสารสิทธิ: (                          | ที โอนด<br>() คันหาย             | ที่ดิน<br>ด้วยเลขที | าี่เอกสารสิทธิ |         | <b>~</b>    |                           | ) ค้นหาด้วยเลขที่ดิเ                 | 1                                   |                                 |         |
|   |       | 1            | เลขที่โฉนด:<br>จังหวัด:<br>แขวง/ตำบล: | 1084<br>สมุทรปราการ<br>กรุณาระบุ | s<br>               | หน้าส<br>*     | hsəə:   |             | ເບດ/ອຳເກ                  | PIN CODE:<br>อ/กิ่งอำเภอ: กรุด       | นาระบุ                              | ~                               |         |
|   |       |              |                                       |                                  |                     |                |         | ( ค้นหา     | ] 📜 🤞 ລ້າงข้อมูล          |                                      |                                     |                                 |         |
|   |       | ลำดับ<br>ที่ | ประเภ<br>เอกสาร                       | าท<br>สิทธิ เอ                   | เลขที่<br>กสารสิท   | ธี หน้าสำรวจ   | หมู่ที่ | จังหวัด     | ອຳເກອ                     | chua                                 | เนื้อที่<br>(ไร่-งาน-ตารางวา)       | ผู้ถือกรรมสิทธิ                 |         |
|   |       | 1            | โฉนดที่ดิน                            |                                  | 1084                | 13             |         | สมุทรปราการ | เมือง<br>สมุทรปราการ      | บางด้วน                              | 0-2-83.0                            | นายทวีศักดิ์ ตั้งเด่นไชย        | ^       |
| í | ē,    | 2            | โฉนดที่ดิน                            |                                  | 1084                | 194            |         | สมุทรปราการ | เมืองฯ(พระโขนง)           | สำโรงเหนือ<br>(สำโรงฝั่งเหนือ)       | 1-0-80.0                            | วัดด่านสำโรงเหนือ               |         |
| Ì | Ń     | 3            | โฉนดที่ดิน                            |                                  | 1084                | 67             |         | สมุทรปราการ | พระประแดง                 | บางพึง                               | 0-0-55.0                            | นางวิไลรัตน์ หวังวิบูลย์กิจ (2) |         |
|   |       | 4            | โฉนดที่ดิน                            |                                  | 1084                | 264            |         | สมุทรปราการ | บางพลี                    | คีรษะจรเข้ใหญ่                       | 17-0-77.0                           | นายศักดิ์ชัย คุ้มจันทร์ (3)     |         |
|   |       | 5            | โฉนดที่ดิน                            |                                  | 1084                | 2056           |         | สมุทรปราการ | บางเสาธง                  | คีรษะจรเข้น้อย                       | 0-3-69.0                            | นางสมครี พรเจริญชัยศิลป์<br>(2) | ~       |
|   | nısl  | ໄດ້ເກ        | ติ๊กเลื                               | อกรายการที่<br>เมตรา             | ต้องกา<br>ที่ได้มา  | ັ<br>⊔84 ▼     | 1       |             | •                         | สัดส่วนกือครอง                       | ): <b>1</b>                         | / 1                             |         |
|   |       |              | d.                                    | ระเภทการอุดา                     | ะเบียน              | 21751          |         | ~           | วัตถุประสง                | ด์การให้ประโยชน์ที่ดีเ               | r -                                 |                                 |         |
|   |       |              |                                       | วันที่จดเ                        | าะเบียน:            | 22/10/2530     |         | ~           | ວັບເກີ່ໄດ້ຮັບອາ           | เณาตอากผ้ว่า/อธิบด                   | i 050.05511                         |                                 |         |
|   |       |              |                                       | ນວຍັສ                            | อนหลัง:             |                |         | @ UD        | Stancesoor                | ได้มาก่อน ป.ที่ดีเ                   | 1: 🗌 วันที่: กรุเ                   | ณาระบุ 🔻                        |         |
|   |       |              |                                       |                                  |                     |                |         |             |                           |                                      | 🗌 ขอออกโฉนด                         | ที่ดิน หรือ น.ส.3               |         |
|   |       |              |                                       | ИЦ                               | ภยเหตุ:             |                |         |             |                           |                                      |                                     |                                 |         |
|   |       |              | 525                                   | บุรายละเอียด                     | าการได <u>้</u>     | ้มาเรียบร้อย ก | คเลือก  | รายการ      |                           |                                      | ( 🗸 เลือ                            | งกรายการ                        | ້າາຕ່າง |

รูปที่ 28 หน้าต่างเพิ่มที่ดินเดิมโดยค้นหาจากฐานข้อมูลทะเบียน

| ที่ดินเด | U                                                                                                    | ถ้าต้องการเพิ่ม<br>แต่กันในฐาน                                          | ทิดินเดิมนอกเหนือจากที่ระ<br>เข้อมูลทะเบียนไม่เจอ ก็:                                             | ะบบดิงมาให้<br>มาเพิ่มเองได้                                                                                                    |                                          |                | ×     |
|----------|----------------------------------------------------------------------------------------------------|-------------------------------------------------------------------------|---------------------------------------------------------------------------------------------------|----------------------------------------------------------------------------------------------------|------------------------------------------|----------------|-------|
|          | ารลิกร ไปรดทำเรื่องขอข่อแหง่อ หากมีที่ดินได้มา<br>พี่น์ [14] เพิ่มข้อมูลที่ดินเดิมที่ไม่พบเอกลารสิทธิ์ใ<br>รายละเอียดที่ดินเดิม                                                                                                    | หลัง ป.ที่ดีนโดยไม่มีวันที่สั่งอบุญาตอ<br>มระบบ]∑∭ ลบ □ ไม่มีที่ดินเดิม | ากผู้ว่าฯ/อธิบดี<br>                                                                              |                                                                                                    | e                                        | s              |       |
|          | <ul> <li>ประมาศักราช (100)กราชนี้</li> <li>เลขเอกสารสิทธิ์: 45</li> <li>หมู่ที่: 5</li> <li>อำเภอ/ขณะ</li> <li>เมืองสมุทรน</li> <li>คำเภาหน้านาน: วัด</li> <li>การใช้ประโยชน์ที่เดิมา</li> <li>การใช้ประโยชน์ที่เดิมน</li> <li>ประเภาการจดาะเบียน</li> <li>วันที่จดกะเบียน</li> <li>ของเหลือ</li> <li>ของเหลือ</li> </ul> | URSUNCU (AFF) *                                                         | เนื้อที่:<br>จังหวัด:<br>ต่าบล/แขวง:<br>ชื่อผู้ถือกรรมสิทธิ:<br>วัดตุประสงค์ก<br>วันที่ได้รับอนุญ | 0 ไร่ 0<br>สนุทรปราการ<br>ดลาด<br>ด่านสำโรง<br>สัดส่วนที่อครอง:<br>ารใช้ประโยชน์ที่ดีน<br>เตอากผู้ว่า/อธิบดี:<br>ได้มาก่อน ป.ที่ดีน: | 1 / 1<br>- nşans:ų<br>y suri: 10/03/2472 | . 9 ตรางวา     |       |
|          | หมายเหตุ                                                                                                    | ท่อน ป. ไม่พบรายการในระบบ                                               | บันที                                                                                             | <br>กรายการ                                                                                                    | ปี แต่งางโค                              | ns_X[<br>พร_X[ | hcito |

รูปที่ 29 หน้าต่างเพิ่มที่ดินเดิมด้วยการเพิ่มเอง กรณีค้นหาแล้วไม่พบข้อมูลเอกสารสิทธิในฐานข้อมูลทะเบียน

## 2.5. สอบสวน – กล่องโต้ตอบ

เจ้าหน้าที่สามารถโต้ตอบข้อความ (Chat) กับ สมท. หรืออ่านข้อความตอบกลับได้ผ่านปุ่มโต้ตอบ ข้อความในแท็บสอบสวน และในเมนูบัญชีตรวจสอบฯ ซึ่งจะกล่าวถึงในหัวข้อ 2.8

คู่มือฝึกอบรมเจ้าหน้าที่ผู้ใช้ระบบงาน : ระบบงานจัดเก็บข้อมูลทะเบียนที่ดินของนิติบุคคลเพื่อการศาสนา หน้าที่ 20

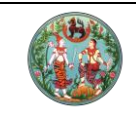

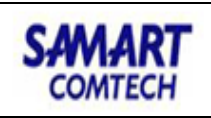

| เพมขอความเห                    | 3)                 |                                                                                                |                    |               |
|--------------------------------|--------------------|------------------------------------------------------------------------------------------------|--------------------|---------------|
| เล่องได้ตอบ                    |                    |                                                                                                |                    | ×             |
| อ่าน/เพิ่มข้อความใหม่          |                    |                                                                                                |                    |               |
|                                |                    |                                                                                                |                    |               |
| วันที่และเวลา<br>ที่ส่งข้อความ | ชื่อผู้ส่ง         | ข้อความ                                                                                        | สถานะ              |               |
| 17/01/2564 21:28               | นายเชาวลิต สามห้วย | รบกวนสมท.ช่วยตรวจสอบที่ดินเพิ่ม<br>เติม เนื่องจากข้อมูลที่ได้รับ<br>(ทดสอบบันทึกข้อความไต้ตอบ) | ข้อความใหม่        |               |
|                                |                    |                                                                                                |                    |               |
| เพิ่มข้อความใหม่               |                    |                                                                                                |                    | ۷             |
| เพิ่มข้อความใหม่               |                    |                                                                                                |                    |               |
|                                |                    |                                                                                                |                    | _             |
| ระบุข้อความ:                   | :                  |                                                                                                |                    |               |
|                                |                    |                                                                                                |                    |               |
|                                |                    |                                                                                                |                    |               |
|                                |                    |                                                                                                | 📜 บันทึกรายการ     | 🕻 ปิดหน้าต่าง |
|                                |                    |                                                                                                |                    |               |
|                                |                    |                                                                                                |                    | ม้าต่าง       |
|                                |                    | บันทึกข้อค                                                                                     | วามที่ต้องการส่ง - |               |

รูปที่ 30 การใช้งานกล่องโต้ตอบข้อความ

## 2.6. สอบสวน – ค่าใช้จ่าย

ระบบสามารถคิดค่าใช้จ่ายให้ได้อัตโนมัติ ทั้งในงานวันคำขอ และงานวันจดทะเบียน อ้างอิงจาก ตารางในหัวข้อ 1.5 ยกเว้นกรณี 'วัด มัสยิด มิสซัง' รับ 'ให้' ที่ดินเพื่อใช้เป็นที่ศาสนสถาน ถ้ารวมกับที่ดิน เดิมซึ่งเป็นที่ศาสนสถานเช่นกันแล้วไม่เกิน 50 ไร่ จะคิดค่าธรรมเนียม 0.01% ในงานวันจดทะเบียนให้ เลือกค่าธรรมเนียมพิเศษ ดังรูป

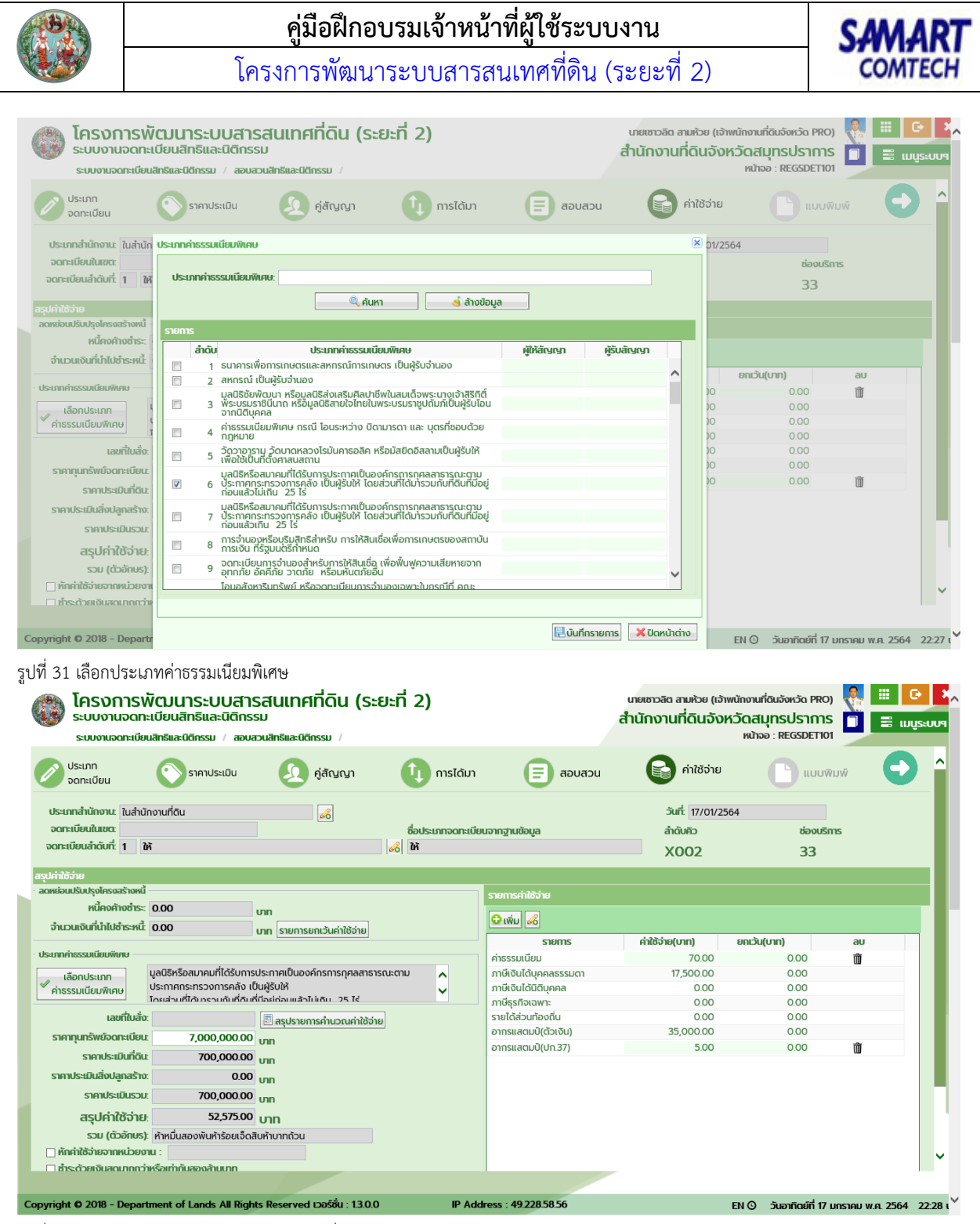

รูปที่ 32 ระบบคำนวณค่าใช้จ่ายให้อัตโนมัติตามเงื่อนไข

#### 2.7. สอบสวน – แบบพิมพ์

นอกจากแบบพิมพ์ที่ใช้งานตามปกติของแต่ละประเภทจดทะเบียนแล้ว ให้เจ้าหน้าที่เพิ่มแบบ พิมพ์เฉพาะสำหรับงาน M84 โดยอ้างอิงการเลือกจากตารางในหัวข้อที่ 1.3 ดังรูป

| 133                                          |                                                                   |                                    | คู่มือฝึกอบ                                                          | รมเจ้าหน้                              | <b>เ้าที่ผู้ใช้ระ</b> เ | บบงาน                                                                                      | SAMART                                              |
|----------------------------------------------|-------------------------------------------------------------------|------------------------------------|----------------------------------------------------------------------|----------------------------------------|-------------------------|--------------------------------------------------------------------------------------------|-----------------------------------------------------|
|                                              |                                                                   | โค                                 | รงการพัฒนาร                                                          | ะบบสารส                                | สนเทศที่ดิน             | เ (ระยะที่ 2)                                                                              | COMTECH                                             |
| ເຊຍາຍາຍອີດ<br>ໂຄຣນກາ<br>ໂຄຣນການ<br>ໂຄຍນາຍອີດ | <b>ารพัฒนาระบ</b><br>อดทะเบียนสิทธิและ<br>หะเบียนสิทธิและนิติกรรม | <b>ปลำร</b><br>นิติกรรเ<br>/ ลอบส: | สนเทศที่ดิน (ระยะเ<br>ว<br>มนสิกรีและปิดีกรรม /                      | ที่ 2)                                 |                         | นายวิทยา พูลสวัสดิ์ (นักวิชาการที่ดิน ชำนาญ<br>สำนักงานที่ดินจังหวัดสมุทรน<br>หน้าจอ : REC | ms PRO) 🕌 🏥 🖆 C<br>ISTNTS 🗐 📰 เมนูระบบฯ<br>SSDETIOI |
| ประเภท<br>จดทะเบียน                          | ราคาปร                                                            | ะเมิน                              | 🧕 คู่สัญญา                                                           | 🚺 การได้มา                             | вись 🗐                  | ที่แท็บ 'แบบพิมพ์'                                                                         | (ແບບໜົມທົ)                                          |
| ประเภทสำนักงาน: ใ                            | นสำนักงานที่ดิน                                                   |                                    | <b>6</b>                                                             |                                        | วันที่: 13/05/2563      |                                                                                            |                                                     |
| จดทะเบียนสำดับที่: 1                         | 14                                                                |                                    |                                                                      | i                                      | ล้ำดับคือ               | ช่องบริการ                                                                                 |                                                     |
| เอกสารจุดกะเบยบๆ                             | เพิ่มเอกสาร<br>ชนิดเอกส<br>ชื่อ                                   | เรเพิ่มเติม:<br>รัวเอกสาร:         | ท.ด. 16<br>ท.ด. 16 (บันทึกด้อยคำผู้รับสัญญา)                         |                                        |                         |                                                                                            | ×                                                   |
| n.ด. 74 (ใบแจ้งเรื่อ                         |                                                                   |                                    | ท.ด. 16 (บันทึกข้อตกลง)                                              |                                        |                         |                                                                                            |                                                     |
| n.ด. 1 (คำขอจดทะ                             | เบยนสกรและ 🗸                                                      |                                    | ท.ด. 16 (บนทกถอยคาการชาระภาษ<br>ท.ด. 16 (บันทึกก้อยคำรับรองการต:     | าย)                                    |                         |                                                                                            |                                                     |
| п.а. 86 (บันทึกกา                            | รประเมินราคา 🔽                                                    |                                    | n.a. 16 (บันทึกถ้อยคำแก้ไขรูปแผนเ                                    | ที่ เนื้อที่)                          |                         |                                                                                            |                                                     |
| nsweau)                                      |                                                                   |                                    | ท.ด. 16 (บันทึกถ้อยคำเรื่องไม่ขอรับ                                  | มมรดก)                                 |                         |                                                                                            |                                                     |
|                                              |                                                                   |                                    | n.a. 16 (บันทึกถ้อยคำผู้ให้สัญญา)                                    |                                        |                         |                                                                                            | _                                                   |
|                                              |                                                                   |                                    | n.a. 16 (บันทึกถ้อยคำ กรณีวัดขอไ<br>n.a. 16 (บันทึกถ้อยคำ กรณีวัดขอไ | ได้มาซึ่งที่ดิน)<br>แลได้มาซึ่งที่ดิน) | J.                      |                                                                                            |                                                     |
|                                              |                                                                   |                                    | ท.ต. 16 (บันทึกถ้อยคำ กรณีมัสยิดข                                    | ขอได้มาซึ่งที่ดิน)                     |                         |                                                                                            |                                                     |
|                                              |                                                                   |                                    | n.ด. 16 (บันทึกถ้อยคำ (กรณีคนต่า                                     | ,<br>งด้าวขอรับมรดกตามม                | าตรา 93))               |                                                                                            | <b>_</b>                                            |
|                                              |                                                                   |                                    | 🐭 เพื่อ ( ไฟไตบ้ ) 🐭 อร์ออรุโองยมู่เ                                 | a <u>&gt;</u>                          | 05 -==))                |                                                                                            | V                                                   |
| 1                                            |                                                                   |                                    |                                                                      |                                        |                         |                                                                                            |                                                     |

รูปที่ 33 การเพิ่มแบบพิมพ์ กดปุ่มเพิ่มแล้ว Scroll เพื่อเลือกรายการที่ต้องการ หรือพิมพ์บางส่วนของชื่อแบบพิมพ์เพื่อค้นหารายการได้

| เอกสารจดกะเบียนๆ                                                                                                    | บรรยายท้าย                                                                                                    |
|----------------------------------------------------------------------------------------------------|----------------------------------------------------------------------------------------------------|
| 💽 เพิ่ม 🛍 ลบ 💲 ปรับปรุงรายงาน                                                                                                    | Q เพิ่ม 🛍 ลบ 💲 ปรับปรุงข้อมูล Q เพิ่มบรรยายเพิ่มเติม 🖄 คัดลอกบรรยาย 💷 ตรายาง 🛛 พิมพ์ตราครุก กรุณาระบุ                                                                                                    |
| รายการ     สแกน<br>หลักฐาน       ก.ฉ. 74 (ใบแจ้งเรื่องระหว่าง<br>ดำเนินการ)     ✓       ก.ฉ. 16 (กับออดกะเบียนสิทธิและ<br>มีติกรรมฯ)     ✓       ก.ฉ. 86 (บันทึกการประเมินราคา<br>กรัพย์สิน)     ✓       ๅา.ฉ. 16 (มันทึกก้อยค่า กรณีวัด     ✓       ↓บอได้มาซึ่งที่ดิน)     ✓ | ข้อ       ข้อความ         ตามที่ นางกัลยา จันทร์เนียม ขอ รับให้/ชื่อ ที่ดีแบบลงเครื่องหมายดังกล่าวข้างต้นจาก นางกัลยา         1 จันทร์เนียม เพื่อใช้ประโยชน์เป็นที่วัด/ที่ธรณีสงม์ ข้าพเอ้าในฐานะเจ้าอาวาลขอให้ด้อยค่ำต่อพนักงานเจ้าหน้าที่<br>ดังนี้         2 วัดฯ ปัจจุบันมี       เป็นเจ้าอาวาส ตามหลักฐาน       ฉบับที       ลงวันที         3 วัดฯ มีสุภาพเป็นมิติบุคคลไดยชอบด้วยกฎหมาย สร้างขึ้นเมื่อ ได้รับพระราชทานวิสุงคามสีมาเมื่อ<br>ปรากฏตามหลักฐาน (ประกาศกระทรวงศึกษาธิกร/สำเนาทะเป็ยนวิด/ประวัตวิด/หนึ่งสือรับรองสภาพวัด)         4 ปัจจุบันมีกาวรวัตถุ ประกอบด้วย กุฏิ , ศาลาการเปรียญ ,เมรู ฯลฯ         5 วัดมีพระทักษุจำพรรษา       รูป         6 วัดมีที่ดีนเดิมอยู่ก่อนแล้ว       แปลง คือ         7 วัดขอได้มาครั้งนี้เพื่อใช้ประโยชน์เป็นที่วัดเพื่อ       หรือ (เป็นที่รดเสีลงข์)         7 ของไม่มางรังนี้รวมเป็น       เปือกร้อมที่งานกระ         8 ใจ วัดมีที่ดีแก้งอยู่ก่อนแล้ว       แปลง เนื่อกรวมทั่งหนด         9 ใจ วัดมีที่ดีแก้ต้องรับรวมเป็น       แปลง เนื่อกรวมที่งหนด         9 เพิ่มจำของได้มาในครังนี้รวมเป็น       เปือกรวมทั่งหนด         9 ใจวันอุโตมาครั้งนี้เงื่องให้บายไปแก่วัดเพื่อ       หรือ (เป็นที่มานอรงนี้อามที่งหนด         9 ใจเป็นอุโตมาร้องได้งานครังนี้รวมเป็น       เปือกรวมทั่งหนด         10 ของที่ขอได้มานครังนี้รวมเป็น       เปือกรวมทั่งหนด         10 สิ่ามานครังนี้รวมเป็น       เปือกรวมที่งหนด         10 สิ่ามานครังนี้รวมเป็น       เป็ครัญนที่งหนด         11 สิ่ามานครังนี้รวมเป็น |
|                                                                                                    | 3. บันทึกการเปลี่ยนแปลง                                                                                                    |

รูปที่ 34 แก้ไขข้อความบรรยายท้ายได้ตามต้องการ จากนั้นกดบันทึก

# 2.8. เมนูบัญชีตรวจสอบข้อมูลที่ดินเดิมของนิติบุคคลเพื่อการศาสนาและต่างด้าว

หลังอนุมัติรับคำขอแล้ว เจ้าหน้าที่สามารถมาดูสถานะงานล่าสุด ปรับปรุง/เพิ่มรายการที่ดินเดิม อ่านข้อความตอบกลับจากสมท. พิมพ์บัญชีตรวจสอบเพื่อนำไปสแกนเก็บภาพลักษณ์และขออนุญาตกับ ผู้ว่า/อธิบดี รวมถึงมาบันทึกข้อมูลการลงทุนในปีที่ 2-5 สำหรับคนต่างด้าวขอได้มาตามมาตรา 96 ทวิ

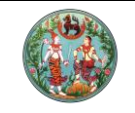

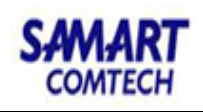

. โครงการพัฒนาระบบสารสนเทศที่ดิน (ระยะที่ 2)

|    | آنا<br>د:<br>د: | <b>ารงการพัฒนา</b><br>บบงานจดทะเบียนสีr<br>บบงานจดทะเบียนสิกร์และนี <sub>้</sub> | <b>ISะUUสารสันเท</b><br>าธิและนิติกรรม<br>ถิกรรม / สอบสวนสิทธิและ | เศที่ดิน (ระยะที่ 2<br>ดิตกรม / บัญชีดรวจสอบข้อมุ                                   | <b>)</b><br>เอที่ดินเดิมของนิติบุคคอเพิ่ง                                                                         | น<br>สำ<br>อการศาสนาและต่างด้าว                                   | <sup>ภยเซาวลิด</sup> สามห้วย (เจ้าพ<br>านักงานที่ดินจังห | านักงานที่ดินจังห<br>ว <b>ัดสมุทรป</b><br>หน้าจอ : REGS | วัด PRO)<br> ราการ<br>5M84001 |                        | C• 🔹    |
|----|-----------------|----------------------------------------------------------------------------------|-------------------------------------------------------------------|-------------------------------------------------------------------------------------|----------------------------------------------------------------------------------------------------|-------------------------------------------------------------------|----------------------------------------------------------|---------------------------------------------------------|-------------------------------|------------------------|---------|
| 1  | บัญชีตรวจล      | เอบข้อมูลที่ดินเดิมของนิติบุค                                                    | าคลเพื่อการศาสนาและต่างด้า                                        | D                                                                                   |                                                                                                    |                                                                   |                                                          |                                                         |                               |                        | ^       |
| 1  | เงื่อนไขการ     | ค้นหา                                                                            |                                                                   |                                                                                     |                                                                                                    |                                                                   |                                                          |                                                         |                               |                        |         |
|    |                 |                                                                                  | วันที่รับ<br>ประเ<br>สถานะกา                                      | รื่อง ตั้งแต่: 17/01/2564<br>กทบัญชีคุม:<br>เด่าเป็นงาน:รอตรวจสอบ/มีก<br>อนุญาตแล้ว | <ul> <li>ช ถึง: 17/0</li> <li>กรดอบกลับ</li> <li>ดระบั</li> <li>ดดาะเบี</li> <li>มหา</li> <li>งดีสำนัก</li> </ul> | 1/2564<br>อบไม่ห่าน 📄 รออนุญาต<br>เยนแล้ว 📄 ไม่อนุญาต<br>เงข้อมูล | ▼<br>▼                                                   |                                                         |                               |                        |         |
|    | ผลการค้นห       | n                                                                                |                                                                   |                                                                                     |                                                                                                    |                                                                   |                                                          |                                                         |                               |                        |         |
|    | ลำดับที่        | วันที่รับเรื่อง                                                                  | ลำดับที่รับเรื่อง                                                 | ประเภทการจดทะเบียน                                                                  | ผู้ถือกรรมสิทธิ                                                                                                   | พนักงานเจ้าหน้าที่                                                | สถานะ                                                    | กล่อง<br>โต้ตอบ                                         | ที่ดินเดิม                    | การลงทุน<br>(ม.96 ทวี) |         |
|    |                 | 1 17/01/2564                                                                     | X001                                                              | ให้                                                                                 | นางกัลยา จันทร์เนียม                                                                                              | นายเชาวลิต สามห้วย                                                | รออนุญาต                                                 | NEW!                                                    |                               |                        |         |
|    |                 |                                                                                  |                                                                   |                                                                                     |                                                                                                    |                                                                   |                                                          |                                                         |                               |                        | ļ       |
| Со | pyright O       | 2018 - Department of I                                                           | Lands All Rights Reserv                                           | ed เวอร์ชั่น : 13.0.0                                                               | IP Address : 49.2                                                                                                 | 228.58.56                                                         |                                                          | EN (Ο) Σίυρη                                            | โดย์ที่ 17 มกรา               | IAU W.A. 2564          | 22:24 1 |

รูปที่ 35 ค้นหางานจากบัญชีคุมตามมาตรา ดูสถานะงาน โต้ตอบข้อความ เพิ่มข้อมูลที่ดินเดิมที่มาจากการสอบสวน พิมพ์บัญชีตรวจสอบ และ บันทึกข้อมูลการลงทุนที่หน้านี้ จากรูปปุ่มบันทึกการลงทุนจะปรากฏเมื่อเป็นงานภายใต้บัญชีคุมมาตรา 96 ทวิและจำหน่าย เท่านั้น

| ۲        | โคร<br>ระบบ<br>ระบบ | รงการพัด<br>มงานจดทะเบี<br>เงานจดทะเบียนสิท | มนาร<br>เยนสิทธิเ<br>าริและนิติกร | <b>ะบบส์</b> ^<br>และนิติก:<br>รม / สอเ | <b>ารสันเท</b><br>รรม<br><sub>ขสวนสิทธิและนิ</sub> | ศ <b>ที่ดิน</b> (<br><sub>ตีกรรม</sub> / บั | ( <b>ระยะที่</b> 2<br><sub>ษชีตรวจสอบข้อ</sub> | 2)<br>อมูลที่ดินเดิมของนิติเ | มุคคลเพื่อการศาสนาแล | นายเซ<br>สำนัก<br>ละต่างด้าว | <sub>เวลิต</sub> สามหัวย (<br>งานที่ดินจ้ | (ເຈ້າພ <sup>ູ</sup> ້ແດຈານi<br>ເຈັ <b>ນKວັດ</b> ດີໄ<br>หน้าจะ | ที่ดินจัง<br><b>มุทรเ</b><br>อ : REC | หวัด PRO)<br>ป <b>ราการ</b><br>55M84001 |                        | ເມນູຣະບບ  |
|----------|---------------------|---------------------------------------------|-----------------------------------|-----------------------------------------|----------------------------------------------------|---------------------------------------------|------------------------------------------------|------------------------------|----------------------|------------------------------|-------------------------------------------|---------------------------------------------------------------|--------------------------------------|-----------------------------------------|------------------------|-----------|
|          |                     |                                             |                                   |                                         |                                                    |                                             |                                                |                              |                      |                              |                                           |                                                               |                                      |                                         |                        | _         |
| เงื่อนไข | การค้น              |                                             |                                   |                                         |                                                    |                                             |                                                |                              |                      |                              |                                           |                                                               |                                      |                                         |                        |           |
| ที่ดินเ  | āυ                  |                                             |                                   |                                         |                                                    |                                             |                                                |                              |                      |                              |                                           |                                                               | ×                                    |                                         |                        |           |
| เอก      | สารสิท              | รี โปรดทำเรื่องขอ                           | ย้อนหลัง ห                        | กกมีที่ดินได้                           | มาหลัง ป.ที่ดิน)                                   | โดยไม่มีวันที่สั่ง                          | วอนุญาตจากผู้ว่                                | ภาๆ/อธิบดี                   |                      |                              |                                           |                                                               |                                      |                                         |                        |           |
| C        | ເພັ່ມ               | 🛃 เพิ่มข้อมูลที่ดิ                          | นเดิมที่ไม่พ                      | บเอกสารสิท                              | ຣົ່ໃนรະບບ 🕅                                        | au 🗌 ໄມ່ມີກ່                                | า่ดินเดิม                                      |                              |                      |                              |                                           |                                                               |                                      |                                         |                        |           |
|          | ลำดุ้<br>ที่        | ับ ประเภท<br>เอกสารสิทธิ                    | เลขที่                            | หน้า<br>สำรวจ                           | ຈັงหວັດ                                            | ອຳເກອ                                       | ตำบล                                           | เนื้อที่<br>ไร่-งาน-ตารางวา  | ผู้ถือ<br>กรรมสิทธิ์ | สัดส่วน<br>ถือครอง           | มาตราที่ได้มา                             | ราย<br>ละเอียด                                                |                                      |                                         |                        |           |
|          |                     | 1 โฉนดที่ดิน                                | 1084                              | 194                                     | สมุทรปราก                                          | เมืองฯ<br>(พระโขนง)                         | สำโรงเหนือ<br>(สำโรงฝั่ง<br>เหนือ)             | 1 - 0 - 80.0                 | วัดด่านสำโรงเหนือ    | 1/1                          | u.84                                      |                                                               |                                      |                                         |                        |           |
|          |                     |                                             |                                   |                                         |                                                    |                                             |                                                |                              |                      |                              |                                           |                                                               |                                      | ที่ดินเดิม                              | การลงทุน<br>(ม.96 ทวี) |           |
|          |                     |                                             |                                   |                                         |                                                    |                                             |                                                |                              |                      |                              |                                           |                                                               |                                      |                                         |                        |           |
|          |                     |                                             |                                   |                                         |                                                    |                                             |                                                |                              |                      |                              |                                           |                                                               |                                      |                                         |                        |           |
|          |                     |                                             |                                   |                                         |                                                    |                                             |                                                |                              |                      |                              |                                           |                                                               |                                      |                                         |                        |           |
|          |                     |                                             |                                   |                                         |                                                    |                                             |                                                |                              |                      |                              |                                           |                                                               |                                      |                                         |                        |           |
|          |                     |                                             |                                   |                                         |                                                    |                                             |                                                | 👜 พิมพ์บัญช์                 | มีกะเบียนที่ดินเดิม  | 🗟 บันทึกรายการ               | ×                                         | ปิดหน้าต่าง                                                   |                                      |                                         |                        |           |
| pyrigh   | t <b>O</b> 20       | )18 - Departme                              | ent of Lan                        | nds All Rig                             | hts Reserve                                        | d เวอร์ชั่น : 1.                            | 3.0.0                                          | IP Addres                    | ss : 49.228.58.56    |                              |                                           | EN O                                                          | วันอา                                | เกิดย์ที่ 17 มก                         | ISTALI W.A. 25         | i64 22:24 |

รูปที่ 36 กดปุ่มที่ดินเดิม สามารถเข้ามาเพิ่มรายการ แก้ไข แจ้งสถานะการบันทึกที่ดินเดิมให้สมท. ทราบ และพิมพ์บัญชีตรวจสอบได้

### 3. การใช้งานระบบ M84

## 3.1. จัดการข้อมูลหลัก

# 3.1.1. ข้อมูลนิติบุคคลเพื่อการศาสนา

ทั้งสมท. และสำนักงานที่ดินสามารถเข้าถึงเมนูนี้เพื่อปรับปรุงโปรไฟล์ของนิติบุคคล เพื่อการศาสนา ก่อนนำไปใช้เป็นคู่สัญญาในการรับคำขอผ่านระบบทะเบียนได้

คู่มือฝึกอบรมเจ้าหน้าที่ผู้ใช้ระบบงาน : ระบบงานจัดเก็บข้อมูลทะเบียนที่ดินของนิติบุคคลเพื่อการศาสนา

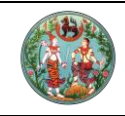

โครงการพัฒนาระบบสารสนเทศที่ดิน (ระยะที่ 2)

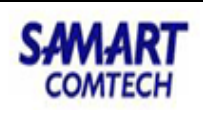

|                 | <b>เครงก</b><br>ระบบจัดเ<br>ระบบจัดเก็บ | การพตมนาระบบสารสนเทศทดเ<br>ก็บข้อมูลทะเบียนที่ดินของนิติบุคคลเพื่อกา<br>ข้อมูลทะเบียนที่ดินของนิติบุคคลเพื่อกรศลน / จัดก | น (ระยะท 2)<br>เรศาสนา<br>เรข้อมูลหลัก / ข้อมูลนิติบุคคลเพื่อการศาสนา | แหงสาว      | ออนตนา แลงทอง (แก<br>สำนักมาตรรู | วซาการทดน ซานาญการ<br>ว <b>่านการทะเบียน</b><br>หน้าจอ : M84SM |                         | ເມບູຣ |
|-----------------|-----------------------------------------|----------------------------------------------------------------------------------------------------|-----------------------------------------------------------------------|-------------|----------------------------------|----------------------------------------------------------------|-------------------------|-------|
| ่อมูล           | นิติบุคคลเพื่                           | อการศาสนา                                                                                                    |                                                                       |             |                                  |                                                                |                         |       |
| n               |                                         |                                                                                                    |                                                                       |             |                                  |                                                                |                         |       |
|                 | ประเภทนิ                                | ตีบุคคล กรุณาระบุ 💙<br>อังหวัด กรุณาระบุ 💙                                                                               | ชื่อปีมีปุตคละ สำโรง<br>อำเภอ/เขต: กรุณาระบุ<br>ุคันหา ดำงข่อมูล      | ¥           | เลขทะเบียนนิติเ<br>ตำบล/เ        | มุคคล:<br>เขวง: กรุณาระบุ                                      | <b></b>                 |       |
| ละเอีย<br>เพิ่ม | ຍດ<br>🎒 au                              |                                                                                                    |                                                                       |             |                                  |                                                                |                         |       |
|                 | ลำดับที่                                | ชื่อนิติบุคคล                                                                                                    | เลขทะเบียนนิติบุคคล                                                   | ຈັงหວັດ     | อำเภอ                            | chua                                                           | รายละเอียด              |       |
|                 | 21                                      | สำโรงพลัน                                                                                                    |                                                                       | ศรีสะเกษ    | ไพรบึง                           | สำโรงพลัน                                                      |                         | ~     |
|                 | 22                                      | สำโรงพัฒนา                                                                                                    |                                                                       | บุรีรัมย์   | สตึก                             | กระสัง                                                         |                         |       |
|                 | 23                                      | สำโรงระวี                                                                                                    |                                                                       | ศรีสะเกษ    | ศรีรัตนะ                         | ศรีแก้ว                                                        |                         |       |
|                 | 24                                      | สำโรงราษฎร์บำรุง                                                                                                    |                                                                       | สุรินทร์    | ศรีณรงค์                         | แจนแวน                                                         |                         |       |
|                 | 25                                      | สำโรงราษฎร์สามัคคี                                                                                                    |                                                                       | บุรีรัมย์   | ลำปลายมาศ                        | ผไทรินทร์                                                      |                         |       |
|                 | 26                                      | สำโรงสามัคคีธรรม                                                                                                    |                                                                       | บุรีรัมย์   | ชำนิ                             | หนองปล่อง                                                      |                         |       |
|                 | 27                                      | สำโรงเหนือ                                                                                                    |                                                                       | สมุทรปราการ | พระประแดง                        | สำโรงกลาง                                                      |                         |       |
|                 | 28                                      | สำโรงใต้                                                                                                    |                                                                       | สมุทรปราการ | พระประแดง                        | สำโรงใต้                                                       |                         |       |
|                 | 29                                      | สำโรงใหญ่                                                                                                    |                                                                       | อุบลราชธานี | ตาลสุม                           | สำโรง                                                          |                         |       |
|                 | 30                                      | สำโรงใหญ่                                                                                                    |                                                                       | ลพบุรี      | บ้านหมี่                         | หินปัก                                                         |                         | ~     |
|                 |                                         |                                                                                                    |                                                                       |             |                                  |                                                                |                         |       |
| ght             | <b>o</b> 2018 - [                       | Department of Lands All Rights Reserved ເວອຣ໌ອັ່ນ                                                                        | u : 1.3.0.0 IP Address : 49.228.5                                     | 8.56        |                                  | TH ⓒ ວັນອາກິດຍ                                                 | ย์ที่ 17 มกราคม พ.ศ. 2! | 564 2 |
| 37              | ค้นหาช่                                 | ข้อมูลนิติบุคคลเพื่อการศาสนาจากรู                                                                                        | ฐานข้อมูลของระบบ M84                                                  |             |                                  |                                                                |                         |       |
| uai             | üQUAAA                                  | เพื่อการศาสนา                                                                                                    |                                                                       |             |                                  |                                                                |                         |       |
| -               |                                         |                                                                                                    |                                                                       |             |                                  |                                                                |                         |       |

| -                   |                      |                                                 |             |   |
|---------------------|----------------------|-------------------------------------------------|-------------|---|
| เสียากอย            |                      | วนทจดทะเบียน (สภาพการเป็นนิติบุคคล):            | 01/01/2320  | ~ |
| คำนำหน้านาม:        | ວັດ 👻                | วันที่จดทะเบียน (ข้อมูล MIS):                   | พ.ศ.2320    |   |
| ชื่อนิติบุคคล:      | ด่านสำโรง            | วันที่ได้รับพระราชทานวิสุงคามสีมา:              | กรุณาระบุ   | ~ |
| วันที่ก่อตั้ง:      | กรุณาระบุ 💌          | วันที่ได้รับพระราชทานวิสุงคามสีมา (ข้อมูล MIS): |             |   |
| หมายเหตุ:           | ยกวัดร้าง            |                                                 |             | × |
| ถานที่ตั้ง          |                      |                                                 |             |   |
| บ้านเลขที่          | หมู่ที่ -            | หมู่บ้าน/อาคาร:                                 |             |   |
| ตรอก                | c                    | ଅଗର                                             |             |   |
| ถนน                 | t                    | ຈັงหວັດ:                                        | สมุทรปราการ | ~ |
| อำเภอ/เขต/กิ่งอำเภอ | เมืองสมุทรปราการ 🗸 🗸 | ตำบล/แขวง:                                      | สำโรงเหนือ  | ~ |
| รหัสไปรษณีย์        | t                    | หมายเลขโทรศัพท์:                                |             |   |
| หมายเลขโกรสาร       | 2                    | E-mail:                                         |             |   |
|                     |                      |                                                 |             |   |

รูปที่ 38 หน้าต่างเพิ่ม/ดูรายละเอียด/แก้ไขข้อมูลนิติบุคคลเพื่อการศาสนา กดปุ่มบันทึกรายการหากต้องการบันทึกการเปลี่ยนแปลง

# 3.1.2. จัดกลุ่มวัตถุประสงค์ของการใช้ประโยชน์ที่ดิน

สมท.สามารถเข้ามาที่เมนูนี้เพื่อบันทึกค่าวัตถุประสงค์การใช้ประโยชน์ที่ดินตั้งต้น สำหรับการใช้ประโยชน์ที่ดินที่เจ้าหน้าที่สอบสวนระบุระหว่างการสอบสวนได้

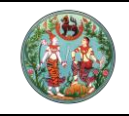

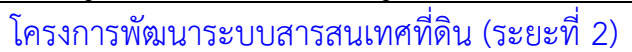

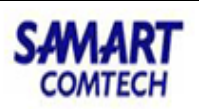

| กล่มะ              | วารเราะสุดตั้                                                                                                    | ของการใช้ประโยชม์ชื่อม                                                                                                    |                                                                                                    |                                                                     |                                                                                                    |                                            |                                                               |                                                                                                    |                                                                                       |                                                                                                    |
|--------------------|----------------------------------------------------------------------------------------------------|----------------------------------------------------------------------------------------------------|----------------------------------------------------------------------------------------------------|---------------------------------------------------------------------|----------------------------------------------------------------------------------------------------|--------------------------------------------|---------------------------------------------------------------|----------------------------------------------------------------------------------------------------|---------------------------------------------------------------------------------------|----------------------------------------------------------------------------------------------------|
| nąu:               | นถุบระลงค<br>เพิ                                                                                                    |                                                                                                    | ada. at                                                                                                    |                                                                     |                                                                                                    |                                            |                                                               |                                                                                                    |                                                                                       |                                                                                                    |
| IWD                | สบ<br>สำคัญสื่                                                                                                    | แตะเพทวดท์กระสงคุดองบารเ                                                                                                    | อกตนเหม                                                                                                    |                                                                     | and the loss of the                                                                                                    |                                            |                                                               |                                                                                                    |                                                                                       |                                                                                                    |
|                    | anoun                                                                                                    | ที่บ้าน                                                                                                    |                                                                                                    |                                                                     | การเชิยระเยชนทดน                                                                                                    |                                            |                                                               |                                                                                                    |                                                                                       |                                                                                                    |
|                    | 2                                                                                                    | ที่สวน/ที่ไร่                                                                                                    |                                                                                                    |                                                                     |                                                                                                    |                                            |                                                               |                                                                                                    |                                                                                       | ^                                                                                                    |
|                    | 3                                                                                                    | ที่นา                                                                                                    |                                                                                                    |                                                                     |                                                                                                    |                                            |                                                               |                                                                                                    |                                                                                       |                                                                                                    |
|                    | 4                                                                                                    | อื่นๆ<br>ส่าง                                                                                                    |                                                                                                    |                                                                     |                                                                                                    |                                            |                                                               |                                                                                                    |                                                                                       |                                                                                                    |
|                    | 5                                                                                                    | กเร<br>สถานที่ราชการ                                                                                                    |                                                                                                    |                                                                     |                                                                                                    |                                            |                                                               |                                                                                                    |                                                                                       |                                                                                                    |
|                    | 7                                                                                                    | ป่าช้า                                                                                                    |                                                                                                    |                                                                     |                                                                                                    |                                            |                                                               |                                                                                                    |                                                                                       |                                                                                                    |
|                    | 8                                                                                                    | ที่เลี้ยงสัตว์                                                                                                    |                                                                                                    |                                                                     |                                                                                                    |                                            |                                                               |                                                                                                    |                                                                                       |                                                                                                    |
|                    | 9                                                                                                    | ศาลเจ้า/ศาลพระภูมิ/หอเสือป                                                                                                    | ว้าน                                                                                                    |                                                                     |                                                                                                    |                                            |                                                               |                                                                                                    |                                                                                       | ~                                                                                                    |
| 4                  | หน้าที่                                                                                                    |                                                                                                    |                                                                                                    |                                                                     |                                                                                                    |                                            |                                                               | รายกา                                                                                                    | sni 1 - 2                                                                             | 23 חוק 23                                                                                                    |
|                    |                                                                                                    |                                                                                                    |                                                                                                    |                                                                     |                                                                                                    |                                            |                                                               |                                                                                                    |                                                                                       |                                                                                                    |
| ເพົ່ມ              | 🕅 au                                                                                                    | 🔁 กำหนดเป็นค่าตั้งต้น                                                                                                    |                                                                                                    |                                                                     |                                                                                                    |                                            |                                                               |                                                                                                    |                                                                                       |                                                                                                    |
|                    | สาดับที                                                                                                    | ที่อย่อาศัย                                                                                                    |                                                                                                    | ວັດ                                                                 | ถุประสงค์ของการใช้ประโยชน์ทีดิน                                                                                                    |                                            |                                                               | 1                                                                                                    | าหนดเป็                                                                               | นค่าตั้งต้น                                                                                                    |
|                    | 2                                                                                                    | ที่ใช้เพื่อพาณิชยกรรม                                                                                                    |                                                                                                    |                                                                     |                                                                                                    |                                            |                                                               |                                                                                                    |                                                                                       | <u>^</u>                                                                                                    |
|                    | 3                                                                                                    | ที่ใช้เพื่ออุตสาหกรรม                                                                                                    |                                                                                                    |                                                                     |                                                                                                    |                                            |                                                               |                                                                                                    |                                                                                       |                                                                                                    |
|                    | 4                                                                                                    | ที่ใช้เพื่อเกษตรกรรม                                                                                                    |                                                                                                    |                                                                     |                                                                                                    |                                            |                                                               |                                                                                                    |                                                                                       |                                                                                                    |
|                    | 5                                                                                                    | ที่ใช้เพื่อการศาสนา<br>ที่ใช้เพื่อการกศุลสารารณะ                                                                                                    |                                                                                                    |                                                                     |                                                                                                    |                                            |                                                               |                                                                                                    |                                                                                       |                                                                                                    |
|                    | 7                                                                                                    | ที่ใช้เพื่อการสุสาน                                                                                                    |                                                                                                    |                                                                     |                                                                                                    |                                            |                                                               |                                                                                                    |                                                                                       |                                                                                                    |
|                    | 8                                                                                                    | ที่อย่อาศัยและค้าขาย                                                                                                    |                                                                                                    |                                                                     |                                                                                                    |                                            |                                                               |                                                                                                    |                                                                                       | •                                                                                                    |
| 4                  | หน้าที่                                                                                                    | 1 סוחר 🕨 🌛 👔                                                                                                    |                                                                                                    |                                                                     |                                                                                                    |                                            |                                                               | ราย                                                                                                    | การที่ 1                                                                              | - 8 חרק 8                                                                                                    |
|                    |                                                                                                    |                                                                                                    |                                                                                                    |                                                                     |                                                                                                    |                                            |                                                               |                                                                                                    |                                                                                       |                                                                                                    |
|                    |                                                                                                    |                                                                                                    |                                                                                                    |                                                                     |                                                                                                    |                                            |                                                               |                                                                                                    |                                                                                       |                                                                                                    |
|                    |                                                                                                    |                                                                                                    |                                                                                                    |                                                                     |                                                                                                    |                                            |                                                               |                                                                                                    |                                                                                       | 📕 บันทึก                                                                                                    |
|                    |                                                                                                    |                                                                                                    |                                                                                                    |                                                                     |                                                                                                    |                                            |                                                               |                                                                                                    |                                                                                       | เป็นที่ก     เป็นที่ก     เป็นที่ก |
| ght                | © 2018 - I                                                                                                    | Department of Lands All                                                                                                    | Rights Reserved เวอร์ชั่น                                                                                                    | ı: <b>13.0.0</b>                                                    | IP Address : 49.228.58                                                                                                    | 1.56                                       | _                                                             | EN © วันอาทิตย์ที่ 1                                                                                             | 7 มกราค                                                                               | 🖳 บันทึก<br>ม พ.ศ. 2564                                                                                                    |
| ght<br>3Q          | <b>ຍ 2018</b> - ເ                                                                                                    | Department of Lands All<br>ารใช้ประโยชป์ที่ดิ                                                                                                    | Rights Reserved เวอร์อื่น<br>บเพื่อเพิ่งเว้ตกประ                                                                                                    | :: <b>1300</b><br>หสงค์การใ                                         | IP Address : 4922858<br>ชั้น∫ระ∨โยชน์ให้ดิน ⊔อะภ่                                                                                                  | 1.56                                       | เรตับได้                                                      | EN Ó วันอาทิตย์ที่ 1                                                                                             | 7 มกราค                                                                               | 🛛 🕄 บันทึก<br>ม พ.ศ. 2564                                                                                                    |
| ght<br>39          | <b>6 2018</b> - เ<br>เลือกก                                                                                                    | Department of Lands All<br>ารใช้ประโยชน์ที่ดิ                                                                                                    | Rights Reserved เวอร์ชั่น<br>นเพื่อเพิ่มวัตถุประ                                                                                                    | า: <b>1300</b><br>ะสงค์การใ                                         | IP Address : 49.228.58<br>ชัประโยชน์ที่ดิน และก่                                                                                                   | 1.56<br>เำหนดค่าตั้                        | ั้งต้นได้                                                     | EN O วันอาทิตย์ที่ 1                                                                                             | 7 Unsta                                                                               | ເບັບເກິກ<br>ບ w.ศ. 2564                                                                                                    |
| ght<br>39          | <b>e 2018</b> - เ<br>เลือกก<br><b>โครงก</b>                                                                                                    | Department of Lands All<br>ารใช้ประโยชน์ที่ดิ<br><b>าารเพื</b> ่อนวามนี้ยมชื่อเ                                                                                                    | Rights Reserved เวอร์ชั่น<br>นเพื่อเพิ่มวัตถุประ<br>สารสนเทศที่ดิเ                                                                                                    | :: 130.0<br>ะสงค์การใ<br>ม (ระยะที่                                 | IP Address : 4922858<br>ชัประโยชน์ที่ดิน และก่<br>2)                                                                                               | 1.56<br>กำหนดค่าตั้<br>เกงสา               | ั้งต้นได้<br>วังแตน แลงกอง (นักว                              | EN O วันอาทิตย์ที่ 1<br>อีซาการที่ดิน ซำนาญการ PR                                                                | 7 Unste                                                                               | ເບັນກົກ<br>ມ w.ศ. 2564                                                                                                    |
| ght<br>39          | <mark>0 2018 -</mark><br>เลือกก<br><b>โครงก</b><br>ระบบจัดเ                                                                                                    | Department of Lands All<br>ารใช้ประโยชน์ที่ดิ<br>าารพัฒนาระบบ<br>กับข้อมูลกะเบียนกัดเ                                                                                                    | Rights Reserved เวอร์ชั่น<br>นเพื่อเพิ่มวัตถุประ<br>เสารสนเทศที่ดิน<br>เของนิติบุคคลเพื่อกาะ                                                                                                    | :: 1300<br>ะสงค์การใ<br>J (Sะยะที่<br>รคลเก                         | IP Address : 4922858<br>ข้ประโยชน์ที่ดิน และก่<br>2)                                                                                               | 156<br>กำหนดค่าตั้<br>เกงสา                | ั้งต้นได้<br>ววิบเฉเก แลงกอง (บักว<br>สำนักมาตรฐ              | EN O ວັນອາກັດຍົກຳ 1<br>ສາກາຣກິດັນ ຈຳນາຍນາກຣ PR<br>ທ່າງ ເປກາງ CRA ການ ເປັນນາຍ                                     | 7 UNSTA                                                                               | ເຊັບັນກົກ<br>ມ w.g. 2564                                                                                                    |
| ght<br>39          | <mark>0 2018 - 1</mark><br>เลือกก<br><b>โครงก</b><br>ระบบจัดเกิง                                                                                                    | Department of Lands All<br>ารใช้ประโยชน์ที่ดิ<br>าารพัฒนาระบบ<br>เก็บข้อมูลกะเบียบที่ฉัน<br>มข้อมูลาะเบียบที่ฉันของบิดีบุค                                                                                                    | Rights Reserved เวอร์ชั่น<br>นเพื่อเพิ่มวัตถุประ<br>เสารสนเทศที่ดิน<br>เของนิติบุคคลเพื่อกาะ<br>คลเพื่อกรคลท / จัดกร                                                                                                    | า: 130.0<br>ะสงค์การใ<br>J (Sะยะที่<br>รศาสนา<br>รชอบูลหลัก /       | IP Address : 4922858<br>ขัประโยชน์ที่ดิน และก่<br>2)<br>จัดเล่มวัดประสงค์ของการใช้ประโย                                                            | 1.56<br>กำหนดค่าตั้<br>เกงสา               | ั้งต้นได้<br>วริยอน แลงกอง (มักวี<br>สำนักมาตรฐ               | EN O วันอาทิดย์ที่ 1<br>สอาการที่ดิน ซ่านาณการ PR<br>เว็นโการโกะเปียนที่ดี<br>หน้าออ : M845MASOO                 | 7 UNSTA<br>0)<br>11<br>12                                                             | ເຊັບັນກົກ<br>ມ w.ศ. 2564                                                                                                    |
| ght<br>39          | <mark>9 2018 - </mark><br>เลือกก<br>โครงท<br>ระบบจัดที<br>ระบบจัดที                                                                                                    | Department of Lands All<br>ารใช้ประโยชน์ที่ดิ<br>าารพัฒนาระบบ<br>เก็บข้อมูลกะเบียนที่ฉัน<br>มชอยูลกะเบียนที่ฉันของบิดีบุค<br>ของการใช้ประโยจน์ที่ฉัน                                                                                                    | Rights Reserved เวอร์ชั่น<br>นเพื่อเพิ่มวัตถุประ<br>เสารสนเทศที่ดิน<br>เของนิดีบุคคลเพื่อกาะ<br>คลเพื่อการคลเก / จัดกร                                                                                                    | า: 1300<br>ะสงค์การใ<br>J (Sะยะที่<br>รศาสนา<br>รข้อมูลหลัก /       | IP Address : 4922858<br>ชัประโยชน์ที่ดิน และก่<br>2)<br>จัดกลุ่มวัตถุประสงศ์ของการใชประโย                                                          | 156<br>กำหนดค่าตั้<br>เกงสะ                | ั้งต้นได้<br>วจับตม แลงกอง (นักวิ<br>สำนักมาตรฐ               | EN O วันอาทิดย์ที่ 1<br>สิขาการที่ดิน อำเภาษการ PR<br>กุนเการทะเบียนที่ดิ<br>หน้าออ : M84SMASO(                  | 7 UNSTR<br>))                                                                         | ບ w.e. 2564                                                                                                    |
| ght<br>39          | • 2018 -      •     •     •     •     •     •     •     •     •     •     •     •     •     •     •     •     •     •     •     •     •     •     •     •     •     •     •     •     •     •     •     •     •     •     •     •     •     •     •     •     •     •     •     •     •     •     •     •     •     •     •     •     •     •     •     •     •     •     •     •     •     •     •     •     •     •     •     •     •     •     •     •     •     •     •     •     •     •     •     •     •     •     •     •     •     •     •     •     •     •     •     •     •     •     •     •     •     •     •     •     •     •     •     •     •     •     •     •     •     •     •     •     •     •     •     •     •     •     •     •     •     •     •     •     •     •     •     •     •     •     •     •     •     •     •     •     •     •     •     •     •     •     •     •     •     •     •     •     •     •     •     •     •     •     •     •     •     •     •     •     •     •     •     •     •     •     •     •     •     •     •     •     •     •     •     •     •     •     •     •     •     •     •     •     •     •     •     •     •     •     •     •     •     •     •     •     •     •     •     •     •     •     •     •     •     •     •     •     •     •     •     •     •     •     •     •     •     •     •     •     •     •     •     •     •     •     •     •     •     •     •     •     •     •     •     •     •     •     •     •     •     •     •     •     •     •     •     •     •     •     •     •     •     •     •     •     •     •     •     •     •     •     •     •     •     •     •     •     •     •     •     •     •     •     •     •     •     •     •     •     •     •     •     •     •     •     •     •     •     •     •     •     •     •     •     •     •     •     •     •     •     •     •     •     •     •     •     •     •     •     •     •     •     •     •     •     •     •     •     •     •     •     •     •     •     •     •     •     •     •     •     •     •     •     •     •     •     •                                                                                                    | Department of Lands All<br>ารใช้ประโยชน์ที่ดิ<br>าารพัฒนาระบบ<br>เก็บข้อมูลกะเบียนที่ฉัน<br>หอบูลกะเบียนที่ฉันของปัตนุค<br>ของการใช้ประโยจน์ที่ฉัน<br>เซิปพัมวัตถุประสงค์ของการใ                                                                                                    | Rights Reserved เวอร์ชั่น<br>นเพื่อเพิ่มวัตถุประ<br>เสารสนเทศที่ดิน<br>เของนิดีบุคคลเพื่อกาะ<br>คลเพื่อกระกลม / จัดกร<br>อภัณหม่                                                                                                    | า: 1300<br>ะสงค์การใ<br>J (Sะยะที่<br>รศาสนา<br>รขอมูลหลัก /        | IP Address : 4922858<br>ชัประโยชน์ที่ดิน และก่<br>2)<br>จัดกลุ่มวัตกุประสงศ์ของการใช้ประโย                                                         | 156<br>กำหนดค่าตั้<br>เกงสา                | ั้งต้นได้<br>ววมสมา แลงกอง (นักวิ<br>สำนักมาตรฐ               | EN O วันอาทัดอ์ที่ 1<br>สอกกรที่ดิน อำนาณการ PR<br>กุนนาารทะเนียนที่ดิ<br>หน้าจอ : M84SMASO(                     | 7 UNSTR<br>)<br>)<br>12                                                               | ເບັບຕົກ<br>ມ w.ศ. 2564                                                                                                    |
| ght<br>39          | <ul> <li>2018 - 1</li> <li>เลือกก</li> <li>โครงท์</li> <li>ระบบจัดเกี<br/>ระบบจัดเกี<br/>ระบบจัดเกี<br/>โตประสงค์</li> </ul>                                                                                                    | Department of Lands All<br>ารใช้ประโยชน์ที่ดิ<br>การพัฒนาระบบ<br>เก็บข้อมูลกะเบียนที่ดน<br>หอมูลกะเบียนที่ดนของปิดมุล<br>หองการใช้ประโยดน์ที่ดน                                                                                                    | Rights Reserved เวอร์ชั่น<br>นเพื่อเพิ่มวัตถุประ<br>เสารสนเทศที่ดิน<br>เของนิติบุคคลเพื่อกาะ<br>คลเพื่อกรศลม / จัดกร<br>อทีดนักป                                                                                                    | :: 130.0<br>ะสงค์การใ<br>J (Sะยะที่<br>รศาสนา<br>รขอมูลหลัก /       | IP Address : 49.228.58<br>ขัประโยชน์ที่ดิน และก่<br>2)<br>จัดกลุ่มวัดกุประสงค์ของการใช้ประโย                                                       | 156<br>กำหนดค่าตั่<br>เกงสา                | ั้งต้นได้<br>อวิมอเก แลงกอง (นักวิ<br>สำนักมาตรฐ              | <b>EN O วันอาทิดย์ที่ 1</b><br>ซิซาการที่ดิน ซ้านาญการ PR<br>ปุวนการกะเปียนที่ดิ<br>หน้าออ : M84SMASO(           | 7 UNSTA                                                                               | ເບັນກົກ<br>ມ w.g. 2564                                                                                                    |
| ght<br>39<br>ເຈັ່ມ | <ul> <li>2018 - 1</li> <li>เลือกก</li> <li>โครงท์</li> <li>ระบบจัดเกี<br/>ระบบจัดเกี<br/>ระบบจัดเกี<br/>เดิญประกงค์</li> <li>โม อบ<br/>ลักลับที่</li> </ul>                                                                                                    | Department of Lands All<br>ารใช้ประโยชน์ที่ดิ<br>การพัฒนาระบบ<br>เก็บข้อมูลกะเบียนที่ดน<br>ข้องกระชับระนอนที่ดน<br>เชิงกระชับระนอนที่ดน                                                                                                    | Rights Reserved เวอร์ชั่น<br>นเพื่อเพิ่มวัตถุประ<br>เสารสนเทศที่ดิน<br>เของนิติบุคคลเพื่อการ<br>คลเพื่อกรศาสนา / จัดกร<br>อสถันใหม่                                                                                                    | า: 1300<br>ะสงค์การใ<br>J (Sะยะที่<br>รศาสนา<br>รชัอมูลหลัก /       | IP Address : 49.228.58<br>ชัประโยชน์ที่ดิน และก่<br>2)<br>จัดกลุ่มวัดกุประสงค์ของการใช้ประโย<br>การใช้ประโยชน์ที่ดิน                               | 156<br>กำหนดค่าตั๋<br>เกงสน                | ั้งต้นได้<br>วรับสเท แลงกอง (นักว<br>สำนักมาตรฐ               | EN O วันอากัดย์ที่ 1<br>อิขาการที่ดิม อำนาญการ PR<br>ปุ่านการกะเบียนที่ดิ<br>หน้าออ : M84SMASOC                  | 7 UNSTA                                                                               | ເບັນກົກ<br>ມ w.a. 2564                                                                                                    |
| ght<br>39          | <ul> <li>2018 - 1</li> <li>เลือกก</li> <li>โครงก์</li> <li>ระบบจัดเกิด</li> <li>ระบบจัดเกิด</li> <li>เดาประกท์</li> <li>โดม</li> <li>สัตณ์ที่</li> <li>1</li> <li>2</li> </ul>                                                                                                    | Department of Lands All<br>ารใช้ประโยชน์ที่ดิ<br>าารพัฒนาระบบ<br>เก็บข้อมูลกะเบียนที่ดิน<br>ข้อมูลกะเบียนที่ดินของบิดีบุค<br>ของกระชัประโยชน์ที่ดน<br>(ปีเพิ่มวัดกุประสงค์ของกระไ<br>ที่ปี เพิ่มวัดกุประสงค์ของกระไ                                                                                                    | Rights Reserved เวอร์ชื่น<br>นเพื่อเพิ่มวัตถุประ<br>เสารสนเทศที่ดิน<br>เของนิติบุคคลเพื่อการ<br>คลเพื่อกรศาสนา / จัดกร<br>อสถันใหม่<br>อกรชัท้ดินใหม่                                                                                                    | า: <b>1300</b><br>ะสงค์การใ<br>J (ระยะที่<br>รศาสนา<br>รชอมูลหลัก / | IP Address : 49.228.58<br>ชัประโยชน์ที่ดิน และก่<br>2)<br>จัดกลุ่มวัดถุประสงค์ของการใช้ประไย<br>การใช้ประไยชน์ที่ดิน                               | 156<br>กำหนดค่าตั้<br>เกงสา                | ั้งต้นได้<br><sup>ววรุ</sup> บตเท แลงกอง (นักวิ<br>สำนักมาตรฐ | <b>EN O วันอาทิดอีที่ 1</b><br>ซิซาการที่ดิม ซ้านกษณาร PR<br>ทุ่า <b>นการทะเบียนเกิ่ดี</b><br>หน้าออ : M84SMASOG | 7 UNSTA                                                                               | € ðufn<br>u w.a. 2564<br>≅ wug                                                                                                    |
| ght<br>39          | <b>0 2018</b> -<br>ເລືອກກ<br>ໂຄວນາ<br>ຣະບບວັດເກີຍ<br>ເດເປຣາດທີ່<br>ຫຼື ລບ<br>ສຳດັນກໍ່<br>1<br>2<br>3                                                                                                    | Department of Lands All<br>ารใช้ประโยชน์ที่ดิ<br>าารWัตบนาระบบ<br>เก็บข้อมูลกะเบียนที่ดินของนิดมุล<br>ของกระชับระโยดมีที่ดน<br>เช่นวัดถุประสงค์ของกระไ<br>ที่สู<br>มีขั้น<br>มีขั้น<br>เช่นวัดถุประสงค์ของ                                                                                                    | Rights Reserved เวอร์ชั่น<br>นเพื่อเพิ่มวัตถุประ<br>นสารสนเทศที่ดิน<br>เของนิติบุคคลเพื่อการ<br>คลเพื่อกรศลนา / อัดกร<br>อสดนหม่<br>อกรใช้ที่ชินใหม่                                                                                                    | า: <b>1300</b><br>ะสงค์การใ<br>J (ระยะที่<br>รศาสนา<br>รงอมูลหลัก / | IP Address : 49.228.58<br>ชัประโยชน์ที่ดิน และก่<br>2)<br>จัดกลุ่มวัดถุประสงค์ของการใช้ประโย<br>การใช้ประโยชน์ที่ดิน                               | 156<br>กำหนดค่าตั้<br>เกงสา                | ั้งต้นได้<br>ววิบตเท แลงกอง (บักวิ<br>สำนักมาตรฐ              | <b>ยง © วันอาทิดอ์ที่ 1</b><br>อีซาการที่ดิม ซ้านกญการ PR<br>ทุ <b>นการทะเบียนที่ดิ</b><br>หน้าออ : M84SMASOO    | 7 unsie<br>))                                                                         | <ul> <li>₹ Jurín</li> <li>u wa. 2564</li> <li></li></ul>                                                                                                    |
| ght<br>39          | <ul> <li>2018 - 1</li> <li>เลือกก</li> <li>โครงท์</li> <li>ระบบจัดเกิย</li> <li>ระบบจัดเกิย</li> <li>สาดับที่</li> <li>1</li> <li>1</li> <li>3</li> <li>4</li> <li>5</li> </ul>                                                                                                    | Department of Lands All<br>ารใช้ประโยชน์ที่ดิ<br>าารพัฒนาระบบ<br>เก็บข้อมูลกะเบียนที่ดิน<br>ของกระชัประโยชน์ที่ดน<br>ของกระชัประโยชน์ที่ดน<br>เพิ่มวัดถุประสงค์ของกระช<br>ที่ผู้<br>พื้นวัดถุประสงค์ของกระช<br>ที่ผู้<br>พื้นวัดถุประสงค์ของกระช<br>ที่ผู้<br>พื้นวัดถุประสงค์ของกระช<br>ที่ผู้<br>พื้นวัดถุประสงค์ของกระช                                                                                                    | Rights Reserved เวอร์ชั่น<br>นเพื่อเพิ่มวัตถุประ<br>เสารสนเทศที่ดิน<br>เของนิติบุคคลเพื่อการ<br>คลเพื่อกรศลนา / จัดกร<br>อกรใช้ทัดนใหม่                                                                                                    | ::1300<br>ะสงค์การใ<br>J (Sะยะที่<br>รคาสมา<br>รงอมูลหลัก /         | IP Address : 49.228.58<br>ซัประโยชน์ที่ดิน และก่<br>2)<br>จัดกลุ่มวัดถุประสงค์ของการใช้ประโย<br>การใช้ประโยชน์ที่ดิน<br>วัตถุประสงศ์ของการใช้ประโย | 156<br>กำหนดค่าตั้<br>เกงสา<br>เซน์ก่อน    | ั้งต้นได้<br>ววิมฉเก แสงกอง (มักว<br>สำนักมาตรฐ               | EN O วันอาทิดอที่ 1<br>มีอาการที่ดิน อำนาญการ PR<br>(วินการทะเบียนที่ดิ<br>หน้าออ : M84SMASOC                    | 7 UNSTA                                                                               | <ul> <li>₹ Jurín</li> <li>U wa. 2564</li> <li>## G</li> <li># wuy</li> </ul>                                                                                                    |
| ght<br>39          | <ul> <li>2018 - 1</li> <li>เลือกก</li> <li>โครงท์</li> <li>ระบบจัดเกีย</li> <li>ระบบจัดเกีย</li> <li>ระบบจัดเกีย</li> <li>สาดิมที่</li> <li>1</li> <li>3</li> <li>4</li> <li>5</li> <li>6</li> </ul>                                                                                                    | Department of Lands All<br>ารใช้ประโยชน์ที่ดิ<br>าารพัฒนาระบบ<br>เก็บข้อมูลกะเบียนที่ดิม<br>ของการใช้ประโยชน์ที่ดน<br>เชิมวัตถุประสงค์ของการใ<br>ที่นี่<br>ที่นี่<br>ที่นี่<br>ที่นี่<br>ที่นี่<br>ที่นี่<br>ที่นี่<br>ที่นี่<br>ที่นี่<br>ที่นี่<br>ที่นี่<br>ที่นี่<br>ที่นี่<br>ที่นี่<br>ที่นี่<br>ที่นี่<br>ที่นี่<br>ที่นี่<br>ที่นี่<br>ที่นี่<br>ที่นี่<br>ที่นี่<br>ที่นี่<br>ที่นี่<br>ที่นี่<br>มีมีวัตถุประสงค์ของการใ                                                                                                    | Rights Reserved เวอร์ชั่น<br>นเพื่อเพิ่มวัตถุประ<br>เสารสนเทศที่ดิน<br>เของนิติบุคคลเพื่อการ<br>คลเพื่อกรศาสนา / จัดกร<br>อสดันใหม่<br>อกรใช้ที่ดินใหม่<br>ที่อยู่อาศัย                                                                                                    | า: 1300<br>ะสงค์การใ<br>J (Sะยะที่<br>รกลนา<br>รองมุลหลัก /         | IP Address : 4922858<br>ขั้ปวิะโยชน์ที่ดิน และก่<br>2)<br>วัดกะุ่มวัดจุประสงค์ของการใช้ประไย<br>การใช้ประไยชน์ที่ดิน                               | 156<br>กำหนดค่าตั้<br>เกษสะ<br>องมีร่อน    | รั้งต้นได้<br>อจิยฉนา แสงกอง (มักว<br>สำนักมาตรฐ              | EN ⊙ วันอาทัดอที่ 1<br>มีอาการที่ดิน อ่านกญการ PR<br>(วินโการโกะเบียนไท่้ดี<br>หน้าออ : M84SMA500                | 7 unste<br>))                                                                         | <ul> <li>€ ŭufin</li> <li>υ wa 2564</li> <li>:::: G</li> <li>:::: G</li> <li>:::: Q</li> </ul>                                                                                                    |
| ght<br>39          | 2018 - 1     ເລືອກກ     โครงท์     ระบบจัดเทีย     ระบบจัดเทีย     จะบบจัดเทีย     จะบบจัตเทีย     จะบบจจอเทีย     จะบบจจอเทีย     จะบบจ                                                                                                    | Department of Lands All<br>ารใช้ประโยชน์ที่ดิ<br>าารพัฒนาระบบ<br>เก็บข้อมูลกะเบียนที่ดิน<br>ของกรใช้ประโยชน์ที่ด<br>เข้า<br>เข้า<br>ก็ป<br>ก็ผู้<br>ก็ผู้<br>ก็ผู้<br>ก็ผู้<br>ก็ผู้<br>ก็ผู้<br>ก็ผู้<br>ก็มีวัดปุระสงค์เองกระไ<br>เข้า<br>ก็มีวัดปุระสงค์เองกระไ<br>เข้า<br>ก็มีวัดปุระสงค์เองกระไ<br>เข้า<br>ก็มีวัดปุระสงค์เองกระไ<br>เข้า<br>ก็มีวัดปุระสงค์เองกระไ<br>เข้า<br>ก็มีวัดปุระสงค์เองกระไ<br>เข้า<br>ก็มีวัดปุระสงค์เองกระไ<br>เข้า<br>ก็มีวัดปุระสงค์เองกระไ<br>เข้า<br>ก็มีวัดปุระสงค์เองกระไ<br>เข้า<br>ก็มีวัดปุระสงค์เองกระไ<br>เข้า<br>ก็มีวัดปุระสงค์เองกระไ<br>เข้า<br>ก็มีวัดปุระสงค์เองกระไ<br>เข้า<br>ก็มีวัดปุระสงค์เองกระไ<br>เข้า<br>ก็ไป<br>ก็มีวัดปุระสงค์เองกระไ<br>เข้า<br>ก็มีวัดปุระสงค์เองกระไ<br>เข้า<br>ก็มีวัดปุระสงค์เองกระไ<br>เข้า<br>ก็มีวัดปุระสงค์เองกระไ<br>เข้า<br>ก็มีวัดปุระสงค์เองกระไ<br>เข้า<br>ก็มีวัดปุระสงค์เองกระไ<br>เข้า<br>ก็มีวัดปุระสงค์เองกระไ<br>เข้า<br>ก็มีวัดปุระสงค์เองกระไ<br>เข้า<br>ก็มีวัดปุระสงค์เองกระไ<br>เข้า<br>ก็มีวัดปุระสงค์เองกระไ<br>เข้า<br>ก็มีวัดปุระสงค์เองกระไ<br>เข้า<br>ก็มีวัดปุระสงค์เองกระไ<br>เข้า<br>ก็มีวัดปุระสงค์เองกระไ<br>เข้า<br>ก็มีวัดปูระสงค์เองกระไ<br>เข้า<br>ก็มีวัดปุระสงค์เองกระไ<br>เข้า<br>ก็มีวัดปูระสงค์เองกระไ<br>เข้า<br>ก็มีวิดปูระสงค์เองกระไ<br>เข้า<br>ก็ไป<br>ก็มีว่า<br>ก็มีวิดปูระสงค์เองกระไ<br>เข้า<br>ก็มีวิดปูระสงค์เองกระไ<br>เข้า<br>ก็มีวัดปูระสงค์เองกระไ<br>เข้า<br>ก็มีวิดปูระสงค์เองกระไ<br>เข้า<br>ก็มีวิดปูระสงค์เองกระไ<br>เข้า<br>ก็มีวิดปูระสงค์เองกระไ<br>เข้า<br>ก็มีวิดปูระสงค์เองกระไ<br>เข้า<br>ก็มีวิดปูระสงค์เองกระไ<br>เข้า<br>ก็มีวิดปูระสงค์เองกระไ<br>เข้า<br>ก็มีวิดปูระสงค์เองกระไ<br>เข้า<br>ก็มีวิดปูระสงค์เองกระไ<br>เข้า<br>ก็มีวิดปูระสงค์เองกระไ<br>เข้า<br>ก็มีวิดปูระสงค์เองกระ<br>ก็มีวิดปูระสงค์เองกระ<br>ก็มีวิดปูระสงค์เองกระ<br>ก็มีวิดปูระสงค์เองกระ<br>ก็มีวิดปูระสงค์เองกระ<br>ก็มีวิดประ<br>เข้า<br>ก็มีวิดประ<br>เข้า<br>ก็มีวิดประ<br>เข้า<br>ก็มีวิดประ<br>เข้า<br>ก็มีวิดประ<br>เข้า<br>ก็มีวิดประ<br>เข้า<br>กระ<br>กระ<br>กระ<br>กระ<br>กระ<br>เข้า<br>กระ<br>กระ<br>กระ<br>กระ<br>กระ<br>กระ<br>กระ<br>กระ<br>กระ<br>กระ                                                                                                    | Rights Reserved เวอร์ชั่น<br>นเพื่อเพิ่มวัตถุประ<br>เสารสนเทศที่ดิน<br>เของนิติบุคคลเพื่อกาะ<br>คลเพื่อกรศานท์ / จัดกร<br>อกรัชที่ดินใหม่<br>กระชัทติดมัคม<br>ที่อยู่อาศัย<br>ที่เชิงพาณิชยกรรม                                                                                                    | า: 1300<br>ะสงค์การใ<br>J (Sะยะที่<br>รกลนา<br>รงอมูลหลัก /         | IP Address : 4922858<br>ขัประโยชน์ที่ดิน และก่<br>2)<br>จัดกลุ่มวัดจุประสงค์ของการใช้ประโย<br>การใช้ประโยชน์ที่ดัน<br>วัดจุประสงค์ของการใช้ประโย   | 156<br>กำหนดค่าตั้<br>แกงสา<br>องมีกัดน    | ั้งต้นได้<br>วจินฉน แลงกอง (นักวิ<br>สำนักมาตรฐ               | EN ⊙ วันอาทัดย์ที่ 1<br>สอาการที่ดิน ซ่านาญการ PR<br>เว็น <b>นาารทะเบียนที่ดิ</b><br>หน้าจอ : M845MASOO          | 7 UNSTA                                                                               | <ul> <li>₹ 000 mm</li> <li>₹ 000 mm</li> <li>₹ 000 mm</li> </ul>                                                                                                    |
| ght<br>39          | 2018 - 1     เลือกก     โครงท์     ระบบจัดเทีย     ระบบจัดเทีย     จาประสงค์     1     1     2     3     4     5     6     7     8     8                                                                                                    | Department of Lands All<br>ารใช้ประโยชน์ที่ดิ<br>าารพัตปนาระบบ<br>เก็บข้อมูลกะเบียบที่ดีม<br>ของกรใช้ประโยชน์ที่ดน<br>ของกรใช้ประโยชน์ที่ดน<br>ของกรใช้ประโยชน์ที่ดน<br>เข้ามี<br>เข้ามี<br>เข้านี้<br>เข้ามี<br>เข้ามี<br>เข้านี้<br>เข้ามี<br>เข้า<br>เข้ามี<br>เข้ามี<br>เข้า<br>เข้ามี<br>เข้ามี<br>เข้ามี<br>เข้า<br>เข้า<br>เข้ามี<br>เข้ามี<br>เข้า<br>เข้า<br>เข้ามี<br>เข้ามี<br>เข้า<br>เข้ามี<br>เข้ามี<br>เข้ามี<br>เข้ามี<br>เข้ามี<br>เข้ามี<br>เข้ามี<br>เข้ามี<br>เข้ามี<br>เข้ามี<br>เข้ามี<br>เข้ามี<br>เข้ามี<br>เข้ามี<br>เข้ามี<br>เข้ามี<br>เข้ามี<br>เข้ามี<br>เข้ามี<br>เข้ามี<br>เข้ามี<br>เข้ามี<br>เข้ามี<br>เข้ามี<br>เข้ามี<br>เข้ามี<br>เข้า<br>เข้ามี<br>เข้ามี<br>เข้า<br>เข้า<br>เข้า<br>เข้า<br>เข้า<br>เข้า<br>เข้า<br>เข้า                                                                                                    | Rights Reserved เวอร์ชั่น<br>นเพื่อเพิ่มวัตถุประ<br>เสารสนเทศที่ดิน<br>เของนิติบุคคลเพื่อกาะ<br>คลเพื่อกรศลท / จัดกร<br>อกรู้ให้ดินใหม่<br>ก็อยู่อาคัย<br>ที่ใช้เพื่อขุดสายกรรม<br>ที่ใช้เพื่อขุดสายกรรม                                                                                                    | า: 1300<br>ะสงค์การใ<br>J (Sะยะที่<br>รกลนก<br>รงอบุลหลัก /         | IP Address : 4922858<br>ชัประโยชน์ที่ดิน และก่<br>2)<br>จัดกลุ่มวัดกุประสงศ์ของการใช้ประโย<br>การใช้ประโยชน์ที่ดน<br>วัดกุประสงศ์ของการใช้ประโย    | 156<br>กำหนดค่าตั้<br>เกงสา<br>คะเกิดเ     | ั้งต้นได้<br>วจินฉน แลงกอง (นักวิ<br>สำนักมาตรฐ               | EN ⊘ วันอาทิดย์ที่ 1<br>มีอาการที่ดิน อ่านาญการ PR<br>(วินทารทะเบียนที่ดิ<br>หน้าจอ : M845MA500                  | 7 UNSTA                                                                               | <ul> <li>₹ 0 0 m</li> <li>0 m</li> <li>0 m</li> <li>2564</li> <li>111</li> <li>112</li> <li>113</li> <li>114</li> <li>114&lt;</li></ul>                                                                                                    |
| ght<br>39          | <ul> <li>2018 -</li> <li>ເລືອກກ</li> <li>ໂຄ້ອວກ</li> <li>ໂຄ້ອວກ</li> <li>ໂຄ້ອວກ</li> <li>ໂຄ້ອວກ</li> <li>ເຄັດເຄັດ</li> <li>ເຄັດເຄັດ</li> <li>ເຄັດເຄັດ</li> <li>ເຄັດເຄັດ</li> <li>ເຄັດ</li> <li>ເຄັດ<!--</td--><td>Department of Lands All<br/>ารใช้ประโยชน์ที่ดิ<br/>าารพัตปนาระบบ<br/>เก็บข้อมูลกะเบียนที่ดิม<br/>มขอมูลกะเบียนที่ดิม<br/>ของการใช้ประโยชน์ที่ดี<br/>เป็นพื้นวัดถุประสงค์ของการใ<br/>เพิ่มวัดถุประสงค์ของการใ<br/>เพิ่มวัดถุประสงค์ของการใ<br/>เพิ่มวัดถุประสงค์ของ<br/>ที่มี<br/>เพิ่มวัดถุประสงค์ของ<br/>ที่มี<br/>เพิ่มวัดถุประสงค์ของ<br/>ที่มี<br/>เพิ่มวัดถุประสงค์ของ<br/>ที่มี<br/>เป็น<br/>เป็น<br/>เป็น<br/>เป็น<br/>เป็น<br/>เป็น<br/>เป็น<br/>เป็น</td><td>Rights Reserved เวอร์ชั่น<br/>นเพื่อเพิ่มวัตถุประ<br/>เสารสนเทศที่ดิน<br/>เของนิติบุคคลเพื่อกาะ<br/>คลเพื่อกระกลน / จัดกร<br/>อที่ดินใหม่<br/>กระใช้ที่ดินใหม่<br/>ที่อยู่อาคัย<br/>ที่ใช่เพื่อพุกเวียยกรรม<br/>ที่ใช่เพื่อพุกเวียยกรรม<br/>ที่ใช่เพื่อมาณรารม<br/>ที่ใช่เพื่อมาณรารม<br/>ที่ใช่เพื่อมาณรารม</td><td>า: 1300<br/>ะสงค์การใ<br/>J (Sะยะที่<br/>รศาสนา<br/>รณวุลหลัก /</td><td>IP Address : 4922858<br/>ขัประโยชน์ที่ดิน และก่<br/>2)<br/>จัดกลุ่มวัดกุประสงศ์ของการใช้ประโย<br/>การใช้ประโยชน์ที่ดิน<br/>วัดกุประสงศ์ของการใช้ประโย</td><td>1.56<br/>กำหนดค่าตั่<br/>เกงสา<br/>เองที่ดิน</td><td>ั้งต้นได้<br/>ววมฉนา แลงกอง (นักวิ<br/>สำนักมาตรฐ</td><td>EN O วันอาทิดอีที่ 1<br/>สอาการที่ดิน อ่านายนการ PR<br/>กุนนาารทะเปียนที่ดี<br/>หน้าออ : MB45MA500</td><td>7 UNSIA<br/>)) 1<br/>1<br/>1<br/>1<br/>1<br/>1<br/>1<br/>1<br/>1<br/>1<br/>1<br/>1<br/>1<br/>1</td><td>U WA 2564</td></li></ul> | Department of Lands All<br>ารใช้ประโยชน์ที่ดิ<br>าารพัตปนาระบบ<br>เก็บข้อมูลกะเบียนที่ดิม<br>มขอมูลกะเบียนที่ดิม<br>ของการใช้ประโยชน์ที่ดี<br>เป็นพื้นวัดถุประสงค์ของการใ<br>เพิ่มวัดถุประสงค์ของการใ<br>เพิ่มวัดถุประสงค์ของการใ<br>เพิ่มวัดถุประสงค์ของ<br>ที่มี<br>เพิ่มวัดถุประสงค์ของ<br>ที่มี<br>เพิ่มวัดถุประสงค์ของ<br>ที่มี<br>เพิ่มวัดถุประสงค์ของ<br>ที่มี<br>เป็น<br>เป็น<br>เป็น<br>เป็น<br>เป็น<br>เป็น<br>เป็น<br>เป็น                                                                                                    | Rights Reserved เวอร์ชั่น<br>นเพื่อเพิ่มวัตถุประ<br>เสารสนเทศที่ดิน<br>เของนิติบุคคลเพื่อกาะ<br>คลเพื่อกระกลน / จัดกร<br>อที่ดินใหม่<br>กระใช้ที่ดินใหม่<br>ที่อยู่อาคัย<br>ที่ใช่เพื่อพุกเวียยกรรม<br>ที่ใช่เพื่อพุกเวียยกรรม<br>ที่ใช่เพื่อมาณรารม<br>ที่ใช่เพื่อมาณรารม<br>ที่ใช่เพื่อมาณรารม                                                                      | า: 1300<br>ะสงค์การใ<br>J (Sะยะที่<br>รศาสนา<br>รณวุลหลัก /         | IP Address : 4922858<br>ขัประโยชน์ที่ดิน และก่<br>2)<br>จัดกลุ่มวัดกุประสงศ์ของการใช้ประโย<br>การใช้ประโยชน์ที่ดิน<br>วัดกุประสงศ์ของการใช้ประโย   | 1.56<br>กำหนดค่าตั่<br>เกงสา<br>เองที่ดิน  | ั้งต้นได้<br>ววมฉนา แลงกอง (นักวิ<br>สำนักมาตรฐ               | EN O วันอาทิดอีที่ 1<br>สอาการที่ดิน อ่านายนการ PR<br>กุนนาารทะเปียนที่ดี<br>หน้าออ : MB45MA500                  | 7 UNSIA<br>)) 1<br>1<br>1<br>1<br>1<br>1<br>1<br>1<br>1<br>1<br>1<br>1<br>1<br>1      | U WA 2564                                                                                                    |
| ght<br>39          | <ul> <li>2018 - I</li> <li>เลือกก</li> <li>ระบบจัดเกี<br/>ระบบจัดเกี<br/>ระบบจัดเกี<br/>เดาประสงค์</li> <li>ด้างสามาร์</li> <li>ด้างสามาร์</li> <li>สำดับที่</li> <li>1</li> <li>1</li> <li>2</li> <li>3</li> <li>4</li> <li>4</li> <li>5</li> <li>6</li> <li>7</li> <li>8</li> <li>9</li> <li>10</li> <li>หน้าดี</li> </ul>                                                                                                    | Department of Lands All<br>ารใช้ประโยชน์ที่ดิ<br>าารพัตวมนาระบบ<br>เก็บข้อมูลกะเบียนที่ดับ<br>ของการใช้ประโยชน์ที่ดับ<br>เห็นอัดกุประสงค์ของการใ<br>เห็นวัดกุประสงค์ของการใ<br>เพิ่มวัดกุประสงค์ของการใ<br>เพิ่มวัดกุประสงค์ของการใ<br>เมื่อ<br>เมื่อ<br>เมื่อ<br>เมื่อ<br>เมื่อ<br>เมื่อ<br>เมื่อ<br>เมื่อ<br>เมื่อ<br>เมื่อ<br>เมื่อ<br>เมื่อ<br>เมื่อ<br>เมื่อ<br>เมื่อ<br>เมื่อ<br>เมื่อ<br>เมื่อ<br>เมื่อ<br>เมื่อ<br>เมื่อ<br>เมื่อ<br>เมื่อ<br>เมื่อ<br>เมื่อ<br>เมื่อ<br>เมื่อ<br>เมื่อ<br>เป็นวัด<br>เป็นวัด<br>เป็นวีน<br>เป็นวัด<br>เป็นวีน<br>เป็นวีน<br>เป็น<br>เป็นวีน<br>เป็น<br>เป็น<br>เป็น<br>เป็น<br>เป็น<br>เป็น<br>เป็น<br>เป็                                                                                                    | Rights Reserved เวอร์ชั่น<br>นเพื่อเพิ่มวัตถุประ<br>เสารสนเทศที่ดิน<br>เของนิติบุคคลเพื่อกาะ<br>คลเพื่อทรศาสน / จัดทร<br>อหร้อที่ดินใหม่<br>กระใช้ที่ดินใหม่<br>ที่อยู่อาคัย<br>ที่อยู่อาคัย<br>ที่อยู่อาคัย<br>ที่อยู่อาคย<br>ที่อยู่อาคย<br>ที่อยังคองการรม<br>ที่อยังคองการรม<br>ที่อยังคองการมา<br>ที่อยังคองการมา<br>ที่อยังคองการมา                             | า: 1300<br>ะสงค์การใ<br>J (Sะยะที่<br>รศาสนา<br>รณัญลหลัก /         | IP Address : 49.228.58<br>ขัประโยชน์ที่ดิน และก่<br>2)<br>จัดกลุ่มวัดกุประสงค์ของการใช้ประโย<br>การใช้ประโยชน์ที่ดิน<br>วัดกุประสงค์ของการใช้ประโย | 156<br>กำหนดค่าตั้<br>เกงสา<br>องมีกัฒ     | ั้งต้นได้<br>วรมดเก แลงกอง (นักวิ<br>สำนักมาตรฐ               | EN © วันอาทิดย์ที่ 1<br>สอการที่ดิน อ่านาณการ PR<br>กุนนาารทะเปียนที่ดิ<br>หน้าออ : MB45M4500                    | 7 UNSIA<br>)) 1<br>1<br>2<br>2<br>2<br>2<br>2<br>2<br>2<br>2<br>2<br>2<br>2<br>2<br>2 | <ul> <li>₹ ŭufn</li> <li>u w.a. 2564</li> <li>₩ @</li> <li>₩ @</li> <l< td=""></l<></ul>                                                                                                    |
| ght<br>39          | <ul> <li>2018 - 1</li> <li>เลือกก</li> <li>โครงการ</li> <li>ระบบจัดเกิ<br/>ระบบจัดเกิ<br/>ระบบจัดเกิ<br/>เดาประดงค์</li> <li>ด้างจะการ</li> <li>ด้างจะการ</li> <li>ด้างจะการ</li> <li>การ</li> <li>การ<td>Department of Lands All<br/>ารใช้ประโยชน์ที่ดิ<br/>าารพัฒนาระบบ<br/>เก็บข้อมูลกะเบียนที่ดิเมองนิดมุล<br/>ของกระใช้ประโยชน์ที่ดน<br/>ของกระใช้ประโยชน์ที่ดน<br/>ของกระใช้ประโยชน์ที่ดน<br/>เพิ่มวัตถุประสงค์ของกระไ<br/>ที่ม<br/>ที่ม<br/>ที่ม<br/>ที่ม<br/>ที่ม<br/>ที่ม<br/>ที่ม<br/>ที่ม</td><td>Rights Reserved เวอร์ชั่น<br/>นเพื่อเพิ่มวัตถุประ<br/>เสารสนเทศที่ดิน<br/>เของนิติบุคคลเพื่อกาะ<br/>คลเพื่อทรศาลน / จัดทร<br/>อัศลินใหม่<br/>ดารใช้ที่ดินใหม่<br/>ที่อยู่อาคัย<br/>ที่ชั่งพื่อพาดโชยกรรม<br/>ที่ใช่เพื่อหาดสาหกรรม<br/>ที่ใช่เพื่อการกลุณ<br/>ที่ใช่เพื่อการกลุณ</td><td>า: 1300<br/>ะสงค์การใ<br/>J (ระยะที่<br/>รศาสนา<br/>รชังบุลหลัก /</td><td>IP Address : 49.228.58<br/>ชัประโยชน์ที่ดิน และก่<br/>2)<br/>จัดกลุ่มวัดกุประสงค์ของการใช้ประโย<br/>การใช้ประโยชน์ที่ดิน<br/>วัดกุประสงค์ของการใช้ประโย</td><td>156<br/>กำหนดค่าตั้<br/>เกงสน<br/>องมีก้อน</td><td>ั้งต้นได้<br/>อจียอเท แลงกอง (นักวิ<br/>สำนักมาตรฐ</td><td>ENO วันอาทัดย์ที่ 1<br/>สิขาการที่ดิน ซ่านกษการ PR<br/>กุนการกะเปียนที่ดี<br/>หน้าจอ : M84SMASO(</td><td>7 unster</td><td>E Jurín</td></li></ul>                                                                                                    | Department of Lands All<br>ารใช้ประโยชน์ที่ดิ<br>าารพัฒนาระบบ<br>เก็บข้อมูลกะเบียนที่ดิเมองนิดมุล<br>ของกระใช้ประโยชน์ที่ดน<br>ของกระใช้ประโยชน์ที่ดน<br>ของกระใช้ประโยชน์ที่ดน<br>เพิ่มวัตถุประสงค์ของกระไ<br>ที่ม<br>ที่ม<br>ที่ม<br>ที่ม<br>ที่ม<br>ที่ม<br>ที่ม<br>ที่ม                                                                                                    | Rights Reserved เวอร์ชั่น<br>นเพื่อเพิ่มวัตถุประ<br>เสารสนเทศที่ดิน<br>เของนิติบุคคลเพื่อกาะ<br>คลเพื่อทรศาลน / จัดทร<br>อัศลินใหม่<br>ดารใช้ที่ดินใหม่<br>ที่อยู่อาคัย<br>ที่ชั่งพื่อพาดโชยกรรม<br>ที่ใช่เพื่อหาดสาหกรรม<br>ที่ใช่เพื่อการกลุณ<br>ที่ใช่เพื่อการกลุณ                                                                                                 | า: 1300<br>ะสงค์การใ<br>J (ระยะที่<br>รศาสนา<br>รชังบุลหลัก /       | IP Address : 49.228.58<br>ชัประโยชน์ที่ดิน และก่<br>2)<br>จัดกลุ่มวัดกุประสงค์ของการใช้ประโย<br>การใช้ประโยชน์ที่ดิน<br>วัดกุประสงค์ของการใช้ประโย | 156<br>กำหนดค่าตั้<br>เกงสน<br>องมีก้อน    | ั้งต้นได้<br>อจียอเท แลงกอง (นักวิ<br>สำนักมาตรฐ              | ENO วันอาทัดย์ที่ 1<br>สิขาการที่ดิน ซ่านกษการ PR<br>กุนการกะเปียนที่ดี<br>หน้าจอ : M84SMASO(                    | 7 unster                                                                              | E Jurín                                                                                                    |
| ght<br>39          | 2018 - 1     เลือกก     โครงคร     ระบบวัดเกีย     ระบบวัดเกีย     วัดประสงค์     กประสงค์     กประสงค์      กประสงค์      กประสงค์      กประสงค์                                                                                                    | Department of Lands All<br>ารใช้ประโยชน์ที่ดิ<br>าารพัฒนาเวียนที่ดิน<br>เก็บข้อมูลาะเบียนที่ดินของปิดินุค<br>ยองการใช้ประโยชน์ที่ดิน<br>เห็นวัดถุประสงค์ของการใ<br>ที่นี่<br>ที่นี่<br>ที่<br>ที่นี่<br>ที่นี่<br>ที่นี่<br>ที่นี่<br>ที่นี่<br>ที่นี่<br>ที่นี่<br>ที่<br>ที่นี่<br>ที่นี่<br>ที่นี่<br>ที่นี่<br>ที่นี่<br>ที่นี่<br>ที่นี่<br>ที่นี่<br>ที่นี่<br>ที่นี่<br>ที่นี่<br>ที่นี่<br>ที่นี่<br>ที่นี่<br>ที่นี่<br>ที่นี่<br>ที่นี่<br>ที่มี<br>ที่นี่<br>ที่นี่<br>ที่นี่<br>ที่นี่<br>ที่นี่<br>ที่นี่<br>ที่นี่<br>ที่นี่<br>ที่นี่<br>ที่นี่<br>ที่นี่<br>ที่นี่<br>ที่นี่<br>ที่นี่<br>ที่นี่<br>ที่นี่<br>ที่นี่<br>ที่นี่<br>ที่นี่<br>ที่นี่<br>ที่นี่<br>ที่นี่<br>ที่นนี่<br>ที่นานนี่<br>ที่นนี่<br>ที่<br>ที่นี่<br>ที่นี่<br>ที่นี่<br>ที่นี่<br>ที่นี่<br>ที่นี่<br>ที่นี่<br>ที่นี่<br>ที่นี่<br>ที่นี่<br>ที่นี่<br>ที่นี่<br>ที่นี่<br>ที่นี่<br>ที่นี่<br>ที่นี่<br>ที่นนี่<br>ที่<br>ที่<br>ที่<br>ที่นนี่<br>ที่นี่<br>ที่<br>ที่<br>ที่<br>ที่<br>ที่<br>ที่<br>ที่นนี่<br>ที่<br>ที่<br>ที่<br>ที่<br>มี<br>ที่<br>มี<br>ที่<br>มี<br>ที่<br>มี<br>มี<br>ที่<br>มี<br>ที่<br>มี<br>ที่<br>มี<br>มี<br>มี<br>มี<br>มี<br>มี<br>มี<br>มี<br>มี<br>มี<br>มี<br>มี<br>มี | Rights Reserved เวอร์ชั่น<br>นเพื่อเพิ่มวัตถุประ<br>เสารสนเทคที่ดี<br>เของนิติบุคคลเพื่อกาะ<br>คลเพื่อทรศาลท / จัดการ<br>อัก้ดนใหม่<br>อักรใช้ที่ดินใหม่<br>ที่อยู่อาคัย<br>ที่ชั่งพื่อกุณาหรรม<br>ที่ชั่งพื่อกรศาลยา<br>ที่ชั่งพื่อการคุลสาย<br>ที่ชั่งพื่อการคุลสาย<br>ที่ชั่งพื่อการคุลสาย<br>ที่ชั่งพื่อการคุลสาย<br>ที่ชั่งพื่อการคุลสาย<br>ที่ชั่งพื่อการคุลสาย | า: 1300<br>ะสงค์การใ<br>J (ระยะที่<br>รศาสนา<br>รสอมูลหลัก /        | IP Address : 49.228.58<br>ชัประโยชน์ที่ดิน และก่<br>2)<br>จัดกลุ่มวัดกุประสงศ์ของการใช้ประโย<br>การใช้ประโยชน์ที่ดิน<br>วัตถุประสงศ์ของการใช้ประโย | 156<br>กำหนดค่าตั้<br>เกงสา<br>ขอมีก่อน    | ั้งต้นได้<br>วอบฉนา แสงกอง (นักว<br>สำนักมาตรฐ                | EN O วันอาทิดอที่ 1<br>มีอาการที่ดิน อำนาญการ PR<br>(วินการทะเบียนที่ดิ<br>หน้าออ : M84SMASOC                    | 7 unster                                                                              | <ul> <li>➡ ŭufin</li> <li>u w.n. 2564</li> <li>■ Ⅲ G</li> <li>■ Ⅲ uug</li> <li>■ Ⅲ uug</li> <li>■ № 10 № 10 № 10 № 10 № 10 № 10 № 10 № 1</li></ul>                                                                                                    |
| ght<br>39<br>ເຫັນ  | 2018 - 1     เลือกก     โครงท     ระบบจัดเกิง     ระบบจัดเกิง     เติมง     สาสับที     1     2     3     4     5     6     7     8     9     10     หน้าที่     โมลง     สาสับที่                                                                                                    | Department of Lands All           ารใช้ประโยชน์ที่ดิ           ารใช้ประโยชน์ที่ดิ           เก็บข้อมูลกะเบียนก็ดับ           ของกระชิประโยชน์กิด           เข้าข้อนูลกะเบียนก็ดับ           เข้าข้อดุประสงค์ของกระชิป           เข้าข้อดุประสงค์ของกระชิป           เข้าข้อดุประสงค์ของกระชิป           เข้าข้อดุประสงค์ของกระชิป           เข้า           เข้า             เข้า                                                                                                    | Rights Reserved เวอร์ชั่น<br>นเพื่อเพิ่มวัตถุประ<br>เสารสนเทศที่ดิน<br>เของนิดีบุคคลเพื่อการ<br>คลเพื่อกรศลนา / จัดกร<br>อทร์ชัทดีนใหม่<br>อทร์ชัทดีนใหม่<br>ก็ชัยก็ครศลน<br>ที่ชัพอกรศลน<br>ที่ชัพอกรศลน<br>ที่ชัพอกรศลน<br>ที่ชัพอกรศลน<br>ที่ชัพอกรศลน<br>ที่ชัพอกรศลน<br>ที่ชัพอกรศลน<br>ที่ชัพอกรศลน<br>ที่ชัพอกรศลน                                             | า: 1300<br>ะสงค์การใ<br>J (Sะยะที่<br>รกลนา<br>รงอมูลหลัก /         | IP Address : 4922858<br>ขั้ปวิะโยชน์ที่ดิน และก่<br>2)<br>วัดกลุ่มวัดอุประสงค์ของการใช้ประไข<br>การใช้ประไขชนักดิน                                 | 156<br>กำหนดค่าตั้<br>เกงสา<br>เซน์ก่อน    | รั้งต้นได้<br>องินฉน แสงกอง (นักว<br>สำนักมาตรฐ               | EN O วันอาทิดอที่ 1<br>มีอาการที่ดิน อ่านกษุการ PR<br>(กุนการทะเบียนที่ดี<br>หน้าออ : M845MA500                  | 7         Umster           0)         1           12         1                        | U WA 2564      U WA 2564       U WA 2564      U WA 2564      U WA 2564  |
| ght<br>39<br>ເສັບ  | <ul> <li>2018 - 1</li> <li>เลือกก</li> <li>โครงท์</li> <li>ระบบจัดเกีย</li> <li>จะบบจัดเกีย</li> <li>จะบบจัดเลือ</li> <li>จะบบจัดเกีย</li> <li>จะบบจัดเลือ</li> <li>จะบบจัดเลือ</li> <li>จะบบจัดเล็ด</li> <li>จะบบจัดเล็ด</li> <li>จะบบจัดเล็ด</li> <li>จะบบจัดเล็ด</li> <li>จะบบจัดเล็ด</li> <li>จะบบจัดเล็ด</li> <li>จะบบจัดเล็ด</li> <li>จะบบจัดเล็ด</li> <li>จะบบจัดเล็ด</li> <li>จะบบจัดเล็ด</li> <li>จะบบจัดเล็ด</li> <li>จะบบจัดเล็ด</li> <li>จะบบจัดเล็ด</li></ul>                                                                                                    | Department of Lands All           ารใช้ประโยชน์ที่ดิ           วารไข้ประโยชน์ที่ดิ           เก็บข้อมูลกะเบียนก็ดับของบิดีบุล           ของการใช้ประโยชน์ที่ด           เพิ่มอัดกุประสงค์ของการใช้ประโยชน์ที่ด           เพิ่มอัดกุประสงค์ของการใช้ประโยชน์ที่ด           เพิ่มอัดกุประสงค์ของการใช้ประโยชน์ที่ด           เพิ่มอัดกุประสงค์ของการใช้ประโยชน์ที่ด           เพิ่มอัดกุประสงค์ของการใช้           เพิ่มอัดกุประสงค์ของการให้           เพิ่มอัดกุประสงค์ของการให้           เพิ่มอัดกุประสงค์ของการให้           เพิ่มอัดกุประสงค์ของการให้           เพิ่มอัดกุประสงค์ของการให้           เพิ่มอัดกุประสงค์ของการให้           เพิ่มอัดกุประสงค์ของการให้           เพิ่มอัดกุประสงค์ของการให้           เพิ่มอัดกุประสงค์ของการให้           เพิ่มอัดกุประสงค์ของการได้           เพิ่มอัดกุประสงค์ของการได้           เพิ่มอัดกุประสงค์ของการได้           เพิ่มอัดกุประสงค์ของการได้           เพิ่มอัดกุประสงค์ของการได้           เพิ่มอัดกุประสงค์ของกุประสงค์ของกุป           เพิ่มอัดกุประสงค์ของกุป           เพิ่มอัดกุประสงค์ของกุป           เพิ่มอัดกุประสงค์ของกุป           เพิ่มอัดกุประสงค์ของกุป           เพิ่มองกุป           เพิ่มองกุป           เพิ่มองกุป           เพิ่มองกุป                                                                                                    | Rights Reserved เวอร์ชั่น<br>นเพื่อเพิ่มวัตถุประ<br>เสารสนเทศที่ดิน<br>เของนิตินุคคลเพื่อกาะ<br>คลเพื่อกรสนเทศที่ดิน<br>เของนิตินุคคลเพื่อกาะ<br>คลเพื่อกรสนท / จัดกร<br>อหดิดแหน<br>อกระชัท้ดินใหม่<br>ก็อยู่อาคัย<br>ที่อิช่อาค์ย<br>ก็อิช่อาค์ย<br>ก็เชิ่งต้องกรุคลลารณะ<br>ที่ใช่เพื่อกรุคลลารณะ<br>ที่ใช่เพื่อกรุคลลารณะ<br>ที่ใช่เพื่อกรุคลลาง                  | 1: 1300<br>ะสงค์การใ<br>J (ระยะที่<br>รกลนา<br>รงอมูลหลัก /         | IP Address : 4922858<br>ขั้ประโยชน์ที่ดิน และก่<br>2)<br>จัดกลุ่มวัดจุประสงค์ของการใช้ประไย<br>การใช้ประไยชน์ที่ดิน                                | 156<br>กำหนดค่าตั้<br>แกงสา<br>องมีกัดน    | ั้งต้นได้<br>อจินฉน แลงกอง (นักวิ<br>สำนักมาตรฐ               | EN O วันอาทัดอที่ 1<br>มีอาการที่ดิน ซ่านกษุการ PR<br>[านการทะเบียนที่ดิ<br>หน้าออ : M845MA500                   | 7 unstein           0)           1           12                                       | Curin     U wa 2564     U wa 2564     E wuy     E wuy                                                                                                    |
| ght<br>39          | 2018 - 1     เลือกก     โครงท     ระบบจัดเท     ระบบจัดเท     วิตประสงค์     กประสงค์     กประสงค์      กประสงค์      กประสงค์      กประสงค์      กประสงค์                                                                                                    | Department of Lands All           ารใช้ประโยชน์ที่ดิ           วารเข้าประโยชน์ที่ดิ           เก็บข้อมูลกะเบียนที่ดินของบิดีบุล           ของสาะเบียนที่ดินของบิดีบุล           ของสาะเบียนที่ดินของบิดีบุล           ของสาะเบียนที่ดินของบิดีบุล           เข้าบร้อดปุธะลงค์ของการใช้ประโยชน์ที่ดิ           เข้าบร้อดปุธะลงค์ของการใช้           เข้าบร้อดปุธะลงค์ของการให้           เข้าบร้อดปุธะลงค์ของการให้           เข้าบร้อดปุธะลงค์ของการให้           เข้าบร้อดปุธะลงค์ของการให้           เข้าบร้อดปุธะลงค์ของการให้           เข้าบร้อดปุธะลงค์ของการให้           เข้าบร้อดปุธะลงค์ของการให้           เข้าบร้อดปุธะลงค์ของการให้           เข้าบร้อดปุธะลงค์ของการได้           เข้าบร้อดปุธะลงค์ของการได้           เข้าบร้อดปุธะลงค์ของการได้           เข้าบร้อดปุธะลงค์ของการได้           เข้าบร้อดปุธะลงค์ของการได้           เข้าบร้อดปุธะลงค์ของการได้           เข้าบร้อดปุธะลงค์ของการได้           เข้าบร้อดปุธะลงค์ของกับ           เข้าบร้อดปุธะลงค์ของกับ           เข้าบร้อดปุธะลงค์ของกับ           เข้าบร้อดปุธะลงค์ของกับ           เข้าบร้อดปุธะลงค์ของกับ           เข้าบร้อดปุธะลงค์ของกับ           เข้าบร้อดปุธะลงค์ของกับ           เข้าบร้อดปุธะลงค์ได้           เข้าบร้อดปุธะลงค์ได้                                                                                                    | Rights Reserved เออร์ชั่น<br>นเพื่อเพิ่มวัตถุประ<br>เสารสนเทศที่ดิน<br>เของนิติบุคคลเพื่อกาะ<br>คลเพื่อกรศลน / จัดกร<br>อกรัชที่ดินใหม่<br>กระชัทติดนิคม<br>กระชัทติดนิคม<br>ที่ชั่งพืดบรรครม<br>ที่ชั่งพืดบรรครม<br>ที่ชั่งพืดบรรครม<br>ที่ชั่งพืดบรรครม<br>ที่ชั่งพืดบรรครม<br>ที่ชั่งพืดบรรครม<br>ที่ชั่งพืดบรรครม<br>กระชัทร์                                     | า: 1300<br>ะสงค์การใ<br>J (ระยะที่<br>รกลนก<br>รงอบูลหลัก /         | IP Address : 4922858<br>ขัประโยชน์ที่ดิน และก่<br>2)<br>จัดกลุ่มวัดกุประสงค์ของการใช้ประโย<br>การใช้ประโยชน์ที่ดัน                                 | 156<br>กำหนดค่าตั้<br>แกงสา<br>สะเทิดน     | รั้งต้นได้<br>⊃จินฉน แลงกอง (นัก⊐<br>สำนักมาตรฐ               | EN ⊘ วันอาทิดอที่ 1<br>สอาการที่ดิน ซ่านาญการ PR<br>[วิน <b>ทารทะเบียนที่ดิ</b><br>พน้าออ : M845MASOO            | 7 UNSIA                                                                               | C J J J J J J J J J J J J J J J J J J J                                                                                                    |
| ght<br>39          | 2018 - 1     เลือกก     โครงท์     ระบบจัดเทีย     ระบบจัดเทีย     จะบบจัดเทีย     จะบบจัดเทีย     จะบบจัดเทีย     จะบบจัดเทีย     จะบบจัดเทีย     จะบบจัดเทีย     จะบบจัดเทีย     จะบบจัดเทีย     จะบบจัดเทีย     จะบบจัดเทีย     จะบบจัดเทีย     จะบบจัดเทีย     จะบบจัดเทีย     จะบบจัดเทีย     จะบบจัดเทีย     จะบบจัดเลือดที่                                                                                                    | Department of Lands All           ารใช้ประโยชน์ที่ดิ           ารเงิชับระโยชน์ที่ดิ           เกิบออบูลกะเบียนที่ดินของบิดีบุล           ของนูลาะเบียนที่ดินของบิดีบุล           ของนารเป็ยระโยชน์ที่ดิ           เพิ่มวัดถุประสงค์ของการใช้ประโยชน์ที่ดิ           เพิ่มวัดถุประสงค์ของการใช้ประโยชน์ที่ดิ           เพิ่มวัดถุประสงค์ของการใช้ประโยชน์ที่ดิ           เพิ่มวัดถุประสงค์ของการให้           เพิ่มวัดถุประสงค์ของการให้           เพิ่มวัดถุประสงค์ของการให้           เพิ่มวัดถุประสงค์ของการให้           เพิ่มวัดถุประสงค์ของการให้           เพิ่มวัดถุประสงค์ของการให้           เพิ่มวัดถุประสงค์ของการได้           เพิ่มวัดถุประสงค์ของการได้           เพิ่มวัดถุประสงค์ของการได้           เพิ่มวัดถุประสงค์ของการได้           เพิ่มวัดถุประสงค์ของการได้           เพิ่มวัดถุประสงค์ของการได้           เพิ่มวัดถุประสงค์ของการได้           เพิ่มวัดถุประสงค์ของการได้           เพิ่มวัดถุประสงค์ของการได้           เพิ่มวัดถุประสงค์ของกับ           เพิ่มวัดถุประสงค์ของกับ           เพิ่มรายา           เพิ่มรายา           เพิ่มราย           เพิ่มราย           เพิ่มราย           เพิ่มราย           เพิ่มราย           เพิ่มราย                                                                                                    | Rights Reserved เวอร์ชั่น<br>นเพื่อเพิ่มวัตถุประ<br>เสารสนเทศที่ดิน<br>เของนิติบุคคลเพื่อกาะ<br>คลเพื่อกระคลน / จัดกร<br>อกระชิทัดนใหม่<br>ก็อยู่อาคัย<br>ที่ชั่งพื่อพุกเนื้ยเกรรม<br>ที่ชั่งพื่อมารกลนก<br>ที่ชั่งพื่อการกุลลาธารณะ<br>ที่ชั่งพื่อการกุลลาธารณะ<br>ที่ชั่งพื่อการกุลลาธารณะ<br>ที่ชั่งพื่อการกุลลาธารณะ<br>ที่ชั่งพื่อการกุลลาธารณะ                  | า: 1300<br>ะสงค์การใ<br>J (ระยะที่<br>รกลนก<br>รงอบุลหลัก /         | IP Address : 4922858<br>ชั้ประโยชน์ที่ดิน และก่<br>2)<br>จัดกลุ่มวัดกุประสงศ์ของการใช้ประโย<br>การใช้ประโยชน์ที่ดน<br>วัดกุประสงศ์ของการใช้ประโย   | 1.56<br>กำหนดค่าตั้<br>แกงสา<br>สะมีที่ดิน | รับ                                                           | EN ⊘ วันอาทัดย์ที่ 1<br>สอาการที่ดิน ซ่านาญการ PR<br>(วินทารทะเบียนที่ดิ<br>หน้าจอ : M845MA500                   | 7 UNSIA                                                                               | U WA 2564      U WA 2564      III G      III G      IIII G      III G      IIII G      III G      IIII G      IIII G      IIII G      IIIII G      IIII G      IIII G  |

รูปที่ 40 กรณีมีวัตถุประสงค์การใช้ประโยชน์ที่ดินเพิ่มขึ้นใหม่ในอนาคต ให้กดปุ่มเพิ่มวัตถุประสงค์ของการใช้ที่ดินใหม่

# 3.2. ข้อมูลทะเบียนที่ดินของนิติบุคคลเพื่อการศาสนาและคนต่างด้าว

# 3.2.1. ตรวจสอบข้อมูลจากสำนักงานที่ดิน

เมนูนี้อาจถือได้ว่าเป็นเมนูแรกในการใช้งานระบบ M84 ของฝั่ง สมท. เนื่องจากเป็นหน้าที่ใช้ รับงานต่อจากสำนักงานที่ดิน ระบบจะแสดงงานที่เป็นงานค้างรอ สมท. อ่านหรือดำเนินการต่อเป็น อันดับแรก โดยมี 3 ปุ่มหลัก คือ ปุ่มความเห็น ไว้สำหรับโต้ตอบข้อความกับสำนักงานที่ดิน ปุ่ม

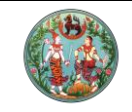

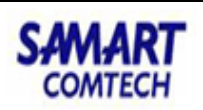

รายงาน ไว้พิมพ์บัญชีตรวจสอบ และปุ่มรายละเอียด ไว้เปิดดูรายละเอียดของรายการที่ดินจากระบบ ทะเบียนและภาพลักษณ์ของที่ดินจากระบบจัดเก็บภาพลักษณ์

| Archivestick: equate                                                                                                    | วจลอบขอมูลจากสา                                                                                                    | นโดงอน เพื่อน                                                                                                    |                                                                                                    |                                                                                                    |                                                                                                    |                                                                                                    |
|----------------------------------------------------------------------------------------------------|----------------------------------------------------------------------------------------------------|----------------------------------------------------------------------------------------------------|----------------------------------------------------------------------------------------------------|----------------------------------------------------------------------------------------------------|----------------------------------------------------------------------------------------------------|----------------------------------------------------------------------------------------------------|
| Advandala: angroup -<br>definition data: angroup -<br>definition data: angroup -<br>definiti                                                                                                    |                                                                                                    | นกงานกดน                                                                                                    |                                                                                                    |                                                                                                    |                                                                                                    |                                                                                                    |
| Aliconadia: =queuy                                                                                                    | อมูล                                                                                                    |                                                                                                    |                                                                                                    |                                                                                                    |                                                                                                    |                                                                                                    |
| Arthodes odde _ ngrues                                                                                                    | สำนั                                                                                                    | มักงานที่ดิน: กรุณาระบุ                                                                                                    |                                                                                                    | ~                                                                                                    |                                                                                                    |                                                                                                    |
| Abdifiede:<br>anumedulators () costantiduue () costantiduue () c                                                                                                    | ວັນທີ່ຮັບເອີ                                                                                                    | รื่อง ตั้งแต่: กรุณาระบุ                                                                                                    | ~                                                                                                    |                                                                                                    | วันที่รับเรื่อง จนถึง: กรุณ                                                                                                    | ทระบุ 👻                                                                                                    |
|                                                                                                    | ลำดั                                                                                                    | ับที่รับเรือง:                                                                                                    |                                                                                                    |                                                                                                    | สถานะการดำเนินงาน: 🔽 รอต:                                                                                                    | รวจสอบ/มีการตอบกลับ 🗌 ตรวจสอบไม่ผ่าน 🗌 รออนุญาต                                                                                                    |
| Image: Image: Image                                                                                                    |                                                                                                    |                                                                                                    |                                                                                                    |                                                                                                    |                                                                                                    | มิตแลว อดกะเบยนแลว แมยนุญาต                                                                                                    |
| การกลางสามาร         ประเทา<br>สงสำนานร่วม         ประเทา<br>สงสำนานร่วม         มาราสสาม         ผู้ปลักษายา<br>สงกิจอารมีใน         สงสำนานร่วม         สงสำนานร่วม         สงสานานร่วม         สงสานานร่วม        <                                                                                                    |                                                                                                    |                                                                                                    |                                                                                                    | 🔍 ค้นหา                                                                                                    | ์ ล้างข้อมูล                                                                                                    |                                                                                                    |
| ບ         สมสารแหน่ง         และสารแหน่ง         และสารแหน่ง         และสารแหน่ง         เป็นสารแหน่ง         เป็นสารแหน่ง <t< td=""><td>ค้นหาข้อมล</td><td></td><td></td><td></td><td></td><td></td></t<>                                                                                                    | ค้นหาข้อมล                                                                                                    |                                                                                                    |                                                                                                    |                                                                                                    |                                                                                                    |                                                                                                    |
| Non-water       Non-water                                                                                                    | ບ ສຳມັດກາ                                                                                                    | แก่ดิน ประเภท                                                                                                    | . Iaoarsāni                                                                                                    | ຣີ ພີໃຫ້ລັດແດກ                                                                                                    | ພໍຮັບສັດທຸກ ສຸດາເຮ                                                                                                    | วันชื่อแขมชา วันชื่อดชาบียน ความเห็น รายงาน                                                                                                    |
| 1         องบินส์ของรีการ         1         มนับปน มีเขา 9000 บับบัยชา ปนสมนับ         มนับปน มีเขา 9000 บับบัยชา ปนสมนับ         มนับบันชาวิยา         1         มนับบันชาวิยา         1         มนับบันชาวิยา         1         มนับบันชาวิยา         1         1         1         1         1         1         1         1         1         1         1         1         1         1         1         1         1         1         1         1         1         1         1         1         1         1         1         1         1         1         1         1         1         1         1         1         1         1         1         1         1         1         1         1         1         1         1         1         1         1         1         1         1         1         1         1         1         1         1         1         1         1         1         1         1         1         1         1         1         1         1         1         1         1         1         1         1         1         1         1         1         1         1         1         1         1         1         1                                                                                                    | 1 70 70 000                                                                                                    | การจุดกะเป                                                                                                    | มียน<br>โอนออี่อิน เองอี่ 1                                                                                                    | 84000 uppőpra öupétiku                                                                                                    | ລັດດ່ານວ່າໂດລ                                                                                                    |                                                                                                    |
| 10 2018 - Department of Lands All Rights Reserved Lossia: 1300       19 Address: 49228/95       DLQ 3 Jacricali JJ Uncrear via 2564         1. เมื่อใช้าลุ่าหน้าจอ ระบบจะแสดงรายการจานด้าง (งานรอดรวจสอบและงานที่มีที่อความตอบกลับจากฝั่งสำนักงานที่ดิม) ให้อัตโมนตัด<br>ระบบจัดให้ปลุ่มสะเดียนก็ปอเธองปัญคมสไตกรรกมที่ 3 (งานรอดรวจสอบและงานที่มีที่อความตอบกลับจากฝั่งสำนักงานที่ดิม) ให้อัตโมนตัด<br>ระบบจัดให้ปลุ่มสะเดียนก็ปอเธองปัญคมสไตกรรกมที่ 3 (งานรอดรวจสอบและงานที่มีที่อความตอบกลับงากฝั่งสำนักงานที่ดิม) ให้อัตโมนตัด<br>ระบบจัดให้ปลุ่มสะเดียนก็ปอเธองปัญคมสไตกรรกมที่ 3 (งานรอดรวจสอบและงานที่มีที่อความตอบกลับงากฝั่งสำนักงานที่ดิม)         Subdatu/astabulationsoldQuenationsenaun / degensionafionsenaun / degensionafionafionafionafionafionafionafionaf                                                                                                    | เ สง.สมุกร                                                                                                    | USTITIS IN                                                                                                    |                                                                                                    |                                                                                                    | 2001001000 20032000                                                                                                    |                                                                                                    |
| 10 2018 - Department of Lands AB Rights Reserved toxidiu: 1300       19 Address: 49228305       11 Q 2unitoriii 72 ancour ara 2564         11 Libeitri di vitatione structure structure structu                                                                                                    |                                                                                                    |                                                                                                    |                                                                                                    |                                                                                                    |                                                                                                    |                                                                                                    |
| 2018 - Department of Lands All Rights Reserved tookful : 1300 P Address : 49228:935     19 Section 7 Uncessure and Section All Rights Reserved tookful : 1300 P Address : 49228:935     19 Section 7 Uncessure and Section All Rights Reserved tookful : 1300 P Address : 49228:935     19 Section 7 Uncessure and Section All Rights Reserved tookful : 1300 P Address : 49228:935     19 Section 7 Uncessure and Section All Rights Reserved tookful : 1300 P Address : 49228:935     19 Section 7 Uncessure and Section All Rights Reserved tookful : 1300 P Address : 49228:935     19 Section 7 Uncessure and Section All Rights Reserved tookful : 1300 P Address : 49228:935     10 Section 7 Uncessure and Section All Rights Reserved tookful : 1300 P Address : 49228:935     10 Section 7 Uncessure and Section All Rights Reserved tookful : 1300 P Address : 49228:935     10 Section 8 P Address : 49228:935     10 Section 7 Uncessure and Section All Rights Reserved tookful : 1300 P Address : 49228:935     10 Section 7 Uncessure and Section All Rights Reserved tookful : 1300 P Address : 49228:935     10 Section 7 Uncessure and Section 7 Section 7 Uncessure and Section 7 October 10 Section 7 Uncessure and Section 7 October 10 Section 7 Uncessure and Section 7 Uncessure and Section 7                                                                                                    |                                                                                                    |                                                                                                    |                                                                                                    |                                                                                                    |                                                                                                    |                                                                                                    |
| 1 02 028 - Department of Lands Al Regiss Reserved Dokki: 1300       14 Address: 492285956       ELO 3 sententi 17 uncous wa 2566         1 ukiel@ingivul?aeo Secured Dokki: 1300       14 Address: 492285956       ELO 3 sententi 17 uncous wa 2566         1 ukiel@ingivul?aeo SecuredDokki: 1300       15 Secure aeo Secure aeo S                                                                                                    |                                                                                                    |                                                                                                    |                                                                                                    |                                                                                                    |                                                                                                    |                                                                                                    |
| 12 2015 - Department of Lands AI Rights Reserved Dolful: 1300       Peddress: 49228955       D.O. Sundaff 70 uncourse una 266         12 dialotări di virus com sonato (labornatifue danous regul risko danous de paradouri danous de paradouri danous de p                                                                                                    |                                                                                                    |                                                                                                    |                                                                                                    |                                                                                                    |                                                                                                    |                                                                                                    |
| 10 2018 - Department of Lands AI Rights Reserved code: 1300       P Address: 49228-59.5       ENO & southold II Uncouru van 260         1. skilo:tij right Åriages truugestadenstrunning for southold in the southold in the southo                                                                                                    |                                                                                                    |                                                                                                    |                                                                                                    |                                                                                                    |                                                                                                    |                                                                                                    |
| 2018 - Department of Lands All Rights Reserved Looks 1:10.0     PAddress: 49228:95.5     Is 0.2 surfacini 70 unseus va. 2.56     Lidielting thringe seuropausadosmennan / surgerstandingenadounaevo (dicomardiau dunavas PRO)     Charlon 10 unseus va. 2.56     Lidielting thringe seuropausadosmennan / surgerstandingenadounaevo (dicomardiau dunavas PRO)     Charlon 10 unseus va. 2.56     Charlon 10 unseus va. 2.56     Charlon 10 un                                                                                                    |                                                                                                    |                                                                                                    |                                                                                                    |                                                                                                    |                                                                                                    |                                                                                                    |
| 10 2018 - Department of Lands All hights Reserved tookin 1300       P Address: 49228555       EX 2       EX 2       EX                                                                                                    |                                                                                                    |                                                                                                    |                                                                                                    |                                                                                                    |                                                                                                    |                                                                                                    |
| 10 2020 - Department of Lands All Rights Reserved Lookit : 1300 Padress : 4922893:5     10 2 Jourdand 7 Junesu van 266     10 2 Jourdand 7 Junesu van 266     10 2 Jourdand 7 Junesu va                                                                                                    |                                                                                                    |                                                                                                    |                                                                                                    |                                                                                                    |                                                                                                    |                                                                                                    |
| <ul> <li>Construction of Lands All Rights Reserved Looks 1:100</li> <li>Paddees: 492283555</li> <li>Li Li Li Li Li Li Li Li Li Li Li Li Li L</li></ul>                                                                                                    |                                                                                                    |                                                                                                    |                                                                                                    |                                                                                                    |                                                                                                    |                                                                                                    |
| Construction of Lands AB Rights Reserved Lookdin: 1300 Paddress: 49228556 EIO Subtrainif Journau van 256 Look Subtrainif Journau van 256 Look Subtrainif Jo                                                                                                    |                                                                                                    |                                                                                                    |                                                                                                    |                                                                                                    |                                                                                                    |                                                                                                    |
| <ul> <li>Construction of Lands Al Rights Reserved 2005tit: 1302</li> <li>Paddees: 49228526</li> <li>Lidouting dyntines resulting Rights Reserved 2005tit: 1302</li> <li>Lidouting dyntines resulting Rights Reserved 2005tit: 1302</li> <li>Lidouting dyntines resulting Rights Reserved 2005tit: 1302</li> <li>Lidouting dyntines resulting Rights Reserved 2005tit: 1302</li> <li>Lidouting dyntines resulting Rights Reserved 2005tit: 1302</li> <li>Lidouting dyntines resulting Rights Reserved 2005tit: 1302</li> <li>Lidouting dyntines resulting Rights Reserved 2005tit: 1302</li> <li>Lidouting Rights Reserved 2005tit: 1302</li> <li>Lidouting Rights Reserved 2005tit: 13022</li> <li>Lidouting Rights Reserved 2005tit: 13022</li> <li>Lidouting Rights Reserved 2005tit: 13022</li> <li>Lidouting Rights Reserved 2005tit: 13022</li> <li>Lidouting Rights Reserved 2005tit: 13022</li> <li>Lidouting Rights Reserved 2005tit: 13022</li> <li>Lidouting Rights Reserved 2005tit: 130227</li> <li>Lidouting Rights Reserved 2005tit: 130227<td></td><td></td><td></td><td></td><td></td><td></td></li></ul>                                                                                                    |                                                                                                    |                                                                                                    |                                                                                                    |                                                                                                    |                                                                                                    |                                                                                                    |
| Construction of Lanck All Rights Reserved Dodds: 1300 Padress: 49228585 Ed 2018 - Department of Lanck All Rights Reserved Dodds: 1300 Padress: 49228585 Ed dialotion of the secure and the secure of the secure of the secure o                                                                                                    |                                                                                                    |                                                                                                    |                                                                                                    |                                                                                                    |                                                                                                    |                                                                                                    |
| Control of Lands AI Rights Reserved Lookit: 13.00 P Address: 49228585 EI Q Zustradii Tz uncrue vaa Zie Li diaciti'rightu'iraga seurugausansynu é'ris (srussens spagedouusaestru tifisitiéeens suanou (uncommende daungens provide autodusceodoupeantiformernau extra daungens provide autodusceodoupeantiformernau extra daungens provide autodusceodoupeantiformernau extra daungens provide autodusceodoupeantiformernau extra daungens provide autodusceodoupeantiformernau extra daungens provide autodusceodoupeantiformernau extra daungens provide autodusceodoupeantiformernau extra daungens provide autodusceodoupeantiformernau extra daungens provide autodusceodoupeantiformernau extra daungens provide autodusceodoupeantiformernau extra daungens provide autodusceodoupeantiformernau extra daungens provide autodusceodoupeantiformernau extra daungens provide autodusceodoupeantiformernau extra daungens provide autodusceodoupeantiformernau extra daungens extra daungens provide autodusceodoupeantiformernau extra daungens extra daungens extr                                                                                                    |                                                                                                    |                                                                                                    |                                                                                                    |                                                                                                    |                                                                                                    |                                                                                                    |
| LO 2013 - Department of Lands All Rights Reserved coolds: 13:00       IP Address: 492285850       ENO 3contoid 72 unsava una 256         L. Libelwirdghwürse servurseungensennen: servurseungensennen: servursennen: servurseungensennen: servurseungensennen: servurseungense                                                                                                    |                                                                                                    |                                                                                                    |                                                                                                    |                                                                                                    |                                                                                                    |                                                                                                    |
| 10 2028 - Department of Lands Al Rights Reserved toxidit: 1300       26 dest: 49282565       Isio 1 discussion of Lands Al Rights Reserved toxidit: 1300       1 discussion of Lands Al Rights Reserved toxidit: 1300       Intraces provide and the second of Lands Al Rights Reserved toxidit: 1300       Intraces provide and the second of Lands Al Rights Reserved toxidit: 1300       Intraces provid Reserved toxidit: 1300       Intraces provi                                                                                                    |                                                                                                    |                                                                                                    |                                                                                                    |                                                                                                    |                                                                                                    | /                                                                                                    |
| 10 2018 - Department of Lands All Rights Reserved toxible: 1300       PAdees: 492285850       ENC 3.contoid 7.000000 0.02566         1. Libelo Virging Multipaes served variable: 1300       PAdees: 492285850       ENC 3.contoid 7.000000 0.02566         1. Libelo Virging Multipaes Served variable: 1300       Padees: 492285850       Encontoid Virging Multipaes Served variable: 1300         1. Libelo Virging Multipaes Served variable: 1300       Padees: 49228580       Encontoid Virging Multipaes Served variable: 1300         1. Libelo Virging Multipaes Served variable: 1300       Padees: 49228580       Encontoid Virging Multipaes Served variable: 1300         1. Libelo Virging Multipaes Served variable: 1300       Padees: 49228580       Encontoid Virging Multipaes Served variable: 1300         1. Libelo Virging Multipaes Served variable: 1300       Padees: 49228580       Encontoid Virging Multipaes Served variable: 1300         1. Libelo Virging Multipaes Served variable: 1300       Padees: 49228580       Padees: 49228580         1. Libelo Virging Multipaes Served variable: 1300       Padees: 49228580       Padees: 49228580         1. Libelo Virging Multipaes Served variable: 1300       Padees: 49228580       Padees: 492285850         1. Libelo Virging Multipaes Served variable: 1300       Padees: 49228580       Padees: 492285860         1. Libelo Virging Multipaes Served variable: 1300       Padees: 492285860       Padees: 492285860         1. Libelo Virging Multipa                                                                                                    |                                                                                                    |                                                                                                    |                                                                                                    |                                                                                                    |                                                                                                    |                                                                                                    |
| 10 2013 - Department of Lands All lights Reserved toxifu: 13:00       10 detess: 49228565       ENC 3 sourced if 2 unsure use 266         1. skilostiviraj kružnos szuturszutanov szuturszutanov (strutzsenszovaneoutaszuturkji tivisonzuturkju skirát kružnovarkji kružnovarkju skurzenszovaneoutaszuturkji tivisonzuturkju skirát kružnovarkju skurzenszovaneoutaszuturkju skurzenszovaneoutaszuturkju skurzenszovaneoutaszuturkju skurzenszovaneoutaszova (tatomensku skurzenszovaneoutaszova)       Unarcodean tasonov (tatomensku skurzenszense)       Unarcodean tasonov (tatomensku skurzenszense)         10 soutodit Dovarszu       10 soutodit Dovarszu       10 soutodit Dovarszu       10 soutodit Dovarszu         10 soutodit Dovarszu       10 soutodit Dovarszu       10 soutodit Dovarszu       10 soutodit Dovarszu         10 soutodit Dovarszu       10 soutodit Dovarszu       10 soutodit Dovarszu       10 soutodit Dovarszu         10 soutodit Dovarszu       10 soutodit Dovarszu       10 soutodit Dovarszu       10 soutodit Dovarszu         10 soutodit Dovarszu       10 soutodit Dovarszu       10 soutodit Dovarszu       10 soutodit Dovarszu         10 soutodit Dovarszu       10 soutodit Dovarszu       10 soutodit Dovarszu       10 soutodit Dovarszu         10 soutodit Dovarszu       10 soutodit Dovarszu       10 soutodit Dovarszu       10 soutodit Dovarszu         10 soutodit Dovarszu       10 soutodit Dovarszu       10 soutodit Dovarszu       10 soutodit Dovarszu         10 soutodit Dovarszu                                                                                                    |                                                                                                    |                                                                                                    |                                                                                                    |                                                                                                    |                                                                                                    |                                                                                                    |
| 1 0 2018 - Department of Lands ALI Rights Reserved 10350: 1300       P Address: 49228585       ELO Subtrait J uncenzione all section 1000 (1000 (1000                                                                                                    |                                                                                                    |                                                                                                    |                                                                                                    |                                                                                                    |                                                                                                    |                                                                                                    |
| 10 2018 - Department of Lands. All Rights Reserved 1005ki 1300       IP Address: 492285856       Ed © Auriceiti 7 Lonovu van 2564         L då bet år råg hvår na a Set UU averlagen san san san san san san san san san sa                                                                                                    |                                                                                                    |                                                                                                    |                                                                                                    |                                                                                                    |                                                                                                    |                                                                                                    |
| เปล่อเข้าสู่หน้าจอ ระบบจะแสดงรายการงานค้าง (งานรอตรวจสอบและงานที่มีข้อความตอบกลับจากฝั่งสำนักงานที่ดิน) ให้อัตโนมัต<br>เมื่อเข้าสู่หน้าจอ ระบบจะแสดงรายการงานค้าง (งานรอตรวจสอบและงานที่มีข้อความตอบกลับจากฝั่งสำนักงานที่ดิน) ให้อัตโนมัต<br>ระบรัดถึบข้อมูลกะเป็ยแก้ดินของมิติบุคลสพืดการศาสนา<br>ระบรัดถึบข้อมูลกะเป็ยแก้ดินของมิติบุคลสพืดการศาสนา<br>ระบรัดถึบข้อมูลกะเป็ยแก้ดินของมิติบุคลสพืดการศาสนา<br>ระบรัดถึบข้อมูลกะเป็ยแก้ดินของมิติบุคลสพืดการศาสนา<br>ระบรัดถึบข้อมูลกะเป็ยแก้ดินของมิติบุคลสพืดการศาสนา<br>ระบรัดถึบข้อมูลกะเป็ยแก้ดินของมิติบุคลสพืดการศาสนา<br>ระบรัดถึบข้อมูลกะเป็ยแก้ดินของมิติบุคลสพืดการศาสนา<br>ระบรัดถึบข้อมูลกะเป็ยแก้ดินของมิติบุคลสพืดการศาสนา<br>ระบรัดถึบข้อมูลกะเป็ยแก้ดินของมิติบุคลสพืดการศาสนา<br>ระบรัดสับข้อมูลการที่อยากร้อย<br>การแต้แของเชิงเหนือบานกับ<br>ระบรัดสับข้อมูลการที่<br>การแต้แของอย่างนิดงาน<br>ระบรานสีบองอย่างนิดงาน<br>ระบรัดสับข้อมูลการที่<br>ระบรัดสาบข้อมูลการที่การที่ระบบ<br>การแต้แของอย่างนิดงาน<br>ระบรัดสาบข้อมูลการที่การที่ระบบ<br>การแต้แของอย่างนิดงาน<br>ระบรัดสาบข้อมูลการที่<br>ระบรานสีบองอย่างนิดงาน<br>ระบรานสีบองอย่างนิดงาน<br>ระบรานสีบองอย่างนิดงาน<br>ระบรานสีบองอย่างนิดงาน<br>ระบรานสีบองอย่างนิดงาน<br>ระบรานสีบองอย่างนิดงาน<br>ระบรานสีบองอย่างนิดงาน<br>ระบรานสีบองอย่างนิดงาน<br>การแต่เรื่อ<br>การแต่เรื่อ<br>การแต่เรื่อ<br>การแต่เรื่อ<br>การแต่เรื่อ<br>การแต่เรื่อ<br>การแต่เร็ม<br>การแต่เร็ม                                                                                                    | + 0 2010 D                                                                                                    | artmont of Lands Att D                                                                                                    | abte Decoment upof                                                                                                    | 1200 10 / 11                                                                                                    | - 40 229 59 56                                                                                                    |                                                                                                    |
| L LİBILÖ'LAİYAL'IYƏD SEUUQALLIARAN STEINTSA'LUĞA (SIULSDAR SOQARDULLAS VILYİLÜ ÜDADAN KÜYALIY ÜDADA SUUDAL LA KÜYALIYA<br>ENDOLU ULA KÜYALIYA KÜYALIYA KÜYALIYA KÜYALIYA<br>SUUDALIYADA KÜYALIYA KÜYALIYA KÜYALIYA<br>SUUDALIYADA KÜYALIYA KÜYALIYA KÜYALIYA<br>SUUDALIYADA KÜYALIYA KÜYALIYA<br>SUUDALIYADA KÜYALIYA KÜYALIYA<br>SUUDALIYADA KÜYALIYA KÜYALIYA<br>SUUDALIYADA KÜYALIYA<br>SUUDALIYADA KÜYALIYADA KÜYALIYA<br>SUUDALIYADA KÜYALIYA<br>SUUDALIYADA KÜYALIYA<br>SUUDALIYADA KÜYALIYA<br>SUUDALIYADA KÜYALIYA<br>SUUDALIYADA KÜYALIYA<br>SUUDALIYADA KÜYALIYA<br>SUUDALIYADA KÜYALIYA<br>SUUDALIYADA KÜYALIYA<br>SUUDALIYADA KÜYALIYA<br>SUUDALIYADA KÜYALIYA<br>SUUDALIYADA KÜYALIYADA KÜYALIYA<br>SUUDALIYADA KÜYALIYADA KÜYALIYA<br>SUUDALIYADA KÜYALIYADA KÜYALIYADA                                                                                                    | 2010 - Dep                                                                                                    | aranent of Lands All Rig                                                                                                    | gins Reserved Dosou :                                                                                                    | 1.3.0.0 IP Addre                                                                                                    |                                                                                                    | EN (S) SUBDOCED 17 USSAU WA 256                                                                                                    |
| L LİDİQİn çin çin çin çin çin çin çin çin çin çi                                                                                                    |                                                                                                    |                                                                                                    |                                                                                                    |                                                                                                    | 53. 45.220.50.50                                                                                                    |                                                                                                    |
| <ul> <li>แม้อเข้าสู่หน้าจอ ระบบจะแสดงรายการงานค้าง (งานรอตรวจสอบและงานที่มีข้อความตอบกลับจากฝังสำนักงานที่ดิน) ให้อัตโนมัตั<br/>Insonskie</li> <li>Insonskie</li> <li>แหล่วงแกบส่อยแกะสุโปรแก้ติน (seech 2)<br/>seusoinfudouaridouooddunnaniformsmain / douaridounfouooddunnaniformsmain / douaridounfouooddunaniformation<br/>wubouridouooddunnaniformsmain / douaridounfouooddunnaniformsmain / douaridounfouooddunaniformation<br/>wubouridouooddunaniformsmain / douaridounfouooddunnaniformsmain / douaridounfouooddunaniformation<br/>wubouridouooddunaniformsmain / douaridounfouooddunnaniformsmain / douaridounfouooddunaniformation<br/>wubouridouooddunaniformsmain / douaridounfouooddunaniformsmain / douaridounfouooddunaniformation<br/>wubouridouooddunaniformation<br/>wubouridouoodduna</li></ul>                                                                                                    |                                                                                                    |                                                                                                    |                                                                                                    |                                                                                                    | 55. 47.220.30.30                                                                                                    |                                                                                                    |
| Autoriul Survey and Survey and Survey an                                                                                                    | - L                                                                                                    | .,                                                                                                    |                                                                                                    | <b>8</b> 7                                                                                                    |                                                                                                    |                                                                                                    |
| Contraction     Contraction     Contracti                                                                                                    | เมื่อเล้าส่ว                                                                                                    | 2<br>2<br>2<br>2<br>2<br>2<br>2<br>2<br>2<br>2<br>2<br>2<br>2<br>2<br>2<br>2<br>2<br>2<br>2                                                                                                    | 11 7 8 15 18 10 15 10 1                                                                                                    | นอ้าง (งางเรากรากสาว                                                                                                    | 4 2 2 2 2 2 2 2 2 2 2 2 2 2 2 2 2 2 2 2                                                                                                    | วาเวลับวาวปี่หลัวบัว กายที่สิบไว้เรื่อนไปเรื่องไป                                                                                                    |
| Aundorge     Novembrance     Novembrance                                                                                                    | เมื่อเข้าส่า                                                                                                    | หน้าจอ ระบบจะ                                                                                                    | แสดงรายการงาเ                                                                                                    | นค้าง (งานรอตรวจสอ <sup>.</sup>                                                                                                    | มและงานที่มีข้อความตล                                                                                                    | อบกลับจากฝั่งสำนักงานที่ดิน) ให้อัตโนมัเ                                                                                                    |
| Construction of the second of the second of the secon                                                                                                    | . เมื่อเข้าสู่า                                                                                                    | หน้าจอ ระบบจะ                                                                                                    | แสดงรายการงาา                                                                                                    | นค้าง (งานรอตรวจสอ                                                                                                    | มและงานที่มีข้อความตล                                                                                                    | อบกลับจากฝั่งสำนักงานที่ดิน) ให้อัตโนมัต                                                                                                    |
| <ul> <li>         IDATUADISTANTUÇEDULTIÓN         IDERATORIZEDULTIÓN         IDERATORIZEDULTIÓN         IDERATORIZEDULTIÓNELUE         IDERATORIZEDULANCE         IDERATORIZEDULANCE         IDERA</li></ul>                                                                                                    | . เมื่อเข้าสู่เ<br>โครงการ                                                                                                    | หน้าจอ ระบบจะ<br>เพ็ต แกระเบเร                                                                                                    | แสดงรายการงาา                                                                                                    | นค้าง (งานรอตรวจสอ <sup>.</sup><br>(ระยะที่ 2)                                                                                                    | มและงานที่มีข้อความตล<br>เมษาวัน                                                                                                    | อบกลับจากฝั่งสำนักงานที่ดิน) ให้อัตโนมัต<br>ตกแลงกอง (มันวิชากรร์กัน สำครกระ ครกา 🔍 📰                                                                                                    |
| Construction     Construction     C                                                                                                    | . เมื่อเข้าสู่เ<br>โครงการ                                                                                                    | หน้าจอ ระบบจะ<br>รูพัฒนาระบุบส                                                                                                    | แสดงรายการงา<br>ารสุนเทศที่ดิน                                                                                                    | นค้าง (งานรอตรวจสอ <sup>.</sup><br>(ระยะที่ 2)                                                                                                    | มและงานที่มีข้อความตล<br>เกงสวจีน                                                                                                    | อบกลับจากฝั่งสำนักงานที่ดิน) ให้อัตโนมัต<br>อน แสงกอง (นักวิชากรภัณ ชาเกษุทร PRO) 🗛 💷                                                                                                    |
| Interference       Sector       Interference       Sector       Interference       Sector         Sector       Sector       <                                                                                                    | เมื่อเข้าสู่เ<br>โครงการ<br>ระบบจัดเก็บ                                                                                                    | หน้าจอ ระบบจะ<br>รพัฒนาระบบส<br>ข้อมูลกะเบียนที่ดินขอ                                                                                                    | แสดงรายการงาา<br><b>ารสนเทศที่ดิน</b><br>องนิติบุคคลเพื่อการ                                                                                                    | นค้าง (งานรอตรวจสอ <sup>.</sup><br>(ระยะที่ 2)<br>ศาสนา                                                                                                    | มและงานที่มีข้อความตร<br>เกงสวรีน                                                                                                    | อบกลับจากฝั่งสำนักงานที่ดิน) ให้อัตโนมัต<br>ดห แองกอง (นักวิธากรกัดย อันกรุงกร PRO)                                                                                                    |
| Asardagaonahihorafdu                                                                                                    | . เมื่อเข้าสู่า<br>โครงการ<br>ระบบจัดเก็บ                                                                                                    | หน้าจอ ระบบจะ<br>ร <b>พัฒนาระบบส</b><br>ข้อมูลกะเบียนที่ดินขอ                                                                                                    | แสดงรายการงา<br>ารสนเทศที่ดิน<br>องนิติบุคคลเพื่อการ                                                                                                    | นค้าง (งานรอตรวจสอ <sup>.</sup><br>(ระยะที่ 2)<br>ศาสนา                                                                                                    | มและงานที่มีข้อความตล<br>เกงกรรม                                                                                                    | อบกลับจากฝั่งสำนักงานที่ดิน) ให้อัตโนมัต<br>ดเก แลงกอง (ผักวิชากรที่จิน ชำเกษกร PRO) 🧛 📖<br>สำนักมาตรฐานการทะเบียนที่ดิน                                                                                                    |
| Alandaga<br>Alandaga<br>Basadaga adala adala                                                                                                    | . เมื่อเข้าสู่า<br>โครงการ<br>ระบบจัดเก็บ<br>ระบบจัดเก็บข้อม                                                                                                    | หน้าจอ ระบบจะเ<br>รพัฒนาระบบส<br>ข้อมูลทะเบียนที่ดินขอ<br>มูลกะเบียนที่ดินของนิติบุคคล                                                                                                    | แสดงรายการงาเ<br><b>ารสนเทศที่ดิน</b><br>องนิติบุคคลเพื่อการ<br>เ <sup>พื่อการคลม</sup> ์ / ข้อบุลกะ                                                                                                    | นค้าง (งานรอตรวจสอ <sup>.</sup><br>(ระยะที่ 2)<br>ศาสนา                                                                                                    | มและงานที่มีข้อความตล<br>เกงสาวจีน                                                                                                    | อบกลับจากฝั่งสำนักงานที่ดิน) ให้อัตโนมัต<br>ดห แลงกอง (นักวิธาการที่อื่น อำเภรุงการ PRO)<br>สำนักมาตรฐานการกะเบียนที่ดิน<br>ม หน้าจะ เพลงรุงคงสงกา                                                                                                    |
| Construction     Construction                                                                                                    | เมื่อเข้าสู่า<br>โครงการ<br>ระบบจัดเก็บ<br>ระบบจัดเก็บข้อมู                                                                                                    | หน้าจอ ระบบจะ<br>รพัตมนาระบบส<br>ข้อมูลทะเบียนที่ดินของ<br>มูลทะเบียนที่ดินของนิติบุคล                                                                                                    | แสดงรายการงาา<br>ารสนเทศที่ดิน<br>จงนิติบุคคลเพื่อการ<br>เ <sup>พื่อการคลเท</sup> ่/ ข้อมูลก                                                                                                    | นค้าง (งานรอตรวจสอ <sup>.</sup><br>(ระยะที่ 2)<br>ศาสนา<br>ะเชียนที่ดินของนิตีบุคคลเพื่อการกาลน                                                                                                    | มและงานที่มีข้อความตล<br>เกงกรจน<br>เว ตรวจสอบข้อมูลจากสำนักงานที่ด                                                                                                    | อบกลับจากฝั่งสำนักงานที่ดิน) ให้อัตโนมัต<br>อนก แลงกอง (นักวิชาการกี่ฉิน ชันกษุการ PRO)<br>สำนักมาตรฐานการทะเบียนที่ดิน<br>ม หน้าออ : MB45MB4071                                                                                                    |
| ver<br>and bestering of the second of the second of the sec                                                                                                    | เมื่อเข้าสู่า<br>โครงการ<br>ระบบจัดเก็บ<br>ระบบจัดเก็บข้อมุ                                                                                                    | หน้าจอ ระบบจะ<br>รพัฒนาระบบส<br>ขอมูลกะเบียนที่ดินขอ<br>มูลกะเบียนที่ดินของนิดีบุคคล                                                                                                    | แสดงรายการงาา<br>ารสนเทศที่ดิน<br>องนิติบุคคลเพื่อการ<br><sup>พื่อกรคลเก</sup> / ขอมูลก                                                                                                    | นค้าง (งานรอตรวจสอ <sup>.</sup><br>(ระยะที่ 2)<br>ศาสนา<br>เบียนที่ดินของปิติบุคคลเพื่อการกลน                                                                                                    | ม เกม เม เม เม เม เม เม เม เม เม เม เม เม เม                                                                                                    | อบกลับจากฝั่งสำนักงานที่ดิน) ให้อัตโนมัต<br>อนกลอง (นักวิชาการที่อน ชันกรุงการ PRO)<br>สำนักมาตรฐานการกะเบียนที่ดิน<br>ม หน้าออ : MB4SMB4071                                                                                                    |
| Auto         Auto         Auto      <                                                                                                    | เมื่อเข้าสู่เ<br>โครงการ<br>ระบบจัดเก็บ<br>ระบบจัดเก็บข้อมู                                                                                                    | หน้าจอ ระบบจะ<br>รพัฒนาระบบส<br>ข้อมูลกะเบียนที่ดินขะ<br>มูลกะเบียนที่ดินของนิดีบุคคล<br>เข้างานก่อน                                                                                                    | แสดงรายการงาา<br><b>ารสนเทศที่ดิน</b><br>องนิติบุคคลเพื่อการ<br>พื่อกรคลง / ชอบูลก                                                                                                    | นค้าง (งานรอตรวจสอ <sup>.</sup><br>(ระยะที่ 2)<br>ศาสนา<br>เบียนที่ฉินของปัติบุคคลเพื่อการศาลน                                                                                                    | มและงานที่มีข้อความตล<br>เกงสาวจีน<br>ข่า assoaoขอมูลจากสำนักงานก่อ                                                                                                    | อบกลับจากฝั่งสำนักงานที่ดิน) ให้อัตโนมัด<br>ฉบ แลงกอง (นักวิชาการที่ฉิน ชันกรุงการ PRO)<br>สำนักมาตรฐานการทะเบียนที่ดิน<br>น หน้าออ : MB45MB4071                                                                                                    |
| المالية المالية المالي                                                                                                    | เมื่อเข้าสู่า<br>โครงการ<br>ระบบจัดเก็บ<br>ระบบจัดเก็บข้อมู                                                                                                    | หน้าจอ ระบบจะ<br>รพั <b>сบนาระบบส</b><br>ข้อมูลกะเบียนที่ดินขอ<br>มูลกะเบียนที่ดินของนิดีบุคคล<br>เน้างานที่ดิน                                                                                                    | แสดงรายการงาา<br><b>ารสนเทศที่ดิน</b><br>วงนิติบุคคลเพื่อการ<br><sub>พื่อการคลเ</sub> / <sub>ข้อมูลก</sub> ะ                                                                                                    | นค้าง (งานรอตรวจสอ <sup>.</sup><br>(ระยะที่ 2)<br>ศาสนา<br>เบียนที่ดินของปิติบุคคลเพื่อการกลม                                                                                                    | ม เกม เม เม เม เม เม เม เม เม เม เม เม เม เม                                                                                                    | อบกลับจากฝั่งสำนักงานที่ดิน) ให้อัตโนมัต<br>อนก แองกอง (นักวิชาการที่อิน ชันกรุงการ PRO)<br>สำนักมาตรฐานการกะเบียนที่ดิน<br>ม หน้าจอ : MEMSME4071                                                                                                    |
| Answerichtwünwünwünwünwünwünwünwünwünwünwünwünwünw                                                                                                    | เมื่อเข้าสู่1<br>โครงการ<br>ระบบจัดเก็บ<br>ระบบจัดเก็บข้อมู<br>จะอบข้อมูลจากลำ<br>จมูล                                                                                                    | หน้าจอ ระบบจะ<br>รพัฒนาระบบส<br>ข้อมูลกะเบียนที่ดินขอ<br>มูลกะเบียนที่ดินของนิดีบุคคล<br>เนิดงานที่ดิน                                                                                                    | แสดงรายการงาา<br>ารสนเทศที่ดิน<br>องนิติบุคคลเพื่อการ<br>พื่อกรศลท / ขอมูลก                                                                                                    | นค้าง (งานรอตรวจสอ <sup>.</sup><br>(ระยะที่ 2)<br>ศาสนา<br>เบียนที่ดินของปัติบุคคลเพื่อการศาสน                                                                                                    | ม เกมารายที่มีข้อความตล<br>เกลาจัน<br>1 / ตรวจสอบข้อมูลจากสำนักงานที่ดี                                                                                                    | อบกลับจากฝั่งสำนักงานที่ดิน) ให้อัตโนมัด<br>ณา แลงกอง (นักวิชาการที่จิน ชันกเรเกร PRO)<br>สำนักมาตรฐานการทะเบียนที่ดิน<br>ม หน้าอง : M845M84071                                                                                                    |
| Suid       Image: Suid Suid Suid Suid Suid Suid Suid Suid                                                                                                    | . เมื่อเข้าสู่1<br>โครงการ<br>ระบบจัดเก็บ<br>ระบบจัดเก็บข้อมู<br>จะอบข้อมูลงากลำ<br>อมูล                                                                                                    | หน้าจอ ระบบจะ<br>ร <b>พัฒนาระบบส</b><br>ข้อมูลกะเบียนที่ดินขอ<br>มูลกะเบียนที่ดินของนิดีบุคคล<br>นักงานที่ดน                                                                                                    | แสดงรายการงาา<br><b>ารสนเทศที่ดิน</b><br>องนิติบุคคลเพื่อการ<br>พื่อกรศลเก / ข้อมูลก                                                                                                    | นค้าง (งานรอตรวจสอ <sup>.</sup><br>(ระยะที่ 2)<br>ศาสนา<br>แขียเก่ดิแของนิดีบุคคลเพื่อการศาลน                                                                                                    | ม เกม เม เม เม เม เม เม เม เม เม เม เม เม เม                                                                                                    | อบกลับจากฝั่งสำนักงานที่ดิน) ให้อัตโนมัห<br>อนก แองกอง (นักวิชาการที่อน ชันกรุงการ PRO)<br>สำนักมาตรฐานการกะเบียนที่ดิน<br>ม หน้าจอ : MEMSMB4071                                                                                                    |
| Image: State and State and State an                                                                                                    | เมื่อเข้าสู่า<br>โครงการ<br>ระบบจัดเก็บ<br>ระบบจัดเก็บข้อมู<br>จะอบข้อมูลจากลำ<br>อมูล                                                                                                    | หน้าจอ ระบบจะ<br>รพัฒนาระบบส<br>ข้อมูลกะเบียนที่ดินขะ<br>สายเบียนที่ดินของปติบุคคล<br>นักงานที่ด่า                                                                                                    | แสดงรายการงาา<br>ารสนเทศที่ดิน<br>องนิติบุคคลเพื่อการ<br>พื่อกรคลม / ข้อมูลก                                                                                                    | นค้าง (งานรอตรวจสอ <sup>.</sup><br>(ระยะที่ 2)<br>ศาสนา<br>เบียนที่ฉิมของปัติบุคคลเพื่อการศาสน                                                                                                    | ม เสรางานที่มีข้อความตร<br>เกงสาวจีน                                                                                                    | อบกลับจากฝั่งสำนักงานที่ดิน) ให้อัตโนมัด<br>ณา แลงกอง (นักวิชาการที่จิน ชันการการ PRO)<br>สำนักมาตรฐานการทะเบียนที่ดิน<br>ม หน้าอง : M845M84071                                                                                                    |
| Image: State in the second of the second of the second                                                                                                    | ไ เมื่อเข้าสู่ๆ<br>โครงการ<br>ระบบจัดเก็บ<br>ระบบจัดเก็บข้อมู<br>ระบบจัดเก็บข้อมู                                                                                                    | หน้าจอ ระบบจะ<br>รพัฒนาระบบส<br>ข้อมูลกะเบียนที่ดินขอ<br>มูลกะเบียนที่ดินของเติบุคคล<br>นักงานที่ผ                                                                                                    | แสดงรายการงาา<br><b>ารสนเทศที่ดิน</b><br>งฉนิติบุคคลเพื่อการ<br>พื่อกระกลเบ / ขอมูลก                                                                                                    | นค้าง (งานรอตรวจสอ <sup>.</sup><br>(ระยะที่ 2)<br>ศาสนา<br>แขียเท่ดิแของนิดิบุคคลเพื่อการศาลน                                                                                                    | ม เสรรานที่มีข้อความตล<br>เกงสารจัน<br>ท / ตรรจสอบข้อมูลจากสำนักงานทั่ง                                                                                                    | อบกลับจากฝั่งสำนักงานที่ดิน) ให้อัตโนมัห<br>อนก แองกอง (นักวิชาการที่จิน อำเภรุงการ PRO)<br>สำนักมาตรฐานการกะเบียนที่ดิน<br>ม หน้าจอ : MB45M84071                                                                                                    |
| Image: Standard Standard S                                                                                                    | ไ เมื่อเข้าสู่า<br>โครงการ<br>ระบบจัดเก็บ<br>ระบบจัดเก็บข้อมู<br>ระบบจัดเก็บข้อมู<br>ระบบจัดเก็บข้อมู<br>จะอนข้อมูลอากสำ<br>อมูล                                                                                                    | หน้าจอ ระบบจะ<br>รพัฒนาระบบส<br>ข้อมูลกะเบียนที่ดินขะ<br>สายเบียนที่ดินของปติบุคคล<br>นำงานที่ดิน<br>วามพื้นของเจ้าพนักงาน                                                                                                    | แสดงรายการงาา<br>ารสนเทศที่ดิน<br>องนิติบุคคลเพื่อการ<br>พื่อกรศลม / ข้อมูลก                                                                                                    | นค้าง (งานรอตรวจสอ <sup>.</sup><br>(ระยะที่ 2)<br>ศาสนา<br>เบียนที่ฉินของปัติบุคคลเพื่อการศาสน                                                                                                    | ม เละงานที่มีข้อความตล<br>เกงสาวจีน                                                                                                    | อบกลับจากฝั่งสำนักงานที่ดิน) ให้อัตโนมัด<br>ฉก แสงกอง (นักวิชาการที่จิน ชันการการ PRO)<br>สำนักมาตรฐานการทะเบียนที่ดิน<br>ม หน้าอง : MB45MB4071                                                                                                    |
| درست المعدون المعدون المعدو                                                                                                    | <ol> <li>เมื่อเข้าสู่า</li> <li>โครงการ<br/>ระบบจัดเก็บ<br/>ระบบจัดเก็บข้อมู<br/>ระบบจัดเก็บข้อมู<br/>จะอบข้อมูลกาล่า<br/>อมูล</li> </ol>                                                                                                    | หน้าจอ ระบบจะ<br>รพัฒนาระบบส<br>ข้อมูลกะเบียนที่ดินขอ<br>และเบียนที่ดินของอิติบุคคล<br>นักงานที่ดน<br>วามเห็นของเอ้าพนักงาน                                                                                                    | แสดงรายการงาา<br>ารสนเทศที่ดิน<br>งฉนิติบุคคลเพื่อการ<br>พื่อกระกลเบ / ขอมูลก                                                                                                    | นค้าง (งานรอตรวจสอ <sup>.</sup><br>(ระยะที่ 2)<br>ศาสนา<br>เมียนที่ดินของปิดิบุคคลเพื่อการศาลน                                                                                                    | ม เสรางสมอบอง<br>เมเละงานที่มีข้อความตล<br>เมงสาวจัน                                                                                                    | อบกลับจากฝั่งสำนักงานที่ดิน) ให้อัตโนมัต<br>อนกลับจาง (นักวิธาการที่อน อำเภางการ PRO)<br>สำนักมาตรฐานการกะเบียนที่ดิน<br>พน้าออ : M845M84071                                                                                                    |
| Aundoug<br>Usun<br>msoondi<br>N<br>N<br>N<br>N<br>N<br>N<br>N<br>N<br>N<br>N<br>N<br>N<br>N                                                                                                    | ไ เมื่อเข้าสู่า<br>โครงการ<br>ระบบจัดเก็บ<br>ระบบจัดเก็บข้อมู<br>ระบบจัดเก็บข้อมู<br>จะองบ่อมูลจากลำ<br>อมูล                                                                                                    | หน้าจอ ระบบจะ<br>รพัฒนาระบบส<br>ข้อมูลกะเบียนที่ฉันขะ<br>มายเปียนที่ฉันของมิติบุคคล<br>นำงานที่ฉน<br>วามพื้นของเจ้าพนักงาน                                                                                                    | แสดงรายการงาา<br>ารสนเทศที่ดิน<br>วงนิติบุคคลเพื่อการ<br>เพื่อกรศลน / ข้อมูลก<br>๑ ผ่าน                                                                                                    | นค้าง (งานรอตรวจสอ<br>(ระยะที่ 2)<br>คาสนา<br>แขยนทัณะอองใต้บุคคลเพื่อการศาสน                                                                                                    | ม เละงานที่มีข้อความตล<br>เกลาวรับ<br>1 / ตรวจสอบข้อมูลจากสำนักงานที่ดี<br>มีไม่กัน                                                                                                    | อบกลับจากฝั่งสำนักงานที่ดิน) ให้อัตโนมัง<br>ณา แลงกอง (นักวิชาการที่จิน ชั่นการการ PRO)<br>สำนักมาตรฐานการทะเบียนที่ดิน<br>ม หน้าออ : M845M84071                                                                                                    |
| Aundaug<br>Mesana<br>Masana<br>Masa                                                                                                    | ไ เมื่อเข้าสู่ๆ<br>โครงการ<br>ระบบจัดเก็บ<br>ระบงจัดเก็บของ<br>ระบงจัดเก็บของ<br>จัดเกิ<br>อนุล                                                                                                    | หน้าจอ ระบบจะ<br>รพัฒนาระบบส<br>ข้อมูลกะเบียนที่ดินขอ<br>และเบียนที่ดินของอิติบุคคล<br>นักงานที่ดน<br>วามเห็นของเอ้าพนักงาน                                                                                                    | แสดงรายการงาา<br>ารสนเทศที่ดิน<br>งฉนิติบุคคลเพื่อการ<br>พื่อการศาสนา / ข้อมูลก<br>อังห่าน                                                                                                    | นค้าง (งานรอตรวจสอ <sup>.</sup><br>(ระยะที่ 2)<br>ศาสนา<br>แขียนที่ดินของบิดีบุคคลเพื่อการศาลน<br>อ ตั                                                                                                    | ม เละงานที่มีข้อความตล<br>เกงารณ<br>1 / ดรวจสอบข้อมูลจากสำนักงานที่ด<br>เป็น่กัน                                                                                                    | อบกลับจากฝั่งสำนักงานที่ดิน) ให้อัตโนมัห<br>ดน แลงทอง (นักวิธาการที่ฉัน อำเภรุงการ PRO)<br>สำนักมาตรฐานการทะเบียนที่ดิน<br>และ เป็นการตรงการ เป็นเป็น เรื่อง เป็นการตรงการ<br>เป็นการตรงการ เป็นการตรงการ เป็นการตรงการ<br>เป็นการตรงการ เป็นการตรงการ เป็นการตรงการการการการการการการการการการการการการก                                                                                                    |
| Aurradauga<br>misson:                                                                                                    | ไ เมื่อเข้าสู่า<br>โครงการ<br>ระบบวัดเก็บ<br>ระบบวัดเก็บข้อมู<br>ระบบวัดเก็บข้อมู                                                                                                    | หน้าจอ ระบบจะ<br>รพัฒนาระบบส<br>ข้อมูลกะเบียนที่ดันขอ<br>สายเบียนที่ดันของมิติบุคคล<br>นักงานที่ดี<br>วามพื้นของเจ้าพนักงาน<br>มีการออกโอมุดอาก น.ศ 3 เค                                                                                                    | แสดงรายการงาา<br>ารสนเทศที่ดิน<br>องนิติบุคคลเพื่อการ<br>เพื่อกรศลเท / ข้อมูลก<br>เพื่อกรศลเท / ข้อมูลก<br>เพื่อกรศลเท / ข้อมูลก<br>เพื่อกรศลเก / ข้อมูลก<br>เพื่อกรศลเก / ข้อมูลก<br>เพิ่ม                                                                                                    | นค้าง (งานรอตรวจสอ<br>(ระยะที่ 2)<br>ศาสนา<br>แขยนทัฒนอองปัติบุคคลเพื่อการศาสน<br>เ                                                                                                    | ม เกม เม เม เม เม เม เม เม เม เม เม เม เม เม                                                                                                    | อบกลับจากฝั่งสำนักงานที่ดิน) ให้อัตโนมัต<br>อน แลงกอง (นักวิชาการที่จน ชันกเรเกร PRO)<br>สำนักมาตรฐานการทะเบียนที่ดิน<br>ม หน้าอง : M845M84071                                                                                                    |
| Aunaoua<br>masonati<br>Printing autority autority<br>Aunaoua<br>Printing autority<br>Printing autority<br>Printing auto                                                                                                    | ไ เมื่อเข้าสู่า<br>โครงการ<br>ระบบจัดเก็บของ<br>ระบบจัดเก็บของ<br>จะอบข้อ นูลงากล่า<br>อนุล<br>อนที่                                                                                                    | หน้าจอ ระบบจะ<br>รพัฒนาระบบส<br>ข้อมูลกะเบียนที่ดินของ<br>เม็กระบัยนที่ดินของเติบุคคล<br>เม็กระบัยนที่ดินของเติพนักงาน<br>มีกระบอกโอนดจาก น.ส.3 เส                                                                                                    | แสดงรายการงาา<br>ารสนเทศที่ดิน<br>วงนิติบุคคลเพื่อการ<br>พื่อกระกลเท / ข้อมูลก<br>พื่อกระกลเท / ข้อมูลก<br>เพื่าร                                                                                                    | นค้าง (งานรอตรวจสอ <sup>.</sup><br>(ระยะที่ 2)<br>ศาสนา<br>แขียนที่ดิมของปิดีบุคคลเพื่อการศาลม<br>                                                                                                    | มและงานที่มีข้อความทล<br>เกงสาวจัน<br>1 ( ดรวจสอบข้อมูลจากสำนักงานทั่ง<br>1                                                                                                    | อบกลับจากฝั่งสำนักงานที่ดิน) ให้อัตโนมัต<br>อน แลงกอง (นักวิชาการที่ฉิน ชันการการ PRO)<br>สำนักมาตรฐานการทะเบียนที่ดิน<br>ม หน้าออ : M845M84071<br>(มีการตอบกลับ                                                                                                    |
| Atanabaya<br>Masadata<br>Masadata<br>Masa                                                                                                    | ไ เมื่อเข้าสู่า<br>โครงการ<br>ระบบวัดเก็บ<br>ระบบวัดเก็บข้อมู<br>ระบบวัดเก็บข้อมู<br>ระบบวัดเก็บข้อมู<br>ระบบวัดเก็บข้อมู<br>ระบบวัดเก็บข้อมู<br>ระบบวัดเก็บข้อมู                                                                                                    | หน้าจอ ระบบจะ<br>รพัฒนาระบบส<br>ข้อมูลกะเบียนที่ดินขอ<br>มูลกะเบียนที่ดินของสินุคคล<br>นักงานที่ดน<br>วามเห็นของเจ้าพนักงาน<br>มีการออกโอนดจาก น.ส.3 เส                                                                                                    | แสดงรายการงาา<br>ารสนเทศที่ดิน<br>องนิติบุคคลเพื่อการ<br>เพื่อการศลน / ข้อมูลก<br>เพื่อการศลน / ข้อมูลก<br>เพื่อน / ข้อมูลก<br>เพื่อการศลน / ข้อมูลก<br>เพื่อการศลน / ข้อมูลก<br>เพื่อการศลน / ข้อมูลก<br>เพื่อการศลน / ข้อมูลก<br>เพื่อการศลน / ข้อมูลก<br>เพื่อการศลน / ข้อมูลก<br>เพื่อการศลน / ข้อมูลก<br>เพื่อการศลน / ข้อมูลการศลน / ข้อมูล / ข้อมูล / ข้อมูล / ข้อมูล / ข้อมูล / ข้อมูล / ข้อมูล / ข้อมูล / ข้อมูล                                                                                                    | นค้าง (งานรอตรวจสอ<br>(ระยะที่ 2)<br>ศาสนา<br>เขียนที่ดิมของปิดีบุคคลเพื่อการศาสน<br>เขียนที่ดิมของปิดีบุคคลเพื่อการศาสน<br>                                                                                                    | ม เกม เม เม<br>มและงานที่มีข้อความตล<br>เก / ตรวจสอบข้อมูลอากสำนักงานที่ดี<br>เป็นหน                                                                                                    | อบกลับจากฝั่งสำนักงานที่ดิน) ให้อัตโนมัต<br>อน แสงกอง (นักวิชาการที่จน ชันกรุงการ PRO)<br>สำนักมาตรฐานการทะเบียนที่ดิน<br>แ พบ้าอง : M845M84071<br>เข้ากรดอบกลับ ดรวจสอบไม่ก่าน รออนุเราก<br>องกะเบียนแล้ว ไม่อนุเราก                                                                                                    |
| Armadoga       Indovidacu/dopartual       Status       Status                                                                                                    | ไ เมื่อเข้าสู่า<br>โครงการ<br>ระบบจัดเก็บขอบ<br>ระบบจัดเก็บขอบ<br>จะอบขอนูลจากสำ<br>อนูล                                                                                                    | หน้าจอ ระบบจะ<br>รพัฒนาระบบส<br>ข้อมูลกะเบียนที่ดินอง<br>มูลาะเบียนที่ดินองเดินุคคล<br>นักงานที่ดน<br>วนเห็นของเจ้าหนักงาน<br>มีการออกโอนดจาก น.ส.3 เล                                                                                                    | แสดงรายการงาา<br>ารสนเทศที่ดิน<br>วงนิติบุคคลเพื่อการ<br>พื่อกรศลเท / ข้อมูลก<br>พื่อกรศลเท / ข้อมูลก<br>พื่อ ค่าน                                                                                                    | นค้าง (งานรอตรวจสอ <sup>.</sup><br>(ระยะที่ 2)<br>ศาสนา<br>แขียนที่ดิมของปัติบุคคลเพื่อการศาลน<br>๑ ตั                                                                                                    | ม เละงานที่มีข้อความตล<br>เกลาวริน<br>1 assaauขอมูลจากสำนักงานที่ด<br>เป็นห้าน                                                                                                    | <ul> <li>อบกลับจากฝั่งสำนักงานที่ดิน) ให้อัตโนมัต์<br/>อน แลงกอง (นักวิจากรกี่ฉิน อันกรุงกร PRO)<br/>สำนักมาตรฐานการทะเบียนที่ดิน<br/>ม หน้าอง : MB45MB4071</li> <li>เมื่อนุณาด</li> <li>เมื่อนุณาด</li> <li>จดาะบัยบแล้ว ไม่อนุณาด</li> </ul>                                                                                                    |
| Markaoga         násolácouðanou         Porulíu         Norulíu         Norulíu                                                                                                    | . เมื่อเข้าสู่า<br>โครงการ<br>ระบบวัดเก็บ<br>ระบวัดเก็บขอน<br>ระบวัดเก็บขอน<br>วันที่<br>รับที่                                                                                                    | หน้าจอ ระบบจะ<br>รพัฒนาระบบส<br>ข้อมูลกะเบียนที่ดินของ<br>สาะเบียนที่ดินของสังหนักจาน<br>วามเห็นของเร้าพนักจาน<br>ปีการออกโอนดจาก น.ส.3 เล                                                                                                    | แสดงรายการงาา<br>ารสนเทศที่ดิน<br>องนิติบุคคลเพื่อการ<br>เพื่อการศลน / ขอมูลก<br>เพื่อการศลน / ขอมูลก<br>เพื่อการศลน / ขอมูลก<br>เพื่อการศลน / ขอมูลก<br>เพื่อการศลน / ขอมูลก<br>เพื่อการคน / ขอมูลก<br>เพื่อการคน / ขอมูลก<br>เพื่อก<br>เพื่อการคน / ขอมูลก<br>เพื่อก<br>เพื่อก<br>เพื่อก<br>เพื่อก<br>เพื่อก<br>เพื่อก<br>เพื่อก<br>เพื่อก<br>เพื่อก<br>เพื่อก<br>เพื่อก<br>เพื่อก<br>เพื่อก<br>เพื่อก<br>เพื่อน / เพื่อ<br>เพื่อก<br>เพื่อก<br>เพื่อ<br>เพื่อก<br>เพื่อก<br>เพื่อ<br>เพื่อ<br>เกต<br>เกต<br>เพื่อ<br>เพื่อ<br>เกต<br>เพื่อ<br>เพื่อ<br>เพื่อ<br>เกต<br>เพื่อ<br>เกต<br>เพื่อ<br>เกต<br>เพื่อ<br>เกต<br>เกต<br>เกต<br>เกต<br>เพื่อ<br>เพื่อ<br>เกต<br>เพื่อ<br>เพื่อ<br>เพื่อ<br>เกต<br>เบต<br>เกต<br>เกต<br>เต<br>เป<br>เกต<br>เพื่อ<br>เต<br>เต<br>เต<br>เต<br>เต<br>เต<br>เต<br>เต<br>เต<br>เต<br>เต<br>เต<br>เต                                                                                                    | นค้าง (งานรอตรวจสอ<br>(ระยะที่ 2)<br>ศาสนา<br>เขียนที่ดิมของปิดีบุคคลเพื่อการศาสน<br>เขียนที่ดิมของปิดีบุคคลเพื่อการศาสน<br>                                                                                                    | ม เสมขององ<br>มและงานที่มีข้อความตล<br>เก assoaouขอบูลอากสำนักงานที่อ<br>ไปเกิน                                                                                                    | <ul> <li>อบกลับจากฝั่งสำนักงานที่ดิน) ให้อัตโนมัตี<br/>อน แสงกอง (นักวิธาการที่อน ฮันกเขการ PRO)<br/>สำนักมาตรฐานการทะเบียนที่ดิน<br/>แ พบ้าอง : M845M84071</li> <li>เมื่อนุณาก<br/>เมื่องนุณาก<br/>องกาะเบียนแล้ว ไม่อนุณาก</li> </ul>                                                                                                    |
| Nonsolitie       Usum<br>nasonadi<br>(wij)       Usum<br>(wij)       Usum<br>(wij)       Us                                                                                                    | . เมื่อเข้าสู่า<br>โครงการ<br>ระบบจัดเท็บ<br>ระบบจัดเท็บอง<br>จะอบข้อแลงกล่า<br>อนูล                                                                                                    | หน้าจอ ระบบจะ<br>รพัฒนาระบบส<br>ข้อมูลกะเบียนที่ดินอง<br>มูลาะเบียนที่ดินองเดินุคคล<br>นักงานที่ดน<br>วนเห็นของเจ้าหนักงาน<br>มีการออกโอนดจาก น.ส.3 เล                                                                                                    | แสดงรายการงาา<br>ารสนเทศที่ดิน<br>วงนิติบุคคลเพื่อการ<br>พื่อกรศลเท / ข้อมูลก<br>พื่อกรศลเท / ข้อมูลก<br>พื่อ ค่าน                                                                                                    | นค้าง (งานรอตรวจสอ <sup>.</sup><br>(ระยะที่ 2)<br>ศาสนา<br>เบียนที่ดิมของปัติบุคคลเพื่อการกาลม<br>                                                                                                    | ม เละงานที่มีข้อความตล<br>เกลาวรณ<br>1 / ดรวจสอบข้อมูลจากสำนักงานที่ด<br>เป็นห้าน                                                                                                    | <ul> <li>อบกลับจากฝั่งสำนักงานที่ดิน) ให้อัตโนมัต์<br/>อน แลงกอง (นักวิจากราี่ฉีน อันกรุงกร PRO)<br/>สำนักมาตรฐานการทะเบียนที่ดิน<br/>แ พน้าออ : MB45MB4071</li> <li>เมื่อนุกกด<br/>องกะเบียนแล้ว ไม่อนุกกด</li> </ul>                                                                                                    |
| Notice         State         State         <                                                                                                    | . เมื่อเข้าสู่า<br><b>โครงการ</b><br>ระบบจัดเก็บ<br>ระบบจัดเก็บของ<br>จะบบจัดเก็บของ<br>จะบบจัดเก็บจัด<br>จะบบจัดเก็บจัด<br>จะบบจัดเก็บจัด<br>จะบบจัดเก็บจัด<br>จะบบจัดเก็บจัด<br>จะบบจัดเก็บจัด<br>จะบบจัดเก็บจัด<br>จะบบจัดเก็บจัด<br>จะบบจัดเก็บจัด<br>จะบบจัดเก็บจัด<br>จะบบจัดเป็นจัด<br>จะบบจัดเก็บจัด<br>จะบบจัดเป็นจัด<br>จะบบจัดเป็นจัด<br>จะบจจัดเป็นจัด<br>จะบบจัดเป็นจัด<br>จะบบจัดเป็นจัด<br>จะบบจัดเป็นจัด<br>จะบบจัดเป็นจัด<br>จะบบจัดเป็นจัดเป็นจัด<br>จะบบจัดเป็นจัด<br>จะบบจัดเป็นจัด<br>จะบบจัดเป็นจัด<br>จะบบจัดเป็นจัด<br>จะบบจัง<br>จะบบจัด<br>จะบบจัง<br>จะบบจาจัง<br>จะบบจาจาง<br>จะบบจาง<br>จะบบจาจาง<br>จะบบจาจาง<br>จะบบจาง<br>จะบบจาง                                                                                                    | หน้าจอ ระบบจะ<br>รพัฒนาระบบส<br>ข้อมูลกะเบียนที่ดินของอิบุตคล<br>สำหรับ<br>วามเห็นของเจ้าพนักงาน<br>มีการออกโอนดจาก น.ส.3 เส                                                                                                    | แสดงรายการงาา<br>ารสนเทศที่ดิน<br>งฉนิติบุคคลเพื่อการ<br>เพื่อการศลน / ขอมูลก<br>เพื่อการศลน / ขอมูลก<br>เพื่อการศลน / ขอมูล / ของการศลน / ของการศลน / ของก                                                                                                    | นค้าง (งานรอตรวจสอ <sup>.</sup><br>(ระยะที่ 2)<br>ศาสนา<br>แขียนที่ดินของปิดิบุคคลเพื่อการศาลน<br>อัต                                                                                                    | ม เลอะงานที่มีข้อความตล<br>เกลาวจีน<br>1 / ตรวจสอบข้อมูลอากสำนักงานที่ด<br>ไปเค้น                                                                                                    | <ul> <li>อบกลับจากฝั่งสำนักงานที่ดิน) ให้อัตโนมัตี<br/>อน แลงกอง (นักวิธาการที่อน ฮันกรุงการ PRO)<br/>สำนักมาตรฐานการทะเบียนที่ดิน<br/>แ พบ้าอง : M845M84071</li> <li>เมื่อน พบ้าอง : M845M84071</li> <li>เมื่อน เป็น เป็น เป็น เป็น เป็น เป็น เป็น เป็</li></ul>                                                                                                    |
| ● Wu       ● Wu                                                                                                    | . เมื่อเข้าสู่า<br>โครงการ<br>ระบบจัดเท็บขอบ<br>ระบบจัดเท็บขอบ<br>จฉอบขอบูลงากสำ<br>อนูล<br>อนที่<br>สันกาขอบูล                                                                                                    | หน้าจอ ระบบจะ<br>รพัฒนาระบบส<br>ข้อมูลกะเบียนที่ดินอง<br>มูลาะเบียนที่ดินองเดินุคคล<br>นักงานที่ดน<br>วนเห็นของเจ้าพนักงาน<br>มีการออกโอนดจาก น.ส.3 เล                                                                                                    | แสดงรายการงาา<br>ารสนเทศที่ดิน<br>วงนิติบุคคลเพื่อการ<br>พื่อกรศลเท / ข้อมูลก<br>พื่อกรศลเท / ข้อมูลก<br>เข้าม                                                                                                    | นค้าง (งานรอตรวจสอ<br>(ระยะที่ 2)<br>ศาสนา<br>เบียนที่ดิมของปัติบุคคลเพื่อการศาสน<br>o ตั                                                                                                    | มและงานที่มีข้อความตล<br>เกงกวรม<br>1 / ดรวจสอบข้อมูลจากสำนักงานกัด<br>มีปล่าน                                                                                                    | <ul> <li>อบกลับจากฝั่งสำนักงานที่ดิน) ให้อัตโนมัต์<br/>อน แลงกอง (นักวิจากราี่ฉีน อันกรุงกร PRO)<br/>สำนักมาตรฐานการทะเบียนที่ดิน<br/>แ พน้าอง : MB45MB4071</li> <li>เมื่อนุกกต<br/>องกะเบียนแล้ว ไม่อนุกกต</li> </ul>                                                                                                    |
| Will       Utility         2 chura οδεσαισια       3         4 chura οδεσαισια       1         2 chura οδεσαισια       1         2 chura οδεσαισια <td>. เมื่อเข้าสู่ๆ<br/><b>โครงการ</b><br/>ระบบวัดเก็บ<br/>ระบบวัดเก็บของ<br/>ระบบวัดเก็บของ<br/>จะบบวัดเก็บของ<br/>จะบบวัดเป็มจะบบวัด<br/>จะบบวัดเก็บของ<br/>จะบบวัดเก็บของ<br/>จะบบวัดเป็มจะบบวัด<br/>จะบบวัดเก็บของ<br/>จะบบวัดเก็บของ<br/>จะบบวัดเป็มจะบบวัด<br/>จะบบวัดเป็มจะบบว่า<br/>จะบบวัดเป็มจะบบว่า<br/>จะบบวัด<br/>จะบบวัด</td> <td>หน้าจอ ระบบจะ<br/>รพัฒนาระบบส<br/>ข้อมูลกะเบียนที่ดินขอ<br/>เสาะเบียนที่ดินของอังมุ<br/>เสาะหมือนที่ดินของเป็นคุคคล<br/>เสาะหมี<br/>เปิการออกโอนดจาก น.ส.3 เส<br/>กล่องได้ดวยป้อความ</td> <td>แสดงรายการงาา<br/>ารสนเทศที่ดิน<br/>วงนิติบุคคลเพื่อการ<br/>เพื่อการศลนา / ขอมูลก<br/>เพื่อการศลนา / ขอมูลก<br/>เพื่อการศลนา / ขอมูลก<br/>เพื่อการศลนา / ขอมูลก<br/>เพื่อการศลนา / ขอมูลก<br/>เพื่อการศลนา / ขอมูลก<br/>เพื่อการศลนา / ขอมูลก<br/>เพื่อการศลนา / ขอมูลก<br/>เพื่อการศลนา / ขอมูลก<br/>เพื่อการศลนา / ขอมูลก<br/>เพื่อการศลนา / ขอมูลก<br/>เพื่อการศลนา / ขอมูลก<br/>เพื่อการศลนา / ขอมูลก</td> <td>นค้าง (งานรอตรวจสอ<sup>.</sup><br/>(ระยะที่ 2)<br/>ศาสนา<br/>แขียนที่ดินของปิดิบุคคลเพื่อการศาลน<br/>อัต</td> <td>มและงานที่มีข้อความตล<br/>เกลาวรีน<br/>1 assoaอบข้อมูลอากสำนักงานที่อ<br/>ไม่ห่าน</td> <td><ul> <li>อบกลับจากฝั่งสำนักงานที่ดิน) ให้อัตโนมัตี<br/>อน แลงกอง (นักวิธาการที่จน ฮันกงากร PRO)<br/>สำนักมาตรฐานการทะเบียนที่ดิน<br/>แ พบ้าอง : M845M84071</li> <li>เข้ารองบุณาร</li> <li>เข้ารองบุณา</li> <li>เข้ารองบุณา</li> <li>เข้ารองบุณา</li> <li>เข้ารองบุณา</li> <li>เข้ารองบุณา</li> <li>เข้ารองบุณา</li> <li>เข้ารองบุณา</li> <li>เข้ารองบุณา</li> <li>เข้ารองบุณา</li> <li>เข้ารองบุณา</li> <li>เข้ารองบุณา</li> <li>เข้ารองบุณา</li> <li>เข้ารองบุณา</li> </ul></td> | . เมื่อเข้าสู่ๆ<br><b>โครงการ</b><br>ระบบวัดเก็บ<br>ระบบวัดเก็บของ<br>ระบบวัดเก็บของ<br>จะบบวัดเก็บของ<br>จะบบวัดเป็มจะบบวัด<br>จะบบวัดเก็บของ<br>จะบบวัดเก็บของ<br>จะบบวัดเป็มจะบบวัด<br>จะบบวัดเก็บของ<br>จะบบวัดเก็บของ<br>จะบบวัดเป็มจะบบวัด<br>จะบบวัดเป็มจะบบว่า<br>จะบบวัดเป็มจะบบว่า<br>จะบบวัด<br>จะบบวัด                                                                                                    | หน้าจอ ระบบจะ<br>รพัฒนาระบบส<br>ข้อมูลกะเบียนที่ดินขอ<br>เสาะเบียนที่ดินของอังมุ<br>เสาะหมือนที่ดินของเป็นคุคคล<br>เสาะหมี<br>เปิการออกโอนดจาก น.ส.3 เส<br>กล่องได้ดวยป้อความ                                                                                           | แสดงรายการงาา<br>ารสนเทศที่ดิน<br>วงนิติบุคคลเพื่อการ<br>เพื่อการศลนา / ขอมูลก<br>เพื่อการศลนา / ขอมูลก<br>เพื่อการศลนา / ขอมูลก<br>เพื่อการศลนา / ขอมูลก<br>เพื่อการศลนา / ขอมูลก<br>เพื่อการศลนา / ขอมูลก<br>เพื่อการศลนา / ขอมูลก<br>เพื่อการศลนา / ขอมูลก<br>เพื่อการศลนา / ขอมูลก<br>เพื่อการศลนา / ขอมูลก<br>เพื่อการศลนา / ขอมูลก<br>เพื่อการศลนา / ขอมูลก<br>เพื่อการศลนา / ขอมูลก                                                                                                    | นค้าง (งานรอตรวจสอ <sup>.</sup><br>(ระยะที่ 2)<br>ศาสนา<br>แขียนที่ดินของปิดิบุคคลเพื่อการศาลน<br>อัต                                                                                                    | มและงานที่มีข้อความตล<br>เกลาวรีน<br>1 assoaอบข้อมูลอากสำนักงานที่อ<br>ไม่ห่าน                                                                                                    | <ul> <li>อบกลับจากฝั่งสำนักงานที่ดิน) ให้อัตโนมัตี<br/>อน แลงกอง (นักวิธาการที่จน ฮันกงากร PRO)<br/>สำนักมาตรฐานการทะเบียนที่ดิน<br/>แ พบ้าอง : M845M84071</li> <li>เข้ารองบุณาร</li> <li>เข้ารองบุณา</li> <li>เข้ารองบุณา</li> <li>เข้ารองบุณา</li> <li>เข้ารองบุณา</li> <li>เข้ารองบุณา</li> <li>เข้ารองบุณา</li> <li>เข้ารองบุณา</li> <li>เข้ารองบุณา</li> <li>เข้ารองบุณา</li> <li>เข้ารองบุณา</li> <li>เข้ารองบุณา</li> <li>เข้ารองบุณา</li> <li>เข้ารองบุณา</li> </ul>                                                                                                    |
| วันที่และเวลา<br>กล่างข้อความ       รับกำและบอลา<br>กล่างข้อความ     ช่องผู้ล่ง     ข้อความ     amue       17/01/2564 2128     นายเขาวลิต สามห้วย     เป็น เมืองขายให้แห่ง<br>(กดลอบปันทึกข้อความได้ดอบ)     อ่านแล้ว                                                                                                    | . เมื่อเข้าสู่า<br>โครงการ<br>ระบบจัดเก็บขอบ<br>ระบบจัดเก็บขอบ<br>จฉอบขอบูลงากสำ<br>อนูล<br>วันที่<br>สันกาขอบูล<br>วันที่<br>สันกาขอบูล<br>มีระเภท<br>การจดาะเป็น                                                                                                    | หน้าจอ ระบบจะ<br>รพัฒนาระบบส<br>ข้อมูลาะเบียนที่ดินชอง<br>เสาราย่อนที่ดินชองเสิน<br>เสารายก่อน<br>มีการออกโอนดจาก น.ส.3 เส<br>กล่องได้ดอบปอความ                                                                                                    | แสดงรายการงาา<br>ารสนเทศที่ดิน<br>วงนิติบุคคลเพื่อการ<br>พื่อกรศลเท / ข้อมูลก<br>พื่อกรศลเท / ข้อมูลก<br>เข้าหน                                                                                                    | นค้าง (งานรอตรวจสอ <sup>.</sup><br>(ระยะที่ 2)<br>ศาสนา<br>เบียนที่ดิมของปัติบุคคลเพื่อการกาลน<br>๐ ตั                                                                                                    | มและงานที่มีข้อความตล<br>เกงกวรม<br>1 assoaou0อมูลจากสำนักงานก่อ<br>มีน์ส่าน                                                                                                    | <ul> <li>อบกลับจากฝั่งสำนักงานที่ดิน) ให้อัตโนมัต์<br/>อน แลงกอง (นักวิจากราี่ฉีน อันกรุงกร PRO)<br/>สำนักมาตรฐานการทะเบียนที่ดิน<br/>แ พบ้าอง : M845M84071</li> <li>เมื่อนุรกด</li> <li>เมื่อนุรกด</li> <li>เมื่อนุรกด</li> <li>เมื่อนุรกด</li> </ul>                                                                                                    |
| A constraint of the second constraint of the second constrain                                                                                                    | ไม่อเข้าสู่า<br>ระบบวัดเก็บ<br>ระบบวัดเก็บ<br>ระบบวัดเก็บของ<br>ระบบวัดเก็บของ<br>จะอาน้อง<br>จะเกิ<br>ค้นกาย่อบูล<br>กระเภท<br>กระเภท<br>เก                                                                                                    | หน้าจอ ระบบจะ<br>รพัฒนาระบบสะ<br>ข้อมูลกะเบียนที่ดินขอ<br>เสาะเบียนที่ดินของอังแต่คลล<br>สำหระบดนที่ดินของเอ้าพนักงาน<br>มีการออกโอนดจาก น.ส.3 เส<br>กล่องได้ดอบปอกวาม<br>€าเพิ่ม                                                                                       | แสดงรายการงาา<br>ารสนเทศที่ดิน<br>วงนิติบุคคลเพื่อการ<br>เพื่อการศาสนา / ข่อมูลก<br>เพื่อการศาสนา / ข่อมูลก<br>เพื่อการศาสนา / ข่อมูลก<br>เพื่อการศาสนา / ข่อมูลก<br>เพื่อการศาสนา / ข่อมูลก<br>เพื่อการศาสนา / ข่อมูลก<br>เพื่อการศาสนา / ข่อมูลก<br>เพื่อการศาสนา / ข่อมูลก<br>เพื่อการศาสนา / ข่อมูลก<br>เพื่อการศาสนา / ข่อมูลก<br>เพื่อการศาสนา / ข่อมูลก<br>เพื่อการศาสนา / ข่อมูลก                                                                                                    | นค้าง (งานรอตรวจสอ <sup>.</sup><br>(ระยะที่ 2)<br>ศาสนา<br>แขียนที่ดินของปิดิบุคคลเพื่อการศาลน<br>) ตั                                                                                                    | ม เละงานที่มีข้อความตล<br>เกลารณ<br>เ assoaอมข้อมูลจากสำนักงานที่อ<br>ไม่ห่าน                                                                                                    | <ul> <li>อบกลับจากฝั่งสำนักงานที่ดิน) ให้อัตโนมัตี<br/>อน แลงกอง (นักวิธาการที่จน ฮันกงากร PRO)<br/>สำนักมาตรฐานการทะเบียนที่ดิน<br/>แ พบ้าออ : M845M84071</li> <li>เข้ารองแล้ว เมื่อบุเวกด<br/>อฉกะเบียนแล้ว ไม่อบุเวกด</li> </ul>                                                                                                    |
| ñáoðorou         содео         силад           17/01/2564 2128         иликлай алика         sunadam toursa anuka         ónuka           17/01/2564 2128         иликлай алика         sunadam toursa anuka         ónuka                                                                                                    | ไ เมื่อเข้าสู่า<br>โครงการ<br>ระบบจัดเก็บของ<br>ระบบจัดเก็บของ<br>จะอบข้องูลจากสำ<br>อบูล<br>อันที่<br>สัมหาข้องูล<br>คืนหาข้องูล<br>กระดารที่เรื่อง<br>หัว<br>หัว<br>หัว<br>หัว<br>หัว<br>หัว<br>หัว<br>หัว                                                                                                    | หน้าจอ ระบบจะ<br>รพัฒนาระบบส<br>ช่อมูลกะเบียนที่ดันชอง<br>มูลาะเบียนที่ดันชอง<br>มาการออกได้ เมือง<br>มีการออกไดนดจาก น.ส.3 เล<br>กล่องได้ดอยป้อความ<br>● เพิ่ม                                                                                                    | แสดงรายการงาา<br>ารสนเทศที่ดิน<br>วงนิติบุคคลเพื่อการ<br>พื่อการศลน / ข้อมูลก<br>พื่อการศลน / ข้อมูลก<br>พื่อ ค่าน                                                                                                    | นค้าง (งานรอตรวจสอ <sup>.</sup><br>(ระยะที่ 2)<br>ศาสนา<br>แขียมที่ดิมของปัติบุคคลเพื่อการศาลน<br>) ตั                                                                                                    | มและงานที่มีข้อความตล<br>เกงกวรผ<br>1 assoaou8อมูลจากสำนักงานก่อ<br>มีปล่าน                                                                                                    | <ul> <li>อบกลับจากฝั่งสำนักงานที่ดิน) ให้อัตโนมัส์<br/>อน แลงกอง (นักวิจากราี่ฉีน ฮันกรุงกร PRO)<br/>สำนักมาตรฐานการทะเบียนที่ดิน<br/>น หน้าอง : M845M84071</li> <li>มีอนุกกล<br/>น กวานที่น รายงาน ราย<br/>สามีอน<br/>นายเชาวลิด สนห้วย</li> </ul>                                                                                                    |
| 17/01/2564 2128 นายเชาวลัด สามห้วย รับกวนสมกรับกรวจลอบที่ดีนเพิ่ม<br>เดิม เมืองจากอิมุลที่ได้รับ                                                                                                    | ไม่อเข้าสู่า<br>ระบบวัดเก็บ<br>ระบบวัดเก็บของ<br>ระบบวัดเก็บของ<br>ระบบวัดเก็บของ<br>จะอบวัดเก็บของ<br>จะบบวัดเก็บของ<br>จะเกิ<br>ค่ะ<br>กัน<br>เรื่อมที่<br>เรื่อมที่<br>เรื่อมกับ<br>เรื่อมกับ<br>เรื่อมที่<br>เรื่อมกับ<br>เรื่อมกับ<br>เรื่อมที่<br>เรื่อมกับ<br>เรื่อมกับ<br>เรื่อมที่<br>เรื่อมกับ<br>เรื่อมที่<br>เรื่อมที่<br>เรื่อมกับ<br>เรื่อมกับ<br>เรื่อมที่<br>เรื่อมกับ<br>เรื่อมกับ<br>เรื่อมกับ<br>เรื่อมกับ<br>เรื่อมกับ<br>เรื่อมกับ<br>เรื่อมกับ<br>เรื่อมกับ<br>เรื่อมกับ<br>เรื่อมกับ<br>เรื่อมกับ<br>เรื่อมกับ<br>เรื่อมกับ<br>เรื่อมกับ<br>เร็ง<br>เรื่อมกับ<br>เรื่อมกับ<br>เร็ง<br>เร็ง<br>เร็ง<br>เร็ง<br>เร็ง<br>เร็ง<br>เร็ง<br>เร็ง                                                                                                    | หน้าจอ ระบบจะ<br>รพัฒนาระบบส<br>เขอบูลกะเบียนที่ดีนของ<br>เสาะเบียนที่ดีนของอันบุคคล<br>เกิดงาศ์ดน<br>วามเห็นของเจ้าพนักงาน<br>มีการออกโอนดจาก น.ส.3 เส<br>กล่องได้ดอบปอความ<br>๋⊋เพื่ม<br>วันที่และออก                                                                 | แสดงรายการงาา<br>ารสนเทศที่ดิน<br>วงนิติบุคคลเพื่อการ<br>เพื่อการศาสนา / ข่อมูลก<br>เพื่อห่าน<br>เข้ ค่าน<br>เข้ ท่าน                                                                                                    | นค้าง (งานรอตรวจสอ <sup>.</sup><br>(ระยะที่ 2)<br>ศาสนา<br>แขียนที่ดิมของมิดินุคคลเพื่อการศาลน<br>อัต                                                                                                    | มและงานที่มีข้อความตล<br>เกงสาวจีน<br>ก ( ธรวจสอบข้อมูลอากสำนักงานที่อ<br>มีนักษน                                                                                                    | <ul> <li>อบกลับจากฝั่งสำนักงานที่ดิน) ให้อัตโนมัตี<br/>อน แสงกอง (นักวิธาการที่จิน ชั่นกรุงกร PRO)<br/>สำนักมาตรฐานการทะเบียนที่ดิน<br/>ม พบ้าอง : M845M84071</li> <li>เมื่อสุนากร เพราะ<br/>เป็การดอบกลับ<br/>องกาะเบียนเส้ว ไม่อยุญาต</li> </ul>                                                                                                    |
| 17/01/2564 2128 ບາຍເຫາລັດ ສາມາ້ວຍ ເປິນເອັດການລາຍສາໃຊ້ບັນ<br>(ກດສອບປີນໂກນອີດລາມ) ອຳນແລ້ວ                                                                                                    | ไ เมื่อเข้าสู่า<br>โครงการ<br>ระบบจัดเก็บของ<br>ระบบจัดเก็บของ<br>จะอบข้องูลจากสำ<br>อบูล<br>อันที่<br>สัมหาข้องูล<br>คืนหาข้องูล<br>คืนหาข้องูล<br>หรือสารีน์<br>คืนหาข้องูล<br>กระดาร์<br>คืน<br>กระดาร์<br>คืน<br>กระดาร์<br>กระดาร์<br>ก | หน้าจอ ระบบจะ<br>รพัฒนาระบบส<br>ช่อมูลกะเบียนที่ดันชอ<br>มูลาะเบียนที่ดันชองใต้บุคคล<br>เท็กงานที่ดน<br>มามหินชองเจ้าพนักงาน<br>มีการออกโอนดจาก น.ส.3 เล<br>กล่องได้ดอบน้อความ<br>• เพิ่ม<br>• มีนี่ที่และอลก<br>กล่องความ                                              | แสดงรายการงาา<br>ารสนเทศที่ดิน<br>วงนิติบุคคลเพื่อการ<br>พื่อการศลน / ข้อมูลก<br>พื่อการศลน / ข้อมูลก<br>เข้าหน<br>พที่ 15<br>ชื่อหูส่อ                                                                                                    | นค้าง (งานรอตรวจสอ<br>(ระยะที่ 2)<br>ศาสนา<br>แบบทัดของปติบุคคลเพื่อการกาลป<br>) ตั                                                                                                    | มและงานที่มีข้อความตล<br>เกงกวรผ<br>ก assoaou8อมูลจากสำนักงานกัด<br>มีปล่าน                                                                                                    | <ul> <li>อบกลับจากฝั่งสำนักงานที่ดิน) ให้อัตโนมัส์<br/>อน แลงกอง (นักวิจากราี่ฉีน ฮันกรุงกร PRO)<br/>สำนักมาตรฐานการทะเบียนที่ดิน<br/>แ พนาจอ : MB45M84071</li> <li>เมื่อนุกกล<br/>เกานก็น รายงาน ราย<br/>สามีอน<br/>เมือนุกกล</li> <li>เมือนุกกล<br/>เมือนุกกล</li> </ul>                                                                                                    |
|                                                                                                    | ไม่อเข้าสู่า<br>ระบบวัดเก็บ<br>ระบบวัดเก็บ<br>ระบบวัดเก็บของ<br>ระบบวัดเก็บของ<br>จะอะเร้า<br>กะระเกก<br>คือ<br>กับรี่<br>คือ<br>กระเกก<br>หรื                                                                                                    | หน้าจอ ระบบจะ<br>รพัฒนาระบบสะ<br>ข้อมูลกะเบียนที่ดินของ<br>สาะเบียนที่ดินของสังหนักงาน<br>วามเห็นของเจ้าพนักงาน<br>มีการออกโอนดจาก น.ส.3 เส<br>กล่องได้ดอบปอความ<br>๋Ωเพิ่ม<br>วันที่และเวลา<br>ก็ส่งชื่อความ                                                           | แสดงรายการงาา<br>ารสนเทศที่ดิน<br>วงนิติบุคคลเพื่อการ<br>เพื่อการศาสนา / ขอมูลก<br>เพื่อการศาสนา / ขอมูลการศาสนา / ของมูลก<br>เพื่อการศาสนา / ของมูลการศาสนา / ของมูลก<br>เพื่อการศาสนา / ของมูลการศาสนา / ของมูลการศาสนา / ของมูลก<br>เพื่อการศาสนา / ของมูลการศาสนา / ของมูลการศาสนา / ของมู                                                                                                    | นค้าง (งานรอตรวจสอ<br>(ระยะที่ 2)<br>ศาสนา<br>แข็ยที่ดิมของปีดิบุคคลเพื่อการศาลน<br>เขียนที่ดิมของปีดิบุคคลเพื่อการศาลน<br>เขียนที่ดิมของปิดิบุคคลเพื่อการศาลน<br>อังความ                                                                                                    | <ul> <li>มากระบบของของ</li> <li>มากระบบของของของของของของของของของของของของของข</li></ul>                                                                                                    | <ul> <li>อบกลับจากฝั่งสำนักงานที่ดิน) ให้อัตโนมัตี<br/>อน แลงกอง (นักวิธาการที่จิน ชั่นการการ PRO)<br/>สำนักมาตรฐานการทะเบียนที่ดิน<br/>ม พบ้าอง : M845M84071</li> <li>เมื่อสุนากร<br/>เมื่อ เป็นสุนากร<br/>องกาะบียนเส้ว ไม่อยุนากร</li> </ul>                                                                                                    |
|                                                                                                    | เมื่อเข้าสู่า<br>โครงการ<br>ระบบจัดเก็บของ<br>ระบบจัดเก็บของ<br>จะอบข้องูลจากสำ<br>อบูล<br>อันที่<br>สัมากข้องูล<br>หรือสาะมีนี้<br>ห้                                                                                                    | หน้าจอ ระบบจะ<br>รพัฒนาระบบส<br>ช่อมูลกะเบียนที่ดันชอ<br>มูลาะเบียนที่ดันชอ<br>มาเห็นชอดเจ้าพนักงาน<br>มีการออกโอนดจาก น.ส.3 เส<br>กร่องได้ดอยน้อความ<br>• เพิ่ม<br>• มีที่เชื่อความ<br>12/01/2564 2128                                                                 | แสดงรายการงาา<br>ารสนเทศที่ดิน<br>วงนิติบุคคลเพื่อการ<br>พื่อการกลณ / ข้อมูลก<br>พื่อการกลณ / ข้อมูลก<br>เอเลการคล (15<br>ชื่อผู้ส่อ<br>เอเลการ์ค สา หร้าย                                                                                                    | นค้าง (งานรอตรวจสอ<br>(ระยะที่ 2)<br>ศาสนา<br>แบบท่ณของปัญคลสพื่อการกาลม<br>เป็นบ่างของปัญคลสพื่อการกาลม<br>เข้า<br>เข้า<br>เข้า<br>เป็นการบอนทางการเกลา<br>เป็นการบอนทางการเกลา<br>เป็นการบอนทางการเกลา                                                                                                    | มและงานที่มีข้อความตล<br>เกลาวรณ<br>ก assoaou0อมูลจากสำนักงานก่อ<br>มีปล่าน<br>เพิ่ม<br>เพิ่ม<br>อ่านเส้ว                                                                                                    | <ul> <li>อบกลับจากฝั่งสำนักงานที่ดิน) ให้อัตโนมัส์<br/>อน แลงกอง (นักวิจากราี่ฉีน อันกรุงกร PRO)<br/>สำนักมาตรฐานการทะเบียนที่ดิน<br/>แ พบ้าอง : M845M84071</li> <li>เมื่อนุกกล<br/>เกาะเบียนแล้ว ไม่อนุกกล<br/>เมื่อนุกกล<br/>เมื่อนุกกล<br/>เมื่อนุกกล</li> </ul>                                                                                                    |
|                                                                                                    | เมื่อเข้าสู่า<br>ระบบวัดเก็บ<br>ระบบวัดเก็บของ<br>ระบบวัดเก็บของ<br>ระบบวัดเก็บของ<br>จะอารัก<br>อนส์<br>ค้นกาย่อมูล<br>ค้นกาย่อมูล<br>กระเภท<br>กระองกะเมื่อ                                                                                                    | หน้าจอ ระบบจะ<br>รพัฒนาระบบส<br>ช่อมูลกะเบียนที่ดินขอ<br>เลิกระเบียนที่ดินขอ<br>เลิกระกัด<br>มีการออกโอนดจาก น.ส.3 เส<br>กล่องได้ตอบข่อความ<br>™ช่ม<br>รับที่และอลก<br>ก็ส่งข้อความ<br>17/01/2564 2128                                                                  | แสดงรายการงาา<br>ารสนเทศที่ดิน<br>วงนิติบุคคลเพื่อการ<br>เพื่อการเกลเข / ขอมูลก<br>เพื่อการเกลเข / ขอมูลก<br>เพื่อหร่าง<br>เของราย<br>เพิ่ม<br>เป็นเป็น<br>เป็นเป็น<br>เป็น                                                                                                    | นค้าง (งานรอตรวจสอ<br>(ระยะที่ 2)<br>ศาสนา<br>แม้ยมที่ดับอองบิดิบุคคลเพื่อการศาลม<br>เมื่อมที่ดับอองบิดิบุคคลเพื่อการศาลม<br>เข้า<br>เข้า<br>เข้า<br>เข้า<br>เข้า<br>เข้า<br>เข้า<br>เข้า                                                                                                    | มและงานที่มีข้อความตล<br>เกลาวรีน<br>ก ( ธรวจสอบข้อมูลอากสำนักงานที่อ<br>เป็น่หน<br>เพิ่ม<br>อ่านเล้ว                                                                                                    | <ul> <li>อบกลับจากฝั่งสำนักงานที่ดิน) ให้อัตโนมัตี<br/>อน แลงกอง (นักวิธาการที่จิน ชั่นกรุงกร PRO)<br/>สำนักมาตรฐานการทะเบียนที่ดิน<br/>แ พบ้าอง : M845M84071</li> <li>เมื่อนุมาก<br/>เม้า เม้าจากเป็นเป็น<br/>เป็ากรดอบกลับ ตรวจสอบไม่ผ่าน รออนุจกด<br/>องกาะบียนแล้ว ไม่อนุจกด</li> </ul>                                                                                                    |
|                                                                                                    | . เมื่อเข้าสูา<br>ระบบจัดเก็บของ<br>ระบบจัดเก็บของ<br>จะอบของเองกล่า<br>อนูล<br>วันที่<br>สัมกาของเอ<br>หรือสารเปีย<br>หรือสารเปีย                                                                                                    | หน้าจอ ระบบจะ<br>รพัฒนาระบบส<br>ช่อมูลกะเบียนที่ดันของ<br>มูลาะเบียนที่ดันของ<br>มาเห็นของเจ้าพนักงาน<br>มีการออกโอนดจาก น.ส.3 เส<br>กร่องได้ดอยปัจความ<br>๋าเรื่องได้ดอยปัจความ<br>๋าเรื่องได้สอยกัดวาม<br>17/01/2564 2128                                             | แสดงรายการงาา<br>ารสนเทศที่ดิน<br>วงนิติบุคคลเพื่อการ<br>พื่อการกลณ / ข้อมูลก<br>พื่อ เก่น<br>เขที 15<br>ชื่อผู้ส่อ<br>เทยเชาวลิด สามห้วย                                                                                                    | นค้าง (งานรอตรวจสอ<br>(ระยะที่ 2)<br>ศาสนา<br>แบบท่ณของปัฒนคลเพื่อการกาลม<br>เป็นข้องบานบุคลเพื่อการกาล<br>(ตั้ง<br>เป็น เมื่องากมับคลาดีรับ<br>(กิดสอบบันทึกขอความได้ดอบ                                                                                                    | มและงานที่มีข้อความตล<br>เกลาวรณ<br>ก / ดรวจสอบปอยูสจากสำนักงานกัด<br>มีปล่าน<br>เห็น<br>อ่านแล้ว                                                                                                    | <ul> <li>อบกลับจากฝั่งสำนักงานที่ดิน) ให้อัตโนมัลี<br/>อน แลงกอง (นักวิจากราี่ฉีน อันกรุงกร PRO)<br/>สำนักมาตรฐานการทะเบียนที่ดิน<br/>แ พบ้าอง : M845M84071</li> <li>เมื่อนุกก<br/>เมาะเรื่อน<br/>เมาะเรื่อน</li> <li>เมื่อนุกก<br/>เมาะเรื่อน</li> <li>เมื่อนุกก<br/>เมาะเรื่อน</li> <li>เมื่อนุกก<br/>เมาะเรื่อน</li> <li>เมื่อนุกก</li> </ul>                                                                                                    |
|                                                                                                    | เมื่อเข้าสู่า<br>ระบบวัดเก็บ<br>ระบบวัดเก็บของ<br>ระบบวัดเก็บของ<br>ระบบวัดเก็บของ<br>ระบบวัดเก็บของ<br>ระบบวัดเก็บของ<br>ระบบวัดเก็บของ<br>วันที่<br>สิมากของบูล<br>ประเภท<br>กระจากรเปิด<br>หรื                                                                                                    | หน้าจอ ระบบจะ<br>รพัฒนาระบบส<br>ช่อมูลกะเบียนที่ดินขอ<br>เลาะเบียนที่ดินของอังแต่คลล<br>เกิดจนที่ดินของอังพนักงาน<br>วามเห็นของเจ้าพนักงาน<br>มีการออกโอนดจาก น.ส.3 เส<br>กล่องได้ตอบข้อความ<br>• เพิ่ม<br>รับที่และเวลา<br>ที่ส่งชื่อความ<br>17/01/2564 2128           | แสดงรายการงาา<br>ารสนเทศที่ดิน<br>วงนิติบุคคลเพื่อการ<br>เพื่อการเกลเข / ขอมูลก<br>เพื่อการเกลเข / ขอมูลก<br>เพื่อกระกลเข / ขอมูลก<br>เพื่อหรืาร<br>เพื่อหรืาร<br>เพื่อหรือผู้ส่อ<br>เกยเชาวลีด สามห้วย                                                                                                    | นค้าง (งานรอตรวจสอ<br>(ระยะที่ 2)<br>ศาสนา<br>แขะแก่ดินของปดิบุคคลเพื่อการศาลน<br>เขะแก่ดินของปดิบุคคลเพื่อการศาลน<br>เขะแก่ดินของบดิบุคคลเพื่อการศาลน<br>อัติอาน<br>เช่น เอื่องกามอิบุคลิเซีน<br>(กิดสอบบินทึกข้อความใต้ดิบ                                                                                                    | มและงานที่มีข้อความตล<br>เกลาวรีน<br>เกลาวรีน<br>เราร์<br>เราร์<br>เราร์<br>เราร์<br>เราร์<br>เราร์<br>เราร์<br>เราร์<br>เราร์<br>เราร์<br>เราร์<br>เราร์<br>เราร์<br>เราร์<br>เกลาวรีน<br>เกลาวรีน<br>เกลาวรีน<br>เกลาวรีน<br>เกลารีน<br>เกลาร์<br>เกลาร์<br>เกลาร์<br>เกลาร์<br>เกลารีน<br>เกลาร์<br>เกลาร์<br>เกลาร์<br>เกลาร์<br>เกลาร์<br>เกลารีน<br>เกลารีน<br>เกลารารารา<br>เกลารีน<br>เกลารีน<br>เกลารีน<br>เกลารีน<br>เกลารีน<br>เกลารีน<br>เกลารีน<br>เกลารีน<br>เกลารีน<br>เกลารีน<br>เกลาราน<br>เกลาราน<br>เกลาราราน<br>เกลาราน<br>เกลาราน<br>เกลาราน<br>เกลาราน<br>เกลาราน<br>เกลาราน<br>เกลาราน<br>เกลาราน<br>เกลาราน<br>เกลาราน<br>เกลาราน<br>เกลาราราน<br>เกลาราราน<br>เกลาราราน<br>เกลารารารา<br>เกลาราราน<br>เกลารารา<br>เกลารารา<br>เกลาราราราราน<br>เกลารารา<br>เกลารารา<br>เกลารารารารา<br>เกลารารา<br>เกลารารา<br>เกลารารา<br>เกลารารารา<br>เกลารารา<br>เกลารารา<br>เกลารารา<br>เกลารารา<br>เกลารารา<br>เกลารารารา<br>เกลารารา<br>เกลารารา<br>เกลารารา<br>เกลารารารารารา<br>เกลารารา<br>เกลารา<br>เกลาราราราราราราน<br>เกลารารารารา<br>เกลาราราน<br>เกลารา<br>เกลารารา<br>เกลารา<br>เกลารารา<br>เกลารา | <ul> <li>อบกลับจากฝั่งสำนักงานที่ดิน) ให้อัตโนมัตี<br/>ฉก แลงกอง (นักวิธาการที่จิน ชั่นการการ PRO)<br/>สำนักมาตรฐานการทะเบียนที่ดิน<br/>แ พบ้าอง : M845M84071</li> <li>เมื่อนุมาก<br/>เม้า เม้าจากเป็นเป็น เรื่องบุญาก<br/>เราะเบียนแล้ว ไม่อนุญาก</li> </ul>                                                                                                    |
|                                                                                                    | . เมื่อเข้าสูา<br>ระบบวัดเก็บของ<br>ระบบวัดเก็บของ<br>จะอบของเองกาล่า<br>อนูล<br>อนที่<br>สมกาของเอ<br>หรือสารบิง<br>หรือสารบิง<br>หรือสารบิง<br>หรือสารบิง                                                                                                    | หน้าจอ ระบบจะ<br>รพัฒนาระบบส<br>ช่อมูลาะเบียนที่ดันของ<br>มูลาะเบียนที่ดันของ<br>มากานที่ดน<br>มากหน้า<br>มากรออกโอนดจาก น.ส.3 เส<br>กล่องได้ดอยป้อความ<br>■ เพิ่ม<br>                                                                                                  | แสดงรายการงาา<br><b>ารสนเทศที่ดิน</b><br>วงนิติบุคคลเพื่อการ<br>พื่อการศลน ∕ ข้อมูลท<br>พื่อ ค่าน<br>เข้ ท่าน<br>เข้ 15<br><b>6</b> อผู้ส่อ<br>เกยเชาวลิด สามหัวย                                                                                                    | นค้าง (งานรอตรวจสอ<br>(ระยะที่ 2)<br>ศาสนา<br>แบบทั่งของปัตบุคคลเพื่อการกาลข<br>เมื่อเขา<br>อังหาวองกายบอนที่การจากมีเดือบ<br>เป็นเอลงกายบอนที่การจากมีเดือบ                                                                                                    | มและงานที่มีข้อความตล<br>เกลาวรับ<br>1 / ตรวจสอบข้อมูลจากสำนักงานกั่ง<br>มีมีส่าน<br>เห็น<br>เห็น อ่านแล้ว                                                                                                    | <ul> <li>อบกลับจากฝั่งสำนักงานที่ดิน) ให้อัตโนมัส์<br/>อน แลงกอง (นักวิจากรที่ฉีน อันกรุงกร PRO)<br/>สำนักมาตรฐานการทะเบียนที่ดิน<br/>แ พบ้าอง : M845M84071</li> <li>เมื่อนุณาด<br/>อดกะเบียนแล้ว ไม่อนุณาด</li> <li>สวามเห็น รายงาน ราย<br/>สอย์อด<br/>เมือนุณาด</li> </ul>                                                                                                    |
|                                                                                                    | เมื่อเข้าสู่า<br>ระบบวัดเก็บ<br>ระบบวัดเก็บของ<br>ระบบวัดเก็บของ<br>ระบบวัดเก็บของ<br>ระบบวัดเก็บของ<br>ระบบวัดเก็บของ<br>ระบบวัดเก็บของ<br>วันที่<br>รัน<br>สินกาขอบูล<br>ประเภท<br>การอดาะเปิด<br>หั                                                                                                    | หน้าจอ ระบบจะ<br>รพัฒนาระบบส<br>ช่อมูลกะเบียนที่ดินขอ<br>เลาะเบียนที่ดินขอ<br>เลาะเบียนที่ดินขอ<br>เลาะเบียนที่ดินของเอิน<br>ภามเห็นของเอิงหนักงาน<br>มีการออกโอนดจาก น.ส.3 เส<br>กล่องได้ดอบบ้อความ<br>ขั้าเพิ่ม<br>รับที่และเวลา<br>ที่ส่งชื่อความ<br>17/01/2564 2128 | แสดงรายการงาา<br>ารสนเทศที่ดิน<br>วงนิติบุคคลเพื่อการ<br>พื่อกระกลนา / ข้อมูลก<br>พิ ค่าน<br>เข้ารา<br>เข้ารา<br>เข้าเข้ารา<br>เข้ารา<br>เข้าเข้าเข้าเข้าเข้ารา<br>เข้ารา<br>เข้าเข้าเข้าเข้าเข้าเข้า<br>เข้าเข้าเข้าเข้าเข้าเข้าเข้าเข้าเข้าเข้า                                                                                                    | นค้าง (งานรอตรวจสอ<br>(ระยะที่ 2)<br>ศาสนา<br>แขะแก่ดินของปติบุคคลเพื่อการศาลน<br>เข้ะแก่ดินของปติบุคคลเพื่อการศาลน<br>อังความ<br>อังความ<br>รับกามุลมกร้อยกวามได้ดอบ                                                                                                    | มและงานที่มีข้อความตล<br>เกลาวรีน<br>เกลาวรีน<br>เสนาน<br>เชิ่ม<br>เชิ่ม<br>อ่านแล้ว                                                                                                    | <ul> <li>อบกลับจากฝั่งสำนักงานที่ดิน) ให้อัตโนมัตี<br/>อน แลงกอง (นักวิธาการที่จิน ชั่นกรุงกร PRO)<br/>สำนักมาตรฐานการทะเบียนที่ดิน<br/>แ พบ้าอง : M845M84071</li> <li>เข้ารองบกลับ และวอลองไม่ผ่าน รองบุรุงกด<br/>องกะเบียนเล้ว ไม่อนุรุงกด</li> <li>กวามเห็น รายงาน ละอียด ผู้ลอบสวน<br/>เข้า เมษาราลิด สมห้วย</li> </ul>                                                                                                    |
|                                                                                                    | ไ เมื่อเข้าสู่ๆ<br>ระบบจัดเก็บ<br>ระบบจัดเก็บอง<br>ระบบจัดเก็บอง<br>จะบบจัดเก็บอง<br>จะบบจัดเก็บอง<br>จะบบจัดเก็บอง<br>จะบบจัดเก็บอง<br>กระเกิน<br>หระเกิน<br>หระเกิน                                                                                                    | หน้าจอ ระบบจะ<br>รพัฒนาระบยส<br>ข้อมูลทะเบียนที่ดันขอ<br>สุลาะเบียนที่ดันของสัญหลาล<br>เกิดงาร์ดา<br>มามทีนของเจ้าพนักงาน<br>มีการออกโอนดจาก น.ส.3 เส<br>กร่องได้ตอบข้อความ<br>โต้เชื่อความ<br>วันที่และเวลา<br>ที่สิ่งชื่อความ                                         | แสดงรายการงาา<br><b>ารสนเทศที่ดิน</b><br>วงนิติบุคคลเพื่อการ<br>พื่อการศลนา ∕ ขอบุลก<br>พื่อ ค่าน<br>เข้า 15<br>ชื่อผู้ส่อ<br>เกยเชาวลิด สามห้วย                                                                                                    | นค้าง (งานรอตรวจสอ<br>(ระยะที่ 2)<br>ศาสนา<br>เมียมที่ดับของปัติบุคคลเพื่อการกาลม<br>เมียมที่ดับของปัติบุคคลเพื่อการกาลม<br>เมียมที่ดับของปัติบุคคลเพื่อการกาลม<br>อ ตั้<br>อ ตั้                                                                                                    | มและงานที่มีข้อความตล<br>เกงลาวรับ<br>1 ( ตรวจสอบข้อมูลจากสำนักงานที่ดี<br>1<br>1/มีห่าน<br>สถานะ                                                                                                    | <ul> <li>เมาะ เป็นอากสั่งสำนักงานที่ดิน) ให้อัตโนมัส์<br/>อบกลับจากฝั่งสำนักงานที่ดิน) ให้อัตโนมัส์<br/>สำนักมาตรฐานการทะเบียนที่ดิน<br/>แ พบ้าออ : M845M84071</li> <li>เมาะ เป็นเปล่า<br/>แ พบ้าออ : M845M84071</li> <li>เมาะ เป็นเปล่า<br/>แ พบ้าออ : M845M84071</li> <li>เมาะ เป็นเปล่า<br/>เป็นกระอบกลับ<br/>องกะเบียนแล้ว ไปอนุเงกง</li> </ul>                                                                                                    |
|                                                                                                    | ไม่อเข้าสู่า<br>ระบบวัดเก็บ<br>ระบบวัดเก็บของ<br>ระบบวัดเก็บของ<br>ระบบวัดเก็บของ<br>จะสา<br>อันที่<br>ค.ศากอบุล<br>ประเภท<br>การอดาะเบีย<br>หั                                                                                                    | หน้าจอ ระบบจะ<br>รพัฒนาระบบส<br>ช่อมูลกะเบียนที่ดินชอ<br>เลาะเบียนที่ดินชอ<br>เมาเห็นของเอ้าพนักงาน<br>มีการออกโอนดจาก น.ส.3 เส<br>กล่องได้ดอบข้อความ<br>• เพิ่ม<br>รับที่และเวลา<br>ก็ส่งชื่อความ<br>17/01/2564 2128                                                   | แสดงรายการงาา<br>ารสนเทศที่ดิน<br>วงนิติบุคคลเพื่อการ<br>พ่อการศลนา / ขอมูลก<br>เข้าหน<br>เข้า 15<br>ชื่อผู้ส่อ<br>เกยเชาวลีด สามห้วย                                                                                                    | นค้าง (งานรอตรวจสอ<br>(ระยะที่ 2)<br>ศาสนา<br>แขะแก่ดินของปติบุคคลเพื่อการศาลน<br>เข้ะแก่ดินของปติบุคคลเพื่อการศาลน<br>อังความ<br>อังความ<br>รับเวมุลนาดรามอนุลที่ได้น<br>(กิดลอบบันทึกปอความได้ดอบ                                                                                                    | มและงานที่มีข้อความตล<br>เกลาวรีน<br>เกลาวรีน<br>เส้นหน<br>เห็น<br>อ่านแล้ว                                                                                                    | <ul> <li>อบกลับจากฝั่งสำนักงานที่ดิน) ให้อัตโนมัต<br/>อน แลงกอง (นักวิจากรกี่ฉิน อันกษุกร PRO)<br/>สำนักมาตรฐานการทะเบียนที่ดิน<br/>ม หน้าออ : M845M84071</li> <li>ที่มาออ : M845M84071</li> <li>ที่มาออ : M845M8</li></ul>                                                                                                    |
|                                                                                                    | ไม่อิเข้าสู่ๆ<br>ระบบจัดเก็บ<br>ระบบจัดเก็บอน<br>ระบบจัดเก็บอน<br>ระบบจัดเก็บอน<br>จะบบจัดเก็บอน<br>อนที่<br>สั                                                                                                    | หน้าจอ ระบบจะ<br>รพัฒนาระบบส<br>ช่อมูลาะเบียนที่ดันของ<br>มูลาะเบียนที่ดันของ<br>มาเห็นของเจ้าพนักงาน<br>มีการออกโอนดจาก น.ส.3 เส<br>กร่องได้ดอยป้อความ<br>∎าร์งได้ตอยป้อความ<br>17/01/2564 2128                                                                        | แสดงรายการงาา<br>ารสนเทศที่ดิน<br>วงนิติบุคคลเพื่อการ<br>พื่อกรศลเก / ข้อมูลก<br>พื่งกรศลเก / ข้อมูลก<br>เข้ารารสิง<br>เข้าราวสิง สามหัวย                                                                                                    | นค้าง (งานรอตรวจสอ<br>(ระยะที่ 2)<br>ศาสนา<br>เมียมที่ดับของปติบุคคลเพื่อการกาลม<br>เมียมที่ดับของปติบุคคลเพื่อการกาลม<br>เมื่อ<br>เมื่อ<br>เป็น<br>เมื่อ<br>เมื่อ<br>เมื่อ<br>เมื่อ<br>เมื่อ<br>เมื่อ<br>เมื่อ<br>เมื่อ<br>เมื่อ<br>เมื่อ<br>เมื่อ<br>เมื่อ<br>เมื่อ<br>เมื่อ<br>เมื่อ<br>เมื่อ<br>เม้า<br>เป็น<br>เมื่อ<br>เป็น<br>เป็น<br>เป็น<br>เป็น<br>เป็น<br>เมื่อ<br>เป็น<br>เปลา<br>เป็น<br>เป็น<br>เป็น<br>เป็น<br>เป็น<br>เป็น<br>เป็น<br>เป็น | มและงานที่มีข้อความตล<br>เกงสาวจีน<br>1 / ตรวจสอบข้อมูลจากสำนักงานทั่ง<br>มีไม่ห่าน<br>มีไม่ห่าน                                                                                                    | <ul> <li>อบกลับจากฝั่งสำนักงานที่ดิน) ให้อัตโนมัส์<br/>อน แลงกอง (นักวิจากรที่ฉีน อันกรุงกร PRO)<br/>สำนักมาตรฐานการทะเบียนที่ดิน<br/>แ พบ้าอง : M845M84071</li> <li>เมื่อนุเกก<br/>เมาะเบียนแล้ว ไม่อนุเกก<br/>องกะเบียนแล้ว ไม่อนุเกก</li> <li>ความเห็น รายงาน ราย<br/>สะมีอุก<br/>เบาะเชาะลิก สมห้วย</li> </ul>                                                                                                    |
|                                                                                                    | เมื่อเข้าสู่า<br>ระบบวัดเก็บ<br>ระบบวัดเก็บของ<br>ระบบวัดเก็บของ<br>ระบบวัดเก็บของ<br>จะสา<br>อันที่<br>ค<br>คนกาชอบูล<br>ประเภท<br>การอดาะเบีย<br>หั                                                                                                    | หน้าจอ ระบบจะ<br>รพัฒนาระบบส<br>ช่อมูลกะเบียนที่ดินขอ<br>เลาะเบียนที่ดินของเปิยุคคล<br>เกิดจนที่ดินของเอิพนักงาน<br>วามเห็นของเอิพนักงาน<br>เกิดรออกโอนดจาก น.ส.3 เส<br>กล่องได้ตอบบ้อความ<br>• เพิ่ม<br>รับที่และเวลา<br>ที่ส่งชื่อความ<br>17/01/2564 2128             | แสดงรายการงาา<br>ารสนเทศที่ดิน<br>วงนิติบุคคลเพื่อการ<br>พื่อกระกลนา / ข้อมูลก<br>พิ ค่าน<br>เข้าราง<br>เข้าราง<br>เข้าระจาก<br>เข้าระจาก<br>เข้า<br>เข้าระจาก<br>เข้าระจาก<br>เข้าระจาก<br>เข้าระจาก<br>เข้าระจาก<br>เข้าระจาก<br>เข้าระจาก<br>เข้า<br>เข้า<br>เข้าระจาก<br>เข้า<br>เข้า<br>เข้า<br>เข้า<br>เข้า<br>เข้า<br>เข้า<br>เข้า                                                                                                    | นค้าง (งานรอตรวจสอ<br>(ระยะที่ 2)<br>ศาสนา<br>แขะแก่ดินของปติบุคคลเพื่อการศาลน<br>เขียนที่ดินของปติบุคคลเพื่อการศาลน<br>อังความ<br>อังความ<br>รับเวมุลนกรี่ง<br>เป็น เชื่องจากอิบุลที่ได้น<br>(กิดสอบบันทึกข้อความได้ดอบ                                                                                                    | มและงานที่มีข้อความตล<br>เกงสาวจีน<br>เกงสาวจีน<br>เราง<br>เราง<br>เห็น<br>อ่านแล้ว                                                                                                    | <ul> <li>อบกลับจากฝั่งสำนักงานที่ดิน) ให้อัตโนมัดี<br/>อน แลงกอง (นักวิจากรกี่ฉิน จันกษุกร PRO)<br/>สำนักมาตรฐานการทะเบียนที่ดิน<br/>ม หน้าออ : M845M84071</li> <li>ที่มาออ : M845M84071</li> <li>ที่มาออ : ที่มาออ : M845M84071</li> <li>ที่มาออ : M845M84071</li> <li>ที่มา</li></ul>                                                                                                    |
|                                                                                                    | . เมื่อเข้าสูา<br>ระบบจัดเก็บของ<br>ระบบจัดเก็บของ<br>จะอบของสุดงากส่า<br>อมูล<br>อนที่<br>สัมากของเล<br>อนที่<br>สัมากของเล<br>อนที่                                                                                                    | หน้าจอ ระบบจะ<br>รพัฒนาระบบส<br>ช่อมูลกะเบียนที่ดินของ<br>มูลาะเบียนที่ดินของใต้บุคคล<br>นำงานที่ดน<br>มามหินของเจ้าพน้างาน<br>มีการออกโลนดจาก น.ส.3 เส<br>กร่องได้ดอบน้อความ<br>• เพิ่ม<br>• เพิ่ม<br>• มีส่งชื่อความ<br>17/01/2564 2128                               | แสดงรายการงาา<br>ารสนเทศที่ดิน<br>วงนิติบุคคลเพื่อการ<br>พื่อการกลณ / ข้อมูลก<br>พื่อกระกลณ / ข้อมูลก<br>เข้ารางคน / ข้อมูลก<br>อ้อหู้ส่ง<br>บายเชาวลิด สามห้วย                                                                                                    | นค้าง (งานรอตรวจสอ<br>(ระยะที่ 2)<br>ศาสนา<br>แบบที่ดีของปติบุคลลเพื่อการศาลน<br>อัยบ ที่ององปติบุคลลเพื่อการศาลน<br>อัยบ ที่องความ<br>เป็น ที่องากข้อผลที่ได้รับ<br>(กิดสอบบันทึกข้อความได้ดอบ                                                                                                    | มและงานที่มีข้อความตล<br>เกงสาวจีน<br>1 / ดรวจสอบป้อมูลจากสำนักงานกั่ง<br>1<br>มีนี้ส่าน<br>เพิ่ม อ่านแล้ว                                                                                                    | <ul> <li>อบกลับจากฝั่งสำนักงานที่ดิน) ให้อัตโนมัส์<br/>อน แลงกอง (นักวิจากราี่ฉีน อันกรุงกร PRO)<br/>สำนักมาตรฐานการทะเบียนที่ดิน<br/>แ พบ้าอง : M845M84071</li> <li>เมื่อนุรกด</li> <li>เมื่อนุรกด</li> <li>เมื่อนุรกด</li> <li>เมื่อนุรกด</li> <li>เมื่อนุรกด</li> <li>เมื่อนุรกด</li> <li>เมื่อนุรกด</li> </ul>                                                                                                    |
| INTERNAL AND A DEPARTMENT OF A DEPARTMENT OF A DEPARTMENTA DEPARTMENT OF A DEPARTMENTA DEPARTMENTA DEPARTA DEPARTA DEPARTA DEPARTA DEPARTA DEPARTA DEPARTA DEPARTA DEPARTA DEPARTA DEPARTA DEPARTA DEPARTA DEPARTA DEPARTA DEPARTA DEPARTA DEPARTA DEPARTA DEPARTA DEPARTA DEPARTA DEPARTA DEPARTA DEP                                                                                                    | . ไม่อเข้าสู่ๆ<br>ระบบวัดเก็บระ<br>ระบบวัดเก็บชอน<br>ระบบวัดเก็บชอน<br>จะอบช่อนูเอากล่า<br>อนส่<br>อนส่<br>สัมหาข้อนูล<br>ประเภท<br>กระจะกะมัน<br>หั                                                                                                    | หน้าจอ ระบบจะ<br>รพัฒนาระบบส<br>เข้อมูลกะเบียนที่ดินขอ<br>เล่างามา้ด<br>วามเห็นของเจ้าพนักงาน<br>เม็กรออกโอนดจาก น.ส.3 เส<br>กล่องได้ดอบปอความ<br>€ เพิ่ม<br>วันที่และเวลา<br>ก็ส่งชื่อความ<br>17/01/2564 2128                                                          | แสดงรายการงาา<br>ารสนเทศที่ดิน<br>วงนิติบุคคลเพื่อการ<br>เพื่อการเกลเท / ขอมูลก<br>เพื่อการเกลเท / ขอมูลก<br>เพื่อหรือ<br>เพิ่ม<br>เหล่าร<br>เริ่ม<br>เริ่ม<br>เรา<br>เริ่ม<br>เรา<br>เรา<br>เรา<br>เริ่ม<br>เรา<br>เรา<br>เรา<br>เรา<br>เรา<br>เรา<br>เรา<br>เรา<br>เริ่ม<br>เรา<br>เริ่ม<br>เริ่ม<br>เริ่ม<br>เรา<br>เรา<br>เริ่ม<br>เริ่ม<br>เริ่ม<br>เรา<br>เรา<br>เริ่ม<br>เริ่ม<br>เรา<br>เริ่ม<br>เรา<br>เริ่ม<br>เริ่ม<br>เรา<br>เรา<br>เรา<br>เรา<br>เรา<br>เรา<br>เรา<br>เรา<br>เรา<br>เรา | นค้าง (งานรอตรวจสอ<br>(ระยะที่ 2)<br>ศาสนา<br>แขะเท่ดับอองบิดิบุคคลเพื่อการศาลน<br>เข้า<br>เข้า<br>เข้า<br>เข้า<br>เข้า<br>เข้า<br>เข้า<br>เข้า                                                                                                    | มและงานที่มีข้อความตร<br>เกงสาวจีน<br>เรางสวงสอบข้อมูลอากสำนักงานที่ดี<br>มีนี่พัน<br>เพิ่ม อ่านแล้ว                                                                                                    | <ul> <li>อบกลับจากฝั่งสำนักงานที่ดิน) ให้อัตโนมัดี<br/>ฉก แลงกอง (นักวงานทรี่ดิน ชั่นกรุงกร PRO)<br/>สำนักมาตรฐานการทะเบียนที่ดิน<br/>แ พบ้าอง : M845M84071</li> <li>เมื่อนู่เกล<br/>เป็ารองบุณลับ ตรวจสอบใน่ห่าน เของบุณล<br/>เป็ารองบุณลับ ตรวจสอบใน่ห่าน เของบุณล<br/>เป็ารองบุณลับ ตรวจสอบใน่ห่าน เของบุณล<br/>เป็ารองบุณล์บ ตรวจสอบใน่ห่าน เของบุณล<br/>เป็ารองบุณล์บ ตรวจสอบใน่ห่าน เของบุณล<br/>เป็ารองบุณล์บ ตรวจสอบใน่ห่าน เของบุณล<br/>เป็ารองบุณล์บ ตรวจสอบใน่ห่าน เของบุณล<br/>เป็ารองบุณล์บ ตรวจสอบใน่ห่าน เของบุณล<br/>เป็ารองบุณล์บ ตรวจสอบใน่ห่าน เของบุณล์<br/>เป็าร่างจากเร็จร่างจากเร็จร่างจากาจจากเร<br/>จากเร็จร่างจากเร็จร่างจากเร็จร่างจากเร็จร่างจากเร็จร่างจากเร็จร่างจากาจจากเร็จร่างจากเร็จร่างจากาจจาเร็จร่างจากาจจาเร็จร่างจากาจจาเร็จรงจากาจจาเร็จร่างจาเร็จร่างจากาจจาเร็จร่างจาเร็จร่างจาเร็จร่างจาเร็จร่างจาเร็จร่างจาจาเร็จร่างจาเร็จ</li></ul> |
|                                                                                                    | เมื่อเข้าสูา<br>ระบบจัดเก็บ<br>ระบบจัดเก็บของ<br>ระบบจัดเก็บของ<br>จะอะบปองและกาล่า<br>อนที่<br>มี<br>รับที่<br>สิ่นภาขอบูล<br>ประเภท<br>msoonsเปิง<br>หั                                                                                                    | หน้าจอ ระบบจะ<br>รพัฒนาระบบส<br>ช่อมูลกะเบียนที่ดินชอ<br>มูลาะเบียนที่ดินชอ<br>มามหินชองเอ้าพนักงาน<br>มีการออกโอนดจาก น.ส.3 เส<br>กล่องได้ดอนน้อความ<br>๋าเส่นชื่อความ<br>วิมีที่และเวลา<br>ก็ส่งชื่อความ                                                              | แสดงรายการงาา<br>ารสนเทศที่ดิน<br>วงนิติบุคคลเพื่อการ<br>พื่อกระกลนา / ข้อมูลก<br>พื่งที่ 15<br>ซึ่อผู้ส่ง<br>เทยเชาวลีด สามห้วย                                                                                                    | นค้าง (งานรอตรวจสอ<br>(ระยะที่ 2)<br>ศาสนา<br>แม้ยมที่ดีของปติบุคคลเพื่อการศาลม<br>เข้าเป็น เชื่อความ<br>รับมามูลบทร่วยความได้ด่อน<br>เต็ม เชื่อความ<br>เป็น เชื่อความ                                                                                                    | มและงานที่มีข้อความตล<br>เกลาวรณ<br>สา/ ดรวจสอบข้อมูลจากสำนักงานกัด<br>เป็นห่าน<br>แพ็บ อ่านแล้ว                                                                                                    | ອບກລັບຈາກຊຶ່ນຊຳນັກນານທີ່ดີນ) ໃຫ້ອັຫໂນມັ<br>ອັບກລັບຈາດທີ່ກະກາດ<br>ສຳນັກມາດຮຽງບກາຮາຍເບີຍບກີ່ດີນ<br>ແ ແບກອອງ ເທັດອາກະກິດແອ່ນກາງກາຮາຂາວ<br>ແມ່ນ ແບກອອງ ເທັດອາກະການ<br>ແມ່ນ ແບກອອງ ເທັດອາກະການ<br>ແມ່ນ ແບກອອງ ເຫັດ<br>ເຫັດສອບກລັບ<br>ອດກະບົຍບແລ້ວ ແມ່ນອາກະດີ<br>ແມ່ນອາກະການ<br>ເຫັດ ແມ່ນອອກແມ່ນ<br>ເຫັດ ເບັນນາການ<br>ເຫັດ ເບັນນາການ ແມ່ນອາກະການ<br>ເຫັດ ເບັນນາການ ແມ່ນອີນເຫັດ<br>ເຫັດ ເບັນນາການ ແມ່ນອີນເຫັດ<br>ເຫັດ ເບັນນາການ ແມ່ນອີນເຫັດ<br>ເຫັດ ເບັນນາການ ແມ່ນອີນເຫັດ<br>ເຫັດ ເບັນນາການ ແມ່ນອີນເຫັດ<br>ເຫັດ ເບັນນາການ ແມ່ນອີນເຫັດ<br>ເຫັດ ເບັນນາການ ແມ່ນອີນເຫັດ<br>ເຫັດ ເບັນນາການ ແມ່ນອີນເຫັດ<br>ເຫັດ ເບັນນາການ ແມ່ນອີນເຫັດ<br>ເຫັດ ເບັນນາການ ແມ່ນອີນເຫັດ ເບັນນາການ ແມ່ນອີນເຫັດ<br>ເຫັດ ເບັນນາການ ແມ່ນອີນເຫັດ ເບັນນາການ ແມ່ນອີນເຫັດ<br>ເຫັດ ເບັນນາການ ແມ່ນອີນເຫັດ ເບັນນາການ ແມ່ນອີນເຫັດ<br>ເຫັດ ເບັນນາການ ແມ່ນອີນເຫັດ ເບັນນາການ ແມ່ນອີນເຫັດ<br>ເຫັດ ເບັນນາການ ແມ່ນອີນເຫັດ ເບັນນາການ ແມ່ນອີນເຫັດ<br>ເຫັດ ເບັນນາການ ແມ່ນອີນເຫັດ ເບັນນາການ ແມ່ນອີນເຫັດ<br>ເຫັດ ເບັນນາການ ແມ່ນອີນເຫັດ ເບັນນາການນານານານານານານານານານານານານານານານານ                                                                                                    |

รูปที่ 42 กดปุ่มความเห็นเพื่อบันทึกว่าผ่านการตรวจสอบ สามารถดำเนินการขออนุญาตต่อไปได้หรือไม่ และบันทึกข้อความโต้ตอบได้

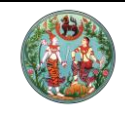

โครงการพัฒนาระบบสารสนเทศที่ดิน (ระยะที่ 2)

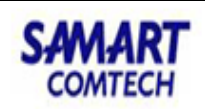

|             | โครง                 | การเ                | ້<br>ທັ<br>ເນລາ | มา         | เราะ<br>เการี่อ      | <b>มสาร</b> ส       | ์<br>รับออะ     | ศที่    | ดิน      | I (!     | ระยะที่                   | าี่ 2)                       |                |                     |                        |                              | เทง                      | สาวจินตนา แสงทอง<br>ส่วนโดเมาะ    | (ùr | าวิชา | การที่ดิน        | ซำนาญการ       | s PRO)    |            |        |         |
|-------------|----------------------|---------------------|-----------------|------------|----------------------|---------------------|-----------------|---------|----------|----------|---------------------------|------------------------------|----------------|---------------------|------------------------|------------------------------|--------------------------|-----------------------------------|-----|-------|------------------|----------------|-----------|------------|--------|---------|
| <u> </u>    | ระบบจัดเ             | ก็บข้อมูล           | nะเบียนi        | า่ดิน      | ของนิติบุเ           | าคลเพื่อกา          | senaun          | / ป     | iəyar    | าะเบีย   | นที่ดินขอ                 | งนิติบุคคล                   | เเพื่อกา       | รศาสนา              | / assa                 | สอบข้อมูล                    | จากสำนัก                 | ต เนาเม เ<br>งานที่ดิน            | us  | N N   | มา ISI<br>หน้าจอ | : M84SN        | 184071    |            | 10 U   | มูระบบๆ |
| assa        | สอบข้อมูล            | ลจากสำนั            | ึกงานที่ดิ      | u          |                      |                     |                 |         |          |          |                           |                              |                |                     |                        |                              |                          |                                   |     |       |                  |                |           |            |        |         |
| ันหาข้อ     | ųa                   |                     |                 |            |                      |                     |                 |         |          |          |                           |                              |                |                     |                        |                              |                          |                                   |     |       |                  |                |           |            |        |         |
|             |                      | สำนัก               | เงานที่ดิน      | E          | • กรุณาระ            | ų                   |                 |         |          |          |                           | ~                            |                |                     |                        |                              |                          |                                   |     |       |                  |                |           |            |        |         |
|             |                      |                     | -               | _          |                      |                     |                 |         |          |          |                           |                              |                |                     |                        |                              | _                        | - 0                               | ×   |       | ~                |                |           |            |        |         |
| -           | InPriva              | te <i> e</i> ht     | ttps://ela      | nds.       | dol.go.th/           | m84/servlet         | t/M84Rpt        | Servlet | ?actic   | on=ge    | enReport8                 | kbeanNar -                   | - 🔒 d          | Search              | n                      |                              |                          | P - 0 ☆ 8                         | 8   | ) à   | iu 🗌             | ตรวจสอบไ       | ไม่ผ่าน ( | _ รออนุญ   | na     |         |
| elands      | .dol.go.th           |                     | ×               | ٠          |                      |                     |                 |         |          |          |                           |                              |                |                     |                        |                              |                          |                                   |     | . 1   |                  | จดทะเบียน      | majo (    | ] ไม่อนุญ  | 10     |         |
|             |                      |                     |                 |            |                      |                     |                 |         |          | -        |                           |                              |                |                     |                        |                              |                          |                                   |     |       |                  |                |           |            |        |         |
|             |                      |                     |                 |            |                      |                     |                 |         |          |          |                           |                              |                |                     |                        |                              |                          |                                   |     | Â     |                  |                |           |            |        |         |
|             |                      |                     |                 |            |                      | เมื่อ               | ) ผวจ. อนุญ     | าดแล้ว  | แจงกระ   | มที่ดินท | เราบภายใน 1<br>ส่วววรสวสม | 7 วัน นับตั้งแต่             | วันที่สังอ     | นุญาต<br>พบวลอองพบว |                        |                              |                          |                                   |     |       | _                |                |           |            |        |         |
|             |                      |                     |                 |            | U                    | 000110000           | ออมูลทัพษท      | เออ็เพท | 001111   | ųmau     | non i minu                | 1011222 1012 1 0             | 4 111101       | ะมากกฎหมา           | онны                   |                              |                          | สำนักมาตรฐานการทะเบียนที่ดิน      |     |       |                  |                |           |            |        |         |
|             |                      |                     |                 |            |                      |                     |                 |         |          |          |                           |                              |                |                     |                        |                              |                          | วันที่ : 17 มกราคม 2564           | .   |       | รายงาน           | ราย<br>ละเอียด |           | ผู้สอบสว   | u      |         |
| ชื่อนิดิบุค | คล วัดด่านส่         | าโรง                |                 |            |                      |                     |                 |         |          |          | สภาพการเป็น               | เนิดิบุคคล 1 มก              | ราคม 23:       | 20                  |                        |                              |                          | หน้าที่ 1/1                       |     |       |                  |                |           | เหาวลิต ส  | มแห้วย |         |
| ม ค.สำ      | าโรงเหนือ อ.เมื<br>1 | องสมุทรปรา          | การ จ.สมุทร     | ปรากา<br>T | าร                   |                     |                 |         |          |          | (วัน เดือน ปี ที<br>1     | ไประกาศตั้งวัด, :<br>T       | จดทะเบีย       | ແມັສຍິດ/ນູສນີຣີ)    |                        |                              |                          |                                   | .   |       | 2                |                | uio       | to isaci a | DHDU   |         |
|             | เอา                  | เลารสิทธิในที่<br>I | ดิบ             | -          |                      | ที่ตั้ง             |                 |         | เนื้อที่ |          | ประเภท                    | L                            |                | การไป               | ดมาซึ่งที่ดิน          |                              |                          | -                                 |     |       |                  |                |           |            |        |         |
| 2000        |                      |                     |                 | Ι.         |                      |                     |                 |         |          |          | une                       |                              |                |                     | หลัง ป.ที่             | ดิน                          |                          | -                                 |     |       |                  |                |           |            |        |         |
| amo         | ประเภท               | เลขที่              | หน้าสำรวจ       | ਸ਼੍ਹ<br>ਸ਼ | ทำบล                 | อำเภอ               | จังหวัด         | 1i      | งาน      | າ        | การใช้<br>ประโยชน์        | กอน ป.พิพิน<br>วัน/เพื่อน/ปี | ขอย้อน<br>หลัง | ขอออก<br>โอนดที่ดิน | ประเภทการ<br>จดทะเบียน | วัน/เดือน/ปี<br>ที่จดทะเบียน | วัน/เดือน/ปี<br>ที่อนญาต | หม เอเหตุ                         |     |       |                  |                |           |            |        |         |
| d3          |                      |                     |                 | -          |                      |                     |                 |         |          |          |                           |                              |                | หรอ น.ส.3           |                        | หรอแจก                       |                          |                                   |     |       |                  |                |           |            |        |         |
| 1           | โอนดที่ดิน           | 1084                | 194             |            | สำโรแหนือ            | เมืองๆ(             | สมุทรปราก       | 1       | 0        | 80       | ที่วัด                    | <ul> <li>✓</li> </ul>        | line           |                     | ไห้                    | 27 n.n. 2484                 |                          |                                   |     |       |                  |                |           |            |        |         |
|             |                      |                     |                 |            | (สำโรงมั่ง<br>เหมือ) | พระโขนง)            | 15              |         |          |          |                           |                              |                |                     |                        |                              |                          |                                   |     |       |                  |                |           |            |        |         |
|             |                      |                     |                 |            | Innuc)               | รวมเนื้             | อที่ที่ดินเดิม  | 1       | 0        | 80       |                           |                              |                |                     |                        |                              |                          |                                   |     |       |                  |                |           |            |        |         |
| ขอครั้งนี้  | x 45                 |                     |                 |            |                      |                     |                 |         |          |          | de .                      |                              |                |                     |                        |                              |                          |                                   |     |       |                  |                |           |            |        |         |
| 1           | เฉนดท์ดับ            | 84090               | 6567            |            | บางควน               | เมอง<br>สมุทรปราการ | สมุทรปราก<br>าร | 0       | l °      | 14       | ทกลปนา                    |                              | 17418          |                     | ы                      |                              |                          | มการออกเฉนดจาก น.ส.3<br>เลขที่ 15 |     |       |                  |                |           |            |        |         |
|             |                      | -                   |                 | ·          |                      | รวมเร               | นื้อที่ทั้งหมด  | 1       | 0        | 94       |                           |                              | ·              |                     |                        |                              |                          |                                   |     |       |                  |                |           |            | >      |         |
|             |                      |                     |                 |            |                      |                     |                 |         |          |          |                           |                              |                |                     |                        |                              |                          |                                   | >   | ~     |                  |                |           |            |        |         |

รูปที่ 43 กดปุ่มรายงานเพื่อพิมพ์บัญชีตรวจสอบ หมายเหตุ: สำหรับฝั่งศาสนา รายงานตัวนี้เป็นฉบับระหว่างดำเนินการเท่านั้น แบบฟอร์มยังไม่ใช่ ฉบับสดท้ายสำหรับนำไปขออนญาตผ้ว่า

| (  |          | ີ່ <b>ເອຣນຖ</b><br>ລະບບຈັດເ<br>ຣະບບຈັດເກົເ | <b>ารพัฒน</b><br>ก็บข้อมูลทะเ<br><sub>ข้อมูลทะเบียนที่ดี</sub> | <b>าระบบส</b><br>บียนที่ดินขอ<br>นของนิติบุคคล | ้ำ <b>รสันเทศที่ดี</b><br>องนิติบุคคลเพื่อก<br>เพื่อการศาสนา / ข้อ | ก <b>ัน (ระยะที่</b><br>การศาสนา<br>มูลทะเบียนที่ดินของไ | 2)<br>มิติบุคคลเพื่อการศา      | aun / ตรวจสอบข้อมู          | นางสาวจิน<br>ลงากสำนักงานที่ดิ | ตนา แสงทอง (นักวิช<br>สำนักมาตรฐา<br>น | ราการที่ดิน<br><b>านการเ</b><br>หน้าจ | เ ซำนาญการ PRO)<br><b>ทะเบียนที่ดิน</b><br>อ : M84SM84071 |                  | C• ×     |
|----|----------|--------------------------------------------|----------------------------------------------------------------|------------------------------------------------|--------------------------------------------------------------------|----------------------------------------------------------|--------------------------------|-----------------------------|--------------------------------|----------------------------------------|---------------------------------------|-----------------------------------------------------------|------------------|----------|
|    |          |                                            |                                                                |                                                |                                                                    |                                                          |                                |                             |                                |                                        |                                       |                                                           |                  |          |
|    | ค้นหาข้อ | รายละเอี                                   | ย่ยดเอกสารสิทธิ                                                |                                                |                                                                    |                                                          |                                |                             |                                |                                        | ×                                     |                                                           |                  |          |
|    |          | เอกสารสิ                                   | ทธิ                                                            |                                                |                                                                    |                                                          |                                |                             |                                |                                        |                                       |                                                           |                  |          |
|    |          | ลำดับที่                                   | ประเภทเอกสารลิ                                                 | i เลขที่เอกสา                                  | หน้าสำรวจ                                                          | อำเภอ                                                    | ตำบล                           | เนื้อที่<br>(ไร่-งาน-ตร.วา) | รายละเอียด                     | ภาพลักษณ์                              |                                       |                                                           |                  |          |
|    |          | 1                                          | โฉนดที่ดิน                                                     | 84090                                          | 6567                                                               | เมือง<br>สมทรปราการ                                      | บางด้วน                        | 0 - 0 - 14.0                |                                |                                        |                                       | ตรวจสอบไม่ผ่าน<br>จดทะเบียนแล้ว                           | รออนุญาต         |          |
|    |          |                                            |                                                                |                                                |                                                                    |                                                          |                                |                             |                                |                                        |                                       | Den recooniect                                            | modiain          |          |
|    |          |                                            |                                                                |                                                |                                                                    |                                                          |                                |                             |                                |                                        |                                       |                                                           |                  |          |
|    | ผลการค้  |                                            |                                                                |                                                |                                                                    |                                                          |                                |                             |                                |                                        |                                       |                                                           |                  |          |
|    |          |                                            |                                                                |                                                |                                                                    |                                                          |                                |                             |                                |                                        |                                       | ราย<br>ละเอียด                                            | ผู้สอบสวน        |          |
|    |          | ที่ดินดิน                                  |                                                                |                                                |                                                                    |                                                          |                                |                             |                                |                                        |                                       | n un                                                      | ยเชาวลิต สามห้วย |          |
|    |          | 🗆 សៃរីកី                                   | ดินเดิม                                                        |                                                |                                                                    |                                                          |                                |                             |                                |                                        |                                       |                                                           |                  |          |
|    |          | ลำดับที่                                   | ประเภทเอกสารลิ                                                 | เลขที่เอกสา                                    | หน้าสำรวจ                                                          | อำเภอ                                                    | ตำบล                           | เนื้อที่<br>(ไร่-งาน-ตร.วา) | รายละเอียด                     | ภาพลักษณ์                              |                                       |                                                           |                  |          |
|    |          | 1                                          | โฉนดที่ดิน                                                     | 1084                                           | 194                                                                | เมืองฯ(พระโขนง)                                          | สำโรงเหนือ<br>(สำโรงฝั่งเหนือ) | 1 - 0 - 80.0                |                                |                                        |                                       |                                                           |                  |          |
|    |          |                                            |                                                                |                                                |                                                                    |                                                          |                                |                             |                                |                                        |                                       |                                                           |                  |          |
|    |          |                                            |                                                                |                                                |                                                                    |                                                          |                                |                             |                                |                                        |                                       |                                                           |                  |          |
|    |          |                                            |                                                                |                                                |                                                                    |                                                          |                                |                             |                                |                                        |                                       |                                                           |                  |          |
|    | <        | L                                          |                                                                |                                                |                                                                    |                                                          |                                |                             |                                |                                        |                                       |                                                           | >                |          |
|    |          |                                            |                                                                |                                                |                                                                    |                                                          |                                |                             |                                | 🔀 ปิดหน้าต่                            | 0                                     |                                                           |                  |          |
|    |          |                                            |                                                                |                                                |                                                                    | ,                                                        |                                |                             |                                |                                        |                                       |                                                           |                  |          |
| Co | pyright  | 0 2018 - [                                 | Department of                                                  | Lands All Ri                                   | ghts Reserved เวอร์                                                | δu : 1.3.0.0                                             | IP Add                         | lress : 49.228.58.56        |                                |                                        | EN 🖸                                  | วันอาทิตย์ที่ 17 เ                                        | Instal W.A. 2564 | 22:00 u. |

รูปที่ 44 กดปุ่มรายละเอียดเพื่อดูข้อมูลที่ดินจากหน้าต่างแสดงข้อมูลของระบบทะเบียน หรือดูภาพลักษณ์จากระบบจัดเก็บภาพลักษณ์และสารบบ

# 3.2.2. ตรวจสอบข้อมูลจำนวนที่ดิน

สมท. สามารถใช้เมนูนี้เพื่อตรวจสอบข้อมูลเอกสารสิทธิในรายการขออนุญาตได้มาซึ่ง ที่ดินจากระบบเดิม เทียบกับข้อมูลเอกสารสิทธิจากระบบทะเบียนได้ หากข้อมูลมีความถูกต้อง ตรงกันให้ใช้ปุ่มเฟือง เพื่อบันทึกยืนยันข้อมูลถูกต้อง

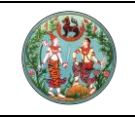

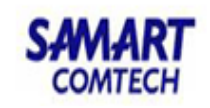

โครงการพัฒนาระบบสารสนเทศที่ดิน (ระยะที่ 2)

| รวจสอบข้อมูลจำนวนที่ดินของนิติบุคคลเพื  | อการศาสนา      |                                         |                     |   |
|-----------------------------------------|----------------|-----------------------------------------|---------------------|---|
|                                         |                |                                         |                     |   |
| สำนักงานที่ดิน:                         | กรุณาระบุ      | ~                                       |                     |   |
| เอกสารสิทธิ                             |                |                                         |                     |   |
| ประเภทเอกสารสิทธิ                       | ะ กรุณาระบุ 👻  |                                         |                     |   |
| เลขทีเอกสารสิทธิ                        | หน้าสำรวจ      | PIN CO                                  | DDE:                |   |
| จังหวัด                                 | กรุณาระบุ 🗸 🗸  | ອຳເກອມ                                  | /เขต: กรุณาระบุ 🗸   |   |
| ต่ำบล/แขวง                              | 🤄 กรุณาระบุ 💙  |                                         |                     |   |
| ประเภทกลุ่มการจดทะเบียน                 | กรุณาระบุ      | <ul> <li>ประเภทการอุณาะเ</li> </ul>     | มียน: กรุณาระบุ     | * |
| เลขทะเบียนนิติบุคคลเพื่อการศาสนา        | ۲              | ซื่อนิติบุคคลเพื่อการศาสนา (ข้อมูลทะเบ้ | มียน): ด่านสำโรง    |   |
| ชื่อนิติบุคคลเพื่อการศาสนา (ข้อมูล MIS) | วัดด่านสำโรง 🦻 | วันที่จดกะเ                             | บียน: กรุณาระบุ 🗸 🗸 |   |
| วันที่ได้รับอนุญาต                      | 🤉 กรุณาระบุ 💙  |                                         |                     |   |
| ที่อยู่                                 |                |                                         |                     |   |
| บ้านเลขที่                              | หม่ที่         | หมู่บ้าน/อาคาร:                         |                     |   |
| ason                                    |                | 368                                     |                     |   |
| ถนน                                     |                | จังหวัด:                                | กรุณาระบุ           |   |
| ອຳເກອ/ເขต                               | กรณาระบุ       | ต่ำบล/แขวง:                             | กรุณาระบุ           |   |
| รหัสไปรษณีย์                            | t              | หมายเลขโทรศัพท์:                        |                     |   |
| หมายเลขโกรสาร                           |                | E-Mail:                                 |                     |   |
|                                         |                |                                         |                     |   |
|                                         |                | 🔍 ค้นหา 🤞 ล้างข้อมูล                    |                     |   |

รูปที่ 45 เงื่อนไขการค้นข้อมูล ส่วนบนเป็นการกรองข้อมูลเอกสารสิทธิจากฝั่งทะเบียนและรายการขออนุญาตได้มาของฝั่งระบบ M84 ส่วนล่างเป็น การกรองด้วยข้อมูลโปรไฟล์ของนิติบุคคลเพื่อการศาสนา

| รายส | ະເວີຍດ(      | ได้บุคคลเล่      | จ้าของที่ดิน (ข้อมูลทะเบี | ยน)                   |               |             |                      |                                    |                             |         |                                |                        |                        |                     |                  |                                    |
|------|--------------|------------------|---------------------------|-----------------------|---------------|-------------|----------------------|------------------------------------|-----------------------------|---------|--------------------------------|------------------------|------------------------|---------------------|------------------|------------------------------------|
|      | ลำดับ<br>ที่ | ยืนยัน<br>ข้อมูล | ประเภทเอกสารสิทธิ         | เลขที่<br>เอกสารสิทธิ | หน้า<br>สำรวจ | ຈັงหวัด     | ອຳເກອ                | chua                               | เนื้อที่<br>(ไร่-งาน-ตร.วา) | สัดส่วน | ชื่อนิติบุคคล<br>เพื่อการศาสนา | ประเภท<br>การจดทะเบียน | วันที่<br>ได้รับอนุญาต | วันที่<br>จดทะเบียน |                  |                                    |
|      | 4            | Ø                | โฉนดที่ดิน                | 1084                  | 194           | สมุทรปราการ | เมืองฯ<br>(พระไขนง)  | สำโรงเหนือ<br>(สำโรงฝั่ง<br>เหนือ) | 1-0-80.0                    | 1/1     | วัดด่านสำโรงเหนือ              | ĩň                     |                        | 27 พ.ค. 2484        |                  |                                    |
|      | 5            |                  | โฉนดที่ดิน                | 23511                 | 2187          | สมุทรปราการ | เมืองฯ<br>(พระโขนง)  | สำโรงเหนือ<br>(สำโรงฝั่ง<br>เหนือ) | 0-1-90.0                    | 1/1     | วัดด่านสำโรง                   |                        |                        |                     |                  |                                    |
|      | 6            |                  | โฉนดที่ดิน                | 88703                 | 5317          | สมุทรปราการ | เมืองฯ<br>(พระไขนง)  | สำโรงเหนือ<br>(สำโรงฝั่ง<br>เหนือ) | 0-1-48.2                    | 1/1     | เทศบาลตำบลด่านสำโรง            | ขาย                    |                        | 20 มี.ค. 2557       |                  |                                    |
|      | 7            |                  | โฉนดที่ดิน                | 88704                 | 5318          | สมุทรปราการ | เมือง<br>สมุทรปราการ | สำโรงเหนือ                         | 0-0-97.0                    | 1/1     | เทศบาลตำบลด่านสำไรง            | ขาย                    |                        | 20 มี.ค. 2557       |                  |                                    |
|      | 8            |                  | โฉนดที่ดิน                | 102779                | 16583         | สมุทรปราการ | เมืองฯ<br>(พระโขนง)  | สำโรงเหนือ<br>(สำโรงฝั่ง           | 0-2-2.0                     | 1/1     | เทศบาลตำบลด่านสำโรง            | ขาย                    |                        | 30 w.n. 2554        |                  |                                    |
| รายส | ະເວີຍດ       | iciųeeau         | จ้าของที่ดิน (ข้อมูล MIS  | )                     |               |             |                      |                                    |                             |         |                                |                        |                        |                     |                  |                                    |
|      | ลำดับ<br>ที่ | ยืนยัน<br>ข้อมูล | ประเภทเอกสารสิทธิ         | เลขที่<br>เอกสารสิทธิ | หน้า<br>สำรวจ | ຈັงหวัด     | ອຳເກອ                | chua                               | เนื้อที่<br>(ไร่-งาน-ตร.วา) | สัดส่วน | ชื่อนิติบุคคล<br>เพื่อการศาสนา | ประเภท<br>การจดทะเบียน | วันที่<br>ได้รับอนุญาต | วันที่<br>จดทะเบียน | ก่อน<br>ป.ที่ติน | киленка                            |
|      | 1            | 0                | โฉนดที่ดิน                | 1084                  | 194           | สมุทรปราการ | เมืองฯ<br>(พระโขนง)  | สำโรงเหนือ<br>(สำโรงฝั่ง<br>เหนือ) | 1-0-80                      | 1/1     | ວັດດ່ານสำโรง                   | ให้                    |                        | 27 w.n. 2484        | 1                |                                    |
|      | 2            | 4                | โฉนดที่ดิน                | 84090                 | 6567          | สมุทรปราการ | เมือง<br>สมุทรปราการ | บางด้วน                            | 0-0-14                      | 1/1     | ວັດດ່ານສຳໂรง                   | ให้                    |                        |                     |                  | มีการออกโฉนดจาก น.ส.3<br>เลขที่ 15 |
|      | 3            | ()               | อื่นๆ                     | -                     |               | สมุทรปราการ | เมือง<br>สมุทรปราการ | สำโรงเหนือ                         | 27-0-0                      | 1/1     | ວັດດ່ານสำโรง                   |                        |                        |                     |                  |                                    |
|      | 4            | ( <b>p</b>       | โฉนดที่ดิน                | 18253                 |               |             |                      |                                    | 0-2-0                       | 1/1     | วัดด่านสำโรง                   | โอนมรดกเฉพาะส่วน       | 27 ก.ย. 2542           |                     |                  |                                    |
|      | 5            | ø                | โฉนดที่ดิน                | 23511                 |               | สมุทรปราการ | เมือง<br>สมุทรปราการ | สำโรงเหนือ                         | 0-1-90                      | 1/1     | ວັດດ່ານສຳໂรง                   |                        | 23 a.a. 2504           |                     |                  |                                    |
|      |              |                  |                           |                       |               |             |                      |                                    |                             |         |                                |                        |                        |                     |                  |                                    |

รูปที่ 46 ระบบจะแสดงรายการตามเงื่อนไข สีน้ำเงินคือรายการที่อยู่ระหว่างการขออนุญาตผ่านระบบทะเบียน
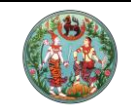

# คู่มือฝึกอบรมเจ้าหน้าที่ผู้ใช้ระบบงาน

โครงการพัฒนาระบบสารสนเทศที่ดิน (ระยะที่ 2)

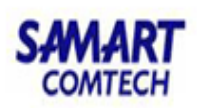

|     | <b>آר</b><br>גיו<br>גיו | <b>າຣ<b>ນ</b>ຖ<br/>ມບຈັດເ<br/><sup>ມ</sup>ນຈັດເກົບ</b> | <b>าารพัฒนาระเ</b><br>ก็บข้อมูลทะเบียนที<br><sub>ข้อมู</sub> ลทะเบียนที่ดินของนิ | <b>มปสำรส</b><br>โด้นของนิดี<br>ติบุคคลเพื่อการ | <b>(ULNA</b><br>วับุคคลเ<br>รศาสนา / | โท่ดิน (S<br>เพื่อการศาสต<br>ข้อมูลทะเบียน | ะยะที่ 2)<br>เก<br>ก่ฉนของนิติบุคค | เลเพื่อการศาสน                     | ท / ตรวจสอบข้                | อมูลจำน | วนที่ดินของนิติบุคคลเพื่อกา | นางสาวจิน<br>รศาสนา | ตเก แสงทอง (นัก)<br>สำนักมาตรรู | วิชาการที่ดิน ชำนาญ<br>ว <b>านการทะเบีย</b><br>หน้าจอ : M84 | การ PRO)<br>เนที่ดิน<br>รุM84001 | <br>ສີ ເມບູຣະບບຈ |
|-----|-------------------------|--------------------------------------------------------|----------------------------------------------------------------------------------|-------------------------------------------------|--------------------------------------|--------------------------------------------|------------------------------------|------------------------------------|------------------------------|---------|-----------------------------|---------------------|---------------------------------|-------------------------------------------------------------|----------------------------------|------------------|
|     |                         | บ<br>อยางเมือ                                          | เระเภทกลุมการจดทะเบยน<br>มนิติมงกอาเพื่องวรศาสมท                                 | ะ กรุณาระบ                                      |                                      |                                            | *                                  |                                    |                              |         | 1000                        | บระเภทก<br>ประเภทกา | เรอดกะเบยน: ก                   | รุณาระบุ                                                    |                                  | ×                |
|     | ຮ່ອບຕ                   | บคคลเพื่                                               | อการศาสนา (ข้อมล MIS)                                                            | . วัดด่านสำโร                                   | 0                                    | ٩                                          |                                    |                                    |                              |         | obuc                        | uč                  | ที่จดทะเบียน: ก                 | 50.05:0                                                     | ~                                |                  |
|     |                         | · · · · · · · · · · · · · · · · · · ·                  | วันที่ได้รับอนุญาต                                                               | ะ กรุณาระบ                                      | -<br>į                               | ~                                          |                                    |                                    |                              |         |                             |                     |                                 | ,                                                           |                                  |                  |
| - 💌 | ที่อยู่                 |                                                        |                                                                                  |                                                 |                                      |                                            |                                    |                                    |                              |         | 🔍 ค้นหา 🤞 ล้าง              | ข้อมูล              |                                 |                                                             |                                  |                  |
|     |                         | iõvaea                                                 |                                                                                  |                                                 |                                      |                                            |                                    |                                    |                              |         |                             |                     |                                 |                                                             |                                  |                  |
|     | ลำดับ                   | ยืนยัน                                                 | ประเภทเอกสารสิทธิ                                                                | เลขที่                                          | หน้า                                 | ຈັงหວັດ                                    | อำเภอ                              | chua                               | เนื้อที่<br>(ได้ ความ คราวว) | สัดส่วน | ชื่อนิติบุคคล               | ประเภท              | วันที่                          | วันที่                                                      |                                  |                  |
|     | 2                       | บอเม็ต                                                 | เฉนดกดิน                                                                         | 1035                                            | 144                                  | สมุทรปราการ                                | (พระโขนง)                          | (สาเรงฝง<br>เหนือ)                 | 0-1-9.0                      | 1/1     | เทศบาลตาบลดานสาโรง          | IIISJairtadu        | เตรออนุเราต                     | JULTIOOU                                                    |                                  |                  |
|     | 3                       |                                                        | โฉนดที่ดิน                                                                       | 1049                                            | 36405                                | สมุทรปราการ                                | เมืองฯ<br>(พระโขนง)                | สำโรงเหนือ<br>(สำโรงฝั่ง<br>เหนือ) | 2-0-55.0                     | 1/1     | เทศบาลตำบลด่านสำโรง         | ขาย                 |                                 | 14 w.u. 2554                                                |                                  |                  |
|     | 4                       | Ø                                                      | โฉนดที่ดิน                                                                       | 1084                                            | 194                                  | สมุทรปราการ                                | เมืองฯ<br>(พระโขนง)                | สำโรงเหนือ<br>(สำโรงฝั่ง<br>เหนือ) | 1-0-80.0                     | 1/1     | วัดด่านสำโรงเหนือ           | ให้                 |                                 | 27 w.n. 2484                                                |                                  |                  |
| 7   | 5                       |                                                        | โฉนดที่ดิน                                                                       | 23511                                           | 2187                                 | สมุทรปราการ                                | เมือ<br>(พระโข <b>ยืนยัน</b>       | ข้อมูลถูกต้อง                      |                              |         |                             |                     |                                 |                                                             | ×                                |                  |
|     | 6                       |                                                        | โฉนดที่ดิน                                                                       | 88703                                           | 5317                                 | สมุทรปราการ                                | เมือ<br>(พระโช                     | KUJBIKQ                            |                              |         |                             |                     |                                 |                                                             |                                  |                  |
|     |                         |                                                        |                                                                                  |                                                 |                                      |                                            |                                    |                                    |                              |         |                             |                     |                                 |                                                             |                                  |                  |
|     | ลำดับ<br>ที่            | ยืนยัน<br>ข้อมูล                                       | ประเภทเอกสารสิทธิ                                                                | เลขที่<br>เอกสารสิทธิ                           | หน้า<br>สำรวจ                        | ຈັงหວັດ                                    | ອຳນ                                |                                    |                              |         |                             |                     |                                 |                                                             | J P                              | เมายเหตุ         |
|     | 1                       | Ø                                                      | โอนดที่ดิน                                                                       | 1084                                            | 194                                  | สมุทรปราการ                                | เมือ<br>(พระโช                     |                                    |                              |         |                             |                     | มันที่กรายกา                    | s 🔀 ปิดหน้าต่าง                                             |                                  |                  |
|     | 2                       | 0                                                      | โฉนดที่ดิน                                                                       | 84090                                           | 6567                                 | สมุทรปราการ                                | เมือง<br>สมุทรปราการ               | บางด้วน                            | 0-0-14                       | 1/1     | ວັດດ່ານສຳໄรง                | ให้                 | Ŭ                               |                                                             | มีการออก<br>เลขที่ 15            | โอนดจาก น.ส.3    |
|     | 3                       | 0                                                      | อื่นๆ                                                                            | -                                               |                                      | สมุทรปราการ                                | เมือง<br>สมุทรปราการ               | สำโรงเหนือ                         | 27-0-0                       | 1/1     | วัดด่านสำโรง                |                     |                                 |                                                             |                                  |                  |
|     | 4                       | 0                                                      | โฉนดที่ดิน                                                                       | 18253                                           |                                      |                                            |                                    |                                    | 0-2-0                        | 1/1     | วัดด่านสำโรง                | โอนมรดกเฉพาะส่วน    | 27 ก.ย. 2542                    |                                                             |                                  |                  |
|     | 5                       | 0                                                      | โฉนดที่ดิน                                                                       | 23511                                           |                                      | สมุทรปราการ                                | เมือง<br>สมุทรปราการ               | สำโรงเหนือ                         | 0-1-90                       | 1/1     | ວັດດ່ານสำไรง                |                     | 23 ต.ค. 2504                    |                                                             |                                  |                  |
|     |                         |                                                        |                                                                                  |                                                 |                                      |                                            |                                    |                                    |                              |         |                             |                     |                                 |                                                             |                                  |                  |
|     |                         |                                                        |                                                                                  |                                                 |                                      |                                            |                                    |                                    |                              |         |                             |                     |                                 |                                                             |                                  | ¥                |

รูปที่ 47 กดปุ่มเฟืองเพื่อยืนยันรายการว่าทั้งสองฝั่งถูกต้องตรงกัน ระบุหมายเหตุก่อนบันทึก (ถ้ามี)

# 3.2.3. พิมพ์บัญชีทะเบียนที่ดิน

เมนูนี้เป็นเมนูสำหรับสมท.เท่านั้น ใช้เพื่อพิมพ์บัญชีทะเบียนที่ดิน เรียงตามหมวด

|                       | บบจดเกบซ<br>บบจัดเก็บซ้อมู                                  | ขอมูลทะเบ<br>ลกะเบียนที่ดินเ | ยนทดนข<br>ของนิติบุคค | มองนตเ<br>ลเพื่อการศ | มุคคลเพ<br>naun / a | อการศ<br>ข้อมูลทะเด่                       | าสนา<br>มียนที่ดินของนิติบุคคล | แพื่อการศาส            | .ก / พิมพ์บัญชีกะเบีย          | สำนั<br>มนที่ดิน       | ์กมาตรฐาน <sub>เ</sub> | าารทะเบียนทั<br>ณ่าจอ : M84SM8 | <b>าดิน</b><br>4002 | <b>=</b> u     | มนูระเ |
|-----------------------|-------------------------------------------------------------|------------------------------|-----------------------|----------------------|---------------------|--------------------------------------------|--------------------------------|------------------------|--------------------------------|------------------------|------------------------|--------------------------------|---------------------|----------------|--------|
| <del>ໜ</del> ົນພົບ້ຄງ | เซีกะเบียนที่ดิน                                            |                              |                       |                      |                     |                                            |                                |                        |                                |                        |                        |                                |                     |                |        |
| หา                    |                                                             |                              |                       |                      |                     |                                            |                                |                        |                                |                        |                        |                                |                     |                |        |
|                       |                                                             | สำนักงาน                     | เที่ดิน: ก            | รุณาระบุ             |                     |                                            |                                | ~                      |                                |                        |                        |                                |                     |                |        |
| 🕙 เอกสาร              | sāns                                                        |                              |                       |                      |                     |                                            |                                |                        |                                |                        |                        |                                |                     |                |        |
|                       |                                                             | ประเภทเอกสา                  | Isānā: r              | ารุณาระบุ -          |                     | ~                                          |                                |                        |                                |                        |                        |                                |                     |                |        |
|                       |                                                             | เลขทีเอกสา                   | Isāns:                |                      | หน้าสำรวจ           |                                            |                                |                        | F                              | PIN CODE:              |                        |                                |                     |                |        |
|                       |                                                             | จ                            | 1 1<br>DCN0           | ารุณาระบุ ·          |                     | *                                          |                                |                        |                                | อาเภอ/เขต: กร          | ณาระบุ                 | *                              |                     |                |        |
|                       | 16-10                                                       | ตาบส/<br>ตดล่นดารอดก         |                       | ารุณาระบุ ·          | -                   | •                                          | ×                              |                        | 18-10000                       | วดทะเมียม              | 0.00011                |                                | 2                   |                |        |
|                       | aขทะเบียบมิติเ                                              | นคคลเพื่อการเ                | สอยน เ                | າຈຸເພາະບຸ            | -                   |                                            |                                |                        | ชื่อนิติบคคลเพื่อ              | การศาสนา: ด่านส่       | านาระบุ                |                                |                     |                |        |
| -                     | เลขทะเบยนเตบุคคลเพอการศาสนา:<br>วันที่ได้รับอนุญาต: กรณกระบ |                              |                       |                      |                     |                                            |                                | ้ วันที่จดทะเบียน กรุณ |                                |                        |                        | <u>ນາຣະບຸ</u>                  |                     |                |        |
| ละเอียดเ              | นิติบุคคลเจ้าขะ                                             | องที่ดิน                     |                       |                      |                     |                                            |                                |                        |                                |                        |                        |                                |                     |                |        |
| ก่ดับ<br>ที่เ         | ประเภท<br>เอกสารสิทธิ                                       | เลขที่<br>เอกสารสิทธิ        | หน้าสำรวจ             | จังหวัด              | ວຳເກວ               | chua                                       | เนื้อที่<br>(ไร่-งาน-ตร.วา)    | สัดส่วน                | ชื่อนิติบุคคล<br>เพื่อการศาสนา | ประเภท<br>การจดทะเบียเ | วันที่<br>ได้รับอนุญาต | วันที่<br>จดทะเบียน            | ได้มา/<br>จำหน่าย   | ราย<br>ละเอียด |        |
| 1                     | โฉนดที่ดิน                                                  | 1084                         | 194                   | สมุทรป               | เมืองฯ<br>(พระไขนง  | สาเรง<br>เหนือ<br>(สาโรง<br>ฝั่ง<br>เหนือ) | 1-0-80                         | 1/1                    | ວັດດ່ານສຳໂรง                   | lĸ                     |                        | 27 พ.ค. 2484                   | ໄດ້ມາ               |                | î      |
| 2                     | อื่นๆ                                                       | -                            |                       | สมุทรป               | เมือง<br>สมุทรปรา   | สำโรง<br>เหนือ                             | 27-0-0                         | 1/1                    | วัดด่านสำโรง                   |                        |                        |                                | ໄດ້ມາ               |                |        |
|                       | โฉนดที่ดิน                                                  | 18253                        |                       |                      |                     |                                            | 0-2-0                          | 1/1                    | วัดด่านสำโรง                   | โอนมรดกเฉพา<br>ส่วน    | 27 ก.ย. 2542           |                                | ໄດ້ມາ               |                |        |
| 3                     |                                                             | 23511                        |                       | สมุทรป               | เมือง<br>สมุทรปรา   | สำโรง<br>เหนือ                             | 0-1-90                         | 1/1                    | วัดด่านสำโรง                   |                        | 23 ต.ค. 2504           |                                | ໄດ້ມາ               |                | ~      |
| 3<br>4                | โฉนดที่ดิน                                                  |                              |                       |                      |                     |                                            |                                |                        |                                |                        |                        |                                |                     |                | _      |

รูปที่ 48 ระบบแสดงประวัติการขออนุญาตได้มาหรือจำหน่ายตามเงื่อนไขการค้นหา

คู่มือฝึกอบรมเจ้าหน้าที่ผู้ใช้ระบบงาน : ระบบงานจัดเก็บข้อมูลทะเบียนที่ดินของนิติบุคคลเพื่อการศาสนา หน้าที่ 30

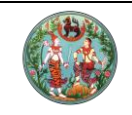

# คู่มือฝึกอบรมเจ้าหน้าที่ผู้ใช้ระบบงาน

โครงการพัฒนาระบบสารสนเทศที่ดิน (ระยะที่ 2)

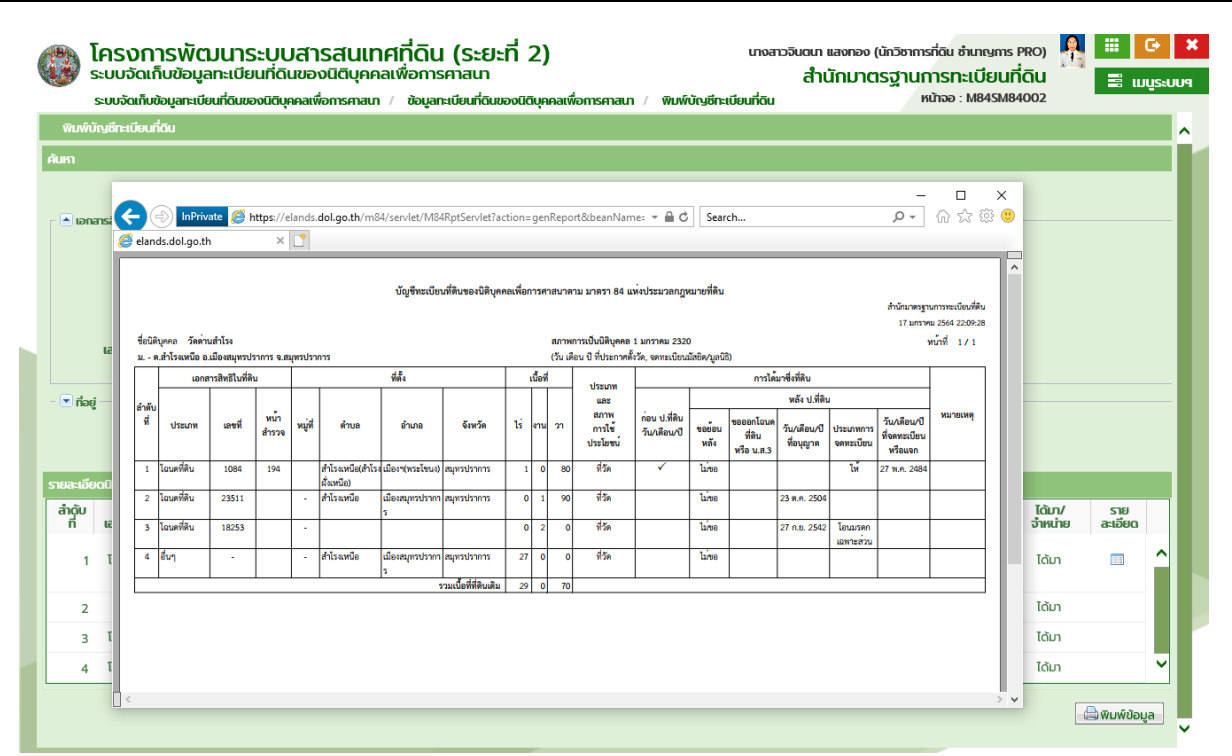

รูปที่ 49 กดที่ปุ่มพิมพ์ข้อมูลมุมขวาล่างเพื่อพิมพ์รายงาน

#### 3.2.4. บันทึกผลการอนุญาต / บันทึกผลการจดทะเบียน

ทั้งฝั่งสมท. และฝั่งสำนักงานที่ดิน จะเข้ามาใช้เมนูนี้เพื่อบันทึกผลการอนุญาต (ใส่วันที่ อนุญาต) และให้เจ้าหน้าที่สำนักงานที่ดินใช้ระบุวัตถุประสงค์การใช้ประโยชน์ที่ดินในกรณีขอได้มา พร้อมจำหน่ายของคนต่างด้าว ซึ่งหน้าบันทึกผลการอนุญาตจะแตกต่างจากหน้าต่างบันทึกผลการจด ทะเบียนเฉพาะการเปิด/ปิดช่องกรอกวันที่จดทะเบียนเท่านั้น และวันที่จดทะเบียนจะบันทึกมา อัตโนมัติเมื่อสิ้นสุดกระบวนการโอนกรรมสิทธิ์แล้ว

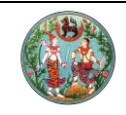

# **คู่มือฝึกอบรมเจ้าหน้าที่ผู้ใช้ระบบงาน** โครงการพัฒนาระบบสารสนเทศที่ดิน (ระยะที่ 2)

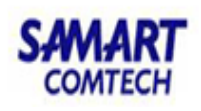

| לעליפטרטבעערט           א           • שייילוש שייילוש שייילוו שייילוש שייילוש שיי                                                                                                    | Addiewnolyce                                                                                                    | שלא שישראלע                                                                                                    | มันทึกผลกรอบุญาต<br>กา<br>อาการลิกธี<br>ประเภทเอกสารสิกธี<br>- กรุ<br>เลยที่อกสารสิกธี<br>8400<br>จังหวัด<br>- กรุ<br>เดินสา/เมวร<br>- กรุ<br>เลยทะเบียนมิติบุคาลเพื่อการศาสนา:<br>- สามาะมีคนมิติบุคาลเพื่อการศาสนา:<br>- กรุ<br>มันที่ได้รับคนุญาต                                                                                                    | y-2002<br>y-2002<br>y-2002                                                                                                    | V           PIN CODE           ອ້າເກອ/ເຫດ:           V           ປຣະເກກກາຮວດກະເບີຍນ:                                                                                        | กรุณาระบุ                                                                                                    |                                            |                                        |               |
|----------------------------------------------------------------------------------------------------|----------------------------------------------------------------------------------------------------|----------------------------------------------------------------------------------------------------|----------------------------------------------------------------------------------------------------|----------------------------------------------------------------------------------------------------|----------------------------------------------------------------------------------------------------|----------------------------------------------------------------------------------------------------|--------------------------------------------|----------------------------------------|---------------|
| a didovatka reguns a didovatka reguns -                                                                                                    | A Abourdo: nyuny -  Per CODE nguny -  Per CODE nguny -  Per Code nguny -  Per Code nguny -  Per Code n                                                                                                    | A diterration reports                                                                                                    | า<br>อาการลักรั<br>เอกการลักรั<br>ประเภทเอกสารลักรั<br>เลขที่เอกสารลักรั<br>- กรุ<br>อังหวัด<br>- กรุ<br>ด้านส <sup>1</sup> นชวด<br>- กรุ<br>ประเภทกลุ่มการงาลาะไปะ<br>เลขาะเบียนมีตินุคคลเพื่อการกาลนา<br>- กรุ<br>วันที่ได้รับอนุญญา                                                                                                    | มะสกภุม<br>มะสกภุม<br>จะสระมาม<br>มะสกภุม<br>มะสกภุม<br>มะสกภุม                                                                                                    | PIN CODE<br>อำเภอ/บดะ<br>ประเภกกรอดาะเบียน                                                                                                    | กรุณาระบุ                                                                                                    |                                            |                                        |               |
| <pre> www.imit www.imit www.im</pre>                                                                                                    | Andreardia:                                                                                                    | Ankondoz - ngozeg -         Ankondoz - ngozeg -         Saratiki         Uzernamenteki         Saratiki         Uzernamenteki         Saratiki         Uzernamenteki         Saratiki         Uzernamenteki         Saratiki         Uzernamenteki         Saratiki         Saratiki                                                                                                    | <ul> <li>ກາສາລັກຄົດ ແມ່ນເຊິ່ງ ແມ່ນີ້ການແກ້ບໍ່ເມື່ອງ ແມ່ນີ້ ແລະ ເຊິ່ງ ແມ່ນີ້ ແລະ ເຊິ່ງ ແມ່ນີ້ ແລະ ເຊັ່ງ ແມ່ນີ້ ແລະ ເຊິ່ງ ແມ່ນີ້ ແລະ ເຊິ່ງ ແມ່ນີ້ ແລະ ເຊັ່ງ ແມ່ນີ້ ແລະ ເຊິ່ງ ແມ່ນີ້ ແລະ ເຊິ່ງ ແມ່ນີ້ ແລະ ເຊັ່ງ ແມ່ນີ້ ແລະ ເຊັ່ງ ແມ່ນີ້ ແລະ ເຊັ່ງ ແມ່ນີ້ ແລະ ເຊັ່ງ ແມ່ນີ້ ແລະ ເຊັ່ງ ແມ່ນີ້ ແລະ ເຊັ່ງ ແມ່ນີ້ ແລະ ເຊັ່ງ ແມ່ນີ້ ແລະ ເຊັ່ງ ແມ່ນີ້ ແລະ ເຊັ່ງ ແມ່ນີ້ ແລະ ເຊັ່ງ ແມ່ນີ້ ແລະ ເຊັ່ງ ແມ່ນີ້ ແລະ ເຊັ່ງ ແມ່ນີ້ ແລະ ເຊັ່ງ ແມ່ນ້ານີ້ ແລະ ເຊັ່ງ ແມ່ນີ້ ແລະ ເຊັ່ງ ແມ່ນີ້ ແລະ ເຊັ່ງ ແມ່ນີ້ ແລະ ເຊັ່ງ ແມ່ນີ້ ແລະ ເຊັ່ງ ແມ່ນີ້ ແລະ ເຊັ່ງ ແມ່ນີ້ ແລະ ເຊັ່ງ ແມ່ນີ້ ແລະ ເຊັ່ງ ແລະ ເຊັ່ງ ແລະ ເຊັ່ງ ແລະ ເຊັ່ງ ແລະ ເຊັ່ງ ແລະ ເຊັ່ງ ແລະ ເຊັ່ງ ແລະ ເຊັ່ງ ແລະ ເຊັ່ງ ແລະ ເຊັ່ງ ແລະ ເຊັ່ງ</li></ul>                                                                                                    | รุณาระบุ<br>รุณาระบุ ۷<br>รุณาระบุ ۷<br>รุณาระบุ ۷<br>รุณาระบุ ۷                                                                                                    | <ul> <li>PIN CODE:<br/>ອຳເກອ/ເຫດ:</li> <li>ປຣະເກກກະຣວດກະເບີຍແ</li> </ul>                                                                                                    | กรุณาระบุ                                                                                                    |                                            |                                        |               |
|                                                                                                    | <pre>services<br/>useriournality =</pre>                                                                                                    | availatii<br>usardaansataiii<br>usardaansataiii<br>duuxuuuu<br>aunulaudbayaadaansataiii<br>duuxuuuu<br>aunulaudbayaadaansataiii<br>aunulaudbayaadaansataiii<br>aunuusaadaansataii<br>aunuusaadaansataiii<br>aunuusaadaansataiii<br>aunuusaataiisaan<br>aunuusaataiisaan<br>aunuusaataisaan<br>aunuusaataisaan<br>aunuusaataisaa<br>aunuusaataisaa<br>aunuusaataisaa<br>aunuusaataisaa<br>aunuusaataisaa<br>aunuusaataisaa<br>aunuusaataisaa<br>aunuusaataisaa<br>aunuusaataisaa<br>aunuusaataisaa<br>aunuusaataisaa<br>aunuusaataisaataii<br>aunuusaataisaa<br>aunuusaataisaa<br>aunuusaataisaa<br>aunuusaataisaa<br>aunuusaataisaa<br>aunuusaataisaa<br>aunuusaataisaatai<br>aunuusaataisaataisaa<br>aunuusaataisaataisaa<br>aunuusaataisaatai<br>aunuusaataisaataisaa<br>aunuusaataisaataisaa<br>aunuusaataisaataisaataisaataisaa<br>aunuusaataisaataisaataisaataisaataisaataisaataisaataisaa<br>aunuusaataisaataisaataisaataisaataisaataisaataisaatais | <ul> <li>เอกสารสิทธิ์</li> <li>ประเภทเอกสารสิทธิ์</li> <li>เลยที่เอกสารสิทธิ์</li> <li>หรือ</li> <li>หรือ</li> <li>หรือ</li> <li>หรือ</li> <li>หรือ</li> <li>เลยที่เอกสารสิทธิ์</li> <li>หรือ</li> <li>เลยที่เอกสารสิทธิ์</li> <li>เลยทรง</li> <li>เลยทรง<td></td><td>PIN CODE:<br/>อำเภอ/เขต:<br/>ประเภทการจดกะเบียน:</td><td> กรุณาระบุ</td><td>~</td><td></td><td></td></li></ul>                                                                                                    |                                                                                                    | PIN CODE:<br>อำเภอ/เขต:<br>ประเภทการจดกะเบียน:                                                                                                    | กรุณาระบุ                                                                                                    | ~                                          |                                        |               |
| Utermanematiki regurse;       WI CODE         Weaknowne       With Code         Weaknowne       With Code         Weaknowne       Regurse;         Weaknowne       Regurse;         Weaknowne       Reg                                                                                                    | Ubernmannantik = ngunsey - wildhabo       PPU CODE _ ngunsey - wildhabo         Standard - ngunsey - wildhabo       ubernmannantik = ngunsey - wildhabo         Standard - ngunsey - wildhabo       ubernmannantik = ngunsey - wildhabo         Standard - ngunsey - wildhabo       ubernmannantik = ngunsey - wildhabo         Standard - ngunsey - wildhabo       ubernmannantik = ngunsey - wildhabo         Standard - ngunsey - wildhabo       ubernmannantik = ngunsey - wildhabo         Standard - ngunsey - wildhabo       ubernmannantike         Standard - ngunsey - wildhabo       standard - ngunsey - wildhabo         Standard - ngunsey - wildhabo       Standard - ngunsey - wildhabo         Standard - ngunsey - wildhabo       Standard - ngunsey - wildhabo         Standard - ngunsey - wildhabo       Standard - ngunsey - wildhabo         Standard - ngunsey - wildhabo       Value - standard - ngunsey - wildhabo         Standard - ngunsey - wildhabo       Standard - ngunsey - wildhabo         Standard - ngunsey - wildhabo       Standard - ngunsey - wildhabo         Standard - ngunsey - wildhabo       Standard - ngunsey - wildhabo         Standard - ngunsey - wildhabo       Standard - ngunsey - wildhabo         Standard - ngunsey - wildhabo       Standard - ngunsey - wildhabo         Standard - ngunsey - wildhabo       Standard - ngunsey - wildhabo         Standard - ngunsey - wi                                                                                                    | Uburnenning                                                                                                    | <ul> <li>ລາດເອົາເອົາເຊິ່ງ</li> <li>ລາວເອົາເອົາເອົາເອົາເອົາເອົາເອົາເອົາເອົາເອົາ</li></ul>                                                                                                    | ารุณาระบุ                                                                                                    | PIN CODE:<br>อำเภอ/เขณ<br>ประเภทการจดกะเบียน:                                                                                                    | กรุณาระบุ                                                                                                    | ~                                          |                                        |               |
|                                                                                                    | ustanniniki 8400       PRI COLU         ustanniniki 8400       reguse         ustanniniki 8400       reguse <td>usinterminiki B4000          PPI COSE             usinterminiki B4000          ingursu;</td> <td>ເຜຍກັເລດສາວລິກັເວີ.<br/> ເວີ<br/> ເວີ<br/> ເວີ<br/></td> <td>090         หน้าสำรวจ           ารุณาระบุ         ×           ารุณาระบุ         ×</td> <td>PIN CODE:<br/>อำเภอ/เขต:<br/>ประเภทการอดกะเบียน:</td> <td> กรุณาระบุ</td> <td>~</td> <td></td> <td></td>                                                                                                    | usinterminiki B4000          PPI COSE             usinterminiki B4000          ingursu;                                                                                                    | ເຜຍກັເລດສາວລິກັເວີ.<br>ເວີ<br>ເວີ<br>ເວີ<br>                                                                                                    | 090         หน้าสำรวจ           ารุณาระบุ         ×           ารุณาระบุ         ×                                                                                                    | PIN CODE:<br>อำเภอ/เขต:<br>ประเภทการอดกะเบียน:                                                                                                    | กรุณาระบุ                                                                                                    | ~                                          |                                        |               |
| utawina:                                                                                                    | United and the second and the secon                                                                                                    | Johnson - migrated                                                                                                    | ราทรวน าร<br>ตำบล/แขวจ: กร<br>ประเภทกลุ่มการจดตะเบียน: กร<br>เลขทะเบียนมิติบุคคลเพื่อการศาสนา:<br>วันที่ได้รับอนุญาด: กร                                                                                                    | ารุณาระบุ 🔹<br>ารุณาระบุ 👻<br>ารุณาระบุ                                                                                                    | <ul> <li>ประเภทการจดกะเบียน:</li> </ul>                                                                                                    | 1işiülis:0                                                                                                    | *                                          |                                        |               |
| usunnipuntauruku       injutusi       injutusi       injutusi       injutusi         usunnibuddipunuku       injutusi       injutusi       injutusi       injutusi         injutusi       injutusi       injutusi       injutusi       injutusi         injutusi       injutusi       injutusi       injutusi       injutusi         injutusi       injutusi       injutusi       injutusi       injutusi         injutusi       injutusi       injutusi       injutusi       injutusi       injutusi         injutusi       injutusi <td>Usamaginusania         Injusta;         I         Usamaginusania;         Injusta;         Injusta;           Injusta;         Injusta;         Injusta;         Injusta;         Injusta;         Injusta;           Injusta;         Injusta;         Injusta;         Injusta;         Injusta;         Injusta;           Injusta;         Injusta;         Injusta;         Injusta;         Injusta;         Injusta;           Injusta;         Injusta;         Injusta;         Injusta;         Injusta;         Injusta;           Injusta;         Injusta;         Injusta;         Injusta;         Injusta;         Injusta;         Injusta;           Injusta;         Injusta;         Injusta;         Injusta;         Injusta;         Injusta;         Injusta;           Injusta;         Injusta;         Injusta;         Injusta;         Injusta;         Injusta;         Injusta;           Injusta;         Injusta;         Injusta;         Injusta;         Injusta;         Injusta;         Injusta;         Injusta;           Injusta;         Injusta;         Injusta;         Injusta;         Injusta;         Injusta;         Injusta;         Injusta;         Injusta;         Injusta;         Injusta;         Injusta;         <tdi< td=""><td>Usamanda diaguanta inguras - inguras - ingura</td><td>ประเภทกลุ่มการจดกะเบียน: กร<br/>เลขกะเบียนนิติบุคคลเพื่อการศาสนา:<br/>วันที่ได้รับอนุญาณ: กร</td><td>ารุณาระบุ</td><td><ul> <li>ประเภทการจดทะเบียน:</li> </ul></td><td></td><td></td><td></td><td></td></tdi<></td> | Usamaginusania         Injusta;         I         Usamaginusania;         Injusta;         Injusta;           Injusta;         Injusta;         Injusta;         Injusta;         Injusta;         Injusta;           Injusta;         Injusta;         Injusta;         Injusta;         Injusta;         Injusta;           Injusta;         Injusta;         Injusta;         Injusta;         Injusta;         Injusta;           Injusta;         Injusta;         Injusta;         Injusta;         Injusta;         Injusta;           Injusta;         Injusta;         Injusta;         Injusta;         Injusta;         Injusta;         Injusta;           Injusta;         Injusta;         Injusta;         Injusta;         Injusta;         Injusta;         Injusta;           Injusta;         Injusta;         Injusta;         Injusta;         Injusta;         Injusta;         Injusta;           Injusta;         Injusta;         Injusta;         Injusta;         Injusta;         Injusta;         Injusta;         Injusta;           Injusta;         Injusta;         Injusta;         Injusta;         Injusta;         Injusta;         Injusta;         Injusta;         Injusta;         Injusta;         Injusta;         Injusta; <tdi< td=""><td>Usamanda diaguanta inguras - inguras - ingura</td><td>ประเภทกลุ่มการจดกะเบียน: กร<br/>เลขกะเบียนนิติบุคคลเพื่อการศาสนา:<br/>วันที่ได้รับอนุญาณ: กร</td><td>ารุณาระบุ</td><td><ul> <li>ประเภทการจดทะเบียน:</li> </ul></td><td></td><td></td><td></td><td></td></tdi<> | Usamanda diaguanta inguras - inguras - ingura                                                                                                    | ประเภทกลุ่มการจดกะเบียน: กร<br>เลขกะเบียนนิติบุคคลเพื่อการศาสนา:<br>วันที่ได้รับอนุญาณ: กร                                                                                                    | ารุณาระบุ                                                                                                    | <ul> <li>ประเภทการจดทะเบียน:</li> </ul>                                                                                                    |                                                                                                    |                                            |                                        |               |
| องสหรับสองคุณครามการการการการการการการการการการการการการก                                                                                                    |                                                                                                    | servitedity with the served tooks       Satistic served tooks       Satistic served tookserved tookserved took                                                                                                    | เลขทะเบียนนิติบุคคลเพื่อการศาสนา:<br>วันที่ได้รับอนุญาณ: กร                                                                                                    |                                                                                                    |                                                                                                    | กรณาระบ                                                                                                    |                                            | -                                      |               |
| มหา้องอนุมาก         ารถูกระบุ-         ง           .feg                                                                                                    | ระหรือสมอยุการ         ระหรือสมอยุการ         ระหรือสมอยุการ         ระหรือสมอยุการ           กับสารสิทธ         กับสารสิทธ         กับสารสิทธ         กับสารสิทธ         กับสารสิทธ           ระหรือสมอยุการ         กับสารสิทธ         กับสารสิทธ         กับสารสิทธ         กับสารสิทธ           ระหรือสมอยุการ         กับสารสิทธ         กับสารสิทธ         กับสารสิทธ         กับสารสิทธ         กับสารสิทธ           ระหรือสมอยุการ         กับสารสิทธ         กับสารสิทธ         กับสารสิทธ         กับสารสิทธ         กับสารสิทธ           ระหรือสมอยุกระหรือสุทธ         กับสารสารสารสารสารสารสารสารสารสารสารสารสารส                                                                                                    | Suffédiouqung         ngungu         Suffédiouqung         ngungu         Suffédiouqung           fig         Suffédiouqung         National         Suffédiouqung         Suffédiouqung         Suffédiouqung           fig         Suffédiouqung         National         Suffédiouqung         Suffédiouqung<                                                                                                    | วันที่ได้รับอนุญาต: กร                                                                                                    |                                                                                                    | ชื่อนิติบุคคลเพื่อการศาสนา:                                                                                                    |                                                                                                    |                                            |                                        |               |
| เกิญ         เกิญ         เกิญ         เกิญ         เกิญ           รับการรับสาย<br>1         มนตรรับ<br>มนตรรระยาการขออบุญาตรี สมา เกมน 7 51 เป็นการรับริย์กฤษาตร<br>1         มนตรรับ<br>มนตรรระยาการขออบุญาตรี สมา และ รำหน่ายตามเรื่อนไขการค้ามหา<br>ธระยาบแสดงรรายการขออบุญาตรีตั้มาและ รำหน่ายตามเรื่อนไขการค้ามหา<br>ธระยาบแสดงรรายการขออบุญาตรีตั้มาและ รำหน่ายตามเรื่อนไขการค้ามหา<br>ธระยาบแสดงรรายการขออบุญาตรีตั้มาและ รำหน่ายตามเรื่อนไขการค้ามหา<br>ธระยาบแสดงรรายการขออบุญาตรีตั้มาและ รำหน่ายตามเรื่อนไขการค้ามหา<br>ธระยาบแสดงรรายการขออบุญาตรีตั้มาและ รำหน่ายตามเรื่อนไขการค้ามหา<br>ธระยาบแสดงรรายการขออบุญาตรีตั้มาและ รำหน่ายตามเรื่อนไขการค้ามหา<br>ธระยาบแสดงรรายการขออบุญาตรีตั้มาและ รำหน่ายตามเรื่อนไขการค้ามหา<br>ธระยาบแสดงรรายการขออบุญาตรีตั้มราและ รำหน่ายตามเรื่อนไขการค้ามหา<br>ธระยาบแสดงรรายการขออบุญาตรีตั้มรายการขออบุญาตรี (การการค่ามหา<br>ระยายาง<br>อันที่ส่วงแหลง<br>ระยายางการกรับ<br>ระยายางการกรับ<br>เม็นกระยายางการขออบุญาตรีตั้มราย<br>ระยายางการกรับ<br>ระยายางการกรรม<br>ระยายางการกรรมขาง<br>ระยายางการกรรมขาง<br>ระยายางการกรรมขาง<br>ระยายางการกรรมขาง<br>ระยายางการกรมขาง<br>ระยายางการกรมขาง<br>ระยายางารกรมขาง<br>ระยายางการกรมขาง<br>ระยายางการกร                                                                                                    | ining <ul> <li></li></ul>                                                                                                    | יולפן         יולאינוען אינוען אינען אינען אינוען אינוען אינען אינען אינען אינען אינען אינען אינען אינען אינען אינען אינען אינען אינען אינען אינען אינען אינען אינען אינען אינען אינען אינען אינען אינען אינען אינען אינען אינען אינען איען אינען אינען אינען אינען אינען איען אינען אינען אינען אינען אינען איען איען אינען איען איען אינען אינען איען אין איןען איעןען                                                                                                    |                                                                                                    | ารุณาระบุ 🔻                                                                                                    | วันที่จดทะเบียน:                                                                                                    | กรุณาระบุ                                                                                                    | ~                                          |                                        |               |
| เป็นการสมของเรื่อง       เป็นการสมของเรื่อง         1       บบกร้าน       เป็นการสมของ         1       บบกร้าน       667       เนกรระ         1       บบกร้าน       667       เนกรระ       100         1       บบกร้าน       667       เนกรระ       100       50         1       บบกร้าน       667       เนกรระ       100       50       100       100         1       บบกร้าน       667       เนกรระ       100       50       100       100         1       บบกร้าน       50       100       100       100       100       100       100       100       100       100       100       100       100       100       100       100       100       100       100       100       100       100       100       100       100       100       100       100       100       100       100       100       100       100       100       100       100       100       100       100       100       100       100       100       100       100       100       100       100       100       100       100       100       100       100       100       100       100                                                                                                    | <ul></ul>                                                                                                    | كَانَ الْعَادَةُ اللَّهُ اللَّهُ اللَّهُ اللَّهُ عَلَى اللَّهُ اللَّهُ عَلَى اللَّهُ عَلَى اللَّهُ عَلَى اللَّهُ اللَّهُ عَلَى اللَّهُ عَلَى اللَّ                                                                                                    | ที่อยู่                                                                                                    |                                                                                                    |                                                                                                    |                                                                                                    |                                            |                                        |               |
| และ         และประมูล           12000000000000000000000000000000000000                                                                                                    |                                                                                                    | และเป็น         และสาระสาระสารและเป็นสุราสารายสารและสารและสาระสารและสาระสาระสาระสาระสาระสาระสาระสาระสาระสาร                                                                                                    |                                                                                                    |                                                                                                    |                                                                                                    |                                                                                                    |                                            |                                        |               |
| ระดังสมัญญาสินทรงที่มีมี ("กรุณกร่งของของสามระด้องคุญของไป สมา ภาพใน 7 30 เมื่องานให้สังองคุณจาก<br>พัฒิ ประเทศ ของการที่ที่ พบที่ตรวอ อังหวัด สัมเด สาม เรียง (ประกัน เรื่องสัมเตล) เรียงการการการการการการการการการการการการการก                                                                                                    | ສະດີກວດດີບູດແລະ ແລະ ແລະ ແລະ ແລະ ແລະ ແລະ ແລະ ແລະ ແລະ                                                                                                    | ระโทรงมีรายาง<br>250 ประกาศ<br>1 โปนตรีน 2018 1000 (Frequencessenselike) (Columna) 1 20 เมืองกลังที่ส่วยรูปราย)<br>261 ประกาศ 2015 2015 2015 2015 2015 2015 2015 2015                                                                                                    |                                                                                                    |                                                                                                    | 🔍 ค้นหา 🤞 ล้างข้อมูล                                                                                                    |                                                                                                    |                                            |                                        |               |
| นั้น แประเทท และสีม แหละสมชับ เป็นหมาย<br>1 โอเอกิด์แ 86090 5557 ณ(ทรปร. สมุที่เมืองกา บางปรม 0-0-04 1/1 Sociumbio ไม่ โอเภ ()<br>1 โอเอกิด์แ 86090 5557 ณ(ทรปร. สมุที่เมืองกา บางปรม 0-0-04 1/1 Sociumbio ไม่ โอเภ ()<br>pht 0 2018 - Department of Lands All Rights Reserved DoSfe : 1300 IP Address : 492285856 EN O Suprindial 17 บกรรมน พล 256<br>0 ระบบแสดงรรายการขออมุญาตได้มาและจำหน่ายตามเงื่อนไขการค้านหา<br>ระและเรียง<br>รับก็อังกลุ่มสุมาร์ - กรุณาระบุ - โอเภา() - กรุณาระบุ - ()<br>รับก็อังกลุ่มสุมาร์ - กรุณาระบุ - ()<br>รับก็อังกลุ่มสุมาร์ - กรุณาระบุ - ()<br>สมเด็จและสีมัน<br>บ้านละสที่ () - กรุณาระบุ - ()<br>สมเด็จและสัมธ์<br>บ้านละสที่ () - ()<br>มายานสุมาร์ - กรุณาระบุ - ()<br>สมเด็จและสัมธ์<br>บ้านละสที่ () - ()<br>มายานสุมาร์ - ()<br>มายานสุมาร์ - ()<br>มายานส์ - ()<br>มายานส์ -                                                                                                    | ຊ້າຍ ປະສາຊ ແລະ<br>ແລະ<br>1 ໂບບຕ້ຄົນ 84990 6557 ແຕກເປະ                                                                                                    | ຊື່ມ ພາວເສັກ<br>ພາດສະສະ ພາດ<br>1 ໂດຍດ້ວຍ 84090 6557 ສະຫະນະ ສະຫະນະ<br>ສະຫະນະສະຫະນະ ສະຫະນະ<br>1 ໂດຍດ້ວຍ 84090 6557 ສະຫະນະ ສະຫະນະ<br>ສະຫະນະສະຫະນະ<br>1 ໂດຍດ້ວຍ 84090 6557 ສະຫະນະ ສະຫະນະ<br>ສະຫະນະສະຫະນະ<br>1 ໂດຍດ້ວຍ 84090 6557 ສະຫະນະ ສະຫະນະ<br>ສະຫະນະສະຫະນະ<br>1 ໂດຍດ້ວຍ 84090 6557 ສະຫະນະ ສະຫະນະ<br>ສະຫະນະສະຫະນະ<br>1 ໂດຍດ້ວຍ 84090 6557 ສະຫະນະ<br>ສະຫະນະ<br>1 ໂດຍດ້ວຍ 84090 6557 ສະຫະນະ<br>ສະຫະນະ<br>1 ໂດຍດ້ວຍ 84090 6557 ສະຫະນະ<br>1 ໂດຍດ້ວຍ 84090 6557 1000 1000 1000 1000 1000 1000 1000 1                                                                                                    | ะเอียดนิติบุคคลเจ้าของที่ดิน (**กรุณาส่งรายงาน                                                                                                    | เนผลการสั่งอนุญาตให้ สมท. ภายใน 7                                                                                                    | วัน นับจากวันที่สั่งอนุญาต)                                                                                                    |                                                                                                    |                                            |                                        |               |
| กับอาสารสิทธิ์         เคลาะสิทธิ์         เคลาะสิทธิ์         เกลาะสิทธิ์         เคลาะสิทธิ์         เกลาะสิทธิ์         เกลาะสิทธิ์                                                                                                    | ที่         และหระสิทธิ์         และหระสิทธิ์        และหระสิทธิ์        และหระสิทธิ์                                                                                                    | ที่         มายการสิทธิ         มายการสิทธิ                                                                                                    | าดับ ประเภท เลขที่ <sub>เคาก</sub>                                                                                                    | ໃນສຳຮາວ ວັນທາັດ ລຳຍາວ                                                                                                    | ตำแล เนื้อที่ สัดส่วน ซี่ส                                                                                                    | นิติบุคคล                                                                                                    | ประเภท                                     | ໄດ້ມາ/                                 | รายละเอียด    |
| 1         โอนดก็ดับ         84090         6567         สมุทธบิภา         บางต่อน         0-0-14         11         วิอต่านสำร้อง         14         โด้มา         15           pit 0         2018 - Department of Lands All Rights Reserved DoSou : 13:00         IP Address : 4922858:56         EN Q         3aoritoxif 17 unstau wa 256           0         52:01/01/15 // 1000000000000000000000000000                                                                                                    | 1         โปมเตลีนับ         84090         6567         สมุทธปร.         2010         0-0-14         11         30ต่านที่โรง         24         โปมก         ID           pht 0         2010         Department of Lands. All Rights Reserved 120581: 1300         IP Address: 492285856         EU O         30urñolfi 17 บกรรม บาง. 2564           0         Securularia         Surñodi 18         ID         30urñolfi 17 บกรรม บาง. 2564         ID         30urñolfi 17 บกรรม บาง. 2564           0         Securularia         Surños         30urñósonsmant         50churði 150         30urñósonsmant         50churði 150         30urñósongara:         7/01/2564         ID         30urñósongara:         ID         30urñósongara:         30urñósongara:<                                                                                                    | 1         มนต์ตื่น         84090         657         มุกตนระ                                                                                                    | ที่ เอกสารสิทธิ เอกสารสิทธิ <sup>หน</sup> ้                                                                                                    |                                                                                                    | นเงล (ไร่-งาน-ตร.วา) สนัสวน เพื่อ                                                                                                    | การค่าสนา                                                                                                    | การจดทะเบียน                               | จำหน่าย                                | 5100-1000     |
| pht 0 2018 - Department of Lands AI Rights Reserved เวอร์ฟ : 1300 P Address : 492285856 EN © วันอากอร์ที่ 17 มกรพม พ.ศ. 256<br>0 ระบบแสดงรรายการขออบุญาตได้มาและ จำหน่ายตามเงื่อนไขการค้นหา<br>รณะเอียด<br>ดึงอยังเคลงเพื่อการกาสนา<br>รับต่อตามขึ้น - กลุณารบุ                                                                                                    | ค.ศ. 0. 2018 - Department of Lands AR Rights Reserved เวอร์อัน: 13.00       IP Address: 492205856       DIO Suoritorii 17 unceuu vr. 2564         0 5 ระบบในสดงรรายการขออนุญาตได้มาและจำหน่ายตามเงื่อนไขการค้นหา       รับที่เชียงอนุทธะ       IV 0.00000000000000000000000000000000000                                                                                                    | bit 0 2018 - Department of Lands AI Rights Reserved เวอร์ดีน: 130.0         IP Address: 492285856         ENO 3.aoritorii 17 unovuu wa 2564           0 ระบบบแสดงรรายการขออบุญาตได้มาและจำหน่ายตามเงื่อนไขการคันหา         ระบบแสดงรรายการขออบุญาตได้มาและจำหน่ายตามเงื่อนไขการคันหา           ระยะบบแสดงรรายการขออบุญาตได้มาและจำหน่ายตามเงื่อนไขการคันหา         ระบบแสดงรระบบกรรรมสุมารรรมสามารรรมสามารรรมสามารรรมสามารรรมสามารรรมสามารรรมสามารรรมสามารรรมสามารรรมสามารรรมสามารรรมสามารรรมสามารรรมสามารรรมสามารรรมสามารรรมสามารรรมสามารรรมสามารรรมสามารรรมสามารรรมสามารรรมสามารรรมสามารรรมสามารรรมสามารรรมสามารรรมสามารรรมสามารรรมสามารรรมสามารรรมสามารรรมสามารรรมสามารรรมสามารรรมสามารรรมสามารรมสามารรรมสามารรรมสามารรรมสามารรรมสามารรรมสามารรรมสามารรรมสามารรมสามารรม<br>สามารรมสามารรมสามาร<br>สามารรมสามารรมสามารรมสามารรมสามารรมสามารรมสามารรมสามารรมสามารรมสามารรมสามารรมสามารรมสามารรมสามารรมสามารรมสามารรมสามารรมสามารรมสามารรมสามารรมสามารรมสามารรมสามารรมสามารรมสามารรมสามารรมสามารรมสามารรมสามารรมสามารรมสามารรมสามารรมสามารรมสามาร                                                                                                    | ๆ โฉนดที่ดิน 84090 6                                                                                                    | 6567 สมุทรปร เมอง บ<br>สมุทรปราก บ                                                                                                    | ทงด้วน 0-0-14 1/1 วัดด่านสำ                                                                                                    | โรง                                                                                                    | ให้                                        | ໄດ້ມາ                                  |               |
| bit 0 2018 - Department of Lands AI Rights Reserved เวอร์อื่น : 1300 IP Address : 492285856 EIO 3 มอกัดอ์ที่ 17 มอราคม พ.ศ. 256<br>0 ระบบบแสดงรรายการขออานุญาตได้มาและจำหน่ายตามเงื่อนไขการค้นหา<br>ระยะสะเอียด           อึ่อปิดีบุคคลเพื่อการกายนา<br>วันที่อดาะเอียด         วันที่ได้รับอนุญาต<br>วันที่อดาะเอียด         วันที่ได้รับอนุญาต<br>วันที่อดาะเอียด         วันที่ได้รับอนุขาต<br>วันที่ส่อยกมักทรรงนุ                                                                                                    | Alt 0 2018 - Department of Lands All Rights Reserved 10050:::1300       IP Address::492283856       ENO 3uotioif 17 unswu ws. 2564         0 5ะบบบแสดงรรายการขออบุญาตได้มาและจำหน่ายตามเงื่อนไขการคันหา       5       5       5         ร้องปัญหาละที่อารรายการขออบุญาตได้มาและจำหน่ายตามเงื่อนไขการคันหา       5       5       5         ร้องปัญหาละที่อาระบบแสดงรรายการขออบุญาตได้มาและจำหน่ายตามเงื่อนไขการคันหา       5       5       5       5       5       5       5       5       5       5       5       5       5       5       5       5       5       5       5       5       5       5       5       5       5       5       5       5       5       5       5       5       5       5       5       5       5       5       5       5       5       5       5       5       5       5       5       5       5       5       5       5       5       5       5       5       5       5       5       5       5       5       5       5       5       5       5       5       5       5       5       5       5       5       5       5       5       5       5       5       5       5       5       5       5                                                                                                    | At 2 2018 - Department of Lanck AI Rights Reserved 2005 1300 P Address : 492285856 EN © 3.001007117 บกรรม พ.ศ. 2564          0 5 2010 บนสดงรรายการขออนุญาตได้มาและจำหน่ายตามเงื่อนไขการค้นหา         รรมส่องการสายการขออนุญาตได้มาและจำหน่ายตามเงื่อนไขการค้นหา         รมส่องการสายการขออนุญาตได้มาและจำหน่ายตามเงื่อนไขการค้นหา         รมส่องการสายการขออนุญาตได้มาและจำหน่ายตามเงื่อนไขการค้นหา         รมส่องการสายการขออนุญาตได้มาและจำหน่ายตามเงื่อนไขการค้นหา         รมส่องการสายการขออนุญาตได้มาและจำหน่ายตามเงื่อนไขการค้นหา         รมส่องการสายการขออนุญาตได้มาและจำหน่ายตามเงื่อนไขการค้นหา         รมส่องการสายการขออนุญาตได้มาและจำหน่ายตามเงื่อนไขการค้นหา         รมส่องการสายการขออนุญาตได้มาและจำหน่ายตามเงื่อนไขการ         ส่องการของการเล่น         รมส่องการสายการของการเล่น         ส่องการของการเล่น         ส่องการของการเล่น         ส่องการของการเล่น         ส่องการของการของก                                                                                                    |                                                                                                    |                                                                                                    |                                                                                                    |                                                                                                    |                                            |                                        |               |
| ht 0 2018 - Department of Lands AB Rights Reserved เวอร์อ่ม : 1300 IP Address : 492285856 EI © 3ะอากัอมีที่ 17 มกรวคม พ.ศ. 256-<br>0 ระบบแสดงรรายการขออนุญาตได้มาและจำหน่ายตามเงื่อนไขการค้านหา<br>รอสวอร์อง<br>อึงมีตั้งตามอิการตอน Godiuaniso Social Social S                                                                                                    | Alt 0 2018 - Department of Lands. All Right. Reserved costีน: 1300       IP. Address: 492285856       D.O. Scondoff 17 unoneu w.e. 2564         0 5 ะบบบแสดงรรายการขออนุญาต่ได้มาและจำหน่ายตามเรื่อนไขการค้นหา       ระหรับ         ร้อยถึงปัญกลลฟังการกลนก: 500ปนสิโรง       วัยที่ได้รับอนุกกณ: 17/01/2564 <ul> <li>อบส์ด้องกลักษณะ - กรุณาระบุ</li> <li>ได้บาทระบุ</li> <li>ได้บาทระบุ</li> <li>เองออกโอนดที่ดิน หรือ แล.3</li> <li>เองออกโอนดที่ดิน หรือ แล.3</li> <li>เองออกโอนดที่ดิน หรือ แล.3</li> <li>เองออกโอนดที่ดิน หรือ แล.3</li> <li>เองออกโอนดที่ดิน หรือ แล.3</li> <li>เองออกโอนดที่ดิน หรือ แล.3</li> <li>เองออกโอนดที่ดิน หรือ แล.3</li> <li>เองออกโอนดที่ดิน หรือ แล.3</li> <li>เองออกโอนดที่ดิน หรือ แล.3</li> <li>เองออกโอนดที่ดิน หรือ แล.3</li> <li>เองออกโอนดที่ดิน หรือ แล.3</li> <li>เองออกโอนดที่ดิน หรือ แล.3</li> <li>เองออนกรบราการ</li> <li>เองออนกรบราการ</li> <li>เองออนกรบราการ</li> <li>เองอนกรบราการ</li> <li>เองอนกรบราการ</li> <li>เองอนกรบราการ</li> <li>เองอนกรบราการ</li> <li>เองกรบราการ</li> <li>เองอนกรบราการ</li> <li>เองกรบราการ</li> <li>เองกรบราการ</li></ul>                                                                                                    | AND 0.2018 - Department of Lands AII Rights Reserved codols: 13.00       IP Address: 492285856       INO 300100117 Unceed with 2564         O SEUDULIARASTEINTSTEEDELLQING (AII Rights Reserved codols: 13.00       IP Address: 492285856       INO 300100117 Unceed with 2564         O SEUDULIARASTEINTSTEEDELQING (AII Rights Reserved codols: 13.00       Sufficientian (Codol)       Interview       Interview         Sufficientian       Sufficientian       Sufficientian       Interview       Interview       Interview         Sufficientian       Sufficientian       Interview       Interview       <                                                                                                    |                                                                                                    |                                                                                                    |                                                                                                    |                                                                                                    |                                            |                                        |               |
| bit 0 2018 - Department of Londs All Rights Reserved DoSâu : 1300 IP Address : 492285856 EN O วันอากัอล์ที่ 17 บกรพม พ.ศ. 256<br>0 ระบบบแสดงรรายการขออบุญาตได้มาและจำหน่ายตามเงื่อนไขการค้นหา<br>รณะเอียด           อ้อยอิปุญภาตได้มาและจำหน่ายตามเงื่อนไขการค้นหา           รณะเอียด           อ้อยอิปุญภาตได้มาและจำหน่ายตามเงื่อนไขการค้นหา           รณะเอียด           อ้อยอิปุญภาตได้มาและจำหน่ายตามเงื่อนไขการค้นหา           รณะเอียด           อ้อยองกลุ่อนที่การกรมนะ<br>วันที่ส่ออกเลิกกรรมขุวะค           อ้อยองกลุ่อนที่ไป           องกรรมขุวะค           อับที่ส่ออกเลิกกรรมขุวะค           อับที่ส่ออกเลิกกรรมขุวะค           อับที่ส่ออกเลิกกรรมขุวะค           อับที่ส่ออกเลิกกรรมขุวะค           อับที่ส่ออกเลิกกรรมขุวะค           อับที่ส่อบลอบกรรมขุวะค           อามาดว่ายน(กับวินารรมขางางกรรมขางางกรรมขางางกรรมขางางกรรมขางางกรรมขางางกรรมขางางกรรมขางางกรรมขางางกรรมขางางกรรมขางางกรมขางกรรมขางางกรรมขางกรรมขางางกรมขางกรมขางกรมขางกรมขางกรมขางกรรมขางางกรมขางกรมขางกร                                                                                                    | Alt 0 2019 - Department of Lands All Bights Reserved IcoSitu: 1300       IP Address: 492285856       Et O Scontradii 17 unoseu wr. 2564         0 ระบบแสดงรายการขออมุญาต่ได้มาและจำหน่ายตามเงื่อนไขการค้นหา                                                                                                    | bit 0 2018 - Department of Lands AII Rights Reserved tooffu: 13:00       P Address: 4922858:56       EX 0 Supriodi 17 unswu wa. 2564         0 ระบบแสดงรรายการขออมุญาตได้มาและจำหน่ายเตามเเงื่อนไขการค้นหา       รมที่อัดเดินถุคลแต้งการสามา:       Sociulatiso       รมที่อัดเหนิง         รระบบแสดงรรายการขออมุญาตได้มาและจำหน่ายเตามเเงื่อนไขการค้นหา       รมที่อัดเหนิง       รมที่อัดเหนิง       ************************************                                                                                                    |                                                                                                    |                                                                                                    |                                                                                                    |                                                                                                    |                                            |                                        |               |
| ht 0 2018 - Department of Lands All Rights Reserved 12656U : 13.0.0 P Address : 4922858.56 EN 0 วัณากัดที่ 17 มาระคม พ.ศ. 256<br>0. ระบบบแสดงรรายการขออบุญาตได้มาและจำหน่ายตามเงื่อนไขการค้านหา<br>ระสะอัดด<br>ชั่งตั้งตาลเงิณา - กรุณาระบุ                                                                                                    | Int 0 2018 - Department of Lands AII Bights Reserved เออซึ่น: 13:00       IP Address: 492285826       ENO Suprindifi 17 unseu wr. 2564         0 Sevuruladorspionationsmana:       Sociualitiso       Sufficience       Sufficience         รับส่องกลังการสายการขออมูญาตได้มาและจำหน่ายตามเงื่อนไขการค้นหา       Sufficience       Image: Sufficience         รับส่องกลังการสายการขออมูญาตได้มาและจำหน่ายตามเงื่อนไขการค้นหา       Sufficience       Image: Sufficience         รับส่องกลังการสายการขออมูญาตได้มาและจำหน่ายตามเงื่อนไขการค้นหา       Sufficience       Image: Sufficience         รับส่องกลังการสายการขออมูญาตได้มาและจำหน่ายตามเงื่อนไขการค้นหา       Sufficience       Image: Sufficience         รับส่องกลังการสายการขออมูญาตได้มาและจำหน่ายตามเงื่อนไขการค้นหา       Sufficience       Image: Sufficience         รับส่องกลังการสายการของ       Sufficience       Image: Sufficience       Image: Sufficience         รับส่องกลังการสาย       Image: Sufficience       Image: Sufficience       Image: Sufficience         สายเรียงการเล่า       Image: Sufficience       Image: Sufficience       Image: Sufficience         สายเสียงการของการเล่า       Image: Sufficience       Image: Sufficience       Image: Sufficience         สายเสียงการของการเล่า       Image: Sufficience       Image: Sufficience       Image: Sufficience         สายเสียงการของการเล่า       Image: Sufficience       Image: Sufficience       Image: Suff                                                                                                    | And 0 2018 - Department of Lands AN Bights Reserved 100 ชื่น: 1300       IP Address: 49228585       ELO 2 เองกัดที่ 17 บกรรม พ.ศ. 2564         O 5ะบบในเสดงรรายการขออบุญาต่ได้มาและจำหน่ายตามเงื่อนไขการค้นหา       วันที่มีชื่อเงยุบกต: 17/01/2564       Image: Control of Control of C                                                                                                    |                                                                                                    |                                                                                                    |                                                                                                    |                                                                                                    |                                            |                                        |               |
| ht 0 2018 - Department of Lands All Rights Reserved เวอร์ชั่น : 13.0. IP Address : 492285856 EN © วันอากัอสัก 17 มาราคม พ.ศ. 256-<br>0. ระบบบแสดงรรายการขออนุญาตได้มาและจำหน่ายตามเงื่อนไขการค้นหา<br>รายสะเอียด<br>6ื่อใต้ปุยุคคลเพื่อการสายมา<br>วันที่ส่งรายการขออนุญาตได้มาและจำหน่ายตามเงื่อนไขการค้นหา<br>รายสะเอียด<br>6ื่อใต้ปุยุคคลเพื่อการสายมา<br>วันที่ส่งอาเสียน - กรุณาระบุ<br>วันที่ส่งอาเสียน - กรุณาระบุ<br>วันที่ส่งอาเสียน - กรุณาระบุ<br>สายพฤการขาลใน<br>คมู่ที่ -<br>คมู่ที่ -<br>คมู่การการ<br>คมู่ที่ -<br>คมู่ที่ -<br>คมู่คมู่คมู่คมู่คมู่คมู่คมู่คมู่คมู่คมู่                                                                                                    | Int 0 2018 - Department of Lands All Rights Reserved เวอร์น : 13.00       IP Address : 492285856       EN 0 3:uorhoofi 17 unswu wa. 2564         0 5ะบบบแสดงรรายการขออบุญาตได้มาและ จำหน่ายตามเรื่อนไขการคันหา       ระบบแสดงรรายการขออบุญาต ได้มาและ จำหน่ายตามเรื่อนไขการคันหา         รอยระยอบ       ร้อยที่ได้รอบดูกาณ (กับ); - กรุณาระบุ                                                                                                    | Int 0 2018 - Department of Lands All Rights Reserved เองรี่ม: 13:00       IP Address: 492285856       ELO 2 เองก่อดี 17 มกรรม พ.ศ. 2564         O 5ะบบแสดงรรายการขอออนุญาตได้มาและจำหน่ายตามเงื่อนไขการค้นหา                                                                                                    |                                                                                                    |                                                                                                    |                                                                                                    |                                                                                                    |                                            |                                        |               |
| ht 0 2018 - Department of Lands All Rights Reserved เวอร์ซ์เ: 13.0. IP Address : 4922858:56 ENO วันอากัดอัก 17 มกระคม พ.ศ. 256-<br>0. ระบบบแสดงรรายการขออนุญาตได้มาและจำหน่ายตามเงื่อนไขการค้นหา<br>รอยเวียง<br>อื่อชิติบุคคลเพื่อการเกิน: - กรุณาะบุ<br>วันที่ชื่อยกเลิกการอบุณา (กับ): - กรุณาะบุ<br>วันที่ส่งอกเลิกการอบุณา (กับ): - กรุณาะบุ<br>อามร์ส่งอกเลิกการอบุณา (กับ): - กรุณาะบุ<br>อามร์ส่งอกเลิกการอบุณา (กับ): - กรุณาะบุ<br>อามร์ส่งอกเลิกการอบุณา (กับ): - กรุณาะบุ<br>อามร์ส่งออกเลิกการอบุณา (กับ): - กรุณาะบุ<br>อามร์ส่งออกเลิกการอบุณา (กับ): - กรุณาะบุ<br>อามร์ส่งออกเลิกการอบุณา (กับ): - กรุณาะบุ<br>อามร์ส่งออกเลิกการอบุณา (กับ): - กรุณาะบุ<br>อามร์ส่งออกเลิกการอบุณา (กับ): - กรุณาะบุ<br>อามร์ส่ง<br>มะบุที่ส่งคมสามาร์การ<br>ออมร์ส่ง<br>มะบุที่ส่งคมสามาร์การ<br>อามร์การ<br>อามร์การ<br>อามร์การ<br>มะบุที่ส่งคมสามาร์การ<br>มะบุที่ส่งคมสามาร์การ<br>มะบุที่ส่งๆ<br>มะบุที่ส่งคมสามาร์การ<br>มะบุที่ส่งคมสามาร์การ<br>มะบุที่ส่งคมสามาร์การ์การ<br>มะบุที่ส่งคมสามาร์การ์การ<br>มะบุที่ส่งคมสามาร์การ์การ<br>มะบุที่ส่งคมสามาร์การ<br>มะบุที่ส่งคมสามาร์การ<br>มะบุที่ส่งคมสามาร์การ<br>มะบุที่ส่งคมสามาร์การ<br>มะบุที่ส่งคมสามาร์การ                                                                                                    | ht & 2018 - Department of Lands All Rights Reserved เวอร์ชั่ม: 1300 IP Address: 492285856 EI O วับอาทิอที่ 17 มกรพม พ.ศ. 2564<br>O วิชะบบแสดงรรายการขออบุญาตได้มาและ จำหน่ายเตามเรื่อนไขการค้นหา<br>รมต่อตอาเสียม:                                                                                                    | ht 0 2018 - Department of Lands All Rights Reserved เวอร์ชั่ม: 1300 IP Address : 492285856 ENO วับอร์สอที่ 17 มกรวม พ.ศ. 2564<br>0 ระบบแสดงรรายการขออบุญาตได้มาและจำหน่ายตามเงื่อนไขการค้นหา<br>รอสร์ชัดอ<br>มีเรื่ออกเรียม:                                                                                                    |                                                                                                    |                                                                                                    |                                                                                                    |                                                                                                    |                                            |                                        |               |
| Int 0 2018 - Department of Lands All Rights Reserved เวอร์พี่:: 13.00       IP Address: 492285856       ENO Supriori 17 Unstrue wa 250-         0 ระบบบแสดงรรายการขออมุญาตได้มาและจำหน่ายตามเรื่อนไขการค้นหา       ระบบแสดงรรายการขออมุญาตได้มาและจำหน่ายตามเรื่อนไขการค้นหา         ระยอะเอียด       วันที่ด้วยบุณณ [17/01/2564]          อันที่ด้อยเดิมคลเพื่อการกลมน<br>วันที่ล่อยกเลิกกรอนุงก (ทันมิ)                                                                                                    | bit 0 2018 - Department of Lands AII Rights Reserved DOSAL : 1300         IP Address : 492285856         ENO 3:autioxif 17 unswu wr. 2564           0. SEUUULIdR0xSTBINTS®0004(g)1% ได้ม่าและจำหน่ายตามเงื่อนไขการค้านหา         วันที่ได้อิมอนุกรณ 17/01/2564         """"""""""""""""""""""""""""""""""""                                                                                                    | Mt 0 2018 - Department of Lands AII Rights Reserved เวอร์ชั่น: 1300       P Address: 49228585       EN O วับอากอร์ที่ 17 มกระคม พ.ศ. 2564         O ระบบบแสดงรรายการขออบูญาตได้มาและจำหน่ายตามเรื่อนไขการค้านหา       วับที่อัดสมุทระหมาง       ระบบแสดงรรายการขออบูญาตได้มาและจำหน่ายตามเรื่อนไขการค้านหา         ระอะระบบ       อัดสังสังการสนก ร้องส่านร่ายตามเรื่อนไขการค้านหา       วับที่อัดสมุทระห       พ.ศ. พ.ศ. 2564         อังสร้องสังสังสามารถูกเรียง       วับที่อัดสมุทระห       พ.ศ. พ.ศ. 2564       พ.ศ. พ.ศ. 2564         อังสร้องสังสังสามารถูกเรียง       วับที่อัดสมุทระห       พ.ศ. พ.ศ. 2564       พ.ศ. พ.ศ. 2564         อังสร้องสามักรรณะ       วับที่อัดสมุทระห       พ.ศ. พ.ศ. 2564       พ.ศ. พ.ศ. 2564         อังสร้องสามักรระ       วับที่อัดสามารถูกเรียง       พ.ศ. พ.ศ. 2564       พ.ศ. พ.ศ. 2564         อังสร้องสามารถูกเรียง       วับที่อังสามารถูกเรียง       พ.ศ. พ.ศ. 2564       พ.ศ. พ.ศ. 2564         อังสร้องสามทรงทรง       พ.ศ. พ.ศ. 2564       พ.ศ. พ.ศ. 2564       พ.ศ. พ.ศ. 2564       พ.ศ. พ.ศ. 2564       พ.ศ. พ.ศ. 2564         อังสามารถูกเรียง       พ.ศ. พ.ศ. 2564       พ.ศ. พ.ศ. 2564       พ.ศ. 2564       พ.ศ. 2564       พ.ศ. 2564       พ.ศ. 2564       พ.ศ. 2564       พ.ศ. 2564       พ.ศ. 2564       พ.ศ. 2564       พ.ศ. 2564       พ.ศ. 2564       พ.ศ. 2564       พ.ศ. 2564       พ.ศ. 2564       พ.ศ. 2564       พ.ศ. 2564       พ.ศ. 2564       พ                                                                                                    |                                                                                                    |                                                                                                    |                                                                                                    |                                                                                                    |                                            |                                        |               |
| มา 0 2018 - Department of Lands All Rights Reserved เวอร์ช่น: 1300       IP Address: 492285856       EX 0 3 เอกส์อดี่ 17 เกรลย พ.ศ. 256-         0 ระบบบแสดงรรายการขออนุญาตได้มาและจำหน่ายตามเรื่อนไขการค้นหา       รมสำอัสเอส์ของ       รมสำอัสเอส์ของ         อึอบิดีบุคคลเพ็จการกลนก: วัดต่านสำโธง       วันที่ได้รับอนุบกต: 17/01/2564       *         วันที่ส่องคมสังการกลนก: วัดต่านสำโธง       วันที่ได้รับอนุบกต: 17/01/2564       *         วันที่ส่องคมสังการกลนก: วัดต่านสำโธง       วันที่ส่องคมสังการกระบุ       *         วันที่ส่องคมสังการกระบุ       ได้บิบก่อง ปกติด:       3นส์ กรุณาระบุ         วันที่ส่องคมสังการกระบุ       เดิมกก่อง ปกติด:       3นส์ กรุณาระบุ         อามส์ส่องคมสังการกระบุ       เดิมกก่อง ปกติด:       3นส์ กรุณาระบุ         อามส์ส่องคมสังการกระบุ       เดิมกก่อง ปกติด:       3บส์ กรุณาระบุ         อามส์ส่องคมสังการกระบุ       เดิมกก่อง ปกติด:       รอออกส้งตกติด:         เสนอร์การ       เดิมก่องส่งกระบุ สำโรงการ       เดิมส่งส่งการ         อันกลุ่งส่งระบุ เดิมสูงระบุ การ       ต่านล/เมนาร       สำโรงการ         เสนอร์การ       เดิมส่งส่งระบุ สำโรงการ       เดิมส่งส่งระบุ สางส่งส่งส่งส่งส่งส่งส่งส่งส่งส่งส่งส่งส่ง                                                                                                    | มาย 2018 - Department of Lands AI Rights Reserved 1008ั้น : 1300         IP Address : 492285856         INIO 3: สมกับอาที 17 นกรพม พ.ส. 2564           0. ระบบแสดงกรรายการขออนุญาตได้มาและจำหน่ายตามเงื่อนไขการค้านหา         รมที่ดีชิมอนุกกระ 17/01/2564         •           รมสร้องดับ<br>รับสร้องกระบัยน<br>รับสร้องกระบัยน<br>รับสร้องกลับกระบุ                                                                                                    | And 2018 - Department of Lands All Rights Reserved DOSAU: 13.00         P Address: 49.228.565         ENO: Suprisol 17 Uniceau Wa.2564           O SEUDULICHONSTEINIS 100004(0) INITIALS จำหน่ายตามเงื่อนไขการค้านหา         วิมที่ต้อชีบอนุดคลเพื่อการเดียน                                                                                                    |                                                                                                    |                                                                                                    |                                                                                                    |                                                                                                    |                                            |                                        |               |
| (c) 2018 - Department of Lands All Rights Reserved DoSiti : 1300 (P) 40 2018 - Department of Lands All Rights Reserved DoSiti : 1300 (P) 40 dress : 492285856 (C) ระบบในเสดงรายการขออบุญาตได้มาและจำหน่ายตามเงื่อนไขการค้นหา รรมอะเอียด (อ) ระบบในเสดงรายการขออบุญาตได้มาและจำหน่ายตามเงื่อนไขการค้นหา รรมอะเอียด (อ) ระบบในเสดงรายการขออบุญาตได้มาและจำหน่ายตามเงื่อนไขการค้นหา รรมอะเอียด (อ) ระบบในเสดงรายการขออบุญาตได้มาและจำหน่ายตามเงื่อนไขการค้นหา รรมอะเอียด (อ) ระบบในเสดงรายการขออบุญาตได้มาและจำหน่ายตามเงื่อนไขการค้นหา รรมอะเอียด (อ) ระบบในเสดงรายการขออบุญาตได้มาและจำหน่ายตามเงื่อนไขการค้นหา รรมอะเอียด (อ) ระบบในเสดงรายการขออบุญาตได้มาและจำหน่ายตามเงื่อนไขการค้นหา รรมอะเอียด (อ) ระบบในเสดงรายการของรายแก่สายตาม (อ) ระบบในเสดงรายการของรายแก่สาย (อ) ระบบในเสดงรายการของรายและสายตารสายสายสายตาม (อ) ระบบในเสดงรายการของรายการของรายและสายสายสายตาม (อ) ระบบในสายสายสายตาม (อ) ระบบในสายสายสายสายสายตาม (อ) ระบบในสายสายสายตาม (อ) ระบบในสายสายสายสายสายสายสายสายตาม (อ) ระบบในสายสายสายสายสายสายสายสายสายสายสายสายสายส                                                                                                    | bit 0 2018 - Department of Lands AII Rights Reserved IDSĞL : 1300         IP Address : 49228365         ENO 3 มอกัดดีที่ 17 บกรวคม พ.ศ. 2564           0 ระบบบแสดงรายการขออบุญาตได้มาและจำหน่ายตามเงื่อนไขการค้นหา         ระและเอียง                                                                                                    | bit 0 2018 - Department of Lands All Rights Reserved DoSâu: 13.00         IP Address: 49.228.585         ENO: Suomoáří 17 unsveu vna 2564           0 S ะ บ บ แสดง รายการขออนุญาต่ได้ม่าและจำหน่ายตามเงื่อนไขการค้านหา         รับที่ได้รับอนุกระ         รับที่ได้รับอนุกระ           ร้อยดิตบุคลสที่ดารศาสนา:         รัดถ่านส่าโรง         รับที่ได้รับอนุกระ         เป็นกร่อน           รับสา้อสารเบียน:                                                                                                    |                                                                                                    |                                                                                                    |                                                                                                    |                                                                                                    |                                            |                                        |               |
| 20 ระ ยานสงที่งารการาชัยชาวุ่มรู้ เพิ่มหมายสารทาน เช่งทางมันชาวนราการท่านทา<br>ชื่อมีมีปุคคลเพื่อการเกินน วิณต่านล่าโรง วินที่ได้รับอนุญกต 17/01/2564 *<br>วันที่ล้อยกลักกรอนุญกต (กับมิ) - กรุณาระบุ<br>วันที่ล้อยกลักกรอนุญกต (กับมิ) - กรุณาระบุ<br>อันที่ล้อยกลักกรอนุญกต (กับมิ) - กรุณาระบุ<br>อามหรือ<br>สามหญารยกลัก<br>บานเลขที่                                                                                                    |                                                                                                    |                                                                                                    | Fight © 2018 - Department of Lands All Riv                                                                                                    | lights Reserved ເວວຣ໌ອັບ : 1.3.0.0<br>ລາວຫຼືໄດ້ນວມ ລະເວີດແມ່ວຍມ                                                                                                    | IP Address : 49.228.58.56                                                                                                    |                                                                                                    | EN 🛈 ວັນລາກັດ                              |                                        |               |
| รับยังเลม<br>ชื่อปีติบุคคลเพื่อการเกิยน<br>วันที่อ่านเรียน<br>วันที่อ่านก่อน<br>มีน้ำ - กรุณาระบุ<br>มีน้ำ - กรุณาระบุ<br><br><br>                                                                                                    | รัพสะเอยด<br>ชื่อปติบุคลลเพื่อการกามนะ<br>วันที่ส่วยคมสังการอนุบาต (ทัน)<br>กรุณาระบุ<br>วันที่ส่วยคมสังการอนุบาต (ทัน)<br>กรุณาระบุ<br>วันที่ส่วยคมสังการอนุบาต (ทัน)<br>กรุณาระบุ<br>วันที่ส่วยคมสังการอนุบาต (ทัน)<br>กรุณาระบุ<br>มามสุงที่                                                                                                    | รัมส์สวยัง<br>ชั่งมีปัญหลอมพี่อากรสาสนา<br>มันที่อัดสมมีขนาว<br>มันที่อัดสมมีขนาว<br>มันที่อัดสมมีขนาว<br>มันที่อัดสมมีการอนุญาต (ทัน)<br>                                                                                                    | 0 ารกกตุยผง 1 เรเการของสู่ยุ่                                                                                                    | 60 19169121 166612 91 17112 1717                                                                                                    | ຕ່ວນມີຄວາມຄອງແຄງ                                                                                                    |                                                                                                    |                                            | ฉย์ที่ 17 มกรา                         | iau W.A. 2564 |
| ชื่อปติบุคคลเพื่อการเกลน       วัดถ่านล่าโรง       วันที่ได้รับอบุญณ       17/01/2564          วันที่ส่งยกเลิกการอบุญาด (กับ)       กรุณาระบุ       ได้มาก่อน ปก่อน       > มก่ะ       พรุณาระบุ          วันที่ส่งยกเลิกการอบุญาด (กับ)       กรุณาระบุ         >       >       >         สาเหตุการยกเลิก           >       >       >       >       >       >       >       >       >       >       >       >       >       >       >       >       >       >       >       >       >       >       >       >       >       >       >       >       >       >       >       >       >       >       >       >       >       >       >       >       >       >       >       >       >       >       >       >       >       >       >       >       >       >       >       >       >       >       >       >       >       >       >       >       >       >       >       >       >       >       >       >       >       >       >       >       >       >       >       >                                                                                                    | ឆឹอปีดิบุคคลเพื่อการสาลเก<br>วับที่อดารเบียน             - กรุณาระบุ<br>ภารุณาระบุ<br>มีที่ส่วยยาเลิกการอบุเวท (ทำป)             - กรุณาระบุ<br>ภารุณาระบุ<br>ภารุน<br>ภารุณาระบุ<br>ภารุณาระบุ<br>ภารุณาระบุ<br>ภารุณาระบุ<br>ภารุณาระบุ<br>ภารุณาระบุ<br>ภารุณาระบุ<br>ภารุณาระบุ<br>ภารุณาระบุ<br>ภารุณาระบุ<br>ภารุณาระบุ<br>ภารุณาระบุ<br>ภารุณาระบุ<br>ภารุณาระบุ                                                                                                    | ອົ່ວດີບຸບຄາຍເທື່ອກາຮກາຍເມ<br>ມີນກໍ່ລັດກາະໂປຊາມ<br>ມີນກໍ່ລັດອາກເລັກກາຮອບຸບກດ (ກໍາມີ)       ກຣຸບກຣະບູ<br>ອາເມຊຸກອອາກເລີຍດາີເດັມ ທຣ່ອ ບ.ສ.3         ມີນກໍ່ລັດອາກເລັກກາຮອບຸບກດ (ກໍາມີ)       ກຣຸບກຣະບູ<br>ອາເມຊຸກອອາກເລີຍດາີເດັມ ທຣ່ອ ບ.ສ.3         ມີນດ້ອອກເລັກກາຮອບຸບກດ (ກໍາມີ)       ກຣຸບກຣະບູ<br>ອາເມຊຸກອອກເລີຍດາີເດັມ ທຣ່ອ ບ.ສ.3         ມີນດ້ອຍກາຮອກເລີຍ                                                                                                    | COLIDITIO                                                                                                    |                                                                                                    | ตามเงอนไขการคนหา                                                                                                    |                                                                                                    |                                            | วย์ที่ 17 มกรา                         | iau W.A. 2564 |
| ชื่อบีติบุคลลเพื่อการเกลน         รับก่างไร่ง         วับที่อ่านก่ารง         "           วับที่อ่านกับขัน                                                                                                    | <ul> <li></li></ul>                                                                                                    | ชื่อบัติบุคลเพื่อการสาสมา<br>วันที่อัดรามขัน         รักฐณาระบุ<br>ารฐณาระบุ<br>า กรูณาระบุ<br>า กรูณาระบุ         ได้มาก่อน ปก็ดัน         ] มันที่ - กรุณาระบุ<br>า ออออกโอนดที่ดิน หรือ น.ส.3           มมีส่วยเกมสิการอนุรมกิน         - กรุณาระบุ<br>า กรุณาระบุ         ] มอออกโอนดที่ดิน หรือ น.ส.3           มมีส่วยเกมสิการอนุรมกิน         - กรุณาระบุ         ] มอออกโอนดที่ดิน หรือ น.ส.3           มมีส่วยเกมสิการอนุรมกิน         - กรุณาระบุ         ] มอออกโอนดที่ดิน หรือ น.ส.3           มมีส่วยเกมสิการอนุรมกิน         - กรุณาระบุ         ] มอออกโอนดที่ดิน หรือ น.ส.3           มมีส่วยเกมสิการอนุรมกิน         - กรุณาระบุ         ] มอออกโอนดที่ดิน หรือ น.ส.3           มมัน         - กรุณาระบุ         ] มิบที่ส่วยเลมสิการอนุรมกิน         ] มากรุณารบุ           มนอน         - กรุณารบุ         ] มอออกโอนดที่ดิน หรือ น.ส.3         ] มออออกโอนดที่ดิน หรือ น.ส.3           มนอน         - กรุณารบุ         ] มอบที่ เป็น         ] มอบที่ เป็น         ] มอบที่ เป็น           มนอน         - กรุณารบุ         ] มอบที่ เป็น         ] มอบที่ เป็น         ] มอบที่ เป็น           มามอน         - กรุณารบุ         ] มอบที่ เป็น         ] มอบที่ เป็น         ] มอบที่ เป็น        ] มอบที่ เป็น           เมืองสนุกรุปราการ         ] มอบที่ 15         ] มอบที่ 15        ] มอบที่ 15         ] มอบที่ 15           มามารบรุ -        ] มอบที่ 15                                                                                                    | 5100-1001                                                                                                    |                                                                                                    | ตามเงอนไขการคนหา                                                                                                    |                                                                                                    |                                            | ฉย์ที่ 17 มกรา                         | iau w.a. 2564 |
| วันที่จดาะเบียน                                                                                                    | วันที่จอกเบียน                                                                                                    | วันที่จอคมเขียน                                                                                                    | SIDE-LDOL                                                                                                    |                                                                                                    | ตามเงอนเขการคนหา                                                                                                    |                                                                                                    |                                            | ฉย์ที่ 17 มกรา                         | iau W.A. 2564 |
| รับที่สั่งยกเลิกการอนุญาต (ทัน): กรูญาระบุ<br>สาเหตุการยกเลิก<br>กรูญาระบุ<br>- กรูญาระบุ<br>- กรูญาระบุ<br>- กรูญาระบุ<br>- กรูญาระบุ<br>- กรูญาระบุ<br>- กรูญาระบุ<br>- เมืองออกโอมดที่ดิน หรือ น.a.3<br>                                                                                                    | มั่งสั่งยกเลิกกรอบุญาต (ทับ):         กรุณาร:บุ                                                                                                    |                                                                                                    | ชื่อนิติบุคคลเพื่อการศาสนา: วัดด                                                                                                    | เด่านสำโรง                                                                                                    | ตามเงอนไขการคนหา<br>วันที่เฉริมอนุญา                                                                                                    | 17/01/2564                                                                                                    | ~                                          | ฉย์ที่ 17 มกรา                         | iau W.A. 2564 |
|                                                                                                    | อนเสองทัลสาทารองุราย (เกม)         "ารุโประบูา"         อออกกัลนับนิกับนี้ กรร นิส.5           สามหญารอกเลิก<br>เมื่อง         หมู่ที่ -         หมู่บ้าน/อาการ<br>เออออกกัลนับนิกับ หรร นิส.5           บ้านเลขที่         หมู่ที่ -         หมู่บ้าน/อาการ<br>เออออกกัลนับนิกับ กรร นิส.5           ดรอก<br>เฉยาะ         เมืองสมุทรปราการ         เออออกกัลนับนิกับ<br>สมุทรปราการ           อำเภอ/เขน (ก่องสมุทรปราการ         เกมองสมุทรปราการ           อำเภอ/เขน (ก่องสมุทรปราการ         เปรียงกากกรองกาะเบียน<br>เลยที่เอกสารสิทร์           ประเภทเอกสารสิทร์         โอนดที่ดีน         ประเภทการองกาะเบียน<br>เลยที่เอกสารสิทร์           ชิ4090         หน้าสำรวจ 6567         PIN CODE<br>อำเภอ/เขน         ไม้องสมุทรปราการ                                                                                                    |                                                                                                    | ชื่อนิติบุคคลเพื่อการศาสนา: วัดด<br>วันชื่อดตะเมียน ด                                                                                                    | เด่าแส่าโรง                                                                                                    | ตามเงอนไขการคนหา<br>วันที่ได้รับอนุณา<br>ได้เกล่อน เกิด                                                                                                    | 17/01/2564                                                                                                    | 205:11                                     | ฉย์ที่ 17 มกรา                         | iau w.a. 2564 |
| สามหตุการอกเล้า<br>มที่ด้อ<br>บ้านเลขที่ หมู่ที่ - หมู่ที่ - หมู่บ้าน/อาคาร:<br>ตรอก:<br>อรอก:<br>มนอ<br>มนอ<br>มนอ<br>มนอบ<br>อำเภอ/เขอ/ก่ออำเภอ:<br>มนอบ<br>รหัสไปรษณีซ์<br>หมายเลขโกรลัทร์<br>หมายเลขโกรลัทร์<br>มนอบ<br>มนอบ<br>ม                                                                                                    | สามหตุการยาเล่น<br>มที่ดัง<br>บ้านเลขที่ หมู่ที่ - หมู่บ้าน/อาคาร<br>ตรอก<br>ดรอก<br>กนน<br>อำนภ-/เขต/ทั้งอำนภล<br>มันอิงสมุทธปราการ<br>รหัสเปรษณ์นี่ะ<br>หมายเลขโทรลาร<br>หมายเลขโทรลาร<br>หมายเลขโทรลารรี<br>โอนดที่ดิน เอา<br>มรริสารี<br>ประเภากอาลารสิกรี<br>โอนดที่ดิน เอา<br>มรริสาร์<br>หมายเลขโทรลารรี<br>โอนดที่ดิน เอา<br>มรรรรรรรรรรรรรรรรรรรรรรรรรรรรรรรรรรรร                                                                                                    | สาเหตุการยานสิกะ<br>มที่ดัง<br>บ้านเลขที่ หมู่ที่ - หมู่ที่ - หมู่บ้าน/อาคาร<br>GSBR                                                                                                    | ชื่อปิติบุคคลเพื่อการศาสนา: วัดด<br>วันที่จดกะเบียน: ก<br>วันที่จัดกะเบียน:                                                                                                    | เด่านสำโรง<br>กรุณาระบุ                                                                                                    | ตามเงอนไขการคนหา<br>วันที่ได้รับอนุณา<br>ได้มาก่อน ปก้อ                                                                                                    | a: 17/01/2564<br>Lt 🗋 <b>Juni</b> : nşt                                                                                                    | uns:ų                                      | วย์ที่ 17 มกรา                         | AU W.A. 2564  |
| นที่ด้อ<br>บ้านเลขที่ หมู่ที่ - หมู่บ้าน/อาคาระ<br>GSอก:<br>GSอก:<br>นับองสมุทรปราการ<br>มีของสมุทรปราการ<br>อำเภอ/เขน/ที่งอำเภอ:<br>มืองสมุทรปราการ<br>เมืองสมุทรปราการ<br>เมืองสมุทาร<br>เมืองสมุทางสมุทราร<br>เมืองสมุทางสมุทางาร                                                                                                    | นที่ถ้อ<br>                                                                                                    | นที่อ้อ<br>บันเลขที่ หมู่ที่ - หมู่ที่ - หมู่ที่ - หมู่บัน/อาคาร<br>ดเลขา<br>ดเมน<br>อ้านกอ/เขต/ที่งอ่านกระ<br>รัพัสโปรษณ์ยี่                                                                                                    | ชื่อมิติบุคคลเพื่อการศาสนา: วัดด<br>วันที่จดกะเบียน: r<br>วันที่สั่งยกเลิกการอนุญาต (ด้ามี): r                                                                                                    | เด่านสำไรง<br>กรุณาระบุ<br>กรุณาระบุ                                                                                                    | ตามเงอนไขการคนหา<br>วันที่ได้รับอนุณา<br>ได้มาก่อน ป.กี่ดี                                                                                                    | 1: 17/01/2564<br>1: วันที่: กรุณ<br>1: ขอออกโลนดท์                                                                                                    | <br>ากระบุ<br>า้ดิน หรือ น.ส.3             | าย์ที่ 17 มกรา                         | AU W.A. 2564  |
| มที่ดัง                                                                                                    | มที่ด้ง<br>บ้านเลขที่ หมู่ที่ - หมู่ที่ - หมู่บ้าน/อาคาร<br>ตรอก<br>กนน<br>อ้าเภอ/บตน/ทั่งจำมาล<br>มืองลนุกรปราการ<br>อ้าเภอ/บตน/ทั่งจำมาล<br>หมายเลขโกรลาร<br>หมายเลขโกรลารสาร<br>ประเภทกเอกสารสิกรี<br>โอนดที่ดิน 100 หม้าสำรวจ 6567<br>มาระคาย 100 หม้าสำรวจ 6567<br>คาย 100 หม้าสำรวจ 6567<br>คาย 100 หม้าสำรวจ 6567<br>คาย 100 หม้าสำรวจ 6567<br>100 หมาย 100 หม้าสำรวจ 6567<br>100 หมาย 100 หม้าสำรวจ 6567<br>100 หมาย 100 หม้าสำรวจ 6567                                                                                                    | มที่ดัง<br>บันเลขที่ หมู่ที่ - หมู่บ้าน/อาคาร<br>เฉลอก:<br>เนน<br>ถิ่นมา<br>ถิ่นมา<br>ถิ่นมา<br>ถิ่นมา<br>ถิ่นมา<br>เมื่องลบุทรปราการ<br>มื่องลบุทรปราการ<br>มื่องลบุทรปราการ<br>มื่องลบุทรปราการ<br>มื่องลบุทรปราการ<br>มื่องลบุทรปราการ<br>เมื่องลบุทรปราการ<br>เมื่องลบุทรปราการ<br>เมื่องลบุทรปราการ<br>เมื่องลบุทรปราการ<br>มาระสาร์<br>มาระสาร์<br>เมื่องลบุทรปราการ<br>เมื่องลบุทรปราการ<br>เมื่องลบุทรปราการ<br>เมื่องลบุทรปราการ<br>เมื่องลบุทรปราการ<br>เมื่องลบุทรปราการ                                                                                                    | ชื่อปีติบุคคลเพื่อการศาสนา: วัดด<br>วันที่จดทะเบียน r<br>วันที่สั่งยกเลิกการอนุญาด (ถ้ามี): r<br>สาเหตุการยกเลิก:                                                                                                    | เด่านสำไรง<br>กรุณาระบุ<br>กรุณาระบุ                                                                                                    | ตามเงอนไขการคนหา<br>วันที่เฉริบอนุญา<br>ได้มาก่อน ป.ที่ด                                                                                                    | a: 17/01/2564<br>11 วันที่: กรุง<br>12 ขอออกโลนดา                                                                                                    | ⊥เ⊽ รสรา<br>งาระบุ<br>1ี่ดิน หรือ น.ส.3    | าย์ที่ 17 มกรา                         | AU W.A. 2564  |
| นที่ดัง<br>บ้านเลขที่ หมู่ที่                                                                                                    | นที่ดัง<br>บ้านเลยที่ หมู่ที่                                                                                                    | นที่ตั้ง<br>บันแลงที่ พมู่ที่ - พมู่ที่ - พมู่บัน/อาคาร<br>Gash<br>Gash<br>คนน<br>อำเภอ/เขต/ทั่งอำเภอ:<br>ม้องสมุทรปราการ<br>รทัสโปรมณ์ชี<br>พมายเลงโทรสาร<br>รทัสโปรมณ์ชี<br>พมายเลงโทรสาร<br>ประเภทเอกสารสิทธิ์ โดนต์โดน<br>เสมที่ออกสารสิทธิ์ โดนต์โดน<br>เสมที่ออกสารสิทธิ์ โดนต์โดน<br>เสมที่ออกสารสิทธิ์ โดนต์โดน<br>เสมที่อากสารสิทธิ์ โดนตรี<br>ประเภทเอกสารสิทธิ์ โดนตรี<br>สมุทรปราการ<br>อำเภอ/เขต<br>เมืองสมุทรปราการ                                                                                                    | ชื่อปิติบุคคลเพื่อการศาสนา: วัดด<br>วันที่จดทะเบียน: r<br>วันที่สั่งยกเลิกการอนุญาด (ถ้ามี): r<br>ลาเหตุการยกเลิก:                                                                                                    | เด่านสำโรง<br>กรุณาระบุ<br>กรุณาระบุ                                                                                                    | ตามเงอนไขการคนหา<br>วันที่ได้รับอนุญา<br>ได้มาก่อน ป.ที่ดี                                                                                                    | a: 17/01/2564<br>1:ับที่: กรุด<br>ขอออกไอนดภ์                                                                                                    | √<br>งาระบุ<br>า์ดิน หรือ น.ส.3            | วย์ที่ 17 มกรา                         | AU W.A. 2564  |
| บ้านเลขที่         หมู่ที่ -         หมู่บ้าน/อาการ:           ดรอก         ออย:           กมน:         ออหมุกรปราการ           อ้านกอ/เขต/ที่เจ้านกอ:         เมืองลมุกรปราการ           อ้านกอ/เขต/ที่เจ้านกอ:         เมืองลมุกรปราการ           รหัสโปรษณ์ชี:         หมายเลขโกรลัพที:           หมายเลขโกรลัพที:         E-mail                                                                                                    | บ้านเลขที่         หมู่ที่ -         หมู่ที่ -         หมู่บ้าน/อาคาร<br>ออย         เออออ           ดรอก<br>เกน          ออออ         ออออ         ออออ           อำเภอ/บตต/กังอำเภอ<br>อำเภอ/บตต/กังอำเภอ         เมืองลมุกรปราการ         ดำเลป/เของ<br>สำโรงเหนือ         สำโรงเหนือ           รหัสโปรงณ์ขี้           คามายเลข์กรกังที่งั่ง         สำโรงเหนือ           หมายเลข์กรกังร                หมายเลข์กรกังร                                                                                                    | บ้านเลขที่         หมู่ที่ -         หมู่ที่ -         หมู่บ้าน/อาคาร<br>ออย         ออย           ดรอก<br>กนะ         -         อังหวัง<br>อังหวัง         ลบุกรปราการ         ลบุกรปราการ           อ้านกอ/เขต/ทั้งอ้านกะ         เมืองสมุกรปราการ         ด้านล/เของ<br>สำโรงเหนือ         ลบุกรปราการ           รหัสไปรษณ์ยี<br>หมายเลขโกรสาร         เมืองสมุกรปราการ         ด้านล/เของ         สำโรงเหนือ           กรลิกรี         ประเภทเอกสารสิกรี         โอนดที่ดีน         ประเภทการจดาะเบียน         ให้           เลขที่เอกสารสิกรี         โอนดที่ดีน         ประเภกการจดาะเบียน         ให้           เลขที่เอกสารสิกรี         โอนดที่ดีน         ประเภกการจดาะเบียน         ให้           เลขที่เอกสารสิกรี<br>ต้านล/เของ         เมลงร้อร67         PIN CODE         เมลงสมุกรปราการ                                                                                                    | ชื่อปีตีบุคคลเพื่อการศาสนา: วัดด<br>วันที่จดทะเบียน: r<br>วันที่สั่งยกเลิกการอนุญาด (ถ้ามี): r<br>สาเหตุการยกเลิก:                                                                                                    | เด่านสำโรง<br>กรุณาระบุ<br>กรุณาระบุ                                                                                                    | ตามเงอนไขการคนหา<br>วันที่ได้รับอนุญา<br>ได้มาก่อน ปกัด                                                                                                    | a: 17/01/2564<br>1:\$unt กรุเ<br>ขอออกโอนดร์                                                                                                    | มาระบุ<br>วัฒ หรือ น.ส.3                   | าย์ที่ 17 มกรา                         | AU W.A. 2564  |
| Vitadot     Nijn     Nijn     Nijn       ctson     Nijn     Nijn     Nijn       ctson     Nijn     Nijn     Nijn       anut     anut     anut     anut       anut     anut     anut     anut       anut     anut     anut     anut       anut     anut     anut     anut       anut     anut     anut     anut       skatusentie     nuneaulinsähmit     anut                                                                                                    | Image: Containing of transmit         Image: Containing of transmit         I                                                                                                    | Important         Important         Important         Important           Grant         Important         Book         aunsUsins           abina/ucu/icu/icu/icu         iboaunsUsins         aunsUsins         aunsUsins           abina/ucu/icu/icu/icu         iboaunsUsins         aunsUsins         aunsUsins           skalusudia         IboaunsUsins         aunsUsins         aunsUsins           msans         Iboan         Iboan         Iboan           usininanasansi         Ibuanitisso         Ibina/ucu         Ibina/ucu           aunsUsinsi         Ibina/ucu         Ibina/ucu         Ibina/ucu           aunsUsinsi         Ibina/ucu         Ibina/ucu         Ibina/ucu                                                                                                    | ชื่อปิติบุคคลเพื่อการศาสนา: วัดด<br>วันที่จดทะเบียน: r<br>วันที่สั่งยกเลิกการอนุญาต (ถ้ามี): r<br>สาเหตุการยกเลิก:                                                                                                    | เด่านส่าไรง<br>กรุณาระบุ<br>กรุณาระบุ                                                                                                    | ตามเงอนไขการคนหา<br>วันที่ได้รับอนุญา<br>ได้มาก่อน บ่ก็ด                                                                                                    | 11/01/2564<br>11 Juni nșt<br>U veceniauci                                                                                                    | ุ่าง<br>าระบุ<br>รัดน หรือ น.ส.3           | าย์ที่ 17 มกรา                         | AU W.A. 2564  |
| Clash         Babi         Babi           nuut         aunsulation         aunsulation           aiuna/tuor/ñoânua         iuiaoaunsulations         aitisouria           aiuna/tuor/ñoânua         iuiaoaunsulations         aitisouria           skaitdusudié         Muneuavínsními         atisouria           nurueavínsnims         E-mail         atisouria                                                                                                    | CSON         CSON         CSON <t< td=""><td>CISION         Control         Book         Book           1000         1000         1000         1000         1000         1000         1000         1000         1000         1000         1000         1000         1000         1000         1000         1000         1000         1000         1000         1000         1000         1000         1000         1000         1000         1000         1000         1000         1000         1000         1000         1000         1000         1000         1000         1000         1000         1000         1000         1000         1000         1000         1000         1000         1000         1000         1000         1000         1000         1000         1000         1000         1000         1000         1000         1000         1000         1000         1000         1000         1000         1000         1000         1000         1000         10000         10000         10000         10000         10000         10000         10000         10000         10000         10000         10000         10000         10000         10000         10000         10000         10000         10000         100000         100000         100000</td><td>ชื่อปิติบุคคลเพื่อการศาสมา: วัดด<br/>วันที่จดกะเบียน: r<br/>วันที่สั่งยกเลิกการอนุญาต (ถ้ามี): r<br/>สาเหตุการยกเลิก:<br/>เกิด้อ</td><td>เด่านสำไรง<br/>กรุณาระบุ<br/>กรุณาระบุ</td><td>ตามเงอนไขการคนหา<br/>วันที่ได้รับอนุญา<br/>ได้มาก่อน บ.ก็ดี</td><td>1: 17/01/2564<br/>1: □ วันที่: กรุด<br/> ขอออกโอนดร์</td><td>บาระบุ<br/>า้ถัน หรือ แ.ส.3</td><td>วย์ที่ 17 มกรา<br/></td><td>AU W.A. 2564</td></t<>                                                                                                    | CISION         Control         Book         Book           1000         1000         1000         1000         1000         1000         1000         1000         1000         1000         1000         1000         1000         1000         1000         1000         1000         1000         1000         1000         1000         1000         1000         1000         1000         1000         1000         1000         1000         1000         1000         1000         1000         1000         1000         1000         1000         1000         1000         1000         1000         1000         1000         1000         1000         1000         1000         1000         1000         1000         1000         1000         1000         1000         1000         1000         1000         1000         1000         1000         1000         1000         1000         1000         1000         10000         10000         10000         10000         10000         10000         10000         10000         10000         10000         10000         10000         10000         10000         10000         10000         10000         10000         100000         100000         100000                                                                                                    | ชื่อปิติบุคคลเพื่อการศาสมา: วัดด<br>วันที่จดกะเบียน: r<br>วันที่สั่งยกเลิกการอนุญาต (ถ้ามี): r<br>สาเหตุการยกเลิก:<br>เกิด้อ                                                                                                    | เด่านสำไรง<br>กรุณาระบุ<br>กรุณาระบุ                                                                                                    | ตามเงอนไขการคนหา<br>วันที่ได้รับอนุญา<br>ได้มาก่อน บ.ก็ดี                                                                                                    | 1: 17/01/2564<br>1: □ วันที่: กรุด<br>ขอออกโอนดร์                                                                                                    | บาระบุ<br>า้ถัน หรือ แ.ส.3                 | วย์ที่ 17 มกรา<br>                     | AU W.A. 2564  |
|                                                                                                    | เมนะ         อังเกอ/เขน/กังอัาเภอ         เมืองสมุทรปราการ         อังเกอ/เขน/กังอัาเภอ         สัปโรงเหนือ           อำเภอ/เขน/กังอัาเภอ         เมืองสมุทรปราการ         ต่านล/เของ         สำโรงเหนือ           หมายเลขโกรลางะ         หมายเลขโกรลางะ         เมืองสมุทรปราการ         เมืองสมุทรปราการ           เหมายเลขโกรลางะ               กรลิกรั         ไปดนที่โดโน              ประเภทกเจอกสารลิกรั         โองตที่โดโน         ประเภทการจาดะเบียน         ไท้           เลขที่เอกสารลิกรั         โองตที่โลโนรงอั 6567         PIN CODE            อังหวัน         สมุทรปราการ         อังการ         เมืองสมุทรปราการ                                                                                                    | เมนะ<br>อำเภอ/เขน/ทั่งอำเภอ:<br>เมืองลมุทรปราการ         เมืองลมุทรปราการ         สนุทรปราการ         สนุทรปราการ           รหัสโปรษณีย์:         เมืองลมุทรปราการ         ตำเวล/เขนวง:<br>ทมายเลขไทรสาร         คำโรงเหนือ           เหนายเลขไทรสาร          เมืองสมุทรปราการ         ไประเภาการองการไม่สะ<br>เลขที่เอกสารสิทธิ์         โอนงกที่ดีบ         บระเภาการองการเบียน:<br>เลขที่เอกสารสิทธิ์         ไม่มากราง           ประเภาการองการเบียน:         เมืองสมุทรปราการ         ไประเภาการองการเบียน:<br>เลขที่เอกสารสิทธิ์         ไม่มากราง           จังหวัด:<br>อังหวัด:         สมุทรปราการ         อำเภอ/เขน         ไม้องสมุทรปราการ                                                                                                    | ชื่อปิติบุคคลเพื่อการศาสนา: วัด<br>วันที่จดกะเบียน: r<br>วันที่สั่งยกเลิกการอนุเราต (ถ้ามิ): r<br>สาเหตุการยกเลิก:<br>มที่ดัง<br>บ้านเลขที่:                                                                                                    | เด่านสำไรง<br>กรุณาระบุ<br>กรุณาระบุ                                                                                                    | ตามเงอนไขการคนหา<br>วันที่ได้รับอยุณา<br>ได้มาก่อน ปภัต<br>หมู่ป้าน/อาคา                                                                                                    | 11 17/01/2564<br>1 Junit nşı<br>1 vəəənləvoi<br>1<br>1<br>1<br>1<br>1<br>1<br>1<br>1<br>1<br>1<br>1<br>1<br>1                                                                                                    | มางา<br>บาระบุ<br>1่ดิน หรือ น.ส.3         | າຍົກີ່ 17 ບກຣາ                         | nu w.a. 2564  |
| อำเภอ/เขต/ทั่งอำเภอ: เมืองสมุทรปราการ ต่านจ/แขวง ลำโรงเหนือ<br>รหัสโปรษณีย์:<br>หมายเลขโทรลาร: E-mail<br>บระเภทเอกสารสิทธิ์ โอนดที่ดิน ประเภทการอดกะเบียน: ให้<br>เลขที่เอกสารสิทธิ์ 84090 หน้าสำรวจ 6567 PIN CODE:                                                                                                    | ອຳເກອ/ເขດ/ກໍ່ຈວ້າເກລ<br>ຣູຣັສໄປຣບດມີຄ<br>ເສມ<br>ເສມ<br>ເສມ<br>ເລຍທີ່ເລດເກັດີປີ<br>ເລຍທີ່ເລດເກັດີປີ<br>ເລຍທີ່ເລດເກັດີປີ<br>ເລຍທີ່ເລດເກັດີປີ<br>ເລຍທີ່ເລດເກັດີປີ<br>ເລຍທີ່ເລດເກັດີປີ<br>ເລຍທີ່ເລດເຮັອ<br>ເລຍທີ່ເລດເຮັອ<br>ເລຍທີ່ເລຍ<br>ເລຍທີ່ເລດເຮັອ<br>ເລຍທີ່ເລດເຮັອ<br>ເລຍຫລີຍ<br>ເລຍທີ່ເລດເຮັອ<br>ເລຍຫລີຍ<br>ເລຍຫລີຍ<br>ເອຍຫລີຍ<br>ເລຍຫລີຍ<br>ເລຍຫລີຍ<br>ເລຍຫລີຍ<br>ເລຍຫລີຍ<br>ເລຍຫລີ<br>ເລຍຫລີຍ<br>ເອຍຫລີຍ<br>ເອຍຫລີຍ<br>ເລຍຫລີຍ<br>ເລຍຫລ                                                                                                    | อำเภอ/เขต/ที่งอำเภอ:       เมืองลนุทรปราการ       ต่านอ/เขตวง       ล่าโรงเหนือ         รหัสโปรษณีย์:       หมายเลขโกรลังที่          หมายเลขโกรลาร:       E-mait          ประเภทเอกสารสิทธิ:       โอนดที่ดิน       ประเภทกรอดกะเบียน:       ให้         และที่เอกสารสิทธิ:       โอนดที่ดิน       ประเภทกรอดกะเบียน:       ให้         เลยที่เอกสารสิทธิ:       โอนดที่ดิน       ประเภทกรอดกะเบียน:       ให้         เลยที่เอกสารสิทธิ:       โอนดที่ดิน       ประเภทกรอดกะเบียน:       ให้         เลยที่เอกสารสิทธิ:       โอนดที่ดิน       ประเภทกรอดกะเบียน:       ให้         เลยที่เอกสารสิทธิ:       โอนดที่ดิน       ประเภทกรอดกะเบียน:       ให้         เลยที่เอกสารสิทธิ:       โอนดที่ดิน       ประเภทกรอดกะเบียน:       ได้         เลยที่เอกสารสิทธิ:       โอนดที่ดิน       ประเภทกรอดกะเบียน:       ได้         เลยที่เอกสารสิทธิ:       โอนดที่ดิน       ประเภทสารอดกะเบียน:       ได้         เลยที่เอกสารสิทธิ:       โอนดที่สานตรอดกรอดกรอดกรอดกรอดกรอดกรอดกรอดกรอดกรอดก                                                                                                    | ชื่อมิติบุคคลเพื่อการศาสนา: วัดด<br>วันที่จดทะเบียน: r<br>วันที่ส่งยกเลิกการอนุญาต (กัามี): r<br>สาเหตุการยกเลิก:<br>เก่ต้ง<br>บ้านเลขที่:<br>ตรอก:                                                                                                    | เด่านสำโรง<br>กรุณาระบุ<br>กรุณาระบุ                                                                                                    | ตามเงอนไขการคนหา<br>วันที่เฉริงอนุญา<br>ได้มาก่อน ป.ที่ด<br>หมู่บ้าน/อาคา<br>ชอ                                                                                             | 1: 17/01/2564<br>1: juni: nşu<br>1: vəəənləuci<br>5:<br>8:<br>10: vəəənləuci                                                                                                    | ุ่า<br>นาระบุ<br>รื่อน หรือ น.ส.3          | ອຍ້າຳ 17 ບກຣາ                          | nu w.a. 2564  |
| รหัสโปรษณีย์:         หมายเลขโกรลังท์:           หมายเลขโกรลาร:         E-mail:           กรลิกธ์         ประเภทเอกสารสิทธ์:           ประเภทเอกสารสิทธ์:         โอนดที่ดิน           เลขที่เอกสารสิทธ์:         84090           หน้าสำรวจ         6567                                                                                                    | รหัสโปรษณ์ย์         หมายเลขโกรล้างที่         เปลงที่สุมาระสาร           กรลิกรั         โอนดที่ดีป         E-mail         Image: Comparison of the second of the second of                                                                                                    | รหัสโปรษณีย์:     เมนายเลขโกรลัทธ์       หมายเลขโกรลาร:     E-mail                                                                                                    | ชื่อปิติบุคคลเพื่อการเกินสา<br>วันที่จดกะเบียน r<br>วันที่สั่งยกเลิกการอนุญาต (ถ้ามี): r<br>สาเหตุการยกเลิก:<br>นา้ถัง<br>บ้านเลขที่:<br>ตรอก:<br>ถนน:                                                                                                    | เด่านส่าไรง<br>กรุณาระบุ<br>กรุณาระบุ                                                                                                    | ตามเงอนไขการคนหา<br>วันที่ได้รับอนุญา<br>ได้มาก่อน ป.ที่ดี<br>หมู่ป้าน/อาคา<br>ชอ<br>จังหวั                                                                                 | 1:     17/01/2564       L:     junt: nş(       υσσοπίσμαι       υσσοπίσμαι       s.       δ:       α     αμηsUsmns                                                                                                    | นาระบุ<br>วัดิม หรือ น.ส.3                 | ອຍ້າຳ 17 ບກຣາ                          | AU W.A. 2564  |
| หมายเลขโกรสาร:         E-mail:           สารลิกธี         ประเภทเอกสารลิกธี:         โอนดที่ดีน         ประเภทเกรอดาะเบียน:         ให้           เลขที่เอกสารลิกธี:         84090         หน้าสำรวจ         6567         PIN CODE:                                                                                                    | หมายเลขโทรสาร:         Ioonfi Council Council Counci Council Council Council Counci Council Council                                                                                                    | หมายเลขโกรสาร:     Icuoที่ดีบ     E-mail       สารลิกรี     ประเภทกอาสารสิกรี:     โลนดที่ดีบ     ประเภทการจดกะเบียน:       ได้มีการการการ     84090     หน้าสำรวจ     6567       อังหวัด:     สมุทรปราการ     อำเภอ/เมน     เมืองสมุทรปราการ       ต้านล/แขวง:     บางด้วน     เมืองสมุทรปราการ     เมืองสมุทรปราการ                                                                                                    | ร้อยเมอน<br>ซื่อมิติบุคคลเพื่อการศาสนา: วัด<br>วันที่อดาะเบียน: r<br>วันที่สั่งยกเลิกทรอนุกร<br>สาเหตุการยกเลิก:<br>เกิน<br>เมโต้ง<br>บ้านเลขที่.<br>เดเล<br>เมโต้ง<br>เมโต้ง<br>เมีต<br>เมโต้ง<br>เมี<br>เมโต้ง<br>เมโต้ง<br>เมโต้ง<br>เมโต้ง<br>เมโต้ง<br>เมโต้ง<br>เมโต้ง<br>เมโต้ | าด่านสำไรง<br>กรุณาระบุ<br>กรุณาระบุ<br>เหมู่ที่ -                                                                                                    | ตามเงอนไขการคนหา<br>วันที่ได้รับอนุญา<br>ได้มาก่อน ป.ที่ดี<br>หมู่บ้าน/อาคา<br>ชอ<br>จังหวั<br>ต่านa/เยว                                                                    | <ul> <li>มา (17/01/2564)</li> <li>มา (17/01/2564)</li> <li></li></ul>                                                                                                    | นาระบุ<br>รัดน หรือ น.ส.3                  | າຍົກີ່ 17 ບກຣາ                         | nu w.a. 2564  |
| กรลิกธี<br>ประเภทเอกสารลิทธี: โอนดที่ดิน ประเภทการจดกะเบียน: ให้<br>เลขที่เอกสารลิทธี: 84090 หน้าสำรวจ 6567 PIN CODE:                                                                                                    | กรสิทธิ์<br>ประเภทเอกสารสิทธิ์ โอนดที่โอน<br>เลขที่เอกสารสิทธิ์ 84090 หน้าสำรวจ 6567 PIN CODE<br>จังหวัณ สมุทรปราการ<br>ต้าบล/เขวง บางด้วน                                                                                                    | กรสิทธิ์<br>ประเภทเอกสารสิทธิ์ โอนดที่ดิน ประเภทการจดกะเบียน ให้<br>เลขที่เอกสารสิทธิ์ 84090 หน้าสำรวจ 6567 PIN CODE<br>จังหวัด สมุทรปราการ อำเภอ/เขต เมืองสมุทรปราการ<br>ตั้านล/เขตวง บางด้วน                                                                                                    | ชื่อปีดีบุคคลเพื่อการศาสนา: วัดด<br>วันที่จัดกะเบียน: r<br>วันที่สั่งยกเลิกการอนุญาต (กัามิ): r<br>สาเหตุการยกเลิก:<br>เกิต้อ<br>บ้านเลขที่:<br>ดนอ<br>อำเภอ/เขต/ก็อำเภอ: เมื่อ<br>รหัลไปรนดมีย์                                                                                                    | เด่านสำไรง<br>กรุณาระบุ<br>กรุณาระบุ<br>ผมู่ที่ -                                                                                                    | ตามเงอนไขการคนหา<br>วันที่ได้รับอนุณา<br>ได้มาก่อน ปกัด<br>หมู่ป้าน/อาคา<br>ชอ<br>จังหวั<br>ด้านอ/พอบ<br>หมายเลขโกรพี                                                       | <ul> <li>มา (17/01/2564)</li> <li>มา (17/01/2564)</li> <li></li></ul>                                                                                                    | มาง<br>า<br>า<br>เขีณ หรือ น.ส.3           | າຍົກີ່ 17 ບກຣາ                         | AU W.A. 2564  |
| กรลิกธิ<br>ประเภทเอกสารลิกธิ: โอนดที่ดิน ประเภทการจดาะเบียน: ให้<br>เลขที่เอกสารลิทธิ: 84090 หน้าสำรวจ 6567 PIN CODE:                                                                                                    | กรลิกธิ<br>ประเภทเอกสารสิทธิ<br>เลขที่เอกสารสิทธิ<br>84090 หน้าสำรวจ 6567 PIN CODE<br>จังหวัด<br>ลมุทรปราการ<br>ดำบล/เของ<br>บางด้วน                                                                                                    | กรสิทธิ<br>ประเภทเอกสารสิทธิ: โอนดที่ดิน ประเภทการจดกะเบียน ให้<br>เลขที่เอกสารสิทธิ: โอนดที่ดิน หน้าสำรวจ 6567 PIN CODE<br>จังหวัด สมุทรปราการ<br>ด้านล/แขวง บางด้วน<br>หมายเทต: มีกรลอดโอนเดวาด น.ส.3 เลขที่ 15                                                                                                    | ชื่อปิติบุคคลเพื่อการศาสนา: วัด<br>วันที่จดกะเบียน: r<br>วันที่สั่งยกเลิกการอนุเราด (กัามิ): r<br>ลาเหตุการยกเลิก:<br>เก้ตั้ง<br>บ้านเลขที่:<br>ตรอก:<br>อำเภอ/เขต/กั่งอำเภอ: มีผ<br>รหัสไปรษณีย์:<br>เมต                                                                                                    | งด่านสำไรง<br>กรุณาระบุ<br>กรุณาระบุ<br>เองสมุทรปราการ                                                                                                    | ตามเงอนไขการคนหา<br>วันที่เฉริยอนุณา<br>ได้มาก่อน ปกัด<br>หมู่บัน/อาคา<br>ชอ<br>จังหวั<br>ตับเอ                                                                             | <ul> <li>ส. 17/01/2564</li> <li>มี วันที่: กรุเ</li> <li>ขอออกโอนดภ์</li> <li>ขอออกโอนดภ์</li> <li>ขอออกโอนดภ์</li> <li>ส. สุมุทรปราการ</li> <li>ส. สัโรงเหนือ</li> <li>ส. สิโรงเหนือ</li> </ul>                                                                                                    | มาระบุ<br>รัฒน หรือ น.ส.3                  | າຍົກີ່ 17 ບກຣາ                         | AU W.A. 2564  |
| กรลิกธิ์<br>ประเภทเอกสารลิทธิ์: โอนดที่ดิน ประเภทการจดกะเบียน: ให้<br>เลขที่เอกสารลิทธิ์: 84090 หน้าสำรวจ 6567 PIN CODE:                                                                                                    | กรสิทธิ<br>ประเภทเอกสารสิทธิ: โอนดที่ดิน ประเภทการจดทะเบียน: ให้<br>เลขที่เอกสารสิทธิ: 84090 หน้าสำรวจ 6567 PIN CODE:<br>จังหวัด: สมุทรปราการ<br>ตำบล/เของ: บางด้วน                                                                                                    | กรสิทธิ<br>ประเภทเอกสารสิทธิ: โอนดที่ดิน ประเภทการจดทะเบียน: ให้<br>เลขที่เอกสารสิทธิ: 84090 หน้าสำรวจ 6567 PIN CODE<br>จังหวัด: สมุทรปราการ<br>ตำบล/เของ: บางด้วน<br>                                                                                                    | ชื่อปิติบุคคลเพื่อการศาสนา: วัดด<br>วันที่จดกะเบียน: (<br>วันที่ส่งยกเลิการอบุญาด (กัามี): (<br>สาเหตุการยกเลิก:<br>อาเหตุการยกเลิก:<br>เมื่อง<br>บ้านเลขที่:<br>เมื่อง<br>เมื่อง<br>เม<br>เมา<br>เม้า<br>เมื่อง<br>เมื่อง<br>เมื่อง<br>เม้า<br>เม้า<br>เมื่อง<br>เม้า<br>เม้า<br>เม้า<br>เม้า<br>เม้า<br>เม้า<br>เม้า<br>เม้า                                                                                                    | งด่านส่าไรง<br>กรุณาระบุ<br>กรุณาระบุ<br>เองสมุทรปราการ                                                                                                    | ตามเงอนไขการคนหา<br>วันที่เฉริยอนุญา<br>ได้มาก่อน ป.ที่ด<br>หมู่บ้าน/อาคา<br>ชอ<br>จังหวั<br>ตำบล/ขอว<br>หมายเลขไกรลัพ<br>E-ma                                              | 17/01/2564         1       3unt: nşt         1       3unt: nşt         1       avaəənlaudi         1       avaəənlaudi         1       aunsul                                                                                                    | นาระบุ<br>รั่ดน หรือ น.ส.3                 | ລອີກີ່ 17 ບກຣາ<br> <br> <br> <br>      | AU W.A. 2564  |
| ประเภทเอกสารสิทธิ์: โอนดที่ดิน ประเภทการจดกะเบียน: ให้<br>เลขที่เอกสารสิทธิ์: 84090 หน้าสำรวจ 6567 PIN CODE:                                                                                                    | ประเภทการจดทะเบียน: ให้<br>เลขที่เอกสารสิทธิ: <mark>84090</mark> หน้าสำรวจ <mark>6567</mark> PIN CODE:<br>จังหวัด: สมุทรปราการ<br>ตำบล/เขวง: บางด้วน                                                                                                    | ประมาทอกสารสิทธิ์ โดนดที่ดิน ประมาทการจดกะเบียน ให้<br>เลขที่เอกสารสิทธิ์ 84090 หน้าสำรวจ 6567 PIN CODE<br>จังหวัด: สมุทรปราการ อำเภอ/เขต: เมืองสมุทรปราการ<br>ตำบล/แขวง: บางด้วน ประมาที่ 15                                                                                                    | ชื่อปิติบุคคลเพื่อการเกิน 200<br>วันที่อดารเบียม r<br>วันที่สั่งยกเลิการอนุญาต (กัามิ) r<br>สาเหตุการยกเลิก<br>สาเหตุการยกเลิก<br>เป็น<br>เมาต้อ<br>บ้านเลขที่<br>เรอก<br>เป็น<br>เริงกายเลขโกรสาร<br>เหมายเลขโกรสาร                                                                                                    | าด่านส่าไรง<br>กรุณาระบุ<br>กรุณาระบุ<br>เองลมุทรปราการ                                                                                                    | ตามเงอนไขการคนหา<br>วันที่ได้รับอนุญา<br>ได้มาก่อน ป.ที่ด<br>หมู่บ้าน/อาคา<br>ชอ<br>จังหวั<br>ตำบล/เชอ<br>หมายเลขโกรคั<br>E-ma                                              | x         17/01/2564           t         Эшћ: пşţ           зиада                                                                                                    | มาระบุ<br>วัฒ หรือ น.ส.3                   | າຍົກີ່ 17 ບກຣາ<br> <br> <br>           | au w.a. 2564  |
| เลขที่เอกสารสิทธิ์: <b>84090</b> หน้าสำรวจ 6567 PIN CODE:                                                                                                    | ເລຍກິ່າລາສາລັກລັ້ <mark>84090</mark> หน້າສຳรวจ <b>6567</b> PIN CODE<br>ຈັຈທວັດ ສມຸກຣປรາກາຣ<br>ຕຳບລ/ແขວຈ. ບາຈດ້ວນ                                                                                                    | เลขที่เอกสารสิทธิ์ 84090 หน้าสำรวจ 6567 PIN CODE จังหวัด สมุทรปราการ อำเภอ/เขต เมืองสมุทรปราการ ตำบล/แขวง บางด้วน                                                                                                    | ร้องเมชน<br>ซื่อมิติบุคคลเพื่อการศาสนา: วัด<br>วันที่อดาะเบียน: r<br>เป็นที่องคาเลิการอนุกราย<br>                                                                                                    | าด่านสำไรง<br>กรุณาระบุ<br>กรุณาระบุ<br>เลงสมุทรปราการ                                                                                                    | ตามเงอนไขการคนหา<br>วันที่ได้รับอนุณา<br>ได้มาก่อน ปก็ดี<br>หมู่บ้าน/อาคา<br>ซอ<br>จังหวั<br>ต่านล/เมอ<br>หมายเลขโกรศัพ<br>E-ma                                             | 1 17/01/2564<br>1 3uñt - nşt<br>1 vəəənləvor<br>2 vəəənləvor<br>2 və<br>2 və<br>2 və | มาระบุ<br>ภาระบุ<br>ร้ดิม หรือ น.ส.3       | າຍົກີ່ 17 ບກຣາ<br> <br> <br> <br>      | AU W.A. 2564  |
|                                                                                                    | จังหวัด: สมุทรปราการ อำเภอ/เขต: เมืองสมุทรปราการ<br>ตำบล/แขวง: บางด้วน                                                                                                    | จังหวัด: สมุทรปราการ อำเภอ/เขต: เมืองสมุทรปราการ<br>ตำบล/แขวง: บางด้วน<br>พบายเหต: มีการออกโลนความ น.ส.3 เลขที่ 15                                                                                                    | ชื่อปีติบุคคลเพื่อการศาสนา: วัดด<br>วันที่อดาะเบียน: r<br>วันที่ส่งยกเลิกทารอนุเราด (กัามิ): r<br>สาเหตุการยกเลิก:<br>เมนต์ด้อ<br>บ้านเลขที่:<br>เมนต์ด้อ<br>เมนต์ด้อ<br>เมนต์กร้อ<br>เมนต์กร้อ<br>เมนตร์<br>เมนตร์<br>เมนรี<br>เมนตร์<br>เมนนตร์<br>เมนร<br>เมนนตร์<br>เมนตรี                  | เด่านลำไรง<br>กรุณาระบุ<br>กรุณาระบุ<br>เล่านาระบุ<br>เล่านาระบุ                                                                                                    | ตามเงอนไขการคนหา<br>วันที่ได้รับอนุญา<br>ได้มาก่อน ปกัด<br>อังหวั<br>ด้านล/เชอ<br>หมายเลขโกรพิ<br>E-ma<br>ประเภทการอดกะเบีย                                                 | II       17/01/2564         II       Jurit                                                                                                    | นาง 2 มางาง<br>บาระบุ<br>1่ดิน หรือ น.ส.3  | າຍົກີ່ 17 ບກຣາ<br>                     | AU W.A. 2564  |
| ฉังหวัด: สมุทรปราการ อี๋าเภอ/ขด: เมืองสมุทรปราการ                                                                                                    | ตำมล/แขวง: บางด้วน                                                                                                    | ต้านส/แขวง:<br>บางด้วน                                                                                                    | ชื่อปีติบุคคลเพื่อการศาสนา: วัด<br>วันที่จัดกะเบียน: r<br>วันที่สั่งยกเลิกาารอนุษาต (กัามิ: r<br>สาเหตุการยกเลิก:<br>เม่ตั้ง<br>บ้านเลขที่:<br>ธรัหล์ไปรษณีย์:<br>หมายเลขไทรสาร<br>สรลิกธิ<br>ประเภทเอกสารสิกริ<br>เลขที่เอกสารสิกริ<br>โณ                                                                                                    | งด่านสำไรง<br>กรุณาระบุ<br>กรุณาระบุ<br>มืองสมุทรปราการ<br>มนดที่ดิน<br>4090 ผญ้าสำรวจ 6567                                                                                                    | ตามเงอนไขการคนหา<br>วันที่เฉีร์บอนุญา<br>ได้มาก่อน ป.ที่ด<br>หมู่บ้าน/อาคา<br>ชอ<br>อังหวั<br>ตำบล/แขว<br>หมายเลขไทรศัพ<br>E-ma<br>ประเภกการอดาะเบีย<br>PIN COD             | II       17/01/2564         II       Jurit       nşt         Juaani       nşt         Juaani                                                                                                    | มาระบุ<br>วัฒิ หรือ น.ส.3                  | າຍົກີ່ 17 ບກຣາ                         | AU W.A. 2564  |
| ດ້າງກ່ວນ                                                                                                    | CLINEA III OLIVI OLIVIDA                                                                                                    | หมายเหตะ มีอาจออกโลนอาจา น.ส.3 เลขที่ 15                                                                                                    | ร้อยเมอน<br>ร้อยมีอุบุคคลเพื่อการศาสนา: วัดด<br>วันที่องคาเบียม<br>า (ไม่ก่อมาระบบก่อน<br>สาเหตุการยาเลิก<br>สาเหตุการยาเลิก<br>เกมน<br>เมนี่อง<br>                                                                                                    | 1001 เปลา 150 (1700 (1700 (1 | ตามเงอนไขการคนหา<br>วันที่เฉีร์ขอบุญา<br>ได้มาก่อน ป.ที่ดี<br>หมู่บ้าน/อาคา<br>ขอ<br>จังหวั<br>ตำบล/ขอว<br>หมายเลขไกรลัพ<br>E-ma<br>ประเภทการจดกะเบีย<br>PIN COD            | x         17/01/2564           x         Эщіт пқс           y         эвералізиой           y         у           y         у           y         у           y         у           y         у           y         у           y         у           y         y           y         y                                                                                                    | นาระบุ<br>รั่ดิน หรือ น.ส.3                | າຍົກີ່ 17 ບກຣາ<br> <br> <br> <br>      | AU W.A. 2564  |
| חכטגער ארפאונאינ                                                                                                    |                                                                                                    | หมายเหตะ ได้กระออกโอบกวาม ม.ส.3 เลขที่ 15                                                                                                    | ร้องเขอน<br>รื่อปติบุคคลเพื่อการกาสนา: วัด<br>วันที่อดาะเบียน: r<br>ว่า :บีเท็อกาะเบียน: r<br>ว่า :บีเก็อกาะเบียน: r<br>ว่านก็ถึง<br>เลิยกุลเกิยการเลิยการ<br>เมนะ<br>เมนะ<br>รักละไประเภทเอกสารสิทธิ<br>เลยกิเอกสารสิทธิ<br>เลยกิเอกสารสิทธิ<br>เลยกิเอกสารสิทธิ<br>เลยกิเอกสารสิทธิ<br>เลยกิเอกสารสิทธิ<br>เลยกิเอกสารสิทธิ<br>เลยกิเอกสารสิทธิ<br>เลยกิเอกสารสิทธิ<br>เลยกิเอกสารสิทธิ                                                                                                    | <ul> <li>เด่านลำไรง</li> <li>กรุณาระบุ</li> <li>กรุณาระบุ</li> <li>กรุณาระบุ</li> <li>มืองสมุทรปราการ</li> <li>มืองสมุทรปราการ</li> <li>มืองสมุทรปราการ</li> <li>6567</li> <li>บุกรปราการ</li> </ul>                                                                                                    | ตามเงอนไขการคนหา<br>วันที่ได้รับอนุณา<br>ได้มาก่อน ปก่ัด<br>องหวั<br>ดำบล/ขอ<br>หมายเลขโกรลัพ<br>E-ma<br>ประเภกการอดาะเบีย<br>PiN COD<br>อำเภอ/เข                           | x         17/01/2564           t         Эшй         пқс           j         звала                                                                                                    | นาระบุ<br>รัดน หรือ น.ส.3                  | າຍົກີ່ 17 ບກຣາ<br>                     | au w.a. 2564  |
|                                                                                                    |                                                                                                    | หมายเหตะ มีการออกโอนกวาก น.ส.3 เลขที่ 15                                                                                                    | ร้องเขอน<br>ร้อมีติบุตคลเพื่อการศาสนา: วัด<br>วันที่อดาะเบียน: r<br>วันที่อ่างคาเลิการอนุการอานาร<br>เมินก้าว เป็นเลขที่<br>เมินของเมื่อ<br>เมินของเมื่อ<br>เมินของเมินของเมื่อ<br>เมินของเมื่อ<br>เมินของเมื่อ<br>เมินของเมื่อ<br>เมินของเมื่อ<br>เมินของเมื่อ<br>เมินของเมื่อ<br>เมินของเมินของเมินขอ                                                                                                    | <ul> <li>เก่านลำไรง</li> <li>กรุณาระบุ</li> <li>กรุณาระบุ</li> <li>กรุณาระบุ</li> <li>พมู่ที่ -</li> <li>มองสมุทรปราการ</li> <li>มองสนิน ระบุ ระบุ ระบุ ระบุ ระบุ ระบุ ระบุ ระบุ</li></ul>                                                                                                    | ตามเงอนไขการคนหา<br>วันที่ได้รับอนุญา<br>ได้มาก่อน ปกั่ด<br>อังหวั<br>ด้านอ/เขว<br>หมายเลขโกรพิ<br>E-ma<br>ประเภทการอดกะเบีย<br>PIN COD<br>อำเภอ/เข                         | II       17/01/2564         II       Jurit       nşı         U       Dabanlauor         II       nşı         U       U         II       nşı         U       nşı         U       nşı         U       nşı         II                                                                                                    | นาง 2 มีนาง<br>บาระบุ<br>า์เดิน หรือ น.ส.3 | າຍົກີ່ 17 ບກຣາ<br>                     | au w.a. 2564  |
|                                                                                                    |                                                                                                    |                                                                                                    | ชื่อปีตีบุคคลเพื่อการศาสนา: วัด<br>วันที่จัดกะเบียน: r<br>วันที่สั่งยกเลิกการอนุญาต (กัามิ: r<br>สาเหตุการยกเลิก:<br>สาเหตุการยกเลิก:<br>เป็น<br>อำเภอ/เขต/ก็จอำเภอ:<br>รหัลไปรนดนี้ย์<br>รหัลไปรนดนี้ย์<br>หมายเลขไทรสาร<br>สารลิกรี<br>ประเภทเอกสารสิกรี<br>เลขที่เอกสารสิกรี<br>เลขที่เอกสารสิกรี<br>เองเว้น เว้น<br>เองเว้น เว้น<br>เกม เว้น เว้น เว้น<br>เลขที่เอกสารสิกรี<br>เลขที่เอกสารสิกรี<br>เองเว้น เว้น<br>เองเว้น เว้น                                                                                                    | <ul> <li>เด่านลำไรง</li> <li>กรุณาระบุ</li> <li>กรุณาระบุ</li> <li>มนดที่ดีน</li> <li>4090 ผน้าสำรรจ 6567</li> <li>มุทธปราการ</li> </ul>                                                                                                    | ตามเงอนไขการคนหา<br>วันที่ได้รับอนุญา<br>ได้มาก่อน ปกัด<br>อ้าหวั<br>ตำบล/แบว<br>หมายเลขไกรพัพ<br>E-ma<br>ประเภทการอดาะเบีย<br>PIN COD<br>อำเภอ/เข                          | II       17/01/2564         II       Эшй: пқи         Juaeoniauoi       1000000000000000000000000000000000000                                                                                                    | นาระบุ<br>เวื่อน หรือ น.ส.3                | າຍົກີ່ 17 ບາຣາ<br>                     | ы w.a. 2564   |
| หมายเหตะ มีการออกโลนเดวาด น.ส.3 เลขที่ 15                                                                                                    | <b>กมายนิทน</b> (มารออกไอนดอน) แส 3 เอเซ 15                                                                                                    |                                                                                                    | ร้องเมงน<br>จ๊อปติบุคคลเพื่อการเกินเน<br>วันที่อดาะเบียน                                                                                                    | <ul> <li>เด่าแล่าไรง</li> <li>กรุณาระบุ</li> <li>กรุณาระบุ</li> <li>กรุณาระบุ</li> <li>กรุณาระบุ</li> <li>มองสมุทรปราการ</li> <li>มองสมุทรปราการ</li> <li>มองสมุทรปราการ</li> <li>มองสมุทรปราการ</li> <li>มองสมุทรปราการ</li> <li>มองสมุทรปราการ</li> <li>มองสมุทรปราการ</li> <li>มองสมุทรปราการ</li> <li>มองสมุทรปราการ</li> <li>มองสมุทรปราการ</li> <li>มองสมุทรปราการ</li> <li>มองสมุทรปราการ</li> <li>มองสมุทรปราการ</li> <li>มองสมุทรปราการ</li> </ul>                                                                                                    | ตามเงอนไขการคนหา<br>วันที่ได้รับอนุญา<br>ได้มาก่อน ปกั่ด<br>หมู่บ้าน/อาคา<br>ชอ<br>จังหวั<br>ต่านอ/เขว<br>หมายเลขไกรคัพ<br>E-ma<br>ประเภทการอดกะเบีย<br>PiN COD<br>อำเภอ/เข | III       Эшті: пқс         Эшті: пқс       Эшті: пқс         U       Эшті: пқс         U       Эшті: пқс         III       Эшті: пқс         III       Эшті: пқс         III       IIII         IIII       IIIII Пқс         IIII       IIIII Пқс         IIIII                                                                                                    | นาระบุ<br>รัดน หรือ น.ส.3                  | າຍົກີ່ 17 ບກຣາ<br> <br> <br> <br> <br> | AU W.A. 2564  |

รูปที่ 51 หน้าต่างบันทึกผลการอนุญาตฝั่งศาสนา

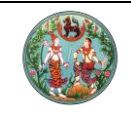

# คู่มือฝึกอบรมเจ้าหน้าที่ผู้ใช้ระบบงาน

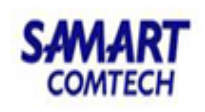

โครงการพัฒนาระบบสารสนเทศที่ดิน (ระยะที่ 2)

|   | โครงการ<br>ระบบจัดเก็บข้  | พัฒนาระบบสารสนเทศที<br>ขอมูลทะเบียนที่ดินของนิติบุคคลเพื่                               | <b>่โดิน (ระยะที่ 2)</b><br>อการศาสนา | เทงสาว                                                                         | อันตนา แลงทอง (นักวิชาการที่ดิน ชำนาญการ PRO)<br>สำนักมาตรฐานการทะเบียนที่ดิน<br>พาวาจ - M84541004 |         |      | [→ ×<br>มูระบบๆ |
|---|---------------------------|-----------------------------------------------------------------------------------------|---------------------------------------|--------------------------------------------------------------------------------|----------------------------------------------------------------------------------------------------|---------|------|-----------------|
| 1 | ระบบวิติแบชอนู            | สารเบอนกิดนอองนิดบุศิศสเพอการศาสนา                                                      | ขอมูลกะเบอนกัดของบุคคลดางดาว /        | บนแพลการอนุเราตหูวางออบด                                                       | INTER INFORMATION                                                                                  |         |      |                 |
|   | บันทึกผลการจดทะเบีย       | บันทึกผลการอนุญาตจากผู้ว่า/อธิบดิ                                                       |                                       |                                                                                | ×                                                                                                  |         |      | ^               |
|   | ค้นหา                     |                                                                                         |                                       |                                                                                | ^                                                                                                  |         |      |                 |
|   |                           | ชื่อผู้ถือกรรมสิทธิ:                                                                    | นางกิ้มล้าน แซ่ด่าน                   | วันที่ได้รับอนุญาต:                                                            | 09/01/2535 🗸                                                                                       |         |      |                 |
|   |                           | วันที่จดทะเบียน:                                                                        | กรุณาระบุ                             | ว้ตถุประสงค์การใช้ประโยชน์ที่ดิน:                                              | ที่อยู่อาศัย 🗸                                                                                     |         |      |                 |
|   | IUC                       | วันที่เริ่มใช้ประโยชน์ที่ดิน (เฉพาะ ม.96 ทวี):                                          | กรุณาระบุ                             | ขออนุญาตตามมาตรา:                                                              | มาตรา 93 👻                                                                                         |         |      |                 |
|   | lanansans                 | วันที่สั่งยกเลิกการอนุญาต (ถ้ามี):                                                      | กรุณาระบุ                             |                                                                                |                                                                                                    |         |      |                 |
|   | ประช<br>เลขที่ในสำคัญประ: | ກ່ອຍູ່<br>ບ້ານເລຍກໍ່<br>ດຣອດ<br>ອຳເກອ/ເຍດ/ກໍອຳເກອ<br>ຣາັດແປ/ນອດກໍຍິ<br>หมาຍເສປິກຣາຣ<br> | คมู่ที่<br>เมืองพักลุง                | หมู่บ้าน/อาคาร:<br>จอย:<br>จังหวัด:<br>ตำบล/แฮวง:<br>หมายเลขโกรศัพท์<br>E-mait | พักลุง<br>ปรางหมู่                                                                                 |         |      |                 |
|   | รายละเอียดเจ้าของที่ดิน ( |                                                                                         |                                       |                                                                                |                                                                                                    |         |      |                 |
|   | ลำดับ ส่อ ส่อส            | เอกสารสิทธิ                                                                             |                                       |                                                                                |                                                                                                    |         | true |                 |
|   | n 00 - 00a                | ประเภทเอกสารสิทธิ                                                                       | โฉนดที่ดิน                            | ประเภทการจดทะเบียน:                                                            | โอนมรดก                                                                                            | S IOG-U | ou   |                 |
|   | 1 นายกอร์ดอน<br>1 แคน     | เลขที่เอกสารสิทธิ                                                                       | 4686 หน้าสำรวจ                        | PIN CODE:                                                                      |                                                                                                    |         | ^    |                 |
|   | ມາດຄົ້ມລ້າມມ              | ວັດາດັດ                                                                                 | พัทลุง                                | ອຳເກອ/ເขต:                                                                     | เมืองพัทลุง                                                                                        |         |      |                 |
|   | 2 chu                     | ตำบล/แขวง                                                                               | กรุณาระบุ                             |                                                                                |                                                                                                    |         |      |                 |
|   | 3 นางกิ้มล้าน เ<br>3 ด่าน |                                                                                         |                                       |                                                                                | ~                                                                                                  |         |      |                 |
|   | 4 มายคังเน่ง เ<br>4 อุ่ย  |                                                                                         |                                       |                                                                                | 📙 บันทึกรายการ 🛛 🗶 ปิดหน้าต่าง                                                                     |         |      |                 |
|   | 5 เฮ้ง                    | ไลนดกดิน 27427                                                                          | 3151 นคร บางกอกให                     | 0 - 0 - 13.0                                                                   | 1/1 เอนมรดก เดมา                                                                                   |         |      | ~               |

รูปที่ 52 หน้าต่างบันทึกผลการอนุญาตฝั่งต่างด้าว

### 3.2.5. ยกเลิกรายการขออนุญาต/บันทึกไม่อนุญาต

กรณีไม่ได้รับอนุญาต หรือข้อมูลที่มาจากระบบเดิมมีความซ้ำซ้อน ทั้งสมท. และเจ้าหน้าที่

สำนักงานที่ดินสามารถเข้าถึงเมนูนี้เพื่อบันทึกยกเลิกรายการได้

| ก                                                                                                    |                                                                                                    | neiteib insoo ir                                                                                   | งนายที่ดินจาก | กฐานข้อมู                                            | a MIS lõi                                        |                                                         |                                                                                                    |                                                           |                                                                                                    |                        |                     |                                                                     |                                                                            |                                                            |          |
|----------------------------------------------------------------------------------------------------|----------------------------------------------------------------------------------------------------|----------------------------------------------------------------------------------------------------|---------------|------------------------------------------------------|--------------------------------------------------|---------------------------------------------------------|----------------------------------------------------------------------------------------------------|-----------------------------------------------------------|----------------------------------------------------------------------------------------------------|------------------------|---------------------|---------------------------------------------------------------------|----------------------------------------------------------------------------|------------------------------------------------------------|----------|
|                                                                                                    |                                                                                                    |                                                                                                    |               |                                                      |                                                  |                                                         |                                                                                                    |                                                           |                                                                                                    |                        |                     |                                                                     |                                                                            |                                                            |          |
|                                                                                                    |                                                                                                    | สำนักงาน                                                                                           | ที่ดิน: กร    | ณาระบ                                                |                                                  |                                                         |                                                                                                    | ~                                                         |                                                                                                    |                        |                     |                                                                     |                                                                            |                                                            |          |
| 🔺 เอก                                                                                                    | ansānā                                                                                                    |                                                                                                    |               |                                                      |                                                  |                                                         |                                                                                                    |                                                           |                                                                                                    |                        |                     |                                                                     |                                                                            |                                                            |          |
|                                                                                                    |                                                                                                    | ประเภทเอกสา                                                                                        | รสิทธิ: กะ    | รณาระบ -                                             | _                                                | ~                                                       |                                                                                                    |                                                           |                                                                                                    |                        |                     |                                                                     |                                                                            |                                                            |          |
|                                                                                                    |                                                                                                    | เลขที่เอกสา                                                                                        | รสิกธิ:       | · ·                                                  | หน้าสำรวจ                                        |                                                         |                                                                                                    |                                                           | PIN                                                                                                    | CODE:                  |                     |                                                                     |                                                                            |                                                            |          |
|                                                                                                    |                                                                                                    | ວ້າ                                                                                                | งหวัด: กะ     | รุณาระบุ -                                           | -                                                | ~                                                       |                                                                                                    |                                                           | ວຳ                                                                                                    | เภอ/เขต: กรุณาร        | εų                  | ~                                                                   |                                                                            |                                                            |          |
|                                                                                                    |                                                                                                    | ตำบล/                                                                                              | แขวง: กะ      | รุณาระบุ -                                           | -                                                | ~                                                       |                                                                                                    |                                                           |                                                                                                    |                        |                     |                                                                     |                                                                            |                                                            |          |
| Usunnnajumsaansilieu nsansu v                                                                                                    |                                                                                                    |                                                                                                    |               |                                                      |                                                  |                                                         |                                                                                                    |                                                           |                                                                                                    |                        |                     |                                                                     |                                                                            |                                                            |          |
| เลขาะเบียนมิติบุกคลเพื่อการศาสนา: กอ                                                                                                    |                                                                                                    |                                                                                                    |               |                                                      |                                                  |                                                         |                                                                                                    |                                                           |                                                                                                    |                        |                     |                                                                     |                                                                            |                                                            |          |
| ວັນທີ່ໄດ້ຮັບອບູເຈກລະ ກຣຸດກຣະບູ 💉 ວັນຫົວລາະເບັຍນ: ກຣຸດກຣະບູ 💉                                                                                                    |                                                                                                    |                                                                                                    |               |                                                      |                                                  |                                                         |                                                                                                    |                                                           |                                                                                                    |                        |                     |                                                                     |                                                                            |                                                            |          |
| 💌 ñaę                                                                                                    | į                                                                                                    |                                                                                                    |               |                                                      |                                                  |                                                         | 0.01                                                                                                    | K2                                                        | ວ້າວກ້ອນອ                                                                                                    |                        |                     |                                                                     |                                                                            |                                                            |          |
| Tiaę                                                                                                    | į                                                                                                    |                                                                                                    |               |                                                      |                                                  |                                                         | , Âu                                                                                                    | м                                                         | ล้างข้อมูล                                                                                                    |                        |                     |                                                                     |                                                                            |                                                            |          |
| • ทีอยุ<br>ายละเอีย                                                                                                    | ยดนิติบุคคลเจ้าข                                                                                                    | องที่ดิน                                                                                           |               |                                                      |                                                  |                                                         | Anu                                                                                                    | <u>кл</u> ]                                               | ล้างข้อมูล                                                                                                    |                        |                     |                                                                     |                                                                            |                                                            |          |
| โอยุ<br>ายละเอีย<br>สำดับ<br>ที่                                                                                                    | ยู่<br>ยดนิติบุคคลเจ้าข<br>ประเภท<br>เอกสารสิทธิ                                                                           | องที่ดิน<br>เลขที่<br>เอกสารสิทธิ                                                                  | หน้าสำรวจ     | ούκόα                                                | ອຳເກອ                                            | ต่ำบล                                                   | เนื้อที่<br>(เรี-งาน-ตร.วา)                                                                                        | หา                                                        | ล้างข้อมูล<br>ซื่อนิติบุคคล<br>เพื่อการศาสนา                                                                                                    | ประเภท<br>การจดาะเบียน | สาเหตุ<br>การยกเลิก | ໄດ້ມາ/<br>ຈຳหน่าย                                                   | ราย<br>ละเอียด                                                             | ยืนยัน<br>ข้อมูลถูกต้อง                                    |          |
| <ul> <li>ทีอยุ</li> <li>ายละเอีย</li> <li>สำคับ</li> <li>ที่</li> <li>13</li> </ul>                                                                                                    | ยู่<br>ยดนิติบุคคลเจ้าข<br>ประเภท<br>เอกสารสิทธิ<br>โฉนดที่ดิน                                                             | องที่ดิน<br>เลขที่<br>เอกสารลิทธิ<br>92732                                                         | หน้าสำรวจ     | <b>จังหวัด</b><br>ลำพูน                              | <b>อำเภอ</b><br>เมือง<br>ลำพูน                   | <b>ต่าบล</b><br>หนอง<br>หนาม                            | ແນ້ອກ່<br>(ເຮັ-ນາມ-ຕຣ.ວາ)<br>0-1-27                                                                                | หา<br>ลัดล่วน<br>1/1                                      | ส้างข้อมูล<br>ชื่อมีมีปนุคคล<br>เพื่อการศาสนา<br>วัดกอบ่อย                                                                                       | ประเภท<br>การจดกะเบียน | สาเหตุ<br>การยกเล็ก | <b>ໄດ້ມາ/</b><br>ວ່າหน่าย<br>ໄດ້ມາ                                  | ราย<br>ละเอียด                                                             | ยืนยัน<br>ข้อมูลถูกต้อง<br>ปี                              | ~        |
| โลย<br>เป็นสะเอีย<br>สำคับ<br>ที่<br>13<br>14                                                                                                    | ยู่<br>ยดนิติบุคคลเจ้าข<br>ประเภท<br>เอกสารสิทธิ<br>โฉนดที่ดิน<br>อื่นๆ                                                    | องที่ดิน<br>เลขที่<br>เอกสารสิทธิ<br>92732                                                         | หน้าสำรวจ     | <b>จังหวัด</b><br>ลำพูน                              | <b>อำเภอ</b><br>เมือง<br>ลำพูน                   | <b>ต้าบล</b><br>หนอง<br>หนาม                            | <mark>เนื้อที่</mark><br>(เร็-งาม-ดร.วา)<br>0-1-27<br>13-1-90                                                      | ил Сананананананананананананананананананан                | ี้ ล้างข้อมูล<br><mark>ชื่อมีติบุคคล</mark><br>เพื่อ <b>การศาสนา</b><br>วัดกอง่อย<br>วัดกอง                                                      | ประเภท<br>การจดกะเบียน | สาเหตุ<br>การยกเล็ก | <b>ໄດ້ມາ/</b><br>ຈຳหນ່າຍ<br>ໄດ້ນາ<br>ໄດ້ນາ                          | ราย<br>อะเอียด<br>                                                         | ยืนยัน<br>ข้อมูลดูกต้อง<br>ปี                              | ^        |
| <ul> <li>ກອເ</li> <li>ກອເ</li> <li>ຄຳດັບ</li> <li>ກ່</li> <li>13</li> <li>14</li> <li>15</li> </ul>                                                                                                    | ยู่<br>ยดปิติบุคคลเจ้าข<br>ประเภท<br>เอกสารสิทธิ<br>โฉนดที่ดิน<br>อิ้นๆ<br>โฉนดที่ดิน                                      | <mark>องที่ดิน<br/>เลขที่<br/>เอกสารลิทธิ</mark><br>92732<br>-<br>10                               | หน้าสำรวจ     | <b>จังหวัด</b><br>ลำพูน<br>อุตรดิ                    | <b>อำเภอ</b><br>เมือง<br>ล่าพูน<br>พิชัย         | <b>ต้าบล</b><br>หนอง<br>หนาม<br>คอรุม                   | เมื่อกี่<br>(15-0714-05.27)<br>0-1-27<br>13-1-90<br>4-0-89                                                         | кл<br>а́оа́си<br>1/1<br>1/1<br>1/1                        | ้ ส้างข้อมูล<br><mark>ชื่อมีเป็นุคคล</mark><br>เพื่อการศาสนา<br>วัดกอง<br>วัดกอง<br>วัดกอง                                                       | ประเภท<br>การจฉกะเบียน | ลาเหตุ<br>การยกเลิก | <b>ໄດ້ນາ/</b><br>ວຳກະນຳຍ<br>ໄດ້ນາ<br>ໄດ້ນາ<br>ໄດ້ນາ                 | <u>ຮາຍ</u><br>ລະເວັຍດ                                                      | ยืนยัน<br>ข้อมูลถูกต้อง<br>ปี<br>ปี                        | ^        |
| <ul> <li>Парана</li> <li>Парана</li></ul>                                                                                                    | ยู่<br>ขดปิดีปุดคลเจ้าข<br>ประเภท<br>เอกสารสิทธิ<br>โฉนดที่ดิน<br>อิ้มๆ<br>โฉนดที่ดิน<br>โฉนดที่ดิน                        | <mark>องที่ดัน<br/>เลขที่<br/>เอกสารสิทธิ</mark><br>92732<br>-<br>10<br>91                         | หน้าสำรวจ     | <b>ຈັຈກວັດ</b><br>ລຳພູນ<br>ຍຸຕຣດົ                    | <b>อำเภอ</b><br>เมือง<br>ลำพูน<br>พิชัย<br>พิชัย | <b>ตำบล</b><br>หนอง<br>หนาม<br>คอรุม<br>คอรุม           | <mark>เมื่อที่ (เรื-ดาย-ตรวา)</mark><br>(เรื-ดาย-ตรวา)<br>0-1-27<br>13-1-90<br>4-0-89<br>0-3-62                    | йодіоц<br>1/1<br>1/1<br>1/1<br>1/1<br>1/1<br>1/1          | ี่ ล้างข้อมูล<br>ซื้อมีใต้บุคคล<br>เพื่อการค้าลนก<br>วัดกอง<br>วัดกอง<br>วัดกอง<br>วัดกอง                                                        | ประเภท<br>การจฉทะเบียน | ลาแหตุ<br>การยกเลิก | <b>ໄດ້ນາ/</b><br>ຈຳກະນ້າຍ<br>ໄດ້ນາ<br>ໄດ້ນາ<br>ໄດ້ນາ<br>ໄດ້ນາ       | 945<br>945<br>945<br>945<br>945<br>945<br>945<br>945<br>945<br>945         | ຍິບຍັບ<br>ບັວມູລດູກດ້ອง<br>ຟີ<br>ຟີ<br>ຟີ                  | <b>^</b> |
| <ul> <li>ເອຍຄະເວີຍ</li> <li>ເອ້າດັບ</li> <li>ເອົາ</li> <li>ເອົາ<td>ยู่<br/>อดปีติบุคคลเจ้าข<br/>ประเภท<br/>เอกสารสิทธิ<br/>โฉนดที่ดิน<br/>โฉนดที่ดิน<br/>โฉนดที่ดิน<br/>โฉนดที่ดิน</td><td><mark>องที่ดัน<br/>เลขที่<br/>เอกลารสิทธิ</mark><br/>92732<br/>-<br/>10<br/>91<br/>65985</td><td>หน้าสำรวจ</td><td><b>จังหวัด</b><br/>ลำพูน<br/>อุตรดิ<br/>ระยอง</td><td><b>อำเภอ</b><br/>เมือง<br/>ล่าพูน<br/>พิชัย<br/>แกลง</td><td><b>ตำบล</b><br/>หนอง<br/>หนาม<br/>คอรุม<br/>คอรุม<br/>กองดิน</td><td>(<u>เร็-งาน-ตร.วา</u>)<br/>(<u>เร็-งาน-ตร.วา</u>)<br/>0-1-27<br/>13-1-90<br/>4-0-89<br/>0-3-62<br/>27-0-98.6</td><td>йодоц<br/>1/1<br/>1/1<br/>1/1<br/>1/1<br/>1/1<br/>1/1</td><td><b>ส้างข้อมูล</b><br/><mark>ชื่อมีติบุคคล<br/>เพื่อการค่าสนก</mark><br/>วัดกอง<br/>วัดกอง<br/>วัดกอง<br/>วัดกอง<br/>วัดกอง</td><td>ประเภท<br/>การจดกะเบียน</td><td>ลาแหตุ<br/>การยกเลิก</td><td>ເດັນກ/<br/>ວ່າແກ່ຍ<br/>ໄດ້ນາ<br/>ໄດ້ນາ<br/>ໄດ້ນາ<br/>ໄດ້ນາ</td><td><u>ຮາຍ</u><br/>ຂະເອັຍດ<br/>ີ<br/>ີ<br/>ີ<br/>ີ<br/>ີ<br/>ີ<br/>ີ<br/>ີ<br/>ີ</td><td>ຍິບຍັບ<br/>ບັວມູລດູກດ້ວຍ<br/>ຟື້<br/>ຟື້<br/>ຟື້<br/>ຟື້<br/>ຟື້</td><td>^</td></li></ul> | ยู่<br>อดปีติบุคคลเจ้าข<br>ประเภท<br>เอกสารสิทธิ<br>โฉนดที่ดิน<br>โฉนดที่ดิน<br>โฉนดที่ดิน<br>โฉนดที่ดิน                   | <mark>องที่ดัน<br/>เลขที่<br/>เอกลารสิทธิ</mark><br>92732<br>-<br>10<br>91<br>65985                | หน้าสำรวจ     | <b>จังหวัด</b><br>ลำพูน<br>อุตรดิ<br>ระยอง           | <b>อำเภอ</b><br>เมือง<br>ล่าพูน<br>พิชัย<br>แกลง | <b>ตำบล</b><br>หนอง<br>หนาม<br>คอรุม<br>คอรุม<br>กองดิน | ( <u>เร็-งาน-ตร.วา</u> )<br>( <u>เร็-งาน-ตร.วา</u> )<br>0-1-27<br>13-1-90<br>4-0-89<br>0-3-62<br>27-0-98.6         | йодоц<br>1/1<br>1/1<br>1/1<br>1/1<br>1/1<br>1/1           | <b>ส้างข้อมูล</b><br><mark>ชื่อมีติบุคคล<br/>เพื่อการค่าสนก</mark><br>วัดกอง<br>วัดกอง<br>วัดกอง<br>วัดกอง<br>วัดกอง                             | ประเภท<br>การจดกะเบียน | ลาแหตุ<br>การยกเลิก | ເດັນກ/<br>ວ່າແກ່ຍ<br>ໄດ້ນາ<br>ໄດ້ນາ<br>ໄດ້ນາ<br>ໄດ້ນາ               | <u>ຮາຍ</u><br>ຂະເອັຍດ<br>ີ<br>ີ<br>ີ<br>ີ<br>ີ<br>ີ<br>ີ<br>ີ<br>ີ         | ຍິບຍັບ<br>ບັວມູລດູກດ້ວຍ<br>ຟື້<br>ຟື້<br>ຟື້<br>ຟື້<br>ຟື້ | ^        |
| <ul> <li>Nac</li> <li>nac</li> <li>nac</li></ul>                                                                                                    | ยู่<br>ยุ่งไม่ปีบุญญาสเจ้าข<br>ประเภท<br>เอนตร์สิทริ<br>โอนตที่ดิน<br>โอนตที่ดิน<br>โอนตที่ดิน<br>โอนตที่ดิน<br>โอนตที่ดิน | <mark>องที่ดิน<br/>เลขที่<br/>เอกสาธิสาธิ<br/>92732<br/>-<br/>10<br/>91<br/>65985<br/>24111</mark> | หน้าสำรวจ     | <b>ຈັงหวัด</b><br>ຄຳພູน<br>ອຸຕຣດົ<br>ອຸຕຣດັ<br>ຣະຍອง | <b>อำเภอ</b><br>เมือง<br>ลำพูน<br>พิชัย<br>แกลง  | <b>ตำบล</b><br>หนอง<br>หนาม<br>คอรุม<br>คอรุม<br>กองดิน | ( <u>เรื่องนี้ คณ</u><br>( <u>เรื่องน-ตร.ว</u> ))<br>0-1-27<br>13-1-90<br>4-0-89<br>0-3-62<br>2.70-098.6<br>2-1-16 | n aiodou<br>1/1<br>1/1<br>1/1<br>1/1<br>1/1<br>1/1<br>1/1 | ี่ ล้างข้อมูล<br>เพื่อมิตินุคคล<br>เพื่อการศาสนา<br>วัดกอง<br>วัดกอง<br>วัดกอง<br>วัดกอง<br>วัดกอง<br>วัดกอง<br>วัดกอง<br>วัดกองดัน<br>วัดกองดัน | ประเภท<br>การจดกะเบียน | สาเหตุ<br>การยกเล็ก | <b>ໄດ້ນາ/</b><br>ວຳແກຍ<br>ໄດ້ນາ<br>ໄດ້ນາ<br>ໄດ້ນາ<br>ໄດ້ນາ<br>ໄດ້ນາ | <del>ຊາຍັ</del> ຍດ<br>ລະເອັຍດ<br>ເຫຼົາ<br>ເຫຼົາ<br>ເຫຼົາ<br>ເຫຼົາ<br>ເຫຼົາ | ຍິບຍັບ<br>ບ້ອບູລດູກດ້ອຈ<br>ຟີ<br>ຟີ<br>ຟີ<br>ຟີ<br>ຟີ      |          |

รูปที่ 53 ระบบแสดงรายการขออนุญาตได้มาและจำหน่ายตามเงื่อนไขการค้นหา

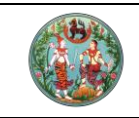

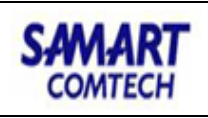

| ยกเลิกรายการ                                                           |                 | × |  |  |  |  |  |  |
|------------------------------------------------------------------------|-----------------|---|--|--|--|--|--|--|
| สาเหตุการยกเลิก: บ้                                                    | ันทึกข้อมูลเกิน |   |  |  |  |  |  |  |
| หากเป็นการสั่งยกเลิกการ<br>อนุญาตหรือไม่อนุญาต<br>กรุณาระบุวันที่สั่ง: | - กรุณาระบุ 💌   |   |  |  |  |  |  |  |
|                                                                        |                 |   |  |  |  |  |  |  |

รูปที่ 54 ระบุสาเหตุที่ยกเลิกรายการ และบันทึกวันที่สั่งไม่อนุญาต หากเป็นการไม่อนุญาตจากผู้ว่า/อธิบดี

3.2.6. รายงาน

ระบบ M84 มีรายงานฝั่งศาสนาจำนวน 3 รายงาน และรายงานฝั่งต่างด้าวจำนวน 6 รายงาน โดยมีหน้าจอค้นหาข้อมูลแบบเดียวกันตามแต่ละฝั่ง ดังนี้

<u>ฝั่งศาสนา</u>

- รายงานที่ 1: รายงานการอนุญาตการได้มาซึ่งที่ดินของนิติบุคคลเพื่อการศาสนา
- รายงานที่ 2: รายงานการจดทะเบียนของนิติบุคคลเพื่อการศาสนา
- รายงานที่ 3: รายงานการตรวจสอบข้อมูลทะเบียนที่ดินของนิติบุคคลเพื่อการ

| โครงการพัฒนาระบบสารสน<br>ระบบจัดเก็บข้อมูลทะเบียนที่ดินของนิตีบุเ<br>ระบบจัดเก็บข้อมูลทะเบียนที่ดินของนิตีบุคคลเพื่อการศา | <b>เทศที่ดิน (ระยะที่ 2)</b><br>คคลเพื่อการศาสนา<br>๗ / รายงาน / รายงานอนุญาตการได้มาซึ่งที่ดีน                        | บางสาวจินตมา แสงกอง (นักวิชาการที<br>สำนักมาตรฐานกา<br>ห                                                         | เดิม ซ่านกญการ PRO) 🤱 🗰 🖸<br><b>เรทะเบียนที่ดิน</b><br>ม้างอ : M84SRPT001 | <b>Х</b> |
|----------------------------------------------------------------------------------------------------|----------------------------------------------------------------------------------------------------|----------------------------------------------------------------------------------------------------|---------------------------------------------------------------------------|----------|
| ตรวจสอบข้อมูลจากสำนักงานที่ดิน                                                                                            |                                                                                                    |                                                                                                    |                                                                           |          |
| ค้นหาข้อมูล                                                                                                    |                                                                                                    |                                                                                                    |                                                                           |          |
| สำนักงานที่ดีนะ<br>ชื่อบิติบุคคลเพื่อการศาสนา:<br>กรุณาระบุ<br>อังหวัด: กรุณาระบุ<br>ต่าบล/แขวง: กรุณาระบุ                | <ul> <li>ເລຍກະເບີຍບບິດີເ</li> <li>ເລຍກະເບີຍບບິດີ</li> <li>รายการกำของ</li> <li>ລຸບຸບັດຮິ</li> <li>ລູບຸບັດຮິ</li> </ul> | คคลเพื่อการศาสมา:<br>อำเภอ/เขณ กรุณาระบุ<br>บุญาตในวันที่ (วันที่ กรุณาระบุ Y<br>ษศัพยอากกะเบียน):<br>ล้างข้อมูล | ×                                                                         |          |
|                                                                                                    |                                                                                                    |                                                                                                    |                                                                           |          |
|                                                                                                    |                                                                                                    |                                                                                                    |                                                                           | <        |
|                                                                                                    |                                                                                                    |                                                                                                    |                                                                           |          |
| Copyright © 2018 - Department of Lands All Rights Res                                                                     | erved ເວລຣ໌ຈັ່ນ : 13.0.0 IP Address : 49                                                                               | 2285856 EN                                                                                                    | 📀 วันอาทิตย์ที่ 17 มกราคม พ.ศ. 2564 23                                    | 3:27 u.  |

รูปที่ 55 หน้าจอระบุเงื่อนไขการค้นหาเพื่อพิมพ์รายงาน ระบุชื่อนิติบุคคลเพื่อการศาสนา และวันที่เกี่ยวข้องเพื่อพิมพ์รายงานผลการอนุญาต หรือ รายงานผลการจดทะเบียนไปสแกนเก็บสารบบ

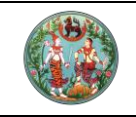

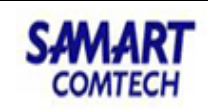

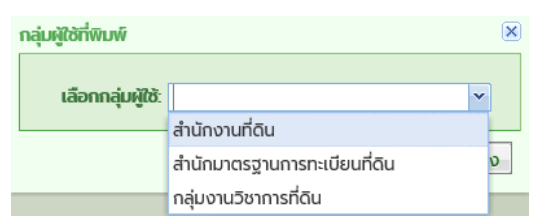

รูปที่ 56 เมื่อกดพิมพ์รายงาน ระบบจะแสดงหน้าต่างให้เลือกกลุ่มผู้ใช้ เพื่อแสดงช่องลงลายมือชื่อและตำแหน่งให้ตรงตามรูปแบบ

### <u> ฝั่งต่างด้าว</u>

- รายงานที่ 1: รายงานการอนุญาตการได้มาซึ่งที่ดินของบุคคลต่างด้าว
- รายงานที่ 2: รายงานการจดทะเบียนการได้มาซึ่งที่ดินของบุคคลต่างด้าว
- รายงานที่ 3: รายงานการตรวจสอบข้อมูลทะเบียนที่ดินของบุคคลต่างด้าว
- รายงานที่ 4: รายงานการอนุญาตจำหน่ายที่ดินของบุคคลต่างด้าว
- รายงานที่ 5: รายงานการจดทะเบียนจำหน่ายที่ดินของบุคคลต่างด้าว
- รายงานที่ 6: รายงานบัญชีข้อมูลกาารจำหน่ายที่ดิน

| 🔈 T                        | ครงการพัต                                                                                                    | มนาระบบ                                                                                            | สารสนเทศ                                              | เที่ดิน (ร                 | ระยะที่ 2                                                                  | )                                                                                                    |                                                       | นางสาวจิ                                                                                                  | อันตนา แสงทอง (นัก                            | าวิซาการที่ดิน ชำนาญกา                                                                                    | s PRO) 👭         |         |
|----------------------------|----------------------------------------------------------------------------------------------------|----------------------------------------------------------------------------------------------------|-------------------------------------------------------|----------------------------|----------------------------------------------------------------------------|----------------------------------------------------------------------------------------------------|-------------------------------------------------------|----------------------------------------------------------------------------------------------------|-----------------------------------------------|----------------------------------------------------------------------------------------------------|------------------|---------|
| S:                         | ะบบจัดเก็บข้อมูล<br>ะบบจัดเก็บข้อมูลทะเบี                                                                                                    | จทะเบียนที่ดิน<br>ขนที่ดินของนิติบุค                                                               | ของนิติบุคคลเ<br>ลลเพื่อการศาสนา /                    | พื่อการศาส<br>ข้อมูลทะเบีย | รนา<br>นที่ดินของบุคค                                                      | aciານດ້າວ /                                                                                          | รายงานการอนุ                                          | ษาตการได้มาซึ่งที่ดิน                                                                                     | สำนักมาตร<br>ของบุคคลต่างด้าว                 | ฐานการทะเบียน<br>หน้าจอ : M84SALI                                                                         | ที่ดิน<br>100301 | 🗏 ເມບູຣ |
| รายงาน                     | การอนุญาตการได้มาถ                                                                                                    | ึ่งที่ดินของบุคคลต                                                                                 | ່ານດ້າວ                                               |                            |                                                                            |                                                                                                    |                                                       |                                                                                                    |                                               |                                                                                                    |                  |         |
| ก                          |                                                                                                    |                                                                                                    |                                                       |                            |                                                                            |                                                                                                    |                                                       |                                                                                                    |                                               |                                                                                                    |                  |         |
|                            |                                                                                                    | ນໂດລາມທີ່ດີແ                                                                                       |                                                       |                            |                                                                            |                                                                                                    |                                                       |                                                                                                    |                                               |                                                                                                    |                  |         |
|                            | วันที่รับเรื่อ                                                                                                    | o (aguagu); 1                                                                                      | ารุณาระบุ                                             | ~                          |                                                                            |                                                                                                    | <b>*</b>                                              | ลำดับที่รับเรื่อง:                                                                                        |                                               |                                                                                                    |                  |         |
| เอกสารสิเ                  | nā                                                                                                    | - (                                                                                                | 19101019                                              |                            |                                                                            |                                                                                                    |                                                       |                                                                                                    |                                               |                                                                                                    |                  |         |
|                            | ປຣະນ                                                                                                    | กเอกสารสิทธิ:                                                                                      | กรุณาระบุ                                             | ~                          |                                                                            |                                                                                                    |                                                       |                                                                                                    |                                               |                                                                                                    |                  |         |
|                            | Lat                                                                                                    | ที่เอกสารสิทธิ:                                                                                    | หน้าสำร                                               | oo                         |                                                                            |                                                                                                    |                                                       | PIN CODE:                                                                                                 |                                               |                                                                                                    |                  |         |
|                            |                                                                                                    | ວັດκວັດ:                                                                                           | กรุณาระบุ                                             | ×                          |                                                                            |                                                                                                    |                                                       | อำเภอ/เขต:                                                                                                | กรุณาระบุ                                     | *                                                                                                    |                  |         |
|                            | ประเภทกลุ่ม                                                                                                    | าารอดกะเบียน                                                                                       | nşturis: ų                                            |                            | ~                                                                          |                                                                                                    | 14                                                    | ะเกทการอุดทะเบียน                                                                                         | 050.05-11                                     | ~                                                                                                    | 1                |         |
| ເລບi                       | ที่ใบสำคัญประจำตัว/ห                                                                                                    | นังสือเดินทาง:                                                                                     | ngranso                                               |                            |                                                                            |                                                                                                    |                                                       | ชื่อ - ชื่อสกุล:                                                                                          | nşturseq                                      |                                                                                                    |                  |         |
|                            |                                                                                                    | สัญชาติ:                                                                                           | กรุณาระบุ                                             | ~                          |                                                                            |                                                                                                    |                                                       | วันที่ได้รับอนุญาต:                                                                                       | กรุณาระบุ                                     | ~                                                                                                    |                  |         |
| ยละเอียด<br>ลำดับ          | วเจ้าของที่ดิน                                                                                                    | ประเภท                                                                                             | เลขที่                                                | หลากกา                     | žavžo                                                                      | ,ค้นหา                                                                                               | 🤞 ล้างข้อมูล                                          | เนื้อที่                                                                                                  | to tou                                        | ð dan an                                                                                                  | สมาร์ก           |         |
| ที่                        | 00 – 00anja                                                                                                    | เอกสารสิทธิ                                                                                        | เอกสารสิทธิ                                           | GCZIERUN                   | องหวด                                                                      | อาเมอ                                                                                                | cnua                                                  | (le anu me an)                                                                                            | uceoe                                         | JULIAN                                                                                                    | SHADAD           |         |
| 1                          | . นายกอร์ดอน ดัน                                                                                                    |                                                                                                    |                                                       |                            |                                                                            |                                                                                                    |                                                       | (15-010-05.01)                                                                                            |                                               | ,-                                                                                                    | 5100-000         |         |
|                            | แคน                                                                                                    | หนงสอรบรอง<br>การทำประโยชน์<br>(น.ส.3 ก.)                                                          | 962                                                   |                            | ยโสธร                                                                      | เลิงนกทา                                                                                             | สวาท                                                  | 0 - 0 - 55.0                                                                                              | 1/1                                           | 24 s.n. 2547                                                                                              |                  | ^       |
| 2                          | แคน<br>นางกิ้มล้าน แซ่<br>ด่าน                                                                                                    | หนงสอรบรอง<br>การทำประโยชน์<br>(น.ส.3 ก.)<br>โฉนดที่ดิน                                            | 962<br>3253                                           |                            | ยโสธร<br>พัทลุง                                                            | เลิงนกทา<br>เมืองพัทลุง                                                                              | สวาท                                                  | 0 - 0 - 55.0<br>0 - 0 - 0.0                                                                               | 1/1                                           | 24 s.n. 2547<br>9 ม.ค. 2535                                                                               |                  | ^       |
| 2                          | แคน<br>นางกิ้มล้าน แซ่<br>ด่าน<br>นางกิ้มล้าน แซ่<br>ด่าน                                                                                                    | หนงสอรบรอง<br>การทำประโยชน์<br>(น.ส.3 ก.)<br>โฉนดที่ดิน<br>โฉนดที่ดิน                              | 962<br>3253<br>4686                                   |                            | ยโสธร<br>พักลุง<br>พักลุง                                                  | เลิงนกทา<br>เมืองพัทลุง<br>เมืองพักลุง                                                               | สวาท                                                  | 0 - 0 - 55.0<br>0 - 0 - 0.0<br>0 - 0 - 0.0                                                                | 1/1<br>1/1<br>1/1                             | 24 s.n. 2547<br>9 u.n. 2535<br>9 u.n. 2535                                                                |                  | Î       |
| 2                          | แคน<br>บางกิ้มล้าน แซ่<br>ด่าน<br>นางกิ้มล้าน แซ่<br>ด่าน<br>นายคังเน่ง แซ่อุ่ย                                                                                    | หนังสอรมรอง<br>การทำประโยชน์<br>(น.ส.3 ก.)<br>โอนดที่ดิน<br>โอนดที่ดิน                             | 962<br>3253<br>4686<br>1504                           |                            | ยโสธร<br>พัทลุง<br>พัทลุง<br>พัทลุง                                        | เลิงนกทา<br>เมืองพัทลุง<br>เมืองพัทลุง<br>เมืองพักลุง                                                | สวาท                                                  | 0 - 0 - 55.0<br>0 - 0 - 0.0<br>0 - 0 - 0.0<br>0 - 1 - 74.6                                                | 1/1<br>1/1<br>1/1<br>1/1                      | 24 s.n. 2547<br>9 u.n. 2535<br>9 u.n. 2535<br>13 g.n. 2535                                                |                  | Â       |
| 2<br>3<br>4<br>5           | แคน<br>บางกิ้มล้าน แซ่<br>ด่าน<br>บางกิ้มล้าน แซ่<br>ด่าน<br>นายคังเน่ง แซ่อุ่ย<br>บางค่าเกียว แซ่                                                                 | หนังสอรับรอง<br>การทำประโยชน์<br>(น.ส.3 ก.)<br>โอนดที่ดิน<br>โอนดที่ดิน<br>โอนดที่ดิน              | 962<br>3253<br>4686<br>1504<br>27427                  | 3151                       | ยโสธร<br>พักลุง<br>พักลุง<br>พักลุง<br>กรุงเทพมหา<br>นคร                   | เลิงนกทา<br>เมืองพัทลุง<br>เมืองพัทลุง<br>เมืองพัทลุง<br>บางกอกให                                    | สวาท<br>บางกอกให<br>ฝังใต้                            | 0 - 0 - 55.0<br>0 - 0 - 0.0<br>0 - 0 - 0.0<br>0 - 1 - 74.6<br>0 - 0 - 13.0                                | 1/1<br>1/1<br>1/1<br>1/1<br>1/1               | 24 s.n. 2547<br>9 u.n. 2535<br>9 u.n. 2535<br>13 n.n. 2535<br>15 w.u. 2555                                |                  |         |
| 2<br>3<br>4<br>5<br>6      | แคน<br>บางกิ้มล้าน แซ่<br>ด่าน<br>นางกิ้มล้าน แซ่<br>ด่าน<br>นายคังเน่ง แซ่อุ่ย<br>นางคำเกียว แซ่<br>เอ้ง                                                          | หนังสอรับรอง<br>การทำประโยชน์<br>(น.ส.3 ก.)<br>โฉนดที่ดิน<br>โฉนดที่ดิน<br>โฉนดที่ดิน              | 962<br>3253<br>4686<br>1504<br>27427<br>8477          | 3151<br>647                | ยโสธร<br>พัทลุง<br>พัทลุง<br>พักลุง<br>กรุงเทพมหา<br>นคร<br>สมุทรปราก      | เสิงนททา<br>เมืองพัทลุง<br>เมืองพัทลุง<br>เมืองพักลุง<br>บางกอกให<br>เมือง<br>สมารปราการ             | สวาท<br>บางกอกให<br>ฝังใต้<br>สำโรงฝั่งใต้            | 0 - 0 - 55.0<br>0 - 0 - 55.0<br>0 - 0 - 0.0<br>0 - 1 - 74.6<br>0 - 0 - 13.0<br>0 - 3 - 4.0                | 1/1<br>1/1<br>1/1<br>1/1<br>1/1<br>1/1        | 24 s.n. 2547<br>9 u.n. 2535<br>9 u.n. 2535<br>13 c.n. 2535<br>15 w.v. 2555<br>6 0.v. 2546                 |                  |         |
| 2<br>3<br>4<br>5<br>6<br>7 | แคน<br>บางกัมล้าน แช่<br>ด่าน<br>บางกัมล้าน แช่<br>ด่าน<br>บางค่าเกียว แช่<br>เฮ้ง<br>บางค่าเกียว แช่<br>เฮ้ง<br>บางดีเดีย มนัสชื่น<br>, นางประทิน ภักดิ์<br>ประโพ | หนังสองปรอง<br>การทำประโยชน์<br>(น.ส.3 ก.)<br>โอนดที่ดิน<br>โอนดที่ดิน<br>โอนดที่ดิน<br>โอนดที่ดิน | 962<br>3253<br>4686<br>1504<br>27427<br>8477<br>57789 | 3151<br>647<br>5276        | ยโสธร<br>พักลุง<br>พักลุง<br>พักลุง<br>กรุงเทพมหา<br>สมุทรปราก<br>พิษณุโลก | เลิงนททา<br>เมืองพัทลุง<br>เมืองพัทลุง<br>เมืองพัทลุง<br>บางกอกให<br>เมือง<br>สมุทรปราการ<br>พียญไลก | สวาท<br>บางกอกให<br>ผังใต้<br>สำโรงฝั่งใต้<br>ในเมือง | 0 - 0 - 55.0<br>0 - 0 - 55.0<br>0 - 0 - 0.0<br>0 - 1 - 74.6<br>0 - 0 - 13.0<br>0 - 3 - 4.0<br>1 - 0 - 0.0 | 1/1<br>1/1<br>1/1<br>1/1<br>1/1<br>1/1<br>1/1 | 24 s.n. 2547<br>9 u.n. 2535<br>9 u.n. 2535<br>13 a.n. 2535<br>15 w.u. 2555<br>6 d.u. 2546<br>26 a.n. 2548 |                  |         |

รูปที่ 57 หน้าจอระบุเงื่อนไขการค้นหาเพื่อพิมพ์รายงาน ระบุชื่อคนต่างด้าว และวันที่เกี่ยวข้องเพื่อพิมพ์รายงานผลการอนุญาต หรือรายงานผลการ จดทะเบียนไปสแกนเก็บสารบบ

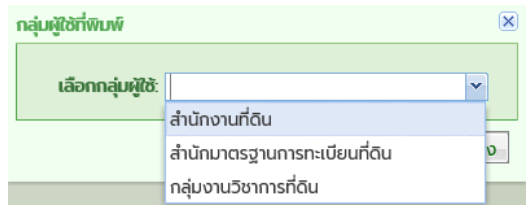

รูปที่ 58 เมื่อกดพิมพ์รายงาน (ปุ่มรายละเอียดจากรูปก่อนหน้า) ระบบจะแสดงหน้าต่างให้เลือกกลุ่มผู้ใช้ เพื่อแสดงช่องลงลายมือชื่อและตำแหน่งให้ ตรงตามรูปแบบ

คู่มือฝึกอบรมเจ้าหน้าที่ผู้ใช้ระบบงาน : ระบบงานจัดเก็บข้อมูลทะเบียนที่ดินของนิติบุคคลเพื่อการศาสนา หน้าที่ 35

# คู่มือฝึกอบรมเจ้าหน้าที่ ผู้ใช้ระบบงานด้านทะเบียน

ระบบปรับปรุงราคาประเมิน (APS)

1111

1111

โครงการพัฒนาระบบสารสนเทศที่ดิน ระยะที่ 2 กรมที่ดิน

allil

1111

บริษัท สามารถคอมเทค จำกัด

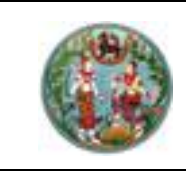

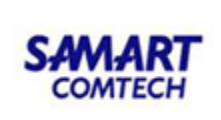

# สารบัญ

| หัวข้อเ | เรื่อง                                                   | หน้าที่ |
|---------|----------------------------------------------------------|---------|
|         | ภาพรวมระบบงาน                                            | 1       |
| 1.      | เริ่มต้นการใช้ระบบงาน                                    | 2       |
|         | 1.1 ขั้นตอนการ Log In ระบบ                               | 2       |
|         | 1.2 ขั้นตอนการ Log Out ระบบ                              | 3       |
| 2.      | รายละเอียดของระบบงาน                                     | 4       |
|         | 2.1 การกำหนดเงื่อนไขราคาประเมินตามโซน-บล็อก              | 5       |
|         | 2.1.1 การค้นหาแผนที่                                     | 5       |
|         | 2.1.2 กำหนดเงื่อนไขราคาประเมิน                           | 6       |
|         | 2.2 การประเมินราคาที่ดินแบบโซน-บล็อก                     | 9       |
|         | 2.2.1 การค้นหาแปลงที่ดิน                                 | 9       |
|         | 2.2.2 กำหนดถนนที่ติดกับแปลงที่ดิน (กรณีแปลงที่ดินติดถนน) | 11      |
|         | 2.2.3 ตรวจสอบแปลงที่ดินที่ต้องการประเมินราคา             | 12      |
|         | 2.2.4 การแสดงรายละเอียดที่ดิน                            | 14      |
|         | 2.3 แสดงราคาประเมินที่ดินรายแปลง                         | 16      |
|         | 2.4 แก้ไขราคาประเมินรายแปลง                              | 21      |
|         | 2.5 รายงาน                                               | 22      |
|         | 2.5.1 รายงานราคาประเมินที่ดินรายแปลงที่นำเข้าได้         | 23      |
|         | 2.5.2 รายงานราคาประเมินที่ดินรายแปลงที่นำเข้าไม่ได้      | 25      |
|         | 2.5.3 รายงานราคาประเมินสิ่งปลูกสร้าง                     | 27      |
|         | 2.5.4 รายงานราคาประเมินอาคารชุด                          | 29      |
|         | 2.5.5 รายงานตั้งเวลาเปลี่ยนรอบข้อมูล                     | 32      |
|         | 2.5.6 รายงานการนำเข้าข้อมูลราคาประเมิน                   | 34      |
|         | 2.5.7 รายงานตรวจสอบแปลงตกหล่นราคาประเมิน                 | 36      |
|         | 2.6 การใช้งานแถบเครื่องมือ                               | 38      |

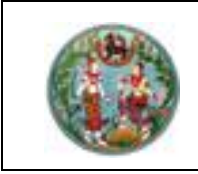

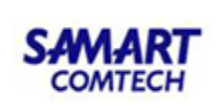

### <u> คู่มือฝึกอบรมการใช้งานระบบปรับปรุงราคาประเมิน</u>

### <u>ภาพรวมการใช้งานระบบ</u>

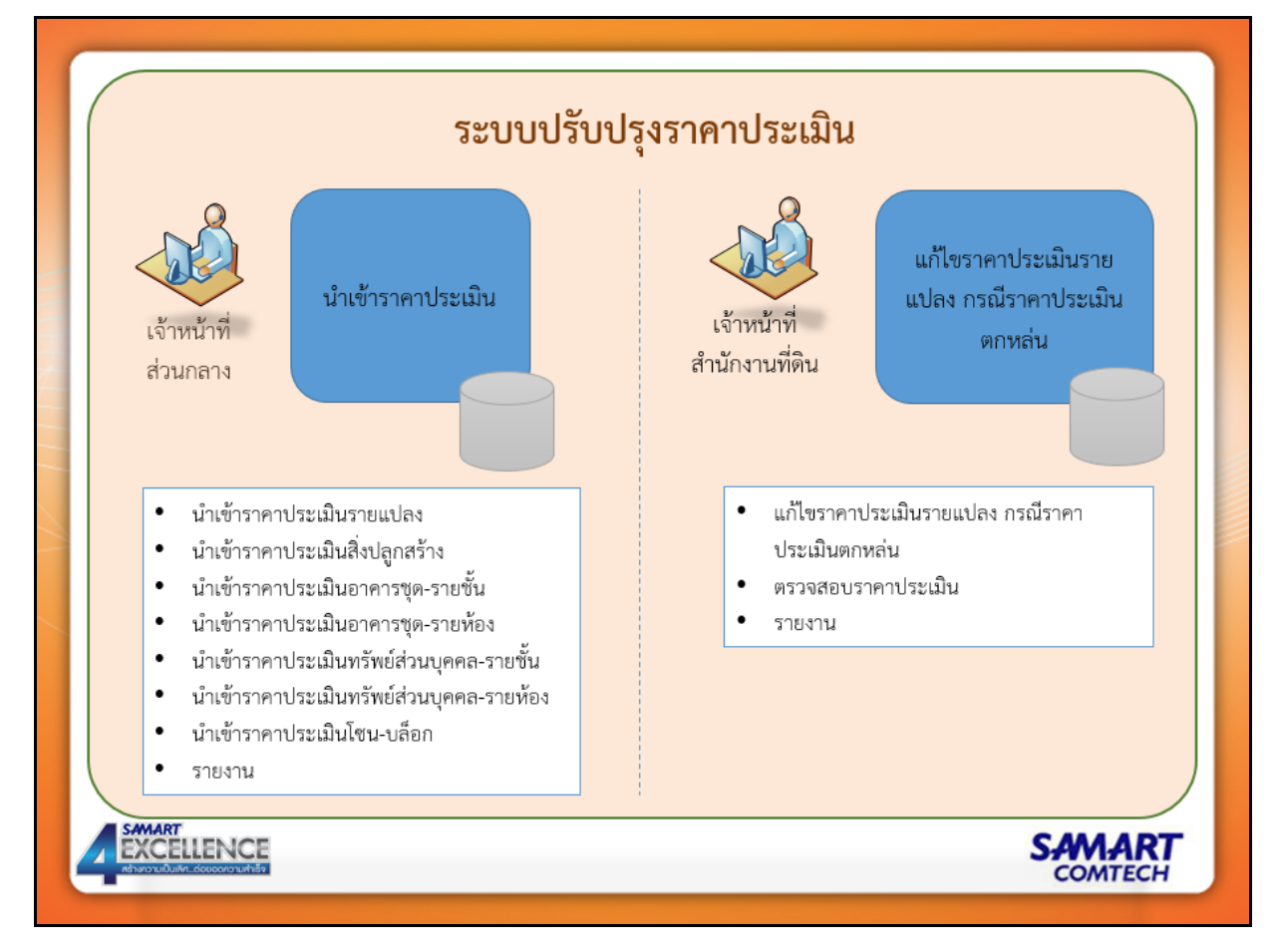

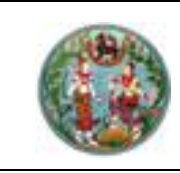

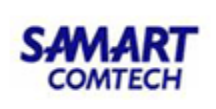

1. เริ่มต้นการใช้ระบบงาน

# 1.1 ขั้นตอนการ Log In ระบบ

### <u>ขั้นตอนการใช้งาน</u>

 เพื่อเข้าสู่หน้าจอเข้าระบบงาน ให้พิมพ์ Username และ Password ให้ถูกต้อง หลังจากนั้น กดที่ ปุ่ม Login เพื่อเข้าสู่ระบบ

| กรมที่ดิน กระทรวงมหาดไทย<br>โครงการฟัฒนาระบบสารสนเทศที่ดิน (ระยะที่ 2) |                                                                                           | 🕑 ปอโปรแกรม |
|------------------------------------------------------------------------|-------------------------------------------------------------------------------------------|-------------|
| ศฟม่าว/ประกาศ                                                          |                                                                                           |             |
| 🕫 ໄມ່ພບບ້ອມູລ                                                          | รหัสชื่อผู้ใช้งาน                                                                         |             |
| ไม่พบข้อมูล                                                            | รหัลผ่าน                                                                                  |             |
|                                                                        | ເບ້າສູ່ຣະບບ                                                                               |             |
|                                                                        | ล้างข้อมูล                                                                                |             |
|                                                                        | ุ่ แลดงรหัลท่าน<br>□ เทระบบใดยใช้ smart card<br>□ จดจำรหัสชื่อผู้ใช้งาน<br>ลื่มรหัสเผ่าน? |             |
|                                                                        |                                                                                           |             |
| –<br>ยินดีต้อนรับเข้าสู่ <mark>ระบบใช้งา</mark>                        | มานจริง (Production)                                                                      |             |
|                                                                        |                                                                                           |             |

# หน้าจอ Login เข้าระบบงาน สำหรับผู้ใช้งานระบบ

2. เลือกระบบปรับปรุงราคาประเมิน (APS)

| 🚳 โครงการพัฒนาระบบสารส                                                                                                    | สนเทศที่ดิน (ระยะที่ 2)                 | นายผู้กดสอบระบบ สำหรับ เจ้าหน้าที่ ana. (PRO) 👤 🏥 G 🗙<br>สำนักเทคโนโลยีสารสนเทศ<br>หน้าจอ : DOLPORTAL |
|----------------------------------------------------------------------------------------------------|-----------------------------------------|----------------------------------------------------------------------------------------------------|
| <ul> <li>DOL Portal</li> <li>Половина</li> <li>Половина</li> <li>Полови</li></ul> |                                         | ม<br>ม<br>ม<br>ม<br>ม<br>ม<br>ม<br>ม<br>ม<br>ม<br>ม<br>ม<br>ม<br>ม<br>ม<br>ม<br>ม<br>ม<br>ม           |
| MIS                                                                                                    | มรรณ<br>กลุ่มงาน<br>วิชาการที่ดิบ       | иапсібитеаца<br>MetaData                                                                              |
|                                                                                                    | มาตรา 84 เรื่อมูลที่ดินผ่าน<br>Internet | a<br>สีขันมูลเข้าโคระการ<br>ศูนย์ชันมุษา                                                              |
|                                                                                                    |                                         | ,                                                                                                    |

### หน้าจอ เลือกระบบงาน

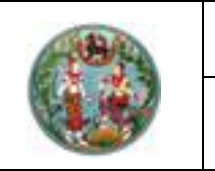

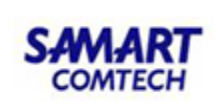

# 1.2 ขั้นตอนการ Log Out ระบบ ขั้นตอนการใช้งาน

หากผู้ใช้งานต้องการออกจากระบบ เพื่อกลับเข้าสู่หน้าจอ Login อีกครั้ง ให้กดปุ่ม
 ขวาด้านบนของหน้าจอ (ซึ่งจะพบได้ในทุกหน้าจอของระบบงาน) ดังภาพ

| 🚳 โครงการพัฒนาระบบสารสนเทศที่ดิน (ระยะที่ 2) | ເກຍຫຼັກດລອບຣະບບ ສຳหรັບ ເຈົ້າຫນ້າກີ່ ana. (PRO)<br><mark>สำนักเทคโนโลยีสารสนเทศ</mark><br>หน้าจอ : DOLPORTAL | 1 | 0 | × |
|----------------------------------------------|----------------------------------------------------------------------------------------------------|---|---|---|
|                                              |                                                                                                    |   |   |   |

หน้าจอเมนูบาร์

2. เมื่อทำการออกจากระบบเรียบร้อยแล้ว ระบบจะแสดงหน้าจอ Login อีกครั้ง ดังภาพ

| กรมที่ดิน กระทรวงมหาดไทย<br>โครงการพัฒนาระบบสารสนเทศที่ดิน (ระยะที่ 2) | O doldsmsu                                                                                              |
|------------------------------------------------------------------------|----------------------------------------------------------------------------------------------------|
| ร≪ช่าว/ประกาศ                                                          |                                                                                                    |
| າຟ ໄມ່ຫນູລອມູລ                                                         | รหัสชื่อผู้ใช้งาน                                                                                       |
| ไม่พบข้อมูล                                                            | รหัลผ่าน                                                                                                |
|                                                                        | เข้ารู่ระบบ                                                                                             |
|                                                                        | ล้างขอมูล<br>นิของจรัลเห่าน<br>บัตระบบใดย์ใช้ smart card<br>จะจว่ารหัสชื่อผู้ใช้งาน<br>ลื้เปราหัสเห่าน? |
| ยินดีต้อนรับเข้าสู่ ระบบใช้งานจ                                        | Sv (Production)                                                                                         |
|                                                                        |                                                                                                    |

หน้าจอเข้าสู่ระบบ

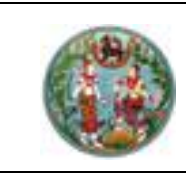

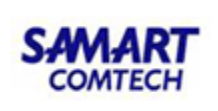

#### 2. รายละเอียดของระบบงาน

ระบบปรับปรุงราคาประเมิน ประกอบด้วยหน้าจอการทำงานของระบบ ดังนี้

| 🧥 โครงการพัฒนาระบบสารสนเทศที่ดิน ะ                                                                                                    | ระยะที่ 2 นาย ผู้กดลอบระบบ สำหรับ เจ้าหน้าที่ ana. (PRO)                                                                                                    | 👤 📰 🕞 🗙               |
|----------------------------------------------------------------------------------------------------|----------------------------------------------------------------------------------------------------|-----------------------|
| 😻 ระบบงานปรับปรุงราคาประเมินในสำนักงาน                                                                                                    | าีดิน สำนักเทคโนโลยีสารสนเทศ<br>หน้าออ : APSSDET001                                                                                                    |                       |
| 🗎 ประเมินราคาที่ดิน                                                                                                    |                                                                                                    | ) 🕼 ເຮັ້ແข້อมูล UTM 🗸 |
| ค้นหาแปลงที่ดิน                                                                                                    |                                                                                                    |                       |
| โชน : 47 v<br>ประเภทเอกสารสิทธิ : โอนดที่ดับ v<br>คันหางาท : เอกสารสิทธิ v<br>จังหวัด : - กรุณาเลือก - v<br>อำเภอ :<br>เลขเอกลารสิทธิ :<br>คืนหาราคาประเป็นที่ดีบรายแปลง<br>คันหาแปลงที่ดีน จัดทำราคาประเป็น | แม่ฮองสอน เมืองรับ เ<br>(เมืองรับ เ<br>(เมืองรับ) บ่าน<br>สามาง่า<br>สามาง่า<br>สามาง่า<br>คาก พิจิตร<br>คาก พิจิตร<br>คาก พิจิตร<br>คาก พิจิตร<br>คาก พิจิตร<br>กาญสามาร์ สามานรับ<br>กาญจับเรียงเป็น<br>กาญจับเรียงเป็น<br>กาญจับเรียงเรียงเป็น<br>สามาร์<br>กาญจับเรียงเรียงเกิน<br>กาญจับเรียงเรียงเกิน<br>กาญจับเรียงเรียงเกิน<br>กาญจับเรียงเรียงเกิน<br>กาญจับเรียงเกิน<br>กาญจับเรียง<br>กาญจับเรียงเรียง<br>กาญจับเรียง<br>กาญจับเรียง<br>กาญจาง<br>กาญจับเรียง<br>กาญจาง<br>กาญจาง<br>กาง<br>กาญจาง<br>กาญจาง<br>กาญจาง<br>กาญจาง<br>กาญจาง<br>กาญจาง<br>กาญจาง<br>กาญจาง<br>กาญจาง<br>กาญจาง<br>กาญจาง<br>กาง<br>กาญจาง<br>กาง<br>กาง<br>กาง<br>กาง<br>กาง<br>กาง<br>กาง<br>กาง<br>กาง<br>ก | *                     |
| 🗰 เงื่อนไขราคาประเมิน                                                                                                    | กระบัง<br>กระบัง<br>กระบัญ                                                                                                    |                       |
| <ul> <li>ปาเข้าข้อมูลราคาประเมิน</li> </ul>                                                                                                    | ឥញ្ញតកិទ្ធមិត្តា ដែល ដែ<br>៥៥ឆ្នាំ រូបទាំង ដែ                                                                                                    |                       |
| 🕑 แก้ไขราคาประเมินที่ดิน (สำนักงานตั้งคณะทำงาน)                                                                                                    |                                                                                                    |                       |
| 🚔 พิมพิรายงาน                                                                                                    |                                                                                                    |                       |

ภาพแสดงหน้าจอหลักของระบบปรับปรุงราคาประเมิน

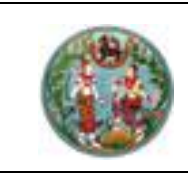

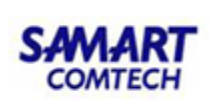

### 2.1 การกำหนดเงื่อนไขราคาประเมินตามโซน-บล็อก

### 2.1.1 การค้นหาแผนที่

โดยปกติแล้วข้อมูลที่ใช้สำหรับการระบุรายละเอียดในการค้นหานั้นจะมาจากบัญชี กำหนดราคาประเมินทุนทรัพย์ที่ดินฯ (สำนักงานกลางประเมินราคาทรัพย์สิน กรมธนารักษ์) ซึ่งข้อมูล ดังกล่าวนี้จะประกอบด้วย โซน, บล็อก, จังหวัด, อำเภอ และ ตำบล รวมทั้งข้อมูลระยะห่างและราคา ประเมินที่ดิน

<u>ขั้นตอนการใช้งาน</u>

1. คลิกที่เมนู "เงื่อนไขราคาประเมิน" จะแสดงหน้าต่างดังภาพ

| 🦓 โครงการพัฒนาระบบสารสนเทศที่ดิน ระยะ                                                                                                    | ะที่ 2 เกย ผู้กดลอบระบบ สำหรับ เจ้าหน้าที่ ana. (PRO) 👤 🏢 📴 🗙                                                                                                    |
|----------------------------------------------------------------------------------------------------|----------------------------------------------------------------------------------------------------|
| 😻 ระบบงานปรับปรุงราคาประเมินในสำนักงานที่ดิเ                                                                                                    | l สำนักเทคโนโลยีสารสนเทศ<br>หน้าจอ : APSSDET001                                                                                                    |
| 🗎 ประเมินราคาที่ดิน                                                                                                    | V MTU systuid 😭 🌑 🐑 💭                                                                                                    |
| ค้นหาแปลงที่ดิน                                                                                                    |                                                                                                    |
| โซน : [47 v]<br>ประเภทเอกสารสิทธิ : [โนเดที่ดิน v<br>กันหาจาก : เอกสารสิทธิ v<br>อังหวัด : - กรุณาเลือก - v<br>อำเภอ :<br>เลขเอกสารสิทธิ :<br>ค้นหาราคาประเมินที่ดีนรายแปลง<br>A ค้นหาแปลงที่ดิน จัดกำราคาประเมิน | แม่ฮองสอัน เชียงราย<br>เชื่องไหม่มู่บ่าน<br>เชื่องไหม่มู่บ่าน<br>ดาก พิจิตร์ มีของแก่มู่มุดตาหาร<br>เพื่อรายสมัยสุรธานสมัยสาย<br>กาณจานปรับเศรายสมัยสุรธเกษ<br>รายปรับสุรธเมืองเรียงเชื่อรู้และเกษ<br>รายปรับสุรธเมืองเรียงเชื่อรู้และเกษ<br>รายปรับสุรธเมืองเรียงเชื่อรู้แต<br>เพื่อรุ่มรับสู่ เชื่อเกา<br>เพื่อรุ่มรับสู่ เชื่อเกา<br>เพื่อรุ่มรับสุรธระเกษ<br>รายปรับสุรธเมืองเรียงเชื่อรู้แต<br>ชุมเพร,<br>สายสายรู้อาน |
| 🗰 เงื่อนไขราคาประเมิน                                                                                                    | กร์ชีบีร์ ไม่ครศรีธรรมราช<br>กระบัตร์ว่า<br>                                                                                                    |
| <ul> <li>บำเข้าข้อมูลราคาประเมิน</li> </ul>                                                                                                    | ลตูลารรัฐว่าวาชีวาส<br>ยรูลาุนราชิวาส                                                                                                    |
| 🕑 แก้ไขราคาประเมินที่ดิน (สำนักงานตั้งคณะทำงาน)                                                                                                    |                                                                                                    |
| 🖨 พิมพ์รายงาน                                                                                                    |                                                                                                    |

ภาพแสดงตัวอย่างหน้าจอการค้นหาแผนที่

 กรอก / เลือกข้อมูลบริเวณ A ได้แก่ โซน, บล็อก, จังหวัด, อำเภอ, ตำบล จากนั้นคลิกที่ปุ่ม *" " " " " " " " " " " " " " " " " " " " " " " " " " " " " " " " " " " " " " " " " " " " " " " " " " " " " " " " " " " " " " " " " " " " " " " " " " " " " " " " " " " " " " " " " " " " " " " " " " " " " " " " " " " " " " " " " " " " " " " " " " " " " " " " " " " " " " " " " " " " " " " " " " " " "* 

| Huni          |              |   |  |
|---------------|--------------|---|--|
| โซน : 01      |              |   |  |
| บล็อก : A     | ~            |   |  |
| จังหวัด : นค  | ารราชสีมา    | ~ |  |
| ອຳເກອ : ປາ    | เกช่อง       | ~ |  |
| ตำบล : หน     | มองสาหร่าย   | ~ |  |
| 🗌 ในเขต : - เ | กรุณาเลือก - | ~ |  |
|               |              |   |  |
|               |              | _ |  |

ภาพแสดงตัวอย่างเงื่อนไขราคาประเมิน

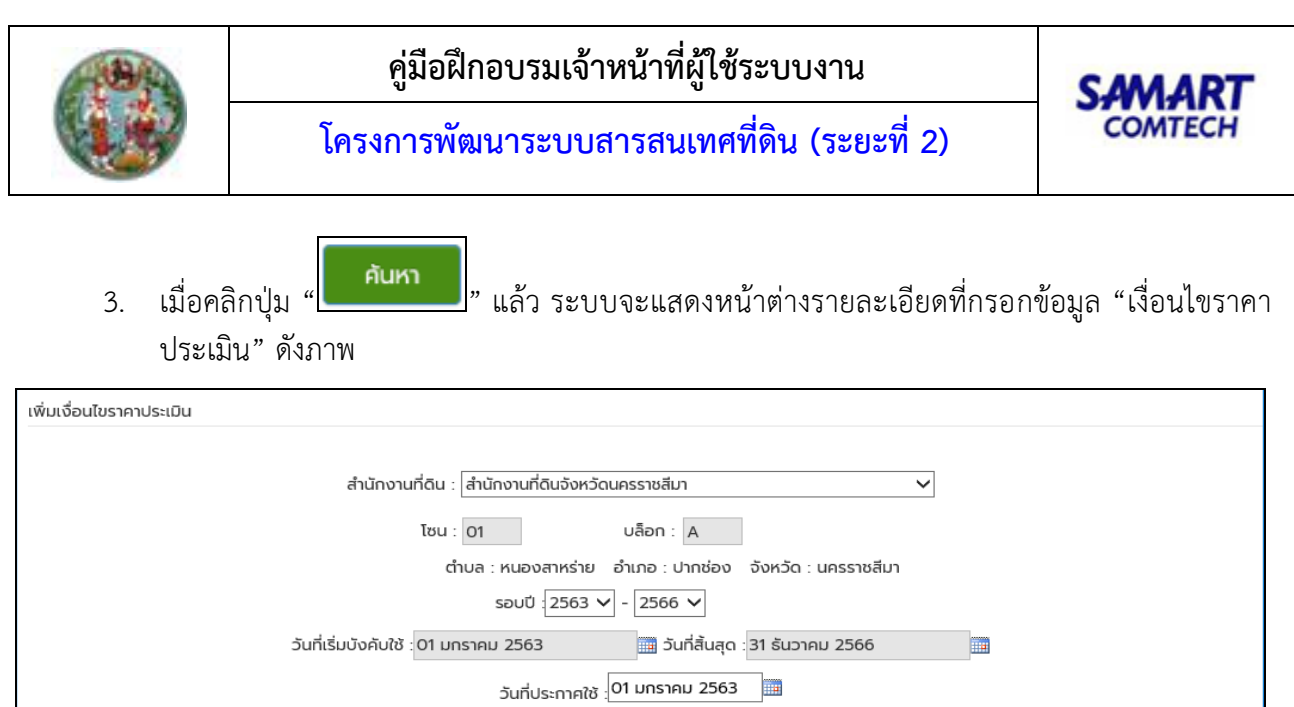

|       | รอบปี : 2563 🗸 - 2566 🗸                               |                     |               |                    |    |         |
|-------|-------------------------------------------------------|---------------------|---------------|--------------------|----|---------|
|       | วันที่เริ่มบังคับใช้ :01 มกราคม 2563 🛛 🔠 วันที่สิ้นสุ | ด : 31 ธันวาคม 2566 |               |                    |    |         |
|       | วันที่ประกาศใช้ :[01 มกราคม 256                       | j3                  |               |                    |    |         |
| KUDER | ที่ดินบริเวณ                                          | Տ<br>(Ա             | :୧୮:<br>JCIS) | ตารางวาละ(บาท) ถนน | au | ເພັ່ນ 😌 |
| 1     |                                                       | นี้เงื่อนไขสุดท้าย  |               |                    | Θ  | •       |
|       | 1.1 ที่ดินติดถนน                                      |                     |               |                    | 0  | •       |
|       |                                                       |                     |               |                    |    |         |
|       |                                                       |                     |               |                    |    |         |
|       | บันทึก ยกเลิก                                         |                     |               |                    |    |         |

ภาพแสดงหน้าต่างหลังการค้นหาเพื่อกำหนดเงื่อนไขราคาประเมิน

# 2.1.2 กำหนดเงื่อนไขราคาประเมิน

โดยปกติการประเมินราคาที่ดิน จะขึ้นอยู่กับว่าแปลงที่ดินดังกล่าวอยู่ติดกับถนนใด ดังนั้นจะต้องกำหนดเงื่อนไขตามบัญชีกำหนดราคาประเมินทุนทรัพย์ที่ดินๆ จากนั้นในแต่ละเงื่อนไขจะต้อง ทำการเลือกถนนตามบัญชีๆ ซึ่งการกำหนดเงื่อนไขการประเมินราคานั้น จะยกตัวอย่างจากบัญชีกำหนด ราคาประเมินทุนทรัพย์ที่ดิน ดังนี้

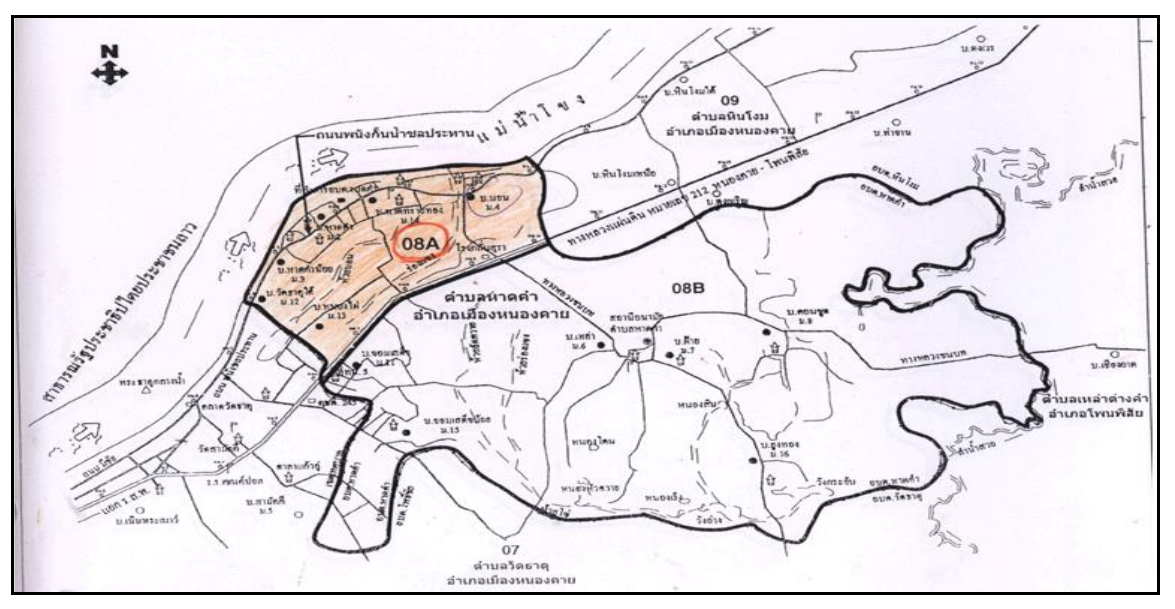

ภาพตัวอย่าง บัญชีกำหนดราคาประเมินทุนทรัพย์ที่ดิน

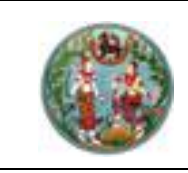

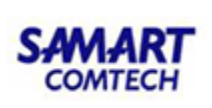

|         | de e                                        |                   | ราคาประ         | ເນີນ        |
|---------|---------------------------------------------|-------------------|-----------------|-------------|
| หน่วยที | ทิดินบร์เวณ                                 | <b>5ະຍະ (</b> ນ.) | ตารางวาละ (บาท) | ไร่ละ (บาท) |
| 1       | ที่ดินติดทางหลวงชนบท                        |                   |                 |             |
|         | 1.1 ที่ดินติดถนน                            | 40                | 250             | 100,000     |
|         | 1.2 ที่ดินต่อจากหน่วยที่ 1.1 ในแปลงเดียวกัน | 20                | 200             | 50,000      |
| 2       | ที่ดินติดถนน ซอย ทาง และคลองชลประทาน        |                   |                 |             |
|         | 2.1 ที่ดินติดถนน                            | 40                | 180             | 80,000      |
|         | 2.2 ที่ดินต่อจากหน่วยที่ 2.1 ในแปลงเดียวกัน | 20                | 150             | 40,000      |
| 3       | ที่ดินนอกเหนือจากหน่วยที่ 1-2               |                   | 100             | 30,000      |

### ตัวอย่าง บัญชีกำหนดราคาประเมินทุนทรัพย์ที่ดิน

### ขั้นตอนการใช้งาน

- ระบุข้อมูล "เงื่อนไขราคาประเมินที่ดิน" เช่น รอบปี, วันที่เริ่มบังคับใช้, วันที่สิ้นสุด เป็นต้น และระบบ จะแสดงส่วนเริ่มต้นการกำหนดเงื่อนไขของหน่วยที่ 1
- หลังจากกำหนดข้อมูลเงื่อนไขราคาประเมินที่ดินได้ตามต้องการแล้ว จากนั้นป้อนข้อมูล ที่ดินบริเวณ ระยะ (เมตร) และตารางวาละ (บาท) ของหน่วยที่ 1
- 3. เมื่อได้กำหนดเงื่อนไขของหน่วยที่ 1 แล้ว จากนั้นให้กำหนดเงื่อนไขของหน่วยที่ 2
- สำหรับกรณีที่เป็น "เงื่อนไขสุดท้าย" ให้คลิกที่ตัวเลือก โข้งนโขสุดท้าย
   จะปรากฏเครื่องหมาย
   เลือก เอ็งนโขสุดท้าย
   ดังกล่าวนี้ ซึ่งกรณีที่เป็นเงื่อนไขสุดท้ายจะไม่ต้องป้อนข้อมูลระยะ ดังภาพ

| เพิ่มเงื่อนไขราคาประเมิน           |                                              |                                    |                           |        |          |
|------------------------------------|----------------------------------------------|------------------------------------|---------------------------|--------|----------|
|                                    |                                              |                                    |                           |        |          |
|                                    | สำนักงานที่ดิน : สำนักงานที่ดินจังหวัดนครราช | งสีมา 🗸                            |                           |        |          |
|                                    |                                              |                                    |                           |        |          |
|                                    | ไซน : 01 บลือเ                               | n : A                              |                           |        |          |
|                                    | ตำบล : หนองสาหร่าย อำเภอ                     | : ปากช่อง จังหวัด : นครราชสีมา<br> |                           |        |          |
|                                    | รอบปี : 2563 🗸 - 25                          | 66 🗸                               |                           |        |          |
| วันที่เรี                          | มบังคับใช้ :01 มกราคม 2563                   | วันที่สิ้นสุด : 31 ธันวาคม 2566    |                           |        |          |
|                                    | วันที่ประกาศใช้ :01 มก:                      | ราคม 2563                          |                           |        |          |
| หน่วยที่                           | ที่ดินบริเวณ                                 | 5:8<br>(Wa                         | ะ<br>ตารางวาละ(บาท)<br>s) | nuu av | ເພັ່ນ    |
| 1 ที่ดินติดทางหลวงชนบท             |                                              | นี้เงื่อนไขสุดท้าย                 |                           | Θ      | Ð        |
| 1.1 ที่ดินติดถนน                   |                                              |                                    | 40 250                    | ٢      | ٢        |
| 12 ที่ดินต่อจากหน่วยที่ 11 ระยะไม  | ม่เติม 20 เมตร. ในแปลงเดียวกัน               |                                    | 20 200                    | ٢      | 0        |
| ี่ ■ที่ดินต่อจากหน่วยที่ 1.1       |                                              |                                    |                           |        |          |
|                                    |                                              |                                    |                           |        |          |
| 2 อี่ดิมติดดูแม ชอน ควา และดูลองชอ |                                              | _ ເຈົ້າເປັນສຸດຄ້າຍ                 |                           |        | <b>(</b> |
|                                    | os.mu                                        |                                    | 40 180                    | 0      | 0        |
|                                    |                                              |                                    |                           |        |          |
| 2.2 ที่ดินต่อจากหน่วยที่ 2.1 ระยะไ | ม่เกิน 20 เมตร ในแปลงเดียวกัน                |                                    | 20 150                    | ٢      | 0        |
| ✓ที่ดินต่อจากหน่วยที่ 2.1          |                                              |                                    |                           |        |          |
|                                    |                                              |                                    |                           |        |          |
| 3 ที่ดินนอกเหนือจากหน่วยที่ 1 - 2  |                                              | ่⊻ีเงื่อนไขสุดท้าย                 |                           | Θ      | •        |
|                                    |                                              |                                    | 100                       | 0      | ٢        |
|                                    |                                              |                                    |                           |        |          |
|                                    |                                              |                                    |                           |        |          |
|                                    | บันทึก                                       | ยกเลิก                             |                           |        |          |

ภาพแสดงตัวอย่างการกำหนดรายละเอียดเงื่อนไข

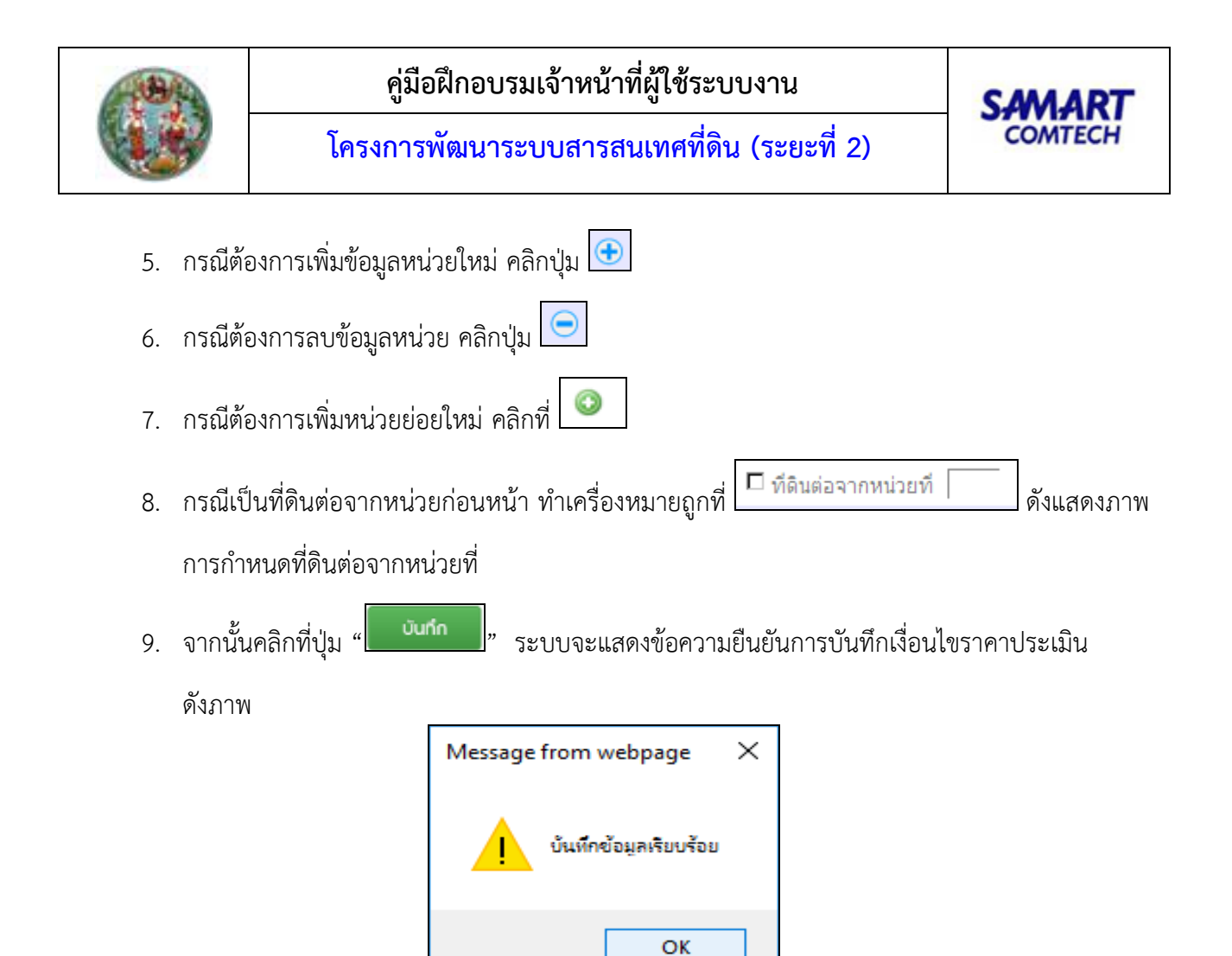

ภาพแสดงป้อบอัพข้อความยืนยัน

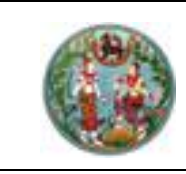

### 2.2 การประเมินราคาที่ดินแบบโซน-บล็อก เลือกเมนู "ประเมินราคาที่ดิน" จะแสดงหน้าต่างดังภาพ

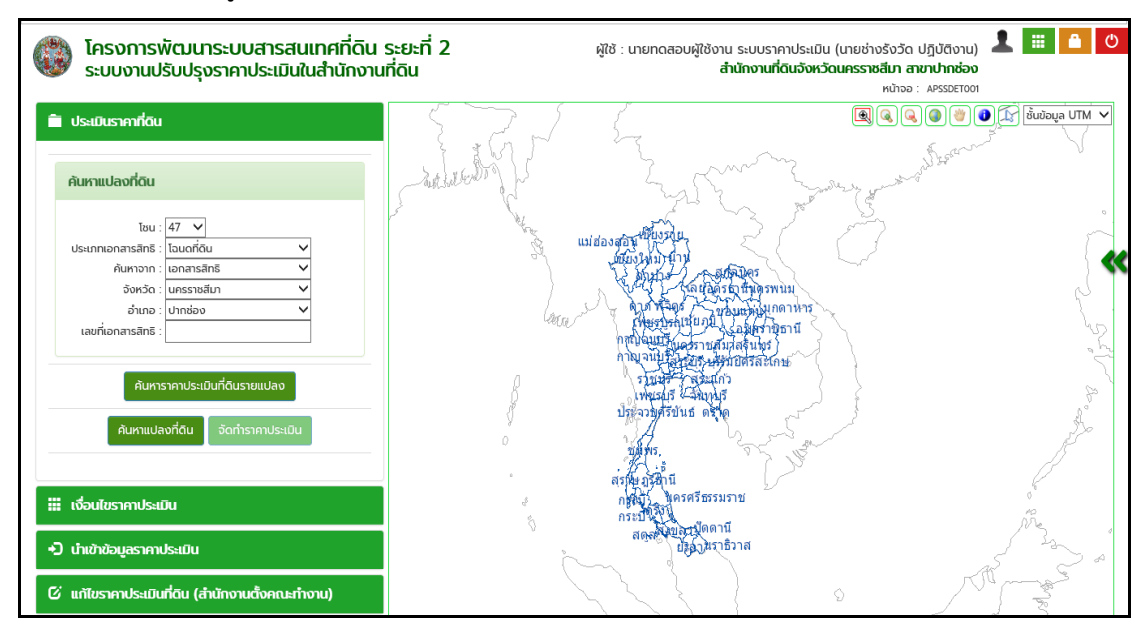

ภาพแสดงเมนู "ประเมินราคาที่ดิน"

## 2.2.1 การค้นหาแปลงที่ดิน

# ขั้นตอนการใช้งาน

ทำการเลือกรูปแบบการค้นหาแปลงที่ดินด้วยการค้นหาแบบใดแบบหนึ่งได้ใน 3 รูปแบบ ดังนี้

- 1. ค้นหาจาก "**เลขที่ดิน**" โดยจะมีเงื่อนไขการค้นหาที่จะป้อนข้อมูล คือ
  - มาตราส่วน
  - เลขที่ดิน
  - ระวาง
  - แผ่น

ดังแสดงตัวอย่างการค้นหาจากเลขที่ดินในภาพ

| 🗎 ประเมินราคาที่                                                                             | 🗎 ประเมินราคาที่ดิน                                           |                |         |  |
|----------------------------------------------------------------------------------------------|---------------------------------------------------------------|----------------|---------|--|
| ค้นหาแปลงที่ด                                                                                | iu                                                            |                |         |  |
| โชน :<br>ประเภทแปลงที่ดิน :<br>คันหาจาก :<br>มาตราส่วน :<br>เลขที่ดิน :<br>ระวาง :<br>แผ่น : | 47 ∨<br>Tauariāu<br>1avīrāu<br>4000<br>105<br>5135 IV<br>00 ∨ | ♥ 8892         | >>>     |  |
| Ř                                                                                            | นหาราคาประเม                                                  | มันที่ดินรายแเ | Jao     |  |
| ค้นหา                                                                                        | แปลงที่ดิน                                                    | จัดทำราคา      | ประเมิน |  |

ภาพแสดงการค้นหาจาก "เลขที่ดิน"

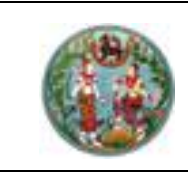

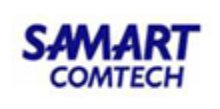

- 2. ค้นหาจาก "เลขเอกสารสิทธิ" โดยจะมีเงื่อนไขการค้นหาที่จะป้อนข้อมูลคือ
  - จังหวัด
  - อำเภอ
  - เลขที่เอกสารสิทธิ

ด้งแสดงตัวอย่างการค้นหาจากเลขที่เอกสารสิทธิในภาพ

| 📋 ประเมินราคาที่ดิน |                        |        |
|---------------------|------------------------|--------|
| ค้นหาแปลงที่ดิน     |                        |        |
| โชน :               | 47 🗸                   |        |
| ประเภทเอกสารสิทธิ : | โฉนดที่ดิน             | ~      |
| ค้นหาจาก :          | เอกสารสิทธิ            | ~      |
| จังหวัด :           | นครราชสีมา             | ~      |
| ວຳເກວ :             | ปากช่อง                | ~      |
| เลขที่เอกสารสิทธิ : | 9807                   |        |
| ค้นหาร              | าคาประเมินที่ดินรายแปล | ง      |
| ค้นหาแปล            | งที่ดิน จัดกำราคาปร    | ระเมิน |

ภาพแสดงการค้นหาจาก "เลขเอกสารสิทธิ"

- 3. ค้นหาจาก "**หน้าสำรวจ**" โดยจะมีเงื่อนไขการค้นหาที่จะป้อนข้อมูล คือ
  - จังหวัด
  - อำเภอ
  - ตำบล
  - หน้าสำรวจ

ดังแสดงตัวอย่างการค้นหาจากเลขที่ดินในภาพ

| 💼 ประเมินราคาที่ดิน                                                                          |                                                         |           |
|----------------------------------------------------------------------------------------------|---------------------------------------------------------|-----------|
| ค้นหาแปลงที่ดิน                                                                              |                                                         |           |
| ไชน :<br>ประเภทเอกสารสิทธิ :<br>ค้นหาจาก :<br>จังหวัด :<br>อำเภอ :<br>ต่ำบล :<br>หน้าสำรวจ : | 47  โฉนดที่ดิน หน้าสำรวจ นครราชสีมา ปากช่อง กลางดง 1028 | < < < < < |
| ค้นหาร                                                                                       | ราคาประเมินที่ดินรายแปลง                                |           |
| ค้นหาแปล                                                                                     | งที่ดิน จัดทำราคาประเมิ                                 | iu        |

ภาพแสดงการค้นหาจาก "หน้าสำรวจ"

<u>หมายเหตุ</u> ในการค้นหาที่มีการเลือกข้อมูลจังหวัด อำเภอ (และตำบล) จะต้องเลือกเรียงลำดับคือ เลือก จังหวัด --> อำเภอ --> ตำบล

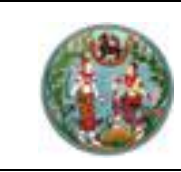

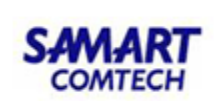

4. เมื่อกำหนดเงื่อนไขที่ใช้ในการค้นหาและป้อนค่าตามเงื่อนไขแล้ว คลิกปุ่ม "" จะ แสดงหน้าต่างดังตัวอย่าง ดังภาพ

| โครงการพัฒนาระบบสารสนเทศที่ดิน<br>ระบบงานปรับปรุงราคาประเมินในสำนักงาน                                                                                                    | ระยะที่ 2 ผู้ใช้ : นายทดสอบผู้ใช้งาน ระบบราคาประเมิน (นายช่างรังวัด ปฏิบัติงาน) 👤 🏢 🛆 🕐<br>มที่ดิน ลำนักงานที่ดินจังหวัดนครราชสีมา สาขาปากช่อง<br>หน้าออ : APSSDETOOT                                                                                                    |
|----------------------------------------------------------------------------------------------------|----------------------------------------------------------------------------------------------------|
| ประเมินราคาที่ดิน                                                                                                    | 415 401 57 664 (                                                                                                    |
| <b>คันหาแปลงที่ดิน</b><br>โซน : 47 ♥<br>ประเภทเอกสารสิทธิ : โซนดที่ดิน ♥<br>คันหาจาก : เอกสารสิทธิ ♥<br>อังหวัด : นกรายสินา ♥<br>อำเภอ : ปากช่อง ♥<br>เลยที่เอกสารสิทธิ : 9807 | 113     75     73     403     662     36       112     76     591     34       77     617     592     60     671       78     351     619     594     559     376                                                                                                    |
| ศันหาราคาประเมินที่ดีนรายแปลง<br>ค้นหาแปลงที่ดีน จัดทำราคาประเมิน                                                                                                    | 79         a.vg6 strutt2b.         352         620         555         557           Up f571 tidAtr         558         33         621         471         556         359           80         599         354         622         557         555         359           82         600         355         342         72         554         358 |
| 🗰 เงื่อนไขราคาประเมิน                                                                                                    | 97 E3 601 356 676 590 71 61<br>98 602 377 4015                                                                                                    |
| •่ว นำเข้าข้อมูลราคาประเมิน                                                                                                    | 55 55 603 EI 613 643 69                                                                                                    |
| 🖸 แก้ไขราคาประเมินที่ดิน (สำนักงานตั้งคณะทำงาน)                                                                                                    | 562 94 86 604 605 437 666 644                                                                                                    |

ภาพแสดงตัวอย่างของแปลงที่ดินที่ได้จากการค้นหา

## 2.2.2 กำหนดถนนที่ติดกับแปลงที่ดิน (กรณีแปลงที่ดินติดถนน)

เมื่อทำการค้นหาแปลงที่ดินที่ต้องการประเมินราคาได้ตามที่ต้องการแล้วจะปรากฏปุ่ม

เลือกถนน "🖾" เพื่อทำการกำหนดถนนที่ติดกับแปลงที่ดินเพื่อประเมินราคา

# ขั้นตอนการใช้งาน

- คลิกปุ่ม " ที่อทำการกำหนดถนน
   จากนั้นนำเมาส์ไปคลิกเลือกถนน หรือแม่น้ำตามบัญชีกำหนดราคาประเมินทุนทรัพย์ที่ดิน กรมธนารักษ์ ในบริเวณส่วนแสดงแผนที่ ดังภาพ

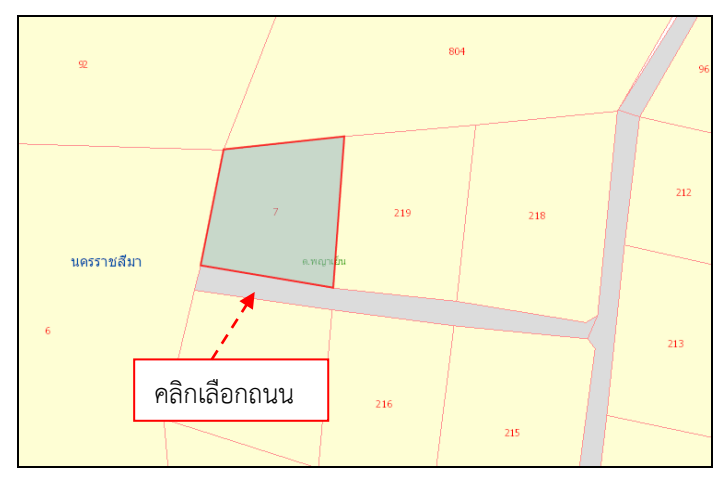

### ภาพแสดงการกำหนดถนนเพื่อประะเมินราคาที่ดิน

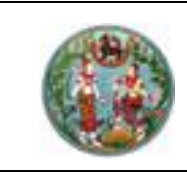

3. หลังจากคลิกเลือกถนนแล้ว ระบบจะแสดงหน้าจอบัญชีกำหนดราคาประเมินทุนทรัพย์ที่ดิน เพื่อกำหนดว่าถนนที่เลือกตรงกับบัญชีราคาประเมินข้อไหน ดังภาพ จากนั้นคลิก " 💽 " ของบัญชี กำหนดราคาประเมินให้ตรงกับถนนที่เลือก

|          | สำนักงานที่ดิน: สำนักงานที่ดินจังหวัดนครราชสีมา สาขาปากช่อง 🗸 | หน้าจอ : APSPZBLO |
|----------|---------------------------------------------------------------|-------------------|
| จังหวัด: | นครราชสีมา 💙 อำเภอ: ปากช่อง 💙 ตำบล: กลางดง 🗸                  | ]                 |
| โซน:     | 04 🗸 บล็อก: B 🗸 🗌 ในเขตเทศบาล                                 |                   |
| ลำดับ    | రేం                                                           | เลือก             |
| 1        | ที่ดินติดถนน                                                  | 0                 |
| 2        | ที่ดินติดถนน ซอย ทาง                                          | 0                 |
| 3        | ที่ดินนอกเหนือจากหน่วยที่ 1-2                                 | 0                 |
| 3        | ทดนตดถนน ซอย ทาง<br>ที่ดินนอกเหนือจากหน่วยที่ 1-2             | 0                 |
|          | ค้นหา ยกเลิก                                                  |                   |

ภาพหน้าจอแสดงเงื่อนไขราคาประะเมินราคาที่ดิน

### 2.2.3 ตรวจสอบแปลงที่ดินที่ต้องการประเมินราคา

เมื่อทำการกำหนดถนนที่ติดกับแปลงที่ดินที่ต้องการประเมินราคาได้ตามที่ต้องการแล้วจะ สามารถประเมินราคาที่ดินแปลงที่ต้องการได้ดังนี้

ขั้นตอนการใช้งาน

1. ทำการประเมินราคาที่ดิน โดยคลิกที่ปุ่ม "

**จัดทำราคาประเมิน** " (จากหน้าต่าง "ค้นหาแปลง

ที่ดิน" จากรูปแบบการค้นหาแบบใดแบบหนึ่งที่เลือกจากหัวข้อการค้นหาแผนที่ในหัวข้อที่ผ่านมา) จะปรากฏ หน้าต่างรายการแปลงที่ดินที่ต้องการประเมินราคาที่ดิน ดังภาพ

| รายการแปล                          | างที่ดิน                   |           |                   |                 |          |          |
|------------------------------------|----------------------------|-----------|-------------------|-----------------|----------|----------|
|                                    |                            |           |                   |                 |          |          |
| <i>มีข้อมูลทั้งหม</i><br>เลขที่ดิน | <i>ด 1 รายการ</i><br>ระวาง | มาตราส่วน | ตำบล (แปลงที่ดิน) | โซน บล็อก       | เนื้อที่ | หมายเหตุ |
| 7                                  | 5238 III 4016-00           | 4000      | ต.กลางดง          | 04B<br>ต.กลางดง | 1-0-26.0 |          |
|                                    |                            |           |                   |                 | . ,      |          |
|                                    |                            |           | ປຣະເ              | Ūu Ūo           |          |          |
|                                    |                            |           |                   |                 |          |          |

ภาพแสดงหน้าต่างรายการแปลงที่ดินที่ต้องการประเมินราคาที่ดิน

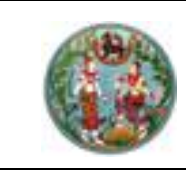

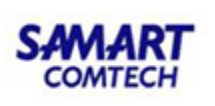

 จากข้อ 1. หลังจากคลิกปุ่ม "ประเมิน" เพื่อทำการประเมิน จากนั้นระบบจะแสดงหน้าต่าง รายละเอียดแปลงที่ดินที่ต้องการประเมิน ดังแสดงในตัวอย่างภาพ

|                           | เลขที่ดิน :7                                      | หน้าจอ : APSPZBLOO2 |                |                      |            |  |  |  |  |
|---------------------------|---------------------------------------------------|---------------------|----------------|----------------------|------------|--|--|--|--|
|                           | ระวาง :5238 III                                   | 4016 (1:4000)       |                |                      |            |  |  |  |  |
|                           | เนื้อที่ :1-0-26.0                                | )                   |                |                      |            |  |  |  |  |
|                           | เลขที่เอกสารสิทธิ :311                            |                     |                |                      |            |  |  |  |  |
| หน้าสำรวจ :127            |                                                   |                     |                |                      |            |  |  |  |  |
| ราคาประเมิน :1,009,065.00 |                                                   |                     |                |                      |            |  |  |  |  |
|                           | ผู้ประเมิน :นายทดสอบผู้ใช้งาน ระบบราคาประเมิน     |                     |                |                      |            |  |  |  |  |
|                           | วันที่ประเมิน :17 มกราก                           | คม 2563             |                |                      |            |  |  |  |  |
|                           | รอบบัญชี พ.ศ. :2563 - 2                           | 2566                |                |                      |            |  |  |  |  |
| 04B ต.ก                   | ลางดง                                             |                     |                |                      |            |  |  |  |  |
| หน่วยที่                  | เงื่อนไข                                          | S:8:(IUCIS)         | ตารางวาละ(บาท) | เนื้อที่(ไร่-งาน-วา) | ราคา(บาท)  |  |  |  |  |
| 2                         | ที่ดินติดถนน ซอย ทาง                              |                     |                |                      |            |  |  |  |  |
|                           | 2.1) ที่ดินติดถนน ซอย ทาง                         | 40                  | 2,750.00       | 0-3-42.7             | 942,425.00 |  |  |  |  |
| 3                         | ที่ดินนอกเหนือจากหน่วยที่ 1-2                     |                     |                |                      |            |  |  |  |  |
|                           |                                                   |                     | 800.00         | 0-0-83.3             | 66,640.00  |  |  |  |  |
|                           | )   800.00   0-0-83.3   66,640.00<br>บันทึก พิมพ์ |                     |                |                      |            |  |  |  |  |

ภาพแสดงรายละเอียดผลการประเมินราคาที่ดิน

จากข้อ 2. หลังจากคลิกปุ่ม "บันทึก" เพื่อทำการประเมินจะขึ้นข้อความ "กำลังโหลดข้อมูล"
 จากนั้นจะแสดงแผนที่แปลงที่ดินที่ทำการเลือกค้นหาและระบบทำการกันเขตโดยดึงระยะตั้งฉากตามระยะ
 (เมตร) ที่กำหนดไว้ในเงื่อนไขการประเมินของโซนบล็อคของแปลงที่ดินที่ค้นหา แสดงดังภาพ

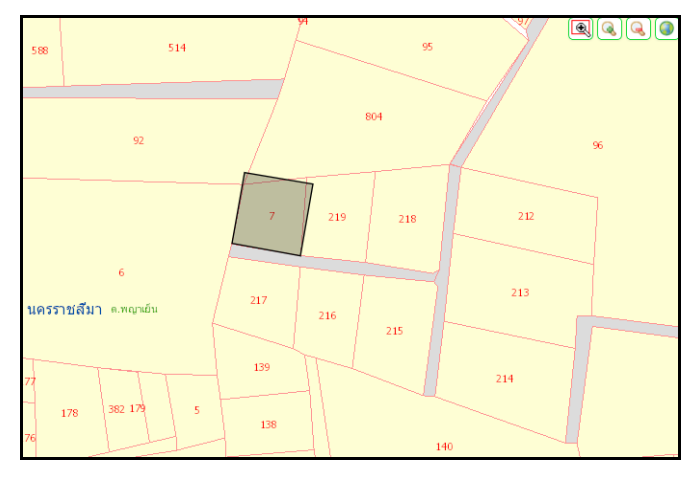

ภาพแสดงตัวอย่างหลังทำการคลิกประเมิน

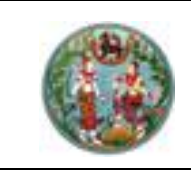

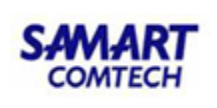

### 2.2.4 การแสดงรายละเอียดที่ดิน

เมื่อแปลงที่ดินได้ทำการประเมินราคาแล้ว จะสามารถดูรายละเอียดที่ดินได้ดังนี้

## <u>ขั้นตอนการใช้งาน</u>

1. จากภาพที่ เมื่อคลิกที่ปุ่มรายละเอียด "🕩 จะปรากฏหน้าต่างแสดงรายละเอียดของ

แปลงที่ดิน ดังภาพ

|          |                                               |                        |               |                |                      | หน้าจอ : APSPZBL002 |  |
|----------|-----------------------------------------------|------------------------|---------------|----------------|----------------------|---------------------|--|
|          |                                               | เลขที่ดิน :7           |               |                |                      |                     |  |
|          |                                               | ระวาง :5238 III        | 4016 (1:4000  | )              |                      |                     |  |
|          |                                               | เนื้อที่ :1-0-26.0     | C             |                |                      |                     |  |
|          |                                               | เลขที่เอกสารสิทธิ :311 |               |                |                      |                     |  |
|          | หน้าสำรวจ :127                                |                        |               |                |                      |                     |  |
|          | ราคาประเมิน :1,009,065.00                     |                        |               |                |                      |                     |  |
|          | ผู้ประเมิน :นายทดสอบผู้ใช้งาน ระบบราคาประเมิน |                        |               |                |                      |                     |  |
|          |                                               | วันที่ประเมิน :17 มกรา | คม 2563       |                |                      |                     |  |
|          |                                               | รอบบัญชี พ.ศ. :2563 -  | 2566          |                |                      |                     |  |
| 04B na   | างดง                                          |                        |               |                |                      |                     |  |
| หน่วยที่ | เงื่อนไข                                      |                        | S=EE=(ILLCIS) | ตารางวาละ(บาท) | เนื้อที่(ไร่-งาน-วา) | ราคา(บาท)           |  |
| 2        | ที่ดินติดถนน ซอย ทาง                          |                        |               |                |                      |                     |  |
|          | 2.1) ที่ดินติดถนน ซอย ทาง                     |                        | 40            | 2,750.00       | 0-3-42.7             | 942,425.00          |  |
| 3        | ที่ดินนอกเหนือจากหน่วยที่ 1-2                 |                        |               |                |                      |                     |  |
|          |                                               |                        |               | 800.00         | 0-0-83.3             | 66,640.00           |  |
|          |                                               | Ŵ                      | υώ Οα         |                |                      |                     |  |

ภาพแสดงหน้าต่างรายละเอียดของแปลงที่ดิน

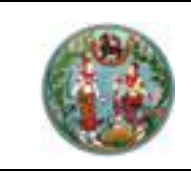

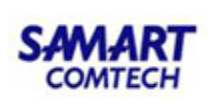

2. สามารถพิมพ์รายละเอียดแปลงที่ดินได้ โดยคลิกที่ปุ่ม "

wັມw໌ " ສະງາງ

" ระบบจะแสดงรายเอียด

ที่ดินดังภาพ

|                                             | ราคาประเมินที่ดิน                                       |
|---------------------------------------------|---------------------------------------------------------|
| สำนักงานที่ดิน                              | งจังหวัดนครราชสีมา สาขาปากช่อง                          |
| รอบเ                                        | ມ້ຄູ <del>່</del> ชี้ พ.ศ. ๒๕๖๓ - ๒๕๖๖                  |
|                                             |                                                         |
| ตำแหน่งที่ดิน                               |                                                         |
| ระวาง 5238 III 4016                         | เลขที่ดิน ๗                                             |
| หน้าสำรวจ ด๒๗                               | ตำบล กลางดง                                             |
| โฉนดเลขที่ ๓๑๑                              | อำเภอ ปากช่อง                                           |
| วันที่ประเมิน ดศ มกราคม ๒๕๖๓                | จังหวัด นครราชสีมา                                      |
| จำนวนที่ดิน ๑ ไร่                           | - งาน ๒๖.๐ ตร.วา                                        |
| ที่ดินราคาประเมิน                           |                                                         |
| หน่วยที่ ๑ โซน ๐๔ บล็อก B ล็อท ๒.๑ เนื้อที่ | ลส๒.๗ ตารางวาๆ ละ ๒,๗๕๐.๐๐ รวมราคาประเมิน สส๒,๙๒๕.๐๐บาท |
| หน่วยที่ ๒ โซน ๐๔ บล็อก B ล็อท ๓ เนื้อที่   | ๘๓.๓ ตารางวาๆ ละ ๘๐๐.๐๐ รวมราคาประเมิน ๖๖,๖๔๐.๐๐บาท     |
|                                             | รวมราคาประเมิน ที่ดีน ๑,๐๐๙,๐๖๕.๐๐ บาท                  |
|                                             |                                                         |
|                                             |                                                         |
|                                             | d v                                                     |
|                                             | ลงขอผู้ตรวจลอบ/ผายทะเบยน                                |
|                                             | ()                                                      |
|                                             | d                                                       |
|                                             | ลงชอผู้ประเมน/ฝายรังวัด                                 |
|                                             | นายุทดสอบผู้ใช้งาน ระบบราคาประเมิน                      |
|                                             |                                                         |
|                                             |                                                         |
|                                             |                                                         |
|                                             |                                                         |
|                                             |                                                         |
| v da r                                      |                                                         |
| วนทพมพ ๑๗ มกราคม ๒๕๖๓                       |                                                         |
|                                             |                                                         |

# ภาพแสดงรายงานรายละเอียดข้อมูลที่ดิน

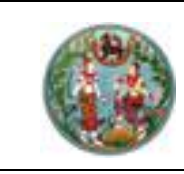

### 2.3 แสดงราคาประเมินที่ดินรายแปลง

เลือกเมนู "ประเมินราคาที่ดิน" จะแสดงหน้าต่างดังภาพ

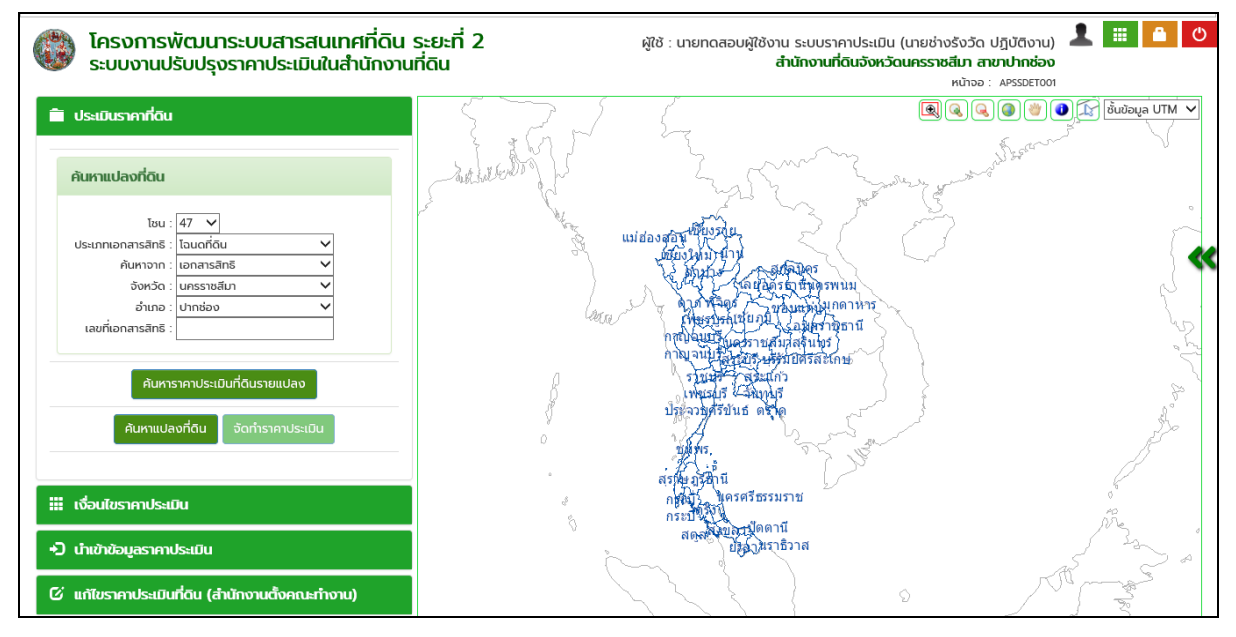

ภาพทแสดงเมนู ประเมินราคาที่ดิน

# ขั้นตอนการใช้งาน

ทำการเลือกรูปแบบการค้นหาแปลงที่ดินด้วยการค้นหาแบบใดแบบหนึ่งได้ใน 3 รูปแบบ ดังนี้

- 1. ค้นหาจาก "**เลขที่ดิน**" โดยจะมีเงื่อนไขการค้นหาที่จะป้อนข้อมูล คือ
  - มาตราส่วน
  - เลขที่ดิน
  - ระวาง
  - แผ่น

ดังแสดงตัวอย่างการค้นหาจากเลขที่ดินในภาพ

| ค้นหาแปลงที่ดิ                | iu             |   |  |  |  |
|-------------------------------|----------------|---|--|--|--|
|                               |                |   |  |  |  |
| เช่น :                        | 4/ 🗸           |   |  |  |  |
| ประเภทแปลงที่ดิน :            | โฉนดที่ดิน     | ~ |  |  |  |
| ค้นหาจาก :                    | เลขที่ดิน      | ~ |  |  |  |
| มาตราส่วน :                   | 4000           | ~ |  |  |  |
| เลขที่ดิน :                   | 105            |   |  |  |  |
| ระวาง :                       | 5135 IV 🗸 8892 |   |  |  |  |
| แผ่น :                        | 00 🗸           |   |  |  |  |
|                               |                |   |  |  |  |
| ค้นหาราคาประเมินที่ดินรายแปลง |                |   |  |  |  |

ภาพแสดงการค้นหาจาก เลขที่ดิน

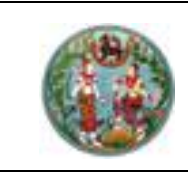

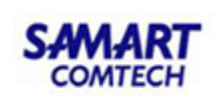

- 2. ค้นหาจาก "เลขเอกสารสิทธิ" โดยจะมีเงื่อนไขการค้นหาที่จะป้อนข้อมูลคือ
  - จังหวัด
  - อำเภอ
  - เลขที่เอกสารสิทธิ

ดังแสดงตัวอย่างการค้นหาจากเลขที่เอกสารสิทธิในภาพ

| ค้นหาแปลงที่ดิน     |                          |        |
|---------------------|--------------------------|--------|
| โซน :               | 47 🗸                     |        |
| ประเภทเอกสารสิทธิ : | โฉนดที่ดิน               | $\sim$ |
| ค้นหาจาก :          | เอกสารสิทธิ              | $\sim$ |
| จังหวัด :           | นครราชสีมา               | $\sim$ |
| ວຳເກວ :             | ปากช่อง                  | $\sim$ |
| เลขที่เอกสารสิทธิ : | 9807                     |        |
|                     | <u></u>                  |        |
| ค้นหาร              | ราคาประเมินที่ดินรายแปลง |        |

ภาพแสดงการค้นหาจาก เลขเอกสารสิทธิ

- 3. ค้นหาจาก "**หน้าสำรวจ**" โดยจะมีเงื่อนไขการค้นหาที่จะป้อนข้อมูล คือ
  - จังหวัด
  - อำเภอ
  - ตำบล
  - หน้าสำรวจ

ดังแสดงตัวอย่างการค้นหาจากเลขที่ดินในภาพ

| ค้นหาแปลงที่ดิน               |            |        |  |  |  |  |
|-------------------------------|------------|--------|--|--|--|--|
| โซน :                         | 47 🗸       |        |  |  |  |  |
| ประเภทเอกสารสิทธิ :           | โฉนดที่ดิน | ~      |  |  |  |  |
| ค้นหาจาก :                    | หน้าสำรวจ  | $\sim$ |  |  |  |  |
| จังหวัด :                     | นครราชสีมา | $\sim$ |  |  |  |  |
| อำเภอ :                       | ปากช่อง    | $\sim$ |  |  |  |  |
| ตำบล :                        | กลางดง     | ~      |  |  |  |  |
| หน้าสำรวจ :                   | 1028       |        |  |  |  |  |
|                               |            |        |  |  |  |  |
| ค้นหาราคาประเมินที่ดินรายแปลง |            |        |  |  |  |  |

ภาพแสดงการค้นหาจาก หน้าสำรวจ

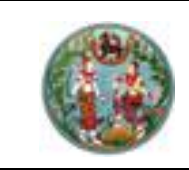

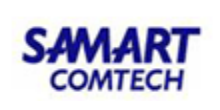

" ระบบจะแสดงรายละเอียดดังภาพ

|                            | รา              | <b>คาประเมินที่ดิน</b> | จากกรมธนารั              | <b>ก</b> ษ์                            |
|----------------------------|-----------------|------------------------|--------------------------|----------------------------------------|
|                            | สำนักง          | านที่ดินจังหวัดนคร     | ราชสีมา สาขา             | ปากซ่อง                                |
|                            |                 | รอบบัญชี พ.ศ. ๒        | දේවක - මඳී්වව            |                                        |
|                            |                 |                        |                          |                                        |
|                            |                 |                        |                          |                                        |
| ตำแหน่งที่ดิน              |                 |                        |                          |                                        |
| ระวาง UTM                  | 5238 II 6026-06 | เลขที่ดิน              | ୦୦ଖନା                    | มาตราส่วน ๑:๑०००                       |
| หน้าสำรวจ                  | ଝାଇ             | ต <del>ำ</del> บล      | ปากซ่อง                  |                                        |
| โฉนดเลขที่                 | ೇಷ              | อำเภอ                  | ปากซ่อง                  |                                        |
|                            |                 | จังหวัด                | นครราชสีม <mark>า</mark> |                                        |
| เนื้อที่                   | - ไร่           | o ଏାଧ   ଅଙ୍.୦          | ตารางวา                  |                                        |
| ตารางวาละ                  |                 | ๔๓,୦୦୦.୦୦              | บาท                      |                                        |
| ราคาประเมินที              | ได้นรวม         | ഭ്,ണബില,000.00         | บาท                      |                                        |
|                            |                 |                        | ลงซื่อ<br>(              | ผู้ตรวจสอบ/ฝ่ายทะเบียน<br>)            |
| วันที่พิมพ์ ดส มกราคม ๒๕๖๙ | ກ ອອ:ວວ:ອຂ້.    |                        |                          | นำเข้าราคาประเมินวันที่ ๑๕ มกราคม ๒๕๖๓ |

# ภาพแสดงราคาประเมินที่ดินรายแปลง

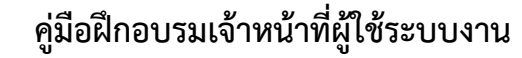

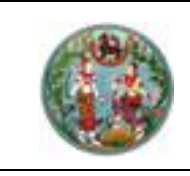

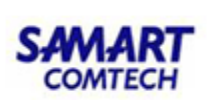

#### การแสดงรายละเอียดที่ดิน

แปลงที่ดิน รายแปลงที่ได้ทำการนำเข้าราคาประเมินที่ดินเรียบร้อยแล้ว จะสามารถดู รายละเอียดที่ดินได้ดังนี้

### ขั้นตอนการใช้งาน

 หลังจากค้นหาแปลงที่ดิน ที่ต้องการทราบราคาประเมิน จากนั้นคลิกที่ปุ่มรายละเอียด " v จะ ปรากฏหน้าต่างแสดงรายละเอียดของแปลงที่ดิน ดังภาพ

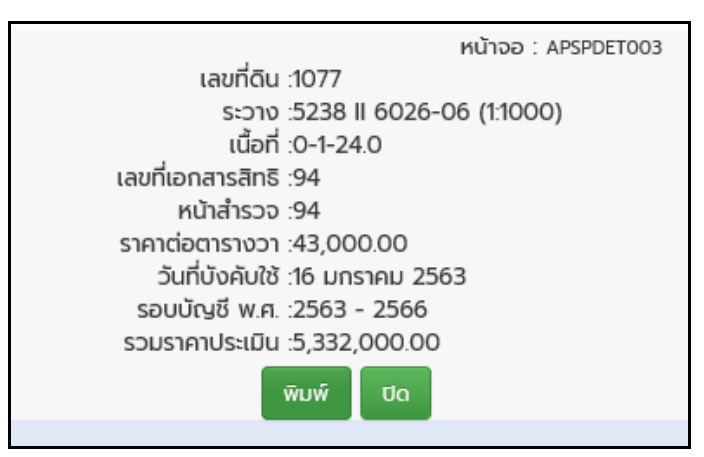

ภาพแสดงหน้าต่างรายละเอียดของแปลงที่ดิน

พิมพ์

 สามารถพิมพ์รายละเอียดแปลงที่ดินได้ โดยคลิกที่ปุ่ม ' ภาพข้อ 4 ของหัวข้อแสดงราคาประเมินที่ดินรายแปลง ้" ระบบจะแสดงรายเอียดที่ดินดัง

คู่มือฝึกอบรมเจ้าหน้าที่ผู้ใช้ระบบงาน : ระบบปรับปรุงราคาประเมิน (APS)

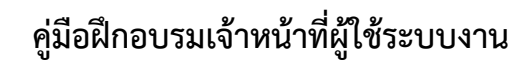

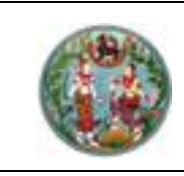

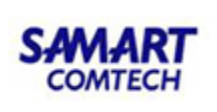

### ราคาประเมินที่ดินแปลงข้างเคียง

แปลงที่ดิน รายแปลงที่ได้ทำการนำเข้าราคาประเมินที่ดินเรียบร้อย จะสามารถดูราคา ประเมินที่ดินแปลงข้างเคียงได้ดังนี้

## ขั้นตอนการใช้งาน

Г

 หลังจากค้นหาแปลงที่ดินที่ต้องการทราบราคาประเมิน สามารถจะดู จากนั้นคลิกที่ปุ่ม " ปรากฏหน้าต่างแสดงรายละเอียดของราคาประเมินแปลงที่ดินข้างเคียง ดังภาพ

|                                                                                                    |                                                    |                                                                   |                                                 |                                                                           |                                                           |                                                         |                                                                 | หน้าจอ : APSPDET004                                                                   |
|----------------------------------------------------------------------------------------------------|----------------------------------------------------|-------------------------------------------------------------------|-------------------------------------------------|---------------------------------------------------------------------------|-----------------------------------------------------------|---------------------------------------------------------|-----------------------------------------------------------------|---------------------------------------------------------------------------------------|
| ราคาประเมินที่ดินแปลงข้างเคียง (รายแปลง)                                                                                              |                                                    |                                                                   |                                                 |                                                                           |                                                           |                                                         |                                                                 |                                                                                       |
| สำนักงานที่ดิน : สำนักงานที่ดินอังหวัดชลบุรี<br>รอบปี พ.ศ. : 2559 - 2562<br>เอกสารสิทธิ : 48888<br>ราคาประเมิน ต่อ ตารางวา : 5,000.00 |                                                    |                                                                   |                                                 |                                                                           |                                                           |                                                         |                                                                 |                                                                                       |
| รายการแ                                                                                                    | ปลงข้างเคีย                                        | v                                                                 |                                                 |                                                                           |                                                           |                                                         |                                                                 |                                                                                       |
| ກຳດັບ                                                                                                    | เวเชื่อน                                           | 0.220                                                             | 121820376306                                    | 2010-2                                                                    | หมักสำราว                                                 | ຕຳມວ                                                    | เมื่อที่                                                        | ราคาประเมิน                                                                           |
| ลำดับ                                                                                                    | เลขที่ดิน                                          | ระวาง                                                             | เลขเอกสารสิทธิ                                  | อำเภอ                                                                     | หน้าสำรวจ                                                 | ต่ำบล                                                   | เนื้อที่                                                        | ราคาประเมิน<br>(ต่อตารางวา)                                                           |
| ลำดับ<br>1                                                                                                    | เลขที่ดิน<br>165                                   | <b>ຣະວານ</b><br>5135   1678                                       | เลขเอกสารสิทธิ<br>48887                         | <b>อำเภอ</b><br>เมืองชลบุรี                                               | <b>หน้าสำรวจ</b><br>10382                                 | <b>ตำบล</b><br>บ้านสวน                                  | เนื้อที่<br>0-0-22.0                                            | ราคาประเมิน<br>(ต่อตารางวา)<br>10,000.00 🖨                                            |
| <mark>สำ</mark> ดับ<br>1<br>2                                                                                                    | เลขที่ดิน<br>165<br>167                            | <mark>ຣະວານ</mark><br>5135   1678<br>5135   1678                  | เลขเอกสารสิทธิ<br>48887<br>48886                | <b>อำเภอ</b><br>เมืองชลบุรี<br>เมืองชลบุรี                                | <b>หน้าสำรวจ</b><br>10382<br>10381                        | <b>ตำบล</b><br>บ้านสวน<br>บ้านสวน                       | เนื้อที่<br>0-0-22.0<br>0-0-99.0                                | ราคาประเมิน<br>(ต่อตารางวา)<br>10,000.00 🚔<br>10,000.00 🖨                             |
| <mark>สำดับ</mark><br>1<br>2<br>3                                                                                                    | <b>เลขที่ดิน</b><br>165<br>167<br>169              | ระวาง<br>5135   1678<br>5135   1678<br>5135   1678                | เลขอกสารสิทธิ<br>48887<br>48886<br>12066        | อำเภอ<br>เมืองชลบุรี<br>เมืองชลบุรี<br>เมืองชลบุรี                        | หน้าสำรวจ<br>10382<br>10381<br>1432                       | <b>ตำบล</b><br>บ้านสวน<br>บ้านสวน<br>บ้านสวน            | เนื้อที่<br>0-0-22.0<br>0-0-99.0<br>0-0-39.0                    | ราคาประเมิน<br>(ต่อตารางวา)<br>10,000.00 🖨<br>10,000.00 🖨<br>2,800.00 🖨               |
| <mark>สำดับ</mark><br>1<br>2<br>3<br>4                                                                                                | <mark>เลขที่ดิน</mark><br>165<br>167<br>169<br>171 | ระวาง<br>5135   1678<br>5135   1678<br>5135   1678<br>5135   1678 | taubnansāns<br>48887<br>48886<br>12066<br>48889 | <b>อ่าเภอ</b><br>เมืองชลบุรี<br>เมืองชลบุรี<br>เมืองชลบุรี<br>เมืองชลบุรี | <mark>หน้าสำรวจ</mark><br>10382<br>10381<br>1432<br>10384 | <b>ตำบล</b><br>บ้านสวน<br>บ้านสวน<br>บ้านสวน<br>บ้านสวน | <b>เนื้อที่</b><br>0-0-22.0<br>0-0-99.0<br>0-0-39.0<br>0-0-21.0 | ราคาประเมิน<br>(ต่อตารางวา)<br>10,000.00 🖨<br>10,000.00 🖨<br>2,800.00 🖨<br>5,600.00 🖨 |

ภาพแสดงรายละเอียดราคาประเมินแปลงที่ดินข้างเคียง

 สามารถพิมพ์รายงานราคาประเมินแปลงที่ดินข้างเคียง คลิกที่ปุ่ม " รายละเอียดดังภาพ

ระบบจะแสดง

พิมพ์

| 80 8 IN        | ม UTM 5<br>มศูนย์กำเนิด ๒ | 135 1678-11 <b>ദെ</b><br>രംജാറംഭ <u>വ</u> ്ഷ                                  | ขที่ดิน ดออ<br>ขที่ดิน ๒๘๐๐      |                                           | มาตราส่วน<br>มาตราส่วน              | ©:©000                        |                                  |                                             |
|----------------|---------------------------|-------------------------------------------------------------------------------|----------------------------------|-------------------------------------------|-------------------------------------|-------------------------------|----------------------------------|---------------------------------------------|
| หน้าส์<br>ตำบล | ำรวจ ต<br>เป              | ออตสต โฉ<br>ว่านสวน อำ                                                        | นดเลขที่ ๔๘๘๘๘<br>เเภอ เมืองชลบุ | 5                                         | จังหวัด                             | ชลบุรี                        |                                  |                                             |
| เนื้อที่       | - 1                       | ຣ່ - งาน ๒๑.໐                                                                 | ตารางวา                          |                                           | ตารางวาละ                           | ¢,000.00 UNI                  |                                  |                                             |
| รายการแ        | เปลงข้างเคียง             | i                                                                             |                                  |                                           |                                     |                               |                                  |                                             |
| ลำดับ          | เลขที่ดิน                 | 55274                                                                         | เลขเอกสารสิทธิ                   | อำเภอ                                     | หน้าสำรวจ                           | ด้ำบล                         | เนื้อที่                         | ราคาประเมิ<br>(บาท/ตร.ว.                    |
|                |                           |                                                                               | -                                |                                           |                                     |                               |                                  |                                             |
| ത              | ාර්                       | 5135   1678 - 11 (1000)                                                       | ଝ୍ୟପ୍ରୟୁକ୍                       | เมืองขลบุรี                               | ගෙසක්ෂ                              | บ้านสวน                       | 0-0-00.0                         | a0,000.                                     |
| ဖ<br>ဗ         | කිරඹ<br>අපරම              | 5135   1678 - 11 (1000)<br>5135   1678 - 11 (1000)                            | ଝ୍ଟର୍ବର<br>ଝ୍ରର୍ବର               | เมืองหลบุรี<br>เมืองหลบุรี                | ଉଠଶାର୍ଶନ<br>ଉଠଶାର୍ଶର                | บ้านสวน<br>บ้านสวน            | o-o-මම.o<br>o-o-ග්ග්.o           | 90,000.0                                    |
| ဖ<br>စ<br>ရ    | ම්ප්ස්<br>මේත්<br>මේත්    | 5135   1678 - 11 (1000)<br>5135   1678 - 11 (1000)<br>5135   1678 - 07 (1000) | ඥයයයන<br>ඥයයක්ව<br>ගම්පට විව     | เมืองทลบุรี<br>เมืองทลบุรี<br>เมืองทลบุรี | ଭଠଶାର୍ଜ୍ୟର<br>ଭଠଶାର୍ଜ୍ୟଭ<br>ଭଙ୍କଳାର | บ้านสวน<br>บ้านสวน<br>บ้านสวน | 0-0-86.0<br>0-0-ళళ.0<br>0-0-8ళ.0 | ංග, රංගය<br>ගත, රංගය<br>, මත, රංගය, මත, ශ්ර |

ภาพแสดงรายงานราคาประเมินแปลงที่ดินข้างเคียง

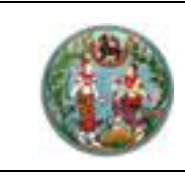

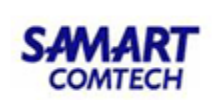

#### 2.4 แก้ไขราคาประเมินรายแปลง

ขั้นตอนการใช้งาน

1. คลิกเมนู "แก้ไขราคาประเมินรายแปลง" ดังภาพ

| โครงการพัฒนาระบบสารสนเทศที่ดิน ร<br>ระบบงานปรับปรุงราคาประเมินในสำนักงานที่ | โครงการพัฒนาระบบสารสนเทศที่ดิน ระยะที่ 2<br>ระบบงานปรับปรุงราคาประเมินในสำนักงานที่ดิน |                                  | นางสาว เยาวลักษณ์ แสงแก้ว (พนักงานบันทึกข้อมูล (จ้างเหมาบริการ) PRO)<br>สำนักงานที่ดินจังหวัดสมุทรปราการ<br>หน้าจอ : APSSEDT001 |                  |  |
|-----------------------------------------------------------------------------|----------------------------------------------------------------------------------------|----------------------------------|----------------------------------------------------------------------------------------------------|------------------|--|
| 🗎 ประเมินราคาที่ดิน                                                         | แก้ไขราคาประเมิน                                                                       | าี่ดินรายแปลง                    |                                                                                                    |                  |  |
| 🗰 เงื่อนไขราคาประเมิน                                                       | ประเภทเอกสาร                                                                           | โฉนดทีดิน                        |                                                                                                    |                  |  |
| <ul> <li>บำเข้าข้อมูลราคาประเมิน</li> </ul>                                 | สาธ :<br>รอบบัญชี :                                                                    | 2564 🗸 - 2564 🗸                  | วันที่ประกาศ :                                                                                                    | 11 มิถุนายน 2564 |  |
| 🕑 แก้ใขราคาประเมินที่ดิน<br>(สำนักงานตั้งคณะกรรมการ/ต่างสำนักงาน)           | วันที่บังคับเริ่มใช้ :                                                                 | 11 มิถุนายน 2564                 | วันที่สิ้นสุดการใช้ :                                                                                                    | 31 ธันวาคม 2564  |  |
| 🚔 พิมพ์รายงาน                                                               | จังหวัด :                                                                              | สมุทรปราการ                      |                                                                                                    |                  |  |
|                                                                             | สำนักงาน :                                                                             | สำนักงานที่ดินจังหวัดสมุทรปราการ |                                                                                                    |                  |  |
|                                                                             | อำเภอ :                                                                                | - กรุณาเลือก -                   | ตำบล :                                                                                                    |                  |  |
|                                                                             | เลขเอกสารสิทธิ :                                                                       | ตรวจสอบ                          | หน้าสำรวจ :                                                                                                    |                  |  |
|                                                                             | เลขที่ดิน :                                                                            |                                  | มาตราส่วน :                                                                                                    | 500 🗸            |  |
|                                                                             | ระวาง :                                                                                | เลือก 💟                          | เลือก 🗸                                                                                                    |                  |  |
|                                                                             | เนื้อที่ :                                                                             | ไร่ งาน                          | ตารางวา                                                                                                    |                  |  |
|                                                                             | ราคาประเมิน :<br>(ต่อตารางวา)                                                          | บาท                              | หมายเหตุ :                                                                                                    |                  |  |
|                                                                             |                                                                                        | ប័រេកាំក                         | พิมพ์ ยกเลิก                                                                                                    |                  |  |

ภาพแสดงรายละเอียดการแก้ไขราคาประเมินรายแปลง

 ตั้งค่าการแก้ไขราคาประเมินรายแปลง เช่น รอบปีบัญชี เลือกตามประกาศจากกรมธนารักษ์, วันที่ประกาศใช้, วันที่บังคับใช้, จังหวัดอำเภอ, ตำบล เป็นต้น

 จากนั้นกรอกเลขเอกสารสิทธิ และคลิกปุ่ม
 จากนั้นกรอกเลขเอกสารสิทธิ และคลิกปุ่ม
 เลขซ้ำหรือไม่ หลังจากตรวจสอบแล้วพบว่า เลขเอกสารสิทธิ ไม่ซ้ำ ระบบจะดึงเลขที่ดิน หน้าสำรวจ ระวาง มาตราส่วน เนื้อที่ ให้อัตโนมัติ

 กรอกราคาประเมิน ที่ได้มาจากคณะกรรมการ 3 ฝ่ายที่ถูกจัดตั้งของสำนักงานที่ดิน จากนั้นคลิกปุ่ม "บันทึก"

<u>หมายเหตุ</u> : เป็นการแก้ไขราคาประเมินกรณีเอกสารสิทธิแปลงใดที่ไม่มีราคาประเมินที่ดินกำหนดไว้ในบัญชีกำหนด ราคาประเมินฯ เช่น กรณีมีการแบ่งแยกที่ดิน โฉนดที่ดินแปลงแยกไม่มีราคาประเมินทุนทรัพย์ที่ดินกำหนดไว้ เป็น ต้น ให้แต่งตั้งคณะกรรมการประกอบด้วยเจ้าหน้าที่ฝ่ายทะเบียน เจ้าหน้าที่ฝ่ายรังวัด และเจ้าหน้าที่ฝ่ายอำนวยการ ออกไปตรวจสอบสภาพความเป็นจริงในที่ดิน และพิจารณาราคาประเมินของที่ดินแปลงใกล้เคียงที่มีสภาพคล้ายคลึง กันและมีระยะความลึกของแปลงที่ดินใกล้เคียงกันมาเทียบเคียง และบุคคลที่สามารถแก้ไขราคาประเมินได้จะต้อง ถูกกำหนดสิทธิเข้าใช้งานเมนูแก้ไขราคาประเมิน ผ่านระบบจัดการสิทธิของผู้ใช้งาน

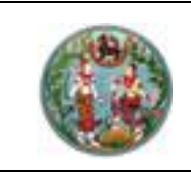

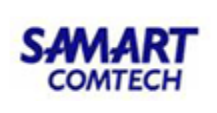

#### 2.5 รายงาน

#### <u>ขั้นตอนการใช้งาน</u>

 คลิกเมนู "พิมพ์รายงาน" เพื่อทำการพิมพ์รายงานข้อมูลราคาประเมิน โดยจะเลือกประเภทการ พิมพ์รายงานข้อมูลได้ 7 ประเภทหลัก ดังภาพ

|                                       |                               |   | หน้าจอ : APSPRPT001 |  |  |  |
|---------------------------------------|-------------------------------|---|---------------------|--|--|--|
| <ol> <li>รายงานราคาประเมิน</li> </ol> | มที่ดินรายแปลงที่นำเข้าได้    |   |                     |  |  |  |
| 🔿 รายงานราคาประเมิเ                   | มที่ดินรายแปลงที่นำเข้าไม่ได้ |   |                     |  |  |  |
| 🔿 รายงานราคาประเมิเ                   | นสิ่งปลูกสร้าง                |   |                     |  |  |  |
| 🔿 รายงานราคาประเมิเ                   | มอาคารชุด                     |   |                     |  |  |  |
| 🔿 รายงานตั้งเวลาเปลี่ยนรอบข้อมูล      |                               |   |                     |  |  |  |
| 🔿 รายงานการนำเข้าข้ล                  | อมูลราคาประเมิน               |   |                     |  |  |  |
| 🔿 รายงานตรวจสอบแ                      | ปลงตกหล่นราคาประเมิน          |   |                     |  |  |  |
| จังหวัด                               | - กรุณาเลือก -                | ~ |                     |  |  |  |
| สำนักงานที่ดิน                        |                               | ~ |                     |  |  |  |
| ปีเริ่มต้น                            | 2563                          | ~ |                     |  |  |  |
| ปีสิ้นสุด                             | 2566                          | ~ |                     |  |  |  |
| เรียงลำดับตาม                         | เลขเอกสารสิทธิ                | ~ |                     |  |  |  |
| วันที่นำเข้า                          |                               |   |                     |  |  |  |
| เลขเอกสารสิทธิ                        |                               |   |                     |  |  |  |
|                                       | wັມw໌ ປົດ                     |   |                     |  |  |  |

หน้าจอหลักการพิมพ์รายงาน

ประเภทของรายงานที่พิมพ์ออกรายงานได้ มี 7 ประเภทดังต่อไปนี้

- ประเภทที่ 1 : รายงานราคาประเมินที่ดินรายแปลงที่นำเข้าได้
- ประเภทที่ 2 : รายงานราคาประเมินที่ดินรายแปลงที่น้ำเข้าไม่ได้
- ประเภทที่ 3 : รายงานราคาประเมินสิ่งปลูกสร้าง
- ประเภทที่ 4 : รายงานราคาประเมินอาคารชุด
- ประเภทที่ 5 : รายงานตั้งเวลาเปลี่ยนรอบข้อมูล
- ประเภทที่ 6 : รายงานการนำเข้าข้อมูลราคาประเมิน
- ประเภทที่ 7 : รายงานตรวจสอบแปลงตกหล่นราคาประเมิน
- 2. ป้อนข้อมูลเงื่อนไขในการแสดงข้อมูลรายงานที่ต้องการ เช่น จังหวัด ปีเริ่มต้น ปีสิ้นสุด เป็นต้น

3. คลิกปุ่ม "<sup>โพมพ</sup>้" เพื่อแสดงหน้าต่างรายงานตามประเภทของรายงานและเงื่อนไขในการแสดง

ข้อมูลรายงาน

4. จากนั้นระบบจะแสดงหน้าต่างของรายงานตามประเภทของรายงานที่ต้องการ

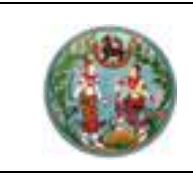

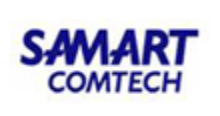

# 2.5.1 รายงานราคาประเมินที่ดินรายแปลงที่นำเข้าได้

รายงานราคาประเมินที่ดินรายแปลงที่นำเข้าได้ ใช้เมื่อต้องการดูรายการแปลงที่ดินจาก การนำเข้าข้อมูลราคาประเมินที่ดินรายแปลงจากกรมธนารักษ์ที่เชื่อมโยงกับข้อมูลทะเบียนได้

|                                              |                               |   | หน้าจอ : APSPRPT001 |  |  |
|----------------------------------------------|-------------------------------|---|---------------------|--|--|
| ๏ รายงานราคาประเมินที่ดินรายแปลงที่นำเข้าได้ |                               |   |                     |  |  |
| 🔿 รายงานราคาประเมิเ                          | นที่ดินรายแปลงที่นำเข้าไม่ได้ |   |                     |  |  |
| 🔿 รายงานราคาประเมิเ                          | นสิ่งปลูกสร้าง                |   |                     |  |  |
| 🔿 รายงานราคาประเมิเ                          | นอาคารชุด                     |   |                     |  |  |
| 🔿 รายงานตั้งเวลาเปลี                         | ี่ยนรอบข้อมูล                 |   |                     |  |  |
| 🔿 รายงานการนำเข้าข้                          | อมูลราคาประเมิน               |   |                     |  |  |
| 🔿 รายงานตรวจสอบแ                             | เปลงตกหล่นราคาประเมิน         |   |                     |  |  |
| จังหวัด                                      | - กรุณาเลือก -                | ~ |                     |  |  |
| สำนักงานที่ดิน                               |                               | ~ |                     |  |  |
| ปีเริ่มต้น                                   | 2563                          | ~ |                     |  |  |
| ปีสิ้นสุด                                    | 2566                          | ~ |                     |  |  |
| เรียงลำดับตาม                                | เลขเอกสารสิทธิ                | ~ |                     |  |  |
| วันที่นำเข้า                                 |                               |   |                     |  |  |
| เลขเอกสารสิทธิ                               | -                             |   |                     |  |  |
| ῶυνῦ ᠐ດ                                      |                               |   |                     |  |  |

ภาพหน้าจอแสดงเงื่อนไขพิมพ์รายงานราคาประเมินที่ดินรายแปลงที่นำเข้าได้

<u>ขั้นตอนการใช้งาน</u>

 คลิกเลือกตัวเลือก "รายงานราคาประเมินที่ดินรายแปลงที่นำเข้าได้" จากนั้นเลือกเงื่อนไขอื่นๆ ได้แก่ จังหวัด สำนักงานที่ดิน ปีเริ่มต้น และปีสิ้นสุด

คลิกปุ่ม "พิมพ์" จะแสดงหน้าต่างใหม่ขึ้นมา ดังภาพ

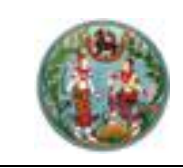

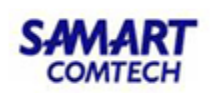

| สานกงานทดนจงหวดสมุทรบราการ<br>รอบปี พ.ศ. 2563 - 2566 |           |                   |                |                               |           |       |                             |                |               |
|------------------------------------------------------|-----------|-------------------|----------------|-------------------------------|-----------|-------|-----------------------------|----------------|---------------|
| จำนวน 1,876 รายการ<br>จำนวน 1,876 รายการ             |           |                   |                |                               |           |       | 1,876 รายการ                |                |               |
| สำดับ                                                | เลขที่ดิน | ระวาง             | เลขเอกสารสิทธิ | อำเภอ                         | หน้าสำรวจ | ดำบล  | ราคาประเมิน<br>(ต่อตารางวา) | วันที่เริ่มต้น | วันที่สิ้นสุด |
| 1                                                    | 10        | 5135   9092 - 00  | 2783           | เมืองสมุทรปราการ              | 68        | บางปู | 2,500.00                    | 26/5/2563      | 31/3/2567     |
| 2                                                    | 9         | 5135 I 9092 - 00  | 2800           | เมืองสมุทรปราการ              | 235       | บางปู | 2,500.00                    | 26/5/2563      | 31/3/2567     |
| 3                                                    | 122       | 5135 I 9092 - 00  | 3217           | เมืองสมุทรปราการ              | 280       | บางปู | 2,500.00                    | 26/5/2563      | 31/3/2567     |
| 4                                                    | 218       | 5135 I 9092 - 00  | 3228           | เมืองสมุทรปราการ              | 283       | บางปู | 5,650.00                    | 26/5/2563      | 31/3/2567     |
| 5                                                    | 166       | 5135 I 9092 - 00  | 3229           | เมืองสมุทรปราการ              | 284       | บางปู | 2,500.00                    | 26/5/2563      | 31/3/2567     |
| 6                                                    | 155       | 5135 I 9092 - 00  | 3231           | <mark>เมืองสมุทรปราการ</mark> | 286       | บางปู | 3,250.00                    | 26/5/2563      | 31/3/2567     |
| 7                                                    | 140       | 5135 I 9092 - 00  | 3232           | <mark>เมืองสมุทรปราการ</mark> | 287       | บางปู | 3,500.00                    | 26/5/2563      | 31/3/2567     |
| 8                                                    | 2         | 5135 I 9292 - 00  | 3246           | เมืองสมุทรปราการ              | 292       | บางปู | 3,250.00                    | 26/5/2563      | 31/3/2567     |
| 9                                                    | 77        | 5135 IV 8892 - 00 | 3251           | เมืองสมุทรปราการ              | 289       | บางปู | 5,350.00                    | 26/5/2563      | 31/3/2567     |
| 10                                                   | 26        | 5135 IV 8492 - 00 | 3262           | เมืองสมุทรปราการ              | 175       | บางปู | 6,250.00                    | 26/5/2563      | 31/3/2567     |
| 11                                                   | 8         | 5135   9292 - 00  | 3263           | <mark>เมืองสมุทรปราการ</mark> | 297       | บางปู | 3,250.00                    | 26/5/2563      | 31/3/2567     |
| 12                                                   | 6         | 5135 I 9292 - 00  | 3289           | เมืองสมุทรปราการ              | 294       | บางปู | 3,250.00                    | 26/5/2563      | 31/3/2567     |

ภาพแสดงรายงานราคาประเมินที่ดินรายแปลงที่นำเข้าได้

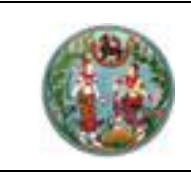

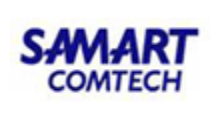

# 2.5.2 รายงานราคาประเมินที่ดินรายแปลงที่นำเข้าไม่ได้

รายงานราคาประเมินที่ดินรายแปลงที่นำเข้าไม่ได้ ใช้เมื่อต้องการดูรายการแปลงที่ดินจาก การนำเข้าข้อมูลราคาประเมินที่ดินรายแปลงจากกรมธนารักษ์ที่เชื่อมโยงกับข้อมูลทะเบียนไม่ได้

|                                              |                               |   | หน้าจอ : APSPRPT001 |  |  |  |
|----------------------------------------------|-------------------------------|---|---------------------|--|--|--|
| 🔿 รายงานราคาประเมินที่ดินรายแปลงที่นำเข้าได้ |                               |   |                     |  |  |  |
| <ol> <li>รายงานราคาประเมิย</li> </ol>        | นที่ดินรายแปลงที่นำเข้าไม่ได้ |   |                     |  |  |  |
| 🔿 รายงานราคาประเมิเ                          | นสิ่งปลูกสร้าง                |   |                     |  |  |  |
| 🔿 รายงานราคาประเมิเ                          | นอาคารชุด                     |   |                     |  |  |  |
| 🔿 รายงานตั้งเวลาเปลี                         | ียนรอบข้อมูล                  |   |                     |  |  |  |
| 🔿 รายงานการนำเข้าข้                          | อมูลราคาประเมิน               |   |                     |  |  |  |
| 🔿 รายงานตรวจสอบแ                             | เปลงตกหล่นราคาประเมิน         |   |                     |  |  |  |
| จังหวัด                                      | - กรุณาเลือก -                | ~ |                     |  |  |  |
| สำนักงานที่ดิน                               |                               | ~ |                     |  |  |  |
| ปีเริ่มต้น                                   | 2563                          | ~ |                     |  |  |  |
| ปีสิ้นสุด                                    | 2566                          | ~ |                     |  |  |  |
| เรียงลำดับตาม                                | เลขเอกสารสิทธิ                | ~ |                     |  |  |  |
| วันที่นำเข้า                                 |                               |   |                     |  |  |  |
| เลขเอกสารสิทธิ                               |                               |   |                     |  |  |  |
| ໜົມໜີ່ ປັດ                                   |                               |   |                     |  |  |  |

ภาพหน้าจอแสดงเงื่อนไขพิมพ์รายงานราคาประเมินที่ดินรายแปลงที่นำเข้าไม่ได้

<u>ขั้นตอนการใช้งาน</u>

 คลิกเลือกตัวเลือก "รายงานราคาประเมินที่ดินรายแปลงที่นำเข้าไม่ได้" จากนั้นเลือกเงื่อนไข อื่นๆ ได้แก่ จังหวัด สำนักงานที่ดิน ปีเริ่มต้น และปีสิ้นสุด

2. คลิกปุ่ม " จะแสดงหน้าต่างใหม่ขึ้นมา ดังภาพ

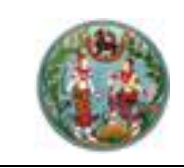

| สำนักงานที่ดินจังหวัดสมุทรปราการ        |           |                             |                |                  |           |       |                             |                |               |
|-----------------------------------------|-----------|-----------------------------|----------------|------------------|-----------|-------|-----------------------------|----------------|---------------|
| รอบปี พ.ศ. 2563 - 2566 จำนวน 123 ราชการ |           |                             |                |                  |           |       |                             |                |               |
| สำดับ                                   | เลขที่ดิน | ระวาง                       | เลขเอกสารสิทธิ | อำเภอ            | หน้าสำรวจ | ด้าบล | ราคาประเมิน<br>(ต่อตารางวา) | ວັນທີ່ເรີ່ມທ້າ | วันที่สิ้นสุด |
| 1                                       | 130       | 5135   9092 - 00            | 3206           | เมืองสมุทรปราการ | 282       | บางปู | 3,250.00                    | 26/5/2563      | 31/3/2567     |
| 2                                       | 129       | 5135 I 9092 - 00            | 3218           | เมืองสมุทรปราการ | 281       | บางปู | 2,500.00                    | 26/5/2563      | 31/3/2567     |
| 3                                       | 157       | 5135   9292 - 00            | 3230           | เมืองสมุทรปราการ | 285       | บางปู | 4,450.00                    | 26/5/2563      | 31/3/2567     |
| 4                                       | 4         | 5135 I 9292 - 00            | 3288           | เมืองสมุทรปราการ | 293       | บางปู | 3,250.00                    | 26/5/2563      | 31/3/2567     |
| 5                                       | 7         | 5135 I 9292 - 00            | 3592           | เมืองสมุทรปราการ | 345       | บางปู | 3,250.00                    | 26/5/2563      | 31/3/2567     |
| 6                                       | 126       | 5135 IV 8892 - 00           | 3677           | เมืองสมุทรปราการ | 60        | บางปู | 7,500.00                    | 26/5/2563      | 31/3/2567     |
| 7                                       | 19        | 5135 IV 8692 - 04<br>(1000) | 3678           | เมืองสมุทรปราการ | 128       | บางปู | 12,000.00                   | 26/5/2563      | 31/3/2567     |
| 8                                       | 7         | 5135 IV 8692 - 03<br>(1000) | 3687           | เมืองสมุทรปราการ | 127       | บางปู | 7,700.00                    | 26/5/2563      | 31/3/2567     |
| 9                                       | 33        | 5135 IV 8692 - 00           | 4455           | เมืองสมุทรปราการ | 125       | บางปู | 6,600.00                    | 26/5/2563      | 31/3/2567     |
| 10                                      | 165       | 5135   9292 - 00            | 4634           | เมืองสมุทรปราการ | 81        | บางปู | 2,500.00                    | 26/5/2563      | 31/3/2567     |
| 11                                      | 158       | 5135 I 9292 - 00            | 4635           | เมืองสมุทรปราการ | 82        | บางปู | 3,550.00                    | 26/5/2563      | 31/3/2567     |

ภาพแสดงรายงานราคาประเมินที่ดินรายแปลงที่นำเข้าไม่ได้

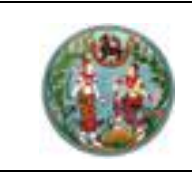

SAMART COMTECH

โครงการพัฒนาระบบสารสนเทศที่ดิน (ระยะที่ 2)

### 2.5.3 รายงานราคาประเมินสิ่งปลูกสร้าง

รายงานบัญชีราคาประเมินทุนทรัพย์โรงเรือนสิ่งปลูกสร้าง ใช้เมื่อต้องการดูบัญชีกำหนด ราคาประเมินทุนทรัพย์โรงเรือนสิ่งปลูกสร้างๆ ที่ได้จากการนำเข้าข้อมูลจากกรมธนารักษ์

|                                                 |                                  |   | หน้าจอ : APSPRPT001 |  |  |  |  |
|-------------------------------------------------|----------------------------------|---|---------------------|--|--|--|--|
| 🔾 รายงานราคาประเมินที่ดินรายแปลงที่นำเข้าได้    |                                  |   |                     |  |  |  |  |
| 🔿 รายงานราคาประเมินที่ดินรายแปลงที่นำเข้าไม่ได้ |                                  |   |                     |  |  |  |  |
| ๑ รายงานราคาประเมิน                             | เสิ่งปลูกสร้าง                   |   |                     |  |  |  |  |
| 🔿 รายงานราคาประเมิน                             | เอาคารชุด                        |   |                     |  |  |  |  |
| 🔾 รายงานตั้งเวลาเปลี่                           | O รายงานตั้งเวลาเปลี่ยนรอบข้อมูล |   |                     |  |  |  |  |
| O รายงานการนำเข้าข้อมูลราคาประเมิน              |                                  |   |                     |  |  |  |  |
| O รายงานตรวจสอบแปลงตกหล่นราคาประเมิน            |                                  |   |                     |  |  |  |  |
| จังหวัด                                         | - กรุณาเลือก -                   | ~ |                     |  |  |  |  |
| สำนักงานที่ดิน                                  |                                  | ~ |                     |  |  |  |  |
| ปีเริ่มต้น                                      | 2563                             | ~ |                     |  |  |  |  |
| ปีสิ้นสุด                                       | 2566                             | ~ |                     |  |  |  |  |
| ῶυῶ                                             |                                  |   |                     |  |  |  |  |

ภาพหน้าจอแสดงเงื่อนไขพิมพ์รายงานราคาประเมินสิ่งปลูกสร้าง

# ขั้นตอนการใช้งาน

 คลิกเลือกตัวเลือก "รายงานราคาประเมินสิ่งปลูกสร้าง" จากนั้นเลือกเงื่อนไขอื่นๆ ได้แก่ จังหวัด ปีเริ่มต้น และปีสิ้นสุด

2. คลิกปุ่ม " 🧰 " จะแสดงหน้าต่างใหม่ขึ้นมา ดังภาพ

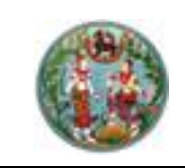

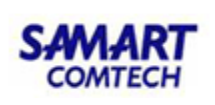

# บัญชีกำหนดราคาประเมินทุนทรัพย์โรงเรือนสิ่งปลูกสร้าง ในการจดทะเบียนสิทธิและนิติกรรมเกี่ยวกับอสังหาริมทรัพย์

(พ.ศ. 2563 - 2566)

**จังหวัด** นครราชสีมา

| รหัส | ประเภทสิ่งปลูกสร้าง                                                 | ราคาต่อตารางเมตร | หมายเหตุ |
|------|---------------------------------------------------------------------|------------------|----------|
| 108  | บ้านทรงไทยครึ่งตึกครึ่งไม้สองชั้น                                   | 6,500.00         |          |
| 201  | บ้านพักอาศัยไม้ชั้นเดียว                                            | 6,500.00         |          |
| 202  | บ้านพักอาศัยไม้ชั้นเดียว พื้นคสล./ไม้ยกพื้น 0.80 ม.                 | 6,500.00         |          |
| 203  | บ้านพักอาศัยไม้ชั้นเดียวใต้ถุนสูง                                   | 6,500.00         |          |
| 204  | บ้านพักอาศัยตึกชั้นเดียว                                            | 6,500.00         |          |
| 205  | บ้านพักอาศัยตึกชั้นเดียว พื้นคสล.ติดดิน/ไม้ยกพื้น<br>0.80 ม.        | 6,500.00         |          |
| 206  | บ้านพักอาศัยตึกชั้นเดียวใต้ถุนสูง                                   | 6,500.00         |          |
| 207  | บ้านพักอาศัยไม้ชั้นเดียวฝากระเบื้องแผ่นเรียบ พื้น<br>คสล.ติดดิน     | 6,500.00         |          |
| 208  | บ้านพักอาศัยไม้ชั้นเดียวฝากระเบื้องแผ่นเรียบ พื้น<br>คสล./ไม้ยกพื้น | 6,500.00         |          |
| 209  | บ้านทรงไทยไม้ชั้นเดียวใต้ถุนสูง                                     | 6,500.00         |          |
| 210  | บ้านทรงไทยครึ่งตึกครึ่งไม้สองชั้น                                   | 6,500.00         |          |
| 301  | บ้านพักอาศัยไม้สองชั้น                                              | 6,500.00         |          |
| 302  | บ้านพักอาศัยไม้สองชั้น พื้นคสล.ไม้ยกพื้น 0.80 ม.                    | 6,500.00         |          |
| 303  | บ้านพักอาศัยครึ่งตึกครึ่งไม้สองชั้น                                 | 6,500.00         |          |
| 304  | บ้านพักอาศัยครึ่งตึกครึ่งไม้สองชั้น พื้นคสล./ไม้ยกพื้น<br>0.80 ม.   | 6,500.00         |          |

วันที่พิมพ์ 17 มกราคม 2563

หน้า 1/10

ภาพแสดงรายงานราคาประเมินสิ่งปลูกสร้าง
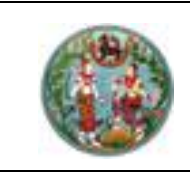

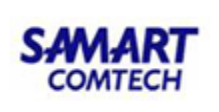

#### 2.5.4 รายงานราคาประเมินอาคารชุด

รายงานบัญชีราคาประเมินทุนทรัพย์ห้องชุด ใช้เมื่อต้องการดูบัญชีกำหนดราคาประเมิน ทุนทรัพย์ห้องชุดฯ ที่ได้จากการนำเข้าข้อมูลจากกรมธนารักษ์

|                                                 |                                  | หน้าจอ : APSPRP1 | TOO1 |  |  |  |  |  |
|-------------------------------------------------|----------------------------------|------------------|------|--|--|--|--|--|
| 🔿 รายงานราคาประเมินที่ดินรายแปลงที่นำเข้าได้    |                                  |                  |      |  |  |  |  |  |
| 🔾 รายงานราคาประเมินที่ดินรายแปลงที่นำเข้าไม่ได้ |                                  |                  |      |  |  |  |  |  |
| 🔾 รายงานราคาประเมินสิ่ง                         | 🔿 รายงานราคาประเมินสิ่งปลูกสร้าง |                  |      |  |  |  |  |  |
| ๑ รายงานราคาประเมินอาศ                          | การชุด                           |                  |      |  |  |  |  |  |
| 🔾 รายงานตั้งเวลาเปลี่ยนร                        | รอบข้อมูล                        |                  |      |  |  |  |  |  |
| 🔿 รายงานการนำเข้าข้อมูล                         | ราคาประเมิน                      |                  |      |  |  |  |  |  |
| 🔿 รายงานตรวจสอบแปลง                             | งตกหล่นราคาประเมิน               |                  |      |  |  |  |  |  |
| จังหวัด                                         | - กรุณาเลือก -                   | ~                |      |  |  |  |  |  |
| ອຳເກອ                                           |                                  | $\sim$           |      |  |  |  |  |  |
| สำนักงานที่ดิน                                  |                                  | $\sim$           |      |  |  |  |  |  |
| เลขทะเบียนอาคารชุด                              |                                  |                  |      |  |  |  |  |  |
| ชื่ออาคารชุด                                    | ชื่ออาคารชุด                     |                  |      |  |  |  |  |  |
| ์ 🗹 รายชั้น 🗹 รายห้อง                           |                                  |                  |      |  |  |  |  |  |
|                                                 | ໜັມໜົ່ ປັດ                       |                  |      |  |  |  |  |  |

ภาพหน้าจอแสดงเงื่อนไขในการพิมพ์รายงานราคาประเมินอาคารชุด (รายชั้น)

ขั้นตอนการใช้งาน

 คลิกเลือก "รายงานราคาประเมินอาคารชุด" (รายชั้น) จากนั้นเลือกเงื่อนไขอื่นๆ ได้แก่ จังหวัด อำเภอ สำนักงานที่ดิน เลขทะเบียนอาคารชุด หรือ ชื่ออาคารชุด

2. จากนั้นคลิกเลือกที่ 🗹รายชั้น 🗹รายห้อง

3. คลิกปุ่ม "

พับพื่ " จะแสดงหน้าต่างใหม่ขึ้นมา ดังภาพ

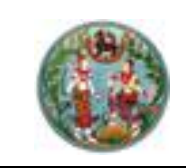

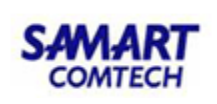

#### บัญชีกำหนดราคาประเมินทุนทรัพย์ห้องชุด ในการจดทะเบียนสิทธิและนิติกรรมเกี่ยวกับอสังหาริมทรัพย์

วันที่บังคับใช้ 25 พฤษภาคม 2563

**ชื่ออาคารชุด** ทรอปิคาน่า

อำเภอ

เมืองสมุทรปราการ

**จังหวัด** สมุทรปราการ

#### อาคาร ทรอปิคาน่า

วันที่พิมพ์ 14 มิถุนายน 2563

| 66,000.00<br>55,000.00<br>27,500.00<br>55,500.00<br>27,750.00<br>55,500.00<br>27,750.00 | ห้องชุดพักอาศัย<br>ห้องชุดพักอาศัย<br>พื้นที่ระเบียง<br>ห้องชุดพักอาศัย<br>พื้นที่ระเบียง<br>พื้นที่ระเบียง |
|-----------------------------------------------------------------------------------------|----------------------------------------------------------------------------------------------------|
| 55,000.00<br>27,500.00<br>55,500.00<br>27,750.00<br>55,500.00<br>27,750.00              | ห้องซุดพักอาศัย<br>พื้นที่ระเบียง<br>ห้องซุดพักอาศัย<br>พื้นที่ระเบียง<br>ห้องซุดพักอาศัย<br>พื้นที่ระเบียง |
| 27,500.00<br>55,500.00<br>27,750.00<br>55,500.00<br>27,750.00                           | พื้นที่ระเบียง<br>ห้องชุดพักอาศัย<br>พื้นที่ระเบียง<br>ห้องชุดพักอาศัย<br>พื้นที่ระเบียง                    |
| 55,500.00<br>27,750.00<br>55,500.00<br>27,750.00                                        | ห้องซุดพักอาศัย<br>พื้นที่ระเบียง<br>ห้องซุดพักอาศัย<br>พื้นที่ระเบียง                                      |
| 27,750.00<br>55,500.00<br>27,750.00                                                     | พื้นที่ระเบียง<br>ห้องชุดพักอาศัย<br>พื้นที่ระเบียง                                                         |
| 55,500.00<br>27,750.00                                                                  | ห้องซุดพักอาศัย<br>พื้นที่ระเบียง                                                                           |
| 27,750.00                                                                               | พื้นที่ระเบียง                                                                                              |
|                                                                                         |                                                                                                    |
| 56,000.00                                                                               | ห้องชุดพักอาศัย                                                                                             |
| 28,000.00                                                                               | พื้นที่ระเบียง                                                                                              |
| 56,000.00                                                                               | ห้องชุดพักอาศัย                                                                                             |
| 28,000.00                                                                               | พื้นที่ระเบียง                                                                                              |
| 56,500.00                                                                               | ห้องชุดพักอาศัย                                                                                             |
| 28,250.00                                                                               | พื้นที่ระเบียง                                                                                              |
| 56,500.00                                                                               | ห้องชุดพักอาศัย                                                                                             |
| 28,250.00                                                                               | พื้นที่ระเบียง                                                                                              |
|                                                                                         | 56,000.00<br>28,000.00<br>56,000.00<br>28,000.00<br>56,500.00<br>28,250.00<br>56,500.00<br>28,250.00        |

ภาพแสดงรายงานราคาประเมินอาคารชุด (รายชั้น)

หน้า 1/3

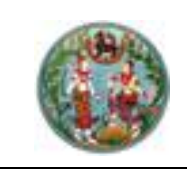

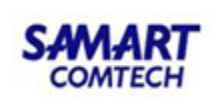

#### บัญชีกำหนดราคาประเมินทุนทรัพย์ห้องชุด ในการจดทะเบียนสิทธิและนิติกรรมเกี่ยวกับอสังหาริมทรัพย์

วันที่บังคับใช้ 25 พฤษภาคม 2563

เมืองสมุทรปราการ

**ชื่ออาคารชุด** ทรอปิคาน่า

อำเภอ

**จังหวัด** สมุทรปราการ

| ห้อง | ราคาต่อตารางเมตร | หมายเหตุ          |
|------|------------------|-------------------|
| 11/1 | 66,000.00        | ห้องชุดพาณิชยกรรม |
|      | 21,000.00        | พื้นที่ระเบียง    |

วันที่พิมพ์ 14 มิถุนายน 2563

หน้า 1/1

ภาพแสดงรายงานราคาประเมินอาคารชุด (รายห้อง)

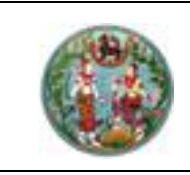

SAMART COMTECH

โครงการพัฒนาระบบสารสนเทศที่ดิน (ระยะที่ 2)

# 2.5.5 รายงานตั้งเวลาเปลี่ยนรอบข้อมูล

รายงานตั้งเวลาเปลี่ยนรอบข้อมูล ใช้เมื่อต้องการขยายเวลาการใช้รอบราคาประเมิน ตามที่ กรมธนารักษ์ ประกาศขยายเวลา

|                                                 |                      |   | หน้าจอ : APSPRPT001 |  |  |  |  |  |  |
|-------------------------------------------------|----------------------|---|---------------------|--|--|--|--|--|--|
| 🔿 รายงานราคาประเมินที่ดินรายแปลงที่นำเข้าได้    |                      |   |                     |  |  |  |  |  |  |
| 🔿 รายงานราคาประเมินที่ดินรายแปลงที่นำเข้าไม่ได้ |                      |   |                     |  |  |  |  |  |  |
| 🔿 รายงานราคาประเมิน                             | เสิ่งปลูกสร้าง       |   |                     |  |  |  |  |  |  |
| 🔿 รายงานราคาประเมิน                             | เอาคารชุด            |   |                     |  |  |  |  |  |  |
| รายงานตั้งเวลาเปลี่                             | ยนรอบข้อมูล          |   |                     |  |  |  |  |  |  |
| 🔿 รายงานการนำเข้าข้ล                            | วมูลราคาประเมิน      |   |                     |  |  |  |  |  |  |
| 🔿 รายงานตรวจสอบแ                                | ปลงตกหล่นราคาประเมิน |   |                     |  |  |  |  |  |  |
| จังหวัด                                         | - กรุณาเลือก -       | ~ |                     |  |  |  |  |  |  |
| สำนักงานที่ดิน                                  |                      | ~ |                     |  |  |  |  |  |  |
| ปีเริ่มต้น 2563 🗸                               |                      |   |                     |  |  |  |  |  |  |
| ปีสิ้นสุด 2566 🗸                                |                      |   |                     |  |  |  |  |  |  |
|                                                 | <b>ໜັນ</b> ໜົ ປັດ    |   |                     |  |  |  |  |  |  |

ภาพหน้าจอแสดงเงื่อนไขในการพิมพ์รายงานตั้งเวลาเปลี่ยนรอบข้อมูล

## <u>ขั้นตอนการใช้งาน</u>

 คลิกเลือก"รายงานตั้งเวลาเปลี่ยนรอบข้อมูล" จากนั้นเลือกเงื่อนไขอื่นๆ ได้แก่ จังหวัด สำนักงานที่ดิน ปีเริ่มต้น สิ้นสุด

2. คลิกปุ่ม " จะแสดงหน้าต่างใหม่ขึ้นมา ดังภาพ

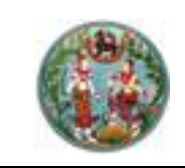

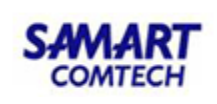

| รายงานการเปลี่ยนรอบข้อมูลนำเข้า |             |                                  |                                |                                  |                                |                              |                     |       |
|---------------------------------|-------------|----------------------------------|--------------------------------|----------------------------------|--------------------------------|------------------------------|---------------------|-------|
| จังหวัด                         | รอบบัญชี    | วันที่บังคับใช้<br>(ก่อนเปลี่ยน) | วันที่สิ้นสุด<br>(ก่อนเปลี่ยน) | วันที่บังคับใช้<br>(หลังเปลี่ยน) | วันที่สิ้นสุด<br>(หลังเปลี่ยน) | ผู้ปรับปรุง                  | วันที่เปลี่ยนข้อมูล | จำนวน |
| นครราชสีมา                      | 2563 - 2566 | 15 มกราคม 2563                   | 31 ธันวาคม 2566                | 17 มกราคม 2563                   | 31 มกราคม 2563                 | าสอบผู้ใช้งาน ระบบราคาประเมื | 17 มกราคม 2563      | 2,000 |
|                                 | I           |                                  |                                |                                  |                                | ·                            |                     |       |
|                                 |             |                                  |                                |                                  |                                |                              |                     |       |
|                                 |             |                                  |                                |                                  |                                |                              |                     |       |
|                                 |             |                                  |                                |                                  |                                |                              |                     |       |
|                                 |             |                                  |                                |                                  |                                |                              |                     |       |
|                                 |             |                                  |                                |                                  |                                |                              |                     |       |
|                                 |             |                                  |                                |                                  |                                |                              |                     |       |
|                                 |             |                                  |                                |                                  |                                |                              |                     |       |
|                                 |             |                                  |                                |                                  |                                |                              |                     |       |
|                                 |             |                                  |                                |                                  |                                |                              |                     |       |
|                                 |             |                                  |                                |                                  |                                |                              |                     |       |
|                                 |             |                                  |                                |                                  |                                |                              |                     |       |
| วันที่พิมพ์ 17 มกราคม 2563      |             |                                  |                                |                                  |                                |                              |                     |       |

# ภาพแสดงรายงานตั้งเวลาเปลี่ยนรอบข้อมูล

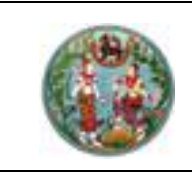

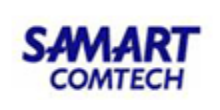

#### 2.5.6 รายงานการนำเข้าข้อมูลราคาประเมิน

รายงานการนำเข้าข้อมูลราคาประเมิน ใช้เมื่อต้องการดูจำนวนการเชื่อมโยงข้อมูล ราคาประเมินที่ดินรายแปลงจากกรมธนารักษ์ กับข้อมูลทะเบียน

|                                              |                               | หน้าจอ : APSPRPT001 |  |  |  |  |  |  |
|----------------------------------------------|-------------------------------|---------------------|--|--|--|--|--|--|
| 🔿 รายงานราคาประเมินที่ดินรายแปลงที่นำเข้าได้ |                               |                     |  |  |  |  |  |  |
| 🔾 รายงานราคาประเมิน                          | เที่ดินรายแปลงที่นำเข้าไม่ได้ |                     |  |  |  |  |  |  |
| 🔿 รายงานราคาประเมิน                          | เสิ่งปลูกสร้าง                |                     |  |  |  |  |  |  |
| 🔿 รายงานราคาประเมิน                          | เอาคารชุด                     |                     |  |  |  |  |  |  |
| 🔾 รายงานตั้งเวลาเปลี่                        | ยนรอบข้อมูล                   |                     |  |  |  |  |  |  |
| รายงานการนำเข้าข้อ                           | อมูลราคาประเมิน               |                     |  |  |  |  |  |  |
| 🔿 รายงานตรวจสอบแ                             | ปลงตกหล่นราคาประเมิน          |                     |  |  |  |  |  |  |
| จังหวัด                                      | - กรุณาเลือก - 🛛 🗸            |                     |  |  |  |  |  |  |
| สำนักงานที่ดิน                               | ×                             |                     |  |  |  |  |  |  |
| ปีเริ่มต้น                                   | 2563 🗸                        |                     |  |  |  |  |  |  |
| ปีสิ้นสุด 2566 🗸                             |                               |                     |  |  |  |  |  |  |
|                                              | ໜົມໜ໌ ບົດ                     |                     |  |  |  |  |  |  |

ภาพหน้าจอแสดงเงื่อนไขในการพิมพ์รายงานนำเข้าข้อมูลราคาประเมิน

<u>ขั้นตอนการใช้งาน</u>

 คลิกเลือก"รายงานนำเข้าข้อมูลราคาประเมิน" จากนั้นเลือกเงื่อนไขอื่นๆ ได้แก่ จังหวัด สำนักงานที่ดิน ปีเริ่มต้น สิ้นสุด

2. คลิกปุ่ม " ขะแสดงหน้าต่างใหม่ขึ้นมา ดังภาพ

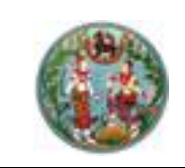

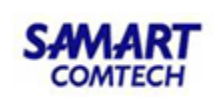

| ลำดับ | สำนักงานที่ดิน                   | จำนวนทั้งหมด | เชื่อมโยงได้ | เชื่อมโยงไม่ได้ |
|-------|----------------------------------|--------------|--------------|-----------------|
| 1     | สำนักงานที่ดินจังหวัดสมุทรปราการ | 1,999        | 1,876        | 123             |
|       |                                  |              |              |                 |
|       |                                  |              |              |                 |
|       |                                  |              |              |                 |
|       |                                  |              |              |                 |
|       |                                  |              |              |                 |
|       |                                  |              |              |                 |
|       |                                  |              |              |                 |

ภาพแสดงรายงานนำเข้าข้อมูลราคาประเมิน

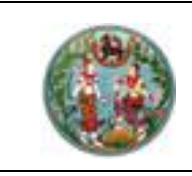

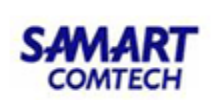

## 2.5.7 รายงานตรวจสอบแปลงตกหล่นราคาประเมิน

รายงานตรวจสอบแปลงตกหล่นราคาประเมิน ใช้เมื่อต้องการดูรายการข้อมูลนำเข้าราคา ประเมินตกหล่นของรอบปีก่อนหน้า

|                                              |                                                 |   | หน้าจอ : APSPRPT001 |  |  |  |  |  |  |
|----------------------------------------------|-------------------------------------------------|---|---------------------|--|--|--|--|--|--|
| 🔿 รายงานราคาประเมินที่ดินรายแปลงที่นำเข้าได้ |                                                 |   |                     |  |  |  |  |  |  |
| 🔿 รายงานราคาประเมิเ                          | 🔿 รายงานราคาประเมินที่ดินรายแปลงที่นำเข้าไม่ได้ |   |                     |  |  |  |  |  |  |
| 🔿 รายงานราคาประเมิเ                          | นสิ่งปลูกสร้าง                                  |   |                     |  |  |  |  |  |  |
| 🔿 รายงานราคาประเมิเ                          | นอาคารชุด                                       |   |                     |  |  |  |  |  |  |
| 🔿 รายงานตั้งเวลาเปลี่                        | ียนรอบข้อมูล                                    |   |                     |  |  |  |  |  |  |
| 🔿 รายงานการนำเข้าข้ล                         | อมูลราคาประเมิน                                 |   |                     |  |  |  |  |  |  |
| <ol> <li>รายงานตรวจสอบแ</li> </ol>           | ปลงตกหล่นราคาประเมิน                            |   |                     |  |  |  |  |  |  |
| ชั้นข้อมูล                                   | โฉนด                                            | ~ |                     |  |  |  |  |  |  |
| จังหวัด                                      | - กรุณาเลือก -                                  | ~ |                     |  |  |  |  |  |  |
| สำนักงานที่ดิน                               |                                                 | ~ |                     |  |  |  |  |  |  |
| ปีเริ่มต้น                                   | 2563                                            | ~ |                     |  |  |  |  |  |  |
| ปีสิ้นสุด 2566 🗸                             |                                                 |   |                     |  |  |  |  |  |  |
|                                              | ເພັ່ມພ໌ ປັດ                                     |   |                     |  |  |  |  |  |  |

ภาพหน้าจอแสดงเงื่อนไขในการพิมพ์รายงานตรวจสอบแปลงตกหล่นราคาประเมิน

ขั้นตอนการใช้งาน

 คลิกเลือก "รายงานตรวจสอบแปลงตกหล่นราคาประเมิน" จากนั้นเลือกเงื่อนไขอื่นๆ ได้แก่ จังหวัด สำนักงานที่ดิน ปีเริ่มต้น ปีสิ้นสุด

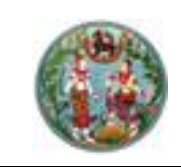

| ลำดับ | เลขที่เอกสารสิทธิ | หน้าสำรวจ | เลขที่ดิน | ระวาง                | อำเภอ   | ตำบล   |
|-------|-------------------|-----------|-----------|----------------------|---------|--------|
| 1     | 220               | 45        | 89        | 5238 III 4218 (4000) | ปากช่อง | กลางดง |
| 2     | 233               | 48        | 83        | 5238 III 4218 (4000) | ปากช่อง | กลางดง |
| 3     | 234               | 49        | 82        | 5238 III 4218 (4000) | ปากช่อง | กลางดง |
| 4     | 235               | 119       | 113       | 5238 III 4218 (4000) | ปากช่อง | กลางดง |
| 5     | 236               | 90        | 4         | 5238 III 4218 (4000) | ปากช่อง | กลางดง |
| 6     | 237               | 91        | 5         | 5238 III 4218 (4000) | ปากช่อง | กลางดง |
| 7     | 237               | 91        | 5         | 5238 III 4218 (4000) | ปากช่อง | กลางดง |
| 8     | 237               | 91        | 5         | 5238 III 4218 (4000) | ปากช่อง | กลางดง |
| 9     | 240               | 89        | 1         | 5238 III 4218 (4000) | ปากช่อง | กลางดง |
| 10    | 263               | 46        | 80        | 5238 III 4218 (4000) | ปากช่อง | กลางดง |
| 11    | 264               | 47        | 81        | 5238 III 4218 (4000) | ปากช่อง | กลางดง |
| 12    | 265               | 92        | 22        | 5238 III 4218 (4000) | ปากช่อง | กลางดง |
| 13    | 266               | 93        | 21        | 5238 III 4218 (4000) | ปากช่อง | กลางดง |
| 14    | 267               | 55        | 136       | 5238 II 4418 (4000)  | ปากช่อง | กลางดง |
| 15    | 269               | 44        | 39        | 5238 III 4218 (4000) | ปากช่อง | กลางดง |
| 16    | 274               | 30        | 134       | 5238 II 4418 (4000)  | ปากช่อง | กลางดง |
| 17    | 284               | 102       | 141       | 5238 II 4418 (4000)  | ปากช่อง | กลางดง |

ภาพแสดงรายงานตรวจสอบแปลงตกหล่นราคาประเมิน

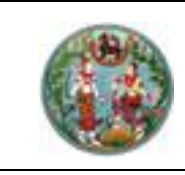

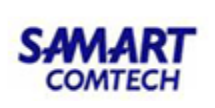

# 2.6 การใช้งานแถบเครื่องมือ

ในระบบปรับปรุงประเมินราคาที่ดินจะมีแถบเครื่องมือสำหรับประกอบการใช้งานให้กับผู้ใช้ ระบบงานนี้ โดยในหัวข้อนี้จะยกตัวอย่างการใช้งานปุ่มต่างๆในแถบเครื่องมือที่น่าจะใช้งานบ่อย อาทิเช่น ปุ่มขยายตรงกลาง ปุ่มเลือกข้อมูล ปุ่มเลือกหลายข้อมูล ปุ่มยกเลิกข้อมูลที่ถูกเลือกทั้งหมด ปุ่มดูข้อมูลที่ เลือก ปุ่มขยายเข้า ปุ่มขยายออก เป็นต้น

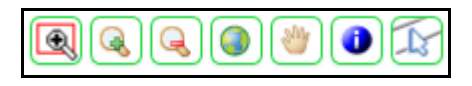

#### ภาพแสดงแถบเครื่องมือของระบบปรับปรุงประเมินราคาที่ดิน

| ປຸ່ມ     | คำอธิบาย                         |
|----------|----------------------------------|
| Ŧ        | สำหรับขยายเข้าแบบกรอบสี่เหลี่ยม  |
|          | สำหรับขยายเข้า                   |
| Q        | สำหรับขยายออก                    |
|          | สำหรับขยายเต็มหน้าจอ             |
| <b>*</b> | สำหรับเลื่อนแผนที่               |
| ٩        | สำหรับดูรายละเอียดข้อมูลที่เลือก |
| L.       | สำหรับเลือกถนน                   |

# คู่มือฝึกอบรมเจ้าหน้าที่ ผู้ใช้ระบบงานด้านทะเบียน

ระบบงานควบคุมและจัดเก็บ หลักฐานที่ดิน (EVD)

> โครงการพัฒนาระบบสารสนเทศที่ดิน ระยะที่ 2 กรมที่ดิน

> > บริษัท สามารถคอมเทค จำกัด

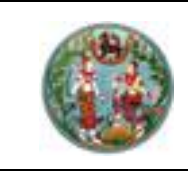

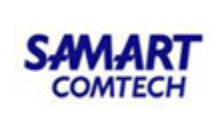

# สารบัญ

| หัวข้อเร | รื่อง                                          | หน้าที่ |
|----------|------------------------------------------------|---------|
| 1.       | รายละเอียดการปฏิบัติงานสำหรับผู้ใช้ระบบงาน     | 1       |
|          | 1.1 ความต้องการของระบบงาน                      | 1       |
|          | 1.2 เริ่มต้นการใช้งานระบบงาน                   | 1       |
|          | 1.2.1 ขั้นตอนการ Login เข้าระบบ                | 1       |
|          | 1.2.2 ขั้นตอนการ Logout ออกจากระบบ             | 6       |
|          | 1.3 รายละเอียดของระบบงาน                       | 8       |
|          | 1.3.1 ควบคุมและจัดเก็บหลักฐานที่ดิน (ทะเบียนฯ) | 9       |
|          | 1.3.2 รายงาน (ทะเบียนฯ)                        | 83      |

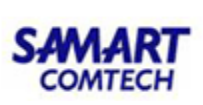

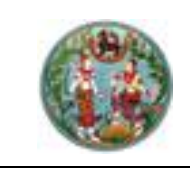

# 1. รายละเอียดการปฏิบัติงานสำหรับผู้ใช้ระบบงาน

ระบบงานควบคุมและจัดเก็บหลักฐานที่ดิน จะมีหน้าที่หลักเกี่ยวกับการจัดเก็บภาพลักษณ์เอกสารสิทธิและ/หรือ สารบบ โดยแยกออกเป็นหมวดหมู่ตามประเภทการจดทะเบียน เพื่อให้ง่ายต่อการสืบค้นและนำไปประกอบการ พิจารณาสอบสวนสิทธิและนิติกรรม หรือข้อมูลทางสารสนเทศอื่นๆ และในส่วนของระบบงานรังวัดในสำนักงาน ที่ดิน (ระบบบริหารงานช่าง) จะทำหน้าที่ในการจัดเก็บภาพลักษณ์หลักฐานการรังวัดต่างๆ โดยแยกออกเป็น หมวดหมู่ตามเลขที่ต้นร่าง กล่อง แฟ้ม และครั้งที่รังวัด

## 1.1 ความต้องการของระบบงาน

เนื่องจากโปรแกรมระบบงานมีการออกแบบตามคุณลักษณะเฉพาะ ในรูปแบบ Web Application คือ Application หรือระบบงานทำงานบน Web ในลักษณะ Client-Server โดยเครื่องคอมพิวเตอร์ลูกข่ายมี การร้องขอบริการผ่าน Web Browser ที่ติดตั้งบนเครื่องคอมพิวเตอร์ลูกข่าย (Client) มายังเครื่อง คอมพิวเตอร์แม่ข่าย (Server) เพื่อทำการประมวลผล โดยใช้งานบนเครือข่าย Intranet ของกรมที่ดิน ดังนั้น ความต้องการของระบบงาน ประกอบด้วย

- เครื่องคอมพิวเตอร์ Client สำหรับงานระบบที่ติดตั้ง
  - O ระบบปฏิบัติการ Windows 10 64 bit
  - ๑ ติดตั้ง Adobe Read 10
  - O ติดตั้ง JAVA Runtime (JRE 8 update 211)
  - ดิดตั้ง Internet Explorer 11 (ขึ้นไป)
  - O ติดตั้ง Open Office
  - ด ติดตั้ง Font TH Sarabun
  - O ติดตั้ง Antivirus
  - 0 ติดตั้งอุปกรณ์ต่อพ่วง เช่น Printer, Card Reader, Scanner เป็นต้น

# 1.2 เริ่มต้นการใช้งานระบบงาน

ขั้นตอนการเข้าและออกระบบ

1.2.1 ขั้นตอนการ Login เข้าระบบ

## 1.2.1.1 การ Login เข้าระบบด้วยรหัสผู้ใช้งาน (Username)

 เข้าสู่ "ระบบจัดการสิทธิผู้ใช้ระบบ" ที่ URL: http://ilands.dol.go.th/adm ระบบจะแสดงหน้าจอ Login เพื่อเข้าใช้งานระบบ ดังภาพ

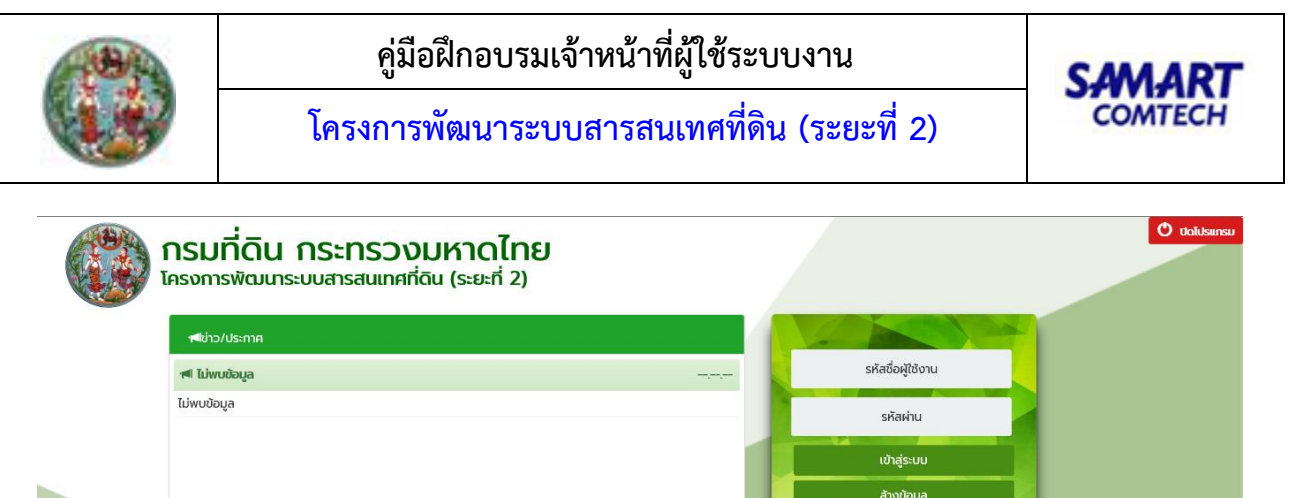

|                    | 📹 ໄມ່ພບບ້ອມູລ                                               | รหัสชื่อผู้ใช้งาน                                                                       |      |                                    |
|--------------------|-------------------------------------------------------------|-----------------------------------------------------------------------------------------|------|------------------------------------|
|                    | ไม่พบข้อมูล                                                 | รศัสผ่าน                                                                                |      |                                    |
|                    |                                                             | ເບ້າສູ່ຣະບບ                                                                             |      |                                    |
|                    |                                                             | ล้างข้อมูล                                                                              |      |                                    |
|                    |                                                             | ่ แสดงรหัสท่าน<br>□ เข้าระบบโดยใช้ smart card<br>□ จดว้ารหัสอ็จ∦ช่งาน<br>ลื่มรหัสเผ่าน? |      |                                    |
|                    | ยินดีต้อนรับเข้าสู่ <mark>ระ</mark> เ                       | บทดสอบก่อนใช้งานจริง (User Acceptance Test)                                             |      |                                    |
|                    |                                                             |                                                                                         | 1    |                                    |
| Copyright © 2018 - | Department of Lands All Rights Reserved ເວອຣ໌ອັ່ນ : 1.1.0.0 | IP Address : 192.168.62.173                                                             | EN O | วันพุธ ที่ 13 มกราคม 2564 14:51 น. |

หน้าจอเข้าสู่ระบบงาน

- จากนั้น ให้ผู้ใช้งานกรอก "รหัสผู้ใช้งาน" และ "รหัสผ่าน" ที่ถูกต้อง และกดปุ่ม "เข้าสู่ระบบ" เพื่อเข้าใช้งาน ระบบ หรือหากต้องการล้างข้อมูล ให้กดปุ่ม "ล้างข้อมูล"
- เมื่อเข้าสู่ระบบได้แล้ว ระบบจะแสดงหน้าจอหลัก เพื่อให้ผู้ใช้งานเลือกระบบงานที่ต้องการเข้าใช้ตามสิทธิ ดัง ภาพ

| The second second se | 🛞 โครงการพัฒนาระบบสารสนเทศที่ดิน (ระยะที่ 2)                                                                                                    | นายผู้กดสอบระบบ สำหรับ เจ้าหน้าที่ สทส. (บักวิชาการคอมพิวเดอร์ ฮำมาญการ UAT) 👤 📰 🕒 🗙<br>สำนักเทคโนโลยีสารสนเทศ<br>หน้าจอ : DOLPORTAL |
|----------------------------------------------------------------------------------------------------|----------------------------------------------------------------------------------------------------|----------------------------------------------------------------------------------------------------|
| <complex-block><complex-block><complex-block><complex-block> <complex-block></complex-block></complex-block></complex-block></complex-block></complex-block>                                                                                                    | IDOL Portal                                                                                                    |                                                                                                    |
| Image: Non-StateImage: Non-StateImage                                                                                                    | หะเบียนฯ<br>หะเบียนฯ<br>มริหารงานช่าง<br>บุคลากร                                                                                                    | สแกนภาพลักษณ์<br>อาคาประเมิน จัดการสิทธิ์ แลกเปลี่ยนข้อมูล พรบ.                                                                      |
| Copyright 6 2018 - Department of Lands All Rights Reserved Dosốtu: 13.02       P Address: 1924862173       Image: Page Page Page Page Page Page Page Page                                                                                                    | พีเร         พียมูลพื้นฐาน         พียมูลพื้นฐาน         พียมูลพื้น          พียมูลพื้น         พียมูลพื้น         พียมูลพื้น         พียมูลพื้น         พียมูลพื้น         พียมูลพื้น         พียมูลพื้น         พียมูลพื้น          พียมูล         พียม | ตรวจสอบภายใน<br>อ้องชาติน<br>ข้องชาติน                                                                                               |
| Copyright © 2018 - Department of Lands All Rights Reserved تائيخينين : 13.0.0         IP Address : 192.168.62.173         EN ③ วันพุธที่ 13 มกราคม พ.ศ. 2564         14.53 น.                                                                                                    | Log การแลก<br>เปลี่ยนข้อมูล                                                                                                    | เท็ตินผ่าน<br>แลกเปลี่ยนข้อมูล<br>กับกรมพัฒน์ฯ                                                                                       |
| Copyright © 2018 - Department of Lands All Rights Reserved เวอร์ชั่น : 13.0.0 IP Address : 192.168.62.173 EN O วันพุรที่ 13 มกราคม พ.ศ. 2564 14-53 น                                                                                                    |                                                                                                    | ~                                                                                                    |
| EN O Sulvish is bisian w.a. 2564 (4:53 u.                                                                                                    | Convight © 2018 - Department of Lands All Pights Reserved 125501 - 13.0.0                                                                                                    | Idrass 192168.62173 EN O Dinustri 12 Unstanti wa 2564 14-52 u                                                                        |
|                                                                                                    |                                                                                                    |                                                                                                    |

หน้าจอ DOL Portal

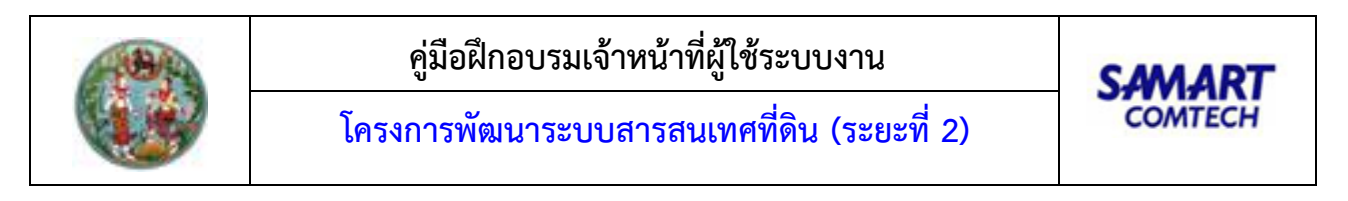

กดเลือกปุ่ม ระบบงานที่ต้องการใช้งาน ระบบจะแสดงหน้าจอเมนูหลัก ดังภาพ

| 🛞 ໂครง<br>ระบบงา   | การพัฒนาระบบสารสนเทศที่ดิน (ระเ<br>เนควบคุมและจัดเก็บหลักฐานฯ | ยะที่ 2 | ?) เทยผู้กดลอบระบบ สำหรับ เจ้าหน้าที่ สกส. (นักวิชาการคอบบ่<br>สำนักเทค<br> | ์วเดอร์ ซัาเกเรูการ UAT) 👤 📰 🕞 🗙<br>โนโลยีสารสนเทศ<br>หน้าออ : MAINADMIN |
|--------------------|---------------------------------------------------------------|---------|-----------------------------------------------------------------------------|--------------------------------------------------------------------------|
|                    | 🖀 ควบคุมและจัดเก็บหลักฐานที่ดิน (ตันร่างๆ)                    | ~       | าฟ ข่าว/ประกาศ                                                              |                                                                          |
|                    | 🖀 รายงาน (ตันร่างๆ)                                           | ~       | <0 ไม่พบข้อมูล                                                              |                                                                          |
|                    | 🖀 ควบคุมและจัดเก็บหลักฐานที่ดิน (ทะเบียนๆ)                    | ~       | ໄມ່ພບປ້ອມູລ ៧                                                               |                                                                          |
|                    | 🖀 รายงาน (กะเบียนๆ)                                           | ~       |                                                                             |                                                                          |
|                    |                                                               |         |                                                                             |                                                                          |
| Copyright © 2018 - | Department of Lands All Rights Reserved เวอร์ชั่น : 11.0.0    |         | IP Address : 192.168.62.173                                                 | EN 🛈 วันพุธที่ 13 มกราคม พ.ศ. 2564 🛛 14:53 น.                            |

หน้าจอเมนูระบบงาน

# 1.2.1.2 การ Login เข้าระบบด้วยบัตรสมาร์ทการ์ด (Smart Card)

- ผู้ใช้งานทำการเชื่อมต่อเครื่องอ่านบัตรสมาร์ทการ์ด (Smartcard Reader) เข้ากับเครื่องคอมพิวเตอร์ที่ ต้องการจะใช้เข้าใช้ระบบงาน
- สอดบัตรสมาร์ทการ์ด (Smart Card) ของผู้ใช้งานเข้ากับเครื่องอ่านบัตรสมาร์ทการ์ด (Smartcard Reader)
- เข้าสู่ "ระบบจัดการสิทธิผู้ใช้ระบบ" ที่ URL: http://ilands.dol.go.th/adm ระบบจะแสดงหน้าจอ Login เพื่อเข้าใช้งานระบบ ดังภาพ

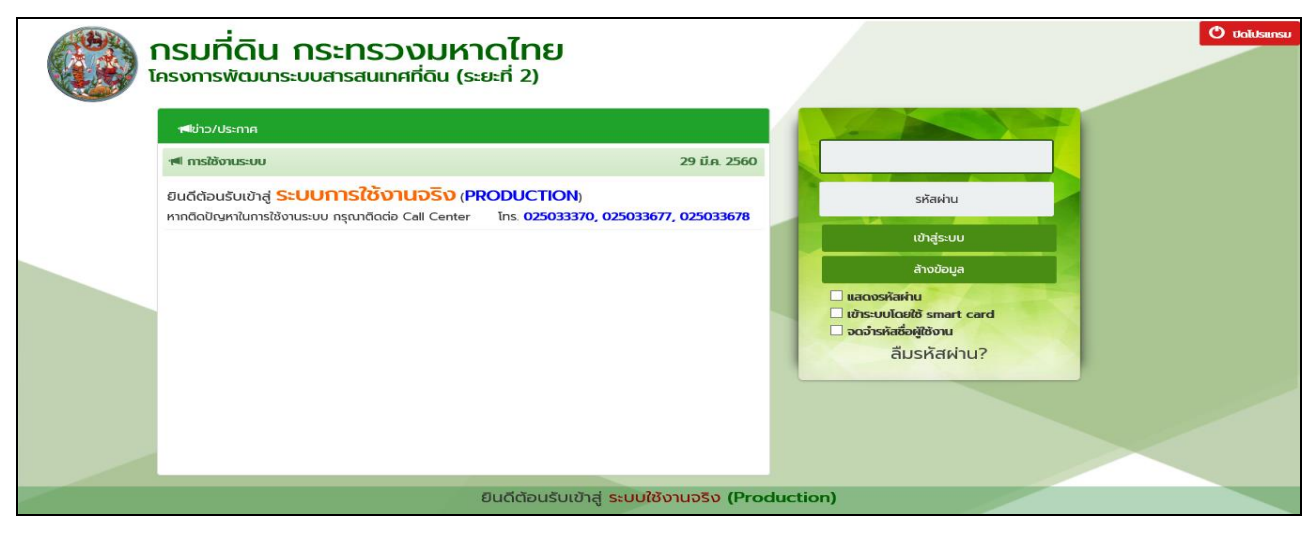

# หน้าจอเข้าสู่ระบบงาน

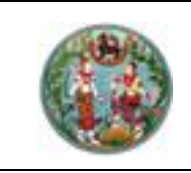

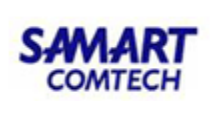

คลิก 🗹 เพื่อเลือกวิธีการ Login เข้าระบบด้วยบัตรสมาร์ทการ์ด (Smart Card)

(<u>หมายเหตุ</u> ผู้ใช้งานจะต้องมีการติดตั้ง และเชื่อมต่อกับเครื่องอ่านบัตรสมาร์ทการ์ด

(Smartcard Reader) ก่อน จึงจะสามารถเลือกใช้วิธีการนี้ ในการเข้าใช้ระบบงานได้)

 ระบบจะประมวลผลข้อมูลจากบัตรสมาร์ทการ์ด (Smart Card) โดยจะแสดงรหัสผู้ใช้งาน (Username) ให้โดยอัตโนมัติ ดังภาพ

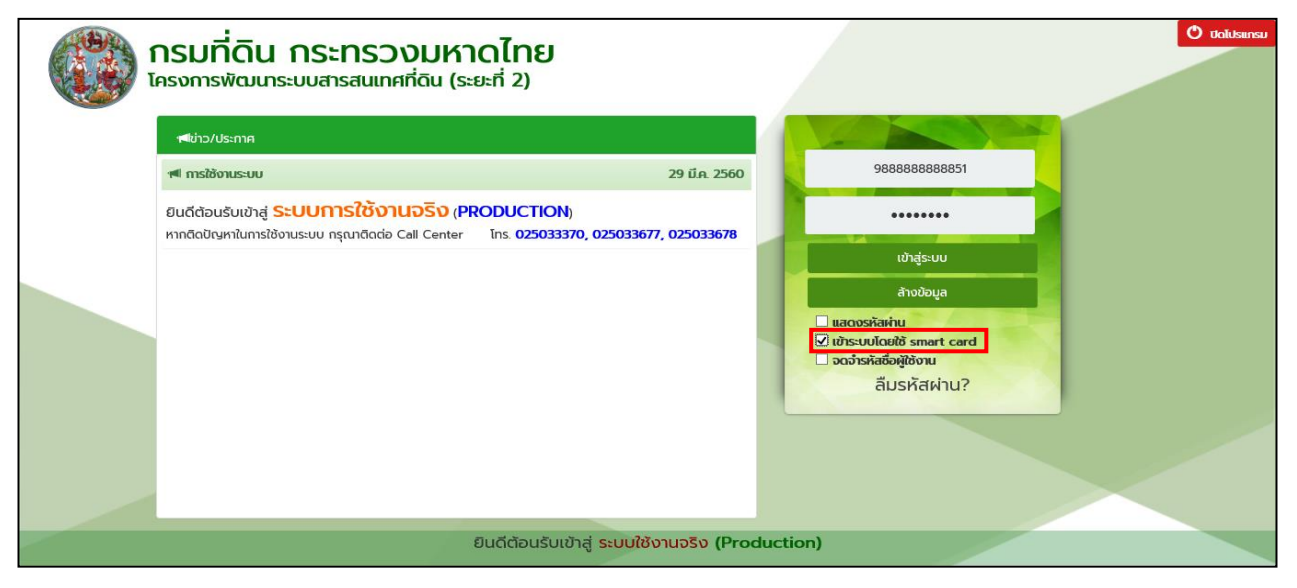

หน้าจอเข้าสู่ระบบงาน

- จากนั้น ให้ผู้ใช้งานกรอก "รหัสผ่าน" ที่ถูกต้อง และกดปุ่ม "เข้าสู่ระบบ" เพื่อเข้าใช้งานระบบ หรือหาก ต้องการล้างข้อมูล ให้กดปุ่ม "ล้างข้อมูล"
- เมื่อเข้าสู่ระบบได้แล้ว ระบบจะแสดงหน้าจอหลัก (DOL Portal) เพื่อให้ผู้ใช้งานเลือกระบบงานที่ ต้องการเข้าใช้งานตามสิทธิ์ ดังภาพ

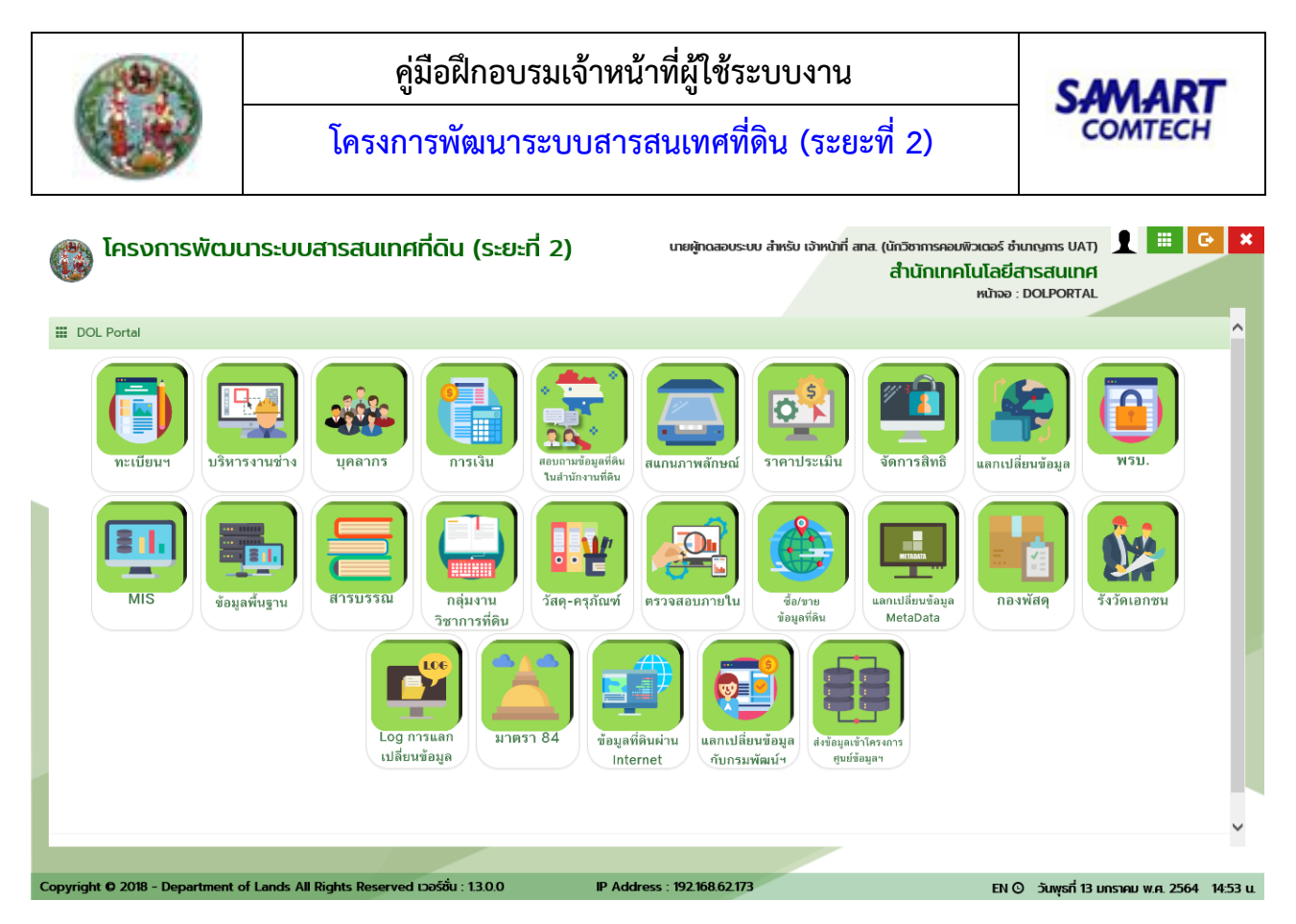

หน้าจอ DOL Portal

กดเลือกปุ่ม ระบบงานที่ต้องการใช้งาน ระบบจะแสดงหน้าจอเมนูหลัก ดังภาพ

|          | <b>โครงเ</b><br>ระบบงา | การพัต<br>เนควบคุม | มนาระบบสารสนเทศที่ดิน (<br><sub>เละจัดเก็บหลักฐานๆ</sub> | (ระยะที่ 2) | (เทยผู้กดสอบระบบ สำหรับ เจ้าหน้าที่ สทส. (นักวิชาการคอบพิวเต<br>ส่ำนักเทคโนไ<br>ห | มอร์ ซำเภญการ UAT) 👤<br>โลยีสารสนเทศ<br>หน้าออ : MAINADMIN |              | ×    |
|----------|------------------------|--------------------|----------------------------------------------------------|-------------|-----------------------------------------------------------------------------------|------------------------------------------------------------|--------------|------|
|          |                        | 🖀 ควบคุ            | มและจัดเก็บหลักฐานที่ดิน (ต้นร่างๆ)                      | ~           | 📹 ข่าว/ประกาศ                                                                     |                                                            |              |      |
|          |                        | 🖀 รายงา            | น (ต้นร่างๆ)                                             | ~           | 🕫 ໄມ່ພບບ້ອມູລ                                                                     |                                                            |              |      |
|          |                        | 🖀 ควบคุ            | มและจัดเก็บหลักฐานที่ดิน (ทะเบียนๆ)                      | ~           | ไม่พบข้อมูล ៧                                                                     |                                                            |              |      |
|          |                        | 🖀 รายงา            | น (ทะเบียนๆ)                                             | ~           |                                                                                   |                                                            |              |      |
|          |                        |                    |                                                          |             |                                                                                   |                                                            |              |      |
| Copyrigh | nt <b>O</b> 2018 -     | Departme           | it of Lands All Rights Reserved เวอร์อื่น : 11           | 1.0.0       | IP Address : 192.168.62.173                                                       | EN () วันพุธที่ 13 มกราคม พ.                               | n. 2564 14:5 | 3 ц. |

#### หน้าจอเมนูหลักระบบงาน

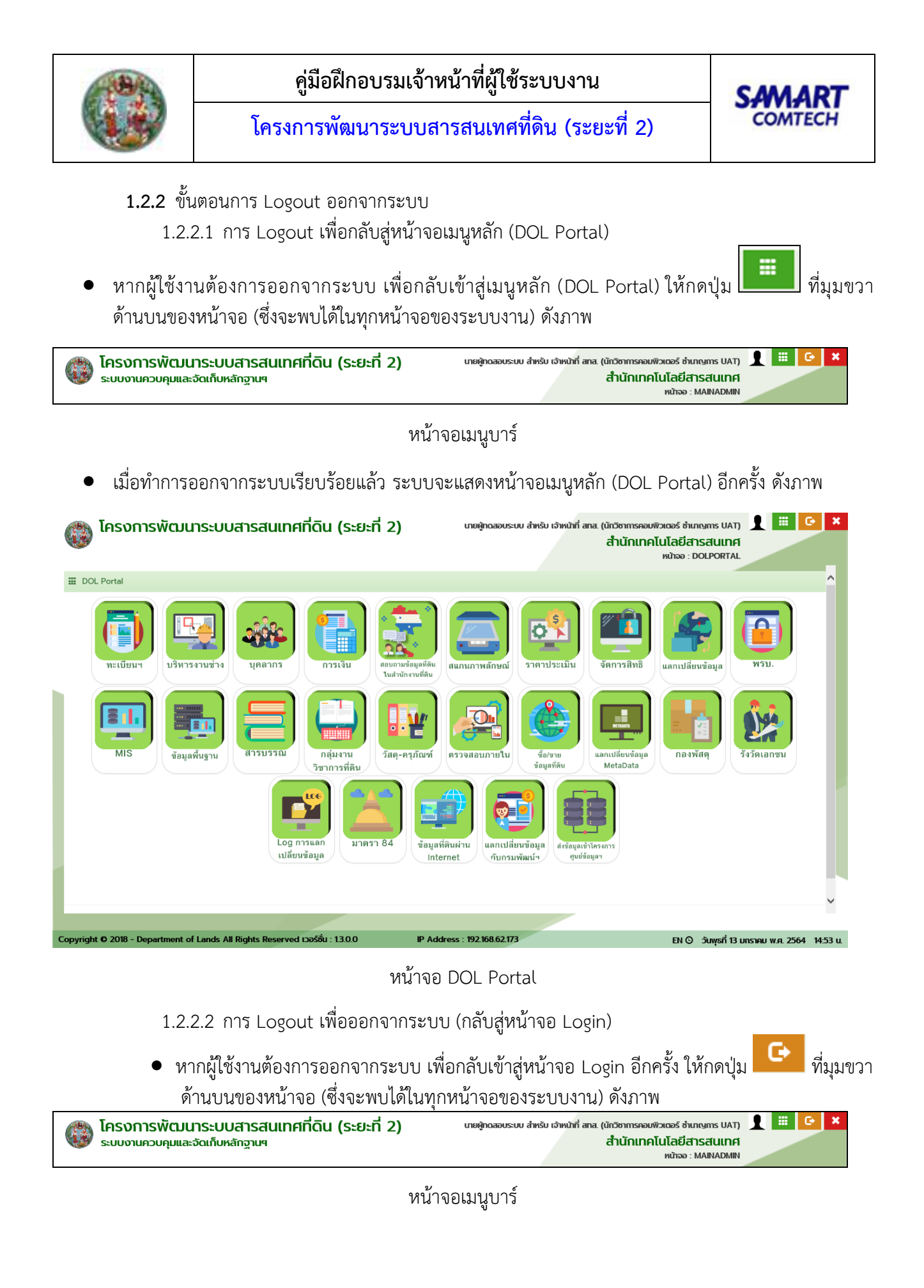

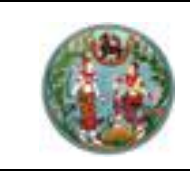

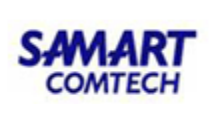

เมื่อทำการออกจากระบบเรียบร้อยแล้ว ระบบจะแสดงหน้าจอ Login อีกครั้ง ดังภาพ

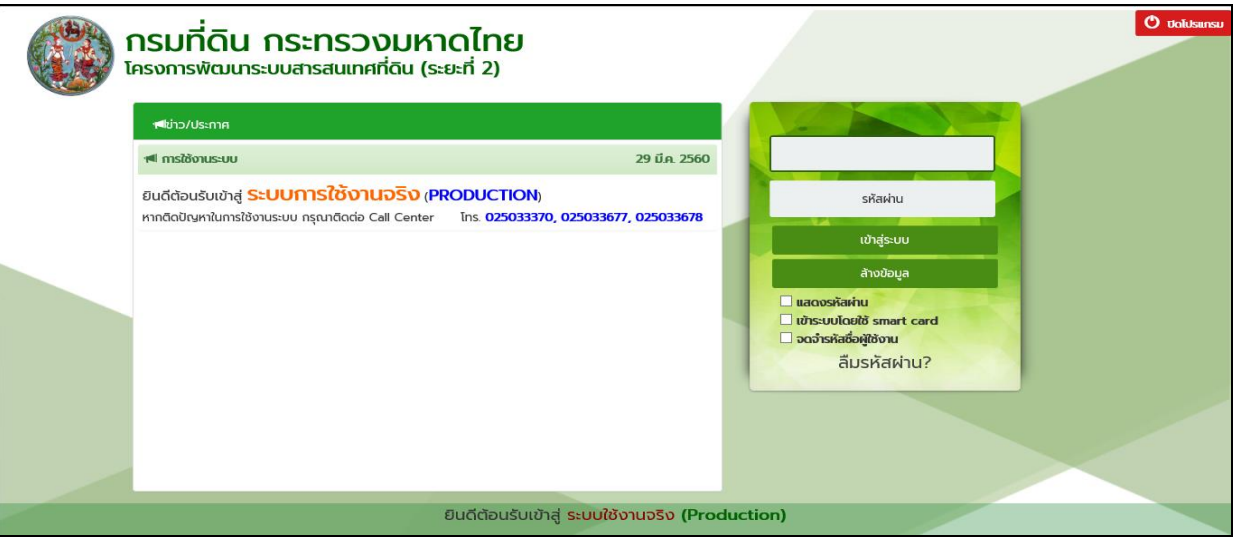

หน้าจอเข้าสู่ระบบ

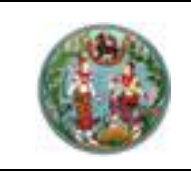

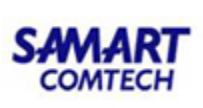

#### 1.3 รายละเอียดของระบบงาน

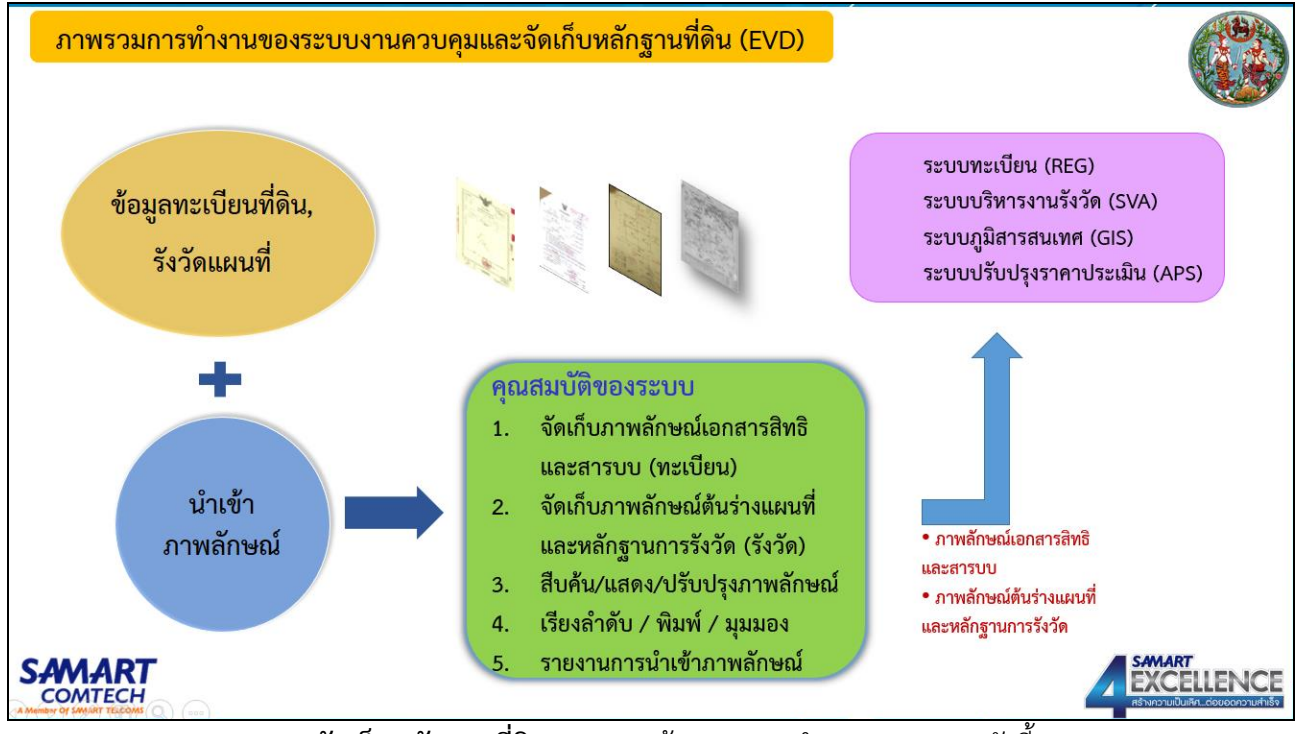

**ระบบควบคุมและจัดเก็บหลักฐานที่ดิน** ประกอบด้วยเมนูการทำงานของระบบ ดังนี้

- ควบคุมและจัดเก็บหลักฐานที่ดิน (ทะเบียนา)
  - ภาพลักษณ์จดทะเบียนสิทธิและนิติกรรม
  - บันทึกภาพลักษณ์จดทะเบียนสิทธิและนิติกรรม
  - ภาพลักษณ์จดทะเบียนสิทธิและนิติกรรม (ยกเลิก)
  - ตรวจสอบภาพลักษณ์สารบบ
- รายงาน (ทะเบียนฯ)
  - รายงานการจัดเก็บภาพลักษณ์การจดทะเบียน
  - รายงานการจดทะเบียนที่ยังไม่จัดเก็บภาพลักษณ์
  - บัญชีคุมน้ำเข้าภาพลักษณ์
  - รายงานการลบภาพลักษณ์เอกสารสิทธิที่ดิน
  - รายงานการจัดเก็บภาพลักษณ์การจดทะเบียน(สมท.)
  - รายงานรายละเอียดผลการตรวจสอบ
  - รายงานค้นหาเอกสารภาพ
  - รายงานผลการตรวจของเจ้าหน้าที่

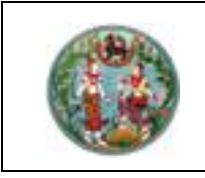

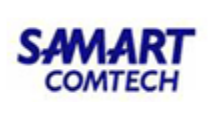

1.3.1 ควบคุมและจัดเก็บหลักฐานที่ดิน (ทะเบียนา)

1.3.1.1 ภาพลักษณ์จดทะเบียนสิทธิและนิติกรรม

การใช้งานเช่นเดียวกับหน้าจอบันทึกภาพลักษณ์จดทะเบียนสิทธิและนิติกรรมที่จะกล่าวในหัวข้อถัดไป เว้น แต่ไม่สามารถทำการนำเข้าภาพลักษณ์ และ ปรับปรุงข้อมูลได้

## 1.3.1.2 บันทึกภาพลักษณ์จดทะเบียนสิทธิและนิติกรรม

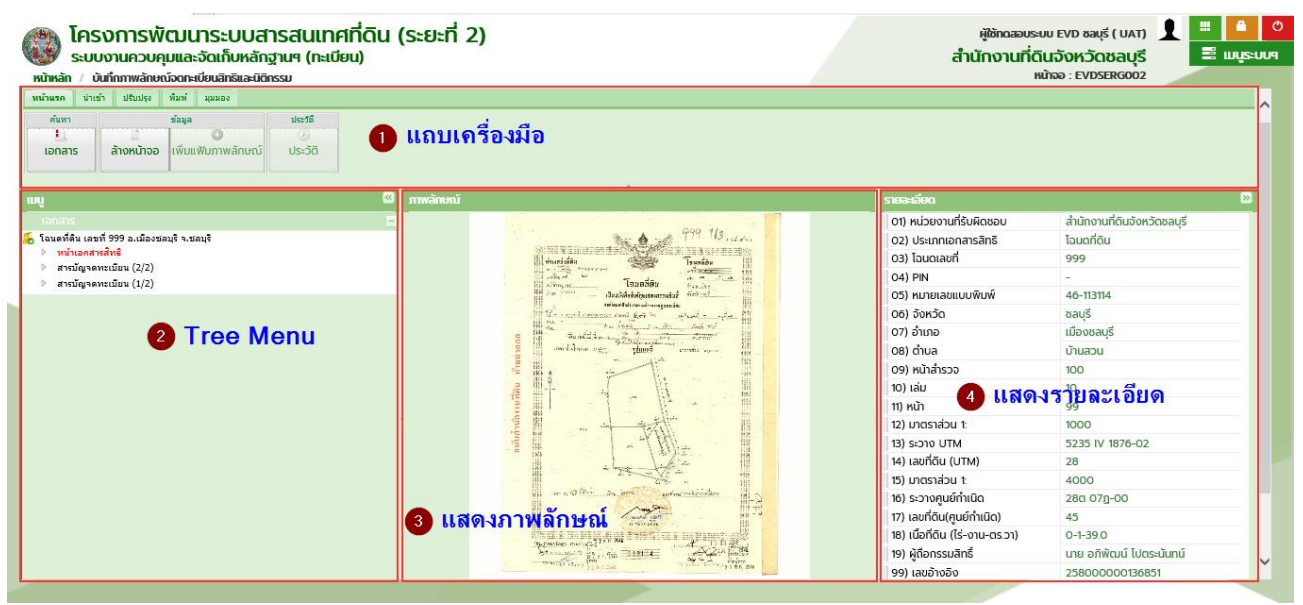

บันทึกภาพลักษณ์จดทะเบียนสิทธิและนิติกรรม

จากหน้าจอบันทึกภาพลักษณ์จดทะเบียนสิทธิและนิติกรรมข้างต้น จะเห็นว่ามีการแบ่งหน้าจอออกตามการ ทำงาน ซึ่งได้แก่ แถบเครื่องมือ เมนู ภาพลักษณ์ และรายละเอียด สำหรับให้ผู้ใช้ระบบดำเนินงานตามกระบวนการ ของระบบงานควบคุมและจัดเก็บหลักฐานที่ดินต่อไป

# 1.3.1.2.1 แถบเครื่องมือ

ในส่วนของแถบเครื่องมือ จะเป็นฟังก์ชันงานสำหรับการทำงานต่างๆ ของระบบงานควบคุมและจัดเก็บ หลักฐานที่ดิน โดยจะประกอบไปด้วย การค้นหาข้อมูล การนำเข้าและปรับปรุงภาพลักษณ์ การพิมพ์เอกสาร ภาพลักษณ์ และมุมมองในการภาพลักษณ์ ซึ่งมีรายละเอียดดังต่อไปนี้

หน้าแรก

0

| ປຣະວັຕົ |
|---------|
|         |
|         |

แถบเครื่องมือหน้าแรก

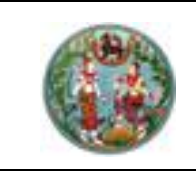

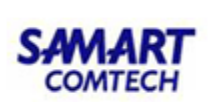

ในส่วนของเมนูหน้าแรก จะทำหน้าที่เกี่ยวกับการค้นหาข้อมูลเอกสารสิทธิและทะเบียนที่ดินเป็น หลัก นอกจากนี้ ยังมีฟังก์ชันงานเกี่ยวกับการล้างหน้าจอ เพิ่มแฟ้มภาพลักษณ์และประวัติ

| ค้นหาเอกสารสิทธิ  |              |                    |             |      |                             |         |                             |               | ×             |
|-------------------|--------------|--------------------|-------------|------|-----------------------------|---------|-----------------------------|---------------|---------------|
| C                 | ) ลำดับที่รั | บเรื่อง 🖲 เอกสารสิ | ins 🔾 อื่นๆ |      |                             |         |                             |               |               |
|                   |              |                    |             |      |                             |         |                             |               |               |
|                   |              |                    |             |      | สำนักงานที่ดิ               | E 20000 | สำนักงานที่ดินจังหวัดชลบุรี | s 👻           |               |
| ประเภทเอกสาร:     | 01           | โฉนดที่ดิน         | ~           |      | PIN COD                     | 2       |                             |               |               |
| เลขที:            |              |                    | หน้าสำรวจ:  |      | ้ จังหวั                    | E 20    | ชลบุริ                      |               |               |
| อำเภอ:            |              | กรุณาระบุ          | ľ           |      | chu                         | £       | กรุณาระบุ                   | •             |               |
|                   |              |                    |             |      |                             |         |                             | ( ) <b>(</b>  | الم من الم    |
|                   |              |                    |             |      |                             |         |                             | - จุดนหา      | 🧠 ลางเงอนเข   |
| 🔲 ลำดับ เลข       | ที่โอนด      | หน้า<br>สำรวจ      | ວຳເກວ       | chua | เนื้อที่<br>(ไร่-งาน-ตร ว ) |         | ผู้ถือ<br>กรรมสิทธิ์        |               |               |
|                   |              |                    |             |      | (                           |         |                             |               |               |
|                   |              |                    |             |      |                             |         |                             |               |               |
|                   |              |                    |             |      |                             |         |                             |               |               |
|                   |              |                    |             |      |                             |         |                             |               |               |
|                   |              |                    |             |      |                             |         |                             |               |               |
|                   |              |                    |             |      |                             |         |                             |               |               |
|                   |              |                    |             |      |                             |         |                             |               |               |
|                   |              |                    |             |      |                             |         |                             |               |               |
|                   |              |                    |             |      |                             |         |                             |               |               |
| 🕅 🔍 หน้าที่ 🚺 จาก | n1 🕨 🕅       | 2                  |             |      |                             |         |                             |               | ไม่พบข้อมูล   |
|                   |              |                    |             |      |                             |         |                             | 🖋 เลือกรายการ | 🗶 ปิดหน้าต่าง |

หน้าต่างค้นหาเอกสารสิทธิ

จากรูปข้างต้น จะเห็นว่าในการค้นหาข้อมูลเอกสารสิทธิหรือทะเบียนที่ดินนั้น สามารถค้นหาได้จาก รายละเอียดของเอกสารสิทธิหรือทะเบียนที่ดิน และข้อมูลจากลำดับที่รับเรื่องจากระบบงานจดทะเบียนสิทธิและนิติ กรรม มีรายละเอียดแยกตามประเภทเอกสารสิทธิและลำดับที่รับเรื่องดังตัวอย่างต่อไปนี้

# <u>ต**้วอย่าง**</u> โฉนดที่ดิน

ในการค้นหาข้อมูลเอกสารสิทธิประเภทโฉนดที่ดิน มีรูปแบบและเงื่อนไขในการค้นหาข้อมูลตามลำดับต่อไปนี้ <u>การระบุเงื่อนไข</u>

- เลือกรูปแบบการค้นหาเป็น "เอกสารสิทธิ"
- 2) เลือกและระบุประเภทเอกสารสิทธิเป็น "(01) โฉนดที่ดิน"
- ระบุ "เลขที่" ของโฉนดที่ดิน ที่ต้องการค้นหา ซึ่งการระบุเลขที่สามารถระบุได้ทั้งเป็นเลขรายการเดียว หรือช่วงของรายการ โดยมีขีดกลาง (-) คั่น หรือรายการเดียวและช่วงรายการ โดยมีคอมม่า (,) และ ขีด กลาง (-) คั่น เช่น 1 หรือ 1-10 หรือ 1, 7-10 เป็นต้น

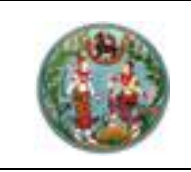

- ส่วนเงื่อนไข หน้าสำรวจ, อำเภอ, ตำบล และ PIN CODE จะระบุประกอบการค้นหาก็ได้ หากต้องการ กำหนดขอบเขตของการค้นหาข้อมูลให้แคบลง ส่วนเงื่อนไข จังหวัด จะถูกกำหนดเป็นค่าเริ่มต้นตามผู้ลง ชื่อเข้าใช้ระบบ
- เมื่อกำหนดเงื่อนไขการค้นหาข้อมูลเรียบร้อยแล้ว กดปุ่ม 
   เงื่อนไขสำหรับกำหนดเงื่อนไขค้นหาข้อมูลใหม่ กดปุ่ม
- แสดงข้อมูลตามเงื่อนไขที่ระบุ เพื่อให้เลือก 🗹 หน้ารายการข้อมูลโฉนดที่ดินที่ต้องการเลือก เพื่อนำไป แสดงข้อมูลภาพลักษณ์
- กรณี ผลการค้นหาข้อมูลมีจำนวนมาก จะแสดงผลการค้นหาเป็นจำนวนหน้าในส่วนท้ายตารางการค้นหา ซึ่งประกอบด้วย แสดงเลขหน้าปัจจุบันจากจำนวนหน้าผลการค้นหาทั้งหมดและสามารถระบุเลขหน้าที่

ต้องการแสดงผลเองได้ (<sup>หน้าที่ 2 จาก26</sup>) หรือเลื่อนไปหน้าถัดไป (<sup>M</sup>) หรือเลื่อนไปหน้าสุดท้าย
 (<sup>M</sup>) หรือเลื่อนย้อนกลับก่อนหน้า (<sup>N</sup>) หรือเลื่อนย้อนกลับมาหน้าแรก (<sup>N</sup>)

เมื่อเลือกรายการโฉนดที่ดิน แล้ว กดปุ่ม 
 เพื่อแสดงข้อมูลภาพลักษณ์ ตามภาพ หรือ หากไม่ต้องการเลือกรายการใดๆ และออกจากหน้าต่างค้นหาเอกสารสิทธิให้เลือก กดปุ่ม 
 มีการเลือกรายการใดๆ และออกจากหน้าต่างค้นหาเอกสารสิทธิให้เลือก กดปุ่ม

| ค้นหาเอ | unansäni<br>Useunn | ริ<br>()<br>เอกสาร:<br>เลขที่:<br>อำเภอ: | 01<br>45696 | ับเรื่อง () เอก<br>โฉนดที่ดิน<br>กรุณาระบุ | หลารสิทธิ () อึ่นๆ<br>หน้าสำระ | v<br>10. |                             | ລຳນັກຈານກົດົນ:<br>PIN CODE<br>ຈັຈທວ່ດ:<br>ຕຳບລະ | 20000 | สำนักงานที่ดินจังหวัดชลบุรี<br>ชลบุรี<br>กรุณาระบุ | ×<br>×<br>× | ເພື່ອ ອ້າດເຈື້ອນໄປ |
|---------|--------------------|------------------------------------------|-------------|--------------------------------------------|--------------------------------|----------|-----------------------------|-------------------------------------------------|-------|----------------------------------------------------|-------------|--------------------|
|         | ລຳດັບ              | ເລຍກັ                                    | ก้โอนด      | หน้า<br>สำรวจ                              | ວ່າເກວ                         | chua     | เนื้อที่<br>(ไร่-งาน-ตร.ว.) |                                                 |       | ผู้ถือ<br>กรรมสิทธิ์                               |             |                    |
|         | 1                  | 45                                       | 696         | 9107                                       | พานทอง                         | มาบโป่ง  | 0-0-25.3                    | นายเสกสรรค์ ธรรมโกร้ง (2)                       |       |                                                    |             |                    |
|         | 2                  | 45                                       | 696         | 1215                                       | เมืองชลบุรี                    | บ้านปีก  | 0-2-83.0                    | นางวรรณี เสริมครี                               |       |                                                    |             |                    |
| 14 4    | 🦲 หน้าที           | 1 จาก                                    | 1           | 12                                         |                                |          |                             |                                                 |       |                                                    | 5100        | ารที่ 1 - 2 จาก 2  |

หน้าต่างค้นหาเอกสารสิทธิ ประเภทโฉนดที่ดิน

<u>การแสดงภาพลักษณ์โฉนดที่ดิน</u>

- แสดงเมนู ซึ่งประกอบด้วย รายละเอียดจำเพาะของโฉนดที่ดิน, หน้าเอกสารสิทธิ, แผนที่ใบต่อ (ถ้ามี), สารบัญจดทะเบียน และรายการจดทะเบียนสิทธิและนิติกรรม
- 2) แสดงภาพลักษณ์ โดยแสดงภาพประกอบตามรายการที่เลือกในส่วนของเมนู

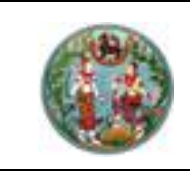

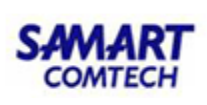

3) แสดงรายละเอียด ซึ่งจะเป็นรายละเอียดเกี่ยวกับทะเบียนที่ดินของรายการโฉนดที่ดินที่เลือก

| โครงการพัฒนาระบบสารส<br>ระบบงานควบคุมและจัดเก็บหลักฐานๆ<br>หน้หลัก / มันทึกภาพลักษณ์จดกะเบียนสิทธิและนิธิกรรม | นเทศที่ดิน (ระยะที่ 2)<br><sub>(ทะเมียน)</sub>                                                                                                    |                                 | ผู้ใช้กดสอบระบบ EVD ชลบุรี ( L<br>สำนักงานที่ดินจังหวัดชล<br>หน้าจอ : EVDSERG | IAT) 👤 📰 🗅 🔿<br>ŲŠ 📰 IJŲSEIJU9<br>002 |
|----------------------------------------------------------------------------------------------------|----------------------------------------------------------------------------------------------------|---------------------------------|-------------------------------------------------------------------------------|---------------------------------------|
| พม้าแรก บ่าเข้า ปรีบปรุง พิมพ์ มุมมอง                                                                         |                                                                                                    |                                 |                                                                               | ^                                     |
| ອັນກາ<br>ເອດສາຣ ລ້າວหน້າວອ ເພີ່ມແພັນກາຫລັກປະເມິ່ງ<br>ປຣະວັດີ                                                  |                                                                                                    |                                 |                                                                               |                                       |
| mî                                                                                                    | 🕼 ภาพลักษณ์                                                                                                    | รายละเอียด                      | 2                                                                             |                                       |
| เอกสาร                                                                                                    | -                                                                                                    | 01) หน่วยงานที่รับผิดชอบ        | สำนักงานที่ดินจังหวัดชลบุรี                                                   |                                       |
| 🚡 โฉนดที่ดิน เลขที่ 45696 อ.เมืองชลบุรี จ.ชลบุรี                                                              | ma to all we have been the                                                                                                    | 02) ประเภทเอกสารสิทธิ           | โฉนดที่ดิน                                                                    |                                       |
| หน้าเอกสารสิทธิ                                                                                               | anniti a second a second a second a second a second a second a second a second a second a second a second a se                                                                                                    | 03) โฉนดเลขที่                  | 45696                                                                         |                                       |
| b รุปแผนท (เมตอ)                                                                                              | and the set of the set of the set                                                                                                    | 04) PIN                         | -                                                                             |                                       |
| P a hutgranicuum                                                                                              | the state and the state of the state of the  | 05) หมายเลขแบบพิมพ์             | 27-18536                                                                      |                                       |
|                                                                                                    | aufineritekterenginerdir.                                                                                                    | 06) จังหวัด                     | ชลบุรี                                                                        |                                       |
|                                                                                                    | the stand with the second we want                                                                                                    | 07) ວຳເກອ                       | เมืองชลบุรี                                                                   |                                       |
|                                                                                                    | Battinens A grant & Grant & Grant                                                                                                    | 08) ต่าบล                       | บ้านปีก                                                                       |                                       |
|                                                                                                    |                                                                                                    | 09) หน้าสำรวจ                   | 1215                                                                          |                                       |
|                                                                                                    | -= ··· +                                                                                                    | 10) ເລ່ມ                        | 457                                                                           |                                       |
|                                                                                                    |                                                                                                    | 11) หน้า                        | 96                                                                            |                                       |
|                                                                                                    |                                                                                                    | 12) มาตราส่วน 1:                | 1000                                                                          |                                       |
|                                                                                                    | a state of                                                                                                    | 13) ระวาง UTM                   | 5135   0872-16                                                                |                                       |
|                                                                                                    |                                                                                                    | 14) เลขที่ดิน (UTM)             | 108                                                                           |                                       |
|                                                                                                    |                                                                                                    | 15) มาตราส่วน 1:                | 4000                                                                          |                                       |
|                                                                                                    |                                                                                                    | 16) ระวางศูนย์กำเนิด            | 31ต 12ฏ-00                                                                    |                                       |
|                                                                                                    | an a suit of the sector production of the                                                                                                    | 17) เลขที่ดิน(คูนย์กำเนิด)      | 922                                                                           |                                       |
|                                                                                                    | Martin Martin Martin                                                                                                    | 18) เนื้อที่ดิน (ไร่-งาน-ตร.วา) | 0-2-83.0                                                                      |                                       |
|                                                                                                    | a and a set of the set of the set | 19) ผู้ถือกรรมสิทธิ์            | นาง วรรณี เสริมศรี                                                            |                                       |
|                                                                                                    |                                                                                                    | 99) เลขอ้างอิง                  | 25800000033590                                                                | *                                     |

การแสดงภาพลักษณ์โฉนดที่ดิน

## <u>ต**ัวอย่าง**</u> โฉนดตราจอง

ในการค้นหาข้อมูลเอกสารสิทธิประเภทโฉนดตราจอง มีรูปแบบและเงื่อนไขในการค้นหาข้อมูลตามลำดับ ต่อไปนี้

## <u>การระบุเงื่อนไข</u>

- 1) เลือกรูปแบบการค้นหาเป็น "เอกสารสิทธิ"
- 2) เลือกและระบุประเภทเอกสารสิทธิเป็น "(02) โฉนดตราจอง"
- ระบุ "เลขที่" ของโฉนดตราจอง ที่ต้องการค้นหา ซึ่งการระบุเลขที่สามารถระบุได้ทั้งเป็นเลขรายการ เดียว หรือช่วงของรายการ โดยมีขีดกลาง (-) คั่น หรือรายการเดียวและช่วงรายการ โดยมีคอมม่า (,) และ ขีดกลาง (-) คั่น เช่น 1 หรือ 1-10 หรือ 1, 7-10 เป็นต้น
- ส่วนเงื่อนไข หน้าสำรวจ, อำเภอ, ตำบล และ PIN CODE จะระบุประกอบการค้นหาก็ได้ หากต้องการ กำหนดขอบเขตของการค้นหาข้อมูลให้แคบลง ส่วนเงื่อนไข จังหวัด จะถูกกำหนดเป็นค่าเริ่มต้นตามผู้ลง ชื่อเข้าใช้ระบบ
- เมื่อกำหนดเงื่อนไขการค้นหาข้อมูลเรียบร้อยแล้ว กดปุ่ม 
   เงื่อนไขสำหรับกำหนดเงื่อนไขค้นหาข้อมูลใหม่ กดปุ่ม
- แสดงข้อมูลตามเงื่อนไขที่ระบุ เพื่อให้เลือก 🗹 หน้ารายการข้อมูลโฉนดตราจอง ที่ต้องการเลือก เพื่อ นำไปแสดงข้อมูลภาพลักษณ์

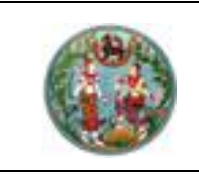

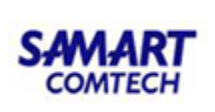

 กรณี ผลการค้นหาข้อมูลมีจำนวนมาก จะแสดงผลการค้นหาเป็นจำนวนหน้าในส่วนท้ายตารางการค้นหา ซึ่งประกอบด้วย แสดงเลขหน้าปัจจุบันจากจำนวนหน้าผลการค้นหาทั้งหมดและสามารถระบุเลขหน้าที่

ต้องการแสดงผลเองได้ (<mark>หน้าที่ 2 จาก26</mark>) หรือเลื่อนไปหน้าถัดไป (**ไ**) หรือเลื่อนไปหน้าสุดท้าย

(💌) หรือเลื่อนย้อนกลับก่อนหน้า (💽) หรือเลื่อนย้อนกลับมาหน้าแรก (💌)

8) เมื่อเลือกรายการโฉนดตราจองแล้ว กดปุ่ม 
 หรือหากไม่ต้องการเลือกรายการใดๆ และออกจากหน้าต่างค้นหาเอกสารสิทธิให้เลือก กดปุ่ม
 X ปิดหน้าต่าง

| ค้นหาเอกสารสิทธิ |              |                      |               |      |                            |       |                             |               | ×             |
|------------------|--------------|----------------------|---------------|------|----------------------------|-------|-----------------------------|---------------|---------------|
| C                | ) ลำดับที่ย่ | รับเรื่อง 🖲 เอกสารสิ | inธิ () อื่นๆ |      |                            |       |                             |               |               |
|                  |              |                      |               |      |                            |       |                             |               |               |
|                  |              |                      |               |      | สำนักงานที่ดิน:            | 20000 | สำนักงานที่ดินจังหวัดชลบุรี | ~             |               |
| ประเภทเอกสาร:    | 02           | โฉนดตราจอง           | ~             |      | PIN CODE:                  |       | -                           |               |               |
| เลขที่:          | 2            |                      | หน้าสำรวจ:    |      | จังหวัด:                   | 20    | ชลบุรี                      |               |               |
| ອ້າເກອ:          |              | กรุณาระบุ            | ·             |      | ຕາບສະ                      |       | ทรุณาระบุ                   | ~             |               |
|                  |              |                      |               |      |                            |       |                             | ( ) žima      |               |
|                  |              |                      |               |      |                            |       |                             | Fium          |               |
| 🔲 ลำดับ เลข      | ที่โอนด      | หน้า<br>สำรวจ        | ວຳເກວ         | ตำบล | เนื้อที่<br>(ไร่-งาน-ตร.ว) |       | ผู้ถือ<br>กรรมสิทธิ์        |               |               |
|                  |              |                      |               |      |                            |       |                             |               |               |
|                  |              |                      |               |      |                            |       |                             |               |               |
|                  |              |                      |               |      |                            |       |                             |               |               |
|                  |              |                      |               |      |                            |       |                             |               |               |
|                  |              |                      |               |      |                            |       |                             |               |               |
|                  |              |                      |               |      |                            |       |                             |               |               |
|                  |              |                      |               |      |                            |       |                             |               |               |
|                  |              |                      |               |      |                            |       |                             |               |               |
|                  | presipe      |                      |               |      |                            |       |                             |               |               |
| ่                | n1 🕒 🕨       | 1 2                  |               |      |                            |       |                             |               | ไม่พบข้อมูล   |
|                  |              |                      |               |      |                            |       |                             | ✔ เลือกรายการ | 🗙 ປັດหน้าต่าง |

หน้าต่างค้นหาเอกสารสิทธิ ประเภทโฉนดตราจอง

<u>การแสดงภาพลักษณ์ โฉนดตราจอง</u>

- แสดงเมนู ซึ่งประกอบด้วย รายละเอียดจำเพาะของโฉนดตราจอง, หน้าเอกสารสิทธิ, แผนที่ใบต่อ (ถ้ามี), สารบัญจดทะเบียน และรายการจดทะเบียนสิทธิและนิติกรรม
- 2) แสดงภาพลักษณ์ โดยแสดงภาพประกอบตามรายการที่เลือกในส่วนของเมนู
- 3) แสดงรายละเอียด ซึ่งจะเป็นรายละเอียดเกี่ยวกับทะเบียนที่ดินของรายการโฉนดตราจองที่เลือก

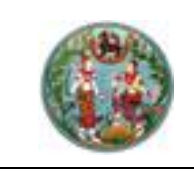

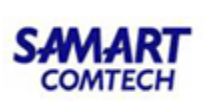

| โครงการพัฒนาระบบสารสนเท<br>ระบบงานควบคุมและจัดเก็บหลักฐามฯ (กะเบ<br>สาหลัก / ฉันทึกการตั้งหลักธะอัดกระบ | ผู้ชี่งานระบบ (นักซังการคอมพีวเฉอร์ปฏิบัติการ) 👤 📑 🎑<br>สำนักเทคโนโลยีสารสนเทศ<br>หม้างง : EVDSERG002                                                                                                    |                                |                  |  |
|----------------------------------------------------------------------------------------------------|----------------------------------------------------------------------------------------------------|--------------------------------|------------------|--|
| www. Yuch stady wind uses<br>www. Yuch stady wind uses<br>1                                             | l emined                                                                                                    | musico                         |                  |  |
|                                                                                                    | And a second second second second second second second second second second second second second second second                                                                                                    | 00 ຫມ່ວຍວາມຕົ້ນເວັດກວນ         | him data interim |  |
| โอนดอราหอง เอาที่ 22538 อ.เมืองพิพณุโอก พ.พิพณุโอก                                                      | the state and a set of the second state a second                                                                                                    | 02) (5:0000005805              | 100000000        |  |
| > หน้าเลกสารสิทธิ                                                                                       | Preside and and a company of the second                                                                                                    | Potencial (EO                  | 22538            |  |
| สารวัฒนครายเวอน                                                                                         | the same and designed and the second and the second                                                                                                    | O4) PIN CODE                   |                  |  |
| usionssultedissu (29 nongseu 2557)                                                                      | and a second stress for a gradient and a second stress of a                                                                                                    | 05) หมายเลขสมบบสิมพั           | 56-475574        |  |
|                                                                                                    | Z / whith it is subject to be made                                                                                                    | 06) 50450                      | สับญโลก          |  |
|                                                                                                    | And the second stand the second second                                                                                                    | 07) อำเภอ                      | slookundan       |  |
|                                                                                                    |                                                                                                    | 08) diua                       | rintwif          |  |
|                                                                                                    | 4 H                                                                                                    | 09) พม้าสำรวจ                  | 953              |  |
|                                                                                                    |                                                                                                    | 10) เล่ม                       | 226              |  |
|                                                                                                    | AN ANT                                                                                                    | 10 mich                        | 38               |  |
|                                                                                                    |                                                                                                    | 12) unostalou 1.               | 500              |  |
|                                                                                                    | 00                                                                                                    | MTU orcia (B                   | 5042 IV 2854-13  |  |
|                                                                                                    | The second second secon | 14) เลขที่ดิน                  | 349              |  |
|                                                                                                    | The second second secon | t5) unostalou t                |                  |  |
|                                                                                                    | The second second secon | 16) ระวางกุมย์กำะบิด           |                  |  |
|                                                                                                    | the second the second states and the                                                                                                    | 17) เลขที่ดิน                  |                  |  |
|                                                                                                    |                                                                                                    | รสา เนื้อดีดัน (ไร่-อาม-ตร.วา) | 0-0-410          |  |

การแสดงภาพลักษณ์โฉนดตราจอง

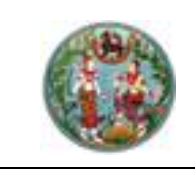

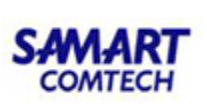

# <u>ตัวอย่าง</u> ตราจองที่แสดงว่า "ได้ทำประโยชน์แล้ว"

ในการค้นหาข้อมูลเอกสารสิทธิประเภทตราจองที่แสดงว่า "ได้ทำประโยชน์แล้ว" มีรูปแบบและเงื่อนไขใน การค้นหาตามลำดับต่อไปนี้

## <u>การระบุเงื่อนไข</u>

- 1) เลือกรูปแบบการค้นหาเป็น "เอกสารสิทธิ"
- 2) เลือกและระบุประเภทเอกสารสิทธิเป็น "(03) ตราจองที่แสดงว่า "ได้ทำประโยชน์แล้ว""
- ระบุ "เลขที่" ของตราจองที่แสดงว่า "ได้ทำประโยชน์แล้ว" ที่ต้องการค้นหา ซึ่งการระบุเลขที่สามารถ ระบุได้ทั้งเป็นเลขรายการเดียว หรือช่วงของรายการ โดยมีขีดกลาง (-) คั่น หรือรายการเดียวและช่วง รายการ โดยมีคอมม่า (,) และ ขีดกลาง (-) คั่น เช่น 1 หรือ 1-10 หรือ 1, 7-10 เป็นต้น
- ส่วนเงื่อนไข หน้าสำรวจ, อำเภอ, ตำบล และ PIN CODE จะระบุประกอบการค้นหาก็ได้ หากต้องการ กำหนดขอบเขตของการค้นหาข้อมูลให้แคบลง ส่วนเงื่อนไข จังหวัด จะถูกกำหนดเป็นค่าเริ่มต้นตามผู้ลง ชื่อเข้าใช้ระบบ
- เมื่อกำหนดเงื่อนไขการค้นหาข้อมูลเรียบร้อยแล้ว กดปุ่ม ผิงคับหา หากต้องการล้างข้อมูลและ
   เงื่อนไขสำหรับกำหนดเงื่อนไขค้นหาข้อมูลใหม่ กดปุ่ม
- แสดงข้อมูลตามเงื่อนไขที่ระบุ เพื่อให้เลือก 📝 หน้ารายการข้อมูลตราจองที่แสดงว่า "ได้ทำประโยชน์ แล้ว" ที่ต้องการเลือก เพื่อนำไปแสดงข้อมูลภาพลักษณ์
- กรณี ผลการค้นหาข้อมูลมีจำนวนมาก จะแสดงผลการค้นหาเป็นจำนวนหน้าในส่วนท้ายตารางการค้นหา ซึ่งประกอบด้วย แสดงเลขหน้าปัจจุบันจากจำนวนหน้าผลการค้นหาทั้งหมดและสามารถระบุเลขหน้าที่
  - ต้องการแสดงผลเองได้ ( หน้าที่ 2 จาก26 ) หรือเลื่อนไปหน้าถัดไป ( ) หรือเลื่อนไปหน้าสุดท้าย

(🔼) หรือเลื่อนย้อนกลับก่อนหน้า (🚺) หรือเลื่อนย้อนกลับมาหน้าแรก (🔼)

 8) เมื่อเลือกรายการตราจองที่แสดงว่า "ได้ทำประโยชน์แล้ว"แล้ว กดปุ่ม 
 ช้อมูลภาพลักษณ์ ตามภาพ หรือหากไม่ต้องการเลือกรายการใดๆ และออกจากหน้าต่างค้นหาเอกสาร สิทธิให้เลือก กดปุ่ม

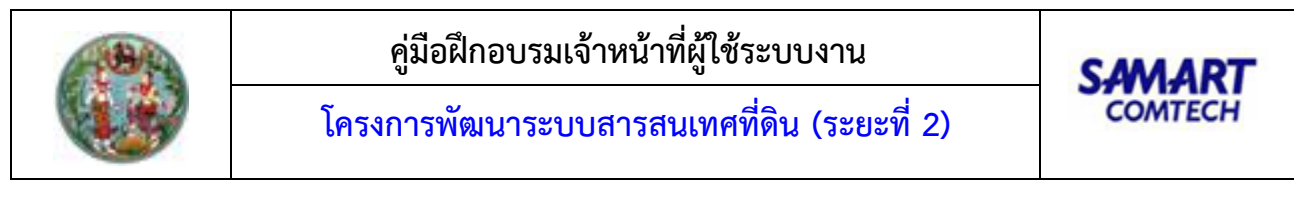

| ค้นหาเอกสารสิทธิ     |                       |                     |      |                             |            |                           |               | ×             |
|----------------------|-----------------------|---------------------|------|-----------------------------|------------|---------------------------|---------------|---------------|
| C                    | ) ลำดับที่รับเรื่อง 💿 | เอกสารสิทธิ 🔾 อื่นๆ |      |                             |            |                           |               |               |
|                      |                       |                     |      |                             |            |                           |               |               |
|                      |                       |                     |      | สำนักงานที่                 | ill: 20000 | สำนักงานที่ดินจังหวัดชลบุ | s 🖍           |               |
| ประเภทเอกสาร:        | 03 ตราจองที           | ี่ทำประโยชน์แล้ว    | ·    | PIN CO                      | E:         |                           |               |               |
| เลขที่:              | 3                     | หน้าสำรวจ           |      | ວັດກ                        | ia: 20     | ชลบุรี                    |               |               |
| ວຳເກວ:               | กรุณา                 | S:Ų                 | ·    | ċ                           | a          | กรุณาระบุ                 | *             |               |
|                      |                       |                     |      |                             |            |                           |               |               |
|                      |                       |                     |      |                             |            |                           | ดินหา         | 🥞 ล่างเงอนไข  |
| 🔲 ลำดับ เลขเ         | ก่โอนด หน้า<br>สำรวจ  | อำเภอ               | chua | เนื้อที่<br>(ไร่-งาม-ตร.ว.) |            | ผู้ถือ<br>กรรมสิทธิ์      |               |               |
|                      |                       |                     |      |                             |            |                           |               |               |
|                      |                       |                     |      |                             |            |                           |               |               |
|                      |                       |                     |      |                             |            |                           |               |               |
|                      |                       |                     |      |                             |            |                           |               |               |
|                      |                       |                     |      |                             |            |                           |               |               |
|                      |                       |                     |      |                             |            |                           |               |               |
|                      |                       |                     |      |                             |            |                           |               |               |
|                      |                       |                     |      |                             |            |                           |               |               |
|                      |                       |                     |      |                             |            |                           |               |               |
| [4] 4] หน้าที่ 1 จาก | 1 1 1                 |                     |      |                             |            |                           |               | ไม่พบข้อมูล   |
|                      |                       |                     |      |                             |            |                           | 🖋 เลือกรายการ | 🗙 ปิดหน้าต่าง |

หน้าต่างค้นหาเอกสารสิทธิ ประเภทตราจองที่แสดงว่า "ได้ทำประโยชน์แล้ว"

การแสดงภาพลักษณ์ตราจองที่แสดงว่า "ได้ทำประโยชน์แล้ว"

- แสดงเมนู ซึ่งประกอบด้วย รายละเอียดจำเพาะของตราจองที่แสดงว่า "ได้ทำประโยชน์แล้ว", หน้า เอกสารสิทธิ, แผนที่ใบต่อ (ถ้ามี), สารบัญจดทะเบียน และรายการจดทะเบียนสิทธิและนิติกรรม
- 2) แสดงภาพลักษณ์ โดยแสดงภาพประกอบตามรายการที่เลือกในส่วนของเมนู
- แสดงรายละเอียด ซึ่งจะเป็นรายละเอียดเกี่ยวกับทะเบียนที่ดินของรายการตราจองที่แสดงว่า "ได้ทำ ประโยชน์แล้ว" ที่เลือก

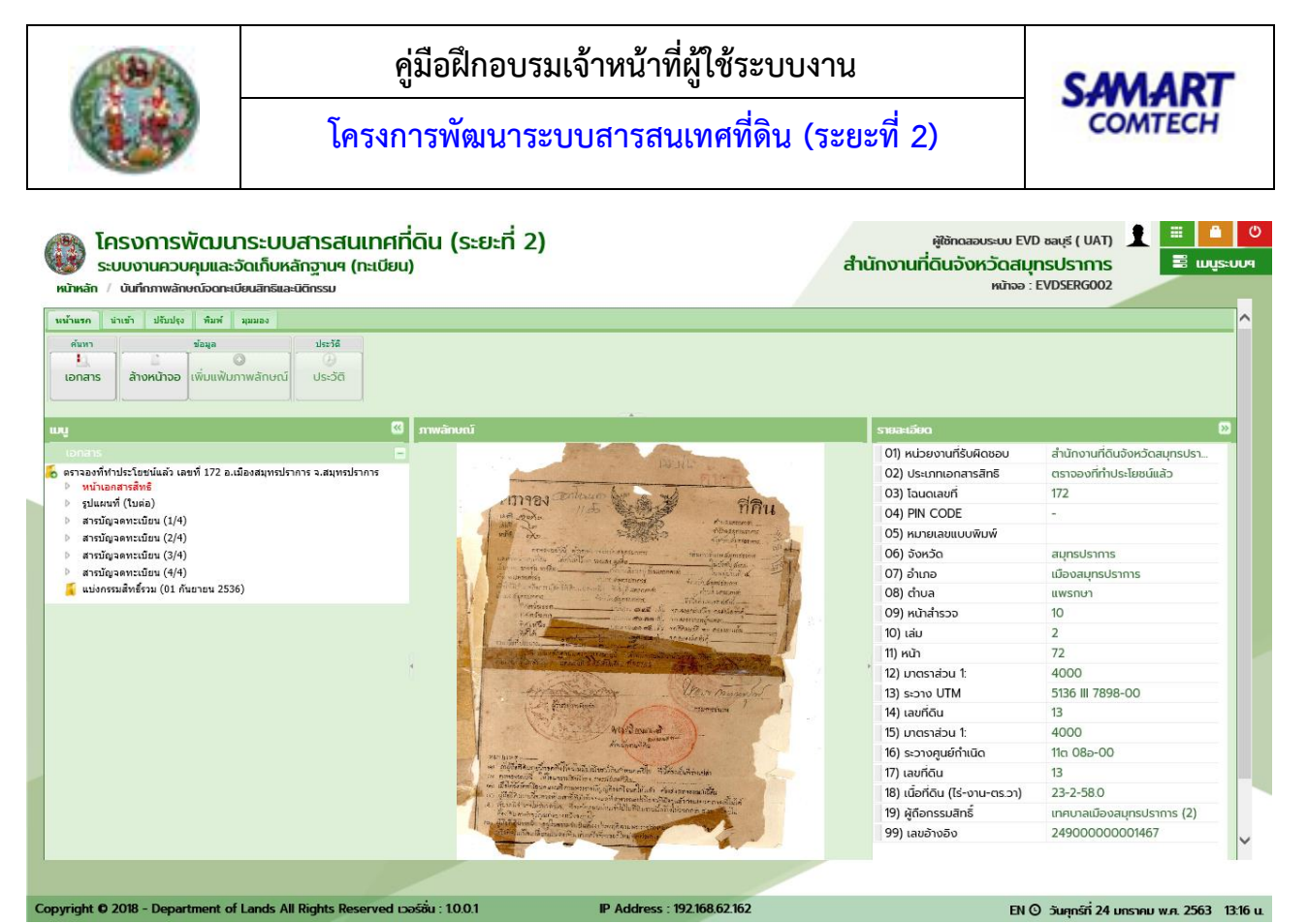

การแสดงภาพลักษณ์ตราจองที่แสดงว่า "ได้ทำประโยชน์แล้ว"

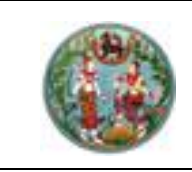

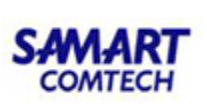

# <u>ตัวอย่าง</u> หนังสือรับรองการทำประโยชน์ น.ส. 3ก.

ในการค้นหาข้อมูลเอกสารสิทธิประเภท หนังสือรับรองการทำประโยชน์ น.ส. *3*ก. มีรูปแบบและเงื่อนไขใน การค้นหาข้อมูล ตามลำดับต่อไปนี้

#### <u>การระบุเงื่อนไข</u>

- 1) เลือกรูปแบบการค้นหาเป็น "เอกสารสิทธิ"
- 2) เลือกและระบุประเภทเอกสารสิทธิเป็น "(04) หนังสือรับรองการทำประโยชน์ น.ส. 3ก."
- ระบุ "เลขที่" ของหนังสือรับรองการทำประโยชน์ น.ส. 3ก. ที่ต้องการค้นหา ซึ่งการระบุเลขที่สามารถ ระบุได้ทั้งเป็นเลขรายการเดียว หรือช่วงของรายการ โดยมีขีดกลาง (-) คั่น หรือรายการเดียวและช่วง รายการ โดยมีคอมม่า (,) และ ขีดกลาง (-) คั่น เช่น 1 หรือ 1-10 หรือ 1, 7-10 เป็นต้น
- ส่วนเงื่อนไข อำเภอ, ตำบล และ PIN CODE จะระบุประกอบการค้นหาก็ได้ หากต้องการกำหนด ขอบเขตของการค้นหาข้อมูลให้แคบลง ส่วนเงื่อนไข จังหวัด จะถูกกำหนดเป็นค่าเริ่มต้นตามผู้ลงชื่อเข้า ใช้ระบบ
- เมื่อกำหนดเงื่อนไขการค้นหาข้อมูลเรียบร้อยแล้ว กดปุ่ม ผิงคันหาข้อมูลตาม
   เงื่อนไขที่ระบุ หรือ หากต้องการล้างข้อมูลและเงื่อนไขสำหรับกำหนดเงื่อนไขค้นหาข้อมูลใหม่ กดปุ่ม
   สางเงือนไข
- แสดงข้อมูลตามเงื่อนไขที่ระบุ เพื่อให้เลือก 🗹 หน้ารายการข้อมูลหนังสือรับรองการทำประโยชน์ น.ส.
   3ก. ที่ต้องการเลือก เพื่อนำไปแสดงข้อมูลภาพลักษณ์
- กรณี ผลการค้นหาข้อมูลมีจำนวนมาก จะแสดงผลการค้นหาเป็นจำนวนหน้าในส่วนท้ายตารางการค้นหา ซึ่งประกอบด้วย แสดงเลขหน้าปัจจุบันจากจำนวนหน้าผลการค้นหาทั้งหมดและสามารถระบุเลขหน้าที่

ต้องการแสดงผลเองได้ ( หน้าที่ 2 จาก26 ) หรือเลื่อนไปหน้าถัดไป ( ) หรือเลื่อนไปหน้าสุดท้าย

(🔍) หรือเลื่อนย้อนกลับก่อนหน้า (💽) หรือเลื่อนย้อนกลับมาหน้าแรก (💌)

 8) เมื่อเลือกรายการหนังสือรับรองการทำประโยชน์ น.ส. 3ก. แล้ว กดปุ่ม 
 8) เขื่อมูลภาพลักษณ์ ตามภาพ หรือหากไม่ต้องการเลือกรายการใดๆ และออกจากหน้าต่างค้นหาเอกสาร สิทธิให้เลือก กดปุ่ม

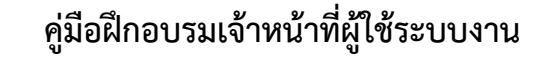

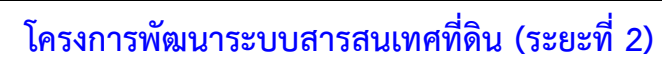

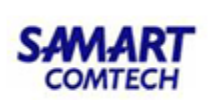

| ค้นหาเอกสารสิทธิ                                                | ×                                |
|-----------------------------------------------------------------|----------------------------------|
| 🔿 ลำดับที่รับเรื่อง 🖲 เอกสารสิทธิ 🔿 อื่นๆ                       |                                  |
| สำนักงานที่ดีนะ                                                 | 20000 สำนักงานที่ดินจังหวัดชลบรี |
| ประเภทเอกสาร: 04 งสือรับรองการทำประโยชน์ (น.ส. 3 ก) 🗸 PIN CODE: |                                  |
| ເລຍກໍ່: ຈັຈກວັດ:                                                | 20 ชลบุรี                        |
| อำเภอ:กรุณาระบุ ชา ต่าบล:                                       | กรุณาระบุ 🗸                      |
|                                                                 | 🔍 คันหา 🚺 🍝 ล้างเงื่อนไข         |
| 🗏 ลำดับ เลขที่ น.ส. 3 ก. อำเภอ ตำบล (เร็-งาน-ตร.ว.)             | ผู้ดือ<br>สิทธิครอบครอง          |
|                                                                 | Triunufaua                       |
|                                                                 | ไม่พบข้อมูล                      |
|                                                                 | 🖋 เลือกรายการ 🛛 🗶 ปิดหน้าต่าง    |

หน้าต่างค้นหาเอกสารสิทธิ ประเภทหนังสือรับรองการทำประโยชน์ น.ส. 3ก.

<u>การแสดงภาพลักษณ์หนังสือรับรองการทำประโยชน์ น.ส. 3ก.</u>

- แสดงเมนู ซึ่งประกอบด้วย รายละเอียดจำเพาะของเอกสารสิทธิ, หน้าเอกสารสิทธิ, แผนที่ใบต่อ (ถ้ามี), สารบัญจดทะเบียน และรายการจดทะเบียนสิทธิและนิติกรรม
- 2) แสดงภาพลักษณ์ โดยแสดงภาพประกอบตามรายการที่เลือกในส่วนของเมนู
- แสดงรายละเอียด ซึ่งจะเป็นรายละเอียดเกี่ยวกับทะเบียนที่ดินของรายการหนังสือรับรองการทำ ประโยชน์ น.ส. 3ก. ที่เลือก

| โครงการพัฒนาระบบสารสเ<br>ระบบงานควบคุมและจัดเก็บหลักฐานๆ<br>มหลัก / บันทึกภาพลักษณ์จดาะเบียนสิทธิและบิชิกรรม | ผู้ใช้งานระบบ (นักวิชาการคอบพิวเณ<br>สำนักเทคโนโลยีสา<br>หน้าออ : EV                                                                                                    | ผู้ใช้งานระบบ (นักวิชาการคอมพิวเตอร์ปฏิบัติการ) 👤 🗮 🤷<br>สำนักเทคโนโลยีสารสนเทศ<br>หน้าออ : EVDSERG002 |                              |  |  |  |
|----------------------------------------------------------------------------------------------------|----------------------------------------------------------------------------------------------------|----------------------------------------------------------------------------------------------------|------------------------------|--|--|--|
| ກັບກາ ນັບອີ ນາມມູງ ທິນາ ຊຸມມມອ<br>ກົວກາ ຊົມຊຸລ ປະເວລີ<br>ລ້າວຫປ້າວວ ເຫັນແທ້ໃນການເດັກປະເນັ້<br>ປະເວດີ         | [0] ການອັກແກໂ                                                                                                    | รณะเรียง                                                                                               | 29                           |  |  |  |
|                                                                                                    |                                                                                                    | (0) ແມ່ວຍງານທີ່ຮັບສົດສອນ                                                                               | สำนักงานที่ดินอังหวัดหมองอาย |  |  |  |
| .ส.3 ก เลขที่ 9 ต.ในเมือง อ.เมืองหนองคาย จ.หนองคาย                                                           | Providence and the state of the state of the |                                                                                                    | หมัดสือรับรอดการทำประโยชน์   |  |  |  |
| หน้าเอกสารสิทธิ                                                                                              | - sidstrownikisti                                                                                                    | 03) u.a. 3 n                                                                                           | 9                            |  |  |  |
| สารบัญจดทะเบียน (1/2)                                                                                        | antimendation and an antime and an anti-                                                                                                    | 04) PIN CODE                                                                                           | w71if8897z5m                 |  |  |  |
| สารปัญจุดทะเบียน (2/2)<br>ให้ (31 ออาอม 2546)                                                                | a free descenses and an end of the                                                                                                    | 05) หมายเลขแบบพิมพ์                                                                                    | 0098466                      |  |  |  |
| en (21 mainta 2540)                                                                                          | artylanar distances area and a to                                                                                                    | 06) จังหวัด                                                                                            | หนองคาย                      |  |  |  |
|                                                                                                    | A andrew port for define the second second sec      | 07) อำเภอ                                                                                              | เมืองหนองคาย                 |  |  |  |
|                                                                                                    | - permetri                                                                                                    | 08) ต่าบล                                                                                              | ในเมือง                      |  |  |  |
|                                                                                                    |                                                                                                    | 09) NUT                                                                                                |                              |  |  |  |
|                                                                                                    |                                                                                                    | 10) เล่ม                                                                                               | าก                           |  |  |  |
|                                                                                                    | · · · · · · · · · · · · · · · · · · ·                                                                                                    | 11) หน้า                                                                                               | 9                            |  |  |  |
|                                                                                                    |                                                                                                    | 12) ระวางรูปถ่ายฯชื่อ                                                                                  | บ้านหมองสองห้อง              |  |  |  |
|                                                                                                    | the second second second                                                                                                    | 13) มาตราส่วน 1:                                                                                       | 5000                         |  |  |  |
|                                                                                                    | in the data in the second second second second second second second second second second second second second s                                                                                                    | 14) หมายเลขระวาง                                                                                       | 5544 1-66                    |  |  |  |
|                                                                                                    |                                                                                                    | 15) เลขที่ดิน                                                                                          | 9                            |  |  |  |
|                                                                                                    |                                                                                                    | ورجاب والمراجع والمراجع وموار                                                                          |                              |  |  |  |

การแสดงภาพลักษณ์หนังสือรับรองการทำประโยชน์ น.ส. 3ก.

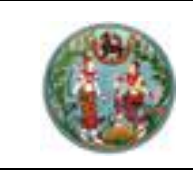

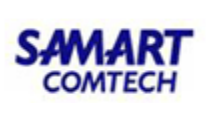

# <u>ตัวอย่าง</u> หนังสือรับรองการทำประโยชน์ น.ส. 3/น.ส. 3ข.

ในการค้นหาข้อมูลเอกสารสิทธิประเภท หนังสือรับรองการทำประโยชน์ น.ส. 3/น.ส. 3ข. มีรูปแบบและ เงื่อนไขในการค้นหาข้อมูล ตามลำดับต่อไปนี้

#### <u>การระบุเงื่อนไข</u>

- 1) เลือกรูปแบบการค้นหาเป็น "เอกสารสิทธิ"
- 2) เลือกและระบุประเภทเอกสารสิทธิเป็น "(05) หนังสือรับรองการทำประโยชน์ น.ส. 3"
- ระบุ "เลขที่" ของหนังสือรับรองการทำประโยชน์ น.ส. 3/น.ส. 3ข. ที่ต้องการค้นหา ซึ่งการระบุเลขที่ สามารถระบุได้ทั้งเป็นเลขรายการเดียว หรือช่วงของรายการ โดยมีขีดกลาง (-) คั่น หรือรายการเดียว และช่วงรายการ โดยมีคอมม่า (,) และ ขีดกลาง (-) คั่น เช่น 1 หรือ 1-10 หรือ 1, 7-10 เป็นต้น
- ส่วนเงื่อนไข อำเภอ, ตำบล, หมู่ที่ และ PIN CODE จะระบุประกอบการค้นหาก็ได้ หากต้องการกำหนด ขอบเขตของการค้นหาข้อมูลให้แคบลง ส่วนเงื่อนไข จังหวัด จะถูกกำหนดเป็นค่าเริ่มต้นตามผู้ลงชื่อเข้า ใช้ระบบ
- เมื่อกำหนดเงื่อนไขการค้นหาข้อมูลเรียบร้อยแล้ว กดปุ่ม ผิงคับหา เพื่อค้นหาข้อมูลตาม เงื่อนไขที่ระบุ หรือ หากต้องการล้างข้อมูลและเงื่อนไขสำหรับกำหนดเงื่อนไขค้นหาข้อมูลใหม่ กดปุ่ม สางเงื่อนไข
- แสดงข้อมูลตามเงื่อนไขที่ระบุ เพื่อให้เลือก 🗹 หน้ารายการข้อมูลหนังสือรับรองการทำประโยชน์ น.ส.
   3/น.ส. 3ข. ที่ต้องการเลือก เพื่อนำไปแสดงข้อมูลภาพลักษณ์
- กรณี ผลการค้นหาข้อมูลมีจำนวนมาก จะแสดงผลการค้นหาเป็นจำนวนหน้าในส่วนท้ายตารางการค้นหา ซึ่งประกอบด้วย แสดงเลขหน้าปัจจุบันจากจำนวนหน้าผลการค้นหาทั้งหมดและสามารถระบุเลขหน้าที่

ต้องการแสดงผลเองได้ (หน้าที่ **2** จาก26) หรือเลื่อนไปหน้าถัดไป (**2**) หรือเลื่อนไปหน้าสุดท้าย

(🔼) หรือเลื่อนย้อนกลับก่อนหน้า (🚺) หรือเลื่อนย้อนกลับมาหน้าแรก (🔼)

 เมื่อเลือกรายการหนังสือรับรองการทำประโยชน์ น.ส. 3/น.ส. 3ข. แล้ว กดปุ่ม 
 แสดงข้อมูลภาพลักษณ์ ตามภาพ หรือหากไม่ต้องการเลือกรายการใดๆ และออกจากหน้าต่างค้นหา เอกสารสิทธิให้เลือก กดปุ่ม

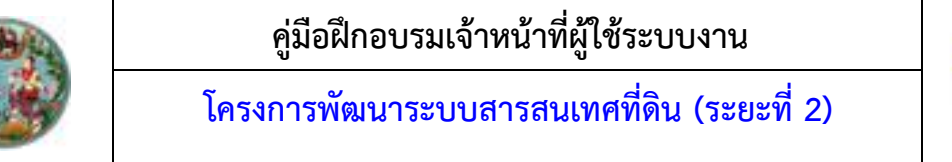

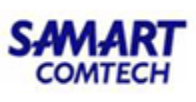

| ค้นหาเอกสารสิทธิ                                              |                                   |                       |                                                                                 |                                                                 | ×                 |
|---------------------------------------------------------------|-----------------------------------|-----------------------|---------------------------------------------------------------------------------|-----------------------------------------------------------------|-------------------|
| 0                                                             | ลำดับที่รับเรื่อง 💿 เอกสารสิทธิ 🔅 | ) อื่นๆ               |                                                                                 |                                                                 |                   |
| ประเภทเอกสาร<br>เลขที่<br>อำเภอ:<br>หมู่ที่:<br>อำเวับ เลขที่ | 05 ບັນສือรับรองการทำประ           | โยชน์ (น.ส. 3) 💌<br>👻 | ຄຳນັກຈານກໍ່ດັນ:<br>PIN CODE:<br>ຈັຈหວັດ:<br>ຕຳບລ:<br>ແມ້ວກໍ່<br>(ເຮັ-ຈານ-ຕຣ.ວ.) | 20000 ลำนักงานที่ดินจังหวัดชลบุรี 💉<br>20 ชลบุรี<br>กรุณาระบุ 🖍 | า 🍯 ล้างเงื่อนไข  |
| (14) หนัวที่ 1 จาก1                                           | 1 M 2                             |                       |                                                                                 |                                                                 | ไม่พบข้อมูล       |
|                                                               |                                   |                       |                                                                                 | 🖋 เลือกราย                                                      | การ 🔀 ปิดหน้าต่าง |

หน้าต่างค้นหาเอกสารสิทธิ ประเภทหนังสือรับรองการทำประโยชน์ น.ส. 3/น.ส. 3ข.

การแสดงภาพลักษณ์หนังสือรับรองการทำประโยชน์ น.ส. 3/น.ส. 3ข.

- แสดงเมนู ซึ่งประกอบด้วย รายละเอียดจำเพาะของเอกสารสิทธิ, หน้าเอกสารสิทธิ, แผนที่ใบต่อ (ถ้ามี), สารบัญจดทะเบียน และรายการจดทะเบียนสิทธิและนิติกรรม
- 2) แสดงภาพลักษณ์ โดยแสดงภาพประกอบตามรายการที่เลือกในส่วนของเมนู
- แสดงรายละเอียด ซึ่งจะเป็นรายละเอียดเกี่ยวกับทะเบียนที่ดินของรายการหนังสือรับรองการทำ ประโยชน์ น.ส. 3/น.ส. 3ข ที่เลือก

| โครงการพัฒนาระบบสารสน<br>ระบบงานควบคุมและจัดเก็บหลักฐานฯ (<br>หน้หลัก / บันทึกภาพลักษณ์จลาะเบียนสิทธิและมีดีกรรม | ผู้ใช้งานระบบ (นักวิชาการคอบพิวเฉล<br>สำนักเทคโนโลยีสา<br>หน้าจอ : EV                                                                                                    | ผู้ชังานระบบ (นักวิชาการคอมพิวเตอร์ปฏิบัติการ) 🕺 🗮 🤷 🔮<br>สำนักเทคโนโลยีสารสนเทศ<br>หน้าจอ : EVDSERG002                                                                                                    |                                                             |  |
|----------------------------------------------------------------------------------------------------|----------------------------------------------------------------------------------------------------|----------------------------------------------------------------------------------------------------|-------------------------------------------------------------|--|
| າເດັາແຕກ ປາທຢ່າ ນຢາມຢູ່ຍ ຈຳແກ້ ຊຸລແມລ<br>ອຳເລາ<br>ເອກລາຣ ລ້າວທະບ້າວວ ເຈົ້າມແຟນບການເລັກບະເນີ ປຣະ5ດີ<br>ແມ         | ເຊີ ການສຳຄນໜີ                                                                                                    | oograms                                                                                                    | ^<br>                                                       |  |
|                                                                                                    | I - 12<br>I - 12<br>I - 12 | <ul> <li>(01) หน่วยงานที่รับผิดชอบ</li> <li>(02) ประเภทเอกสารสิทธิ</li> <li>(03) ม.ส. 3 ก</li> <li>(04) PIN CODE</li> <li>(05) หมายเลขแบบพิมพ์</li> <li>(06) จังหวัด</li> <li>(07) ชำเภอ</li> <li>(08) ตำบล</li> <li>(09) หมู่ที่</li> <li>(10) เล่ม</li> <li>(11) หน้า</li> <li>(12) ระวางรูปเกียชชื่อ</li> <li>(13) มาตรสว่อน 1</li> <li>(14) หมายเลขระวาง</li> <li>(15) เลยที่ดีน</li> </ul> | ล้านักงานที่ดินจังหวัดหนองคาย<br>หนังสือรับรองการทำประโยชน์ |  |

การแสดงภาพลักษณ์หนังสือรับรองการทำประโยชน์ น.ส. 3/น.ส. 3ข.

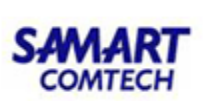

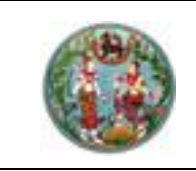

# <u>ต**ัวอย่าง**</u> ใบจอง น.ส. 2

ในการค้นหาข้อมูลเอกสารสิทธิประเภท ใบจอง น.ส. 2 มีรูปแบบและเงื่อนไขในการค้นหาข้อมูล ตามลำดับ ต่อไปนี้

# <u>การระบุเงื่อนไข</u>

- 1) เลือกรูปแบบการค้นหาเป็น "เอกสารสิทธิ"
- 2) เลือกและระบุประเภทเอกสารสิทธิเป็น "(06) ใบจอง น.ส. 2"
- ระบุ "เลขที่" ของใบจอง น.ส. 2 ที่ต้องการค้นหา ซึ่งการระบุเลขที่สามารถระบุได้ทั้งเป็นเลขรายการ เดียว หรือช่วงของรายการ โดยมีขีดกลาง (-) คั่น หรือรายการเดียวและช่วงรายการ โดยมีคอมม่า (,) และ ขีดกลาง (-) คั่น เช่น 1 หรือ 1-10 หรือ 1, 7-10 เป็นต้น
- ส่วนเงื่อนไข อำเภอ, ตำบล, หมู่ที่ และ PIN CODE จะระบุประกอบการค้นหาก็ได้ หากต้องการกำหนด ขอบเขตของการค้นหาข้อมูลให้แคบลง ส่วนเงื่อนไข จังหวัด จะถูกกำหนดเป็นค่าเริ่มต้นตามผู้ลงชื่อเข้า ใช้ระบบ
- เมื่อกำหนดเงื่อนไขการค้นหาข้อมูลเรียบร้อยแล้ว กดปุ่ม
   เงื่อนไขที่ระบุ หรือ หากต้องการล้างข้อมูลและเงื่อนไขสำหรับกำหนดเงื่อนไขค้นหาข้อมูลใหม่ กดปุ่ม
   สางเงื่อนไข
- แสดงข้อมูลตามเงื่อนไขที่ระบุ เพื่อให้เลือก 🖾 หน้ารายการข้อมูลใบจอง น.ส. 2 ที่ต้องการเลือก เพื่อ นำไปแสดงข้อมูลภาพลักษณ์
- กรณี ผลการค้นหาข้อมูลมีจำนวนมาก จะแสดงผลการค้นหาเป็นจำนวนหน้าในส่วนท้ายตารางการค้นหา ซึ่งประกอบด้วย แสดงเลขหน้าปัจจุบันจากจำนวนหน้าผลการค้นหาทั้งหมดและสามารถระบุเลขหน้าที่

ต้องการแสดงผลเองได้ ( หน้าที่ 2 จาก26 ) หรือเลื่อนไปหน้าถัดไป ( ) หรือเลื่อนไปหน้าสุดท้าย

(🔼) หรือเลื่อนย้อนกลับก่อนหน้า (🚺) หรือเลื่อนย้อนกลับมาหน้าแรก (🔳)

8) เมื่อเลือกรายการใบจอง น.ส. 2 แล้ว กดปุ่ม
 หรือหากไม่ต้องการเลือกรายการใดๆ และออกจากหน้าต่างค้นหาเอกสารสิทธิให้เลือก กดปุ่ม
 มีการแล้ว และออกจากหน้าต่างค้นหาเอกสารสิทธิให้เลือก กดปุ่ม

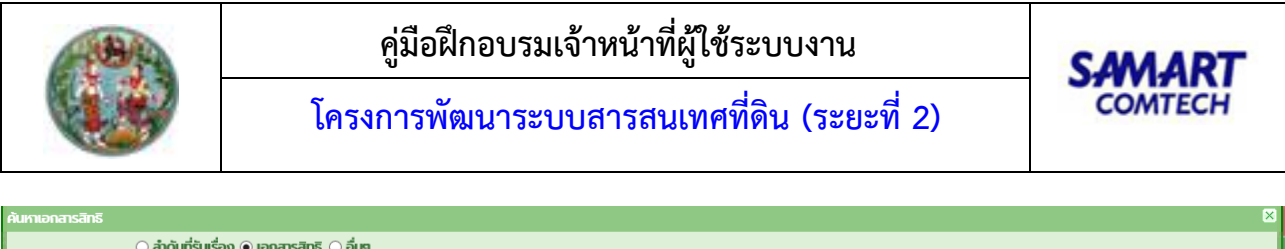

| <ul> <li>สำนักงานที่ฉี</li> <li>สำนักงานที่ฉี</li> <li>สำนักงานที่ฉี</li> <li>ประเภทเอกสาร:</li> <li>06 ใบออง (u.a. 2)</li> <li>×</li> <li>PIN COD</li> <li>เลขที่</li> <li>อำเภอ:</li> <li>ารุณาระบุ</li> <li>ชาว</li> <li>ชาว</li> </ul> | น 20000 ลำนักงานที่ดินจังหวัดชลบุรี ✓<br>E<br>a: 20 bayรี<br>a:กรุณาระบุ ✓ |
|----------------------------------------------------------------------------------------------------|----------------------------------------------------------------------------|
| <ul> <li>ลำดับ เลขที่ น.ส. 2 อำเภอ ตำบล หมู่ที่ (ไอ่กี่<br/>(ไร่-งาน-ตร.ว.)</li> </ul>                                                                                                    | ผู้ตื้อ<br>สัทธิ์ครอบครอง                                                  |
|                                                                                                    |                                                                            |
| III mund Inne III 2                                                                                                    | ไม่พบข์อมูล<br>✔ เลือกรายการ 🗡 ปัดหน้าต่าง                                 |

หน้าต่างค้นหาเอกสารสิทธิ ประเภทใบจอง น.ส. 2

<u>การแสดงภาพลักษณ์ใบจอง น.ส. 2</u>

- แสดงเมนู ซึ่งประกอบด้วย รายละเอียดจำเพาะของเอกสารสิทธิ, หน้าเอกสารสิทธิ, แผนที่ใบต่อ (ถ้ามี), สารบัญจดทะเบียน และรายการจดทะเบียนสิทธิและนิติกรรม
- 2) แสดงภาพลักษณ์ โดยแสดงภาพประกอบตามรายการที่เลือกในส่วนของเมนู
- 3) แสดงรายละเอียด ซึ่งจะเป็นรายละเอียดเกี่ยวกับทะเบียนที่ดินของรายการใบจอง น.ส. 2 ที่เลือก

| ระบบงานควบคุมและจัดเก็บหลักฐานๆ (ทะเบียน)<br>n / งันที่ทาพลักษณิจอกะเอิยสิทธิเละติอีกรรม                                                                                                    | สำนักเทคโนโลยีสา<br>หน่างจะ EV  | ฟูซิอานระบบ (นักวิอาการแอบพิวสอรรับชูมิชิการ)<br>สำนักเทคโนโลยีสารสนเทศ<br>หม้าออ : EVDSER6002 |  |
|----------------------------------------------------------------------------------------------------|---------------------------------|------------------------------------------------------------------------------------------------|--|
| Study Slocks fland Asses<br>Vega Slocks                                                                                                    |                                 |                                                                                                |  |
| ร สำหานาอง เพิ่มแพ้มากาฟลักษณ์ ประวัช                                                                                                    |                                 |                                                                                                |  |
| iouniaem 🖸                                                                                                    | รายสะเมือง                      |                                                                                                |  |
|                                                                                                    | 01) หน่วยงามที่รับผิดชอบ        | สำนักงานที่ดินจังหวัดหมองกาย                                                                   |  |
| rundi 401 aufazeruazera sumazera                                                                                                    | 02) ประเภทเอกสารสิทธิ           | luooo (u.a. 2)                                                                                 |  |
| · · · · · · · · · · · · · · · · · · ·                                                                                                    | 03) u.a. 2 เลงที่               | 401                                                                                            |  |
| and the second second se                                                                                                    | 04) PIN CODE                    | *                                                                                              |  |
| to any second and the second and the | 05) หมายเลขยบบพิมพ์             |                                                                                                |  |
| Reference of the second second s                                                                                                    | 06) đạnđa                       | MUDORNU                                                                                        |  |
| And the spectra of the second second  | 07) อำเภอ                       | เมืองหมองกาย                                                                                   |  |
| Annual and a strategy of contracting                                                                                                    | OB) chua                        | สำยุบกหวาม                                                                                     |  |
| Not more a solution of a solution of a solution                                                                                                    | 09) mjil                        | 8                                                                                              |  |
| makers and a strategy of the second strategy of the second strategy  | 10) เส่น                        | 42                                                                                             |  |
| The second second second second second second second second second second second second second second second se                                                                                                    | 10 mJh                          | 44                                                                                             |  |
|                                                                                                    | 12) ansuuralu                   |                                                                                                |  |
|                                                                                                    | 13) เนื้อที่ดิน (ไร่-งาน-ดร.วา) | 0-3-10.0                                                                                       |  |
|                                                                                                    | 14) élőenssuðná                 | นาย ทอง ปัสบัตย์                                                                               |  |
|                                                                                                    |                                 |                                                                                                |  |

การแสดงภาพลักษณ์ใบจอง น.ส. 2

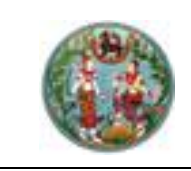

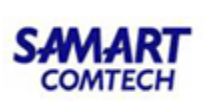

# <u>ตัวอย่าง</u> หลักฐานการแจ้งการครอบครองที่ดิน ส.ค. ๑

ในการค้นหาข้อมูลเอกสารสิทธิประเภท หลักฐานการแจ้งการครอบครองที่ดิน ส.ค. ๑ มีรูปแบบและเงื่อนไข ในการค้นหาข้อมูล ตามลำดับต่อไปนี้

## <u>การระบูเงื่อนไข</u>

- 1) เลือกรูปแบบการค้นหาเป็น "เอกสารสิทธิ"
- 2) เลือกและระบุประเภทเอกสารสิทธิเป็น "(07) หลักฐานการแจ้งการครอบครองที่ดิน ส.ค. ๑"
- 3) ระบุ "เลขที่" ของหลักฐานการแจ้งการครอบครองที่ดิน ส.ค. ๑ ที่ต้องการค้นหา ซึ่งการระบุเลขที่ สามารถระบุได้ทั้งเป็นเลขรายการเดียว หรือมีคอมม่า (,) เช่น 1/2555 หรือ 1/2555,18/2555 เป็นต้น
- 4) ส่วนเงื่อนไข อำเภอ, ตำบล, หมู่ที่ และ PIN CODE จะระบุประกอบการค้นหาก็ได้ หากต้องการกำหนด ขอบเขตของการค้นหาข้อมูลให้แคบลง ส่วนเงื่อนไข จังหวัด จะถูกกำหนดเป็นค่าเริ่มต้นตามผู้ลงชื่อเข้า ใช้ระบบ
- 🔍 ค้นหา 5) เมื่อกำหนดเงื่อนไขการค้นหาข้อมูลเรียบร้อยแล้ว กดปุ่ม เพื่อค้นหาข้อมลตาม เงื่อนไขที่ระบุ หรือ หากต้องการล้างข้อมูลและเงื่อนไขสำหรับกำหนดเงื่อนไขค้นหาข้อมูลใหม่ กดปุ่ม 🤞 ล้างเงื่อนไข
- 6) แสดงข้อมูลตามเงื่อนไขที่ระบุ เพื่อให้เลือก 🗹 หน้ารายการข้อมูลหลักฐานการแจ้งการครอบครองที่ดิน ส.ค. ๑ ที่ต้องการเลือก เพื่อนำไปแสดงข้อมูลภาพลักษณ์
- 7) กรณี ผลการค้นหาข้อมูลมีจำนวนมาก จะแสดงผลการค้นหาเป็นจำนวนหน้าในส่วนท้ายตารางการค้นหา ซึ่งประกอบด้วย แสดงเลขหน้าปัจจุบันจากจำนวนหน้าผลการค้นหาทั้งหมดและสามารถระบุเลขหน้าที่

ต้องการแสดงผลเองได้ ( หน้าที่ 2 จาก26 ) หรือเลื่อนไปหน้าถัดไป ( ) หรือเลื่อนไปหน้าสุดท้าย (💌) หรือเลื่อนย้อนกลับก่อนหน้า (💽) หรือเลื่อนย้อนกลับมาหน้าแรก (💌)

8) เมื่อเลือกรายการหลักฐานการแจ้งการครอบครองที่ดิน ส.ค. ๑ แล้ว กดปุ่ม 🗹 เลือกรายการ เพื่อแสดง ข้อมูลภาพลักษณ์ ตามภาพ หรือหากไม่ต้องการเลือกรายการใดๆ และออกจากหน้าต่างค้นหาเอกสาร X ปิดหน้าต่าง สิทธิให้เลือก กดป่ม
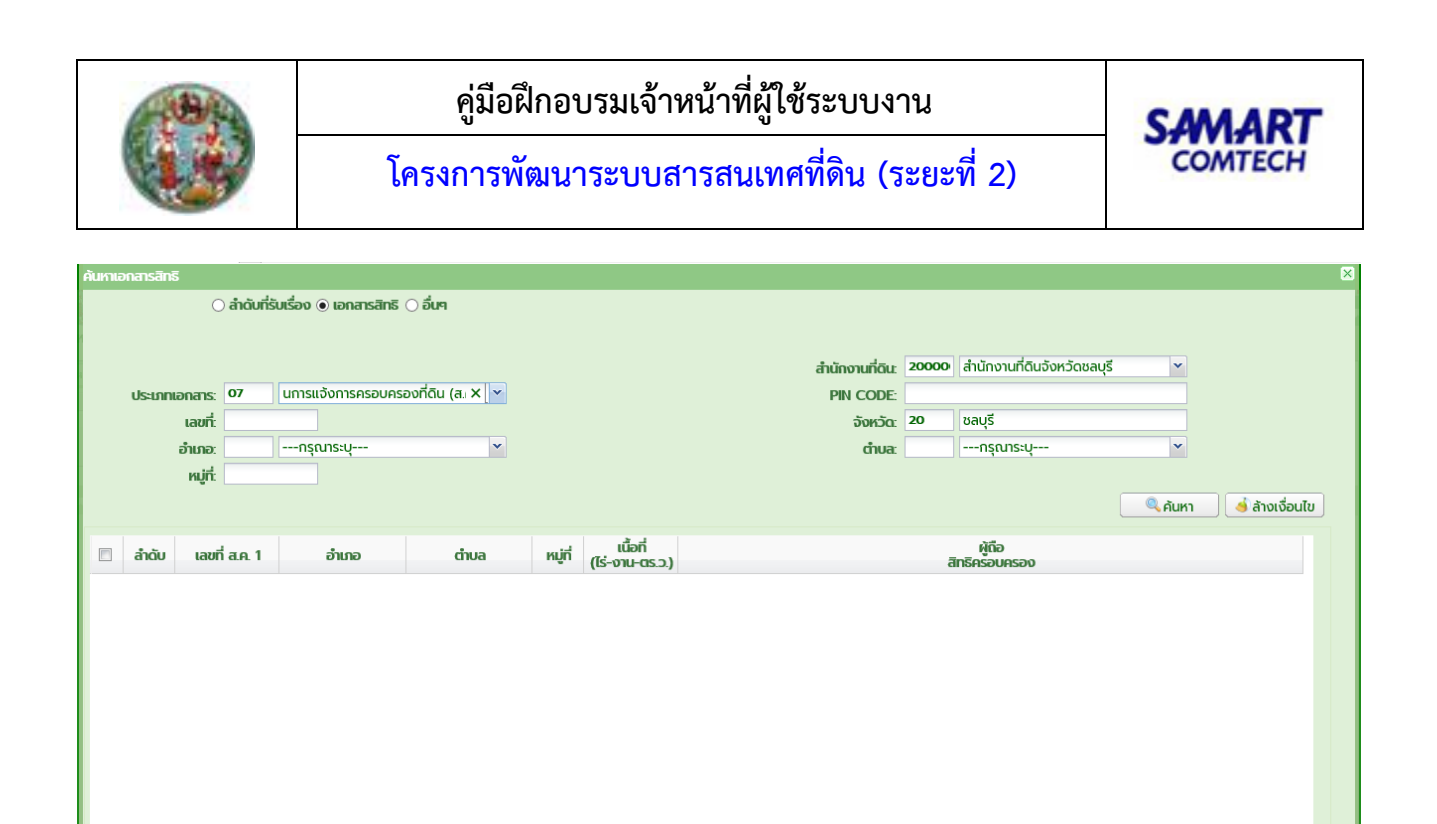

ฟ 🚽 หมัพที่ 1 จาก1 🕨 🖟 🍣

หน้าต่างค้นหาเอกสารสิทธิ ประเภทหลักฐานการแจ้งการครอบครองที่ดิน ส.ค. ๑

ไม่พบข้อมูล

X ปิดหน้าต่าง

✔ เลือกรายการ

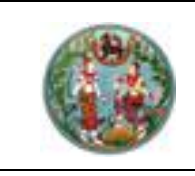

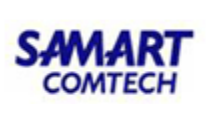

### การแสดงภาพลักษณ์หลักฐานการแจ้งการครอบครองที่ดิน ส.ค. ๑

- แสดงเมนู ซึ่งประกอบด้วย รายละเอียดจำเพาะของเอกสารสิทธิ, หน้าเอกสารสิทธิ, แผนที่ใบต่อ (ถ้ามี), สารบัญจดทะเบียน และรายการจดทะเบียนสิทธิและนิติกรรม
- 2) แสดงภาพลักษณ์ โดยแสดงภาพประกอบตามรายการที่เลือกในส่วนของเมนู
- แสดงรายละเอียด ซึ่งจะเป็นรายละเอียดเกี่ยวกับทะเบียนที่ดินของรายการหลักฐานการแจ้งการ ครอบครองที่ดิน ส.ค. ๑ ที่เลือก

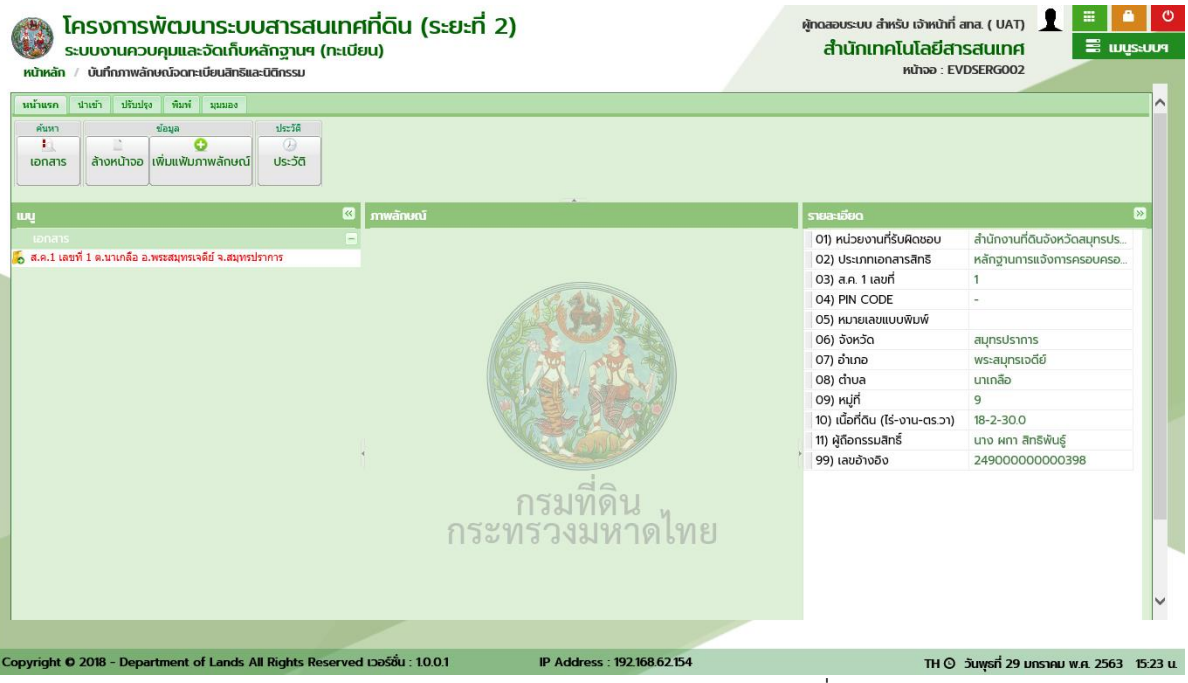

การแสดงภาพลักษณ์หลักฐานการแจ้งการครอบครองที่ดิน ส.ค. ๑

### <u>ตัวอย่าง</u> หนังสือสำคัญสำหรับที่หลวง (น.ส.ล.)

ในการค้นหาข้อมูลเอกสารสิทธิประเภท หนังสือสำคัญสำหรับที่หลวง (น.ส.ล.) มีรูปแบบและเงื่อนไขในการ ค้นหาข้อมูล ตามลำดับต่อไปนี้

<u>การระบุเงื่อนไข</u>

- 1) เลือกรูปแบบการค้นหาเป็น "เอกสารสิทธิ"
- 2) เลือกและระบุประเภทเอกสารสิทธิเป็น "(08) หนังสือสำคัญสำหรับที่หลวง"
- ระบุ "เลขที่" ของหนังสือสำคัญสำหรับที่หลวง (น.ส.ล.) ที่ต้องการค้นหา ซึ่งการระบุเลขที่สามารถระบุ ได้ทั้งเป็นเลขรายการเดียว หรือช่วงของรายการ โดยมีขีดกลาง (-) คั่น หรือรายการเดียวและช่วงรายการ โดยมีคอมม่า (,) และ ขีดกลาง (-) คั่น เช่น 1 หรือ 1-10 หรือ 1, 7-10 เป็นต้น
- ส่วนเงื่อนไข อำเภอ, ตำบล, ปีที่ออก และ PIN CODE จะระบุประกอบการค้นหาก็ได้ หากต้องการ กำหนดขอบเขตของการค้นหาข้อมูลให้แคบลง ส่วนเงื่อนไข จังหวัด จะถูกกำหนดเป็นค่าเริ่มต้นตามผู้ลง ชื่อเข้าใช้ระบบ

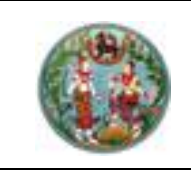

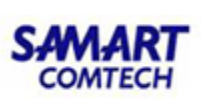

- เมื่อกำหนดเงื่อนไขการค้นหาข้อมูลเรียบร้อยแล้ว กดปุ่ม ผิงคันหา เพื่อค้นหาข้อมูลตาม เงื่อนไขที่ระบุ หรือ หากต้องการล้างข้อมูลและเงื่อนไขสำหรับกำหนดเงื่อนไขค้นหาข้อมูลใหม่ กดปุ่ม
   ล้างเงื่อนไข
- แสดงข้อมูลตามเงื่อนไขที่ระบุ เพื่อให้เลือก 🖾 หน้ารายการข้อมูลหนังสือสำคัญสำหรับที่หลวง (น.ส.ล.) ที่ต้องการเลือก เพื่อนำไปแสดงข้อมูลภาพลักษณ์
- 7) กรณี ผลการค้นหาข้อมูลมีจำนวนมาก จะแสดงผลการค้นหาเป็นจำนวนหน้าในส่วนท้ายตารางการค้นหา ซึ่งประกอบด้วย แสดงเลขหน้าปัจจุบันจากจำนวนหน้าผลการค้นหาทั้งหมดและสามารถระบุเลขหน้าที่ ต้องการแสดงผลเองได้ ( หน้าที่ 2 จาก26) หรือเลื่อนไปหน้าถัดไป ( ) หรือเลื่อนไปหน้าสุดท้าย

(💌) หรือเลื่อนย้อนกลับก่อนหน้า (💽) หรือเลื่อนย้อนกลับมาหน้าแรก (💽)

 เมื่อเลือกรายการหนังสือสำคัญสำหรับที่หลวง (น.ส.ล.) แล้ว กดปุ่ม 
 เลือกรายการ
 เพื่อแสดงข้อมูล ภาพลักษณ์ ตามภาพ หรือหากไม่ต้องการเลือกรายการใดๆ และออกจากหน้าต่างค้นหาเอกสารสิทธิให้ เลือก กดปุ่ม

| ค้นหาเอกสารสิทธิ     |               |                         |                 |                                            |                 |       |                             |               | ×             |
|----------------------|---------------|-------------------------|-----------------|--------------------------------------------|-----------------|-------|-----------------------------|---------------|---------------|
| C                    | ) ลำดับที่รับ | มเรื่อง 🖲 เอกสารสิทธิ 🔅 | 🔿 อื่นๆ         |                                            |                 |       |                             |               |               |
|                      |               |                         |                 |                                            |                 |       |                             |               |               |
|                      |               |                         |                 |                                            | สำนักงานที่ดิน: | 20000 | สำนักงานที่ดินจังหวัดชลบุรี | ~             |               |
| ประเภทเอกสาร:        | 08            | หนังสือสำคัญสำหรับที่ผ  | าลวง (น.ส.ล.) 💌 |                                            | PIN CODE:       |       | -                           |               |               |
| เลขที:               |               |                         | ปีที่ออก:       |                                            | จังหวัด:        | 20    | ชลบุรี                      |               |               |
| อำเภอ:               |               | กรุณาระบุ               | ·               |                                            | chua:           |       | กรุณาระบุ                   | •             |               |
|                      |               |                         |                 |                                            |                 |       |                             |               | <b>.</b>      |
|                      |               |                         |                 |                                            |                 |       |                             | 🧠 คนหา        | 🧃 ลางเงอนเข   |
| 🗏 ลำดับ เลขที่       | ที่ น.ส.ล.    | อำเภอ                   | chua            | ปี พ.ศ. เนื้อที่<br>ที่ออก (ไร่-งาน-ตร.ว.) |                 |       | หน่วยงาน                    |               |               |
|                      |               |                         |                 |                                            |                 |       |                             |               |               |
|                      |               |                         |                 |                                            |                 |       |                             |               |               |
|                      |               |                         |                 |                                            |                 |       |                             |               |               |
|                      |               |                         |                 |                                            |                 |       |                             |               |               |
|                      |               |                         |                 |                                            |                 |       |                             |               |               |
|                      |               |                         |                 |                                            |                 |       |                             |               |               |
|                      |               |                         |                 |                                            |                 |       |                             |               |               |
|                      |               |                         |                 |                                            |                 |       |                             |               |               |
|                      |               |                         |                 |                                            |                 |       |                             |               |               |
| ไข้ ขึ้งน้าที่ 1 จาก | n1 🕑 🕅        | )  🔁                    |                 |                                            |                 |       |                             |               | ไม่พบข้อมูล   |
|                      |               |                         |                 |                                            |                 |       |                             | 🖋 เลือกรายการ | 🗶 ปิดหน้าต่าง |

หน้าต่างค้นหาเอกสารสิทธิ ประเภทหนังสือสำคัญสำหรับที่หลวง

การแสดงภาพลักษณ์หนังสือสำคัญสำหรับที่หลวง (น.ส.ล.)

- แสดงเมนู ซึ่งประกอบด้วย รายละเอียดจำเพาะของเอกสารสิทธิ, หน้าเอกสารสิทธิ, แผนที่ใบต่อ (ถ้ามี), สารบัญจดทะเบียน และรายการจดทะเบียนสิทธิและนิติกรรม
- 2) แสดงภาพลักษณ์ โดยแสดงภาพประกอบตามรายการที่เลือกในส่วนของเมนู
- แสดงรายละเอียด ซึ่งจะเป็นรายละเอียดเกี่ยวกับทะเบียนที่ดินของรายการหนังสือสำคัญสำหรับที่หลวง (น.ส.ล.) ที่เลือก

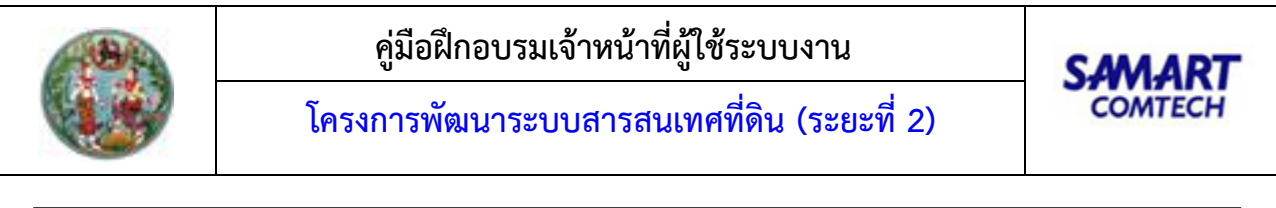

| โครงการพัฒนาระบบสารส<br>ระบบงานควบคุมและจัดเก็บหลักฐานๆ<br>เช่หลัก / บันท์กาพลักษณ์จดาะเย็นสิทธิและปลิกรม | นเทศที่ดิน (ระยะที่ 2)<br><sub>(ทะเบียน)</sub> | ผู้ซ้อาแระบบ (นักวิชาการคอมพิวเตอร์ปฏิบัติการ)<br>สำนักเทคโนโลยีสารสนเทศ<br>หน้าออ : EVDSERG002 | E mitzenna |
|----------------------------------------------------------------------------------------------------|------------------------------------------------|-------------------------------------------------------------------------------------------------|------------|
| ามกับแลก ร่างสำ ปรีเอรู่อง หันกที่ อุณแลง<br>กับอาก ช่อมูล ประวัสี<br>1                                   |                                                |                                                                                                 | ^          |
| เอกสาร ส้างหน้าออ เพิ่มแฟนภาพลักษณ์ ประวัติ<br>แหนู                                                       | Ci mwanuku                                     | รามละเมือด                                                                                      | 12         |
| 🔓 น.ส.ล. เลขที่ 34008 ค.เวือง อ.พร้าว จ.เชื่องไหป                                                         | 11125 AN                                       |                                                                                                 |            |
|                                                                                                    |                                                |                                                                                                 |            |
|                                                                                                    |                                                |                                                                                                 |            |
|                                                                                                    | กรมที่ดิน<br>กระทรวงมหาดไทย                    |                                                                                                 | ~          |

การแสดงภาพลักษณ์หนังสือสำคัญสำหรับที่หลวง

## <u>ต**้วอย่าง**</u> ที่สาธารณประโยชน์

ในการค้นหาข้อมูลเอกสารสิทธิประเภท ที่สาธารณประโยชน์ มีรูปแบบและเงื่อนไขในการค้นหาข้อมูล ตามลำดับต่อไปนี้

<u>การระบุเงื่อนไข</u>

- 1) เลือกรูปแบบการค้นหาเป็น "เอกสารสิทธิ"
- 2) เลือกและระบุประเภทเอกสารสิทธิเป็น "(09) ที่สาธารณประโยชน์"
- ระบุ "เลขที่" ของที่สาธารณประโยชน์ ที่ต้องการค้นหา ซึ่งการระบุเลขที่สามารถระบุได้ทั้งเป็นเลข รายการเดียว หรือช่วงของรายการ โดยมีขีดกลาง (-) คั่น หรือรายการเดียวและช่วงรายการ โดยมี คอมม่า (,) และ ขีดกลาง (-) คั่น เช่น 1 หรือ 1-10 หรือ 1, 7-10 เป็นต้น
- ส่วนเงื่อนไข อำเภอ, ตำบล, หมู่ที่, ปีที่ออก และ PIN CODE จะระบุประกอบการค้นหาก็ได้ หาก ต้องการกำหนดขอบเขตของการค้นหาข้อมูลให้แคบลง ส่วนเงื่อนไข จังหวัด จะถูกกำหนดเป็นค่าเริ่มต้น ตามผู้ลงชื่อเข้าใช้ระบบ
- เมื่อกำหนดเงื่อนไขการค้นหาข้อมูลเรียบร้อยแล้ว กดปุ่ม
   เงื่อนไขที่ระบุ หรือ หากต้องการล้างข้อมูลและเงื่อนไขสำหรับกำหนดเงื่อนไขค้นหาข้อมูลใหม่ กดปุ่ม
   สางเงื่อนไข
- แสดงข้อมูลตามเงื่อนไขที่ระบุ เพื่อให้เลือก 🗹 หน้ารายการข้อมูลที่สาธารณประโยชน์ ที่ต้องการเลือก เพื่อนำไปแสดงข้อมูลภาพลักษณ์
- กรณี ผลการค้นหาข้อมูลมีจำนวนมาก จะแสดงผลการค้นหาเป็นจำนวนหน้าในส่วนท้ายตารางการค้นหา ซึ่งประกอบด้วย แสดงเลขหน้าปัจจุบันจากจำนวนหน้าผลการค้นหาทั้งหมดและสามารถระบุเลขหน้าที่

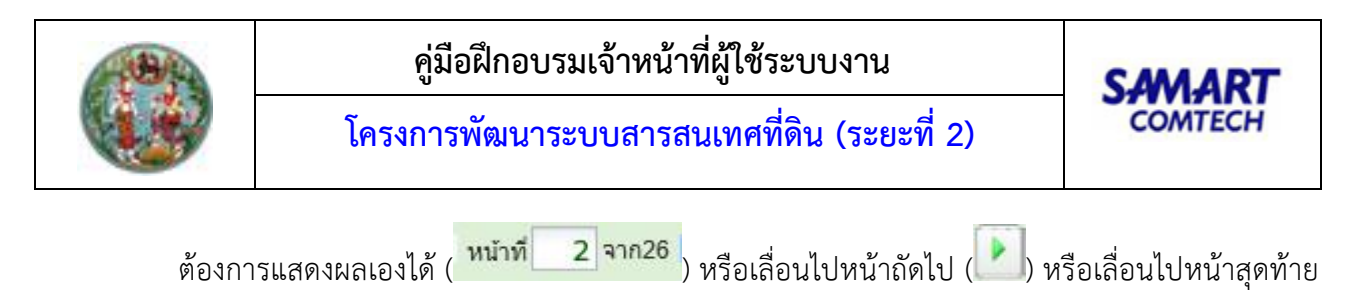

(🔼) หรือเลื่อนย้อนกลับก่อนหน้า (💽) หรือเลื่อนย้อนกลับมาหน้าแรก (💌)

 เมื่อเลือกรายการที่สาธารณประโยชน์แล้ว กดปุ่ม 
 เพื่อแสดงข้อมูลภาพลักษณ์ ตาม ภาพ หรือหากไม่ต้องการเลือกรายการใดๆ และออกจากหน้าต่างค้นหาเอกสารสิทธิให้เลือก กดปุ่ม
 มาพน้าต่าง

| ค้นหาเอกสารสิทธิ      |                  |                       |         |                          |                               |                 |       |                             |               | ×              |
|-----------------------|------------------|-----------------------|---------|--------------------------|-------------------------------|-----------------|-------|-----------------------------|---------------|----------------|
| C                     | ) ลำดับที่รับเรื | รื่อง 🖲 เอกสารสิทธิ 🤇 | ) อื่นๆ |                          |                               |                 |       |                             |               |                |
|                       |                  |                       |         |                          |                               |                 |       |                             |               |                |
|                       |                  |                       |         |                          |                               | สำนักงานที่ดิน: | 20000 | สำนักงานที่ดินจังหวัดชลบุรี | ×             |                |
| ประเภทเอกสาร:         | <b>09</b> ที     | สาธารณประโยชน์        | ~       |                          |                               | PIN CODE:       |       |                             |               |                |
| เลขทิ:                |                  |                       | ปกิออก: |                          |                               | จังหวัด:        | 20    | ชลบุร<br>                   | ~             |                |
|                       |                  | -1131013-0            |         |                          |                               | u Ioa.          |       |                             |               |                |
|                       |                  |                       |         |                          |                               |                 |       |                             | 🔍 ค้มหา       | 🔺 ล้างเงื่อนไข |
|                       | -                |                       |         |                          |                               |                 |       |                             |               |                |
| ลำดับ เล่<br>ที่สาธาร | ลขที<br>ณประโยชเ | อำเภอ                 | chua    | หมู่ที่ ปี พ.ศ<br>ที่ออก | เ เนื้อที่<br>(ไร่-งาน-ตร.ว.) |                 |       | หน่วยงาน                    |               |                |
|                       |                  |                       |         |                          |                               |                 |       |                             |               |                |
|                       |                  |                       |         |                          |                               |                 |       |                             |               |                |
|                       |                  |                       |         |                          |                               |                 |       |                             |               |                |
|                       |                  |                       |         |                          |                               |                 |       |                             |               |                |
|                       |                  |                       |         |                          |                               |                 |       |                             |               |                |
|                       |                  |                       |         |                          |                               |                 |       |                             |               |                |
|                       |                  |                       |         |                          |                               |                 |       |                             |               |                |
|                       |                  |                       |         |                          |                               |                 |       |                             |               |                |
| [4] 4 หน้าที่ 1 จาก   | 1   🕨 🕅          | 2                     |         |                          |                               |                 |       |                             |               | ไม่พบข้อมูล    |
|                       |                  |                       |         |                          |                               |                 |       |                             | ✔ เลือกรายการ | 🗙 ປົດหน้าต่าง  |

หน้าต่างค้นหาเอกสารสิทธิ ประเภทที่สาธารณประโยชน์

<u>การแสดงภาพลักษณ์ที่สาธารณประโยชน์</u>

- แสดงเมนู ซึ่งประกอบด้วย รายละเอียดจำเพาะของเอกสารสิทธิ, หน้าเอกสารสิทธิ, แผนที่ใบต่อ (ถ้ามี), สารบัญจดทะเบียน และรายการจดทะเบียนสิทธิและนิติกรรม
- 2) แสดงภาพลักษณ์ โดยแสดงภาพประกอบตามรายการที่เลือกในส่วนของเมนู
- 3) แสดงรายละเอียด ซึ่งจะเป็นรายละเอียดเกี่ยวกับทะเบียนที่ดินของรายการที่สาธารณประโยชน์ที่เลือก

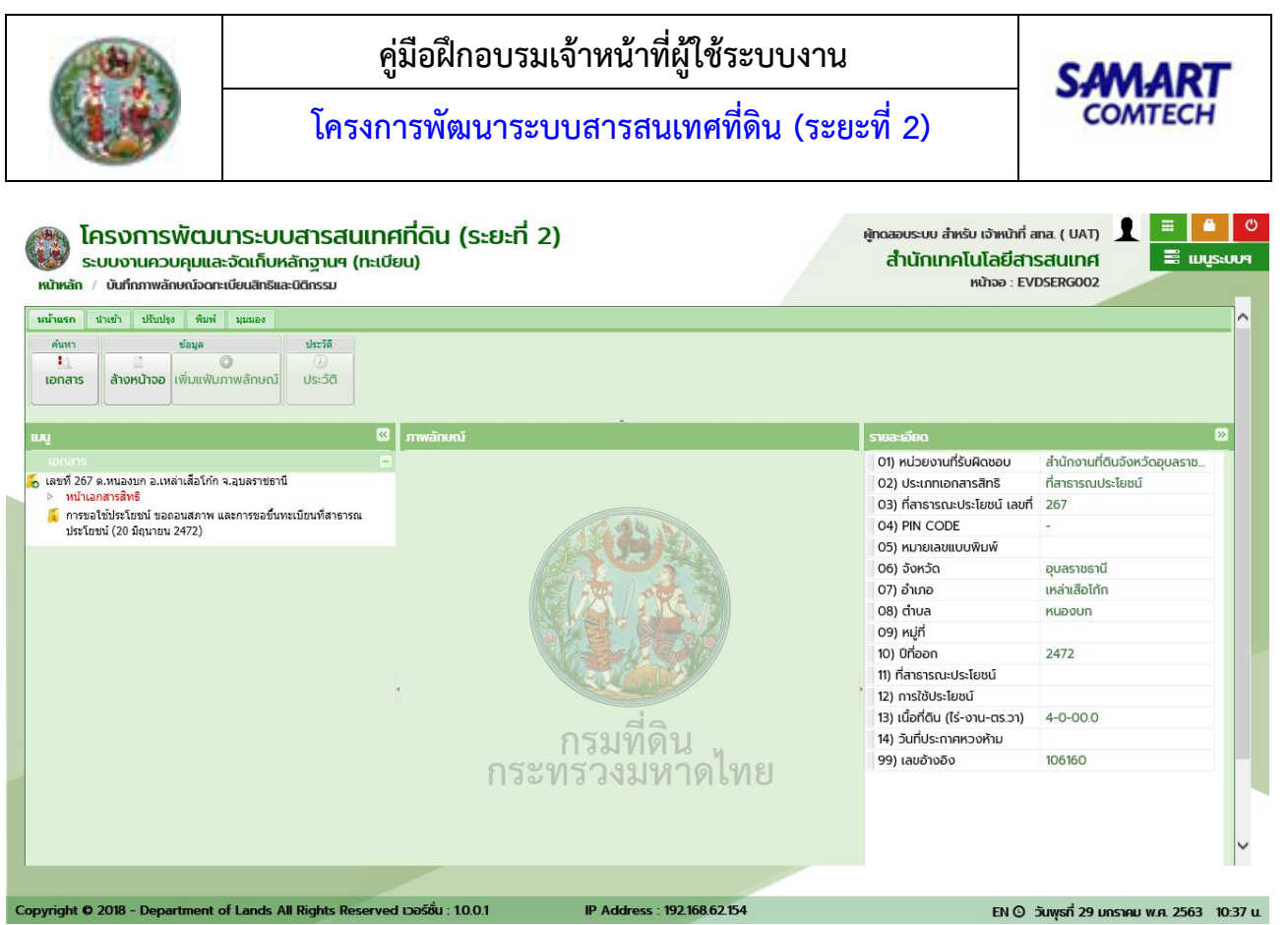

การแสดงภาพลักษณ์ที่สาธารณประโยชน์

## <u>ตัวอย่าง</u> หนังสือกรรมสิทธิ์ห้องชุด

ในการค้นหาข้อมูลเอกสารสิทธิประเภท ห้องชุด มีรูปแบบและเงื่อนไขในการค้นหาข้อมูล ตามลำดับต่อไปนี้ <u>การระบุเงื่อนไข</u>

- 1) เลือกรูปแบบการค้นหาเป็น "เอกสารสิทธิ"
- เลือกและระบุประเภทเอกสารสิทธิเป็น "(10) ห้องชุด"
- 3) ระบุ "เลขที่ทะเบียนอาคารชุด" หรือ "เลขที่ห้องชุด" ของหนังสือกรรมสิทธิ์ห้องชุดที่ต้องการค้นหา
- ส่วนเงื่อนไข ชื่ออาคารชุด จะระบุประกอบการค้นหาก็ได้ หากต้องการกำหนดขอบเขตของการค้นหา ข้อมูลให้แคบลง
- เมื่อกำหนดเงื่อนไขการค้นหาข้อมูลเรียบร้อยแล้ว กดปุ่ม ผิงค้นหาข้อมูลตาม
   เงื่อนไขที่ระบุ หรือ หากต้องการล้างข้อมูลและเงื่อนไขสำหรับกำหนดเงื่อนไขค้นหาข้อมูลใหม่ กดปุ่ม
   สางเงือนไข
- แสดงข้อมูลตามเงื่อนไขที่ระบุ เพื่อให้เลือก 📝 หน้ารายการข้อมูลหนังสือกรรมสิทธิ์ห้องชุด ที่ต้องการ เลือก เพื่อนำไปแสดงข้อมูลภาพลักษณ์
- 7) กรณี ผลการค้นหาข้อมูลมีจำนวนมาก จะแสดงผลการค้นหาเป็นจำนวนหน้าในส่วนท้ายตารางการค้นหา ซึ่งประกอบด้วย แสดงเลขหน้าปัจจุบันจากจำนวนหน้าผลการค้นหาทั้งหมดและสามารถระบุเลขหน้าที่ ต้องการแสดงผลเองได้ (ที่มาที่ 2 จาก26) หรือเลื่อนไปหน้าถัดไป () หรือเลื่อนไปหน้าสุดท้าย

(🔼) หรือเลื่อนย้อนกลับก่อนหน้า (🚺) หรือเลื่อนย้อนกลับมาหน้าแรก (🔳)

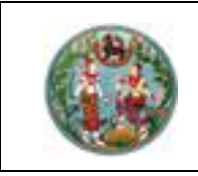

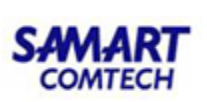

8) เมื่อเลือกรายการหนังสือกรรมสิทธิ์ห้องชุด แล้ว กดปุ่ม 
 สองข้อมูลภาพลักษณ์
 ตามภาพ หรือหากไม่ต้องการเลือกรายการใดๆ และออกจากหน้าต่างค้นหาเอกสารสิทธิ์ให้เลือก กดปุ่ม
 ปัจหน้าต่าง

| ค้นหาเอกสารสิทธิ                       |                 |                                                    |                                     | ×                |
|----------------------------------------|-----------------|----------------------------------------------------|-------------------------------------|------------------|
| 🔿 ลำดับที่รับเรื่อง 🖲 เอกสารส          | สิทธิ () อื่นๆ  |                                                    |                                     |                  |
| ประเภทเอกสาร: 10 หนังสือกรรมสิทธิ์     | ห้องชุด (อ.ช.2) | สำนักงานที่ดิน                                     | 20000 สำนักงานที่ดินจังหวัดชลบุรี 📉 |                  |
| ทะเบียนอาคารชุดเลขที่:                 | /               | ວັงหวัด                                            | 20 ชลบุรี                           |                  |
| ห้องเลขที่:                            |                 | ชื่ออาคารชุด                                       | c                                   |                  |
|                                        |                 |                                                    | 🤍 AUK1                              | 🤞 ล้างเงื่อนไข   |
| กะเบียนอาคารชุด<br>เลขที่              | ชื่ออาคารชุด    | หนังสือกรรมสิทธิ เนื้อที่<br>ห้องชุดเลขที่ (ตร.ม.) | ผู้ถือ<br>กรรมสิทธิ์                |                  |
| 14 • אנאא 1 אור און <del>א</del> ון 19 |                 |                                                    |                                     | ไม่หายอมูล       |
|                                        |                 |                                                    | ✔ เลือกรายก                         | กร 🗶 ปิดหน้าต่าง |

หน้าต่างค้นหาเอกสารสิทธิ ประเภทหนังสือกรรมสิทธิ์ห้องชุด

<u>การแสดงภาพลักษณ์หนังสือกรรมสิทธิ์ห้องชุด</u>

- แสดงเมนู ซึ่งประกอบด้วย รายละเอียดจำเพาะของเอกสารสิทธิ, หน้าเอกสารสิทธิ, แผนที่ใบต่อ (ถ้ามี), สารบัญจดทะเบียน และรายการจดทะเบียนสิทธิและนิติกรรม
- 2) แสดงภาพลักษณ์ โดยแสดงภาพประกอบตามรายการที่เลือกในส่วนของเมนู
- แสดงรายละเอียด ซึ่งจะเป็นรายละเอียดเกี่ยวกับทะเบียนที่ดินของรายการหนังสือกรรมสิทธิ์ห้องชุด ที่ เลือก

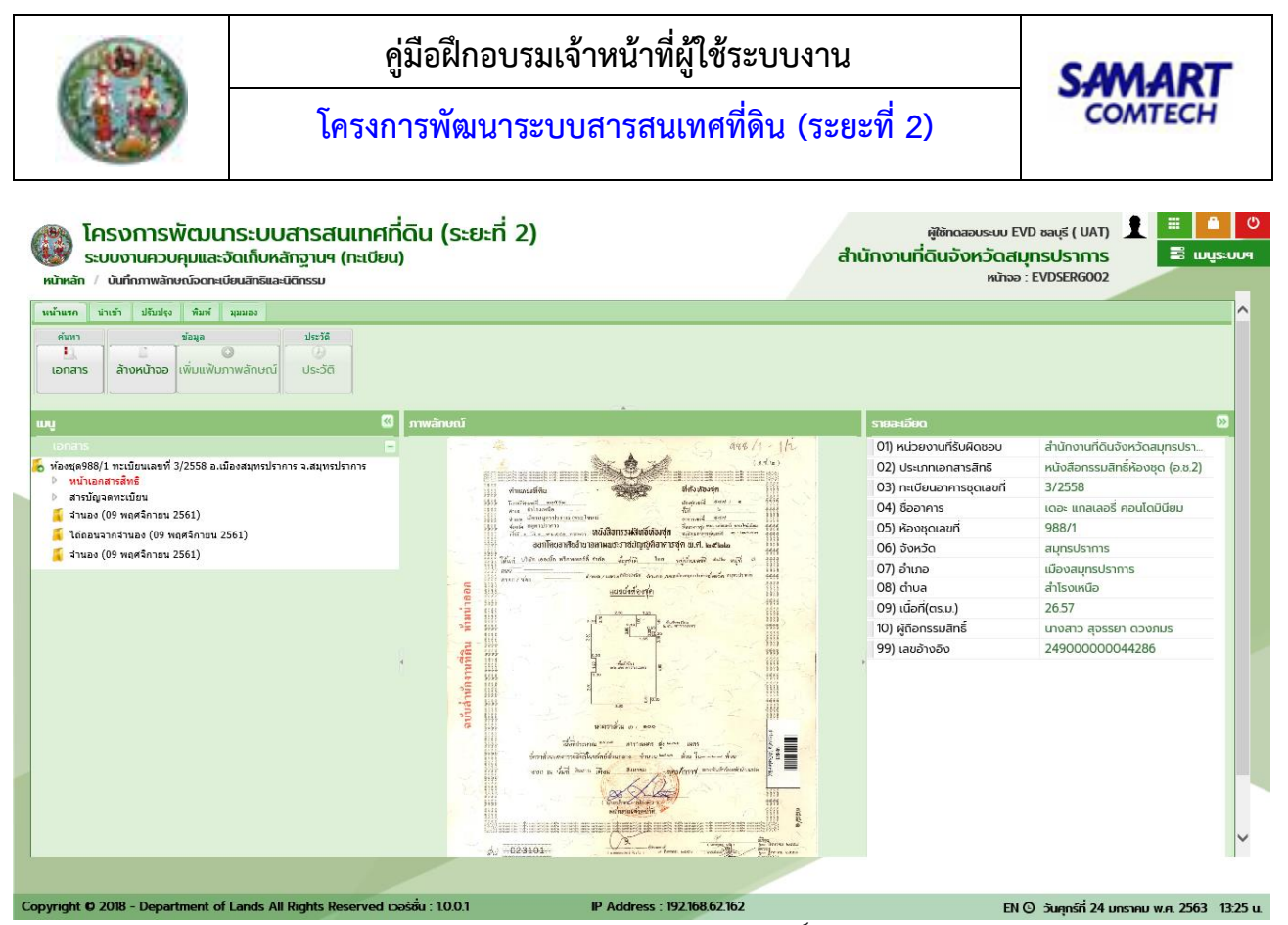

การแสดงภาพลักษณ์หนังสือกรรมสิทธิ์ห้องชุด

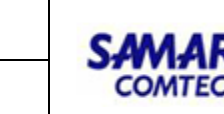

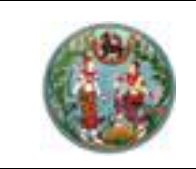

### <u>ต**้วอย่าง**</u> อาคารโรงเรือน

ในการค้นหาข้อมูลเอกสารสิทธิประเภท อาคารโรงเรือน มีรูปแบบและเงื่อนไขในการค้นหาข้อมูล ตามลำดับ ต่อไปนี้

### <u>การระบุเงื่อนไข</u>

- 1) เลือกรูปแบบการค้นหาเป็น "เอกสารสิทธิ"
- 2) เลือกและระบุประเภทเอกสารสิทธิเป็น "(11) อาคารโรงเรือน"
- ระบุ "รหัสประจำบ้าน" และ "บ้านเลขที่" ของอาคารโรงเรือนที่ต้องการค้นหา ซึ่งการระบุเลขที่ สามารถระบุได้ทั้งเป็นเลขรายการเดียว หรือช่วงของรายการ โดยมีขีดกลาง (-) คั่น หรือรายการเดียว และช่วงรายการ โดยมีคอมม่า (,) และ ขีดกลาง (-) คั่น เช่น 1 หรือ 1-10 หรือ 1, 7-10 เป็นต้น
- ส่วนเงื่อนไข อำเภอ, ตำบล และหมู่ที่ จะระบุประกอบการค้นหาก็ได้ หากต้องการกำหนดขอบเขตของ การค้นหาข้อมูลให้แคบลง ส่วนเงื่อนไข จังหวัด จะถูกกำหนดเป็นค่าเริ่มต้นตามผู้ลงชื่อเข้าใช้ระบบ
- เมื่อกำหนดเงื่อนไขการค้นหาข้อมูลเรียบร้อยแล้ว กดปุ่ม ผิงคันหาข้อมูลตาม
   เงื่อนไขที่ระบุ หรือ หากต้องการล้างข้อมูลและเงื่อนไขสำหรับกำหนดเงื่อนไขค้นหาข้อมูลใหม่ กดปุ่ม
   สางเงือนไข
- แสดงข้อมูลตามเงื่อนไขที่ระบุ เพื่อให้เลือก 🗹 หน้ารายการข้อมูลอาคารโรงเรือน ที่ต้องการเลือก เพื่อ นำไปแสดงข้อมูลภาพลักษณ์
- กรณี ผลการค้นหาข้อมูลมีจำนวนมาก จะแสดงผลการค้นหาเป็นจำนวนหน้าในส่วนท้ายตารางการค้นหา ซึ่งประกอบด้วย แสดงเลขหน้าปัจจุบันจากจำนวนหน้าผลการค้นหาทั้งหมดและสามารถระบุเลขหน้าที่

ต้องการแสดงผลเองได้ ( หน้าที่ 2 จาก26 ) หรือเลื่อนไปหน้าถัดไป ( ) หรือเลื่อนไปหน้าสุดท้าย

(🔼) หรือเลื่อนย้อนกลับก่อนหน้า (💽) หรือเลื่อนย้อนกลับมาหน้าแรก (💌)

 เมื่อเลือกรายการอาคารโรงเรือนแล้ว กดปุ่ม 
 เพื่อแสดงข้อมูลภาพลักษณ์ ตามภาพ หากไม่ต้องการเลือกรายการใดๆ และออกจากหน้าต่างค้นหาเอกสารสิทธิให้เลือก กดปุ่ม
 ปัจหน้าต่าง

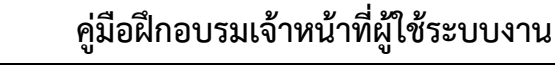

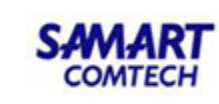

| ค้นหาเอกสารสิทธิ                            |                   |                       |        |                        |                     |    |          |               | ×               |
|---------------------------------------------|-------------------|-----------------------|--------|------------------------|---------------------|----|----------|---------------|-----------------|
| 0                                           | ลำดับที่รับเรื่อง | 🖲 เอกสารสิทธิ 🔿 อื่นๆ |        |                        |                     |    |          |               |                 |
|                                             |                   |                       |        |                        |                     |    |          |               |                 |
|                                             | ~                 |                       |        |                        |                     |    |          |               |                 |
| ประเภทเอกสาร:                               | 11 อาคา:          | รโรงเรือน             | ~      |                        |                     |    |          |               |                 |
| รหัสประจำบ้าน:                              |                   | ບ້ານ                  | แลขที: |                        | จังหวัด:            | 20 | ชลบุรี   |               |                 |
| อาเภอ:                                      |                   | ,iuis:Q               | •      |                        | cnua:               |    | nştuns:0 | · · · ·       |                 |
| ngit                                        |                   |                       |        |                        |                     |    |          | 🔍 ດັ່ນແລ      | 🔺 ວ້າວເວົ້າແມັນ |
|                                             |                   |                       |        |                        |                     |    |          | Fight         |                 |
| 🗏 ลำดับ รหัล                                | ประจำบ้าน         | ອຳເກອ                 | ตำบล   | หมู่ที่ บ้าน<br>เลขที่ | เนื้อที่<br>(ตร.ม.) |    |          | ผู้ดี<br>กรรม | ia<br>เสิทธิ์   |
|                                             |                   |                       |        |                        |                     |    |          |               |                 |
|                                             |                   |                       |        |                        |                     |    |          |               |                 |
|                                             |                   |                       |        |                        |                     |    |          |               |                 |
|                                             |                   |                       |        |                        |                     |    |          |               |                 |
|                                             |                   |                       |        |                        |                     |    |          |               |                 |
|                                             |                   |                       |        |                        |                     |    |          |               |                 |
|                                             |                   |                       |        |                        |                     |    |          |               |                 |
|                                             |                   |                       |        |                        |                     |    |          |               |                 |
|                                             |                   |                       |        |                        |                     |    |          |               |                 |
| ุ่ เ⊴ ฺ ฺ ฺ ฺ ํ ฺ ํ ํ ํ ํ ํ ํ ํ ํ ํ ํ ํ ํ ํ | 1 [P] [P] [2      |                       |        |                        |                     |    |          |               | ไม่พบข้อมูล     |
|                                             |                   |                       |        |                        |                     |    |          | 🖋 เลือกรายการ | 样 ปิดหน้าต่าง   |

หน้าต่างค้นหาเอกสารสิทธิ ประเภทอาคารโรงเรือน

<u>การแสดงภาพลักษณ์อาคารโรงเรือน</u>

- แสดงเมนู ซึ่งประกอบด้วย รายละเอียดจำเพาะของเอกสารสิทธิ และรายการจดทะเบียนสิทธิและนิติ กรรม
- 2) แสดงภาพลักษณ์ โดยแสดงภาพประกอบตามรายการที่เลือกในส่วนของเมนู
- 3) แสดงรายละเอียด ซึ่งจะเป็นรายละเอียดเกี่ยวกับทะเบียนที่ดินของรายการอาคารโรงเรือน ที่เลือก

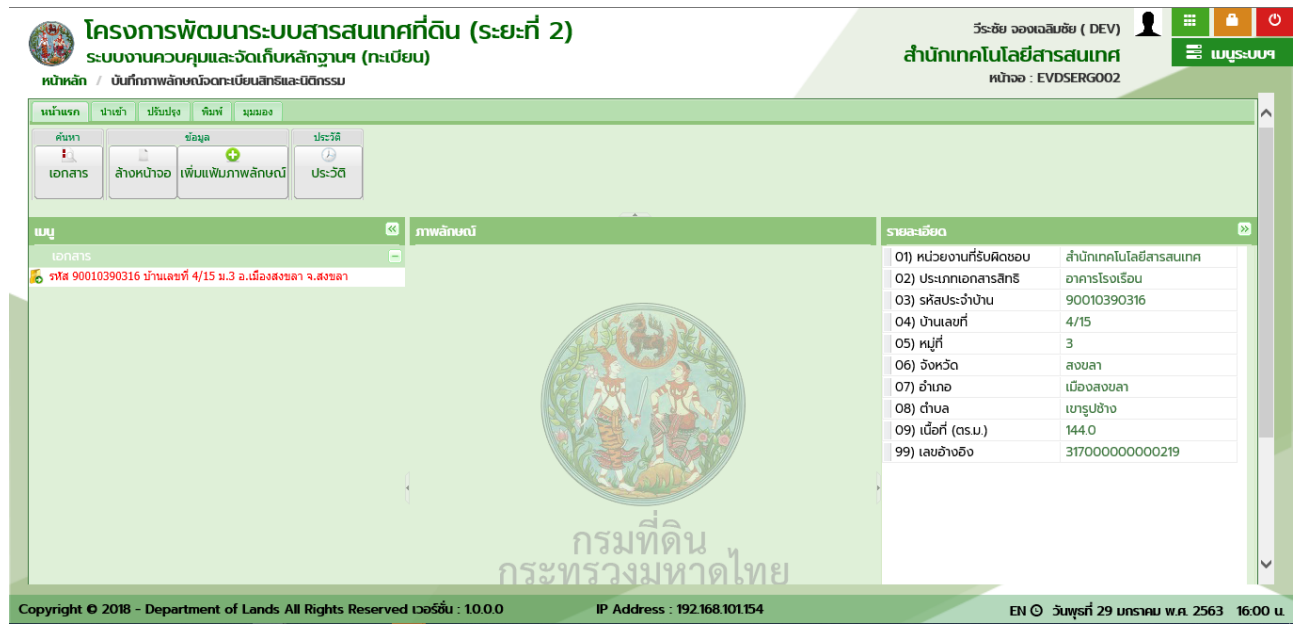

การแสดงภาพลักษณ์อาคารโรงเรือน

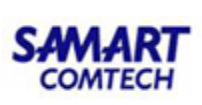

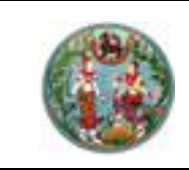

## <u>ต**้วอย่าง**</u> ลำดับที่รับเรื่อง

นอกจากการค้นหาข้อมูลตามประเภทเอกสารสิทธิแล้ว ยังสามารถค้นหาข้อมูลจากลำดับที่รับเรื่องได้ด้วย (ลำดับที่คิว) ซึ่งกระบวนการนี้จะต้องมีการ รับเรื่อง สอบสวน และอนุมัติการจดทะเบียน จากระบบงานจดทะเบียน สิทธิและนิติกรรมก่อนจึงจะสามารถค้นหาข้อมูลจากลำดับที่รับเรื่องได้ มีรูปแบบและเงื่อนไขในการค้นหาข้อมูล ตามลำดับต่อไปนี้

<u>การระบุเงื่อนไข</u>

- 1) เลือกรูปแบบการค้นหาเป็น "ลำดับที่รับเรื่อง"
- โปรแกรมจะกำหนด "วันที่รับเรื่อง" เป็นวันที่ปัจจุบันให้โดยอัตโนมัติ แต่ผู้ใช้ระบบเองก็สามารถแก้ไข หรือเปลี่ยนแปลงวันที่ใหม่ได้
- 3) ระบุเงื่อนไข "ประเภทกลุ่มงาน", "ลำดับที่รับเรื่อง" และ "ช่องบริการ" ตามที่ต้องการค้นหา
- เมื่อกำหนดเงื่อนไขการค้นหาข้อมูลเรียบร้อยแล้ว กดปุ่ม ผิงคันหาข้อมูลตาม
   เงื่อนไขที่ระบุ หรือ หากต้องการล้างข้อมูลและเงื่อนไขสำหรับกำหนดเงื่อนไขค้นหาข้อมูลใหม่ กดปุ่ม
   สางเงือนไข
- แสดงข้อมูลตามเงื่อนไขที่ระบุ เพื่อให้เลือก 🗹 หน้ารายการข้อมูลลำดับที่รับเรื่อง ที่ต้องการเลือก เพื่อ นำไปแสดงข้อมูลภาพลักษณ์
- กรณี ผลการค้นหาข้อมูลมีจำนวนมาก จะแสดงผลการค้นหาเป็นจำนวนหน้าในส่วนท้ายตารางการค้นหา ซึ่งประกอบด้วย แสดงเลขหน้าปัจจุบันจากจำนวนหน้าผลการค้นหาทั้งหมดและสามารถระบุเลขหน้าที่

ต้องการแสดงผลเองได้ ( หน้าที่ 2 จาก26) หรือเลื่อนไปหน้าถัดไป ( ) หรือเลื่อนไปหน้าสุดท้าย ( ) หรือเลื่อนย้อนกลับก่อนหน้า ( ) หรือเลื่อนย้อนกลับมาหน้าแรก ( )

7) เมื่อเลือกรายการลำดับที่รับเรื่องแล้ว กดปุ่ม
 สอกรายการ
 เพื่อแสดงข้อมูลภาพลักษณ์ ตามภาพ
 หรือหากไม่ต้องการเลือกรายการใดๆ และออกจากหน้าต่างค้นหาเอกสารสิทธิให้เลือก กดปุ่ม
 มีการแล้ว (19)

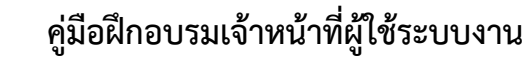

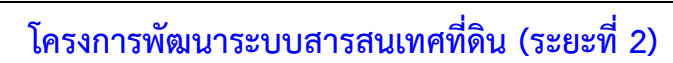

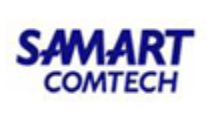

| ค้นหาเอกสารสิทธิ                       |                       |                                  | ×                             |
|----------------------------------------|-----------------------|----------------------------------|-------------------------------|
| วันที่รับเรื่อง: 23/01/2563 🖪          | 🖲 ລຳດັບກ່             | ี่รับเรื่อง 🔿 เอกสารสิทธิ 🔵 อื่น | р                             |
|                                        |                       |                                  |                               |
|                                        | สำนักงานที่ดิน:       | 20000 สำนักงานที่ดินจังหว่       | วัดชลบุรี 👻                   |
| ประเภทกลุ่มงาน:ารุณาระบุ 🗡             |                       |                                  |                               |
| ลำดับที่รับเรื่อง: ช่องบริการ:กรุณาร 🗡 | จังหวัด:              | 20 ชลบุรี                        |                               |
|                                        |                       |                                  |                               |
|                                        |                       |                                  |                               |
|                                        |                       |                                  | 🧠 ค์นหา 🤄 🍓 ล้างเงือนไข       |
| 🗏 ลำดับ ประเภทกลุ่มงาน                 | หมายเลข<br>ช่องบริการ | ลำดับที่<br>รับเรื่อง            | ผู้แจ้งการครอบครองที่ดิน      |
|                                        |                       |                                  |                               |
|                                        |                       |                                  |                               |
|                                        |                       |                                  |                               |
|                                        |                       |                                  |                               |
|                                        |                       |                                  |                               |
|                                        |                       |                                  |                               |
|                                        |                       |                                  |                               |
|                                        |                       |                                  |                               |
|                                        |                       |                                  |                               |
| พนทพ์1กกร ▶ №                          |                       |                                  | ไม่พบข้อมูล                   |
|                                        |                       |                                  | 🖋 เลือกรายการ 🛛 🗶 ปิดหน้าต่าง |

หน้าต่างค้นหาเอกสารสิทธิ ตามลำดับที่รับเรื่อง

<u>การแสดงภาพลักษณ์ลำดับที่รับเรื่อง</u>

- แสดงเมนู ซึ่งประกอบด้วย รายละเอียดการรับเรื่อง, รายละเอียดจำเพาะของเอกสารสิทธิ และรายการ จดทะเบียนสิทธิและนิติกรรม
- 2) แสดงภาพลักษณ์ โดยแสดงภาพประกอบตามรายการที่เลือกในส่วนของเมนู
- 3) แสดงรายละเอียด ซึ่งจะเป็นรายละเอียดเกี่ยวกับทะเบียนที่ดินของรายการล้ำดับที่รับเรื่องที่เลือก

| ค้นหาเอกสารสิทธิ                         |                       |                                  | ×                             |
|------------------------------------------|-----------------------|----------------------------------|-------------------------------|
| วันที่รับเรื่อง: 23/01/2563 🖪            | 💽 ສຳດັບກ              | ี่รับเรื่อง 🔿 เอกสารสิทธิ 🔿 อื่น | 9                             |
|                                          | สำนักงานที่อื่น       | 20000 สำนักงานที่ดินจังหว่       | ัดหลมรี                       |
| ประเภทกลุ่มงาน:                          | a lui to lui lui.     |                                  |                               |
| ลำดับที่รับเรื่อง: ช่องบริการ:กรุณาร 🗸   | ຈັงหວັດ:              | 20 ชลบุรี                        |                               |
|                                          |                       |                                  |                               |
|                                          |                       |                                  | 🔍 คันหา 🤞 ล้างเงื่อนไข        |
| 🗈 ลำดับ ประเภทกลุ่มงาน                   | หมายเลข<br>ช่องบริการ | ลำดับที่<br>รับเรื่อง            | ผู้แจ้งการครอบครองที่ดิน      |
|                                          |                       |                                  |                               |
|                                          |                       |                                  |                               |
|                                          |                       |                                  |                               |
|                                          |                       |                                  |                               |
|                                          |                       |                                  |                               |
|                                          |                       |                                  |                               |
|                                          |                       |                                  |                               |
| III Inrs IIIIIIIIIIIIIIIIIIIIIIIIIIIIIII |                       |                                  | ไม่พบข้อมูล                   |
|                                          |                       |                                  | 🖋 เลือกรายการ 🛛 🗙 ปิดหน้าต่าง |

### การแสดงภาพลักษณ์ตามลำดับที่รับเรื่อง

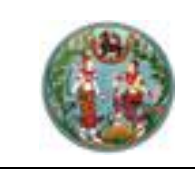

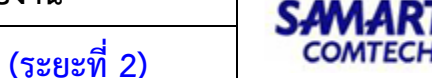

 ล้างหน้าจอ (มางหน้าจอ) เป็นฟังก์ชันงานสำหรับล้างหน้า เพื่อรอข้อมูลใหม่จากการค้นหา ข้อมูลเอกสารสิทธิหรือทะเบียนที่ดิน มีลำดับและขั้นตอนดังตัวอย่างต่อไปนี้

### <u>ตัวอย่าง</u> ล้างหน้าจอ

- เลือกเมนู "หน้าแรก" และเลือก "ล้างหน้าจอ"
- แสดงหน้าต่างยืนยันการล้างหน้าจอ โดยมีข้อความแจ้งเตือนว่า "คุณต้องการล้างหน้าจอใช่หรือไม่"
- เลือก "Yes" เพื่อยืนยันการล้างหน้าจอ หรือเลือก "No" เพื่อปิดหน้าต่างยืนยันการล้างหน้าจอและ กลับสู่หน้าหลัก

| Water with Water       Season         Itemas downloo with Water       Season         Itemas downloo       Season         Itemas downloo                                                                                                    |   | โครงการพัฒนาระบบสารสนเท<br>ระบบงานควบคุมและจัดเก็บหลักฐานฯ (ทะเ<br>หน้าหลัก / บันทึกภาพลักษณ์จดาะเบียนสิทธิและมิติกรรม | เศที่ดิน (ระยะที่ 2)<br><sub>ชียน)</sub>                                                                                                    | ฬูซักดลอบระบบ EVD ชลบุรี ( UAT) มิ 🗮 📫 📫<br>สำนักงานที่ดินจังหวัดชลบุรี<br>หน้าจอ : EVDSERG002 | SEUU9    |
|----------------------------------------------------------------------------------------------------|---|----------------------------------------------------------------------------------------------------|----------------------------------------------------------------------------------------------------|------------------------------------------------------------------------------------------------|----------|
| υιμ       mwánuð       suæsúðu       Σ         D0 01035       Imparting fundomsánovúhovöði sölu       vers       No         Imparting fundomsánovúhovöði sölu       No       No       No         Imparting fundomsánovúhovöði sölu       No       No       No       No         Imparting fundomsánovúhovöði sölu       No       No       No       No       No       No         Copyright 6 2018 - Department of Lands All Rights Reserved Lopóňu:       100 Aller Star 120 Mark 2018       200 Aller 2018 - Department of Lands All Rights Reserved Lopóňu:       100 Aller 2018 - Department of Lands All Rights Reserved Lopóňu:       100 Aller 2018 - Department of Lands All Rights Reserved Lopóňu:       100 Aller 2018 - Department of Lands All Rights Reserved Lopóňu:       100 Aller 2018 - Department of Lands All Rights Reserved Lopóňu:       100 Aller 2018 - Department of Lands All Rights Reserved Lopóňu:       100 Aller 2018 - Department of Lands All Rights Reserved Lopóňu:       100 Aller 2018 - Department of Lands All Rights Reserved Lopóňu:       100 Aller 2018 - Department of Lands All Rights Reserved Lopóňu:       100 Aller 2018 - Department of Lands Aller 2018 - Department of Lands A |   | ານເງັນແກ ນຳເຄ່າ ປາກັນປະຈ ທີ່ມາທ໌ ຊຸຍແລະ<br>ຄົນກາ ຄົນຊຸລ ປາລະວັດ<br>ໂລກລາຣ ຄ້າງກະບາວອີເພີ້ມແທ້ປະການເອັດເອເນີ<br>ປຣະວັດີ |                                                                                                    |                                                                                                |          |
| שמשל שמשל שמשל שמשל שמשל שמשל שמשל שמשל                                                                                                    |   |                                                                                                    |                                                                                                    | รายละเอียด                                                                                     |          |
| Copyright © 2018 - Department of Lands All Rights Reserved Do5δu : 10.0.1 IP Address : 192168.62.162 ΕΝ Ο Συνηγλαιαϊή 23 UnSTAU W.R. 2563 15:07 u.                                                                                                    |   |                                                                                                    | reuniui<br>Pudoonsävenhoold<br>risolu<br>Ves No<br>Astantiana<br>Astantiana |                                                                                                | ~        |
|                                                                                                    | С | opyright © 2018 - Department of Lands All Rights Reserv                                                                | ed เวอร์ชั่น : 1.0.0.1 IP Address : 192.168.62.162                                                                                                    | EN 🕑 วันพฤหัสบดีที่ 23 มกราคม พ.ศ. 2563                                                        | 15:07 u. |

### หน้าต่างยืนยันการล้างหน้าจอ

เพิ่มแฟ้มภาพลักษณ์ (เพิ่มแพ้มภาพลักษณ์) สำหรับให้ผู้ใช้ระบบเพิ่มแฟ้มภาพลักษณ์เข้าสู่ระบบ
 ได้เอง ในกรณี ที่แฟ้มภาพลักษณ์ไม่ครบถ้วนหรือไม่ถูกต้อง เพื่อนำเข้าภาพลักษณ์เข้าสู่ระบบให้ครบถ้วนและสมบูรณ์

## <u>ตัวอย่าง</u> เพิ่มแฟ้มภาพลักษณ์

การเพิ่มแฟ้มภาพลักษณ์ จะสามารถกระทำได้ก็ต่อเมื่อมีการเลือกรายการเอกสารสิทธิ (ตามหัวข้อ ค้นหา เอกสาร) มาแล้ว ซึ่งมีลำดับและขั้นตอนดังต่อไปนี้

- 1) เลือกรายการเอกสารสิทธิที่ต้องการเพิ่มแฟ้มภาพลักษณ์
- 2) ไปที่เมนู "หน้าแรก" จะเห็นว่าเมนูย่อย "เพิ่มแฟ้มภาพลักษณ์" เปิดให้สามารถเลือกได้

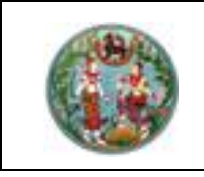

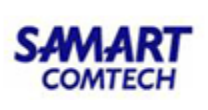

- แสดงหน้าต่าง เพิ่มประเภทการจดทะเบียน โดยโปรแกรมจะทำการกำหนด วันที่จดทะเบียน เป็นวันที่ ปัจจุบันให้โดยอัตโนมัติ
- ผู้ใช้ระบบจะต้องระบุ กลุ่มประเภทจดทะเบียน และ ประเภทจดทะเบียน ตามลำดับ ตามที่ผู้ใช้ระบบ ต้องการเพิ่มแฟ้มภาพลักษณ์
- กดปุ่ม โยบันทึกรายการ
   เพื่อบันทึกข้อมูลและเพิ่มแฟ้มภาพลักษณ์ หรือกดปุ่ม

🔀 ปิดหน้าต่าง 👘 เพื่อออกจากหน้าจากหน้าต่างเพิ่มแฟ้มภาพลักษณ์

| โครงการพัฒนาระบบสารสนเ     ระบบงานควบคุมและจัดเก็บหลักฐานๆ (กะ     หน้าหลัก / บันทึกภาพลักษณ์จดกะเขียนสิทธิและมิติกรรม                                                                        | ทศที่ดิน (ระยะที่ 2)<br><sup>เนฮยน</sup> )                                                                                                    | ผู้ใช้กดสอบระบบ EVD ซ<br>สำนักงานที่ดินจังห:<br>หน้าจอ : EV                                                                                                    | ເຊເຮັ ( UAT) 👤 📰 🤷 🔇<br>ວັດັບລັບບຸຣີ<br>IDSERG002                                                                                   |
|----------------------------------------------------------------------------------------------------|----------------------------------------------------------------------------------------------------|----------------------------------------------------------------------------------------------------|----------------------------------------------------------------------------------------------------|
|                                                                                                    |                                                                                                    |                                                                                                    | ^                                                                                                    |
| шų                                                                                                    |                                                                                                    |                                                                                                    |                                                                                                    |
| <ul> <li>โดยสาร์สิน เลขาร์ 1223 อ.พาบทอง จ.ชลบุรี</li> <li>หน้าเอกสารสิทธิ</li> <li>สารปัญจดพระบัยน (0/2)</li> <li>สารปัญจดพระบัยน (2/2)</li> <li>ผู้จัดการบรรดก (12 ธันวาคม 2562)</li> </ul> | เพิ่มประเภทการอดกะเบียน       วันที่ออกรเบียน:     23/01/2563 ร       กลุ่มประเภทออกรเบียน:    กรุณาระบุ       ประเภทออกรเบียน:    กรุณาระบุ       ประเภทออกรเบียน:    กรุณาระบุ       ประเภทออกรเบียน:    กรุณาระบุ | O1) หน่วยงานที่รับผิดชอบ     O2) ประเภทเอกสารสิทธิ     S     S) โฉนดเลขที     49 PIN     5) หมายเลขแบบพิมพ์     6) จังหวัด     7) อำเภอ     8) ดำบล     9) หน้าสำรวจ     10) เล่ม     11) หน้า     12) บุคระส่วน 1                                                              | สำนักงานที่ดินจังหวัดชลบุรี<br>โจนดที่ดิน<br>1223<br>พลานktmqfqz<br>000<br>ชลบุรี<br>พานทอง<br>หนองกะชะ<br>6041<br>13<br>23<br>4000 |
|                                                                                                    |                                                                                                    | <ol> <li>13) ระวาง UTM</li> <li>13) ระวาง UTM</li> <li>14) เลขที่ดิน (UTM)</li> <li>15) มาตราส่วน 1:</li> <li>16) ระวางคูมย์กำเนิด</li> <li>17) เลขที่ดิน(คูมย์กำเนิด)</li> <li>18) เนื้อที่ดิน (ไร่-งาน-ตรวา)</li> <li>19) ผู้ถือกรรมสิทธิ์</li> <li>00) เฉพิรัฐสิต</li> </ol> | 136           136           0-0-501           ura n5ňnď snuňodstluné                                                                |

หน้าต่างเพิ่มแฟ้มภาพลักษณ์

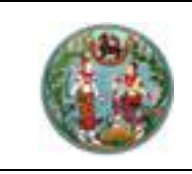

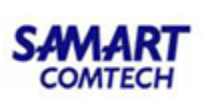

 แสดงแฟ้มภาพลักษณ์ จากการเพิ่มแฟ้มภาพลักษณ์เข้าสู่ระบบ และพร้อมที่จะนำเข้าภาพลักษณ์ต่างๆ ในลำดับถัดไป

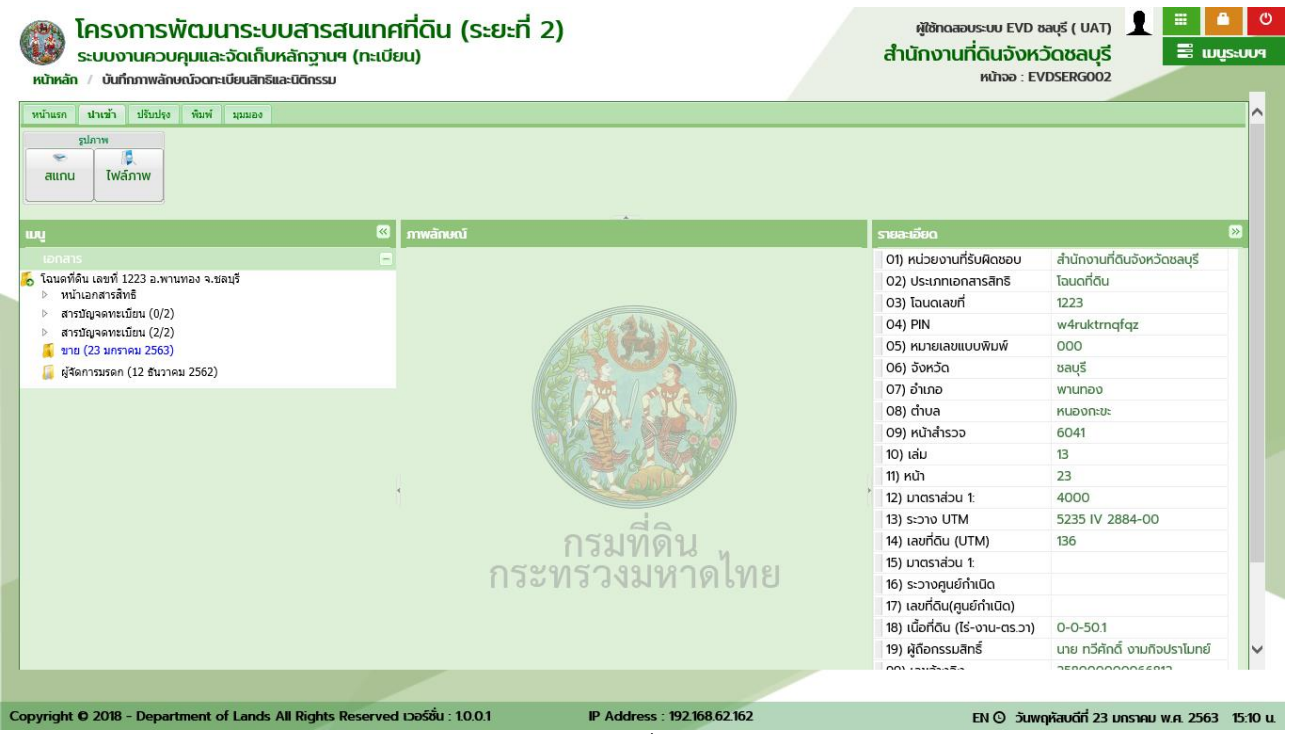

การแสดงรายการเพิ่มแฟ้มภาพลักษณ์

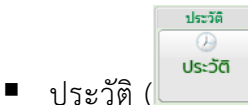

📩 ) สำหรับค้นหาประวัติรายการจดทะเบียนสิทธิและนิติกรรมที่มีการ

เปลี่ยนผู้ถือกรรมสิทธิ์หรือเจ้าของกรรมสิทธิ์เดิม พร้อมกับเอกสารภาพลักษณ์สารบบประกอบการจดทะเบียนสิทธิ และนิติกรรม

### <u>ตัวอย่าง</u> ประวัติ

การแสดงประวัติรายการจดทะเบียนสิทธิและนิติกรรม จะสามารถกระทำได้ก็ต่อเมื่อมีการเลือกรายการ เอกสารสิทธิ *(ตามหัวข้อ ค้นหาเอกสาร)* มาแล้ว ซึ่งมีลำดับและขั้นตอนดังต่อไปนี้

- 1) เลือกรายการเอกสารสิทธิที่ต้องการแสดงประวัติการจดทะเบียนสิทธิและนิติกรรม
- 2) ไปที่เมนู "**หน้าแรก**" จะเห็นว่าเมนูย่อย "**ประวัติ**" เปิดให้สามารถเลือกได้

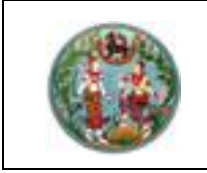

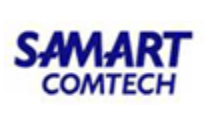

| ประวัติ | iการจ <b>ดทะเบียนส</b> ิท | ารีและนิติกรรม      |             |             |            |     |             |                   |         |           | ×     |
|---------|---------------------------|---------------------|-------------|-------------|------------|-----|-------------|-------------------|---------|-----------|-------|
|         | แสดงรายการ:               | 5 รายการล่าสุด      | <b>~</b>    | ค้นหา       |            |     |             |                   |         |           |       |
|         | จดทะเบียน<br>วัน เดือน ปี | ประเภทการจดทะเบียน  | ผู้ให้สัญญา | ผู้รับสัญญา | <b>ī</b> s | งาน | ตาราง<br>วา | เจ้าพนักงานที่ดิน | สำนักงา | านที่ดิน  |       |
|         |                           |                     |             |             |            |     |             |                   |         |           |       |
| ē       |                           |                     |             |             |            |     |             |                   |         |           |       |
|         |                           |                     |             |             |            |     |             |                   |         |           |       |
|         |                           |                     |             |             |            |     |             |                   |         |           |       |
|         |                           |                     |             |             |            |     |             |                   |         |           |       |
|         |                           |                     |             |             |            |     |             |                   |         |           |       |
|         |                           |                     |             |             |            |     |             |                   |         |           |       |
|         |                           |                     |             |             |            |     |             |                   |         |           |       |
|         |                           |                     |             |             |            |     |             |                   |         |           |       |
| M       | 🔍 หน้าที่ 🦳 จ             | -n1  ▶ ▶   <b> </b> |             |             |            |     |             |                   |         |           |       |
|         |                           |                     |             |             |            |     |             | ✔ เลือ            | ารายการ | 🗙 ປົດหน้า | เต่าง |
|         |                           |                     |             | d 9/ 1      |            | ~   |             |                   |         |           |       |

### การแสดงเลือกหน้าต่างประวัติ

แสดงหน้าต่าง ประวัติการจดทะเบียนสิทธิและนิติกรรม โดยโปรแกรมจะทำการกำหนด แสดงรายการ
 เป็น 5 รายการล่าสุด ให้โดยอัตโนมัติ ซึ่งผู้ใช้ระบบสามารถเลือกเปลี่ยนจำนวน แสดงรายการ ได้เป็น

10 รายการล่าสุด, 15 รายการล่าสุด, 20 รายการล่าสุด และ ทั้งหมด แล้วกดปุ่ม 🏼 🤍 คับหา เพื่อค้นหารายการประวัติการจดทะเบียนสิทธิและนิติกรรม

- 5) เมื่อเลือกรายการประวัติการจดทะเบียนสิทธิและนิติกรรม ตามข้อ 5) แล้ว กดปุ่ม 

   เพื่อแสดงรายการจดทะเบียนสิทธิและนิติกรรม พร้อมเอกสารภาพลักษณ์สารบบประกอบการจด

   ทะเบียน หรือกดปุ่ม

   มีกรรม

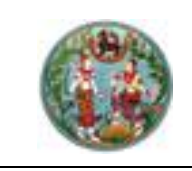

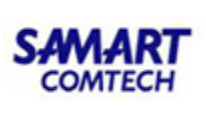

| ประวัต | าการจดทะเบียนสิเ          | กธิและนิติกรรม                  |                                   |                                   |    |     |             |                   |         |         | ×     |
|--------|---------------------------|---------------------------------|-----------------------------------|-----------------------------------|----|-----|-------------|-------------------|---------|---------|-------|
|        | แสดงรายการ:               | 5 รายการล่าสุด                  | <b>~</b>                          | ค้นหา                             |    |     |             |                   |         |         |       |
|        | จดทะเบียน<br>วัน เดือน ปี | ประเภทการจดทะเบียน              | ผู้ให้สัญญา                       | ผู้รับสัญญา                       | īś | งาน | ຕາຣາຈ<br>ວາ | เจ้าพนักงานที่ดิน | สำนักงา | นที่ดิน |       |
|        | 5 ก.ค. 2562               | แบ่งกรรมสิทธิ์รวม               | นายทวีศักดิ์ งาม<br>นางกัญญปริญญ์ | นายทวีศักดิ์ งาม<br>นางกัญญปริญญ์ | 0  | 3   | 41.0        |                   |         |         |       |
|        | 1 w.a. 2562               | เบ็ดเตล็ด - สรวมสิทธิ์การรังวัด | นายทวีศักดิ์ งาม<br>นางกัญญปริญญ์ | นายทวีศักดิ์ งาม<br>นางกัญญปริญญ์ | 0  | 3   | 41.0        |                   |         |         |       |
|        | 1 w.a. 2562               | ขาย                             | นายจิตติ รุ่งเรือง                | นายทวีศักดิ์ งาม<br>นางกัญญปริญญ์ | 0  | 3   | 41.0        |                   |         |         |       |
|        | 19 ก.ค. 2561              | เบ็ดเตล็ด - สำเนา คัดถ่าย เอ    |                                   |                                   | 0  | 0   | 00.0        |                   |         |         |       |
|        | 22 CI.A. 2555             | แบ่งหักที่สาธารณประโยชน์        | จิตติ รุ่งเรือง                   |                                   | 0  | 3   | 41.0        | นายอำนาจ แจ่ม     |         |         |       |
|        | 4 พบ้าที่ -               | annt   🕨 🕅 ≷                    |                                   |                                   |    |     |             |                   |         |         |       |
|        |                           |                                 |                                   |                                   |    |     |             | ✔ เลือ            | กรายการ | 🗙 Ūοκι  | าต่าง |

หน้าต่างประวัติ : ค้นหาและเลือกรายการประวัติ

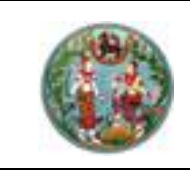

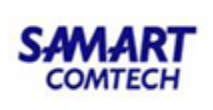

### 6) แสดงรายการประวัติการจดทะเบียนสิทธิและนิติกรรม พร้อมเอกสารภาพลักษณ์สารบบ

|   | ()<br>หน้าหลัก | โครงการพั<br>ระบบงานควบคุ<br>/ บันทึกภาพลักษณ | <b>ตมเ</b><br>มและ<br>ม์จดกะ | <b>มาระบบส</b> ์<br>ะจัดเก็บหลัก<br>เบียนสิทธิและนิติเ                                                                                                    | ารสนเทศที่ดิน (ระ<br>ฐานฯ (ทะเบียน)<br>กรรม | ะยะที่ 2)                         |                                   |          |     |             | <sup>ผู้ใช้เ</sup><br>สำนักง | าดสอบระบบ EVD จ<br>วานที่ดินจังห<br>หน้าจอ : EV | รลบุรี ( UAT)<br><b>วัดชลบุรี</b><br>/DSERG002 |                     | 0<br>15:UU9 |
|---|----------------|-----------------------------------------------|------------------------------|----------------------------------------------------------------------------------------------------|---------------------------------------------|-----------------------------------|-----------------------------------|----------|-----|-------------|------------------------------|-------------------------------------------------|------------------------------------------------|---------------------|-------------|
| [ | นน้ำแรก        | นำเข้า ปรับปรุง                               | ປຣະວັດ                       | ติการจดกะเบียนสิ                                                                                                    | ทธิและนิติกรรม                              |                                   |                                   |          |     |             |                              |                                                 | ×                                              |                     | ^           |
|   | ค้นหา          | ข้อ                                           |                              | แสดงรายการ:                                                                                                    | 5 รายการล่าสุด                              | <b>~</b>                          | ค้นหา                             |          |     |             |                              |                                                 |                                                |                     |             |
|   | เอกสาร         | ล้างหน้าจอ เพิ่                               |                              | จดทะเบียน<br>วัน เดือน ปี                                                                                                    | ประเภทการจดทะเบียน                          | ម៉ូវ៉ៃតំតិល្អហោ                   | ผู้รับสัญญา                       | īs       | งาน | ตาราง<br>วา | เจ้าพนักงานที่ดิน            | สำนักงานที่ดิน                                  |                                                |                     |             |
|   |                | _                                             |                              | 5 ก.ค. 2562                                                                                                    | แบ่งกรรมสิทธิ์รวม                           | นายทวีศักดิ์ งาม<br>นางกัญญปริญญ์ | นายทวีศักดิ์ งาม<br>นางกัญญปริญญ์ | 0        | 3   | 41.0        |                              |                                                 |                                                |                     | »           |
|   |                |                                               |                              | 1 w.a. 2562                                                                                                    | เบ็ดเตล็ด - สรวมสิทธิ์การรังวัด             | นายทวีศักดิ์ งาม<br>นางกัญญปริญญ์ | นายทวีศักดิ์ งาม<br>นางกัญญปริญญ์ | 0        | 3   | 41.0        |                              |                                                 | i ui                                           | ที่ดินจังหวัดชลบุรี |             |
|   | 🗿 โฉนดที่ดี    | ่น เลขที่ 1223 อ.พานท                         |                              | 1 w.a. 2562                                                                                                    | ขาย                                         | นายจิตติ รุ่งเรือง                | นายทวีศักดิ์ งาม<br>นางกัญญปริญญ์ | 0        | 3   | 41.0        |                              |                                                 | điu                                            |                     |             |
|   |                |                                               |                              | 19 ก.ค. 2561                                                                                                    | เบ็ดเตล็ด - สำเนา คัดถ่าย เอ                |                                   |                                   | 0        | 0   | 00.0        |                              |                                                 |                                                |                     |             |
|   |                |                                               |                              | 22 CI.A. 2555                                                                                                    | แบ่งหักที่สาธารณประโยชน์                    | จิตติ รุ่งเรือง                   |                                   | 0        | 3   | 41.0        | นายอำนาจ แจ่ม                |                                                 | rr                                             | nqfqz               |             |
|   |                |                                               |                              |                                                                                                    |                                             |                                   |                                   |          |     |             |                              |                                                 | ס<br>געני<br>ער ג                              | 2884-00             |             |
|   |                |                                               | M                            | <ul><li></li><li></li><li></li><li></li><li></li><li></li><li></li><li></li><li></li><li></li><li></li><li></li><li></li><li></li><li></li><li></li><li></li><li></li><li></li><li></li><li></li><li></li><li></li><li></li><li></li><li></li><li></li><li></li><li></li><li></li><li></li><li></li><li></li></ul> | ann1 🕨 🕅 🏖                                  |                                   |                                   |          |     |             |                              |                                                 |                                                |                     |             |
|   |                |                                               |                              |                                                                                                    |                                             |                                   |                                   |          |     |             | ✔ เลือก                      | ารายการ 🛛 🗙 ปิดเ                                | หน้าต่าง                                       |                     |             |
|   |                |                                               |                              |                                                                                                    |                                             |                                   |                                   |          |     |             | 19) ผู้ถือก                  | รรมสิทธิ์                                       | นาย ทวีศัก                                     | กดิ์ งามกิจปราโมทย์ | $\sim$      |
|   |                |                                               |                              |                                                                                                    |                                             |                                   |                                   |          |     |             | 001.000                      |                                                 | 7500000                                        | 000066010           |             |
| C | opyright (     | © 2018 - Departm                              | ient c                       | of Lands All Rig                                                                                                    | ghts Reserved เวอร์ชั่น : 1.0.0.            | 1                                 | IP Address : 192.16               | 68.62.10 | 52  |             |                              | EN 🛈 วันพ                                       | ๆหัสบดีที่ 23                                  | มกราคม พ.ศ. 2563    | 15:13 u.    |

หน้าต่างประวัติ : ค้นหาและเลือกรายการประวัติ

|         |        |         |       |       | 0 | นำเข้า   |
|---------|--------|---------|-------|-------|---|----------|
| หน้าแรก | ปาเข้า | ปรับปรง | พิมพ์ | มมมอง |   |          |
| 5       | ปภาพ   |         |       |       |   |          |
| สแกน    | τwá    | ัภาพ    |       |       |   |          |
|         |        |         |       |       |   | a' a o v |

แถบเครื่องมือนำเข้า

ในส่วนของเมนูนำเข้า จะทำหน้าที่เกี่ยวกับการนำเข้าข้อมูลภาพลักษณ์ ซึ่งสามารถนำเข้า ภาพลักษณ์ได้ในรูปแบบผ่านอุปกรณ์ต่อพ่วงเครื่องสแกนภาพลักษณ์ (Scaner device) และรูปแบบดิจิทัลไฟล์ (.JPG)

 สแกน (สแกน) เป็นฟังก์ชันงานสำหรับนำเข้าภาพลักษณ์ผ่านอุปกรณ์ต่อพ่วงเครื่อง สแกนภาพลักษณ์ (Scaner device) ซึ่งจำเป็นต้องติดตั้งเครื่องสแกนภาพลักษณ์เข้ากับเครื่องคอมพิวเตอร์ที่จะนำเข้า ภาพลักษณ์ และติดตั้ง Driver ของเครื่องสแกนภาพลักษณ์ตามยี่ห้อและรุ่นของอุปกรณ์ต่อพ่วง

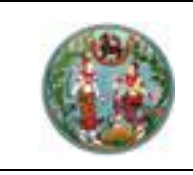

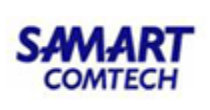

<u>ตัวอย่าง</u> นำเข้าภาพลักษณ์ผ่านอุปกรณ์ต่อพ่วงเครื่องสแกนภาพลักษณ์ (Scaner device)

การนำเข้าภาพลักษณ์ผ่านอุปกรณ์ต่อพ่วงเครื่องสแกนภาพลักษณ์ (Scaner device) จะสามารถกระทำได้ก็ ต่อเมื่อมีการเลือกรายการเอกสารสิทธิ (ตามหัวข้อ ค้นหาเอกสาร) และมีรายการประเภทการจดทะเบียน ซึ่งโดยทั่วไป จะเกิดจากกระบวนของของระบบงานจดทะเบียนสิทธิและนิติกรรม เมื่อมีการอนุมัติจดทะเบียนเรียบร้อยแล้ว หรือ อาจจะเพิ่มประเภทการจดทะเบียนได้เองตามหัวข้อ **เพิ่มแฟ้มภาพลักษณ์** ซึ่งมีลำดับและขั้นตอนดังต่อไปนี้

- 1) เลือกรายการเอกสารสิทธิที่ต้องการนำเข้าภาพลักษณ์ผ่านอุปกรณ์ต่อพ่วงเครื่องสแกนภาพลักษณ์
- ไปที่เมนู "นำเข้า" และเลือกเมนูย่อย "สแกน"
- แสดงหน้าต่าง สแกนรูปภาพ ซึ่งผู้ใช้ระบบจะต้อง เลือกสแกน เพื่อเลือกรายการอุปกรณ์ต่อพ่วง ซึ่ง โปรแกรมจะกำหนดเป็นค่าเริ่มต้นให้โดยอัตโนมัติ กรณี มีการติดตั้งอุปกรณ์ต่อพ่วงไว้หนึ่งรายการ หากแต่มีติดตั้งอุปกรณ์ต่อพ่วงไว้มากกว่าหนึ่งรายการ ผู้ใช้ระบบก็สามารถเลือกอุปกรณ์ต่อพ่วงที่ต้องการ ได้
- 4) ในขั้นตอนนี้ผู้ใช้ระบบต้องเตรียมเอกสารที่ต้องการสแกนภาพลักษณ์ พร้อมกับการติดตั้งวางบนเครื่อง สแกนภาพลักษณ์ และกดปุ่ม
   โปรแกรมก็จะเริ่มทำการสแกนภาพลักษณ์จนครบทุก รายการตามที่ต้องการ หรือเลือก *ะยกเลิกรายการ* เมื่อต้องการออกจากหน้าต่างสแกนรูปภาพ

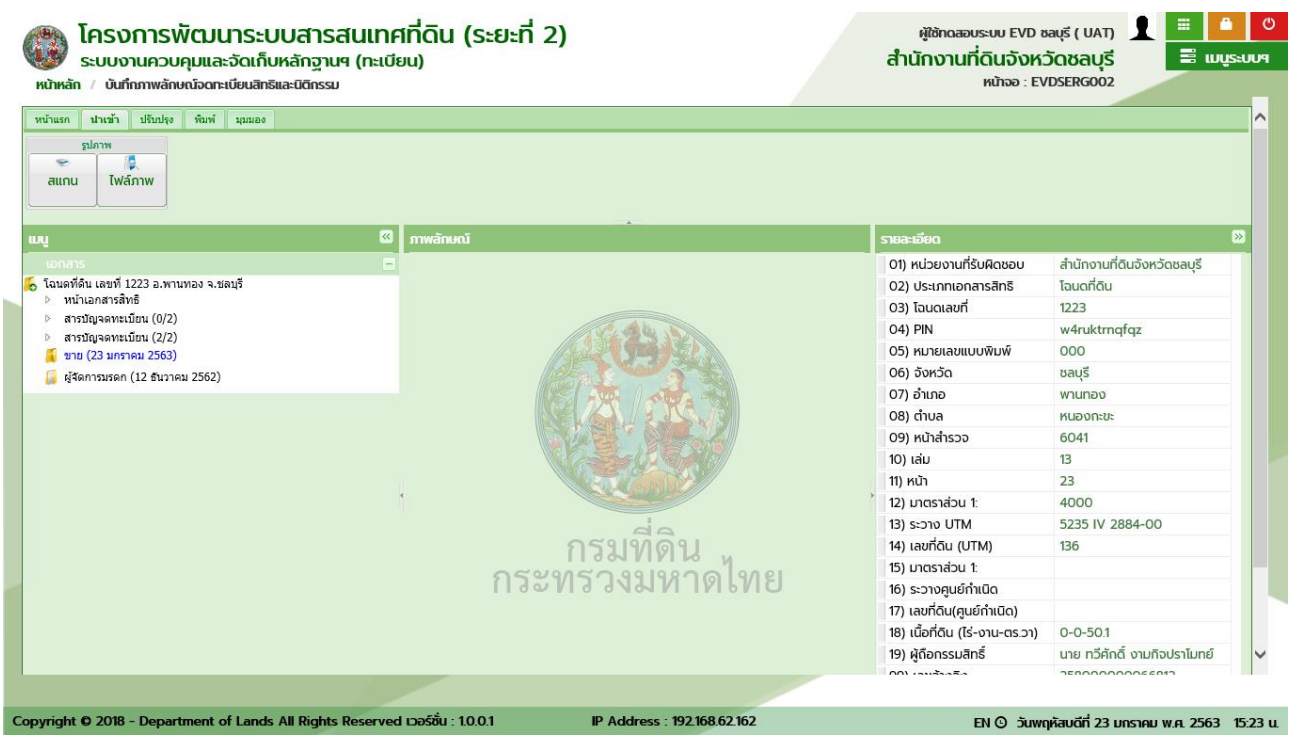

เลือกอุปกรณ์ต่อพ่วงเครื่องสแกนภาพลักษณ์

 เมื่อสแกนภาพลักษณ์เรียบร้อยแล้ว โปรแกรมจะแสดงหน้าต่างเพื่อยืนยันการสแกนภาพลักษณ์ โดย เลือก "Yes" โปรแกรมจะทำการสแกนภาพลักษณ์อีกครั้ง หรือเลือก "No" โปรแกรมจะปิดหน้าต่าง ยืนยันการสแกนภาพลักษณ์

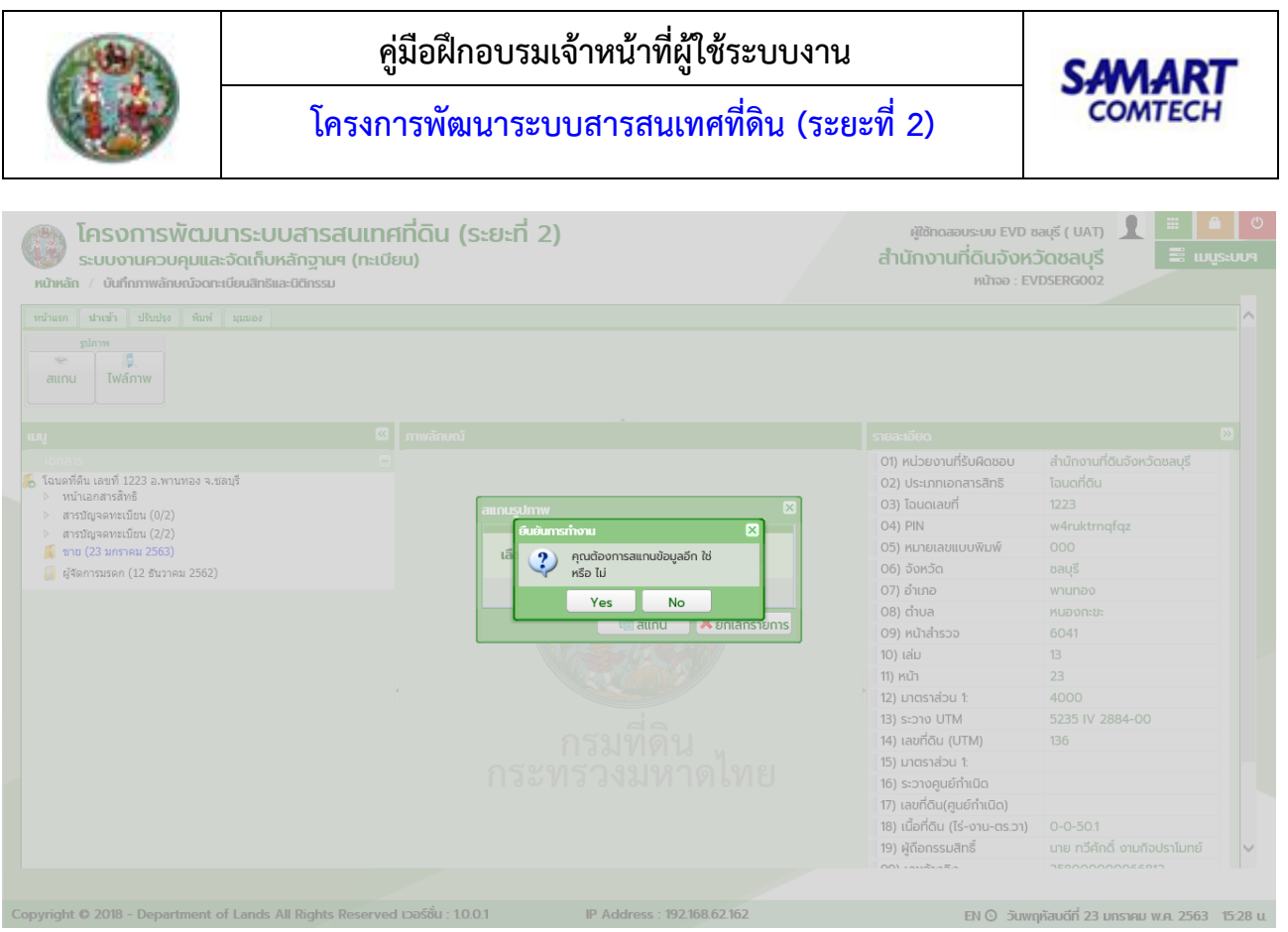

หน้าต่างยืนยันการสแกนภาพลักษณ์

- 6) แสดงหน้าต่าง Image Mapping และภาพลักษณ์จากเครื่องสแกนภาพลักษณ์
- 7) กรณี สแกนภาพลักษณ์มากกว่า 1 รายการ หากต้องการเลื่อนภาพถัดไป กดปุ่ม หรือย้อนกลับ ภาพก่อน กดปุ่ม หรือต้องการลบภาพลักษณ์ กดปุ่ม หรือต้องรีเฟรชหน้าจอ ภาพลักษณ์ใหม่ กดปุ่ม
- 8) ระบุรายละเอียดของภาพลักษณ์
  - 8.1) กรณี เพิ่มภาพลักษณ์ใหม่ ต้องระบุข้อมูล **ประเภทเอกสาร**, **รายการเอกสาร** และ **ชื่อ (เอกสาร)**

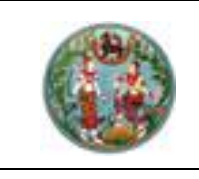

# คู่มือฝึกอบรมเจ้าหน้าที่ผู้ใช้ระบบงาน

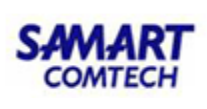

โครงการพัฒนาระบบสารสนเทศที่ดิน (ระยะที่ 2)

|                        | 0                                        | 8                                            | \$                                       | 0                                        | 0                                                                                                    |         | แกรกก่อน:     | 🗆 กรุณาระบุ     | ×   |
|------------------------|------------------------------------------|----------------------------------------------|------------------------------------------|------------------------------------------|----------------------------------------------------------------------------------------------------|---------|---------------|-----------------|-----|
|                        | ຄັດໄປ                                    | ลบ                                           | รีเฟรซ                                   | ขยาย                                     | ย่อ                                                                                                    | 100%    | แทนที่:       | 🗆 กรุณาระบุ     | ~   |
|                        |                                          |                                              | 1                                        |                                          |                                                                                                    |         | ประเภทเอกสาร: | เอกสารสิทธิ     | ~   |
|                        |                                          |                                              |                                          |                                          | \$10.                                                                                                    | . 112   | รายการเอกสาร: | หน้าเอกสารสิทธิ | × × |
|                        |                                          | the de                                       | All                                      |                                          | 105.00                                                                                                    | 2 6     | ชื่อ:         | หน้าเอกสารสิทธิ |     |
| 114 J<br>477a<br>11711 | n na na na na na na na na na na na na na | โลมสรี                                       | เสีย 🦂                                   | 1997 0/80<br>1914 - M. 1<br>1914 - M. 19 | i du                                                                                                    |         |               |                 |     |
| 1.3.                   |                                          | เป็นพร้งที่อส่งสัญเล<br>เอลีอเราฟังตัวเวลาเส | สถายวรามสิตส์<br>เพรากฎณรรดีก            | finite aucos                             |                                                                                                    |         |               |                 |     |
| ы)<br>Ни<br>НС         | Lar?                                     | สัญชาติ<br>ถ้าและ เหมาะเร็จ<br>เหมาะ เสียง   | ายา หรื<br>รับเจ เมื่อจุกรรร์<br>สุดภัณฑ | 20346 -744<br>- มัลมี 749<br>- 416556    |                                                                                                    |         |               |                 |     |
| ų.,                    | กษัติการ ๑. ๙                            | ene <u>Latiti</u><br>Antigatione Latiti      | มีมี<br>เพิ่มเวาะเวม) -                  | รรรด์พ สุ่. 2.                           | 90 911<br>511                                                                                                   | •       |               |                 |     |
| 14                     | ์ ดัวส                                   | อย่างเ                                       | อกส                                      | าร                                       | iii iii                                                                                                    |         |               |                 |     |
|                        | die                                      | - Reliaita                                   |                                          |                                          |                                                                                                    |         |               |                 |     |
|                        | e.                                       |                                              |                                          |                                          |                                                                                                    |         |               |                 |     |
|                        |                                          | ÷., *                                        | . de                                     |                                          |                                                                                                    | •       |               |                 |     |
|                        |                                          |                                              | 2 d                                      | connel trind                             | · 11                                                                                                    |         |               |                 |     |
|                        |                                          |                                              |                                          |                                          | 1                                                                                                    | ti<br>H |               |                 |     |
|                        | a the Titula                             | in. Dijis                                    | 94 wsłory                                | สรสันทั่วนั้นสี                          | 1.Ge                                                                                                    |         |               |                 |     |
|                        |                                          | (2000)                                       | -                                        | -                                        |                                                                                                    |         |               |                 |     |
|                        |                                          | A. DOWN                                      | Siegeral<br>Examin                       |                                          |                                                                                                    |         |               |                 |     |
| 141                    |                                          |                                              | na mata iki<br>Part                      | الله الله الله الله الله الله الله الله  | in the second second second second second second second second second second second second second second second |         |               |                 |     |
| -                      | and from                                 | 4.55 34351                                   | 9.1                                      | munitatival                              | Se Hadren                                                                                                    |         |               |                 |     |
| the state              |                                          |                                              |                                          | the second states of the second          |                                                                                                    |         |               |                 |     |

หน้าต่าง Image Mapping (กรณี เพิ่มใหม่)

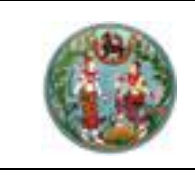

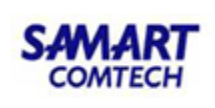

8.2) กรณี แทนที่ เลือก 🗹 แทนที่ และเลือกรายการเอกสารภาพลักษณ์ที่ต้องการแทนที่

|                           | 🔆 🗿 😵 🍳 🔍 🖭 ພາຣຄກ່ອນ: 🗆 ກຣຸ໙າຣະບຸ                                                                                                    |
|---------------------------|----------------------------------------------------------------------------------------------------|
|                           | noukůn       nolu       au       šiws       usup       tip       usup       tip       usup       usup |
| 🔾 ตุกลง 🛛 🗶 ยุกเลิกรายการ |                                                                                                    |

หน้าต่าง Image Mapping (กรณี แทนที่)

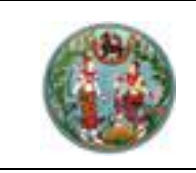

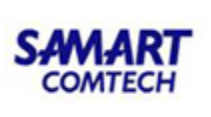

8.3) กรณี แทรกภาพลักษณ์ เลือก 📝 แทรกก่อน พร้อมกับเลือกรายการเอกสารที่ต้องการจะแทรกก่อน หน้า และเลือกประเภทเอกสารตามภาพที่แสดง

หน้าต่าง Image Mapping (กรณี แทรกก่อน)

9) เมื่อระบุข้อมูลต่างๆ ครบถ้วนแล้วเลือก
 เพื่อบันทึกข้อมูลรายละเอียดและภาพลักษณ์
 เข้าสู่ฐานข้อมูล หรือกดปุ่ม
 เพื่อปิดหน้าต่าง Image Mapping

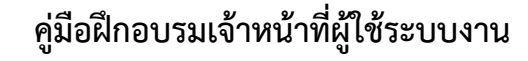

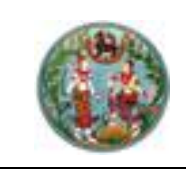

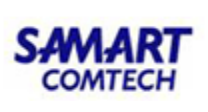

ไฟล์ภาพ (มีสัภาพ) เป็นฟังก์ชันงานสำหรับนำเข้าภาพลักษณ์ด้วยดิจิทัลไฟล์ (.JPG) ใน กรณีนี้ ผู้ใช้ระบบจำเป็นต้องมีไฟล์ข้อมูลภาพลักษณ์ในรูปแบบ .JPG เรียบร้อยแล้ว โดยมีความละเอียดของ ภาพลักษณ์ประมาณ 200-300dpi ซึ่งจะมีผลต่อความคมชัดในการพิมพ์ภาพลักษณ์ออกทางเครื่องพิมพ์

### <u>ตัวอย่าง</u> นำเข้าภาพลักษณ์ด้วยดิจิทัลไฟล์ (.JPG)

การนำเข้าภาพลักษณ์ด้วยดิจดทัลไฟล์ (.JPG) จะสามารถกระทำได้ก็ต่อเมื่อมีการเลือกรายการเอกสารสิทธิ (ตามหัวข้อ ค้นหาเอกสาร) และมีรายการประเภทการจดทะเบียน ซึ่งโดยทั่วไปจะเกิดจากกระบวนของของระบบงาน จดทะเบียนสิทธิและนิติกรรม เมื่อมีการอนุมัติจดทะเบียนเรียบร้อยแล้ว หรืออาจจะเพิ่มประเภทการจดทะเบียนได้เอง ตามหัวข้อ **เพิ่มแฟ้มภาพลักษณ์** ซึ่งมีลำดับและขั้นตอนดังต่อไปนี้

- 1) เลือกรายการเอกสารสิทธิที่ต้องการนำเข้าภาพลักษณ์ด้วยดิจิทัลไฟล์
- ไปที่เมนู "นำเข้า" และเลือกเมนูย่อย "ไฟล์ภาพ"
- แสดงหน้าต่างเลือกไดเร็กทอรี่ ซึ่งผู้ใช้ระบบต้องระบุไดเร็กทอรี่ไปยังดิจิทัลไฟล์ที่ต้องการนำเข้า ภาพลักษณ์ โดยการระบุหรือคีย์ใดเร็กทอรี่ลงไปในช่อง เลือกไดเร็กทอรี่
- 4) หรือเลือก เลือกรายการ (ต่อจากช่องเลือกไดเร็กทอรี่) เพื่อแสดงหน้าต่างเลือกโฟลเดอร์
  - 4.1) เลือกไดเร็กทอรี่ภาพลักษณ์ที่ต้องการนำเข้า
  - 4.2) และกดปุ่ม 
     4.2) และกดปุ่ม
     4.2) และกดปุ่ม
     4.2) และกดปุ่ม
     4.2) เพื่อกลับมายังหน้าต่างเลือกไดเร็กทอรี่ ตามภาพ

| เลือกไดเร็กเทอรี              | ×                                                                            |
|-------------------------------|------------------------------------------------------------------------------|
| เลือกไดเร็กเทอรี:<br>แทนที่ 🗆 | เลือกรายการ<br>เพิ่มใหม่                                                     |
|                               | 🖋 เลือกรายการ 🛛 🗙 ปิดหน้าต่าง                                                |
|                               | หน้าต่างเลือกไดเร็กทอรี่                                                     |
| 5) เมื่อระบุและเลือกได        | ร็กทอรี่ ตามข้อ 3) หรือ ข้อ 4) แล้ว กดปุ่ม <mark>🗹 เลือกรายการ</mark> เพื่อแ |

ภาพลักษณ์จากไดเร็กทอรี่ที่กำหนด หรือกดปุ่ม 🛛 🗶 ปิดหน้าต่าง 🚺 เพื่อออกจากหน้าจอเลือกได เร็กทอรี่

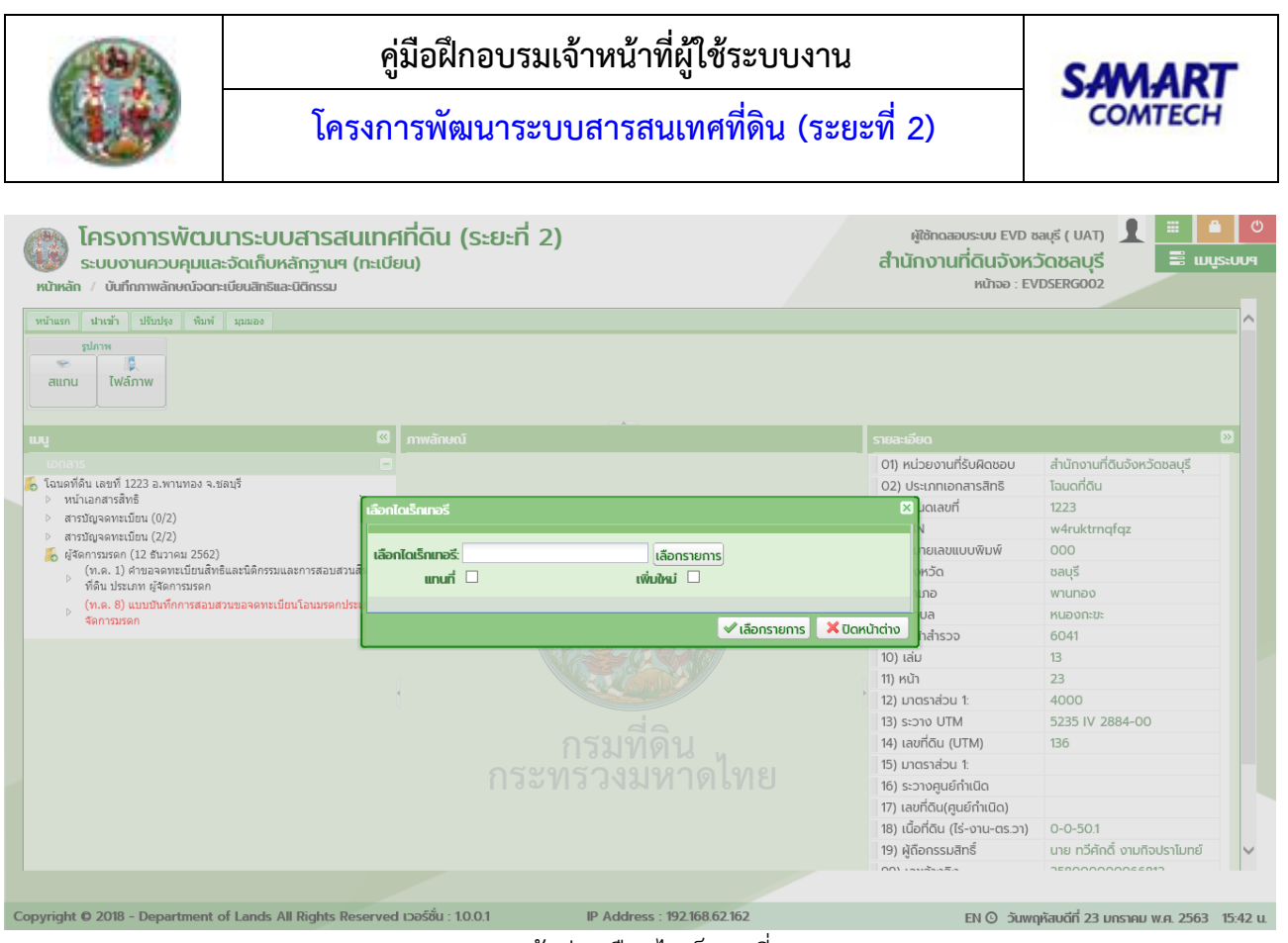

หน้าต่างเลือกไดเร็กทอรี่

- 6) แสดงหน้าต่าง Image Mapping และภาพลักษณ์จากเครื่องสแกนภาพลักษณ์
- 7) กรณี สแกนภาพลักษณ์มากกว่า 1 รายการ หากต้องการเลื่อนภาพถัดไป กดปุ่ม หรือย้อนกลับ ภาพก่อน กดปุ่ม หรือต้องการลบภาพลักษณ์ กดปุ่ม หรือต้องรีเฟรชหน้าจอ ภาพลักษณ์ใหม่ กดปุ่ม
- 8) ระบุรายละเอียดของภาพลักษณ์
  - 8.1) กรณี เพิ่มภาพลักษณ์ใหม่ ต้องระบุข้อมูล **ประเภทเอกสาร**, **รายการเอกสาร** และ **ชื่อ (เอกสาร)**

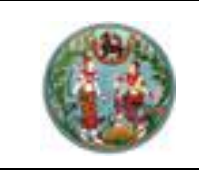

# คู่มือฝึกอบรมเจ้าหน้าที่ผู้ใช้ระบบงาน

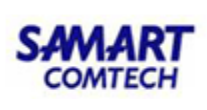

โครงการพัฒนาระบบสารสนเทศที่ดิน (ระยะที่ 2)

|                                                                                                    | Ð                                                                                                    | 8             | <b>\$</b>                                                                                             | 0                                                                                                    | 9               |       | แทรกก่อน:     | 🗆 กรุณา       | าระบุ | ~   |   |
|----------------------------------------------------------------------------------------------------|----------------------------------------------------------------------------------------------------|---------------|----------------------------------------------------------------------------------------------------|----------------------------------------------------------------------------------------------------|-----------------|-------|---------------|---------------|-------|-----|---|
|                                                                                                    | ຄັດໄປ                                                                                                    | au            | รีเฟรซ                                                                                                | ขยาย                                                                                                    | ย่อ             | 100%  | แทนที่:       | 🗌 กรุณา       | าระบุ | *   |   |
| 1                                                                                                    |                                                                                                    |               |                                                                                                    |                                                                                                    |                 |       | ประเภทเอกสาร: | เอกสารสิทธิ   |       | *   |   |
|                                                                                                    |                                                                                                    |               |                                                                                                    |                                                                                                    | \$10.           | - 112 | รายการเอกสาร: | หน้าเอกสารสิท | າຣົ   | × × | 1 |
|                                                                                                    | the second strategictor                                                                                                    | . No. 1       | A                                                                                                    |                                                                                                    | 105.01          | it    | ත්න:          | หน้าเอกสารสิท | າຣົ   |     |   |
| i ena interna interna inte | инин (1964)<br>(1977)<br>(1977)<br>(19 |               | aanoyaada<br>haxaaaada<br>haxaaaada<br>haxaaada<br>aana<br>aana<br>aana<br>aana<br>aana<br>aana<br>aa | τίατα που το<br>το το το<br>το το το<br>το το το<br>το το το<br>το το το<br>το το<br>το<br>το<br>το<br>το<br>το<br>το<br>το<br>το<br>το | αμ <sup>2</sup> |       |               |               |       |     |   |
| UR X                                                                                                    | an ann                                                                                                    | a sta statest | <b>D C C C C C C C C C C</b>                                                                          |                                                                                                    | and the line    |       |               |               |       |     |   |

หน้าต่าง Image Mapping (กรณี เพิ่มใหม่)

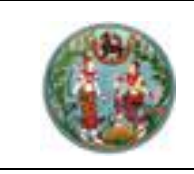

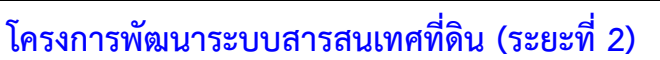

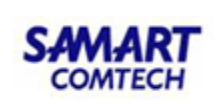

8.2) กรณี แทนที่ เลือก 🗹 แทนที่ และเลือกรายการเอกสารภาพลักษณ์ที่ต้องการแทนที่

|                        | 0                     | 0                             | -                           | Q                  | 0                   |                       | แกรกก่อน:     |              | กรุณาระบุ             | v   |  |
|------------------------|-----------------------|-------------------------------|-----------------------------|--------------------|---------------------|-----------------------|---------------|--------------|-----------------------|-----|--|
| ม้า                    | ຄັດໄປ                 | au                            | รีเฟรซ                      | ขยาย               | ย่อ                 | 100%                  | แทนที่:       | $\checkmark$ | สารบัญจดทะเบียน (2/2) | × × |  |
|                        |                       |                               |                             |                    | L                   | <u> </u>              | ประเภทเอกสาร: | 1            | ารุณาระบุ             | ~   |  |
|                        |                       |                               |                             |                    |                     | 18                    | รายการเอกสาร: | 1            | ารุณาระบุ             | ~   |  |
| 8                      |                       | สารยัญจาก                     | ะเบียน                      |                    |                     | eua-en2               | ชื่อ:         |              |                       |     |  |
| efa shinor<br>Hay this | Collins.              | dist.                         | 10 40 M                     | devie.             | 15 राज<br>इबरिवेड   | สำหรับเหลือ           |               |              |                       |     |  |
| erride.                | 10.004                | čanat A                       |                             |                    | เซเลทีสิน คร<br>เลป | กขมีให้ชัด มันะค่ามหา |               |              |                       |     |  |
|                        | - 252-674             | Jon H. Galland                | a na sonahan<br>Anataga sin | nghi Bailonn       |                     |                       |               |              |                       |     |  |
|                        |                       | 02000 4<br>Andrew<br>2 4 8.8. | 2341                        |                    |                     |                       |               |              |                       |     |  |
| n arrent a             | uran quited           | -asta                         | - at in tal                 |                    | 6                   | All Angel             |               |              |                       |     |  |
| ée .                   | ଡାଡା                  | ELIDIE                        | ILLEL                       | 13                 | 5                   | ES /                  |               |              |                       |     |  |
| จายสวม<br>หาโนมก       | กระดูแรง - ก็เหลือเรา | นายสะรรริ<br>มีการการรู       | - iounte                    | unning ad          | tin start           | stort.                |               |              |                       |     |  |
|                        |                       |                               | nanger anna                 | orignethock<br>py  | u.do                |                       |               |              |                       |     |  |
|                        |                       |                               |                             | grow.              |                     |                       |               |              |                       |     |  |
| 14 E.Y 4               |                       |                               |                             | 1478 D. S. M. WILL | -                   |                       |               |              |                       |     |  |
|                        |                       | 20000000                      |                             |                    |                     |                       |               |              |                       |     |  |
|                        |                       | 1.1.1.1.1.1.1                 |                             |                    |                     |                       |               |              |                       |     |  |
|                        |                       |                               |                             |                    |                     |                       |               |              |                       |     |  |
|                        |                       |                               |                             |                    |                     |                       |               |              |                       |     |  |
|                        |                       |                               |                             |                    |                     |                       |               |              |                       |     |  |
|                        |                       | 11000                         |                             |                    |                     |                       |               |              |                       |     |  |
|                        |                       |                               |                             |                    |                     |                       |               |              |                       |     |  |
|                        |                       |                               |                             |                    |                     |                       |               |              |                       |     |  |
| - 1-                   |                       |                               | LIL                         | EE                 |                     |                       |               |              |                       |     |  |
|                        |                       |                               |                             |                    |                     | 11                    |               |              |                       |     |  |

หน้าต่าง Image Mapping (กรณี แทนที่)

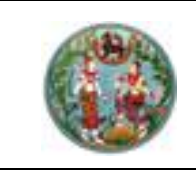

35 ลบภาพลักษณ์ **ไ**อ ลบรายการ

เรียงลำดับ

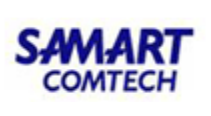

โครงการพัฒนาระบบสารสนเทศที่ดิน (ระยะที่ 2)

8.3) กรณี แทรกภาพลักษณ์ เลือก 📝 แทรกก่อน พร้อมกับเลือกรายการเอกสารที่ต้องการจะแทรกก่อน หน้า และเลือกประเภทเอกสารตามภาพที่แสดง

| เป็นการและสารายสะเอียดและภานเง้าสู่ฐานข้อมูล หรือกดปุ่ม                                                                                                    | Mapping                |                      |                                         |                                     |                               |                                        |                                    |                            |                                                               |                      |
|----------------------------------------------------------------------------------------------------|------------------------|----------------------|-----------------------------------------|-------------------------------------|-------------------------------|----------------------------------------|------------------------------------|----------------------------|---------------------------------------------------------------|----------------------|
| และกางสาระบุข้อมูลต่างๆ ครบถ้วนแล้วเลือก เพื่อปัดหน้าต่าง Image Mapping                                                                                                    | <b>3</b><br>อนหน้า     | <b>ວ</b><br>ຄັດໄປ    | <mark>ເ</mark> ວີ<br>aບ                 | ร<br>รีเฟรซ                         | <b>ດ</b><br>ນຍາຍ              | eia                                    | 100%                               | แทรกก่อน:<br>แทนที่:       | <ul> <li>สารบัญจดทะเบียน (2/2)</li> <li> กรุณาระบุ</li> </ul> | × •                  |
| ระชาสอกลาร กรุงประนุข้อมูลต่างๆ ครบถ้วนแล้วเลือก โห้อปันทึกข้อมูลรายละเอียดและภาฯ<br>เข้าสู่ฐานข้อมูล หรือกดปุ่ม โห้อเปิดหน้าต่าง Image Mapping                                                                                                    |                        | l                    |                                         |                                     |                               | 1                                      | 1                                  | ประเภทเอกสาร:              | กรุณาระบุ                                                     | ~                    |
| ๑ ปรับปรุง                                                                                                    |                        |                      | 1 -                                     | 4                                   |                               |                                        |                                    | รายการเอกสาร:              | กรุณาระบุ                                                     | ×                    |
| ดามรับปรุง                                                                                                    | and                    |                      | สารปญจดตร                               | 2080                                |                               |                                        | eda-etz                            | ชื่อ:                      |                                                               |                      |
| เมื่อระบุข้อมูลต่างๆ ครบถ้วนแล้วเลือก เพื่อปัดหน้าต่าง Image Mapping ปรับปรุง                                                                                                    | dinar<br>Ti<br>wridio  | Çatin.               | Şindi, y                                | a north                             | арала<br>ин. 21<br>1 ст.н. 21 | 12 14<br>129975<br>10009780 FTB<br>101 | ส้านประกอร์ดีร<br>หมือรื่อ ประจำกา |                            |                                                               |                      |
| ดามรับปรุง                                                                                                    |                        | - วิรับรัตรีสะเทศเตร | ALL ALL ALL ALL ALL ALL ALL ALL ALL ALL | an and an<br>Calify on<br>Calify on | nets:Bassawa                  |                                        |                                    |                            |                                                               |                      |
| ๑๐๐๐๐๐๐๐๐๐๐๐๐๐๐๐๐๐๐๐๐๐๐๐๐๐๐๐๐๐๐๐๐๐๐๐๐                                                                                                    | nin augusta            | herener, gebreit     | 24 8.8.1<br>>                           | 241                                 |                               | -6                                     | A                                  |                            |                                                               |                      |
| มันที่ เพื่อบันทึกข้อมูลต่างๆ ครบถ้วนแล้วเลือก เพื่อบันทึกข้อมูลรายละเอียดและภาฯ<br>เข้าสู่ฐานข้อมูล หรือกดปุ่ม มีมาเล็รเการ์ เพื่อปัดหน้าต่าง Image Mapping                                                                                                    | sten                   | ดวอ                  | ยางเอ                                   | กสา                                 | 15                            |                                        | S                                  |                            |                                                               |                      |
| อามรับปรุง                                                                                                    | eo จายสวม<br>กม หาโบมก | August Magaze        | รัฐระชมัน<br>พญาะชมัน                   | . Martin                            | unities &                     | a an a                                 | Stort.                             |                            |                                                               |                      |
| ๑ ปรับปรุง                                                                                                    | -                      |                      |                                         | THE Y                               | Pri 200                       |                                        | Mint                               |                            |                                                               |                      |
| <ul> <li>เมื่อระบุข้อมูลต่างๆ ครบถ้วนแล้วเลือก เพื่อบันทึกข้อมูลรายละเอียดและภาฯ<br/>เข้าสู่ฐานข้อมูล หรือกดปุ่ม เมื่อระบายังมูล หรือกดปุ่ม</li> <li>ปรับปรุง</li> </ul>                                                                                                    |                        |                      |                                         |                                     | (gall Allarun)                |                                        |                                    |                            |                                                               |                      |
| <ul> <li>จับปรุง</li> </ul>                                                                                                    |                        |                      |                                         |                                     |                               |                                        |                                    |                            |                                                               |                      |
| <ul> <li>รับปรุง</li> </ul>                                                                                                    |                        |                      |                                         |                                     |                               |                                        |                                    |                            |                                                               |                      |
| <ul> <li>ั แลง ¥ยา</li> <li>หน้าต่าง Image Mapping (กรณี แทรกก่อน)</li> <li>๑) เมื่อระบุข้อมูลต่างๆ ครบถ้วนแล้วเลือก เพื่อบันทึกข้อมูลรายละเอียดและภาฯ<br/>เข้าสู่ฐานข้อมูล หรือกดปุ่ม <sup>รอกเลิกรายการ</sup> เพื่อปิดหน้าต่าง Image Mapping</li> <li>๐ ปรับปรุง</li> </ul> |                        |                      |                                         |                                     |                               |                                        |                                    |                            |                                                               |                      |
| <ul> <li>Conao Xen</li> <li>หน้าต่าง Image Mapping (กรณี แทรกก่อน)</li> <li>9) เมื่อระบุข้อมูลต่างๆ ครบถ้วนแล้วเลือก ดาลง เพื่อบันทึกข้อมูลรายละเอียดและภาฯ<br/>เข้าสู่ฐานข้อมูล หรือกดปุ่ม Xeniลักรายการ เพื่อปิดหน้าต่าง Image Mapping</li> <li>ปรับปรุง</li> </ul>         | 15                     |                      |                                         |                                     |                               |                                        |                                    |                            |                                                               |                      |
| <ul> <li>รับปรุง</li> </ul>                                                                                                    |                        |                      |                                         | 12                                  |                               |                                        |                                    |                            |                                                               |                      |
| รน้ำต่าง Image Mapping (กรณี แทรกก่อน)<br>9) เมื่อระบุข้อมูลต่างๆ ครบถ้วนแล้วเลือก โลกลง เพื่อบันทึกข้อมูลรายละเอียดและภา<br>เข้าสู่ฐานข้อมูล หรือกดปุ่ม โรกเลิกรายการ เพื่อปิดหน้าต่าง Image Mapping<br>0 ปรับปรุง                                                           |                        |                      |                                         |                                     |                               |                                        |                                    |                            |                                                               |                      |
| รน้ำต่าง Image Mapping (กรณี แทรกก่อน)<br>9) เมื่อระบุข้อมูลต่างๆ ครบถ้วนแล้วเลือก เพื่อบันทึกข้อมูลรายละเอียดและภา<br>เข้าสู่ฐานข้อมูล หรือกดปุ่ม เมื่อแล้กรายการ เพื่อปิดหน้าต่าง Image Mapping<br>0 ปรับปรุง                                                               |                        |                      |                                         |                                     |                               |                                        |                                    |                            |                                                               |                      |
| หน้าต่าง Image Mapping (กรณี แทรกก่อน)<br>9) เมื่อระบุข้อมูลต่างๆ ครบถ้วนแล้วเลือก โด้ดกลง เพื่อบันทึกข้อมูลรายละเอียดและภาจ<br>เข้าสู่ฐานข้อมูล หรือกดปุ่ม โด้แล้กรายการ เพื่อปิดหน้าต่าง Image Mapping<br>O ปรับปรุง                                                        | TTA 1                  |                      |                                         | 1-1-1-1                             | -11-1                         | tt                                     |                                    |                            |                                                               |                      |
| หน้าต่าง Image Mapping (กรณี แทรกก่อน)<br>9) เมื่อระบุข้อมูลต่างๆ ครบถ้วนแล้วเลือก <b>โดยคลง</b> เพื่อบันทึกข้อมูลรายละเอียดและภา<br>เข้าสู่ฐานข้อมูล หรือกดปุ่ม <mark>รัยกเลิกรายการ</mark> เพื่อปิดหน้าต่าง Image Mapping<br>O ปรับปรุง                                     |                        |                      |                                         |                                     |                               |                                        |                                    |                            |                                                               |                      |
| หน้าต่าง Image Mapping (กรณี แทรกก่อน)<br>9) เมื่อระบุข้อมูลต่างๆ ครบถ้วนแล้วเลือก <b>คาลง</b> เพื่อบันทึกข้อมูลรายละเอียดและภา<br>เข้าสู่ฐานข้อมูล หรือกดปุ่ม <mark>รยกเลิกรายการ</mark> เพื่อปิดหน้าต่าง Image Mapping<br>O ปรับปรุง                                        |                        |                      |                                         |                                     |                               |                                        |                                    |                            |                                                               | 👌 ตกลง 🛛 🗶 ยกเลิกราย |
| 9) เมื่อระบุข้อมูลต่างๆ ครบถ้วนแล้วเลือก <b>โลย เพื่อบันทึกข้อมูลรายละเอียดและภา</b><br>เข้าสู่ฐานข้อมูล หรือกดปุ่ม <mark>Xยกเล้กรายการ</mark> เพื่อปิดหน้าต่าง Image Mapping<br>O ปรับปรุง                                                                                   |                        |                      |                                         |                                     | หน้าเ                         | ต่าง Ir                                | nage l                             | Mapping (กรณี              | แทรกก่อน)                                                     |                      |
| 9) เมื่อระบุข้อมูลต่างๆ ครบถ้วนแล้วเลือก <b>ครอง</b> เพื่อบันทึกข้อมูลรายละเอียดและภา<br>เข้าสู่ฐานข้อมูล หรือกดปุ่ม <mark>ระเกเล็กรายการ</mark> เพื่อปิดหน้าต่าง Image Mapping<br>O ปรับปรุง                                                                                 |                        |                      |                                         |                                     |                               |                                        |                                    |                            | а.                                                            |                      |
| เข้าสู่ฐานข้อมูล หรือกดปุ่ม <mark>เมื่อกล่ารายการ</mark> า เพื่อปิดหน้าต่าง Image Mapping<br>O ปรับปรุง                                                                                                    | 9)                     | เมื่อระบ             | ุข้อมูลต่า                              | เงๆ ค                               | รบถ้ว                         | นแล้ว                                  | เลือก                              | 🔘 ตกลง                     | 🛛 เพื่อบันทึกข้อมูลรา                                         | เยละเอียดและภาพลัก   |
| เข้าสู่ฐานข้อมูล หรือกดปุ่ม 🗠 แก่เอาขอกรายการ Image Mapping<br>O ปรับปรุง                                                                                                    |                        | a <i>y</i> .         | י יט<br>אי                              | ,<br>,                              |                               | V                                      |                                    |                            | Ψ<br>V                                                        |                      |
| O ปรับปรุง                                                                                                    |                        | เข้าสู่ฐา            | นข้อมูล เ                               | หรือก                               | ดปุ่ม                         | A 5                                    | เกเลกรา                            | <sup>มการ</sup> เพื่อปิดหน | เ้าต่าง Image Mapp                                            | ing                  |
| O ปรับปรุง                                                                                                    |                        |                      |                                         |                                     |                               |                                        |                                    |                            |                                                               |                      |
|                                                                                                    |                        |                      | ~                                       |                                     | ا چې به                       | اد م                                   |                                    |                            |                                                               |                      |
| •                                                                                                    |                        |                      | 0                                       | c.                                  | ႱჂႮႡ                          | าวั่ง                                  |                                    |                            |                                                               |                      |

แถบเครื่องมือปรับปรุง

ในส่วนของเมนูปรับปรุง จะทำหน้าที่เกี่ยวกับการลบข้อมูลภาพลักษณ์ ซึ่งสามารถลบเฉพาะ ภาพลักษณ์ หรือลบภาพลักษณ์พร้อมรายการ ตามแต่เงื่อนไขและรูปแบบของผู้ใช้ระบบ

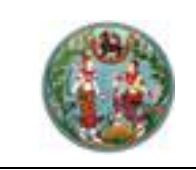

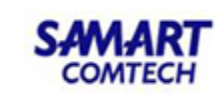

ลบภาพลักษณ์

ลบภาพลักษณ์ ( มีนพึงก์ชันงานสำหรับลบเฉพาะภาพลักษณ์ แต่ยังแสดง ชื่อรายการภาพลักษณ์ในส่วนของเมนู ซึ่งผู้ใช้ระบบสามารถเพิ่มหรือแก้ไขภาพลักษณ์ได้ตามรายละเอียดของ หน้าต่าง Image Mapping และเลือก Image Image Mapping และเลือก Image Image Mapping และเลือก Image Image Mapping และเลือก Image Image Ima

### <u>ตัวอย่าง</u> ลบภาพลักษณ์

การลบภาพลักษณ์ จะสามารถกระทำได้ก็ต่อเมื่อมีการเลือกรายการเอกสารสิทธิ (ตามหัวข้อ ค้นหาเอกสาร) และมีรายการภาพลักษณ์ประกอบ ได้แก่ หน้าเอกสารสิทธิ, แผนที่ใบต่อ, สารบัญจดทะเบียน และเอกสารสารบบ ต่างๆ แล้วโปรแกรมจะอนุญาตให้ผู้ใช้ระบบลบภาพลักษณ์ ทั้งนี้ขึ้นอยู่กับสิทธิการใช้งานของผู้เข้าใช้ระบบด้วย ซึ่งมี ลำดับและขั้นตอนดังต่อไปนี้

- 1) เลือกรายการเอกสารสิทธิที่ต้องการลบภาพลักษณ์
- 2) เลือกภาพลักษณ์ที่ต้องการลบ โดยใช้เมาส์คลิ๊กในรายการภาพลักษณ์ในส่วนของทรีเมนู
- ไปที่เมนู "ปรับปรุง" และเลือกเมนูย่อย "ลบภาพลักษณ์"
- แสดงหน้าต่างยืนยันการลบภาพลักษณ์ "ต้องการยืนยันลบภาพลักษณ์ใช่หรือไม่" และกดปุ่ม "Yes" เพื่อยืนยันการลบภาพลักษณ์ หรือกดปุ่ม "No" เพื่อออกจากหน้าต่างยืนยันการลบภาพลักษณ์

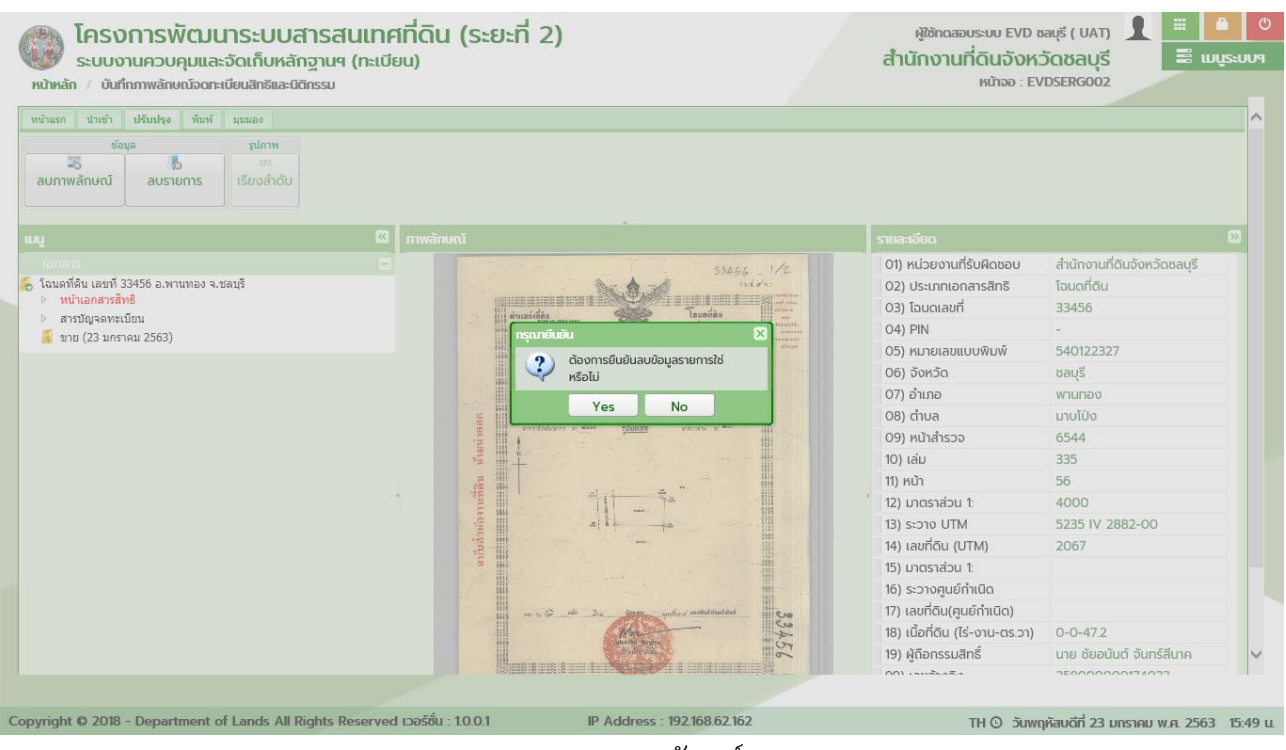

การลบภาพลักษณ์

5) แสดงรายการและไม่มีภาพลักษณ์ประกอบ

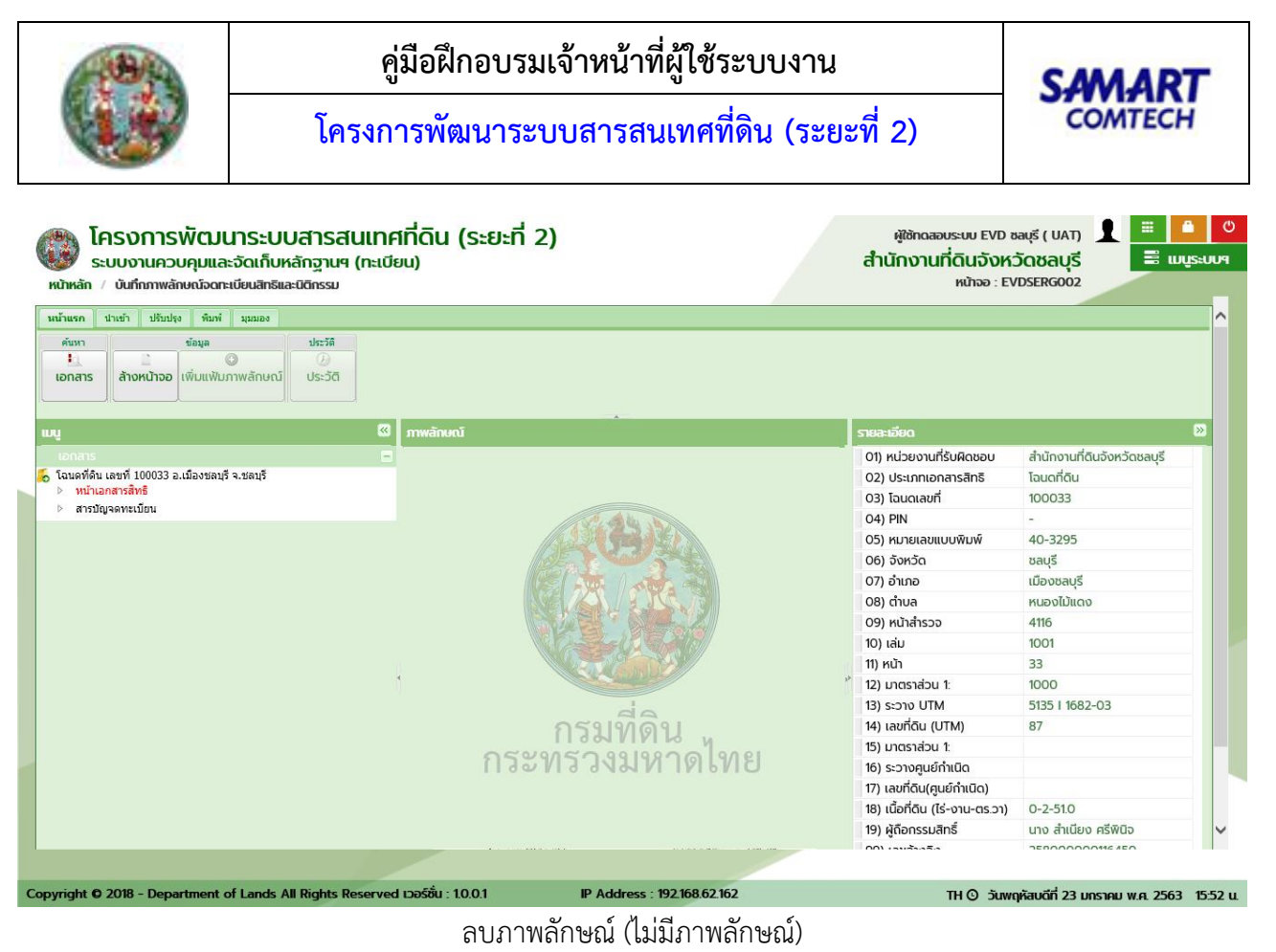

b

ลบรายการ ( ) เป็นฟังก์ชันงานสำหรับลบรายการและภาพลักษณ์ออกจาก

ระบบ ในกรณีที่รายการและภาพลักษณ์ไม่ถูกต้อง

### <u>ตัวอย่าง</u> ลบรายการ

การลบรายการ จะสามารถกระทำได้ก็ต่อเมื่อมีการเลือกรายการเอกสารสิทธิ (ตามหัวข้อ ค้นหาเอกสาร) และ มีรายการภาพลักษณ์ประกอบ ได้แก่ หน้าเอกสารสิทธิ, แผนที่ใบต่อ, สารบัญจดทะเบียน และเอกสารสารบบต่างๆ แล้วโปรแกรมจะอนุญาตให้ผู้ใช้ระบบลบรายการ ทั้งนี้ขึ้นอยู่กับสิทธิการใช้งานของผู้เข้าใช้ระบบด้วย ซึ่งมีลำดับและ ขั้นตอนดังต่อไปนี้

- 1) เลือกรายการเอกสารสิทธิที่ต้องการลบรายการ
- 2) เลือกภาพลักษณ์ที่ต้องการลบ โดยใช้เมาส์คลิ๊กในรายการภาพลักษณ์ในส่วนของทรีเมนู
- ไปที่เมนู "ปรับปรุง" และเลือกเมนูย่อย "ลบรายการ"
- แสดงหน้าต่างยืนยันการลบรายการ "ด้องการยืนยันลบข้อมูลรายการใช่หรือไม่" และกดปุ่ม "Yes" เพื่อยืนยันการลบรายการ หรือกดปุ่ม "No" เพื่อออกจากหน้าต่างยืนยันการลบรายการ

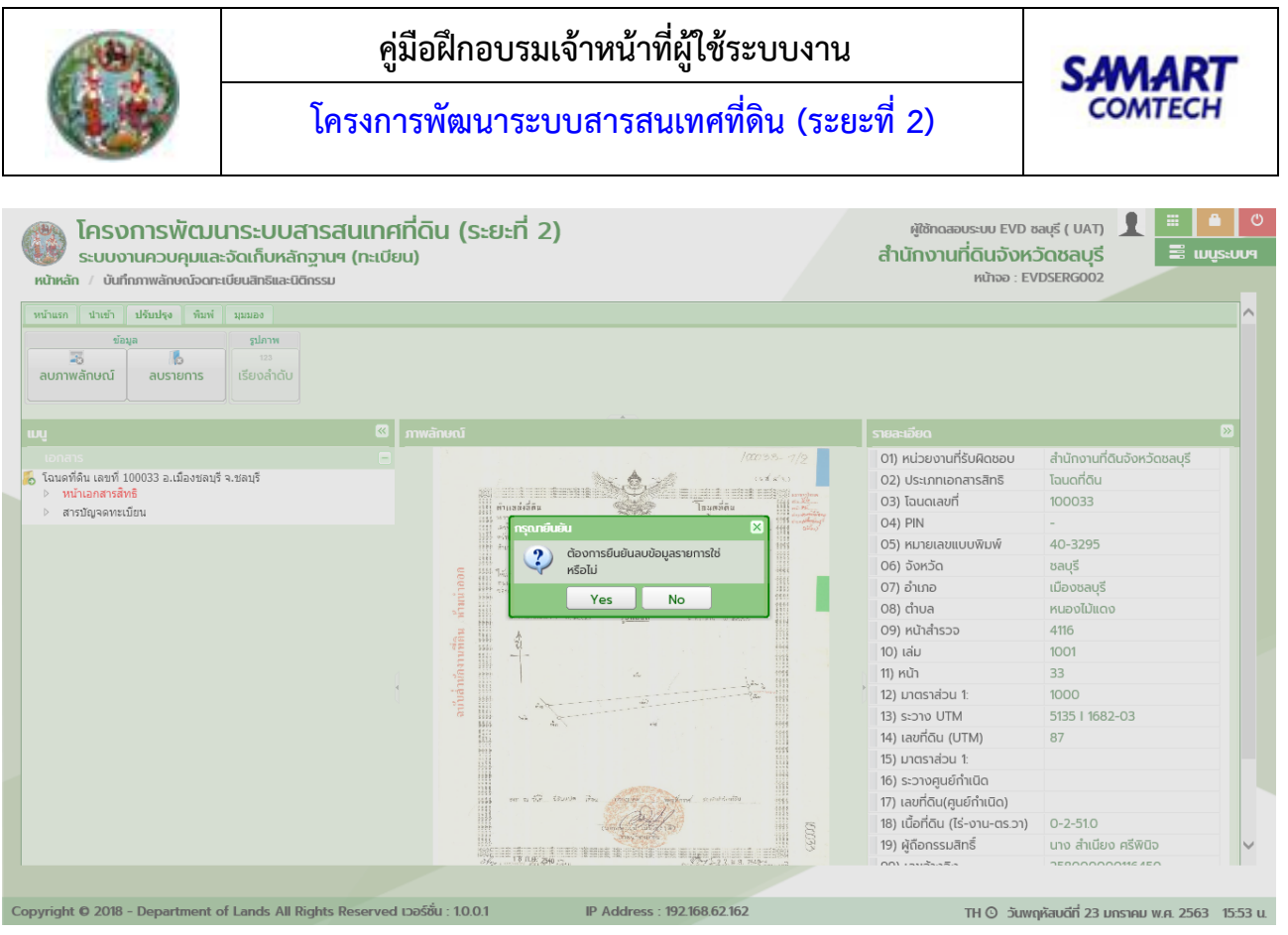

ลบรายการ

### 5) ไม่มีรายการและภาพลักษณ์

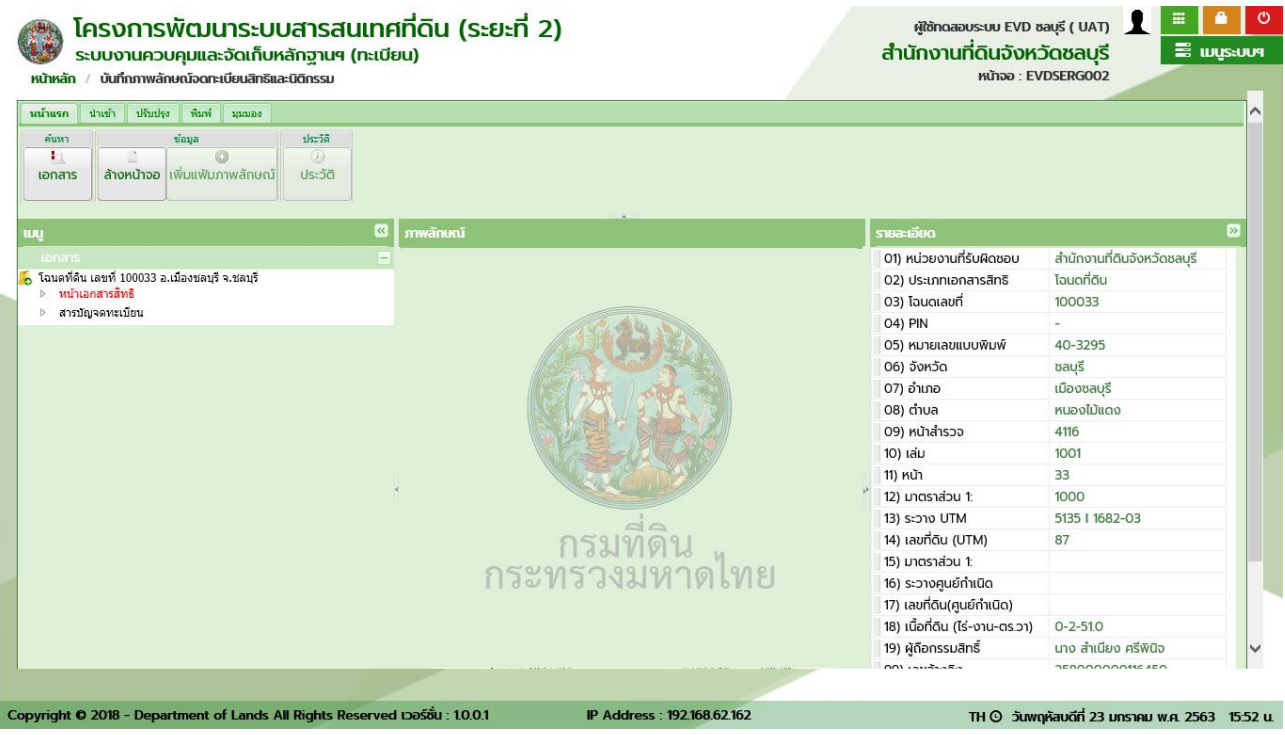

### ลบรายการ (ไม่มีรายการและภาพลักษณ์)

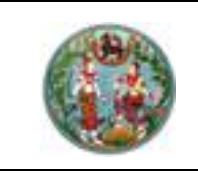

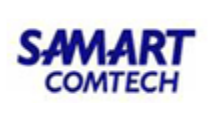

0 พิมพ์

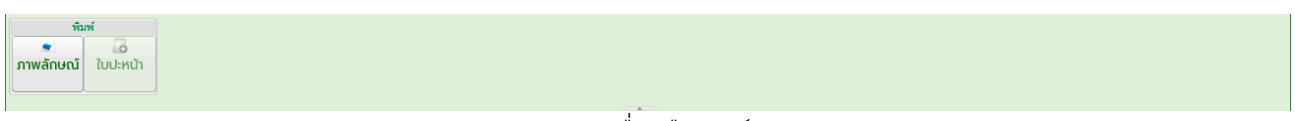

แถบเครื่องมือพิมพ์

ในส่วนของเมนูพิมพ์ จะทำหน้าที่เกี่ยวกับการพิมพ์ภาพลักษณ์, ใบปะหน้า, และบาร์โค้ดแบบ Code128, Data Matrix และ QR Code ของรายการเอกสารสิทธิและทะเบียนที่ดินที่ต้องการ

ภาพลักษณ์

ภาพลักษณ์ (\_\_\_\_\_) เป็นฟังก์ชันงานสำหรับพิมพ์ภาพลักษณ์ของหน้าเอกสารสิทธิ,

แผนที่ใบต่อ, สารบัญจดทะเบียน และสารบบต่างๆ ซึ่งผู้ใช้ระบบสามารถเลือกพิมพ์ภาพลักษณ์เองได้

### <u>ตัวอย่าง</u> พิมพ์ภาพลักษณ์

การพิมพ์ภาพลักษณ์ จะสามารถกระทำได้ก็ต่อเมื่อมีการเลือกรายการเอกสารสิทธิ (ตามหัวข้อ ค้นหา เอกสาร) และมีรายการภาพลักษณ์ประกอบ ได้แก่ หน้าเอกสารสิทธิ, แผนที่ใบต่อ, สารบัญจดทะเบียน และเอกสาร สารบบต่างๆ ซึ่งมีลำดับและขั้นตอนดังต่อไปนี้

- 1) เลือกรายการเอกสารสิทธิที่ต้องการพิมพ์ภาพลักษณ์
- 2) เลือกแฟ้มภาพลักษณ์ประเภทการจดทะเบียนสิทธิและนิติกรรม ที่ต้องการพิมพ์ภาพลักษณ์
- ไปที่เมนู "พิมพ์" และเลือกเมนูย่อย "ภาพลักษณ์"
- แสดงหน้าต่างพิมพ์ภาพลักษณ์ ซึ่งจะแสดงรายการภาพลักษณ์ในส่วนของหน้าเอกสารสิทธิ, แผนที่ใบต่อ (ถ้ามี), สารบัญจดทะเบียน และสารบบของการจดทะเบียนสิทธิและนิติกรรม ในขั้นตอนนี้ผู้ใช้ระบบ จะต้องเลือก III หน้ารายการเอกสารที่ต้องการพิมพ์ ซึ่งสามารถเลือกพิมพ์ได้มากกว่าหนึ่งรายการ ภาพลักษณ์
- 5) เมื่อเลือกรายการที่ต้องการพิมพ์ตามข้อ 4) เรียบร้อยแล้ว กดปุ่ม พิมพ์เอกสาร ภาพลักษณ์ออกทางอุปกรณ์ต่อพ่วงเครื่องพิมพ์ หรือกดปุ่ม XOAKUTCINO เพื่อออกจาก หน้าต่างพิมพ์ภาพลักษณ์

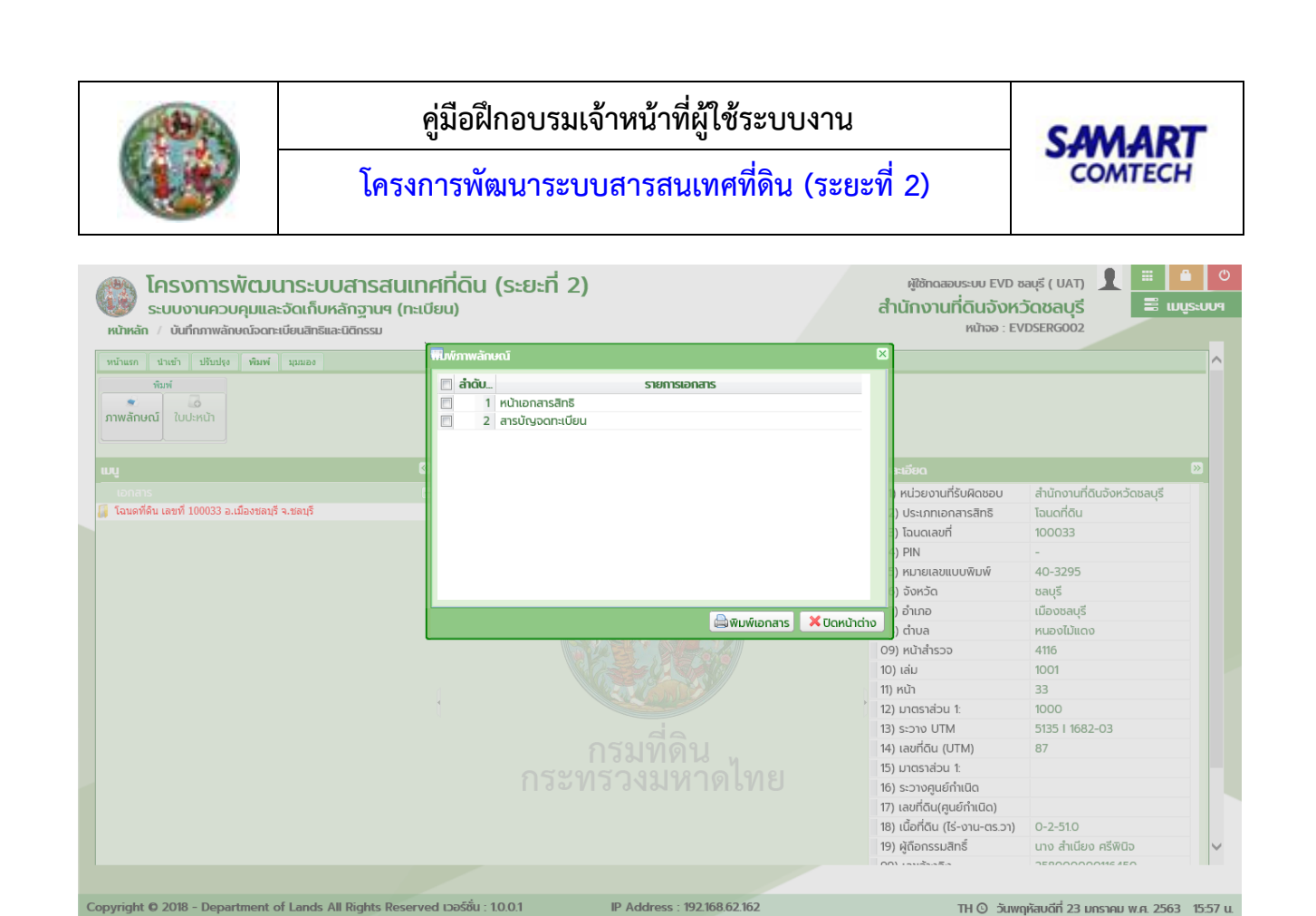

#### IP Address : 192.168.62.162 พิมพ์ภาพลักษณ์

- 6) แสดงหน้าต่างรายละเอียดเครื่องพิมพ์
- 7) กดปุ่ม "OK" เพื่อพิมพ์เอกสารภาพลักษณ์ออกทางอุปกรณ์ต่อพ่วงเครื่องพิมพ์ หรือกดปุ่ม "Cancel" เพื่อยกเลิกการพิมพ์เอกสารภาพลักษณ์

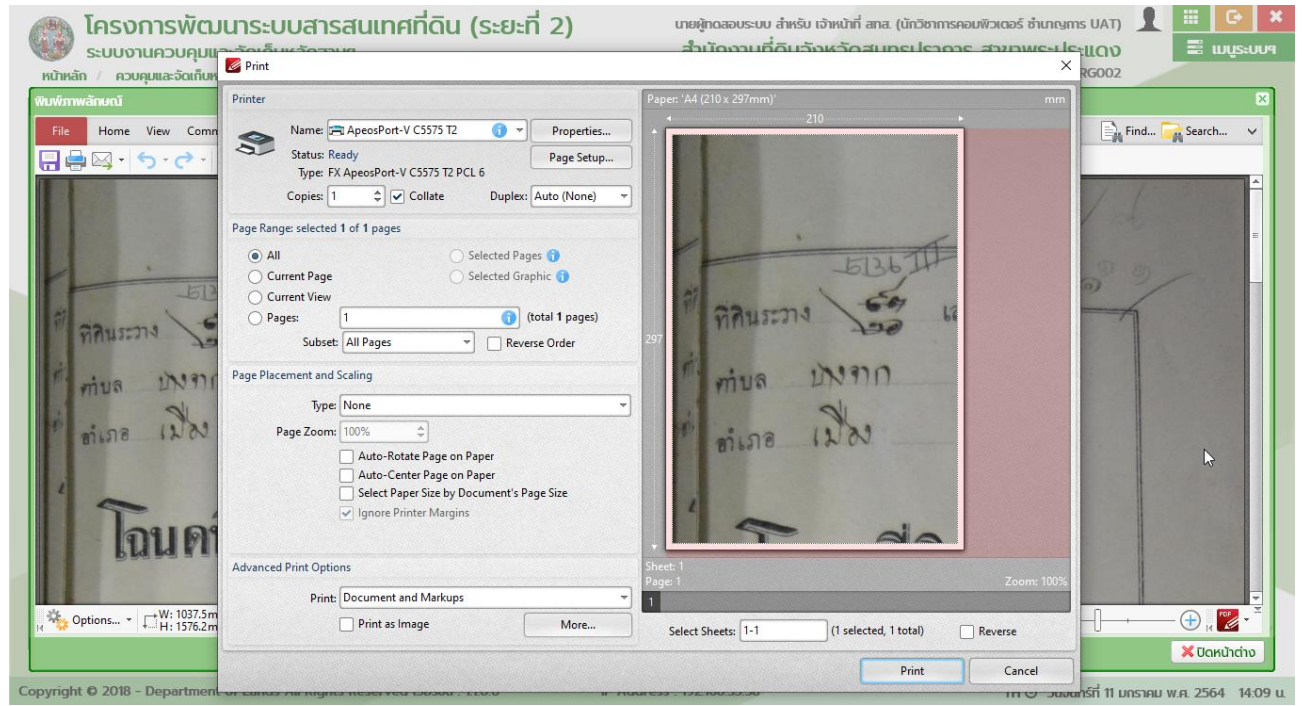

หน้าต่างรายละเอียดเครื่องพิมพ์

TH 🗿 วันพฤหัสบดีที่ 23 มกราคม พ.ศ. 2563 15:57 น.

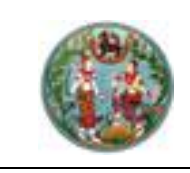

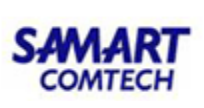

ใบปะหน้า

ใบปะหน้า ( 1000) เป็นฟังก์ชันงานสำหรับพิมพ์ใบสรุปการนำเข้าภาพลักษณ์ตาม รายการจดทะเบียนสิทธิและนิติกรรม ประกอบด้วย รายละเอียดของทะเบียนที่ดิน, รายการนำเข้าภาพลักษณ์ และ ส่วนสำหรับเจ้าหน้าที่ที่เกี่ยวข้องลงชื่อในการตรวจสอบความถูกต้องในการนำเข้าภาพลักษณ์ ซึ่งเอกสารใบปะหน้านี้ จะพิมพ์เพื่อเป็นใบปะหน้าในการจัดเก็บเอกสารในแฟ้มสารบบของสำนักงานที่ดิน

### <u>ตัวอย่าง</u> ใบปะหน้า

การพิมพ์ใบปะหน้า จะสามารถกระทำได้ก็ต่อเมื่อมีการเลือกรายการเอกสารสิทธิ (ตามหัวข้อ ค้นหาเอกสาร) และมีรายการแฟ้มภาพลักษณ์ประเภทการจดทะเบียนสิทธิและนิติกรรม ซึ่งมีลำดับและขั้นตอนดังต่อไปนี้

- 1) เลือกรายการเอกสารสิทธิที่ต้องการพิมพ์ภาพลักษณ์
- 2) เลือกแฟ้มภาพลักษณ์ประเภทการจดทะเบียนสิทธิและนิติกรรม ที่ต้องการพิมพ์ภาพลักษณ์
- ไปที่เมนู "พิมพ์" และเลือกเมนูย่อย "ใบปะหน้า"

| ใบปะหน้า |              |                |         |          |                             |                                          |                      |                       |                  |                |                  |                             |                     |                    |     |              |      |              | ×   |
|----------|--------------|----------------|---------|----------|-----------------------------|------------------------------------------|----------------------|-----------------------|------------------|----------------|------------------|-----------------------------|---------------------|--------------------|-----|--------------|------|--------------|-----|
| File     | Home         | View           | Comment | Protect  | Form                        | Organize                                 | Convert              | Share                 | Review           | Bookmarks      | Help             |                             |                     |                    |     |              | Find | Carch        | ~   |
| -        | <b>⊳</b> , - | <del>ن د</del> |         | <b>→</b> |                             |                                          |                      |                       |                  |                |                  |                             |                     |                    |     |              |      |              |     |
|          |              |                |         |          |                             |                                          |                      |                       |                  |                |                  |                             |                     | หน้                | n 1 |              |      |              | *   |
|          |              |                |         |          |                             |                                          |                      |                       |                  | สรุปรายกา      | นำเข้าภาพล่      | ์กษณ์                       |                     |                    |     |              |      |              | =   |
|          |              |                |         |          | ประเภท<br>ระวาง             | แอกสารสิทธิ<br>5136                      | โฉนด<br>5 III 8004-0 | ที่ดิน<br>5           | ເລຫາ             | ได้น 7         | โฉนดที่ดี<br>หน่ | ัน เลขที่ 20<br>กลำรวจ 4409 | ເລນ                 | 0 หนา<br>หมู่ที่   | 20  |              |      |              |     |
|          |              |                |         |          | ตำบล<br>ประเภท<br>วันที่นำเ | สำโรงฝังใด<br>เจดทะเบียน<br>เข้าภาพลักษล | ที่ แบ่งก<br>นี้ 11  | รรมสิทธิ์ร<br>/06/256 | อำเภ<br>เวม<br>3 | เอ เมือง       | สมุทรปราการ      | จังหวัด<br>วันที่จดห        | สมุทรปรา<br>ทะเบียน | าการ<br>15/08/2557 |     |              |      |              |     |
|          |              |                |         |          | ลำด้า                       | U                                        |                      |                       |                  |                | สารบบ            |                             |                     |                    |     |              |      |              |     |
|          |              |                |         |          | 1                           | บันทึกข้อ                                | ดวาม หน้า            | 1                     |                  |                |                  |                             |                     |                    |     |              |      |              |     |
|          |              |                |         |          | 2                           | (ท.ศ. 45)                                | ) รายงานขอ           | แก้จำนวเ              | เทื่ดินและเ      | ขตข้างเคียงเฉพ | าะแปลง หน้า 1    |                             |                     |                    |     |              |      |              |     |
|          |              |                |         |          | 3                           | (ท.ศ. 16)                                | ) บันทีกถ้อย         | คำแก้ไขรู             | ปแผนที่ เนื่     | อที่ หน้า 1    |                  |                             |                     |                    |     |              |      |              |     |
|          |              |                |         |          | 4                           | (ท.ด. 1)                                 | คำขอจดทะเ            | เบียนสิทธิ            | และนิติกรร       | มและการสอบเ    | เวนสิทธิในที่ดิน | <u>ประเภท แบ่งกรรม</u>      | มสิทธิ์รวม หน่      | น้ำ 1              |     |              |      |              |     |
|          |              |                |         |          |                             |                                          |                      |                       |                  |                |                  |                             |                     |                    |     |              |      |              |     |
|          |              | . W. 7         | 00.0    | ×.       |                             |                                          |                      |                       |                  |                |                  |                             |                     |                    |     |              | 0    |              | v   |
| H 🦓 Op   | tions *      |                | 297.0mm | Ŷ        |                             |                                          |                      |                       | K                |                | 1/1 >> (         | •) (                        |                     |                    |     | <del>-</del> |      | - 🕀 🛛 🔽 -    | r 1 |
|          |              |                |         |          |                             |                                          |                      |                       |                  |                |                  |                             |                     |                    |     |              |      | 🗙 ປົດหน้าต่า | טו  |

พิมพ์ใบปะหน้า

- 4) แสดงหน้าต่างแสดงผลใบปะหน้า
- - 5.1) กำหนดและเลือกอุปกรณ์ต่อพ่วงเครื่องพิมพ์
  - 5.2) กดปุ่ม "OK" เพื่อพิมพ์ใบปะหน้าออกทางเครื่องพิมพ์ หรือเลือก "Cancel" เพื่อยกเลิกการพิมพ์ ใบปะหน้า
- 6) กรณี บันทึกใบปะหน้าเป็น .PDF เลือก 😇 ในส่วนของแถบเครื่องมือ โปรแกรมจะแสดงหน้าต่าง รายละเอียดการบันทึกเป็น .PDF โดยที่

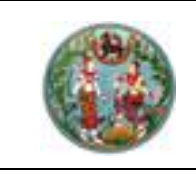

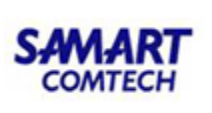

6.1) ระบุชื่อเอกสาร

6.2) กดปุ่ม "**OK**" เพื่อบันทึกใบปะหน้าเป็น .PDF หรือเลือก "**Cancel**" เพื่อยกเลิกการบันทึกใบปะ หน้าเป็น .PDF

7) และกดปุ่ม 🛛 🎽 ปิดหน้าต่าง เพื่อออกจากหน้าต่างแสดงใบปะหน้า

|                       |            |                 |                 | หม้า  | 1           |
|-----------------------|------------|-----------------|-----------------|-------|-------------|
|                       | สรุปรายการ | นำเข้าภาพลักษณ์ |                 |       |             |
| ประเภทเอกสารสิทธิ     |            |                 |                 | - 4   |             |
| ค้ามอ                 | ค้าเกต     |                 | จังหวัด         | หมูที |             |
| ประเภทจดทะเบียน       |            |                 | วันที่จดทะเบียน |       |             |
| วันที่นำเข้าภาพลักษณ์ |            |                 |                 |       |             |
| ถ้าตับ                |            | ສຳກັບນ          |                 |       |             |
|                       |            |                 |                 |       |             |
|                       |            |                 |                 |       |             |
|                       |            |                 |                 |       |             |
|                       |            |                 |                 |       |             |
|                       |            |                 |                 |       |             |
|                       |            |                 |                 |       |             |
|                       |            |                 |                 |       |             |
|                       |            |                 |                 |       |             |
|                       |            |                 |                 |       |             |
|                       |            |                 |                 |       |             |
|                       |            |                 |                 |       |             |
|                       |            |                 |                 |       |             |
|                       |            |                 |                 |       |             |
|                       |            |                 |                 |       |             |
|                       |            |                 |                 |       |             |
|                       |            |                 |                 |       |             |
|                       |            |                 |                 |       |             |
|                       |            |                 |                 |       |             |
|                       |            |                 |                 |       |             |
|                       |            |                 |                 |       |             |
| NUTELINA              |            |                 |                 |       |             |
|                       |            |                 |                 |       |             |
|                       |            |                 |                 |       |             |
| ฉู้นำเขาการตักษณ์     |            | สรมสุวม         | ີ ພິດນ 🗌 ລິນໆ.  |       |             |
| (                     | )          | PCCM3           |                 |       |             |
| รับที่/               | /          | (<br>ວັນກໍ      | ł               | )     |             |
|                       |            |                 |                 |       | EVERSIMGOOD |
|                       |            |                 |                 |       |             |

หน้าต่างแสดงใบปะหน้า

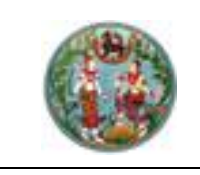

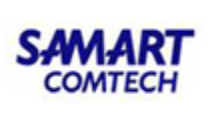

O มุมมอง

แถบเครื่องมือมุมมอง

ในส่วนของเมนูมุมมอง จะทำหน้าที่เกี่ยวกับการแสดงภาพลักษณ์ ประกอบด้วย ขยายขนาด, ย่อ ขนาด, 100% และเต็มหน้าจอ ทั้งนี้เพื่ออำนวยความสะดวกในการแสดงภาพลักษณ์ให้เหมาะสมกับการใช้งานของผู้ใช้ ระบบ

 ขยายขนาด (<sup>ขยายขนาด</sup>) เป็นฟังก์ชันงานสำหรับแสดงภาพลักษณ์แบบขยาย ซึ่งสามารถขยาย ภาพลักษณ์ได้เป็น 5 ระดับ ตามความเหมาะสมของผู้ใช้ระบบ

### <u>ตัวอย่าง</u> ขยายขนาด

การแสดงภาพลักษณ์แบบขยายขนาด จะสามารถกระทำได้ก็ต่อเมื่อมีการเลือกรายการเอกสารสิทธิ (ตาม หัวข้อ ค้นหาเอกสาร) และเลือกแสดงภาพลักษณ์ในส่วนของภาพลักษณ์แล้ว ซึ่งมีลำดับและขั้นตอนดังต่อไปนี้

1) เลือกรายการเอกสารสิทธิที่ต้องการแสดงภาพลักษณ์

0

- 2) เลือกแสดงภาพลักษณ์
- ไปที่เมนู "มุมมอง" และเลือกเมนูย่อย "ขยายขนาด"
- 4) แสดงภาพลักษณ์ขยายขนาดตามระดับการขยายในส่วนของ ภาพลักษณ์

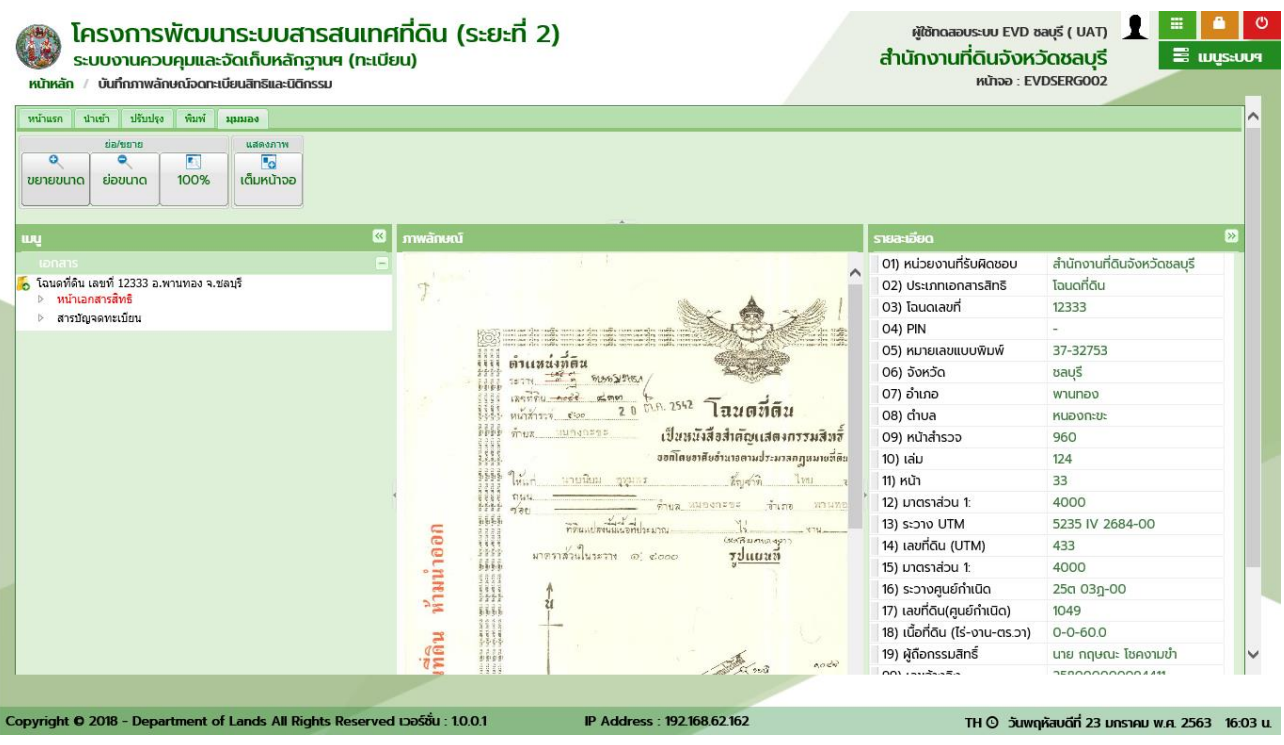

มุมมองแบบ ขยายขนาด

หน้าที่ 60
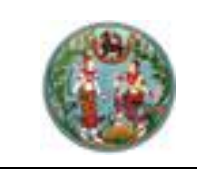

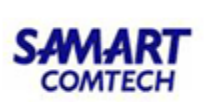

ุ ย่อขนาด

 ย่อขนาด (มีมีมี) เป็นฟังก์ชันงานสำหรับแสดงภาพลักษณ์แบบย่อ ซึ่งสามารถย่อขนาด ภาพลักษณ์ลงได้เป็น 5 ระดับ ตามความเหมาะสมของผู้ใช้ระบบ

#### <u>ตัวอย่าง</u> ย่อขนาด

การแสดงภาพลักษณ์แบบย่อขนาด จะสามารถกระทำได้ก็ต่อเมื่อมีการเลือกรายการเอกสารสิทธิ (ตามหัวข้อ ค้นหาเอกสาร) และเลือกแสดงภาพลักษณ์ในส่วนของภาพลักษณ์แล้ว ซึ่งมีลำดับและขั้นตอนดังต่อไปนี้

- 1) เลือกรายการเอกสารสิทธิที่ต้องการแสดงภาพลักษณ์
- 2) เลือกแสดงภาพลักษณ์
- 3) ไปที่เมนู **มุมมอง** และเลือกเมนูย่อย **ย่อขนาด**
- 4) แสดงภาพลักษณ์ย่อขนาดตามระดับการย่อขนาดในส่วนของ ภาพลักษณ์

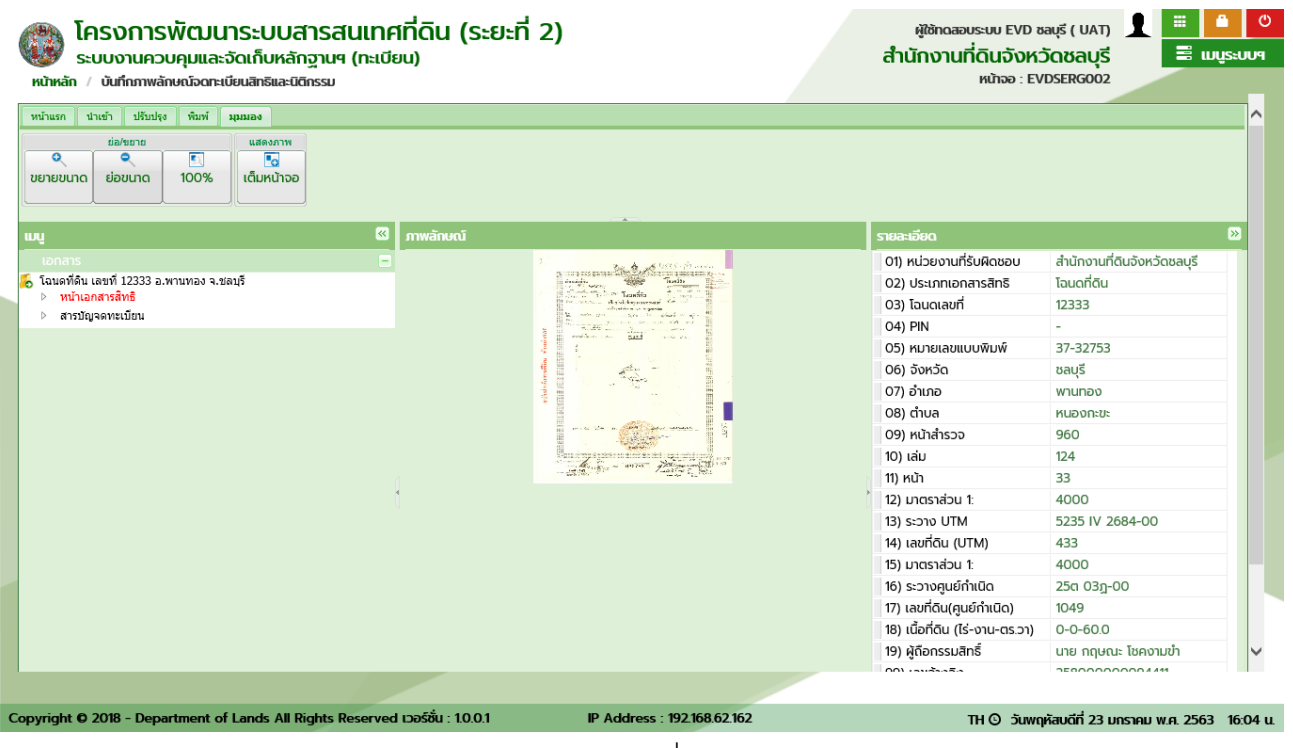

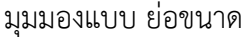

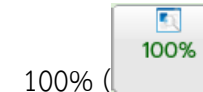

) เป็นฟังก์ชันงานสำหรับแสดงภาพลักษณ์เท่าขนาดปกติในตอนเริ่มต้น

และฟังก์ชันงานนี้สามารถใช้งานได้เมื่อมีการเลือก ขยายขนาด หรือ ย่อขนาด แล้วต้องการแสดงภาพลักษณ์เท่าขนาด ปกติในตอนเริ่มต้น

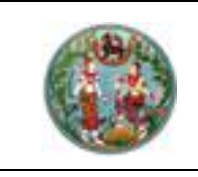

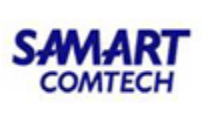

### <u>ตัวอย่าง</u> 100%

การแสดงภาพลักษณ์เท่าขนาดปกติในตอนเริ่มต้น จะสามารถกระทำได้ก็ต่อเมื่อมีการเลือกรายการเอกสาร สิทธิ (ตามหัวข้อ ค้นหาเอกสาร) และเลือกแสดงภาพลักษณ์ในส่วนของภาพลักษณ์แล้ว ซึ่งมีลำดับและขั้นตอน ดังต่อไปนี้

- 1) เลือกรายการเอกสารสิทธิที่ต้องการแสดงภาพลักษณ์
- เลือกแสดงภาพลักษณ์ และเลือกแสดงภาพลักษณ์แบบ "ขยายขนาด" หรือ "ย่อขนาด" แล้วจะเห็นว่า เมนูย่อย "100%" เปิดให้สามารถเลือกทำงานได้
- ไปที่เมนู "มุมมอง" และเลือกเมนูย่อย "100%"
- 4) แสดงภาพลักษณ์เท่าขนาดปกติในตอนเริ่มต้น

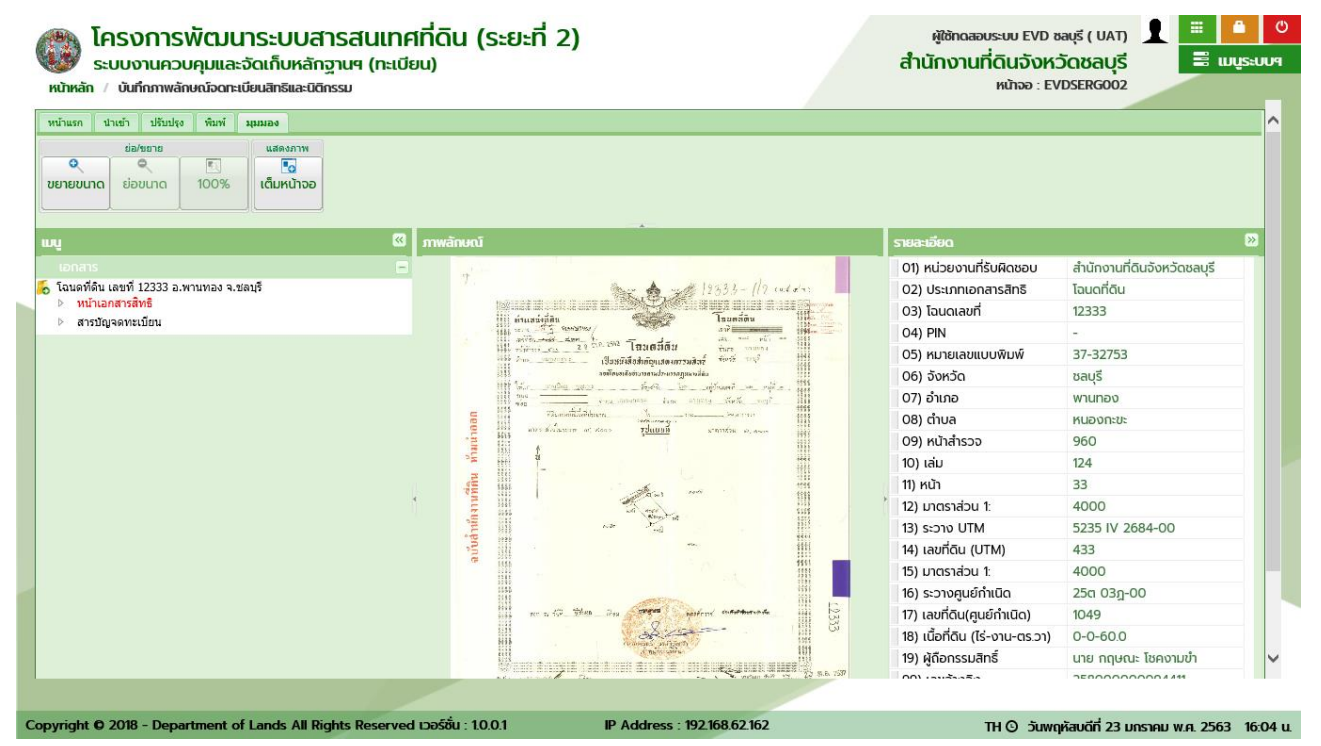

มุมมองแบบ 100%

 เต็มหน้าจอ (บั้มหน้าจอ) เป็นฟังก์ชันงานสำหรับแสดงภาพลักษณ์ขนาดเต็มหน้าจอการใช้ งาน ทั้งนี้เพื่ออำนวยความสะดวกในแสดงรายละเอียดที่มีความคมชัดของภาพลักษณ์ นอกจากนี้ ยังสามารถพิมพ์ เอกสารภาพลักษณ์จากฟังก์ชันงานนี้ได้ด้วย

## <u>ตัวอย่าง</u> เต็มหน้าจอ

การแสดงภาพลักษณ์เต็มหน้าจอ จะสามารถกระทำได้ก็ต่อเมื่อมีการเลือกรายการเอกสารสิทธิ (ตามหัวข้อ ค้นหาเอกสาร) และเลือกแสดงภาพลักษณ์ในส่วนของภาพลักษณ์แล้ว ซึ่งมีลำดับและขั้นตอนดังต่อไปนี้

1) เลือกรายการเอกสารสิทธิที่ต้องการแสดงภาพลักษณ์

•0

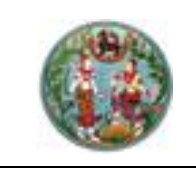

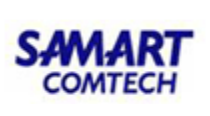

- 2) เลือกแสดงภาพลักษณ์
- ไปที่เมนู "มุมมอง" และเลือกเมนูย่อย "เต็มหน้าจอ"

| 🙈 โครงการพัฒนาระบบสารสนเทศที่ดิน (ระยะที่ 2)                                                           | ผู้ใช้ทดสอบระบบ EVD ชลบุรี ( UAT) 👤                                                                                                    | © <b>≙</b> ©     |
|----------------------------------------------------------------------------------------------------|----------------------------------------------------------------------------------------------------|------------------|
| 1233.3.       พัทธารรรฐาน     1233.3.       เกิดของการรรฐาน     1.1.1.1.1.1.1.1.1.1.1.1.1.1.1.1.1.1.1. | 1/2 (ч.л. « (ч.л.)<br>транично избал потер закарани<br>транично избал потер закарани<br>транично избал потер закарани<br>потер закарани избал потер закарани<br>потер закарани избал потер закарани<br>потер закарани избал потер закарани<br>потер закарани избал потер закарани<br>потер закарани избал потер закарани<br>потер закарани избал потер закарани<br>потер закарани избал потер закарани<br>потер закарани избал потер закарани<br>потер закарани избал потер закарани<br>потер закарани избал потер закарани<br>потер закарани избал потер закарани избал<br>потер закарани избал потер закарани избал потер закарани<br>потер закарани избал потер закарани избал потер закарани<br>потер закарани избал потер закарани избал потер закарани и | s<br>Contunction |
| Copyright © 2018 - Department of Lands All Rights Reserved ເວລີຣັ້ນ : 10.0.1 IP Address : 192168.62162 | TH 🗿 วันพฤหัสบดีที่ 23 มกราคม พ.ศ                                                                                                    | . 2563 16:05 u.  |
| มุมมองแบบ เต็มหน้าจอ                                                                                   |                                                                                                    |                  |

- 4) แสดงหน้าต่างแสดงภาพลักษณ์เต็มหน้าจอ
- กรณี ต้องการพิมพ์ภาพลักษณ์ สามารถกดปุ่ม अยังแอกลาร เพื่อพิมพ์ภาพลักษณ์ออกทางอุปกรณ์ต่อ พ่วงเครื่องพิมพ์ หรือกดปุ่ม
   มารถกดปุ่ม
- 6) กรณี พิมพ์ภาพลักษณ์ โปรแกรมจะแสดงหน้าต่างรายละเอียดเครื่องพิมพ์ โดยที่
  - 6.1) เลือกเครื่องพิมพ์ที่ต้องการพิมพ์ภาพลักษณ์

6.2) กดปุ่ม "OK" เพื่อพิมพ์ภาพลักษณ์ออกทางอุปกรณ์ต่อพ่วงเครื่องพิมพ์ หรือเลือก "Cancel" เพื่อ ยกเลิกและออกจากหน้าต่างรายละเอียดเครื่องพิมพ์

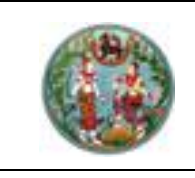

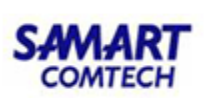

1.3.1.2.2 เมนู (ทรีวิว)

ในส่วนของเมนู (ทรีวิว) จะเป็นฟังก์ชันการแสดงรายการของเอกสารสิทธิหรือทะเบียนที่ดิน พร้อม กับรายการภาพลักษณ์ประเภทต่างๆ ที่เป็นส่วนประกอบของเอกสารสิทธิหรือทะเบียนที่ดิน ซึ่งโดยทั่วไปประกอบด้วย หน้าเอกสารสิทธิ, แผนที่ใบต่อ, สารบัญจดทะเบียน, รายการจดทะเบียนสิทธิและนิติกรรม และรายการสารบบที่เป็น ส่วนประกอบของรายการจดทะเบียนสิทธิและนิติกรรม

อนึ่ง ในการแสดงรายการของเมนู (ทรีวิว) สามารถแสดงได้สองรูปแบบ ซึ่งได้แก่ แสดงรายการตาม รายการเอกสารสิทธิหรือทะเบียนที่ดิน และแสดงรายการตามลำดับที่รับเรื่อง

แสดงรายการตามรายการเอกสารสิทธิหรือทะเบียนที่ดิน

สำหรับการแสดงรายการเมนู (ทรีวิว) ตามรายการเอกสารสิทธิหรือทะเบียนที่ดินนั้น ใน รายละเอียดของเมนูจะประกอบด้วย Node ที่เป็นรายละเอียดจำเพาะของเอกสารสิทธิหรือทะเบียนที่ดิน และภายใต้ Node ก็จะประกอบด้วยรายการภาพลักษณ์ของเอกสารสิทธิหรือทะเบียนที่ดิน ซึ่งในรายละเอียดก็อาจจะ ประกอบด้วย Node ของประเภทจดทะเบียนสิทธิและนิติกรรมของรายการเอกสารสิทธิหรือทะเบียนที่ดินนั้นๆ ได้ ด้วย ดังรายละเอียดและตัวอย่างต่อไปนี้

## <u>ตัวอย่าง</u> เมนู (ทรีวิว) แสดงรายการเอกสารสิทธิหรือทะเบียนที่ดิน 1 รายการ

จากกระบวนการค้นหาและเลือกรายการเอกสารสิทธิหรือทะเบียนที่ดิน (ตามหัวข้อ ค้นหาเอกสาร) และเลือก รายการเอกสารสิทธิหรือทะเบียนที่ดิน 1 รายการ

- 1) แสดง Node รายละเอียดจำเพาะของเอกสารสิทธิหรือทะเบียนที่ดิน
- 2) แสดงรายการภาพลักษณ์ หน้าเอกสารสิทธิ, แผนที่ใบต่อ (ถ้ามี) และสารบัญจดทะเบียน
- 3) แสดง Node ประเภทจดทะเบียนสิทธิและนิติกรรมของรายการเอกสารสิทธิหรือทะเบียนที่ดิน
- 4) แสดงรายการภาพลักษณ์ของสารบบ

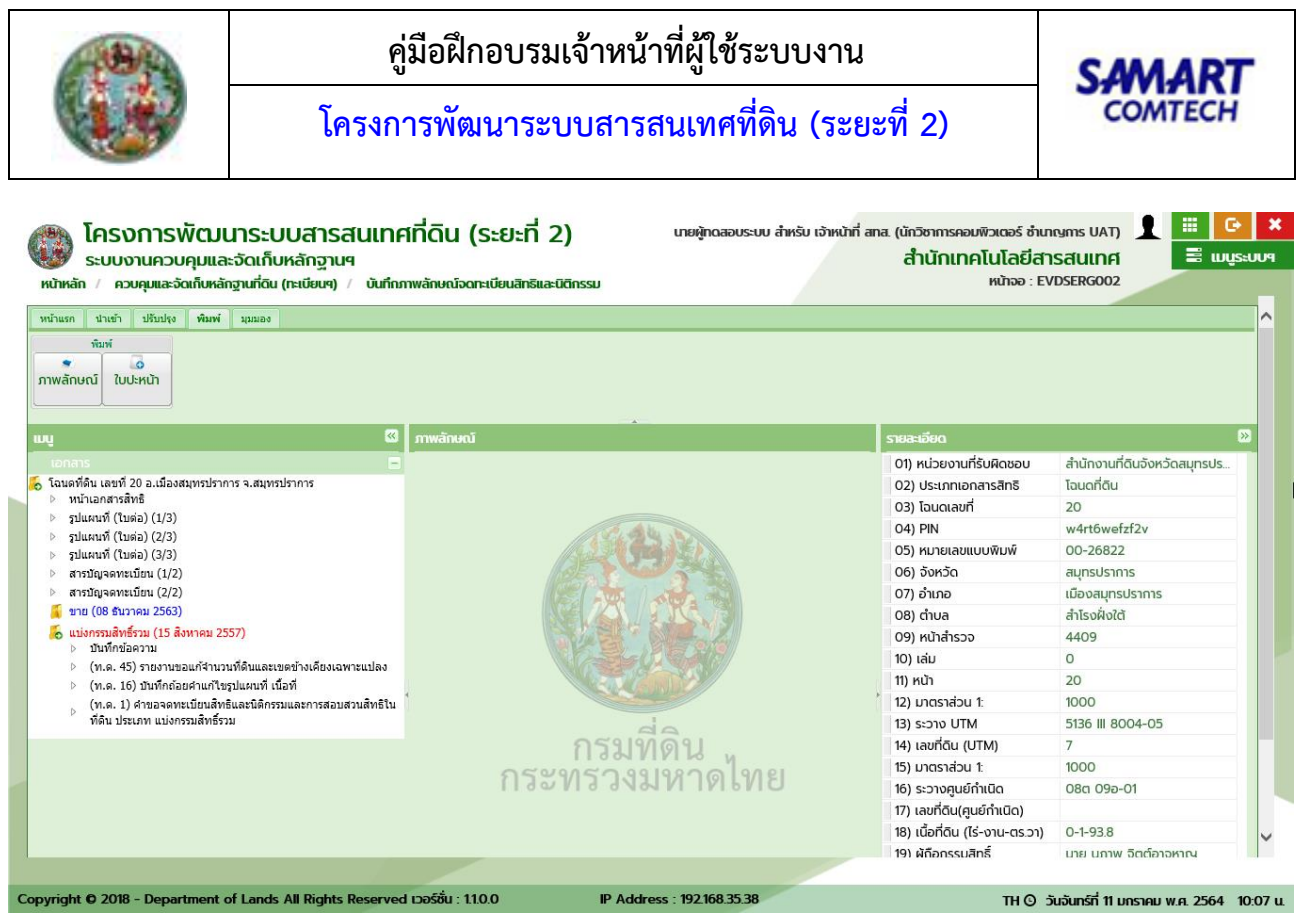

เมนู (ทรีวิว) แสดงรายการเอกสารสิทธิหรือทะเบียนที่ดิน 1 รายการ

<u>ตัวอย่าง</u> เมนู (ทรีวิว) แสดงรายการเอกสารสิทธิหรือทะเบียนที่ดินมากกว่า 1 รายการ

จากกระบวนการค้นหาและเลือกรายการเอกสารสิทธิหรือทะเบียนที่ดิน (ตามหัวข้อ ค้นหาเอกสาร) และเลือก รายการเอกสารสิทธิหรือทะเบียนที่ดินมากกว่า 1 รายการ

- 1) แสดง Node รายละเอียดจำเพาะของเอกสารสิทธิหรือทะเบียนที่ดิน
- 2) แสดงรายการภาพลักษณ์ หน้าเอกสารสิทธิ, แผนที่ใบต่อ (ถ้ามี) และสารบัญจดทะเบียน
- 3) แสดง Node ประเภทจดทะเบียนสิทธิและนิติกรรมของรายการเอกสารสิทธิหรือทะเบียนที่ดิน
- 4) แสดงรายการภาพลักษณ์ของสารบบ

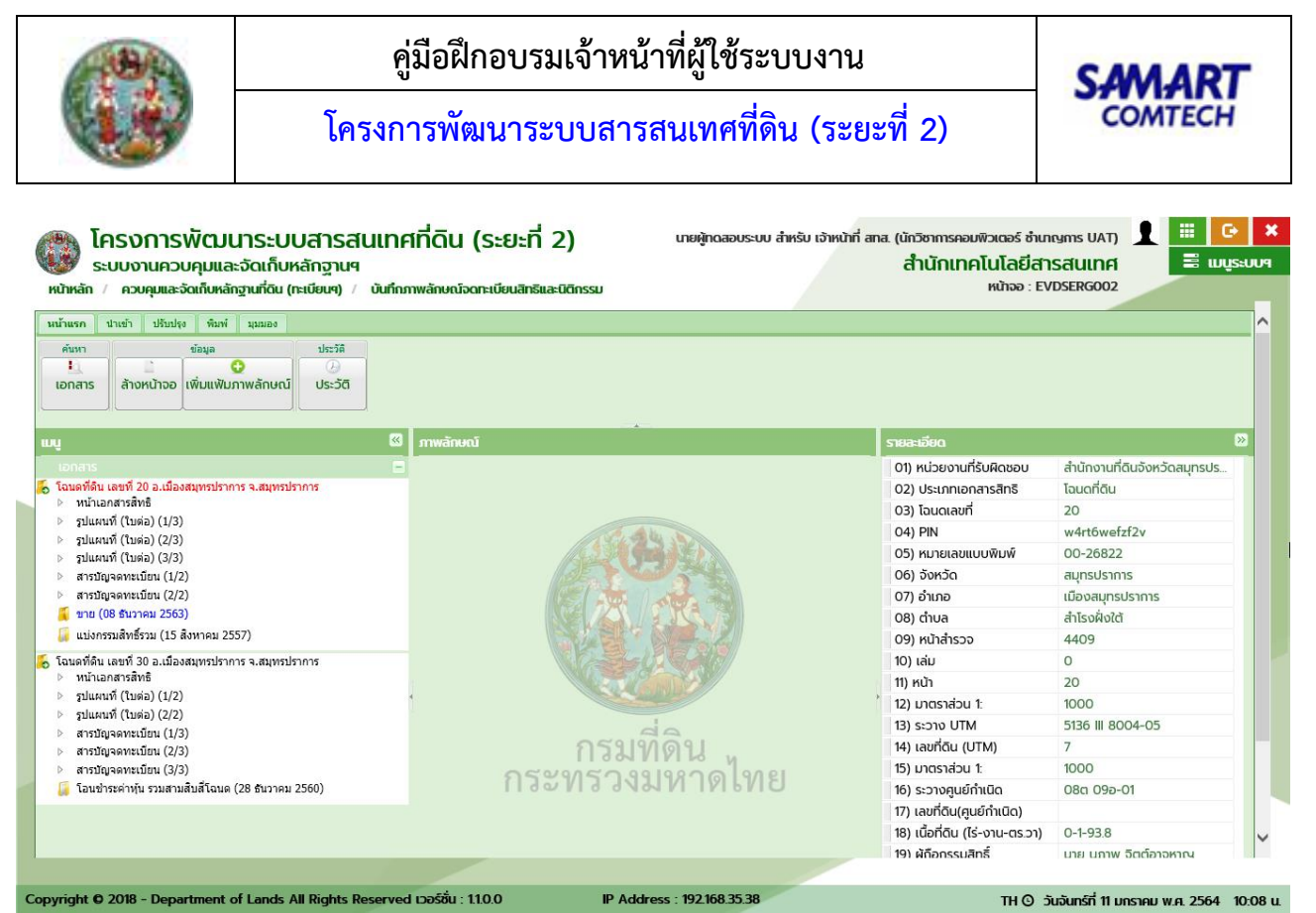

เมนู (ทรีวิว) แสดงรายการเอกสารสิทธิหรือทะเบียนที่ดินมากกว่า 1 รายการ

แสดงรายการตามลำดับที่รับเรื่อง

สำหรับการแสดงรายการเมนู (ทรีวิว) ตามลำดับที่รับเรื่อง ในกระบวนการนี้จะต้องมีรายการจด ทะเบียนสิทธิและนิติกรรมมาจากระบบงานจดทะเบียนสิทธิและนิติกรรมก่อน และรายละเอียดของเมนูจะ ประกอบด้วย Node รายละเอียดตามการรับเรื่อง และมี Node ที่เป็นรายละเอียดจำเพาะของเอกสารสิทธิหรือ ทะเบียนที่ดินตามการรับเรื่อง และภายใต้ Node ก็จะประกอบด้วยรายการภาพลักษณ์ของเอกสารสิทธิหรือทะเบียน ที่ดิน ซึ่งในรายละเอียดก็อาจจะประกอบด้วย Node ของประเภทจดทะเบียนสิทธิและนิติกรรมของรายการเอกสาร สิทธิหรือทะเบียนที่ดินนั้นๆ ได้ด้วย ดังรายละเอียดและตัวอย่างต่อไปนี้

# <u>ตัวอย่าง</u> เมนู (ทรีวิว) แสดงลำดับที่รับเรื่อง 1 รายการ

จากกระบวนการค้นหาและเลือกรายการลำดับที่รับเรื่อง (ตามหัวข้อ ค้นหาลำดับที่รับเรื่อง) และเลือก รายการลำดับที่รับเรื่อง 1 รายการ

- 1) แสดง Node รายละเอียดตามการรับเรื่อง
- 2) แสดง Node รายละเอียดจำเพาะของเอกสารสิทธิหรือทะเบียนที่ดิน ตามจำนวนการรับเรื่อง
- 3) แสดงรายการภาพลักษณ์ หน้าเอกสารสิทธิ, แผนที่ใบต่อ (ถ้ามี) และสารบัญจดทะเบียน
- แสดง Node ประเภทจดทะเบียนสิทธิและนิติกรรมของรายการเอกสารสิทธิหรือทะเบียนที่ดิน และ รายการภาพลักษณ์ของสารบบ

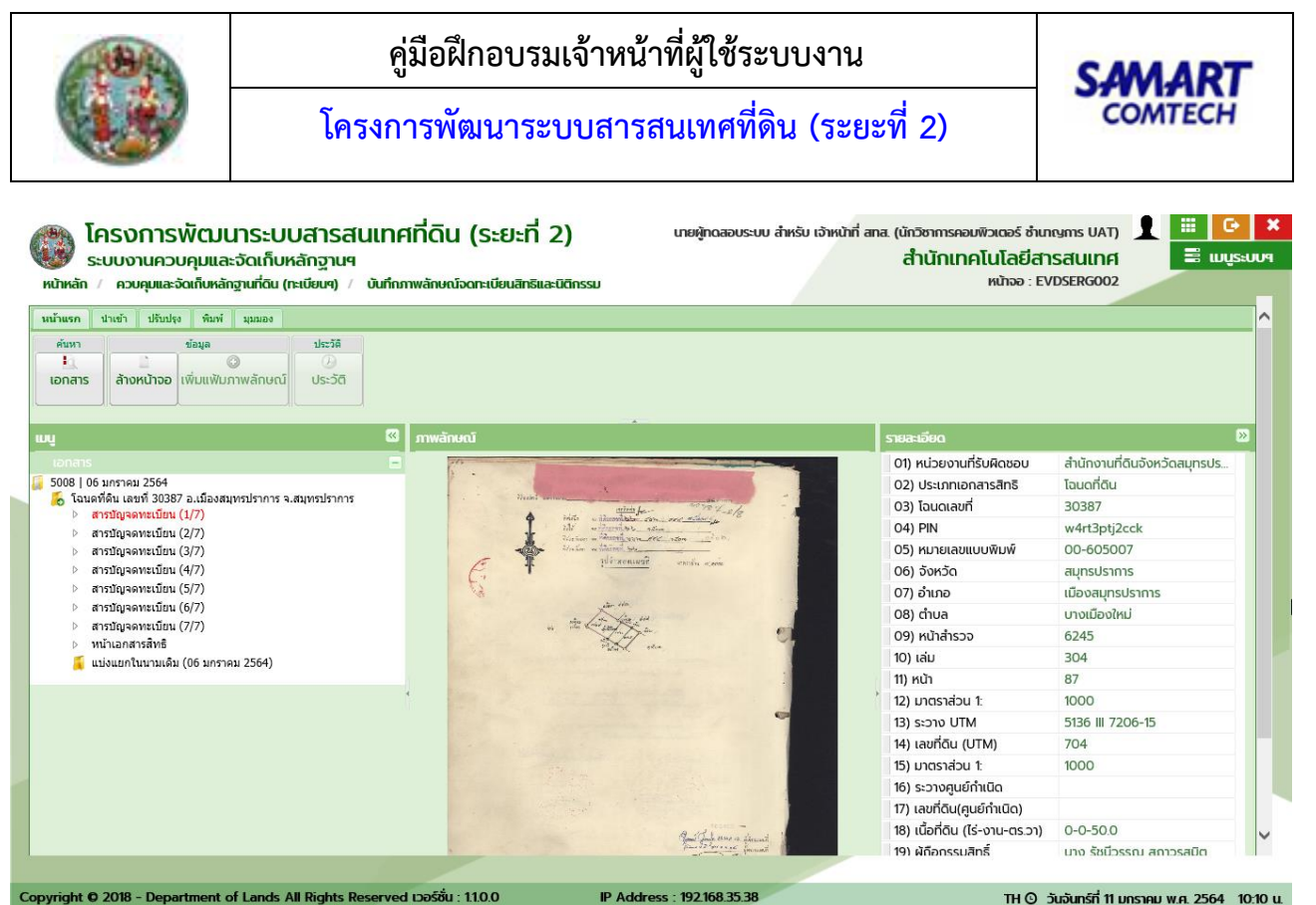

เมนู (ทรีวิว) แสดงลำดับที่รับเรื่อง 1 รายการ

# <u>ตัวอย่าง</u> เมนู (ทรีวิว) แสดงลำดับที่รับเรื่องมากกว่า 1 รายการ

จากกระบวนการค้นหาและเลือกรายการลำดับที่รับเรื่อง (ตามหัวข้อ ค้นหาลำดับที่รับเรื่อง) และเลือก วยอวรลำดับที่รับเรื่อ พวออว่า 1 รวยอาร

# รายการลำดับที่รับเรื่องมากกว่า 1 รายการ

- 1) แสดง Node รายละเอียดตามการรับเรื่อง
- 2) แสดง Node รายละเอียดจำเพาะของเอกสารสิทธิหรือทะเบียนที่ดิน ตามจำนวนการรับเรื่อง
- 3) แสดงรายการภาพลักษณ์ หน้าเอกสารสิทธิ, แผนที่ใบต่อ (ถ้ามี) และสารบัญจดทะเบียน
- 4) แสดง Node ประเภทจดทะเบียนสิทธิและนิติกรรมของรายการเอกสารสิทธิหรือทะเบียนที่ดิน และ รายการภาพลักษณ์ของสารบบ

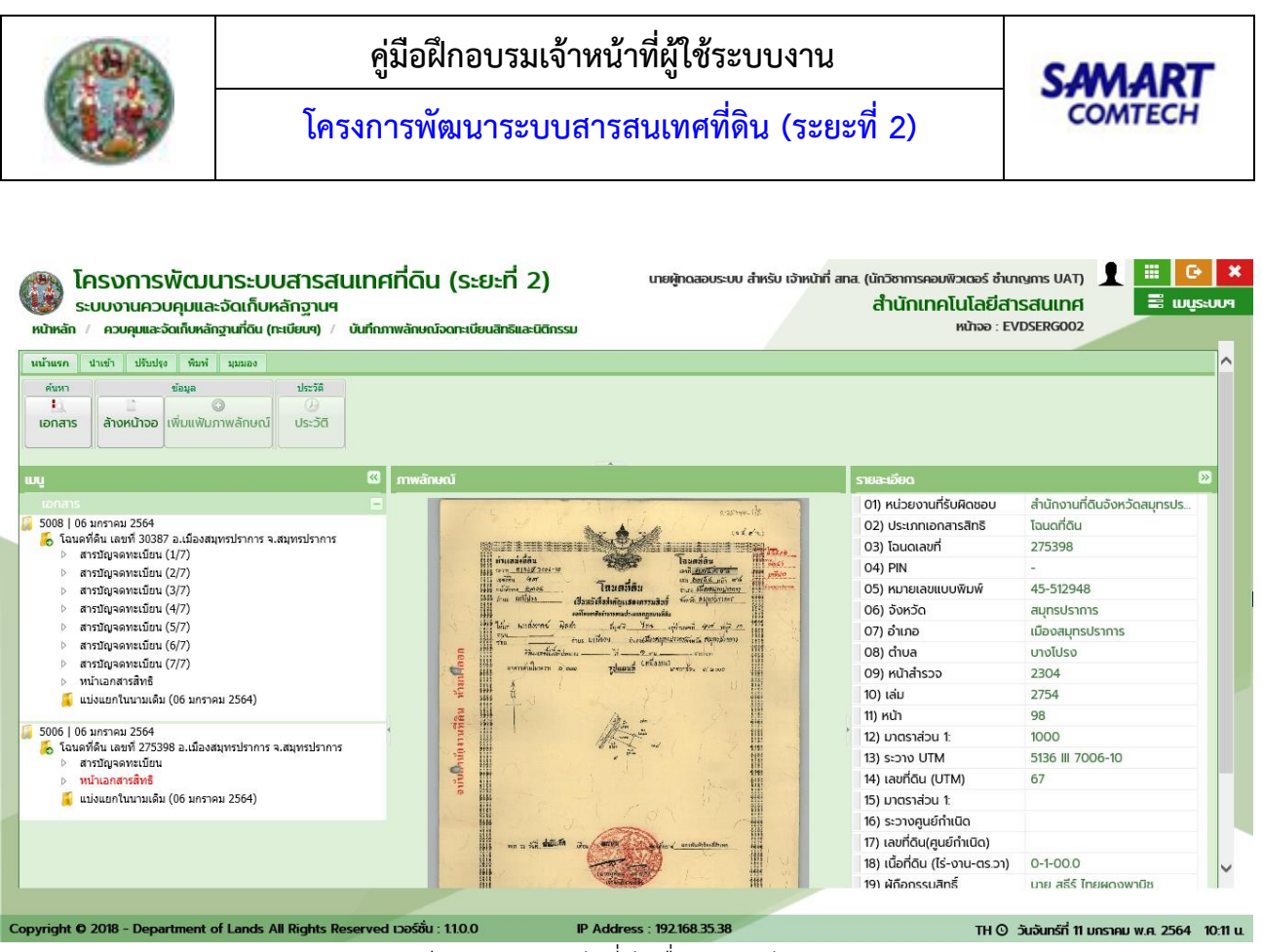

เมนู (ทรีวิว) แสดงลำดับที่รับเรื่องมากกว่า 1 รายการ

## 1.3.1.2.3 ภาพลักษณ์

ในส่วนของภาพลักษณ์ จะเป็นฟังก์ชันงานในส่วนของการแสดงภาพลักษณ์ ที่มีความสอดคล้องกับ การเลือกรายการในส่วนของเมนู (ทรีวิว) หากแต่ในรายการใดหรือเลือกรายการที่ไม่มีภาพลักษณ์ในส่วนของการแสดง ภาพลักษณ์จะแสดงเป็นโลโก้ของกรมที่ดินแทน ตามรายละเอียดและตัวอย่างต่อไปนี้

## <u>ตัวอย่าง</u> การแสดงภาพลักษณ์

- 1) เลือกรายการภาพลักษณ์ในส่วนของเมนู (ทรีวิว)
- 2) แสดงภาพลักษณ์

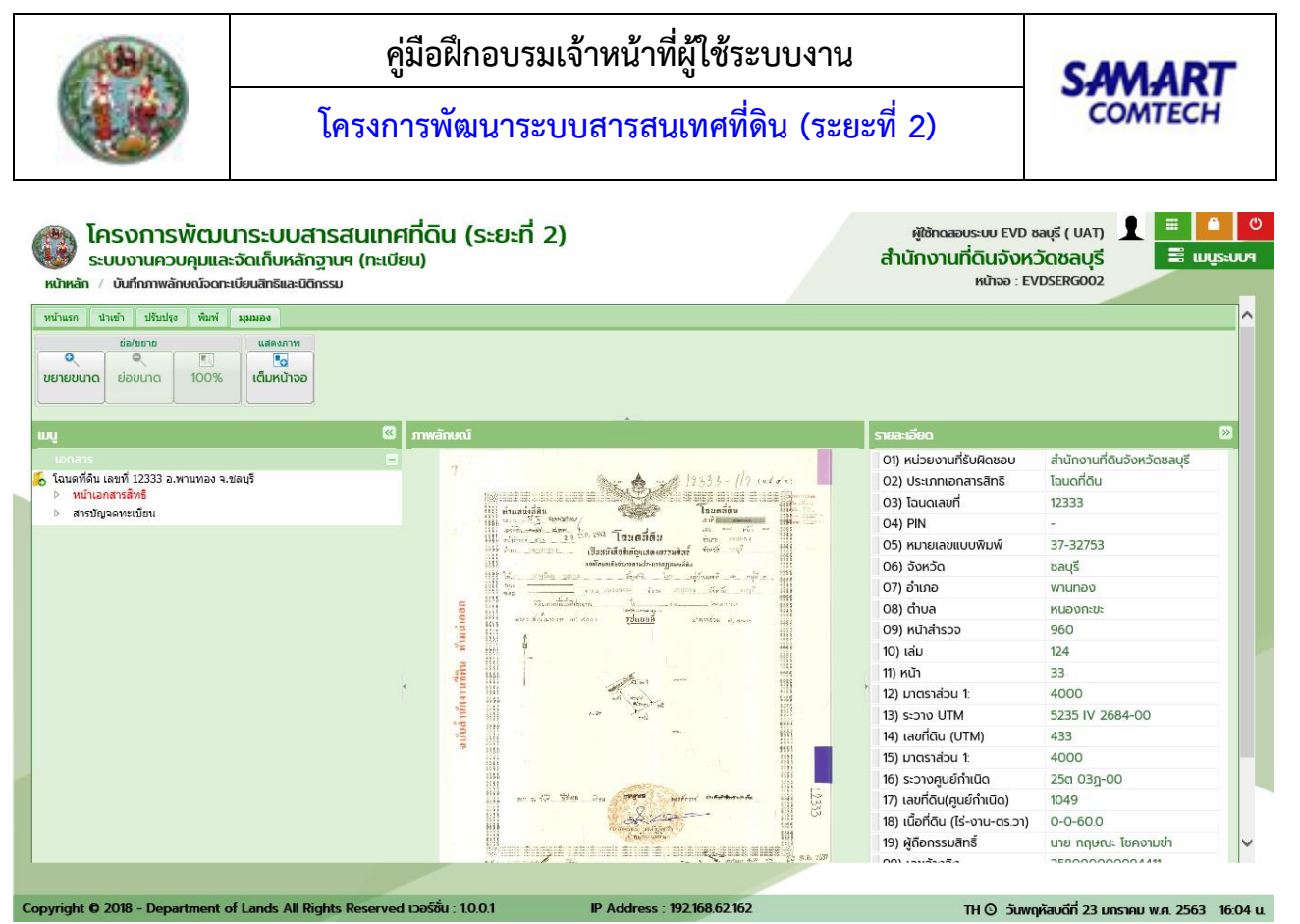

แสดงภาพลักษณ์ (มีภาพลักษณ์)

- กรณี รายการที่ไม่มีภาพลักษณ์
- 4) แสดงภาพลักษณ์เป็นโลโก้กรมที่ดิน

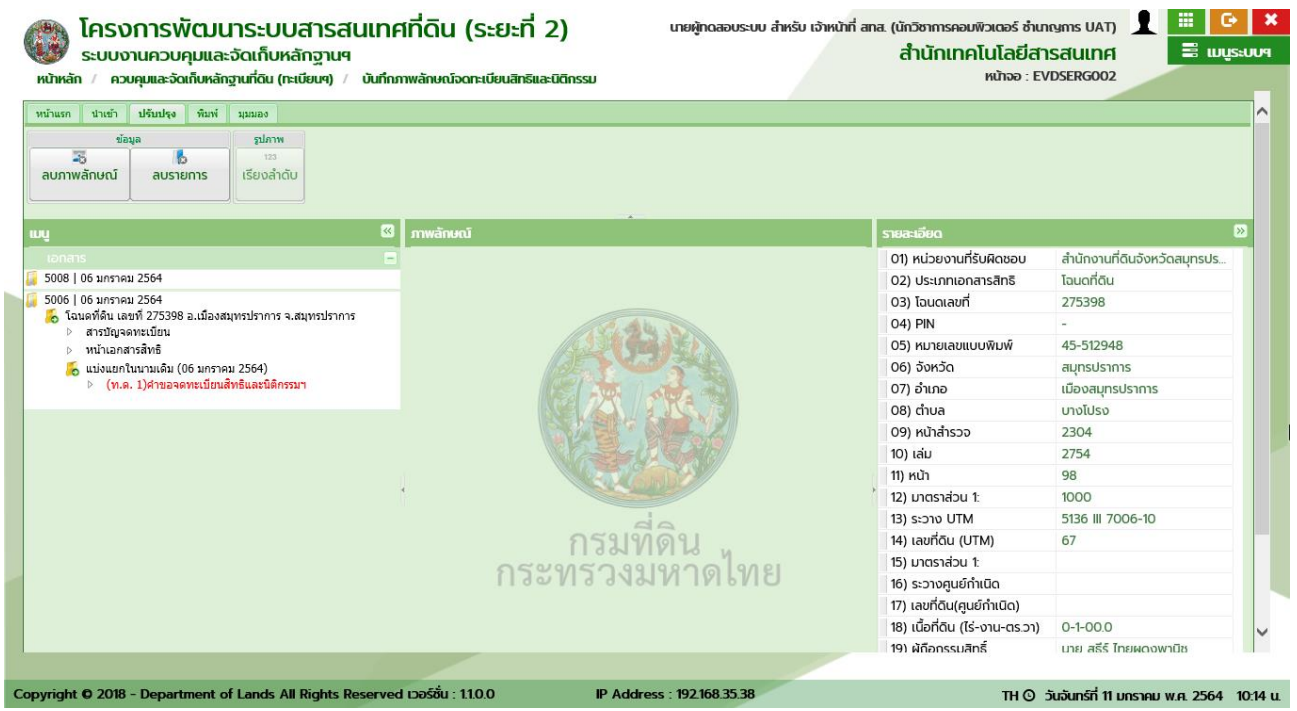

#### แสดงภาพลักษณ์ (ไม่มีภาพลักษณ์)

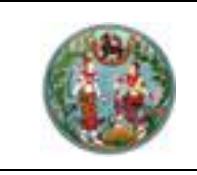

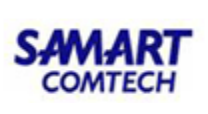

1.3.1.2.4 รายละเอียด

ในส่วนของรายละเอียด จะเป็นฟังก์ชันสำหรับแสดงรายละเอียดทั่วไปของรายการเอกสารสิทธิหรือ ทะเบียนที่ดิน ซึ่งในส่วนของรายละเอียดนี้จะมีการเปลี่ยนแปลงรายละเอียดไปตามประเภทของเอกสารสิทธิหรือ ทะเบียนที่ดิน ตามรายละเอียดและตัวอย่างต่อไปนี้

### <u>ตัวอย่าง</u> รายละเอียดของ โฉนดที่ดิน

- 1) รายละเอียดของโฉนดที่ดิน
- 2) เลขอ้างอิงข้อมูลในฐานข้อมูล

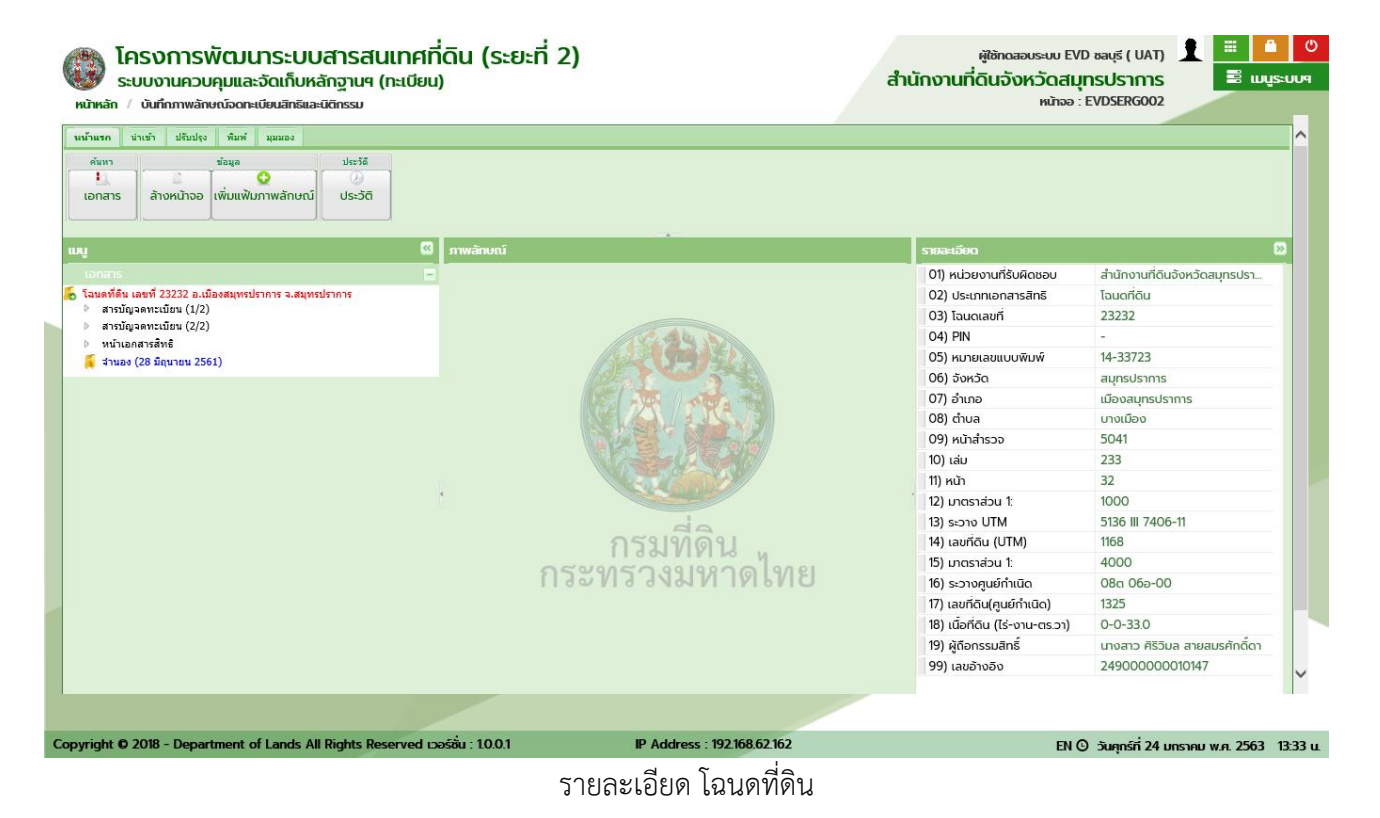

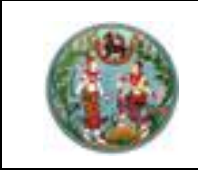

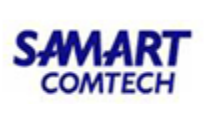

#### <u>ตัวอย่าง</u> รายละเอียดของ โฉนดตราจอง

- 1) รายละเอียดของโฉนดตราจอง
- 2) เลขอ้างอิงข้อมูลในฐานข้อมูล

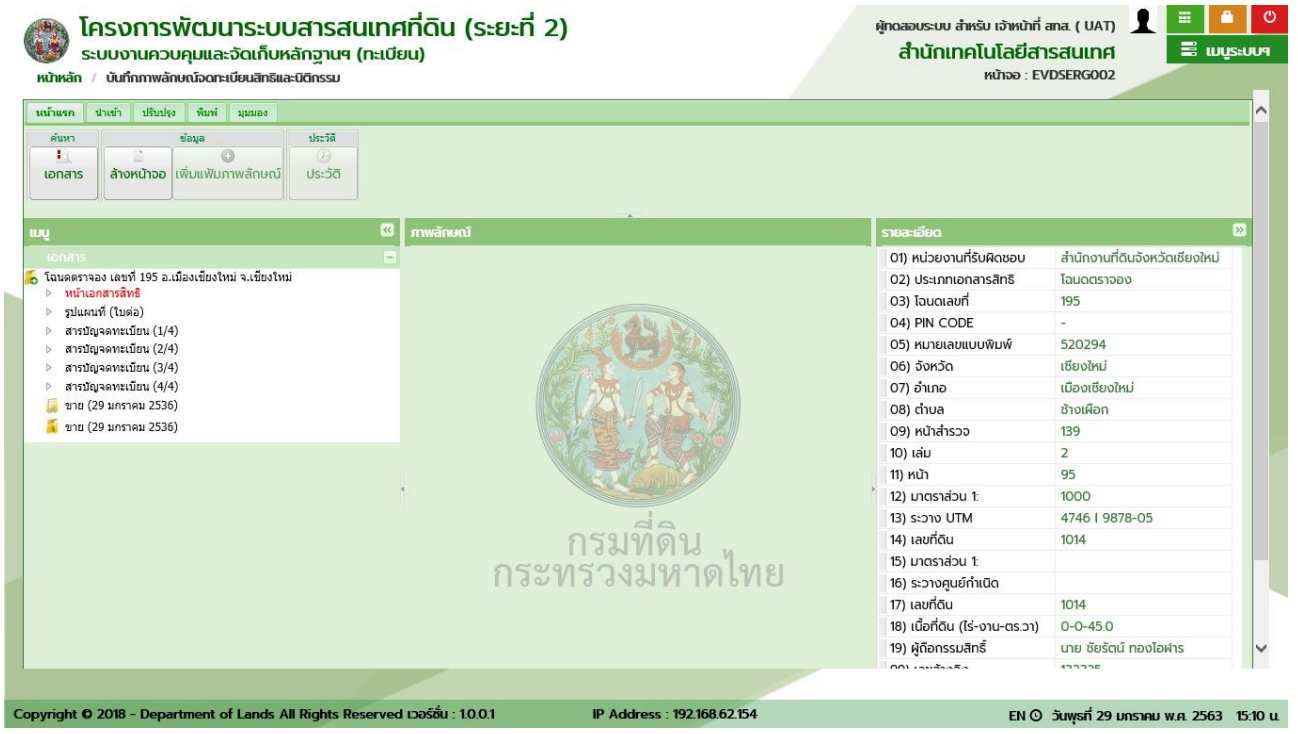

รายละเอียด โฉนดตราจอง

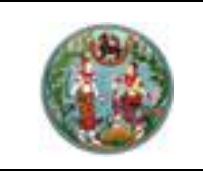

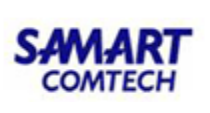

<u>ตัวอย่าง</u> รายละเอียดของ ตราจองที่แสดงว่า "ได้ทำประโยชน์แล้ว"

- 1) รายละเอียดของตราจองที่แสดงว่า "ได้ทำประโยชน์แล้ว"
- 2) เลขอ้างอิงข้อมูลในฐานข้อมูล

| โครงการพฒนาระบบสารสนเทศีกดน (ระยะท 2)<br>ระบบงานควบคุมและจัดเก็บหลักฐานฯ (ทะเบียน)<br>ลัก / บันทึกทพลักษณ์จดาะเบียนสิทธิและมิสิทรรม | ผู้ชักฉองบระบบ EVD ซลบุรี ( UAT) 🗶 📲<br>สำนักงานที่ดินจังหวัดสมุทรปราการ<br>หน้าจอ : EVDSERG002 |                               |  |  |  |
|----------------------------------------------------------------------------------------------------|-------------------------------------------------------------------------------------------------|-------------------------------|--|--|--|
| าก นำเข้า ปริบมใง พิเศ มุณเอง<br>พาา "ข้อมูล ปะรริดิ<br>สาระ ล้ำงหป้าจอ เพิ่มแฟ้ปภาพลักษณ์ ประวัติ                                  |                                                                                                 |                               |  |  |  |
| 🛛 ภาพลักษณ์                                                                                                    | รายละเอียด                                                                                      |                               |  |  |  |
|                                                                                                    | 01) หน่วยงานที่รับผิดชอบ                                                                        | สำนักงานที่ดินจังหวัดสมุทรปรา |  |  |  |
| องที่ทำประโยชน์แล้ว เลขที่ 172 อ.เมืองสมุทรปราการ จ.สมุทรปราการ                                                                     | 02) ประเภทเอกสารสิทธิ                                                                           | ตราจองที่ทำประโยชน์แล้ว       |  |  |  |
| เนาเอกสารสทธ<br>รไฟแพที่ (ในต่อ)                                                                                                    | 03) โฉนดเลขที่                                                                                  | 172                           |  |  |  |
| มหายา (เมคย)                                                                                                    | 04) PIN CODE                                                                                    | -                             |  |  |  |
| ารบัญจดทะเบียน (2/4)                                                                                                    | 05) หมายเลขแบบพิมพ์                                                                             |                               |  |  |  |
| ารบัญจดทะเบียน (3/4)                                                                                                    | 06) จังหวัด                                                                                     | สมุทรปราการ                   |  |  |  |
| ารบัญจุดทะเบียน (4/4)                                                                                                    | 07) ອຳເກອ                                                                                       | เมืองสมุทรปราการ              |  |  |  |
| บ่งกรรมสิทธิรวม (01 กันยายน 2536)                                                                                                   | 08) ตำบล                                                                                        | แพรกษา                        |  |  |  |
|                                                                                                    | 09) หน้าสำรวจ                                                                                   | 10                            |  |  |  |
|                                                                                                    | 10) เล่ม                                                                                        | 2                             |  |  |  |
|                                                                                                    | 11) หน้า                                                                                        | 72                            |  |  |  |
|                                                                                                    | ี่ 12) มาตราส่วน 1:                                                                             | 4000                          |  |  |  |
| da                                                                                                    | 13) sיביט UTM                                                                                   | 5136 III 7898-00              |  |  |  |
| กรมทดน                                                                                                    | 14) เลขที่ดิน                                                                                   | 13                            |  |  |  |
| 059950919900199                                                                                                    | 15) มาตราส่วน 1:                                                                                | 4000                          |  |  |  |
| LI 3 2 M 3 3 M 3 M 1 M P M G                                                                                                    | 16) ระวางศูนย์กำเนิด                                                                            | 11a 08ə-00                    |  |  |  |
|                                                                                                    | 17) เลขที่ดิน                                                                                   | 13                            |  |  |  |
|                                                                                                    | 18) เนื้อที่ดิน (ไร่-งาน-ตร.วา)                                                                 | 23-2-58.0                     |  |  |  |
|                                                                                                    | 19) ผู้ดีอกรรมสิทธิ์                                                                            | เทศบาลเมืองสมุทรปราการ (2)    |  |  |  |
|                                                                                                    |                                                                                                 |                               |  |  |  |

รายละเอียด ตราจองที่ตราว่า "ได้ทำประโยชน์แล้ว"

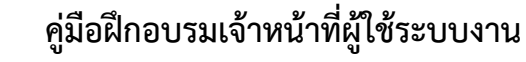

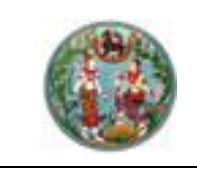

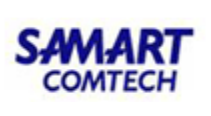

<u>ตัวอย่าง</u> รายละเอียดของ หนังสือรับรองการทำประโยชน์ น.ส. 3ก.

- 1) รายละเอียดของหนังสือรับรองการทำประโยชน์ น.ส. 3ก.
- 2) เลขอ้างอิงข้อมูลในฐานข้อมูล

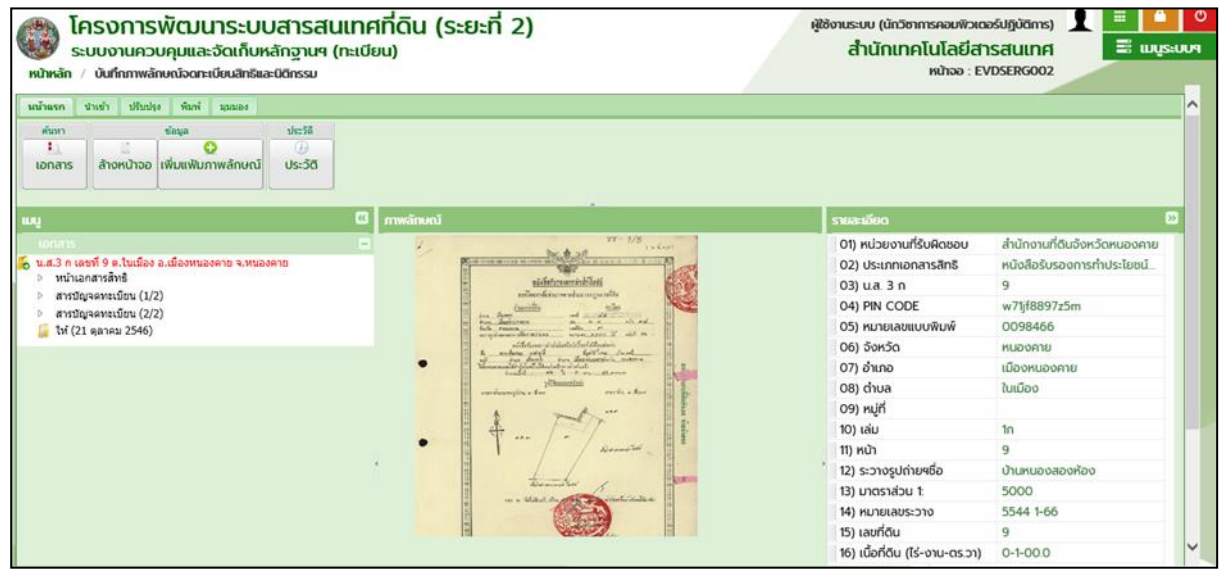

รายละเอียด หนังสือรับรองการทำประโยชน์ น.ส. 3ก.

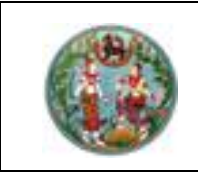

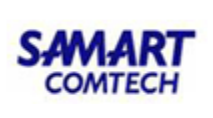

<u>ตัวอย่าง</u> รายละเอียดของ หนังสือรับรองการทำประโยชน์ น.ส. 3/น.ส. 3ข.

- รายละเอียดของหนังสือรับรองการทำประโยชน์ น.ส. 3/น.ส. 3ข.
- 2) เลขอ้างอิงข้อมูลในฐานข้อมูล

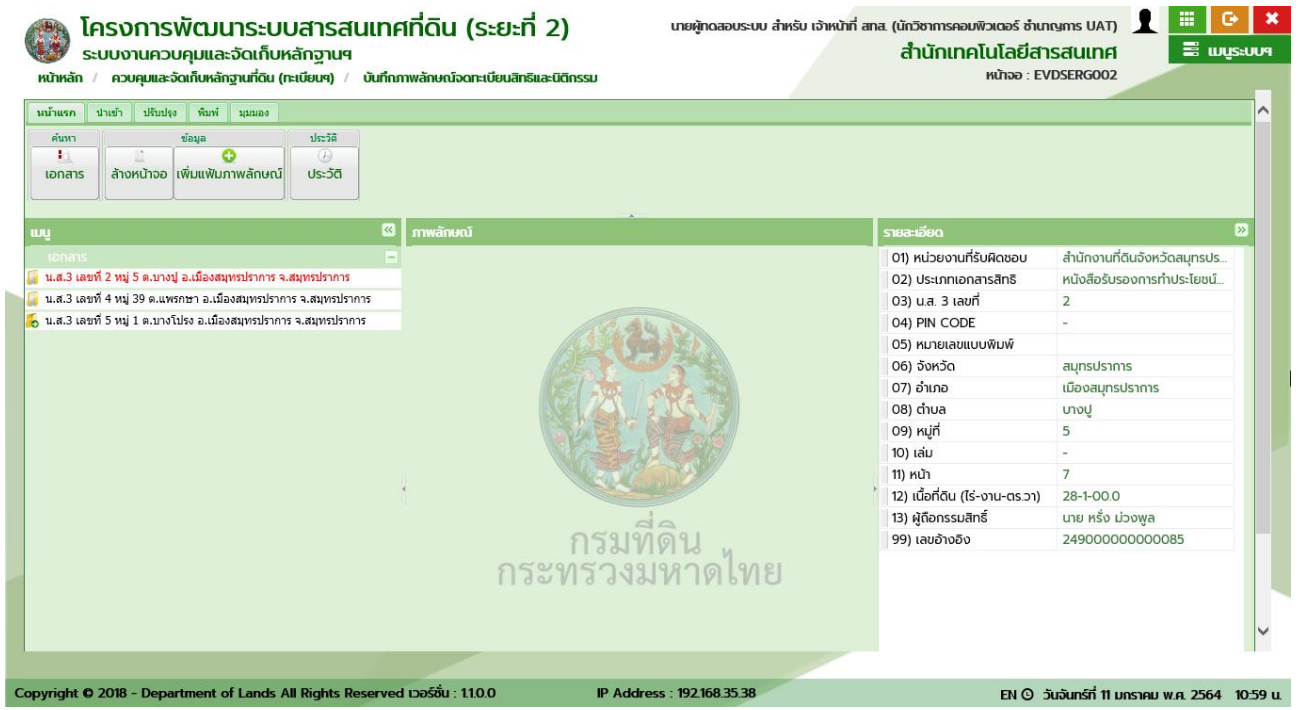

รายละเอียด หนังสือรับรองการทำประโยชน์ น.ส. 3/น.ส. 3ข.

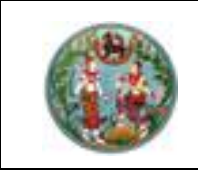

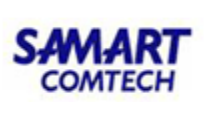

### <u>ตัวอย่าง</u> รายละเอียดของ ใบจอง น.ส. 2

- 1) รายละเอียดของ ใบจอง น.ส. 2
- 2) เลขอ้างอิงข้อมูลในฐานข้อมูล

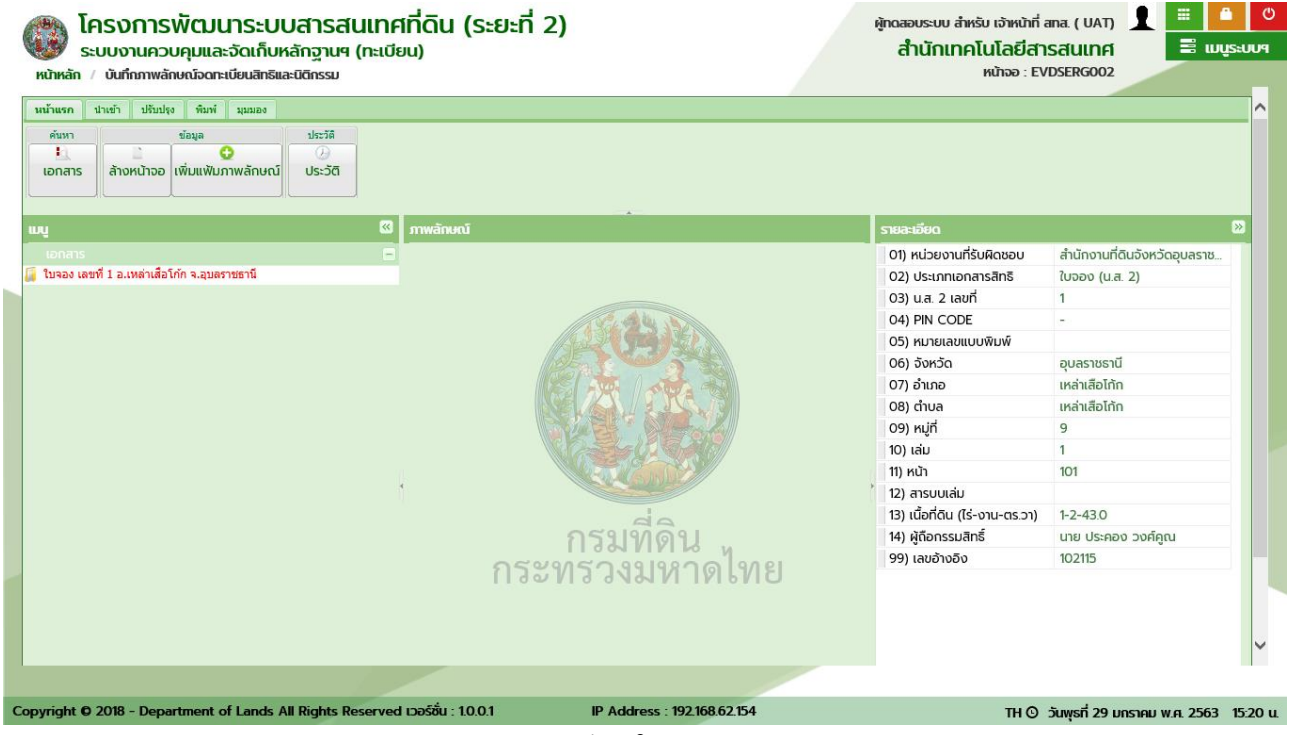

รายละเอียด ใบจอง น.ส. 2

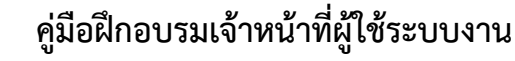

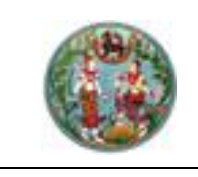

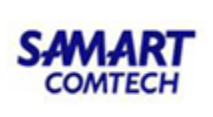

<u>ตัวอย่าง</u> รายละเอียดของ หลักฐานการแจ้งการครอบครองที่ดิน ส.ค. ๑

- 1) รายละเอียดของ หลักฐานการแจ้งการครอบครองที่ดิน ส.ค. ๑
- 2) เลขอ้างอิงข้อมูลในฐานข้อมูล

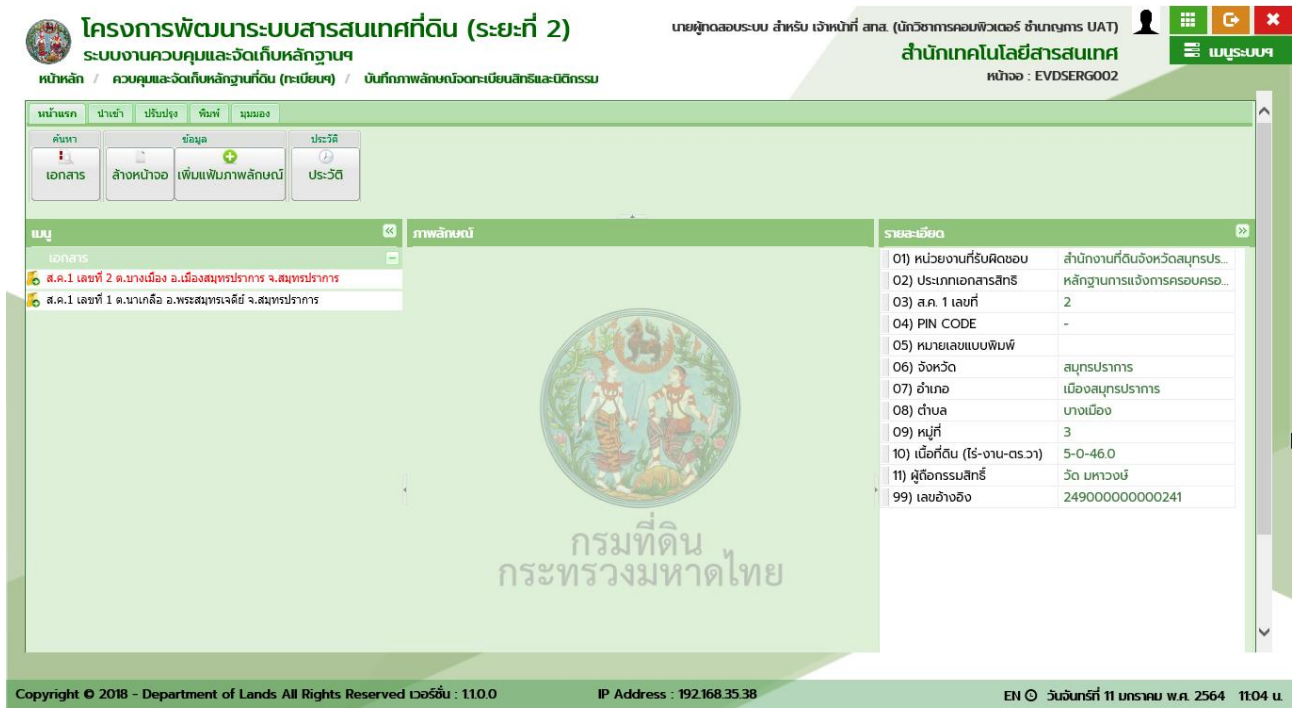

รายละเอียด หลักฐานการแจ้งการครอบครองที่ดิน ส.ค. ๑

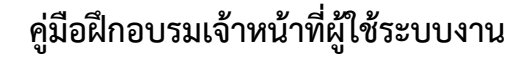

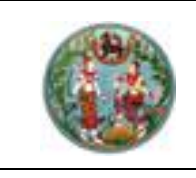

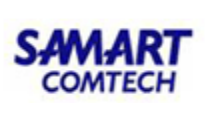

<u>ตัวอย่าง</u> รายละเอียดของ หนังสือสำคัญสำหรับที่หลวง น.ส.ล.

- 1) รายละเอียดของ หนังสือสำคัญสำหรับที่หลวง น.ส.ล.
- 2) เลขอ้างอิงข้อมูลในฐานข้อมูล

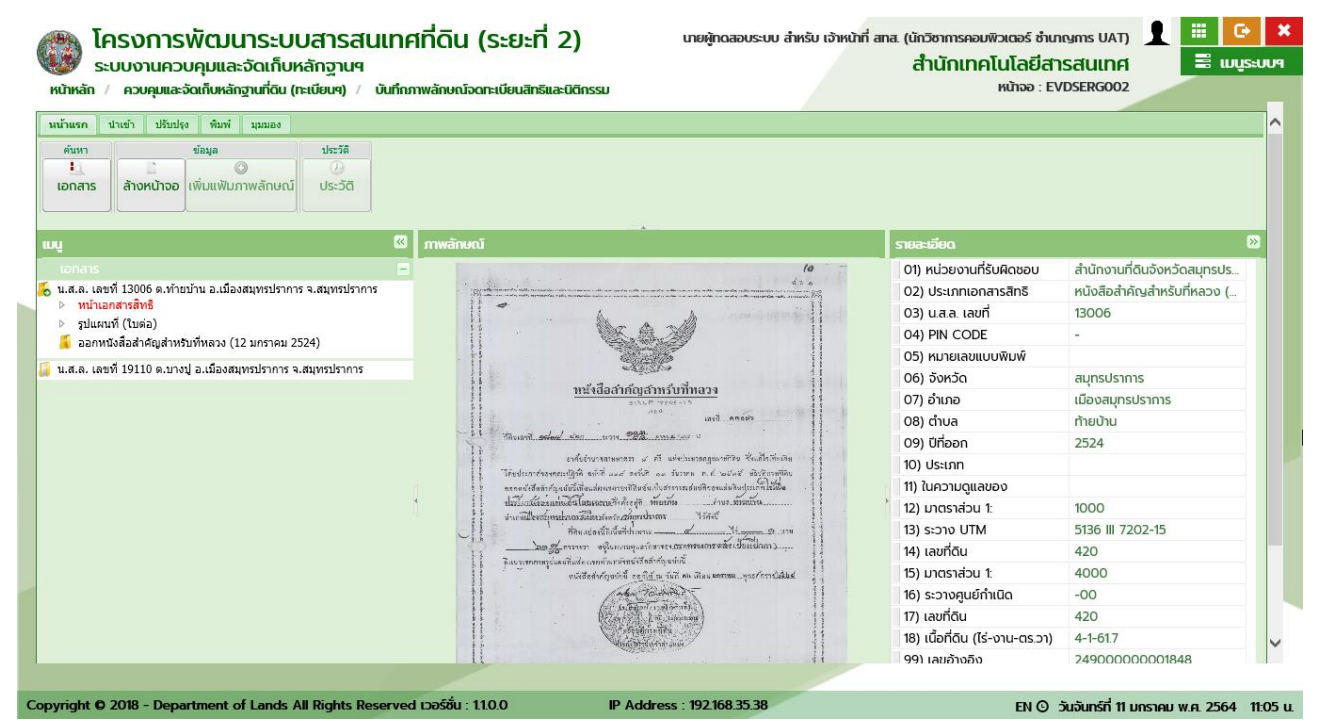

รายละเอียด หนังสือสำคัญสำหรับที่หลวง น.ส.ล.

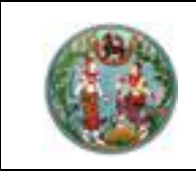

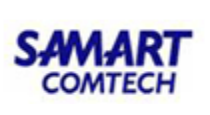

### <u>ตัวอย่าง</u> รายละเอียดของ ที่สาธารณประโยชน์

- 1) รายละเอียดของ ที่สาธารณประโยชน์
- 2) เลขอ้างอิงข้อมูลในฐานข้อมูล

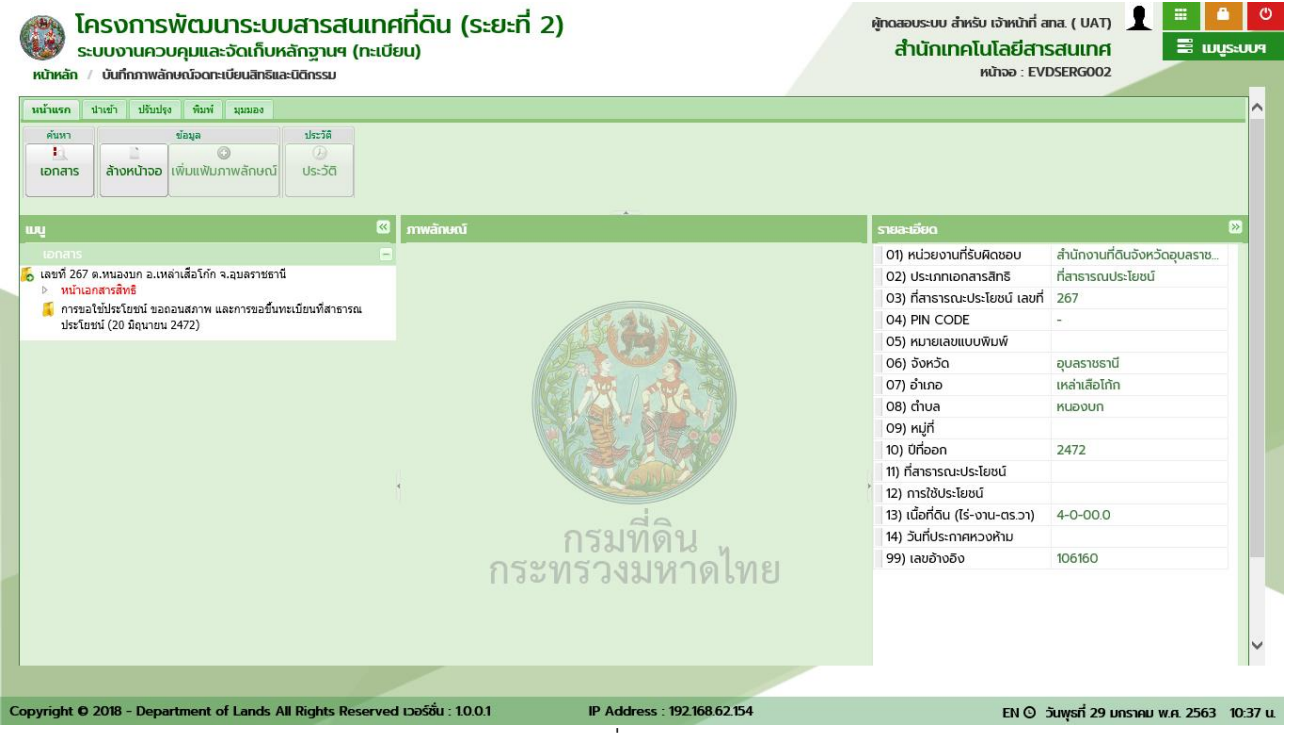

รายละเอียด ที่สาธารณประโยชน์

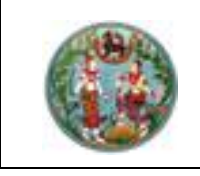

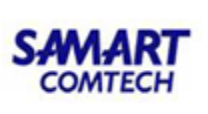

<u>ตัวอย่าง</u> รายละเอียดของ ห้องชุด

- 1) รายละเอียดของ ห้องชุด
- 2) เลขอ้างอิงข้อมูลในฐานข้อมูล

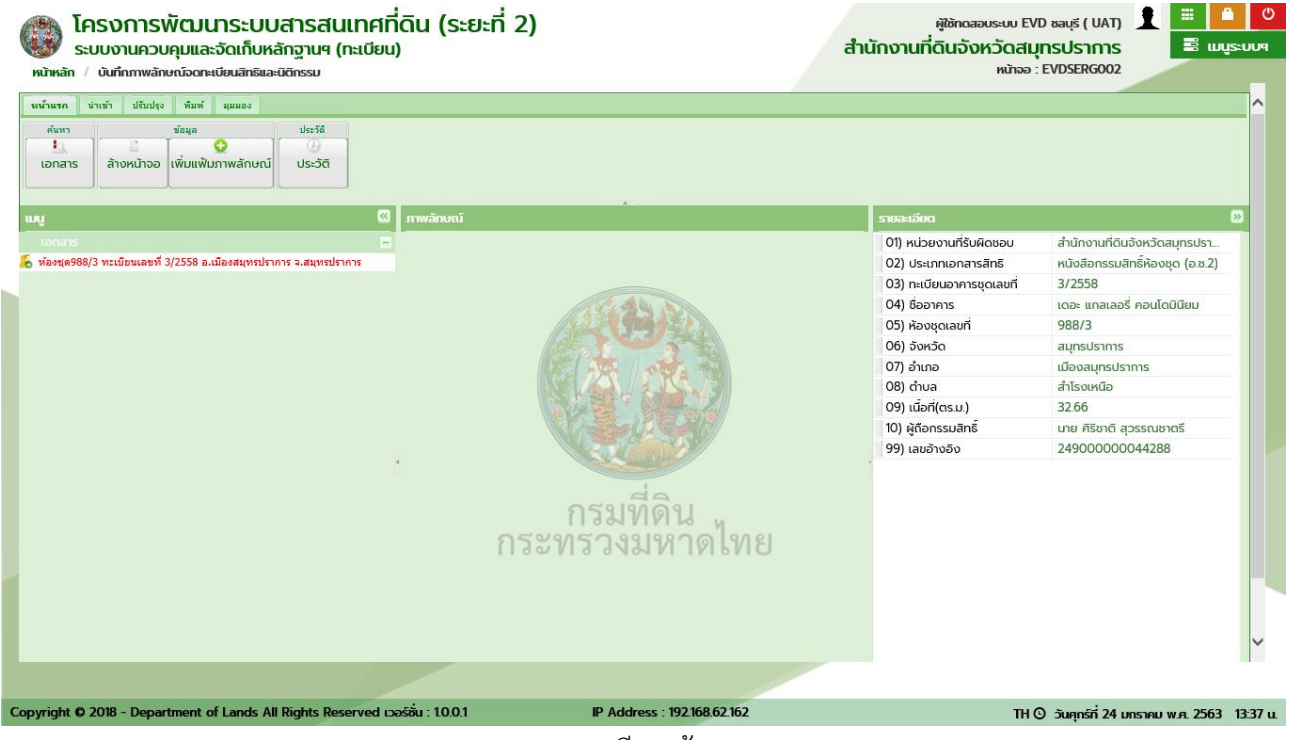

รายละเอียด ห้องชุด

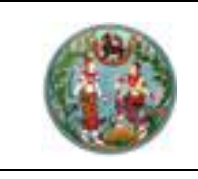

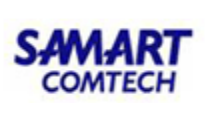

### <u>ตัวอย่าง</u> รายละเอียดของ อาคารโรงเรือน

สำหรับการแสดงรายละเอียด ผู้ใช้ระบบจะต้องทำการค้นหารายการเอกสารสิทธิหรือค้นหาจากลำดับที่รับ เรื่อง ตามกระบวนการที่กล่าวมาข้างต้นก่อน พร้อมกับเลือกรายการ

- 1) รายละเอียดของ อาคารโรงเรือน
- 2) เลขอ้างอิงข้อมูลในฐานข้อมูล

| โครงการพัฒนาระบบสารสนเทศที่ดิน (ระยะที่ 2)<br>ระบบงานควบคุมและจัดเก็บหลักฐานฯ (ทะเบียน)<br>หน้หลัก / บันทึกภาพลักษณ์จดาะเบียนสิทธิและนิติกรรม                                                                | วีระชัย จองเฉ<br>สำนักเทคโนโลยีส<br>หน้าจอ : E1                                                                                                    | ลิมซัย ( DEV) 👤 🗮 📫 🙆<br>ISส์ไปไทค์<br>VDSERG002 —                                                                                                    |
|----------------------------------------------------------------------------------------------------|----------------------------------------------------------------------------------------------------|----------------------------------------------------------------------------------------------------|
| ຳນັກແຮກ ນຳເອົາ ປ່ຽນປາຈ ອັມທ໌ ນຸລມລະ<br>ອັມກາ ອັລນູລ ປະເວລີ<br>ເວກສາຣ ລ້າວຫນ້າວອ ເຫັ້ນແພັນການເອັກຍະບົ<br>ປຣະວັດີ                                                                                              |                                                                                                    | ^                                                                                                    |
| เมญา<br>เอกสาร<br>⇒ ทรส 90010390316 นำนเลขที่ 4/15 ม.3 อ.เมืองสงหลา จ.สงหลา<br>พรส 90010390316 นำนเลขที่ 4/15 ม.3 อ.เมืองสงหลา จ.สงหลา<br>เกมาร์<br>กรรมที่เดิน<br>กรรมที่เดิน<br>กรรมที่เดิน<br>กรรมที่เดิน | <ul> <li>รายสะโอยัง</li> <li>01) หน่วยงานที่รับคิดชอบ</li> <li>02) ประเภทเอกสารสิทธิ</li> <li>03) รหัสประจำบ้าน</li> <li>04) บ้านเลขที่</li> <li>05) หมู่ที่</li> <li>06) จังหวัด</li> <li>07) อำเภอ</li> <li>08) ตำบล</li> <li>09) เนื้อที (ตร.ม.)</li> <li>99) เลขอ้างอิง</li> </ul> | 22<br>สำนักเทคโนโลยีสารสนเทค<br>อาการโรงเรือน<br>90010390316<br>4/15<br>3<br>สงบลา<br>เมืองสงบลา<br>เปฏิยงสงบลา<br>เปฏิยงสิงาง<br>144.0<br>317000000000219 |
| Copyright © 2018 - Department of Lands All Rights Reserved 13550 : 10.0.0 IP Address : 192168.101.154                                                                                                    | EN O                                                                                                    | วันพุธที่ 29 มกราคม พ.ศ. 2563 16:00 น                                                                                                    |

รายละเอียด อาคารโรงเรือน

1.3.1.3 ภาพลักษณ์จดทะเบียนสิทธิและนิติกรรม (ยกเลิก)

การใช้งานเช่นเดียวกับหน้าจอภาพลักษณ์จดทะเบียนสิทธิและนิติกรรม ไว้สำหรับแสดงข้อมูลที่มีการยกเลิก เท่านั้น

## 1.3.1.4 ตรวจสอบภาพลักษณ์สารบบ

สำหรับเจ้าหน้าที่ฝ่ายควบคุมและรักษาหลักฐานที่ดิน, เจ้าหน้าที่ศูนย์ควบคุมและรักษาหลักฐานที่ดิน 2 และ เจ้าหน้าที่สำนักมาตรฐานการทะเบียนที่ดิน ไว้ตรวจสอบความถูกต้องในรายละเอียดเอกสารสารบบที่เกี่ยวข้องกับ โฉนดที่ดิน และ หนังสือกรรมสิทธิ์ห้องชุด

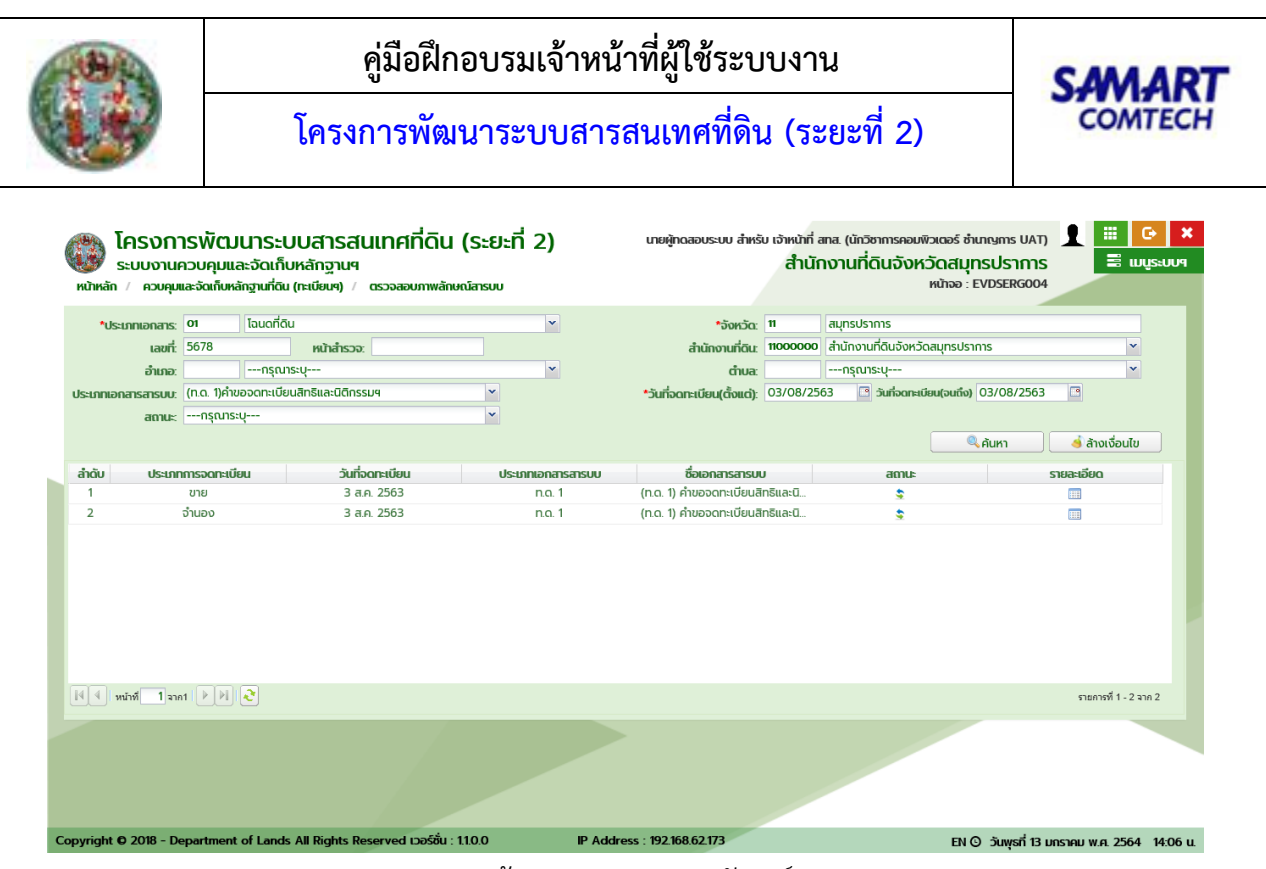

หน้าจอตรวจสอบภาพลักษณ์สารบบ

- 1) ระบุประเภทเอกสารสิทธิ
- 2) ระบุเลขที่เอกสารสิทธิ หรือ หน้าสำรวจ
- 3) ระบุวันที่จดทะเบียน(ตั้งแต่) และ วันที่จดทะเบียน(จนถึง)
- 4) จังหวัด และสำนักงานที่ดินจะระบุมาให้อัตโนมัติ
- 5) อำเภอ ตำบล ประเภทเอกสารสารบบ และสถานะ ระบุหรือไม่ก็ได้

เมื่อต้องการตรวจสอบภาพลักษณ์เอกสารใด ให้กดปุ่ม รายละเอียดของเอกสารนั้น จะปรากฎหน้าต่างแสดง ภาพลักษณ์

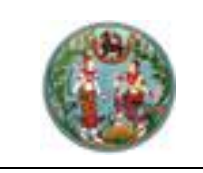

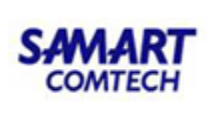

|                                                                                                    |                                 | <b>0</b><br>ขยายขนาด | ย่อขนาด         | 1009      |
|----------------------------------------------------------------------------------------------------|---------------------------------|----------------------|-----------------|-----------|
|                                                                                                    | 01) หน่วยงานที่รับผิดชอบ        | สำนักงาเ             | เที่ดินจังหวัดส | รมุทรปร.  |
|                                                                                                    | 02) ประเภทเอกสารสิทธิ           | โฉนดที่ดิเ           | J               |           |
| สามออกเขาไทยให้เรื่องมีสาม                                                                                                    | 03) โฉนดเลขที่                  | 5678                 |                 |           |
| ուսութա<br>թ. որություն Հուս գրող<br>ՀՀ- որ միջոնդիսիս                                                                                                    | 04) PIN                         | -                    |                 |           |
| อาส สหม ข้างรือ เพื่อมีเหม่<br>ได้ม<br>, หมาย เปล้ะเคม หน้า≽                                                                                                    | 05) หมวยเลขแบบพิมพ์             | 00-1428              | 20              |           |
| 1877 – 3 - 40 - 20 - 40 - 40 - 50 - 50 - 50 - 50 - 50 - 5                                                                                                    | 06) ວັນຮວັດ                     | auneule:             | 0.00            |           |
| ช้างกับ แต่แต่ทำหาุรับสาวราชงานประวา มากรถูมใหากรรมหากมระบาก (รับวอก<br>รร.cr) มีถุดที่ไหน ไหน มีหวามชาติมากรณ์มากรณุณี้แก่ดังหุว.วนหรือการที่สามาร<br>เป็นสาว เป็นสาว                                                                                                    | 07) 2000                        | สมุกรบร              | in is           |           |
| โหลกฐร้าง - มาที่ (2011), พระเอพระ - ระบ - หมู่ที่ 4.5<br>เหมาะ<br>เหมาะ                                                                                                    | 07) 81018                       | เมองสมุท             | ISUSTITIS       |           |
| ายาง บุทรงุลาง จากราว กระบบในเมตร การดารสนับสุราชสนับ รายารระบบระบบ<br>สัมพิมพ์<br>- ร้านกับสีรับกรรรมสัมพ์การสารสนุ                                                                                                    | 08) ตาบล                        | ทายบาน               |                 |           |
| เป็นรายหน้าขึ้น เหมืองรอบการป<br>ซึ่ง อีกุษาร์โลง อีการระทั่ง                                                                                                    | 09) หน้าสำรวจ                   | 1320                 |                 |           |
| ាននិត ស្រុកទី៣ ស្រុកទី។<br>កែកស៊ីហិ ភាគី សមានការប្រវត្តិភាគ សេការប្រវត្តិភាគ ហើយ។<br>ក្នុងការសហាន សែកសហាន សេកសហាន សេកសហាន។                                                                                                    | 10) เล่ม                        |                      |                 |           |
| รักษรัทยและระบาทกันให้เอาห์สีรวมนั้งกินใน 1955 ตามสากการสี่สำหรับแนเสียงในแหล่งสายใจสารสารครัพขัดอาการส์<br>วักษรัทยเลขา                                                                                                    | 11) หน้า                        |                      |                 |           |
| และ ถึงหนึ่งไม่ให้ทำใหมดขณะที่สุดีแท่กได้หนึ่งสาวุลลงสำหรัง<br>และ กระหว่างที่แกลนได้และ เป็นกระทับได้ใน                                                                                                    | 12) มาตราส่วน 1:                | 1000                 |                 |           |
| รอง ผู้ส่วนหมัดสามารถสังของส่วนที่ไหร่งสามารถให้สังสามารถในการสำหรังที่ได้ไม่ ใหญ่ให้สามา<br>25 กับแรกใบประกับ เส้าที่ประเทณชีวิตาร ผู้สามา ที่สัตร์เส้ามีครารให้เราะสีบารสามารถในสามารถในสามารถสามารถสามาร<br>25 กับ ความ ในสีประการสนับสามารถในการสามารถการการการการการการการสามารถสามารถสามารถสามารถสามารถสามารถสามารถสามาร                                                                                                    | 13) ระวาง UTM                   | 5136 III '           | 7498-14         |           |
| ด้านที่ 6ที่สุญหัสแดง<br>143 พิศม พระที่ได้โดยสะ 1531 เป็น อีญญาส์สูงส์ พัฒนิ 2 สมเด็ดและหนึ่ง สิยพลาที่กระเป็นสมเด็มโตรงพระสนการ                                                                                                    | 14) เลขที่ดิน (UTM)             | 331                  |                 |           |
| 6) โทระมีให้มีการะได้ และส่วนโตร้างสู่สามรามะ การส่งกระสารสารสารสารสารสารสารที่สารให้การะวริส์การะวริส์การสา<br>สารที่ว่าสรรรมีสร้างสารที่สารวรมาชิกา<br>(การสาราสีการสาราสาราสาราสาราสาราสาราสาราสาราสาราส                                                                                                    |                                 | 4000                 |                 |           |
| This is descentioned a state of the state of the state of |                                 | 4000                 | 00              |           |
| refer                                                                                                    | 16) ระวางศูนยกาเนด              | 120 062              | -00             |           |
| ada The second second second                                                                                                    | 17) เลขทิดิน(ศูนย์กำเนิด)       | 181                  |                 |           |
| ան՝ սուսիսոնացություն<br>ան՝ Դուսիսիսիսիսիսիսիսիսիսիսիսիսիսիսիսիսիսիսի                                                                                                    | 18) เนื้อที่ดิน (ไร่-งาน-ตร.วา) | 1-0-28.0             | 1               |           |
| an Secretarian State des 11 1000 en en en en en en en en en en en en en                                                                                                    | 19) ผู้ถือกรรมสิทธิ์            | บริษัท               | จำกัด(มหาชน)    | ) ศุภาลัย |
| under                                                                                                    | 99) เลขอ้างอิง                  | 249000               | 000073409       |           |
| na szere szere szere szere szere szere szere szere szere szere szere szere szere szere szere szere szere szere<br>A zere szere szere szere szere szere szere szere szere szere szere szere szere szere szere szere szere szere sz<br>A zere szere szere szere szere szere szere szere szere szere szere szere szere szere szere szere szere szere sz                                                                                                    |                                 |                      |                 |           |
|                                                                                                    | คุณสมบัติ                       |                      |                 |           |
| 🗆 ผ่าน 🛛 ไม่ผ่าน 🛃 สาเหตุที่ไม่ผ่าน                                                                                                    |                                 |                      |                 | ×         |

หน้าต่างตรวจสอบภาพลักษณ์สารบบ

สารมารถขยายขนาดภาพ ย่อขนาดภาพ และ กลับสู่ขนาดปกติ 100% ได้โดยการกดปุ่มต่างๆ ดังกล่าว หาก ตรวจสอบภาพลักษณ์แล้วพบว่า ข้อมูลต่างๆ ครบถ้วน ถูกต้อง ให้เลือก ผ่าน ถ้าไม่ ให้เลือก ไม่ผ่าน และต้องกดปุ่ม สาเหตุที่ไม่ผ่านเพื่อบันทึกข้อบกพร่อง ที่พบ และ คำแนะนำในการแก้ไข จากนั้นทำการบันทึกข้อมูล

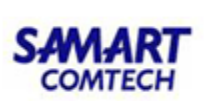

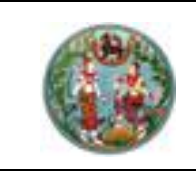

1.3.2 รายงาน (ทะเบียนฯ)

1.3.2.1 รายงานการจัดเก็บภาพลักษณ์การจดทะเบียน

เป็นรายงานสรุปข้อมูลภาพลักษณ์ที่มีการนำเข้าโดยระบบงานควบคุมและจัดเก็บหลักฐานที่ดิน โดย กระบวนการของระบบงานจดทะเบียนสิทธิและนิติกรรม ตามช่วงระยะเวลาที่กำหนด ซึ่งสามารถกำหนดเงื่อนไขใน การออกรายงานดังรายละเอียดและตัวอย่างต่อไปนี้

<u>เงื่อนไข</u>

- เงื่อนไข จังหวัด และ สำนักงานที่ดิน จะแสดงข้อมูลเป็นค่าเริ่มต้นตามการลงชื่อของผู้ใช้ระบบ แต่ผู้ใช้ ระบบก็สามารถเปลี่ยนแปลงข้อมูลได้ตามแต่เงื่อนไขของผู้ใช้ระบบเอง
- ระบุเงื่อนไข วันที่จดทะเบียน (ตั้งแต่) และ วันที่จดทะเบียน (จนถึง)
- ส่วนเงื่อนไข ประเภทเอกสารสิทธิ, ประเภทกลุ่มจดทะเบียน และ ประเภทจดทะเบียน ผู้ใช้ระบบจะ ระบุหรือไม่ก็ได้ ตามลักษณ์และวัตถุประสงค์ของการออกรายงาน
- เมื่อระบุเงื่อนไขครบถ้วนตามต้องการแล้ว กดปุ่ม พิมพ์รายงาน เพื่อผลลัพธ์ของรายงานตาม ภาพ หรือกดปุ่ม เพื่อล้างเงื่อนไข
   เพื่อล้างข้อมูลและรอรับเงื่อนไขการออกรายงานต่อไป

| โครงการ     ระบบงานคว     หน้าหลัก / รายงานการ | ะพัฒนาระบบสารสนเทศที่ดิน<br>บคุมและจัดเก็บหลักฐานฯ (ทะเบียน)<br>จัดเก็บภาพลักษณ์การจดาะเบียน | (ระยะที่ 2)                          |                             | <sup>ผู้ใช้กฉลอบร</sup><br>สำนักงานที่ด | ระบบ EVD ซลบุรี ( UAT) 👤 🗮<br>ตินเจ้งหวัดชลบุรี<br>หน้าจอ : EVDRRRG001 | ີ ()<br>ເມເມູຣະບບ9 |
|------------------------------------------------|----------------------------------------------------------------------------------------------|--------------------------------------|-----------------------------|-----------------------------------------|------------------------------------------------------------------------|--------------------|
| รายงานการจัดเก็บภาพลักษ                        | หน์การจดทะเบียน                                                                              |                                      |                             |                                         |                                                                        |                    |
| ຈັงหວັດ:                                       | ชลบุรี                                                                                       | <ul> <li>สำนักงานที่ดิน:</li> </ul>  | สำนักงานที่ดินจังหวัดชลบุรี |                                         | •                                                                      |                    |
| *วันที่จดทะเบียน (ตั้งแต่)                     | 23/01/2563                                                                                   | *วันที่จดทะเบียน (ถึง):              | 23/01/2563                  |                                         |                                                                        |                    |
| ประเภทเอกสารสิทธิ:                             | กรุณาเลือก                                                                                   | <ul> <li>✓</li> </ul>                |                             |                                         |                                                                        |                    |
| ประเภทกล่มจดทะเบียน:                           | กรุณาเลือก                                                                                   | <ul> <li>ประเภทจดทะเบียน:</li> </ul> | กรุณาเลือก                  |                                         | <b>v</b>                                                               |                    |
| 💌 ภาพลักษณ์                                    | · · ·                                                                                        |                                      |                             |                                         |                                                                        |                    |
|                                                |                                                                                              |                                      |                             |                                         | 🔒พิมพ์รายงาน 🤞 ล้างเงื่อเ                                              | ไข                 |
|                                                |                                                                                              |                                      |                             |                                         |                                                                        |                    |
| Copyright © 2018 - Depa                        | artment of Lands All Rights Reserved เวอร์ชั่น : 1                                           | 0.0.1 IPA                            | ddress : 192.168.62.162     | E                                       | N © วันพถหัสบดีที่ 23 มกราคม พ.ศ. 2                                    | 563 16:15 u.       |

หน้าจอเงื่อนไข รายงานการจัดเก็บภาพลักษณ์การจดทะเบียน

<u>แสดงผลลัพธ์รายงานการจัดเก็บภาพลักษณ์การจดทะเบียน</u>

- แสดงหน้าต่างรายละเอียดของรายงานตามเงื่อนไขที่ระบุ
- 2) หากต้องการพิมพ์ผลลัพธ์ของรายงาน กดปุ่ม 📾 เพื่อออกรายงานผ่านทางอุกปรณ์ต่อพ่วงเครื่องพิมพ์
- 4) และปิดหน้าต่างรายงานรายการจดทะเบียนที่จัดเก็บภาพลักษณ์ กดปุ่ม 📃 🗙 ปิดหน้าต่าง

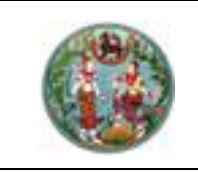

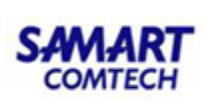

**หมายเหตุ:** การแสดงแถบเครื่องมือในหน้าต่างแสดงรายงานอาจแตกต่างกันไปตามเวอร์ชันของ Adobe Acrobat หรือ Adobe Reader

|                      |                                                  |                 |                   |        |                           |        |          |         |              |                      |        |                               |            |            | ×       |
|----------------------|--------------------------------------------------|-----------------|-------------------|--------|---------------------------|--------|----------|---------|--------------|----------------------|--------|-------------------------------|------------|------------|---------|
| ยู่จันท์<br>ระเดินเพ | นู้ในต่ การการการการการการการการการการการการการก |                 |                   |        |                           |        |          |         |              |                      |        |                               |            |            |         |
| สำคัญที              | วันที่<br>จดทะเปียน                              | ประเภทจดทะเบียน | ประเภทเอกสารสิทธิ | เลขที่ | หน้าสำรวจ<br>ทะเบียนอาหาร | อำเภอ  | ตำบล     | หมู่ที่ | ວັນທີ່ນຳເຫ້າ | จำเ<br>ริทธิสารสิทธิ | สารางเ | ผู้นำเข้าภาพลักษณ์            |            |            |         |
| 1                    | 23/01/2563                                       | จำนอง           | โอนคที่ดิน        | 1223   | บานเลขที<br>6041          | พานทอง | หนองกะขะ |         | 23/01/2563   | 3                    | 0      | มู้ใช้ทดสอบระบบ<br>EVD ชลบุรี |            |            |         |
| 2                    | 23/01/2563                                       | ชาย             | โอนคที่ดิน        | 1223   | 6041                      | พานทอง | หนองกะขะ |         | 23/01/2563   | 3                    | 0      | มู้ใช้พดสอบระบบ<br>EVD ชลบุรี |            |            |         |
| 3                    | 23/01/2563                                       | ชาย             | โอนคที่ดิน        | 33456  | 6544                      | พานทอง | ມານໄປ່ຈ  |         | 23/01/2563   | 2                    | 0      | มู้ใช้ทดสอบระบบ<br>EVD ชลบุรี |            |            |         |
|                      |                                                  |                 |                   |        | ↑ ₹ [                     | 1 / 1  |          | +       | 4            | )                    |        |                               |            |            |         |
|                      |                                                  |                 |                   |        |                           |        |          |         |              |                      |        |                               | <b>×</b> t | Jดหน้าต่าง | ۰.<br>ا |

หน้าต่างแสดงผลลัพธ์ รายงานการจัดเก็บภาพลักษณ์การจดทะเบียน

| Finit         Rutinăn / steorumsăcuflumwănu         Finit         Printer         Fiseorumsăcuflumwănu         Printer         Fiseorumsăcuflumwănu         Printer         Fiseorumsăcuflumwănu         Printer         Printer         Pages 1         Pages 1         More Options      | Image: second second secon |
|----------------------------------------------------------------------------------------------------|----------------------------------------------------------------------------------------------------|
| Page Sizing & Handling  Size Size Strange Poster Size Options: Fit Actual size Sinik oversized pages Choose paper source by PDF page size Print on both sides of paper Orientation: Auto portrait/landscape Portrait Landscape Want to print colors as gray & black? Page Setup Page Setup | 1.69 x 8.27 Inches                                                                                                    |
| Copyright © 2018 - Department of Lands All Rights Reserved เวอร์ชั่น : 1.0.0.1 IP Addr                                                                                                    | ess : 192.168.62.162 EN O วันพฤหัสบดีที่ 23 มกราคม พ.ศ. 2563 16:19 น.                                                                                                    |

หน้าต่างพิมพ์ รายงานการจัดเก็บภาพลักษณ์การจดทะเบียน

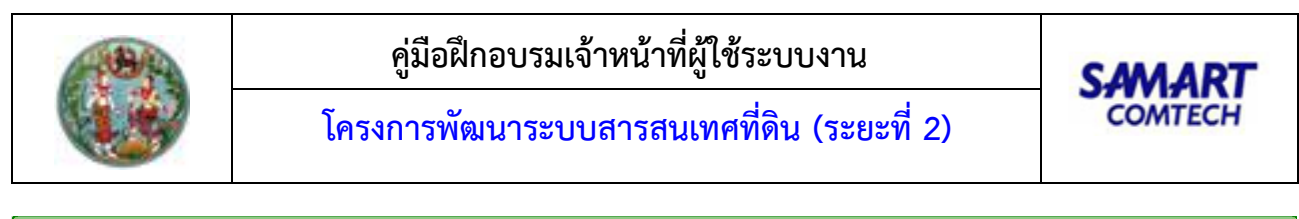

| รายงานการจัดเก็บภาพลักษณ์การจดทะเบียน             |                                     |                                    |                                       |                |                  | ×        |
|---------------------------------------------------|-------------------------------------|------------------------------------|---------------------------------------|----------------|------------------|----------|
| File Home View Comment Protect Form               | 🩆 Save File As                      |                                    | ×                                     |                | 📄 Find 📴 Searcl  | n V      |
|                                                   | ← → ∽ ↑ 📙 → This PC → Desktop → New | r folder (2) マ ひ Search New folder | (2) <i>p</i>                          |                |                  |          |
|                                                   | Organize 👻 New folder               |                                    | · · · · · · · · · · · · · · · · · · · |                |                  | -        |
| ผู้พิมพ์ นาย ผู้ทดสอบระบบ สำหรับ เจ้าหน้าที่ สทส. | This PC Name                        | ^ Date modified                    | Туре                                  | ทน             | ้ำที่ 1 จาก 1    |          |
| วันที่พิมพ์ 11 มกราคม 2564                        | 🧊 3D Objects                        | No items match your search.        |                                       |                |                  |          |
|                                                   | E Desktop                           |                                    |                                       |                |                  | _        |
|                                                   | Documents                           |                                    |                                       |                |                  | _        |
|                                                   | 🕂 Downloads                         |                                    |                                       |                |                  |          |
|                                                   | - 🎝 Music                           |                                    |                                       | -              |                  |          |
| วันที่                                            | E Pictures                          |                                    |                                       | จำนวน          |                  |          |
| ล้าดับที่ จดทะเบียน ประเภทจดทะเบียน               | 🗑 Videos                            |                                    |                                       | and and an an  | ผูน้ำเขาภาพลักษณ |          |
|                                                   | 🏪 Local Disk (C:)                   |                                    |                                       | กลาวถุทธ สาวบบ |                  |          |
|                                                   | DATA (D:)                           |                                    | >                                     |                |                  |          |
|                                                   |                                     |                                    |                                       |                |                  |          |
|                                                   | File name: ReportEvdRpts001Serviet  |                                    | ~                                     |                |                  |          |
|                                                   | Save as type: PDF Documents (*.pdf) |                                    | ~                                     |                |                  |          |
|                                                   | Options                             |                                    |                                       |                |                  |          |
|                                                   |                                     |                                    |                                       |                |                  |          |
|                                                   | ∧ Hide Folders                      | Save                               | Cancel                                |                |                  |          |
| W: 297.0mm + X:<br>H: 209.9mm + Y:                | K C                                 |                                    |                                       | 113.93% 👻 😑    | )                |          |
|                                                   |                                     |                                    |                                       |                | 🗙 ປົດ            | หน้าต่าง |

หน้าต่างบันทึกเป็น .PDF รายงานรายการรายการจดทะเบียนที่จัดเก็บภาพลักษณ์

1.3.2.2 รายงานการจดทะเบียนที่ยังไม่จัดเก็บภาพลักษณ์

เป็นรายงานสรุปรายการจดทะเบียนสิทธิและนิติกรรมที่ยังไม่ได้นำเข้าภาพลักษณ์ โดยกระบวนการของ ระบบงานจดทะเบียนสิทธิและนิติกรรม ตามช่วงระยะเวลาที่กำหนด ซึ่งสามารถกำหนดเงื่อนไขในการออกรายงานดัง รายละเอียดและตัวอย่างต่อไปนี้

<u>เงื่อนไข</u>

- เงื่อนไข จังหวัด และ สำนักงานที่ดิน จะแสดงข้อมูลเป็นค่าเริ่มต้นตามการลงชื่อของผู้ใช้ระบบ แต่ผู้ใช้ ระบบก็สามารถเปลี่ยนแปลงข้อมูลได้ตามแต่เงื่อนไขของผู้ใช้ระบบเอง
- ระบุเงื่อนไข วันที่จดทะเบียน (ตั้งแต่) และ วันที่จดทะเบี้ยน (จนถึง)
- ส่วนเงื่อนไข ประเภทเอกสารสิทธิ, ประเภทกลุ่มจดทะเบียน และ ประเภทจดทะเบียน ผู้ใช้ระบบจะ ระบุหรือไม่ก็ได้ ตามลักษณ์และวัตถุประสงค์ของการออกรายงาน
- 4) เมื่อระบุเงื่อนไขครบถ้วนตามต้องการแล้ว กดปุ่ม
   หรือกดปุ่ม
   หรือกดปุ่ม

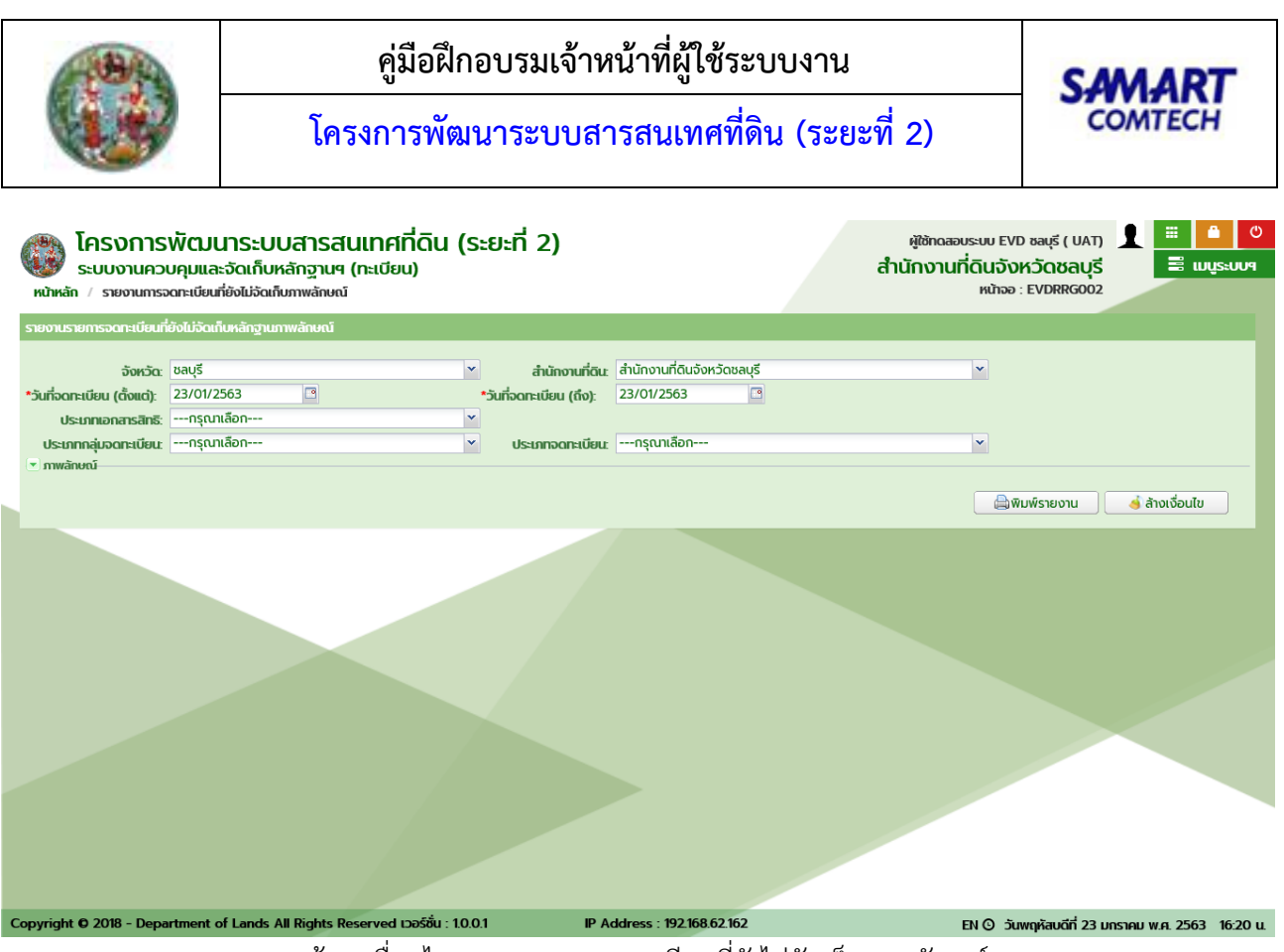

หน้าจอเงื่อนไข รายงานการจดทะเบียนที่ยังไม่จัดเก็บภาพลักษณ์

แสดงผลลัพธ์รายงานการจดทะเบียนที่ยังไม่จัดเก็บภาพลักษณ์

- แสดงหน้าต่างรายละเอียดของรายงานตามเงื่อนไขที่ระบุ
- 2) หากต้องการพิมพ์ผลลัพธ์ของรายงาน กดปุ่ม 🔤 เพื่อออกรายงานผ่านทางอุกปรณ์ต่อพ่วงเครื่องพิมพ์
- 3) หรือหากต้องการบันทึกข้อมูลในรูปแบบ .PDF กดปุ่ม 🛅 เพื่อบันทึกข้อมูลในรูปแบบดิจิทัลไฟล์
- 4) และปิดหน้าต่างรายงานรายการจดทะเบียนที่ยังไม่จัดเก็บภาพลักษณ์ กดปุ่ม 📃 🗶 ปิดหน้าต่าง

**หมายเหตุ:** การแสดงแถบเครื่องมือในหน้าต่างแสดงรายงานอาจแตกต่างกันไปตามเวอร์ชันของ Adobe Acrobat หรือ Adobe Reader

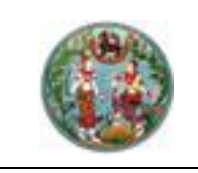

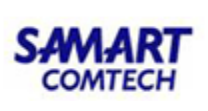

| <br>າฐานภา             |                                       |                  |                   |                   |                                         |            |            |         |                   |                 | ×             |
|------------------------|---------------------------------------|------------------|-------------------|-------------------|-----------------------------------------|------------|------------|---------|-------------------|-----------------|---------------|
| ผู้พิมพ์<br>วันที่พิมา | 77777777777777777<br>พ. 23 มกราคม 256 | GMD 777777<br>13 | รายงานรายกา       | เรจดทะเบียน       | ที่ยังไม่จัดเก็บ                        | หลักฐาน    | เภาพลัก    | าษณ์    |                   | หน้าที่ 1 จาก 1 | ^             |
|                        |                                       |                  | ตั้งแ             | ดวันที่ 23 มกราคม | 2563 ถึงวันที่ 23:                      | มกราคม 256 | 3          |         |                   |                 |               |
| สำคับเ                 | ที่ วันที่จดทะเปียน                   | ประเภทจดทะเปียน  | ประเภทเอกสารสิทธิ | เลขที่            | หน้าสำรวจ<br>ทะเบียนอาคาร<br>บ้านเลขที่ | อำเภอ      | ต่ำบล      | หมู่ที่ | เจ้าหน้าที่สอบสวน | หมายเหตุ        |               |
|                        |                                       |                  |                   |                   |                                         |            |            |         |                   |                 |               |
|                        |                                       |                  |                   |                   |                                         |            |            |         |                   |                 |               |
|                        |                                       |                  |                   |                   |                                         |            |            |         |                   |                 |               |
|                        |                                       |                  |                   |                   |                                         |            |            |         |                   |                 |               |
|                        |                                       |                  |                   |                   |                                         |            |            |         |                   |                 |               |
|                        |                                       |                  |                   |                   |                                         |            | 1          |         |                   |                 |               |
|                        |                                       |                  |                   |                   | ·····-                                  |            | <i>p</i> ~ |         |                   |                 |               |
|                        |                                       |                  |                   |                   |                                         |            |            |         |                   |                 | 🗙 ปิดหน้าต่าง |

หน้าต่างแสดงผลลัพธ์ รายงานการจดทะเบียนที่ยังไม่จัดเก็บภาพลักษณ์

| โครงการพัฒนาระบบสารสนเทศที่ดิน (ระยะที่ 2)     เข้ตักดลอบระบบ EVD ชอบุรี ( UAT)                                                                                              |                          |
|----------------------------------------------------------------------------------------------------|--------------------------|
| www.scuorunouquua.ad Print × 2008aUs                                                                                                    | 🖴 ແມ່ນູ້ຣະບົບຈ           |
| Würkin     / steorumsson:     Filler       Steorumsson:     Uberglobz       Steorumsson:     Printer:       FS-6525MFP     Properties       Copies:     1                    | ×                        |
| Pages to Print     Comments & Forms       ● All     Document and Markups       ○ Current page       ○ Pages       1       ▶ More Options                                     |                          |
| Page Sizing & Handling     Size Options:     Fit   Actual size   Shrink oversized pages   Choose paper source by PDF page size   Print on both sides of paper   Orientation: |                          |
| Page 1 of 1 Page Setup Page Setup                                                                                                    | 🗙 Οακιλτάτο              |
| Copyright © 2018 - Department of Lands All Rights Reserved เวอร์อื่น : 10.0.1 IP Address : 192.168.62.162 EN O วันพฤหัสบดีที่ 23 มห                                          | าราคม พ.ศ. 2563 16:25 u. |

หน้าต่างพิมพ์ รายงานการจดทะเบียนที่ยังไม่จัดเก็บภาพลักษณ์

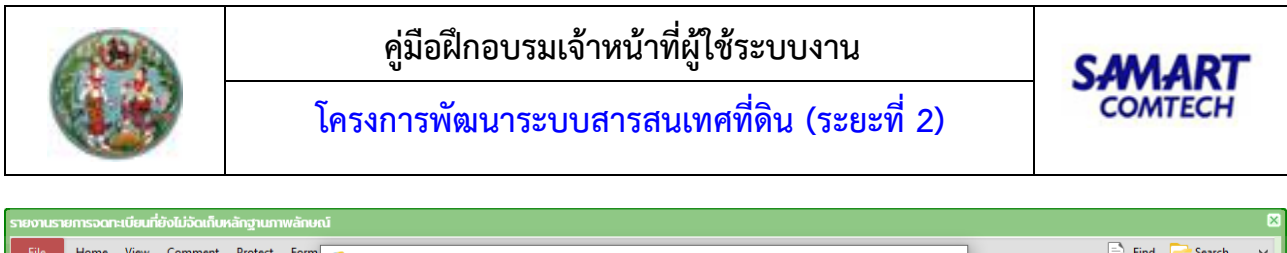

| File Home View Comment Protect Form          | Save File As                                                                                                    | ×      | Fine                                          | l 📴 Search 🗸  |
|----------------------------------------------|----------------------------------------------------------------------------------------------------|--------|-----------------------------------------------|---------------|
|                                              | $\leftarrow \rightarrow \checkmark$ $\uparrow$ $\Box$ > This PC > Desktop > New folder (2) $\checkmark$ $\bigtriangledown$ Search New folder (2) | Q      |                                               |               |
|                                              | Organize 🔻 New folder                                                                                                    | •••    |                                               |               |
| ผู้พิมพ์ นาย ผู้ทดสอบระบบ สำหรับ เจ้าหน้าที่ | This PC Name Date modified 1                                                                                                    | Туре   | หน้าที่ 1                                     | จาก 1         |
| * * **                                       | 3D Objects No items match your search.                                                                                                    |        |                                               |               |
| ามพามพ 11 มกราคม 2564                        | Desktop                                                                                                    |        |                                               | -             |
|                                              | Documents                                                                                                    |        |                                               |               |
|                                              | Music                                                                                                    |        |                                               |               |
|                                              | E Pictures                                                                                                    |        | ×.,                                           |               |
| ลำดับที่ วันที่จดทะเบียน ประเภทจดทะเบีย      | Videos                                                                                                    | ĺ      | าหนาที่สอบสวน หมายเ                           | หตุ           |
|                                              | Local Disk (C:)                                                                                                    |        |                                               |               |
|                                              | ■ DAIA (D;)                                                                                                    | >      |                                               |               |
|                                              | File name: ReportEvdRpts001Servlet                                                                                                    | ~      |                                               |               |
|                                              | Save as type: PDF Documents (*.pdf)                                                                                                    | ~      |                                               |               |
|                                              | Options                                                                                                    |        |                                               |               |
|                                              | Street Street                                                                                                    | Cancel |                                               |               |
|                                              | A Hide Folders                                                                                                    | .d     |                                               | -             |
| H 297.0mm + X:<br>H: 209.9mm + Y:            |                                                                                                    |        | 113.93% 🔻 😑 ————————————————————————————————— |               |
|                                              |                                                                                                    |        |                                               | 🔀 ປົດหน้าต่าง |

หน้าต่างบันทึกเป็น .PDF รายงานการจดทะเบียนที่ยังไม่จัดเก็บภาพลักษณ์

1.3.2.3 บัญชีคุมนำเข้าภาพลักษณ์

เป็นรายงานสรุปรายการจดทะเบียนสิทธิและนิติกรรม โดยกระบวนการของระบบงานจดทะเบียนสิทธิและ นิติกรรม ตามช่วงระยะเวลาที่กำหนด ซึ่งสามารถกำหนดเงื่อนไขในการออกรายงานดังรายละเอียดและตัวอย่าง ต่อไปนี้

<u>เงื่อนไข</u>

- เงื่อนไข จังหวัด และ สำนักงานที่ดิน จะแสดงข้อมูลเป็นค่าเริ่มต้นตามการลงชื่อของผู้ใช้ระบบ แต่ผู้ใช้ ระบบก็สามารถเปลี่ยนแปลงข้อมูลได้ตามแต่เงื่อนไขของผู้ใช้ระบบเอง
- ระบุเงื่อนไข วันที่จดทะเบียน (ตั้งแต่) และ วันที่จดทะเบี้ยน (จนถึง)
- ส่วนเงื่อนไข ประเภทเอกสารสิทธิ, ประเภทกลุ่มจดทะเบียน และ ประเภทจดทะเบียน ผู้ใช้ระบบจะ ระบุหรือไม่ก็ได้ ตามลักษณ์และวัตถุประสงค์ของการออกรายงาน
- 4) เมื่อระบุเงื่อนไขครบถ้วนตามต้องการแล้ว กดปุ่ม
   หรือกดปุ่ม
   หรือกดปุ่ม

| -                                                            | SAMART                                                                          |                                                                                              |                                                              |
|--------------------------------------------------------------|---------------------------------------------------------------------------------|----------------------------------------------------------------------------------------------|--------------------------------------------------------------|
|                                                              | โครงการพัฒนาระบบ                                                                | COMTECH                                                                                      |                                                              |
| โครงการพัฒน     ระบบงานควบคุมและ หน้หลัก / ระยงาน (กะเบียนๆ) | มาระบบสารสนเทศที่ดิน (ระยะที่ 2)<br>ะจัดเก็บหลักฐานฯ<br>ังซุชคุณ่าเข้ากาพลักษณ์ | เมยผู้ทดลอบระบบ สำหรับ เจ้าหน้าที่ สกส. (นักวิชาการคอมพิวเด<br>สำนักงานที่ดินจังหวัด<br>หน้า | ອຣ໌ ອຳເກເງເກາຣ UAT) 👤 🏥 🕞 🗙<br>ສເມຼກຣປຣາກາຣ<br>ລະ EVDRRRG003 |
| บัญชีคุมนำเข้าภาพลักษณ์                                      |                                                                                 |                                                                                              |                                                              |
| *จังหวัด:<br>*วันที่จดทะเบียน (ตั้งแต่):                     | aųnsJsmis 💙<br>11/01/2564 🖪                                                     | *สำนักงานที่ดินะ สำนักงานที่ดินจังหวัดสมุทรปราการ<br>*วันที่จดกะเบียน (ถึง): 11/01/2564 🔳    | Y                                                            |
| ประเภทเอกสารสิทธิ:<br>ประเภทกลุ่มจดทะเบียน:                  | กรุณาเลือก ×                                                                    | ประเภทจดทะเบียน:กรุณาเลือก                                                                   | •                                                            |
|                                                              |                                                                                 |                                                                                              | 🚔 พิมพ์รายงาน 🤞 ล้างเงื่อนไข                                 |
|                                                              |                                                                                 |                                                                                              |                                                              |
|                                                              |                                                                                 |                                                                                              |                                                              |
| Copyright © 2018 - Department o                              | of Lands All Rights Reserved เวอร์ชั่น : 11.0.0                                 | IP Address : 192.168.35.38 E                                                                 | N © วันจันทร์ที่ 11 มกราคม พ.ศ. 2564 12:30 น.                |
|                                                              | หน้าจอเงื่อนไข                                                                  | บัญชีคุมนำเข้าภาพลักษณ์                                                                      |                                                              |

แสดงผลลัพธ์บัญชีคุมนำเข้าภาพลักษณ์

- 1) แสดงหน้าต่างรายละเอียดของรายงานตามเงื่อนไขที่ระบุ
- 2) หากต้องการพิมพ์ผลลัพธ์ของรายงาน กดปุ่ม 🔤 เพื่อออกรายงานผ่านทางอุกปรณ์ต่อพ่วงเครื่องพิมพ์
- 4) และปิดหน้าต่างบัญชีคุมนำเข้าภาพลักษณ์ กดปุ่ม 📃 🗙 ปิดหน้าต่าง

**หมายเหตุ:** การแสดงแถบเครื่องมือในหน้าต่างแสดงรายงานอาจแตกต่างกันไปตามเวอร์ชันของ Adobe Acrobat หรือ Adobe Reader

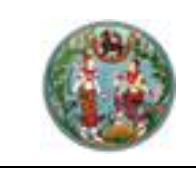

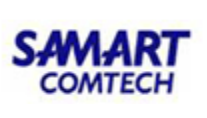

| บัญชีคุมนำเข้าภาพลักษณ์<br>File Home View Comment           | Protect Form Organize Convert                                                                                                    | Share Review Bookmarks He                                                                                                    | þ                                                                                                    |                                             | Find                          | 🗙                     |  |  |  |  |  |
|-------------------------------------------------------------|----------------------------------------------------------------------------------------------------|----------------------------------------------------------------------------------------------------|----------------------------------------------------------------------------------------------------|---------------------------------------------|-------------------------------|-----------------------|--|--|--|--|--|
| ผู้พิมพ์ นาย ผู้ทดสอบระบบ สำห<br>วันที่พิมพ์ 11 มกราคม 2564 | รับ เจ้าหน้าที่ สทส.                                                                                                    | บัญชีคุมนำเข้า                                                                                                    | าภ <mark>า</mark> พลักษณ์                                                                                                    |                                             | หน้าที่ 1 จาก 1               |                       |  |  |  |  |  |
|                                                             |                                                                                                    | ตั้งแต่วันที่ 11 มกราคม 2564                                                                                                    | ถึงวันที่ 11 มกราคม :                                                                                                    | 2564                                        |                               | -                     |  |  |  |  |  |
| ลำดับ วันที่ 1<br>ที่ จดทะเบียน จด                          | ประเภท ประเภท<br>เทะเบียน เอกสารสิทธิ                                                                                                    | หน้าสำรวจ<br>เลขที่ ทะเบียนอาคาร อำเภร<br>บ้านเลขที่                                                                                                    | ว ตำบล หมู่ที่ <sup>7</sup>                                                                                                    | จำนวน<br>วันที่นำเข้า เอกสาร<br>สิทธิ สารบบ | ผู้นำเข้า<br>ภาพลักษณ์ หมายเข | กตุ                   |  |  |  |  |  |
| สรูปบัญชีคุมการนำเข้าภาพลัก<br>                             | สรุปบัญชีคุมการนำเข้าภาพลักษณ์<br>ประเภทแอกสารสิทธิ สารบบ<br>ประเภทแอกสารสิทธิ เม่มีภาพลักษณ์ ไม่มีภาพลักษณ์ ไม่มีภาพลักษณ์                                                                                                    |                                                                                                    |                                                                                                    |                                             |                               |                       |  |  |  |  |  |
| H 209.9mm ₩                                                 | Ŷ                                                                                                    |                                                                                                    |                                                                                                    |                                             | 13.93%                        | — 🕂 🖌 🗹 🔭             |  |  |  |  |  |
|                                                             | Print:<br>Print:<br>Print:<br>Name P 406<br>Status Offline<br>Type: HP Lasedet Pro M402-M<br>Copies: 1 Collate<br>Page Range selected 1 of 1 pages<br>All<br>Current View<br>Pages: 1<br>Subset: All Pages<br>Page Placement and Scaling<br>Type: None<br>Page Zoom: 100% C<br>Auto-Rotate Page<br>Select Page Size<br>Select Page Size<br>Selec | INULARINATION         Interest of the second of the second of the secon | していたいでは、 していたいでは、 しいいたいでは、 しいいたいでは、 しいいたいでは、 しいいたいでは、 しいいたいでは、 しいいたいでは、 しいいたいでは、 しいいたいでは、 しいいたいでは、 しいいたいでは、 しいいたいでは、 しいいたいでは、 しいいたいでは、 しいいたいでは、 しいいたいでは、 しいいたいでは、 しいいたいでは、 しいいたいでは、 しいいたいでは、 しいいたいでは、 しいいたいでは、 しいいたいでは、 しいいたいでは、 しいいたいでは、 しいいたいでは、 しいいたいでは、 しいいたいいたいいいいいいいいいいいいいいいいいいいいいいいいいいいいいいい |                                             | Zoon: 10%                     | E UUUSUUU<br>Search V |  |  |  |  |  |
| H Soptions ▼ H: 209.9mr                                     | Print as Image                                                                                                    | More                                                                                                    | Select Sheets: 1-1                                                                                                    | (1 selected, 1 total)                       | everse                        | <ul> <li></li></ul>   |  |  |  |  |  |
| Copyright © 2018 - Department o                             | f Lands All Rights Reserved เวอร์ชั่น                                                                                                    | I : 110.0 IP Addro                                                                                                    | ess : 192.168.35.38                                                                                                    | Print                                       | EN ③ วันจันกร์ที่ 11 มกราคม v | V.A. 2564 12:32 U.    |  |  |  |  |  |

หน้าต่างพิมพ์ บัญชีคุมนำเข้าภาพลักษณ์

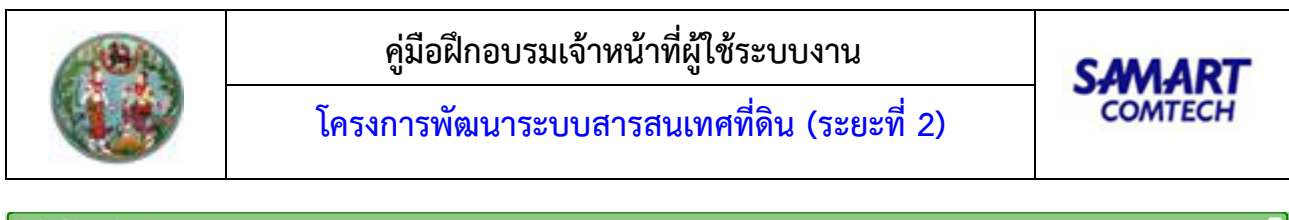

| ugaeunionmwaneo                                                                                           |                                          |                           | Set Set                                     |
|----------------------------------------------------------------------------------------------------|------------------------------------------|---------------------------|---------------------------------------------|
| File Home View Comment Protect Form @ Save File As                                                        |                                          | ×                         | Find Carch V                                |
|                                                                                                    | > This PC > Desktop > New folder (2) マ ひ | Search New folder (2)     |                                             |
| Organize 🔻 No                                                                                             | ew folder                                | 8== ▼ (?)                 |                                             |
| ■ This PC<br>③ 3D Objects<br>■ Desktop<br>④ Documents<br>● Downloads<br>→ Music<br>■ Pictures<br>■ Videos | Name Dat                                 | e modified Type<br>earch. |                                             |
| Local Disk (C<br>DATA (D:)<br>File name:                                                                  | :) v <<br>ReportFvdRpts001Servlet        | <b>&gt;</b>               |                                             |
| Save as type:                                                                                             | PDF Documents (".pdf)<br>Ogtions         | ~                         |                                             |
| ▲ Hide Folders                                                                                            |                                          | Save Cancel               |                                             |
| H W: 297.0mm + X:<br>H : 209.9mm + Y:                                                                     | H (€ € 1/1 ) ) € ⊖                       | )                         | 6 🔻 😑 — [-+ 🕀 <sub>H</sub> 📴 * <sup>×</sup> |
|                                                                                                    |                                          |                           | 🔀 ปิดหน้าต่าง                               |

หน้าต่างบันทึกเป็น .PDF บัญชีคุมนำเข้าภาพลักษณ์

1.3.2.4 รายงานการลบภาพลักษณ์เอกสารสิทธิที่ดิน

เป็นรายงานการลบภาพลักษณ์เอกสารสิทธิที่ดิน ตามช่วงระยะเวลาที่กำหนด ซึ่งสามารถกำหนดเงื่อนไขใน การออกรายงานดังรายละเอียดและตัวอย่างต่อไปนี้

<u>เงื่อนไข</u>

- เงื่อนไข จังหวัด และ สำนักงานที่ดิน จะแสดงข้อมูลเป็นค่าเริ่มต้นตามการลงชื่อของผู้ใช้ระบบ แต่ผู้ใช้ ระบบก็สามารถเปลี่ยนแปลงข้อมูลได้ตามแต่เงื่อนไขของผู้ใช้ระบบเอง
- ระบุเงื่อนไข วันที่จดทะเบียน (ตั้งแต่) และ วันที่จดทะเบี้ยน (จนถึง)
- ส่วนเงื่อนไข ประเภทเอกสารสิทธิ, ประเภทกลุ่มจดทะเบียน และ ประเภทจดทะเบียน ผู้ใช้ระบบจะ ระบุหรือไม่ก็ได้ ตามลักษณ์และวัตถุประสงค์ของการออกรายงาน
- 4) เมื่อระบุเงื่อนไขครบถ้วนตามต้องการแล้ว กดปุ่ม
   หรือกดปุ่ม
   หรือกดปุ่ม
   สางเงื่อนไข
   เพื่อล้างข้อมูลและรอรับเงื่อนไขการออกรายงานต่อไป

้ คู่มือฝึกอบรมเจ้าหน้าที่ผู้ใช้ระบบงาน : ระบบงานควบคุมและจัดเก็บหลักฐานที่ดิน (EVD) หน้าที่ 91

|                                                                                                    | คู่มือฝึกอบรม<br>โครงการพัฒนาระร                                                             | SAMART<br>COMTECH                                                                                                    |                                                                        |
|----------------------------------------------------------------------------------------------------|----------------------------------------------------------------------------------------------|----------------------------------------------------------------------------------------------------|------------------------------------------------------------------------|
| โครงการพัฒา     ระบบงานควบคุมแล     หข้าหลัก / รายงาน (กะเยียง)                                                         | นาระบบสารสนเทศที่ดิน (ระยะที่ 2<br>เะจัดเก็บหลักฐานๆ<br>/ รายงานการสมภาพลักษณ์ออกสารสิทธิภัณ | 2) เทยผู้กดสอบระบบ สำหรับ เจ้าหน้าที่ สกส. (นักวิชาการคอบค<br>สำนักเทคไ                                                   | มันออร์ ซำเกญการ UAT) 🔒 🧱 💽 🗙<br>ในโลยีสารสนเทศ<br>หน้าออ : EVDRRRG004 |
| รายงานรายการสบภาพลักษณ์เอกสาร<br>*จังหวัด:<br>*จันที่ลบภาพลักษณ์ (ตั้งแต่):<br>ประเภทเอกสารสิทธิ:<br>ประเภทเอกสารสิทธิ: | สมรารัตน<br>สมุทรปราการ                                                                      | *สำนักงานที่ดีนะ สำนักงานที่ดีนจังหวัดสมุทรปราการ<br>*วันที่ลบภาพลักษณ์ (ถึง): 31/08/2563 🗅<br>ประเภทอดกะเบียน:กรุณาเลือก | M                                                                      |
| • ภาพลักษณ์                                                                                                    |                                                                                              |                                                                                                    | 🚔 พิมพ์รายงาน 💰 ล้างเงื่อนไข                                           |
|                                                                                                    |                                                                                              |                                                                                                    |                                                                        |
|                                                                                                    |                                                                                              |                                                                                                    |                                                                        |
| Copyright © 2018 - Department                                                                                           | of Lands All Rights Reserved เวอร์ชั่น : 1100<br>୧୯ କୋଁ ୩                                    | IP Address : 192.168.35.38                                                                                                | TH 🛇 วันอันกรีที่ 11 มกราคม พ.ศ. 2564 15:41 น.                         |

หน้าจอเงื่อนไข รายงานการลบภาพลักษณ์เอกสารสิทธิที่ดิน

แสดงผลลัพธ์รายงานการลบภาพลักษณ์เอกสารสิทธิที่ดิน

- 1) แสดงหน้าต่างรายละเอียดของรายงานตามเงื่อนไขที่ระบุ
- 2) หากต้องการพิมพ์ผลลัพธ์ของรายงาน กดปุ่ม 🔚 เพื่อออกรายงานผ่านทางอุกปรณ์ต่อพ่วงเครื่องพิมพ์
- 4) และปิดหน้าต่างบัญชีคุมนำเข้าภาพลักษณ์ กดปุ่ม 📃 🗙 บิดหน้าต่าง

**หมายเหตุ:** การแสดงแถบเครื่องมือในหน้าต่างแสดงรายงานอาจแตกต่างกันไปตามเวอร์ชันของ Adobe Acrobat หรือ Adobe Reader

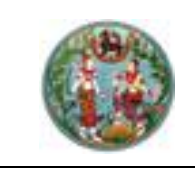

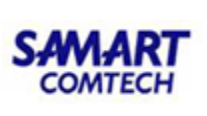

| รายงานราย | ยการลบภ                                                                                                 | าพลักษถ          | น์เอกสารสิทธิเ         | ที่ดิน              |                                |                       |                       |                                    |                    |                  |         |                                                       |                 |               | ×     |
|-----------|----------------------------------------------------------------------------------------------------|------------------|------------------------|---------------------|--------------------------------|-----------------------|-----------------------|------------------------------------|--------------------|------------------|---------|-------------------------------------------------------|-----------------|---------------|-------|
| File      | Home                                                                                                    | View             | Comment                | Protect Form        | Organize Cor                   | nvert Share Re        | view Bookm            | arks Help                          |                    |                  |         |                                                       | E               | Find 📴 Search | ~     |
| -         | <b>⊳</b> -                                                                                              | <del>ن د ک</del> | • • 🗲 🤆                | <b>&gt;</b>         |                                |                       |                       |                                    |                    |                  |         |                                                       |                 |               |       |
|           |                                                                                                    | ×                | -                      |                     |                                |                       |                       |                                    |                    |                  |         |                                                       | หน้วที่ 1/2     |               | Â     |
|           | ผู้พิมท์ นาย ผู้พบที่ นาย ผู้พบสอบระบบ สำหรับ เจ้าหน้าที่ สหส. รายงานรายการลบภาพลักษณ์เอกสารสิทธิที่ดิน |                  |                        |                     |                                |                       |                       |                                    |                    |                  |         |                                                       |                 | =             |       |
|           | สำนักงานที่ดินจังหวัดสมุทรปราการ จังหวัดสมุทรปราการ                                                     |                  |                        |                     |                                |                       |                       |                                    |                    |                  |         |                                                       |                 |               |       |
|           |                                                                                                    |                  |                        |                     |                                | ตั้งแต่วั             | นที่ 1 กรกฎา          | คม 2563 ถึงวั                      | ันที่ 31 สิงหาคม 2 | 2563             |         |                                                       |                 |               |       |
|           |                                                                                                    | ลำดับที่         | วันที่ลบ<br>ภาพลักษณ์  | วันที่<br>จดทะเบียน | ประเภท<br>จดทะเบียน            | ประเภท<br>เอกสารสิทธิ | เลขที่<br>เอกสารสิทธิ | หน <sup>้</sup> าสำรวจ,<br>ทะเบียน | <del>ທ</del> ຳນລ   | อำเภอ            | หมู่ที่ | ผู้ลบ<br>ภาพลักษณ์                                    | หมายเหตุ        |               |       |
|           |                                                                                                    |                  |                        |                     |                                |                       |                       | อาคาร,<br>บ <sup>้</sup> านเลขที่  |                    |                  |         |                                                       |                 |               |       |
|           |                                                                                                    | 1                | 03/07/2563<br>11:40:04 |                     |                                | โฉนดที่ดิน            | 59664                 | 6682                               | บางปูใหม่          | เมืองสมุทรปราการ |         | นายผู้ทดสอบระบบ<br>สำหรับ เจ้าหน้าที่ ส               | หน้าเอกสารสิทธิ |               |       |
|           |                                                                                                    | 2                | 10/08/2563<br>14:10:17 | 03/10/2559          | ผู้จัดการมรดกเฉพ<br>าะ<br>ส่วน | โฉนดที่ดิน            | 4779                  | 1045                               | ท้ายบ้าน           | เมืองสมุทรปราการ |         | ทถ.<br>นายผู้ทดสอบระบบ<br>สำหรับ เจ้าหน้าที่ ส<br>ทส. | เอกสารอื่นๆ     |               |       |
|           |                                                                                                    | 3                | 10/08/2563<br>14:10:17 | 03/10/2559          | ผู่จัดการมรดกเฉพ<br>าะ<br>ส่วน | โฉนดที่ดิน            | 4779                  | 1045                               | ท้ายบ้าน           | เมืองสมุทรปราการ |         | นายผู้ทดสอบระบบ<br>สำหรับ เจ้าหน้าที่ ส<br>ทส.        | เอกสารอื่นๆ     |               |       |
| n 🏤 Opt   | tions •                                                                                                 | ₩: 29<br>H: 20   | 1                      | :                   |                                | 5                     | K (                   | 1/2                                | ) )) ( )           | .e               | 20      |                                                       |                 | -]            |       |
|           |                                                                                                    |                  |                        |                     |                                |                       |                       |                                    |                    |                  |         |                                                       |                 | 🔀 ปิดหน้า     | าต่าง |

หน้าต่างแสดงผลลัพธ์ รายงานการลบภาพลักษณ์เอกสารสิทธิที่ดิน

| านรายการลเ  | มภาพลักษณ์เอกส               | Printer                                                        | Paper: 'A4', landscape (90° CCW) mm                                                                                                    |                  |
|-------------|------------------------------|----------------------------------------------------------------|----------------------------------------------------------------------------------------------------|------------------|
| e Hom       | e View Comn                  | Name: 10 HP Tu6 😗 🔻 Properties                                 | 297 F                                                                                                    | Find 🦳 Search    |
| - 🔁 🖨       | 5.9.                         | Status: Offline<br>Type: HP LaserJet Pro M402-M403 n-dne PCL 1 | มโละ () และครูโละ<br>ยังหมดไปเป็นสร้างสูงการเรื่องสร้างสูงการ<br>ยังหมดไป ไปสายสูงการ ถึงหรือสร้างสา                                                                                                    |                  |
|             |                              | Copies: 1 🗘 🗋 Collate Duplex: Auto (None) 🔻                    | yerrer with the sector of the sector of the | 14               |
| ผู้พิมพ์ า  | มาย ผู้ทดสอบระบบ             | Page Range: selected 1 of 1 pages                              | 1 10295285 07110255 (Ammanika barka Am Am 100 men'n Angersten Valgesterer andre<br>341117 0<br>me                                                                                                    | หนาท 1/1         |
| วันที่พิมพ์ | 11 มกราคม 2564               | All     Selected Pages ()                                      | Li Liabeliasi desistati generaman kanfin 2016 interio dinagenerum vingenerum elemente<br>scatati ti      ne      ne           |                  |
|             |                              | O Current Page O Selected Graphic 1                            | COD         CODE         CODE <thc< td=""><td></td></thc<>                                                                                                    |                  |
|             |                              | Current View                                                   |                                                                                                    |                  |
|             |                              | Subret: All Pager                                              |                                                                                                    |                  |
| ลำดับที่    | วันที่ลบ                     |                                                                |                                                                                                    | หมายเหต          |
| a oron      | ภาพลักษณ์                    | Page Placement and Scaling                                     |                                                                                                    |                  |
|             |                              | Type: None                                                     |                                                                                                    |                  |
|             |                              | Page Zoom: 100%                                                |                                                                                                    |                  |
| 1           | 10/08/2563                   | Auto-Rotate Page on Paper                                      |                                                                                                    | เอกสารอื่นๆ      |
|             | 14:10:17                     | Select Paper Size by Document's Page Size                      |                                                                                                    |                  |
|             |                              | ✓ Ignore Printer Margins                                       |                                                                                                    |                  |
| 2           | 10/08/2563                   |                                                                |                                                                                                    | เอกสารอื่นๆ      |
|             | 14:10:17                     | Advanced Print Options                                         | Sheet: 1                                                                                                    |                  |
| 3           | 10/08/2563                   | Print: Document and Markups                                    | Page: 1 Zoom: 100%                                                                                                    | รปแผนที่ (ใบต่อ) |
| Options     | ▼ ↓ W: 297.0mr<br>H: 209.9mr | Print as Image More                                            | Select Sheets: 1-1 (1 selected, 1 total) Reverse                                                                                                    |                  |
|             |                              |                                                                |                                                                                                    | 🗧 🔰 ปิดหน้าง     |

หน้าต่างพิมพ์ รายงานการลบภาพลักษณ์เอกสารสิทธิที่ดิน

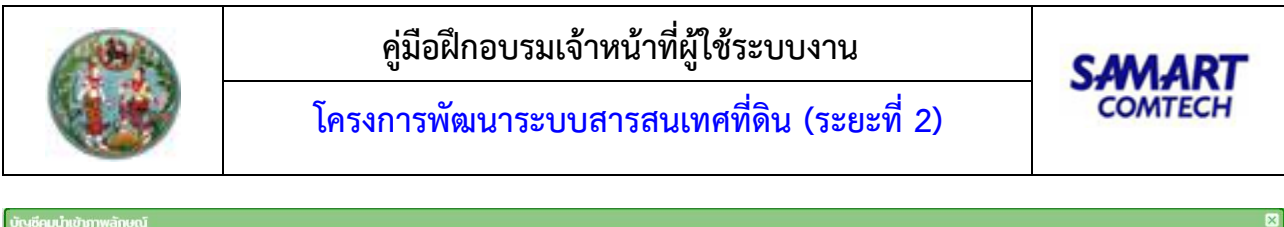

| orgoning in manoru                  |                                                                                                    |             |                   |
|-------------------------------------|----------------------------------------------------------------------------------------------------|-------------|-------------------|
| File Home View Comment Protect Form | 🧟 Save File As                                                                                                    | ×           | 📄 Find 🍞 Search 🗸 |
|                                     | $\leftarrow \rightarrow \checkmark \uparrow$                                                                                                    | older (2) 🔎 |                   |
|                                     | Organize 👻 New folder                                                                                                    | == - 3      |                   |
|                                     | This PC       Image: A state of the state of the state | Ђре         |                   |
| u * Options ▼ □W: 297.0mm + X:      | File name ReportEvdRpts001Servlet Save as type PDF Documents (*,pdf) Options  A Hide Folders Save (* (* (* 1/*) ) ) (* )                                                                                                    | Cancel      |                   |
|                                     |                                                                                                    |             | 🗙 ปิดหน้าต่าง     |

หน้าต่างบันทึกเป็น .PDF รายงานการลบภาพลักษณ์เอกสารสิทธิที่ดิน

1.3.2.5 รายงานการจัดเก็บภาพลักษณ์การจดทะเบียน(สมท.)

เป็นรายงานสรุปรายการเอกสารสารบบที่ประกอบการจดทะเบียนสิทธิและนิติกรรมสำหรับเจ้าหน้าที่ฝ่าย ควบคุมและรักษาหลักฐานที่ดิน, เจ้าหน้าที่ศูนย์ควบคุมและรักษาหลักฐานที่ดิน 2 และ เจ้าหน้าที่สำนักมาตรฐานการ ทะเบียนที่ดิน ตามช่วงระยะเวลาที่กำหนด ซึ่งสามารถกำหนดเงื่อนไขในการออกรายงานดังรายละเอียดและตัวอย่าง ต่อไปนี้

<u>เงื่อนไข</u>

- เงื่อนไข จังหวัด และ สำนักงานที่ดิน จะแสดงข้อมูลเป็นค่าเริ่มต้นตามการลงชื่อของผู้ใช้ระบบ แต่ผู้ใช้ ระบบก็สามารถเปลี่ยนแปลงข้อมูลได้ตามแต่เงื่อนไขของผู้ใช้ระบบเอง
- ระบุเงื่อนไข วันที่จดทะเบียน (ตั้งแต่) และ วันที่จดทะเบียน (จนถึง)
- ส่วนเงื่อนไข ประเภทเอกสารสารบบ ผู้ใช้ระบบจะระบุหรือไม่ก็ได้ ตามลักษณ์และวัตถุประสงค์ของการ ออกรายงาน
- 4) เมื่อระบุเงื่อนไขครบถ้วนตามต้องการแล้ว กดปุ่ม
   หรือกดปุ่ม
   หรือกดปุ่ม

| (18)A                                                            | คู่มือเ                                                                         | SAMART                                 |                              |                                           |                                                                           |
|------------------------------------------------------------------|---------------------------------------------------------------------------------|----------------------------------------|------------------------------|-------------------------------------------|---------------------------------------------------------------------------|
|                                                                  | โครงการพั                                                                       | ้ฒนาระบบสารส                           | เนเทศที่ดิน (ระ              | ะยะที่ 2)                                 | COMTECH                                                                   |
| โครงการพัฒเ     ระบบงานควบคุมแล     หน้าหลัก / รายงาน (ทะเบียนๆ) | นาระบบสารสนเทศที่ดิเ<br>ะจัดเก็บหลักฐานๆ<br>/ รายงานการจัดเก็บภาพลักษณ์การจดาะเ | I (ระยะที่ 2)<br><sup>มียน(สมก.)</sup> | นายผู้กฉสอบระบบ สำหรับ เจ้าห | น้าที่ สกล. (นักวิชาการคอมพิ<br>สำนักเทคโ | ບັນເດອຣ໌ ອຳເກເງເກາຣ UAT) 🔔 🧮 💽 🗙<br>ໂຟໂລຍິสารสนเทศ<br>หน้าออ : EVDRRRG005 |
| *จังหวัด:                                                        | 11 สมุทรปราการ                                                                  | ~                                      | *สำนักงานที่ดิน:             | 11000000 สำนักงานที่ดิน                   | เจ้งหวัดสมุทรปราการ 🗸                                                     |
| ประเภทเอกสาร:                                                    | 01 โฉนดที่ดิน                                                                   | 🞽 🗌 เฉพาะข้อมูลที่มีการปรับปรุง        | ประเภทเอกสารสารบบ:           | กรุณาระบุ                                 | ×                                                                         |
|                                                                  |                                                                                 |                                        |                              |                                           | ➡พิมพ์รายงาน ▲ ล้างเงื่อนไข                                               |
| Copyright © 2018 - Department o                                  | of Lands All Rights Reserved เวอร์ชั่น                                          | : 1.1.0.0 IP Addres                    | is : 192.168.35.38           |                                           | TH 🗿 วันจันทร์ที่ 11 มกราคม พ.ศ. 2564 15:47 น.                            |

หน้าจอเงื่อนไข รายงานการจัดเก็บภาพลักษณ์การจดทะเบียน(สมท.)

แสดงผลลัพธ์รายงานการจัดเก็บภาพลักษณ์การจดทะเบียน(สมท.)

- 1) แสดงหน้าต่างรายละเอียดของรายงานตามเงื่อนไขที่ระบุ
- 2) หากต้องการพิมพ์ผลลัพธ์ของรายงาน กดปุ่ม 🔤 เพื่อออกรายงานผ่านทางอุกปรณ์ต่อพ่วงเครื่องพิมพ์
- 4) และปิดหน้าต่างบัญชีคุมนำเข้าภาพลักษณ์ กดปุ่ม 📃 🗙 ปิดหน้าต่าง

**หมายเหตุ:** การแสดงแถบเครื่องมือในหน้าต่างแสดงรายงานอาจแตกต่างกันไปตามเวอร์ชันของ Adobe Acrobat หรือ Adobe Reader

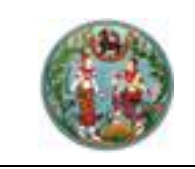

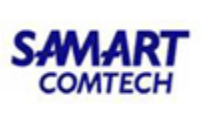

| รายงานการอัดเก็บภาพลักษณ์การจดกะเบียน(สมท.)                                                                        |              |                |                          |                  |               |                               |                |                   |                      |             |       |                       | ×            |           |      |
|----------------------------------------------------------------------------------------------------|--------------|----------------|--------------------------|------------------|---------------|-------------------------------|----------------|-------------------|----------------------|-------------|-------|-----------------------|--------------|-----------|------|
| File                                                                                                    | Home         | View           | Comment F                | Protect Form Org | anize Convert | Share Review                  | Bookmarks He   | elp               |                      |             |       |                       | 📄 Find       | 📴 Search  | ~    |
| -                                                                                                    | <b>⊳</b> , • | <del>ن د</del> | (-                       |                  |               |                               |                |                   |                      |             |       |                       |              |           | _    |
|                                                                                                    |              |                |                          |                  |               |                               |                |                   |                      |             |       |                       |              |           | Ĥ    |
| <sup>พมฑี 1/2</sup><br>รายงานการจัดเก็บภาพลักษณ์การจดทะเบียน(สารบบแอกสารที่ดิน) <sub>จังสัตส</sub> ์ บ และเจะเรียง |              |                |                          |                  |               |                               |                |                   |                      |             |       |                       |              |           |      |
|                                                                                                    |              |                |                          |                  |               |                               |                |                   |                      |             |       |                       |              |           |      |
|                                                                                                    |              |                |                          |                  |               | สานกงานทดเ                    | เจงหวดสมุทรปรา | การ จงหวดส        | มุทรปราการ           |             | -     | anniniumi 10:40 u.    |              |           |      |
|                                                                                                    |              |                |                          |                  |               | ตั้งแต่วันที่                 | 1 สิงหาคม 2563 | ถึงวันที่ 31 สิงห | <sup>หาคม</sup> 2563 |             |       |                       |              |           |      |
|                                                                                                    |              |                |                          |                  |               |                               |                |                   |                      |             |       |                       |              |           |      |
|                                                                                                    |              | ลำดับที        | ประเภท                   | ประเภท           | วันที่        | เลขที่<br>รั <sub>้</sub> ส่ว | เลขที่หน้า     | ตำบล              | อำเภอ                | จังหวัด     | จำนวน | ผู้นำเข้า             | วันที่นำเข้า |           |      |
|                                                                                                    |              |                | เอกสาร                   | จดทะเบยน         | จดทะเบยน      | เฉนดทดน                       | สารวจ          |                   |                      |             | ภาพ   | ภาพลกษณ               | ภาพลกษณ      |           |      |
|                                                                                                    |              | 1              | ท.ด. 1                   | ขาย              | 03/08/2563    | 5678                          | 1320           | ท้ายบ้าน          | เมืองสมุทรปรากา      | สมุทรปราการ | 1     | เชาวลิต สามห้วย       | 07/10/2563   |           |      |
|                                                                                                    |              | 2              | M.o. 13                  | #i00             | 03/09/2563    | 5679                          | 1320           | 102512221         | ว                    | สมพระโรวดวร | 1     | เตาาอิต สามม้าย       | 07/10/2563   |           |      |
|                                                                                                    |              | 2              | 1.9. 15                  | 010              | 03/06/2303    | 2010                          | 1520           | 10014             | 2                    | สมุทรธราการ | 1     | ED LAEINI EI IAINI AD | 01/10/2505   |           |      |
|                                                                                                    |              | 3              | พ.ศ. 16                  | ขาย              | 03/08/2563    | 5678                          | 1320           | ท้ายบ้าน          | เมืองสมุทรปรากา<br>ร | สมุทรปราการ | 1     | เขาวลิต สามห้วย       | 07/10/2563   |           |      |
|                                                                                                    |              | 4              | ท.ด. 86                  | ขาย              | 03/08/2563    | 5678                          | 1320           | ท้ายบ้าน          | เมืองสมุทรปรากา      | สมุทรปราการ | 1     | เชาวลิต สามห้วย       | 07/10/2563   |           |      |
|                                                                                                    |              |                |                          |                  |               |                               |                |                   | 5                    |             |       |                       |              |           | -    |
| H 🌺 Op                                                                                                    | tions +      | ₩: 2<br>H: 2   | 97.0mm + X<br>09.9mm + Y |                  |               |                               | < <u>1</u>     |                   | $\ni$                |             | 0222, | 100% -                | ∋ŀ           |           | • *  |
|                                                                                                    |              |                |                          |                  |               |                               |                |                   |                      |             |       |                       |              | 🗙 ປົດหน้า | ต่าง |

หน้าต่างแสดงผลลัพธ์ รายงานการจัดเก็บภาพลักษณ์การจดทะเบียน(สมท.)

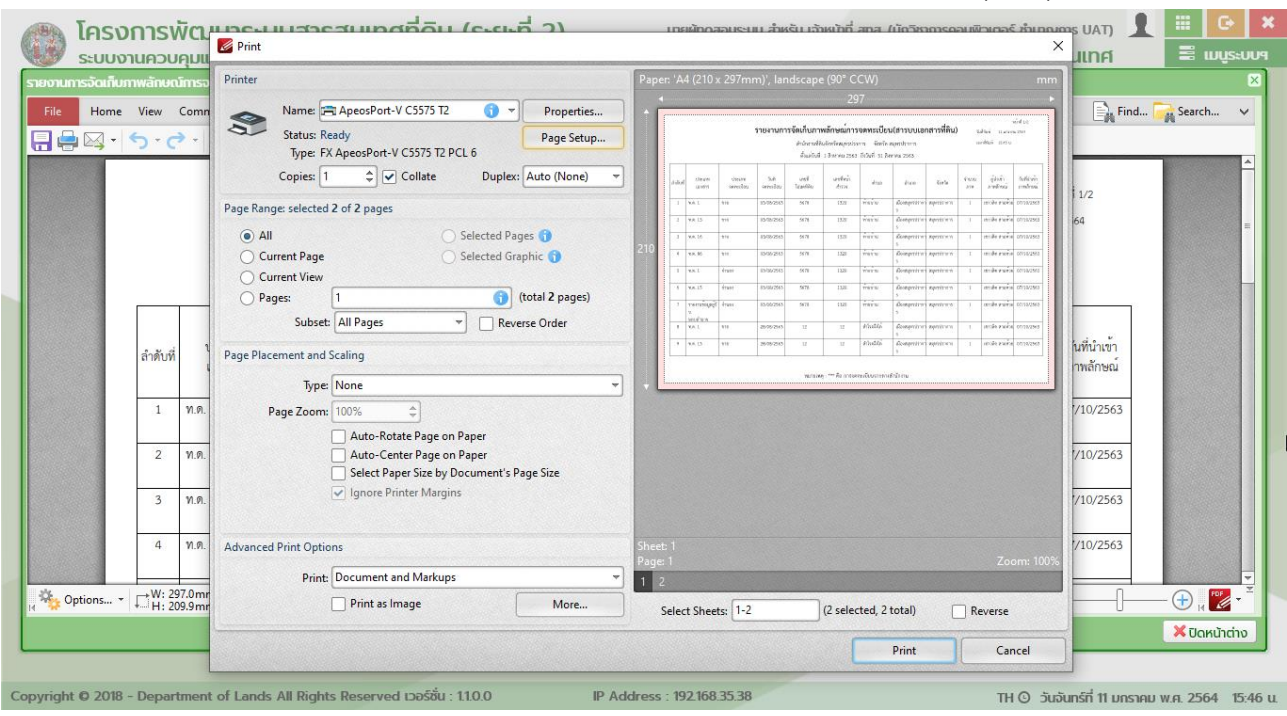

หน้าต่างพิมพ์ รายงานการจัดเก็บภาพลักษณ์การจดทะเบียน(สมท.)
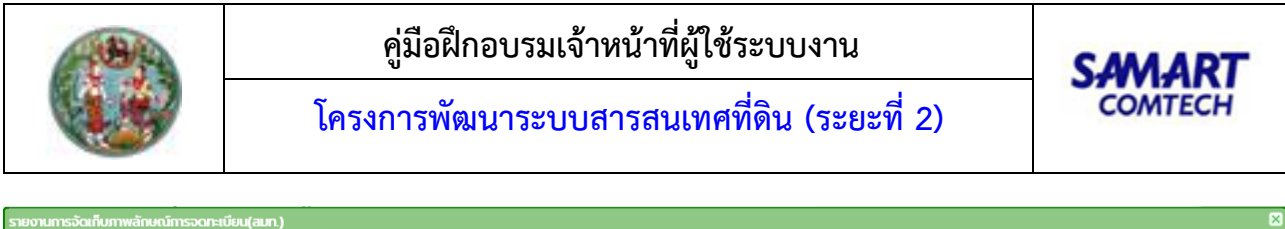

| File                 | Home         | View           | Comment Pro                  | tect Form        | Save File As            |                               |                     |                  |        | x             |                        | Fine                      | d 📴 Search   | ~  |
|----------------------|--------------|----------------|------------------------------|------------------|-------------------------|-------------------------------|---------------------|------------------|--------|---------------|------------------------|---------------------------|--------------|----|
| 80                   | <b>⊳</b> , - | 5-0            | • •                          |                  | ← → ~ ↑                 | > This PC > Desktop > Ne      | v folder (2) 🗸 さ    | Search New folde | er (2) |               |                        |                           |              |    |
|                      |              |                |                              |                  | Organize 👻 Ne           | ew folder                     |                     |                  | = - (  | 2             |                        | ข้าที่ 1/2                |              | Ê  |
|                      |              |                |                              |                  | 💻 This PC               | ^ Name                        | Da                  | te modified      | Туре   | 1             | นที่พิมพ์ 11 มกราค     | ม 2564                    |              |    |
|                      |              |                |                              |                  | 3D Objects              |                               | No items match your | search.          |        |               | งลาที่พิมพ์ 15:45 น.   |                           |              |    |
|                      |              |                |                              |                  | Documents               |                               |                     |                  |        |               |                        |                           |              | Ш  |
|                      |              |                |                              |                  | Downloads               |                               |                     |                  |        | ł             | -                      |                           |              |    |
|                      |              | ลำดับที่       | ประเภท<br>เอกสาร             | ประเภ<br>จดทะเร่ | Music  Pictures  Videos |                               |                     |                  |        |               | ผู้นำเข้า<br>ภาพลักษณ์ | วันที่นำเข้า<br>ภาพลักษณ์ |              |    |
|                      |              | 1              | ท.ด. 1                       | ขาย              | DATA (D:)               | ·)<br>~ <                     |                     |                  |        | >             | เขาวลิต สามห้วย        | 07/10/2563                |              |    |
|                      |              | 2              | ท.ด. 13                      | ขาย              | File name:              | ReportEvdRpts001Servlet       |                     |                  |        | $\overline{}$ | เขาวลิต สามห้วย        | 07/10/2563                |              |    |
|                      |              | 3              | ท.ศ. 16                      | ขาย              | Save as type:           | PDF Documents (*.pdf) Options |                     |                  |        | ~             | เขาวลิต สามห้วย        | 07/10/2563                |              |    |
|                      |              | 4              | ท.ศ. 86                      | ขาย              | ∧ Hide Folders          |                               |                     | Save             | Cancel |               | เขาวลิต สามห้วย        | 07/10/2563                |              | -  |
| <sub>। न</sub> 🎭 Opt | ions •       | ₩: 29<br>H: 20 | 07.0mm  + X:<br>99.9mm  + Y: |                  |                         |                               | 1/2 > > ()          |                  |        | R.            | 100% 👻 🤇               | ) —  -                    |              | *  |
|                      |              |                |                              |                  |                         |                               |                     |                  |        |               |                        |                           | 🔀 ປົດหน้าต่า | 10 |

หน้าต่างบันทึกเป็น .PDF รายงานการจัดเก็บภาพลักษณ์การจดทะเบียน(สมท.)

1.3.2.6 รายงานรายละเอียดผลการตรวจสอบ

เป็นรายงานแสดงรายละเอียดผลการตรวจสอบภาพลักษณ์ ตามช่วงระยะเวลาที่กำหนด ซึ่งสามารถกำหนด เงื่อนไขในการออกรายงานดังรายละเอียดและตัวอย่างต่อไปนี้

<u>เงื่อนไข</u>

- เงื่อนไข จังหวัด และ สำนักงานที่ดิน จะแสดงข้อมูลเป็นค่าเริ่มต้นตามการลงชื่อของผู้ใช้ระบบ แต่ผู้ใช้ ระบบก็สามารถเปลี่ยนแปลงข้อมูลได้ตามแต่เงื่อนไขของผู้ใช้ระบบเอง
- ระบุเงื่อนไข วันที่จดทะเบียน (ตั้งแต่) และ วันที่จดทะเบี้ยน (จนถึง)
- ส่วนเงื่อนไข ประเภทเอกสารสารบบ ผู้ใช้ระบบจะระบุหรือไม่ก็ได้ ตามลักษณ์และวัตถุประสงค์ของการ ออกรายงาน
- 4) เมื่อระบุเงื่อนไขครบถ้วนตามต้องการแล้ว กดปุ่ม
   หรือกดปุ่ม
   หรือกดปุ่ม

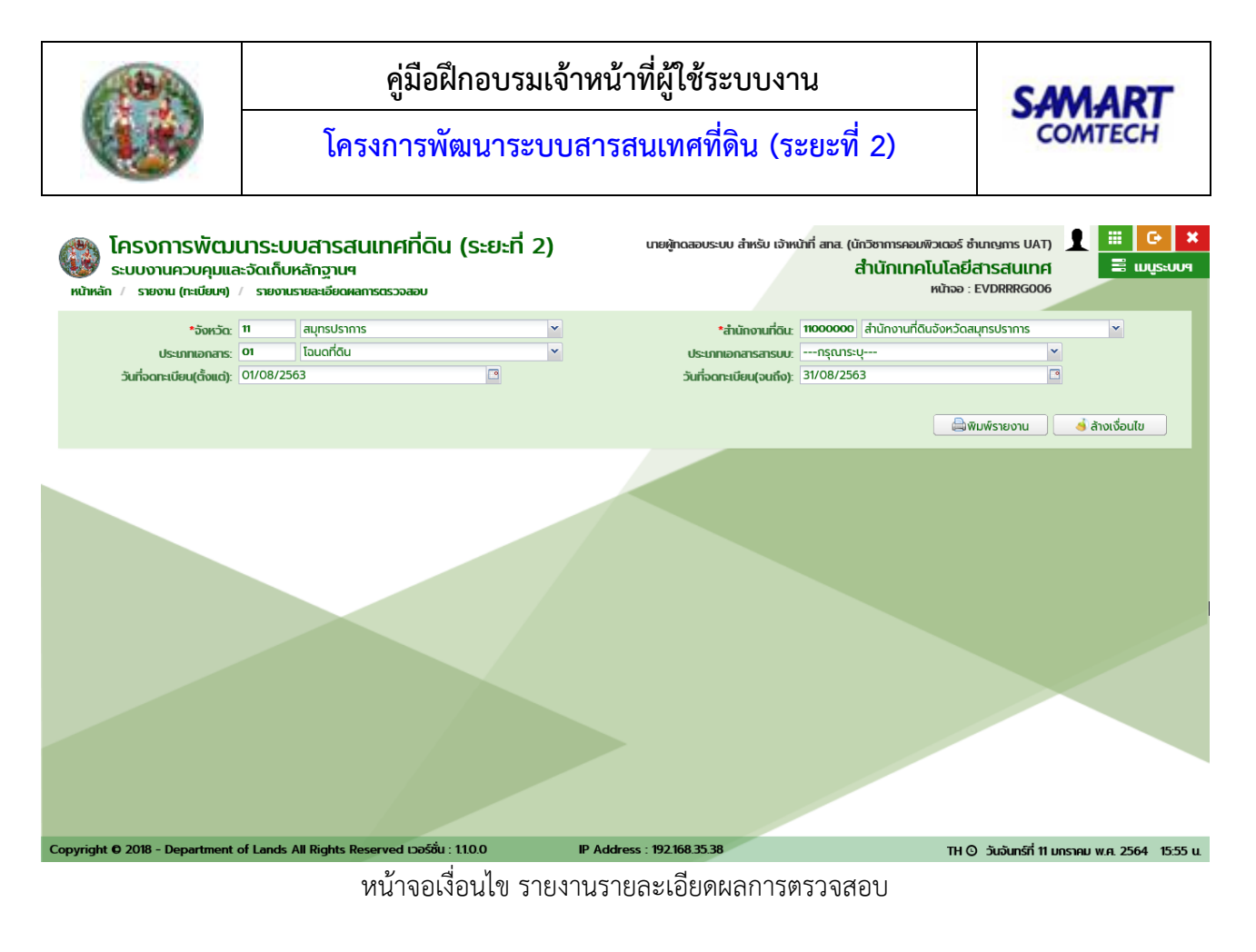

<u>แสดงผลลัพธ์รายงานรายละเอียดผลการตรวจสอบ</u>

- 1) แสดงหน้าต่างรายละเอียดของรายงานตามเงื่อนไขที่ระบุ
- 2) หากต้องการพิมพ์ผลลัพธ์ของรายงาน กดปุ่ม 📼 เพื่อออกรายงานผ่านทางอุกปรณ์ต่อพ่วงเครื่องพิมพ์
- 4) และปิดหน้าต่างบัญชีคุมนำเข้าภาพลักษณ์ กดปุ่ม 📃 🗙 ปิดหน้าต่าง

**หมายเหตุ:** การแสดงแถบเครื่องมือในหน้าต่างแสดงรายงานอาจแตกต่างกันไปตามเวอร์ชันของ Adobe Acrobat หรือ Adobe Reader

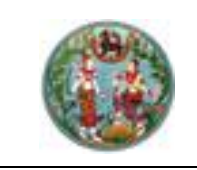

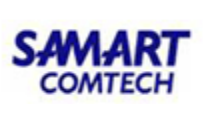

| รายง | านรายละ  | เอียด | ผลการตรวจส             | อบ                   |                     |                      |                                         |                                                |                                                |                                       |                       |                        |                         |                                         |                                   | ×        |
|------|----------|-------|------------------------|----------------------|---------------------|----------------------|-----------------------------------------|------------------------------------------------|------------------------------------------------|---------------------------------------|-----------------------|------------------------|-------------------------|-----------------------------------------|-----------------------------------|----------|
| Fil  | e H      | lome  | View Cor               | nment Protect        | Form Organiz        | e Convert            | Share Review                            | Bookmarks                                      | Help                                           |                                       |                       |                        |                         |                                         | 🖹 Find 🦳 Searc                    | h 🗸      |
|      |          | 3-    | <del>ر ک ر ک</del>     | $\leftarrow \supset$ |                     |                      |                                         |                                                |                                                |                                       |                       |                        |                         |                                         |                                   |          |
|      |          |       |                        |                      |                     |                      | <b>รายงานร</b><br>สำ<br>ตั้งแต่วันที่ 1 | ้ <b>ายละเอี</b><br>นักงานที่ดิน<br>สิงหาคม 25 | <b>ียดผลก</b><br>จังหวัดสมุท:<br>563 ถึงวันที่ | <b>ารตรวจ</b><br>รปราการ<br>31 สิงหาศ | <b>เสอบ</b><br>ม 2563 |                        |                         | วันที่พิมพ์ 11 มก<br>เวลาที่พิมพ์ 15:55 | หน้าที่ 1/1<br>เราคม 2564<br>: น. | =        |
|      | ลำดัง    | บที่  | ประเภท<br>เอกสาร       | ประเภท<br>จดทะเบียน  | วันที่<br>จดทะเบียน | เลขที่<br>โฉนดที่ดิน | เลขที่หน้า<br>สำรวจ                     | ตำบล                                           | อำเภอ                                          | จังหวัด                               | จำนวน<br>ภาพ          | ผู้นำเข้า<br>ภาพลักษณ์ | ผู้ตรวจสอบ<br>ภาพลักษณ์ | ข้อบกพร่อง                              | แนวทางแก้ไข                       |          |
| 4    | , Option | 15 *  | ₩: 297.0<br>↓ H: 209.9 | nm +≭X:<br>nm +FY:   |                     |                      | K (K)                                   | 0                                              | 1/1 > (                                        |                                       | )                     |                        |                         | 93% • 🕞 —                               |                                   |          |
|      |          |       |                        |                      |                     |                      |                                         |                                                |                                                |                                       |                       |                        |                         |                                         | × Uc                              | หน้าต่าง |
|      |          |       |                        |                      | หน้า                | ต่างแสด              | งผลลัพเ                                 | ร์ รายง                                        | านราย                                          | เละเอีย                               | ดผลเ                  | าารตรวะ                | จสอบ                    |                                         |                                   |          |
|      |          |       |                        |                      |                     |                      |                                         |                                                |                                                |                                       |                       |                        |                         |                                         |                                   | 10.0     |

| ระบบง           | านควบคุมแ                | M Print                                                                                                    | ×                                                                                                    | มเทศ 🗏 เมนูระบ             |
|-----------------|--------------------------|----------------------------------------------------------------------------------------------------|----------------------------------------------------------------------------------------------------|----------------------------|
| งงานรายละเอียดเ | หละกรตรวจสอง             | Printer                                                                                                    | Paper: 'A4', landscape (90° CCW) mm                                                                                                    | E                          |
| File Home       | View Comn                | Name: 📷 HP Šuó 🕤 👻 Properties                                                                                                    |                                                                                                    | Find 🤂 Search 🗸            |
| - 📮 🔄           | 5-0-                     | Status: Offline<br>Type: HP Lase/et Pro M402-M403 n-dne PCL (<br>Copies: 1 \$ Collate Duplex: Auto (None)                                                             | Mark         State         State | -                          |
|                 |                          | Page Range: selected 1 of 1 pages                                                                                                    |                                                                                                    | หน้าที่ 1/1                |
|                 |                          | All Selected Pages      Current Page     Current View     Current View     Pages:     1     total 1 pages)                                                            | 210                                                                                                    | 1 มกราคม 2564<br>5:55 น. = |
|                 |                          | Subset: All Pages Reverse Order Page Placement and Scaling                                                                                                    | -                                                                                                    |                            |
| ลำดับที่        | ประเภท<br>เอกสาร         | Type: None<br>Page Zoom: 100% \$                                                                                                    | v v                                                                                                    | แนวทางแก้ไข                |
|                 |                          | <ul> <li>Auto-Center Page on Paper</li> <li>Auto-Center Page on Paper</li> <li>Select Paper Size by Document's Page Size</li> <li>✓ Ignore Printer Margins</li> </ul> |                                                                                                    |                            |
|                 |                          | Advanced Print Options                                                                                                    | Sheet: 1                                                                                                    |                            |
|                 |                          | Print- Document and Markups                                                                                                    | Page: 1 Zoom: 100%                                                                                                    |                            |
| 🔖 Options 🔹     | ₩: 297.0mr<br>H: 209.9mr | Print as Image More                                                                                                    | Select Sheets: 1-1 (1 selected, 1 total) Reverse                                                                                                    |                            |
|                 |                          |                                                                                                    | Print Cancel                                                                                                    | > ปิดหน้าต่าง              |
|                 | -                        | 1                                                                                                    |                                                                                                    |                            |

หน้าต่างพิมพ์ รายงานรายละเอียดผลการตรวจสอบ

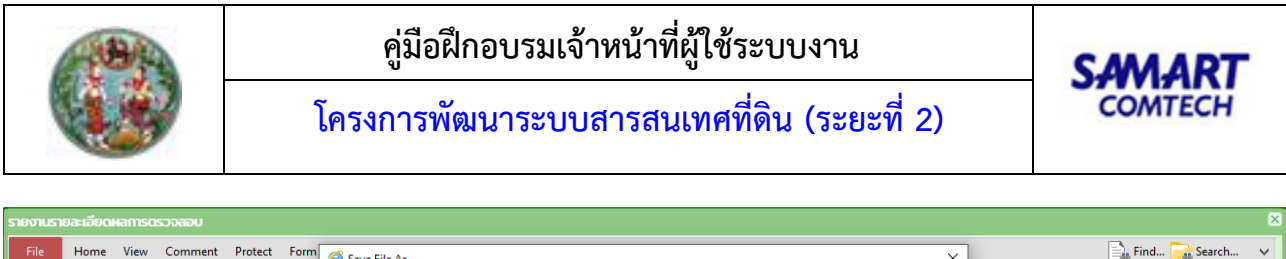

| File   | Home     | View Comm                | ent Protect | Form | 🥝 Save File As                   |                          |                     |                   |         | ×             |         |                  | 🖹 Find 📴 Sea | rch 🗸     |
|--------|----------|--------------------------|-------------|------|----------------------------------|--------------------------|---------------------|-------------------|---------|---------------|---------|------------------|--------------|-----------|
|        | ⊠ -      | <b>5 · C ·</b> (         | €€          |      | ← → • ↑ 📘                        | > This PC > Desktop > Ne | ew folder (2) v さ   | Search New folder | م (2)   |               |         |                  |              |           |
|        |          |                          |             |      | Organize 🔻 Ne                    | w folder                 |                     |                   | III ▼ ( | 2             |         |                  |              | -         |
|        |          |                          |             |      | 💻 This PC                        | ^ Name                   | Da                  | ate modified      | Туре    |               |         |                  | หน้าที่ 1/1  |           |
|        |          |                          |             |      | 🧊 3D Objects                     |                          | No items match your | search.           |         |               | Ť       | นที่พิมพ์ 11 มะ  | กราคม 2564   |           |
|        |          |                          |             |      | Desktop                          |                          |                     |                   |         |               | 13      | ลาที่พิมพ์ 15:55 | 5 u.         | =         |
|        |          |                          |             |      | Documents                        |                          |                     |                   |         |               |         |                  |              |           |
| I r    |          |                          |             |      | 👌 Music                          |                          |                     |                   |         |               |         |                  |              | 1 📗       |
|        |          | 1 million                | 1 Stranger  |      | Pictures                         |                          |                     |                   |         |               |         |                  |              |           |
| é      | ไกดับที่ | เอกสาร                   | งดทะเบียน   | จด   | Local Disk (C:                   | )                        |                     |                   |         |               | ณ์      | ข้อบกพร่อง       | แนวทางแก้ไข  |           |
|        |          |                          |             |      | 👝 DATA (D:)                      | ~ <                      |                     |                   |         | >             |         |                  |              |           |
|        |          |                          |             |      | File name:                       | ReportEvdRpts001Servlet  |                     |                   |         | $\overline{}$ |         |                  |              |           |
|        |          |                          |             |      | Save as type:                    | PDF Documents (*.pdf)    |                     |                   |         | ~             |         |                  |              |           |
|        |          |                          |             |      |                                  | Options                  |                     |                   |         |               |         |                  |              |           |
|        |          |                          |             |      |                                  |                          |                     |                   |         | .             |         |                  |              |           |
|        |          |                          |             |      | <ul> <li>Hide Folders</li> </ul> |                          |                     | Save              | Cancel  |               |         |                  |              | <b>•</b>  |
| H 🏘 Op | tions +  | ₩: 297.0mm<br>H: 209.9mm | +⊧¥:        |      |                                  |                          | 1/1 > > (+)         | <u>ک</u>          |         | R             | 113.93% |                  |              | K 🗾 🗸 🚬   |
|        |          |                          |             |      |                                  |                          |                     |                   |         |               |         |                  | <b>×</b> 0   | ดหน้าต่าง |

หน้าต่างบันทึกเป็น .PDF รายงานรายละเอียดผลการตรวจสอบ

1.3.2.7 รายงานค้นหาเอกสารภาพ

เป็นรายงานค้นหาเอกสารภาพ ตามช่วงระยะเวลาที่กำหนด ซึ่งสามารถกำหนดเงื่อนไขในการออกรายงานดัง รายละเอียดและตัวอย่างต่อไปนี้

<u>เงื่อนไข</u>

- เงื่อนไข จังหวัด และ สำนักงานที่ดิน จะแสดงข้อมูลเป็นค่าเริ่มต้นตามการลงชื่อของผู้ใช้ระบบ แต่ผู้ใช้ ระบบก็สามารถเปลี่ยนแปลงข้อมูลได้ตามแต่เงื่อนไขของผู้ใช้ระบบเอง
- ระบุเงื่อนไข วันที่ทำการตรวจสอบ (ตั้งแต่) และ วันที่ทำการตรวจสอบ (จนถึง)
- ส่วนเงื่อนไข ประเภทเอกสารสารบบ, ประเภทกลุ่มจดทะเบียน และ ประเภทจดทะเบียน ผู้ใช้ระบบจะ ระบุหรือไม่ก็ได้ ตามลักษณ์และวัตถุประสงค์ของการออกรายงาน
- 4) เมื่อระบุเงื่อนไขครบถ้วนตามต้องการแล้ว กดปุ่ม
   หรือกดปุ่ม
   หรือกดปุ่ม

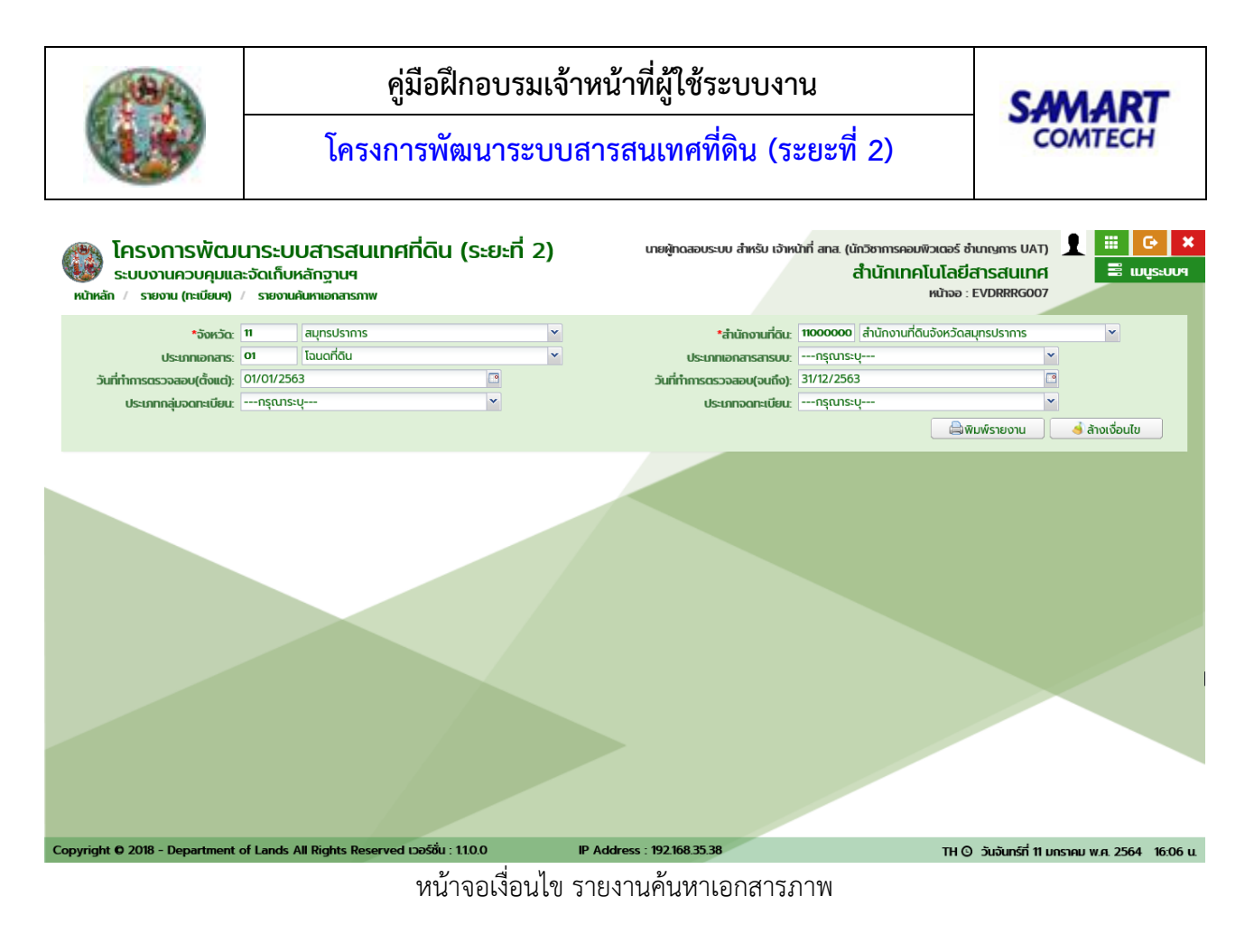

<u>แสดงผลลัพธ์รายงานค้นหาเอกสารภาพ</u>

- 5) แสดงหน้าต่างรายละเอียดของรายงานตามเงื่อนไขที่ระบุ
- 6) หากต้องการพิมพ์ผลลัพธ์ของรายงาน กดปุ่ม 📼 เพื่อออกรายงานผ่านทางอุกปรณ์ต่อพ่วงเครื่องพิมพ์
- 8) และปิดหน้าต่างบัญชีคุมนำเข้าภาพลักษณ์ กดปุ่ม 📃 🗶 ปิดหน้าต่าง

**หมายเหตุ:** การแสดงแถบเครื่องมือในหน้าต่างแสดงรายงานอาจแตกต่างกันไปตามเวอร์ชันของ Adobe Acrobat หรือ Adobe Reader

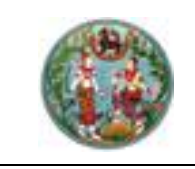

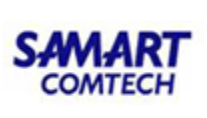

TH 🗿 วันจันทร์ที่ 11 มกราคม พ.ศ. 2564 16:06 น.

| Home                                                                                                    | e View C                                                                                               | Comment                                                                                      | t Protec                                                               | ct Form Or                                                                                                    | ganize Conve                                                                                                    | rt Share R                                                                                                    | leview Bookm                                                                                                    | narks Help                                          |                                                                                                    |                                                                                                    |                 |                                                                                                    |                                                          | Ē                                                                                                    | Find 🙀 Searc                                                                                                    |
|----------------------------------------------------------------------------------------------------|----------------------------------------------------------------------------------------------------|----------------------------------------------------------------------------------------------|------------------------------------------------------------------------|----------------------------------------------------------------------------------------------------|----------------------------------------------------------------------------------------------------|----------------------------------------------------------------------------------------------------|----------------------------------------------------------------------------------------------------|-----------------------------------------------------|----------------------------------------------------------------------------------------------------|----------------------------------------------------------------------------------------------------|-----------------|----------------------------------------------------------------------------------------------------|----------------------------------------------------------|----------------------------------------------------------------------------------------------------|----------------------------------------------------------------------------------------------------|
|                                                                                                    | 0.0                                                                                                    |                                                                                              |                                                                        | ราย                                                                                                    | งานค้นห                                                                                                    | าเอกสา<br>สำนักงาน<br>ตั้งแต่รัง                                                                                                    | <b>รภาพแย</b><br>ที่ดินจังหวัดสะ<br>เพื่ 1 มอรวค                                                                                                    | <b>กประเภทเ</b><br>มุทรปราการ<br>ม. 2563 . ถึงวันชี | อกสาร(<br>จังหวัด สมุบ                                                                                                    | ั <b>สารบบเอก</b><br>ทรปราการ<br>อน 2563                                                                                                    | สารทิ           | ดิน)                                                                                                    | วันที่พิม<br>เวลาที่พิ                                   | ห<br>พี่ 11 มกราคม<br>มพี่ 16:05 น.                                                                                                    | ณ้าที่ 1/2<br>ม 2564                                                                                                    |
| ลำดับที่                                                                                                   | ประเภท<br>เอกสาร                                                                                       | ประ<br>จดทะ                                                                                  | ะเภท<br>ะเบียน                                                         | วันที่<br>จดทะเบียน                                                                                                    | เลขที่<br>โฉนดที่ดิน                                                                                                    | เลขที่หน้า<br>สำรวจ                                                                                                    | ตำบล                                                                                                    | อำเภอ                                               | จำนวนภาพ                                                                                                    | ผู้นำเข้า<br>ภาพลักษณ์                                                                                                    | การเ<br>ถูกต้อง | หรวจ<br>แก้ไข                                                                                                    | . วัน เดือน ปี<br>ส่งแก้ไข                               | วัน เดือน ปี<br>ส่งกลับ                                                                                                    | วัน เดือน ปี<br>ปิดงาน                                                                                                    |
| 1                                                                                                    | ท.ด. 13                                                                                                | ขาย                                                                                          |                                                                        | 22/10/2563                                                                                                    | 84101                                                                                                    | 6578                                                                                                    | บางด้วน                                                                                                    | เมืองสมุทรปราก<br>าร                                | 1                                                                                                    | เชาวลิต สามห้วย                                                                                                    | 1               |                                                                                                    |                                                          |                                                                                                    | 22/10/2563                                                                                                    |
| 2                                                                                                    | ท.ด. 16                                                                                                | ขาย                                                                                          |                                                                        | 22/10/2563                                                                                                    | 84101                                                                                                    | 6578                                                                                                    | บางด้วน                                                                                                    | เมืองสมุทรปราก<br>าร                                | n 1                                                                                                    | เชาวลิต สามห้วย                                                                                                    | 1               |                                                                                                    |                                                          |                                                                                                    | 22/10/2563                                                                                                    |
| 3                                                                                                    | ท.ศ. 86                                                                                                | ขาย                                                                                          |                                                                        | 22/10/2563                                                                                                    | 84101                                                                                                    | 6578                                                                                                    | บางด้วน                                                                                                    | เมืองสมุทรปราก<br>าร                                | 1                                                                                                    | เชาวลิต สามห้วย                                                                                                    | 1               |                                                                                                    |                                                          |                                                                                                    | 22/10/2563                                                                                                    |
| ptions •                                                                                                   | ▼ ↓ W: 297<br>H: 209                                                                                   | .0mm                                                                                         | ×:<br>γ:                                                               |                                                                                                    |                                                                                                    | 4                                                                                                    |                                                                                                    | 1/2 > (                                             |                                                                                                    |                                                                                                    |                 |                                                                                                    | 113.93% -                                                | ] 🕞 —                                                                                                    |                                                                                                    |
| ) โคร<br>ระบ                                                                                               | รงการ <sup>เ</sup><br>มบงานควเ                                                                         | ທັຕ.<br>ທັດເ                                                                                 | Print                                                                  | uudaed                                                                                                    | หน้าต                                                                                                    | ท่างแสด                                                                                                    | จงผลลั <i>ท</i>                                                                                                    | งธ์ รายงา                                           | นค้นห                                                                                                    | าเอกสารม                                                                                                    | าาพ             | nnsoai                                                                                                    | เฟ้าเกลร์ ทั่งเกล                                        | × JILNA                                                                                                    |                                                                                                    |
| EAS<br>SEU<br>NURIUMIE<br>ILE HO                                                                           | SUNIS<br>DUULIADU<br>DINAISMW<br>Dime View<br>L S * (                                                  | พัฒา<br>มคุมแ<br>Comn                                                                        | Printer                                                                | Name 📷 H<br>Status: Offlin<br>Type: HP La                                                                                                    | หน้าเ<br>P ธิน6<br>esserJet Pro M402-                                                                                                    | ท่างแสด                                                                                                    | ดงผลลัง<br>■<br>Propertie<br>Page Setu                                                                                                    | งธ์ รายงา<br>เกะ<br>p. Paper: A4                    | นค้นห<br>(Innosau (Set II<br>( Iandscape (9)                                                                                                    | าเอกสารม<br>สำหรับ เร้ายงไทยี่ ส<br>อ* ccw)<br>297<br>อาชโรราชองโรร<br>อ่องประเทศ                                                                                                    | าาพ<br>         | รระการคอม<br>มอกสารที่สิน)                                                                                                    | เพิ่าเคลร์ รับเกต<br>เพิ่า<br>เห็น<br>มหายคละ<br>มหายคละ | X JUNE<br>TIME                                                                                                    | d 🥁 Search                                                                                                    |
| Гл:<br>s:u<br>чийина<br>е н₀<br>₽ №                                                                        | SUNIS<br>JUUULIAD<br>Inaismw<br>Jome View<br>I S C (                                                   | ŴCL<br>JĄLJII<br>Comr                                                                        | Printer<br>Printer<br>Page Rar<br>A<br>C<br>C<br>Page Rar              | Name: H H H H H H H H H H H H H H H H H H H                                                                                                    | หน้าถ<br>P ธิน6<br>e<br>esserJet Pro M402-<br>¢ _ Collato<br>f 2 pages                                                                                                    | ท่างแสด<br>M403 n-dne PC<br>e Duph<br>Selected (<br>Selected (<br>วิ เล                                                                                                    | กงผลลัง<br>→ Propertie<br>↓ Propertie<br>+ Case of the second second                                                                                                    | งธ์ รายงา<br>                                       |                                                                                                    | LIDONATSI<br>STATES CALL STATES I<br>STATES CALL STATES I<br>STATES CALL                                                                                                    |                 | ロート・・・・・・・・・・・・・・・・・・・・・・・・・・・・・・・・・・・・                                                                                                    |                                                          | มสถร UAT)<br>X IIIศ<br>1<br>มกราคม 25<br>5.05 น.                                                                                                    | d 🙀 Search                                                                                                    |
| ໂຄ:<br>scu<br>ເ<br>Ho<br>- Ho<br>- ເ<br>ລຳອັນາ                                                             | รงการเ<br>เบงานควบ<br>อกสารภาพ<br>วิทธา View<br>เจ้า รังจัง<br>เอกสาร                                  | ŴCL<br>JĄUL<br>Comn<br>⇒ -                                                                   | Print<br>Printer<br>Page Rar<br>© A<br>C C<br>C C<br>Page Pla          | Name: H H H H H H H H H H H H H H H H H H H                                                                                                    | P fru6<br>e<br>secret Pro M402-<br>¢ Collate<br>f 2 pages<br>Il Pages<br>inng<br>one<br>0% ¢                                                                                        | ท่างแสด<br>จั<br>M403 n-dne PCC<br>e Duple<br>Selected (<br>Selected (<br>จั<br>พ                                                                                                    | กงผลลัง<br>→ Propertie<br>(L Page Setu<br>(L Vala 2 pages)<br>(total 2 pages)<br>(total 2 pages)                                                                                                    | งธ์ รายงา                                           | ロークレークション                                                                                                    | LIONATSI<br>A MARINA MARINA<br>P CCW<br>2017<br>COMMANDA<br>COMMANDA<br>COMMAN                                                                                                    |                 | ADATION COM<br>ADATION COMPANY<br>STATE OF THE STATE OF THE STATE<br>STATE OF THE STATE OF THE STATE OF T | 40-10-0-2 40-10-0<br>                                    | × UAT)<br>IIIII<br>IIIII<br>มกราคม 25<br>5.05 น.<br>คือน ปี สี                                                                                                    | <ul> <li>และ เพื่อน ปี ปัตงาน</li> </ul>                                                                                                    |
| ໂຄ:<br>ເປັນແລ<br>ເອີ He<br>ອີ 🔀                                                                            | รงการเ<br>เบงานควบ<br>อุกสารภาพ<br>วิทธ View<br>1 - 5 - (<br>มี<br>ประเภท<br>เอกสาร<br>ท.ศ. 13         | WัCLม<br>JAJUL<br>Comm<br>⇒ -                                                                | Printer<br>Printer<br>Page Ran<br>@ A<br>C C<br>C C<br>C C<br>Page Pla | Name: To H<br>Status: Offlin<br>Type #PLa<br>Copies: 1<br>Surent Page<br>Lurrent View<br>ages: 1<br>Subset: A<br>subset: A<br>succement and Scal<br>Type: No.<br>Page Zoom: 10                                                                                                    | P fru6<br>e<br>e<br>secret Pro M402-<br>¢ Collate<br>f 2 pages<br>Il Pages<br>Il Pages<br>Auto-Rotate Pag<br>Select Paper Size                                                      | ท่างแสต<br>M403 n-dne PC<br>e Duple<br>Selected 1<br>Selected 1<br>T Re<br>re on Paper<br>re on Paper<br>to y Document 13                                                                                                    | คงผลลัง         พงพลลัง         พงพละสามาร์         พงพละสามาร์ <t< td=""><td>Nố STENT</td><td><b>山内北田</b><br/>(Innocure of the<br/>(Innocure of the<br/>(</td><td>LIDARTSI<br/>A ANGEL HANNING A<br/>PCCW<br/>2017<br/>2017<br/>2</td><td></td><td></td><td>яйжиллай Алала<br/></td><td>XINOS UAT)<br/>XINA<br/>ILINA<br/>ILINA<br/>I</td><td><ul> <li>และ เมือน ปี<br/>ปัตราน</li> <li>2/10/2563</li> </ul></td></t<> | Nố STENT                                            | <b>山内北田</b><br>(Innocure of the<br>(Innocure of the<br>( | LIDARTSI<br>A ANGEL HANNING A<br>PCCW<br>2017<br>2017<br>2 |                 |                                                                                                    | яйжиллай Алала<br>                                       | XINOS UAT)<br>XINA<br>ILINA<br>ILINA<br>I | <ul> <li>และ เมือน ปี<br/>ปัตราน</li> <li>2/10/2563</li> </ul>                                                                                                    |
| ໂຄ:<br>s:ບ<br>ບເປີດາເລ<br>ໄ<br>ໄ<br>ໄ<br>ີ<br>ີ<br>ີ<br>ີ<br>ີ<br>ີ<br>ີ<br>ີ<br>ີ<br>ີ<br>ີ<br>ີ<br>ີ<br> | รงการเ<br>มนงานควย<br>อกสารภาพ<br>mme View<br>งาร ราง<br>ราง<br>บระเภท<br>เอกสาร<br>ท.ศ. 13<br>ท.ศ. 16 | WCL.<br>เคม<br>Comm<br>⇒ -                                                                   | Printer                                                                | Name CH H<br>Status Offlin<br>Type HP La<br>Copies (1<br>Gopies (1<br>Gurent Page<br>Current View<br>ages: 1<br>Subset: Al<br>subset: Al<br>subset: Al<br>Subset: Al<br>Subset: Al | P thu6<br>e<br>escret Pro M402-<br>↓ Collato<br>f 2 pages<br>Il Pages<br>Il Pages<br>Auto-Rotate Pag<br>Auto-Center Pag<br>Auto-Center Pag<br>Select Paper Size<br>Ignore Printer M | ท่างแสด<br>M403 n-dne PCC<br>M403 n-dne PCC<br>Selected 1<br>Selected 1<br>Selected 2<br>Selected 2<br>Selected 2<br>Selected 2<br>Selected 2<br>Selected 2<br>Selected 2<br>Selected 2<br>Selected 2<br>Selected 2<br>Selected 3<br>Selected 2<br>Selected 3<br>Selected 3<br>Selected 4<br>Selected 4 | א א א מ מֿי<br>א א א מ מֿי<br>א פ א א א א א א א א א א א א א א א א א א                                                                                                    | Nố STENT                                            |                                                                                                    | ALDONATISI<br>ALDONATISI<br>ALDONATISI                                                                                                    |                 | Name of the second second                                                                                                    |                                                          | × UAT)<br>IIIII<br>มเกา<br>มเกา<br>มา<br>มา<br>มา<br>มา<br>มา<br>มา<br>มา<br>มา<br>มา<br>ม                                                                                                    | <ul> <li>แน่</li> <li>แน่</li> <li>แน่</li> <li>แน่</li> <li>ระยาก่าน</li> <li>ระยาก่าน</li> <li>ระยาก่าน</li> <li>เพื่อน ปี<br/>ปีพงาน</li> <li>นักงาน</li> <li>นักงาน</li> <li>นักงาน</li> <li>นักงาน</li> <li>นักงาน</li> <li>นักงาน</li> </ul>                                                                                                    |
| ໂຄ:<br>ຣະບ<br>Ho<br>- ເຊິ່າກັບທີ<br>1<br>2<br>3                                                            | รงการเ<br>เบงานเควบ<br>อกสารภาพ<br>yme View<br>                                                        | ŴCLU<br>PQUU<br>Comn<br>⇒ -<br>=<br>=<br>=<br>=<br>=<br>=<br>=<br>=<br>=<br>=<br>=<br>=<br>= | Printer Page Rar Advance                                               | Name 20 H<br>Status Offlin<br>Type HP La<br>Copies 1<br>Inge selected 2 o<br>all<br>Turnert View<br>Jages: 1<br>Subset: Al<br>Subset: Al<br>Type Ne<br>Page Zoom: 10                                                                                                    | P fru6<br>e<br>esserJet Pro M402-<br>¢ Collat<br>f 2 pages<br>Il Pages<br>Iling<br>one<br>0% ¢<br>Auto-Rotate Pag<br>Auto-Center Pag<br>Select Paper Size<br>Ignore Printer M       | ท่างแสต<br>M403 n-dne PC<br>M403 n-dne PC<br>e Duple<br>Selected I<br>e on Paper<br>ye on Paper<br>by Document's<br>argins                                                                                                    | אישממץ<br>Propertie<br>Pages ()<br>Graphic ()<br>(total 2 pages)<br>(total 2 pages)<br>(total 2 page                                                                                                    | Nố STENT                                            | <b>ЦА́ЦЦ</b><br>Полосински и<br>, Iandscape (9)<br>                                                                                                    | ALDONATSI<br>- Success - Annu Later<br>- Coccess<br>- Coccess                                                                                                    |                 |                                                                                                    |                                                          | × IINF<br>IINF<br>II                                                                                                    | <ul> <li>แ</li> <li>แ</li> <li>u</li> <li>u</li></ul> |

หน้าต่างพิมพ์ รายงานค้นหาเอกสารภาพ

IP Address : 192.168.35.38

nt of Lands All Rights Reserved เวอร์ชื่น : 11.0.0

Copyright © 2018 - Departm

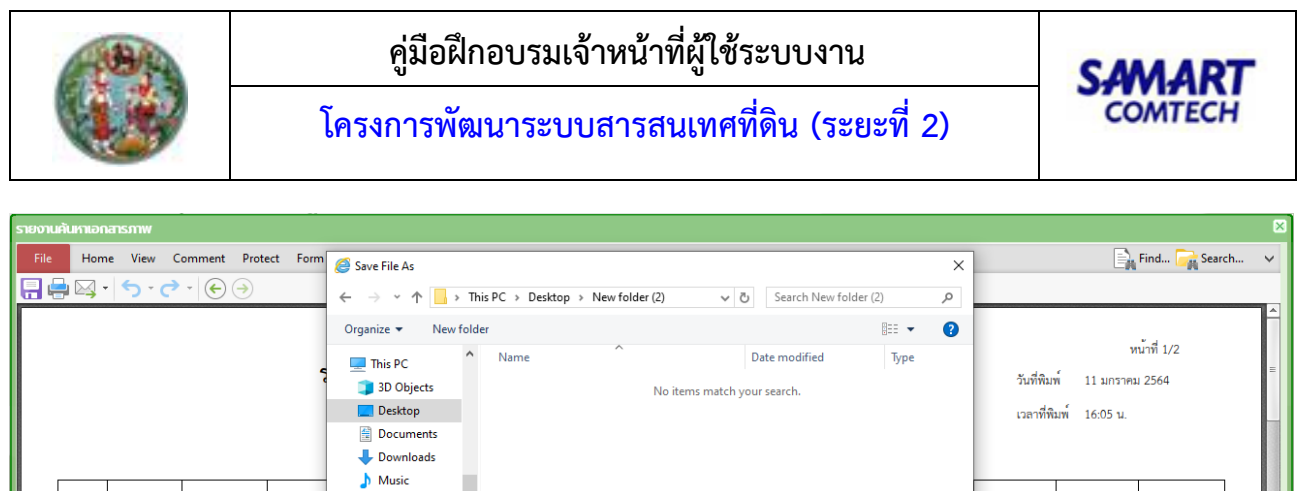

|         |          |                    |                      |          | Save The As   |                           |                    |                   |        | `            |               |            | _       |
|---------|----------|--------------------|----------------------|----------|---------------|---------------------------|--------------------|-------------------|--------|--------------|---------------|------------|---------|
|         | - 🖂      | ר איני             | * 🔶 🌖                |          | ← → • ↑ 📘     | > This PC > Desktop > Net | w folder (2) V で   | Search New folder | (2) ,0 |              |               |            |         |
|         |          |                    |                      |          | Organize 👻 Ne | ew folder                 |                    |                   |        |              |               |            | F       |
|         |          |                    |                      |          | 💻 This PC     | ^ Name                    | ^ C                | ate modified      | Туре   |              | v             | ณาที่ 1/2  | _       |
|         |          |                    |                      | 2        | 3D Objects    |                           | No items match you | r search.         |        | วันที่พิม    | พี่ 11 มกราคะ | ม 2564     |         |
|         |          |                    |                      |          | 📃 Desktop     |                           |                    |                   |        | เวลาที่ที    | มพ์ 16:05 น.  |            |         |
|         |          |                    |                      |          | 🔮 Documents   |                           |                    |                   |        |              |               |            |         |
|         |          |                    |                      |          | Downloads     |                           |                    |                   |        |              |               |            |         |
|         |          |                    |                      |          | J Music       |                           |                    |                   |        |              |               |            |         |
|         |          | 1581.00            | ประเภท               | วันที่   | Videos        |                           |                    |                   |        | วับ เดือบ ปี | วับเสือบปี    | วับเดือบปี |         |
|         | ลำดับที่ | เอกสาร             | จดทะเบียน            | จดทะเบีย | Local Disk (C | :)                        |                    |                   |        | ส่งแก้ไข     | ส่งกลับ       | ปิดงาน     |         |
|         |          |                    |                      |          | DATA (D:)     |                           |                    |                   |        |              |               |            |         |
|         | 1        | ท.ต. 13            | ขาย                  | 22/10/2  |               | V <                       |                    |                   |        | >            |               | 22/10/2563 |         |
|         |          |                    |                      |          | File name:    | ReportEvdRpts001Servlet   |                    |                   | ``     | 1            |               |            |         |
|         | 2        | ท.ศ. 16            | ขาย                  | 22/10/2  | Save as type: | PDF Documents (*.pdf)     |                    |                   | `      |              |               | 22/10/2563 |         |
|         |          |                    |                      |          |               | Options                   |                    |                   |        |              |               |            |         |
|         | 3        | ท.ศ. 86            | ขาย                  | 22/10/25 |               |                           |                    | Save              | Cancel |              |               | 22/10/2563 |         |
|         |          |                    |                      |          |               |                           |                    | 3070              | concer |              |               |            |         |
| i i 🎭 o | ptions   | - ₩: 297<br>H: 209 | 0mm + X:<br>9mm + Y: |          |               |                           | 1/2 > > ()         | € [               |        | 113.93% -    | ] 🖂 —         | -]         |         |
|         |          |                    |                      |          |               |                           |                    |                   |        |              |               | 🗙 ปิดหเ    | น้าต่าง |

หน้าต่างบันทึกเป็น .PDF รายงานค้นหาเอกสารภาพ

1.3.2.8 รายงานผลการตรวจของเจ้าหน้าที่

เป็นรายงานสรุปรายการจดทะเบียนสิทธิและนิติกรรม โดยกระบวนการของระบบงานจดทะเบียนสิทธิและ นิติกรรม ตามช่วงระยะเวลาที่กำหนด ซึ่งสามารถกำหนดเงื่อนไขในการออกรายงานดังรายละเอียดและตัวอย่าง ต่อไปนี้

<u>เงื่อนไข</u>

- เงื่อนไข จังหวัด และ สำนักงานที่ดิน จะแสดงข้อมูลเป็นค่าเริ่มต้นตามการลงชื่อของผู้ใช้ระบบ แต่ผู้ใช้ ระบบก็สามารถเปลี่ยนแปลงข้อมูลได้ตามแต่เงื่อนไขของผู้ใช้ระบบเอง
- ระบุเงื่อนไข วันที่ทำการตรวจสอบ (ตั้งแต่) และ วันที่ทำการตรวจสอบ (จนถึง)
- ส่วนเงื่อนไข ประเภทเอกสารสารบบ ผู้ใช้ระบบจะระบุหรือไม่ก็ได้ ตามลักษณ์และวัตถุประสงค์ของการ ออกรายงาน
- 4) เมื่อระบุเงื่อนไขครบถ้วนตามต้องการแล้ว กดปุ่ม
   หรือกดปุ่ม
   หรือกดปุ่ม

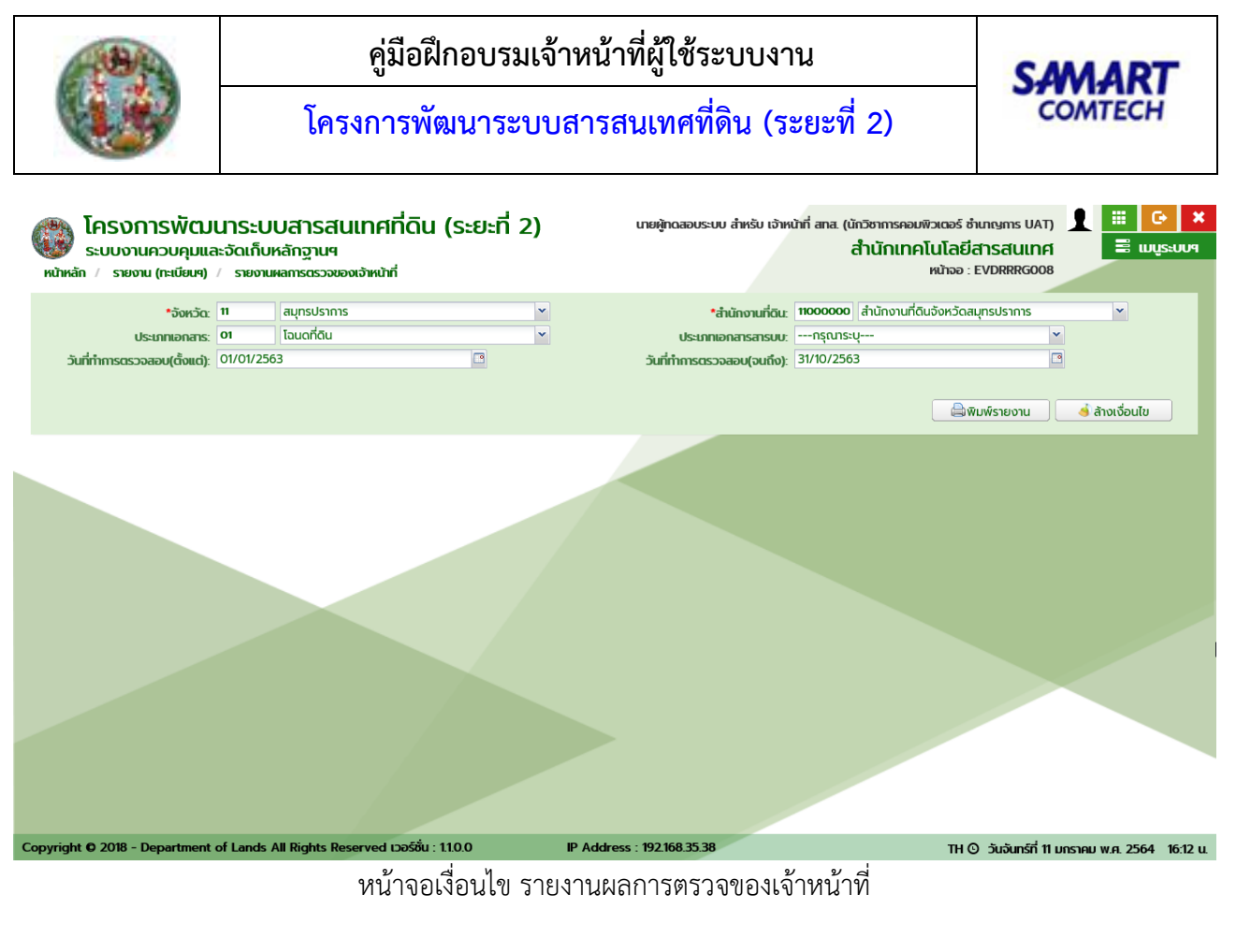

แสดงผลลัพธ์รายงานผลการตรวจของเจ้าหน้าที่

- 1) แสดงหน้าต่างรายละเอียดของรายงานตามเงื่อนไขที่ระบุ
- 2) หากต้องการพิมพ์ผลลัพธ์ของรายงาน กดปุ่ม 📼 เพื่อออกรายงานผ่านทางอุกปรณ์ต่อพ่วงเครื่องพิมพ์
- 4) และปิดหน้าต่างบัญชีคุมนำเข้าภาพลักษณ์ กดปุ่ม 📃 🗙 ปิดหน้าต่าง

**หมายเหตุ:** การแสดงแถบเครื่องมือในหน้าต่างแสดงรายงานอาจแตกต่างกันไปตามเวอร์ชันของ Adobe Acrobat หรือ Adobe Reader

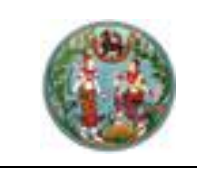

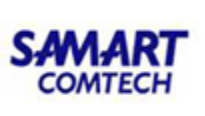

| รายงานเ | iamsas:                              | วจของเจ้าหน้                                        | ที                    |                                                                                              |                                                                                                |                                                          |                                                         |                                                      |                                             |                                                                                                    |                                                                         |                           |                                     |                           | ×           |
|---------|--------------------------------------|-----------------------------------------------------|-----------------------|----------------------------------------------------------------------------------------------|------------------------------------------------------------------------------------------------|----------------------------------------------------------|---------------------------------------------------------|------------------------------------------------------|---------------------------------------------|----------------------------------------------------------------------------------------------------|-------------------------------------------------------------------------|---------------------------|-------------------------------------|---------------------------|-------------|
| File    | Home                                 | View Co                                             | omment                | Protect Form O                                                                               | rganize Conve                                                                                  | rt Share R                                               | eview Bookmar                                           | ks Help                                              |                                             |                                                                                                    |                                                                         |                           | -                                   | Find 🚘 Search             | Y           |
| a       | มู้สำรวจ<br>ไงกัด : สำ               | :                                                   | ไลยีสารส              |                                                                                              |                                                                                                | รายงาน                                                   | เผลการตรวจขอ<br>สำนักงานที่ดี<br>นที่ 1 มกราคม          | องเจ้าหน้าที่ (ส<br>กินจังหวัดสมุทร<br>2563 ถึงวันที | ารบบเอกส <sup>.</sup><br>ปราการ<br>31 ตุลาศ | ารที่ดิน)<br>11 2563                                                                                                    |                                                                         | วันที่พิมา<br>เวลาที่พิม  | ท<br>ที่ 11 มกราคม<br>มพี่ 16:12 น. | น้ำที่ 1/1<br>1 2564      | -           |
|         | ลำดับที่                             | ประเภท<br>เอกสาร                                    | ประเ<br>จดทะเ         | ภท วันที่<br>บียน จดทะเบียน                                                                  | เลขที่<br>โฉนดที่ดิน                                                                           | หน้าสำรวจ                                                | ตำบล                                                    | อำเภอ                                                | จำนวนภาพ                                    | ผู้นำเข้า<br>ภาพลักษณ์                                                                                                    | จำนวน(ภาพ)<br>ส่งแก้ไข                                                  | จำนวน(ภาพ)<br>สนง.ส่งกลับ | จำนวน(ภาพ)<br>งานเสร็จ              | จำนวน(ภาพ)<br>งานค้าง     |             |
|         |                                      |                                                     |                       |                                                                                              | รวม                                                                                            |                                                          |                                                         |                                                      | 0                                           | รวม                                                                                                    | 0                                                                       | 0                         | 0                                   | о                         |             |
| H 📌 0   | ptions •                             | W: 297.<br>H: 209.                                  | 0mm   +               | X:<br>Y:                                                                                     |                                                                                                | 14                                                       | <b>K</b> (                                              | 1/1 )                                                | )))                                         | ) III [                                                                                                    |                                                                         | 113.93% -                 | 0                                   | ]                         | پ<br>۲<br>۲ |
|         |                                      |                                                     |                       | 9                                                                                            | สป้าต่าง                                                                                       | แสดงข                                                    | ລລັໜຮ໌ ຮະ                                               | 1919191919                                           | งการต                                       | ราลของเอ้า                                                                                                    | หน้าที่                                                                 |                           |                                     |                           |             |
|         | ) โค:<br>ระบ                         | รงการ<br>เบงานควเ                                   | ພັ <b>ຕ.</b> "        | Print                                                                                        |                                                                                                | รม (ระย                                                  | รถพบ เ                                                  |                                                      | า(  ) ๆ ๆ                                   | J J ป ับ ยาง ป โ                                                                                                    | // มีมาทรดอน                                                            | พิษตอร์ สำเภท             |                                     | 1 🔲 C                     | <b>X</b>    |
| S180    | กมหลกกร<br>le Ho<br>Le Ko<br>ผู้สำรา | ດຣວອະເອດເອັກ<br>ome View<br>] <del>- <b>ເ</b></del> | หน้าที<br>Comn<br>🔁 - | Printer<br>Name: III I<br>Status: Offli<br>Type: HP L<br>Copies: 1<br>Page Range: selected 1 | HP Šu6<br>ne<br>aserJet Pro M402<br>♀ ◯ Collat<br>of 1 pages                                   | •M403 n-dne PC<br>te Dupl                                | Properties Page Setup. L I ex: Auto (None)              | Paper: 'A4'                                          | , landscape (9<br>Inelulateranes            | 0° CCW)<br>297<br>versaerensverselveid tense<br>de code tense serverse<br>ender versers oor het de<br>tense tense serverse<br>tense tense serverse<br>tense tense tense serverse<br>tense tense tense tense serverse<br>tense tense tense serverse<br>tense tense tense tense tense serverse<br>tense tense | nerviška<br>n<br>prat 200<br>redni zach<br>zach<br>zach<br>zach<br>zach |                           | m<br>Fin<br>Muni                    | d 🙀 Search                | ×<br>×      |
|         | สังกัด                               | : สำนักเทคไ                                         | โนโลยี                | All     Current Page     Current View     Pages:     I     Subset:                           | ull Pages                                                                                      | Selected I<br>Selected (<br>Reference)                   | Pages 👔<br>Graphic 🕤<br>(total 1 pages)<br>everse Order | 210                                                  |                                             |                                                                                                    |                                                                         |                           | 1 มกราคม 25<br>5:12 น.              | 564                       | =           |
|         | ลำดับ                                | ู่ ประเภท<br>ที่ เอกสาร                             | ।<br>२।               | Page Placement and Sc.<br>Type: N<br>Page Zoom: 1                                            | one<br>00%<br>) Auto-Rotate Pa<br>) Auto-Center Pa<br>) Select Paper Siz<br>) Ignore Printer N | ge on Paper<br>ge on Paper<br>e by Document':<br>largins | s Page Size                                             | •                                                    |                                             | ucranți — În cranindivanin                                                                                                    | afðina                                                                  |                           | าน(ภาพ) จึ<br>มเสร็จ<br>0           | ำนวน(ภาพ)<br>งานค้าง<br>0 |             |
| 1       | p Options                            | ▼ ↓                                                 | 197.0 mr<br>109.9 mr  | Advanced Print Options<br>Print: D                                                           | ocument and Ma<br>] Print as Image                                                             | rkups                                                    | More                                                    | Sheet: 1<br>Page: 1<br>1<br>Select                   | Sheets: 1-1                                 | (1 selected, 1                                                                                                    | total)                                                                  | Zoom: 100<br>Reverse      | %                                   |                           | V M         |
|         |                                      |                                                     |                       |                                                                                              |                                                                                                |                                                          |                                                         |                                                      |                                             |                                                                                                    | Print                                                                   | Cancel                    | 5                                   | ΧŪακιτά                   | ino         |
| Copyri  | ght © 2                              | 018 - Depai                                         | rtment o              | of Lands All Rights                                                                          | Reserved LOOS                                                                                  | เชิ่น : 1.1.0.0                                          | 11                                                      | P Address : 192                                      | 2.168.35.38                                 |                                                                                                    |                                                                         | th © j                    | ันจันทร์ที่ 11 มกร                  | ราคม พ.ศ. 2564            | 16:12 u.    |

หน้าต่างพิมพ์ รายงานผลการตรวจของเจ้าหน้าที่

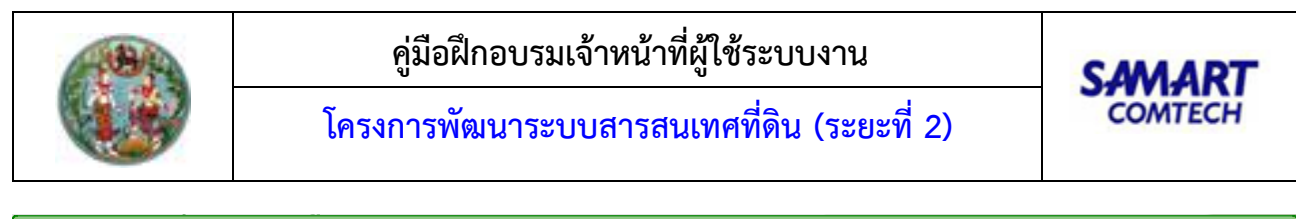

| รายงานผลการตรวจของเจ้าหน้าที                    |                                     |                                     |        |             |              |               | ×        |
|-------------------------------------------------|-------------------------------------|-------------------------------------|--------|-------------|--------------|---------------|----------|
| File Home View Comment Protect Form             | Save File As                        |                                     | ×      |             | E.           | Find 📴 Search | <b>v</b> |
| 🖶 🖶 🖂 • 🔿 • 🔿 • 🍥 🤿                             | ← → ~ ↑ 📙 > This PC > Desktop > New | folder (2) v 🖸 Search New folder (2 | م (2   |             |              |               |          |
|                                                 | Organize 🔻 New folder               |                                     | ≣≕ ▼ 😮 |             |              |               | Ê        |
| ผู้สำรวจ :                                      | This PC Name                        | Date modified                       | Туре   |             | זא           | ม้าที่ 1/1    |          |
| สังกัด · สำนักเทคโบโลยีสารสบเทศ                 | 3D Objects                          | No items match your search.         |        | วันที่พิมท  | 11 มกราคม    | 2564          |          |
|                                                 | Desktop                             |                                     |        | เวลาที่พิม  | พี่ 16:12 น. |               | =        |
|                                                 | Documents     Downloads             |                                     |        |             |              |               |          |
|                                                 | 1 Music                             |                                     |        |             |              |               |          |
|                                                 | E Pictures                          |                                     |        |             |              |               |          |
| ประเภท ประเภท วันที่                            | Videos                              |                                     |        | จำนวน(ภาพ)  | จำนวน(ภาพ)   | จำนวน(ภาพ)    |          |
| ล้ำดับที่ เอกสาร จดทะเบียน จดทะเน               | DATA (D:)                           |                                     |        | สนง.ส่งกลับ | งานเสร็จ     | งานค้าง       |          |
|                                                 | ~ <                                 |                                     | >      |             |              |               |          |
|                                                 | File name: ReportEvdRpts001Servlet  |                                     |        | 0           | 0            | 0             |          |
|                                                 | Save as type. The bocaments ( .pai) |                                     |        | Ŭ           |              | Ű             |          |
|                                                 | Options                             |                                     |        |             |              |               |          |
|                                                 | ∧ Hide Folders                      | Save                                | Cancel |             |              |               |          |
| Goptions ▼ □ ₩: 297.0mm + X:<br>H: 209.9mm + Y: | K C                                 | 1/1 > >                             |        | 113.93% 👻   | <u> </u>     | ]             |          |
|                                                 |                                     |                                     |        |             |              | 🔀 ปิดห        | หน้าต่าง |

หน้าต่างบันทึกเป็น .PDF รายงานผลการตรวจของเจ้าหน้าที่

# คู่มือฝึกอบรมเจ้าหน้าที่ ผู้ใช้ระบบงานด้านทะเบียน

ระบบให้บริการข้อมูลที่ดิน ผ่านอินเตอร์เน็ต (LSS)

> โครงการพัฒนาระบบสารสนเทศที่ดิน ระยะที่ 2 กรมที่ดิน

> > บริษัท สามารถคอมเทค จำกัด

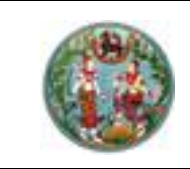

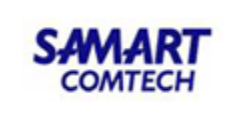

# สารบัญ

| หัวข้อเรื่อง                                                     | หน้าที่ |
|------------------------------------------------------------------|---------|
| ภาพรวมระบบงาน                                                    | 1       |
| เริ่มต้นการใช้งานระบบงานในส่วนงานสำหรับเจ้าหน้าที่สำนักงานที่ดิน | 2       |
| 1. ขั้นตอนการ Login เข้าระบบ                                     | 2       |
| 2. เลือกระบบให้บริการข้อมูลที่ดินผ่านอินเตอร์เน็ต (LSS)          | 2       |
| 3. รายละเอียดของระบบงาน                                          | 3       |
| (1) หน้าจอหลักการใช้งานระบบ                                      | 3       |
| (2) กลุ่มเมนูจัดการข้อมูล (MNGD)                                 | 4       |
| (3) กลุ่มเมนูบริการข้อมูล (SERD)                                 | 6       |

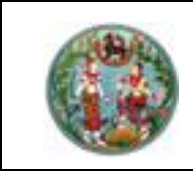

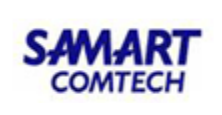

<u>คู่มืออบรมการใช้งานระบบให้บริการข้อมูลที่ดินผ่านอินเตอร์เน็ต (LSS)</u>

#### <u>ภาพรวมระบบการใช้งาน</u>

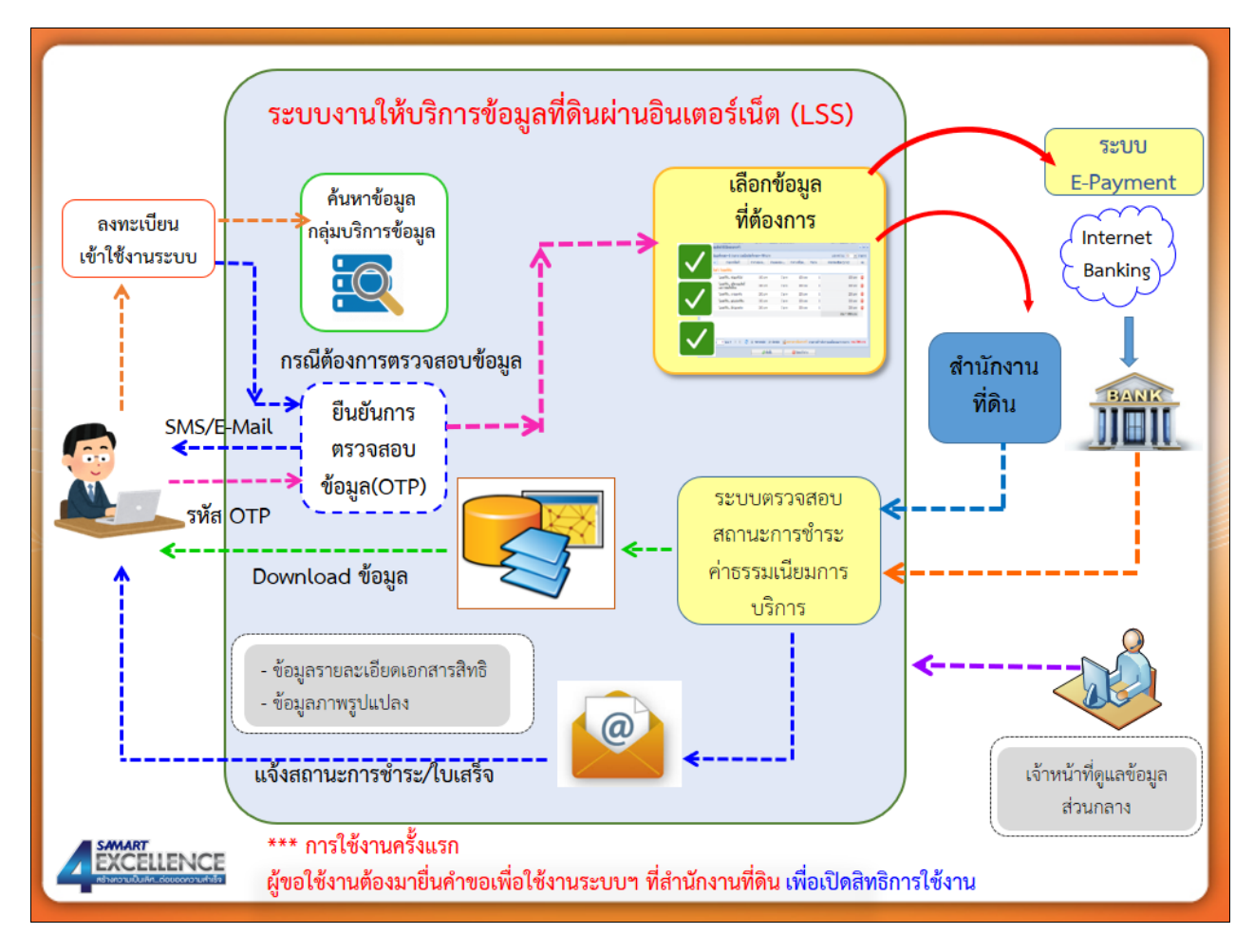

#### <u>รายละเอียดการปฏิบัติงานสำหรับผู้ใช้ระบบงาน</u>

ระบบให้บริการข้อมูลที่ดิน<sup>ี</sup>่ผ่านอินเตอร์เน็ต (LSS) เป็นระบบที่ให้บริการค้นหาข้อมูลที่ดิน ข้อมูลแผนที่ และแสดงข้อมูลภาพลักษณ์ในประเภทเอกสารสิทธิต่างๆ เพื่อการตรวจข้อมูลผ่านอินเตอร์เน็ต สำหรับประชาชน ทั่วไป โดยมีลงทะเบียนยืนยันตัวตนเพื่อเข้าใช้งานระบบ

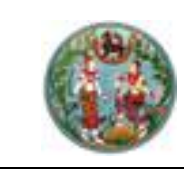

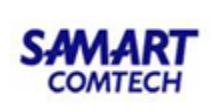

เริ่มต้นการใช้งานระบบงานในส่วนงานสำหรับเจ้าหน้าที่สำนักงานที่ดิน

### 1. ขั้นตอนการ Login เข้าระบบ

เพื่อเข้าสู่หน้าจอเข้าระบบงาน ให้พิมพ์ Username และ Password ให้ถูกต้อง หลังจากนั้น กดที่ปุ่ม Login เพื่อเข้าสู่ระบบ

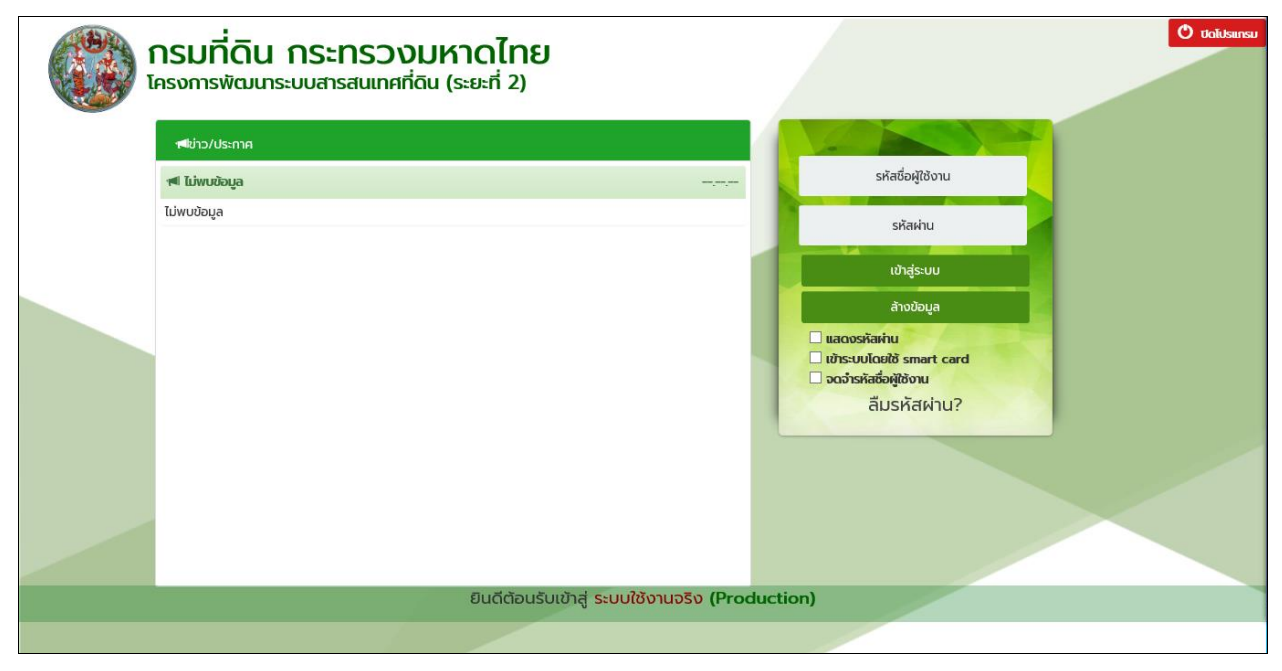

หน้าจอ Login เข้าระบบงาน สำหรับผู้ใช้งานระบบ

#### 2. เลือกระบบให้บริการข้อมูลที่ดินผ่านอินเตอร์เน็ต (LSS)

| https://ilands.dol.go.th/ - ::DOL:: - Internet Explorer                                      | - 🗆 X                                                                                                    |
|----------------------------------------------------------------------------------------------|----------------------------------------------------------------------------------------------------|
| 🚳 โครงการพัฒนาระบบสารสนเทศที่ดิน (ระยะที่ 2)                                                 | เทยผู้กดลอบระบบ กรมที่ดิน (PRO) 🧕 📰 🕒 🗙<br>สำนักงานที่ดินอังหวัดนครราชสีมา สาขาปากช่อง<br>หม้าจอ : DOLPORTAL                                                                                                    |
| III DOL Portal                                                                               |                                                                                                    |
| (มีการเงิยนฯ                                                                                 | ราคาประเม็น อัตการสิทธิ (III) (III) (IIII) (III) (IIII) (IIII) (IIIII) (IIII) (IIII) (IIII) (IIII) (IIII) (IIII) (IIII) (IIII) (IIII) (IIIII) (IIIII) (IIII) (IIII) (IIII) (IIIII) (IIII) (IIII) (IIII) (IIII) |
| กลุ่มงาน<br>วิชาการที่ดิน                                                                    | naงพัสดุ<br>มาตรา 84<br>มาตรา 84                                                                                                    |
|                                                                                              | ~                                                                                                    |
|                                                                                              |                                                                                                    |
| Copyright © 2018 - Department of Lands All Rights Reserved Do5out : 1.3.0.0 IP Address : 192 | 2168.35.37 EN O วันพฤหัสบดีที่ 21 มกราคม พ.ศ. 2564 01:46 น.                                                                                                    |
| หน้าจอกลางสำหรับเลื                                                                          | อกระบบงาน                                                                                                    |

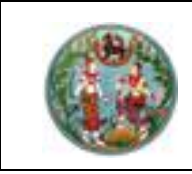

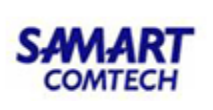

#### 3. รายละเอียดของระบบงาน

ระบบให้บริการข้อมูลที่ดินผ่านอินเตอร์เน็ต (LSS) ในส่วนงานเจ้าหน้าที่สำนักงานที่ดิน ประกอบด้วย หน้าจอและเมนูการทำงานของระบบ ดังนี้

- หน้าจอหลักการใช้งานระบบ
- กลุ่มเมนูจัดการข้อมูล (MNGD)
- กลุ่มเมนูบริการข้อมูล (SERD)

โดยสิทธิการเข้าใช้งานในแต่ละเมนูผู้ใช้งานจะได้รับสิทธิการใช้ที่แตกต่างกันขึ้นอยู่กับหน้าที่ความ รับผิดชอบ โดยขั้นตอนการใช้งานของระบบสำหรับผู้ใช้งานในสำนักงานที่ดิน ประกอบด้วยหน้าจอและ รายละเอียดการใช้งาน ดังต่อไปนี้

#### (1) <u>หน้าจอหลักการใช้งานระบบ</u>

หน้าจอหลักการใช้งานของระบบให้บริการข้อมูลที่ดินผ่านอินเตอร์เน็ต (LSS) จะมีหน้าจอเริ่มต้นของระบบ ประกอบด้วยกลุ่มเมนูการทำงานต่างๆ ดังภาพ

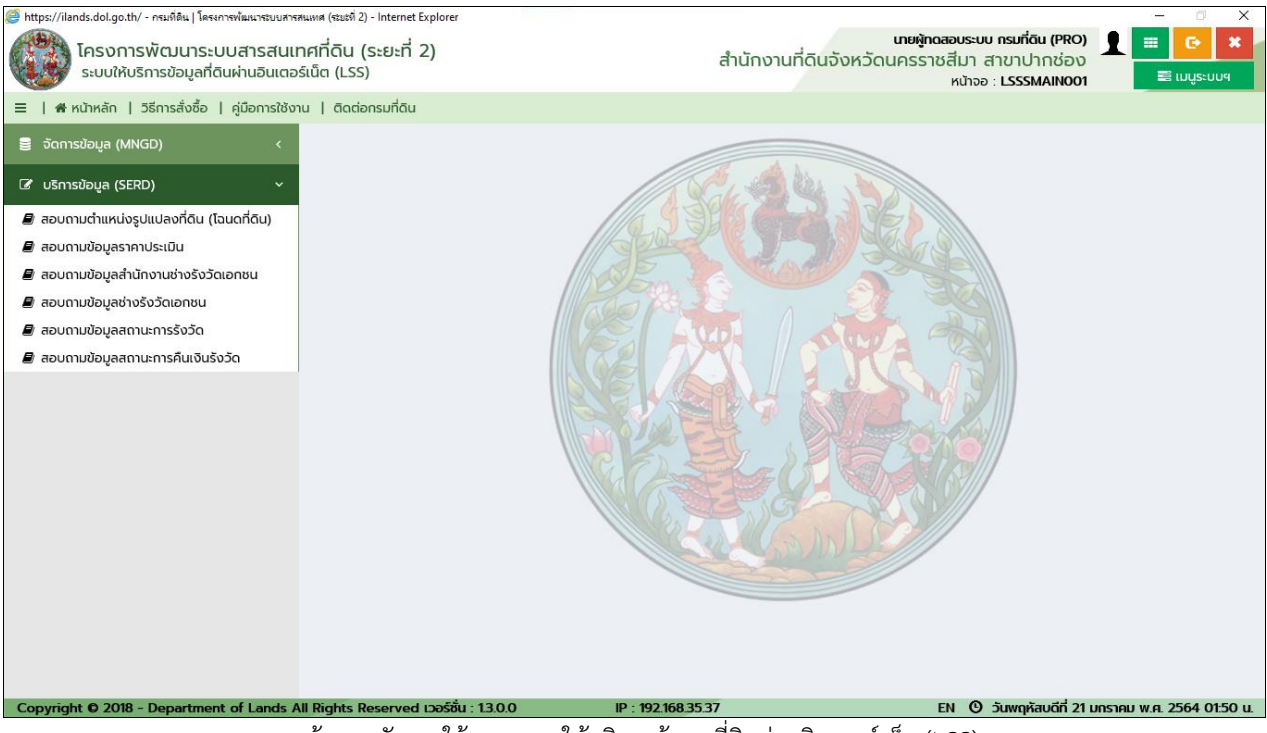

หน้าจอหลักการใช้งานระบบให้บริการข้อมูลที่ดินผ่านอินเตอร์เน็ต (LSS)

# <u>ขั้นตอนการใช้งาน</u>

- หน้าหลักเมนูการใช้งานเป็นหน้าจอหลักแสดงเมนูการใช้งานของระบบให้บริการข้อมูลที่ดินผ่าน อินเตอร์เน็ต (LSS) ประกอบด้วยกลุ่มเมนูการทำงานหลัก 2 ส่วน คือ
  - กลุ่มเมนูจัดการข้อมูล (MNGD)
  - กลุ่มเมนูบริการข้อมูล (SERD)

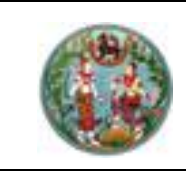

- 4) ผู้ใช้งานระบบสามารถคลิกข้อความ "วิธีการสั่งซื้อ" ระบบจะแสดงหน้าต่างขั้นตอนวิธีการสั่งซื้อ
- 5) ผู้ใช้งานระบบสามารถคลิกข้อความ "คู่มือการใช้งาน" ระบบจะแสดงหน้าต่างขั้นตอนวิธีการสั่งซื้อ
- ผู้ใช้งานระบบสามารถคลิกเลือกกลุ่มเมนูของระบบ โดยกดปุ่ม โพ่อขยายกลุ่มเมนู และกดย่อ กลุ่มเมนู จึงไปยังเมนูย่อยต่างๆ และคลิกสอบถามข้อมูลที่ต้องการได้ตามฟังก์ชันการทำงานของ แต่ละเมนู
- 7) ผู้ใช้สามารถ เปิด หรือ ปิด การแสดงกลุ่มเมนูของระบบ โดยกดที่ปุ่ม 🗮 แบระบบฯ

#### (2) กลุ่มเมนูจัดการข้อมูล (MNGD)

โดยเมนูหน้าจอลงทะเบียนการใช้งานเป็นหน้าจอสำหรับเจ้าหน้าที่สำนักงานที่ดิน ใช้ในการยืนยันเพื่อขอ เปิดสิทธิการใช้งานระบบ ตามที่ประชาชนทั่วไปมายื่นคำขอที่สำนักงานที่ดิน จะมีรายละเอียดการใช้งาน ดังนี้

#### <u>เมนูลงทะเบียนการใช้งาน</u>

**กลุ่มเมนู:** จัดการข้อมูล (MNDG)/ลงทะเบียนการใช้งาน **หน้าจอ** ลงทะเบียนการใช้งาน

| 🥝 https://ilands.dol.go.th/ - ลงหะเบียนการใช้งาน - Internet Explor    | er                                         |                         |                           |                                                                                           | -              | □ ×         |
|-----------------------------------------------------------------------|--------------------------------------------|-------------------------|---------------------------|-------------------------------------------------------------------------------------------|----------------|-------------|
| โครงการพัฒนาระบบสารสนเทศ<br>ระบบให้บริการข้อมูลที่ดินผ่านอินเตอร์เนื่ | เที่ดิน (ระยะที่ 2)<br><sup>โต</sup> (LSS) |                         | สำนักงานที่ดินจังหวัดเ    | <b>เทยผู้ทดสอบระบบ กรมที่ดิน (PRO)</b><br>นครราชสี่มา สาขาปากช่อง<br>หน้าจอ : LSSSMNGD001 | <b>1 2 1</b>   | C• ×        |
| ≡   🖷 หน้าหลัก   วิธีการสั่งซื้อ   คู่มือการใช้งาน                    | ติดต่อกรมที่ดิน                            |                         |                           |                                                                                           |                |             |
| 🛢 จัดการข้อมูล (MNGD) 🧹 🧹                                             | ลงทะเบียนการใช้งาน                         |                         |                           |                                                                                           |                | 🗙 au        |
| 🛢 ลงทะเบียนการใช้งาน                                                  |                                            | 0                       |                           |                                                                                           | แสดงหมัวละ     | hun -       |
| 🕜 บริการข้อมูล (SERD) <                                               | รายงานชุดขอมูลทงหมด                        | 0                       |                           |                                                                                           | uncronune      |             |
|                                                                       | 🗌 ลำดับที่                                 | เลขประจำตัวประชาชน      | ชื่อ, ชื่อสกุล ผู้ใช้ระบบ | เบอร์โทรศัพท์มือถือ                                                                       | ອ່ເມລ          | ยืนยัน      |
|                                                                       |                                            |                         | ไม่พบข้อมูล               |                                                                                           |                |             |
|                                                                       | L                                          |                         |                           | И 4                                                                                       | <b>H</b>       |             |
|                                                                       |                                            |                         |                           |                                                                                           |                |             |
|                                                                       |                                            |                         |                           |                                                                                           |                |             |
|                                                                       |                                            |                         |                           |                                                                                           |                |             |
|                                                                       |                                            |                         |                           |                                                                                           |                |             |
|                                                                       |                                            |                         |                           |                                                                                           |                |             |
|                                                                       |                                            |                         |                           |                                                                                           |                |             |
|                                                                       |                                            |                         |                           |                                                                                           |                |             |
|                                                                       |                                            |                         |                           |                                                                                           |                |             |
|                                                                       |                                            |                         |                           |                                                                                           |                |             |
|                                                                       |                                            |                         |                           |                                                                                           |                |             |
|                                                                       |                                            |                         |                           |                                                                                           |                |             |
|                                                                       |                                            |                         |                           |                                                                                           |                |             |
| Copyright © 2018 - Department of Lands All I                          | Rights Reserved เวอร์ชื่                   | tu : 1.3.0.0 IP : 192.1 | 68.35.37                  | EN 🛈 วันพฤหัสบดีที่ 21                                                                    | บกราคม พ.ศ. 25 | 64 01:52 u. |

หน้าจอลงทะเบียนการใช้งาน

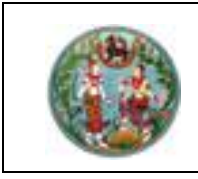

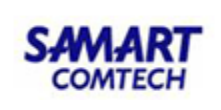

## ขั้นตอนการใช้งาน

| ୦ | ปุ่ม 🎽 ระบบจะแสด     | ดงส่วนเงื่อนไขการค้นหา ดังภาพ |  |
|---|----------------------|-------------------------------|--|
|   | Q AUM                |                               |  |
|   | เลขประจำตัวประชาชน : | กรุณากรอกเลขประจำตัวประชาชน   |  |
|   | ชื่อ :               | กรุณากรอกชื่อ                 |  |
|   | ชื่อสกุล :           | กรุณากรอกชื่อสกุล             |  |
|   | 🔍 ค้นหา              | 🗙 ล้างเงื่อนไข                |  |
|   |                      |                               |  |

- O การล้างเงื่อนไขในการค้นหาข้อมูล ผู้ใช้สามารถกดปุ่ม × ล้างเงือนไข เพื่อล้างข้อมูลใน ส่วนการค้นหา
- <u>การลงทะเบียนยืนยันข้อมูล</u>
  - ๑ เจ้าหน้าที่ผู้ใช้งานสามารถลงทะเบียนยืนยันข้อมูลผู้ยื่นคำขอใช้งานระบบฯ โดยกดปุ่ม สัญลักษณ์จาก × เพื่อเปลี่ยนสัญลักษณ์เป็น
- <u>การยกเลิกสิทธิการใช้งานระบบ</u>
  - ด เจ้าหน้าที่ผู้ใช้งานสามารถยกเลิกการใช้งาน โดยกดปุ่มสัญลักษณ์จาก 💙 เพื่อเปลี่ยน สัญลักษณ์เป็น X

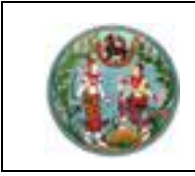

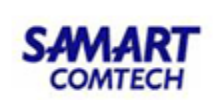

#### (3) <u>กลุ่มเมนูบริการข้อมูล (SERD)</u>

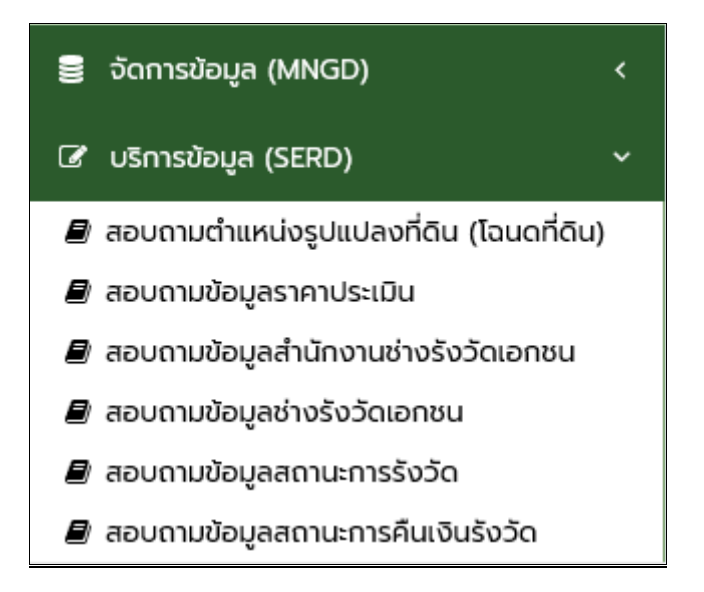

ในกลุ่มเมนู "บริการข้อมูล (SERD)" โดยขั้นตอนการใช้งานของระบบในแต่ละเมนูจะมีวิธีการใช้งานใน ลักษณะเดียวกัน ซึ่งในที่นี้จะเลือกบางเมนูมาเพื่อใช้อธิบายวิธีการทำงาน โดยจะประกอบด้วยหน้าจอและ รายละเอียดการใช้งาน ดังต่อไปนี้

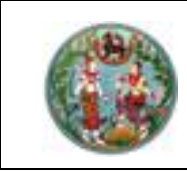

#### เมนูสอบถามตำแหน่งรูปแปลงแผนที่ (โฉนดที่ดิน)

**กลุ่มเมนู :** บริการข้อมูล (SERD)/สอบถามตำแหน่งรูปแปลงแผนที่ (โฉนดที่ดิน) **หน้าจอ** : สอบถามตำแหน่งรูปแปลงแผนที่ (โฉนดที่ดิน)

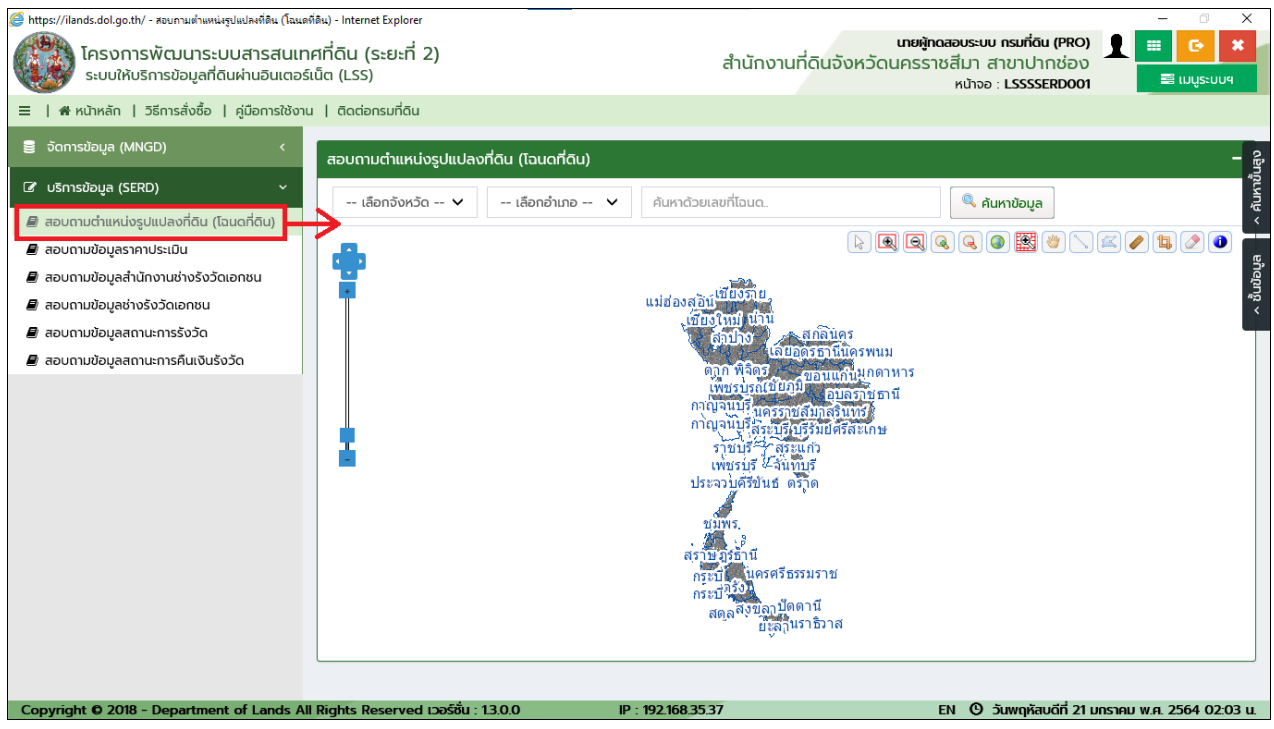

หน้าจอเมนู การแสดงผลแผนที่

# ขั้นตอนการใช้งาน

- แสดงผลข้อมูลแผนที่จากการค้นหาตามเงื่อนไขที่ระบุ โดยสามารถเลือกเงื่อนไขได้จาก "สอบถาม ตำแหน่งรูปแปลงที่ดินอย่างง่าย" และ "ค้นหาข้อมูลขั้นสูง"
- 2) <u>การค้นหา</u>
  - O เมื่อต้องการค้นหาข้อมูลโฉนดที่ดิน สามารถระบุข้อมูลที่ต้องการค้นหา แล้วทำการกดปุ่ม

**ค้นหาข้อมูล** เพื่อค้นหาข้อมูล ระบบจะแสดงข้อมูลในแสดงแผนที่ ดังภาพ

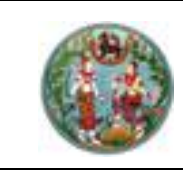

\_

โครงการพัฒนาระบบสารสนเทศที่ดิน (ระยะที่ 2)

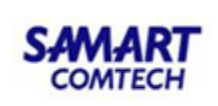

ตัวอย่างการค้นหาโฉนดที่ดิน

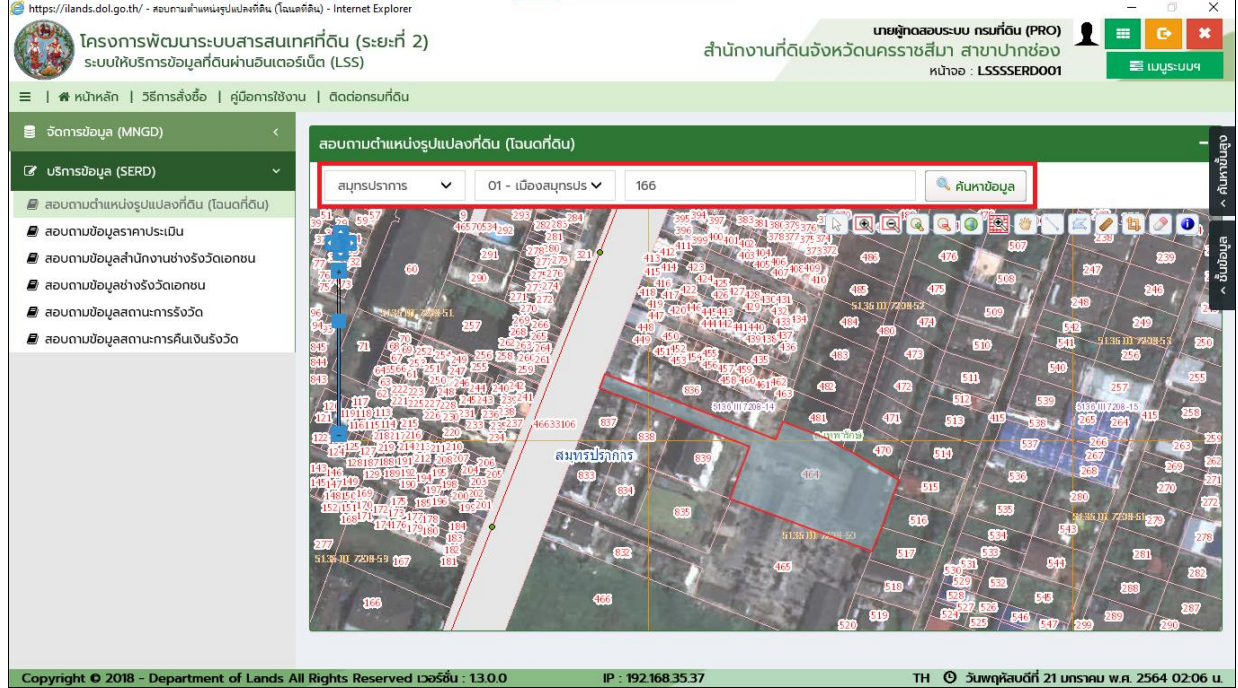

หน้าจอตัวอย่างการค้นหาข้อมูลอย่างง่าย

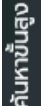

 เมื่อต้องการค้นหาข้อมูลแผนที่ขั้นสูง ผู้ใช้สามารถกดปุ่ม
 เพื่อแสดงส่วนเงื่อนไข "ค้นหาขั้น สูง" ดังภาพ

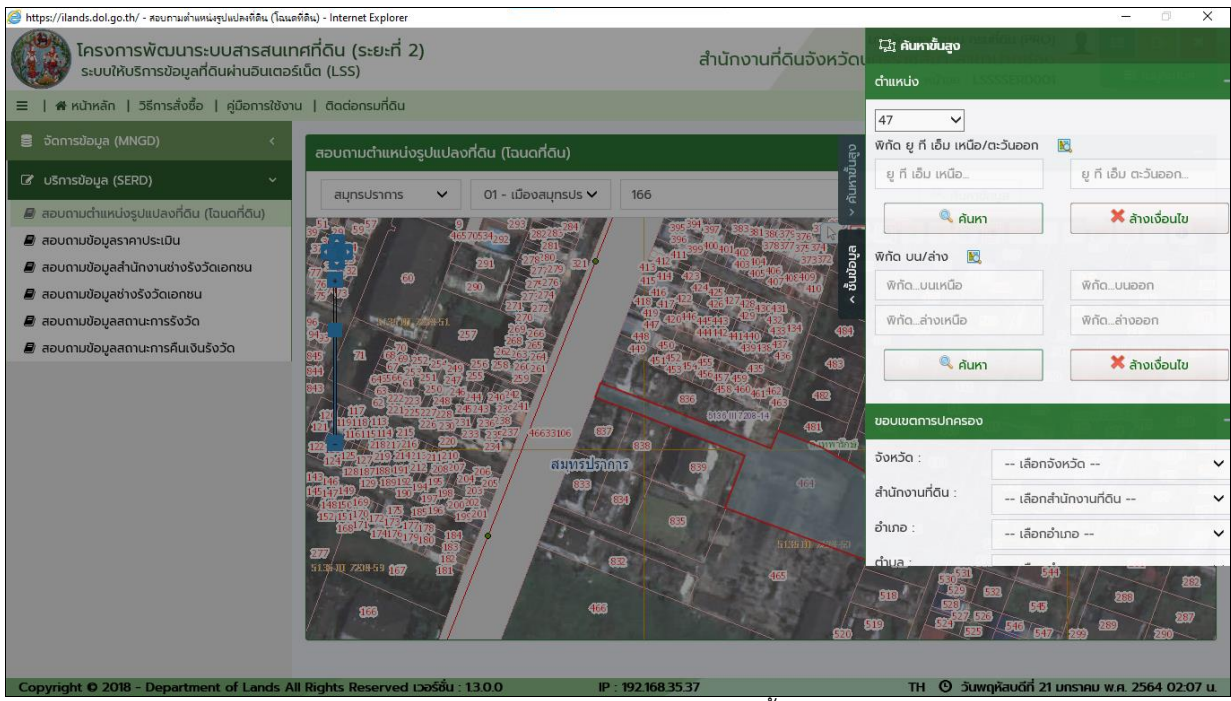

หน้าจอตัวอย่างการค้นหาข้อมูลขั้นสูง

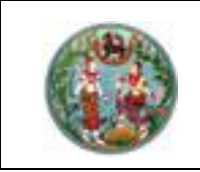

# คู่มือฝึกอบรมเจ้าหน้าที่ผู้ใช้ระบบงาน

โครงการพัฒนาระบบสารสนเทศที่ดิน (ระยะที่ 2)

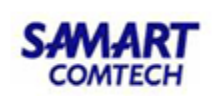

- ให้ผู้ใช้งานระบุเงื่อนไขที่ต้องการ กดปุ่ม
   ผื่อค้นหาข้อมูล ระบบจะแสดงข้อมูล ในส่วนแสดงผลแผนที่
- การล้างเงื่อนไขในการค้นหาข้อมูล ผู้ใช้สามารถกดปุ่ม 🗮 ล้างเงือนไข ส่วนเงื่อนไขการค้นหา
- เพื่อล้างข้อมูลใน

ตัวอย่างการค้นหาด้วยเลขที่เอกสารสิทธิ

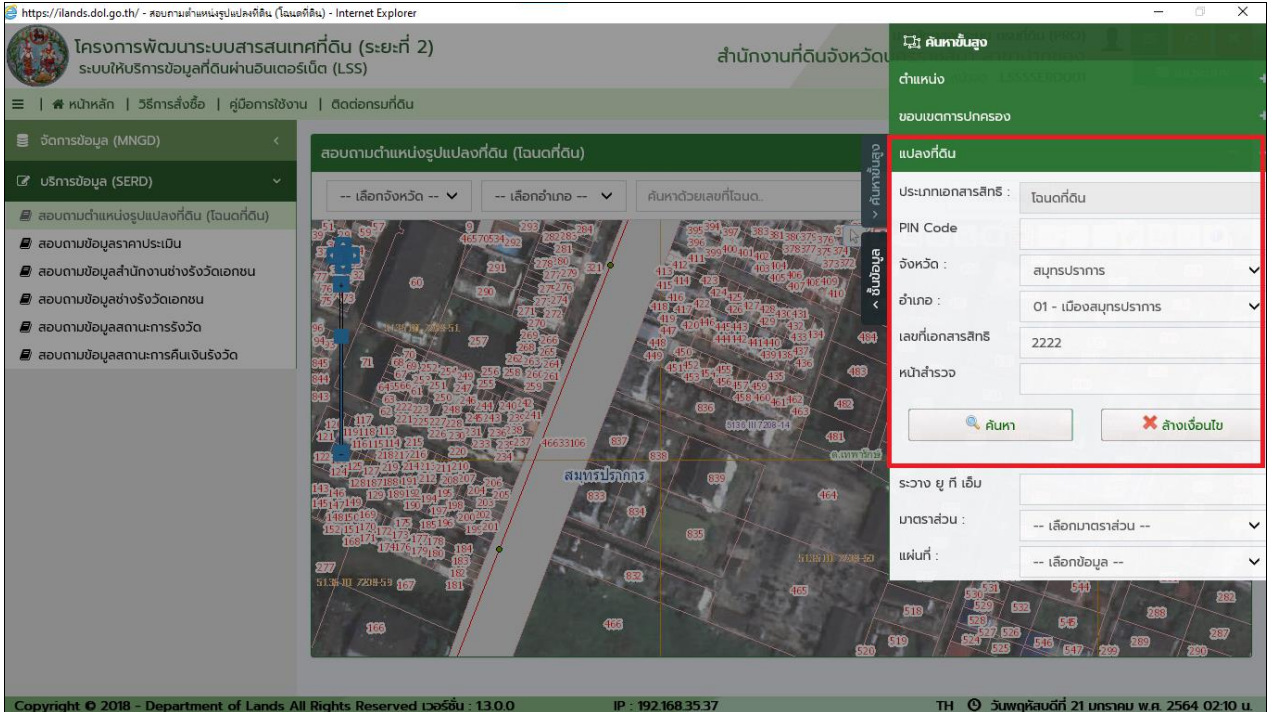

ระบุเงื่อนไขการค้นหา

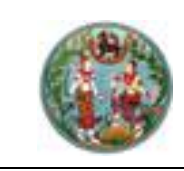

# คู่มือฝึกอบรมเจ้าหน้าที่ผู้ใช้ระบบงาน

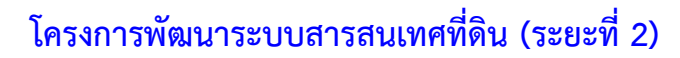

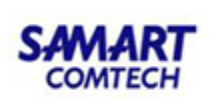

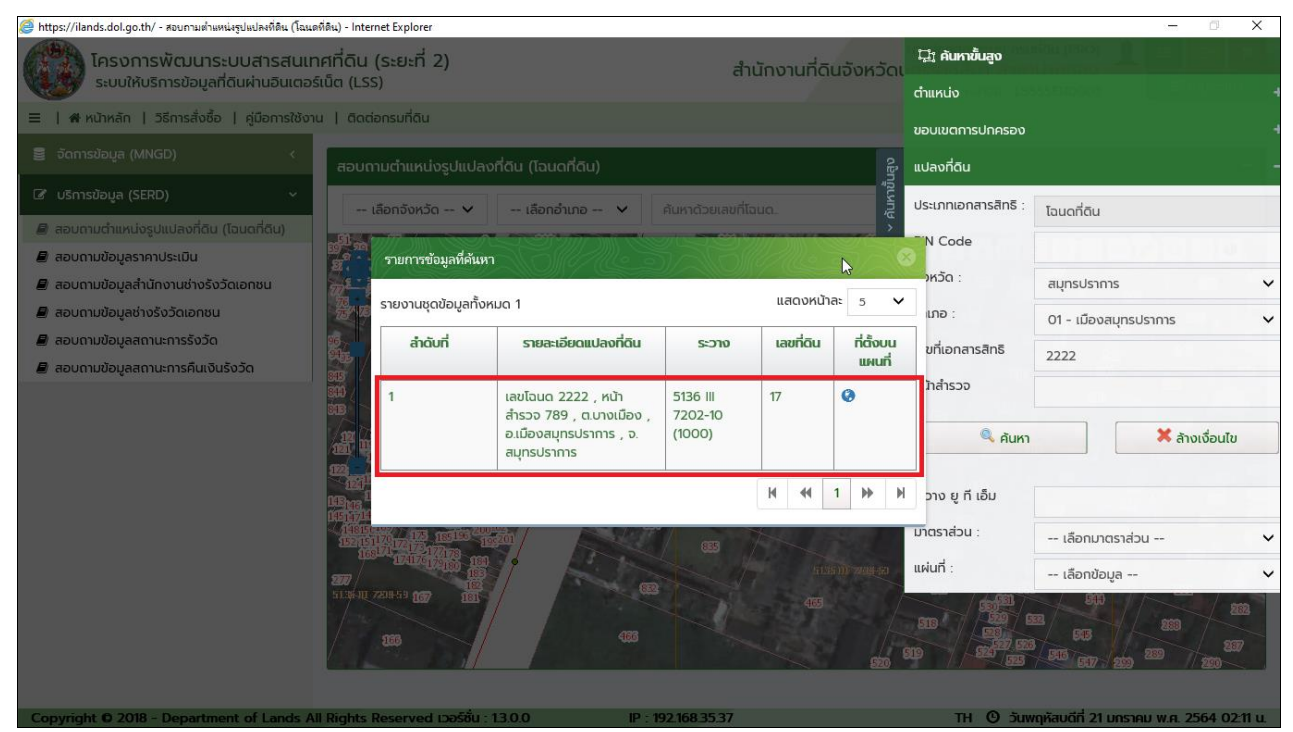

แสดงผลการค้นหา

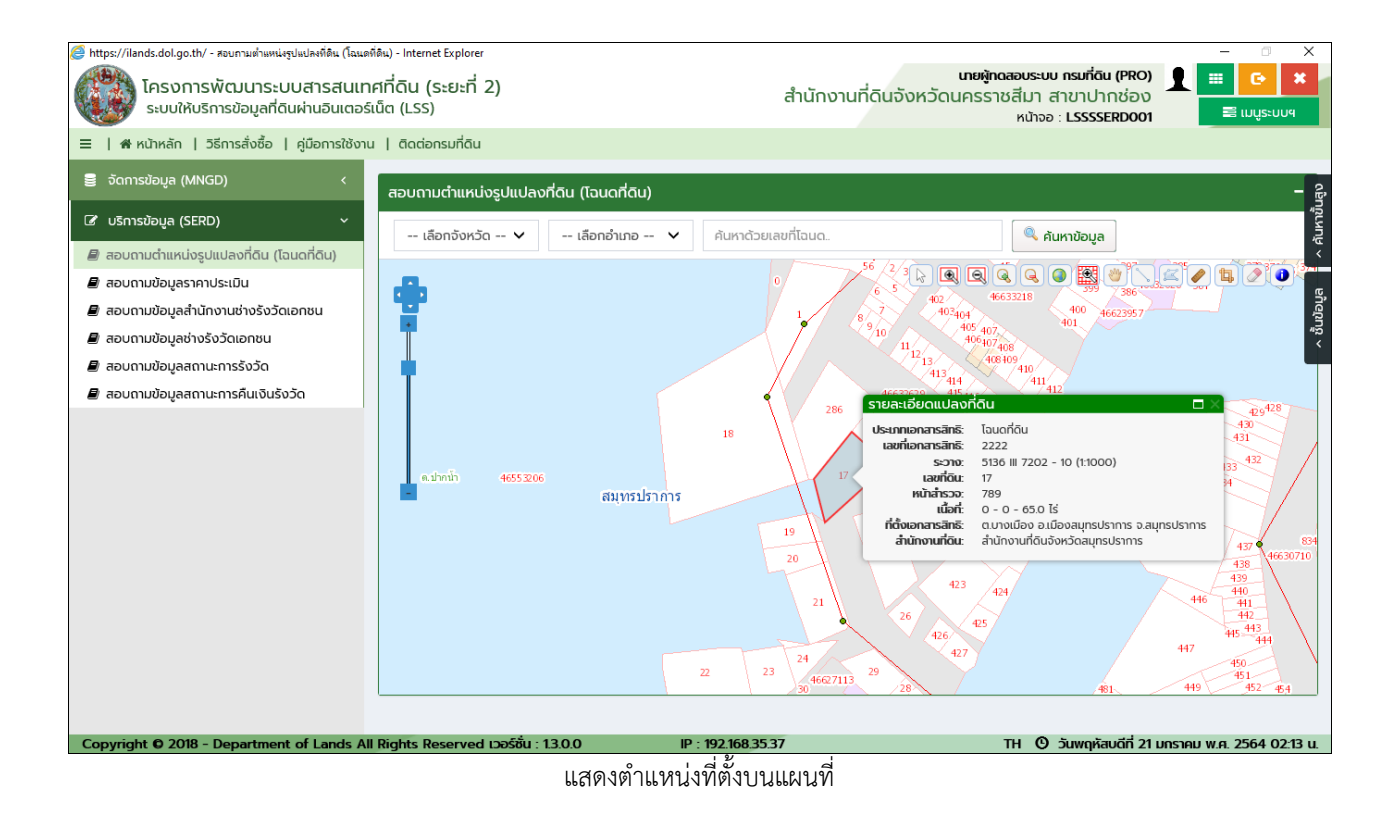

| A84                                                                                                    | คู่มือฝึกอบรมเ            | SAMART                                        |          |  |  |
|----------------------------------------------------------------------------------------------------|---------------------------|-----------------------------------------------|----------|--|--|
|                                                                                                    | โครงการพัฒนาระบ           | COMTECH                                       |          |  |  |
| <ul> <li>สำบนสดงแผบที่</li> <li>กดปุ่ม</li> <li>เพื่อแสดงชั้นข้อมูลที่สามารถ เปิด/ปิด การแสดงผลข้อมูลแผนที่ ตามที่ต้องการไ<br/>ดังนี้</li> <li>สัญลักษณ์  พมายถึง แสดงชั้นข้อมูลแผนที่</li> <li>สัญลักษณ์  พมายถึง แสดงชั้นข้อมูลแผนที่</li> </ul> |                           |                                               |          |  |  |
| O เครื่องมือแผนที่ มีการใช้งาน ดังนี้                                                                                                    |                           |                                               |          |  |  |
| ปุ่มเครื่องมือ                                                                                                    | ชื่อเรียก                 | คำอธิบาย / เมนูคำล่                           | ้่ง      |  |  |
|                                                                                                    | เลือกแผนที่               | สำหรับเลือกข้อมูลจากส่วนแสดงแผนที่            |          |  |  |
|                                                                                                    | ขยายเข้าแบบกรอบสี่เหลี่ยม | สำหรับขยายแผนที่ตามกรอบข้อมูลที่เลือกบนแผนที่ |          |  |  |
| Q                                                                                                    | ขยายออกแบบกรอบสี่เหลี่ยม  | สำหรับย่อแผนที่ตามกรอบข้อมูลที่เลือกบนแผนที่  |          |  |  |
|                                                                                                    | <br>ขยายรูปแผนที่         | ขยายเข้าไปยังตำแหน่งบนแผนที่ที่เลือก (:       | zoom in) |  |  |

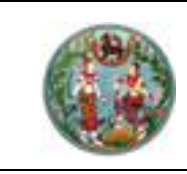

## SAMART COMTECH

# โครงการพัฒนาระบบสารสนเทศที่ดิน (ระยะที่ 2)

| Q                                                                                                    | ย่อรูปแผนที่                   | ย่อขนาดแผนที่ (zoom out)                                            |
|----------------------------------------------------------------------------------------------------|--------------------------------|---------------------------------------------------------------------|
| ٢                                                                                                    | ขยายเต็มจอ                     | แสดงข้อมูลแผนที่ให้เต็มขนาดหน้าจอการทำงาน<br>(zoom extend)          |
|                                                                                                    | ขยายเข้าไปยังข้อมูลที่เลือก    | แสดงข้อมูลแผนที่ตามที่มีการเลือกข้อมูล (zoom to select)             |
| *                                                                                                    | เลื่อนแผนที่                   | เลื่อนแผนที่                                                        |
| °                                                                                                    | วาดเส้น                        | สร้างเส้นบนแผนที่                                                   |
| (Z                                                                                                    | วาดรูปหลายเหลี่ยม              | สร้างรูปหลายเหลี่ยม                                                 |
| Image: A start of the start of the start | วัดระยะทาง                     | วัดระยะทางโดยกำหนดจุดเริ่มและสิ้นสุด                                |
| 1                                                                                                    | วัดเนื้อที่                    | คำนวณเนื้อที่ตามขอบเขตที่เลือก                                      |
|                                                                                                    | ยกเลิกข้อมูลที่ถูกเลือกทั้งหมด | ยกเลิกการเลือกข้อมูล                                                |
| ٦                                                                                                    | ดูรายละเอียดข้อมูลที่เลือก     | สำหรับดูรายละเอียดข้อมูลของแผนที่ สัมพันธ์กับชั้นแผนที่<br>ปัจจุบัน |

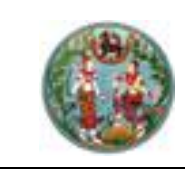

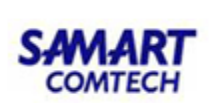

#### • เมนูราคาประเมิน

**กลุ่มเมนู :** บริการข้อมูล (SERD)/สอบถามข้อมูลราคาประเมิน **หน้าจอ** : สอบถามข้อมูลราคาประเมิน

| 🧭 https://ilands.dol.go.th/ - สอบกามข้อมูลราคาประเมิน - Interr                                | net Explorer     |                          |                |           |           |                                        |                                                                  | - 0                                                                                                    | ×     |
|-----------------------------------------------------------------------------------------------|------------------|--------------------------|----------------|-----------|-----------|----------------------------------------|------------------------------------------------------------------|----------------------------------------------------------------------------------------------------|-------|
| โครงการพัฒนาระบบสารสนเทศที่ดิน (ระยะที่ 2)<br>ระบบให้บริการข้อมูลที่ดินผ่านอินเตอร์เน็ต (LSS) |                  |                          |                | สำนักงา   | นที่ดินจ้ | <b>นายผู้ทดสอ</b><br>งหวัดนครราชส<br>ห | บระบบ กรมที่ดิน (PRO)<br>สีมา สาขาปากช่อง<br>น้าจอ : LSSSSERD002 | Image: Control of the second second sec | *     |
| ≡   ๙ หน้าหลัก   วิธีการสั่งซื้อ   คู่มือการใช้งาน   ติดต่อกรมที่ดิน                          |                  |                          |                |           |           |                                        |                                                                  |                                                                                                    |       |
| 🛢 จัดการข้อมูล (MNGD) <                                                                       | สอบถามข้อมูลร    | กคาประเมิน               |                |           |           |                                        |                                                                  |                                                                                                    |       |
|                                                                                               | รายงานชดข้อม     | เลทั้งหมด 0              |                |           |           |                                        |                                                                  |                                                                                                    | < ŘUM |
| 🛢 สอบถามตำแหน่งรูปแปลงที่ดิน (โฉนดที่ดิน)                                                     | ลำดับที่         | เลขที่เอกสารสิทธิ        | KI DEILAUS-220 | เลขที่ดิน | ที่ตั้ง   | ราคาประเบิน                            | ราคาไระเบินราม                                                   | ຕຳແຜງ່າງແພບນີ່                                                                                                    | -     |
| 🗐 สอบถามข้อมูลราคาประเมิน                                                                     |                  |                          | 10101003-510   | tooricia  | TICIO     | (Unn/as.o.)                            | 511105-100550                                                    | Charlebooahan                                                                                                    |       |
| 🛢 สอบถามข้อมูลสำนักงานช่างรังวัดเอกชน                                                         |                  |                          |                | ໃມ່ພະ     | มข้อมูล   |                                        |                                                                  |                                                                                                    |       |
| สอบตามข้อมูลช่างริงวัดเอกชน                                                                   |                  |                          |                |           |           |                                        |                                                                  |                                                                                                    |       |
| <ul> <li>สอบทามข้อมูลสถานสา ธรรวณ</li> <li>สอบทามข้อมูลสถานสา ธรรวณ</li> </ul>                |                  |                          |                |           |           |                                        |                                                                  |                                                                                                    |       |
|                                                                                               |                  |                          |                |           |           |                                        |                                                                  |                                                                                                    |       |
| Copyright © 2018 - Department of Land                                                         | s All Rights Res | erved เวอร์ชัน : 1.3.0.0 | IP : 192.168.3 | 5.37      |           | EN                                     | 🕑 วันพฤหัสบดีที่ 21 มก                                           | ราคม พ.ศ. 2564 02:2                                                                                                    | 4 u.  |
| หน้าจอแสดงเมนูราคาประเมิน                                                                     |                  |                          |                |           |           |                                        |                                                                  |                                                                                                    |       |

# ขั้นตอนการใช้งาน

| 1) | <u>ุกา</u> | <u>ุรค้นหา</u> | c                         |                            |
|----|------------|----------------|---------------------------|----------------------------|
|    | 0          | กดปุ่ม         | วั<br>ระบบจะแสดงส่ว       | นเงื่อนไขการค้นหา ดังภาพ   |
|    |            |                | Q Aukn                    | uniau (PRO) 📃 🏥 🕒 🙁        |
|    |            |                | *จังหวัด :่าน้ำจอ : LS    | เลือกจังหวัด 🔹             |
|    |            |                | อำเภอ :                   | เลือกอำเภอ 👻               |
|    |            |                | ตำบล :                    | เลือกตำบล 👻                |
|    |            |                | *ประเภทเอกสาร<br>สิทธิ์ : | เลือกประเภทเอกสารสิทธิ 👻   |
|    |            |                | *เลขที่เอกสารสิทธิ :      | กรุณากรอกเลขที่เอกสารสิทธิ |
|    |            |                | 🔍 ค้นหา                   | 🗶 ล้างเงื่อนไข             |

#### แสดงเงื่อนไขการค้นหา

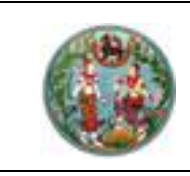

O เมื่อต้องการค้นหาข้อมูลราคาประเมิน สามารถระบุข้อมูลที่ต้องการค้นหา แล้วทำการกดปุ่ม
 ดับหา
 เพื่อค้นหาข้อมูล ระบบจะแสดงข้อมูลในตารางรายการข้อมูล

ด การล้างเงื่อนไขในการค้นหาข้อมูล ผู้ใช้สามารถกดปุ่ม
 ส่วนการค้นหา
 เพื่อล้างข้อมูลใน

#### <u>หมายเหตุ</u> :

- หน้าจอในส่วนของกลุ่มเมนูให้บริการข้อมูลจะมีการทำงานในลักษณะเดียวกัน โดยมีส่วนของการ ค้นหาและส่วนแสดงผลการค้นหา
- กลุ่มบริการข้อมูล (SERD) จะมีทั้งในส่วนงานของเจ้าหน้าที่และส่วนการใช้งานสำหรับประชาชน

บริษัท สามารถคอมเทค จำกัด